# FANUC Series 30*1*-MODEL B FANUC Series 31*1*-MODEL B FANUC Series 32*1*-MODEL B

# **MAINTENANCE MANUAL**

B-64485EN/01

- No part of this manual may be reproduced in any form.
- All specifications and designs are subject to change without notice.

The products in this manual are controlled based on Japan's "Foreign Exchange and Foreign Trade Law". The export of Series 30*i*-B, Series 31*i*-B5 from Japan is subject to an export license by the government of Japan. Other models in this manual may also be subject to export controls.

Further, re-export to another country may be subject to the license of the government of the country from where the product is re-exported. Furthermore, the product may also be controlled by re-export regulations of the United States government.

Should you wish to export or re-export these products, please contact FANUC for advice.

The products in this manual are manufactured under strict quality control. However, when some serious accidents or losses are predicted due to a failure of the product, make adequate consideration for safety.

In this manual we have tried as much as possible to describe all the various matters. However, we cannot describe all the matters which must not be done, or which cannot be done, because there are so many possibilities.

Therefore, matters which are not especially described as possible in this manual should be regarded as "impossible".

This manual contains the program names or device names of other companies, some of which are registered trademarks of respective owners. However, these names are not followed by or <sup>TM</sup> in the main body.

# SAFETY PRECAUTIONS

This section describes the safety precautions related to the use of CNC units. It is essential that these precautions be observed by users to ensure the safe operation of machines equipped with a CNC unit (all descriptions in this section assume this configuration).

CNC maintenance involves various dangers. CNC maintenance must be undertaken only by a qualified technician.

Users must also observe the safety precautions related to the machine, as described in the relevant manual supplied by the machine tool builder.

Before checking the operation of the machine, take time to become familiar with the manuals provided by the machine tool builder and FANUC.

### Contents

| DEFINITION OF WARNING, CAUTION, AND NOTE                   | s-1 |
|------------------------------------------------------------|-----|
| WARNINGS RELATED TO CHECK OPERATION                        | s-2 |
| WARNINGS RELATED TO REPLACEMENT                            | s-3 |
| WARNINGS RELATED TO PARAMETERS                             | s-3 |
| WARNINGS, CAUTIONS, AND NOTES RELATED TO DAILY MAINTENANCE | s-4 |

## **DEFINITION OF WARNING, CAUTION, AND NOTE**

This manual includes safety precautions for protecting the maintenance personnel (herein referred to as the user) and preventing damage to the machine. Precautions are classified into Warnings and Cautions according to their bearing on safety. Also, supplementary information is described as a Note. Read the Warning, Caution, and Note thoroughly before attempting to use the machine.

### 

Applied when there is a danger of the user being injured or when there is a danger of both the user being injured and the equipment being damaged if the approved procedure is not observed.

### 

Applied when there is a danger of the equipment being damaged, if the approved procedure is not observed.

### NOTE

The Note is used to indicate supplementary information other than Warning and Caution.

\* Read this manual carefully, and store it in a safe place.

# WARNINGS RELATED TO CHECK OPERATION

## 

- 1 When checking the operation of the machine with the cover removed
  - (1) The user's clothing could become caught in the spindle or other components, thus presenting a danger of injury. When checking the operation, stand away from the machine to ensure that your clothing does not become tangled in the spindle or other components.
  - (2) When checking the operation, perform idle operation without workpiece. When a workpiece is mounted in the machine, a malfunction could cause the workpiece to be dropped or destroy the tool tip, possibly scattering fragments throughout the area. This presents a serious danger of injury. Therefore, stand in a safe location when checking the operation.
- 2 When checking the machine operation with the power magnetics cabinet door opened
  - (1) The power magnetics cabinet has a high-voltage section (carrying a mark). Never touch the high-voltage section. The high-voltage section presents a severe risk of electric shock. Before starting any check of the operation, confirm that the cover is mounted on the high-voltage section. When the high-voltage section itself must be checked, note that touching a terminal presents a severe danger of electric shock.
  - (2) Within the power magnetics cabinet, internal units present potentially injurious corners and projections. Be careful when working inside the power magnetics cabinet.
- 3 Never attempt to machine a workpiece without first checking the operation of the machine. Before starting a production run, ensure that the machine is operating correctly by performing a trial run using, for example, the single block, feedrate override, or machine lock function or by operating the machine with neither a tool nor workpiece mounted. Failure to confirm the correct operation of the machine may result in the machine behaving unexpectedly, possibly causing damage to the workpiece and/or machine itself, or injury to the user.
- 4 Before operating the machine, thoroughly check the entered data. Operating the machine with incorrectly specified data may result in the machine behaving unexpectedly, possibly causing damage to the workpiece and/or machine itself, or injury to the user.
- 5 Ensure that the specified feedrate is appropriate for the intended operation. Generally, for each machine, there is a maximum allowable feedrate. The appropriate feedrate varies with the intended operation. Refer to the manual provided with the machine to determine the maximum allowable feedrate. If a machine is run at other than the correct speed, it may behave unexpectedly, possibly causing damage to the workpiece and/or machine itself, or injury to the user.
- 6 When using a tool compensation function, thoroughly check the direction and amount of compensation. Operating the machine with incorrectly specified data may result in the machine behaving unexpectedly, possibly causing damage to the workpiece and/or machine itself, or injury to the user.

# WARNINGS RELATED TO REPLACEMENT

## 

- Before exchanging, be sure to shut off externally supplied power. Otherwise, electrical shocks, breakdown, and blowout may occur.
   If a control unit is turned off but other units are not, it is likely that power may be supplied to servo units, resulting in the units being damaged and workers getting an electrical shock when the units are exchanged.
- 2 In order to prevent damage that may be caused by static electricity, wear a grounding wrist strap or take a similar protective measure before starting to touch a printed-circuit board or unit or attach a cable. Static electricity from human bodies can damage electrical circuits.
- 3 Voltage lingers in servo and spindle amplifiers for a while even after power has been turned off, resulting in workers possibly getting an electrical shock when the workers touch them. Before starting to exchange these amplifiers, wait for 20 minutes after power has been turned off.
- 4 When replacing a unit, ensure that the new unit has the same parameters and settings as the old one. (For details, refer to the manual for the machine.) Otherwise, unpredictable machine movement could damage the workpiece or the machine itself or cause injury.
- 5 If you notice an apparent hardware fault, such as abnormal noise, abnormal odor, smoke, ignition, or abnormal heat, in the hardware while power is being supplied to it, shut it off at once. These faults can cause fire, breakdown, blowout, and malfunction.
- 6 The radiating fins of control units, servo amplifiers, spindle amplifiers, and other devices can remain very hot for a while after power has been turned off, making you get burned if you touch them. Before starting to work on them, wait and make sure they are cool.
- 7 When exchanging heavy stuff, you should do so together with two or more people.

If the replacement is attempted by only one person, the old or new unit could slip and fall, possibly causing injury.

- 8 Be careful not to damage cables. Otherwise, electrical shocks can occur.
- 9 When working, wear suitable clothes with safety taken into account. Otherwise, injury and electrical shocks can occur.
- 10 Do not work with your hands wet. Otherwise, electrical shocks and damage to electrical circuits can occur.

## WARNINGS RELATED TO PARAMETERS

## 

1 When machining a workpiece for the first time after modifying a parameter, close the machine cover. Never use the automatic operation function immediately after such a modification. Instead, confirm normal machine operation by using functions such as the single block function, feedrate override function, and machine lock function, or by operating the machine without mounting a tool and workpiece. If the machine is used before confirming that it operates normally, the machine may move unpredictably, possibly damaging the machine or workpiece, and presenting a risk of injury.

## 

2 The CNC and PMC parameters are set to their optimal values, so that those parameters usually need not be modified. When a parameter must be modified for some reason, ensure that you fully understand the function of that parameter before attempting to modify it. If a parameter is set incorrectly, the machine may move unpredictably, possibly damaging the machine or workpiece, and presenting a risk of injury.

# WARNINGS, CAUTIONS, AND NOTES RELATED TO DAILY MAINTENANCE

## \land WARNING

When using the controller unit, display unit, MDI unit, or machine operator's panel, prevent these units from directly exposing to chips or coolants. Even if direct exposure to coolants is prevented, coolants containing sulfur or chlorine at a high activation level, oil-free synthetic-type coolants, or water-soluble coolants at a high alkali level particularly have large effects on the control unit and peripheral units, possibly causing the following failures.

- Coolants containing sulfur or chlorine at a high activation level Some coolants containing sulfur or chlorine are at an extremely high activity level. If such a coolant adheres to the CNC or peripheral units, it reacts chemically with a material, such as resin, of equipment, possibly leading to corrosion or deterioration. If it gets in the CNC or peripheral units, it corrodes metals, such as copper and silver, used as component materials, possibly leading to a defective component.
- Synthetic-type coolants having a high permeability
   Some synthetic-type coolants whose lubricating component is, for example,
   PAG (polyalkylene glycol) have an extremely high permeability. If such a
   coolant is used even in equipment having a high closeness, it can readily flow
   into the CNC or peripheral units through, for example, gaskets. It is likely that,
   if the coolant gets in the CNC or a peripheral unit, it may deteriorate the
   insulation and damage the components.
- Water-soluble coolants at a high alkali level Some coolants whose pH is increased using alkanolamine are so strong alkali that its standard dilution will lead to pH10 or higher. If such a coolant spatters over the surface of the CNC or peripheral unit, it reacts chemically with a material, such as resin, possibly leading to corrosion or deterioration.

## 

Battery replacement

Do not replace batteries unless you have been well informed of maintenance work and safety.

When opening the cabinet and replacing batteries, be careful not to touch any high-voltage circuit (marked with  $\triangle$  and covered with an electric shock prevention cover).

When the electric shock prevention cover has been removed, you will get an electric shock if you touch any high-voltage circuit.

## 

Fuse replacement

Before replacing a blown fuse, it is necessary to remove the cause of the blown fuse.

So, do not replace fuses unless you have been well informed of maintenance work and safety.

When opening the cabinet and replacing fuses, be careful not to touch any high-voltage circuit (marked with  $\triangle$  and covered with an electric shock prevention cover).

When the electric shock prevention cover has been removed, you will get an electric shock if you touch any high-voltage circuit.

## 

Handle the batteries gently. Do not drop them or give a strong impact to them.

## NOTE

Each control unit uses batteries, because it must hold data, such as programs, offset values, and parameters even when AC power for it is off.

Back up the data (programs, offset values, and parameters) regularly.

If the battery voltage becomes low, a low battery voltage alarm is displayed on the machine operator's panel or screen.

Once the battery voltage alarm has been displayed, replace the batteries within one week. Otherwise, the memory contents may be lost. The time when the battery for the absolute pulse coder is to be replaced depends on the machine configuration including the detector type. For details, contact the machine tool builder.

For the battery replacement procedure, see Chapter 3 or 4. Recollect or discard old batteries in the way your local autonomous community specifies.

# PREFACE

The manual consists of the following chapters:

## **Description of this manual**

1. DISPLAY AND OPERATION

This chapter covers those items, displayed on the screen, that are related to maintenance. A list of all supported operations is also provided at the end of this chapter.

### 2. CONTROL UNIT HARDWARE

This chapter describes the hardware configuration, printed circuit boards and their mounting positions, and LED display and installation of the control unit.

**3. REPLACING CONTROL UNIT MAINTENANCE PARTS** This chapter describes the replacement of maintenance parts of the control unit.

## 4. MAINTENANCE OF THE OTHER UNITS

This chapter describes the basics of maintenance of other units.

### 5. INPUT AND OUTPUT OF DATA

This chapter describes the input/output of data, including programs, parameters, and tool compensation data, as well as the input/output procedures for conversational data.

### 6. INTERFACE BETWEEN CNC AND PMC

This chapter describes the PMC specifications, the system configuration, and the signals used by the PMC.

### 7. EMBEDDED ETHERNET FUNCTION

This chapter describes the embedded Ethernet.

### 8. DIGITAL SERVO

This chapter describes the servo tuning screen and how to adjust the reference position return position.

### 9. AC SPINDLE

This chapter describes the spindle tuning screen.

### **10. TROUBLESHOOTING**

This chapter describes the procedures to be followed in the event of certain problems occurring, for example, if the power cannot be turned on or if manual operation cannot be performed. Countermeasures to be applied in the event of alarms being output are also described.

### 11. MOTOR/DETECTOR/AMPLIFIER PREVENTIVE MAINTENANCE

This chapter describes the basic information about the preventive maintenance of motors, detectors, and amplifiers.

### APPENDIX

- A. ALARM LIST
- B. LIST OF MAINTENANCE PARTS
- C. BOOT SYSTEM
- D. MEMRY CARD SLOT
- E. LED DISPLAY
- F. MAINTENANCE OF PERSONAL COMPUTER FUNCTIONS (BOOT-UP AND IPL)
- G. MAINTENANCE OF STAND-ALONE TYPE UNIT
- H. ETHERNET DISPLAY FUNCTION
- J. MEMORY CLEAR
- K. USB FUNCTION MAINTENANCE

This manual does not provide a parameter list. If necessary, refer to the separate PARAMETER MANUAL.

## Applicable models

This manual can be used with the following models. The abbreviated names may be used.

| Model name                   | Abbrev          | viation            |
|------------------------------|-----------------|--------------------|
| FANUC Series 30 <i>i</i> –B  | 30і —В          | Series 30 <i>i</i> |
| FANUC Series 31 <i>i</i> –B5 | 31 <i>i</i> –B5 | Series 31i         |
| FANUC Series 31 <i>i</i> –B  | 31 <i>і</i> —В  |                    |
| FANUC Series 32 <i>i</i> –B  | 32і –В          | Series 32i         |

### NOTE

Some function described in this manual may not be applied to some products. For details, refer to the DESCRIPTIONS manual (B-64482EN).

## Related manuals of Series 30*i*- MODEL B Series 31*i*- MODEL B Series 32*i*- MODEL B

The following table lists the manuals related to Series 30i-B, Series 31i-B, Series 32i-B. This manual is indicated by an asterisk(\*).

| Table 1 Related manuals                                                           |             |   |  |  |
|-----------------------------------------------------------------------------------|-------------|---|--|--|
| Manual name Specification                                                         |             |   |  |  |
| DESCRIPTIONS                                                                      | B-64482EN   |   |  |  |
| CONNECTION MANUAL (HARDWARE)                                                      | B-64483EN   |   |  |  |
| CONNECTION MANUAL (FUNCTION)                                                      | B-64483EN-1 |   |  |  |
| OPERATOR'S MANUAL (Common to Lathe System/Machining Center System)                | B-64484EN   |   |  |  |
| OPERATOR'S MANUAL (For Lathe System)                                              | B-64484EN-1 |   |  |  |
| OPERATOR'S MANUAL (For Machining Center System)                                   | B-64484EN-2 |   |  |  |
| MAINTENANCE MANUAL                                                                | B-64485EN   | * |  |  |
| PARAMETER MANUAL                                                                  | B-64490EN   |   |  |  |
| Programming                                                                       |             |   |  |  |
| Macro Executor PROGRAMMING MANUAL                                                 | B-63943EN-2 |   |  |  |
| Macro Compiler PROGRAMMING MANUAL                                                 | B-66263EN   |   |  |  |
| C Language Executor PROGRAMMING MANUAL                                            | B-63943EN-3 |   |  |  |
| PMC                                                                               |             |   |  |  |
| PMC PROGRAMMING MANUAL                                                            | B-64513EN   |   |  |  |
| Network                                                                           |             |   |  |  |
| PROFIBUS-DP Board CONNECTION MANUAL                                               | B-63993EN   |   |  |  |
| Fast Ethernet / Fast Data Server OPERATOR'S MANUAL                                | B-64014EN   | Ī |  |  |
| DeviceNet Board CONNECTION MANUAL                                                 | B-64043EN   |   |  |  |
| FL-net Board CONNECTION MANUAL                                                    | B-64163EN   |   |  |  |
| CC-Link Board CONNECTION MANUAL                                                   | B-64463EN   |   |  |  |
| Operation guidance function                                                       |             |   |  |  |
| MANUAL GUIDE <i>i</i> (Common to Lathe System/Machining Center System) OPERATOR'S | B-63874EN   |   |  |  |
| MANUAL                                                                            |             |   |  |  |
| MANUAL GUIDE <i>i</i> (For Machining Center System) OPERATOR'S MANUAL             | B-63874EN-2 |   |  |  |
| MANUAL GUIDE <i>i</i> (Set-up Guidance Functions) OPERATOR'S MANUAL               | B-63874EN-1 |   |  |  |
| Dual Check Safety                                                                 |             |   |  |  |
| Dual Check Safety CONNECTION MANUAL                                               | B-64483EN-2 | T |  |  |

## **Related manuals of SERVO MOTOR series**

The following table lists the manuals related to SERVO MOTOR series

| Manual name                                                       | Specification |
|-------------------------------------------------------------------|---------------|
| FANUC AC SERVO MOTOR ai series DESCRIPTIONS                       | B-65262EN     |
| FANUC AC SERVO MOTOR βis series DESCRIPTIONS                      | B-65302EN     |
| FANUC SYNCHROUNOUS BUILT-IN SERVO MOTOR DiS series DESCRIPTIONS   | B-65332EN     |
| FANUC LINEAR MOTOR LiS series DESCRIPTIONS                        | B-65382EN     |
| FANUC AC SPINDLE MOTOR ai series DESCRIPTIONS                     | B-65272EN     |
| FANUC AC SPINDLE MOTOR $\beta i$ series DESCRIPTIONS              | B-65312EN     |
| FANUC BUILT-IN SPINDLE MOTOR Bil series DESCRIPTIONS              | B-65292EN     |
| FANUC SYNCHROUNOUS BUILT-IN SPINDLE MOTOR BiS series DESCRIPTIONS | B-65342EN     |
| FANUC - NSK SPINDLE UNIT series DESCRIPTIONS                      | B-65352EN     |
| FANUC SERVO AMPLIFIER ai series DESCRIPTIONS                      | B-65282EN     |
| FANUC SERVO AMPLIFIER $\beta i$ series DESCRIPTIONS               | B-65322EN     |
| FANUC AC SERVO MOTOR ai series                                    |               |
| FANUC AC SERVO MOTOR $\beta i$ series                             |               |
| FANUC LINEAR MOTOR LiS series                                     | B-65270EN     |
| FANUC SYNCHRONOUS BUILT-IN SERVO MOTOR DiS series                 |               |
| PARAMETER MANUAL                                                  |               |
| FANUC AC SPINDLE MOTOR $\alpha i/\beta i$ series                  | R 65280EN     |
| BUILT-IN SPINDLE MOTOR Bi series PARAMETER MANUAL                 | D-03200EN     |
| FANUC AC SERVO MOTOR ais/ai series                                |               |
| AC SPINDLE MOTOR ai series                                        | B-65285EN     |
| SERVO AMPLIFIER α <i>i</i> series MAINTENANCE MANUAL              |               |
| FANUC AC SERVO MOTOR $\beta is$ series                            |               |
| AC SPINDLE MOTOR $\beta i$ series                                 | B-65325EN     |
| SERVO AMPLIFIER $\beta i$ series MAINTENANCE MANUAL               |               |
| FANUC SERVO AMPLIFIER βi series MAINTENANCE MANUAL                | B-65395EN     |
| FANUC SERVO GUIDE OPERATOR'S MANUAL                               | B-65404EN     |
| FANUC AC SERVO MOTOR αis/αi/βis series                            | B-65264EN     |
| SERVO TUNING PROCEDURE (BASIC)                                    | DUCCHEN       |

## Related manuals of FANUC PANEL *i*

The following table lists the manuals related to FANUC PANEL *i*.

| Manual name                                            | Specification |
|--------------------------------------------------------|---------------|
| FANUC PANEL <i>i</i> CONNECTION AND MAINTENANCE MANUAL | B-64223EN     |

## Related manuals of FANUC I/O Unit

The following table lists the manuals related to FANUC I/O Unit.

| Manual name                                              | Specification |
|----------------------------------------------------------|---------------|
| FANUC I/O Unit-MODEL A CONNECTION AND MAINTENANCE MANUAL | B-61813E      |
| FANUC I/O Unit-MODEL B CONNECTION AND MAINTENANCE MANUAL | B-62163E      |
| Handy Machine Operator's Panel CONNECTION MANUAL         | B-63753EN     |

## Training

• FANUC runs FANUC Training Center to train those who will be involved in the connection, maintenance, and operation of FANUC products. It is recommended to attend the class so you will be able to use the products effectively.

Visit the following web site for detailed descriptions of its curriculum. http://www.fanuc.co.jp/

# TABLE OF CONTENTS

| SAF | ETY P  | RECA           | UTIONS                                           | s-1                  |
|-----|--------|----------------|--------------------------------------------------|----------------------|
|     | DEFINI |                | F WARNING, CAUTION, AND NOTE                     | s-1                  |
|     |        |                | ELATED TO CHECK OPERATION                        | s-2                  |
|     |        |                |                                                  | 3-Z                  |
|     |        |                |                                                  | 5-3                  |
|     | WARNI  | NGS RI         | ELATED TO PARAMETERS                             | s-3                  |
|     | WARNI  | NGS, C         | CAUTIONS, AND NOTES RELATED TO DAILY MAINTENANCE | s-4                  |
| PRE | FACE   |                |                                                  | p-1                  |
| 1   | DISPL  | AY AN          | ND OPERATION                                     | 1                    |
|     | 11     | FUNCT          | TION KEYS AND SOFT KEYS                          | 1                    |
|     |        | 1.1.1          | Soft Key Structure                               | 1                    |
|     |        | 1.1.2          | General Screen Operations                        | 1                    |
|     |        | 1.1.3          | Function Kevs                                    | 2                    |
|     |        | 1.1.4          | Soft Kevs                                        | 3                    |
|     | 1.2    | SYSTE          | M CONFIGURATION SCREEN                           | 9                    |
|     |        | 1.2.1          | Display Method                                   | 9                    |
|     |        | 1.2.2          | Hardware Configuration Screen                    | 10                   |
|     |        | 1.2.3          | Software Configuration Screen                    | 11                   |
|     |        | 1.2.4          | Outputting System Configuration Data             | 13                   |
|     | 1.3    | DIAGN          |                                                  | . 13                 |
|     |        | 1.3.1          | Displaying Diagnosis Screen                      | 13                   |
|     |        | 1.3.2          | Contents Displayed                               | 13                   |
|     | 14     | CNC S          |                                                  | 44                   |
|     | 1.1    | OPER/          | ATING MONITOR                                    | 46                   |
|     | 1.0    | 151            | Display Method                                   | 0                    |
|     |        | 1.5.1          | Parameters                                       | +0                   |
|     | 16     |                |                                                  |                      |
|     | 1.0    |                | Wayaform Diagnosis Graph Screen                  | .40                  |
|     |        | 1.0.1          | Waveform Diagnosis Parameter Screen              | 40<br>//0            |
|     |        | 1.0.2          | Tracing Data                                     | <del>4</del> 9<br>58 |
|     |        | 1.0.5          | Outputting Data                                  |                      |
|     | 17     |                |                                                  | 65                   |
|     | 1.7    | 171            | Saraan Digalay                                   | .05                  |
|     |        | 1.7.1<br>1.7.2 | Operations for Color Setting                     | 05                   |
|     |        | 1.7.2          | Parameter                                        | 05                   |
|     |        | 174            | Notes                                            | 00                   |
|     | 1 8    |                | P MATE CNC MANAGER FUNCTION                      | 88                   |
|     | 1.0    |                | Screen Display                                   | .00.                 |
|     |        | 1.0.1          | Inputting and Outputting Parameters              | 07                   |
|     |        | 1.0.2          | Parameters                                       | 75                   |
|     |        | 1.8.4          | Notes                                            | ,4                   |
|     | 10     | SERVC          | CINCE MATE                                       | 70<br>77             |
|     | 1.5    |                | Wave Display                                     | . <b></b><br>77      |
|     |        | 1.7.1          | 1911 V-time graph                                | <i>11</i><br>78      |
|     |        |                | 1.9.1.2 XY graph                                 | 95                   |
|     |        |                | 1.9.1.3 Circle graph                             | . 105                |
|     |        |                | 1.9.1.4 Fourier graph                            | .114                 |
|     |        |                | 1.9.1.5 Bode graph                               | . 120                |

|   |      |        | 1.9.1.6 Parameters                                                       | 129         |
|---|------|--------|--------------------------------------------------------------------------|-------------|
|   | 1.10 | MAINT  | ENANCE INFORMATION SCREEN                                                | 131         |
|   |      | 1.10.1 | Displaying the Maintenance Information Screen                            | 131         |
|   |      | 1.10.2 | Operating the Maintenance Information Screen                             | 132         |
|   |      | 1.10.3 | Half-Size Kana Input on the Maintenance Information Screen               | 133         |
|   |      | 1.10.4 | Warnings That Occurs on the Maintenance Information Screen               | 134         |
|   |      | 1.10.5 | Parameter                                                                | 134         |
|   |      | 1.10.0 | 1 10.6.1 Alarm history                                                   | 133         |
|   |      |        | 1.10.6.2 External operator message history                               | 138         |
|   |      |        | 1.10.6.3 Operation history                                               | 142         |
|   |      |        | 1.10.6.4 Operation history signal selection                              | 148         |
|   |      |        | 1.10.6.5 Outputting all history data                                     | 153         |
|   | 1.11 | SYSTE  | M ALARM HISTORY SCREEN                                                   | 156         |
|   |      | 1.11.1 | System Alarm History List Screen                                         | 156         |
|   |      | 1.11.2 | System Alarm History Detail Screen                                       | 157         |
|   |      | 1.11.3 | Outputting System Alarm History                                          | 158         |
|   |      | 1.11.4 | Parameter                                                                | 158         |
| 2 | CONT |        | JNIT HARDWARE                                                            | .159        |
|   | 2.1  | EXAMI  | PLE OF HARDWARE CONFIGURATION                                            | 159         |
|   |      | 2.1.1  | Example of the Hardware Configuration of the LCD-mounted Type Control    |             |
|   |      |        | Unit                                                                     | 159         |
|   |      | 2.1.2  | Example of the Hardware Configuration of the Stand-alone Type Control Un | it.160      |
|   | 2.2  | HARD   | WARE OVERVIEW                                                            | 161         |
|   |      | 2.2.1  | LCD-mounted Type Control Unit Overview                                   | 161         |
|   |      | 2.2.2  | Stand-alone Type Control Unit Overview                                   | 162         |
|   | 2.3  | TOTAL  | CONNECTION DIAGRAMS                                                      | 163         |
|   |      | 2.3.1  | Control Unit Connection Diagram                                          | 163         |
|   |      | 2.3.2  | Connection Diagram of a Display Unit for the Stand-Alone Type Control Un | ut.167      |
|   | 2.4  | HARD   | WARE OF LCD-MOUNTED TYPE CONTROL UNIT                                    | 171         |
|   |      | 2.4.1  | LCD-mounted Type Control Unit (8.4" LCD Unit and 10.4" LCD Unit A)       | 171         |
|   |      | 2.4.2  | LCD-mounted Type Control Unit (10.4" LCD Unit B and 15" LCD Unit)        | 180         |
|   |      | 2.4.3  | Windows@CE) Herdware                                                     | 100         |
|   | 0 E  |        |                                                                          | 100         |
|   | 2.5  |        | Stand along Type Control Unit                                            | 190         |
|   |      | 2.3.1  | Display Unit for Stand along Type Control Unit                           | 198         |
|   |      | 2.3.2  | 2.5.2.1 Display Unit (10.4" LCD unit A)                                  | 203         |
|   |      |        | 2.5.2.2 Display unit (10.4" LCD unit B and 15" LCD unit)                 | 206         |
|   |      |        | 2.5.2.3 Display unit for automotive manufacture                          | 211         |
|   |      | 2.5.3  | Display Unit for Stand-Alone Type Control Unit (with Personal Computer   |             |
|   |      |        | Function with Windows <sup>®</sup> CE)                                   | 219         |
|   | 2.6  | HARD   | WARE OF OPTIONAL BOARDS                                                  | 226         |
|   |      | 2.6.1  | Fast Ethernet Board                                                      | 226         |
|   |      | 2.6.2  | Additional axis board                                                    | 228         |
|   |      | 2.6.3  | HSSB interface board                                                     | 229         |
|   |      | 2.6.4  | PROFIBUS-DP Board                                                        | 230         |
|   |      | 2.6.5  | DeviceNet Board                                                          | 233         |
|   | 07   |        |                                                                          | 239         |
|   | 2.1  |        | UNIVIENTAL REQUIREIVIENTS UUTSIDE THE UABINET                            | 241         |
|   |      | 2.7.1  | Installation Conditions of the Control Unit                              | 241<br>241  |
|   | 28   |        |                                                                          | ∠+1<br>೧//୦ |
|   | 2.0  | CAUTI  |                                                                          | 242         |

|   |            | 2.8.1 Separating Cables                                                           | 242      |
|---|------------|-----------------------------------------------------------------------------------|----------|
|   |            | 2.8.2 Noise Suppressor                                                            | 244      |
|   |            | 2.8.3 Cable Clamp and Shield Processing                                           | 245      |
|   |            | 2.8.4 Lightning Surge Absorber                                                    | 247      |
| 3 | REPL       | ACING CONTROL UNIT MAINTENANCE PARTS                                              | 249      |
| • | 31         |                                                                                   | 2/0      |
|   | 5.1        | 3.1.1 Ontional Information File                                                   | 250      |
|   |            | 3.1.2 Attaching and Detaching Units                                               | 250      |
|   |            | 3.1.2 Trightening Torque for Fastening Units and Ground Terminals                 | 251      |
|   |            | 3.1.4 Packing                                                                     | 251      |
|   | 32         | REPLACING THE MAIN BOARD                                                          | 253      |
|   | 0.2        | 3.2.1 I CD-mounted Type Control Unit                                              | 253      |
|   |            | 3.2.2 Stand-alone Type Control Unit                                               | 255      |
|   | 33         | REPLACING THE DISPLAY CONTROL BOARD FOR THE DISPLAY                               |          |
|   | 0.0        | UNIT                                                                              | 256      |
|   | 31         |                                                                                   | 257      |
|   | 5.4        | 3.4.1 I CD mounted Type Control Unit (8.4" I CD Unit and 10.4" I CD Unit)         | 257      |
|   |            | 3.4.1 Display Unit for Stand-alone Type Control Unit (10.4" LCD Unit)             | 257      |
|   | 35         | MOLINTING AND DEMOLINTING CARD PCRS                                               | 250      |
|   | 3.5<br>2.6 |                                                                                   | 209      |
|   | 3.0<br>0.7 |                                                                                   | 201<br>T |
|   | 3.7        | ATTACHING A COMPACT FLASH CARD ONTO, AND DETACHING T                              | 1        |
|   |            | FROM, A PRINTED CIRCUIT BOARD                                                     |          |
|   | 3.8        | INSERTING AND EXTRACTING OPTIONAL BOARDS                                          | 263      |
|   | 3.9        | REPLACING FUSES                                                                   | 265      |
|   |            | 3.9.1 LCD-mounted Type Control Unit                                               | 266      |
|   |            | 3.9.2 LCD-mounted Type Control Unit (Personal Computer Function with              |          |
|   |            | Windows <sup>®</sup> CE)                                                          | 267      |
|   |            | 3.9.3 Stand-alone Type Control Unit                                               | 267      |
|   |            | 3.9.4 Display Unit for Stand-alone Type Control Unit                              | 268      |
|   |            | 3.9.4.1 Display unit (10.4" LCD unit A)                                           |          |
|   |            | 3.9.4.2 Display unit (10.4 LOD unit D and 15 LOD unit)                            | 200      |
|   |            | 3.9.5 Replacing the Fuse on the Display Unit for the Stand-Alone Type Control U   | Jnit     |
|   |            | (with PC Functions Supporting Windows <sup>®</sup> CE)                            |          |
|   | 3.10       | REPLACING THE MEMORY BACKUP BATTERY IN THE CONTROL                                |          |
|   |            | UNIT                                                                              | 270      |
|   |            | 3.10.1 Replacing a Lithium Battery                                                | 270      |
|   |            | 3.10.2 Replacing a Commercial D-size Alkaline Dry Cells                           | 273      |
|   | 3.11       | REPLACING A FAN                                                                   | 274      |
|   |            | 3.11.1 LCD-mounted Type Control Unit                                              | 274      |
|   |            | 3.11.2 Stand-alone Type Control Unit                                              | 275      |
|   |            | 3.11.3 Display Unit for Automotive                                                | 276      |
|   |            | 3.11.4 Display Unit for Stand-alone Type Control Unit (Personal Computer Function | on       |
|   |            | with Windows <sup>®</sup> CE)                                                     | 277      |
|   | 3.12       | REPLACING THE PROTECTION COVER                                                    | 278      |
|   | 3.13       | REPLACING THE TOUCH PANEL PROTECTION SHEET                                        | 279      |
|   | 3.14       | TOUCH PANEL CALIBRATION                                                           | 280      |
|   | 3.15       | REPLACING THE BACKUP UNIT                                                         | 284      |
| 4 | MAIN       | TENANCE OF THE OTHER UNITS                                                        | 285      |
| - | 4.1        | CAUTIONS COMMON TO THE OTHER UNITS                                                |          |
|   |            | · · · · · · · · · · · · · · · · · · ·                                             |          |

|   | 4.2                                                                                                    | UNITS                                                                                                    | SUPPORTING I/O Link i                                                                                                    | 285                                                                                                    |
|---|----------------------------------------------------------------------------------------------------|----------------------------------------------------------------------------------------------------|----------------------------------------------------------------------------------------------------|----------------------------------------------------------------------------------------------------|
|   |                                                                                                    | 4.2.1                                                                                                    | Items Common to Units Supporting I/O Link <i>i</i>                                                                                                    | 285                                                                                                    |
|   |                                                                                                    | 4.2.2                                                                                                    | I/O Module for Connector Panel [Supporting I/O Link i]                                                                                                    | 286                                                                                                    |
|   |                                                                                                    | 4.2.3                                                                                                    | I/O Module for Operator's Panel (Supporting Matrix Input)                                                                                                    |                                                                                                    |
|   |                                                                                                    |                                                                                                    | [Supporting I/O Link <i>i</i> ]                                                                                                    | 289                                                                                                    |
|   |                                                                                                    | 4.2.4                                                                                                    | Connection of I/O Module for Operator's Panel and I/O Module for Power                                                                                                    |                                                                                                    |
|   |                                                                                                    |                                                                                                    | Magnetics Cabinet [Supporting I/O Link i]                                                                                                    | 290                                                                                                    |
|   |                                                                                                    | 4.2.5                                                                                                    | I/O Module Type-2 for Connector Panel [Supporting I/O Link <i>i</i> ]                                                                                                    | 291                                                                                                    |
|   |                                                                                                    | 4.2.6                                                                                                    | Terminal Type I/O Module [Supporting I/O Link <i>i</i> ]                                                                                                    | 293                                                                                                    |
|   |                                                                                                    | 4.2.7                                                                                                    | I/O Link Connection Unit [Supporting I/O Link 1]                                                                                                    | 298                                                                                                    |
|   |                                                                                                    | 4.2.8                                                                                                    | Standard Machine Operator's Panel [Supporting I/O Link 1]                                                                                                    | 300                                                                                                    |
|   | 4.3                                                                                                    | UNITS                                                                                                    | SUPPORTING I/O Link                                                                                                    | 302                                                                                                    |
|   |                                                                                                    | 4.3.1                                                                                                    | I/O Link-AS-i Converter                                                                                                    | 302                                                                                                    |
|   | 4.4                                                                                                    | SEPAF                                                                                                    | RATE DETECTOR INTERFACE UNIT                                                                                                    | 310                                                                                                    |
|   | 4.5                                                                                                    | Analog                                                                                                    | Input Separate Detector Interface Unit                                                                                                    | 311                                                                                                    |
|   | 4.6                                                                                                    | PANEL                                                                                                    | <i>_ i</i>                                                                                                    | 312                                                                                                    |
|   |                                                                                                    | 4.6.1                                                                                                    | Replacing the Battery                                                                                                    | 312                                                                                                    |
|   |                                                                                                    | 4.6.2                                                                                                    | Replacing the Fan                                                                                                    | 314                                                                                                    |
|   |                                                                                                    |                                                                                                    | 4.6.2.1 Replacing the fan in the PANEL <i>i</i>                                                                                                    | 314                                                                                                    |
|   |                                                                                                    | 1.6.2                                                                                                    | 4.6.2.2 Replacing the fan for the HDD                                                                                                    | 315                                                                                                    |
|   | 4 7                                                                                                    | 4.6.3                                                                                                    | Replacing the Touch Panel Protection Sheet.                                                                                                    | 315                                                                                                    |
|   | 4.7                                                                                                    | REPLA                                                                                                    | CING BATTERY FOR ABSOLUTE PULSECODERS                                                                                                    | 316                                                                                                    |
|   |                                                                                                    | 4.7.1                                                                                                    | Overview                                                                                                    |                                                                                                    |
|   |                                                                                                    | 4.7.2                                                                                                    | Populating Batteries in a Separate Bettery Case                                                                                                    |                                                                                                    |
|   |                                                                                                    | 4.7.3<br>A 7 A                                                                                                    | Replacing the Battery Built into the Servo Amplifier                                                                                                    |                                                                                                    |
|   |                                                                                                    |                                                                                                    | Replacing the Buttery Built into the Server Ampinter                                                                                                    |                                                                                                    |
|   |                                                                                                    |                                                                                                    |                                                                                                    |                                                                                                    |
| 5 | INPU <sup>-</sup>                                                                                                    | T AND                                                                                                    | OUTPUT OF DATA                                                                                                    | 319                                                                                                    |
| 5 | <b>INPU</b><br>5.1                                                                                                   | T AND<br>SETTIN                                                                                                    | OUTPUT OF DATA<br>NG PARAMETERS FOR INPUT/OUTPUT                                                                                                    | <b>319</b><br>319                                                                                                    |
| 5 | <b>INPU</b><br>5.1<br>5.2                                                                                            | <b>T AND</b><br>SETTIN                                                                                                    | OUTPUT OF DATA<br>NG PARAMETERS FOR INPUT/OUTPUT<br>TING/ OUTPUTTING DATA                                                                                                    | 319<br>319<br>320                                                                                                    |
| 5 | <b>INPU</b><br>5.1<br>5.2                                                                                            | F AND<br>SETTIN<br>INPUT<br>5.2.1                                                                                                    | OUTPUT OF DATA<br>NG PARAMETERS FOR INPUT/OUTPUT<br>TING/ OUTPUTTING DATA<br>Confirming the Parameters Required for Data Output                                                                                                    | 319<br>319<br>320<br>321                                                                                                    |
| 5 | <b>INPU</b><br>5.1<br>5.2                                                                                            | <b>T AND</b><br>SETTIN<br>INPUT<br>5.2.1<br>5.2.2                                                                                                    | OUTPUT OF DATA<br>NG PARAMETERS FOR INPUT/OUTPUT<br>TING/ OUTPUTTING DATA<br>Confirming the Parameters Required for Data Output<br>Outputting CNC Parameters                                                                                                    | 319<br>319<br>320<br>321<br>322                                                                                                    |
| 5 | <b>INPU</b><br>5.1<br>5.2                                                                                            | <b>T AND</b><br>SETTIN<br>INPUT<br>5.2.1<br>5.2.2<br>5.2.3                                                                                                    | OUTPUT OF DATA<br>NG PARAMETERS FOR INPUT/OUTPUT<br>TING/ OUTPUTTING DATA<br>Confirming the Parameters Required for Data Output<br>Outputting CNC Parameters<br>Outputting Pitch Error Compensation Amount                                                                                                    | 319<br>319<br>320<br>321<br>322<br>323                                                                                                    |
| 5 | <b>INPU</b><br>5.1<br>5.2                                                                                            | <b>T AND</b><br>SETTIN<br>INPUT<br>5.2.1<br>5.2.2<br>5.2.3<br>5.2.4                                                                                                    | OUTPUT OF DATA<br>NG PARAMETERS FOR INPUT/OUTPUT<br>TING/ OUTPUTTING DATA<br>Confirming the Parameters Required for Data Output<br>Outputting CNC Parameters<br>Outputting Pitch Error Compensation Amount<br>Outputting Custom Macro Variable Values                                                                                                    | 319<br>319<br>320<br>321<br>322<br>323<br>323                                                                                                    |
| 5 | <b>INPU</b><br>5.1<br>5.2                                                                                            | <b>T AND</b><br>SETTIN<br>INPUT<br>5.2.1<br>5.2.2<br>5.2.3<br>5.2.4<br>5.2.5                                                                                                    | OUTPUT OF DATA<br>NG PARAMETERS FOR INPUT/OUTPUT<br>TING/ OUTPUTTING DATA<br>Confirming the Parameters Required for Data Output<br>Outputting CNC Parameters<br>Outputting Pitch Error Compensation Amount<br>Outputting Custom Macro Variable Values<br>Outputting Tool Compensation Amount                                                                                                    | 319<br>320<br>321<br>322<br>323<br>323<br>323                                                                                                    |
| 5 | <b>INPU</b><br>5.1<br>5.2                                                                                            | <b>F AND</b><br>SETTIN<br>INPUT<br>5.2.1<br>5.2.2<br>5.2.3<br>5.2.4<br>5.2.5<br>5.2.6<br>5.2.6                                                                                                    | OUTPUT OF DATA<br>NG PARAMETERS FOR INPUT/OUTPUT<br>TING/ OUTPUTTING DATA<br>Confirming the Parameters Required for Data Output<br>Outputting CNC Parameters<br>Outputting Pitch Error Compensation Amount<br>Outputting Pitch Error Compensation Amount<br>Outputting Custom Macro Variable Values<br>Outputting Tool Compensation Amount<br>Outputting Part Program                                                                                                    | 319<br>320<br>321<br>322<br>323<br>323<br>323<br>323<br>323                                                                                                    |
| 5 | <b>INPU</b><br>5.1<br>5.2                                                                                            | <b>T AND</b><br>SETTIN<br>INPUT<br>5.2.1<br>5.2.2<br>5.2.3<br>5.2.4<br>5.2.5<br>5.2.6<br>5.2.7<br>5.2.0                                                                                                    | OUTPUT OF DATA<br>NG PARAMETERS FOR INPUT/OUTPUT<br>TING/ OUTPUTTING DATA<br>Confirming the Parameters Required for Data Output<br>Outputting CNC Parameters<br>Outputting Pitch Error Compensation Amount<br>Outputting Custom Macro Variable Values<br>Outputting Tool Compensation Amount<br>Outputting Part Program<br>Inputting CNC Parameters                                                                                                    | 319<br>320<br>321<br>323<br>323<br>323<br>323<br>323<br>323<br>324                                                                                                    |
| 5 | <b>INPU</b><br>5.1<br>5.2                                                                                            | <b>T AND</b><br>SETTIN<br>INPUT<br>5.2.1<br>5.2.2<br>5.2.3<br>5.2.4<br>5.2.5<br>5.2.6<br>5.2.7<br>5.2.8<br>5.2.0                                                                                                    | OUTPUT OF DATA<br>NG PARAMETERS FOR INPUT/OUTPUT<br>TING/ OUTPUTTING DATA<br>Confirming the Parameters Required for Data Output<br>Outputting CNC Parameters<br>Outputting Pitch Error Compensation Amount<br>Outputting Custom Macro Variable Values<br>Outputting Tool Compensation Amount<br>Outputting Part Program<br>Inputting CNC Parameters<br>Inputting CNC Parameters<br>Inputting Pitch Error Compensation Amount                                                                                                    | 319<br>320<br>321<br>322<br>323<br>323<br>323<br>323<br>324<br>325<br>326                                                                                                    |
| 5 | <b>INPU</b><br>5.1<br>5.2                                                                                            | <b>F AND</b><br>SETTIN<br>INPUT<br>5.2.1<br>5.2.2<br>5.2.3<br>5.2.4<br>5.2.5<br>5.2.6<br>5.2.7<br>5.2.8<br>5.2.9<br>5.2.10                                                                                                    | OUTPUT OF DATA<br>NG PARAMETERS FOR INPUT/OUTPUT<br>TING/ OUTPUTTING DATA<br>Confirming the Parameters Required for Data Output<br>Outputting CNC Parameters<br>Outputting Pitch Error Compensation Amount<br>Outputting Custom Macro Variable Values<br>Outputting Tool Compensation Amount<br>Outputting Part Program<br>Inputting CNC Parameters<br>Inputting Pitch Error Compensation Amount<br>Inputting Pitch Error Compensation Amount<br>Inputting Custom Macro Variable Values<br>Inputting Custom Macro Variable Values<br>Inputting Custom Macro Variable Values                                                                                                    | 319<br>320<br>321<br>322<br>323<br>323<br>323<br>323<br>323<br>323<br>324<br>325<br>326<br>326                                                                                                   |
| 5 | <b>INPU</b><br>5.1<br>5.2                                                                                            | <b>T AND</b><br>SETTIN<br>INPUT<br>5.2.1<br>5.2.2<br>5.2.3<br>5.2.4<br>5.2.5<br>5.2.6<br>5.2.7<br>5.2.8<br>5.2.9<br>5.2.10<br>5.2.11                                                                                                    | OUTPUT OF DATA<br>NG PARAMETERS FOR INPUT/OUTPUT<br>TING/ OUTPUTTING DATA<br>Confirming the Parameters Required for Data Output<br>Outputting CNC Parameters<br>Outputting Pitch Error Compensation Amount<br>Outputting Custom Macro Variable Values<br>Outputting Tool Compensation Amount<br>Outputting Part Program<br>Inputting Pitch Error Compensation Amount<br>Inputting Custom Macro Variable Values<br>Inputting Custom Macro Variable Values<br>Inputting Custom Macro Variable Values<br>Inputting Custom Macro Variable Values<br>Inputting Tool Compensation Amount<br>Inputting Tool Compensation Amount<br>Inputting Part Programs                                      | 319<br>320<br>321<br>322<br>323<br>323<br>323<br>323<br>324<br>324<br>325<br>326<br>326<br>326<br>326                                                                                            |
| 5 | <b>INPU</b><br>5.1<br>5.2                                                                                            | <b>T AND</b><br>SETTIN<br>INPUT<br>5.2.1<br>5.2.2<br>5.2.3<br>5.2.4<br>5.2.5<br>5.2.6<br>5.2.7<br>5.2.8<br>5.2.9<br>5.2.10<br>5.2.11                                                                                                    | OUTPUT OF DATA<br>NG PARAMETERS FOR INPUT/OUTPUT<br>TING/ OUTPUTTING DATA<br>Confirming the Parameters Required for Data Output<br>Outputting CNC Parameters<br>Outputting Pitch Error Compensation Amount<br>Outputting Custom Macro Variable Values<br>Outputting Tool Compensation Amount<br>Inputting Pitch Error Compensation Amount<br>Inputting Pitch Error Compensation Amount<br>Inputting CNC Parameters<br>Inputting Pitch Error Compensation Amount<br>Inputting Context of Variable Values<br>Inputting Context of Variable Values<br>Inputting Tool Compensation Amount<br>Inputting Tool Compensation Amount<br>Inputting Part Programs                                   | 319<br>320<br>321<br>322<br>323<br>323<br>323<br>323<br>323<br>324<br>325<br>326<br>326<br>326<br>326                                                                                            |
| 5 | <b>INPU</b><br>5.1<br>5.2<br>5.3                                                                                     | <b>T AND</b><br>SETTIN<br>INPUT<br>5.2.1<br>5.2.2<br>5.2.3<br>5.2.4<br>5.2.5<br>5.2.6<br>5.2.7<br>5.2.8<br>5.2.9<br>5.2.10<br>5.2.11<br>AUTON                                                                                                    | OUTPUT OF DATA<br>NG PARAMETERS FOR INPUT/OUTPUT<br>TING/ OUTPUTTING DATA<br>Confirming the Parameters Required for Data Output<br>Outputting CNC Parameters<br>Outputting Pitch Error Compensation Amount<br>Outputting Custom Macro Variable Values<br>Outputting Tool Compensation Amount<br>Outputting Part Program<br>Inputting Pitch Error Compensation Amount<br>Inputting Pitch Error Compensation Amount<br>Inputting Pitch Error Compensation Amount<br>Inputting Pitch Error Compensation Amount<br>Inputting Pitch Error Compensation Amount<br>Inputting Custom Macro Variable Values<br>Inputting Tool Compensation Amount<br>Inputting Part Programs<br>MATIC DATA BACKUP | 319<br>320<br>321<br>322<br>323<br>323<br>323<br>323<br>323<br>323<br>324<br>325<br>326<br>326<br>326<br>327                                                                                     |
| 5 | <b>INPU</b><br>5.1<br>5.2<br>5.3<br><b>INTER</b>                                                                     | <b>T AND</b><br>SETTIN<br>INPUT<br>5.2.1<br>5.2.2<br>5.2.3<br>5.2.4<br>5.2.5<br>5.2.6<br>5.2.7<br>5.2.8<br>5.2.9<br>5.2.10<br>5.2.11<br>AUTON<br><b>RFACE</b>                                                                                         | OUTPUT OF DATA<br>NG PARAMETERS FOR INPUT/OUTPUT<br>TING/ OUTPUTTING DATA<br>Confirming the Parameters Required for Data Output<br>Outputting CNC Parameters<br>Outputting Pitch Error Compensation Amount<br>Outputting Custom Macro Variable Values<br>Outputting Tool Compensation Amount<br>Outputting Part Program<br>Inputting Pitch Error Compensation Amount<br>Inputting CNC Parameters<br>Inputting Pitch Error Compensation Amount<br>Inputting Concentration Amount<br>Inputting Compensation Amount<br>Inputting Tool Compensation Amount<br>Inputting Tool Compensation Amount<br>Inputting Part Programs<br>MATIC DATA BACKUP                                             | 319<br>320<br>321<br>323<br>323<br>323<br>323<br>323<br>323<br>324<br>325<br>326<br>326<br>326<br>327<br>327<br>332                                                                              |
| 5 | <b>INPU</b><br>5.1<br>5.2<br>5.3<br><b>INTEF</b><br>6.1                                                              | <b>T AND</b><br>SETTIN<br>INPUT<br>5.2.1<br>5.2.2<br>5.2.3<br>5.2.4<br>5.2.5<br>5.2.6<br>5.2.7<br>5.2.8<br>5.2.9<br>5.2.10<br>5.2.11<br>AUTON<br><b>RFACE</b><br>WHAT                                                                                 | OUTPUT OF DATA                                                                                                    | 319<br>320<br>321<br>322<br>323<br>323<br>323<br>323<br>324<br>325<br>326<br>326<br>326<br>326<br>327<br>327<br>332                                                                              |
| 5 | <b>INPU</b><br>5.1<br>5.2<br>5.3<br><b>INTEF</b><br>6.1                                                              | <b>T AND</b><br>SETTIN<br>INPUT<br>5.2.1<br>5.2.2<br>5.2.3<br>5.2.4<br>5.2.5<br>5.2.6<br>5.2.7<br>5.2.8<br>5.2.9<br>5.2.10<br>5.2.11<br>AUTON<br><b>RFACE</b><br>WHAT<br>6.1.1                                                                        | <b>OUTPUT OF DATA</b>                                                                                                    | 319<br>320<br>321<br>322<br>323<br>323<br>323<br>323<br>323<br>323<br>323<br>324<br>326<br>326<br>326<br>326<br>327<br>332<br>332<br>332                                                         |
| 5 | <b>INPU</b><br>5.1<br>5.2<br>5.3<br><b>INTEF</b><br>6.1                                                              | <b>T AND</b><br>SETTIN<br>INPUT<br>5.2.1<br>5.2.2<br>5.2.3<br>5.2.4<br>5.2.5<br>5.2.6<br>5.2.7<br>5.2.8<br>5.2.9<br>5.2.10<br>5.2.11<br>AUTON<br><b>RFACE</b><br>WHAT<br>6.1.1<br>6.1.2                                                               | OUTPUT OF DATA                                                                                                    | 319<br>320<br>321<br>323<br>323<br>323<br>323<br>323<br>323<br>323<br>324<br>326<br>326<br>326<br>326<br>327<br>327<br>332<br>332<br>332<br>332                                                  |
| 6 | <b>INPU</b><br>5.1<br>5.2<br>5.3<br><b>INTEF</b><br>6.1                                                              | <b>T AND</b><br>SETTIN<br>INPUT<br>5.2.1<br>5.2.2<br>5.2.3<br>5.2.4<br>5.2.5<br>5.2.6<br>5.2.7<br>5.2.8<br>5.2.9<br>5.2.10<br>5.2.11<br>AUTON<br><b>RFACE</b><br>WHAT<br>6.1.1<br>6.1.2<br>6.1.3                                                      | OUTPUT OF DATA                                                                                                    | 319<br>320<br>321<br>322<br>323<br>323<br>323<br>323<br>323<br>323<br>323<br>324<br>326<br>326<br>326<br>326<br>327<br>327<br>332<br>332<br>332<br>332<br>333                                    |
| 6 | <b>INPU</b><br>5.1<br>5.2<br>5.3<br><b>INTER</b><br>6.1                                                              | <b>T AND</b><br>SETTIN<br>INPUT<br>5.2.1<br>5.2.2<br>5.2.3<br>5.2.4<br>5.2.5<br>5.2.6<br>5.2.7<br>5.2.8<br>5.2.7<br>5.2.8<br>5.2.9<br>5.2.10<br>5.2.11<br>AUTON<br><b>RFACE</b><br>WHAT<br>6.1.1<br>6.1.2<br>6.1.3<br>6.1.4                           | OUTPUT OF DATA                                                                                                    | 319<br>320<br>321<br>322<br>323<br>323<br>323<br>323<br>323<br>323<br>323<br>324<br>326<br>326<br>326<br>326<br>327<br>322<br>332<br>332<br>332<br>333<br>335                                    |
| 6 | <b>INPU</b><br>5.1<br>5.2<br>5.3<br><b>INTEF</b><br>6.1<br>6.2                                                       | <b>T AND</b><br>SETTIN<br>INPUT<br>5.2.1<br>5.2.2<br>5.2.3<br>5.2.4<br>5.2.5<br>5.2.6<br>5.2.7<br>5.2.8<br>5.2.9<br>5.2.10<br>5.2.11<br>AUTON<br><b>RFACE</b><br>WHAT<br>6.1.1<br>6.1.2<br>6.1.3<br>6.1.4<br>MULTI                                    | OUTPUT OF DATA                                                                                                    | 319<br>320<br>321<br>322<br>323<br>323<br>323<br>323<br>323<br>323<br>323<br>324<br>326<br>326<br>326<br>326<br>326<br>327<br>332<br>332<br>332<br>332<br>335<br>336                             |
| 6 | <ul> <li>INPU<sup>*</sup></li> <li>5.1</li> <li>5.2</li> <li>5.3</li> <li>INTER</li> <li>6.1</li> <li>6.2</li> </ul> | <b>T AND</b><br>SETTIN<br>INPUT<br>5.2.1<br>5.2.2<br>5.2.3<br>5.2.4<br>5.2.5<br>5.2.6<br>5.2.7<br>5.2.8<br>5.2.9<br>5.2.10<br>5.2.11<br>AUTON<br><b>RFACE</b><br>WHAT<br>6.1.1<br>6.1.2<br>6.1.3<br>6.1.4<br>MULTI<br>6.2.1                           | OUTPUT OF DATA                                                                                                    | 319<br>320<br>321<br>322<br>323<br>323<br>323<br>323<br>323<br>323<br>323<br>323<br>323<br>326<br>326<br>326<br>326<br>326<br>326<br>327<br>332<br>332<br>332<br>332<br>333<br>335<br>336<br>337 |
| 6 | <ul> <li>INPU<sup>*</sup></li> <li>5.1</li> <li>5.2</li> <li>5.3</li> <li>INTER</li> <li>6.1</li> <li>6.2</li> </ul> | <b>FAND</b><br>SETTIN<br>INPUT<br>5.2.1<br>5.2.2<br>5.2.3<br>5.2.4<br>5.2.5<br>5.2.6<br>5.2.7<br>5.2.8<br>5.2.7<br>5.2.8<br>5.2.9<br>5.2.10<br>5.2.11<br>AUTON<br><b>RFACE</b><br>WHAT<br>6.1.1<br>6.1.2<br>6.1.3<br>6.1.4<br>MULTI<br>6.2.1<br>6.2.2 | OUTPUT OF DATA                                                                                                    | 319<br>320<br>321<br>322<br>323<br>323<br>323<br>323<br>323<br>323<br>323<br>323<br>323<br>324<br>326<br>326<br>326<br>326<br>327<br>332<br>332<br>332<br>333<br>335<br>336<br>337<br>338        |

7

|     | 6.2.4  | Multi-Path PMC Interface                                       | 340 |
|-----|--------|----------------------------------------------------------------|-----|
|     | 6.2.5  | System Relay Addresses (R9000, Z0)                             | 341 |
| 63  | PMC 9  | SPECIFICATIONS                                                 | 346 |
| 0.0 | 631    | Basic Specifications                                           | 3/6 |
|     | 632    | Addresses                                                      | 350 |
| 6.4 |        |                                                                | 250 |
| 0.4 | OPER   |                                                                | 352 |
|     | 6.4.1  | Transition of the PMC Screens                                  | 354 |
| 6.5 | PMC I  | DIAGNOSIS AND MAINTENANCE SCREENS ([PMC MAINTE]) .             | 355 |
|     | 6.5.1  | Monitoring PMC Signal Status ([STATUS] Screen)                 | 355 |
|     | 6.5.2  | Checking PMC Alarms ([PMC ALARM] Screen)                       | 356 |
|     | 6.5.3  | Setting and Displaying Variable Timers ([TIMER] Screen)        | 357 |
|     | 6.5.4  | Setting and Displaying Counter Values ([COUNTR] Screen)        | 359 |
|     | 6.5.5  | Setting and Displaying Keep Relays ([KEEP RELAY] Screen)       | 360 |
|     | 6.5.6  | Setting and Displaying Data Tables ([DATA] Screen)             | 361 |
|     | 6.5.7  | Data Input/Output ([I/O] Screen)                               | 367 |
|     | 6.5.8  | Displaying i/o devices connection status ([I/O DEVICE] screen) | 370 |
|     | 6.5.9  | Signal Trace Function ([TRACE] Screen)                         |     |
|     | 6510   | Setting of Trace Parameter ([TRACE SETING] Screen)             | 373 |
|     | 6511   | Execution of Trace                                             | 376 |
|     | 0.0.11 | 6 5 11 1 Operation after execution of trace                    | 377 |
|     |        | 6 5 11 2 Automatic start of trace setting                      | 380 |
|     | 6512   | MONITORING I/O DIAGNOSIS (II/O DGN] SCREEN)                    | 380 |
| 66  |        |                                                                |     |
| 0.0 |        |                                                                | 004 |
|     |        | ; LADDER])                                                     | 384 |
|     | 6.6.1  | Displaying a Program List ([LIST] Screen)                      | 385 |
|     | 6.6.2  | Monitoring Ladder Diagrams ([LADDER] Screen)                   | 386 |
|     | 6.6.3  | Editing Ladder Programs                                        | 389 |
|     |        | 6.6.3.1 NET EDITOR screen                                      | 391 |
|     | 6.6.4  | PROGRAM LIST EDITOR Screen                                     | 393 |
|     | 6.6.5  | Collective Monitor Function                                    | 394 |
|     |        | 6.6.5.1 COLLECTIVE MONITOR function                            | 395 |
| 6.7 | LIST ( | OF ADDRESSES                                                   | 398 |
|     |        |                                                                |     |
| EMB | BEDDED | D ETHERNET FUNCTION                                            | 435 |
| 71  | FMBF   | DDED ETHERNET PORT AND PCMCIA ETHERNET CARD                    | 435 |
| 7.2 | CETT   |                                                                | 127 |
| 1.2 | JEIII  | Setting of the ENGLOUED ETHERINET FUNCTION                     | 437 |
|     | 1.2.1  | Setting of the FOCAS2/Ethernet Function                        | 437 |
|     |        | 7.2.1.1 Operation on the FOCAS2/Ethernet setting screen        |     |
|     | 7 2 2  | 7.2.1.2 Example of setting the FOCAS2/Ethernet function        | 440 |
|     | 1.2.2  | Setting of the FTP File Transfer Function                      | 440 |
|     |        | 7.2.2.1 Operation on the FTP file transfer setting screen      | 441 |
|     |        | 7.2.2.2 Related NC parameters                                  | 443 |
|     | 700    | 7.2.2.3 Example of setting the FTP file transfer function      |     |
|     | 1.2.3  | Setting Up the DNS/DHCP Function                               | 444 |
|     |        | 7.2.3.1 Setting up DNS                                         | 444 |
|     |        | 7.2.3.2 Setting up DHCP                                        | 445 |
|     | 7.0.4  | 7.2.3.3 Related NC parameters                                  | 447 |
|     | 1.2.4  | Setting of the Unsolicited Messaging Function                  | 448 |
|     |        | 7.2.4.1 Overview                                               | 448 |
|     |        | 7.2.4.2 Setting of the FOCAS2/Ethernet function                | 449 |
|     |        | 7.2.4.5 Mode selection                                         | 452 |
|     |        | 7.2.4.4 Setting on the CNC screen                              | 454 |
|     |        | 7.2.4.5 Setting on the personal computer                       | 457 |
|     |        | 1.2.4.6 Execution methods                                      |     |

|    |       | 7.2.4.7 Related NC parameters                                                | 463 |
|----|-------|------------------------------------------------------------------------------|-----|
|    | 70    | 7.2.5 Backing Op and Restoring Communication Parameters                      | 404 |
|    | 7.3   | SWITCHING BETWEEN THE EMBEDDED ETHERNET DEVICES                              | 400 |
|    | 7.4   |                                                                              | 466 |
|    |       | 7.4.1 FIP File Transfer Function                                             | 466 |
|    | 75    |                                                                              | 409 |
|    | 7.5   |                                                                              | 470 |
|    | 7.6   | MAINTENANCE SCREEN FOR EMBEDDED ETHERNET FUNCTION                            | 471 |
|    | 7.7   | LOG SCREEN OF THE EMBEDDED ETHERNET FUNCTION                                 | 474 |
| 8  | DIGIT | AL SERVO                                                                     | 479 |
|    | 8.1   | INITIAL SETTING SERVO PARAMETERS                                             | 479 |
|    | 8.2   | FSSB SETTING SCREEN                                                          | 489 |
|    | 8.3   | SERVO TUNING SCREEN                                                          | 501 |
|    |       | 8.3.1 Parameter Setting                                                      | 501 |
|    |       | 8.3.2 Displaying Servo Tuning Screen                                         | 501 |
|    | 8.4   | ADJUSTING REFERENCE POSITION (DOG METHOD)                                    | 502 |
|    | 8.5   | DOGLESS REFERENCE POSITION SETTING                                           | 505 |
|    | 86    |                                                                              | 506 |
|    | 0.0   |                                                                              | 500 |
|    | 0.7   |                                                                              | 509 |
| 9  | AC SI | PINDLE                                                                       | 514 |
|    | 9.1   | SERIAL INTERFACE AC SPINDLE                                                  | 515 |
|    |       | 9.1.1 Outline of Spindle Control                                             | 515 |
|    |       | 9.1.1.1 Method A of gear change for machining center system                  |     |
|    |       | (bit 2 (SGB) of Parameter No.3705 = 0)                                       | 516 |
|    |       | 9.1.1.2 Method B of gear change for machining center system                  |     |
|    |       | (bit 2 (SGB) of Parameter No. $3705 = 1$ )                                   | 516 |
|    |       | 9.1.1.3 Latter system                                                        | 516 |
|    |       | 9.1.2 Spinule Setting and Tulling Seteen                                     |     |
|    |       | 9.1.2.1 Display inculou                                                      | 517 |
|    |       | 9.1.2.3 Spindle tuning screen                                                | 519 |
|    |       | 9.1.2.4 Spindle monitor screen                                               | 520 |
|    |       | 9.1.2.5 Correspondence between operation mode and parameters on spindle tuni | ng  |
|    |       | 0.1.2 Automatic Satting of Standard Parameters                               | 522 |
|    |       | 9.1.5 Automatic Setting of Standard Parameters                               | 524 |
|    |       | 9.1.4 Waining Interface                                                      | 525 |
|    | TDO   |                                                                              |     |
| 10 | IROU  | JBLESHOOTING                                                                 |     |
|    | 10.1  | CORRECTIVE ACTION FOR FAILURES                                               | 532 |
|    |       | 10.1.1 Investigating the Conditions under which Failure Occurred             | 533 |
|    | 10.2  | NO MANUAL OPERATION NOR AUTOMATIC OPERATION CAN BE                           |     |
|    |       | EXECUTED                                                                     | 534 |
|    | 10.3  | JOG OPERATION CANNOT BE DONE                                                 | 537 |
|    | 10.4  | HANDLE OPERATION CANNOT BE DONE                                              | 540 |
|    | 10.5  |                                                                              | 541 |
|    | 10.0  |                                                                              | 540 |
|    | 10.0  |                                                                              | 549 |
|    | 10.7  | NOTHING IS DISPLATED ON THE LCD WHEN THE POWER IS                            |     |
|    |       | IURNED ON                                                                    | 550 |

11

| 10.8  | INPUT FROM AND OUTPUT TO I/O DEVICES CANNOT BE                               |            |
|-------|------------------------------------------------------------------------------|------------|
|       | PERFORMED, INPUT/OUTPUT CANNOT BE PERFORMED                                  |            |
|       | PROPERLY                                                                     | 551        |
| 10.9  | IN A CONNECTOR PANEL I/O UNIT, DATA IS INPUT TO                              |            |
|       | AN UNEXPECTED ADDRESS                                                        | 553        |
| 10.10 | IN A CONNECTOR PANEL I/O UNIT. NO DATA IS OUTPUT TO                          |            |
|       | AN EXPANSION UNIT                                                            |            |
| 10 11 | ALARM SR0085 TO SR0087 (READER/PUNCHER INTERFACE                             |            |
| 10.11 | ALARM)                                                                       | 555        |
| 10 12 | ALARM PS0090 (REFERENCE POSITION RETURN IS ABNORMAL)                         | 559        |
| 10.12 | ALARM DS0300 (RECUEST FOR REFERENCE POSITION RETURN)                         | 560        |
| 10.13 | ALARM SV0401 (V DEADV OEE)                                                   |            |
| 10.14 | ALARM SV0401 (VICEADT OTT)                                                   |            |
| 10.15 | ALARM SV0404 (V READT ON)                                                    | 303        |
| 10.16 | ALARM SV0402 (SEND CINC DATA FAILED)                                         | 500        |
| 40.47 | ALARM SV0463 (SEND SLAVE DATA FAILED)                                        | 503        |
| 10.17 | ALARM SV0417 (DIGITAL SERVO SYSTEM IS ABNORMAL)                              | 564        |
| 10.18 | ALARM OH0700 (OVERHEAT: CONTROL UNIT)                                        | 564        |
| 10.19 | ALARM OH0701 (OVERHEAT: FAN MOTOR)                                           | 565        |
| 10.20 | ALARM SV5134 (FSSB: OPEN READY TIME OUT)                                     |            |
|       | ALARM SV5137 (FSSB: CONFIGURATION ERROR)                                     |            |
|       | ALARM SV5197 (FSSB: OPEN TIME OUT)                                           | 565        |
| 10.21 | ALARM SV5136 (FSSB: NUMBER OF AMPS IS SMALL)                                 | 566        |
| 10.22 | SERVO ALARMS                                                                 | 566        |
| 10.23 | SPINDLE ALARMS                                                               | 566        |
| 10.24 | SYSTEM ALARMS                                                                | 566        |
|       | 10.24.1 Overview                                                             | 566        |
|       | 10.24.2 Operations on the System Alarm Screen                                | 568        |
|       | 10.24.3 System Alarms Detected by Hardware                                   | 3/1        |
| 10.25 | SVSTEM ALARMS DELATED TO THE DMC AND 1/0 Link                                | <i>312</i> |
| 10.25 | System alarms 197 199 (PMC general)                                          | 575        |
|       | System alarm 196 (PMC watchdog)                                              | 578        |
|       | System alarm 195 (related to the I/O Link)                                   | 579        |
|       | System alarm 194 (related to the I/O Link <i>i</i> )                         | 580        |
| 10.26 | LEDS ON UNITS SUPPORTING I/O LINK i                                          | 584        |
|       | 10.26.1 Meanings of LEDs on units supporting I/O Link <i>i</i>               | 584        |
|       | 10.26.2 Unit's LED on I/O Link <i>i</i>                                      | 586        |
|       | 10.26.3 Unit's LED on I/O Link                                               | 590        |
| ΜΟΤΟ  | <b>DR/DETECTOR/AMPLIFIER PREVENTIVE MAINTENANCE</b>                          | .593       |
| 11.1  | LIST OF MANUALS RELATED TO MOTORS AND AMPLIFIERS                             | 594        |
| 11.2  | PREVENTIVE MAINTENANCE OF MOTORS AND DETECTORS                               |            |
|       | 11.2.1 Warnings, Cautions, and Notes on Preventive Maintenance of Motors and |            |
|       | Detectors                                                                    | 595        |
|       | 11.2.2 Preventive Maintenance of a Motor (Common to All Models)              | 597        |
|       | 11.2.2.1 Main inspection items                                               | 597        |
|       | 11.2.2.2 Periodic cleaning of a motor                                        | 599<br>600 |
|       | 11.2.2.4 Notes on the cutting fluid (informational)                          | 600        |
|       | 11.2.3 Preventive Maintenance of a Built-in Spindle Motor and Spindle Unit   | 600        |

|      |        | 11.2.3.1  | Routine inspection of the FANUC-NSK spindle unit                                          | 601   |
|------|--------|-----------|-------------------------------------------------------------------------------------------|-------|
|      |        | 11.2.3.2  | Maintenance of the FANUC-NSK spindle unit                                                 | 601   |
|      |        | 11.2.3.3  | Test run of the FANUC-NSK spindle unit                                                    | 602   |
|      |        | 11.2.3.4  | Storage method of the FANUC-NSK spindle unit                                              | 602   |
|      | 11.2.4 | Preventiv | Ve Maintenance of a Linear Motor                                                          | 602   |
|      |        | 11.2.4.1  | Appearance inspection of the linear motor (magnet plate)                                  | 602   |
|      | 11.2.5 | Maintena  | ance of a Detector                                                                        | 603   |
|      |        | 11.2.5.1  | Alarms for built-in detectors ( $\alpha i$ and $\beta i$ Pulsecoders) and troubleshooting |       |
|      |        |           | actions                                                                                   | 603   |
|      |        | 11.2.5.2  | Alarms for separate detectors and troubleshooting actions                                 | 604   |
|      |        | 11.2.5.3  | Detailed troubleshooting methods                                                          | 604   |
|      |        | 11.2.5.4  | Maintenance of $\beta iS$ motor Pulsecoders                                               | 606   |
| 11.3 | PREVE  | ENTIVE I  | MAINTENANCE OF SERVO AMPLIFIERS                                                           | . 607 |
|      | 11.3.1 | Warning   | s, Cautions, and Notes on Preventive Maintenance of Servo                                 |       |
|      |        | Amplifie  | rs                                                                                        | 607   |
|      | 11.3.2 | Preventiv | ve Maintenance of a Servo Amplifier                                                       | 610   |
|      | 11.3.3 | Maintena  | ance of a Servo Amplifier                                                                 | 611   |
|      |        | 11.3.3.1  | Display of the servo amplifier operation status                                           | 611   |
|      |        | 11.3.3.2  | Replacement of a fan motor                                                                | 613   |
|      |        |           |                                                                                           |       |

## **APPENDIX**

| Α | ALAF       | RM LIST                                                                                   | .617 |
|---|------------|-------------------------------------------------------------------------------------------|------|
|   | A.1        | ALARM LIST (CNC)                                                                          | 617  |
|   | A.2        | ALARM LIST (PMC)                                                                          | 681  |
|   |            | A.2.1 Messages That May Be Displayed on the PMC Alarm Screen                              | 681  |
|   |            | A.2.2 PMC System Alarm Messages                                                           | 690  |
|   |            | A.2.3 Operation Errors                                                                    | 695  |
|   | ۸ D        | A.2.4 I/O Communication Error Messages                                                    | 715  |
|   | A.3        |                                                                                           |      |
|   | A.4        | ERROR CODES (SERIAL SPINDLE)                                                              | / 2/ |
| В | LISTS      | S OF UNITS, PRINTED CIRCUIT BOARDS, AND                                                   |      |
|   | CONS       | SUMABLES                                                                                  | .730 |
|   | B.1        | UNITS AND PRINTED CIRCUIT BOARDS FOR LCD-MOUNTED TYPE                                     |      |
|   |            | CONTROL UNIT                                                                              | 730  |
|   | B.2        | UNITS AND PRINTED CIRCUIT BOARDS FOR STAND-ALONTE TYPI                                    | Ξ    |
|   |            | CONTROL UNIT                                                                              | 731  |
|   | B.3        | PRINTED CIRCUIT BOARDS COMMON TO LCD-MOUNTED AND                                          |      |
|   |            | STAND-ALONE TYPE CONTROL UNITS                                                            | 735  |
|   | B.4        | PRINTED CIRCUIT BOARDS AND UNITS UNIQUE TO PERSONAL                                       |      |
|   |            | COMPUTER FUNCTION WITH Windows <sup>®</sup> CE                                            | 736  |
|   |            | B.4.1 Personal computer function with Windows <sup>®</sup> CE for LCD-mounted type Com    | trol |
|   |            | Unit                                                                                      | 736  |
|   |            | B.4.2 Personal computer function with Windows <sup>®</sup> CE for Stand-alone type Contro | <br> |
|   | R 6        |                                                                                           | 740  |
|   | D.0<br>D.6 |                                                                                           | 740  |
|   | D.0<br>D.7 | Consumption                                                                               | 740  |
|   | D.1        | CONSUMADIES                                                                               | / 42 |
| С | BOO        | T SYSTEM                                                                                  | .744 |
|   | C.1        | OVERVIEW                                                                                  | 744  |

|          |            | C.1.1 Displaying the Power ON Sequence                                    | 745    |
|----------|------------|---------------------------------------------------------------------------|--------|
|          |            | C.1.2 Starting the Boot System                                            | 745    |
|          |            | C.1.3 System Files and User Files                                         | 746    |
|          | C.2        | SCREEN CONFIGURATION AND OPERATING PROCEDURE                              | 747    |
|          |            | C.2.1 USER DATA LOADING/SYSTEM DATA LOADING Screen                        | 748    |
|          |            | C.2.2 SYSTEM DATA CHECK Screen                                            | 750    |
|          |            | C.2.3 SYSTEM DATA DELETE Screen                                           | 752    |
|          |            | C.2.4 SYSTEM DATA SAVE Screen                                             |        |
|          |            | C.2.5 SRAM DATA UTILITY Screen                                            |        |
|          |            | C.2.6 MEMORY CARD FORMAT Screen                                           |        |
|          |            | C.2.7 LUAD BASIC SYSTEM                                                   |        |
|          | <u> </u>   |                                                                           |        |
|          | 0.3        | ERROR MESSAGES AND REQUIRED ACTIONS                                       | 759    |
| D        | MFM        | ORY CARD SI OT                                                            | 761    |
|          |            |                                                                           | 761    |
|          |            |                                                                           | 701    |
|          | D.Z        |                                                                           | 761    |
|          | D.3        | HARDWARE CONFIGURATION                                                    | 763    |
| F        |            |                                                                           | 764    |
| <b>L</b> |            |                                                                           | 704    |
|          | E.1        |                                                                           |        |
|          | E.2        | 7-SEGMENT LED INDICATIONS (TURNED ON)                                     | /64    |
|          | E.3        | 7-SEGMENT LED INDICATIONS (BLINKING)                                      | 766    |
| F        | ΜΛΙΝ       |                                                                           |        |
| Г        |            |                                                                           |        |
|          | (BOC       | DT-UP AND IPL)                                                            | 767    |
|          | F.1        | OVERVIEW                                                                  | 767    |
|          | F.2        | CHANGING START SEQUENCES                                                  | 769    |
|          | F.3        | EXPLANATION OF SCREENS                                                    | 770    |
|          |            | F.3.1 BOOT Screen                                                         | 770    |
|          |            | F.3.1.1 User data manipulation                                            |        |
|          |            | F.3.1.2 SRAM operation                                                    |        |
|          |            | F.3.1.3 File operation                                                    |        |
|          |            | F.3.2 IPL Screen                                                          | 773    |
|          | <b>F</b> 4 | F.3.2.1 Functions on the IPL screen                                       |        |
|          | ⊦.4        | OTHER SCREENS                                                             | //4    |
|          |            | F.4.1 CNC Alarm Screen                                                    |        |
|          |            | F.4.2 Status Screen (Personal Computer Functions with WindowsXP only)     |        |
|          |            | F.4.5 Option Setting screen (Personal Computer Functions with Windows XI  |        |
|          |            | F.4.3.2 Option setting screen (Personal Computer Functions with WindowsCF | E) 777 |
|          |            |                                                                           | -,     |
| G        | MAIN       | ITENANCE OF STAND-ALONE TYPE UNIT                                         | 782    |
|          | G.1        | OVERVIEW                                                                  | 782    |
|          | G.2        | OPERATION                                                                 | 782    |
|          | G.3        | OPERATION OF FACH FUNCTION                                                | 783    |
|          | 0.0        |                                                                           |        |
| Η        | ETH        | ERNET DISPLAY FUNCTION                                                    | 786    |
|          | H.1        | OVERVIEW                                                                  | 786    |
|          | H.2        | EXAMPLE OF NETWORK CONFIGURATION                                          | 788    |
|          | H3         | DISPLAY UNIT NUMBER SETTING AND CONFIRMATION                              | 790    |
|          | 11.0       | H 3.1 Display Unit Number Setting                                         | 790    |
|          |            | Lief Dispus chief bethig                                                  |        |

|   |                                                                                   | H.3.2 Display Unit Number Confirmation                                                                                                    |     |
|---|-----------------------------------------------------------------------------------|----------------------------------------------------------------------------------------------------|-----|
|   | H.4                                                                               | NODE NUMBER SETTING AND CONFIRMATION                                                                                                    |     |
|   |                                                                                   | H.4.1 Method of Node Number Setting                                                                                                    |     |
|   |                                                                                   | H.4.2 Method of Node Number Confirmation                                                                                                    |     |
|   | H.5                                                                               | CHANGING START SEQUENCES                                                                                                    | 793 |
|   | H.6                                                                               | NCBOOT32E.exe                                                                                                    | 794 |
|   |                                                                                   | H.6.1 Boot Screen                                                                                                    |     |
|   |                                                                                   | H.6.2 File Storage Location Selection                                                                                                    |     |
|   |                                                                                   | H.6.3 User Data Operation                                                                                                    |     |
|   |                                                                                   | H.6.4 S-RAM Operation                                                                                                    | 797 |
|   |                                                                                   | H.6.5 File Operation                                                                                                    |     |
|   |                                                                                   | H.6.6 IPL Screen                                                                                                    |     |
|   |                                                                                   | H.6.7 CNC Alarm Screen                                                                                                    |     |
|   |                                                                                   | H.6.8 Status Screen                                                                                                    |     |
|   |                                                                                   | H.6.9 Option Setting Screen                                                                                                    |     |
|   |                                                                                   | H.6.10 Changer Screen                                                                                                    |     |
|   | H.7                                                                               | STARTING OF THE CNC SCREEN DISPLAY FUNCTION                                                                                                    | 803 |
| 1 | IPL M                                                                             |                                                                                                    |     |
| - | 14                                                                                |                                                                                                    |     |
|   |                                                                                   |                                                                                                    | 805 |
|   | 1.1                                                                               |                                                                                                    |     |
|   | I.1<br>I.2                                                                        | OVERVIEW<br>STARTING OF THE IPL MONITOR                                                                                                    |     |
|   | I.1<br>I.2<br>I.3                                                                 | OVERVIEW<br>STARTING OF THE IPL MONITOR<br>IPL MENU                                                                                                    |     |
| J | I.1<br>I.2<br>I.3<br>MEM(                                                         | OVERVIEW<br>STARTING OF THE IPL MONITOR<br>IPL MENU<br>ORY CLEAR                                                                                                    |     |
| J | I.1<br>I.2<br>I.3<br>MEM(<br>J.1                                                  | OVERVIEW<br>STARTING OF THE IPL MONITOR<br>IPL MENU<br>ORY CLEAR<br>OVERVIEW                                                                                                    |     |
| J | I.1<br>I.2<br>I.3<br>MEM(<br>J.1                                                  | OVERVIEW<br>STARTING OF THE IPL MONITOR<br>IPL MENU<br>ORY CLEAR<br>OVERVIEW<br>OPERATION METHOD                                                                                               |     |
| J | I.1<br>I.2<br>I.3<br><b>MEM</b><br>J.1<br>J.2                                     | OVERVIEW<br>STARTING OF THE IPL MONITOR<br>IPL MENU<br>ORY CLEAR<br>OVERVIEW<br>OPERATION METHOD<br>DATA TYPES TO BE CLEAPED                                                                   |     |
| J | I.1<br>I.2<br>I.3<br>J.1<br>J.2<br>J.3                                            | OVERVIEW<br>STARTING OF THE IPL MONITOR<br>IPL MENU<br>ORY CLEAR<br>OVERVIEW<br>OPERATION METHOD<br>DATA TYPES TO BE CLEARED                                                                   |     |
| J | I.1<br>I.2<br>I.3<br>J.1<br>J.2<br>J.3<br>USB                                     | OVERVIEW<br>STARTING OF THE IPL MONITOR<br>IPL MENU<br>ORY CLEAR<br>OVERVIEW<br>OPERATION METHOD<br>DATA TYPES TO BE CLEARED<br>FUNCTION MAINTENANCE                                           |     |
| K | I.1<br>I.2<br>I.3<br>J.1<br>J.2<br>J.3<br>USB<br>K.1                              | OVERVIEW<br>STARTING OF THE IPL MONITOR<br>IPL MENU<br>ORY CLEAR<br>OVERVIEW<br>OPERATION METHOD<br>DATA TYPES TO BE CLEARED<br>FUNCTION MAINTENANCE SCREEN                                    |     |
| J | I.1<br>I.2<br>I.3<br><b>MEM(</b><br>J.1<br>J.2<br>J.3<br><b>USB</b><br>K.1<br>K.2 | OVERVIEW<br>STARTING OF THE IPL MONITOR<br>IPL MENU<br>ORY CLEAR<br>OVERVIEW<br>OPERATION METHOD<br>DATA TYPES TO BE CLEARED<br>FUNCTION MAINTENANCE SCREEN<br>USB FUNCTION MAINTENANCE SCREEN |     |

# DISPLAY AND OPERATION

This chapter describes how to display various screens by the function keys. The screens used for maintenance are respectively displayed.

| 11   | FUNCTION KEYS AND SOFT KEYS      | 1  |
|------|----------------------------------|----|
| 1.2  | SYSTEM CONFIGURATION SCREEN      | 9  |
| 1.3  | DIAGNOSIS FUNCTION               |    |
| 1.4  | CNC STATE DISPLAY                |    |
| 1.5  | OPERATING MONITOR                |    |
| 1.6  | WAVEFORM DIAGNOSIS DISPLAY       |    |
| 1.7  | COLOR SETTING SCREEN             |    |
| 1.8  | POWER MATE CNC MANAGER FUNCTION  |    |
| 1.9  | SERVO GUIDE MATE                 | 77 |
| 1.10 | 0 MAINTENANCE INFORMATION SCREEN |    |
| 1.11 | 1 SYSTEM ALARM HISTORY SCREEN    |    |

# **1.1** FUNCTION KEYS AND SOFT KEYS

Operations and soft key display status for each function key are described below:

# 1.1.1 Soft Key Structure

The function keys are used to select the type of screen (function) to be displayed. When a soft key (section select soft key) is pressed immediately after a function key, the screen (section) corresponding to the selected function can be selected.

# **1.1.2** General Screen Operations

### - Procedure

1 By pressing a function key on the MDI panel, the chapter selection soft keys that belong to the function are displayed.

Example 1)

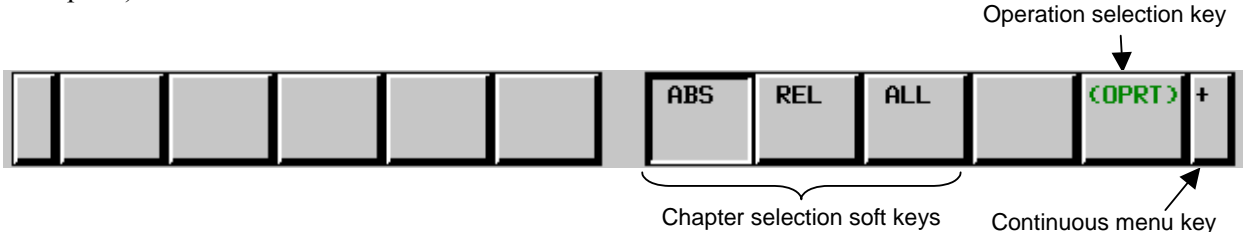

- 2 When one of the chapter selection soft keys is pressed, the screen of the chapter is displayed. If the soft key of a desired chapter is not displayed, press the continuous menu key. In a chapter, a further choice may be made from multiple chapters.
- 3 When the screen of a desired chapter is displayed, press the operation selection key to display operations to be performed.
- 4 Select a desired operation with the operation selection soft key. Depending on the operation to be executed, an auxiliary menu of soft keys is displayed. Perform an operation according to the indications on the auxiliary menu.

Example 2)

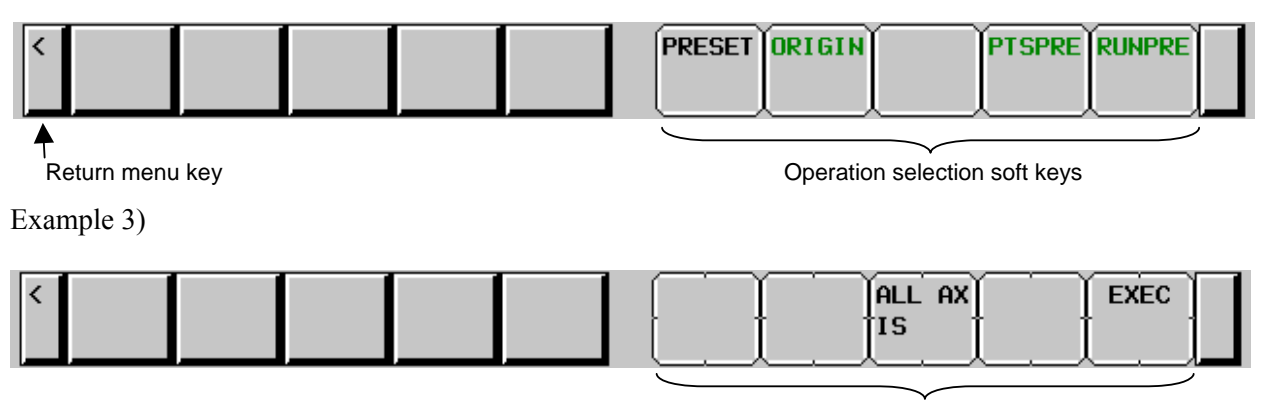

Auxiliary menu

5 To return to the display of chapter selection soft keys, press the return menu key.

A general screen display procedure is provided above. The actual display procedure varies from one screen to another.

For details, see each description of operation.

### - Button design change depending on soft key state

The soft keys assume one of the following states, depending on the selection target:

- Chapter selection soft keys
- Operation selection soft keys
- Auxiliary menu of operation selection soft keys

Depending on the state, the button images of the soft keys change. From the button images, which state the soft keys are assuming can be known.

Example)

• Chapter selection soft keys

| ABS | REL | ALL | (OPRT) | + |
|-----|-----|-----|--------|---|
|     |     |     |        |   |

• Operation selection soft keys

| PRESET | ORIGIN | PTSPRE | RUNPRE |  |
|--------|--------|--------|--------|--|
|        |        |        |        |  |

• Auxiliary menu of operation selection soft keys

| · · · · · · | ALL AX | EXEC |  |
|-------------|--------|------|--|
| 1 I         | 'IS    |      |  |

## **1.1.3** Function Keys

Function keys are provided to select the type of screen to be displayed. The following function keys are provided on the MDI panel:

Press this key to display the position screen.

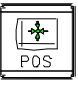

Press this key to display the program screen.

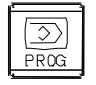

Press this key to display the offset/setting screen.

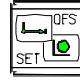

Press this key to display the system screen.

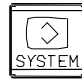

Press this key to display the message screen.

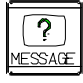

Press this key to display the graphics screen.

| 1     |   |
|-------|---|
| GRAPH |   |
|       | 5 |

Press this key to display the custom screen 1 (conversational macro screen or C Language Executor screen).

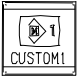

Press this key to display the custom screen 2 (conversational macro screen or C Language Executor screen).

| <u> </u>   | 1 |
|------------|---|
|            |   |
| <b>B</b> 2 |   |
|            |   |
| CUSTOM2    |   |
|            | ļ |
| L          |   |

#### 1.1.4 Soft Keys

By pressing a soft key after a function key, the corresponding screen of the function can be displayed.

The chapter selection soft keys of each function are described below.

The horizontal four keys on the right-hand side are assigned to chapter selection soft keys. When multiple pages are used for chapter selection soft keys, [+] is displayed on the continuous menu key (rightmost soft key). Press the continuous menu key to switch between chapter selection soft keys.

### NOTE

- 1 Press function keys to switch between screens that are used frequently.
- 2 Some soft keys are not displayed depending on the option configuration.

If position indications are provided on the left half of the screen when a key other than the function key \*

is pressed, the left half of the soft keys is displayed as follows at all times:

### Position display screen

The chapter selection soft keys that belong to the function key  $\boxed{\textcircled{POS}}$  and the function of each screen are described below.

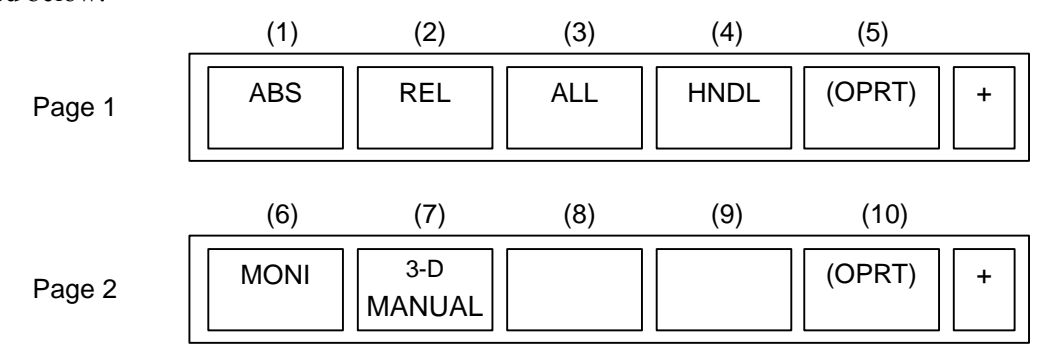

### Table 1.1.4 (a) Position display screen

| No. | Chapter menu | Description                                                                                              |  |  |
|-----|--------------|----------------------------------------------------------------------------------------------------|--|--|
| (1) | ABS          | Selects the absolute coordinate display screen.                                                          |  |  |
| (2) | REL          | Selects the relative coordinate display screen.                                                          |  |  |
| (3) | ALL          | Selects the overall coordinate display screen.                                                           |  |  |
| (4) | HNDL         | Selects the operation screen for manual handle operation.                                                |  |  |
| (6) | MONI         | Selects the screen for displaying the servo axis load meter, serial spindle load meter, and speedometer. |  |  |
| (7) | 3-D          | Displays a handle pulse interrupt amount in three-dimensional manual feed.                               |  |  |
|     | MANUAL       |                                                                                                    |  |  |

### Program screen

| The chapter selection soft keys that belong to the function key | PROG | and the function of each screen are |
|-----------------------------------------------------------------|------|-------------------------------------|
| described below.                                                |      |                                     |

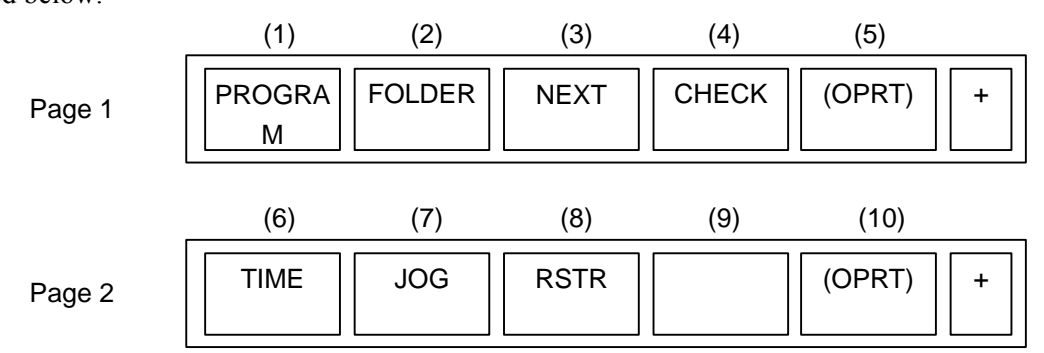

| No. | Chapter menu | Description                                                                                                    |
|-----|--------------|----------------------------------------------------------------------------------------------------|
| (1) | PROGRAM      | Selects the screen for displaying a list of part programs currently registered.                                                                  |
| (2) | FOLDER       | Selects the screen for displaying a list of part programs currently registered.                                                                  |
| (3) | NEXT         | Selects the screen for displaying the command values of the block currently executed and the next block to be executed among the command values. |
| (4) | CHECK        | Selects the screen for displaying programs, position data, modal information, and so forth simultaneously.                                       |
| (6) | TIME         | Selects the screen for displaying executed program operation time.                                                                               |
| (7) | JOG          | Selects the screen for executing, in the JOG mode, data specified in the program format from the MDI.                                            |
| (8) | RSTR         | Selects the operation screen for restarting an interrupted program operation.                                                                    |

#### Table 1.1.4 (b) Program

### **Offset/setting screen**

The chapter selection soft keys that belong to the function key  $\mathbf{r}$  and the function of each screen are described below.

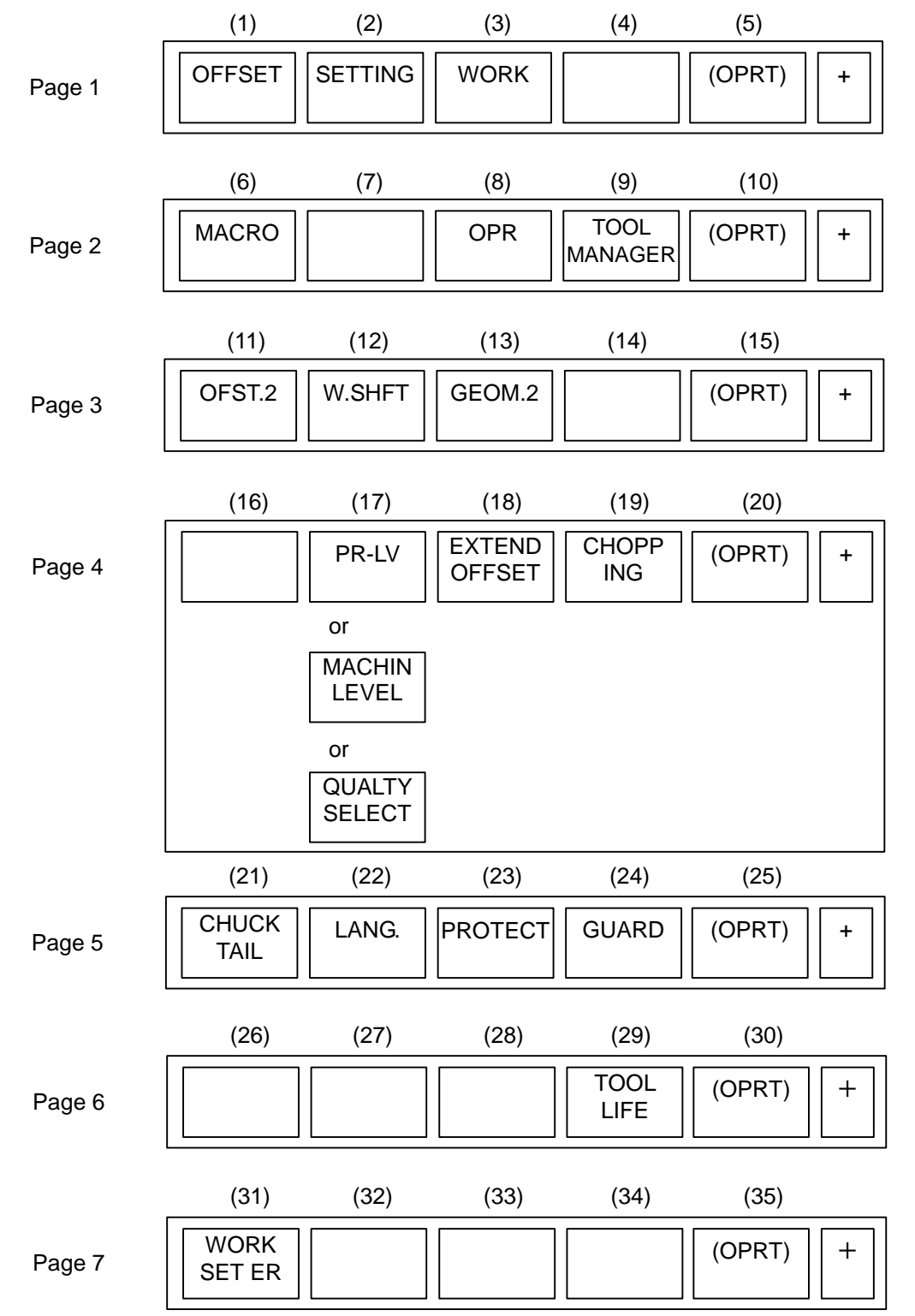

Table 1.1.4 (c) Offset

| No. | Chapter menu | Description                                            |
|-----|--------------|--------------------------------------------------------|
| (1) | OFFSET       | Selects the screen for setting tool offset values.     |
| (2) | SETTING      | Selects the screen for setting the setting parameters. |

## 1.DISPLAY AND OPERATION

| No.  | Chapter menu  | Description                                                                                                |
|------|---------------|----------------------------------------------------------------------------------------------------|
| (3)  | WORK          | Selects the screen for setting a workpiece coordinate system offset.                                       |
| (6)  | MACRO         | Selects the screen for setting macro variables.                                                            |
| (8)  | OPR           | Selects the screen for operating some operation switches on the machine operator's panel as soft switches. |
| (9)  | TOOL MANAGER  | Selects the screen for setting data related to tool management.                                            |
| (11) | OFST.2        | Selects the screen for setting a Y-axis offset.                                                            |
| (12) | W.SHFT        | Selects the screen for setting a workpiece coordinate system shift value.                                  |
| (13) | GEOM.2        | Selects the screen for setting a second geometry offset.                                                   |
| (17) | PR-LV         | Selects the screen for setting a precision level.                                                          |
|      | MACHIN LEVEL  | Selects the screen for setting a precision level or smoothing level.                                       |
|      | QUALTY SELECT |                                                                                                    |
| (18) | EXTEND OFFSET | Selects the screen for setting the offsets of the fourth and fifth axes.                                   |
| (21) | CHUCK TAIL    | Selects the chuck tail stock barrier screen.                                                               |
| (22) | LANG.         | Selects the screen for setting a display language.                                                         |
| (23) | PROTECT       | Selects the screen for setting data protection.                                                            |
| (24) | GUARD         | Selects the screen for setting wrong operation prevention.                                                 |
| (29) | TOOL LIFE     | Selects the screen for operations and setting related to tool life management.                             |
| (31) | WRK ERR COMP  | Selects the screen for setting errors related to workpiece mounting position.                              |

### System screen

The chapter selection soft keys that belong to the function key  $\boxed{\text{SYSTEM}}$  and described below.

and the function of each screen are

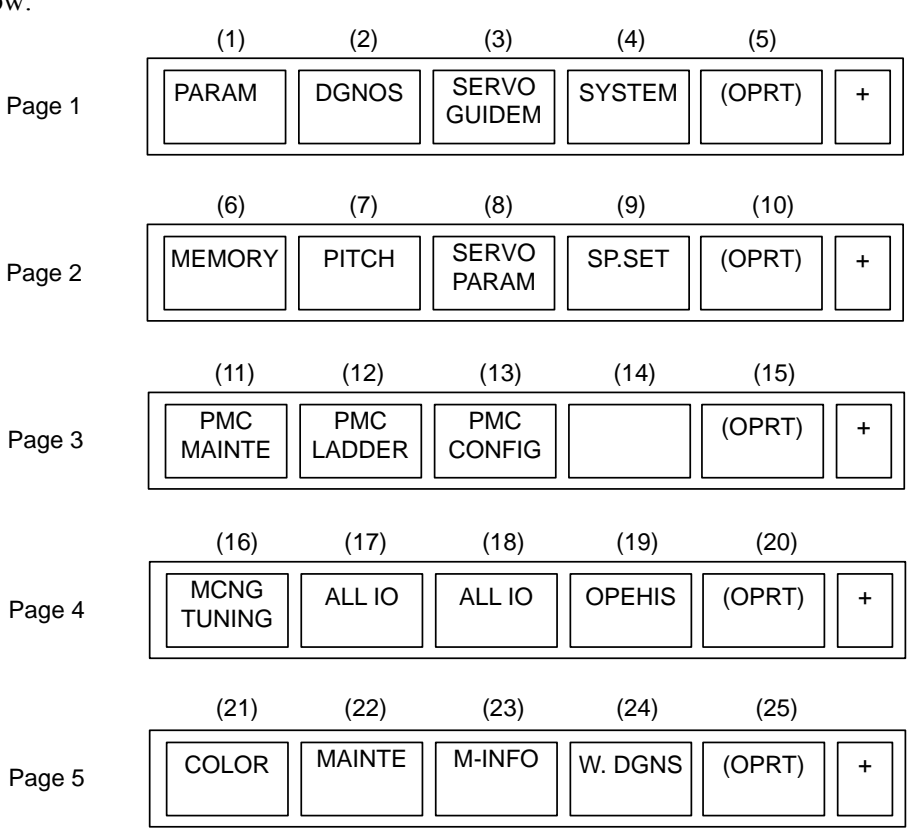

|         | (26)           | (27)             | (28)            | (29)            | (30)   |   |
|---------|----------------|------------------|-----------------|-----------------|--------|---|
| Page 6  | TOUCH<br>PANEL | FSSB             | PRMTUN          | P.MATE<br>MGR.  | (OPRT) | + |
|         | (31)           | (32)             | (33)            | (34)            | (35)   |   |
| Page 7  | EMBED<br>PORT  | PCMCIA<br>LAN    | ETHNET<br>BOARD | PROFI<br>MASTER | (OPRT) | + |
|         | (36)           | (37)             | (38)            | (39)            | (40)   |   |
| Page 8  | REMOTE<br>DIAG | M CODE           |                 |                 | (OPRT) | + |
|         | (41)           | (42)             | (43)            | (44)            | (45)   |   |
| Page 9  | PROFI<br>SLAVE | DEVNET<br>MASTER |                 |                 | (OPRT) | + |
|         | (46)           | (47)             | (48)            | (49)            | (50)   |   |
| Page 10 | DUAL<br>CHECK  | R.TIME<br>MACRO  |                 |                 | (OPRT) | + |

#### Table 1.1.4 (d) System

| No.  | Chapter menu | Description                                                                                                    |
|------|--------------|----------------------------------------------------------------------------------------------------|
| (1)  | PARAM        | Selects the screen for setting parameters.                                                                                                    |
| (2)  | DGNOS        | Selects the screen for displaying CNC state.                                                                                                   |
| (3)  | SERVO GUIDEM | Selects the screen for displaying the servo guide mate.                                                                                        |
| (4)  | SYSTEM       | Selects the screen for displaying the current system status.                                                                                   |
| (6)  | MEMORY       | Selects the screen for displaying the contents of memory.                                                                                      |
| (7)  | PITCH        | Selects the screen for setting pith error compensation.                                                                                        |
| (8)  | SERVO PARAM  | Selects the screen for setting the servo-related parameters.                                                                                   |
| (9)  | SP.SET       | Selects the screen for spindle-related setting.                                                                                                |
| (11) | PMC MAINTE   | Selects the screen related to PMC maintenance such as PMC signal state monitoring and tracing, and PMC parameter display/editing.              |
| (12) | PMC LADDER   | Selects the screen related to ladder display/editing.                                                                                          |
| (13) | PMC CONFIG   | Displays the screen for displaying/editing data other than ladders that makes up a sequence program and for setting the PMC function.          |
| (16) | MCNG TUNING  | Displays the screen for setting the parameter set for emphasis on speed (LV1), emphasis on precision (LV10), or smoothing level (LV1 or LV10). |
| (17) | ALL IO       | Selects the screen for data input and output.                                                                                                  |
| (18) | ALL IO       | Selects the screen for data input to and output from the memory card.                                                                          |
| (19) | OPEHIS       | Selects the screen for displaying the history of operations performed by the operator and issued alarms.                                       |
| (21) | COLOR        | Selects the screen for setting colors to be used on the screen.                                                                                |
| (22) | MAINTE       | Selects the screen for setting maintenance items to be managed periodically.                                                                   |
| (23) | M-INFO       | Selects the screen for displaying information about maintenance performed.                                                                     |
| (24) | W.DGNS       | Selects the screen for displaying data such as servo positional deviation values, torque values, machine signals, and so forth as graphs.      |
| (26) | TOUCH PANEL  | Selects the screen for setting a touch panel.                                                                                                  |
| (27) | FSSB         | Selects the screen for making settings related to the high-speed serial servo bus (FSSB: Fanuc Serial Servo Bus).                              |
| (28) | PRMTUN       | Selects the screen for setting parameters necessary for start-up and tuning.                                                                   |

| No.  | Chapter menu | Description                                                                                     |
|------|--------------|-------------------------------------------------------------------------------------------------|
| (31) | EMBED PORT   | Selects the screen for making settings related to the embedded Ethernet (embedded port).        |
| (32) | PCMCIA LAN   | Selects the screen for making settings related to the embedded Ethernet (PCMCIA Ethernet card). |
| (33) | ETHNET BOARD | Selects the screen for making settings related to the fast Ethernet/fast data server.           |
| (34) | PROFI MASTER | Selects the screen for making settings related to the profibus master function.                 |
| (37) | M CODE       | Selects the screen for setting an M code group.                                                 |
| (41) | PROFI SLAVE  | Selects the screen for making settings related to the profi-bus slave function.                 |
| (42) | DEVNETMASTER | Selects the screen for making settings related to the DeviceNet master<br>function.             |
| (46) | DUAL CHECK   | Selects the screen for making settings related to the dual check safety function.               |
| (47) | R.TIME MACRO | Selects the screen for making settings related to the real-time custom macro function.          |

### Message screen

| The chapter selection so | oft keys that be | elong to the | function key | <b>?</b> and | the function of | f each screen are |
|--------------------------|------------------|--------------|--------------|--------------|-----------------|-------------------|
| described below.         |                  |              |              |              |                 |                   |
|                          | (1)              | (2)          | (3)          | (4)          | (5)             |                   |
|                          |                  |              |              |              |                 |                   |

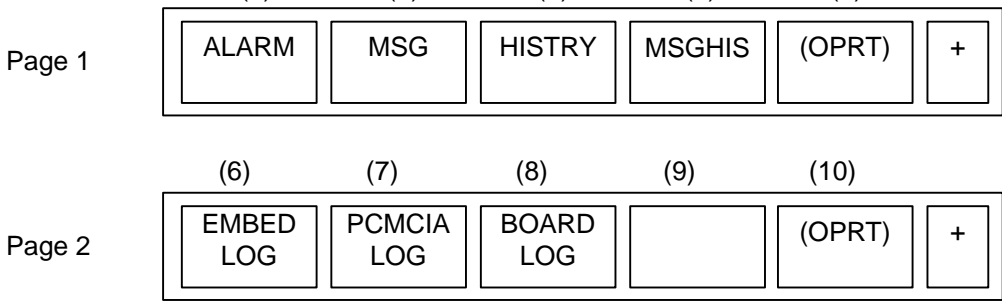

### Table 1.1.4 (e) Message

| No. | Chapter menu | Description                                                              |
|-----|--------------|--------------------------------------------------------------------------|
| (1) | ALARM        | Selects the alarm message screen.                                        |
| (2) | MSG          | Selects the operator message screen.                                     |
| (3) | HISTRY       | Selects the screen for displaying the details of alarms issued so far.   |
| (4) | MSGHIS       | Selects the external operator message screen.                            |
| (6) | EMBED LOG    | Selects the screen for displaying error messages related to the embedded |
|     |              | Ethernet (embedded port).                                                |
| (7) | PCMCIA LOG   | Selects the screen for displaying error messages related to the embedded |
|     |              | Ethernet (PCMCIA Ethernet card).                                         |
| (8) | BOARD LOG    | Selects the screen for displaying error messages related to the fast     |
|     |              | Ethernet/fast data server.                                               |

## Graphic screen

The chapter selection soft keys that belong to the function key  $\boxed{\mathbb{R}^{APH}}$  and the function of each screen are described below.

When the graphic display function is enabled:

|        | (1)   | (2)   | (3) | (4) | (5)    |   |
|--------|-------|-------|-----|-----|--------|---|
| Page 1 | PARAM | GRAPH |     |     | (OPRT) | + |

### Table 1.1.4 (f) Graphic

| No. | Chapter menu | Description                                                  |
|-----|--------------|--------------------------------------------------------------|
| (1) | PARAM        | Selects the screen for setting graphic parameters.           |
| (2) | GRAPH        | Selects the screen for graphically displaying the tool path. |

When the dynamic graphic display function is enabled:

|        | (1)           | (2)          | (3)           | (4)         | (5)    |  |
|--------|---------------|--------------|---------------|-------------|--------|--|
| Page 1 | DRAW<br>PARAM | PATH<br>EXEC | ANIME<br>EXEC | TOOL<br>POS | (OPRT) |  |

#### Table 1.1.4 (g) Graphic

| No. | Chapter menu | Description                                        |
|-----|--------------|----------------------------------------------------|
| (1) | DRAW PARAM   | Selects the screen for setting drawing parameters. |
| (2) | PATH EXEC    | Selects the screen for drawing tool paths.         |
| (3) | ANIME EXEC   | Selects the screen for drawing animation.          |
| (4) | TOOL POS     | Selects the screen for displaying tool positions.  |

# **1.2** SYSTEM CONFIGURATION SCREEN

After the system has started normally, you can find the types of installed printed circuit boards and software types by displaying a system configuration screen.

# **1.2.1** Display Method

- 1 Press function key
- 2 Press soft key [SYSTEM].
- 3 Two types of system configuration screen, the hardware screen and software screen, are provided, and you can switch between these screens by using the  $\begin{bmatrix} 1 \\ 1 \\ PAGE \end{bmatrix}$  page keys.

When all information cannot be displayed on one page of the screen, you can switch to the next page by using the  $\begin{bmatrix} 1 \\ 1 \\ 1 \end{bmatrix} \begin{bmatrix} PAGE \\ 1 \end{bmatrix}$  keys.

## **1.2.2** Hardware Configuration Screen

## - Screen display

| ACTUAL POSITION                                                                                                    | 00:                                                                                                    | 123 N00000                                                                                                    |
|----------------------------------------------------------------------------------------------------|----------------------------------------------------------------------------------------------------|----------------------------------------------------------------------------------------------------|
| ABSOLUTE<br>X Ø.<br>Y Ø.<br>Z Ø.<br>B Ø.<br>C Ø.                                                                                                    | Image: Second system     F       Image: Second system     Parts count       Image: Second system     Parts count       Image: Second system     State       Image: Second system     Name       Image: Second system     Name       Image: Second system     Name       Image: Second system     Name       Image: Second system     Name       Image: Second system     Second system | 0 MM∠HIN<br>0 0 0 0 05<br>0 0 0 05<br>0 0 0 05<br>0 0 0 0 05<br>0 0 0 0 0<br>0 0 0 0 0<br>0 0 0 0 0<br>0 0 0 0 |
| MODAL           600         680         650.1         F         1           697         667         649         9         669         654         615         H           698         664         65.5         p         621         618         640         669.1         T         625         650.2         S         622         613.1         S | M OPTION BOA<br>ADD AXIS<br>DISPLAY<br>DISP ID<br>OTHERS<br>MDI ID<br>B. UNIT ID                                                                                                    | 00700 10 0<br>C2/03<br>00121 00 0 1<br>1010<br>20<br>10                                                        |
| S 8∕MIN<br>< Absolu Relati All Hand<br>Te Ve Anno                                                                                                    | H><br>MEM_STOP *<br>LESYSTEM_SEF<br>INF                                                                                                    | ** *** 12:00:00<br>RVO SPINDL (OPRT)<br>TO E INFO                                                              |

## - Displayed information

The following explains the displayed information:

1. NAME

MAIN BOARD

• Displays information on the main board, and cards and modules on the main board. OPTION BOARD

• Displays information on the board installed in the option slot.

DISPLAY

• Displays information on the display unit.

OTHERS

- Displays information on other components (such as an MDI and a basic unit).
- 2. SLOT
  - Displays the number of the slot in which the option board is inserted.

# **1.2.3** Software Configuration Screen

### - Screen display

| ACTUAL POSITION                     | 00123                          | N00000          |
|-------------------------------------|--------------------------------|-----------------|
| ABSOLUTE                            |                                |                 |
| X 0.6                               |                                | 6               |
| Y 0.0                               |                                | OH OM OS        |
| 1 0.0                               | CYCLE TIME                     | OH OM OS        |
| Z Ø.0                               |                                | G(SOFTWARE)     |
| R Q                                 |                                | 6 EDITION       |
| D 0.0                               | CNC(BASIC) 6001                | 0026            |
| <u>с</u> О. О                       |                                | 0026            |
| 0.0                                 |                                | 0026            |
|                                     | CNC(UP1 H3) 6001               | 0020            |
| MODAL                               | CNC(MSG_JPN) 6001              | 0020<br>0026    |
| G00 G80 G50.1 F M                   | CNC(MSG DEU) 6001              | 0026            |
| G97 G67 G49                         | CNC(MSG ITA) 6001              | 0026            |
| 669 654 615 "<br>689 664 65 5       | BOOT 60W1                      | 0001            |
| 698 604 63.5 D                      | PMC(SYSTEM1) 406N              | 0001            |
| 640 669 1 T                         | GRAPHIC1 60V8                  | 03.0            |
| 625 659 2                           | NET CONTROL 656F               | 0002            |
| 622 613.1 S                         | EMBED ETHER 656E               | 0003            |
|                                     | A>                             |                 |
| S Ø/MIN                             |                                |                 |
|                                     | MEM STOP *** ***               | 12:00:00        |
| < ABSOLU RELATI ALL HANDLE<br>TE VE | SYSTEM SERVO SPIN<br>INFO E IN | OL (OPRT)<br>FO |

## - Displayed information

The following explains the displayed information:

SYSTEM : Software type

SERIES : Software series

EDITION : Software edition

## - Displayed systems and corresponding software types

The following lists the correspondence between displayed systems and software:

| System       | Software type                                          |
|--------------|--------------------------------------------------------|
| CNC(BASIC)   | CNC basic software                                     |
| CNC(OPT A1)  | Option assembly A1                                     |
| CNC(OPT A2)  | Option assembly A2                                     |
| CNC(OPT A3)  | Option assembly A3                                     |
| CNC(MSG ENG) | Language indication (English)                          |
| CNC(MSG JPN) | Language indication (Japanese)                         |
| CNC(MSG DEU) | Language indication (German)                           |
| CNC(MSG FRA) | Language indication (French)                           |
| CNC(MSG CHT) | Language indication (Chinese (traditional characters)) |
| CNC(MSG ITA) | Language indication (Italian)                          |
| CNC(MSG KOR) | Language indication (Korean)                           |
| CNC(MSG ESP) | Language indication (Spanish)                          |
| CNC(MSG NLD) | Language indication (Dutch)                            |
| CNC(MSG DAN) | Language indication (Danish)                           |
| CNC(MSG PTG) | Language indication (Portuguese)                       |
| CNC(MSG PLK) | Language indication (Polish)                           |
| CNC(MSG HUN) | Language indication (Hungarian)                        |
| CNC(MSG SVE) | Language indication (Swedish)                          |
| CNC(MSG CSY) | Language indication (Czech)                            |
| CNC(MSG CHS) | Language indication (Chinese (simplified characters))  |
| CNC(MSG RUS) | Language indication (Russian)                          |
| CNC(MSG TRK) | Language indication (Turkish)                          |

## 1.DISPLAY AND OPERATION

| System       | Software type                                         |
|--------------|-------------------------------------------------------|
| BOOT         | Boot system                                           |
| PMC(SYSTEM)  | PMC function                                          |
| PMC(LADDER1) | PMC ladder for path 1                                 |
| PMC(LADDER2) | PMC ladder for path 2                                 |
| PMC(LADDER3) | PMC ladder for path 3                                 |
| PMC(LAD DCS) | Dual check safety PMC ladder                          |
| CLB(SYSTEM)  | System software for C language board                  |
| CLB(USER)    | User software for C language board                    |
| SERVO        | Digital servo software (up to ten programs displayed) |
| SPINDLE-1    | Spindle 1                                             |
| SPINDLE-2    | Spindle 2                                             |
| SPINDLE-3    | Spindle 3                                             |
| SPINDLE-4    | Spindle 4                                             |
| SPINDLE-5    | Spindle 5                                             |
| SPINDLE-6    | Spindle 6                                             |
| SPINDLE-7    | Spindle 7                                             |
| SPINDLE-8    | Spindle 8                                             |
| SPINDLE-9    | Spindle 9                                             |
| SPINDLE-10   | Spindle 10                                            |
| SPINDLE-11   | Spindle 11                                            |
| SPINDLE-12   | Spindle 12                                            |
| SPINDLE-13   | Spindle 13                                            |
| SPINDLE-14   | Spindle 14                                            |
| SPINDLE-15   | Spindle 15                                            |
| SPINDLE-16   | Spindle 16                                            |
| GRAPHIC      | Graphic function                                      |
| GRAPHIC1     | Graphic function                                      |
| GRAPHIC2     | Graphic function                                      |
| MACRO EXE1   | Macro executor 1                                      |
| MACRO EXE2   | Macro executor 2                                      |
| MACRO EXE3   | Macro executor 3                                      |
| MACRO EXE4   | Macro executor 4                                      |
| MACRO EXE5   | Macro executor 5                                      |
| MACRO EXE6   | Macro executor 6                                      |
| MACRO EXE7   | Macro executor 7                                      |
| MACRO EXE8   | Macro executor 8                                      |
| MACRO EXE9   | Macro executor 9                                      |
| MACRO EXE10  | Macro executor 10                                     |
| MACRO EXE11  | Macro executor 11                                     |
| MACRO EXE12  | Macro executor 12                                     |
| MACRO EXE13  | Macro executor 13                                     |
| MACRO EXE14  | Macro executor 14                                     |
| MACRO EXE15  | Macro executor 15                                     |
| MACRO EXE16  | Macro executor 16                                     |
| MACRO EXE17  | Macro executor 17                                     |
| MACRO EXE18  | Macro executor 18                                     |
| MACRO EXE19  | Macro executor 19                                     |
| MACRO EXE20  | Macro executor 20                                     |
| CEXELIB      | Librarv for C Language Executor                       |
| CEXEAPL      | Application for C Language Executor                   |
| MGI(LIB)     | Librarv for MANUAL GUIDE i                            |
| MGI(SYSTEM)  | System software for MANUAL GUIDE i                    |
| MGI(MACRO M) | Macro software for MANUAL GUIDE i (M series)          |
| MGI(MACRO T) | Macro software for MANUAL GUIDE i (T series)          |

| System       | Software type                                   |
|--------------|-------------------------------------------------|
| EMBED ETHER  | Control software for embedded Ethernet function |
| PROFI SOFT   | Software for PROFIBUS function                  |
| PROFI MASTER | Control software for PROFIBUS master function   |
| PROFI SLAVE  | Control software for PROFIBUS slave function    |
| DEVNT SOFT   | Software for DeviceNet function                 |
| DEVNT MASTER | Control software for DeviceNet master function  |
| DEVNT SLAVE  | Control software for DeviceNet slave function   |
| ETHERNET     | Control software for fast Data Server           |
| CMB(SYSTEM)  | Customers' board system software                |
| CMB(USER)    | Customers' board user software                  |
| USB SOFT     | Control software for USB function               |

• Display of macro executor

The series and edition are displayed for each number specified at the time of P-CODE macro creation.

Up to 20 types of macro executor are displayed.

# **1.2.4** Outputting System Configuration Data

Data displayed on the system configuration screen can be output to an input/output device.

- (1) Press function key  $\bigcirc$
- (2) Press the EDIT switch on the machine operator's panel.
- (3) Press soft key [SYSTEM] to display the system configuration screen.
- (4) Press soft key [(OPRT)] and select soft key [PUNCH].
- (5) Press soft key [EXCE].
- (6) Data is output to the output device selected by parameter No. 20.

Data is output to a file named SYS\_CONF.TXT.

# **1.3** DIAGNOSIS FUNCTION

## **1.3.1** Displaying Diagnosis Screen

- (1) Press function key  $\Im$
- (2) Press soft key [DGNOS], then a diagnosis screen is displayed.

# **1.3.2** Contents Displayed

### Causes when the machine does not travel in spite of giving a command Diagnosis 0 CNC internal state 1

| Diagnosis | 0       |  |
|-----------|---------|--|
| [Data ty  | pe] Bit |  |
|           | NAMI    |  |

NAME INPOSITION CHECK FEEDRATE OVERRIDE 0% JOG FEED OVERRIDE 0% INTER/START LOCK ON SPEED ARRIVAL ON Internal state when "1" is displayed In-position check is being done. Feedrate override is 0%. Jog feedrate override is 0%. Interlock/start lock is on. The system is waiting for the speed arrival signal to turn on.

## 1.DISPLAY AND OPERATION

|               | WAIT RI     | EVOLUTION                    | The system is waiting for the spindle one-rotation signal<br>in threading.                   |
|---------------|-------------|------------------------------|----------------------------------------------------------------------------------------------|
|               | STOP PO     | SITION OCDER                 | The system is waiting for the rotation of the position coder in spindle feed per revolution. |
|               | FEED ST     | OP                           | A feed stop was made.                                                                        |
| Diagnosis     | 2           |                              | Dwell execution state                                                                        |
|               | When a d    | well is being execute        | d, "1" is displayed.                                                                         |
| Diagnosis     | 8           |                              | CNC internal state 2                                                                         |
| [Data type]   | Bit         |                              |                                                                                              |
|               | NAME        |                              | Internal state when "1" is displayed                                                         |
|               | FOREGR      | OUND READING                 | Data is being input in the foreground.                                                       |
|               | BACKGF      | ROUND READING                | Data is being input in the background.                                                       |
| Reader/punc   | her inte    | rface output sta             | ate                                                                                          |
| Diagnosis     | 10          |                              | Reader/puncher interface output state                                                        |
|               | When dat    | a is being output thro       | ugh the reader/puncher interface, "1" is indicated.                                          |
|               | -           |                              |                                                                                              |
| State of TH a | larm        |                              |                                                                                              |
|               | 30          | •                            | TH alarm character count (foreground edit)                                                   |
| [Data type]   | 2-word ay   | (18<br>ion whore the TU elec | me accurred in forceround input is indicated by the number                                   |
|               | of charact  | ton where the 1 f ala        | an of the block                                                                              |
|               |             |                              | ig of the block.                                                                             |
| Diagnosis     | 31          |                              | TH alarm character code (foreground edit)                                                    |
| [Data type]   | 2-word ax   | xis                          |                                                                                              |
|               | The chara   | cter code of the chara       | acter at which the TH alarm occurred in foreground input is                                  |
|               | indicated.  |                              |                                                                                              |
| <u></u>       |             |                              | <b></b>                                                                                      |
|               | 32<br>2     |                              | I H alarm character count (background edit)                                                  |
| [Data type]   | Z-word a    | (18<br>tion where the TU (   | alarm accurred in background input is indicated by the                                       |
|               | number o    | f characters from the        | hadin occurred in background input is indicated by the                                       |
|               | number o    | r characters from the        | beginning of the block.                                                                      |
| Diagnosis     | 33          |                              | TH alarm character code (background edit)                                                    |
| [Data type]   | 2-word ax   | kis                          |                                                                                              |
|               | The chara   | cter code of the char        | acter at which the TH alarm occurred in background input                                     |
|               | is indicate | ed.                          |                                                                                              |
| Display langu | iade of     | the CNC screer               |                                                                                              |
| Diagnosis     | 43          | Numbe                        | r of the current display language of the CNC screen                                          |
| [Data type]   | Byte        |                              |                                                                                              |
|               | The numb    | per of the current disp      | lay language of the CNC screen is indicated.                                                 |
|               | The corre   | spondence between la         | anguages and numbers is show below.                                                          |
|               | 0 :         | Ênglish                      |                                                                                              |
|               | 1 :         | Japanese                     |                                                                                              |
|               | 2 :         | German                       |                                                                                              |
|               | 3 :         | French                       |                                                                                              |
|               | 4 :         | Chinese (traditional         | characters)                                                                                  |
|               | 5 :         | Italian                      |                                                                                              |
|               | 6 :         | Korean                       |                                                                                              |
|               | 7 :         | Spanish                      |                                                                                              |

B-64485EN/01

7 : Spanish 8 : Dutch
- 9 : Danish
- 10 : Portuguese
- 11 : Polish
- 12 : Hungarian
- 13 : Swedish
- 14 : Czech
- 15 : Chinese (simplified characters)
- 16 : Russian
- 17 : Turkish

## **Details of serial Pulsecoder**

|            |     |                                                                    | #7                                                                                   | #6         | #5           | #4                                                | #3              | #2         | #1        | #0        |
|------------|-----|--------------------------------------------------------------------|--------------------------------------------------------------------------------------|------------|--------------|---------------------------------------------------|-----------------|------------|-----------|-----------|
| Diagno     | sis | 200                                                                | OVL                                                                                  | LV         | ovo          | C HCA                                             | HVA             | DCA        | FBA       | OFA       |
| #0         | OFA | Overflow                                                           | <sup>,</sup> alarm                                                                   |            |              |                                                   |                 |            |           |           |
| #1         | FBA | Disconne                                                           | ction alarm                                                                          | l          |              |                                                   |                 |            |           |           |
| #2         | DCA | Discharge                                                          | e alarm                                                                              |            |              |                                                   |                 |            |           |           |
| #3         | HVA | Overvolta                                                          | age alarm                                                                            |            |              |                                                   |                 |            |           |           |
| #4         | HCA | Abnorma                                                            | l current al                                                                         | arm        |              |                                                   |                 |            |           |           |
| #5         | OVC | Over curr                                                          | Over current alarm                                                                   |            |              |                                                   |                 |            |           |           |
| #6         | LV  | Insufficie                                                         | Insufficient voltage alarm                                                           |            |              |                                                   |                 |            |           |           |
| # <b>7</b> | OVL | L Overload alarm                                                   |                                                                                      |            |              |                                                   |                 |            |           |           |
|            |     |                                                                    |                                                                                      |            |              |                                                   |                 |            |           |           |
|            | . — |                                                                    | #7                                                                                   | #6         | #5           | #4                                                | #3              | #2         | #1        | #0        |
| Diagnos    |     | 201                                                                | ALD                                                                                  | PCR        |              | EXP                                               |                 |            |           |           |
| #4         | EXP |                                                                    |                                                                                      |            |              |                                                   |                 |            |           |           |
| #1         | ALD |                                                                    |                                                                                      |            |              |                                                   |                 |            |           |           |
|            |     |                                                                    |                                                                                      | ALD        | EXP          |                                                   |                 | escription |           |           |
|            |     | Overload                                                           | alarm                                                                                | 0          | -            | Motor overh                                       | eat             |            |           |           |
|            |     |                                                                    |                                                                                      | 1          | -            | Amplifier overheat                                |                 |            |           |           |
|            |     |                                                                    | ction alarm                                                                          | 1          | 0            | Built-in Puls                                     | ecoder (hard    | d)         |           |           |
|            |     |                                                                    |                                                                                      | 1          | 1            | Disconnection of Separated type Pulsecoder (nafd) |                 |            |           | ard)      |
| 116        | DOD |                                                                    | be one rotation signal of the position dataster was sayaht before a mary l reference |            |              |                                                   |                 |            |           |           |
| #6         | РСК | The one-                                                           | rotation sig                                                                         | gnal of t  | the position | tion detecto                                      | or was cau      | ght before | a manua   | reference |
|            |     | position                                                           | return is j                                                                          |            | ed. Sinc     | ion roturn i                                      | ual refere      | nce positi | on return | grid was  |
|            |     |                                                                    | -<br>-                                                                               | litelelel  | ice posit    |                                                   | s ellableu.     |            |           |           |
|            |     |                                                                    |                                                                                      |            |              | 41                                                | - (' <b>f</b> ( |            | -         |           |
|            |     | I his bit is valid only when the operation of the manual reference |                                                                                      |            |              |                                                   |                 |            |           |           |
|            |     | ро                                                                 | sition retu                                                                          | irn moo    | de is st     | arted.                                            |                 |            |           |           |
|            |     |                                                                    | #7                                                                                   | #6         | #5           | #4                                                | #2              | #2         | #1        | #0        |
| Diagnos    | sis | 202                                                                | #1                                                                                   | CSA        | #J<br>BLA    |                                                   | RCA             | BZA        | CKA       | SPH       |
| #0         | SPH | Serial Pu                                                          | lsecoder or                                                                          | feedbac    | k cable i    | s faulty                                          |                 |            | •         | ••••      |
| 110        |     | Counting                                                           | of feedbac                                                                           | k cable i  | s errone     | 0115                                              |                 |            |           |           |
| #1         | СКА | Serial Pu                                                          | lsecoder is                                                                          | faulty.    |              | 0.001                                             |                 |            |           |           |
|            |     | Internal b                                                         | olock stoppe                                                                         | ed.        |              |                                                   |                 |            |           |           |
| #2         | BZA | Battery v                                                          | oltage beca                                                                          | me 0.      |              |                                                   |                 |            |           |           |
|            |     | Replace t                                                          | he battery a                                                                         | and set th | he refere    | nce position                                      | n.              |            |           |           |
| #3         | RCA | Serial Pu                                                          | lsecoder is                                                                          | faulty.    |              | 1                                                 |                 |            |           |           |
|            |     | The speed                                                          | d was incor                                                                          | rectly co  | ounted.      |                                                   |                 |            |           |           |
| #4         | PHA | Serial Pu                                                          | lsecoder or                                                                          | feedbac    | k cable i    | s erroneous                                       |                 |            |           |           |
|            |     | Counting                                                           | of feedbac                                                                           | k cable i  | s errone     | ous.                                              |                 |            |           |           |
| #5         | BLA | Battery v                                                          | oltage is lo                                                                         | w (warn    | ing)         |                                                   |                 |            |           |           |
| #6         | CSA | Hardware                                                           | ardware of serial Pulsecoder is abnormal                                             |            |              |                                                   |                 |            |           |           |

|            |       |             | #7                                          | #6           | #5              | #4           | #3           | #2         | #1      | #0        |
|------------|-------|-------------|---------------------------------------------|--------------|-----------------|--------------|--------------|------------|---------|-----------|
| Diagnosi   | s     | 203         | DTE                                         | CRC          | STB             | PRM          |              |            |         |           |
| #4         | PRM   | A paramet   | ter failure                                 | was detect   | ted on the      | digital ser  | vo side.     | See the ca | use and |           |
|            |       | measure d   | easure described in diagnosis No. 352.      |              |                 |              |              |            |         |           |
| #5         | STB   | Communi     | ommunication failure of serial Pulsecoder.  |              |                 |              |              |            |         |           |
|            |       | Transferre  | ransferred data is erroneous.               |              |                 |              |              |            |         |           |
| #6         | CRC   | Communi     | cation failu                                | ure of seri  | al Pulsecc      | der.         |              |            |         |           |
|            |       | Transferre  | Fransferred data is erroneous.              |              |                 |              |              |            |         |           |
| #7         | DTE   | Communi     | Communication failure of serial Pulsecoder. |              |                 |              |              |            |         |           |
|            |       | There is n  | o response                                  | for comn     | nunication      |              |              |            |         |           |
|            |       |             |                                             |              |                 |              |              |            |         |           |
| <b>D</b> ' |       | 004         | #7                                          | #6           | #5              | #4           | #3           | #2         | #1      | #0        |
|            |       | 204         |                                             |              |                 |              |              | C 11 1     | 11      |           |
| #3<br>#4   | PMS   | Feedback    | is not corr                                 | ect due to   | faulty ser      | ial Pulseco  | oder C or I  | leedback c | able.   |           |
| # <b>4</b> |       | Serial Puls | secoder LE                                  | 2D is abno   |                 | 1, 1         |              |            |         |           |
| #5         |       | Contacts c  | DI MCC OI                                   | servo am     | pinner is n     | neited.      | 0 1 1        |            |         |           |
| #0         | OFS   | Abnormal    | current va                                  | lue result   | of A/D co       | onversion (  | of digital s | servo      |         |           |
| Jotaila a  | foor  | arata a     | arial Dul                                   | loood        | or olorn        |              |              |            |         |           |
| Jelans O   | i seh | arale se    | #7                                          | #6           | =1 a1a111<br>#5 | 15<br>#4     | #2           | #2         | #1      | #0        |
| Diagnosi   | •     | 205         | #/<br>OHA                                   | #0<br>I DA   | #J<br>BLA       | #4<br>PHA    | #3<br>CMA    | #2<br>B74  |         | #U<br>SPH |
| #0         | SPH   | A soft pha  | se data err                                 | or occurre   | ed in the s     | enarate Pu   | ulsecoder    | DEA        | T MA    | 0111      |
| #1         | PMA   | A nulse er  | ror occurr                                  | ed in the s  | enarate Pi      | ilsecoder    |              |            |         |           |
| #2         | BZA   | The batter  | v voltage f                                 | for the ser  | arate Puls      | ecoder is    | zero         |            |         |           |
| #3         | CMA   | A count er  | Tor occurr                                  | ed in the se | senarate P      | ulsecoder    | 2010.        |            |         |           |
| # <b>4</b> | РНА   | A phase d   | ata error o                                 | courred in   | the senar       | ate linear s | scale        |            |         |           |
| #5         | BLA   | A low hat   | terv voltag                                 | e occurre    | d in the se     | narate Pul   | secoder      |            |         |           |
| # <b>6</b> |       | Δn I FD e   | rror occur                                  | red in the   | senarate F      | pulsecoder   | 5000001.     |            |         |           |
| π <b>0</b> | LDA   |             |                                             |              | separate I      | uisecouel    | •            |            |         |           |

**#7** OHA Overheat occurred in the separate Pulsecoder.

|           |     | _   | #7  | #6  | #5  | #4    | #3 | #2 | #1 | #0 |
|-----------|-----|-----|-----|-----|-----|-------|----|----|----|----|
| Diagnosis | 206 |     | DTE | CRC | STB |       |    |    |    |    |
|           |     | • . |     | 1 1 | ,   | D 1 1 |    |    |    |    |

**#5 STB** A stop bit error occurred in the separate Pulsecoder.

**#6** CRC A CRC error occurred in the separate Pulsecoder.

**#7 DTE** A data error occurred in the separate Pulsecoder.

#### Details of invalid servo parameter alarms (on the CNC side)

When servo alarm No. 417 is issued, and diagnosis No. 203#4 = 0, its cause is indicated. When diagnosis No. 203#4 = 1, see diagnosis No. 352.

|           |     | #7 | #6       | #5         | #4    | #3     | #2   | #1 | #0  |
|-----------|-----|----|----------|------------|-------|--------|------|----|-----|
| Diagnosis | 280 |    |          |            | DIR   | PLS    | PLC  |    | МОТ |
| 110 3.6   |     |    | · C* 1 · | ( <b>)</b> | 0.000 | 11 / 1 | .1 1 | 1  |     |

**#0** MOT The motor type specified in parameter No. 2020 falls outside the predetermined range.

#2 PLC The number of velocity feedback pulses per motor revolution, specified in parameter No. 2023, is zero or less. The value is invalid.

**#3 PLS** The number of position feedback pulses per motor revolution, specified in parameter No. 2024, is zero or less. The value is invalid.

**#4 DIR** The wrong direction of rotation for the motor is specified in parameter No. 2022 (the value is other than 111 or -111).

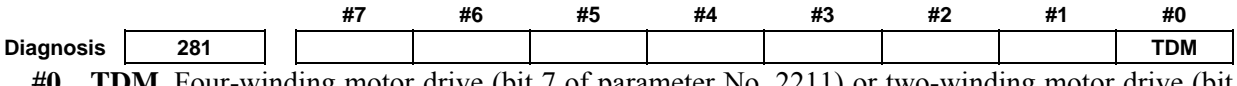

**#0 TDM** Four-winding motor drive (bit 7 of parameter No. 2211) or two-winding motor drive (bit 6 of parameter No. 2211) is enabled when no option for tandem control is present.

| Diagnosis 30<br>Machine positio           | Position error of an axis in detection unit<br>Position error = $\frac{\text{Feed rate [mm/min]} \times 100}{60 \times \text{serve loop gain [1/see]}} \times \frac{1}{\text{Detection unit}}$ |
|-------------------------------------------|----------------------------------------------------------------------------------------------------|
| Machine positio                           | Position error = $\frac{\text{Feed rate [mm/min]} \times 100}{60 \times \text{serve loop gain [1/see]}} \times \frac{1}{\text{Detection unit}}$                                                |
| Machine positio                           | Position error = $\frac{\text{Feed rate [mm/min] × 100}}{60 \times \text{serve loop gain [1/see]}} \times \frac{1}{\text{Detection unit}}$                                                     |
| Machine positio                           | $\beta \mu \chi \rho \rho \eta \eta \rho \rho \rho \sigma \eta \rho \mu \rho \rho \rho \rho \rho \rho \rho \rho \rho \rho \rho \rho \rho \rho \rho \rho \rho$                                  |
| Machine positio                           | ob × servo loop gain [1/sec] Detection unit                                                                                                    |
| Diagnosis 30                              | on                                                                                                    |
| 2149.10010                                | Distance from reference position of an axis in detection unit                                                                                                    |
| <b>.</b>                                  |                                                                                                    |
| Distance from t                           | he end of the deceleration dog to the first grid point                                                                                                    |
| Diagnosis 302                             | 2 Distance from the end of the deceleration dog to the first grid point                                                                                                    |
| [Data type] Ke                            | al axis                                                                                                    |
| [Unit of uata] M                          | to +00000000                                                                                                    |
|                                           | 10 ±99999999                                                                                                    |
| Г                                         | NOTE                                                                                                    |
|                                           | For the reference position setting without a dog, the distance from                                                                                                    |
|                                           | the beginning of the reference position setting without a dog to the                                                                                                    |
|                                           | first grid point is assumed.                                                                                                    |
|                                           |                                                                                                    |
| <b>Reference cour</b>                     | nter                                                                                                    |
| Diagnosis 304                             | 4 Reference counter amount in each axis                                                                                                    |
| [Data type] 2-                            | word axis                                                                                                    |
| [Unit of data] D                          | etection unit                                                                                                    |
| [Valid data range] –9                     | 199999999 to 99999999                                                                                                    |
| Motor tomporat                            | ure information                                                                                                    |
|                                           | Servo motor temperature (°C)                                                                                                    |
| [Data type] B                             |                                                                                                    |
| [Unit of data] °C                         |                                                                                                    |
| [Valid data range] 0                      | to 255                                                                                                    |
| T                                         | he temperature of the coil of the servo motor is indicated. When the temperature reaches                                                                                                    |
| 14                                        | 0°C, a motor overheat alarm is issued.                                                                                                    |
| Dia magin 20                              | Delever for term or term (00)                                                                                                    |
|                                           | Pulsecoder temperature (°C)                                                                                                    |
| [Data type] B                             |                                                                                                    |
| [Unit of uata] (<br>[Valid data range] () | to 255                                                                                                    |
| [vanu data range] 0<br>Tl                 | the temperature of the printed circuit board in the Pulsecoder is indicated. When the                                                                                                    |
| te                                        | mperature reaches 100°C (approximately 85°C for the temperature of atmosphere in the                                                                                                    |
| Pu                                        | Ilsecoder), a motor overheat alarm is issued.                                                                                                    |
|                                           |                                                                                                    |
| Γ                                         | NOTE                                                                                                    |
|                                           | 1 Temperature information has the following error:                                                                                                    |
|                                           | • 50°C to 160°C ±5°C                                                                                                    |
|                                           | <ul> <li>160°C to 180°C ±10°C</li> </ul>                                                                                                    |
|                                           | 2 The temperature at which an overheat alarm is issued has an error                                                                                                    |
|                                           | of up to 5°C.                                                                                                    |
| Pu                                        | <ul> <li>NOTE</li> <li>1 Temperature information has the following error:</li> <li>50°C to 160°C ±5°C</li> </ul>                                                                               |

## Cause that sets bit 4 (APZ) of parameter No. 1815 to 0

You can find the cause that sets bit 4 (APZ) of parameter No. 1815 to 0 by checking diagnosis Nos. 310 and 311.

Once diagnosis No. 310 or 311 is set to 1, this setting is kept unchanged until the zero point of the absolute position detector of the corresponding axis is set again. Possible causes that set APZ to 0 are as follows:

|                                  |                                        |                                                                                                    | #/                                                                                                    | #6                                                                                                    | #5                                                                                                    | #4                                                                                                    | #3                                                                                          | #2                                                                      | #1                                                                    | #0                                                  |  |  |  |  |
|----------------------------------|----------------------------------------|----------------------------------------------------------------------------------------------------|----------------------------------------------------------------------------------------------------|----------------------------------------------------------------------------------------------------|----------------------------------------------------------------------------------------------------|----------------------------------------------------------------------------------------------------|---------------------------------------------------------------------------------------------|-------------------------------------------------------------------------|-----------------------------------------------------------------------|-----------------------------------------------------|--|--|--|--|
| Diagnos                          | is                                     | 310                                                                                                    |                                                                                                    | DTH                                                                                                    | ALP                                                                                                    |                                                                                                    | BZ2                                                                                         | BZ1                                                                     | PR2                                                                   | PR1                                                 |  |  |  |  |
| #0                               | PR1                                    | One of the                                                                                                    | e following                                                                                                    | g paramete                                                                                                    | ers was ch                                                                                                    | anged:                                                                                                    |                                                                                             |                                                                         |                                                                       |                                                     |  |  |  |  |
|                                  |                                        | No.1815#                                                                                                    | 0, No.181                                                                                                    | 5#1, No.1                                                                                                    | 815#6, No                                                                                                    | 5.1817#3,                                                                                                    | No.1820,                                                                                    | No.1821,                                                                | No.1822,                                                              | No.1823                                             |  |  |  |  |
|                                  |                                        | No.1850,                                                                                                    | No.1868,                                                                                                    | No.1869,                                                                                                    | No.1874,                                                                                                    | No.1875,                                                                                                    | No.1876,                                                                                    | No.1883,                                                                | No.1884,                                                              | No.2022,                                            |  |  |  |  |
|                                  |                                        | No.2084,                                                                                                    | No.2085, 1                                                                                                    | No.2179                                                                                                    |                                                                                                    |                                                                                                    |                                                                                             |                                                                         |                                                                       |                                                     |  |  |  |  |
| #1                               | PR2                                    | Bit 1 (AT                                                                                                    | (S) of para                                                                                                    | ameter No                                                                                                    | o. 8303 w                                                                                                    | as change                                                                                                    | d. Alterna                                                                                  | tively, wl                                                              | hen bit 7                                                             | (SMA) of                                            |  |  |  |  |
|                                  |                                        | parameter                                                                                                    | · No. 8302                                                                                                    | was set to                                                                                                    | o 1, APZ                                                                                                    | of the axis                                                                                                    | s to be syr                                                                                 | chronized                                                               | l together                                                            | was set to                                          |  |  |  |  |
|                                  |                                        | 0.                                                                                                    |                                                                                                    |                                                                                                    |                                                                                                    |                                                                                                    |                                                                                             |                                                                         |                                                                       |                                                     |  |  |  |  |
| #2                               | BZ1                                    | A battery                                                                                                    | battery voltage of 0 V was detected. (Inductosyn)                                                                                     |                                                                                                    |                                                                                                    |                                                                                                    |                                                                                             |                                                                         |                                                                       |                                                     |  |  |  |  |
| #3                               | BZ2                                    | A battery                                                                                                    | voltage of                                                                                                    | 0 V was o                                                                                                    | detected. (                                                                                                    | Separate p                                                                                                    | osition de                                                                                  | tector)                                                                 |                                                                       |                                                     |  |  |  |  |
| #5                               | ALP                                    | The zero p                                                                                                    | point was s                                                                                                    | set by MD                                                                                                    | I when the                                                                                                    | $\alpha$ pulse $\alpha$                                                                                                    | coder had                                                                                   | not rotate                                                              | one or mo                                                             | re turns.                                           |  |  |  |  |
|                                  |                                        | Alternativ                                                                                                    | ely, the Cl                                                                                                    | NC could                                                                                                    | not obtain                                                                                                    | a correct                                                                                                    | value from                                                                                  | n the abso                                                              | lute pulse                                                            | coder.                                              |  |  |  |  |
| #6                               | DTH                                    | An axis c                                                                                                    | detach ope                                                                                                    | eration wa                                                                                                    | as perform                                                                                                    | ned by th                                                                                                    | e controll                                                                                  | ed-axis d                                                               | etach sign                                                            | al DTCH                                             |  |  |  |  |
|                                  |                                        | <g124> or by setting bit 7 (RMV) of parameter No. 0012.</g124>                                                                      |                                                                                                    |                                                                                                    |                                                                                                    |                                                                                                    |                                                                                             |                                                                         |                                                                       |                                                     |  |  |  |  |
|                                  |                                        |                                                                                                    | #7                                                                                                    | #6                                                                                                    | #5                                                                                                    | #4                                                                                                    | #3                                                                                          | #2                                                                      | #1                                                                    | #0                                                  |  |  |  |  |
| Diagnosi                         | is                                     | 311                                                                                                    |                                                                                                    | DUA                                                                                                    | XBZ                                                                                                    | GSG                                                                                                    | AL4                                                                                         | AL3                                                                     | AL2                                                                   | AL1                                                 |  |  |  |  |
| #0                               | $\Delta \overline{L1}$                 |                                                                                                    | (01/20)                                                                                                    | 1 to SV3                                                                                                    | (5) was inc                                                                                                    |                                                                                                    |                                                                                             |                                                                         |                                                                       |                                                     |  |  |  |  |
|                                  |                                        | An SV ala                                                                                                    | arm (SV30                                                                                                    | 1 10 5 4 50                                                                                                    | JJ) was iss                                                                                                    | uea.                                                                                                    |                                                                                             |                                                                         | When hit 1 (CRF) of parameter No 1819 was set to 1 alarm SV0445 "SOFT |                                                     |  |  |  |  |
| #1                               | AL2                                    | An SV ala<br>When bit                                                                                                    | arm (8V30<br>t 1 (CRF)                                                                                                    | ) of para                                                                                                    | meter No                                                                                                    | uea.<br>9. 1819 v                                                                                                    | vas set to                                                                                  | ) 1, alarr                                                              | n SV044:                                                              | 5, "SOFT                                            |  |  |  |  |
| #1                               | AL2                                    | An SV ala<br>When bit<br>DISCONN                                                                                                    | t 1 (CRF)<br>NECT AI                                                                                                    | ) of para<br>LARM",                                                                                                    | sy was iss<br>imeter No<br>SV0447,                                                                                      | ued.<br>1819 v<br>"HARD                                                                                                    | vas set to<br>DISCON                                                                        | ) 1, alarr<br>INECT(E2                                                  | n SV044:<br>XT)", or                                                  | 5, "SOFT<br>SV0646                                  |  |  |  |  |
| #1                               | AL2                                    | An SV ala<br>When bit<br>DISCONN<br>"ABNOR"                                                                                         | arm (SV30<br>t 1 (CRF)<br>NECT AI<br>MAL ANA                                                                                          | ) of para<br>LARM",<br>ALOG SIG                                                                                         | meter No<br>SV0447,<br>GNAL(EX                                                                                          | ued.<br>1819 v<br>"HARD<br>(T)", was (                                                                                                    | vas set to<br>DISCON<br>detected.                                                           | ) 1, alarr<br>INECT(E2                                                  | n SV044:<br>XT)", or                                                  | 5, "SOFT<br>SV0646                                  |  |  |  |  |
| #1<br>#2                         | AL2                                    | An SV ala<br>When bit<br>DISCONN<br>"ABNOR"<br>A battery                                                                            | t 1 (CRF)<br>NECT AI<br>MAL ANA<br>voltage of                                                                                         | ) of para<br>LARM",<br>ALOG SIG                                                                                         | SV0447,<br>GNAL(EX<br>detected. (                                                                                       | ued.<br>1819 v<br>"HARD<br>(T)", was o<br>Built-in se                                                                                                    | vas set to<br>DISCON<br>detected.<br>erial Pulse                                            | ) 1, alarr<br>INECT(E2<br>coder)                                        | n SV044:<br>XT)", or                                                  | 5, "SOFT<br>SV0646                                  |  |  |  |  |
| #1<br>#2<br>#3                   | AL2<br>AL3<br>AL4                      | An SV ala<br>When bit<br>DISCONN<br>"ABNOR<br>A battery<br>Alarm SV                                                                 | t 1 (CRF)<br>NECT AI<br>MAL ANA<br>voltage of<br>0367, "CC                                                                            | ) of para<br>LARM",<br>ALOG SIG<br>0 V was o<br>DUNT MI                                                                 | SV0447,<br>SV0447,<br>GNAL(EX<br>detected. (<br>SS(INT)",                                                               | ued.<br>1819 v<br>"HARD<br>(T)", was<br>Built-in se<br>was detee                                                                                                    | vas set to<br>DISCON<br>detected.<br>erial Pulse<br>eted.                                   | ) 1, alarr<br>INECT(E2<br>coder)                                        | n SV044:<br>XT)", or                                                  | 5, "SOFT<br>SV0646                                  |  |  |  |  |
| #1<br>#2<br>#3<br>#4             | AL2<br>AL3<br>AL4<br>GSG               | An SV ala<br>When bit<br>DISCONN<br>"ABNOR<br>A battery<br>Alarm SV<br>The status                                                   | arm (SV30<br>t 1 (CRF)<br>NECT AI<br>MAL ANA<br>voltage of<br>0367, "CC<br>s of broken                                                | ) of para<br>LARM",<br>ALOG SIG<br>0 V was o<br>DUNT MI                                                                 | SV0447,<br>SV0447,<br>GNAL(EX<br>detected. (<br>SS(INT)",<br>m ignore s                                                 | . 1819 v<br>"HARD<br>(T)", was<br>Built-in se<br>was detec<br>signal ND                                                                                                    | vas set to<br>DISCON<br>detected.<br>erial Pulse<br>cted.<br>CAL (G20                       | ) 1, alarr<br>INECT(E2<br>coder)<br>)2) change                          | n SV044:<br>XT)", or<br>ed from 1 t                                   | 5, "SOFT<br>SV0646                                  |  |  |  |  |
| #1<br>#2<br>#3<br>#4<br>#5       | AL2<br>AL3<br>AL4<br>GSG<br>XBZ        | An SV ala<br>When bit<br>DISCONN<br>"ABNOR"<br>A battery<br>Alarm SV<br>The status<br>A battery                                     | arm (SV30<br>t 1 (CRF)<br>NECT AI<br>MAL ANA<br>voltage of<br>0367, "CC<br>of broken<br>voltage                                       | ) of para<br>LARM",<br>ALOG SIG<br>0 V was o<br>DUNT MIS<br>-wire alar<br>of 0 V c                                      | SV0447,<br>SV0447,<br>GNAL(EX<br>detected. (<br>SS(INT)",<br>m ignore s<br>or alarm S                                   | <ul> <li>1819 v</li> <li>1819 v</li> <li>"HARD</li> <li>T)", was</li> <li>Built-in set</li> <li>was detection</li> <li>signal ND</li> <li>SV0382, "</li> </ul>                  | vas set to<br>DISCON<br>detected.<br>erial Pulsed<br>cted.<br>CAL (G20<br>"COUNT            | ) 1, alarr<br>INECT(E2<br>coder)<br>)2) change<br>MISS(EX               | n SV044:<br>XT)", or<br>ed from 1 t<br>XT)", was                      | 5, "SOFT<br>SV0646<br>to 0.<br>detected             |  |  |  |  |
| #1<br>#2<br>#3<br>#4<br>#5       | AL2<br>AL3<br>AL4<br>GSG<br>XBZ        | An SV ala<br>When bit<br>DISCONN<br>"ABNOR<br>A battery<br>Alarm SV<br>The status<br>A battery<br>(Separate                         | arm (SV30<br>t 1 (CRF)<br>NECT AI<br>MAL ANA<br>voltage of<br>0367, "CC<br>s of broken<br>voltage<br>serial posi                      | ) of para<br>LARM",<br>ALOG SIG<br>0 V was o<br>DUNT MI<br>h-wire alar<br>of 0 V c<br>tion detec                        | SV0447,<br>SV0447,<br>GNAL(EX<br>detected. (<br>SS(INT)",<br>m ignore s<br>or alarm s<br>tor)                           | <ul> <li>1819 v</li> <li>1819 v</li> <li>"HARD</li> <li>"T)", was of</li> <li>Built-in set</li> <li>was detect</li> <li>signal ND</li> <li>SV0382, "</li> </ul>                 | vas set to<br>DISCON<br>detected.<br>erial Pulse<br>cted.<br>CAL (G20<br>"COUNT             | ) 1, alarr<br>INECT(E2<br>coder)<br>)2) change<br>MISS(EX               | n SV044:<br>XT)", or<br>ed from 1 t<br>XT)", was                      | 5, "SOFT<br>SV0646<br>to 0.<br>detected             |  |  |  |  |
| #1<br>#2<br>#3<br>#4<br>#5<br>#6 | AL3<br>AL3<br>AL4<br>GSG<br>XBZ<br>DUA | An SV ala<br>When bit<br>DISCONN<br>"ABNOR<br>A battery<br>Alarm SV<br>The status<br>A battery<br>(Separate<br>When bit             | Arm (SV30<br>t 1 (CRF)<br>NECT AI<br>MAL ANA<br>voltage of<br>0367, "CC<br>s of broken<br>voltage<br>serial posi<br>t 1 (CRF)         | ) of para<br>LARM",<br>ALOG SIC<br>OV was of<br>DUNT MIS<br>wire alar<br>of 0 V of<br>tion detect<br>of paran           | SV0447,<br>SV0447,<br>GNAL(EX<br>detected. (<br>SS(INT)",<br>m ignore s<br>or alarm S<br>tor)<br>neter No.              | <ul> <li>1819 v</li> <li>1819 v</li> <li>"HARD</li> <li>T)", was of</li> <li>Built-in set</li> <li>was detect</li> <li>signal ND</li> <li>SV0382, 1</li> <li>1819 wa</li> </ul> | vas set to<br>DISCON<br>detected.<br>erial Pulse<br>cted.<br>CAL (G20<br>"COUNT<br>s set to | ) 1, alarr<br>INECT(E2<br>coder)<br>)2) change<br>MISS(EX<br>1, alarm 3 | n SV044:<br>XT)", or<br>ed from 1 t<br>XT)", was<br>SV0421, "         | 5, "SOFT<br>SV0646<br>to 0.<br>detected             |  |  |  |  |
| #1<br>#2<br>#3<br>#4<br>#5<br>#6 | AL3<br>AL3<br>AL4<br>GSG<br>XBZ<br>DUA | An SV ala<br>When bit<br>DISCONN<br>"ABNOR"<br>A battery<br>Alarm SV<br>The status<br>A battery<br>(Separate<br>When bit<br>ERROR(S | arm (SV30<br>t 1 (CRF)<br>NECT AI<br>MAL ANA<br>voltage of<br>0367, "CC<br>of broken<br>voltage<br>serial posi<br>1 (CRF)<br>SEMI-FUL | ) of para<br>LARM",<br>ALOG SIG<br>OV was o<br>DUNT MIS<br>-wire alar<br>of 0 V o<br>tion detec<br>of paran<br>L)", was | SV0447,<br>SV0447,<br>GNAL(EX<br>detected. (<br>SS(INT)",<br>m ignore s<br>or alarm S<br>tor)<br>neter No.<br>detected. | <ul> <li>1819 v</li> <li>1819 v</li> <li>"HARD</li> <li>T)", was of</li> <li>Built-in set</li> <li>was detect</li> <li>signal ND</li> <li>SV0382, '</li> <li>1819 wa</li> </ul> | vas set to<br>DISCON<br>detected.<br>erial Pulse<br>eted.<br>CAL (G20<br>"COUNT<br>s set to | ) 1, alarr<br>INECT(E2<br>coder)<br>)2) change<br>MISS(EX<br>I, alarm 3 | n SV0443<br>XT)", or<br>ed from 1 t<br>XT)", was<br>SV0421, 5         | 5, "SOFT<br>SV0646<br>co 0.<br>detected.<br>"EXCESS |  |  |  |  |

|           | ivana s |                                                                                             | arameter setting alarms (on the serve side)                             |  |  |  |  |  |  |
|-----------|---------|---------------------------------------------------------------------------------------------|-------------------------------------------------------------------------|--|--|--|--|--|--|
| Diagnosis | 352     |                                                                                             | Detail number for invalid servo parameter setting alarm                 |  |  |  |  |  |  |
|           | Indica  | Indicates information that can be used to identify the location (parameter) and cause of ar |                                                                         |  |  |  |  |  |  |
|           | invalio | l servo par                                                                                 | rameter setting alarm (servo alarm No. 417).                            |  |  |  |  |  |  |
|           | This d  | iagnosis ii                                                                                 | nformation is valid when the following conditions are satisfied.        |  |  |  |  |  |  |
|           | • S     | ervo alarn                                                                                  | m No. 417 has occurred.                                                 |  |  |  |  |  |  |
|           | • E     | Bit 4 of dia                                                                                | agnosis No. 203 (PRM) = $1$                                             |  |  |  |  |  |  |
|           | See th  | e followir                                                                                  | ng table for the displayed detail numbers and the corresponding causes. |  |  |  |  |  |  |
|           | For fu  | rther deta                                                                                  | il information that could be used to take measures, refer to FANUC AC   |  |  |  |  |  |  |
|           | Servo   | Motor ais                                                                                   | s/α <i>i</i> /βis series Parameter Manual (B-65270EN).                  |  |  |  |  |  |  |

#### • Detailed descriptions about invalid servo parameter setting alarms

| Detail<br>number | Parameter No. | Cause                                                                                 | Action                                                                   |
|------------------|---------------|---------------------------------------------------------------------------------------|--------------------------------------------------------------------------|
| 83               | 2019          | Parameter settings related to learning<br>control are illegal<br>→ See Supplementary. | Change the parameter settings so that they fall in the applicable range. |

| Detail<br>number             | Parameter No. | Cause                                                                                                    | Action                                                                                                    |
|------------------------------|---------------|----------------------------------------------------------------------------------------------------|----------------------------------------------------------------------------------------------------|
| 0233                         | 2023          | When initialization bit 0 is set to 1, the number of velocity pulses exceeds 13100.                                                                                | Correct the number of velocity pulses so that it is within 13100.                                                                                                    |
| 0234                         | 2023          | When a DD motor is used, a value smaller than 512 is set as the number of velocity pulses.                                                                         | Set 512 or a greater number as the<br>number of velocity pulses, or disable the<br>DD motor.<br>Bit 0 of parameter No. 2300=0                                                                                       |
| 0243                         | 2024          | When initialization bit 0 is set to 1, the number of position pulses exceeds 13100.                                                                                | Correct the number of position pulses so<br>that it is within 13100.<br>Use the position feedback pulse<br>conversion coefficient (parameter No.<br>2185).                                                          |
| 0434<br>0435                 | 2043          | The internal value of the velocity loop integral gain overflowed.                                                                                                  | Decrease the value of the velocity loop integral gain parameter.                                                                                                    |
| 0443<br>0444<br>0445         | 2044          | The internal value of the velocity loop proportional gain overflowed.                                                                                              | Use the function for changing the internal<br>format of the velocity loop proportional<br>gain (bit 6 of parameter No. 2200).<br>Alternatively, decrease the parameter<br>setting.                                  |
| 0474<br>0475                 | 2047          | The internal value of the observer parameter (POA1) overflowed.                                                                                                    | Correct the setting to $(-1) \times (\text{desired value})/10.$                                                                                                    |
| 0534<br>0535                 | 2053          | The internal value of a parameter related to dead zone compensation overflowed.                                                                                    | Decrease the setting to the extent that the illegal servo parameter setting alarm is not caused.                                                                                                    |
| 0544<br>0545                 | 2054          | The internal value of a parameter related to dead zone compensation overflowed.                                                                                    | Decrease the setting to the extent that the illegal servo parameter setting alarm is not caused.                                                                                                    |
| 0694<br>0695<br>0696<br>0699 | 2069          | The internal value of the velocity feed-forward coefficient overflowed.                                                                                            | Decrease the velocity feed-forward coefficient.                                                                                                    |
| 0754<br>0755                 | 2075          | The setting for this parameter has overflowed.                                                                                                    | This parameter is not used at present. Set 0.                                                                                                    |
| 0764<br>0765                 | 2076          | The setting for this parameter has overflowed.                                                                                                    | This parameter is not used at present. Set 0.                                                                                                    |
| 0843                         | 2084          | A positive value is not set as the flexible<br>feed gear numerator.<br>Alternatively, the following condition<br>exists: Feed gear numerator ><br>denominator × 16 | Set a positive value as the flexible feed gear numerator.<br>Alternatively, satisfy the following condition: Feed gear numerator $\leq$ denominator $\times$ 16 (except for phase A-/B-specific separate detector). |
| 0853                         | 2085          | A positive value is not set as the flexible feed gear denominator.                                                                                                 | Set a positive value as the flexible feed gear denominator.                                                                                                    |
| 0883                         | 2088          | For an axis with a serial type separate detector, a value exceeding 100 is set as the machine velocity feedback coefficient.                                       | For an axis with a serial type separate<br>detector, the upper limit of the machine<br>velocity feedback coefficient is 100.<br>Correct the coefficient so that it does not<br>exceed 100.                          |
| 0884<br>0885<br>0886         | 2088          | The internal value of the machine velocity feedback coefficient overflowed.                                                                                        | Decrease the machine velocity feedback<br>coefficient.<br>Alternatively, use the vibration-damping<br>control function that has an equivalent<br>effect.                                                            |

B-64485EN/01

| Detail<br>number             | Parameter No.        | Cause                                                                                                    | Action                                                                                                    |
|------------------------------|----------------------|----------------------------------------------------------------------------------------------------|----------------------------------------------------------------------------------------------------|
| 0994<br>0995<br>0996         | 2099                 | The internal value for N pulse suppression overflowed.                                                                                                    | Disable the N pulse suppression function.<br>Alternatively, decrease the parameter<br>setting so that no overflow will occur. |
| 1033                         | 2103                 | The retract distance related to an<br>abnormal load differs between the L and M<br>axes (if the same-axis retract function is in<br>use).                                                                                                    | Set the same value for both the L and M axes.                                                                                 |
| 1123                         | 2112                 | Although a linear motor is used, the AMR conversion coefficient parameter is not input.                                                                                                    | Set the AMR conversion coefficient.                                                                                           |
| 1182                         | 2118<br>2078<br>2079 | The dual position feedback conversion coefficient has not been specified.                                                                                                    | Specify the dual position feedback conversion coefficient.                                                                    |
| 1284<br>1285                 | 2128                 | When a small value is set as the number<br>of velocity pulses, the internal value of a<br>parameter related to current control<br>overflows.                                                                                                    | Decrease the value in this parameter to the extent that the alarm is not caused.                                              |
| 1294<br>1295                 | 2129                 | When a large value is set as the number<br>of velocity pulses, the internal value of a<br>parameter related to current control<br>overflows.                                                                                                    | When the value set in this parameter is resolved to the form a $\times$ 256 + b, set a smaller value in a again.              |
| 1393                         | 2139                 | The AMR offset setting value of a linear motor exceeds $\pm 45$ .                                                                                                    | Enlarge the AMR offset setting range (bit 0 of parameter N. 2270=1) to input a value within a range of $\pm 60$ .             |
| 1454<br>1455<br>1456<br>1459 | 2145                 | Velocity feed-forward coefficient for<br>cutting overflowed.                                                                                                    | Decrease the velocity feed-forward coefficient.                                                                               |
| 1493                         | 2149                 | A value greater than 6 is specified in this parameter.                                                                                                    | Only 6 or less can be specified in this<br>parameter. Change the setting to 6 or<br>below 6.                                  |
| 1503                         | 2150                 | A value equal to or greater than 10 is set.                                                                                                    | Set a value less than 10.                                                                                                    |
| 1786                         | 2178                 | Bit 6 of No. 2212 or bit 6 of No. 2213 is set<br>to 1, and No. 2621=0 is set.                                                                                                    | Set bit 6 of No. 2212 or bit 6 of No. 2213 to 0.                                                                              |
| 1793                         | 2179                 | A negative value or a value greater than the setting of parameter No. 1821 is set.                                                                                                    | Set a positive value less than the setting of parameter No. 1821.                                                             |
| 1853                         | 2185                 | A negative value or a value greater than the setting of parameter No. 2023 is set.                                                                                                    | Set a positive value less than the setting of parameter No. 2023.                                                             |
| 2203                         | 2220#0               | If pole detection is enabled (bit 7 of No.<br>2213=1) and a non-binary detector is<br>enabled (bit 0 of No. 2220=1), an illegal<br>servo parameter setting alarm is issued<br>when any of the following is set:<br>- AMR conversion coefficient $1 \le 0$<br>- AMR conversion coefficient $2 \le 0$<br>- AMR conversion coefficient $2 > 512$<br>(The settable range is 1 (2 poles) to 512<br>(1024 poles).) | Set the AMR conversion coefficients correctly.                                                                                |
| 2243                         | 2224#5               | This alarm is issued when a setting is<br>made to neglect the invalid setting of the<br>parameter for the feed-forward timing<br>adjustment function (bit 5 of No. 2224=1)<br>and a command for nano interpolation is<br>issued.                                                                                                    | Use either one.                                                                                                    |

| Detail<br>number | Parameter No.                      | Cause                                                                                                    | Action                                                                                                    |
|------------------|------------------------------------|----------------------------------------------------------------------------------------------------|----------------------------------------------------------------------------------------------------|
| 2632             | 2263                               | When the lifting function against gravity is<br>enabled (bit 7 of No. 2298=1) or the<br>post-servo-off travel distance monitor<br>function is enabled (bit 5 of No. 2278=1),<br>the function for enabling the CNC software<br>to post the detection unit to the servo<br>software is not supported and the setting<br>of the detection unit (No. 2263) is<br>disabled.                             | <ol> <li>Take one of the following actions:</li> <li>Set a value in parameter No. 2263.</li> <li>Disable the lifting function against gravity and the post-servo-off travel distance monitor function.</li> <li>Use CNC software that supports the function for enabling the detection unit to be posted to the servo software.</li> </ol> |
| 2780             | 2277#5,6,7<br>2278#0,2,4<br>24096  | When the first SDU unit is not used<br>(No.24096=0), a setting is made to<br>connect a detector (acceleration sensor,<br>temperature detection circuit, or analog<br>check interface unit) to the first SDU unit.                                                                                                    | Check the FSSB setting (No.24096) or the detector setting (bits 0, 2, and 4 of No. 2278).                                                                                                    |
| 2781             | 2277#5,6,7<br>2278#1,3,4<br>24097  | When the second SDU unit is not used (No.24097=0), a setting is made to connect a detector (acceleration sensor, temperature detection circuit, or analog check interface unit) to the second SDU unit.                                                                                                    | Check the FSSB setting (No.24097) or the detector setting (bits 1, 3, and 4 of No. 2278).                                                                                                    |
| 2782             | 2277#5,6,7<br>2278#0,4<br>24096    | <ul> <li>Any of the following settings is made:</li> <li>For use with the first SDU unit, both of an acceleration sensor and temperature detection circuit are enabled.</li> <li>Settings are made to use the first SDU unit (No.24096&gt;0), disable an acceleration sensor (bits 5, 6, 7 of No. 2277=0,0,0), and read acceleration data from the second unit (bit 1 of No. 2278=1).</li> </ul>   | Check the settings of the acceleration sensor and temperature detection circuit.                                                                                                    |
| 2783             | 2277#5,6,7<br>2278#1,4<br>24097    | <ul> <li>Any of the following settings is made:</li> <li>For use with the second SDU unit, both of an acceleration sensor and temperature detection circuit are enabled.</li> <li>Settings are made to use the second SDU unit (No.24097&gt;0), disable an acceleration sensor (bits 5, 6, 7 of No. 2277=0,0,0), and read acceleration data from the second unit (bit 1 of No. 2278=1).</li> </ul> | Check the settings of the acceleration sensor and temperature detection circuit.                                                                                                    |
| 2784             | 1815#1<br>2277#5,6,7<br>2278#0,1,4 | At the time of full-closed system setting, a detector other than a separate position detector is connected (with the first/second SDU unit).                                                                                                    | Modify the setting of the detector.                                                                                                    |
| 2785             | 1815#1<br>2277#5,6,7<br>2278#0,4   | At the time of full-closed system setting, a detector other than a separate position detector is connected (with the first SDU unit).                                                                                                    | Modify the setting of the detector.                                                                                                    |
| 2786             | 1815#1<br>2277#5,6,7<br>2278#1,4   | At the time of full-closed system setting, a detector other than a separate position detector is connected (with the second SDU unit).                                                                                                    | Modify the setting of the detector.                                                                                                    |

| Detail<br>number        | Parameter No.                                                | Cause                                                                                                    | Action                                                                                                    |
|-------------------------|--------------------------------------------------------------|----------------------------------------------------------------------------------------------------|----------------------------------------------------------------------------------------------------|
| 2787                    | 2278#0,#1                                                    | A setting is made to connect two temperature detection circuits.                                                                                                    | Only one temperature detection circuit can<br>be connected. Modify the setting so that<br>data is read from one of the first and<br>second SDU units.                                                                                                    |
| 2788                    | 1815#1<br>2277#5,6,7<br>2278#4<br>2278#0,1<br>24096<br>24097 | A setting is made to connect two temperature detection circuits.                                                                                                    | Only one temperature detection circuit can<br>be connected. Modify the setting so that<br>data is read from one of the first and<br>second SDU units.                                                                                                    |
| 3002                    | 2300#3,#7                                                    | The $\alpha i$ CZ detection circuit and linear motor position detection circuit do not support overheat signal connection.                                                                                                    | Replace the $\alpha iCZ$ detection circuit and<br>linear motor position detection circuit with<br>those circuits that support overheat signal<br>connection. Alternatively, modify the<br>setting so that the overheat signal is read<br>from a DI signal (bit 3 of parameter No.<br>2300=0). |
| 3012                    | 2301#2,#7                                                    | <ul> <li>When bit 2 of No. 2301=1<br/>Hardware (PS, SV) that does not<br/>support DC link voltage information<br/>output is connected, but bit 2 of No.<br/>2301 is set to 1.</li> <li>When bit 7 of No. 2301=1<br/>The CNC software does not support<br/>the torque control setting range<br/>extension function.</li> </ul> | <ul> <li>When bit 2 of No. 2301=1<br/>Set bit 2 of No. 2301 to 0.</li> <li>When bit 7 of No. 2301=1<br/>Use CNC software that supports the function.</li> </ul>                                                                                                    |
| 3553<br>3603            | 2355                                                         | The value 4 or a smaller number is set.                                                                                                    | Set the value 5 or a greater number.                                                                                                    |
| 3603                    | 2113<br>2360<br>2363<br>2366                                 | The value 95 or smaller number is set.                                                                                                    | Set the value 96 or a greater number.<br>Alternatively, if no resonance elimination<br>filter is used, set all of the center<br>frequency, band width, and dumping value<br>to 0.                                                                                                    |
| 3603<br>3663            | 2366                                                         | The value 4 or a smaller number is set.                                                                                                    | Set the value 5 or a greater number.                                                                                                    |
| 4553                    | 2455                                                         | A negative value is set.                                                                                                    | Set the value 0 or a greater number.                                                                                                    |
| 4563<br>8213            | 2456<br>1821                                                 | A value not within 0 to 12 is set.<br>A positive value is not set in the reference<br>counter capacity parameter.                                                                                                    | Set a value within 0 to 12.<br>Set a positive value in this parameter.                                                                                                    |
| 8254<br>8255<br>8256    | 1825                                                         | A position gain of 0 is set, or the internal position gain value has overflowed.                                                                                                    | <ul> <li>Set a value other than 0 (when setting = 0).</li> <li>Use the function for automatic format change for position gain setting range. (Set bit 6 of parameter No. 2209 to 1.)</li> </ul>                                                                                               |
| 9053                    | 1815#1<br>24096<br>24097                                     | At the time of full-closed system setting,<br>no separate detector interface unit is set.                                                                                                    | Set a separate detector interface unit.                                                                                                    |
| 10010<br>10016<br>10019 | 2200#0                                                       | The internal value of a parameter used to detect runaway has overflowed.                                                                                                    | Do not use the runaway detection function (specify bit $0 = 1$ ).                                                                                                    |
| 10033                   | 2004                                                         | Illegal control cycle setting<br>This error occurs if automatic modification<br>is carried out for the control cycle.                                                                                                    | Correct this parameter related to interrupt cycle setting.                                                                                                    |
| 10053                   | 2018#0                                                       | When a linear motor is used, the scale                                                                                                    | When the linear motor is used, the scale                                                                                                    |

| Detail<br>number | Parameter No.            | Cause                                                                                                    | Action                                                                                                    |  |  |
|------------------|--------------------------|----------------------------------------------------------------------------------------------------|----------------------------------------------------------------------------------------------------|--|--|
| 10062            | 2209#4                   | The amplifier used does not support the HC alarm prevention function.                                                                                                    | When you use the current amplifier<br>continuously, set the function bit shown to<br>the left to 0.<br>When using the HC alarm prevention<br>function, use an appropriate amplifier that<br>supports the function. |  |  |
|                  | 2004                     | Different control cycles are set within one servo CPU.                                                                                                    | Set the same control cycle for axes controlled by one servo CPU.                                                                                                    |  |  |
| 10092<br>10093   | 2004<br>2013#0<br>2014#0 | When HRV4 is enabled, a detector that does not support HRV4 is used.                                                                                                    | Replace the detector with a detector<br>supporting HRV4. Alternatively, disable<br>HRV4.                                                                                                    |  |  |
|                  |                          | When HRV4 is enabled, a servo amplifier that does not support HRV4 is connected.                                                                                                    | Replace the servo amplifier with a servo<br>amplifier supporting HRV4. Alternatively,<br>disable HRV4.                                                                                                    |  |  |
| 10103            | 2004<br>2013#0           | HRV1 is set.                                                                                                    | The Series 30 <i>i</i> does not allow HRV1 setting. Set HRV2, HRV3 or HRV4.                                                                                                    |  |  |
| 10113            | 2013#0                   | Current cycle mismatch alarm.<br>This alarm is issued if the specified current<br>cycle does not match the actual setting.                                                                                                    | An axis for which HRV3 is specified exists<br>on the same optical cable. Review the<br>placement of the amplifier, or disable<br>HRV3.                                                                             |  |  |
| 10123            | 2013#0                   | Alarm for indicating the disability of HRV3<br>setting.<br>This alarm is issued when the axis<br>supports HRV3 but the other axis of the<br>pair does not support HRV3.                                                                                                    | Eliminate the cause of the disability in setting the other axis. Alternatively, cancel the HRV3 setting.                                                                                                    |  |  |
| 10133            | 2013#0<br>2014#0         | <ul> <li>When HRV4 is set, this alarm is issued if<br/>any of the following conditions is met.</li> <li>Servo software not supporting HRV4<br/>is used.</li> <li>The same FSSB system includes<br/>axes with HRV4 setting and axes with<br/>HRV2 or HRV3 setting.</li> <li>The limitation in the number of axes is<br/>not observed.<br/>(In HRV4 control, one axis/DSP is<br/>set.)</li> </ul> | Eliminate the causes listed on the left.<br>Alternatively, cancel the HRV4 setting.                                                                                                    |  |  |
| 10133            | 2013#0<br>2014#0         | This alarm is issued when HRV3 or HRV4 is set, but the amplifier does not support these control types.                                                                                                    | HRV3 or HRV4 is unusable for the axis on which the alarm was issued.                                                                                                    |  |  |
| 10202            | 2277#5,6,7<br>2278#0,2,4 | The ID of the detector connected to the first SDU unit differs from the parameter setting.                                                                                                    | Check the detector-related parameter or the state of detector connection.                                                                                                    |  |  |
| 10212            | 2277#5,6,7<br>2278#1,3,4 | The ID of the detector connected to the second SDU unit differs from the parameter setting.                                                                                                    | Check the detector-related parameter or the state of detector connection.                                                                                                    |  |  |

Supplementary: Details of an illegal learning control parameter

Set parameter No. 2115 to 0, and parameter No. 2151 to 6265 to change the value of DGN No. 353 to a binary number. You can find a detailed cause from the bit position of the obtained binary number at which 1 is set.

| Position | Cause                                                |
|----------|------------------------------------------------------|
| B3       | The band-pass filter (No. 2512) is not in the range. |

| Position | Cause                                                                                              |
|----------|----------------------------------------------------------------------------------------------------|
| B4       | The profile number (No. 2511) is not in the range.                                                 |
| B5       | The specified data period (No. 251, 2519, 2521, 2523, or 2525) is not in the range.                |
| B6       | The total number of profiles (No. 2510) is not in the range.                                       |
| B7       | This alarm is issued when G05 starts during a memory clear operation.                              |
| B8       | This alarm is issued when the total number of profiles (No. 2510) is not 0, and the profile number |
|          | (No. 2511) is 0.                                                                                   |
| B9       | This alarm is issued when the automatically-set thinning shift value exceeds the range because the |
|          | specified data period is too long.                                                                 |

| Diagnosis | 355 | Communication alarm ignore counter (separate type) |
|-----------|-----|----------------------------------------------------|
| Diagnosis | 356 | Link processing counter (built-in type)            |
| Diagnosis | 357 | Link processing counter (separate type)            |

The number of times a communication error occurred during serial communication with the detector is indicated.

Data transmitted during communication is guaranteed unless another alarm occurs. However, if the counter value indicated in this diagnosis information increases in a short period, there is a high probability that serial communication is disturbed by noise. So, take sufficient measures to prevent noise.

\* For details, refer to a relevant manual on FANUC SERVO MOTOR α*i* series.

| Diagnosis | 358 | V ready-off information |
|-----------|-----|-------------------------|
| -         |     | -                       |

This information is provided to analyze the cause of the V ready-off alarm (servo alarm SV0401).

Convert the indicated value to a binary representation, and check bits 5 to 14 of the binary representation.

When amplifier excitation is turned on, these bits are set to 1 sequentially from the lowest bit, which is bit 5. If the amplifier is activated normally, bits 5 to 14 are all set to 1.

Therefore, check the bits sequentially from the lowest bit to find the first bit that is set to 0. This bit indicates that the corresponding processing could not be completed and so the V ready-off alarm was caused.

|   | #15         | #14  | #13  | #12  | #11       | #10     | #09     | #08      |          |
|---|-------------|------|------|------|-----------|---------|---------|----------|----------|
|   |             | SRDY | DRDY | INTL |           | CRDY    |         |          |          |
|   | #07         | #06  | #05  | #04  | #03       | #02     | #01     | #00      |          |
|   |             | *ESP |      |      |           |         |         |          |          |
| ŧ | ŧ 06        | *    | ESP  | Con  | verter e  | emerge  | ncy sto | op state | released |
| ŧ | <b># 10</b> | (    | CRDY | Con  | verter i  | eady    |         |          |          |
| ŧ | <i>†</i> 12 | Ι    | NTL  | DB   | relay re  | eleased |         |          |          |
| ŧ | <b># 13</b> | Ι    | ORDY | Amp  | olifier r | eady (a | amplifi | er)      |          |
| # | <i>‡</i> 14 | S    | SRDY | Amp  | olifier r | eady (s | softwa  | re)      |          |
|   |             |      |      |      |           |         |         |          |          |

\* For details, refer to a relevant manual on FANUC SERVO MOTOR  $\alpha i$  series.

Diagnosis

359

The diagnosis information is the same as that of diagnosis No. 355. See the descriptions in diagnoses No.355 to 357.

Communication alarm neglect counter (built-in type)

| Diagnosis          | 360                 |              |                     | Cumulative   | e value of s | pecified pul      | ses (NC)    |                     |           |
|--------------------|---------------------|--------------|---------------------|--------------|--------------|-------------------|-------------|---------------------|-----------|
| [Data type]        | 2-word              |              |                     |              |              |                   |             |                     |           |
| [Unit of data]     | Detection           | unit         |                     |              |              |                   |             |                     |           |
| [Valid data range] | -99999999           | 9 to 99999   | 1999<br>af maria    |              | di atui haat | ad from           | the CNC     |                     |           |
|                    | indicated           | ve value o   | of move             | commanus     | distribut    | ed from           | the CNC     | since po            | wei-on is |
|                    | mulcateu.           |              |                     |              |              |                   |             |                     |           |
| Diagnosis          | 361                 |              |                     | Co           | mpensatior   | n pulses (NC      | ;)          |                     |           |
| [Data type]        | 2-word              |              |                     |              |              |                   |             |                     |           |
| [Unit of data]     | Detection           | unit         |                     |              |              |                   |             |                     |           |
| [Valid data range] | -99999999           | 9 to 99999   | 999<br>of com       | nonsation    | nulses (     | backlash          | company     | ation ni            | tch error |
|                    | compensa            | tion. and s  | o on) dist          | ributed from | n the CN     | C since po        | wer-on is   | indicated           |           |
|                    | p                   |              | ,                   |              |              | P -               |             |                     |           |
| Diagnosis          | 362                 |              |                     | Cumulativ    | e value of s | pecified pu       | ses (SV)    |                     |           |
| [Data type]        | 2-word              | •,           |                     |              |              |                   |             |                     |           |
| [Unit of data]     | Detection           | unit         | 000                 |              |              |                   |             |                     |           |
|                    | Cumulativ           | ve value o   | f move pu           | lses and co  | ompensati    | on pulses         | received    | by the ser          | vo system |
|                    | since pow           | er-on is in  | dicated.            |              | P            | p                 |             |                     |           |
|                    | P                   |              |                     |              |              |                   |             |                     | 1         |
| Diagnosis          | 363                 |              |                     | Cu           | imulative fe | edback (SV        | )           |                     |           |
| [Data type]        | 2-word<br>Detection | unit         |                     |              |              |                   |             |                     |           |
| [Valid data range] | -99999999           | 9 to 99999   | 999                 |              |              |                   |             |                     |           |
| [                  | Cumulativ           | ve value o   | f positiona         | al feedback  | pulses th    | e servo sy        | stem rece   | vived from          | the pulse |
|                    | coder sinc          | e power-o    | n is indica         | ated.        | -            |                   |             |                     | _         |
| Dia ma a ia da     | 4                   | al 4 a 4 b . | - In dura           | (            |              |                   |             | -1                  |           |
|                    |                     | a to the     | Difference h        |              | DSOIUTE      | e position of the | on dete     | OTOF<br>offset data |           |
| [Data type]        | 2-word ax           | is           | Difference L        |              | ibsolute po  |                   |             | Unset data          |           |
| [Unit of data]     | Detection           | unit         |                     |              |              |                   |             |                     |           |
| L ,                | M (ab               | solute pos   | sition of th        | e motor)-S   | (offset da   | ata)              |             |                     |           |
|                    |                     |              | $\lambda$ (pitch in | nterval)     |              |                   |             |                     |           |
|                    | The roma            | ndar ragul   | ting from           | the division | n ia dianta  | wad               |             |                     |           |
|                    | The remai           | nder resul   | ting nom            |              | li is displa | iyeu.             |             |                     |           |
| Diagnosis          | 381                 |              |                     | Offse        | t data from  | the Inducto       | syn         |                     |           |
| [Data type]        | 2-word ax           | is           |                     |              |              |                   |             |                     |           |
| [Unit of data]     | Detection           | unit         |                     |              |              |                   |             |                     |           |
|                    | Off set da          | ta is displa | iyed when           | CNC calc     | ulates the   | machine p         | position.   |                     |           |
| Diagnosis da       | ta relate           | d to the     | serial              | snindle      | 9            |                   |             |                     |           |
| Diagnoolo da       |                     | #7           | #6                  | #5           | #4           | #3                | #2          | #1                  | #0        |
| Diagnosis          | 400                 | LNK          |                     |              |              |                   |             |                     |           |
| #7 LNK             | Communi             | cation wit   | h the spine         | dle control  | side has b   | been establ       | lished.     |                     |           |
| Diagnosis          | 403                 |              |                     | Tem          | nerature of  | snindle mo        | tor         |                     | 1         |
| [Data type]        | Byte spine          | ile          |                     | rem          |              | spinale mo        |             |                     |           |
| [Unit of data]     | °C                  |              |                     |              |              |                   |             |                     |           |
| [Valid data range] | 0 to 255            |              |                     |              |              |                   |             |                     |           |
|                    | The tempe           | erature of   | the windin          | ng of the sp | indle mot    | or is indic       | ated.       |                     |           |
|                    | This infor          | mation car   | n be used t         | to determin  | e the over   | rheat alarr       | n of the sp | oindle.             |           |
|                    | (The temp           | erature the  | at causes a         | in overheat  | alarm va     | ries from i       | notor to n  | notor.)             |           |

|                    | <ul> <li>NOTE</li> <li>1 Temperature information has the following error: <ul> <li>50°C to 160°C ±5°C</li> <li>160°C to 180°C ±10°C</li> </ul> </li> <li>2 The indicated temperature and the temperature causing an overheat alarm have the following error: <ul> <li>For lower than 160°C 5°C maximum</li> </ul> </li> </ul> |
|--------------------|----------------------------------------------------------------------------------------------------|
|                    | For 160 to 180°C     10°C maximum                                                                                                    |
| <b>F</b>           | #7 #6 #5 #4 #3 #2 #1 #0                                                                                                    |
| Diagnosis          | 408     SSA     SCA     CME     CER     SNE     FRE     CRE       A CBC error occurred (warning)                                                                                                    |
| #0 CKE<br>#1 FRE   | A framing error occurred (warning)                                                                                                    |
| #2 SNE             | The sender or receiver is not correct.                                                                                                    |
| #3 CER             | An abnormality occurred during reception.                                                                                                    |
| #4 CME             | No response was returned during automatic scanning.                                                                                                    |
| #5 SCA             | A communication alarm was issued on the spindle amplifier side.                                                                                                    |
| #7 SSA             | A system alarm was issued on the spindle amplifier side.                                                                                                    |
|                    | (The above conditions are major causes of alarm SPU/49. These conditions are caused mainly by poise a broken wire, a momentary failure of power, and so on ).                                                                                                    |
|                    | manny by noise, a broken whe, a momentary failure of power, and so on.)                                                                                                    |
| Diagnosis          | 410 Spindle load meter indication [%]                                                                                                    |
| [Data type]        | Word spindle                                                                                                    |
| [Unit of data]     | %                                                                                                    |
| <b>_</b>           |                                                                                                    |
|                    | 411 Spindle load meter indication [min <sup>*</sup> ]                                                                                                    |
| [Unit of data]     | min <sup>-1</sup>                                                                                                    |
|                    |                                                                                                    |
| Diagnosis          | 417 Spindle position coder feedback information                                                                                                    |
| [Data type]        | 2-word spindle                                                                                                    |
| [Unit of data]     | Detection unit                                                                                                    |
| <u>.</u>           |                                                                                                    |
|                    | 418 Positional deviation of spindle in position loop mode                                                                                                    |
| [Data type]        | 2-word spindle                                                                                                    |
|                    |                                                                                                    |
| Diagnosis          | 425 Spindle synchronization error                                                                                                    |
| [Data type]        | 2-word spindle                                                                                                    |
| [Unit of data]     | Detection unit                                                                                                    |
| -                  | When the spindles are in synchronization mode, the absolute value of the synchronization                                                                                                    |
|                    | error when each spindle is set as the slave axis is indicated.                                                                                                    |
| Diagranda          |                                                                                                    |
|                    | 445 Spindle position data                                                                                                    |
| [Data type]        | Pulse                                                                                                    |
| [Valid data range] | 0 to 4095                                                                                                    |
|                    | For the serial spindle, position coder signal pulse data from the one-rotation signal is                                                                                                    |
|                    | indicated as the position data of the spindle.                                                                                                    |
|                    | This data is valid when bit 1 of parameter No. 3117 is set to 1.                                                                                                    |
|                    | To display spindle position data, spindle orientation must be performed once.                                                                                                    |

|                                                                                                    | 450                                                                                                    | Spindle position error during rigid tapping                                                                                                    |
|----------------------------------------------------------------------------------------------------|----------------------------------------------------------------------------------------------------|----------------------------------------------------------------------------------------------------|
| [Data typ                                                                                                    | e] 2-word                                                                                                    | d spindle                                                                                                    |
| [Unit of dat                                                                                                    | a] Detect                                                                                                    | tion unit                                                                                                    |
| Diagnosis                                                                                                    | 451                                                                                                    | Spindle distribution during rigid tapping                                                                                                    |
| [Data typ                                                                                                    | el 2-word                                                                                                    | d spindle                                                                                                    |
| [Unit of dat                                                                                                    | a] Detect                                                                                                    | tion unit                                                                                                    |
| Diagnosis                                                                                                    | 452                                                                                                    | Difference in error amount between spindle and tapping axis during rigid tapping                                                                                                    |
| [Data tvn                                                                                                    | el 2-word                                                                                                    | d snindle                                                                                                    |
| [Unit of dat                                                                                                    | a] %                                                                                                    |                                                                                                    |
| Diagnosis                                                                                                    | 453                                                                                                    | Difference in error amount between spindle and tapping axis during rigid tapping (max value)                                                                                                    |
| [Data tvn                                                                                                    | e] 2-word                                                                                                    | d spindle                                                                                                    |
| [Unit of dat                                                                                                    | a] %                                                                                                    |                                                                                                    |
| Diagnosis                                                                                                    | 454                                                                                                    | Accumulated spindle distribution during rigid tapping (cumulative value)                                                                                                    |
| [Data typ                                                                                                    | e] 2-word                                                                                                    | d spindle                                                                                                    |
| [Unit of dat                                                                                                    | a] Detect                                                                                                    | tion unit                                                                                                    |
| Diagnosis                                                                                                    | 455                                                                                                    | Difference in spindle-converted move command during rigid tapping (momentary va                                                                                                    |
| [Data typ                                                                                                    | e] 2-word                                                                                                    | d spindle                                                                                                    |
| [Unit of dat                                                                                                    | a] Detect                                                                                                    | tion unit                                                                                                    |
| Diagnosis                                                                                                    | 456                                                                                                    | Difference in spindle-converted positional deviation during rigid tapping (momentary                                                                                                    |
| [Data typ                                                                                                    | e] 2-word                                                                                                    | d spindle                                                                                                    |
| [Unit of dat                                                                                                    | a] Detect                                                                                                    | tion unit                                                                                                    |
|                                                                                                    |                                                                                                    |                                                                                                    |
| Diagnosis                                                                                                    | 457                                                                                                    | Width of synchronization error during rigid tapping (maximum value)                                                                                                    |
| Diagnosis<br>[Data typ                                                                                                    | <b>457</b><br>e] 2-word                                                                                                    | Width of synchronization error during rigid tapping (maximum value)<br>d spindle                                                                                                    |
| Diagnosis [<br>[Data typ<br>[Unit of dat                                                                                                    | 457<br>e] 2-word<br>a] Detect                                                                                                    | Width of synchronization error during rigid tapping (maximum value)           d spindle           tion unit                                                                                                    |
| Diagnosis [<br>[Data typ<br>[Unit of dat<br>Diagnosis [                                                                                                    | 457<br>e] 2-word<br>a] Detect<br>458                                                                                                    | Width of synchronization error during rigid tapping (maximum value)         d spindle         tion unit         Tapping axis distribution amount during rigid tapping (cumulative value)                                                                                                    |
| Diagnosis [<br>[Data typ<br>[Unit of dat<br>Diagnosis [<br>[Data typ                                                                                                    | 457<br>e] 2-word<br>a] Detect<br>458<br>e] 2-word                                                                                                    | Width of synchronization error during rigid tapping (maximum value)         d spindle         tion unit         Tapping axis distribution amount during rigid tapping (cumulative value)         d spindle                                                                                                    |
| Diagnosis [<br>[Data typ<br>[Unit of dat<br>Diagnosis [<br>[Data typ<br>[Unit of dat                                                                                                    | 457           e] 2-word           a] Detect           458           e] 2-word           a] Detect                                                                                                    | Width of synchronization error during rigid tapping (maximum value)         d spindle         tion unit         Tapping axis distribution amount during rigid tapping (cumulative value)         d spindle         tion unit                                                                                                    |
| Diagnosis [<br>[Data typ<br>[Unit of dat<br>Diagnosis [<br>[Data typ<br>[Unit of dat<br>Diagnosis [                                                                                                    | 457<br>e] 2-word<br>a] Detect<br>458<br>e] 2-word<br>a] Detect<br>459                                                                                                    | Width of synchronization error during rigid tapping (maximum value)         d spindle         tion unit         Tapping axis distribution amount during rigid tapping (cumulative value)         d spindle         tion unit         Selected spindle number during rigid tapping                                                                                                    |
| Diagnosis [<br>[Data typ<br>[Unit of dat<br>Diagnosis [<br>[Data typ<br>[Unit of dat<br>Diagnosis [<br>[Data typ                                                                                                    | 457           e] 2-word           a] Detect           458           e] 2-word           a] Detect           459           e] 2-word                                                                                                    | Width of synchronization error during rigid tapping (maximum value)         d spindle         tion unit         Tapping axis distribution amount during rigid tapping (cumulative value)         d spindle         tion unit         Selected spindle number during rigid tapping         d path                                                                                                    |
| Diagnosis [<br>[Data typ<br>[Unit of dat<br>Diagnosis [<br>[Data typ<br>[Unit of dat<br>Diagnosis [<br>[Data typ<br>Diagnosis [                                                                                                    | 457         re]       2-word         a]       Detect         458         re]       2-word         a]       Detect         459         e]       2-word         460                                                                                                    | Width of synchronization error during rigid tapping (maximum value)         d spindle         Tapping axis distribution amount during rigid tapping (cumulative value)         d spindle         tion unit         Selected spindle number during rigid tapping         d path                                                                                                    |
| Diagnosis [<br>[Data typ<br>[Unit of dat<br>Diagnosis [<br>[Data typ<br>[Unit of dat<br>Diagnosis [<br>[Data typ<br>Diagnosis [<br>[Data typ                                                                                              | 457           e] 2-word           a] Detect           458           e] 2-word           a] Detect           459           e] 2-word           460           e] 2-word                                                                                                    | Width of synchronization error during rigid tapping (maximum value)         d spindle         tion unit         Tapping axis distribution amount during rigid tapping (cumulative value)         d spindle         tion unit         Selected spindle number during rigid tapping         d path         Difference in spindle-converted move command during rigid tapping (maximum value)                                                                                                    |
| Diagnosis [<br>[Data typ<br>[Unit of dat<br>Diagnosis [<br>[Data typ<br>[Unit of dat<br>Diagnosis [<br>[Data typ<br>Diagnosis [<br>[Data typ<br>[Unit of dat                                                                              | 457           e]         2-word           a]         Detect           458         e]           e]         2-word           a]         Detect           459         e]           e]         2-word           460         e]           e]         2-word           del         2-word                                                                          | Width of synchronization error during rigid tapping (maximum value)         d spindle         tion unit         Tapping axis distribution amount during rigid tapping (cumulative value)         d spindle         tion unit         Selected spindle number during rigid tapping         d path         Difference in spindle-converted move command during rigid tapping (maximum value)         d spindle         tion unit                                                                                                    |
| Diagnosis [<br>[Data typ<br>[Unit of dat<br>Diagnosis [<br>[Data typ<br>[Unit of dat<br>Diagnosis [<br>[Data typ<br>Diagnosis [<br>[Data typ<br>[Unit of dat<br>Diagnosis [                                                               | 457         e]       2-word         a]       Detect         458       e]         e]       2-word         a]       Detect         459       e]         e]       2-word         460       e]         e]       2-word         460       e]         e]       2-word         460       e]         e]       2-word                                                 | Width of synchronization error during rigid tapping (maximum value)         d spindle         Tapping axis distribution amount during rigid tapping (cumulative value)         d spindle         tion unit         Selected spindle number during rigid tapping         d path         Difference in spindle-converted move command during rigid tapping (maximum value)         d spindle         tion unit                                                                                                    |
| Diagnosis [<br>[Data typ<br>[Unit of dat<br>Diagnosis [<br>[Data typ<br>[Unit of dat<br>Diagnosis [<br>[Data typ<br>[Unit of dat<br>Diagnosis [<br>[Data typ                                                                              | 457         e] 2-word         a] Detect         458         e] 2-word         a] Detect         459         e] 2-word         460         e] 2-word         460         e] 2-word         461         e] 2-word                                                                                                    | Width of synchronization error during rigid tapping (maximum value)         d spindle         Tapping axis distribution amount during rigid tapping (cumulative value)         d spindle         tion unit         Selected spindle number during rigid tapping         d path         Difference in spindle-converted move command during rigid tapping (maximum value)         d spindle         tion unit                                                                                                    |
| Diagnosis [<br>[Data typ<br>[Unit of dat<br>Diagnosis [<br>[Data typ<br>[Unit of dat<br>Diagnosis [<br>[Data typ<br>Diagnosis [<br>[Data typ<br>[Unit of dat<br>Diagnosis [<br>[Data typ<br>[Unit of dat                                  | 457         e]       2-word         a]       Detect         458       e]         e]       2-word         a]       Detect         459       e]         e]       2-word         460       e]         e]       2-word         460       e]         e]       2-word         a]       Detect         461       e]         e]       2-word         a]       Detect | Width of synchronization error during rigid tapping (maximum value)         d spindle         tion unit         Tapping axis distribution amount during rigid tapping (cumulative value)         d spindle         tion unit         Selected spindle number during rigid tapping         d path         Difference in spindle-converted move command during rigid tapping (maximum value)         d spindle         tion unit         Difference in spindle-converted move command during rigid tapping (maximum value)         d spindle         tion unit                                                                                                    |
| Diagnosis [<br>[Data typ<br>[Unit of dat<br>Diagnosis [<br>[Data typ<br>[Unit of dat<br>Diagnosis [<br>[Data typ<br>Diagnosis [<br>[Unit of dat<br>Diagnosis [<br>[Data typ<br>[Unit of dat<br>Diagnosis [<br>[Unit of dat<br>Diagnosis [ | 457         e]       2-word         458       e]         e]       2-word         a]       Detect         459       e]         e]       2-word         460       e]         e]       2-word         a]       Detect         461       e]         e]       2-word         461       e]         e]       2-word         461       e]         e]       2-word    | Width of synchronization error during rigid tapping (maximum value)         d spindle         Tapping axis distribution amount during rigid tapping (cumulative value)         d spindle         tion unit         Selected spindle number during rigid tapping         d path         Difference in spindle-converted move command during rigid tapping (maximum value)         d spindle         tion unit         Difference in spindle-converted machine position during rigid tapping (momentary value)         d spindle         tion unit         Difference in spindle-converted machine position during rigid tapping (momentary value)         d spindle         tion unit         Difference in spindle-converted machine position during rigid tapping (momentary value)         d spindle         tion unit         Difference in spindle-converted machine position during rigid tapping (momentary value) |

[Unit of data] Detection unit

|           |       |           | #7                         | #6                 | #5              | #4                    | #3              | #2                   | #1                         | #0         |
|-----------|-------|-----------|----------------------------|--------------------|-----------------|-----------------------|-----------------|----------------------|----------------------------|------------|
| Diagnosi  | is    | 470       | SC0                        | LGE                |                 | SCF                   | PSC             | PEN                  | PSU                        | SPL        |
| #0        | SPL   | Polygon   | synchroniza                | ation with         | two spine       | dles under            | way             |                      |                            |            |
| #1        | PSU   | Polygon   | synchroniza                | ation mod          | e with two      | o spindles            | being acti      | vated                |                            |            |
|           |       | NOIL      | =                          |                    |                 |                       |                 |                      |                            |            |
|           |       | lf (      | only PSU                   | become             | s 1, but        | no chan               | ge occu         | rs, and tl           | ne progra                  | am         |
|           |       | sto       | ops in a bl                | lock con           | taining a       | a G51.2 (             | comman          | id, the sp           | peed of a                  | In         |
|           |       | sp        | indle does                 | s not rea          | ich the t       | argeted               | polygon         | synchro              | nization                   | ~~         |
|           |       | sp        | eed, for e                 | xample,            | becaus          | e bit 7 (F            | SI) of p        | paramete             | er No. 76                  | 03 =       |
|           |       | ke        | eps the s                  | pindle fro         | om bein         | g energi              | zed.            |                      |                            |            |
| #2        | PFN   | Polygon   | synchroniza                | ation mod          | e with two      | o spindles            | released        |                      |                            |            |
| #2<br>#3  | PSC   | Spindle s | synchronize<br>speed being | changed (          | during no       | lvgon svna            | hronizati       | on mode w            | vith two sr                | indles     |
| #4        | SCF   | Spindle s | speed chang                | ed during          | polygon         | svnchroniz            | zation mo       | de with tw           | o spindles                 | linares    |
| #6        | LGE   | The loop  | gain is di                 | fferent be         | tween the       | e spindles            | during p        | olygon sy            | nchroniza                  | tion m     |
|           |       | with two  | spindles.                  |                    |                 | I                     | 01              | <i>JC J</i>          |                            |            |
|           |       | NOTE      |                            |                    |                 |                       |                 |                      |                            |            |
|           |       | W         | hen the sp                 | peed is d          | changed         | l during p            | olygon :        | synchror             | nization r                 | node       |
|           |       | LO        | GE is set to               | o 1 if the         | e spindle       | synchro               | onization       | control              | loop gair                  | n used     |
|           |       | by        | the serial                 | l spindle          | control         | unit is di            | ifferent b      | etween               | the mast                   | er         |
|           |       | sp        | indle and                  | polygon            | synchro         | onization             | axis.           |                      |                            |            |
|           |       | Di        | agnosis d                  | isplay in          | dicates         | the loop              | gain bed        | cause thi            | is functio                 | n          |
|           |       | re        | quires tha                 | t both sp          | bindles b       | be contro             | olled with      | the san              | ne loop g                  | jain.      |
|           |       | Ho        | owever, no                 | o alarm i          | is issued       | d even if             | the loop        | gain is o            | different                  |            |
|           |       | be        | etween the                 | e spindle          | s.              |                       |                 |                      |                            |            |
|           |       | (F        | or the ser                 | ial spind          | le contro       | ol unit, th           | ne param        | neters us            | ed are                     |            |
|           |       | ch        | anged ac                   | cording            | to the st       | ate of th             | e CTH1          | and CTF              | 12 signal                  | s.)        |
|           | C C A | 1         |                            | 1:01               | · ,             | 1                     | · ,•            |                      | . <b>.</b> .               | 11         |
| <i>#1</i> | SCU   | Actual sp | beed comma                 | and is 0 du        | iring poly      | gon synch             | ironizatior     | n mode wi            | th two spii                | ndles.     |
|           |       |           | =<br>anal SCO              | is not a           | valua er        | ocified b             | w the pr        | oaram I              | t is sat to                | <u>_</u> 1 |
|           |       |           | der anv o                  | f the foll         | owing o         | onditions             | y uie pi        | ogram. i             | 13 361 10                  |            |
|           |       | 1         | When th                    |                    | mand v          | alue is ar            | s.<br>diusted a | according            | n to the s                 | signal     |
|           |       | · · ·     | related to                 | n snindle          | control         |                       | Gn020 6         | > and S              | $\Omega = \Omega = \Omega$ | ngnai      |
|           |       |           |                            | n030 > 2           | and the         | , 0011 <<br>signal re | lated to        | multi-eni            | ndle con                   | trol       |
|           |       |           | $\sim Cn027$               | $\sim$ the re-     |                 | Signalite             |                 | muni-spi             |                            |            |
|           |       | 2         |                            | mmond              | valua is        | emallar               | than the        | senindlo             | control                    |            |
|           |       | ۷.        | resolutio                  | n (tho re          | value is        | nultinlvin            | a the S         | comman               | d value l                  |            |
|           |       |           | value of                   | 1005//m            |                 | spindlo               | spood) i        | comman<br>is loss th | u value i<br>on 1)         | Jya        |
|           |       |           |                            | 4095/(III<br>mmond |                 | spinule               | speed) i        | D contr              | an 1).<br>al 2020          | າ          |
|           |       |           |                            | ond it ic          |                 | specifie              | iu by Sir       |                      |                            | οΖ,        |
|           |       | 14 0      | ,<ככטווט<br>+ 1            |                    | b U.<br>No choc | dhaaam                |                 | d hit 0 of           | diagnas                    | io         |
|           |       |           |                            |                    |                 |                       |                 |                      | ulagnos                    | 15         |
|           |       | dis       | splay NO.                  | 4/IDEC             | unes 1.         | in inis C             | ase, the        | polygon              |                            | ام ۱       |
|           |       | sy        | ncnroniza                  | ition rota         | ation rati      | o is impr             | actical, b      | out alarn            | 1 PS5018                   | R doe      |

not occurs, because it is regarded as the result of the command.

| If the follow | ring status is i | indicated du | uring the p | olygon sy | nchroniza | tion mode | e, there are | e no abnoi | malities. |
|---------------|------------------|--------------|-------------|-----------|-----------|-----------|--------------|------------|-----------|
|               | -                | #7           | #6          | #5        | #4        | #3        | #2           | #1         | #0        |
| Diagnosis     | 470              | 0            | 0           | 0         | 1         | -         | 0            | 0          | 1         |
| -             |                  | -            |             |           |           |           |              |            |           |
|               |                  | #7           | #6          | #5        | #4        | #3        | #2           | #1         | #0        |
| Diagnosis     | 471              | NPQ          | PQE         | QMS       | NSP       | SUO       | QCL          |            | SCU       |

Polygon turning with two spindles

Indication of causes for alarms PS5018, PS0314, and PS0218

#0 to #3 Causes for alarm PS5018

Alarm PS5018 is cleared by a reset, but the indication of its causes remains until the causes are cleared or the polygon synchronization mode is released.

SCU The specified speed is too low during polygon synchronization mode with two spindles. (The unit of speed calculated internally becomes 0.)

#### NOTE

SCU becomes 1 also when the specified spindle speed is 0 (diagnosis display No. 470#7 = 1). In this case, however, alarm PS5018 is not issued (because the command is 0). When diagnosis display No. 470#7 = 0 and diagnosis display No. 471#0 = 1, alarm PS5018 occurs. Normally this does not occur with speed at which the spindle can rotate.

QCL The polygon synchronization axis is clamped.

#### NOTE

QCL becomes 1, when the polygon synchronization axis receives a command with a polygon synchronization speed that is higher than the value specified in parameter No. 7621 and is clamped at that speed.

SUO The specified speed is too high during the polygon synchronization mode with two spindles.

(It is clamped to the upper limit calculated internally.)

#### NOTE

SUO occurs, if a result of (speed specified for the master spindle)/(value specified at P) is higher than 59998. In other words, the master spindle must rotate at a speed lower than 59998 min<sup>-1</sup> assuming P = 1.

- #4 Causes for alarm PS0314 When alarm PS0314 occurs, the polygon synchronization mode is released, but the indication of its causes remains until the alarm PS0314 is cleared by a reset.
- NSP A spindle necessary for control is not connected. (For example, there is not a serial spindle or the second spindle.) The axis settings for polygon turning are not correct.

| #5 to #            | 7 Causes for<br>When ala<br>indication                                                                                                    | alarm PS0218<br>rm PS0218 occurs, the polygon synchronization mode is released, but the<br>of its causes remains until the alarm PS0218 is cleared by a reset.                                                                                                    |  |  |  |  |  |  |  |
|--------------------|----------------------------------------------------------------------------------------------------|----------------------------------------------------------------------------------------------------|--|--|--|--|--|--|--|
| QM                 | S When bit                                                                                                    | When bit 1 (QDR) of parameter No. $7603 = 1$ , a negative value is specified at Q.                                                                                                    |  |  |  |  |  |  |  |
| PQ.                | E In a G51.2<br>Or, P and                                                                                                    | , either P or Q has a value out of the specifiable range.<br>Q are not specified as a pair.                                                                                                    |  |  |  |  |  |  |  |
| NPO                | Q In a G51.2<br>and R has                                                                                                    | 2, R is specified when P and Q have not been specified at all, or none of P, Q, been specified.                                                                                                    |  |  |  |  |  |  |  |
|                    | Indication spindles                                                                                                    | of values specified during the polygon synchronization mode with two                                                                                                    |  |  |  |  |  |  |  |
| Diagnosis          | 474                                                                                                    | Rotation ratio for the master axis during the polygon synchronization mode with two spindles (P command value)                                                                                                    |  |  |  |  |  |  |  |
| _                  | This indic<br>the polygo                                                                                                    | ation is the current rotation ratio (P command value) of the master axis during<br>on synchronization mode with two spindles.                                                                                                    |  |  |  |  |  |  |  |
| Diagnosis          | 475                                                                                                    | Rotation ratio for the polygon synchronization axis during the polygon synchronization mode with two spindles (Q command value)                                                                                                    |  |  |  |  |  |  |  |
| Ē                  | This indicession of the synchronized structure of the synchronized structure of the synchronized | cation is the current rotation ratio (Q command value) of the polygon zation axis during the polygon synchronization mode with two spindles.                                                                                                    |  |  |  |  |  |  |  |
| Diagnosis <u>d</u> | ata relate                                                                                                    | d to the small-hole peck drilling cycle                                                                                                    |  |  |  |  |  |  |  |
| Diagnosis          | 520                                                                                                    | Total number of times a retraction operation has been performed during drilling since G83<br>was specified                                                                                                    |  |  |  |  |  |  |  |
| Diagnosis          | 521                                                                                                    | Total number of times a retraction operation has been performed in response to the reception of the overload torque detection signal during drilling since G83 was specified                                                                                               |  |  |  |  |  |  |  |
|                    | The total command                                                                                                    | numbers of times output in Nos.520 and 521 are cleared to zero by a G83 issued after the small-hole peck drilling cycle mode is entered.                                                                                                    |  |  |  |  |  |  |  |
| Diagnosis          | 522                                                                                                    | Coordinate value of the drilling axis at which retraction operation starts (least input increment)                                                                                                    |  |  |  |  |  |  |  |
| Diagnosis          | 523                                                                                                    | Difference between the coordinate value of the drilling axis at which the previous retraction operation started and the coordinate value of the drilling axis at which the current retraction operation starts (least input increment: previous value minus current value) |  |  |  |  |  |  |  |
| Diagnosis d        | ata relate                                                                                                    | d to the dual position feedback function                                                                                                    |  |  |  |  |  |  |  |
| Diagnosis          | 550                                                                                                    | Closed loop error                                                                                                    |  |  |  |  |  |  |  |
| [Data type         | e] 2-word ax                                                                                                    | is                                                                                                    |  |  |  |  |  |  |  |
| [Unit of data      | ] Detection                                                                                                    | unit                                                                                                    |  |  |  |  |  |  |  |
| [Valid data range  | e] -999999999                                                                                                    | to +99999999                                                                                                    |  |  |  |  |  |  |  |
| Diagnosis          | 551                                                                                                    | Semi-closed loop error                                                                                                    |  |  |  |  |  |  |  |
| [Data type         | e] 2-word ax                                                                                                    | is                                                                                                    |  |  |  |  |  |  |  |
| [Unit of data      | ] Detection                                                                                                    | unit                                                                                                    |  |  |  |  |  |  |  |
| [Valid data range  | e] -999999999                                                                                                    | 0 to +99999999                                                                                                    |  |  |  |  |  |  |  |
| Diagnosis          | 552                                                                                                    | Error between semi-closed and closed loops                                                                                                    |  |  |  |  |  |  |  |
| [Data type         | e] Word axis                                                                                                    |                                                                                                    |  |  |  |  |  |  |  |
| [Unit of data      | ] Detection                                                                                                    | unit                                                                                                    |  |  |  |  |  |  |  |
|                    | 1 27/68 to                                                                                                    | +37/6/                                                                                                    |  |  |  |  |  |  |  |

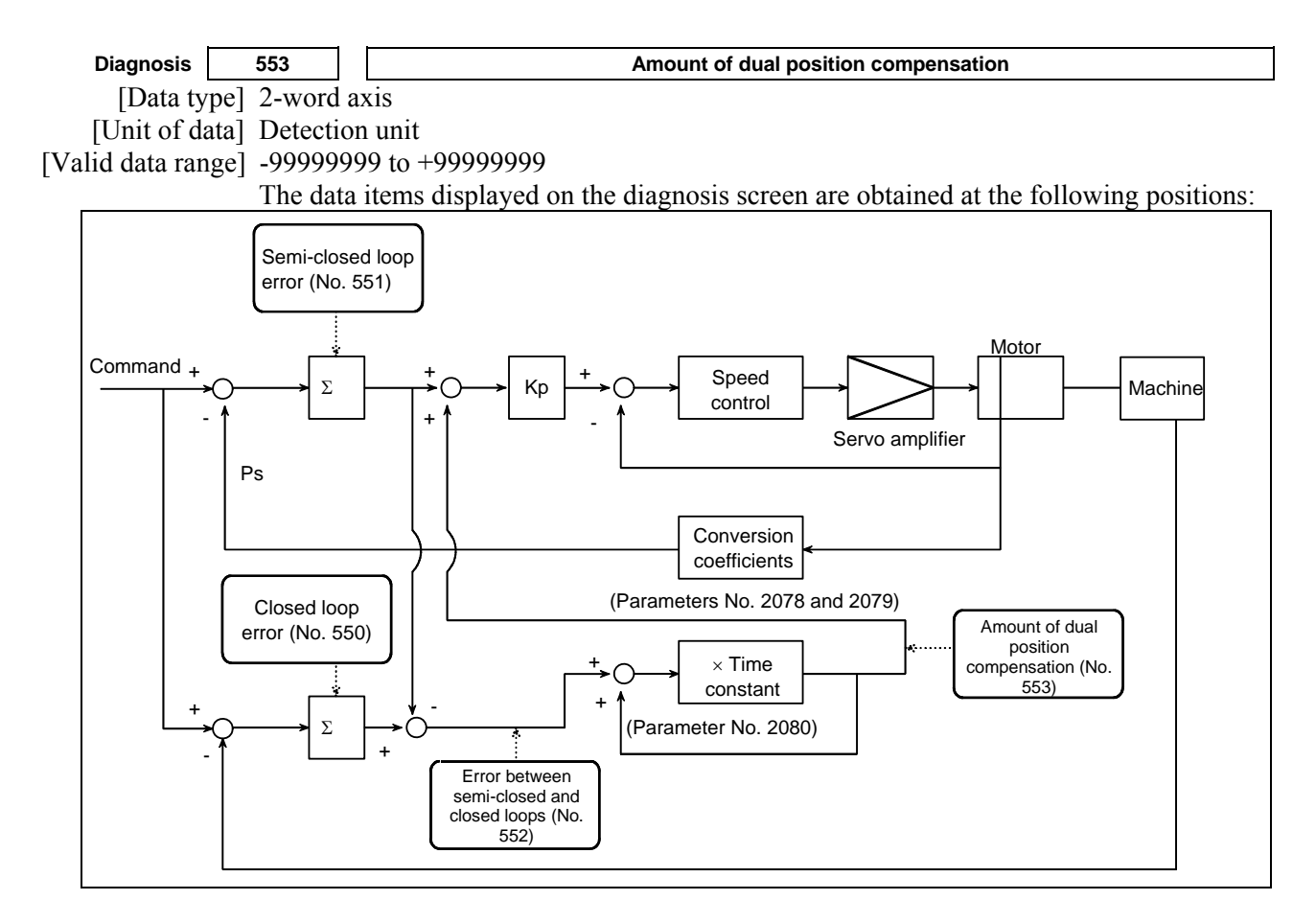

#### Automatic alteration of tool position compensation

Diagnosis 0560

Manual tool compensation state number

[Data type] Byte [Unit of data] None

[Valid data range] 0 to 255

When incomplete operation was performed in manual tool compensation, one of the following numbers is used for notification.

- 0: Manual tool compensation was completed normally.
- 1: The data of T code command falls outside the allowable range.
- 2: The offset value falls outside the range.
- 3 : The offset number falls outside the range.
- 4: Automatic operation or axis movement is being performed in the CNC.
- 5: The CNC is in the tool-nose radius compensation mode.
- 6: The CNC is in a mode other than the JOG mode, HNDL (INC) mode, and REF mode.
- 7: A CNC parameter is illegal.
- 8: The CNC is in the 3-dimensional cutter compensation mode or tool center point control mode.

| Diagnosis          | 670                                  | Dela       | y in acceler          | ation/decele | eration after | interpolatio   | n that is cald | ulated in th | e NC        |
|--------------------|--------------------------------------|------------|-----------------------|--------------|---------------|----------------|----------------|--------------|-------------|
| Diagnosis          | 671 Servo delay calculated in the NC |            |                       |              |               |                |                |              |             |
| Diagnosis          | 672                                  |            | Delay in              | one-rotatio  | n signal dete | ection that is | calculated i   | in the NC    |             |
| [Data type]        | 2-word nat                           | h          |                       |              |               |                |                |              |             |
| [Unit of data]     | Metric inpl                          | ut: 0 000  | 01mm                  |              |               |                |                |              |             |
|                    | Inch input                           | : 0.00000  | )1inch                |              |               |                |                |              |             |
| [Valid data range] | 0 to 99.999                          | .999       |                       |              |               |                |                |              |             |
| [                  | Compensat                            | tion amo   | unts calcu            | lated by     | the NC ar     | e indicated    | d. Use the     | m to set a   | adiustment  |
|                    | parameters                           | Nos. 144   | 46 to 1449            | ).           |               |                |                |              |             |
|                    | 1                                    |            |                       |              |               |                |                |              |             |
| State of high-     | -speed H                             | RV cu      | rrent co              | ontrol       |               |                |                |              |             |
| 5                  | •                                    | #7         | #6                    | #5           | #4            | #3             | #2             | #1           | #0          |
| Diagnosis          | 700                                  |            |                       |              |               |                | DCLNK          | HOK          | HON         |
| [Data type]        | Bit axis                             |            |                       |              |               |                |                |              | <u></u>     |
|                    | The state o                          | f high-sp  | eed HRV               | current co   | ontrol is di  | splayed.       |                |              |             |
| #0 HON             | The motor                            | is contro  | lled in the           | e high-spe   | ed HRV ci     | urrent cont    | rol mode.      |              |             |
| #1 HOK             | This bit is                          | set to 1 w | when high-            | -speed HR    | V current     | control is     | enabled.       |              |             |
|                    | High-speed                           | d HRV ci   | arrent con            | trol is ena  | bled when     | the follow     | ving condit    | tions are s  | atisfied:   |
|                    | • $\operatorname{Bit} 0$             | (HR3) of   | <sup>2</sup> naramete | er No. 201   | 3 is set to   | 1.             | U              |              |             |
|                    | • Bit 0                              | (HR4) of   | naramete              | r No 201     | 4 is set to   | 1              |                |              |             |
|                    | Servo                                | softwar    | e servo n             | nodules a    | nd servo      | amnlifiers     | suitable f     | or high-sr   | veed HRV    |
|                    | currer                               | nt control | l are used            | nounes, c    | ind Servo     | umphiliers     | Sultable I     | or mgn-sp    |             |
|                    | • When                               |            | ta dataata            | r interface  | unit ic uc    | ad the car     | arata data     | ator intarf  | haa unit id |
|                    | • which                              | la separa  | th speed I            | ABV curre    | ant control   | cu, inc ser    |                |              |             |
| #2 DCI NK          | This bit is                          | rat to 1 m | when welte            | and inform   | ation con l   | Aa autmut t    | a tha diam     | nonia anno   |             |
| #2 DULINK          |                                      | Set to 1 w |                       | ige miorm    |               | se output t    | o the diagi    | 10515 50100  | 211.        |
| Thormal arou       | wth comm                             | oncot      | ion ala               | na tool      | vootor        |                |                |              |             |
|                    |                                      | Jensal     |                       |              | Vector        |                |                |              |             |
|                    | 705                                  |            | In                    | ermai grow   | th compens    | ation amour    | it for each a  | KIS          |             |
| [Data type]        | Word axis                            |            |                       |              |               |                |                |              |             |
|                    | Detection                            |            |                       |              |               |                |                |              |             |
| [valid data range] | -32/68 to                            | +32/6/     |                       | 1            | • • .1        | 1 4            |                | .· 1         | .1          |
|                    | The compe                            | ensation   | amount fo             | or each ax   | is in therr   | nal growth     | n compens      | ation alon   | ig the tool |
|                    | vector is in                         | dicated.   |                       |              |               |                |                |              |             |
| Cusinalla anna a   | <b></b>                              |            | 1-1                   |              |               |                |                |              |             |
| Spinale error      | and war                              | ning s     | tates                 |              |               |                |                |              |             |
| Diagnosis          | /10                                  | 11         |                       |              | Spindle e     | error state    |                |              |             |
| [Data type]        | Word spine                           | dle        |                       |              |               |                |                |              |             |

| Diagnosis                                                                                                    | 712 Spindle warning state                                                                          |  |  |  |  |
|----------------------------------------------------------------------------------------------------|----------------------------------------------------------------------------------------------------|--|--|--|--|
| [Data type]                                                                                                    | Word spindle                                                                                       |  |  |  |  |
| When an error (yellow LED ON + error number indication) or a warning occurs<br>Spindle Amplifier (SP), the number is indicated on the diagnosis screen. |                                                                                                    |  |  |  |  |
|                                                                                                    |                                                                                                    |  |  |  |  |
|                                                                                                    | For spindle errors, refer to "FANUC SERVO MOTOR $\alpha i$ series Maintenance Manual" (B-65285EN). |  |  |  |  |
|                                                                                                    | For warnings, see Subsection 10.1.4, "Spindle Warning Interface" in this manual.                   |  |  |  |  |

| OVC level          |                |            |                  |              |             |               |              |              |          |           |
|--------------------|----------------|------------|------------------|--------------|-------------|---------------|--------------|--------------|----------|-----------|
| Diagnosis          | 750            | Ī          |                  |              |             | OVC           | level        |              |          |           |
| [Data type]        | Word a         | xis        | 5                |              |             |               |              |              |          |           |
| [Unit of data]     | %              |            |                  |              |             |               |              |              |          |           |
|                    | The pro        | pc         | ortion of sc     | oft thermal  | l (OVC) ir  | the alarm     | n issuance   | level is in  | dicated. |           |
|                    |                |            |                  |              |             |               |              |              |          |           |
| Linear inclina     | <u>ition c</u> | O          | mpensa           | tion fu      | nction      |               |              |              |          |           |
| Diagnosis          | 751            | ļ          |                  |              | Each axis   | linear incli  | nation comp  | ensation     |          |           |
| [Data type]        | Word a         | XİS        | 5                |              |             |               |              |              |          |           |
| [Unit of data]     | Detection      | on         | unit             |              |             |               |              |              |          |           |
| [Valid data range] | -32/68         | to         | +32/6/           | . 1.         | <i>.</i> .  | <i>.</i> .    | C 1          | 1.           | . 1      |           |
|                    | Compe          | nsa        | ation of lin     | ear inclina  | ation com   | pensation     | for each ay  | x1s 1s 1nd1c | ated.    |           |
| DC link voltag     | ge info        | ori        | mation           |              |             |               |              |              |          |           |
| Diagnosis          | 752            | Γ          |                  |              | D           | C link voltag | e informatio | n            |          |           |
| [Data type]        | Word a         | xis        | 5                |              |             |               |              |              |          |           |
| [Unit of data]     | Vrms           |            |                  |              |             |               |              |              |          |           |
| [Valid data range] | 0 to 452       | 2 (2       | 200 Vrms         | input amp    | lifier)     |               |              |              |          |           |
|                    | 0 to 905       | 5 (4       | 400 Vrms         | input amp    | lifier)     |               |              |              |          |           |
|                    | DC link        | X V        | oltage info      | ormation is  | s indicated | <b>l</b> .    |              |              |          |           |
| Servo motor        |                |            |                  |              |             |               |              |              |          |           |
| Diagnosis          | 760            | Γ          |                  |              |             | R phase cu    | rrent value  |              |          |           |
| [Data type]        | Word a         | xis        | 5                |              |             | •             |              |              |          |           |
| [Unit of data]     | Value 6        | 555        | 54 is equiv      | alent to th  | e maximu    | m amplifie    | er current.  |              |          |           |
| [Valid data range] | -6554 t        | 0 +        | -6554            |              |             | ··· F         |              |              |          |           |
|                    | The act        | ua         | l R phase o      | current val  | lue of the  | servo mote    | or is indica | ated.        |          |           |
| Diagnosia          | 764            | ſ          |                  |              |             |               | urropt value |              |          |           |
| [Data type]        | Word a         | vic        | 7                |              |             | Effective cu  |              |              |          |           |
| [Data type]        | Wolue &        | X15<br>202 | 5<br>D7 is equiv | alant to th  | a mavimu    | m amplifi     | or ourront   |              |          |           |
| [Valid data range] | -8027 t        | n +        | -8027            |              | c maximu    | in amprin     |              |              |          |           |
|                    | The eff        | ect        | tive curren      | t value of   | the servo   | motor is ii   | ndicated     |              |          |           |
| Diagnosis          | 762            |            |                  | t vulue of   |             | Activatin     | g phase      |              |          |           |
| [Data type]        | Word a         | xis        | 5                |              |             |               | 0.           |              |          |           |
| [Unit of data]     | Value 2        | 256        | 5 is equival     | lent to 360  | ) degrees.  |               |              |              |          |           |
| [Valid data range] | 0 to 255       | 5          | 1                |              | U           |               |              |              |          |           |
|                    | The act        | iva        | ating phase      | e (electrica | al angle) o | f the serve   | o motor is   | indicated.   |          |           |
|                    |                |            |                  | -            | -           |               |              |              |          |           |
| Reason why a       | a start        | С          | annot b          | e perfo      | ormed       |               |              |              |          |           |
| Diagnosis          | 1006           | 1          | #/               | #6           | #5          | #4            | #3           | #2           | #1       | #U<br>*SP |
| [Data type]        | Bit            | ]          |                  |              |             |               |              |              |          | 51        |
|                    | The rea        | 50.        | n why a st       | art cannot   | he perfor   | med is dis    | nlaved       |              |          |           |
| #0 *SP             | The fee        | d 1        | hold signal      | (*SP) is (   | n periori   |               | pluyeu.      |              |          |           |
| #1 ALM             | An alar        | m          | OCCUITS          |              | ••          |               |              |              |          |           |
|                    | 4141           |            |                  |              |             |               |              |              |          |           |
| Automatic da       | ta bac         | ;k         | up               |              |             |               |              |              |          |           |
|                    |                | _          | #7               | #6           | #5          | #4            | #3           | #2           | #1       | #0        |
| Diagnosis          | 1016           |            | ANG              | ACM          |             |               | DT3          | DT2          | DT1      | AEX       |

## [Data type] Bit

The execution state of backup is indicated.

**#0 AEX** Automatic data backup is being performed.

- **#1 DT1** Data 1 was updated in the previous backup.
- **#2 DT2** Data 2 was updated in the previous backup.
- **#3 DT3** Data 3 was updated in the previous backup.
- #6 ACM Automatic data backup was performed.

**#7 ANG** An error occurred in automatic data backup.

#### Fan rotation speed Diagnosis 1002 FAN1 rotation speed Diagnosis FAN2 rotation speed 1003 Diagnosis 1490 FAN3 rotation speed Diagnosis 1491 FAN4 rotation speed [Data type] 2-word [Unit of data] 1/min FAN1, FAN2 The rotation speed of the fans in the CNC controller are indicated. FAN3, FAN4 The rotation speed of the fans in the stand-alone CNC with 15" LCD display are indicated. If there is no applicable fan, 0 is indicated. Custom macro / execution macro / auxiliary macro Diagnosis 1493 Number of blocks in the macro statements executed by a custom macro/execution macro [Data type] 2-word [Unit of data] Block Displays the number of blocks in the macro statements executed by a custom macro/execution macro per 1024 ms. It provides an indication of the actual processing speed of macro statements. Diagnosis 1494 Number of blocks in executed by an auxiliary macro [Data type] 2-word [Unit of data] Block Displays the number of blocks executed by an auxiliary macro per 1024 ms. It provides an indication of the actual processing speed of auxiliary macros. Spindle revolution number history function Diagnosis 1520 Spindle total revolution number 1 Diagnosis 1521 Spindle total revolution number 2 [Data type] 2-word spindle [Unit of data] 1000 min<sup>-1</sup> [Valid data range] 0 to 999999999 The number of revolutions of the spindle is counted and the total number of revolutions is indicated.

#### **Built-in 3D interference check**

| 1900 | Built-in 3D interference check processing time |
|------|------------------------------------------------|
|      | -<br>-                                         |

[Data type] Word

[Unit of data] msec

[Description] Displays the current processing time required for 3D interference check.

B-64485EN/01

1901

Additional width for Built-in 3D interference check

[Data type] Real

[Unit of data] mm, inch (machine unit)

[Description] Displays the current additional width to be considered for 3D interference check.

The display unit is the same as the unit set for the reference axis (parameter No. 1031).

### **Detector battery exhaustion**

|           |              | #7 | #6 | #5  | #4  | #3  | #2 | #1 | #0 |
|-----------|--------------|----|----|-----|-----|-----|----|----|----|
| Diagnosis | 3019         |    |    | EXP | INP | ABP |    |    |    |
| [Data ty  | pe] Bit axis |    |    |     |     |     |    |    |    |

If a detector battery low alarm is issued, the cause can be checked.

**#3 ABP** The battery of the A/B phase is low.

**#4 INP** The battery of the serial pulse coder (built-in position detector) is low.

**#5 EXP** The battery of the separate detector of serial type is low.

### Diagnosis data related to axis synchronous control

| Diagnosis       | 3500                                                                                                    |              | Synchronization error amount                                                                                                    |  |  |  |  |  |  |
|-----------------|----------------------------------------------------------------------------------------------------|--------------|----------------------------------------------------------------------------------------------------|--|--|--|--|--|--|
| [Data ty        | pe] 2-word                                                                                                    | ax           | xis                                                                                                    |  |  |  |  |  |  |
| [Unit of da     | [Unit of data] Detection unit                                                                                                    |              |                                                                                                    |  |  |  |  |  |  |
| [Valid data ran | lid data range] -999999999 to +99999999                                                                                                    |              |                                                                                                    |  |  |  |  |  |  |
|                 | The difference in position (synchronization error amount) between the master axis and slave axis is indicated. This data is indicated for the slave axis. |              |                                                                                                    |  |  |  |  |  |  |
| Diagnosis       | 3501                                                                                                    |              | Synchronization error compensation value                                                                                                    |  |  |  |  |  |  |
| [Data ty        | pe] 2-word                                                                                                    | ax           | tis                                                                                                    |  |  |  |  |  |  |
| [Unit of da     | ata] Detecti                                                                                                    | on           | unit                                                                                                    |  |  |  |  |  |  |
| [Valid data ran | ge] -99999                                                                                                    | 999          | 99 to +99999999                                                                                                    |  |  |  |  |  |  |
|                 | Cumul<br>output                                                                                                    | ativ<br>to 1 | ve value of compensation pulses (synchronization error compensation value) the slave axis is indicated. This data is indicated for the slave axis. |  |  |  |  |  |  |
| Diagnosis       | data rela                                                                                                    | ate          | ed to synchronous/composite control                                                                                                    |  |  |  |  |  |  |
| Diagnosis       | 3502                                                                                                    |              | Indication of synchronization error amount for each axis                                                                                           |  |  |  |  |  |  |
| [Data ty        | pe] 2-word                                                                                                    | ax           | xis                                                                                                    |  |  |  |  |  |  |
| [Unit of da     | ata] Detecti                                                                                                    | on           | unit                                                                                                    |  |  |  |  |  |  |
| [Valid data ran | ge] -99999                                                                                                    | 999          | 19 to +99999999                                                                                                    |  |  |  |  |  |  |
|                 | When a                                                                                                    | syn          | chronization deviation is detected (bit 1 (SERx) of parameter No. 8162 is set to                                                                   |  |  |  |  |  |  |
|                 | 1), the                                                                                                    | pos          | sitional deviation difference of the slave axis from the master axis is indicated.                                                                 |  |  |  |  |  |  |
|                 | The po                                                                                                    | siti         | ional deviation difference is:                                                                                                    |  |  |  |  |  |  |

(Positional deviation of master axis)  $\pm$  (positional deviation of slave axis)

↑ f+when mirror image is applied to synchronization command

-when mirror image is not applied to synchronization command

## Details of invalid FSSB setting alarms

| Diagnosis | 3510     |                   | FSSB alarm number  |                     |                       |  |  |
|-----------|----------|-------------------|--------------------|---------------------|-----------------------|--|--|
| [Data ty  | pe] Word |                   |                    |                     |                       |  |  |
|           | Informa  | tion is output fo | or identifying the | location (paramet   | ter) and cause of an  |  |  |
|           | FSSB-re  | elated alarm whic | h has been issued  | l. For the displaye | ed detail numbers and |  |  |

corresponding causes and actions, see the table below. When multiple FSSB alarm numbers appear, address the alarms in ascending order of the FSSB alarm number.

| Detail<br>alarm No. | Parameter<br>number               | Cause                                                                                                    | Action                                                                                                    |
|---------------------|-----------------------------------|----------------------------------------------------------------------------------------------------|----------------------------------------------------------------------------------------------------|
| 120<br>451<br>452   | -                                 | The FSSB internal status did not change to open.                                                                                | Check the connection between the CNC<br>and each amplifier. Alternatively, the<br>servo card may be faulty.     |
| 140<br>450          | 24000 to 24095                    | The ATR value is inconsistent with the connected slave (servo, spindle, or separate detector).                                  | Set the ATR value corresponding to the connected slave.                                                         |
| 271                 | 3717<br>24000 to 24095            | The spindle amplifier number<br>corresponding to the ATR value<br>setting is not set.                                           | Make the spindle amplifier number consistent with the ATR value setting.                                        |
| 272                 | 24000 to 24031<br>24064 to 24095  | The fifth to eighth separate detector is set for the first FSSB line (third FSSB line).                                         | Do not set the fifth to eighth separate detectors for the first FSSB line (third FSSB line).                    |
| 273                 | 24032 to 24063                    | The first to fourth (ninth to twelfth)<br>separate detector is set for the second<br>FSSB line.                                 | Do not set the first to fourth (ninth to<br>twelfth) separate detectors for the<br>second FSSB line.            |
| 276                 | 24000 to 24095                    | The setting for a separate detector is made more than once.                                                                     | Make the setting for each separate detector only once in the servo card.                                        |
| 290                 | 24000 to 24095                    | The maximum number of slaves per<br>FSSB line is exceeded for an FSSB<br>line of servo HRV2 control.                            | Reduce the number of slaves to 32<br>(maximum number of slaves per FSSB<br>line of servo HRV2 control) or less. |
| 291                 | 24000 to 24095                    | The maximum number of slaves per<br>FSSB line is exceeded for an FSSB<br>line of servo HRV3 control.                            | Reduce the number of slaves to 15<br>(maximum number of slaves per FSSB<br>line of servo HRV3 control) or less. |
| 293                 | 24000 to 24095                    | The maximum number of slaves per<br>FSSB line is exceeded for an FSSB<br>line of servo HRV4 control.                            | Reduce the number of slaves to 7<br>(maximum number of slaves per FSSB<br>line of servo HRV4 control) or less.  |
| 310                 | 1023<br>24104 to 24199            | The servo axis number corresponding<br>to the ATR value setting of a separate<br>detector is not set for parameter No.<br>1023. | Set the value corresponding to the ATR value setting for parameter No. 1023.                                    |
| 313                 | 1023<br>14476#5<br>24104 to 24199 | The servo axis number corresponding<br>to the ATR value setting of a separate<br>detector is not set for parameter No.<br>1023. | Set the value corresponding to the ATR value setting for parameter No. 1023.                                    |
| 314                 | 1023<br>14476#5<br>24104 to 24199 | The ATR value setting of a separate detector is invalid.                                                                        | Correct the settings of parameters Nos. 24104 to 24199.                                                         |
| 383                 | -                                 | Manual setting 1 cannot be performed when a separate detector is used.                                                          | Disconnect the separate detector.<br>Alternatively, perform manual setting or<br>automatic setting.             |
| 453                 | -                                 | Servo initialization has not completed successfully.                                                                            | An optical cable may be faulty or the connection between the amplifier and another module may be incorrect.     |
| 454                 | -                                 | Alarm No. 550 to 556 of diagnostic data No. 3511 occurred.                                                                      | Check diagnostic data No. 3511.                                                                                 |
| 460                 | 24000 to 24095                    | The ATR value of a spindle or separate detector is set for a slave which is not connected.                                      | Set the ATR value corresponding to the connected slave.                                                         |
| 471                 | 24000 to 24095                    | Although a separate detector is<br>connected, the separate detector<br>setting is not made.                                     | Set the value for the separate detector in the corresponding parameter.                                         |
| 480                 | 24000 to 24095                    | In ATR value setting, a servo axis                                                                                              | Make settings so that any servo axis                                                                            |

| Diagnosis             | 3511 |  | FSSB alarm number |  |  |
|-----------------------|------|--|-------------------|--|--|
| [Data type] Word axis |      |  |                   |  |  |

[Data type] Word axis

Information is output for identifying the location (parameter) and cause of an FSSB-related alarm which has been issued. For the displayed detail numbers and corresponding causes and actions, see the table below. When multiple FSSB alarm numbers appear, address the alarms in ascending order of the FSSB alarm number.

| Detail<br>alarm No. | Parameter<br>number                  | Cause                                                                                                    | Action                                                                                                    |
|---------------------|--------------------------------------|----------------------------------------------------------------------------------------------------|----------------------------------------------------------------------------------------------------|
| 210                 | 24096 to 24103                       | Although a separate detector is not<br>set, a value is set in parameter No.<br>24096 to 24103.                                                                                                    | Set parameter Nos. 24096 to 24103 to all 0.                                                                                                    |
| 220                 | 1023                                 | An unavailable servo axis number is set.                                                                                                    | Change the servo axis number.                                                                                                    |
| 221                 | 1023                                 | A servo axis number is set more than once.                                                                                                    | Change the servo axis number.                                                                                                    |
| 250                 | 24096 to 24103                       | For a specific servo axis, two or more<br>separate detectors are used and the<br>paired separate detectors are two of<br>the first, third, fifth, and seventh units<br>or the second, fourth, sixth, and eighth<br>units.                     | To use two separate detectors for a specific servo axis, one separate detector must have an odd number and the other must have an even number. Three or more separate detectors cannot be used. |
| 270                 | 1023<br>24000 to 24095               | <ul> <li>The servo axis number<br/>corresponding to the ATR value<br/>setting is not set for parameter No.<br/>1023.</li> <li>An unavailable servo axis number is<br/>set.</li> <li>A servo axis number is set more<br/>than once.</li> </ul> | Check the conditions on the left.                                                                                                    |
| 292                 | 1023<br>2013#0                       | For an FSSB line of servo HRV3<br>control, only the following servo axis<br>numbers can be used:<br>(1 + 8n, 2 + 8n, 3 + 8n, 4 + 8n (n = 0, 1,, 9))                                                                                           | For the FSSB line of servo HRV3 control, set the servo axis numbers on the left.                                                                                                    |
| 294                 | 1023<br>2014#0                       | For an FSSB line of servo HRV4<br>control, only the following servo axis<br>numbers can be used:<br>(1+8n(n=0,1,,9))                                                                                                    | For the FSSB line of servo HRV4 control, set the servo axis numbers on the left.                                                                                                    |
| 311                 | 24096 to 24103                       | A connector number is invalid.                                                                                                    | Specify a value between 0 and 8.                                                                                                    |
| 314                 | 24096 to 24103                       | A connector number is set more than once.                                                                                                    | Make setting so that each connector<br>number is used only once for one<br>separate detector.                                                                                                   |
| 350                 | 2013#0<br>2014#0                     | Different current loops (HRV) are<br>used for FSSB lines.                                                                                                    | Set the same current loop (HRV) for the FSSB lines.                                                                                                    |
| 360                 | 1023<br>2013#0<br>2014#0             | Different current loops (HRV) are set<br>for the first and second FSSB lines<br>and parameter No. 1023 setting is<br>invalid.                                                                                                    | Set servo axis numbers so that each set<br>of (1 to 6), (9 to 14), (17 to 22), (25 to<br>30), (33 to 38), and (41 to 46) is set for<br>the same FSSB line.                                      |
| 370                 | 1902#0<br>1902#1<br>2013#0<br>2014#0 | When servo HRV3 or HRV4 control is set, manual setting 1 cannot be performed.                                                                                                    | To set servo HRV3 or HRV4 control,<br>perform manual setting or automatic<br>setting.                                                                                                    |
| 380                 | 1023                                 | When a servo axis number is skipped,<br>manual setting 1 cannot be<br>performed.                                                                                                    | Set servo axis numbers without skipping any number.                                                                                                    |

B-64485EN/01

| Detail<br>alarm No. | Parameter<br>number    | Cause                                                                                                    | Action                                                                                                    |
|---------------------|------------------------|----------------------------------------------------------------------------------------------------|----------------------------------------------------------------------------------------------------|
| 382                 | 1023                   | An attempt was made to perform<br>manual setting 1 though the maximum<br>number of controlled axes per FSSB<br>line is exceeded.        | Reduce the number of connected servo<br>axes to the maximum number of<br>controlled axes or less.                                                                                    |
| 470                 | 24000 to 24095         | An ATR value is set more than once.                                                                                                    | Set each ATR value only once.                                                                                                    |
| 481                 | 1023<br>24000 to 24095 | A servo axis number is inconsistent<br>with the ATR value setting or the<br>servo motor having a servo axis<br>number is not connected. | Check whether the value set in<br>parameter No. 1023 is consistent with<br>ATR value setting and whether the servo<br>motor corresponding to each servo axis<br>number is connected. |
| 520                 | 2165                   | At power-on, amplifier ID information could not be read.                                                                                | Check the connection between the CNC<br>and each amplifier.<br>Alternatively, an amplifier may be faulty.                                                                            |
| 550                 | 1023<br>24000 to 24095 | The ATR value setting is inconsistent with the servo axis number setting.                                                               | Make the value set in parameter No.<br>1023 consistent with the ATR value<br>setting.                                                                                                |
| 551                 | 24000 to 24095         | The number of ATR value settings<br>exceeds the number of slaves<br>connected to the CNC.                                               | Make as many settings as the number of slaves connected to the CNC.                                                                                                    |
| 552                 | 1023                   | An unavailable servo axis number is set.                                                                                                | Change the servo axis number.                                                                                                    |
| 553                 | 1023                   | A servo axis number is set more than once.                                                                                              | Change the servo axis number.                                                                                                    |
| 554                 | 24096 to 24103         | A value is set in parameter No. 24096 to 24103 though no separate detector is connected.                                                | Set parameters Nos. 24096 to 24103 to all 0.                                                                                                    |
| 555<br>557<br>558   | 2165                   | The maximum current of an amplifier (parameter No. 2165) differs from that of a motor.                                                  | Set the maximum current of the amplifier (parameter No. 2165) to that of the motor.                                                                                                  |
| 1023                | 1023                   | An invalid servo axis number is set.                                                                                                    | Set a correct servo axis number.                                                                                                    |

Diagnosis 3513

FSSB alarm number

[Data type] Word spindle

Information is output for identifying the location (parameter) and cause of an FSSB-related alarm which has been issued.

For the displayed detail numbers and corresponding causes and actions, see the table below. When multiple FSSB alarm numbers appear, address the alarms in ascending order of the FSSB alarm number.

| Detail<br>alarm No. | Parameter<br>number    | Cause                                                                             | Action                                                             |
|---------------------|------------------------|-----------------------------------------------------------------------------------|--------------------------------------------------------------------|
| 271                 | 3717<br>24000 to 24095 | An ATR value is set more than once.                                               | Make each spindle amplifier consistent with the ATR value setting. |
| 381                 | 3717                   | When a spindle amplifier number is skipped, manual setting 1 cannot be performed. | Set spindle amplifier numbers without skipping any number.         |

## Diagnosis data related to linear scale with absolute address reference marks

| Diagnosis | 3545 | Linear scale with absolute address reference marks: Measurement point 1 |
|-----------|------|-------------------------------------------------------------------------|
|           |      |                                                                         |
| Diagnosis | 3546 | Linear scale with absolute address reference marks: Measurement point 2 |
|           |      |                                                                         |
| Diagnosis | 3547 | Linear scale with absolute address reference marks: Measurement point 3 |

| B-64485EN/01                                                                                                   | 1.DISPLAY AND OPERATION                                                                                                    |
|----------------------------------------------------------------------------------------------------|----------------------------------------------------------------------------------------------------|
| Diagnosis 3548                                                                                                 | Linear scale with absolute address reference marks: Measurement point 4                                                     |
| [Data type] 2-word ax<br>[Unit of data] Detection<br>[Valid data range] -99999999                              | is<br>unit<br>99 to 99999999                                                                                                |
| Diagnosis 3549                                                                                                 | Linear scale with absolute address reference marks: Status display                                                          |
| Diagnosis 3550                                                                                                 | Linear scale with absolute address reference marks: Scale value                                                             |
| [Data type] 2-word ax<br>[Unit of data] Detection<br>[Valid data range] -99999999                              | is<br>unit<br>99 to 999999999                                                                                               |
| Diagnosis 3551                                                                                                 | Linear scale with absolute address reference marks: Scale value (High)                                                      |
| [Data type] 2-word ax<br>[Unit of data] Detection<br>[Valid data range] -999 to 99<br>Linear sca<br>Scale valu | is<br>unit<br>19<br>ule with absolute address reference marks<br>1e = Diagnosis No.3551 × 1,000,000,000 + Diagnosis No.3550 |

## Wrong operation prevention function

| •••                  | -         | #7             | #6        | #5         | #4        | #3         | #2         | #1       | #0  |
|----------------------|-----------|----------------|-----------|------------|-----------|------------|------------|----------|-----|
| Diagnosis            | 3570      |                |           |            |           |            |            |          | MSC |
| [Data type] Bit path |           |                |           |            |           |            |            |          |     |
| #0 M                 | SC Memory | y operation is | s stopped | due to the | reconfirm | ing of mid | lway block | k start. |     |

In a multipath system, the bit is set to 1 on only the path on which the cursor is position in the middle of the program.

## Diagnosis data related to flexible path axis assignment

| Diagnosis | 4000                                                                                                    |                                                                            | Reason number of alarm in flexible path axis assignment                                                        |  |
|-----------|----------------------------------------------------------------------------------------------------|----------------------------------------------------------------------------|----------------------------------------------------------------------------------------------------|--|
|           | The cause of the alarm that may be issued in flexible path axis assignment is displayed.                 |                                                                            |                                                                                                    |  |
|           | 1 The number of axes in the path is 0.                                                                   |                                                                            |                                                                                                    |  |
|           | 2                                                                                                    | The number of axes in the path is larger than its allowable maximum value. |                                                                                                    |  |
|           | 3                                                                                                    | The removal command has no ID specification.                               |                                                                                                    |  |
|           | 4                                                                                                    | 4 The removal command has a duplicate ID specification.                    |                                                                                                    |  |
|           | 5 An axis specified with removal command P does not exist in the path or has been removed from the path. |                                                                            |                                                                                                    |  |
|           | 6 An axis specified with removal command Q does not exist in the path or has been removed from the path. |                                                                            |                                                                                                    |  |
|           | 7 An axis specified with removal command R does not exist in the path or has been removed from the path. |                                                                            |                                                                                                    |  |
|           | 8                                                                                                    | An<br>rem                                                                  | axis specified with the removal command does not exist in the path or has been oved from the path.             |  |
|           | 9                                                                                                    | The                                                                        | removal command has no axis specification or has an ID specification.                                          |  |
|           | 10                                                                                                    | In f                                                                       | lexible path axis assignment, the ID specification is incorrect.                                               |  |
|           | 11                                                                                                    | The                                                                        | assignment command has no ID specification.                                                                    |  |
|           | 12                                                                                                    | The                                                                        | assignment command has a duplicate ID specification.                                                           |  |
|           | 13                                                                                                    | The                                                                        | assignment command has a duplicate axis arrangement specification.                                             |  |
|           | 14                                                                                                    | The<br>arra                                                                | path specified with the arrangement command has no target axis or the ngement command has no ID specification. |  |
|           | 15                                                                                                    | The spec                                                                   | path specified with the arrangement command has an invalid axis assignment cification.                         |  |

- 16 An axis whose removal a command is waiting for belongs to the path where the command was issued.
- 18 An axis whose removal an exchange command is waiting for belongs to the path paired with the path where the exchange command was issued.
- 19 An axis for which an assignment command was issued is yet to be removed. (Bit 1 of parameter No. 11561 is set to 1.)
- 20 An axis for which an assignment command is issued in a path belongs to another path where a removal command for it has been issued.
- 21 An axis for which an assignment command was issued is yet to be removed.
- 22 The assignment command has no axis specification or has an ID specification.
- 24 An axis at which an exchange command is targeted belongs to the path where the exchange command was issued.
- 25 The exchange command has no ID specification.
- 26 The exchange command has a duplicate ID specification.
- 27 In a system having 3 or more paths, an exchange command has no L specification.
- 28 An axis targeted by an exchange command was not found in the source path (path where this exchange command was issued).
- 29 An axis specified in the exchange command is being processed by another command or has already been removed.
- 30 An axis targeted by an exchange command was not found in the destination path (path paired with a path where another exchange command was issued for the axis).
- 32 The exchange command has no target axis.
- 33 The exchange command has a conflict.
- 34 The exchange command has no axis specification or has an ID specification.
- 35 A cycle other than flexible path axis assignment is under way.
- 36 An attempt was made to perform flexible path axis assignment during the SV rotation control mode.
- 37 An attempt was made to perform flexible path axis assignment during the polygon turning mode.
- 38 An attempt was made to perform flexible path axis assignment during PMC axis control.
- 39 An attempt was made to perform flexible path axis assignment during the chopping mode.
- 40 An attempt was made to perform flexible path axis assignment during mirror imaging.
- 41 An attempt was made to perform flexible path axis assignment during 3-dimensional coordinate conversion.
- 42 An attempt was made to perform flexible path axis assignment during coordinate system rotation.
- 43 An attempt was made to perform flexible path axis assignment during scaling.
- 44 An attempt was made to perform flexible path axis assignment during axis synchronization.
- 45 An attempt was made to perform flexible path axis assignment for an axis already removed.
- 46 An attempt was made to perform flexible path axis assignment for an axis under composite control.
- 47 An attempt was made to perform flexible path axis assignment for an axis under synchronous control.
- 48 An attempt was made to perform flexible path axis assignment for an axis under superimposed control.
- 55 An attempt was made to perform flexible path axis assignment simultaneously with an axis move command.
- 56 An attempt was made to perform flexible path axis assignment during tool compensation.

| Diagnosis                               | 4001 Belonging path of axis in flexible path axis assignment                                   |
|-----------------------------------------|------------------------------------------------------------------------------------------------|
|                                         | A path (specified by parameter No. 981) to which an axis specified for flexible path axis      |
|                                         | assignment belongs is displayed.                                                               |
|                                         | 0 : Source path                                                                                |
|                                         | 1 to 10 : Destination path (because of assignment or exchange)                                 |
|                                         | -1 to -10 : Already removed                                                                    |
|                                         | mosed function                                                                                 |
| Diagnosis                               | 4110 Number of accumulated nulses specified by the nulse superimposed function                 |
| [Data type]                             | Floating point number axis                                                                     |
| [Unit of data]                          | Input unit                                                                                     |
| [ • • • • • • • • • • • • • • • • • • • | The number of accumulated pulses specified by pulse superimposition is indicated. The          |
|                                         | number multiplied by the travel distance magnification is indicated.                           |
|                                         |                                                                                                |
| Diagnosis                               | 4110 Number of accumulated pulses specified by the pulse superimposed function                 |
| [Data type]                             | Floating point number axis                                                                     |
| [Unit of data]                          | Input unit                                                                                     |
|                                         | When the maximum cutting feedrate is to be exceeded by the specified pulse                     |
|                                         | superimposition, the pulses exceeding the allowable number (set in parameter No. /11/)         |
|                                         | This diagnosis data indicates the number of accumulated nulses that are actually               |
|                                         | discarded in pulse superimposition                                                             |
|                                         | disearded in pulse superimposition.                                                            |
|                                         | Number of pulses specified by pulse superimposition $\times$ travel distance magnification   > |
|                                         | maximum cutting feedrate + allowable number of pulses                                          |
|                                         | $\rightarrow$ Number of discarded pulses                                                       |
|                                         | = Number of pulses specified by pulse superimposition $\times$ travel distance magnification - |
|                                         | maximum cutting feedrate - allowable number of pulses                                          |
|                                         |                                                                                                |
|                                         | Number of pulses specified by pulse superimposition × travel distance magnification   <        |
|                                         | maximum cutting feedrate + allowable number of pulses                                          |
|                                         | $\rightarrow$ Number of discarded pulses = 0                                                   |
|                                         |                                                                                                |
|                                         | NOTE                                                                                           |
|                                         | When the pulse superimposed function is disabled (bit 0 (PSI) of                               |
|                                         | parameter No. 10350 is set to 0), reset operation clears the                                   |
|                                         | indicated number of accumulated/discarded pulses.                                              |
|                                         |                                                                                                |
| Total of the c                          | urrent actual power consumption of all servo axes/spindles                                     |
| Diagnosis                               | 4900 Total of current actual power consumption of all axes                                     |
| [Data type]                             | 2-word                                                                                         |
| [Unit of data]                          | W                                                                                              |
|                                         | <b></b>                                                                                        |
|                                         | NOTE                                                                                           |
|                                         | I he actual power consumption is obtained by subtracting the                                   |
|                                         | regenerative power from the power consumption. If the                                          |
|                                         | regenerative power exceeds the power consumption, the actual                                   |
|                                         | power consumption becomes a negative value.                                                    |
|                                         |                                                                                                |
| <b>Current actua</b>                    | al power consumption of each servo axis                                                        |

| Diagnosis | 4901                    |  | Current actual power consumption of each servo axis |  |  |
|-----------|-------------------------|--|-----------------------------------------------------|--|--|
| [Data ty  | [Data type] 2-word axis |  |                                                     |  |  |

B-64485EN/01

[Unit of data] W

#### NOTE

This power consumption becomes a negative value during regeneration of power such as reduction in servo axis speed.

#### Current actual power consumption of each spindle

 Diagnosis
 4902
 Current actual power consumption of each spindle

 [Data type]
 2-word spindle

 [Unit of data]
 W

NOTE

This power consumption becomes a negative value during regeneration of power such as reduction in spindle speed.

## Accumulated value of the total power consumption of all servo axes/spindles

| Diagnosis    | 4910          | Accumulated value of the total actual power consumption of all axes  |
|--------------|---------------|----------------------------------------------------------------------|
|              |               |                                                                      |
| Diagnosis    | 4911          | Accumulated value of the total power consumption of all axes         |
|              |               |                                                                      |
| Diagnosis    | 4912          | Accumulated value of the total regenerated power of all axes         |
| [Data ty     | pe] 2-word    |                                                                      |
| [Unit of da  | ata] 0.001kW  | h                                                                    |
|              |               |                                                                      |
|              | NOTE          |                                                                      |
|              | The           | ese values are accumulated after power-on.                           |
|              |               |                                                                      |
| Accumulat    | ed value d    | of nower consumption of each servo axis                              |
| Diagnosis    | 4920          | Accumulated value of the actual power consumption of each servo axis |
| Diagnooio    | .020          |                                                                      |
| Diagnosis    | 4921          | Accumulated value of the power consumption of each servo axis        |
|              |               |                                                                      |
| Diagnosis    | 4922          | Accumulated value of the regenerated power of each servo axis        |
| [Data tv     | pel 2-word a  | xis                                                                  |
| [Unit of da  | ata] 0.001kW  | ĥ                                                                    |
| L            | ]             |                                                                      |
|              | NOTE          | -                                                                    |
|              | The           | -<br>se values are accumulated after power-on                        |
|              |               |                                                                      |
| <b>A</b> = = |               | of non-concurrentian of each animalle                                |
| Accumulat    |               | or power consumption of each spindle                                 |
| Diagnosis    | 4930          | Accumulated value of the actual power consumption of each spindle    |
| <b>D</b> !   | 4004          | A second data data based the measurement of a set on in the          |
| Diagnosis    | 4931          | Accumulated value of the power consumption of each spindle           |
| Diamasia     | 4022          | Accumulated value of the regregated neuron of each eningle           |
|              | 4932          | Accumulated value of the regenerated power of each spindle           |
| [Data ty     | pej 2-word sj | pindle                                                               |
|              | alaj vv       |                                                                      |
|              | NOT           |                                                                      |
|              |               | -                                                                    |
|              | l lhe         | ese values are accumulated after power-on.                           |

| Interpolation         | on state      |                                                                                      |
|-----------------------|---------------|--------------------------------------------------------------------------------------|
| Diagnosis             | 5000          | Smoothing mode                                                                       |
| [Data tr              | mal Die       |                                                                                      |
| [Data ty              |               |                                                                                      |
|                       | ME Interpola  | tion state when "I" is indicated                                                     |
| Smooth IPL            | on When sn    | nooth interpolation G5.1 Q2 is specified and all conditions are satisfied, "1" is    |
|                       | indicated     | . The G5.1 Q2 command turns on AI contour control at the same time. Therefore,       |
|                       | the AI co     | ontour control mode signal AICC <fn062.0> turns on and AICC1/AICC2 blinks</fn062.0>  |
|                       | in the sta    | te display at the lower right of the screen.                                         |
| SMOOTHING             | ON When na    | ino smoothing G5.1 Q3 is specified and all conditions are satisfied, "1" is          |
|                       | indicated     | . The G5.1 Q3 command turns on AI contour control at the same time. Therefore,       |
|                       | the AI co     | ontour control mode signal AICC <fn062.0> turns on and AICC1/AICC2 blinks</fn062.0>  |
|                       | in the sta    | te display at the lower right of the screen.                                         |
| 3-dimensio            | nal mach      | ine position compensation                                                            |
| Diagnosis             | 5302          | Compensation amount of 3-dimensional machine position compensation                   |
| Diagnosis<br>[Data tv | vnel 2-word a | vic                                                                                  |
| [Data ty              | tal Detection |                                                                                      |
|                       | The com       | runn<br>parsation value of 3 dimensional machine position comparisation is indicated |
|                       | The com       | pensation value of 5-unitensional machine position compensation is indicated.        |
| Diagnosis             | data rolati   | ad to automatic phase synchronization for flexible                                   |
| Diagnosis             |               | i automatic phase synchronization for hexible                                        |
| synchrono             | ous contro    |                                                                                      |
| Diagnosis             | 5600          | Error of automatic phase synchronization (group A)                                   |
| Diagnasia             | 5001          | Error of automatic phase synchronization (group D)                                   |
| Diagnosis             | 5601          | Error of automatic phase synchronization (group B)                                   |
| Diagnosis             | 5602          | Error of automatic phase synchronization (group C)                                   |
|                       |               | (3k.)                                                                                |
| Diagnosis             | 5603          | Error of automatic phase synchronization (group D)                                   |
| [Data ty              | pe] Real path | <br>l                                                                                |
| [Unit of da           | ata] mm, inch | , deg (machine unit)                                                                 |
| L                     | Error bet     | ween master axis and slave axis after executing automatic phase Synchronization      |
|                       | for flexib    | le synchronous control is displayed.                                                 |
|                       | This data     | is displayed in the path of slave axis in inter-path flexible synchronous control.   |
|                       |               |                                                                                      |
| Diagnosis             | 5604          | Maximum error of Automatic Phase Synchronization (group A)                           |
|                       |               |                                                                                      |
| Diagnosis             | 5605          | Maximum error of Automatic Phase Synchronization (group B)                           |
| Diagnosis             | 5606          | Maximum error of Automatic Phase Synchronization (group C)                           |
| Diagnosis             | 3000          |                                                                                      |
| Diagnosis             | 5607          | Maximum error of Automatic Phase Synchronization (group D)                           |
| [Data ty              | pe] Real path | <br>I                                                                                |
| [Unit of da           | ata] mm, inch | , deg (machine unit)                                                                 |
| L                     | Maximur       | n error between master axis and slave axis after executing automatic phase           |
|                       | synchron      | ization for flexible synchronous control is displayed.                               |
|                       | This data     | is displayed in the path of slave axis in inter-path flexible synchronous control    |
|                       | This data     | is cleared when automatic operation is started in auto mode                          |
|                       | This data     | is cleared when flexible synchronous control is started in manual mode               |
|                       | inis autu     |                                                                                      |
|                       |               |                                                                                      |

#### 1.4 **CNC STATE DISPLAY**

## Description of each display

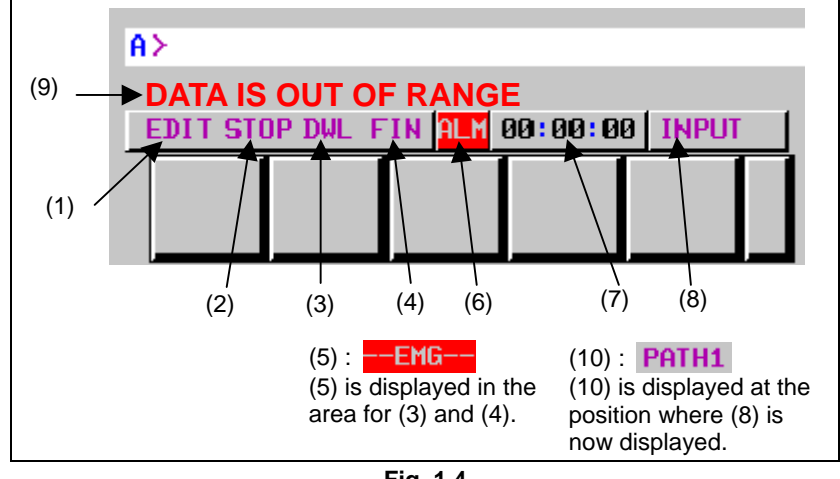

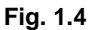

## (1) Current mode

- MDI : Manual data input, MDI operation
- MEM : Automatic operation (memory operation)
- : Automatic operation (DNC operation, or such like) RMT
- EDIT : Memory editing
- HND : Manual handle feed
- JOG : Jog feed
- INC : Manual incremental feed
- : Manual reference position return REF

#### (2) Automatic operation status

- -\*\*\*\* : Reset (When the power is turned on or the state in which program execution has terminated and automatic operation has terminated.)
- STOP : Automatic operation stop (The state in which one block has been executed and automatic operation is stopped.)
- HOLD : Feed hold (The state in which execution of one block has been interrupted and automatic operation is stopped.)
- STRT : Automatic operation start-up (The state in which the system operates automatically)
- MSTR : Manual numerical command start state (The state in which a manual numerical command is being executed)

Alternatively, tool retract and recover operation state (The state in which a recover operation and repositioning operation are being performed)

#### (3) Axis moving status/dwell status

- MTN : Indicates that the axis is moving.
- DWL : Indicates the dwell state.
- \*\*\* : Indicates a state other than the above.

#### (4) State in which an auxiliary function is being executed

- : Indicates the state in which an auxiliary function is being executed. (Waiting for the complete FIN signal from the PMC)
- \*\*\* : Indicates a state other than the above.

#### (5) Emergency stop or reset status

--EMG--: Indicates emergency stop.(Blinks in reversed display.) --RESET-- : Indicates that the reset signal is being received.

#### (6) Alarm status

- ALM : Indicates that an alarm is issued. (Blinks in reversed display.)
- BAT : Indicates that the voltage of the lithium battery (the backup battery of the CNC) has decreased. (Blinks in reversed display.)
- APC : Indicates that the voltage of the backup battery of the absolute pulse coder has decreased. (Blinks in reversed display.)
- **FAN** : Indicates that the rotation speed of the fan has decreased. (Blinks in reversed display.) Check the fan motor status display screen and replace the fan motors for which the rotation speed is found to be decreased.
- Space : Indicates a state other than the above.

#### (7) Current time

hh : mm : ss - Hours, minutes, and seconds

#### (8) Program editing status

| INPUT   | : Indicates that data is being input.                                                            |
|---------|--------------------------------------------------------------------------------------------------|
| OUTPUT  | : Indicates that data is being output.                                                           |
| SEARCH  | : Indicates that a search is being performed.                                                    |
| EDIT    | : Indicates that another editing operation is being performed (insertion, modification, etc.)    |
| LSK     | : Indicates that labels are skipped when data is input.                                          |
| RSTR    | : Indicates that the program is being restarted                                                  |
| COMPARE | : Indicates that a data comparison is being made.                                                |
| OFST    | : Indicates that the tool length compensation amount measurement mode is set                     |
|         | (for the machining center system) or that the tool length compensation amount write mode         |
|         | is set (for the lathe system).                                                                   |
| WOFS    | : Indicates that the workpiece origin offset amount measurement mode is set.                     |
| AICC1   | : Indicates that operation is being performed in the AI contour control I mode.                  |
| AICC2   | : Indicates that operation is being performed in the AI contour control II mode.                 |
| MEM-CHK | : Indicates that a program memory check is being made.                                           |
| WSFT    | : Indicates that the workpiece shift amount write mode is set.                                   |
| LEN     | : Indicates that the active offset value change mode (tool length offset value of the M series)  |
|         | is set.                                                                                          |
| RAD     | : Indicates that the active offset value change mode (tool radius compensation amount of the     |
|         | M series) is set.                                                                                |
| WZR     | : Indicates that the active offset value change mode (workpiece origin offset value) is set.     |
| TOFS    | : Indicates that the active offset value change mode (tool offset value of the M series) is set. |
| OFSX    | : Indicates that the active offset value change mode (X-axis tool offset value of the T series)  |
|         | is set.                                                                                          |
| OFSZ    | : Indicates that the active offset value change mode (Z-axis tool offset value of the T series)  |
|         | is set.                                                                                          |
| OFSY    | : Indicates that the active offset value change mode (Y-axis tool offset value of the T series). |
| TCP     | : Indicates that operation is being performed in the tool center point control.                  |
| TWP     | : Indicates that operation is being performed in the tilted working plane command mode.          |
| Space   | : Indicates that no editing operation is being performed.                                        |

#### (9) Warning for data setting or input/output operation

When invalid data is entered (wrong format, value out of range, etc.), when input is disabled (wrong mode, write disabled, etc.), or when input/output operation is incorrect (wrong mode, etc.), a warning message is displayed. When the RS232-C communication port is being used, "CANNOT USE I/O DEVICE" is displayed.

In this case, the CNC does not accept the setting or input/output operation (retry the operation according to the message).

#### Example 1)

When a parameter is entered

| A>1_              |                |
|-------------------|----------------|
| WRONG MODE        |                |
| EDIT STOP *** *** | 12:00:00 PATH1 |
|                   |                |

#### Example 2)

When a parameter is entered

| A>999999999999   |                |  |  |  |  |  |
|------------------|----------------|--|--|--|--|--|
| TOO MANY DIGITS  |                |  |  |  |  |  |
| MDI STOP *** *** | 12:00:00 PATH1 |  |  |  |  |  |
|                  |                |  |  |  |  |  |

#### Example 3)

When a parameter is output to an external input/output device

| A>_              |                |  |  |  |  |  |
|------------------|----------------|--|--|--|--|--|
| WRONG MODE       |                |  |  |  |  |  |
| MEM STOP *** *** | 12:00:00 PATH1 |  |  |  |  |  |
|                  |                |  |  |  |  |  |

#### (10) Tool post name

The number of a path whose status is indicated is displayed.

PATH1 : Indicates that the status being indicated is for path 1.

Other names can be used depending on the settings of parameters 3141 to 3147. The tool post name is displayed at the position where (8) is now displayed. While the program is edited, (8) is displayed.

# **1.5** OPERATING MONITOR

Load meter of the servo axis and the serial spindle and the speed meter can be displayed.

## **1.5.1** Display Method

- 1 Set a parameter to display operating monitor. (Bit 5 (OPM) of parameter No.3111)
- 2 Press the  $\left[ \begin{array}{c} \textcircled{\bullet}\\ \hline POS \end{array} \right]$  key to display the position display screen.
- 3 Press continuous menu key [b], then soft key [MONITOR] is displayed.
- 4 Press the soft key [MONITOR], then the operating monitor screen is displayed.

| ACTU     | AL POS     | SITION                |          |            |    |     |            | 00     | 01:         | 23     | Ν      | 00    | 00   | 96   |
|----------|------------|-----------------------|----------|------------|----|-----|------------|--------|-------------|--------|--------|-------|------|------|
|          |            | AI                    | SOLUTE   |            |    |     | F          |        |             |        |        |       | 0    |      |
|          |            |                       |          | Ω.         | aa | Яŀ  |            |        |             |        |        |       | Onn  | /mir |
| $\cap$   |            |                       |          | $\Xi$ .    | 22 | 21  | PAR        | TS COU | NT          |        |        |       |      |      |
| Y        |            |                       |          | 0.         | 00 | 01  | RUN        |        | _           |        |        |       | UHE  | M U  |
| <u> </u> |            |                       |          | ΞĽ         | 22 | ٦I  | UYU        |        | E OFF       |        |        | TED   | UH E | n a  |
| 2        |            |                       |          | 0.         | 90 | יוש |            |        | SER         | VU LU  | HU ME  | TER   |      |      |
| D        |            |                       |          | 0          | 00 | പ   | X          |        |             | -      |        | 0%    |      |      |
|          |            |                       |          | <u>e</u> . | 00 | 2   | ¥.         |        |             | _      |        | 0%    |      |      |
|          |            |                       |          | 0.         | 00 | 01  |            |        |             |        |        | 0.    |      |      |
|          |            |                       |          |            |    |     | 2          |        |             |        |        | 6/2   |      |      |
|          |            | ١                     | INDAL    |            |    |     | В          |        |             | _      |        | 0%    |      |      |
| 600      | 680        | G15 F1                | 1000.00  | 0 M        |    |     | C          |        |             | _      |        | 0%    |      |      |
| 617      | <b>G98</b> | G40.1 <mark>H</mark>  |          |            |    |     |            |        |             |        |        |       |      |      |
| 690      | 650        | G25 D                 |          |            |    | -   |            |        | CDUT        |        | DD ME  | TEP   |      |      |
| 622      | 667        | G160 T                |          |            |    |     | C4         |        | <b>DLNT</b> | LE LU  | AD THE |       |      |      |
| 694      | 697        | 613. 1 <mark>5</mark> |          |            |    |     | 51         |        |             |        |        | 0/    | 1    |      |
| G21      | G54        | G50.1                 |          |            |    |     |            |        | SPNI        | LE SPI | EED M  | ETER  |      |      |
| 640      | 664        | 654.2                 |          |            |    |     | <b>S1</b>  |        |             |        |        |       | Ø∕MI | N    |
| 51<br>51 | 669        | 680.5                 | Ø∠МТЫ    |            |    | F   | <u>۲</u> ۲ |        |             |        |        |       |      |      |
| 51       |            |                       | 0/ III N |            |    |     |            |        |             |        |        |       |      |      |
|          |            |                       |          |            |    |     | MEM        | ****   | *** *       | **     | 12:0   | 00:00 |      |      |
|          | ABSOLL     | RELATI                | ALL      |            |    |     | MO         | NITO   |             |        |        |       |      | +    |
|          | TE         | VE                    |          |            |    |     | R          |        |             |        |        |       |      |      |
|          |            |                       |          |            |    |     |            | _      |             |        |        |       |      |      |

## 

- 1 The bar graph for the load meter shows load up to 200%.
- 2 The bar graph for the speed meter shows the ratio of the current spindle speed to the maximum spindle speed (100%). Although the speed meter normally indicates the speed of the spindle motor, it can also be used to indicate the speed of the spindle by setting bit 6 (OPS) of parameter 3111 to 1.
- 3 The servo axes for their load meters are displayed are set to parameter No. 3151 to 3153. If parameters 3151 to 3153 are all zero, the load meter of the basic axes are displayed.
- 4 When high precision spindle speed control is enabled, these values are rounded off to nearest integers.

## 1.5.2 Parameters

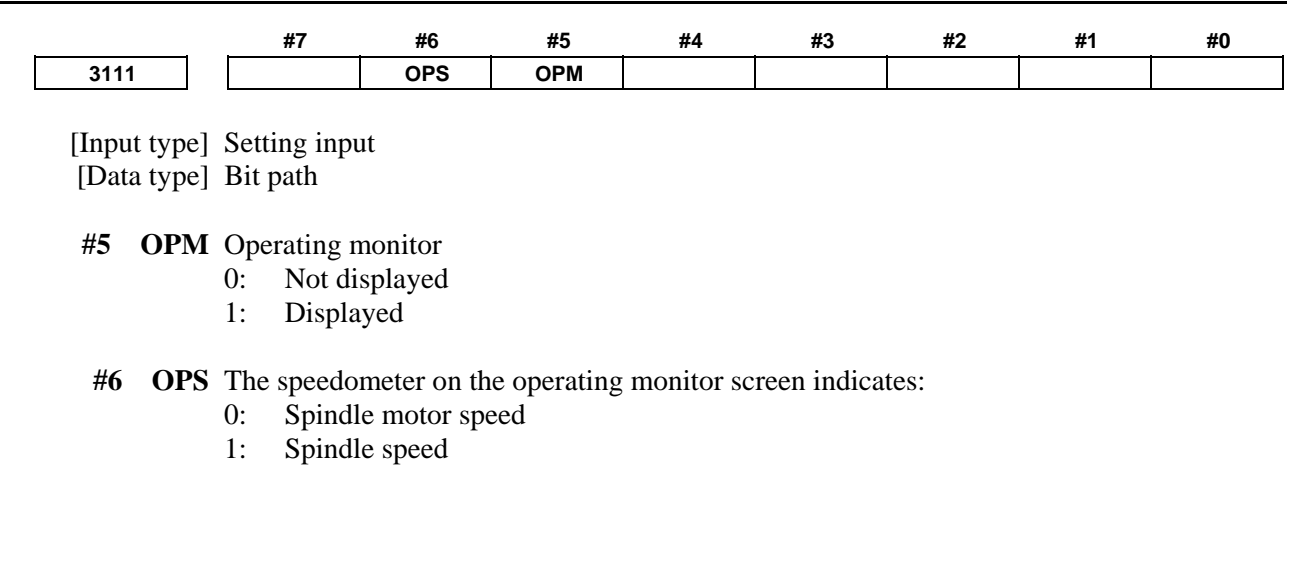

# **1.6** WAVEFORM DIAGNOSIS DISPLAY

The waveform diagnosis display function traces values of data such as servo positional deviation amount, torque, and machine signals and plots and displays a graph representing changes in the traced data. This function facilitates servo motor and spindle motor adjustment and fault location when trouble has occurred.

The waveform diagnosis function can trace the following data:

- (1) Servo-related data
  - Positional deviation amount
  - Pulse amount after distribution
  - Torque amount (actual current)
  - Pulse amount after acceleration/deceleration
  - Current command value
  - Heat simulation data
  - Composite speed of all axes
- (2) Spindle-related data
  - Speed of each spindle
  - Load meter value
  - Difference in spindle-converted positional deviation during rigid tapping
- (3) Machine signal
  - ON/OFF state of the external I/O signal specified by a signal address

Up to four servo and spindle data items or up to 32 signals can be traced at the same time.

Data can be traced under the following three conditions:

- (1) Data is acquired at any point of time.
- (2) Data immediately after a specified event is acquired.
- (3) Data immediately before a specified event is acquired.

In condition (1), the time to end tracing can be delayed by a specified time. This allows data before and after the occurrence of an event can be acquired.

Traced data can be output to an external input/output device.

## **1.6.1** Waveform Diagnosis Graph Screen

Press the function key

1

- 2 Pressing the soft key [W.DGNS] displays a screen as shown below.
- 3 Pressing the operation soft key [(OPRT)] displays the following soft keys:

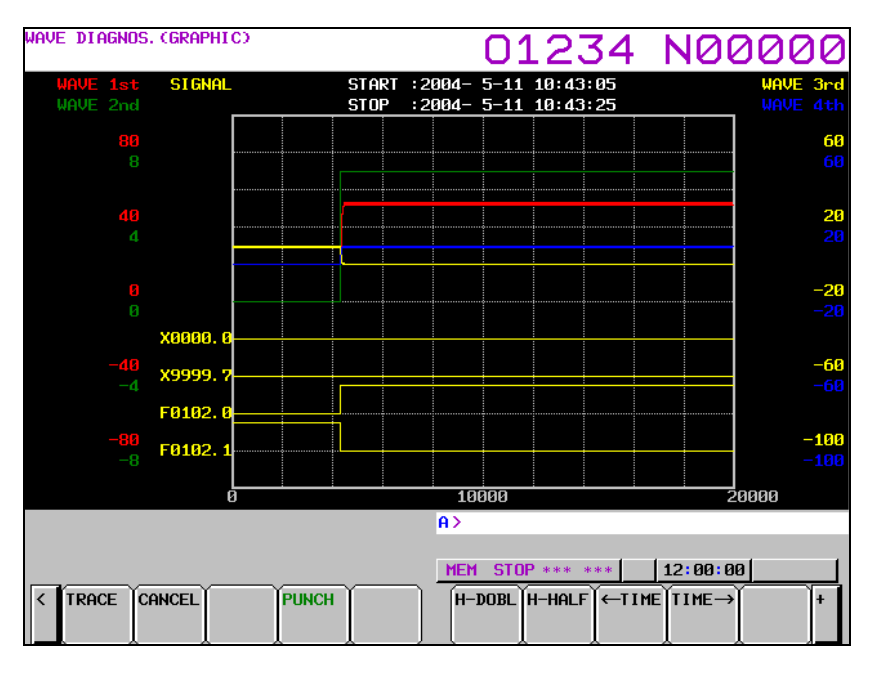

### - Servo and spindle data

Each waveform is drawn in a specified color. The numbers and colors of the first and second waveforms are indicated in the upper left part, and the numbers and colors of the third and fourth waveforms are indicated in the upper right part.

#### - I/O signals

When displayed over the waveforms of servo and spindle data, up to four I/O signals are plotted in the lower half of the screen.

In this case, the addresses of the plotted signals are indicated in the second column on the left side. When only signal data is displayed, up to nine signals are plotted in the entire screen. The addresses of the plotted signals are indicated in the first column on the left side.

## **1.6.2** Waveform Diagnosis Parameter Screen

## Display

- 1 Press the function key  $\Im_{\text{SYSTEM}}$
- 2 Press the soft key [W.DGNS].
- 3 Pressing the soft key [PARAME] displays the waveform diagnosis parameter screen.

| ACTUAL POSI             | TION               |                    |       | 012                     | 34              | N000          | 00                    |
|-------------------------|--------------------|--------------------|-------|-------------------------|-----------------|---------------|-----------------------|
| $\sim$                  |                    | 0 7                | 2 1 7 | F                       |                 | Ø             | MM/MIN                |
|                         |                    | 0.2                |       | PARTS COUNT<br>RUN TIME |                 | 0             | 4112<br>H15M515       |
| <u> </u> 1              |                    | 0.e                | 100   | CYCLE TIME              |                 | 0             | h Øm46 <mark>5</mark> |
| $Z_1$                   |                    | 0.0                | 000   | WAVEFORM                | DIAGNOS         | IS C PARAMETE | R D                   |
| $\overline{\mathbf{A}}$ |                    | ה ה                | กิกก  | TRACE SETTIN            | G               |               |                       |
| <b>H</b> 1              |                    | 0.0                | 100   | TRACE COND<br>1: TUST   | ITION<br>2:AFTE | R 3: REFOR    | 1                     |
|                         |                    |                    |       | SOMPLING C              |                 |               | 4                     |
|                         |                    |                    |       | Sin Linu O              | SIGNA           | IL (ms)       | 4                     |
|                         | MODAL              |                    |       | TRACE TIME              | (ms)            |               | 10000                 |
| GØ1 G80<br>G17 G99      | G15 F              | 100 <mark>M</mark> | 30    |                         | (ms)            | · · · · ·     |                       |
| 691 650                 | G25 H              |                    |       |                         | SPID (          |               | 1000                  |
| G22 G67                 | G160 D             |                    |       | HORTZOHT                | untre ch        |               | 1000                  |
| 694 697<br>621 654      | 613.1<br>650 1     |                    |       |                         |                 |               |                       |
| G40 G64                 | 654.2              |                    |       |                         |                 |               |                       |
| G49 G69                 | G80.5 <sup>5</sup> |                    |       | <u>A&gt;</u>            |                 |               |                       |
| HD. T                   | NX. T              | _                  |       |                         |                 |               |                       |
| 51                      | 0 UV 0 LM          | 0                  |       | MEM STRT ***            | FIN             | 12:00:00      |                       |
| < absolu<br>te          | relati all<br>Ve   |                    |       | WAVE WAVE<br>GRAPH PARA | м               | COPI          | RTO                   |

## Editing

2

3

4

1 Follow the steps explained in "Display" to display the screen.

TRACE

WAVE

| ACTUAL POSITION                                                                                                    | 01234 N00000                                                                                                    |
|----------------------------------------------------------------------------------------------------|----------------------------------------------------------------------------------------------------|
| $\begin{array}{c} \begin{array}{c} \text{ABSOLUTE} \\ \text{X}_1 \\ \text{Y}_1 \end{array} \end{array} \begin{array}{c} \begin{array}{c} \text{ABSOLUTE} \\ 318.213 \\ 40.000 \end{array} \end{array}$                                                                                                    | F ØMM/MIN<br>PARTS COUNT 4112<br>RUN TIME ØH15M51S<br>CYCLE TIME ØH ØM46S                                                  |
| $ \begin{array}{cccccccccccccccccccccccccccccccccccc$                                                                                                    | WAVEFORM DIAGNOSIS ( PARAMETER )<br>TRACE SETTING<br>TRACE CONDITION 1<br>1:JUST 2:AFTER 3:BEFORE                          |
| MODAL           601         680         615         F         100         M         30           617         698         640.1         1         30         30           611         659         625         H         30         30           622         667         6160         D         634         697         613.1         621         656.1         640         644         654.2         5         649         669         680.5         5         649         649         660         54.2         5         649         640         54.2         5         649         649         660         54.2         5         649         649         660         54.2         5         649         640         54.2         5         649         649         640         54.2         5         649         640         640         640         640         640         640         640         640         640         640         640         640         640         640         640         640         640         640         640         640         640         640         640         640         640         640         640         640 <td>SAMPLING CYCLE WAVE (ms) 4<br/>SIGNAL (ms) 4<br/>TRACE TIME (ms) 10000<br/>DELAY TIME (ms) 10000<br/>HORIZONTAL GRID (ms) 1000</td> | SAMPLING CYCLE WAVE (ms) 4<br>SIGNAL (ms) 4<br>TRACE TIME (ms) 10000<br>DELAY TIME (ms) 10000<br>HORIZONTAL GRID (ms) 1000 |
| S1 0 OV 0 LM 0<br>C ABSOLU RELATI ALL<br>TE VE                                                                                                    | MEM_STRT *** FIN         12:00:00           WAVE         WAVE           GRAPH         PARAM                                |
| Pressing the euclidean cursor keys moves the e                                                                                                    | cursor on the screen.                                                                                                    |
| Press numeric keys, then press the $\bigvee_{\text{INPUT}}$ MDI k                                                                                                    | ey or soft key [INPUT] to set the entered value.                                                                           |
| Press the [(OPRT)] operation soft key to display                                                                                                    | the following operation soft keys:                                                                                         |
|                                                                                                    | EXPLAN +                                                                                                    |
| Pressing continuous menu key 🕒 displays the                                                                                                    | following soft keys:                                                                                                    |

Pressing [TRACE] displays the trace setting screen of the waveform diagnosis parameter screen. Pressing [WAVE] displays the waveform setting screen of the waveform diagnosis parameter screen.

SIGNAL
Pressing [SIGNAL] displays the signal setting screen of the waveform diagnosis parameter screen.

## Trace setting

| WAVEFORM DIAGNOSIS C PARAMETER | )    |
|--------------------------------|------|
| TRACE SETTING                  |      |
| TRACE CONDITION                | 1    |
| 1: JUST 2: AFTER 3: BEFORE     |      |
| SAMPLING CYCLE WAVE (ms)       | 4    |
| SIGNAL (ms)                    | 4    |
| TRACE TIME (ms)                | 0000 |
| DELAY TIME (ms)                |      |
| HORIZONTAL GRID (ms)           | 1000 |
|                                |      |
|                                |      |
|                                |      |

## - Trace condition

One of the following three trace conditions can be selected to start and end tracing:

### Type 1 (1: JUST)

Data is traced only for a specified period of time immediately after the soft key [TRACE] is pressed.

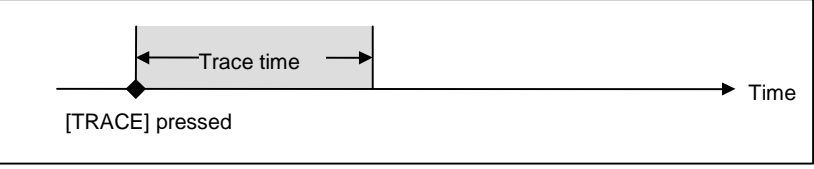

### Type 2 (2: AFTER)

When the soft key [TRACE] has been pressed, data is traced only for a specified period of time immediately after a specified trigger event occurs.

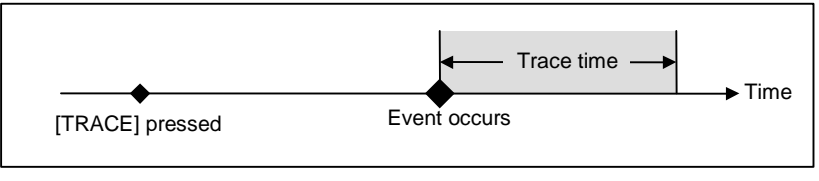

## Type 3 (3: BEFORE)

When the soft key [TRACE] has been pressed, data is traced only for a specified period of time immediately before a specified trigger event occurs.

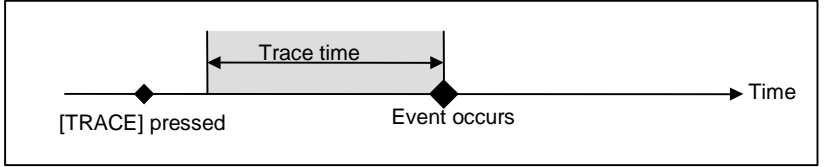

| Setting | Trace condition |
|---------|-----------------|
| 1       | Туре 1          |
| 2       | Туре 2          |
| 3       | Туре 3          |

## - Sampling cycle

Set the sampling cycle period for waveforms and the sampling cycle for signals as follows:

| Туре     | Setting                                    |
|----------|--------------------------------------------|
| Waveform | Multiple of 2 ranging from 2 ms to 4096 ms |
| Signal   | Multiple of 2 ranging from 2 ms to 4096 ms |

## - Trace time

Set the period for tracing data.

The trace time specifies a period of time during which tracing is to be performed for waveforms and signals. If the trace period is insufficient, increase the sampling cycle, or decrease the measurement items. Approximately 32700 points of data can be traced. One point is used for each sampling cycle of one channel. For signal measurement, one channel is used regardless of the number of signals measured at the same time.

When one channel of waveform is traced with a sampling cycle of 4 ms, tracing can be performed for 130 s.

When one channel of waveform is traced with a sampling cycle of 4096 ms, tracing can be performed for 37 hours.

Valid data range: 2 to 133939200

Unit of data: msec

Example of maximum trace time determined by the sampling cycle and the number of channels

| No. of channels<br>Cycle | 1ch                     | 4ch + signal           |
|--------------------------|-------------------------|------------------------|
| 2 ms                     | 65 s                    | 13 s                   |
| 4 ms                     | 130 s                   | 26 s                   |
| 8 ms                     | 261 s                   | 52 s                   |
| 4096 ms                  | 37 hours and 12 minutes | 7 hours and 26 minutes |

## - Delay time

When type 3 is selected as the trace condition, the end of tracing can be delayed by a specified time after the occurrence of an event.

Valid data range: 0 to 65528 (in 8-ms increments) Unit of data: ms

## NOTE

If the input numeric value is not a multiple of 8 ms, the value is rounded off to the nearest multiple of 8 ms.

## - Graduation unit on the horizontal axis

Set an increment per graduation on the horizontal axis. Valid data range : 1 to 100000000 Unit of data : ms

## **Trigger setting**

| WAVEFORM DIAGNOSI | (S ( PARAMETER ) |
|-------------------|------------------|
| TRIGGER SETTING   |                  |
| TRIGGER KIND      | <mark>1</mark>   |
| 1:ALM             | 2:SIG ON         |
| 3:SIG OFF         | 4:SIG CHG        |
| 5:ALM+SIG ON      | 6:ALM+SIG OFF    |
| 7:ALM+SIG CHG     |                  |
| ALARM KIND        | 6                |
| ALARM No.         | 452              |
| AXIS No.          | 1                |
| SIGNAL ADDRESS    |                  |
|                   |                  |
|                   |                  |
|                   |                  |

## - Trigger type

If you specify the occurrence of an event as a trigger when selecting a trace condition in the trace setting of the waveform diagnosis parameter screen (2: AFTER or 3: BEFORE is specified as the trace condition), set the type of the trigger.

If 2 (AFTER) is selected as the trace condition, tracing starts when a set trigger event occurs. If 3 (BEFORE) is selected as the trace condition, tracing ends when the trigger event occurs.

| Setting | Trigger type                                                     |
|---------|------------------------------------------------------------------|
| 1       | Alarms only                                                      |
| 2       | A specified signal is turned on.                                 |
| 3       | A specified signal is turned off.                                |
| 4       | The status of a specified signal changes.                        |
| 5       | An alarm is issued, or a specified signal is turned on.          |
| 6       | An alarm is issued, or a specified signal is turned off.         |
| 7       | An alarm is issued, or the status of a specified signal changes. |

### - Alarm type

When the issuance of an alarm is specified as a trigger in the setting of the trigger type (the trigger type is set to 1, 5, 6, or 7), set the type of alarms used as a trigger as listed in the table below. When a particular alarm type is not to be specified, use alarm signal AL as the trigger.

| Setting | Alarm type |
|---------|------------|
| 1       | PW alarms  |
| 2       | IO alarms  |
| 3       | PS alarms  |
| 4       | OT alarms  |
| 5       | OH alarms  |
| 6       | SV alarms  |
| 7       | SR alarms  |
| 8       | MC alarms  |
| 9       | SP alarms  |
| 10      | DS alarms  |
| 11      | IE alarms  |
| 12      | BG alarms  |
| 13      | SN alarms  |
| 14      | EX alarms  |
| 15      | PC alarms  |

### - Alarm No.

If 6 (SV alarms) or 9 (SP alarms) is specified as the alarm type, specify the target alarm number with an integer from 1 to 9999.

To specify all alarm numbers as the alarm target, set -1.

## - Axis No.

If 6 (SV alarms) or 9 (SP alarms) is specified as the alarm type, specify the target axis for the alarm with an axis number.

To set all axes as the alarm target, set -1.

## NOTE

For multi-axis control, the axis number must be an absolute axis number instead of a relative axis number in each path.

### - Signal address

When use of a signal as a trigger is specified for the trigger type (the trigger type is set to 2, 3, 4, 5, 6, or 7), enter the address of the signal used as the trigger.

With a multi-path PMC, an address on a PMC path is set by specifying the path number together with the address.

Example: 2:F0001.1

As shown in the above example, set a PMC path number plus a colon (:) plus an address. With the standard PMC, which has just one path, no path number needs to be specified.

### NOTE

1 For PMC path numbers, refer to "Multi-Path PMC Function" in "FANUC Series 30*i*-MODEL B PMC Programming Manual" (B-64513EN).

2 If the keyboard used does not have the ":" key, use ";" or "/" instead of ":".

## Waveform setting

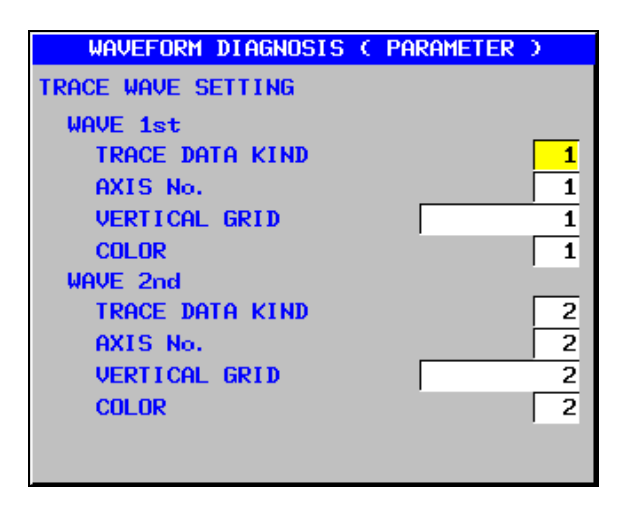

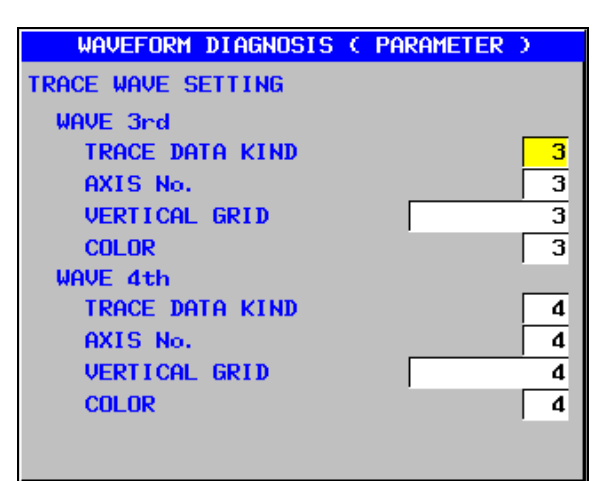

## - Trace data type

Set the type number of data to be traced as listed below:

| Setting | Туре                                                                      | Unit                        |
|---------|---------------------------------------------------------------------------|-----------------------------|
| 0       | (Not traced)                                                              |                             |
| 1       | Servo positional deviation                                                | Pulse (detection unit)      |
| 2       | Servo pulses after distribution                                           | Pulse (detection unit)      |
| 3       | Servo torque (actual current)                                             | %                           |
| 4       | Servo pulses after acceleration/deceleration                              | Pulse (detection unit)      |
| 5       | Actual servo speed                                                        | min <sup>-1</sup>           |
| 6       | Servo current command value                                               | %                           |
| 7       | Servo heat simulation data                                                | %                           |
| 8       | Composite speed of all axes                                               | mm/min or min <sup>-1</sup> |
| 9       | Spindle speed                                                             | min <sup>-1</sup>           |
| 10      | Spindle load meter                                                        | %                           |
| 11      | Difference in spindle-converted positional deviation during rigid tapping | Pulse (detection unit)      |

### NOTE

The servo torque (actual current) and current command value are represented by percentages to parameter No. 2086 (rated current).

## - Axis number/path number

Specify an axis number or path number according to the type of data to be traced as follows:

| Туре                                                                      | Setting                            |
|---------------------------------------------------------------------------|------------------------------------|
| Servo positional deviation                                                | Controlled axis number (1 to 32)   |
| Servo pulses after distribution                                           |                                    |
| Servo torque (actual current)                                             |                                    |
| Servo pulses after acceleration/deceleration                              |                                    |
| Actual servo speed                                                        |                                    |
| Servo current command value                                               |                                    |
| Servo heat simulation data                                                |                                    |
| Composite speed of all axes                                               | Path number (1 to 10)              |
| Spindle speed                                                             | Controlled spindle number (1 to 8) |
| Spindle load meter                                                        |                                    |
| Difference in spindle-converted positional deviation during rigid tapping |                                    |

### NOTE

For multi-axis control, the axis number must be an absolute axis number instead of a relative axis number in each path.

### - Graduation unit on the axis

Set an increment per graduation on the vertical axis. This setting is valid for servo and spindle data. Valid data range : 1 to 100000000

#### - Waveform color

Set the number of a color to be used for drawing the waveform as listed below. The numbers represent associated system colors.

| Setting | Default drawing color (Associated system color) |  |  |
|---------|-------------------------------------------------|--|--|
| 0       | Black (Data display color)                      |  |  |
| 1       | Red (Alarm display color)                       |  |  |
| 2       | Green (Title display color)                     |  |  |
| 3       | Yellow (Cursor display color)                   |  |  |
| 4       | Blue (Subtitle display color)                   |  |  |
| 5       | Purple (Input key display color)                |  |  |
| 6       | Blue (Color selection window bar display color) |  |  |
| 7       | White (Background color for specifiable data)   |  |  |

## Signal setting

| WAVEFORM DIAGNOSIS ( PARAMETER ) |             |    |             |  |
|----------------------------------|-------------|----|-------------|--|
| SIGNAL                           |             |    |             |  |
| SIGNAL (                         | ADDRESS     |    |             |  |
| 1                                | 1:X0000.0   | 11 | 1:Y0000.0   |  |
| 2                                | 1:X9999.7   | 12 | 1: 19999. 7 |  |
| 3                                | 2:X0000.0   | 13 |             |  |
| 4                                | 2:X9999.7   | 14 |             |  |
| 5                                | 3:X0000.0   | 15 |             |  |
| 6                                | 3: X9999. 7 | 16 |             |  |
| 7                                |             | 17 |             |  |
| 8                                |             | 18 |             |  |
| 9                                |             | 19 |             |  |
| 10                               |             | 20 |             |  |
|                                  |             |    |             |  |

| WAVEFORM  | 1 DIAGNOSIS | C PAR | Ameter ) |
|-----------|-------------|-------|----------|
| SIGNAL    |             |       |          |
| SIGNAL AD | DRESS       |       |          |
| 21        | F0000.0     | 31    | G0000. 0 |
| 22        | F9999.7     | 32    | 69999.7  |
| 23        |             |       |          |
| 24        |             |       |          |
| 25        |             |       |          |
| 26        |             |       |          |
| 27        |             |       |          |
| 28        |             |       |          |
| 29        |             |       |          |
| 30        |             |       |          |
|           |             |       |          |

## - Signal setting

When the ON/OFF state of an input/output signal is to be traced, set the address of the signal.

With a multi-path PMC, an address on a PMC path is set by specifying the path number together with the address.

Example: 2:F0001.1

As shown in the above example, set a PMC path number plus a colon (:) plus an address. With the standard PMC, which has just one path, no path number needs to be specified.

## NOTE

- 1 For PMC path numbers, refer to "Multi-Path PMC Function" in "PMC Programming Manual" (B-64513EN).
- 2 If the keyboard used does not have the ":" key, use ";" or "/" instead of ":".
- 3 For signal data, even when just one signal address is input in an address 1 to 32, one channel is used.
- 4 When tracing is not performed, enter 0.
- 5 Up to 32 signals can be measured at the same time.

## Guide to selecting items

### - Alarm type

1 When the soft key [(OPRT)] is pressed with the cursor positioned at the alarm type in the trigger setting, the soft key [EXPLAIN] appears.

| INPUT |  | EXPLAN | + |
|-------|--|--------|---|
|       |  |        |   |

2 Pressing the soft key [EXPLAIN] displays a list of alarm types.

| WAVE    | FORM DI | AGNOSIS ( PARAMETER ) |
|---------|---------|-----------------------|
| ALARM K | IND     |                       |
| 1:PW    | alarm   | 2:10 alarm            |
| 3:PS    | alarm   | 4:OT alarm            |
| 5: OH   | alarm   | 6:SV alarm            |
| 7: SR   | alarm   | 8:MC alarm            |
| 9: SP   | alarm   | 10:DS alarm           |
| 11: IE  | alarm   | 12:BG alarm           |
| 13: SN  | alarm   | 14:EX alarm           |
| 15:PC   | alarm   |                       |
|         |         |                       |
|         |         |                       |
|         |         |                       |
|         |         |                       |
|         |         |                       |

### - Data type

- 1 When the soft key [(OPRT)] is pressed with the cursor positioned at the trace data type in the trace waveform setting, the soft key [EXPLAIN] appears.
- 2 Pressing the soft key [EXPLAIN] displays a list of trace data types.

| WAVEFORM DIAGNOSIS ( PARAMETER ) |
|----------------------------------|
| TRACE DATA KIND                  |
| 1:SERVO POSITION ERROR           |
| 2:SERVO PULSE AFTER DISTRIBUTION |
| 3:SERVO TORQUE                   |
| 4:SERVO PULSE AFTER ACC/DEC      |
| 5:SERVO VELOCITY                 |
| 6:SERVO ELECTRIC CURRENT COMMAND |
| 7:DATA DURING HEAT SIMULATION    |
| 8:COMPOSITE SPEED FOR ALL AXIS   |
| 9:SPINDLE SPEED                  |
| 10:SPINDLE LOAD METER            |
| 11:SPINDLE SYNCHRONOUS ERROR     |
|                                  |

### - Waveform color

- 1 When the soft key [(OPRT)] is pressed with the cursor positioned at the waveform color in the trace waveform setting, the soft key [EXPLAIN] appears.
- 2 Pressing the soft key [EXPLAIN] displays a list of waveform colors

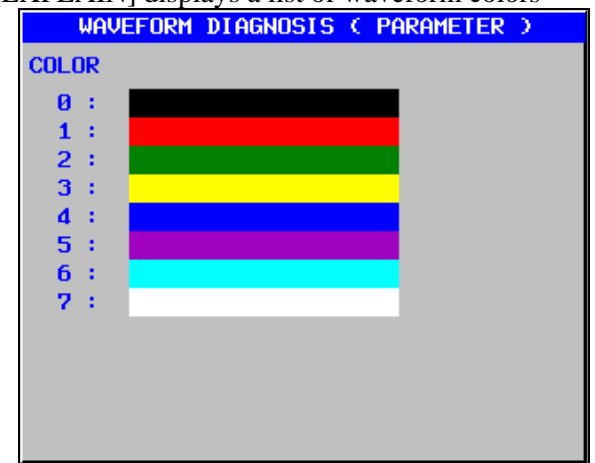

## **1.6.3** Tracing Data

## Starting tracing

- 1 Display the waveform diagnosis graph screen.
- 2 Press the soft key [TRACE] to start tracing.

"Now Sampling..." appears in the upper part of the screen. When tracing ends, the indication "Now Sampling..." disappears.

Even when the screen display is changed to another screen, tracing continues.

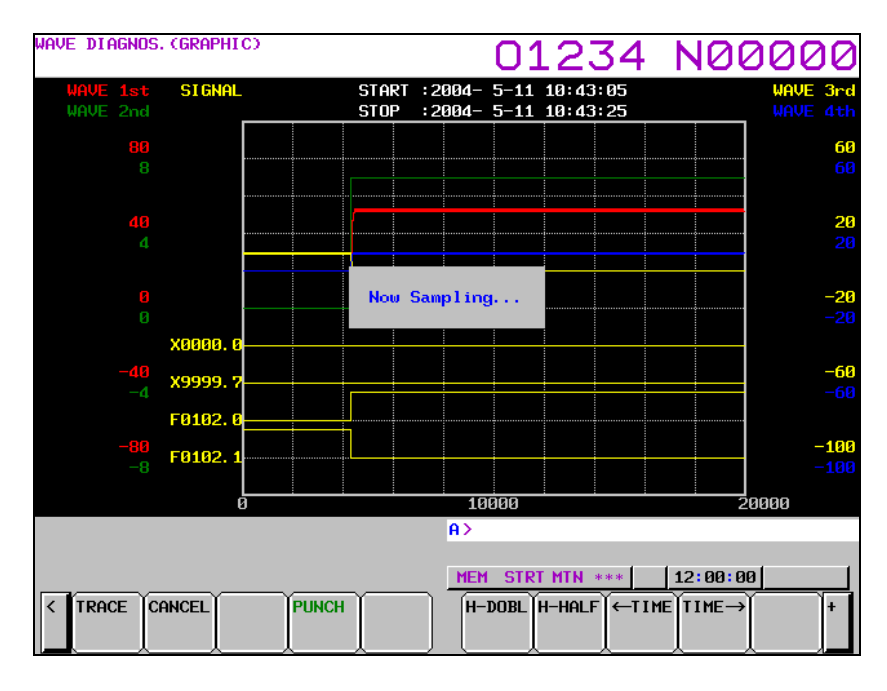

## Canceling tracing

When the soft key [CANCEL] is pressed during tracing, tracing stops.

## Moving, extending, and reducing a waveform

| H-DOBL | H-HALF | ←TIME | TIME→ | + |
|--------|--------|-------|-------|---|
| l      |        |       |       |   |

When soft key [H-DOBL] or [H-HALF] is pressed, the length of the time axis on one screen is extended or reduced, respectively.

When a waveform cannot fit in one screen, the time axis can be moved by pressing soft key [ $\leftarrow$ TIME] or [TIME $\rightarrow$ ].

| < | CH-1 | CH-2 | CH-3 | CH-4 |  |
|---|------|------|------|------|--|
|   |      |      |      |      |  |

Furthermore, pressing [CH-1], [CH-2], [CH-3], or [CH-4], a submenu appears.

| < | WAV. EX | WAV. RE | WAV. 🕇 | WAV. J |  |
|---|---------|---------|--------|--------|--|
|   |         |         |        | [      |  |

When soft key [WAVE.EX] or [WAVE.RE] is pressed, the length of the time axis on one screen is extended or reduced, respectively. The graduation unit on the horizontal axis, which is a parameter, also changes automatically.

The graduation unit changes from 1 to 2 to 5 to 10 to 20 to 50 to 100, and so on.

When soft key [WAVE. $\uparrow$ ] or [WAVE. $\downarrow$ ] is pressed, each waveform of servo and spindle data can be moved upward or downward.

## Displaying signal data

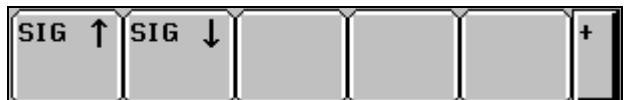

Up to 32 signals can be measured at the same time. Up to nine signals can be displayed at the same time if only signal data is displayed, or up to four signals can be displayed if signal data is displayed over waveforms.

When soft key [SIG.  $\uparrow$ ] or [SIG.  $\downarrow$ ] is pressed, the currently displayed signals are changed.

| Ν | ΟΤ | Έ |
|---|----|---|
|   | _  |   |

Signal data cannot be moved.

## **1.6.4** Outputting Data

Waveform diagnosis data can be output to an input/output device.

## **Specifying a format**

When outputting data, you can select one of the two formats, which are the FS16*i* compatible format (called the 16 compatible format hereinafter) and the FS30*i* format (called the 30 format hereinafter). If bit 0 (IOF) of parameter No. 10600 is set to 0, the 30 format is selected; if bit 0 (IOF) of parameter No. 10600 is set to 1, the 16 compatible format is selected.

## **Output format**

Traced data is input or output as a text file with the following format:

#### - Identifiers

| Identifier word (T) | Meaning                                                                   |
|---------------------|---------------------------------------------------------------------------|
| T0/T1               | Header                                                                    |
| Т60                 | Servo positional deviation                                                |
| T61                 | Servo pulses after distribution                                           |
| T62                 | Servo torque (actual current)                                             |
| T63                 | Actual servo speed                                                        |
| T64                 | Servo current command value                                               |
| T65                 | Servo heat simulation data                                                |
| T68                 | Measurement item                                                          |
| Т69                 | Date and time (start of measurement)                                      |
| T70                 | Servo pulses after acceleration/deceleration                              |
| T75                 | Composite speed of all axes                                               |
| Т80                 | Spindle speed                                                             |
| T81                 | Spindle load meter                                                        |
| T82                 | Difference in spindle-converted positional deviation during rigid tapping |
| Т90                 | Measurement period (waveform)                                             |
| T91                 | Measurement period (signal)                                               |
| T92                 | Date and time (end of measurement)                                        |
| Т98                 | Signal data                                                               |

#### (1) Header

30 format

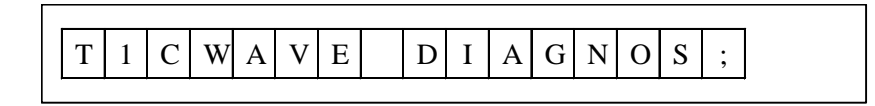

#### 16 compatible format

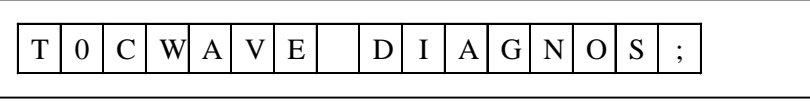

(2) Date and time of start/end of tracing

#### Starting date and time

| Т | 6                                                   | 9 | D | * | * | * | * | * | * | * | * | , | * | * | * | * | * | * | ; |
|---|-----------------------------------------------------|---|---|---|---|---|---|---|---|---|---|---|---|---|---|---|---|---|---|
|   | └───Year ──┼ Month ┼─ Day ┤ └─ Hour ┼─ Min ┼─ Sec ┤ |   |   |   |   |   |   |   |   |   |   |   |   |   |   |   |   |   |   |

### - Ending date and time

| Т | 9                            | 2 | D | * | * | * | * | * | * | * | * | , | * | * | * | * | * | * | ; |
|---|------------------------------|---|---|---|---|---|---|---|---|---|---|---|---|---|---|---|---|---|---|
|   | └───Year ───┼ Month ┼─ Day ┥ |   |   |   |   |   |   |   |   |   |   |   |   |   |   |   |   |   |   |

## NOTE

The ending date and time is output only in the 30 format.

(3) Waveform sampling cycle

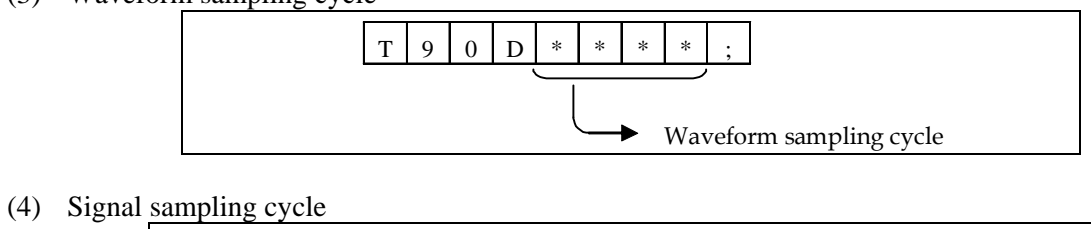

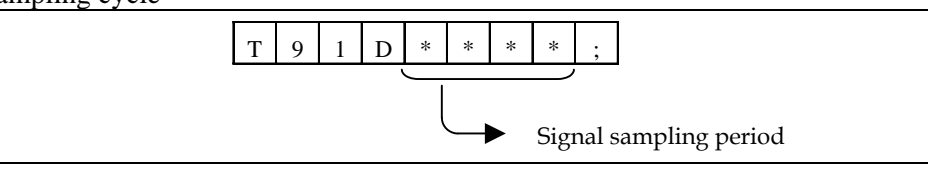

#### NOTE

The waveform sampling cycle and signal sampling cycle are output only in the 30 format.

#### (5) Selection items

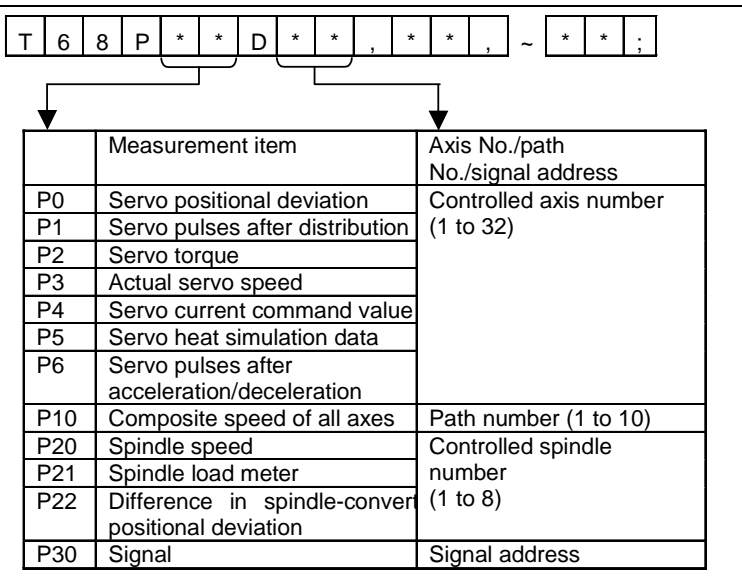

## NOTE

Items P6 to P30 are output only in the 30 format.

### (6) Waveform diagnosis data

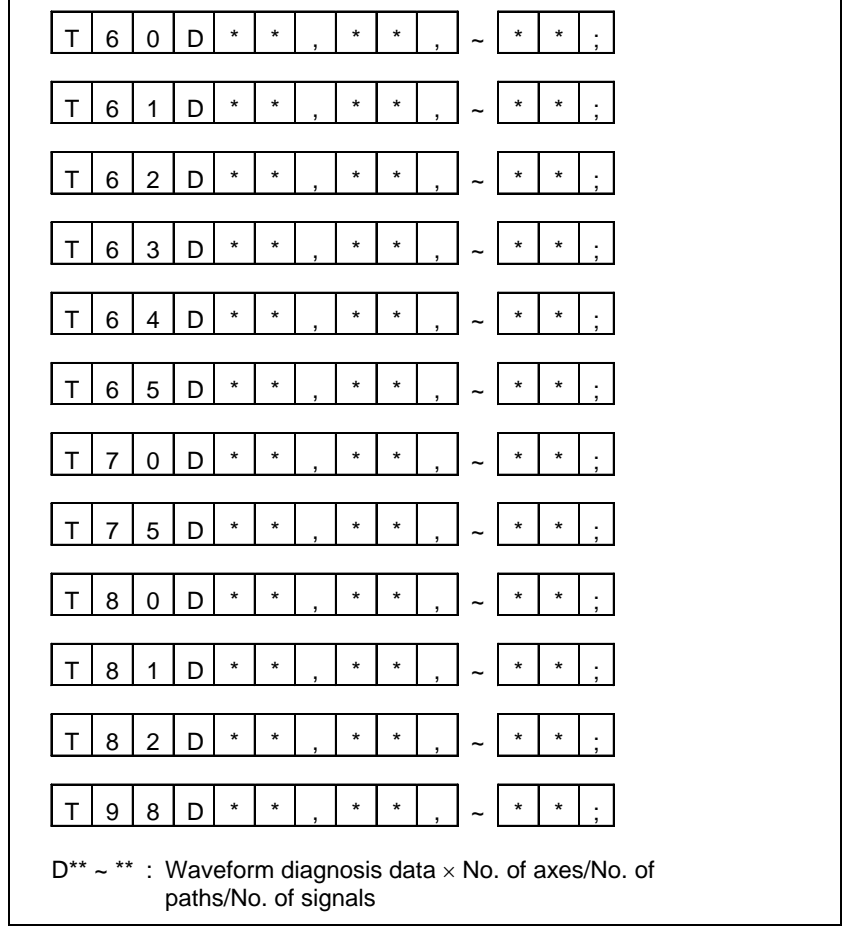

Blocks are output in the following order:

| Header                               | (16 compatible/30 format) |
|--------------------------------------|---------------------------|
| Date and time (start of measurement) | (16 compatible/30 format) |
| Date and time (end of measurement)   | (30 format only)          |
| Waveform measurement period          | (30 format only)          |
| Signal measurement period            | (30 format only)          |
| Selection item                       | (16 compatible/30 format) |
| Waveform diagnosis data              | (16 compatible/30 format) |
|                                      |                           |

## NOTE

Signal data of waveform diagnosis data is output after all waveform data is output.

-

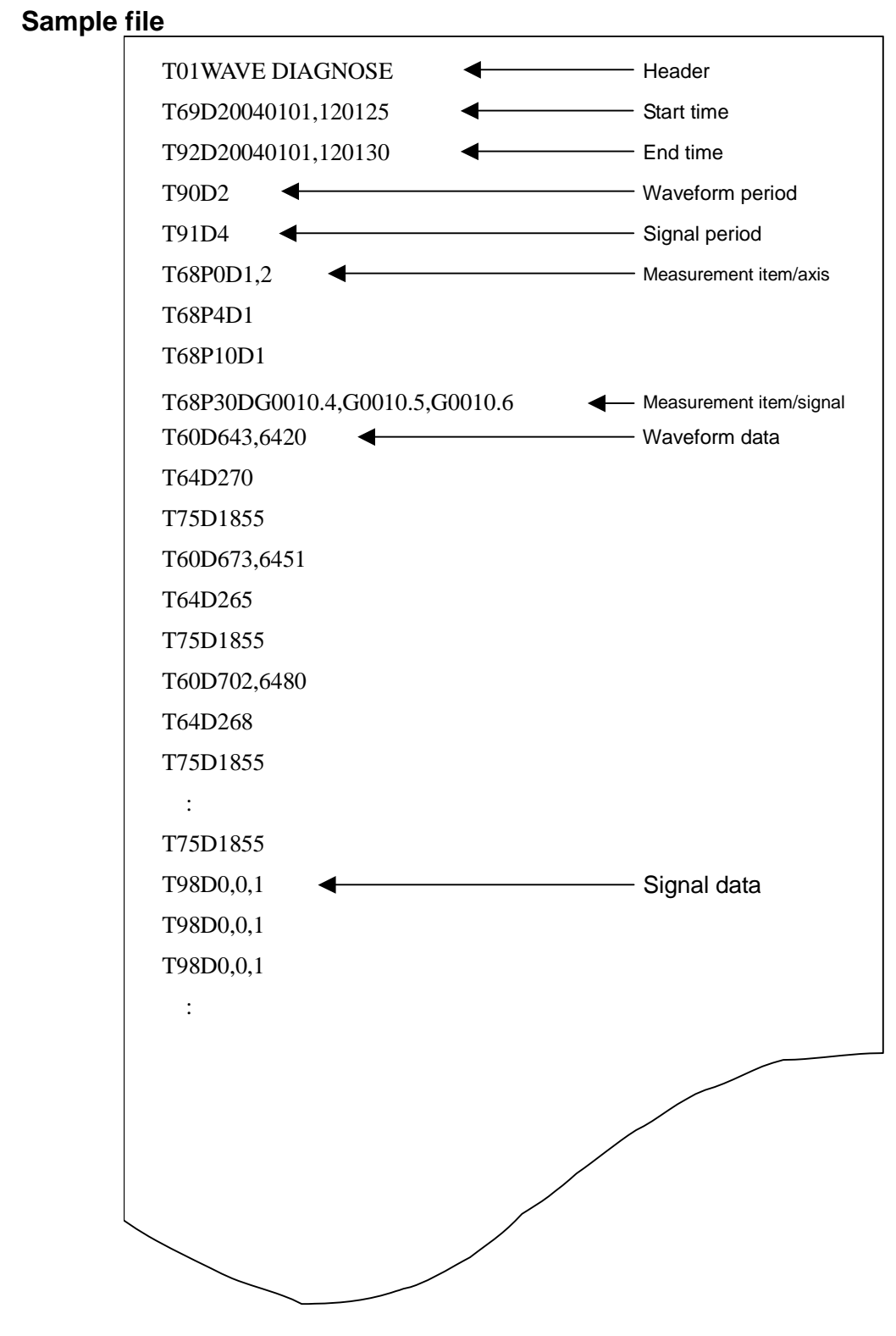

## Outputting a file

- 1 Display the waveform diagnosis graph screen.
- 2 When the [(OPRT)] operation soft key is pressed, soft keys are displayed in the following operation selection state:

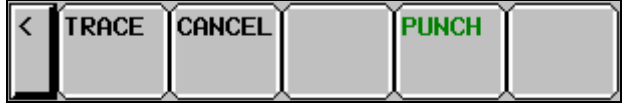

- 3 Change the mode to the EDIT mode.
- 4 Enter a file name in the key-in buffer, and press the soft key [PUNCH]. If no file name is input, the file name is assumed to be WAVE-DGN.TXT by default.
- 5 Press the soft key [EXEC] shown below to start outputting data:

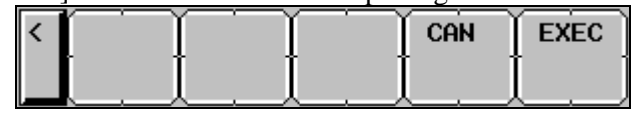

6 When data output ends, or when the soft key [CAN] is pressed, the initial operation selection state is restored.

## NOTE

While data is being traced, data output is not allowed.

## Parameter

|       | #7 | #6 | #5 | #4 | #3 | #2 | #1 | #0  |
|-------|----|----|----|----|----|----|----|-----|
| 10600 |    |    |    |    |    |    |    | IOF |

[Input type] Parameter input [Type of data] Bit

**#0 IOF** The output format used for waveform diagnosis is:

- 0: 30*i*/31*i*/32*i* format (30 format).
- 1: 16i / 18i / 21i format (16 compatible format).

2

# 1.7 COLOR SETTING SCREEN

On the color setting screen, the colors of the VGA screen can be set.

## 1.7.1 Screen Display

- 1 Press the function key  $\Im_{\text{SYSTEM}}$ 
  - Press the continuous menu key  $\triangleright$  several times until the soft key [COLOR] is displayed.
- 3 Pressing the soft key [COLOR] displays the color setting screen.

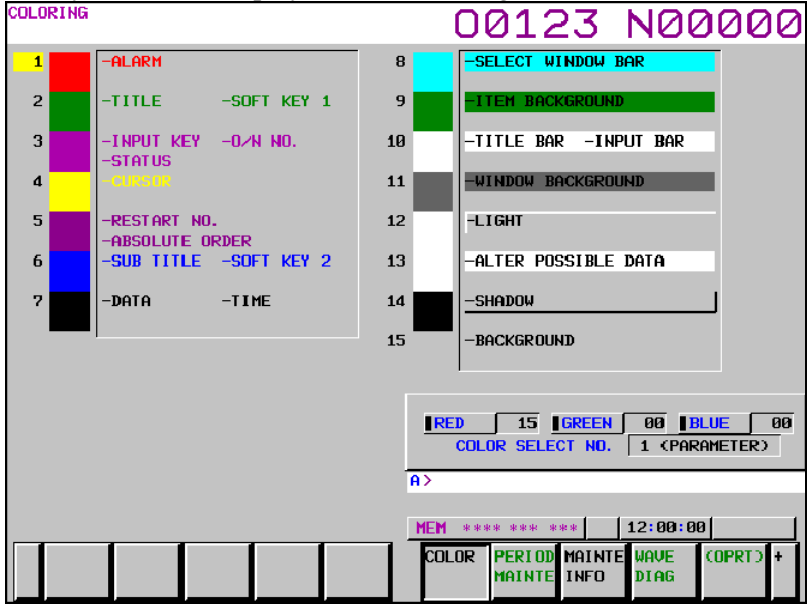

## **1.7.2** Operations for Color Setting

## Modification to color settings (color palette values)

1 Pressing the soft key [(OPRT)] displays the following operation soft keys:

| < | RED | GREEN | BLUE | BRIGHT | DARK |
|---|-----|-------|------|--------|------|
|   |     |       |      |        |      |

2 Move the cursor to a color number whose color palette values are to be modified. The current color palette values of the individual color elements are displayed.

Select a color element to be modified, with the soft key [RED], [GREEN], or [BLUE]. Multiple color elements can be selected at a time. Each of the soft keys [RED], [GREEN], and [BLUE] toggles between selection and deselection each time the soft key is pressed.
(The soft keys [RED], [GREEN], and [BLUE], when not displayed, can be displayed by pressing the rightmost soft key.)

4 By pressing the operation soft key [BRIGHT] or [DARK], modify the brightness of the selected color element.

## Storing color settings (color palette values)

Set color palette values can be stored.

| MEMORY | RECALL | COLOR1 | COLOR2 | COLOR3 |  |
|--------|--------|--------|--------|--------|--|
|        |        |        |        |        |  |

- 1 Select a storage area by pressing the [COLOR1], [COLOR2], or [COLOR3] operation soft key.
  - Color 1 Color 1 (standard color) data parameters Nos. 6581 to 6595
    - Color 2 Color 2 data parameters Nos. 10421 to 10435
    - Color 3 Color 3 data parameters Nos. 10461 to 10475
- 2 Press the operation soft key [STORE]. The following operation soft keys are displayed:

| < | Ť | ΞΥ | Ť | CAN | EXEC |  |
|---|---|----|---|-----|------|--|
|   |   |    |   | . ] |      |  |

3 Press the operation soft key [EXEC]. The current color palette values are stored in the selected area. Pressing the operation soft key [CAN] or the leftmost key does not store the current color palette values.

## Calling color settings (color palette values)

1 Select an area for storing color palette values by pressing the operation soft key [COLOR1], [COLOR2], or [COLOR3].

(The soft keys [COLOR1], [COLOR2], and [COLOR3], when not displayed, can be displayed by pressing the rightmost soft key.)

2 Press the [RECALL] operation soft key. The following operation soft keys are displayed:

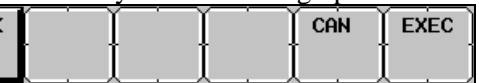

3 Press the operation soft key [EXEC]. Color palette values are called from the selected area for modification to the color settings. This operation is invalid if no color palette values are stored. Pressing the operation soft key [CANCEL] or the leftmost key does not call color palette values.

## 1.7.3 Parameter

| 6581 | RGB value of color palette 1 for color set 1  |
|------|-----------------------------------------------|
| 6582 | RGB value of color palette 2 for color set 1  |
| 6583 | RGB value of color palette 3 for color set 1  |
| 6584 | RGB value of color palette 4 for color set 1  |
| 6585 | RGB value of color palette 5 for color set 1  |
| 6586 | RGB value of color palette 6 for color set 1  |
| 6587 | RGB value of color palette 7 for color set 1  |
| 6588 | RGB value of color palette 8 for color set 1  |
| 6589 | RGB value of color palette 9 for color set 1  |
| 6590 | RGB value of color palette 10 for color set 1 |
| 6591 | RGB value of color palette 11 for color set 1 |
| 6592 | RGB value of color palette 12 for color set 1 |
| 6593 | RGB value of color palette 13 for color set 1 |
| 6594 | RGB value of color palette 14 for color set 1 |
| 6595 | RGB value of color palette 15 for color set 1 |

| [Data type]        | 2-word                                                                                       |
|--------------------|----------------------------------------------------------------------------------------------|
| [Unit of data]     | rrggbb 6-digit number                                                                        |
|                    | (rr: Red data, gg: Green data, bb: Blue data)                                                |
|                    | When a number shorter than 6 digits is specified, the unspecified higher digit or digits are |
|                    | treated as 0.                                                                                |
| [Valid data range] | 00 to 15 for each color data (same as the tone level on the color setting screen)            |
|                    | When a value equal to or greater than 16 is specified, the specification of 15 is assumed.   |

(Example) When setting the color tone level as red = 1, green = 2, and blue = 3, specify "10203".

| 10421 | RGB value of color palette 1 for color set 2  |
|-------|-----------------------------------------------|
| 10422 | RGB value of color palette 2 for color set 2  |
| 10423 | RGB value of color palette 3 for color set 2  |
| 10424 | RGB value of color palette 4 for color set 2  |
| 10425 | RGB value of color palette 5 for color set 2  |
| 10426 | RGB value of color palette 6 for color set 2  |
| 10427 | RGB value of color palette 7 for color set 2  |
| 10428 | RGB value of color palette 8 for color set 2  |
| 10429 | RGB value of color palette 9 for color set 2  |
| 10430 | RGB value of color palette 10 for color set 2 |
| 10431 | RGB value of color palette 11 for color set 2 |
| 10432 | RGB value of color palette 12 for color set 2 |
| 10433 | RGB value of color palette 13 for color set 2 |
| 10434 | RGB value of color palette 14 for color set 2 |
| 10435 | RGB value of color palette 15 for color set 2 |

[Data type] 2-word

[Unit of data] rrggbb 6-digit number

(rr: Red data, gg: Green data, bb: Blue data)

When a number shorter than 6 digits is specified, the unspecified higher digit or digits are treated as 0.

[Valid data range] 00 to 15 for each color data (same as the tone level on the color setting screen) When a value equal to or greater than 16 is specified, the specification of 15 is assumed.

(Example) When setting the color tone level as red = 1, green = 2, and blue = 3, specify "10203".

| 10461 | RGB value of color palette 1 for color set 3 |
|-------|----------------------------------------------|
| 10462 | RGB value of color palette 2 for color set 3 |
| 10463 | RGB value of color palette 3 for color set 3 |
| 10464 | RGB value of color palette 4 for color set 3 |
| 10465 | RGB value of color palette 5 for color set 3 |
| 10466 | RGB value of color palette 6 for color set 3 |
| 10467 | RGB value of color palette 7 for color set 3 |
| 10468 | RGB value of color palette 8 for color set 3 |
| 10469 | RGB value of color palette 9 for color set 3 |

| 10470 | RGB value of color palette 10 for color set 3 |
|-------|-----------------------------------------------|
| 10471 | RGB value of color palette 11 for color set 3 |
| 10472 | RGB value of color palette 12 for color set 3 |
| 10473 | RGB value of color palette 13 for color set 3 |
| 10474 | RGB value of color palette 14 for color set 3 |
| 10475 | RGB value of color palette 15 for color set 3 |

[Data type] 2-word

[Unit of data] rrggbb 6-digit number

(rr: Red data, gg: Green data, bb: Blue data)

When a number shorter than 6 digits is specified, the unspecified higher digit or digits are treated as 0.

[Valid data range] 00 to 15 for each color data (same as the tone level on the color setting screen) When a value equal to or greater than 16 is specified, the specification of 15 is assumed.

[Example] When setting the color tone level as red = 1, green = 2, and blue = 3, specify "10203".

## 1.7.4 Notes

- (1) Immediately after the power is turned on, color 1 is used as the screen color. If no color palette values are stored in color 1, the FANUC standard color is used for display.
- (2) Do not modify the parameters of the standard color data by direct MDI key input. When modifying the parameters of the RGB value, be sure to perform a storage operation on the color setting screen.

parameter, turn off the power then turn on the power again while holding down the

keys. All stored color data is cleared, and the screen is displayed in the FANUC standard color. This operation, however, clears all contents of the memory including parameters and programs. Take special care when performing this operation.

## **1.8** POWER MATE CNC MANAGER FUNCTION

When the I/O Link Option for the FANUC servo unit  $\beta i$  series (called I/O Link  $\beta i$  below) is used for CNC additional axes (slaves), the Power Mate CNC manager function can be used to display and set up various types of data of these slaves on the CNC.

The Power Mate CNC manager function enables the following display and setting operations:

- (1) Current position display (absolute/machine coordinates)
- (2) Parameter display and setting
- (3) Alarm display
- (4) Diagnosis data display
- (5) System configuration screen display

Up to eight slaves can be connected to each I/O Link channel.

## **1.8.1** Screen Display

- 1 Press the function key
- 2 Press the continuous menu key 🕞 several times until the soft key [P.MATE MGR.] is displayed.

|  |  |  | FSSB | Param<br>Tuning | P.MATE<br>MGR. | (OPRT) | + |
|--|--|--|------|-----------------|----------------|--------|---|
|  |  |  |      |                 |                |        |   |

3 Pressing the soft key [P.MATE MGR.] displays the absolute coordinate screen, which is the initial screen of the Power Mate CNC manager. On this screen, you can select each of the following items by pressing the corresponding soft key:

ABS: Absolute coordinate display

MACHIN: Machine coordinate display

PARAM: Parameter screen

MSG: Alarm list

DGNOS: Diagnosis screen

SYSTEM: System information

To select another function after one of the functions listed above is selected, press the return menu key  $\square$  until the soft keys appear as shown above. Then, select the desired function.

Terminating the Power Mate CNC manager function

Press the return menu key once or twice. The soft keys of the CNC system appear, and the Power Mate CNC manager terminates.

Alternatively, you can select another function by pressing an MDI function key ( $|\underline{\mathbf{P}}_{POS}|$ , |

, etc.) to terminate the Power Mate CNC manager function.

## Selecting a slave

4

When slaves are connected to multiple I/O Link channels, pressing soft key [NEXT CH.] or [PREV. CH.] displayed by pressing the soft key [(OPRT)] changes the displayed channel.

In the upper section of the screen, the following information items are displayed for the connected slaves (up to eight slaves):

- I/O Link group number (0 to 15)
- Alarm status

The cursor is positioned at the number of the slave for which to display information (active slave). When multiple slaves are connected, pressing the soft key [NEXT SLAVE] or [PREV. SLAVE] changes the active slave.

You can display the slave status and select a slave on any screen of the Power Mate CNC manager function.

## Current position display screen

The current position display screen displays the current position and actual feedrate of the slave. The following current position data is displayed:

- Absolute coordinate (current position in the absolute coordinate system)
- Machine coordinate (current position in the machine coordinate system)

## - Display method

Press soft key [ABS] or [MACHIN] to display the absolute coordinate screen or machine coordinate screen, respectively.

| Power mate CNC Manager                                       |                          | 00123 N00000                 |                              |  |  |  |  |
|--------------------------------------------------------------|--------------------------|------------------------------|------------------------------|--|--|--|--|
| CHANNEL 1<br>No. 1 No. 2 No<br>SLAVE 0 SLAVE 1 SLAV<br>ALARM | .3 No.4<br>1E3 SLAVE 4 S | No.5 No.6<br>SLAVE 5 SLAVE 6 | No.7 No.8<br>SLAVE 7 SLAVE 8 |  |  |  |  |
| MACHINE                                                      |                          |                              |                              |  |  |  |  |
| 1                                                            |                          | 10                           | )                            |  |  |  |  |
| F                                                            |                          | 1015                         |                              |  |  |  |  |
|                                                              |                          |                              |                              |  |  |  |  |
|                                                              |                          |                              |                              |  |  |  |  |
|                                                              |                          |                              |                              |  |  |  |  |
|                                                              |                          | A>                           |                              |  |  |  |  |
|                                                              |                          | MEM STOP *** ***             | 12:00:00 PATH1               |  |  |  |  |
| <                                                            |                          | ABS MACHIN PA                | iram MSG (oprt) +            |  |  |  |  |

Power Mate CNC manager: Machine coordinate screen

## Axis name display

You can change the axis name by setting it in the I/O Link  $\beta i$  parameters Nos. 0024 and 0025. Up to two characters can be set. (Use the ASCII codes of 0 to 9 and/or A to Z). When no axis name is set or the setting data is invalid, the axis name is set to 1.

This axis name is used only for position display of the Power Mate CNC manager function and irrelevant to the controlled axis on the CNC.

### **Parameter screen**

The parameters required for the functions of the slave must be specified in advance.

Press soft key [PARAM] to display the parameter screen.

| PUWER THTE UNU THNHUER                 |          |            |   |            |              |     |            |           | 00              | <b>012</b>     | 23   | 3        | N           | 10  | 0          | 0         | 00   |
|----------------------------------------|----------|------------|---|------------|--------------|-----|------------|-----------|-----------------|----------------|------|----------|-------------|-----|------------|-----------|------|
| CHANNEL 1<br>No. 1<br>SLAVE Ø<br>ALARM | N<br>SLA | o. 2<br>VE | 1 | No<br>SLAV | ).3<br>JE (3 | 3 9 | Nc<br>SLAV | .4<br>1E4 | No.5<br>SLAVE 5 | No. 6<br>SLAVE | 6    | N<br>SLA | o.7<br>VE 1 | 7 S | No<br>ILAV | .8<br>E 8 |      |
| PARAMETER                              |          |            |   |            |              |     |            |           |                 |                |      |          |             |     |            |           |      |
| <mark>00000</mark>                     | Ø        | Ø          | Ø | Ø          | Ø            | Ø   | Ø          | Ø         | 00010           | Ø              | Ø    | Ø        | Ø           | Ø   | Ø          | Ø         | Ø    |
| 00001                                  | 1        | Ø          | Ø | Ø          | Ø            | Ø   | Ø          | Ø         | 00011           | Ø              | Ø    | Ø        | Ø           | Ø   | Ø          | Ø         | Ø    |
| 00002                                  | 1        | 1          | 1 | 1          | Ø            | Ø   | Ø          | Ø         | 00012           | Ø              | Ø    | Ø        | 1           | Ø   | Ø          | Ø         | ø    |
| 00003                                  | 1        | 1          | 1 | 1          | Ø            | Ø   | Ø          | Ø         | 00013           | Ø              | Ø    | Ø        | Ø           | Ø   | Ø          | Ø         | Ø    |
| 00004                                  | Ø        | Ø          | Ø | 1          | Ø            | Ø   | Ø          | Ø         | 00014           | Ø              | Ø    | Ø        | Ø           | Ø   | Ø          | Ø         | Ø    |
| 00005                                  | Ø        | Ø          | Ø | 1          | Ø            | 1   | 1          | 1         | 00015           | Ø              | Ø    | Ø        | Ø           | Ø   | Ø          | Ø         | Ø    |
| 00006                                  | Ø        | Ø          | Ø | Ø          | ø            | Ø   | Ø          | ø         | 00016           | Ø              | Ø    | Ø        | Ø           | Ø   | Ø          | Ø         | Ø    |
| 00007                                  | Ø        | Ø          | Ø | Ø          | Ø            | Ø   | Ø          | Ø         | 00017           | 1              | 1    | 1        | 1           | Ø   | Ø          | Ø         | Ø    |
| 00008                                  | Ø        | Ø          | Ø | Ø          | Ø            | Ø   | Ø          | Ø         | 00018           | Ø              | Ø    | Ø        | 1           | Ø   | Ø          | Ø         | ø    |
| 00009                                  | Ø        | Ø          | Ø | Ø          | Ø            | Ø   | Ø          | Ø         | 00019           | ø              | Ø    | Ø        | 1           | Ø   | Ø          | Ø         | ø    |
|                                        |          |            |   |            |              |     |            |           | A>              |                |      |          |             |     |            |           |      |
|                                        |          |            |   |            |              |     |            |           |                 |                |      |          |             |     |            |           |      |
|                                        |          |            |   |            | _            |     |            |           | MEM STO         | JP ***         | ***  |          | 12          | :00 | :00        | PA        | TH1  |
| <                                      |          |            |   |            |              |     |            |           | ABS             | MACHIN         | 4 Pf | ARAM     | 1           | MSG | •          | OPR       | + CT |
|                                        |          |            |   |            |              |     |            |           |                 |                |      |          |             |     |            |           |      |

This screen displays only the bit and decimal data. For details of the parameters, refer to FANUC SERVO MOTOR  $\beta i$  series I/O Link Option Maintenance Manual.

- Selecting and searching for a parameter
  - 1 First, select the active slave.
  - 2 Press the soft key [(OPRT)]. The following soft keys appear:

| < | NO. SRH | READ | PUNCH | INPUT | NEXT  | PREV. | NEXT | PREV. |  |
|---|---------|------|-------|-------|-------|-------|------|-------|--|
|   |         | β→NC | NC→β  |       | SLAVE | SLAVE | СН   | СН    |  |

3 Enter a parameter number and press the soft key [NO. SRH]. The search starts.

| You | can | also | sel | ect | а   | desired  |
|-----|-----|------|-----|-----|-----|----------|
|     | F   | -    | +   | an  | d p | age keys |

parameter number by pressing the cursor keys  $\begin{bmatrix} \mathbf{1} \\ \mathbf{1} \end{bmatrix} \begin{bmatrix} \mathsf{PAGE} \\ \mathbf{1} \end{bmatrix}$  and moving the cursor.

• Setting a parameter

You can directly set an I/O Link  $\beta i$  parameter of the slave from the CNC.

- 1 Select a desired parameter using either of the above methods.
- 2 Press the soft key [(OPRT)]. The following soft keys appear:

| ĺ | < | NO. SRH | $\begin{array}{c} READ \\ \mathcal{B} \rightarrow NC \end{array}$ | PUNCH $MC \rightarrow B$ | INPUT | NEXT  | PREV. | NEXT | PREV. |  |
|---|---|---------|-------------------------------------------------------------------|--------------------------|-------|-------|-------|------|-------|--|
| I |   |         | p mo                                                              | no <i>rp</i>             |       | JEHVE | JEHVE |      |       |  |

- 3 Enter setting data.
- 4 Press the soft key [INPUT] or MDI key

### Alarm screen

If an alarm is issued for the slave, "ALARM" is displayed in the slave status field in the upper section of the screen.

At this time, you can display the alarm screen to check the details of the alarm.

Up to 40 alarm codes are displayed on the screen.

For details of the alarms, refer to FANUC SERVO MOTOR  $\beta i$  series I/O Link Option Maintenance Manual.

### - Display method

Press the soft key [MSG]. On the screen, only error codes are displayed.

| Power mate                             | CNC MANA              | IGER             |                  | 0               | 012              | 3 N              | 0000            |
|----------------------------------------|-----------------------|------------------|------------------|-----------------|------------------|------------------|-----------------|
| CHANNEL :<br>No. 1<br>SLAVE Ø<br>ALARM | l<br>No. 2<br>SLAVE 2 | No. 3<br>SLAVE 3 | No. 4<br>Slave 4 | No.5<br>SLAVE 5 | No. 6<br>SLAVE 6 | No. 7<br>SLAVE 7 | No.8<br>SLAVE 8 |
| ALARM                                  |                       |                  |                  |                 |                  |                  |                 |
|                                        | 442                   | 2.               | 10               | 232             |                  |                  |                 |
|                                        |                       |                  |                  |                 |                  |                  |                 |
|                                        |                       |                  |                  |                 |                  |                  |                 |
|                                        |                       |                  |                  |                 |                  |                  |                 |
|                                        |                       |                  |                  |                 |                  |                  |                 |
|                                        |                       |                  |                  | A>              |                  |                  |                 |
|                                        |                       |                  |                  | MEM ST          | [OP *** **       | * <u>1</u> 2:0   | 00:00 PATH1     |
| <                                      |                       |                  |                  | ABS             | MACHIN           | Param M          | 5G (OPRT) +     |

Example of displaying alarms for I/O Link  $\beta i$  of slave 0

## **Diagnosis screen**

The diagnosis screen displays diagnosis information of the slave.

Diagnosis data is displayed in bit or integer (decimal) representation. For details of diagnosis data, refer to FANUC SERVO MOTOR  $\beta i$  series I/O Link Option Maintenance Manual.

### - Display method

- 1 Press the continuous menu key  $\square$ .
- 2 Press soft key [DGNOS] to display the diagnosis screen.

| POWER MATE                             | CNC      | ) Ma           | NAG | ER         |             |     |            |              | 0                | 012            | 23     | 3        | <u> </u>     | 16  | )0        | )0        | 00      |
|----------------------------------------|----------|----------------|-----|------------|-------------|-----|------------|--------------|------------------|----------------|--------|----------|--------------|-----|-----------|-----------|---------|
| CHANNEL 1<br>No. 1<br>SLAVE 0<br>ALARM | L<br>SLA | lo. 2<br>IVE ( | 2   | No<br>SLAV | o.3<br>JE 3 | 3 9 | No<br>SLAV | ). 4<br>JE 4 | No. 5<br>SLAVE 5 | No. 6<br>SLAVE | 6<br>6 | N<br>SLA | o. 7<br>VE 1 | 7 S | No<br>LAV | .8<br>E 8 |         |
| DIAGNOSTIC                             | Ç        |                |     |            |             |     |            |              |                  |                |        |          |              |     |           |           |         |
| 00000                                  | 1        | Ø              | Ø   | Ø          | Ø           | Ø   | Ø          | Ø            | 00010            | Ø              | Ø      | Ø        | 1            | Ø   | Ø         | Ø         | Ø       |
| 00001                                  | Ø        | 1              | 1   | Ø          | Ø           | Ø   | Ø          | Ø            | 00011            | Ø              | Ø      | Ø        | Ø            | Ø   | Ø         | Ø         | Ø       |
| 00002                                  | Ø        | Ø              | Ø   | Ø          | Ø           | Ø   | Ø          | Ø            | 00012            | Ø              | Ø      | Ø        | Ø            | Ø   | Ø         | Ø         | Ø       |
| 00003                                  | Ø        | Ø              | Ø   | Ø          | Ø           | Ø   | Ø          | Ø            | 00013            | Ø              | Ø      | Ø        | Ø            | Ø   | Ø         | Ø         | Ø       |
| 00004                                  | Ø        | Ø              | Ø   | Ø          | Ø           | Ø   | Ø          | Ø            | 00014            | Ø              | Ø      | Ø        | Ø            | Ø   | Ø         | Ø         | Ø       |
| 00005                                  | Ø        | Ø              | Ø   | Ø          | Ø           | Ø   | Ø          | Ø            | 00015            | Ø              | Ø      | Ø        | Ø            | Ø   | Ø         | Ø         | Ø       |
| 00006                                  | Ø        | Ø              | Ø   | Ø          | Ø           | Ø   | Ø          | Ø            | 00016            | Ø              | Ø      | Ø        | Ø            | Ø   | Ø         | Ø         | Ø       |
| 00007                                  | Ø        | Ø              | Ø   | Ø          | Ø           | Ø   | Ø          | Ø            | 00017            | Ø              | Ø      | Ø        | Ø            | Ø   | Ø         | Ø         | Ø       |
| 00008                                  | Ø        | Ø              | Ø   | Ø          | Ø           | Ø   | Ø          | Ø            | 00018            | Ø              | Ø      | Ø        | Ø            | Ø   | Ø         | Ø         | Ø       |
| 00009                                  | Ø        | Ø              | Ø   | Ø          | Ø           | Ø   | Ø          | Ø            | 00019            | Ø              | Ø      | Ø        | Ø            | Ø   | Ø         | Ø         | Ø       |
|                                        |          |                |     |            |             |     |            |              | A>               |                |        |          |              |     |           |           |         |
|                                        |          |                |     |            |             |     |            |              |                  |                |        |          |              |     |           |           |         |
| _                                      |          |                |     |            |             |     | <u>,</u>   |              | MEM ST           | OP ***         | ***    |          | 12           | :00 | :00       | PA        | TH1     |
| <                                      |          |                |     |            |             |     |            |              | DGNOS            | SYSTE          | М      |          |              |     |           | COPR      | т) + СТ |
|                                        |          |                |     |            |             |     |            |              |                  |                |        |          |              |     |           |           |         |

## Searching for diagnosis data

- 1 First, select the active slave.
- 2 Press the soft key [(OPRT)]. The following soft keys appear:

| < | NO. SRH | READ | PUNCH                  | INPUT | NEXT  | PREV. | NEXT | PREV. |  |
|---|---------|------|------------------------|-------|-------|-------|------|-------|--|
|   |         |      | $NC \rightarrow \beta$ |       | SLAVE | SLAVE | СН   | СН    |  |

3 Enter a diagnosis number and press the soft key [NO. SRH]. The search starts.

You can also select a desired parameter number by pressing the cursor keys

and page

ŧ

keys 1

 $\mathbf{I}^{\text{PAGE}}$  and moving the cursor.

## System configuration screen

The system configuration screen displays information on the system software of slaves.

### - Display method

- 1 Press the continuous menu key  $[\square]$ .
- 2 Press the soft key [SYSTEM] to select the system configuration screen.

| POWER MATE CNC                                 | IANAGER 00123 N00000                                                                         |
|------------------------------------------------|----------------------------------------------------------------------------------------------|
| CHANNEL 1<br>No. 1 No<br>SLAVE Ø SLAV<br>ALARM | 2 No. 3 No. 4 No. 5 No. 6 No. 7 No. 8<br>E 1 SLAVE 3 SLAVE 4 SLAVE 5 SLAVE 6 SLAVE 7 SLAVE 8 |
| SYSTEM CONFIGUR                                | ATION                                                                                        |
| SYSTEM                                         | SERVO AMPLIFIER UNIT $eta$ series                                                            |
| SERIES                                         | 88A1                                                                                         |
| EDITION                                        | 8026                                                                                         |
|                                                |                                                                                              |
|                                                |                                                                                              |
|                                                |                                                                                              |
|                                                |                                                                                              |
|                                                |                                                                                              |
|                                                | A>                                                                                           |
|                                                | MEM STOP *** *** 12:00:00 PATH1                                                              |
| <                                              | DGNOS SYSTEM (OPRT) +                                                                        |

Series and edition of the I/O Link  $\beta i$  system software

## **1.8.2** Inputting and Outputting Parameters

### **Outputting parameters**

Parameters are output to the CNC memory or a memory card as a data file in the program format. Set the first registration program number in parameter No. 8760. For each slave, program with a predetermined number is created.

When parameters are output to the CNC memory, a program with the specified program number is created.

When parameters are output to a memory card, a file is created, of which file name consists of the specified program number and an extension PMM.

The group number is the slave number displayed in the slave status field in the upper section of the screen in reverse video.

When bit 3 (PMO) of parameter No. 0961 is set to 1, the numbers of the parameters to be output can be set only with a group number.

Select a desired input device using bits 1 (MD1) and 2 (MD2) of parameter No. 0960.

Connect a memory card or check the unused area of the CNC memory, then follow the steps below:

- 1 For multi-path control, display the Power Mate CNC manager screen from the screen for path 1.
- 2 Select the active slave. Press the soft key [(OPRT)]. The following soft keys appear:

| < | NO. SRH | READ | PUNCH | INPUT | NEXT  | PREV. | NEXT | PREV. | ļ |
|---|---------|------|-------|-------|-------|-------|------|-------|---|
|   |         | β→nc | NC→β  |       | SLAVE | SLAVE | СН   | СН    |   |

3 Press the soft key [READ]. The following soft keys appear:

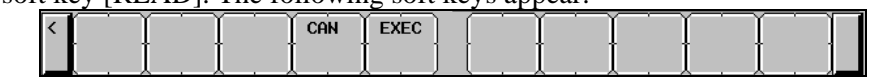

4 Press the soft key [EXEC]. During input, "INPUT" blinks in the message field.

### NOTE

1 Parameters can be saved in other than the MEM mode or in the emergency stop status.

2 To save parameters in a memory card, if a file with the same name is found in the memory card, the parameters cannot be saved. Delete the file from the memory card or change the file name by setting parameter No. 8760. To save parameters in a program area, save operation is performed according to the setting of bit 2 (REP) of parameter No. 3201.

### Inputting parameters

A data file of parameters output to the CNC memory or a memory card as a program is input to the slave determined by the program number. The program number and memory device are determined as described in "Outputting parameters."

- 1 For multi-path control, display the Power Mate CNC manager screen from the screen for path 1.
- 2 Select the active slave.
- 3 Press the soft key [(OPRT)]. The following soft keys appear:

| $ \begin{array}{c c c c c c c c c c c c c c c c c c c $ | <i>י</i> . |
|---------------------------------------------------------|------------|
|---------------------------------------------------------|------------|

4 Press the soft key [PUNCH]. The following soft keys appear:

| < | r — — — — — — — — — — — — — — — — — — — |  | CAN | EXEC |     |   |   |   | Π |
|---|-----------------------------------------|--|-----|------|-----|---|---|---|---|
|   |                                         |  |     |      | ] [ | [ | I | [ |   |

5 Press the soft key [EXEC]. During output, "OUTPUT" blinks in the message field.

## NOTE

- 1 Parameters can be input in other than the MEM mode or in the emergency stop status.
- 2 For multi-path control, parameters can be input and output only using the Power Mate CNC manager screen for path 1. They can only be input from and output to the CNC memory for path 1.

## **1.8.3** Parameters

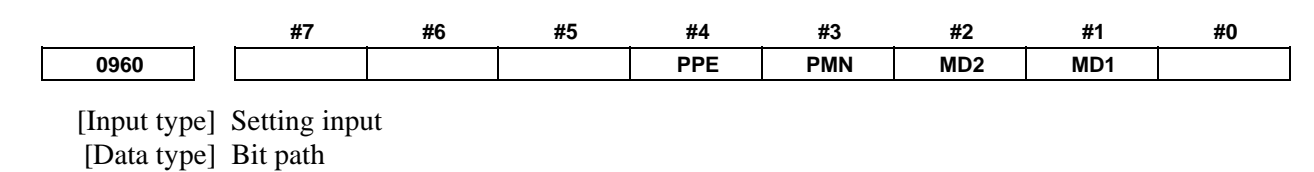

#### #1 MD1

**#2** MD2 The slave parameters are input from and output to either of the following devices:

| Parameter MD2 | Parameter MD1 | I/O destination |
|---------------|---------------|-----------------|
| 0             | 0             | Program memory  |
| 0             | 1             | Memory card     |

**#3 PMN** The Power Mate CNC manager function is:

- 0: Enabled.
- 1: Disabled. (Communication with the slave is not performed.)

#### #4 PPE Setting slave parameters using the Power Mate CNC manager:

- 0: Can always be performed regardless of the setting of PWE.
- 1: Follows the setting of PWE.

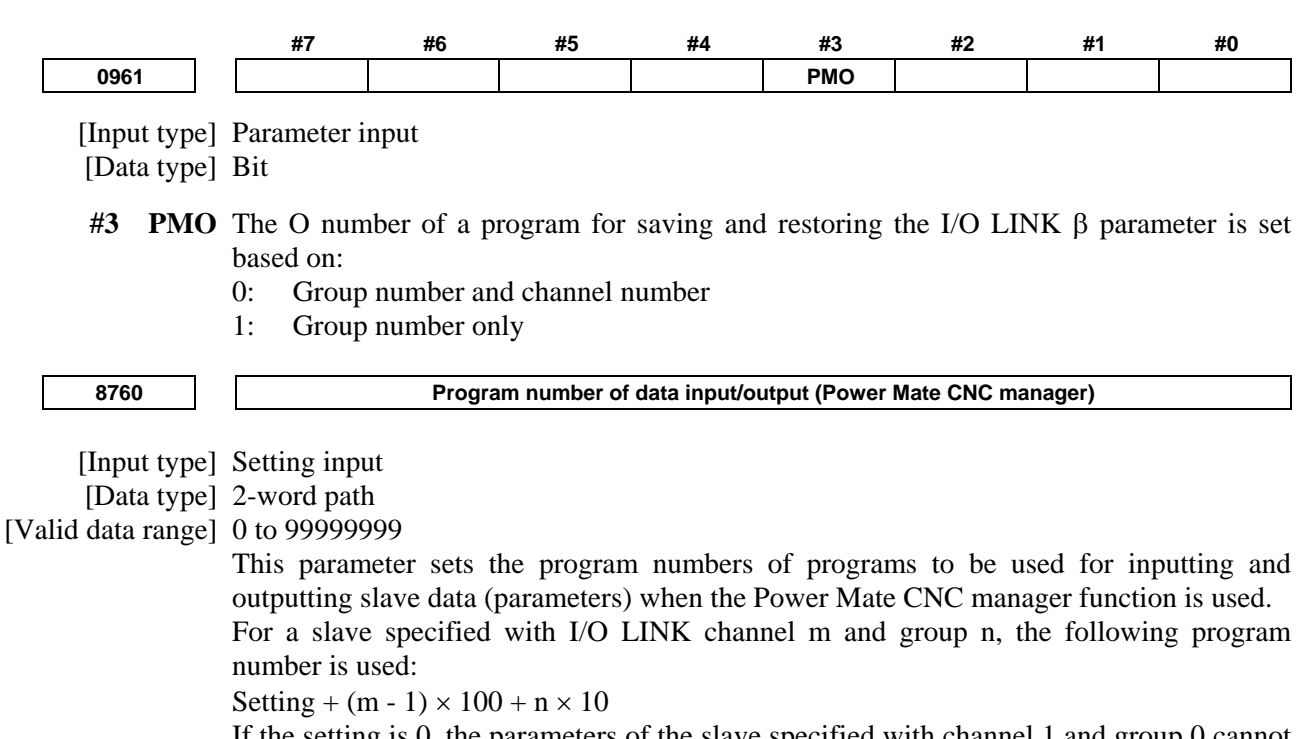

If the setting is 0, the parameters of the slave specified with channel 1 and group 0 cannot be input from or output to the CNC memory because the program number is set to 0. The parameters can be input from and output to a memory card.

(Set a value with which any used program number does not exceed 99999999.)

### Warning

If an alarm is issued for the Power Mate CNC manager, a warning message is displayed.

| Message         | Description                                                                                  |
|-----------------|----------------------------------------------------------------------------------------------|
| DATA ERROR      | An attempt was made to execute [PUNCH] (NC $\rightarrow \beta$ ) for a program not found in  |
|                 | the program area.                                                                            |
| WRITE PROTECTED | An attempt was made to execute [READ] ( $\beta \rightarrow NC$ ) for a program area when the |
|                 | memory protection signal (KEY) is off.                                                       |

| Message              | Description                                                                                                    |
|----------------------|----------------------------------------------------------------------------------------------------|
| EDIT REJECTED        | An attempt was made to execute [READ] ( $\beta \rightarrow NC$ ) when the program area already<br>contained a program with the same name as that to be created by executing<br>[READ] ( $\beta \rightarrow NC$ ).<br>An attempt was made to execute [READ] ( $\beta \rightarrow NC$ ) when the number of the<br>program to be created by executing [READ] ( $\beta \rightarrow NC$ ) was selected.<br>An attempt was made to execute [READ] ( $\beta \rightarrow NC$ ) when bit 0 (TVC) of CNC<br>parameter No. 0000 was set to 1. (Parameters Nos. 0000 to 0019 are output, but<br>parameter No. 0020 and subsequent parameters are not output.) |
|                      | contain any program for which [PUNCH] (NC $\rightarrow \beta$ ) could be executed.<br>An attempt was made to execute [READ] ( $\beta \rightarrow NC$ ) for a protected memory card.                                                                                                    |
| NO MORE SPACE        | An attempt was made to execute [READ] ( $\beta \rightarrow NC$ ) when the program area did not have enough unused space.                                                                                                    |
| FORMAT ERROR         | Data other than digits, signs, CAN, and INPUT was entered as the setting of a parameter.                                                                                                    |
| TOO MANY FIGURES     | Data consisting of 9 or more digits was entered for a bit-type parameter.                                                                                                    |
| DATA IS OUT OF RANGE | The setting exceeds the valid data range.                                                                                                    |

## 1.8.4 Notes

## - Connecting an I/O Link

When I/O Link  $\beta i$  is used as a slave of an I/O Link, the CNC assigns I/O addresses. The slave data is input and output in 16-byte units. Therefore, be sure to specify 128 as the number of input/output points. Up to eight slaves can be connected.

The module name is OC021 (16-bit input) or OC020 (16-byte output).

BASE is always 0 and SLOT is always 1.

## - Function of ignoring the Power Mate CNC manager

After setting and checking data required for each slave connected, you can stop communication with the Power Mate CNC manager function to send a command from the CNC ladder to the slave.

When bit 3 (PMN) of parameter No. 960 is set to 1, communication between the CNC and the slave via the I/O Link is all open to the ladder. While this bit is 1, the Power Mate CNC manager function does not operate.

## - Data protection key

When the program data protection key of the CNC is on, no parameters can be input to the CNC program memory.

## **1.9** SERVO GUIDE MATE

The servo guide mate enables various types of data related to the servo motor and spindle motor to be displayed on the screen in the form of graphs. This allows you to readily measure the machine precision, thereby making it easy to grasp changes in precision resulting from the aging process, an earthquake, or collision of the machine.

## Overview

Set up as outlined in Fig. 1.9 (a), the servo guide mate displays graphs representing the feedback data related to the servo motor and spindle motor that are controlled through the execution of the program. It features such functions as drawing graphs representing chronological changes in data and the motor path, as well as displaying an enlarged view of error associated with the circular operation.

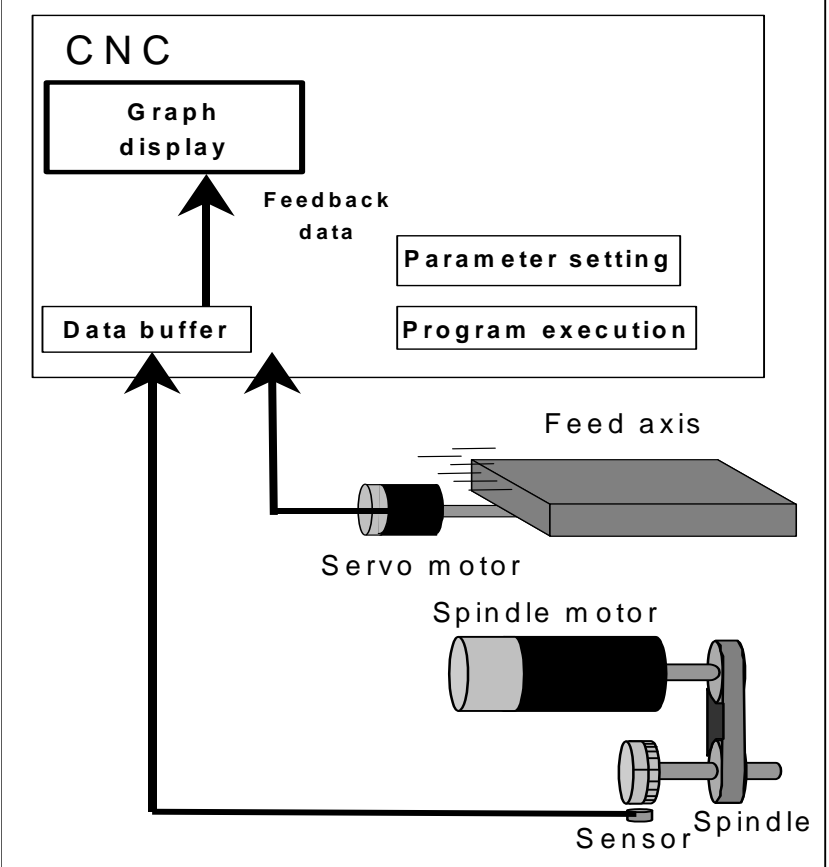

Fig. 1.9 (a) Outline of the servo guide mate setup

## **1.9.1** Wave Display

The wave display function can acquire various types of data related to the servo motor and spindle motor and display graphs in several different drawing modes for the analysis of the measurement data. A graph is made up of the two elements described below. To display a graph, therefore, operations for the wave display need to be set, in addition to the measurement data.

- 1 Measurement data
  - This refers to raw data, such as position and torque, acquired from the CNC on a per-channel basis.

2 Operations

This collectively refers to the results of operations performed for measurement data. A graph cannot be displayed unless necessary operations are set.

This denotes that the following relationship holds true:

Wave display (graph display) = measurement data + operations

In the remainder of this chapter, the term channel (CH) is used to refer to a specific set of measurement data and the term draw to refer to a specific displayed wave.

CH1 : Measurement data 1

Draw3 : Display waveform 3

A conceptual diagram of the wave display is shown Fig. 1.9 (b).

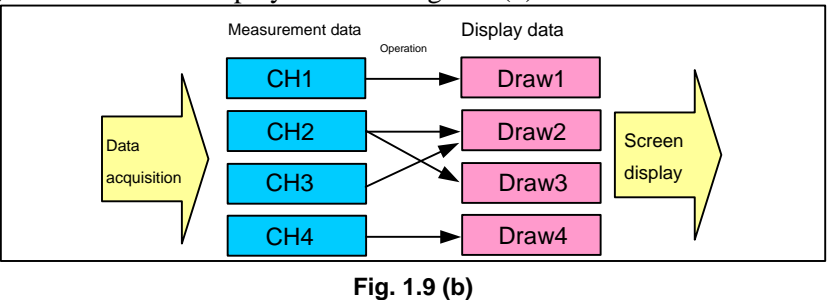

Measurements of both the servo motor and spindle motor can be made for up to four channels simultaneously. Also, data can be measured at up to 10000 points per measurement item. The following five drawing modes are available.

1 Y-time graph

- This mode displays wave data along the time axis, as by an oscilloscope.
- 2 XY graph

This mode provides a 2-dimensional path display using 2-axis data.

3 Circle graph

This mode displays an enlarged view of the path deviation from the specified circle arising during circular cutting.

4 Fourier graph

This mode displays the frequency spectrum by performing digital Fourier conversion for the range of data displayed by the Y-time graph.

5 Bode graph This mode displays a Bode diagram in the form of single logarithm graph for the horizontal axis.

## Note

## - Axis number

## NOTE

For multi-axis control, the axis number must be an absolute axis number instead of a relative axis number in each path.

## 1.9.1.1 Y-time graph

The Y-time graph displays wave data for the measurement data along the time axis, as by an oscilloscope. Up to four draws can be displayed at a time.

## Displaying and setting the Y-time graph

## Procedure

1

The procedure for displaying the measurement data is described below.

- 2 Press the continuous menu key 🕞 several times until [SERVO GUIDE MATE] is displayed.
- 3 Click the soft key [SERVO GUIDE MATE].
- 4 Click the soft key [Y-TIME]. The wave display screen is displayed as shown Fig. 1.9.1.1 (a).

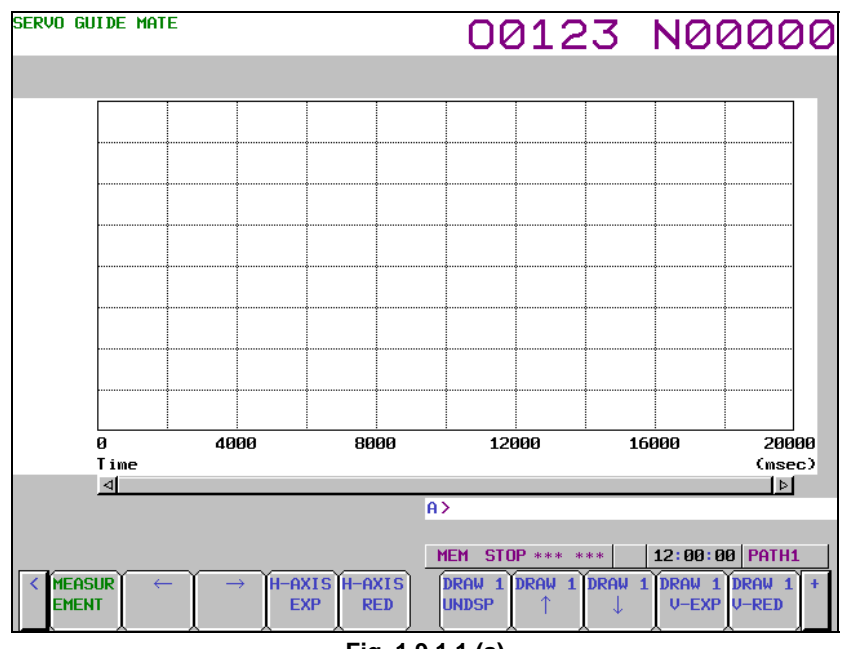

Fig. 1.9.1.1 (a)

- 5 Click the soft key[MEASUREMENT].
- 6 Click the soft key[DATA IN].
- 7 Click the soft key[SAMPLING].
  - The data-in screen is displayed as shown Fig. 1.9.1.1 (b).

| SERVO GUIDE MATE                                                                                                    | 00123 N00000                                                                                                    |
|----------------------------------------------------------------------------------------------------|----------------------------------------------------------------------------------------------------|
| MEASURE SETTING                                                                                                    |                                                                                                    |
| DATA POINTS : 10000<br>TRIGGER PATH : 1<br>SEQ.NO : 0<br>SAMPLING CYCLE (SERVO) : 9<br>(SPINDLE) : 7<br>AUTO-SCALING : 1<br>SYNC. (SV-SP) : 1<br>DATE : Mon Oct 21 2002<br>TIME : 09:01:11 | CANDIDATE<br>SAMPLING CYCLE (SERVO)<br>1 : 100 ms<br>2 : 50 ms<br>3 : 20 ms<br>4 : 10 ms<br>5 : 5 ms<br>6 : 2 ms<br>7 : 1 ms<br>8 : 500 us<br>9 : 250 usec<br>10 : 125 us<br>11 : 62.5 us |
|                                                                                                    | A>                                                                                                    |
| <                                                                                                    | MEM STOP *** *** 12:00:00 PATH1                                                                                                    |

Fig. 1.9.1.1 (b)

- 8 Move the cursor to the parameter you want to set, by pressing the cursor key.
- 9 Enter data and then press the 4 key.
- 10 Repeat steps 8 and 9 until you set all the parameters.
- 11 Click the soft key [SET CHANNEL].

The channel setting screen is displayed as shown Fig. 1.9.1.1 (c).

To set any channel other than the one currently displayed, display the setting screen for the desired

channel by pressing the  $\begin{vmatrix} \uparrow \\ PAGE \end{vmatrix}$  or  $\begin{vmatrix} PAGE \\ I \end{vmatrix}$  key.

| SERVO GUIDE MATE                                                                                                    |                                                                             | 00                                                         | 123                                                                                                    | N00000                                                            |  |  |
|----------------------------------------------------------------------------------------------------|-----------------------------------------------------------------------------|------------------------------------------------------------|----------------------------------------------------------------------------------------------------|-------------------------------------------------------------------|--|--|
| SET CHANNEL<br>AXIS<br>TYPE<br>UNIT<br>CONV. COEF<br>CONV. BASE<br>ORIGIN VALUE<br>EXTENDED ADDRESS<br>SHIFT<br>- EXPLANATIONS | [ CH 1 ]<br>: 1<br>: 2<br>: 33<br>: 100.000<br>: 7282.000<br>: 0.000<br>: . | [ CH 2 ]<br>1<br>16<br>33<br>100.000<br>-7282.000<br>0.000 | CANDIDATE<br>TYPE<br>5 : POSF<br>1 : VCMD<br>2 : TCMD<br>3 : SPEED<br>4 : ERR<br>7 : SYNC<br>8 : ABS<br>22 : DTRQ<br>24 : DLTCM | 20 : ROTOR<br>21 : SIN_T<br>15 : FREQ<br>16 : FRTCM<br>25 : OVCLV |  |  |
| Torque command(<br>Physical value<br>(Ap) of amplifi<br>convention whic<br>ercent by max.                                      | TCMD)<br>is need to set<br>er. Default val<br>h convert measu<br>torque.    | max. current<br>ue is 100 in<br>red data to p              | 23 : SFERR<br>48 : IR<br>49 : IS<br>50 : IEFF                                                                                   |                                                                   |  |  |
|                                                                                                    |                                                                             | A>                                                         |                                                                                                    |                                                                   |  |  |
|                                                                                                    |                                                                             | MEM S                                                      | TOP *** ***                                                                                                    | 12:00:00 PATH1                                                    |  |  |
| GRAPH                                                                                                    |                                                                             |                                                            |                                                                                                    |                                                                   |  |  |
| Fig. 1.9.1.1 (c)                                                                                                    |                                                                             |                                                            |                                                                                                    |                                                                   |  |  |

- 12 Move the cursor to the parameter you want to set, by pressing the cursor key.
- 14 Repeat steps 12 and 13 until you set all the parameters.
- 15 Click the soft key [RE-DSPGRAPH].
- 16 Click the soft key [OPERATION & GRAPH].The operation and graph setting screen is displayed as shown Fig. 1.9.1.1 (d).To set any draw other than the one currently displayed, display the setting screen for the desired

| draw by pressing the <b>1</b> or <b>PAGE</b> key                                                                                                    |                                                                                          |
|----------------------------------------------------------------------------------------------------|------------------------------------------------------------------------------------------|
| SERVO GUIDE MATE                                                                                                    | 00107 100000                                                                             |
|                                                                                                    | 00123 N00000                                                                             |
| OPERATION & GRAPH                                                                                                    |                                                                                          |
| GRAPH HODEC Y-TIME >I Draw 1 II Draw 2OPERATION2INPUT 11INPUT 20DISPLAY UNIT:33                                                                                                    | CANDIDATE<br>OPERATION<br>1 : N / A<br>2 : YT<br>3 : DIFF 1<br>4 : DIFF 2<br>5 : IDNGENT |
|                                                                                                    | 6 : TANGENT N                                                                            |
| Image: Constraint of the constraint of the constraint | 9 : STUDIH<br>9 : BIT                                                                    |
|                                                                                                    | A>                                                                                       |
| KE-DSP<br>GRAPH                                                                                                    | MEM STOP *** *** 12:00:00 PATH1                                                          |
| Fig. 1.9                                                                                                    | .1.1 (d)                                                                                 |

- 17 Move the cursor to the parameter you want to set, by pressing the cursor key.
- 19 Repeat steps 17 and 18 until you set all the parameters.
- 20 Click the soft key [RE-DSPGRAPH].

21 Click the soft key [SCALE SET]. The scale setting screen is displayed as shown Fig. 1.9.1.1 (e).

| SERVO GUIDE MATE  |          | 00123                                 | N00000         |
|-------------------|----------|---------------------------------------|----------------|
| SCALE (Y-TIME)    |          |                                       |                |
| DRAW 1(ORIGIN)    | : 0.00   | 0                                     |                |
| (DIVISION)        | : 10.00  | 0 CANDIDATE                           |                |
| DRAW 2(ORIGIN)    | : 0.00   | 0                                     |                |
| (DIVISION)        | : 5.00   | 0                                     |                |
| DRAW 3(ORIGIN)    | : 600.00 | 0                                     |                |
| (DIVISION)        | : 200.00 | 0                                     |                |
| DRAW 4(ORIGIN)    | : 0.00   | 0                                     |                |
| (DIVISION)        | : 1.00   | <mark>0</mark>                        |                |
| TIME (ORIGIN)     | : 0.00   | 0                                     |                |
| (DIVISION)        | : 400.00 | 0                                     |                |
|                   |          |                                       |                |
|                   |          |                                       |                |
|                   |          |                                       |                |
|                   |          |                                       |                |
|                   |          |                                       |                |
|                   |          | A>                                    |                |
|                   |          | · · · · · · · · · · · · · · · · · · · |                |
|                   |          | MEM STOP *** ***                      | 12:00:00 PATH1 |
| < RE-DSP<br>GRAPH |          |                                       |                |
|                   | Fig 1    |                                       |                |

Fig. 1.9.1.1 (e)

- 22 Move the cursor to the parameter you want to set, by pressing the cursor key.
- 23 Enter data and the press the key.
- 24 Repeat steps 22 and 23 until you set all the parameters.
- 25 Click the soft key [RE-DSPGRAPH].
- 26 Click the soft key [MEASUREMENT].
- 27 Click the soft key [START].
- Start the automatic or manual operation. 28
- 29 When the measurement is completed, the wave display screen is displayed as shown Fig. 1.9.1.1 (f).

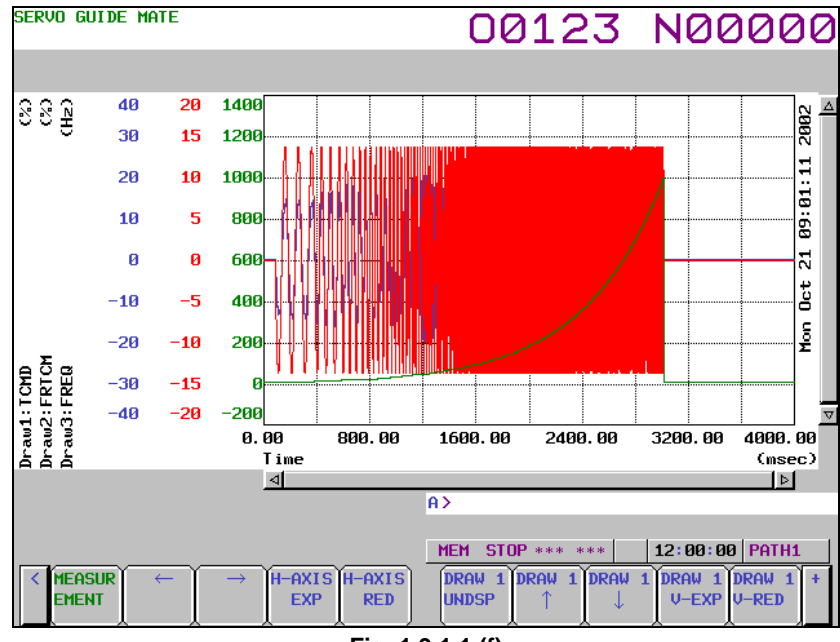

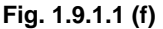

### Changing the operation and graph setting screen

The procedure for changing the operation and graph setting screen as necessary is described below.

Click the soft key [OPERATION & GRAPH].
 The operation and graph setting screen is displayed as shown Fig. 1.9.1.1 (g).
 To set any draw other than the one currently displayed, display the setting screen for the desired

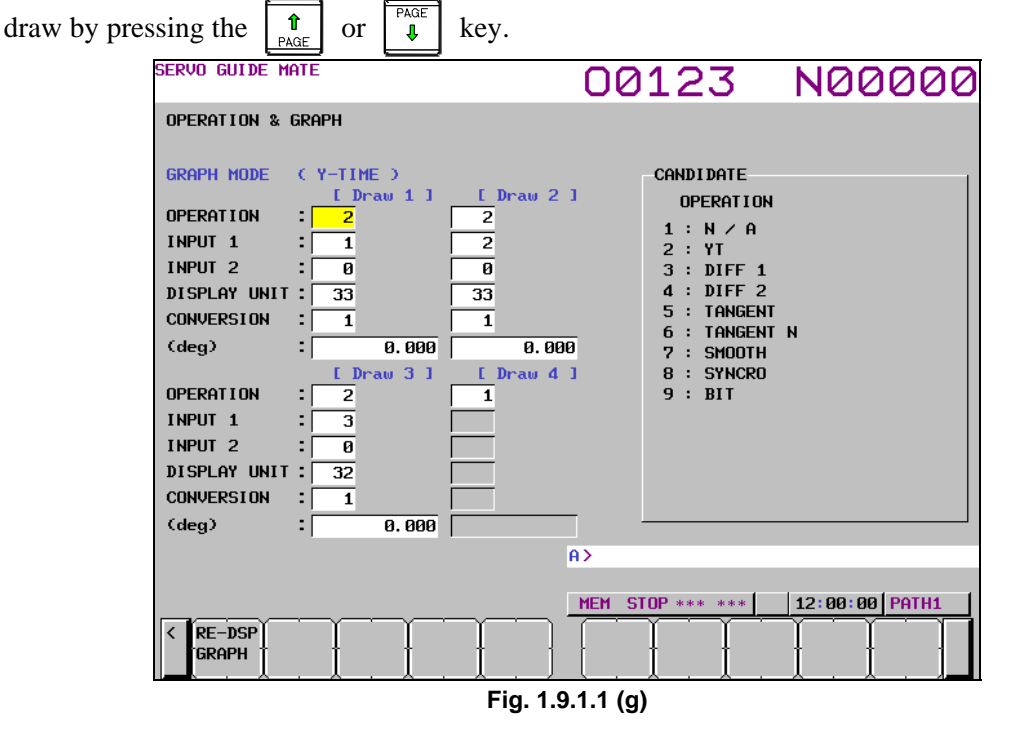

- 2 Move the cursor to the parameter you want to set, by pressing the cursor key.
- 3 Enter data and the press the  $\left| \underset{\text{NPUT}}{\textcircled{\bullet}} \right|$  key.
- 4 Repeat steps 2 and 3 until you set all the parameters.
- 5 Click the soft key [RE-DSPGRAPH].

Based on the new operation and graph settings, the wave display screen is displayed as shown Fig. 1.9.1.1 (h).

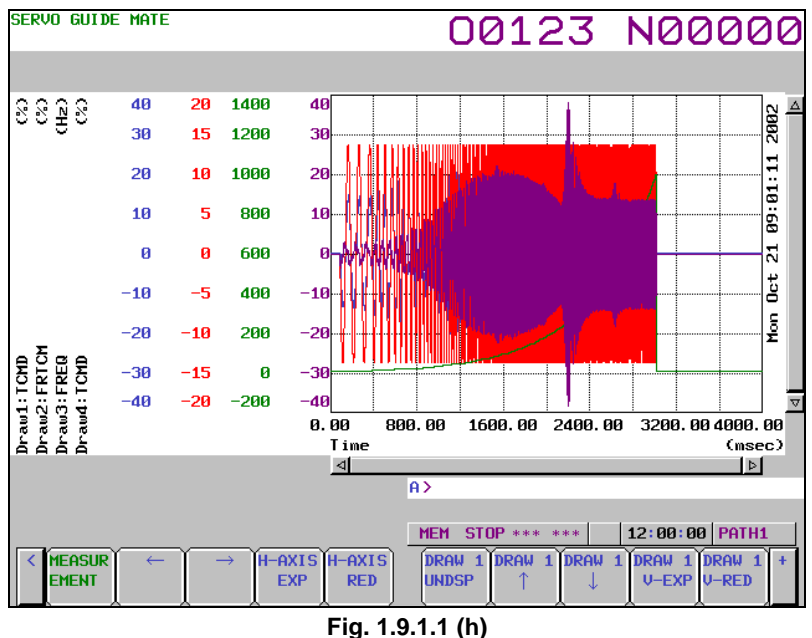

### - Changing the scale screen

The procedure for changing the scale settings as necessary is described below.

Click the soft key [SCALE SET]. 1 The scale setting screen is displayed as shown Fig. 1.9.1.1 (i).

| SERVO GUIDE MATE  |          | 00123            | N00000         |
|-------------------|----------|------------------|----------------|
| SCALE (Y-TIME)    |          |                  |                |
| DRAW 1(ORIGIN)    | : 0.00   | 0                |                |
| (DIVISION)        | : 10.00  | 0 CANDIDATE      |                |
| DRAW 2(ORIGIN)    | : 0.00   | 0                |                |
| (DIVISION)        | : 5.00   | 0                |                |
| DRAW 3(ORIGIN)    | : 600.00 | 0                |                |
| (DIVISION)        | : 200.00 | 0                |                |
| DRAW 4(ORIGIN)    | : 0.00   | 0                |                |
| (DIVISION)        | : 1.00   | <mark>0</mark>   |                |
| TIME (ORIGIN)     | : 0.00   | 0                |                |
| (DIVISION)        | : 400.00 | 0                |                |
|                   |          |                  |                |
|                   |          |                  |                |
|                   |          |                  |                |
|                   |          |                  |                |
|                   |          |                  |                |
|                   |          | A>               |                |
|                   |          |                  |                |
|                   |          | MEM STOP *** *** | 12:00:00 PATH1 |
| < RE-DSP<br>GRAPH |          |                  |                |
|                   |          |                  |                |

Fig. 1.9.1.1 (i)

- 2 Move the cursor to the parameter you want to set, by pressing the cursor key.
- ÷ 3 Enter data and the press the key.
- 4 Repeat steps 2 and 3 until you set all the parameters.
- 5 Click the soft key [RE-DSPGRAPH].
  - Based on the new scale settings, the wave display screen is displayed as shown Fig. 1.9.1.1 (j).

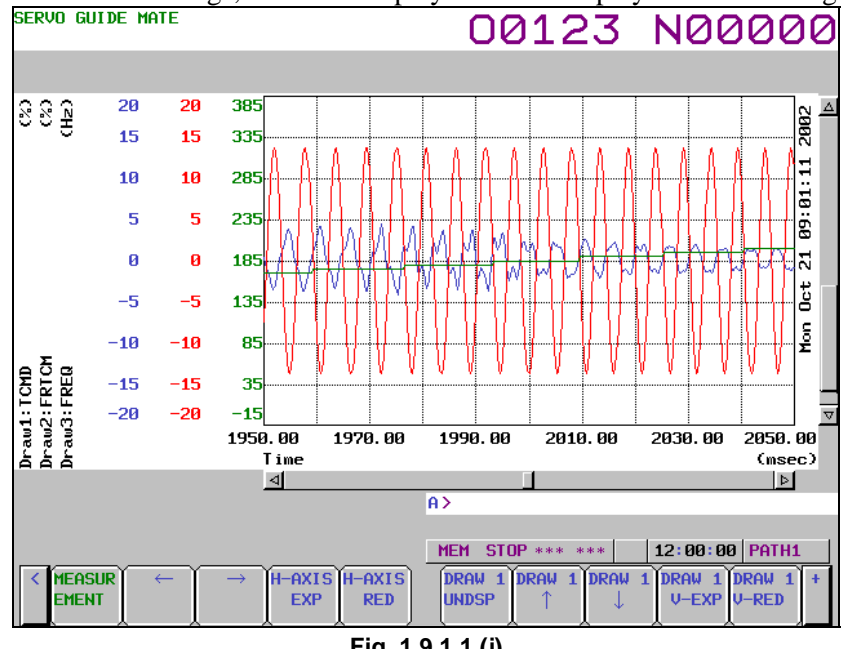

#### Fig. 1.9.1.1 (j)

#### Manipulating the Y-time graph -

By clicking the following soft keys, you can perform the operations corresponding to them.

- [MEASUREMENT] : Performs a measurement-related operation.
- [←] : Shifts the time axis to the right.
- $[\rightarrow]$ : Shifts the time axis to the left.
- [H-AXIS EXP] : Expands the time axis.

| [H-AXIS RED]          | : Reduces the time axis.                 |
|-----------------------|------------------------------------------|
| [DRAW 1UNDSP]         | : Sets whether or not to display Draw 1. |
| [DRAW 1 1]            | : Shifts Draw 1 downward.                |
| $[DRAW 1 \downarrow]$ | : Shifts Draw 1 upward.                  |
| [DRAW 1 V-EXP]        | : Expands Draw 1.                        |
| [DRAW 1 V-RED]        | : Reduces Draw 1.                        |
| [DRAW 2UNDSP]         | : Sets whether or not to display Draw 2. |
| [DRAW 2 1]            | : Shifts Draw 2 downward.                |
| $[DRAW 2 \downarrow]$ | : Shifts Draw 2 upward.                  |
| [DRAW 2 V-EXP]        | : Expands Draw 2.                        |
| [DRAW 2 V-RED]        | : Reduces Draw 2.                        |
| [DRAW 3UNDSP]         | : Sets whether or not to display Draw 3. |
| [DRAW 3 ↑]            | : Shifts Draw 3 downward.                |
| [DRAW 3 ↓]            | : Shifts Draw 3 upward.                  |
| [DRAW 3 V-EXP]        | : Expands Draw 3.                        |
| [DRAW 3 V-RED]        | : Reduces Draw 3.                        |
| [DRAW 4UNDSP]         | : Sets whether or not to display Draw 4. |
| [DRAW 4 ↑]            | : Shifts Draw 4 downward.                |
| $[DRAW 4 \downarrow]$ | : Shifts Draw 4 upward.                  |
| [DRAW 4 V-EXP]        | : Expands Draw 4.                        |
| [DRAW 4 V-RED]        | : Reduces Draw 4.                        |
| [AUTO SCALE]          | : Enables auto scaling.                  |
| [V-AXIS EXP]          | : Expands all draws.                     |
| [V-AXIS RED]          | : Reduces all draws.                     |
| [OPE/G SET]           | : Sets operations and graphs.            |
| [SCALE SET]           | : Sets scales.                           |
| [COM1 INPUT]          | : Inputs comment 1.                      |
| [COM2 INPUT]          | : Inputs comment 2.                      |
| [XY]                  | : Switches to the XY graph.              |
| [CIRCLE]              | : Switches to the Circle graph.          |
| [FOURIER]             | : Switches to the Fourier graph.         |
| [BODE]                | : Switches to the Bode graph.            |

## - Performing measurement

When you click the soft key [MEASUREMENT], you can perform the operations corresponding to the menu items that follow.

| [START]   | : Starts measurement.                     |
|-----------|-------------------------------------------|
| [ORIGIN]  | : Sets the origin value.                  |
| [STOP]    | : Stops measurement.                      |
| [DATA IN] | : Specifies measurement-related settings. |

### - Changing measurement settings

- 1 When you click the soft key [MEASUREMENT] and then the soft key [DATA IN], you can perform the operations corresponding to the menu items that follow.
- Click the soft key [LIST].
   The list screen is displayed as shown Fig. 1.9.1.1 (k).
   To display any channel other than the one currently displayed, display the list screen for the desired channel by pressing the *result* or *result* key.

| SEF        | svc    | D GUII               | de mate                   |        |                                 |         | 0                               | 0123                     | 3               | NØ     | 0000             | 0 |
|------------|--------|----------------------|---------------------------|--------|---------------------------------|---------|---------------------------------|--------------------------|-----------------|--------|------------------|---|
| LIS<br>DA1 | TA     | POINT                | ſS                        | : 1600 | 0                               |         | SAMP                            | LING CYCLE               | CSERU<br>CSPI N | IDLE)  | 250 usec<br>1 ms |   |
| СН         | 1      | AXIS<br>TYPE<br>UNIT | SERVO<br>TCMD             | 1      | ORIGIN<br>CONV. COEF<br>MEANING | :<br>To | 0.000<br>100.000<br>orque comma | CONV. BASE<br>and(TCMD)  | : 7             | 282.00 | 0                |   |
| сн         | 2      | AXIS<br>TYPE<br>UNIT | SERVO<br>FRTCM            | 1      | ORIGIN<br>CONV. COEF<br>MEANING | ∙Vi     | 0.000<br>100.000<br>ibration To | / CONV. BASE             | : -7<br>nd      | 282.00 | 0                |   |
| сн         | 3      | AXIS<br>TYPE<br>UNIT | : SERVO<br>: FREQ<br>: Hz | 1      | ORIGIN<br>CONV. COEF<br>MEANING | ₽Ųi     | 0.000<br>1.000<br>ibration Fr   | ∕ CONV. BASE<br>∙equency | :               | 1.00   | 0                |   |
| сн         | 4      | AXIS<br>TYPE<br>UNIT | :                         |        | ORIGIN<br>CONV. COEF<br>MEANING |         |                                 | ✓ CONV. BASE             | 5               |        |                  |   |
|            |        |                      |                           |        |                                 |         |                                 |                          |                 |        |                  |   |
|            |        |                      |                           |        |                                 |         | A>                              |                          |                 |        |                  |   |
| _          | ~      |                      | ~                         | ~      |                                 |         | MEM                             | STOP *** >               | ***             | 12:00  | 0:00 PATH1       |   |
| <          | F<br>C | re-dsf<br>Graph      |                           | SAMP   | LI CH SET                       |         |                                 |                          |                 |        |                  |   |
|            |        |                      |                           |        |                                 | Fi      | q. 1.9.1.1                      | (k)                      |                 |        |                  |   |

- \_
- 3 Check the current settings on the list screen.
- 4 Click the soft key [SAMPLING]. The data-in screen is displayed as shown Fig. 1.9.1.1 (l).

| SERVO GUIDE MATE                                                                                                    | 00123 N00000                                                                                                    |
|----------------------------------------------------------------------------------------------------|----------------------------------------------------------------------------------------------------|
| MEASURE SETTING                                                                                                    |                                                                                                    |
| DATA POINTS : 10000<br>TRIGGER PATH : 1<br>SEQ. NO : 0<br>SAMPLING CYCLE (SERVD) : 9<br>(SPINDLE) : 7<br>AUTO-SCALING : 1<br>SYNC. (SU-SP) : 1 | CANDIDATE<br>SAMPLING CYCLE (SERVO)<br>1 : 100 ms<br>2 : 50 ms<br>3 : 20 ms<br>4 : 10 ms<br>5 : 5 ms<br>6 : 2 ms<br>7 : 1 ms |
| TIME : 09:01:11                                                                                                    | 8 : 500 us<br>9 : 250 usec<br>10 : 125 us<br>11 : 62.5 us                                                                    |
|                                                                                                    | A>                                                                                                    |
| <                                                                                                    | MEM_STOP ***         12:00:00         PATH1                                                                                  |

Fig. 1.9.1.1 (I)

- 5 Move the cursor to the parameter you want to set, by pressing the cursor key.
- 6 Enter data and the press the  $\bigotimes_{\text{INPUT}}$  key.
- 7 Repeat steps 5 and 6 until you set all the parameters.
- 8 Click the soft key [SET CHANNEL].

The channel setting screen is displayed as shown Fig. 1.9.1.1 (m).

To set any channel other than the one currently displayed, display the setting screen for the desired channel by pressing the  $\begin{bmatrix} \uparrow \\ PAGE \end{bmatrix}$  or  $\begin{bmatrix} PAGE \\ \clubsuit \end{bmatrix}$  key.

| SERVO GUIDE MATE                                                                                                    |                                                                                                  | 00                                         | 123                                                                                                    | N00000                                                            |
|----------------------------------------------------------------------------------------------------|--------------------------------------------------------------------------------------------------|--------------------------------------------|----------------------------------------------------------------------------------------------------|-------------------------------------------------------------------|
| SET CHANNEL<br>AXIS<br>TYPE<br>UNIT<br>CONV. COEF<br>CONV. BASE<br>ORIGIN VALUE<br>EXTENDED ADDRESS<br>SHIFT<br>EXPLANATIONS<br>Torque command<br>Physical value<br>(GPD) of avniif | [ CH 1 ] [<br>: 1 1 1<br>: 2 16<br>: 33 33<br>: 100.000<br>: 7282.000<br>: 0.000<br>: 0.000<br>: | CH 2 ]<br>100.000<br>7282.000<br>0.000<br> | CANDIDATE<br>TYPE<br>5 : POSF<br>1 : VCMD<br>2 : TCMD<br>3 : SPEED<br>4 : ERR<br>7 : SYNC<br>8 : ABS<br>22 : DTRQ<br>24 : DLTCM<br>23 : SFERR<br>48 : IR<br>49 : IS | 20 : ROTOR<br>21 : SIN_T<br>15 : FREQ<br>16 : FRTCM<br>25 : OVCLV |
| convention whic<br>ercent by max.                                                                                                    | h convert measured (<br>torque.                                                                  | data to p                                  | 50 : IEFF                                                                                                    |                                                                   |
|                                                                                                    |                                                                                                  | A>                                         |                                                                                                    |                                                                   |
|                                                                                                    |                                                                                                  | MEM SI                                     | [OP *** ***]                                                                                                    | 12:00:00 PATH1                                                    |
| GRAPH                                                                                                    |                                                                                                  |                                            | <u> </u>                                                                                                    |                                                                   |
|                                                                                                    | Fia.                                                                                             | 1.9.1.1 (m                                 | )                                                                                                    |                                                                   |

- 9 Move the cursor to the parameter you want to set, by pressing the cursor key.
- 10 Enter data and the press the  $\left| \underset{\text{NPUT}}{\textcircled{\bullet}} \right|$  key.
- 11 Repeat steps 9 and 10 until you set all the parameters.
- 12 Click the soft key [RE-DSPGRAPH]. The wave display screen is displayed as shown Fig. 1.9.1.1 (n).

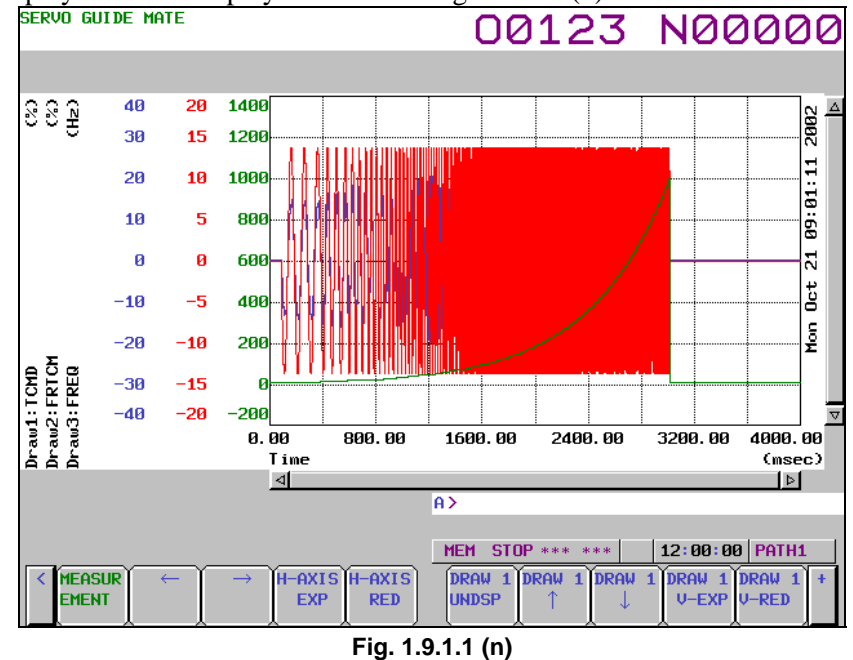

13 The new settings will take effect next time you perform measurement. Change the operation/graph settings and scale settings according to the new channel settings.

## **Explanation**

#### - Setting the data-in screen

• Measurement data points Enter a numerical value between 1 and 10000. This setting represents the number of data points to be measured.
The data measurement time is calculated by multiplying the data points by the sampling cycle. If different sampling cycles are set for the servo axis and spindle axis, the data points for the shorter sampling cycle apply. The data points for the longer sampling cycle is decreased according to the sampling cycle ratio.

- Trigger path and sequential number Enter numerical values - path number and sequential number - that specify when to trigger measurement. Numerical values that can be specified as path numbers are sequential, starting at Path 1, with the maximum value being the number of paths that are set to the CNC. The range of sequential numbers is from 0 to 99999. If 0 is specified as the sequential number, measurement starts immediately after you click the soft key [MEASUREMENT] and then the soft key [START].
- Sampling cycle (servo and spindle) Enter numerical values that specify the sampling cycles for the servo axis and spindle axis separately. The specifiable values are listed in Table 1.9.1.1 (a), Sampling cycles.

| Input value | Meaning (sampling cycle) | Servo axis  | Spindle axis  |
|-------------|--------------------------|-------------|---------------|
| 1           | 100ms                    | Specifiable | Specifiable   |
| 2           | 50ms                     | Specifiable | Specifiable   |
| 3           | 20ms                     | Specifiable | Specifiable   |
| 4           | 10ms                     | Specifiable | Specifiable   |
| 5           | 5ms                      | Specifiable | Specifiable   |
| 6           | 2ms                      | Specifiable | Specifiable   |
| 7           | 1ms                      | Specifiable | Specifiable   |
| 8           | 500µs                    | Specifiable | Specifiable   |
| 9           | 250µs                    | Specifiable | Unspecifiable |
| 10          | 125µs                    | Specifiable | Unspecifiable |
| 11          | 62.5µs                   | Specifiable | Unspecifiable |

Table 1.9.1.1 (a) Sampling cycles

• Auto scaling

Enter a numerical value that specifies whether to perform auto scaling each time a measurement is made. The specifiable values are 1 (do not perform), 2 (perform only once), and 3 (perform each time). When auto scaling is enabled, the wave scale is changed so that the entire wave can be displayed within the display range of the graph. Therefore, when you want to monitor changes in the wave size, it is better to fix the scale, rather than using the auto scaling function.

- Synchronization mode selection The specifiable values are 1 (do not select) and 2 (select). This function may be useful in cases where data is not synchronized in terms of time due to different sampling cycles when interpolation between servo axis and spindle axis is performed through Cs contour control or other means. (In some cases, the function may not produce any effect.)
- Date and time

The date and time when data is measured are displayed. (This is a read-only item.)

#### - Setting the channel setting screen

Up to four sets of measurement data can be specified per channel. Be sure to set measurement data starting with the smallest channel number.

• Axis

Specify an axis number for the data to be specified. Use a positive control axis number when specifying a servo axis or a negative control axis number when specifying a spindle axis. The maximum number that can be specified is equal to the number of servo axes and spindle axes that are set to the CNC respectively. When enabling channels, be sure to specify the channel numbers sequentially, starting with the smallest channel number. Setting 0 disables the channel (not measured).

• Type

Г

When a servo axis is selected, the specifiable values are as shown in Table 1.9.1.1 (b), Servo motor measurement data types. When a spindle axis is selected, the specifiable values are as shown in Table 1.9.1.1 (c), Spindle motor measurement data types. Specify the type of data you want to measure.

| Input value | Item name | Description                                                             |
|-------------|-----------|-------------------------------------------------------------------------|
| 5           | POSF      | Position feedback integrated value                                      |
| 1           | VCMD      | Velocity command                                                        |
| 2           | TCMD      | Torque command                                                          |
| 3           | SPEED     | Motor speed                                                             |
| 4           | ERR       | Position error                                                          |
| 7           | SYNC      | Right tapping synchronization error (tap axis only)                     |
| 8           | ABS       | Absolute position of the built-in pulse coder                           |
| 22          | DTRQ      | Estimated disturbance torque                                            |
| 24          | DLTCM     | Synchronous axis torque difference                                      |
| 23          | SFERR     | Dual position feedback semi-full error                                  |
| 48          | IR        | R phase current value                                                   |
| 49          | IS        | S phase current value                                                   |
| 50          | IEFF      | Effective current                                                       |
| 20          | ROTOR     | Rotor phase                                                             |
| 21          | SIN_T     | Rotor position SIN0                                                     |
| 15          | FREQ      | Disturbance input frequency (used to measure frequency characteristics) |
| 16          | FRTCM     | Disturbance torque (used to measure frequency characteristics)          |
| 25          | OVCLV     | OVC level                                                               |

Table 1.9.1.1 (b) Servo motor measurement data types

#### Table 1.9.1.1 (c) Spindle motor measurement data types

| Input value | Item name | Description                                   |
|-------------|-----------|-----------------------------------------------|
| 1           | SPEED     | Motor speed                                   |
| 2           | INORM     | Motor current amplitude                       |
| 3           | TCMD      | Torque command                                |
| 4           | VCMD      | Velocity command                              |
| 5           | VERR      | Velocity error                                |
| 7           | PERR1     | Position error                                |
| 8           | ORERR     | Orientation position error                    |
| 9           | PCPOS     | Position feedback integrated value            |
| 10          | MCMD      | Command pulse per ITP cycle                   |
| 11          | PERR2     | Position error                                |
| 13          | CSPOS     | Position feedback integrated value            |
| 14          | SPCMD     | Velocity command data                         |
| 15          | SPCT1     | Spindle control signal 1                      |
| 16          | SPCT2     | Spindle control signal 2                      |
| 17          | SPST1     | Spindle status signal 1                       |
| 18          | SPST2     | Spindle status signal 2                       |
| 19          | ORSEQ     | Orientation sequence data                     |
| 20          | FREQ      | Vibration frequency                           |
| 21          | FRTCM     | Vibration torque command                      |
| 25          | PA1       | AD value of the motor sensor A phase signal   |
| 26          | PB1       | AD value of the motor sensor B phase signal   |
| 27          | PA2       | AD value of the spindle sensor A phase signal |
| 28          | PB2       | AD value of the spindle sensor B phase signal |
| 29          | MFBDF     | Motor feedback incremental data               |
| 30          | SFBDF     | Spindle feedback incremental data             |
| 32          | DTRQ      | Estimated load torque                         |

#### • Unit

The specifiable values are as shown in Table 1.9.1.1 (d), Measurement data units. However, as shown in Table 1.9.1.1 (e), Corresponding measurement data units, you cannot specify any unit other than that corresponding to the type of measurement data. Under normal circumstances, the automatically set values do not need to be changed. When performing polar coordinate conversion or other operation that requires information about the actual position of the rotation axis, deg needs to be selected as the unit.

| Input value | Unit  | Input value | Unit  |
|-------------|-------|-------------|-------|
| 4           | mm    | 31          | A(p)  |
| 5           | m     | 33          | %     |
| 6           | μm    | 34          | pulse |
| 7           | nm    | 35          | bit   |
| 8           | inch  | 32          | Hz    |
| 9           | deg   | 36          |       |
| 20          | 1/min | 38          | V(p)  |
| 14          | m/min | 39          | rev   |

Table 1.9.1.1 (d) Measurement data units

| Sorvo motor data tuno | Corresponding unit                      | Spindlo motor data typo | Corresponding unit    |
|-----------------------|-----------------------------------------|-------------------------|-----------------------|
| Servo motor data type | Corresponding unit                      | Spindle motor data type | Corresponding unit    |
| 5 : POSF              | 4 : mm<br>6 : μm<br>8 : inch<br>9 : deg | 1 : SPEED               | 20 : 1/min            |
| 1 : VCMD              | 20 : 1/min<br>14 : m/min                | 2 : INORM               | 36 :<br>31 : A(p)     |
| 2 : TCMD              | 31 : A(p)<br>33 : %                     | 3 : TCMD                | 33 : %<br>31 : A(p)   |
| 3 : SPEED             | 20 : 1/min<br>14 : m/min                | 4 : VCMD                | 20 : 1/min            |
| 4 : ERR               | 4 : mm<br>6 : μm<br>8 : inch<br>9 : deg | 5 : VERR                | 20 : 1/min            |
| 7 : SYNC              | 36 :                                    | 7 : PERR1               | 9 : deg               |
| 8 : ABS               | 4 : mm<br>6 : μm<br>8 : inch<br>9 : deg | 8 : ORERR               | 9 : deg<br>34 : pulse |
| 22 : DTRQ             | 31 : A(p)                               | 9 : PCPOS               | 9 : deg               |
| 24 : DLTCM            | 31 : A(p)                               | 10 : MCMD               | 34 : pulse            |
| 23 : SFERR            | 4 : mm<br>6 : μm<br>8 : inch<br>9 : deg | 11 : PERR2              | 34 : pulse            |
| 48 : IR               | 31 : A(p)<br>33 : %                     | 13 : CSPOS              | 9 : deg               |
| 49 : IS               | 31 : A(p)<br>33 : %                     | 14 : SPCMD              | 36 :                  |
| 50 : IEFF             | 31 : A(p)<br>33 : %                     | 15 : SPCT1              | 36 :                  |
| 20 : ROTOR            | 9 : deg                                 | 16 : SPCT2              | 36 :                  |
| 21 : SIN_T            | 36 :                                    | 17 : SPST1              | 36 :                  |
| 15 : FREQ             | 32 : Hz                                 | 18 : SPST2              | 36 :                  |
| 16 : FRTCM            | 31 : A(p)                               | 19 : ORSEQ              | 36 :                  |
| 25 : OVCLV            | 33 : %                                  | 20 : FREQ               | 32 : Hz               |

|  | able 1.9.1.1 ( | е | ) Corresponding | measurement | data | units |
|--|----------------|---|-----------------|-------------|------|-------|
|--|----------------|---|-----------------|-------------|------|-------|

\_

| Servo motor data type | Corresponding unit | Spindle motor data type | Corresponding unit |
|-----------------------|--------------------|-------------------------|--------------------|
|                       |                    | 21 : FRTCM              | 31 : A(p)          |
|                       |                    | 25:PA1                  | 38:V(p)            |
|                       |                    |                         | 33:%               |
|                       |                    | 26:PB1                  | 38:V(p)            |
|                       |                    |                         | 33:%               |
|                       |                    | 27:PA2                  | 38:V(p)            |
|                       |                    |                         | 33:%               |
|                       |                    | 28:PB2                  | 38:V(p)            |
|                       |                    |                         | 33:%               |
|                       |                    | 29:MFBDF                | 9:deg              |
|                       |                    |                         | 39:rev             |
|                       |                    | 30:SFBDF                | 9:deg              |
|                       |                    |                         | 39:rev             |
|                       |                    | 32:DTRQ                 | 33:%               |

#### • Conversion coefficient

Set the weight of the data selected for each channel type (numerator = physical amount). For POSF and other position-related data, specify the amount of travel per pulse. For VCMD and SPEED, specify 3750. For TCMD, specify the maximum current value of the amplifier in use.

#### • Conversion base

Set the weight of the data selected for each channel type (denominator = raw data unit). Under normal circumstances, use the value that is automatically set when the type is selected. Usually, the system automatically sets 1 for POSF and other position-related data, 32768 for VCMD and SPEED, and 7282 for TCMD.

## • Origin value Specify the value that is to be set as the initial value for each channel when you click the soft key

- [MEASUREMENT] and then the soft key [ORIGIN].
- Extended address

Under normal circumstances, this item is unspecifiable and not used. (This is a read-only item.)

• Shift

### - Setting the operation and graph setting screen

In the operation and graph setting screen, up to four graphs can be set per draw.

• Operation

The specifiable values are as shown in Table 1.9.1.1 (f), Y-time graph operations.

An operation cannot be specified if it does not meet the graph display conditions defined in Table 1.9.1.1 (g), Y-time graph conditions.

| Input value | Operation name | Description                                                                                                    |
|-------------|----------------|----------------------------------------------------------------------------------------------------|
| 1           | N/A            | Not displayed.                                                                                                    |
| 2           | Y-Time         | Normal display<br>(The data of the sleeted channel is displayed as is, without performing any<br>operations.) Input 1 is the vertical axis. All measurement channels are available to<br>be selected. |
| 3           | Diff1(VT)      | First order differential display of position data (equivalent to velocity)<br>Input 1 is the vertical axis. Only those channels whose positions have been<br>measured can be selected.                |
| 4           | Diff2(AT)      | Second order differential display of position data (equivalent to acceleration)<br>Input 1 is the vertical axis. Only those channels whose positions have been<br>measured can be selected.           |

Table 1.9.1.1 (f) Y-time graph operations

Under normal circumstances, this item is unspecifiable and not used. (A value may be set automatically when the type is selected.)

| Input value | <b>Operation name</b> | Description                                                                                          |
|-------------|-----------------------|----------------------------------------------------------------------------------------------------|
| 5           | Tangent               | Tangent speed display<br>Only those channels whose positions have been measured can be selected. The |
|             |                       | combined speed of input 1 and input 2 is displayed.                                                  |
|             |                       | N axis tangent speed display                                                                         |
|             |                       | Only those channels whose positions have been measured can be selected. The                          |
| 6           | Tangent N             | combined speed for the position data from the channel specified by input 1 to the                    |
|             |                       | channel specified by input 2 is displayed.                                                           |
|             |                       | All channels to be combined need to have position data.                                              |
| ĺ           |                       | Feed smoothness display                                                                              |
|             |                       | Only those channels whose positions have been measured can be selected. This                         |
| 7           | Smooth                | item displays the deviation from the ideal position calculated on the assumption                     |
|             |                       | that the tool moves from the displayed start time (start point) to the end time (end                 |
|             |                       | point) at a constant speed.                                                                          |
|             |                       | Synchronization error display                                                                        |
| 8           | Synchro               | Only those channels whose positions have been measured can be selected. This                         |
| 0           |                       | item displays the difference between input 1 and input 2. Currently, only 1-to-1 ratio               |
|             |                       | is supported as the proportion of input 1 to input 2.                                                |
|             |                       | Bit display                                                                                          |
| 9           | Bit                   | The status of the corresponding bit specified by input 2 is displayed, based on the                  |
|             |                       | measurement data for the channel specified by input 1.                                               |

| Operation        | Coordinate conversion | Input 1                                                                                        | Input 2                                                                         | Remarks                                                                              |
|------------------|-----------------------|------------------------------------------------------------------------------------------------|---------------------------------------------------------------------------------|--------------------------------------------------------------------------------------|
|                  | 1 : Normal            | Channel whose position has been measured                                                       | Not specified                                                                   |                                                                                      |
| 2 : Y-Time       | 2 : Polar             | Channel whose position has<br>been measured<br>(only when the data unit is mm,<br>μm, or inch) | Channel whose position has<br>been measured<br>(only when the data unit is deg) |                                                                                      |
|                  | 3 : Angular           | Channel whose position has been measured                                                       | Channel whose position has been measured                                        |                                                                                      |
| 3 : Diff1 ( VT ) | 1 : Normal            | Channel whose position has<br>been measured                                                    | Not specified                                                                   |                                                                                      |
| 4 : Diff2 ( AT ) | 1 : Normal            | Channel whose position has<br>been measured                                                    | Not specified                                                                   |                                                                                      |
| 5 : Tangent      | 1 : Normal            | Channel whose position has<br>been measured                                                    | Channel whose position has<br>been measured                                     |                                                                                      |
|                  | 2 : Polar             | Channel whose position has<br>been measured<br>(only when the data unit is mm,<br>μm, or inch) | Channel whose position has<br>been measured<br>(only when the data unit is deg) |                                                                                      |
|                  | 3 : Angular           | Channel whose position has been measured                                                       | Channel whose position has been measured                                        |                                                                                      |
| 6 : Tangent N    | 1 : Normal            | Channel whose position has<br>been measured                                                    | Channel whose position has<br>been measured                                     | Make sure that<br>the measured<br>data unit is<br>either mm, μm,<br>or inch, or deg. |
| 7 : Smooth       | 1 : Normal            | Channel whose position has been measured                                                       | Not specified                                                                   |                                                                                      |
| 8 : Synchro      | 1 : Normal            | Channel whose position has been measured                                                       | Channel whose position has<br>been measured                                     |                                                                                      |
| 9 : Bit          | 1 : Normal            | Channel whose position has been measured                                                       | Bit position                                                                    |                                                                                      |

### Table 1.9.1.1 (g) Y-time graph conditions

• Input 1

Specifiable values are sequential, with channel 1 being 1. The maximum value is the largest channel number for which measurement is set during the channel setting process. A value that does not meet the graph display conditions defined in Table 1.9.1.1 (g), Y-time graph conditions cannot be specified in input 1.

• Input 2

Specifiable values are sequential, with channel 1 being 1. The maximum value is the largest channel number for which measurement is set during the channel setting process. Note that, when Bit is specified as the operation, values are sequentially set, with bit position 0 being 10. In this case, the maximum value is 25, which indicates bit position 15. A value that does not meet the graph display conditions defined in Table 1.9.1.1 (g), Y-time graph conditions cannot be specified in input 2.

• Display unit

Specifiable values are as shown in Table 1.9.1.1 (h), Display units. The conditions for specifying these display units are as shown in Table 1.9.1.1 (i), Y-time graph display units.

| Input value | Unit     | Input value | Unit         |
|-------------|----------|-------------|--------------|
| 1           | sec      | 19          | 1/sec        |
| 2           | msec     | 20          | 1/min        |
| 3           | μsec     | 21          | mm/sec/sec   |
| 4           | mm       | 22          | mm/min/min   |
| 5           | m        | 23          | m/sec/sec    |
| 6           | μm       | 24          | m/min/min    |
| 7           | nm       | 25          | inch/sec/sec |
| 8           | inch     | 26          | inch/min/min |
| 9           | deg      | 27          | deg/sec/sec  |
| 10          | mdeg     | 28          | deg/min/min  |
| 11          | mm/sec   | 29          | 1/sec/sec    |
| 12          | mm/min   | 30          | 1/min/min    |
| 13          | m/sec    | 31          | A(p)         |
| 14          | m/min    | 32          | Hz           |
| 15          | inch/sec | 33          | %            |
| 16          | inch/min | 34          | pulse        |
| 17          | deg/sec  | 35          | bit          |
| 18          | deg/min  | 36          |              |

| Table 1.9.1 | .1 (h | ) Display | units |
|-------------|-------|-----------|-------|
|             |       | / /       |       |

|                   |                                | e graph display units    |
|-------------------|--------------------------------|--------------------------|
| Operation         | Input 1 measurement data unit  | Specifiable display unit |
|                   | 4 : mm                         | 4 : mm                   |
|                   | 5:m                            | 5:m                      |
|                   | 6 : μm                         | 6 : μm                   |
|                   | 7 : nm                         | 7 : nm                   |
|                   | 8 : inch                       | 8 : inch                 |
|                   | 9 : deg                        | 9 : deg                  |
|                   |                                | 11 : mm/sec              |
|                   |                                | 12 : mm/min              |
|                   |                                | 13 : m/sec               |
|                   | 14 : m/min                     | 14 : m/min               |
|                   |                                | 15 : inch/sec            |
| 2 : Y-Time        |                                | 16 : inch/min            |
|                   |                                | 17 · deg/sec             |
|                   |                                | 18 : deg/min             |
|                   | 20 : 1/min                     | 19:1/sec                 |
|                   |                                | 20 : 1/min               |
|                   | $31 \cdot \Lambda(\mathbf{p})$ | 31 · A(p)                |
|                   | 51.A(p)                        | 22 · Hz                  |
|                   |                                |                          |
|                   | 33:%                           | 33:%                     |
|                   | 34 : pulse                     | 34 : pulse               |
|                   | 35 : bit                       | 35 : bit                 |
|                   | 36 :                           | 36 :                     |
|                   | 4 · mm                         | 11 : mm/sec              |
|                   | 5 · m                          | 12 : mm/min              |
|                   | 6:um                           | 13 : m/sec               |
|                   | 7 : nm                         | 14 : m/min               |
| 3 · Diff1 ( \/T ) | 8 : inch                       | 15 : inch/sec            |
| 5. Diiri (VI)     |                                | 16 : inch/min            |
|                   |                                | 17 : deg/sec             |
|                   |                                | 18 : deg/min             |
|                   | 9 : deg                        | 19 : 1/sec               |
|                   |                                | 20 : 1/min               |
|                   |                                | 21 : mm/sec/sec          |
|                   | 4 : mm                         | 22 : mm/min/min          |
|                   | 5:m                            | 23 : m/sec/sec           |
|                   | 6 : μm                         | 24 : m/min/min           |
|                   | 7 : nm                         | 25 : inch/sec/sec        |
| 4 : Diff2 ( AT )  | 8 : inch                       | 26 : inch/min/min        |
|                   |                                | 27 · deg/sec/sec         |
|                   |                                | 28 : deg/min/min         |
|                   | 9 : deg                        | 20:1/sec/sec             |
|                   |                                | 30 : 1/min/min           |
| 5 : Tangent       | 1 · mm                         | 11 : mm/coc              |
|                   | 4.11111<br>5.m                 | 12 : mm/min              |
|                   | 5.11                           | 12.100//000              |
|                   |                                | 13. III/SEU<br>14. m/min |
|                   |                                | 14 : m/min               |
|                   |                                | 15 : Incn/sec            |
|                   | 9: deg                         |                          |
| 6 : Tangent N     | 4 : mm                         | 11 : mm/sec              |
|                   | 5:m                            | 12 : mm/min              |
|                   | 6 : μm                         | 13 : m/sec               |
|                   | 7 : nm                         | 14 : m/min               |
|                   | 8 : inch                       | 15 : inch/sec            |
|                   | 9 : deg                        | 16 : inch/min            |

Table 1.9.1.1 (i) Corresponding Y-time graph display units

| Operation   | Input 1 measurement data unit         | Specifiable display unit |
|-------------|---------------------------------------|--------------------------|
|             | 4 : mm                                | 4 : mm                   |
|             | 5 : m                                 | 5 : m                    |
| 7 · Smooth  | 6 : μm                                | 6 : μm                   |
| 7.50000     | 7 : nm                                | 7 : nm                   |
|             | 8 : inch                              | 8 : inch                 |
|             | 9 : deg                               | 9 : deg                  |
|             |                                       | 4 : mm                   |
|             | Not affected by the measurement unit. | 5 : m                    |
|             |                                       | 6 : μm                   |
| 8 : Synchro |                                       | 7 : nm                   |
|             |                                       | 8 : inch                 |
|             |                                       | 9 : deg                  |
|             |                                       | 36 :                     |
| 9 : Bit     | Not affected by the measurement unit. | Not specified.           |

• Coordinate conversion

Specifiable values are 1 (Normal; no coordinate conversion), 2 (Polar; coordinate conversion for polar coordinate interpolation), and 3 (Angular; coordinate conversion for angular axis control). The conditions for the specifiable coordinate conversion types are as shown in Table 1.9.1.1 (j), Corresponding Y-time graph coordinate conversion types. Note that no conditions are imposed for specifying Normal (no coordinate conversion).

| Operation                 | Input 1                                                                                        | Input 2                                                                         | Specifiable coordinate conversion |
|---------------------------|------------------------------------------------------------------------------------------------|---------------------------------------------------------------------------------|-----------------------------------|
| 2 : Y-Time<br>5 : Tangent | Channel whose position has been<br>measured<br>(only when the data unit is mm, μm,<br>or inch) | Channel whose position has been<br>measured<br>(only when the data unit is deg) | 2 : Polar                         |
|                           | Channel whose position has been measured                                                       | Channel whose position has been measured                                        | 3 : Angular                       |

#### Table 1.9.1.1 (j) Corresponding Y-time graph coordinate conversion types

• Inclination

Specify the inclination in degrees. The specified value is effective only when Angular (coordinate conversion for angular axis control) is specified as the coordinate conversion type.

## - Setting the scale screen

The scale screen lets you set up to four scales per draw and specify the graph scale with respect to the time axis.

• Start point

Set the center coordinate of the displayed data (Draw 1 to Draw 4; vertical axis). Set the display start time for time (horizontal axis).

• Division

Set the value of the displayed data per grid (Draw 1 to Draw 4; vertical axis). Set the amount of time per grid for time (horizontal axis).

### - Operation for measurement

• Origin

Arrange that the origin value, set on a per-channel basis in the channel setting screen, will be the initial value for the measurement data when measurement is started. This operation is effective only for those channels for which position measurement is set.

### Limitation

### - Data update cycle

Position-related data is updated at intervals of 1 ms, and power-related data is updated at the current cycle. Therefore, even if you specify a sampling cycle that is shorter than the data update cycle, the displayed data remains unchanged during the present data update cycle.

### - Sampling cycle and the number of channels measured

Regarding the sampling cycle and the number of channels measured, there are limitations as shown in Table 1.9.1.1 (k).

| Sampling cycle | Maximum number of channels measured   |  |
|----------------|---------------------------------------|--|
| 1ms or more    | 4                                     |  |
| 500µs          | 4                                     |  |
| 250µs          | 4                                     |  |
| 125µs          | 4                                     |  |
|                | 2                                     |  |
| 62.5μS         | (Channel 3 or later cannot be input.) |  |

Table 1.9.1.1 (k) Sampling cycle and the number of channels measured

The following limitations are imposed on the servo axis and spindle axis.

Number of channels that can be acquired per servo DSP

- Up to four channels can be acquired when the sampling cycle is 1 ms or longer, 500 µs, or 250 µs.
- Up to two channels can be acquired when the sampling cycle is  $125 \ \mu s$ .
- Only one channel can be acquired when the sampling cycle is  $62.25 \ \mu s$ .

Number of channels that can be acquired per spindle axis

- Up to two channels can be acquired when the sampling cycle is1 ms or longer.
- Only one channel can be acquired when the sampling cycle is 500 ms.

# 1.9.1.2 XY graph

This graph provides a 2-dimensional path display of measurement data by using 2-axis data. Up to two draws can be displayed at a time.

## Displaying and setting the XY graph

### Procedure

1

The procedure for displaying the measurement data is described below.

- Press the  $\left| \bigcirc \right|_{\text{SYSTEM}}$  function key.
- 2 Press the continuous menu key 🕞 several times until [SERVO GUIDE MATE] is displayed.
- 3 Click the soft key [SERVO GUIDE MATE].
- 4 Click the soft key [XY]. The wave display screen is displayed as shown Fig. 1.9.1.2 (a).

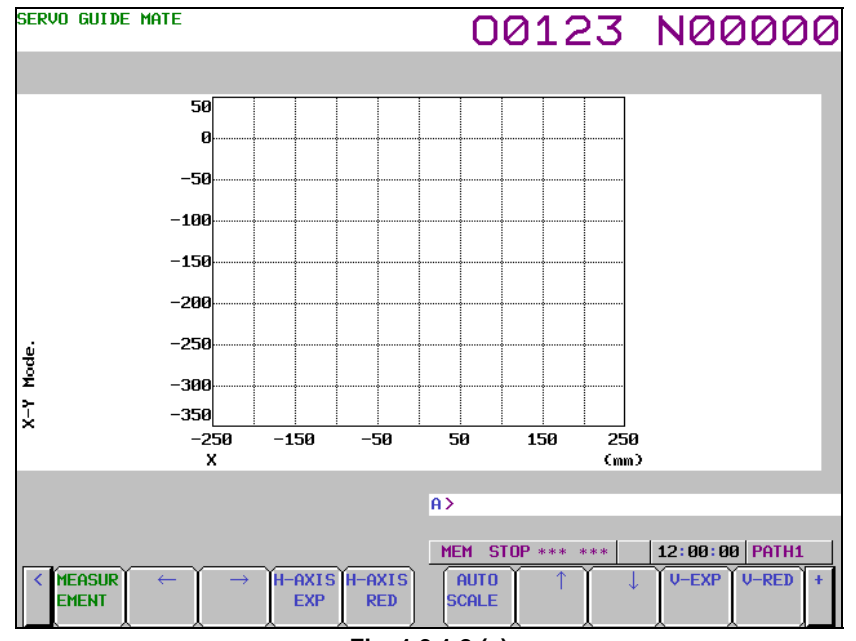

Fig. 1.9.1.2 (a)

- 5 Click the soft key [MEASUREMENT].
- 6 Click the soft key [DATA IN].
- 7 Click the soft key [SAMPLING]. The data-in screen is displayed as shown Fig. 1.9.1.2 (b).

Fig. 1.9.1.2 (b)

- 8 Move the cursor to the parameter you want to set, by pressing the cursor key.
- 9 Enter data and the press the 4 key.
- 10 Repeat steps 8 and 9 until you set all the parameters.
- 11 Click the soft key [SET CHANNEL].

The channel setting screen is displayed as shown Fig. 1.9.1.2 (c).

To set any channel other than the one currently displayed, display the setting screen for the desired

channel by pressing the  $\begin{vmatrix} \uparrow \\ PAGE \end{vmatrix}$  or  $\begin{vmatrix} PAGE \\ \downarrow \end{vmatrix}$ 

key.

| SERVO GUIDE MATE                                                                                                    |                                                                                                    | 0                                                                   | 0123                                                                                                    | N00000                                                            |
|----------------------------------------------------------------------------------------------------|----------------------------------------------------------------------------------------------------|---------------------------------------------------------------------|----------------------------------------------------------------------------------------------------|-------------------------------------------------------------------|
| SET CHANNEL<br>AXIS<br>TYPE<br>UNIT<br>CONV.COEF<br>CONV.BASE<br>ORIGIN VALUE<br>EXTENDED ADDRESS<br>SHIFT<br>EXPLANATIONS<br>Torque commandC<br>Physical value<br>(Ap) of amplifi<br>convention whick | [ CH 1 ]<br>: 1<br>: 2<br>: 33<br>: 100.000<br>: 7282.000<br>: 0.000<br>: 0.000 | [ CH 2 ]<br>1<br>16<br>33<br>100.000<br>-7282.000<br>0.000<br>0.000 | CANDIDATE<br>TYPE<br>5 : POSF<br>1 : VCHD<br>2 : TCHD<br>3 : SPEED<br>4 : ERR<br>7 : SYNC<br>8 : ABS<br>22 : DTRQ<br>24 : DLTCH<br>23 : SFEER<br>48 : IR<br>49 : IS<br>50 : IEFF | 20 : ROTOR<br>21 : SIN_T<br>15 : FREQ<br>16 : FRTCM<br>25 : OVCLV |
| A><br><u>MEM_STOP *** ***</u> 12:00:00 PATH1<br><u>CRE-DSP_LIST_SAMPLI_CH_SET</u>                                                                                                    |                                                                                                    |                                                                     |                                                                                                    |                                                                   |
|                                                                                                    |                                                                                                    | Fig. 1.9.1.2                                                        | (c)                                                                                                    |                                                                   |

- 12 Move the cursor to the parameter you want to set, by pressing the cursor key.
- 14 Repeat steps 12 and 13 until you set all the parameters.
- 15 Click the soft key [RE-DSPGRAPH].
- 16 Click the soft key [OPERATION & GRAPH].The operation and graph setting screen is displayed as shown Fig. 1.9.1.2 (d).To set any draw other than the one currently displayed, display the setting screen for the desired

| draw by pressing the $\begin{array}{c} \uparrow\\ PAGE \end{array}$ or $\begin{array}{c} PAGE\\ \downarrow\\ PAGE \end{array}$ key                                                                                                    |                                                                     |
|----------------------------------------------------------------------------------------------------|---------------------------------------------------------------------|
| SERVO GUIDE MATE                                                                                                    | 00123 N00000                                                        |
| OPERATION & GRAPH                                                                                                    |                                                                     |
| GRAPH HODE       C XY         I       I         OPERATION       11         INPUT       1         INPUT       2         DISPLAY UNIT       4         CONVERSION       1         Cdeg>       0.000         INPUT       1         INPUT       1         INPUT       1         INPUT       1         INPUT       1         INPUT       1         INPUT       1         INPUT       1         INPUT       1         INPUT       1 | CANDIDATE<br>OPERATION<br>1 : N / A<br>11 : XY<br>8.000<br>Draw 4 ] |
|                                                                                                    |                                                                     |
| · · · · · · · · · · · · · · · · · · ·                                                                                                    | A>                                                                  |
| RE-DSP<br>GRAPH                                                                                                    | MEM_STOP *** *** 12:00:00 PATH1                                     |
| F                                                                                                    | ig. 1.9.1.2 (d)                                                     |

- 17 Move the cursor to the parameter you want to set, by pressing the cursor key.
- 19 Repeat steps 17 and 18 until you set all the parameters.
- 20 Click the soft key [RE-DSPGRAPH].

21 Click the soft key [SCALE SET]. The scale setting screen is displayed as shown Fig. 1.9.1.2 (e).

| SERVO GUIDE | MATE                   |                      | 00123            | N00000         |
|-------------|------------------------|----------------------|------------------|----------------|
| SCALE ( XY  | )                      |                      |                  |                |
| HORIZONT    | ALCORIGIN)             | · 0.000              | CANDIDATE        |                |
| VERTICAL    | (ORIGIN)<br>(DIVISION) | -150.000<br>-150.000 |                  |                |
|             |                        |                      |                  |                |
|             |                        |                      |                  |                |
|             |                        |                      |                  |                |
|             |                        |                      |                  |                |
|             |                        |                      |                  |                |
|             |                        |                      | A>               |                |
|             |                        |                      | MEM STOP *** *** | 12:00:00 PATH1 |
| K RE-DSP    |                        |                      |                  |                |
|             | Fig. 1.9.1.2 (e)       |                      |                  |                |

- 22 Move the cursor to the parameter you want to set, by pressing the cursor key.
- 23 Enter data and the press the  $\underbrace{\Rightarrow}_{\text{INPUT}}$  key.
- 24 Repeat steps 22 and 23 until you set all the parameters.
- 25 Click the soft key [RE-DSPGRAPH].
- 26 Click the soft key [MEASUREMENT].
- 27 Click the soft key [START].
- 28 Start the automatic or manual operation.
- 29 When the measurement is completed, the wave display screen is displayed as shown Fig. 1.9.1.2 (f).

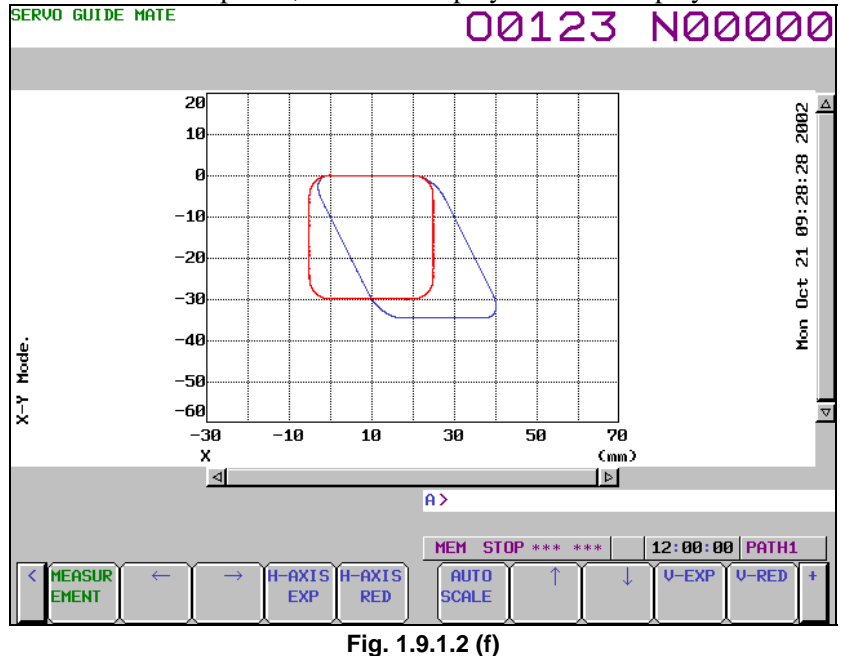

#### • Changing the operation and graph setting screen

The procedure for changing the operation and graph setting screen as necessary is described below.

2

#### 1 Click the soft key [OPERATION & GRAPH].

The operation and graph setting screen is displayed as shown Fig. 1.9.1.2 (g).

To set any draw other than the one currently displayed, display the setting screen for the desired draw by pressing the  $\begin{bmatrix} 1 \\ 1 \\ 1 \end{bmatrix}$  or  $\begin{bmatrix} PAGE \\ 4 \end{bmatrix}$  key.

| PAGE                                                                                                    |                                                |                |
|----------------------------------------------------------------------------------------------------|------------------------------------------------|----------------|
| SERVO GUIDE MATE                                                                                                    | 00123                                          | N00000         |
| OPERATION & GRAPH                                                                                                    |                                                |                |
| GRAPH MODE       C XY )         I Draw 1 ]       I Draw 2         OPERATION       11         INPUT 1       1         INPUT 2       2         DISPLAY UNIT:       4         CONVERSION       1         Cdeg)       0.000         INPUT 1       0.000         INPUT 1       0.000         INPUT 1       0.000         INPUT 2       0.000         INPUT 1       0.000         INPUT 2       0.000         INPUT 1       0.000         INPUT 2       0.000         INPUT 3       0.000         INPUT 4       0.000         INPUT 5       0.000         INPUT 6       0.000 | CANDIDATE<br>OPERATION<br>1 : N / A<br>11 : XY |                |
| (deg)                                                                                                    | ]                                              |                |
|                                                                                                    | A>                                             |                |
| <                                                                                                    | MEM_STOP *** ***                               | 12:00:00 PATH1 |
| Fig. 1.9                                                                                                    | .1.2 (g)                                       |                |

Move the cursor to the parameter you want to set, by pressing the cursor key.

- 4 Repeat steps 2 and 3 until you set all the parameters.
- 5 Click the soft key [RE-DSPGRAPH].

Based on the new operation and graph settings, the wave display screen is displayed as shown Fig. 1.9.1.2 (h).

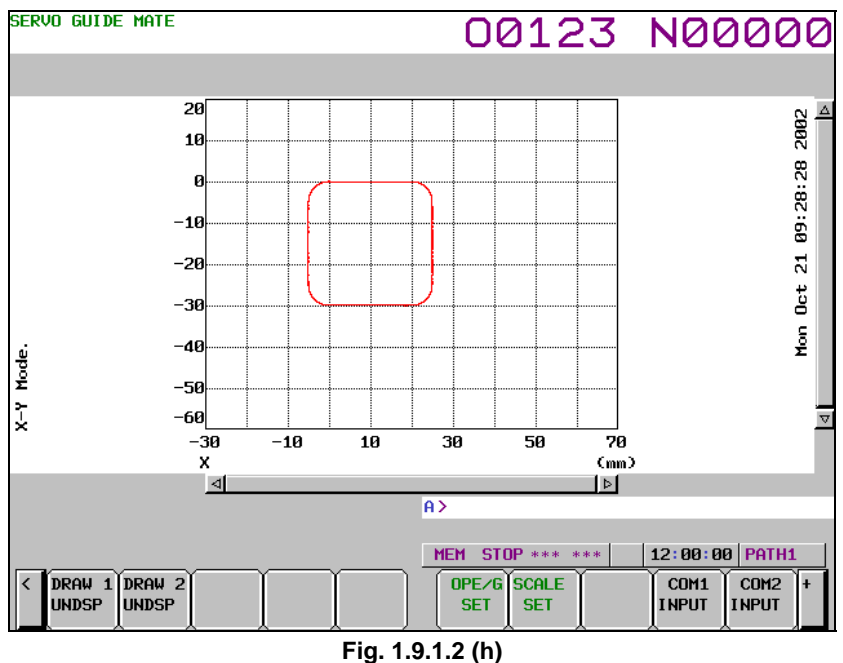

#### - Changing the scale screen

The procedure for changing the scale settings as necessary is described below.

Click the soft key [SCALE SET]. 1 The scale setting screen is displayed as shown Fig. 1.9.1.2 (i).

| SERVO GUIDE             | MATE                                               |                                               | 00123            | N00000         |
|-------------------------|----------------------------------------------------|-----------------------------------------------|------------------|----------------|
| SCALE ( XY              | >                                                  |                                               |                  |                |
| HORI ZONTI<br>VERTI CAL | ALCORIGIN)<br>(DIVISION)<br>(ORIGIN)<br>(DIVISION) | : 0.000<br>: 50.000<br>: -150.000<br>: 50.000 | -CANDIDATE       |                |
|                         |                                                    |                                               |                  |                |
|                         |                                                    | f                                             | >                |                |
| < RE-DSP                |                                                    |                                               | MEM STOP *** *** | 12:00:00 PATH1 |
|                         |                                                    | Fig. 1.9                                      | .1.2 (i)         |                |

- 2 Move the cursor to the parameter you want to set, by pressing the cursor key.
- 3 Enter data and the press the key.
- 4 Repeat steps 2 and 3 until you set all the parameters.
- 5 Click the soft key [RE-DSPGRAPH].

Based on the new scale settings, the wave display screen is displayed as shown Fig. 1.9.1.2 (j).

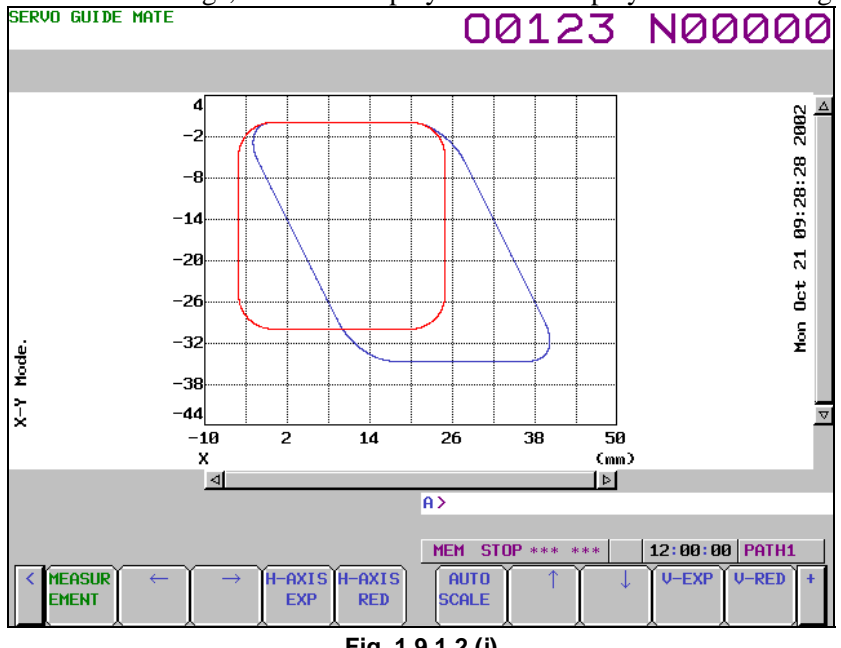

Fig. 1.9.1.2 (j)

## Manipulating the XY graph

By clicking the following soft keys, you can perform the operations corresponding to them.

- [MEASUREMENT] : Performs a measurement-related operation.
- [←] : Shifts the horizontal axis to the right.
- $[\rightarrow]$ : Shifts the horizontal axis to the left.
- [H-AXIS EXP] : Expands the horizontal axis.

| [H-AXIS RED]  | : Reduces the horizontal axis.           |
|---------------|------------------------------------------|
| [AUTO SCALE]  | : Enables auto scaling.                  |
| [1]           | : Shifts the vertical axis downward.     |
| [↓]           | : Shifts the vertical axis upward.       |
| [V-AXIS EXP]  | : Expands the vertical axis.             |
| [V-AXIS RED]  | : Reduces the vertical axis.             |
| [DRAW 1UNDSP] | : Sets whether or not to display Draw 1. |
| [DRAW 2UNDSP] | : Sets whether or not to display Draw 2. |
| [OPE/G SET]   | : Sets operations and graphs.            |
| [SCALE SET]   | : Sets scales.                           |
| [COM1 INPUT]  | : Inputs comment 1.                      |
| [COM2 INPUT]  | : Inputs comment 2.                      |
| [Y-TIME]      | : Switches to the Y-Time graph.          |
| [CIRCLE]      | : Switches to the Circle graph.          |
| [FOURIER]     | : Switches to the Fourier graph.         |
| [BODE]        | : Switches to the Bode graph.            |
|               |                                          |

### - Performing measurement

When you click the soft key [MEASUREMENT], you can perform the operations corresponding to the menu items that follow.

| [START]   | : Starts measurement.                     |
|-----------|-------------------------------------------|
| [ORIGIN]  | : Sets the origin value.                  |
| [STOP]    | : Stops measurement.                      |
| [DATA IN] | : Specifies measurement-related settings. |

### - Changing measurement settings

- 1 When you click the soft key [MEASUREMENT] and then the soft key [DATA IN], you can perform the operations corresponding to the menu items that follow.
- 2 Click the soft key [LIST].

The list screen is displayed as shown Fig. 1.9.1.2 (k).

To display any channel other than the one currently displayed, display the list screen for the desired channel by pressing the  $\begin{bmatrix} \uparrow \\ PAGE \end{bmatrix}$  or  $\begin{bmatrix} PAGE \\ I \end{bmatrix}$  key.

| bress | ing u                |                           | GE C        | n 🖬                             | кеу              | •                               |                           |              |              |                  |
|-------|----------------------|---------------------------|-------------|---------------------------------|------------------|---------------------------------|---------------------------|--------------|--------------|------------------|
| SERVO | ) GUID               | e mate                    |             |                                 |                  | 00                              | 0123                      | 3            | NØ           | 0000             |
| LIST  |                      |                           |             |                                 |                  |                                 |                           |              |              |                  |
| DATA  | POINT                | S                         | : 1600      | 0                               |                  | Sampl                           | ING CYCLE                 | (SERVO)      | D :<br>LED : | 250 usec<br>1 ms |
| CH 1  | AXIS<br>TYPE<br>UNIT | : SERVO<br>: T CMD<br>: % | 1           | ORIGIN<br>CONV. COEF<br>MEANING | :<br>Torq        | 0.000<br>100.000 /<br>ue comman | CONV. BASE                | : 728        | 32.000       |                  |
| CH 2  | AXIS<br>TYPE<br>UNIT | : SERVO<br>: FRTCM<br>:   | 1           | ORIGIN<br>CONV. COEF<br>MEANING | :<br>∶Vibr       | 0.000<br>100.000 /<br>ation Tor | CONV. BASE<br>•que commai | ∷ –728<br>nd | 32.000       |                  |
| сн з  | AXIS<br>TYPE<br>UNIT | : SERVO<br>: FREQ<br>: Hz | 1           | ORIGIN<br>CONV. COEF<br>MEANING | :<br>:<br>:Vibra | 0.000<br>1.000 /<br>ation Fre   | CONV. BASE                | :            | 1.000        |                  |
| СН 4  | AXIS<br>TYPE<br>UNIT | :                         |             | ORIGIN<br>CONV. COEF<br>MEANING |                  | /                               | CONV. BASE                | :            |              |                  |
|       |                      |                           |             |                                 |                  | A >                             |                           |              |              |                  |
| < F   | re-dsp<br>Graph      |                           | Sampi<br>NG | LI CH SET                       |                  |                                 | STOP *** *                |              | 12:00:       | 00 PATH1         |

Fig. 1.9.1.2 (k)

3 Check the current settings on the list screen.

### 4 Click the soft key [SAMPLING]. The data-in screen is displayed as shown Fig. 1.9.1.2 (l).

| SERVO GUIDE MATE                                                                                                    | 00123 N00000                                                                                                    |  |  |  |  |  |
|----------------------------------------------------------------------------------------------------|----------------------------------------------------------------------------------------------------|--|--|--|--|--|
| MEASURE SETTING                                                                                                    |                                                                                                    |  |  |  |  |  |
| DATA POINTS : 10000<br>TRIGGER PATH : 1<br>SEQ.NO : 0<br>SAMPLING CYCLE (SERVO) : 9<br>(SPINDLE) : 7<br>AUTO-SCALING : 1<br>SYNC. (SV-SP) : 1<br>DATE : Mon Oct 21 2002<br>TIME : 09:01:11 | CANDIDATE<br>SAMPLING CYCLE (SERVO)<br>1 : 100 ms<br>2 : 50 ms<br>3 : 20 ms<br>4 : 10 ms<br>5 : 5 ms<br>6 : 2 ms<br>7 : 1 ms<br>8 : 500 us<br>9 : 250 usec<br>10 : 125 us<br>11 : 62.5 us |  |  |  |  |  |
|                                                                                                    | A>                                                                                                    |  |  |  |  |  |
| MEM_STOP *** *** 12:00:00 POTH1                                                                                                    |                                                                                                    |  |  |  |  |  |
| RE-DSP LIST SAMPLI CH SET                                                                                                    |                                                                                                    |  |  |  |  |  |
| Fig. 1.9.1.2 (I)                                                                                                    |                                                                                                    |  |  |  |  |  |

- 5 Move the cursor to the parameter you want to set, by pressing the cursor key.
- 7 Repeat steps 5 and 6 until you set all the parameters.
- 8 Click the soft key [SET CHANNEL].

The channel setting screen is displayed as shown Fig. 1.9.1.2 (m).

To set any channel other than the one currently displayed, display the setting screen for the desired channel by pressing the  $\begin{bmatrix} \uparrow \\ \downarrow \end{bmatrix}$  or  $\begin{bmatrix} PAGE \\ \downarrow \end{bmatrix}$  key.

| SERVO GUIDE MATE |                                               | 00       | 123                      | N00000         |
|------------------|-----------------------------------------------|----------|--------------------------|----------------|
| SET CHANNEL      |                                               |          |                          |                |
|                  | ECH1] EC                                      | H 2 1    |                          |                |
| AXIS             | : 1 1                                         |          | CANDIDATE                |                |
| ТҮРЕ             | : 2 16                                        |          | TYPE                     |                |
| UNIT             | : 33 33                                       |          | 5 : POSF                 | 20 : ROTOR     |
| CONV. COEF       | : 100.000 1                                   | 100.000  | 2 : TCMD                 | 21 : 51N_1     |
| CONV. BASE       | : 7282.000 -72                                | 282.000  | 3 : SPEED                | 16 : FRTCM     |
| ORIGIN VALUE     | : 0.000                                       | 0.000    | 4 : ERR<br>7 · SYNC      | 25 : OVCLV     |
| EXTENDED ADDRESS | :                                             |          | 8 : ABS                  |                |
| SHIFT            | :                                             |          | 22 : DTRQ                |                |
| EXPLANATIONS     |                                               |          | 24 : DLICM<br>23 : SEERR |                |
| Torque command(  | TCMD)                                         |          | 48 : IR                  |                |
| (Ap) of amplifi  | is need to set max. c<br>er. Default value is | 100 in   | 49 : IS                  |                |
| convention whic  | h convert measured da                         | ata to p | JØ : IEFF                |                |
| ercent by max.   | torque.                                       |          |                          |                |
|                  |                                               | A>       |                          |                |
|                  |                                               |          |                          |                |
|                  |                                               | MEM ST   | TOP *** ***              | 12:00:00 PATH1 |
| < RE-DSP LIST    | SAMPLI CH SET                                 |          | II                       |                |
|                  |                                               | J.L.     | 1 . I .                  |                |

Fig. 1.9.1.2 (m)

- 9 Move the cursor to the parameter you want to set, by pressing the cursor key.
- 10 Enter data and the press the  $\left| \underset{\text{INPUT}}{\textcircled{\bullet}} \right|$  key.
- 11 Repeat steps 9 and 10 until you set all the parameters.

### 12 Click the soft key [RE-DSPGRAPH]. The wave display screen is displayed as shown Fig. 1.9.1.2 (n).

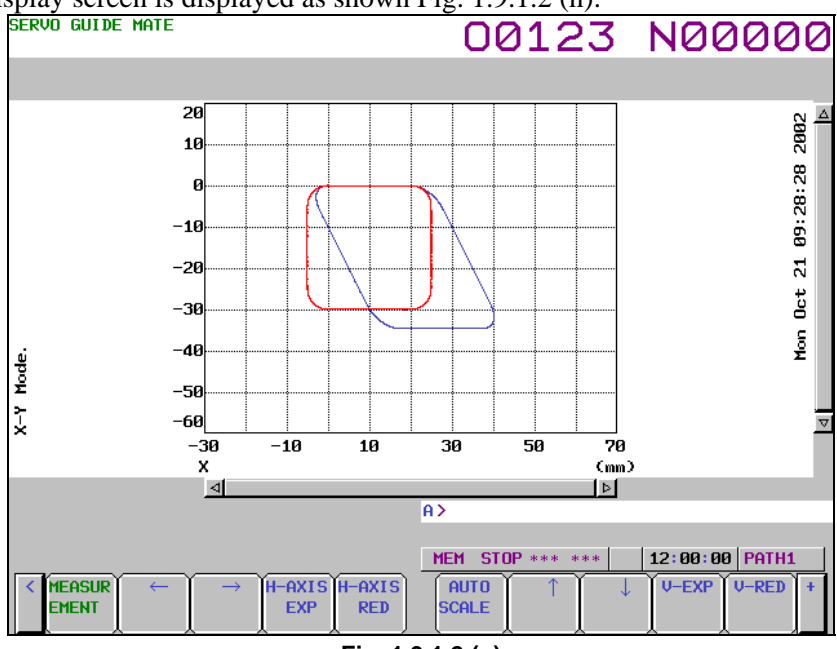

Fig. 1.9.1.2 (n)

13 The new settings will take effect next time you perform measurement. Change the operation/graph settings and scale settings according to the new channel settings.

## Explanation

### Setting the data-in screen

See the Explanation section for the Y-time graph describing the setting of the data-in screen.

### - Setting the channel setting screen

See the Explanation section for the Y-time describing the setting of the channel setting screen.

#### - Setting the operation and graph setting screen

In the operation and graph setting screen, up to two graphs can be set per draw.

Operation

The specifiable values are as shown in Table 1.9.1.2 (a), XY graph operations.

An operation cannot be specified if it does not meet the graph display conditions defined in Table 1.9.1.2 (b), XY graph conditions.

| Input value | Operation name | Description                                                   |
|-------------|----------------|---------------------------------------------------------------|
| 1           | N/A            | Not displayed.                                                |
| 11          | XY             | XY display                                                    |
|             |                | Input 1 is the horizontal axis. Input 2 is the vertical axis. |

| Гable 1.9.1.2 (a) XY graph opera |
|----------------------------------|
|----------------------------------|

| Operation | Coordinate conversion | Input 1                                                                                        | Input 2                                                                         | Remarks |
|-----------|-----------------------|------------------------------------------------------------------------------------------------|---------------------------------------------------------------------------------|---------|
|           | 1 : Normal            | Channel whose position has been measured                                                       | Channel whose position has been measured                                        |         |
| 11 : XY   | 2 : Polar             | Channel whose position has been<br>measured<br>(only when the data unit is mm, μm,<br>or inch) | Channel whose position has been<br>measured<br>(only when the data unit is deg) |         |
|           | 3 : Angular           | Channel whose position has been<br>measured                                                    | Channel whose position has been measured                                        |         |

Table 1.9.1.2 (b) XY graph conditions

• Input 1

Specifiable values are sequential, with channel 1 being 1. The maximum value is the largest channel number for which measurement is set during the channel setting process. A value that does not meet the graph display conditions defined in Table 1.9.1.2 (b), XY graph conditions cannot be specified in input 1.

• Input 2

Specifiable values are sequential, with channel 1 being 1. The maximum value is the largest channel number for which measurement is set during the channel setting process. A value that does not meet the graph display conditions defined in Table 1.9.1.2 (b), XY graph conditions cannot be specified in input 2.

• Display unit

The specifiable value is 4 (mm) only.

• Coordinate conversion

Specifiable values are 1 (Normal; no coordinate conversion), 2 (Polar; coordinate conversion for polar coordinate interpolation), and 3 (Angular; coordinate conversion for angular axis control). The conditions for the specifiable coordinate conversion types are as shown in Table 1.9.1.2 (c), Corresponding XY graph coordinate conversion types.

| Operation | Input 1                                                                                    | Input 2                                                                         | Specifiable coordinate<br>conversion |
|-----------|--------------------------------------------------------------------------------------------|---------------------------------------------------------------------------------|--------------------------------------|
|           | Channel whose position has been measured                                                   | Channel whose position has<br>been measured                                     | 1 : Normal                           |
| 11 : XY   | Channel whose position has been measured (only when the data unit is mm, $\mu$ m, or inch) | Channel whose position has<br>been measured<br>(only when the data unit is deg) | 2 : Polar                            |
|           | Channel whose position has been measured                                                   | Channel whose position has been measured                                        | 3 : Angular                          |

#### Table 1.9.1.2 (c) Corresponding XY graph coordinate conversion types

Inclination

Specify the inclination in degrees. The specified value is effective only when Angular (coordinate conversion for angular axis control) is specified as the coordinate conversion type.

### - Setting the scale screen

• Start point

Set the center coordinates of the horizontal axis and vertical axis of the displayed data, respectively.

• Division

Set the value of one grid of the horizontal axis and vertical axis of the displayed data, respectively.

## - Operation for measurement

See the Explanation section for the Y-time graph describing the operation for measurement.

## Limitation

See the Limitation section for the Y-time graph.

## 1.9.1.3 Circle graph

This graph displays an enlarged view of the path deviation from the specified circle arising during circular cutting.

Only one draw can be displayed.

## Displaying and setting the circle graph

### Procedure

1

The procedure for displaying the measurement data is described below.

- Press the function key.
- 2 Press the continuous menu key 🕞 several times until [SERVO GUIDE MATE] is displayed.
- 3 Click the soft key [SERVO GUIDE MATE].
- 4 Click the soft key [CIRCLE].
  - The wave display screen is displayed as shown Fig. 1.9.1.3 (a).

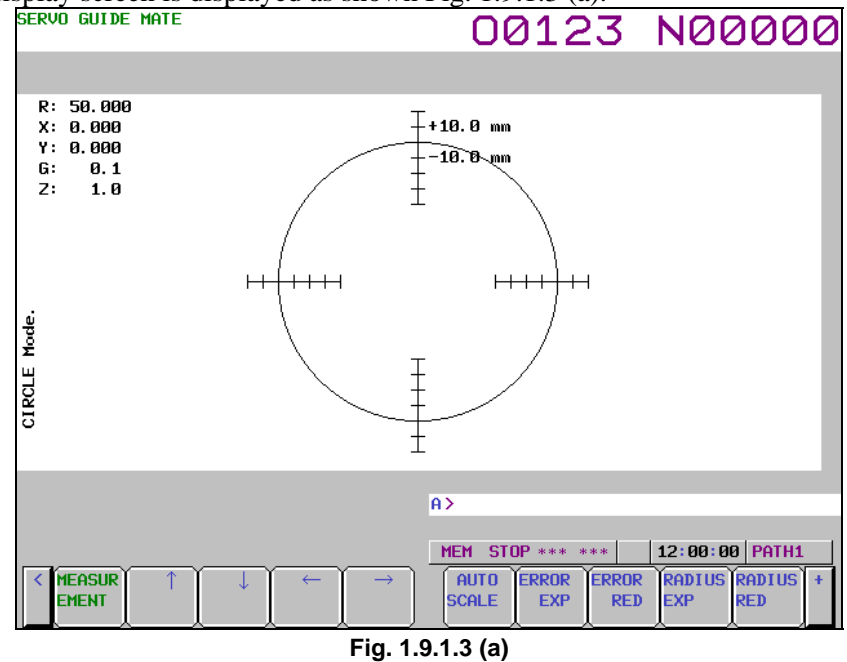

- 5 Click the soft key [MEASUREMENT].
- 6 Click the soft key [DATA IN].

7 Click the soft key [SAMPLING]. The data-in screen is displayed as shown Fig. 1.9.1.3 (b).

| SERVO GUIDE MATE                                                                                                    | 00123 N00000                                                                                                    |
|----------------------------------------------------------------------------------------------------|----------------------------------------------------------------------------------------------------|
| MEASURE SETTING                                                                                                    |                                                                                                    |
| DATA POINTS : 10000<br>TRIGGER PATH : 1<br>SEQ.NO : 0<br>SAMPLING CYCLE (SERVO) : 9<br>(SPINDLE) : 7<br>AUTO-SCALING : 1<br>SYNC. (SV-SP) : 1<br>DATE : Mon Oct 21 2002<br>TIME : 09:01:11 | CANDIDATE<br>SAMPLING CYCLE (SERVO)<br>1 : 100 ms<br>2 : 50 ms<br>3 : 20 ms<br>4 : 10 ms<br>5 : 5 ms<br>6 : 2 ms<br>7 : 1 ms<br>8 : 500 us<br>9 : 250 usec<br>10 : 125 us<br>11 : 62.5 us |
| CRE-DSP LIST SAMPLI CH SET                                                                                                    | A>           MEM_STOP *** ***         12:00:00 PATH1                                                                                                    |

Fig. 1.9.1.3 (b)

- 8 Move the cursor to the parameter you want to set, by pressing the cursor key.
- 9 Enter data and the press the  $\left| \stackrel{\bullet}{\longrightarrow} \right|$  key.
- 10 Repeat steps 8 and 9 until you set all the parameters.
- 11 Click the soft key [SET CHANNEL].

The channel setting screen is displayed as shown Fig. 1.9.1.3 (c).

To set any channel other than the one currently displayed, display the setting screen for the desired channel by pressing the  $\begin{bmatrix} \uparrow \\ \downarrow \end{bmatrix}$  or  $\begin{bmatrix} PAGE \\ \downarrow \end{bmatrix}$  key.

| SERVO GUIDE MATE |                                                   | 00123                      | N00000                  |
|------------------|---------------------------------------------------|----------------------------|-------------------------|
| SET CHANNEL      |                                                   |                            |                         |
|                  | [ CH 1 ] [ CH                                     | 2 1                        |                         |
| AXIS             | : 1 1                                             | CANDIDATE                  |                         |
| TYPE             | : 2 16                                            | TYPE                       |                         |
| UNIT             | : 33 33                                           | 5 : POSF                   | 20 : ROTOR              |
| CONV. COEF       | : 100.000 10                                      | 1 : VCMD<br>0.000 2 : TCMD | 21 : SIN_T<br>15 : EPEQ |
| CONV. BASE       | : 7282.000 -728                                   | 2.000 3 : SPEED            | 16 : FRTCM              |
| ORIGIN VALUE     | : 0.000                                           | 0.000 4 : ERR              | 25 : OVCLV              |
| EXTENDED ADDRESS | s :                                               | 7 : STNC<br>8 : ABS        |                         |
| SHIFT            | :                                                 | 22 : DTRQ                  |                         |
| EXPLANATIONS     |                                                   | 24 : DLTCM                 |                         |
| Torque command(  | TCMD)                                             | 48 : IR                    |                         |
| (An) of amplifi  | is need to set max. cu<br>ier. Default value is 1 | AP in 49 : IS              |                         |
| convention which | h convert measured dat                            | a to p                     |                         |
| ercent by max.   | torque.                                           |                            |                         |
|                  |                                                   | A>                         |                         |
|                  |                                                   |                            |                         |
|                  |                                                   | MEM STOP *** ***           | 12:00:00 PATH1          |
| < RE-DSP LIST    | Sampli CH Set                                     |                            |                         |
| GRAPH            |                                                   |                            |                         |
|                  |                                                   |                            |                         |

Fig. 1.9.1.3 (c)

- 12 Move the cursor to the parameter you want to set, by pressing the cursor key.
- 13 Enter data and the press the  $\left| \underset{\text{INPUT}}{\Leftrightarrow} \right|$  key.
- 14 Repeat steps 12 and 13 until you set all the parameters.

- 15 Click the soft key [RE-DSPGRAPH].
- 16 Click the soft key [OPERATION & GRAPH].The operation and graph setting screen is displayed as shown Fig. 1.9.1.3 (d).

| SERVO GUIDE MATE                                                                                                    | 00123                                              | N00000         |
|----------------------------------------------------------------------------------------------------|----------------------------------------------------|----------------|
| OPERATION & GRAPH                                                                                                    |                                                    |                |
| GRAPH MODE ( CIRCLE )<br>L Draw 1 ] L Draw 2<br>OPERATION : 21<br>INPUT 1 : 1<br>INPUT 2 : 2<br>DISPLAY UNIT : 4<br>CONVERSION : 1<br>(deg) : 0.000<br>L Draw 3 ] L Draw 4 | CANDIDATE<br>OPERATION<br>1 : N / A<br>21 : CIRCLE |                |
| INPUT 1 :                                                                                                    | ,                                                  |                |
|                                                                                                    | A >                                                |                |
| <                                                                                                    | MEM STOP *** ***                                   | 12:00:00 PATH1 |

Fig. 1.9.1.3 (d)

- 17 Move the cursor to the parameter you want to set, by pressing the cursor key.
- 18 Enter data and the press the  $\left| \stackrel{\diamond}{\underset{\text{NPUT}}{\Rightarrow}} \right|$  key.
- 19 Repeat steps 17 and 18 until you set all the parameters.
- 20 Click the soft key [RE-DSPGRAPH].
- 21 Click the soft key [SCALE SET].
  - The scale setting screen is displayed as shown Fig. 1.9.1.3 (e).

| SERVO GUIDE MATE                                   |                                                        | 00123            | N00000         |  |
|----------------------------------------------------|--------------------------------------------------------|------------------|----------------|--|
| SCALE ( CIRCLE )                                   |                                                        |                  |                |  |
| H-CENTER<br>V-CENTER<br>RADIUS<br>DIVISION<br>200M | : 0.000<br>: -50.000<br>: 50.000<br>: 0.005<br>: 1.000 | -CANDIDATE       |                |  |
|                                                    |                                                        |                  |                |  |
|                                                    | F                                                      | >                |                |  |
| < RE-DSP<br>GRAPH                                  |                                                        | MEM STOP *** *** | 12:00:00 PATH1 |  |
| Fig. 1.9.1.3 (e)                                   |                                                        |                  |                |  |

- 22 Move the cursor to the parameter you want to set, by pressing the cursor key.
- 23 Enter data and the press the  $\left| \underset{\text{NPUT}}{\textcircled{\bullet}} \right|$  key.
- 24 Repeat steps 22 and 23 until you set all the parameters.

- 25 Click the soft key [RE-DSPGRAPH].
- 26 Click the soft key [MEASUREMENT].
- 27 Click the soft key [START].
- 28 Start the automatic or manual operation.
- 29 When the measurement is completed, the wave display screen is displayed as shown Fig. 1.9.1.3 (f).

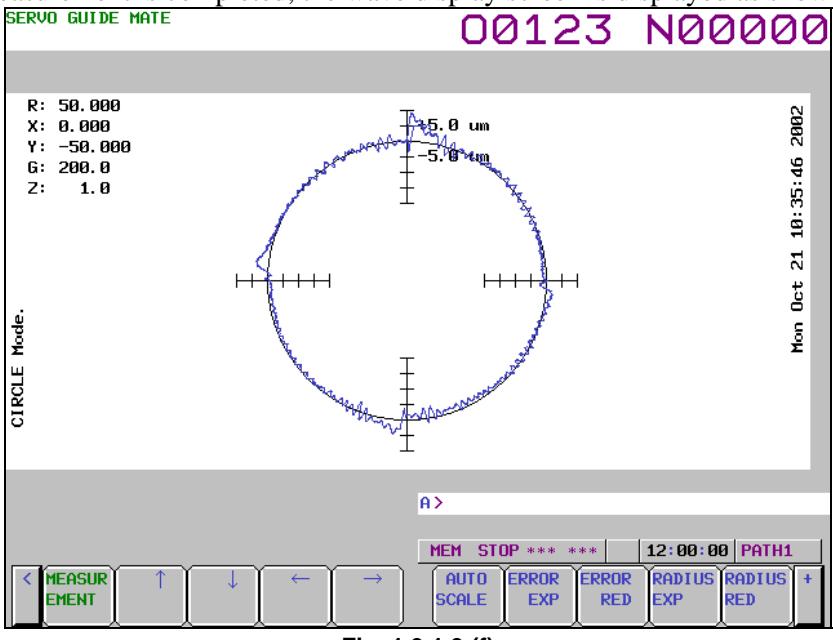

Fig. 1.9.1.3 (f)

#### - Changing the operation and graph setting screen

The procedure for changing the operation and graph setting screen as necessary is described below. 1 Click the soft key [OPERATION & GRAPH].

The operation and graph setting screen is displayed as shown Fig. 1.9.1.3 (g).

| SERVO GUIDE MATE                                                                                                    | 00123                                              | N00000         |
|----------------------------------------------------------------------------------------------------|----------------------------------------------------|----------------|
| OPERATION & GRAPH                                                                                                    |                                                    |                |
| GRAPH MODE       C CIRCLE )         I Draw 1 I       Draw 2         OPERATION       21         INPUT 1       1         INPUT 2       2         DISPLAY UNIT       4         CONVERSION       1         (deg)       0.000         INPUT 1       1         INPUT 1       1         INPUT 2       0.000         INPUT 1       1         INPUT 2       1         INPUT 2       1         INPUT 2       1         INPUT 1       1         INPUT 2       1         INPUT 3       1         INPUT 4       1         INPUT 5       1         INPUT 6       1         INPUT 7       1         INPUT 8       1         INPUT 9       1         INPUT 9       1         INPUT 1       1         INPUT 2       1         INPUT 2       1         INPUT 2       1         INPUT 2       1         INPUT 2       1         INPUT 2       1         INPUT 3       1         INPUT 4       1 | CANDIDATE<br>OPERATION<br>1 : N / A<br>21 : CIRCLE |                |
|                                                                                                    | A>                                                 |                |
| K RE-DSP<br>GRAPH                                                                                                    | MEM STOP *** ***                                   | 12:00:00 PATH1 |

Fig. 1.9.1.3 (g)

- 2 Move the cursor to the parameter you want to set, by pressing the cursor key.
- 3 Enter data and the press the  $\sum_{\text{INPLIT}}$  key.
- 4 Repeat steps 2 and 3 until you set all the parameters.

#### 5 Click the soft key [RE-DSPGRAPH].

Based on the new operation and graph settings, the wave display screen is displayed as shown Fig. 1.9.1.3 (h).

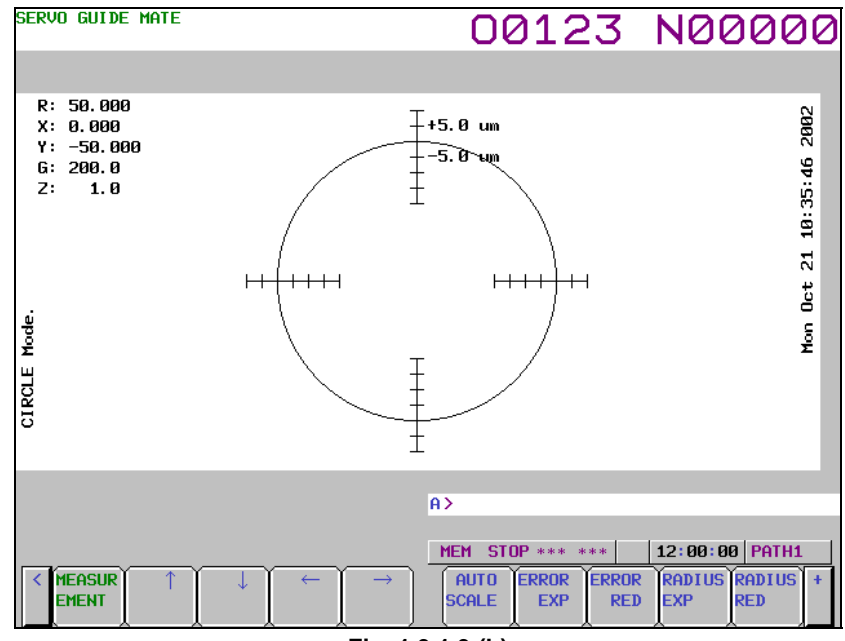

Fig. 1.9.1.3 (h)

### - Changing the scale screen

The procedure for changing the scale settings as necessary is described below.

- 1 Click the soft key [SCALE SET].
  - The scale setting screen is displayed as shown Fig. 1.9.1.3 (i).

| SERVO GUIDE MATE                                   |                                                        | 00123            | N00000         |
|----------------------------------------------------|--------------------------------------------------------|------------------|----------------|
| SCALE ( CIRCLE )                                   |                                                        |                  |                |
| H-CENTER<br>V-CENTER<br>RADIUS<br>DIVISION<br>ZOOM | : 0.000<br>: -50.000<br>: 50.000<br>: 0.005<br>: 1.000 | CANDIDATE        |                |
|                                                    | A                                                      |                  |                |
| RE-DSP                                             |                                                        | MEM_STOP *** *** | 12:00:00 PATH1 |
|                                                    |                                                        | .1.3 (i)         |                |

- 2 Move the cursor to the parameter you want to set, by pressing the cursor key.
- 3 Enter data and the press the  $\left| \stackrel{\diamond}{\underset{\text{NPUT}}{\Rightarrow}} \right|$  key.
- 4 Repeat steps 2 and 3 until you set all the parameters.
- 5 Click the soft key [RE-DSPGRAPH].

Based on the new scale settings, the wave display screen is displayed as shown Fig. 1.9.1.3 (j).

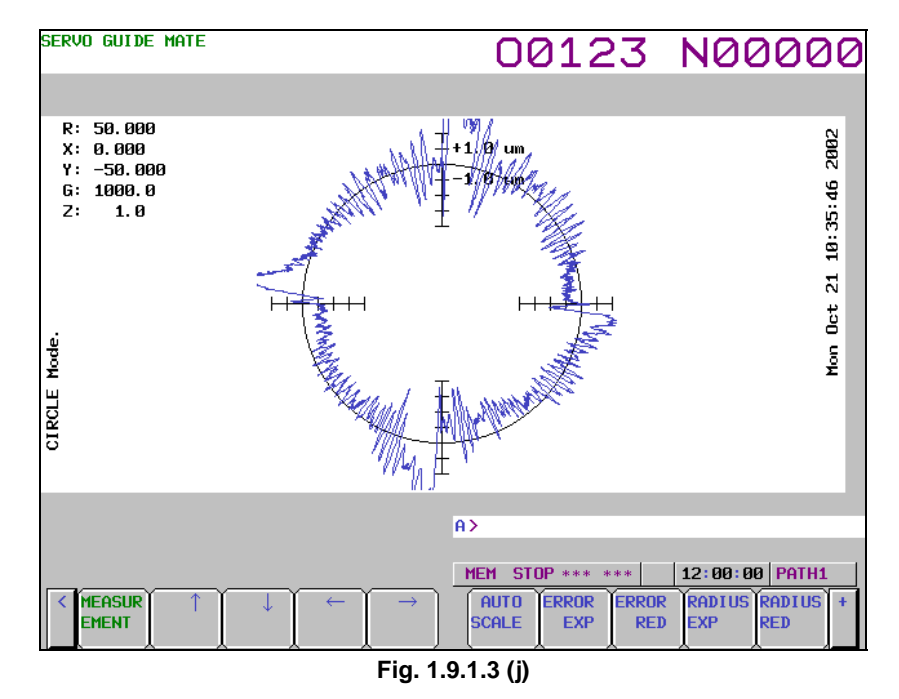

## - Manipulating the Circle graph

By clicking the following soft keys, you can perform the operations corresponding to them.

| [MEASUREMENT]   | : Performs a measurement-related operation.          |
|-----------------|------------------------------------------------------|
| [←]             | : Moves the center coordinate position to the left.  |
| $[\rightarrow]$ | : Moves the center coordinate position to the right. |
| [↑]             | : Moves the center coordinate position upward.       |
| [↓]             | : Moves the center coordinate position downward.     |
| [AUTO SCALE]    | : Enables auto scaling.                              |
| [ERROR EXP]     | : Expands the error display.                         |
| [ERROR RED]     | · Reduces the error display                          |

|               | . Reduces the error display.            |
|---------------|-----------------------------------------|
| [RADIUSEXP]   | : Expands the radius.                   |
| [RADIUSRED    | : Reduces the radius.                   |
| [DRAW 1UNDSP] | : Sets whether or not to display Draw 1 |
| [ZOOM EXP]    | : Expands the zoom.                     |
| [ZOOM RED]    | : Reduces the zoom.                     |
| [OPE/G SET]   | : Sets operations and graphs.           |
| [SCALE SET]   | : Sets scales.                          |
| [COM1 INPUT]  | : Inputs comment 1.                     |
| [COM2 INPUT]  | : Inputs comment 2.                     |
| [Y-TIME]      | : Switches to the Y-time graph.         |
| [XY]          | : Switches to the XY graph.             |
| [FOURIER]     | : Switches to the Fourier graph.        |
|               |                                         |

### [BODE] : Switches to the Bode graph.

#### - Performing measurement

When you click the soft key [MEASUREMENT], you can perform the operations corresponding to the menu items that follow.

| [START]   | : Starts measurement.                     |
|-----------|-------------------------------------------|
| [ORIGIN]  | : Sets the origin value.                  |
| [STOP]    | : Stops measurement.                      |
| [DATA IN] | : Specifies measurement-related settings. |

## - Changing measurement settings

- 1 When you click the soft key [MEASUREMENT] and then the soft key [DATA IN], you can perform the operations corresponding to the menu items that follow.
- Click the soft key [LIST].The list screen is displayed as shown Fig. 1.9.1.3 (k).To display any channel other than the one currently displayed, display the list screen for the desired

| channel by p | ress         | ing tl               | he he                     |             | or 🖡                            | key.                     |                                        |                  |                         |                  |
|--------------|--------------|----------------------|---------------------------|-------------|---------------------------------|--------------------------|----------------------------------------|------------------|-------------------------|------------------|
|              | SERV         | D GUID               | e mate                    |             |                                 |                          | 001                                    | 23               | NØ                      | 0000             |
|              | LIST<br>DATA | POINT                | S                         | : 1600      | 10                              |                          | SAMPLING C                             | YCLE (SE<br>(SF  | RVO) : 2<br>PINDLE) : 2 | 250 usec<br>1 ms |
|              | CH 1         | AXIS<br>TYPE<br>UNIT | : SERVO<br>: TCMD<br>: %  | 1           | ORIGIN<br>CONV. COEF<br>MEANING | : 0<br>: 100<br>:Torque  | ).000<br>).000 / CONV.<br>command(TCM  | . BASE :<br>ID ) | 7282.000                |                  |
|              | сн 2         | AXIS<br>TYPE<br>UNIT | SERVO<br>FRTCM            | 1           | ORIGIN<br>CONV. COEF<br>MEANING | : Ø<br>: 100<br>:Vibrati | ).000<br>).000 / CONV.<br>.on Torque c | .BASE:           | -7282.000               |                  |
|              | сн з         | AXIS<br>TYPE<br>UNIT | : SERVO<br>: FREQ<br>: Hz | 1           | ORIGIN<br>CONV. COEF<br>MEANING | : Ø<br>: 1<br>:Vibrati   | ).000<br>000 / CONV.<br>.on Frequenc   | . Base :<br>'Y   | 1.000                   |                  |
|              | СН 4         | AXIS<br>TYPE<br>UNIT | :                         |             | ORIGIN<br>CONV. COEF<br>MEANING | :<br>:                   | Z CONV.                                | . Base :         |                         |                  |
|              |              |                      |                           |             |                                 |                          | A>                                     |                  |                         |                  |
|              | <            | re-dsp<br>Graph      |                           | SAMPI<br>NG | LI CH SET                       |                          | MEM STOP                               | *** ***          | 12:00:                  | 00 PATH1         |
|              |              |                      |                           |             |                                 | Fig. 1.9                 | 9.1.3 (k)                              |                  |                         |                  |

- 3 Check the current settings on the list screen.
- 4 Click the soft key [SAMPLING]. The data-in screen is displayed as shown Fig. 1.9.1.3 (1)

| screen is uisplayed as                                                                                                    | s shown rig. i                                                                        | .7.1.3 (1).                                                                                                    |
|----------------------------------------------------------------------------------------------------|---------------------------------------------------------------------------------------|----------------------------------------------------------------------------------------------------|
| SERVO GUIDE MATE                                                                                                    |                                                                                       | 00123 N00000                                                                                                    |
| MEASURE SETTING                                                                                                    |                                                                                       |                                                                                                    |
| DATA POINTS<br>TRIGGER PATH<br>SEQ. NO<br>SAMPLING CYCLE (SERVO)<br>(SPINDL<br>AUTO-SCALING<br>SYNC. (SV-SP)<br>DATE : M<br>TIME | : 10000<br>: 1<br>: 0<br>: 9<br>E) : 7<br>: 1<br>: 1<br>fon Oct 21 2002<br>: 09:01:11 | CANDIDATE<br>SAMPLING CYCLE (SERVO)<br>1 : 100 ms<br>2 : 50 ms<br>3 : 20 ms<br>4 : 10 ms<br>5 : 5 ms<br>6 : 2 ms<br>7 : 1 ms<br>8 : 500 us<br>9 : 250 usec<br>10 : 125 us<br>11 : 62.5 us |
| <                                                                                                    | I CH SET                                                                              | MEM         STOP *** ***         12:00:00         PATH1                                                                                                    |
|                                                                                                    | Fig. 1.                                                                               | 9.1.3 (I)                                                                                                    |

- 5 Move the cursor to the parameter you want to set, by pressing the cursor key.
- 6 Enter data and the press the key.

- 7 Repeat steps 5 and 6 until you set all the parameters.
- 8 Click the soft key [SET CHANNEL].
  - The channel setting screen is displayed as shown Fig. 1.9.1.3 (m).

To set any channel other than the one currently displayed, display the setting screen for the desired channel by pressing the  $\begin{bmatrix} 1 \\ 1 \\ 1 \end{bmatrix}$  or  $\begin{bmatrix} PAGE \\ 4 \end{bmatrix}$  key.

| SERVO GUIDE MATI       |                               |               | 407                  |                |
|------------------------|-------------------------------|---------------|----------------------|----------------|
|                        | _                             | UĽ            | 1123                 | NOOOOO         |
| SET CHANNEL            |                               |               |                      |                |
|                        | [ CH 1 ]                      | [ CH 2 ]      |                      |                |
| AXIS                   | : 1                           | 1             | CANDIDATE            |                |
| TYPE                   | : 2                           | 16            | TYPE                 |                |
| UNIT                   | : 33                          | 33            | 5 : POSF             | 20 : ROTOR     |
| CONV. COEF             | : 100.000                     | 100.000       | 2 : TCMD             | 15 : FREQ      |
| CONV. BASE             | : 7282.000                    | -7282.000     | 3 : SPEED            | 16 : FRTCM     |
| ORIGIN VALUE           | : 0.000                       | 0.000         | 4 : ERR<br>7 : SYNC  | 25 : OVCLV     |
| EXTENDED ADDRES        | ss :                          |               | 8 : ABS              |                |
| SHIFT                  | :                             |               | 22 : DTRQ            |                |
| EXPLANATIONS           |                               |               | 23 SFERR             |                |
| Physical value         | d(TCMD)<br>a is peed to set u | may current   | 48 : IR              |                |
| (Ap) of ampli-         | fier. Default val             | ue is 100 in  | 49 : IS<br>50 · IEEE |                |
| convention wh          | ich convert measu             | red data to p | 30 . 161             |                |
| ercent by max          | . torque.                     |               |                      |                |
|                        |                               | A>            |                      |                |
|                        |                               |               |                      |                |
|                        |                               | MEM S         | STOP *** ***         | 12:00:00 PATH1 |
| < RE-DSP LIST<br>GRAPH | r  Sampli Ch Set <br> NG      |               |                      |                |
|                        |                               |               |                      |                |

Fig. 1.9.1.3 (m)

- 9 Move the cursor to the parameter you want to set, by pressing the cursor key.
- 10 Enter data and the press the  $\left| \stackrel{\bigstar}{\underset{\text{INPUT}}{\Rightarrow}} \right|$  key.
- 11 Repeat steps 9 and 10 until you set all the parameters.
- 12 Click the soft key [RE-DSPGRAPH]. The wave display screen is displayed as shown Fig. 1.9.1.3 (n).

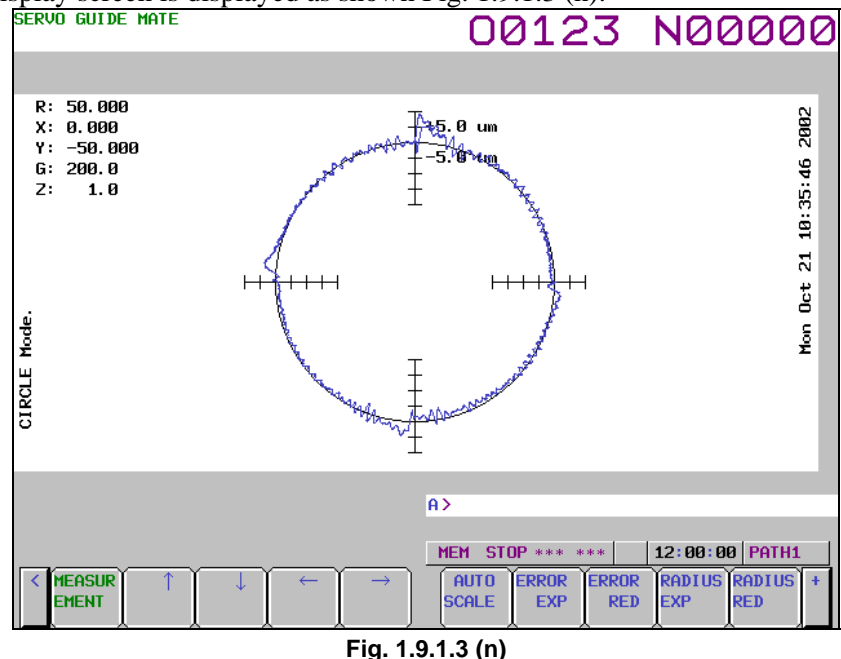

13 The new settings will take effect next time you perform measurement. Change the operation/graph settings and scale settings according to the new channel settings.

## Explanation

### - Setting the data-in screen

See the Explanation section for the Y-time graph describing the setting of the data-in screen.

### - Setting the channel setting screen

See the Explanation section for the Y-time describing the setting of the channel setting screen.

### - Setting the operation and graph setting screen

The operation and graph setting screen lets you specify graph settings.

- Operation
  - The specifiable values are as shown in Table 1.9.1.3 (a), Circle graph operations.

An operation cannot be specified if it does not meet the graph display conditions defined in Table 1.9.1.3 (b), Circle graph conditions. **Table 1.9.1.3 (a) Circle graph operations** 

| Input value | Operation name | Description                                                                                                    |
|-------------|----------------|----------------------------------------------------------------------------------------------------|
| 1           | N/A            | Not displayed.                                                                                                    |
| 21          | Circle         | Circle error display<br>Input 1 is the horizontal axis, and input 2 is the vertical axis.<br>The reference circle used to calculate the error is set on the scale page. |

| Table 1.9.1.3 (b) Circle graph conditions |                       |                             |                             |         |  |  |  |
|-------------------------------------------|-----------------------|-----------------------------|-----------------------------|---------|--|--|--|
| Operation                                 | Coordinate conversion | Input 1                     | Input 2                     | Remarks |  |  |  |
|                                           | 1 · Normal            | Channel whose position has  | Channel whose position has  |         |  |  |  |
| 1 : Normai                                |                       | been measured               | been measured               |         |  |  |  |
|                                           |                       | Channel whose position has  | Channel whose position has  |         |  |  |  |
| 21 . Cirolo                               | 2 : Polar             | been measured               | been measured               |         |  |  |  |
|                                           |                       | (only when the data unit is | (only when the data unit is |         |  |  |  |

Channel whose position has

mm, µm, or inch)

been measured

• Input 1

Specifiable values are sequential, with channel 1 being 1. The maximum value is the largest channel number for which measurement is set during the channel setting process. A value that does not meet the graph display conditions defined in Table 1.9.1.3 (b), Circle graph conditions cannot be specified in input 1.

deg)

Channel whose position has

been measured

• Input 2

Specifiable values are sequential, with channel 1 being 1. The maximum value is the largest channel number for which measurement is set during the channel setting process. A value that does not meet the graph display conditions defined in Table 1.9.1.3 (b), Circle graph conditions cannot be specified in input 2.

• Display unit

The specifiable value is 4 (mm) only.

• Coordinate conversion

3 : Angular

Specifiable values are 1 (Normal; no coordinate conversion), 2 (Polar; coordinate conversion for polar coordinate interpolation), and 3 (Angular; coordinate conversion for angular axis control). The conditions for the specifiable coordinate conversion types are as shown in Table 1.9.1.3 (c), Corresponding Circle graph coordinate conversion types.

| Operation   | Input 1                                                                                    | Input 2                                                                         | Specifiable coordinate<br>conversion |
|-------------|--------------------------------------------------------------------------------------------|---------------------------------------------------------------------------------|--------------------------------------|
| 21 : Circle | Channel whose position has been measured                                                   | Channel whose position has<br>been measured                                     | 1 : Normal                           |
|             | Channel whose position has been measured (only when the data unit is mm, $\mu$ m, or inch) | Channel whose position has<br>been measured<br>(only when the data unit is deg) | 2 : Polar                            |
|             | Channel whose position has been measured                                                   | Channel whose position has been measured                                        | 3 : Angular                          |

 Table 1.9.1.3 (c) Corresponding Circle graph coordinate conversion types

### • Inclination

Specify the inclination in degrees. The specified value is effective only when Angular (coordinate conversion for angular axis control) is specified as the coordinate conversion type.

### - Setting the scale screen

• Center

Set the center coordinates of the circle (respective coordinates of the horizontal and vertical axes).

• Radius

Set the radius of the circle.

- Division
  - Set the scale of the circle display.
- Zoom

Set the zoom percentage when expanding the display in the direction of the center angle at the quadrant change point (direction change point for each axis). This is effective for getting a detailed view of quadrant protrusions. Under normal circumstances, set this value to 1.0.

### - Performing measurement

See the Explanation section for the Y-time graph describing the performing measurement.

## Limitation

See the Limitation section for the Y-time graph.

# **1.9.1.4** Fourier graph

This graph displays the frequency spectrum by performing digital Fourier conversion for the range of data displayed by the Y-time graph.

Up to four draws can be displayed at a time.

## Displaying and setting the Fourier graph

## Procedure

The procedure for displaying the measurement data is described below.

- 1 Display the Y-time graph according to the relevant procedure.
- 2 Click the soft key [FOURIER]. The wave display screen is displayed as shown Fig. 1.9.1.4 (a).

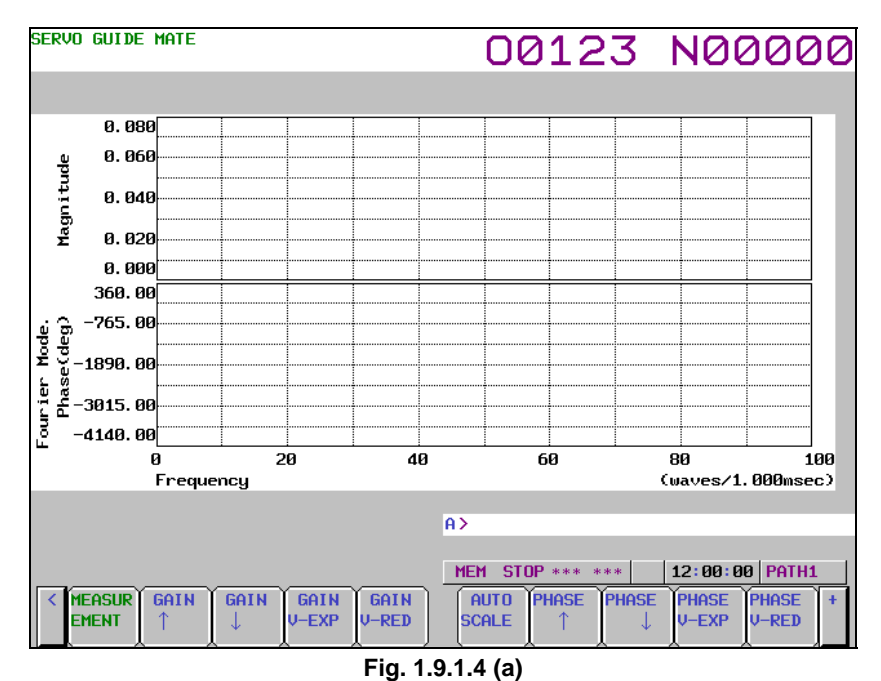

3 Click the soft key [OPERATION & GRAPH]. The operation and graph setting screen is displayed as shown Fig. 1.9.1.4 (b).

| SERVU GUIDE MATE                                                                                                    | 00123                                               | N00000         |
|----------------------------------------------------------------------------------------------------|-----------------------------------------------------|----------------|
| OPERATION & GRAPH                                                                                                    |                                                     |                |
| GRAPH HODE ( FOURIER )<br>[ Draw 1 ] [ Draw 2 ]<br>OPERATION : 31 31<br>INPUT 1 : 31<br>INPUT 2 : 31<br>DISPLAY UNIT : 31<br>CONVERSION : 31<br>(deg) : 51<br>COPERATION : 31<br>INPUT 1 : 31<br>INPUT 2 : 51<br>INPUT 2 : 5 | CANDIDATE<br>OPERATION<br>1 : N ∕ A<br>31 : FOURIER |                |
| DISPLAY UNIT : CONVERSION :                                                                                                    |                                                     |                |
| (deg) :                                                                                                    |                                                     |                |
| A                                                                                                    | I>                                                  |                |
| RE-DSP       GRAPH                                                                                                    | MEM STOP *** ***                                    | 12:00:00 PATH1 |

Fig. 1.9.1.4 (b)

- 4 Move the cursor to the parameter you want to set, by pressing the cursor key.
- 6 Repeat steps 4 and 5 until you set all the parameters.
- 7 Click the soft key [RE-DSPGRAPH].
- 8 Click the soft key [SCALE SET]. The scale setting screen is displayed as shown Fig. 1.9.1.4 (c).

| SERVO GUIDE       | MATE                   |                          | 00123            | N00000         |
|-------------------|------------------------|--------------------------|------------------|----------------|
| SCALE ( FC        | URIER )                |                          |                  |                |
| GAIN              | (ORIGIN)<br>(DIVISION) | : 200.000<br>: 50.000    | CANDIDATE        |                |
| PHASE             | (ORIGIN)<br>(DIVISION) | : 2610.000<br>: 1552.500 |                  |                |
| FREQUENC          | CMIND<br>CMAXD         | : 0.000<br>: 100.000     |                  |                |
|                   |                        |                          |                  |                |
|                   |                        |                          |                  |                |
|                   |                        |                          |                  |                |
|                   |                        |                          |                  |                |
|                   |                        | 1                        | A>               |                |
| < RE-DSP<br>GRAPH |                        |                          | MEM STOP *** *** | 12:00:00 PATH1 |
|                   |                        | Fig. 1.9                 | .1.4 (c)         |                |

- 9 Move the cursor to the parameter you want to set, by pressing the cursor key.
- 10 Enter data and the press the  $\left| \underset{\text{NPUT}}{\textcircled{\bullet}} \right|$  key.
- 11 Repeat steps 9 and 10 until you set all the parameters.
- 12 Click the soft key [RE-DSPGRAPH]. The wave display screen is displayed as shown Fig. 1.9.1.4 (d).

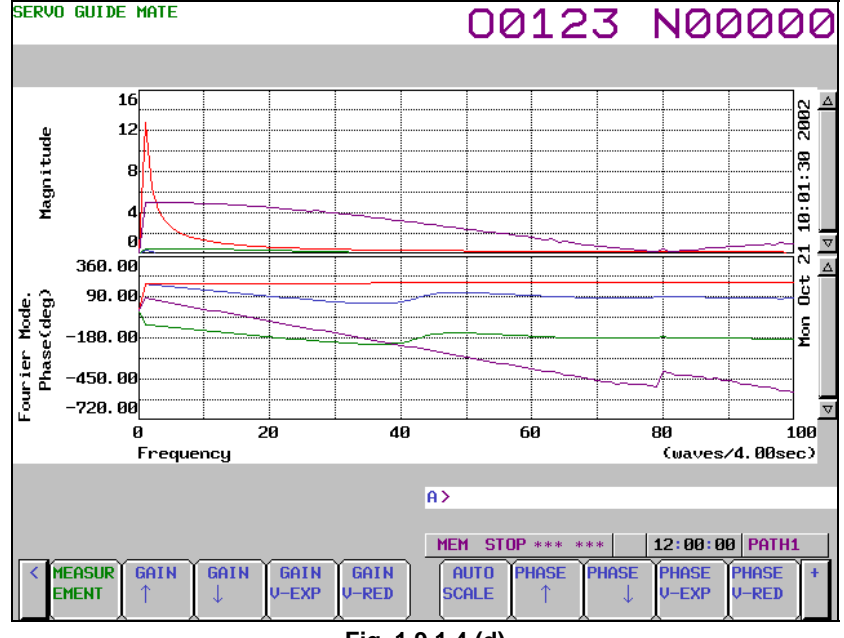

Fig. 1.9.1.4 (d)

#### - Changing the operation and graph setting screen

The procedure for changing the operation and graph setting screen as necessary is described below. 1 Click the soft key [OPERATION & GRAPH].

The operation and graph setting screen is displayed as shown Fig. 1.9.1.4 (e).

| SERVO GUIDE MATE                                                                                                    | 00123                                               | N00000         |  |  |
|----------------------------------------------------------------------------------------------------|-----------------------------------------------------|----------------|--|--|
| OPERATION & GRAPH                                                                                                    |                                                     |                |  |  |
| GRAPH MODE ( FOURIER )<br>[ Draw 1 ] [ Draw 2<br>OPERATION : 31 31<br>INPUT 1 :<br>INPUT 2 :<br>DISPLAY UNIT :<br>CONVERSION :<br>(deg) :<br>[ Draw 2 ] [ Draw 4 | CANDIDATE<br>OPERATION<br>1 : N ∕ A<br>31 : FOURIER |                |  |  |
| OPERATION         :         31         1           INPUT 1         :                                                                                             |                                                     |                |  |  |
|                                                                                                    | A>                                                  |                |  |  |
| K RE-DSP<br>GRAPH                                                                                                    | MEM_STOP *** ***                                    | 12:00:00 PATH1 |  |  |
| Fig. 1.9.1.4 (e)                                                                                                    |                                                     |                |  |  |

- 2 Move the cursor to the parameter you want to set, by pressing the cursor key.
- 3 Enter data and the press the  $\left| \stackrel{\diamond}{\underset{\text{INPUT}}{\Rightarrow}} \right|$  key.
- 4 Repeat steps 2 and 3 until you set all the parameters.
- 5 Click the soft key [RE-DSPGRAPH]. Based on the new operation and graph settings, the wave display screen is displayed as shown Fig. 1.9.1.4 (f).

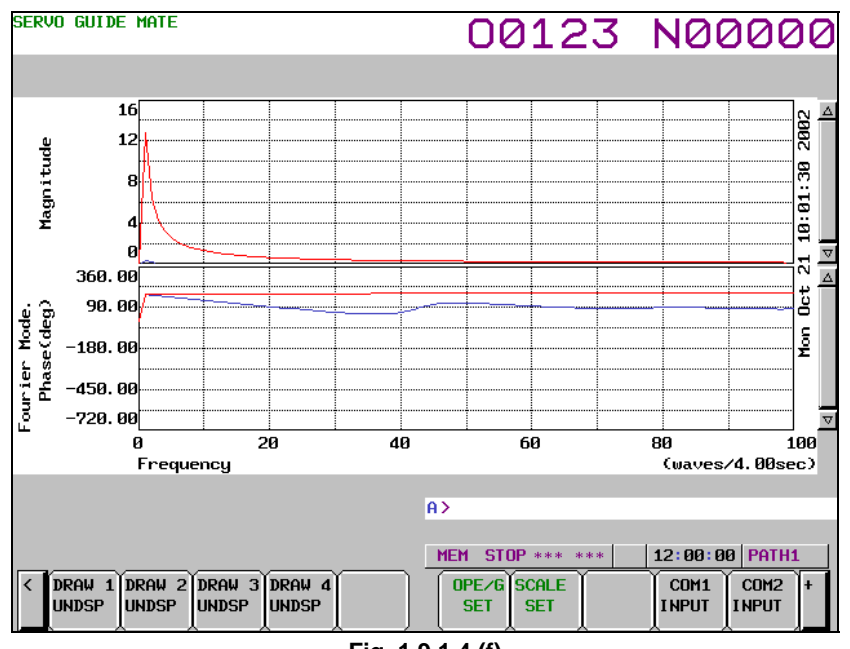

Fig. 1.9.1.4 (f)

### - Changing the scale screen

The procedure for changing the scale settings as necessary is described below.

1 Click the soft key [SCALE SET].

The scale setting screen is displayed as shown Fig. 1.9.1.4 (g).

| SERVO GUIDE      | MATE                   |                              | 00123            | N00000         |
|------------------|------------------------|------------------------------|------------------|----------------|
| SCALE ( FO       | URIER )                |                              |                  |                |
| GAIN             | (ORIGIN)<br>(DIVISION) | : <u>200.000</u><br>: 50.000 | CANDIDATE        |                |
| Phase            | (ORIGIN)<br>(DIVISION) | : 2610.000<br>: 1552.500     |                  |                |
| FREQUENC         | CMIND<br>CMAXD         | : 0.000<br>: 100.000         |                  |                |
|                  |                        |                              |                  |                |
|                  |                        |                              |                  |                |
|                  |                        |                              |                  |                |
|                  |                        |                              |                  |                |
|                  |                        | 1                            | A>               |                |
|                  | Y                      |                              | MEM STOP *** *** | 12:00:00 PATH1 |
| GRAPH            |                        |                              |                  |                |
| Fig. 1.9.1.4 (g) |                        |                              |                  |                |

- 2 Move the cursor to the parameter you want to set, by pressing the cursor key.
- 3 Enter data and the press the key.
- 4 Repeat steps 2 and 3 until you set all the parameters.
- 5 Click the soft key [RE-DSPGRAPH]. Based on the new scale settings, the wave display screen is displayed as shown Fig. 1.9.1.4 (h). SERVO GUIDE MATE

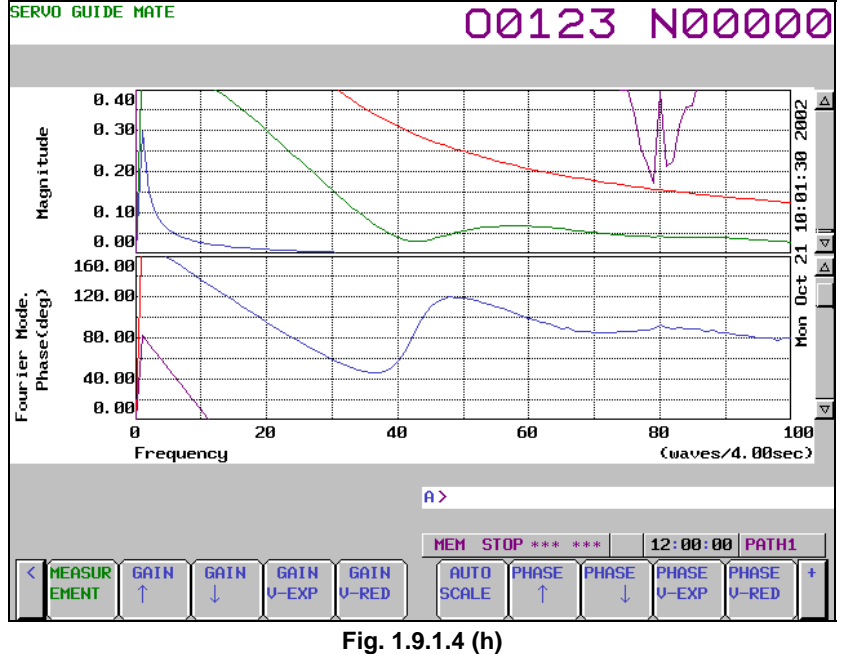

#### Manipulating the Fourier graph -

By clicking the following soft keys, you can perform the operations corresponding to them.

- [MEASUREMENT] : Performs a measurement-related operation.
- [GAIN ↑] : Shifts the gain graph downward.
- $[GAIN \downarrow]$ : Shifts the gain graph upward.
- [GAIN V-EXP] : Expands the gain graph.
- [GAIN V-RED] : Reduces the gain graph.
- [AUTO SCALE] : Enables auto scaling.

| [PHASE ↑]     | : Shifts the phase graph downward.       |
|---------------|------------------------------------------|
| [PHASE↓]      | : Shifts the phase graph upward.         |
| [PHASE V-EXP] | : Expands the phase graph.               |
| [PHASE V-RED] | : Reduces the phase graph.               |
| [DRAW 1UNDSP] | : Sets whether or not to display Draw 1. |
| [DRAW 2UNDSP] | : Sets whether or not to display Draw 2. |
| [DRAW 3UNDSP] | : Sets whether or not to display Draw 3. |
| [DRAW 4UNDSP] | : Sets whether or not to display Draw 4. |
| [OPE/G SET]   | : Sets operations and graphs.            |
| [SCALE SET]   | : Sets scales.                           |
| [COM1 INPUT]  | : Inputs comment 1.                      |
| [COM2 INPUT]  | : Inputs comment 2.                      |
| [Y-TIME]      | : Switches to the Y-Time.                |
| [XY]          | : Switches to the XY graph.              |
| [CIRCLE]      | : Switches to the Circle graph.          |
| [BODE]        | : Switches to the Bode graph.            |

## Explanation

### - Setting the operation and graph setting screen

The operation and graph setting screen lets you specify up to four graph settings per draw.

• Operation

The specifiable values are as shown in Table 1.9.1.4 (a), Fourier graph operations.

An operation cannot be specified if it does not meet the graph display conditions defined in Table 1.9.1.4 (b), Fourier graph conditions.

| Table 1.9.1.4 (a) Fourier graph open | rations |
|--------------------------------------|---------|
|--------------------------------------|---------|

| Input value | Operation name | Description                                                               |
|-------------|----------------|---------------------------------------------------------------------------|
| 1           | N/A            | Not displayed.                                                            |
| 31          | Fourier        | Displays the frequency spectrum by performing digital Fourier conversion. |

#### Table 1.9.1.4 (b) Fourier graph conditions

| Operation    | Condition                                                             | Remarks |
|--------------|-----------------------------------------------------------------------|---------|
|              | Draws of the Y-time graph correspond to those of the Fourier graph on |         |
| 31 : Fourier | a one-to-one basis. The Fourier operation can be set only when the    |         |
|              | corresponding Y-time graph draw is effective.                         |         |

#### - Setting the scale screen

• Start point

Set gain and phase data values for the center of the graph.

- Division
  - Set the value of one grid.

• Frequency

Set the minimum and maximum values of the horizontal axis. Since the unit is dependent on the time range selected for the Y-time graph, 1 is not necessarily equal to 1 Hz.

(Example) When a 0.1-second time range is selected, 1 is equal to 1 Hz.

## Limitation

See the Limitation section for the Y-time graph.

## 1.9.1.5 Bode graph

This graph displays a Bode diagram for the measurement data in the form of a horizontal axis logarithm graph.

Only one draw can be displayed at a time.

### Displaying and setting the Bode graph

### Procedure

To display the Bode graph, set the parameters for automatic vibration (disturbance input function) using servo software.

The procedure for displaying the measurement data is described below.

- 1 Press the  $\left| \begin{array}{c} \bigcirc \\ \text{SYSTEM} \end{array} \right|$  function key.
- 2 Press and hold this key until [PARAMETER] appears.
- Set the following parameters. No.2326 (Disturbance input gain) Recommended value: 500 No.2327 (Start frequency of disturbance input) Recommended value: 10 No.2328 (End frequency of disturbance input) Recommended value: 1000 No.2329 (Number of disturbance input measurement points) Recommended value : 3
- 4 When bit 7 (DSTIN) of parameter No. 2270 changes from 0 to 1, disturbance input starts. This operation needs to be performed to start measurement, so a program that changes bit 7 (DSTIN) of parameter No. 2270 from 0 to 1 with program data input (G10) must have been created in advance.

Programming example: When the Z-axis (third axis) is vibrated (when bit 4 (G1B) of parameter 3454 is 1)

| O1234                                   |                                                                                                    |
|-----------------------------------------|----------------------------------------------------------------------------------------------------|
| N1G10L52 ;<br>N2270 P3 Q7 R1;<br>G11 ;  | Parameter input mode (this N number is used for a trigger.)<br>Set DSTIN (bit 7 of parameter No. 2270).<br>Cancel the parameter input mode. |
| N2G04X10.;                              | Wait for completion of vibration.                                                                                                    |
| N99G10L52 ;<br>N2270 P3 Q7 R0;<br>G11 ; | Parameter input mode<br>Clear DSTIN (bit 7 of parameter No. 2270).<br>Cancel the parameter input mode.                                      |
| M30                                     |                                                                                                    |

- 5 Press the continuous menu key 📄 several times until [SERVO GUIDE MATE] is displayed.
- 6 Click the soft key [SERVO GUIDE MATE].
- 7 Click the soft key [BODE].The wave display screen is displayed as shown Fig. 1.9.1.5 (a).

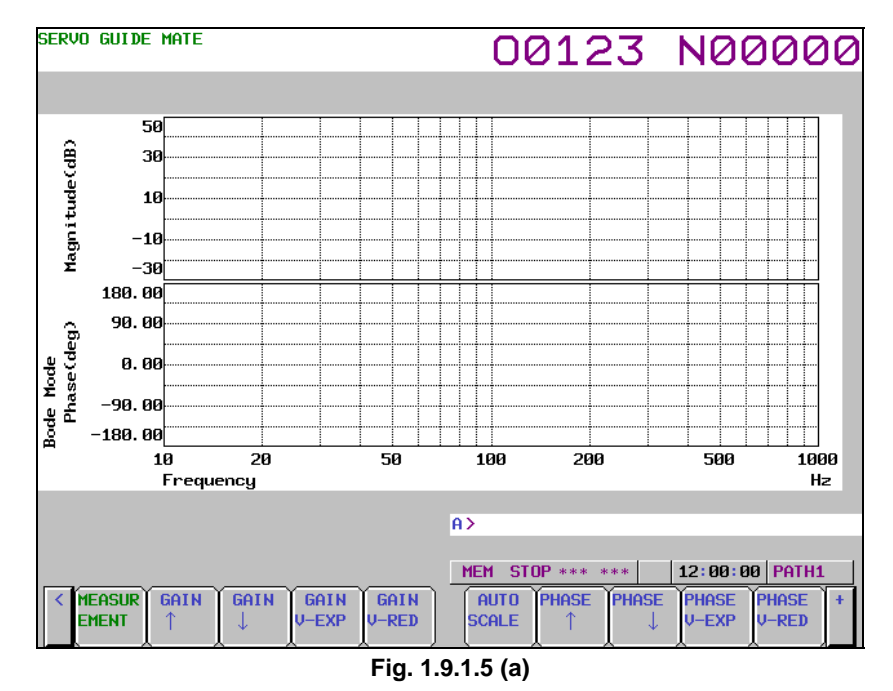

- 8 Click the soft key [MEASUREMENT].
- 9 Click the soft key [DATA IN].
- 10 Click the soft key [SAMPLING]. The data-in screen is displayed as shown Fig. 1.9.1.5 (b).

| SERVO GUIDE MATE                                                                                                    | 00123 N00000                                                                                                    |
|----------------------------------------------------------------------------------------------------|----------------------------------------------------------------------------------------------------|
| MEASURE SETTING                                                                                                    |                                                                                                    |
| DATA POINTS : 10000<br>TRIGGER PATH : 1<br>SEQ.NO : 0<br>SAMPLING CYCLE (SERVO) : 9<br>(SPINDLE) : 7<br>AUTO-SCALING : 1<br>SYNC. (SV-SP) : 1<br>DATE : Mon Oct 21 2002<br>TIME : 09:01:11 | CANDIDATE<br>SAMPLING CYCLE (SERVD)<br>1 : 100 ms<br>2 : 50 ms<br>3 : 20 ms<br>4 : 10 ms<br>5 : 5 ms<br>6 : 2 ms<br>7 : 1 ms<br>8 : 500 us<br>9 : 250 usec<br>10 : 125 us<br>11 : 62.5 us |
|                                                                                                    | A>                                                                                                    |
| RE-DSP     LIST     SAMPLI     CH     SET       GRAPH     NG     Ind     Ind     Ind                                                                                                    | MEM STOP *** *** 12:00:00 PATH1                                                                                                    |

Fig. 1.9.1.5 (b)

- 11 Move the cursor to the parameter you want to set, by pressing the cursor key.
- 12 Enter data and the press the  $\left| \stackrel{\bullet}{\underset{\text{INPUT}}{\Rightarrow}} \right|$  key.
- 13 Repeat steps 11 and 12 until you set all the parameters.
- 14 Click the soft key [SET CHANNEL].

The channel setting screen is displayed as shown Fig. 1.9.1.5 (c).

To set any channel other than the one currently displayed, display the setting screen for the desired channel by pressing the  $\begin{bmatrix} \uparrow \\ PAGE \end{bmatrix}$  or  $\begin{bmatrix} PAGE \\ I \end{bmatrix}$  key.

| SERVO GUIDE MATE                                                                                                    |                                                                                                    | 0                                                                                              | 0123                                                                                                    | N00000                                                            |
|----------------------------------------------------------------------------------------------------|----------------------------------------------------------------------------------------------------|------------------------------------------------------------------------------------------------|----------------------------------------------------------------------------------------------------|-------------------------------------------------------------------|
| SET CHANNEL<br>AXIS<br>TYPE<br>UNIT<br>CONV.COEF<br>CONV.BASE<br>ORIGIN VALUE<br>EXTENDED ADDRESS<br>SHIFT<br>EXPLANATIONS<br>Torque commandC<br>Physical value<br>(Ap) of amplifi<br>convention whic<br>ercent by max. | [ CH 1 ]<br>: 1<br>: 2<br>: 33<br>: 100.000<br>: 7282.000<br>: 7282.000<br>: 0.000<br>: 0.0 | [ CH 2 ]<br>1<br>16<br>33<br>100.000<br>-7282.000<br>0.000<br>0.000<br>0.000<br>0.000<br>0.000 | CANDIDATE<br>TYPE<br>5 : POSF<br>1 : UCHD<br>2 : TCHD<br>3 : SPEED<br>4 : ERR<br>7 : SYNC<br>8 : ABS<br>22 : DTRR<br>24 : DITCR<br>23 : SFERR<br>48 : IR<br>49 : IS<br>50 : IEFF | 20 : ROTOR<br>21 : SIN_T<br>15 : FREQ<br>16 : FRTCM<br>25 : OVCLV |
| A><br><u>MEM_STOP *** ***</u> 12:00:00 PATH1<br>CRE-DSP_LIST_SAMPLI CH_SET                                                                                                    |                                                                                                    |                                                                                                |                                                                                                    |                                                                   |
| Fig. 1.9.1.5 (c)                                                                                                    |                                                                                                    |                                                                                                |                                                                                                    |                                                                   |

- 15 Move the cursor to the parameter you want to set, by pressing the cursor key.
- 17 Repeat steps 15 and 16 until you set all the parameters. To display the Bode graph, make the channel settings of the Bode graph in Table 1.9.1.5 (a). At this time, be sure to disable channel 4 (axis for channel 4 is 0).

|              | Channel 1 | Channel 2                    | Channel 3 |
|--------------|-----------|------------------------------|-----------|
| AXIS         | Sp        | ecify the same servo motor a | kis.      |
| TYPE         | 2 : TCMD  | 16 : FRTCM                   | 15 : FREQ |
| UNIT         | 33 : %    | 33 : A(p)                    | 32 : Hz   |
| CONV.COEF    | 100       | 100                          | 1         |
| CONV.BASE    | 7282      | -7282                        | 1         |
| ORIGIN VALUE | 0         | 0                            | 0         |

Set a trigger that corresponds to the program prepared in step 4. (In the programming example, set N number for a trigger to 1.)

- 18 Click the soft key [RE-DSPGRAPH].
- 19 Click the soft key [OPERATION & GRAPH]. The operation and graph setting screen is displayed as shown Fig. 1.9.1.5 (d).
| SERVO GUIDE MATE                                                                                                    | 00123                                            | N00000         |
|----------------------------------------------------------------------------------------------------|--------------------------------------------------|----------------|
| OPERATION & GRAPH                                                                                                    |                                                  |                |
| GRAPH MODE ( BODE )<br>[ Draw 1 ] [ Draw 2 ]<br>OPERATION : 41<br>INPUT 1 :<br>INPUT 2 :<br>DISPLAY UNIT :<br>CONVERSION : | CANDIDATE<br>OPERATION<br>1 : N ∕ A<br>41 : BODE |                |
| (deg) : [Draw 3 ] [Draw 4 ]                                                                                                | 1                                                |                |
| OPERATION :<br>INPUT 1 :<br>INPUT 2 :<br>DISPLAY UNIT :<br>CONVERSION :<br>(deg) :                                         |                                                  |                |
|                                                                                                    | ۹><br>ا                                          |                |
| RE-DSP<br>GRAPH                                                                                                    | MEM         STOP *** ***           BODE          | 12:00:00 PATH1 |

Fig. 1.9.1.5 (d)

- 20 Move the cursor to the parameter you want to set, by pressing the cursor key.
- 21 Enter data and the press the  $\left| \underset{\text{INPUT}}{\diamondsuit} \right|$  key.
- 22 Click the soft key [RE-DSPGRAPH].
- 23 Click the soft key [SCALE SET]. The scale setting screen is displayed as shown Fig. 1.9.1.5 (e).

| SERVO GUIDE       | MATE                   |    |                 | 00      | 123        | Ne    | 000      | 0 |
|-------------------|------------------------|----|-----------------|---------|------------|-------|----------|---|
| SCALE ( BOI       | )E )                   |    |                 |         |            |       |          |   |
| GAIN              | (ORIGIN)               | :  | <u> 10. 000</u> |         | CANDIDATE  |       |          |   |
| PHASE             | (DIVISION)<br>(ORIGIN) | :  | 10.000          |         |            |       |          |   |
|                   | (DIVISION)             | :  | 45.000          |         |            |       |          |   |
| FREQUENCY         | (MIN)                  | :  | 10.000          |         |            |       |          |   |
|                   | (IIIA)                 | •] | 1000.000        |         |            |       |          |   |
|                   |                        |    |                 |         |            |       |          |   |
|                   |                        |    |                 |         |            |       |          |   |
|                   |                        |    |                 |         |            |       |          |   |
|                   |                        |    |                 |         |            |       |          |   |
|                   |                        |    |                 |         |            |       |          |   |
|                   |                        |    | f               | 1>      |            |       |          |   |
|                   |                        |    |                 | MEM ST  | OP *** *** | 12:00 | 00 PATH1 |   |
| < RE-DSP<br>GRAPH |                        |    |                 |         |            |       |          |   |
|                   |                        |    | Fig. 1.9.       | 1.5 (e) |            |       |          |   |

- 24 Move the cursor to the parameter you want to set, by pressing the cursor key.
- 25 Enter data and the press the  $\left| \bigotimes_{\text{INPLIT}} \right|$  key.
- 26 Repeat steps 21 and 22 until you set all the parameters.
- 27 Click the soft key [RE-DSPGRAPH].
- 28 Click the soft key [MEASUREMENT].
- 29 Click the soft key [START].
- 30 Perform automatic operation of the program prepared in step 4.

28 When the measurement is completed, the wave display screen is displayed as shown Fig. 1.9.1.5 (f).

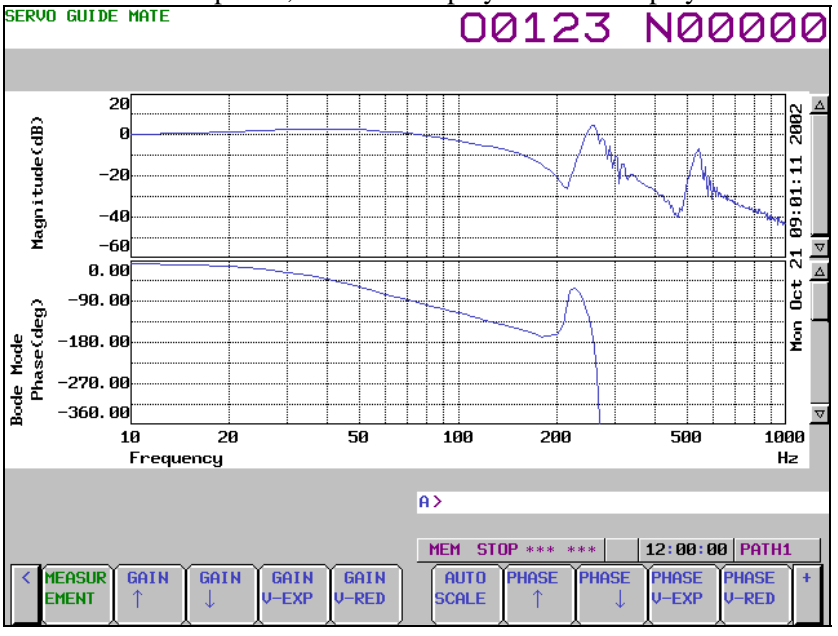

Fig. 1.9.1.5 (f)

#### - Changing the operation and graph setting screen

The procedure for changing the operation and graph setting screen as necessary is described below. 1 Click the soft key [OPERATION & GRAPH].

The operation and graph setting screen is displayed as shown Fig. 1.9.1.5 (g).

| SERVO GUIDE MATE                                                                                                    | 00123                                            | N00000         |
|----------------------------------------------------------------------------------------------------|--------------------------------------------------|----------------|
| OPERATION & GRAPH                                                                                                    |                                                  |                |
| GRAPH MODE ( BODE )<br>[ Draw 1 ] [ Draw 2<br>OPERATION : 41<br>INPUT 1 :<br>INPUT 2 :<br>DISPLAY UNIT :<br>CONVERSION :<br>[ Draw 3 ] [ Draw 4<br>OPERATION :<br>INPUT 2 :<br>INPUT 2 :<br>[ Draw 3 ] [ Draw 4<br>OPERATION :<br>INPUT 2 :<br>[ Draw 3 ] [ Draw 4<br>[ Draw 4<br>[ Draw 5] ] [ Draw 4<br>[ Draw 4<br>[ Draw 5] ] [ Draw 4<br>[ Draw 5] ] [ Draw 4<br>[ Draw 5] ] [ Draw 4<br>[ Draw 6] ] [ Draw 4<br>[ Draw 6] ] [ Draw 4<br>[ Draw 6] ] [ Draw 4<br>[ Draw 7] ] [ Draw 4<br>[ Draw 6] ] [ Draw 4<br>[ Draw 6] ] [ Draw 6] ] [ Draw 4<br>[ Draw 7] ] [ Draw 6] ] [ Draw 6] ] [ Dra | CANDIDATE<br>OPERATION<br>1 : N / A<br>41 : BODE |                |
|                                                                                                    | H7                                               |                |
| RE-DSP       GRAPH                                                                                                    | MEM STOP *** ***                                 | 12:00:00 PATH1 |
| Fig. 1.9                                                                                                    | Э.1.5 (g)                                        |                |

- 2 Move the cursor to the parameter you want to set, by pressing the cursor key.
- 3 Enter data and the press the  $\left| \stackrel{\diamond}{\underset{\text{NPLIT}}{\Rightarrow}} \right|$  key.
- Click the soft key [RE-DSPGRAPH].
   Based on the new operation and graph settings, the wave display screen is displayed as shown Fig. 1.9.1.5 (h).

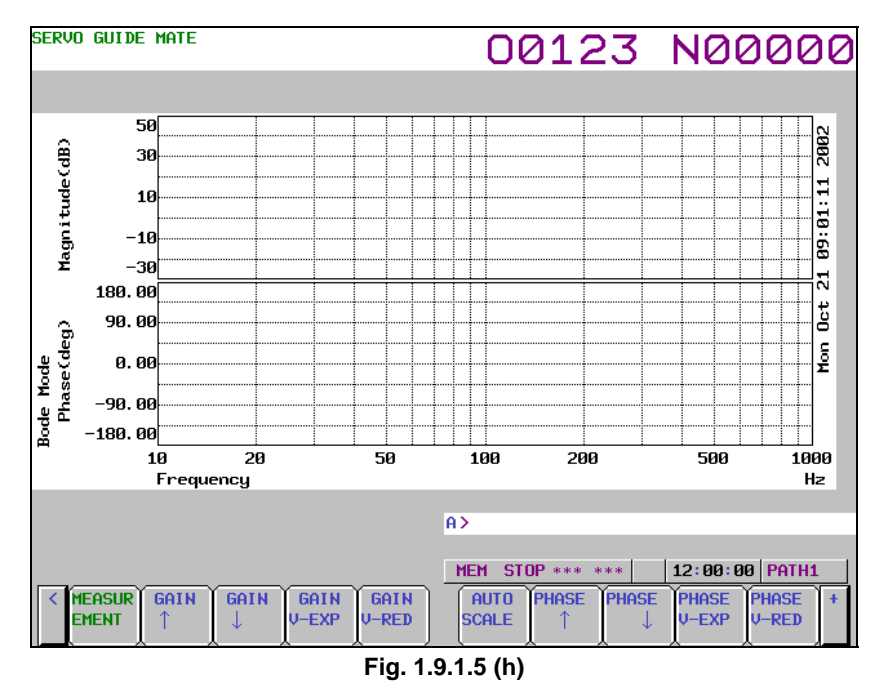

#### - Changing the scale screen

The procedure for changing the scale settings as necessary is described below.

- 1 Click the soft key [SCALE SET].
  - The scale setting screen is displayed as shown Fig. 1.9.1.5 (i).

| SERVO GUIDE MATE |            | 00123            | N00000         |
|------------------|------------|------------------|----------------|
| SCALE ( BODE )   |            |                  |                |
| GAIN (ORIGIN)    | : 10.000   | CANDIDATE        |                |
| (DIVISION)       | : 10.000   |                  |                |
| PHASE (ORIGIN)   | : 0.000    |                  |                |
| (DIVISION)       | : 45.000   |                  |                |
| FREQUENCY (MIN)  | : 10.000   |                  |                |
| CMAXD            | : 1000.000 |                  |                |
|                  |            |                  |                |
|                  |            |                  |                |
|                  |            |                  |                |
|                  |            |                  |                |
|                  |            |                  |                |
|                  |            |                  |                |
|                  |            |                  |                |
|                  | 7          | •>               |                |
|                  |            |                  |                |
|                  |            | MEM STOP *** *** | 12:00:00 PATH1 |
| <                |            |                  |                |
|                  | Fig. 1.9   | .1.5 (i)         |                |

- 2 Move the cursor to the parameter you want to set, by pressing the cursor key.
- 3 Enter data and the press the  $\left| \stackrel{\diamond}{\underset{\text{INPUT}}{\Rightarrow}} \right|$  key.
- 4 Repeat steps 2 and 3 until you set all the parameters.
- 5 Click the soft key [RE-DSPGRAPH]. Based on the new scale settings, the wave display screen is displayed as shown Fig. 1.9.1.5 (j).

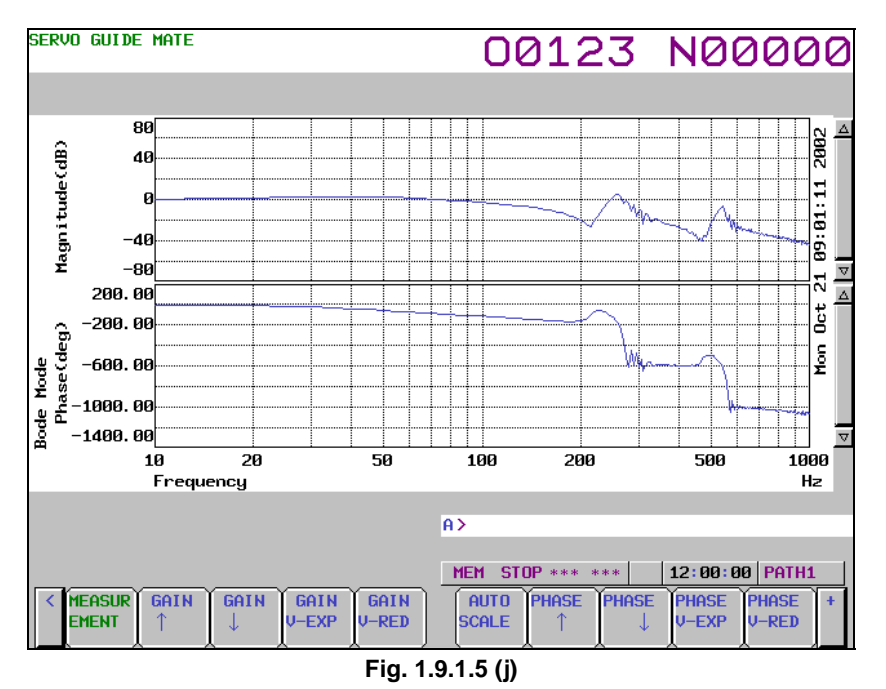

#### - Manipulating the Bode graph

By clicking the following soft keys, you can perform the operations corresponding to them. [MEASUREMENT] : Performs a measurement-related operation.

- $[GAIN \uparrow]$  : Shifts the gain graph downward.
- $[GAIN \downarrow]$  : Shifts the gain graph upward.
- [GAIN V-EXP] : Expands the gain graph.
- [GAIN V-RED] : Reduces the gain graph.
- [AUTO SCALE] : Enables auto scaling.
- [PHASE  $\uparrow$ ] : Shifts the phase graph downward.
- [PHASE  $\downarrow$ ] : Shifts the phase graph upward.
- [PHASE V-EXP] : Expands the phase graph.
- [PHASE V-RED] : Reduces the phase graph.
- [DRAW 1UNDSP] : Sets whether or not to display Draw 1.
- [OPE/G SET] : Sets operations and graphs.
- [SCALE SET] : Sets scales.
- [COM1 INPUT] : Inputs comment 1.
- [COM2 INPUT] : Inputs comment 2.
- [Y-TIME] : Switches to the Y-Time.
- [XY] : Switches to the XY graph.
- [CIRCLE] : Switches to the Circle graph.
- [FOURIER] : Switches to the Fourier graph.

#### - Performing measurement

When you click the soft key [MEASUREMENT], you can perform the operations corresponding to the menu items that follow.

- [START] : Starts measurement.
- [ORIGIN] : Sets the origin value.
- [STOP] : Stops measurement.

[DATA IN] : Specifies measurement-related settings.

#### - Changing measurement settings

1 When you click the soft key [MEASUREMENT] and then the soft key [DATA IN], you can perform the operations corresponding to the menu items that follow.

Click the soft key [LIST]. 2

The list screen is displayed as shown Fig. 1.9.1.5 (k).

To display any channel other than the one currently displayed, display the list screen for the desired PAGE î key. channel by pressing the or

| SERVO        | ) GUID               | e mate                    |             |                                 |                  | 0                               | 012                                       | 3              | NØ                 | 0000             |
|--------------|----------------------|---------------------------|-------------|---------------------------------|------------------|---------------------------------|-------------------------------------------|----------------|--------------------|------------------|
| LIST<br>DATA | POINT                | S                         | : 1600      | 10                              |                  | Sampl                           | ING CYCLE                                 | (SERV<br>(SPIN | 0) : :<br>DLE) : : | 250 usec<br>1 ms |
| CH 1         | AXIS<br>TYPE<br>UNIT | :SERVO<br>:TCMD<br>:%     | 1           | ORIGIN<br>CONV. COEF<br>MEANING | :<br>:<br>: Toro | 0.000<br>100.000 /<br>jue comma | CONV. BAS                                 | E: 7           | 282.000            |                  |
| CH 2         | AXIS<br>TYPE<br>UNIT | : SERVO<br>: FRTCM<br>:   | 1           | ORIGIN<br>CONV. COEF<br>MEANING | :<br>Vibr        | 0.000<br>100.000 /<br>ation To  | <pre>     CONV. BAS     rque comma </pre> | E: −7:<br>und  | 282.000            |                  |
| СН З         | AXIS<br>TYPE<br>UNIT | : SERVO<br>: FREQ<br>: Hz | 1           | ORIGIN<br>CONV. COEF<br>MEANING | ¦<br>∶<br>Vibr   | 0.000<br>1.000 /<br>ration Fr   | <pre>     CONV. BAS     equency </pre>    | E:             | 1.000              |                  |
| CH 4         | AXIS<br>TYPE<br>UNIT | :                         |             | ORIGIN<br>CONV. COEF<br>MEANING | :                | ,                               | CONV. BAS                                 | E:             |                    |                  |
|              |                      |                           |             |                                 |                  |                                 |                                           |                |                    |                  |
|              |                      |                           |             |                                 |                  | A>                              |                                           |                |                    |                  |
|              |                      |                           |             |                                 |                  | MEM                             | STOP ***                                  | ***            | 12:00:             | 00   PATH1       |
| < F          | RE-DSP<br>GRAPH      |                           | SAMPI<br>NG | LI CH SET                       |                  |                                 |                                           |                |                    |                  |

Fig. 1.9.1.5 (k)

- 3 Check the current settings on the list screen.
- Click the soft key [SAMPLING]. 4
  - The data-in screen is displayed as shown Fig. 1.9.1.5 (l).

| SERVO GUIDE MATE                                                                                                    | 00:                                                     | 123                                                                                                    | N00000                                                                                           |
|----------------------------------------------------------------------------------------------------|---------------------------------------------------------|----------------------------------------------------------------------------------------------------|--------------------------------------------------------------------------------------------------|
| MEASURE SETTING                                                                                                    |                                                         |                                                                                                    |                                                                                                  |
| DATA POINTS :<br>TRIGGER PATH :<br>SEQ. NO :<br>SAMPLING CYCLE (SERVO) :<br>(SPINDLE) :<br>AUTO-SCALING :<br>SYNC. (SU-SP) :<br>DATE : Mon Oct 2<br>TIME : 09 | 10000<br>1<br>0<br>9<br>7<br>1<br>1<br>1 2002<br>:01:11 | CANDIDATE<br>SAMPLING C<br>1 : 100<br>2 : 50<br>3 : 20<br>4 : 10<br>5 : 5 m<br>6 : 2 m<br>7 : 1 m<br>8 : 500<br>9 : 250<br>10 : 125<br>11 : 62. | YCLE (SERVO)<br>ms<br>ms<br>ms<br>s<br>s<br>s<br>us<br>us<br>us<br>t<br>us<br>t<br>us<br>t<br>us |
| <                                                                                                    | MEM_STO                                                 | )P *** ***                                                                                                    | 12:00:00 PATH1                                                                                   |
|                                                                                                    | Eig 1915(1)                                             |                                                                                                    |                                                                                                  |

Fig. 1.9.1.5 (I)

- 5 Move the cursor to the parameter you want to set, by pressing the cursor key.
- Enter data and the press the 6 ÷ key.
- Repeat steps 5 and 6 until you set all the parameters. 7

#### **1.DISPLAY AND OPERATION**

#### 8 Click the soft key [SET CHANNEL].

The channel setting screen is displayed as shown Fig. 1.9.1.5 (m).

To set any channel other than the one currently displayed, display the setting screen for the desired channel by pressing the  $\begin{bmatrix} 1 \\ 1 \\ 1 \end{bmatrix}$  or  $\begin{bmatrix} PAGE \\ 1 \\ 1 \end{bmatrix}$  kev.

| pressing the   |                                | KCy.             |                      |                |
|----------------|--------------------------------|------------------|----------------------|----------------|
| SERVO GUIDE MA | ITE                            | 0                | 0123                 | N00000         |
| SET CHANNEL    |                                |                  |                      |                |
|                | [ CH 1 ]                       | [ CH 2 ]         |                      |                |
| AXIS           | : 1                            | 1                | CANDIDATE            |                |
| ТҮРЕ           | : 2                            | 16               | TYPE                 |                |
| UNIT           | : 33                           | 33               | 5 : POSF             | 20 : ROTOR     |
| CONV. COEF     | : 100.00                       | 30 100.000       | 2 : TCMD             | 15 : FREQ      |
| CONV. BASE     | : 7282.00                      | 30 -7282.000     | 3 : SPEED            | 16 : FRTCM     |
| ORIGIN VALUE   | : 0.00                         | 0.000            | 4 : ERR<br>7 : SYNC  | 25 : UVCLV     |
| EXTENDED ADD   | RESS :                         |                  | 8 : ABS              |                |
| SHIFT          | :                              |                  | 22 : DTRQ            |                |
| EXPLANATION    | 5                              |                  | 23 : SFERR           |                |
| Physical val   | und(ICMD)<br>lue is need to se | et max. current  | 48 : IR              |                |
| (Ap) of amp)   | lifier. Default (              | value is 100 in  | 49 : 15<br>50 : 1FFF |                |
| convention u   | which convert mea              | asured data to p |                      |                |
| ercent by ma   | ix. corque.                    |                  |                      |                |
|                |                                | A>               |                      |                |
|                |                                |                  |                      |                |
|                |                                |                  | <u>SIUP *** ***</u>  | 12:00:00 PATH1 |
| GRAPH T        | ST ISAMPLI CH SE               |                  |                      |                |
|                |                                |                  |                      |                |

Fig. 1.9.1.5 (m)

- 9 Move the cursor to the parameter you want to set, by pressing the cursor key.
- 10 Enter data and the press the  $\left| \underset{\text{NPUT}}{\textcircled{\bullet}} \right|$  key.
- 11 Repeat steps 9 and 10 until you set all the parameters.
- 12 Click the soft key [RE-DSPGRAPH]. The wave display screen is displayed as shown Fig. 1.9.1.5 (n).

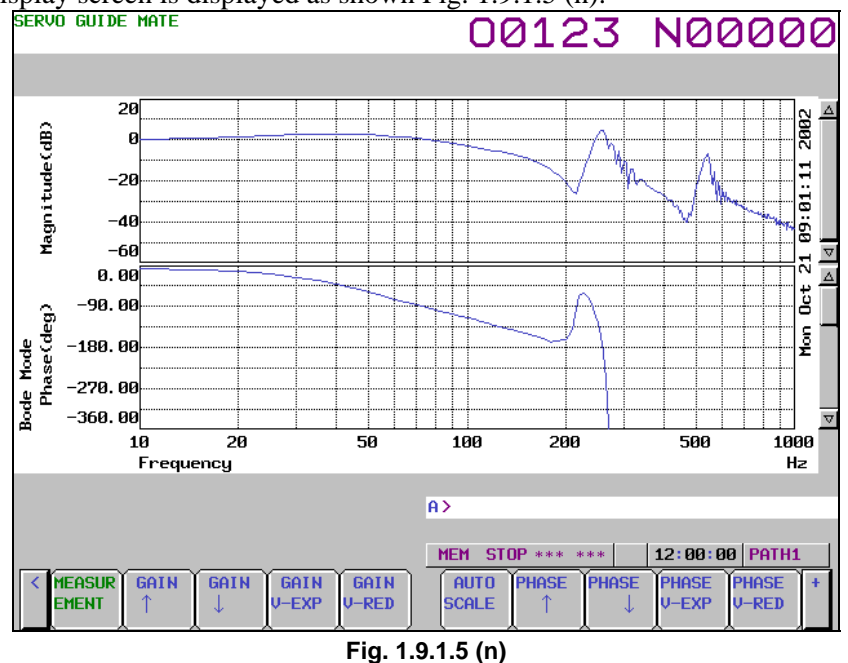

13 The new settings will take effect next time you perform measurement. Change the operation/graph settings and scale settings according to the new channel settings.

#### Explanation

#### - Setting the data-in screen

See the Explanation section for the Y-time graph describing the setting the data-in screen.

#### - Setting the channel setting screen

See the Explanation section for the Y-time graph describing the setting the channel setting screen.

#### - Setting the operation and graph setting screen

The operation and graph setting screen lets you specify graph settings.

• Operation

The specifiable values are as shown in Table 1.9.1.5 (b), Bode graph operations.

An operation cannot be specified if it does not meet the graph display conditions defined in Table 1.9.1 (c), Bode graph conditions.

| Input value | <b>Operation name</b> | Description                                                               |
|-------------|-----------------------|---------------------------------------------------------------------------|
| 1           | N/A                   | Not displayed.                                                            |
| 41          | Bode                  | Displays a Bode diagram in the form of a horizontal axis logarithm graph. |

|           |                       | en (e) Beae graph ee                                                     |            |           |  |  |  |  |  |
|-----------|-----------------------|--------------------------------------------------------------------------|------------|-----------|--|--|--|--|--|
| Operation |                       | Condition                                                                |            |           |  |  |  |  |  |
|           | The measurement and   | The measurement and channel settings must meet the following conditions. |            |           |  |  |  |  |  |
|           |                       | CHANNEL 1                                                                | CHANNEL 2  | CHANNEL 3 |  |  |  |  |  |
|           | AXIS                  | Specify the same servo motor axis.                                       |            |           |  |  |  |  |  |
|           | TYPE                  | 2 : TCMD                                                                 | 16 : FRTCM | 15 : FREQ |  |  |  |  |  |
| 41 : Bode | UNIT                  | 33 : %                                                                   | 33 : %     | 32 : Hz   |  |  |  |  |  |
|           | CONV.COEF             | 100                                                                      | 100        | 1         |  |  |  |  |  |
|           | CONV.BASE             | 7282                                                                     | -7282      | 1         |  |  |  |  |  |
|           | ORIGIN VALUE          | 0                                                                        | 0          | 0         |  |  |  |  |  |
|           | Channel 4 must be dis | Channel 4 must be disabled (channel 4 axis must be set to0).             |            |           |  |  |  |  |  |

#### Table 1.9.1 (c) Bode graph conditions

#### - Setting the scale screen

• Start point

Set gain and phase data values for the center of the graph.

- Division Set the value of one grid.
- Frequency
  - Set the minimum and maximum values of the horizontal axis. The unit is Hz.

#### - Performing measurement

See the Explanation section for the Y-time graph describing the performing measurement.

#### Limitation

See the Limitation section for the Y-time graph.

### 1.9.1.6 Parameters

|      | #7    | #6     | #5     | #4    | #3    | #2 | #1 | #0 |
|------|-------|--------|--------|-------|-------|----|----|----|
| 2270 | DSTIN | DSTTAN | DSTWAV | DSTMV | ACREF |    |    |    |

[Input type] Parameter input [Data type] Bit axis

- **#3** ACREF Adaptive resonance elimination filter
  - 0: Disabled
  - 1: Enabled

When this function is enabled, disable it temporarily and then use the disturbance input function.

(This is because the resonance elimination filter changes in response to the vibration of the axis even if the vibration is caused by the disturbance input function.)

**#4 DSTMV** Usually, set 0.

#### **#5 DSTWAV** The input waveform of disturbance input is:

0: Sine wave.

1: Square wave.

Usually, set 0.

**#6 DSTTN** Disturbance is:

- 0: Input for one axis only.
- 1: Input for both the L and M axes.

Usually, set 0. To be set only for the L axis side of synchronous axes or tandem axes.

**#7 DSTIN** Disturbance input

- 0: Stop
- 1: Start

Disturbance input starts on the rising edge from 0 to 1.

| 2326                    | Disturbance input gain                                                                 |
|-------------------------|----------------------------------------------------------------------------------------|
|                         |                                                                                        |
| [Input type] Par        | arameter input                                                                         |
| [Data type] Wo          | ford axis                                                                              |
| [Unit of data] TC       | CMD unit (maximum amplifier current: 7282)                                             |
| [Valid data range] 0 to | to 7282                                                                                |
| Fir                     | rst, set about 500 to apply vibration to the machine so that light sound is generated. |
| <u></u>                 |                                                                                        |
| 2327                    | Start frequency of disturbance input                                                   |
|                         |                                                                                        |
| [Input type] Par        | irameter input                                                                         |
| [Data type] Wo          | ord axis                                                                               |
| [Unit of data] Hz       |                                                                                        |
| [Valid data range] 1 te | to 2000                                                                                |
| [Guide setting] 10      |                                                                                        |
| Set                     | et the frequency at which vibration starts.                                            |
| 2328                    | End frequency of disturbance input                                                     |
|                         |                                                                                        |
| [Input type] Par        | rameter input                                                                          |
| [Data type] Wo          | ford axis                                                                              |
| [Unit of data] Hz       | Z                                                                                      |
| [Valid data range] 1 te | to 2000                                                                                |
| [Guide setting] 10      | 000                                                                                    |
| Set                     | et the frequency at which vibration terminates.                                        |
| <b></b>                 |                                                                                        |
| 2329                    | Number of disturbance input measurement points                                         |
| [Input type] Par        | rameter input                                                                          |
| [Dete type] W           | and axis                                                                               |

[Guide setting] 3

Set the number of measurement points by the disturbance input function (number of vibrations).

For details on the disturbance input function, refer to the PARAMETER MANUAL (B-65270EN) for the servo motor.

|      | #7 | #6 | #5 | #4  | #3 | #2 | #1 | #0 |
|------|----|----|----|-----|----|----|----|----|
| 3454 |    |    |    | G1B |    |    |    |    |

[Input type] Parameter input

[Data type] Bit path

- **#4 G1B** In programmable parameter input, the change command for a particular bit parameter is: 0: Disabled.
  - 1: Enabled. (The bit number is specified by Q\_.)

## **1.10** MAINTENANCE INFORMATION SCREEN

The maintenance information screen is provided to record the history of maintenance performed by a service person of FANUC or machine tool builder.

The screen has the following features:

- MDI alphabetical input is allowed. (Half-size kana input is for Japanese display only.)
- The recording screen can be scrolled in units of lines.
- Edited maintenance information can be input and output.
- Records are stored in Flash ROM.
- Double-byte (shift JIS) codes can be displayed.

## **1.10.1** Displaying the Maintenance Information Screen

- 1. Press function key
- 2. Press continuous menu key 🕞 several times until soft key [M-INFO] is displayed.
- 3. Press the soft key [M-INFO]. The maintenance information screen appears.

When selected, the maintenance screen shows the latest information.

The status (mode, number of empty character spaces, cursor line, column number) is displayed at the bottom of the screen.

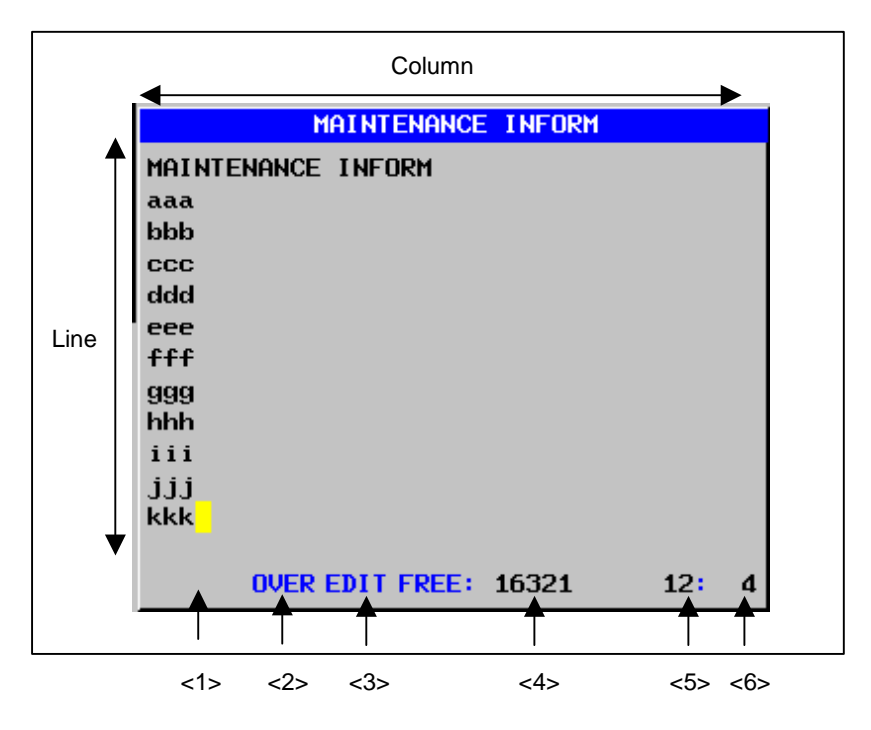

Fig. 1.10.1 (a) MAINTENANCE INFORMATION screen

#### Status display

- <1> Kana/alphabetic KN: Half-size kana input mode. ABC: English input mode
- <2> OVER / INSERT OVER: Overwrite mode INSERT: Insert input mode.
- <3> EDIT / READ EDIT: Editing allowed READ: Editing inhibited
- <4> Number of empty character spaces

Number of empty character spaces as half-size characters

- <5> Current cursor line Position of the line on which the cursor is currently located.
- <6> Current cursor column Position of the column at which the cursor is currently located.

#### NOTE

The numbers of lines and columns that can be displayed by each LCD are:

- 10.4" display unit: 37 characters × 12 lines
- 8.4" display unit: 38 characters × 11 lines
- 15" display unit: 38 characters × 19 lines

## **1.10.2** Operating the Maintenance Information Screen

The maintenance information screen has view mode and edit mode, which are selected by pressing the soft key [END] or [EDIT].

Initially, view mode is selected. To start editing, select edit mode by pressing the soft keys [(OPRT)] and [EDIT]. When the editing is completed, press the soft key [END] key. Then, select soft key [SAVE] or [QUIT]. Unless soft key [SAVE] is selected, the edited data will be lost at next power-up.

To scroll the screen showing the recorded information, press a cursor keys or page keys on the MDI panel.

The following keys are used for editing (character input) and viewing:

| Mode | Кеу                   | Description                                                                            |
|------|-----------------------|----------------------------------------------------------------------------------------|
| View | Soft key              |                                                                                        |
|      | [EDIT]                | Allows editing.                                                                        |
|      | [JUMP]                | Displays the beginning or the end.                                                     |
|      | Cursor keys           | Scrolls the screen up or down.                                                         |
|      | Page keys             | Scrolls the screen up or down in units of whole screens.                               |
| Edit | Soft key              |                                                                                        |
|      | [END]                 | Ends editing. Select whether to save the edited data.                                  |
|      | [KN/ABC]              | Switches between half-size kana input and alphabetic input modes.                      |
|      |                       | (Supports Japanese display only.)                                                      |
|      | [CLEAR ALL]           | Clears all maintenance information. (This key is enabled when the bit 7                |
|      |                       | (MDC) of parameter No. 3116 is set to 1.)                                              |
|      | [I/O]                 | Reads or punches the maintenance information.                                          |
|      | [JUMP]                | Moves the cursor to the beginning or end.                                              |
|      | Cursor keys           | Moves the cursor position up or down.                                                  |
|      | Page keys             | Scrolls the screen up or down in units of whole screens.                               |
|      | Alphanumeric/ special | Allows alphabetical, numeric, or special character input. (For details of              |
|      | character keys        | half-size kana input, see Item, " Half-size kana input".)                              |
|      | key                   | Switches between insert and overwrite modes.                                           |
| 1    |                       | • If the key input buffer does not contain any character, deletes the one              |
| 1    |                       | character at the cursor position.                                                      |
|      |                       | • If the key input buffer contains characters, deletes the characters from the buffer. |
| 1    |                       | • If the key input buffer does not contain any character, deletes the one              |
| 1    |                       | character before the cursor.                                                           |
| l    |                       | • If the key input buffer contains characters, deletes the one character from          |
| l    |                       | the buffer.                                                                            |
|      |                       | • If the key input buffer does not contain any character, starts a new line.           |
|      | key                   | • If the key input buffer contains characters, outputs the characters from the         |
|      |                       | buffer to the information screen.                                                      |

 Table 1.10.2 (a) Table of (edit) operations on the maintenance information screen

## **1.10.3** Half-Size Kana Input on the Maintenance Information Screen

By pressing soft key [KN/ABC], you can switch between half-size kana input and alphabetic input modes.

In half-size kana input mode, alphabetic characters are converted in accordance with the "half-size kana/Roman character conversion table" and resultant half-size kana characters are displayed in the key input buffer.

Pressing the  $\left| \underbrace{\mathbb{P}}_{\text{DELETE}} \right|$  key causes the characters to be deleted from the key input buffer and the one character of the maintenance information on which the cursor is positioned to be deleted.

Pressing the key causes cancels conversion, and deletes one character from the key input buffer. If

the key input buffer does not contain any character, the one character of the maintenance information that immediately precedes the cursor is deleted.

# **1.10.4** Warnings That Occurs on the Maintenance Information Screen

The following warnings occur on the maintenance information screen.

| Warning message     | Meaning                                                                            |
|---------------------|------------------------------------------------------------------------------------|
| NO MORE SPACE       | An overflow occurred in CNC memory.                                                |
| ALARM               | The operation could not be performed because an alarm was generated in the CNC.    |
| BUSY                | Wait for CNC processing to end or make a retry.                                    |
| ILLEGAL DATA        | Investigate data and correct it as required.                                       |
| WRONG MODE          | The CNC is in wrong mode.                                                          |
| COMMAND ILLEGAL USE | A corresponding CNC option cannot be found.                                        |
| PARAMETER ERROR     | CNC parameter settings contain an error.                                           |
| EDIT REJECTED       | An attempt was made to perform an edit operation on data that could not be edited. |
| WRITE PROTECT       | Writing is prohibited.                                                             |
| COMMAND REJECT      | The CNC rejected the execution of the processing. Check the execution conditions.  |

## 1.10.5 Parameter

|                                              | #7                                                                                                    | #6                                   | #5         | #4  | #3 | #2 | #1  | #0 |
|----------------------------------------------|----------------------------------------------------------------------------------------------------|--------------------------------------|------------|-----|----|----|-----|----|
| 3116                                         | MDC                                                                                                    |                                      |            |     |    |    |     |    |
| [Input type]<br>[Data type]                  | Setting inpu<br>Bit path                                                                                                    | ıt                                   |            |     |    |    |     |    |
| #7 MDC                                       | Maintenanc                                                                                                    | e informati                          | ion data:  |     |    |    |     |    |
|                                              | 0: Canno                                                                                                    | t be erased                          | entirely.  |     |    |    |     |    |
|                                              | 1: Can be                                                                                                    | e erased ent                         | tirely.    |     |    |    |     |    |
|                                              | #7                                                                                                    | #6                                   | #5         | #4  | #3 | #2 | #1  | #0 |
| 3206                                         |                                                                                                    |                                      |            |     |    |    | MIF |    |
| [Data type]<br>#1 MIF                        | <ul> <li>Bit</li> <li>Editing of the maintenance information screen is:</li> <li>0: Not prohibited.</li> <li>1: Prohibited.</li> </ul> |                                      |            |     |    |    |     |    |
|                                              | #7                                                                                                    | #6                                   | #5         | #4  | #3 | #2 | #1  | #0 |
| 8901                                         | MEN                                                                                                    |                                      |            |     |    |    |     |    |
| [Input type]<br>[Data type]<br><b>#7 MEN</b> | Setting inpu<br>Bit path<br>The periodi<br>0: Displa<br>1: Not di                                                                      | ut<br>c maintena<br>yed.<br>splayed. | nce screen | is: |    |    |     |    |

## **1.10.6** Overview of the History Function

It is possible to record history of operations performed by the operator, alarms that occurred, external operator messages, etc. in order to check the history or output history data.

- 1 Conditions under which history is recorded
  - a Display screen
    - History is recorded when a screen other than the operation history screen is displayed.
  - b Signal selection
    - Up to 60 input/output signals for which history is recorded can be selected.
  - c Parameter setting

It is possible to set parameters in order to specify individually whether to record data change history such as operation history of the MDI key, history of external operator messages, addition of external alarms/messages, parameters/tool offset, workpiece offset (workpiece shift amount)/custom macro common variable, operation history of input/output signals.

d Storage capacity

When the storage capacity is exhausted, data is deleted in the chronological order, oldest first. A maximum of approximately 8000 history items can be recorded when, for example, only the operation history of the MDI key is stored.

2 Data output

All the history data items stored can be output to an external input/output unit (see the section about outputting of all history data).

3 Deletion of history

When bit 7 (EKE) of parameter No. 3195 is 1, soft key [ALL CLEAR] appears, which can be used to delete history data.

|      | #7  | #6 | #5 | #4 | #3 | #2 | #1 | #0 |
|------|-----|----|----|----|----|----|----|----|
| 3195 | EKE |    |    |    |    |    |    |    |

[Data type] Bit

**#7 EKE** The [ALL CLEAR] soft key for clearing all history data is:

- 0: Not displayed.
- 1: Displayed.

#### NOTE

1 History data is not cleared even after power-off.

If memory clear operation is performed, however, history data is also deleted.

- 2 The correct date and time need to be set on the setting screen.
- 3 All history data items including alarms, external operator messages, operations, and input/output signals are integrated into one and stored in a single storage area. Therefore, when the storage capacity is exhausted, data is deleted in the chronological order, oldest first, regardless of the type of history. The deletion of history data deletes all history data, so care should be executed before performing deletion.

Delete operation cannot be performed on a per-history-type basis.

## 1.10.6.1 Alarm history

Only alarm history is extracted from all history data recorded and displayed on the screen. When the amount of history data exceeds the storage capacity, data is automatically deleted in the chronological order, oldest first.

| ALARM HISTORY                                                                                                    | 00123                       | N00000           |
|----------------------------------------------------------------------------------------------------|-----------------------------|------------------|
| 0089 [PATH01] 2007/09/01 10:00:23<br>SW0100 PARAMETER ENABLE SWITCH ON<br>0090 [PATH01] 2007/09/01 09:59:40<br>PW0000 POWER MUST BE OFF<br>0091 [PATH01] 2007/09/01 09:59:11<br>OH0701 FAN MOTOR STOP<br>0092 [PATH01] 2007/09/01 09:59:07<br>SP1220 (S2)NO SPINDLE AMP.<br>0093 [PATH01] 2007/09/01 09:59:07<br>SP1999 SPINDLE CONTROL ERROR<br>0094 [PATH01] 2007/09/01 09:59:07<br>SR5303 TOUCH PANEL ERROR<br>0095 [PATH01] 2007/09/01 09:59:07<br>SV5136 FSSB:NUMBER OF AMP. IS INSUFFICIENT<br>0096 [PATH01] 2007/09/01 09:59:07<br>SW0100 PARAMETER ENABLE SWITCH ON |                             | TOTAL ALARM: 169 |
|                                                                                                    | -<br>M **** *** ***<br>LEAR | 12:00:00 PATH1   |

Fig. 1.10.6.1 (a) Alarm history screen

#### Screen display

The alarms that occurred are displayed in the chronological order, most recent first.

The following items are indicated for each alarm.

Path name (only for multi-path operation)

Date and time of alarm issuance

Alarm type and number

Alarm message

#### NOTE

To record external alarm and macro alarm messages as history data, set bit 3 (EAH) of parameter No. 3112 to 1 and bit 7 (HAL) of parameter No. 3196 to 0.

If the path name, axis name, or spindle name is changed after occurrence of an alarm, the new name is displayed on the alarm history screen.

For modal 'O' data, only the first five characters are output in the case of the program name.

#### - Procedure

- 1 Press function key  $\left| \begin{array}{c} \bigcirc \\ \text{SYSTEM} \end{array} \right|$  to display the screen for parameters etc.
- 2 Press return menu key  $\square$ .
- 3 Press the continuous menu key 🕞 several times until soft key [HISTORY] is displayed.
- 4 Press soft key [HISTORY] to display the alarm history screen.
- 5 Press page switching keys  $\begin{bmatrix} 1 \\ PAGE \end{bmatrix}$  to move between the previous page and the next page.

## Deleting history data on the alarm history screen

#### - Procedure

- 1 Display the alarm history screen.
- 2 Press the soft key [(OPRT)].
- 3 If soft key [(CLEAR)] is pressed, all history data is deleted.

#### NOTE

The delete operation deletes not only alarm history, but also external operator message history, operation history, and other history data. Delete operation cannot be performed on a per-history-type basis.

#### Holding alarm history

Alarm history is held in the same storage area as in other history data such as key operation history and signal change history. Therefore, alarm history is deleted when the storage capacity is fully exhausted by other history data.

When bit 2 (SAH) of parameter No. 11354 is set to 1, alarm history data is stored in the area specific to alarm history and recorded in the storage area for operation history. Accordingly, up to 50 alarm history items can be held even if the storage capacity is fully exhausted by other history data.

However, additional information (modal data, absolute coordinates, and machine coordinates during occurrence of an alarm) is not recorded in the area specific to alarm history. (The additional information is recorded in the storage area of operation history.)

#### **Deleting alarm history**

If history is deleted on the alarm history screen when bit 2 (SAH) of parameter No. 11354 is set to 1, only the alarm history is deleted. Even if history is deleted on the operation history screen or external operator message screen, alarm history is not deleted.

#### Parameter setting

|       | #7 | #6 | #5 | #4 | #3 | #2  | #1 | #0 |
|-------|----|----|----|----|----|-----|----|----|
| 11354 |    |    |    |    |    | SAH |    |    |
|       |    |    |    |    |    |     |    |    |

[Data type] Bit

- **#2** SAH When the storage capacity for history data is exceeded due to non-alarm history, alarm history will be:
  - 0: Erased.
  - 1: Erased, except the most recent 50 items of history data.

#### Displaying an external alarm or macro alarm

When an external alarm or macro alarm is caused by setting the following parameters, the message in addition to the alarm number can be recorded in alarm history.

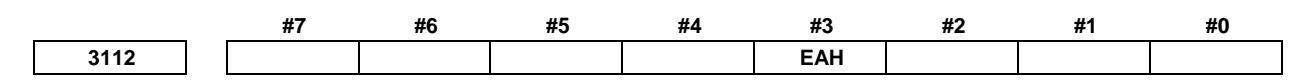

[Data type] Bit

- **#3** EAH Messages of the external alarm/macro alarm in alarm or operation history:
  - 0: Not recorded
  - 1: Recorded

#### 1.DISPLAY AND OPERATION

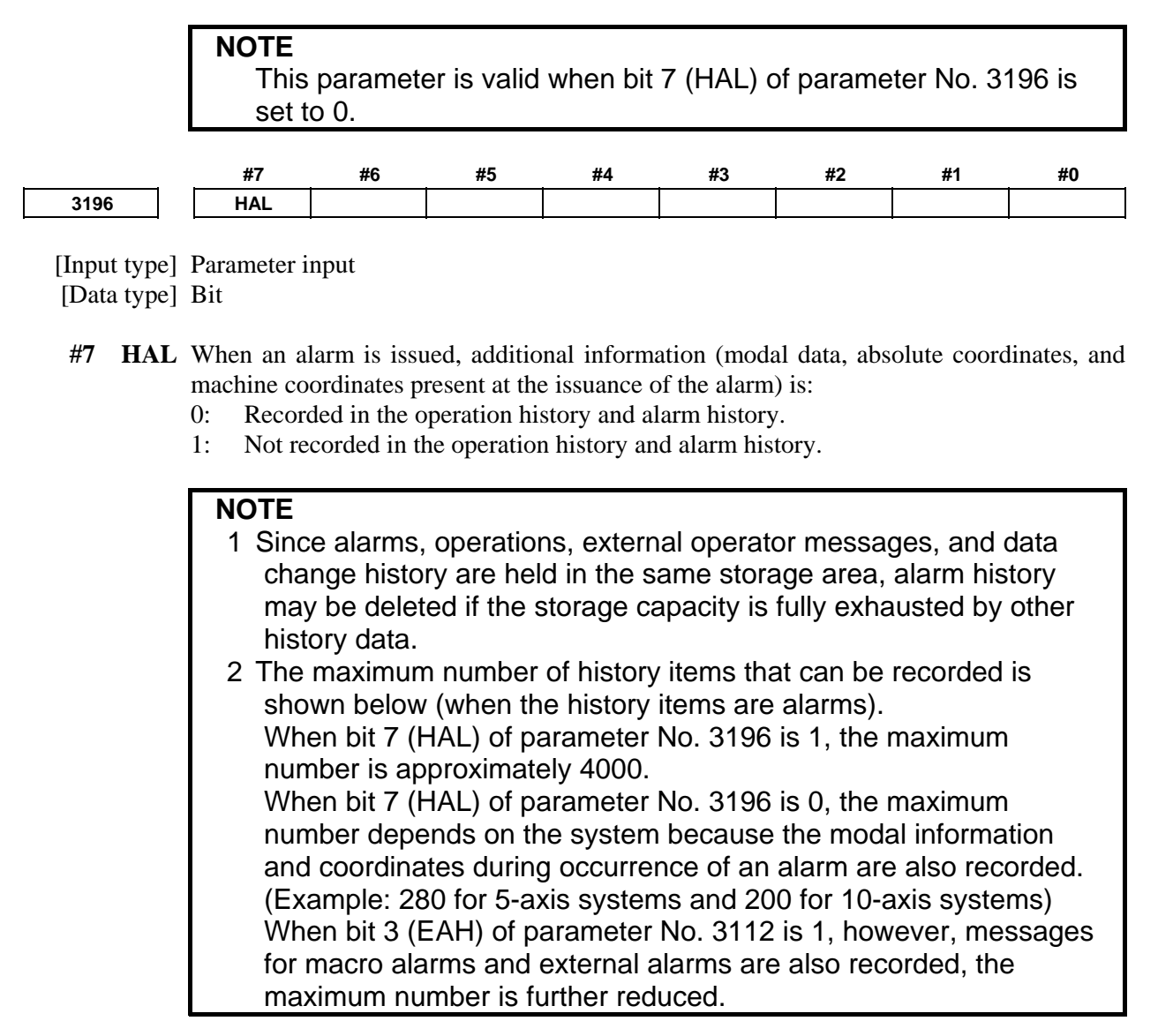

## **1.10.6.2** External operator message history

Only external operator message history and macro message history are extracted from all history data recorded and displayed on the screen. When the amount of history data exceeds the storage capacity, data is automatically deleted in the chronological order, oldest first.

| ACTUAL POSITI        | ON       |       |     | 00123                                        | N00000                                   |
|----------------------|----------|-------|-----|----------------------------------------------|------------------------------------------|
| $\checkmark$         | ABSOLUT  |       | 000 | F                                            |                                          |
| $\hat{z}_{1}^{1}$    |          | Ø.    | 000 | PARTS COUNT<br>RUN TIME                      | 9<br>01 01 01                            |
|                      |          | ŏ.    | 000 | CYCLE TIME<br>MESSAGE                        | OH OM OS<br>HISTORY                      |
| Y <sub>1</sub>       |          | Ø.    | 000 | 2007/09/01 09:42:12<br>NO. EX0000            | PAGE : 1                                 |
| A1                   |          | 0.    | 000 | 12345678901234567890<br>90123456789012345678 | )12345678901234567<br>)90123456789001234 |
|                      | Modal    |       |     | 56789012345678900123<br>01234567890123456789 | 345678901234567890<br>900123456789012345 |
| GØØ G8Ø              | F        | 0 M   | 0   | 67890012345678901234                         | 1267890                                  |
| 697 667<br>669 654   | н        | 0     |     |                                              |                                          |
| 699 664<br>621 618   | D        | 0     |     |                                              |                                          |
| G40 G69.1            | т        | 0     |     |                                              |                                          |
| 625 650.2<br>622     | S        | 0     |     | A>_                                          |                                          |
|                      |          |       |     | MEM **** *** ***                             | 112:00:00 PATH1 [                        |
| < absolu re<br>Te ve | LATI ALL | Handl | E   |                                              |                                          |

Fig. 1.10.6.2 (a) External operator message history screen

#### Screen display

1

#### - Procedure

Press function key

- 2 Press the continuous menu key ▷ several times until soft key [MESSAGE HISTRY]] is displayed.
- 3 Press soft key [MESSAGE <u>HISTRY</u>]] to display the external operator message history screen.
- 4 Press page switching keys  $\begin{bmatrix} 1 \\ PAGE \end{bmatrix}$  to move between the previous page and the next page.

#### NOTE

- 1 Since external operator messages, operations, alarms, and data change history are held in the same storage area, external operator message history may be deleted if the storage capacity is fully exhausted by other history data.
- 2 The maximum number of history items that can be recorded is approximately 150 (when the history items are external operator messages).

#### Deleting history data from the external operator message history screen

- Procedure
- 1 Display the external operator message history screen.
- 2 Press the soft key [(OPRT)].
- 3 If soft key [CLEAR] is pressed, all history data is deleted.

#### NOTE

The delete operation deletes not only external operator message history, but also operation history, alarm history, and other history data. Delete operation cannot be performed on a per-history-type basis.

#### Holding external operator message history

External operator message history is held in the same storage area as in other history data such as key operation history and signal change history. Therefore, external operator message history is deleted when the storage capacity is fully exhausted by other history data.

#### 1.DISPLAY AND OPERATION

When bit 3 (SOH) of parameter No. 11354 is set to 1, external operator message history data is stored in the area specific to external operator message history and recorded in the storage area for operation history. Accordingly, external operator message history items can be held even if the storage capacity is fully exhausted by other history data.

#### Deleting external operator message history

If history is deleted on the external operator message history screen when bit 3 (SOH) of parameter No. 11354 is set to 1, only the external operator message history is deleted. Even if history is deleted on the operation history screen or alarm history screen, external operator message history is not deleted.

## Number of characters in external operator message history and number of external operator messages

When bit 3 (SOH) of parameter No. 11354 is set to 1, the number of characters in external operator message history and the number of external operator messages are set by bit 6 (MS0) and bit 7 (MS1) of parameter No. 3113. The correspondence between the settings, the number of characters, and the number of messages is shown in Table 1.10.6.2 (a).

| Table 1.10.6.2 (a) |       |                              |                    |  |  |  |  |  |
|--------------------|-------|------------------------------|--------------------|--|--|--|--|--|
| Para               | meter | Maximum number of characters | Number of messages |  |  |  |  |  |
| MS0=0              | MS1=0 | 255                          | 8                  |  |  |  |  |  |
| MS0=1              | MS1=0 | 200                          | 10                 |  |  |  |  |  |
| MS0=0              | MS1=1 | 100                          | 18                 |  |  |  |  |  |
| MS0=1              | MS1=1 | 50                           | 32                 |  |  |  |  |  |

#### **Parameter setting**

|      | #7 | #6 | #5 | #4 | #3 | #2  | #1 | #0 |
|------|----|----|----|----|----|-----|----|----|
| 3112 |    |    |    |    |    | ОМН |    |    |

[Input type] Parameter input [Data type] Bit

**#2 OMH** The external operator message history screen is:

- 0: Not displayed.
- 1: Displayed.

|      | #7  | #6  | #5 | #4 | #3 | #2 | #1 | #0  |
|------|-----|-----|----|----|----|----|----|-----|
| 3113 | MS1 | MS0 |    |    |    |    |    | НМС |

[Input type] Parameter input [Data type] Bit

**#0 HMC** The contents of the external operator message history:

- 0: Cannot be erased.
  - 1: Can be erased.

#### NOTE

This parameter is valid when bit 3 (SOH) of parameter No. 11354 is set to 1.

#### #6 MS0

**#7 MS1** Set the combination of the number of characters and the number of messages to be preserved in the external operator message history.

| Para  | meter | Maximum number of characters | Number of messages |  |  |  |  |  |  |
|-------|-------|------------------------------|--------------------|--|--|--|--|--|--|
| MS0=0 | MS1=0 | 255                          | 8                  |  |  |  |  |  |  |
| MS0=1 | MS1=0 | 200                          | 10                 |  |  |  |  |  |  |
| MS0=0 | MS1=1 | 100                          | 18                 |  |  |  |  |  |  |
| MS0=1 | MS1=1 | 50                           | 32                 |  |  |  |  |  |  |
|       |       |                              |                    |  |  |  |  |  |  |

Table 1.10.6.2 (b)

#### NOTE

- 1 Although up to 255 characters can be specified for each external operator message, you can use the combination of bits 6 (MS0) and 7 (MS1) of parameter No. 3113 to limit the number of characters and select the number of messages to be preserved in the external operator message history.
- 2 The settings of bits 6 (MS0) and 7 (MS1) of parameter No. 3113 take effect the next time the power is turned on. The external operator message history is erased at that time.
- 3 Even though you change the settings of bits 6 (MS0) and 7 (MS1) of parameter No. 3113, the alarm PW0000, "POWER MUST BE OFF" is not issued. You must however turn on the power again before the new settings can take effect.
- 4 If text (such as single-byte katakana or kanji characters) is entered in character code, the number of characters recorded in the external operator message history may be smaller than the maximum number of characters set by bits 6 (MS0) and 7 (MS1) of parameter No. 3113.

|      | #7 | #6  | #5 | #4 | #3 | #2 | #1 | #0 |
|------|----|-----|----|----|----|----|----|----|
| 3196 |    | HOM |    |    |    |    |    |    |

[Input type] Parameter input [Data type] Bit

- **#6** HOM A history of external operator messages and macro messages ((#3006) is:
  - 0: Recorded.
  - 1: Not recorded.

|       | #7 | #6 | #5 | #4 | #3  | #2 | #1 | #0 |
|-------|----|----|----|----|-----|----|----|----|
| 11354 |    |    |    |    | SOH |    |    |    |

[Input type] Parameter input

[Data type] Bit

- **#3** SOH When the storage capacity for history data is exceeded due to data other than external operator message history, external operator message history will be:
  - 0: Erased.
  - 1: Retained.

#### NOTE

1 The setting of bit 3 (SOH) of parameter No. 11354 will be effective the next time the power is turned on. At this time, all history data (operation history, alarm history, and external operator message history) will be erased.

#### NOTE

- 2 When bit 3 (SOH) of parameter No. 11354 is set to 1, the number of history data items that can be retained varies. The number of history data items that can be recorded as follows:
  - Bit 3 (SOH) of parameter No. 11354=0 . . . Approx. 8000 items Bit 3 (SOH) of parameter No. 11354=1 . . . Approx. 7500 items
  - (\*) The numbers of items above are those if only key operation history is recorded.

## **1.10.6.3** Operation history

This function displays the history of key-in and signal operation performed by the operator when a failure or alarm occurs and the history of an alarm that occurred. What is recorded is shown below.

- a Operation history
  - i MDI key operation by the operator
  - ii Turning on or off of output signals (X, Y, G, F)
- b Alarm history
  - i Alarm that occurred
  - ii Modal information and coordinates of the block executed during occurrence of an alarm (Not displayed on the screen.)
- c Data change history
  - i Change of tool offset data
    - (When the bit 0 (HTO) of parameter No. 3196 is set to 1)
  - ii Change of workpiece offset data/extended workpiece offset data/workpiece shift amount (T series)
    - (When the bit 1 (HWO) of parameter No. 3196 is set to 1)
  - iii Change of a parameter (When the bit 2 (HPM) of parameter No. 3196 is set to 1)
  - iv Change of custom macro common variable data (When the bit 3 (HMV) of parameter No. 3196 is set to 1)
- d External operator message history and macro message history (When the bit 6 (HOM) of parameter No. 3196 is set to 0)
- e Time stamp (date/time)

History data of operation history and alarm history except certain parts can be referenced on the operation history screen. (Data change history, external operator message history, and alarm messages are not displayed.)

All of recorded history data can be output to external input/output units.

#### NOTE

The maximum number of items that can be recorded is approximately 8000 when the items are assumed to be MDI key operation history. Since each history data size is not constant, however, the maximum number varies.

#### Parameter setting

|      | #7 | #6 | #5 | #4  | #3 | #2 | #1 | #0 |
|------|----|----|----|-----|----|----|----|----|
| 3106 |    |    |    | OPH |    |    |    |    |

**#4 OPH** The operation history screen is:

- 0: Not displayed.
- 1: Displayed.

|     | 3122                                                      |                          |                                                                                     | Tin                                                     | me interval us                                    | ed to record                               | time data in o                                 | peration hist                              | ory                          |       |
|-----|-----------------------------------------------------------|--------------------------|-------------------------------------------------------------------------------------|---------------------------------------------------------|---------------------------------------------------|--------------------------------------------|------------------------------------------------|--------------------------------------------|------------------------------|-------|
| [Va | [Input typ<br>[Data typ<br>[Unit of dat<br>alid data rang | pe]<br>pe]<br>ta]<br>ge] | Parameter i<br>Word<br>min<br>0 to 1440<br>Time data i<br>When 0 is<br>If data to b | input<br>is recorded i<br>set, the spec<br>e recorded i | in operation<br>a sification of<br>a snot present | n history at<br>a time per<br>nt within th | specified tir<br>iod of 10 mi<br>te time perio | ne intervals<br>nutes is ass<br>d, no time | s.<br>sumed.<br>data is reco | rded. |
|     |                                                           |                          | NOTE<br>This                                                                        | s paramete                                              | er must b                                         | e set to tl                                | ne same v                                      | alue for a                                 | ll paths.                    |       |
|     | 3195                                                      | ]                        | #7<br>EKE                                                                           | #6<br>HDE                                               | #5<br>HKE                                         | #4                                         | #3                                             | #2                                         | #1                           | #0    |
|     | [Input typ<br>[Data typ                                   | pe]<br>pe]               | Parameter i<br>Bit                                                                  | input                                                   |                                                   |                                            |                                                |                                            |                              |       |
|     | #5 HK                                                     | KE                       | A key oper<br>0: Recor<br>1: Not re                                                 | ation histor<br>ded.<br>ecorded.                        | y is:                                             |                                            |                                                |                                            |                              |       |
|     | #6 HI                                                     | DE                       | A DI/DO h<br>0: Recor<br>1: Not re                                                  | istory is:<br>ded.<br>ecorded.                          |                                                   |                                            |                                                |                                            |                              |       |
|     | #7 EK                                                     | КE                       | The [ALL<br>0: Not di<br>1: Displa                                                  | CLEAR] so<br>isplayed.<br>ayed.                         | ft key for c                                      | learing all                                | history data                                   | is:                                        |                              |       |
|     |                                                           | -1                       | #7                                                                                  | #6                                                      | #5                                                | #4                                         | #3                                             | #2                                         | #1                           | #0    |
|     | 3196                                                      |                          | HAL                                                                                 | НОМ                                                     |                                                   |                                            | HMV                                            | НРМ                                        | HWO                          | НТО   |
|     | [Input typ<br>[Data typ                                   | pe]<br>pe]               | Parameter i<br>Bit                                                                  | input                                                   |                                                   |                                            |                                                |                                            |                              |       |
|     | #0 HT                                                     | 0                        | A modifica<br>0: Not re<br>1: Recor                                                 | tion history<br>corded.<br>ded.                         | of tool off                                       | set data is:                               |                                                |                                            |                              |       |
|     | #1 HW                                                     | 0                        | A modifica<br>data/workp<br>0: Not re<br>1: Recor                                   | ntion history<br>piece shift (7<br>ecorded.<br>rded.    | of workpie<br>Γ series) is:                       | ece offset d                               | ata/extendec                                   | l workpiece                                | e offset                     |       |
|     | #2 HP                                                     | M                        | A modifica<br>0: Not re<br>1: Recor                                                 | ation history<br>ecorded.<br>rded.                      | of paramet                                        | ters is:                                   |                                                |                                            |                              |       |
|     | #3 HM                                                     | IV                       | A modifica                                                                          | tion history                                            | of custom                                         | macro con                                  | nmon variabl                                   | es is:                                     |                              |       |

- 0: Not recorded.
- 1: Recorded.

- **#6 HOM** A history of external operator messages and macro messages ((#3006) is:
  - 0: Recorded.
  - 1: Not recorded.
- **#7 HAL** When an alarm is issued, additional information (modal data, absolute coordinates, and machine coordinates present at the issuance of the alarm) is:
  - 0: Recorded in the operation history and alarm history.
  - 1: Not recorded in the operation history and alarm history.

To record as many alarm history items as possible, rather than detailed alarm information, set 1. In addition, 10 G code modal group numbers that need to be recorded are set in parameters Nos. 12990 to 12999.

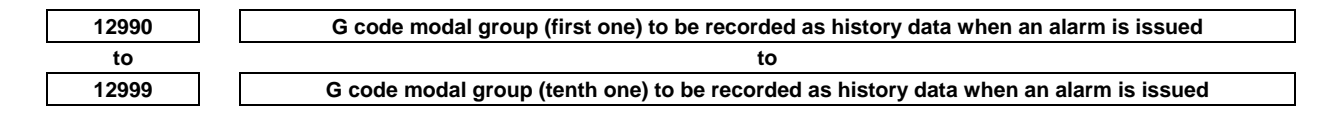

[Input type] Parameter input

[Data type] Byte path

[Valid data range] 1 to maximum G code group number

Set a G code modal group number to be recorded as alarm history and operation history data when an alarm is issued.

<sup>k</sup> If a specified value falls outside the data range, the states of groups 01 to 10 are recorded.

#### Screen display

#### - Procedure

1 Press function key

- 2 Press the continuous menu key 🕞 several times until soft key [OPERAT HISTRY] is displayed.
- 3 Press soft key [OPERAT HISTRY] and then press soft key [OPERAT HISTRY] that newly appears to display the operation history screen.
- 4 To display subsequent operation history, press page switching keys  $\begin{bmatrix} \uparrow \\ \downarrow \\ PAGE \end{bmatrix}$  to move between the

previous page and the next page.

To display the portion between pages, press one of cursor keys  $\leftarrow$   $\leftarrow$  to shift the display by

half page.

(For the 8.4-inch display unit, however, the display shifts by one column.)

When soft key [(OPRT)] is pressed on the operation history screen, the following soft key operations can be performed.

- a Pressing [TOP] displays the first page, which contains the oldest data.
- b Pressing [BOTTOM] displays the last page, which contains the latest data.
- c Pressing [NO.SRH] displays specified operation history data. (Example) Entering 50 and pressing [NO.SRH] display 50th data.

| PERATION HISTORY     |                            | 00123                          | N00000                     |
|----------------------|----------------------------|--------------------------------|----------------------------|
|                      |                            |                                | No. 0001 / 0064            |
| No. DATA             | No. DATA                   | No. DATA                       | No. DATA                   |
| 1 2007/09/01         | <b>16</b> 2007/09/01       | 10:09:57                       | 40 <prog></prog>           |
| 10:08:14             | 10:08:36                   | 28 2007/09/01                  | 41 <message></message>     |
| 2 <cancel></cancel>  | <b>17</b> 2007/09/01       | 10:10:30                       | 42 <system></system>       |
| 3 <cancel></cancel>  | 10:09:04                   | 29 F                           | 43 [RIGHT F]               |
| 4 <cancel></cancel>  | 18 SW0100                  | 30 0×00                        | 44 [RIGHT F]               |
| 5 <cancel></cancel>  | 2007/09/01                 | 31 SW0100                      | 45 [RIGHT F]               |
| 6 <cancel></cancel>  | 10:09:10                   | 2007/09/01                     | 46 [SOFT 9]                |
| 7 <cancel></cancel>  | 19 T                       | 10:10:35                       | 47 0                       |
| 8 < CANCEL>          | 20 <shift></shift>         | 32 <system></system>           | 48 <input/>                |
| 9 <cancel></cancel>  | 21 E                       | 33 <page↓></page↓>             | <mark>49</mark> 2007/09/01 |
| 10 <cancel></cancel> | 22 S                       | 34 <page ↓=""></page>          | 10:20:00                   |
| 11 <cancel></cancel> | 23 T                       | 35 <cur→></cur→>               | 50 <system></system>       |
| 12 <cancel></cancel> | 24 [LEFT F]                | 36 ⟨CUR→>                      | 51 [RIGHT F]               |
| 13 <cancel></cancel> | 25 [RIGHT F]               | 37 0                           | 52 [RIGHT F]               |
| 14 <cancel></cancel> | 26 [SOFT 6]                | 38 <input/>                    | 53 [RIGHT F]               |
| 15 <reset></reset>   | <mark>27</mark> 2007/09/01 | 39 <pos></pos>                 | 54 [SOFT 9]                |
|                      |                            | A>                             |                            |
|                      |                            |                                |                            |
|                      |                            | MEM **** ***                   | 12:00:00 PATH1             |
| <                    |                            | OPERAT SIGNAL<br>HISTRY SELECT | (OPRT)                     |

Fig. 1.10.6.3 (a) Operation history screen

#### **Displayed information**

1 Serial number and display start history number/total number of history items

A serial number is indicated to the left of each of recorded history data items. The smaller the serial number, the older the data item.

The display start history number/total number of history items is displayed at the upper right of the screen. The number of history data items that is not displayed on the screen is not included in the total number of history items.

- 2 Data
  - MDI key

When bit 5 (HKE) of parameter No. 3195 is 0, key operations are recorded. A key operation is preceded by a path number as follows: 1\_[LEFT F] or 2\_[LEFT F]. (When the number of paths is 1, no path number is displayed.)

P\_ of P\_[LEFT F] indicates an external key operation.

i Address keys, numerical keys

Characters such as A to Z, 0 to 9, ";", "+", and "-" are directly displayed with black text.

- ii Function menu keys, operation menu keys, soft keys A key name is enclosed by square brackets as follows and displayed with green text: [LEFT F], [SOFT 1] to [SOFT 10], [RIGHT F].
- iii Function keys, page keys, cursor keys, etc.
   A key name is enclosed by angle brackets as follows and displayed with green text:
   <POS>, <SYSTEM>, <PAGE ↑>, <CUR →>, <RESET>, <INPUT>, etc.
- iv Key at power-on A key name is displayed with white text against a green background.

• Input/output signals

When bit 6 (HDE) of parameter No. 3195 is 0, the input/output signal specified on the operation history signal selection screen is recorded. The address of the signal and a change in each bit are displayed. This display is performed with purple text.

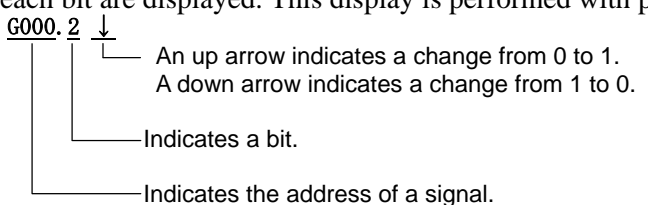

#### NOTE

1 When multiple bits at the same address change at the same timing, the change is handled as one history data item.

2 A change in a signal less than 4 msec is not recorded as history data.

• Alarm

The number of an alarm and the time when the alarm occurred are displayed on the operation history screen.

The display is performed with white text against a red background.

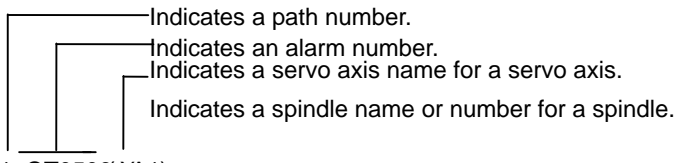

1\_OT0506(XA1)

2004/01/11 Indicates the year/month/date and time on two lines. 11:22:33

If a path name, axis name, or spindle name is changed after occurrence of an alarm, the new name is displayed.

• Date/time

The data and time of the following items are displayed on two lines.

- i The date and time of power-on are displayed with white text against a green background.
- ii The date and time of power-off are displayed with green text.
- iii The date when the date changes is displayed with black text.
- iv The dates and times at certain time intervals set in parameter No. 3122 are displayed with black text.
- v The date and time when history data was deleted is displayed with black text.

#### NOTE

- 1 In storing time data at certain time intervals, if data to be stored is not present within a certain time period, the time data is not stored. (If time data is stored because the date changes, data to be stored is assumed to be present.)
- 2 If the date and time of a CNC system is changed, the new date and time may be recorded as the date and time in iii or iv.

#### History data not displayed on the screen

In addition to history data such as the MDI key, input/output signal state, alarm that occurred, external operator message (not displayed on the operation history screen), and time stamp, the following data can be displayed together with time data. These history data items cannot be displayed on the screen, but can be output to external input/output units (see the section about outputting of all history data).

1 Detailed data during occurrence of an alarm

When bit 7 (HAL) of parameter No. 3196 is 0, 10 G code modals of the block that was being executed during occurrence of an alarm, the second auxiliary function codes D, E, F, H, M, N, O, S, and T, absolute values, and machine coordinates are recorded together with the alarm number and the time of occurrence.

The group numbers of 10 G code modals to be recorded are set in parameters Nos. 12990 to 12999. If they are not set, the G code modals of groups 01 to 10 are recorded.

#### NOTE

For modal 'O' data, only the first five characters are recorded in the case of the program name.

To increase the number as compared with detailed data on occurrence of an alarm, set bit 7 (HAL) of parameter No. 3196 to 1.

2 External alarm message and macro alarm message When bit 3 (EAH) of parameter No. 3112 is 1, external alarm messages and macro alarm messages can be recorded as history data. However, only the first 64 characters are recorded.

#### NOTE

To record external alarm messages and macro alarm messages as history data, set bit 3 (EAH) of parameter No. 3112 to 1 and bit 7 (HAL) of parameter No. 3196 to 0.

- 3 Changing the tool offset data When bit 0 (HTO) of parameter No. 3196 is 1, changing the tool offset data records the changed offset number and type, the changed tool offset data, the new tool offset data, and the change time.
- 4 Changing the workpiece offset, extended workpiece offset, or workpiece shift (T series) data When bit 1 (HWO) of parameter No. 3196 is 1, changing the workpiece offset data records the changed offset number, the changed workpiece offset data, the new workpiece offset data, and the change time. These items are also recorded when the extended workpiece offset or workpiece shift amount (for the T series) is changed.
- 5 Changing a parameter

When bit 2 (HPM) of parameter No. 3196 is 1, changing a parameter records the changed parameter number, type (axis type, spindle type, path type, and machine group type), the changed parameter data, the new parameter data, and the change time.

#### NOTE

History concerning changes during power-on and changes of the password and keys is not recorded.

6 Changing custom macro common variables (#100 to #999) When bit 3 (HMV) of parameter No. 3196 is 1, changing a custom macro common variable records the changed common variable number, the changed common variable value, the new common variable value, and the change time.

#### Deleting history data on the operation history screen

- Procedure
- 1 Display the operation history screen.
- 2 Press the soft key [(OPRT)].

to the bit to

- 3 Press the soft key [ALL CLEAR].
- 4 If soft key [EXEC] is pressed, all history data is deleted.

#### NOTE

The delete operation deletes not only operation history, but also external operator message history, alarm history, and other history data. Delete operation cannot be performed on a per-history-type basis.

### **1.10.6.4** Operation history signal selection

An input/output signal for recording history can be selected. A maximum of 60 signals can be set.

#### Setting data

- 1 Press function key
- 2 Press the continuous menu key 🕞 several times until soft key [OPERAT HISTRY] is displayed.
- 3 Press soft key [OPERAT HISTRY].
- 4 Press soft key [SIGNAL SELECT] to display the operation history signal selection screen.
- 5 Press soft key [(OPRT)].
- 6 Press cursor movement keys **t** to move the cursor to a desired position.

Example) Entering G0004 and pressing

Then entered signal address "G0004" appears in the ADDRES position and the initial value "00000000" is set in the SIGNAL position.

8 Select the bit to be recorded as history.

To change all bits of a specified signal address, move the cursor so that all bits are displayed in reverse video as "00000000" and then press soft key [ON:1] or [OFF:0] to change the bits to "11111111" or "00000000".

To change only a particular bit, move the cursor with cursor movement keys

be changed and then press soft key [ON:1] or [OFF:0] to change the bits to 1 or 0.

9 A maximum of 60 signals can be selected. It is not necessary to set signals contiguously from No. 1.

#### NOTE

- 1 When the operation history signal selection screen is displayed, no history is recorded.
- 2 The addresses that can be set for an input/output signal are X, Y, G, and F only. When no data is set, \*\*\*\*\*\*\* appears.
- 3 If all bits are 0 even when an address is set, no history is recorded.
- 4 When the ON/OFF width of an input signal is 4 msec or less, nothing is recorded in history data. Some signals are not recorded.
- 5 When the number of selected signals is large, the processing speed may be reduced.

#### **Clearing individual data items**

- 1 Display the operation history signal selection screen.
- 2 Move the cursor to the data to be cleared.
- 3 Press soft key [DELETE].
- 4 Press soft key [EXEC].

#### **Clearing all data items**

- 1 Display the operation history signal selection screen.
- 2 Press soft key [ALLDEL].
- 3 Press soft key [EXEC].

| actuai           | L POSITION |         |            |      |     | 00                | 123            |            | 100     | 000      |
|------------------|------------|---------|------------|------|-----|-------------------|----------------|------------|---------|----------|
| V                |            | ABSOLUT |            | രരര  | F   |                   |                |            |         |          |
| $\Delta^1$       |            |         | 6.         | 000  | PAR | TS COU            | IT             |            |         | 6        |
| $Z_1$            |            |         | 0.         | 000  |     | I TIME<br>IF TIME | -              |            |         | OH UM US |
| C.               |            |         | 0          | aaa  | 010 | 0                 | -<br>PE_HIS SI | GNAL       | SELECT  |          |
| $\mathbf{C}^{1}$ |            |         | <b>.</b>   | 0000 | No. | ADDRES            | SIGNAL         | No.        | ADDRES  | SIGNAL   |
| 1 Y 1            |            |         | 0.         | 000  | 1   | 60000             | 11111111       | 11         | G0010   | 11111111 |
| A.               |            |         | Ø.         | 000  | 2   | 60001             | 11111111       | 12         | 60011   | 11111111 |
|                  |            |         | <b>-</b> • | 000  | 3   | 60002             | 11111111       | 13         | 60012   | 11111111 |
|                  |            | MODAL   |            |      | 4   | 60003             | 11111111       | 14         | 60013   | 11111111 |
|                  | 000        | -       | -          |      | 5   | 60004             | 11111111       | 15         | 60014   | 11111111 |
| 697              | 680<br>667 | - F     | U          | 6    | 5   | 60005             | 11111111       | 10         | 60015   | 11111111 |
| G69              | 654        | н       | 0          |      | 8   | 60000             | 11111111       | 18         | 60010   | 11111111 |
| G99              | G64        | D       | 0          |      | 9   | 60001             | 11111111       | 19         | 60011   | 11111111 |
| G40              | G69. 1     | т       | 0          |      | 10  | 60009             | 11111111       | 20         | 60019   | 11111111 |
| 625              | 650.2      | S       | 0          |      |     |                   | 1              |            |         | ,        |
| 622              |            |         |            |      | н>  |                   |                |            |         |          |
|                  |            |         |            |      | MEN | 1 ****            | *** ***        | 1          | 2:00:00 | PATH1    |
| < A              | BSOLU RELA | TI ALL  | HANDL      | .E   | AL  | LDEL              | ELETE ON:      | : <b>1</b> | OFF:0   |          |
| TI               | e ve       |         |            |      |     |                   |                |            |         |          |

Fig. 1.10.6.4 (a) Operation history signal selection screen

#### Selection by the parameter

When bit 4 (PHS) of parameter No. 3206 is 1, an input/output signal for which history is recorded can be set by the parameter.

When a signal is selected or deselected on the operation history signal selection screen in this case, the value of the corresponding parameter automatically changes. When the value of the parameter is changed on the parameter screen, the display of the operation history signal selection screen changes.

This is the same as in input operations. When operation history signal selection data is input on the operation history signal selection screen, the value of the corresponding parameter automatically changes. When the value of parameter is input on the parameter screen, the display of the operation history signal selection screen changes.

The first 20 data items of the 60 data items can be set by the parameter.

#### **Parameter setting**

|             |         | #7          | #6   | #5 | #4  | #3 | #2 | #1 | #0 |
|-------------|---------|-------------|------|----|-----|----|----|----|----|
| 3206        |         |             |      |    | PHS |    |    |    |    |
|             |         |             |      |    |     |    |    |    |    |
| [Input type | <u></u> | Doromotor i | nnut |    |     |    |    |    |    |

[Input type] Parameter input [Data type] Bit

**#4 PHS** Operation history signal selection:

0: Does not interact with parameters.

Operation history signal selection is added or deleted on the operation history signal selection screen.

Changing the settings of parameters Nos. 24901 to 24920, Nos. 12801 to 12820, Nos. 12841 to 12860, or Nos. 12881 to 12900 has no effect on operation history signal selection.

Changes to the signals of the addresses specified by parameters Nos. 24901 to 24920, Nos. 12801 to 12820, Nos. 12841 to 12860, or Nos. 12881 to 12900 are not recorded in the history.

1: Interacts with parameters.

Operation history signal selection can be performed either on the operation history signal selection screen or by setting parameters.

#### NOTE

Setting this parameter to 1 reflects the current operation history signal selection data on parameters Nos. 24901 to 24920 and Nos. 12801 to 12900.

| 24901 | Operation history signal selection PMC path number (No. 01) |
|-------|-------------------------------------------------------------|
| to    | to                                                          |
| 24920 | Operation history signal selection PMC path number (No. 20) |

[Input type] Parameter input

[Data type] Byte

[Valid data range] 0 to 3

These parameters set operation history signal selection PMC path numbers Nos. 1 to 20. The correspondence between PMC path numbers and settings is as given in the Table 1.10.6.4 (a).

| Table | 1.10.6.4 | (a) |
|-------|----------|-----|
|       |          |     |
|       |          |     |

| PMC path number | Parameter value |
|-----------------|-----------------|
| Not selected.   | 0               |
| 1st PMC         | 1               |
| 2nd PMC         | 2               |
| 3rd PMC         | 3               |

These parameters are paired with other parameters as given below (Table 1.10.6.4 (b)). Table 1.10.6.4 (b)

| No. | PMC path number | Address type | Address number | Bit number |
|-----|-----------------|--------------|----------------|------------|
| 01  | No. 24901       | No. 12801    | No. 12841      | No. 12881  |
| 02  | No. 24902       | No. 12802    | No. 12842      | No. 12882  |
| 03  | No. 24903       | No. 12803    | No. 12843      | No. 12883  |
|     |                 |              |                |            |
| 20  | No. 24920       | No. 12820    | No. 12860      | No. 12900  |

#### NOTE

1 Operation history signals that can be selected and deselected with parameters are for the first 20 of 60 sets. If an operation history signal is specified from the operation history signal selection screen, the PMC path number is fixed at the first PMC.

2 To deselect a signal, set 0.
At this time, 0 is set as the initial value in the address type (Nos. 12801 to 12820), the address number (Nos. 12841 to 12860), and the bit number (Nos. 12881 to 12900) corresponding to that signal.

| NOTE                                                                  |
|-----------------------------------------------------------------------|
| 3 When a PMC path number is set, 1 is set as the initial value in the |
| address type (Nos. 12801 to 12820) corresponding to that signal,      |
| and 0 is set as the initial value in the address number (Nos. 12841   |
| to 12860) and the bit number (Nos. 12881 to 12900).                   |
| [Example]                                                             |
| If parameter No. 24901 is set to 1, the parameters are initialized    |
| as follows:                                                           |
| No. 12801=1 Address type                                              |
| No. 12841=0 Address number                                            |
| No. 12881=0000000 Bit number                                          |
| If, however, the address type (Nos. 12801 to 12820) corresponding     |
| to that signal is set, the address type (Nos. 12801 to 12820), the    |
| address number (Nos. 12841 to 12860), and the bit number (Nos.        |
| 12881 to 12900) will not be initialized.                              |
| 4 If an attempt is made to set a value that cannot be set, a warning, |
| "DATA IS OUT OF RANGE" appears; retry setting a value.                |

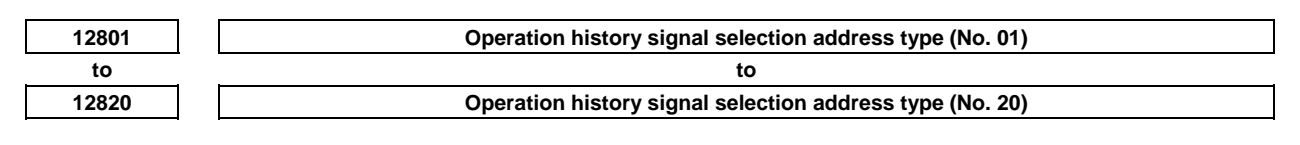

[Input type] Parameter input

[Data type] Byte

[Valid data range] 0 to 4

These parameters set operation history signal selection address types Nos. 1 to 20. The correspondence between address types and settings is as given in the Table 1.10.6.4 (c).

| Tabla | 1 1 | 06    | 1 (0) |  |
|-------|-----|-------|-------|--|
| rapie |     | U.D.4 | 4 (C) |  |

| Address type  | Parameter value |
|---------------|-----------------|
| Not selected. | 0               |
| Х             | 1               |
| G             | 2               |
| Y             | 3               |
| F             | 4               |

These parameters are paired with other parameters as given below (Table 1.10.6.4 (d)). Table 1.10.6.4 (d)

|     |                 |              | (4)            |            |
|-----|-----------------|--------------|----------------|------------|
| No. | PMC path number | Address type | Address number | Bit number |
| 01  | No. 24901       | No. 12801    | No. 12841      | No. 12881  |
| 02  | No. 24902       | No. 12802    | No. 12842      | No. 12882  |
| 03  | No. 24903       | No. 12803    | No. 12843      | No. 12883  |
|     |                 |              |                |            |
| 20  | No. 24920       | No. 12820    | No. 12860      | No. 12900  |

#### NOTE

1 Operation history signals that can be selected and deselected with parameters are for the first 20 of 60 sets. If an operation history signal is specified from the operation history signal selection screen, the PMC path number is fixed at the first PMC. 

#### NOTE

| 2 | To deselect a signal, set 0.                                            |
|---|-------------------------------------------------------------------------|
|   | At this time, 0 is set as the initial value in the address number (Nos. |
|   | 12841 to 12860) and the bit number (Nos. 12881 to 12900)                |
|   | corresponding to that signal.                                           |
| 3 | When an address type is set, 1 is set as the initial value in the PMC   |
|   | path number (Nos. 24901 to 24920) corresponding to that signal,         |
|   | and 0 is set as the initial value in the address number (Nos. 12841     |
|   | to 12860) and the bit number (Nos. 12881 to 12900).                     |
|   | [Example]                                                               |
|   | If parameter No. 12801 is set to 2, the parameters are initialized      |
|   | as follows:                                                             |
|   | No. 24901=1 PMC path number                                             |
|   | No. 12841=0 Address number                                              |
|   | No. 12881=00000000 Bit number                                           |
|   | If, however, the PMC path number (Nos. 24901 to 24920)                  |
|   | corresponding to that signal is set, the PMC path number (Nos.          |
|   | 24901 to 24920) will not be initialized.                                |
| 4 | If an attempt is made to set a value that cannot be set, a warning,     |
|   | "DATA IS OUT OF RANGE" appears; retry setting a value.                  |
| L |                                                                         |

| 12841 | Operation history signal selection address number (No. 01) |
|-------|------------------------------------------------------------|
| to    | to                                                         |
| 12860 | Operation history signal selection address number (No. 20) |

[Input type] Parameter input

[Data type] Word

[Valid data range] For an explanation of the address ranges of the G, F, X, and Y signals, refer to the PMC Programming Manual (B-64513EN).

> These parameters set operation history signal selection address numbers Nos. 1 to 20. These parameters are paired with other parameters as given below (Table 1.10.6.4 (e)).

|     | Ia              | ble 1.10.6.4 (e) |                |            |
|-----|-----------------|------------------|----------------|------------|
| No. | PMC path number | Address type     | Address number | Bit number |
| 01  | No. 24901       | No. 12801        | No. 12841      | No. 12881  |
| 02  | No. 24902       | No. 12802        | No. 12842      | No. 12882  |
| 03  | No. 24903       | No. 12803        | No. 12843      | No. 12883  |
|     |                 |                  |                |            |
| 20  | No. 24920       | No. 12820        | No. 12860      | No. 12900  |

#### NOTE

- 1 Operation history signals that can be selected and deselected with parameters are for the first 20 of 60 sets.
- 2 When an address number is set, 0 is set as the initial value in the bit number (Nos. 12881 to 12900) corresponding to that signal.
- 3 If an attempt is made to set a value that cannot be set or if the address type (Nos. 12801 to 12820) corresponding to that signal is 0, a warning, "DATA IS OUT OF RANGE" appears; retry setting a value.

|       | #7  | #6  | #5  | #4  | #3  | #2  | #1  | #0  |
|-------|-----|-----|-----|-----|-----|-----|-----|-----|
| 12881 | RB7 | RB6 | RB5 | RB4 | RB3 | RB2 | RB1 | RB0 |
| to    | _   | _   |     | t   | 0   |     | _   |     |
| 12900 | RB7 | RB6 | RB5 | RB4 | RB3 | RB2 | RB1 | RB0 |

[Input type] Parameter input [Data type] Bit

- 0: Not retained. (History of the bit is not recorded.)
- 1: Retained. (History of the bit is recorded.)

These parameters are paired with other parameters as given below (Table 1.10.6.4 (f)).

|     |                 | Table 1.10.6.4 | (1)            |            |
|-----|-----------------|----------------|----------------|------------|
| No. | PMC path number | Address type   | Address number | Bit number |
| 01  | No. 24901       | No. 12801      | No. 12841      | No. 12881  |
| 02  | No. 24902       | No. 12802      | No. 12842      | No. 12882  |
| 03  | No. 24903       | No. 12803      | No. 12843      | No. 12883  |
|     |                 |                |                |            |
| 20  | No. 24920       | No. 12820      | No. 12860      | No. 12900  |

### 1.10.6.5 Outputting all history data

All history data items can be output to an external input/output unit. History data items cannot be output individually.

#### Procedure

- 1 Make sure the output device is ready for output.
- 2 Enter the EDIT mode.
- 3 Press function key
- 4 Press the continuous menu key 🕒 several times until soft key [OPERAT HISTRY] is displayed.
- 5 Press soft key [OPERAT HISTRY] and then press soft key [OPERAT HISTRY] that newly appears to display the operation history screen.
- 6 Press soft key [(OPRT)].
- 7 Press soft key [PUNCH].
- 8 Enter the file name and press soft key [EXEC].
   When pressing soft key [EXEC] without entering a file name, the name of the output file name is "OPRT\_HIS.TXT".

#### Output format

1

History is output as an ASCII file in the following format.

MDI key "MDI" is followed by "path number\_", "key data", and "input time". (The key data that is input during power-on is indicated as "Power on MDI".) <Example> MDI 01\_A 12:23:34 MDI 02\_<CAN> 12:23:34 MDI 02\_[SOFT HF1] 12:23:35 MDI P\_<RESET> 12:34:56 Power on MDI 01 <RESET> 12:34:56

**RB7 - RB0** History of the respective operation history signal selection bits Nos. 1 to 20 (RB7 to RB0) corresponding to the operation history signal selection addresses set in parameters Nos. 12801 to 12860 is:

2 Input/output signal

"DI/DO" is followed by "PMC number\_", "signal address bit state", and "change time". <Example>

DI/DO 1\_F0002.2\_on 12:34:56

DI/DO 1\_G0043.0\_off G0043.1\_off 12:35:00

(Example of the same address and multiple bits)

3 Alarm

"Alarm" is followed by "path number\_", "type", "alarm number", "G code modal data", "non-G-code modal data", each axis "absolute coordinates", "machine coordinates", and "data and time of occurrence".

The modal data for which a command is present in the block that was being executed during occurrence of an alarm is preceded by "\*".

<Example>

• Alarm 01\_SR01973

\*G0. G97. G69. G99. G21. G50.2 G25. G13.1 B0. D0. E0. \*F100. H0. M10. \*N123. Test\_ \$1000. T1010.

X1 ABS 197.999 MCN 197.999 Y1 ABS -199806.00 MCN -199806.00 Z1 ABS 297.009 MCN 0.123 C1 ABS 10395.999 MCN 0.000 at 2007/09/01 19:03:28

- Alarm 02\_ OT00506(ZA2)
  \*G1. G17. G90. G22. G94. G20. \*G42. G49. G80. G12.1 B0. \*D12. E0. \*F100. H34. M0.
  \*N123. O123 S0. T0.
  X2 ABS 123.999 MCN 234.000 Y2 ABS -123.00 MCN -234.00 ZA2 ABS 1234.567 MCN -1234.567 at 2007/09/01 12:34:56
- When no additional information is recorded during occurrence of an alarm (bit 7 (HAL) of parameter No. 3196 is 1), only "path number\_", "alarm number", and "data and time of occurrence" are output.
   Alarm 01\_OT00506(XC1) at 2007/09/01 22:08:32

Alarm 02\_SW00100 at 2007/09/01 19:07:52

• When external alarm messages and macro alarm messages are recorded (bit 7 (HAL) of parameter No. 3196 is 0 and bit 3 (EAH) of parameter No. 3112 is 1), the messages are also output.

Alarm 01\_MC00001 Message ATC ALARM

G0. G97. G69. G99. G21. G40. G25. G22. G80. D0. E0. F0. H0. M0. N0. O9999 S0. T0. X2 ABS 10.000 MCN 0.000Y2 ABS 123.000 MCN 0.000Z2 ABS 0.000 MCN 0.000 at 2007/09/01 10:06:43

4 External operator message

"EXT\_Message" is followed by "message number", "message", and "data and time of occurrence". <Example>

EXT\_Message 01234 OIL PRESSURE DECREASE at 2007/09/01 2:38:43

5 Changing the tool offset data

"Tool Offset" is followed by "path number", "type", "offset number", "changed offset data", "changing offset data", and "change time". The type is described below.

- Common to M/T:G = geometric compensationM series:H = tool length compensationT series:R = tool-nose radius compensation
- W = wear compensation
- D = cutter compensationT = tool direction
- $X_2, Z_2, Y_2 =$  second geometric compensation
- <Example>

Tool Offset 01\_X0002 0.000  $\rightarrow$  1 at 12:15:43 Tool Offset 02\_XW0001 -9999.999  $\rightarrow$  9999.999 at 12:15:46 Tool Offset 01\_RG0032 0.000  $\rightarrow$  0.003 at 12:15:52 Tool Offset 02\_T0001 5.  $\rightarrow$  2. at 19:34:11

Tool Offset 02 W0123 -10.000  $\rightarrow$  123.456 at 10:28:58 Tool Offset 01 HG0456  $0.000 \rightarrow 999.999$  at 11:37:40 Tool Offset 01  $0064 \ 12.340 \rightarrow 12.569 \ at \ 11:39:42$ 6 Changing the workpiece offset/extended workpiece offset/workpiece shift (T series) data "Work Offset/EXT Work Offset/Work Shift" is followed by "path number\_(axis name)", "type", "offset number", "changed offset data", "changing offset data", and "change time". <Example> Work Offset 01 G55(XA1)  $15.000 \rightarrow 0.007$  at 09:23:03 Work Offset 02 EXT(Z2)  $0.000 \rightarrow 300.003$  at 09:22:50 EXT Work Offset 02\_G54.1P300 (Y2) 123.456  $\rightarrow$  9999.999 at 12:15:46 Work Shift (X) 02 9999999999  $\rightarrow$  9999999999 at 10:22:37 7 Changing a parameter "Parameter" is followed by "type", "parameter number", "changed parameter", "changing parameter", and "change time". The type is described below. Path type: A path number is preceded by L. Axis type: An axis number is preceded by A. Spindle type: A spindle number of preceded by S. Machine group type: A machine group is preceded by T. No type is output. Others: <Example> Parameter N03112 00000100  $\rightarrow$  00001100 at 11:18:40 Parameter Path type N01410 L02  $0.000 \rightarrow 1000.000$  at 18:58:48 Parameter Axis type N01423 A04(B2)  $0.000 \rightarrow 10000.000$  at 18:58:48 Parameter Spindle type N04011 S1(S)  $10011010 \rightarrow 10011010$  at 18:58:53Parameter Machine type N06310 T01  $0 \rightarrow -32768$  at 19:21:13 Changing custom macro common variables (#100 to #999) 8 "Macro variable" is followed by "path number", "#variable name", "changed common variable", "changing common variable", and "change time". Variables are output in the data form of  $M \times (10^{**}(-E))$ . <Example> • When #149 of the first path is changed from empty to 12.345 Macro variable 01\_#149 Empty  $\rightarrow$  123450000\*(10\*\*-7) at 15:02:35 When #549 of the second path is changed from -12.345 to 123456789012 • Macro variable 02\_#549 -123450000\*(10\*\*-7) →123456789\*(10\*\*3) at 15:03:27 9 Data/time Power on at 2007/09/01 17:11:17 (Data/time of power-on)

| (Data/time of power-off)             |
|--------------------------------------|
| (Record of date change)              |
| (Record at certain time intervals)   |
| (Data/time of history data deletion) |
|                                      |

## **1.11** SYSTEM ALARM HISTORY SCREEN

On the system alarm history screen, a maximum of two system alarms that occurred can be displayed. In addition, system alarm information can be output to an external unit.

| System Alarm  | HISTORY (D) | ETAIL)    |           | 00        | 0123      | 3 NO      | 0000      |
|---------------|-------------|-----------|-----------|-----------|-----------|-----------|-----------|
| SOFTWARE INFO | RMATION 1   |           |           |           |           |           |           |
| CONTROL REG   | ISTERS      |           |           |           |           |           |           |
| 8010C000      | 00003030    | 111EED50  | 00003930  | 44000200  | 20000000  | 111EEC4C  | 102A6F44  |
| 70000202      | 16062840    | 42000000  | 820040D0  | 00000000  | 00000000  | 00000000  | 00000000  |
| 00000000      | 00000000    | 00000000  | 00000000  | 00000000  | 00000000  | 00000000  | 00000000  |
| general puri  | POSE REGIS  | STERS     |           |           |           |           |           |
| 111EEC4C      | 10901DD0    | 103FB820  | 00000000  | 0000001D  | 10F65B3C  | 10F65B24  | 00000003  |
| 10901D54      | 00000002    | 00380000  | 00000000  | 00000000  | 108B8F54  | 000000001 | 10F42D84  |
| 00000001      | 10F42AFC    | 14400000  | 16062840  | 00000000  | 10EA3788  | 10F42AFC  | 108B0FF4  |
| 10F42C84      | 108B0FF4    | 00380000  | 10EA3928  | FFFFFFFF  | 108F29B0  | 108B0FF4  | 10EA3788  |
| FLOATING PO   | INT REGIST  | TERS      |           |           |           |           |           |
| 00000A00      | FFF80000    | 00000000  | 00000000  | 00000000  | 41E00000  | 00000000  | 00000000  |
| 00000000      | 00000000    | 00000000  | 00000000  | 00000000  | 00000000  | 00000000  | 00000000  |
| 00000000      | 00000000    | 00000000  | 00000000  | 00000000  | 00000000  | 00000000  | 00000000  |
| 00000000      | 000000000   | 00000000  | 000000000 | 000000000 | 00000000  | 000000000 | 00000000  |
| 00000000      | 000000000   | 00000000  | 000000000 | 000000000 | 00000000  | 000000000 | 00000000  |
| 00000000      | 000000000   | 00000000  | 000000000 | 000000000 | 00000000  | 000000000 | 00000000  |
| 00000000      | 000000000   | 000000000 | 000000000 | 000000000 | 000000000 | 000000000 | 000000000 |
| 00000000      | 000000000   | 000000000 | 000000000 | 000000000 | 000000000 | 000000000 | 00000000  |
|               |             |           |           |           |           |           |           |
|               |             |           |           |           |           |           |           |
|               |             |           |           | A >       |           |           |           |
|               |             |           |           |           |           |           |           |
|               |             |           |           | EDIT **** | *** ***   | 12:00     | 00        |
|               |             |           |           | SYSALM    |           |           | (OPRT) +  |
|               |             |           |           | HIS.      |           |           |           |
|               |             |           |           |           |           |           |           |

Fig. 1.11 (a) System alarm history screen

## **1.11.1** System Alarm History List Screen

The system alarm history list screen lists the system alarms history items that are currently recorded, as shown in Fig. 1.11 (b).

A maximum of two system alarm information items including the latest system alarm information can be displayed by setting bit 2 (NMH) of parameter No. 3103.

| SYSTEM ALARM HISTORY(LIST)    | 00123 N00000          |
|-------------------------------|-----------------------|
|                               |                       |
| 1.2007/09/19 14:59:54         |                       |
| SYS_ALM001 DATA ACCESS EXCEPT | ION                   |
| 2.2006/03/10 10:20:17         |                       |
| SYS_ALM110 STACK OVERFLOWCTAS | K)                    |
|                               |                       |
|                               | A>                    |
|                               |                       |
|                               | MEM **** *** 12:00:00 |
|                               | Sysalm<br>His.        |

Fig. 1.11 (b) System alarm history list screen

The following information is displayed.

- (1) Date and time of system alarm issuance
- (2) System alarm number
- (3) System alarm message

#### Procedure

- 1 Press function key
- 2 Press the continuous menu key 🖻 several times until soft key [SYSALM HIS.] is displayed.
- 3 Press soft key [SYSALM HIS.].
- 4 The system alarm history list screen as shown in Fig. 1.11 (b) appears.

## **1.11.2** System Alarm History Detail Screen

| This screen displays details on system alarms. Page switching keys $\begin{bmatrix} \uparrow \\ PAGE \end{bmatrix}$ , $\begin{bmatrix} PAGE \\ \downarrow \end{bmatrix}$ can be used to switch                 |
|----------------------------------------------------------------------------------------------------|
| between pages to be displayed.                                                                                                    |
| SYSTEM ALARM HISTORY (DETAIL) 00123 N00000                                                                                                    |
| SERIES 30I G012-34.0<br>SYS_ALM001 DATA ACCESS EXCEPTION<br>CPU CARD<br>2007/09/19 14:59:54<br>PROGRAM COUNTER : 111EED50H<br>ACT TASK : 01000000H<br>ACCESS ADDRESS : -<br>ACCESS DATA : -<br>ACCESS DATA : - |
| + THE SYSTEM ALARM HAS OCCURRED, THE SYSTEM HAS STOPPED. +<br>+                                                                                                    |
| A><br>EDIT **** *** 12:00:00<br>SYSALM HIS. (OPRT) +                                                                                                    |
| Fig. 1.11 (c) System alarm history detail screen                                                                                                    |

#### Procedure

- 1 On the system alarm history list screen, move the cursor with **and t** to the system alarm history for which detailed information is to be displayed.
- 2 Press [INPUT] key or soft key [(OPRT)] and then press soft key [SELECT].
- 3 Details of the selected system alarm history are displayed.

To move from the system alarm history detail screen to the list screen, follow the steps below.

- 1 On the system alarm history detail screen, press soft key [(OPRT)] and then press [RETURN].
- 2 The system alarm history list screen appears.

## **1.11.3** Outputting System Alarm History

This section describes the procedure for outputting system alarm history to an external unit.

#### Procedure

- 1 On the system alarm history detail screen, press soft key [(OPRT)] and press soft key [F OUTPUT].
- 2 Enter the name of a file to which history is output. If no file name is specified, the default file name (SYS-ALM.TXT) is assumed.
- 3 Press soft key [EXEC].

## 1.11.4 Parameter

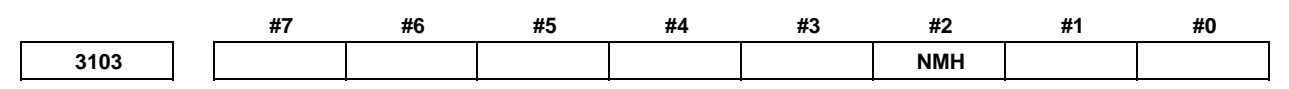

[Input type] Parameter input [Data type] Bit

**#2** NMH System alarm history screen is:

- 0: Not displayed.
- 1: Displayed.
This chapter describes the hardware configuration of the control unit, various printed-circuit boards in the control unit, their locations, LED indicators, and their locations.

# **2.1** EXAMPLE OF HARDWARE CONFIGURATION

# 2.1.1 Example of the Hardware Configuration of the LCD-mounted Type Control Unit

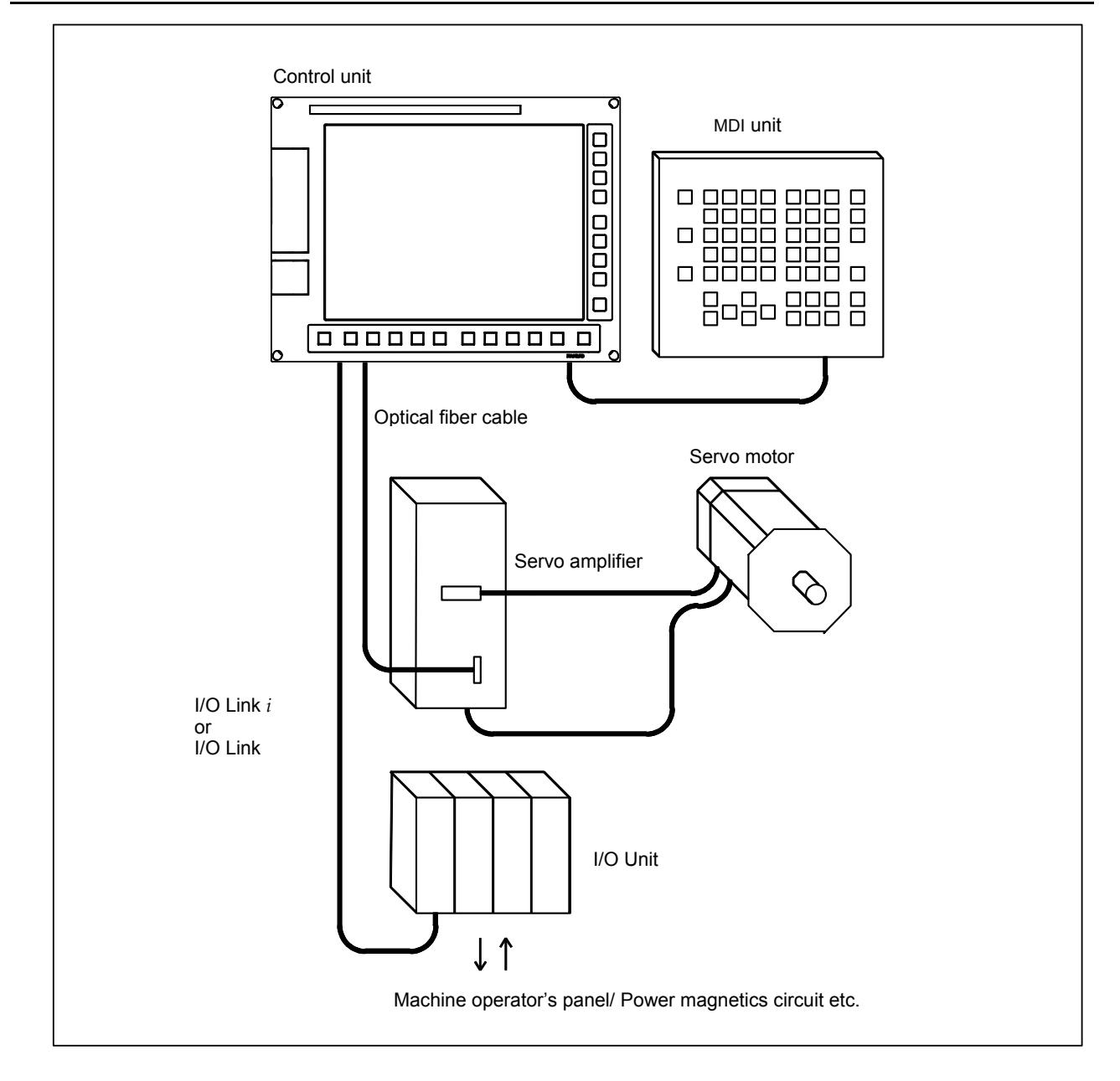

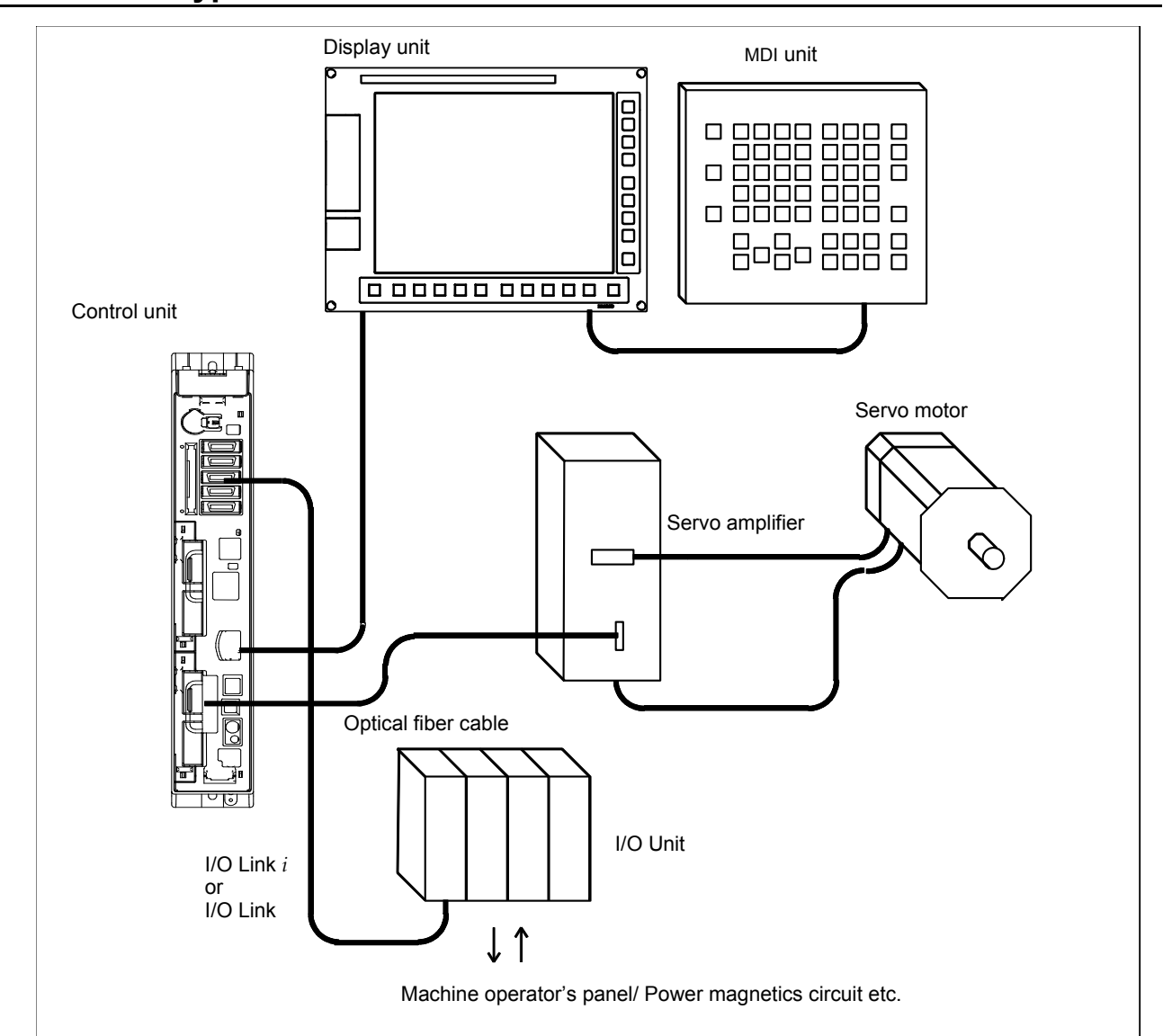

# 2.1.2 Example of the Hardware Configuration of the Stand-alone Type Control Unit

# **2.2** HARDWARE OVERVIEW

# 2.2.1 LCD-mounted Type Control Unit Overview

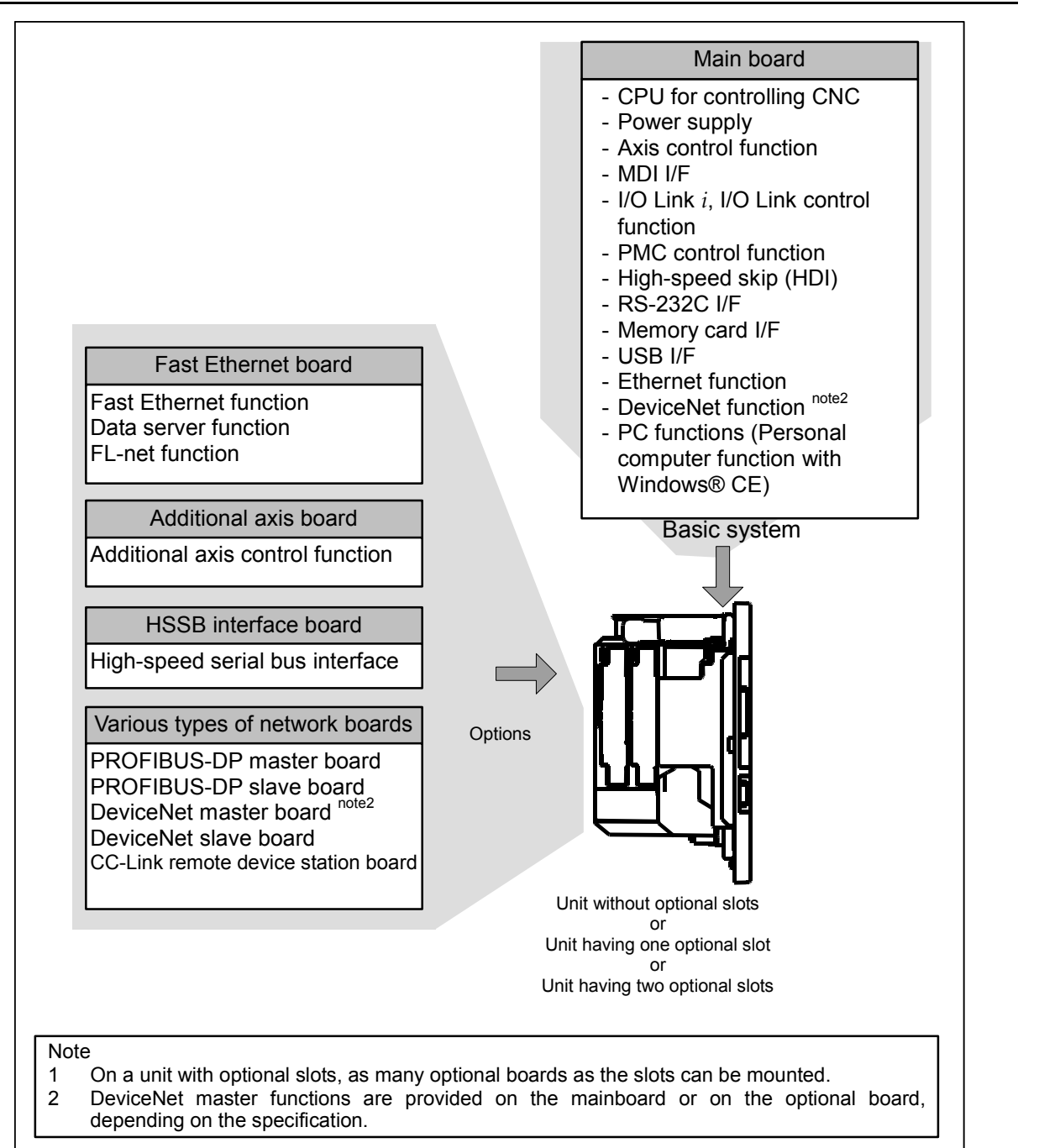

#### 4-slot rack 2-slot rack l la l Ē Main board Slot 1 Slot 3 Slot 2 Slot 4 6 Options (Slot 1 to 4) Fast Ethernet board Fast Ethernet function Basic system Data server function FL-net function Main board Additional axis board - CPU for controlling CNC Additional axis control function - Power supply - Axis control function HSSB interface board - Display unit I/F High-speed serial bus interface - I/O Link *i*, I/O Link control function Various types of network boards - PMC control function PROFIBUS-DP master board - High-speed skip (HDI) PROFIBUS-DP slave board - RS-232C I/F DeviceNet master board - Memory card I/F DeviceNet slave board CC-Link remote device station board - Ethernet function

# 2.2.2 Stand-alone Type Control Unit Overview

# 2.3 TOTAL CONNECTION DIAGRAMS

# 2.3.1 Control Unit Connection Diagram

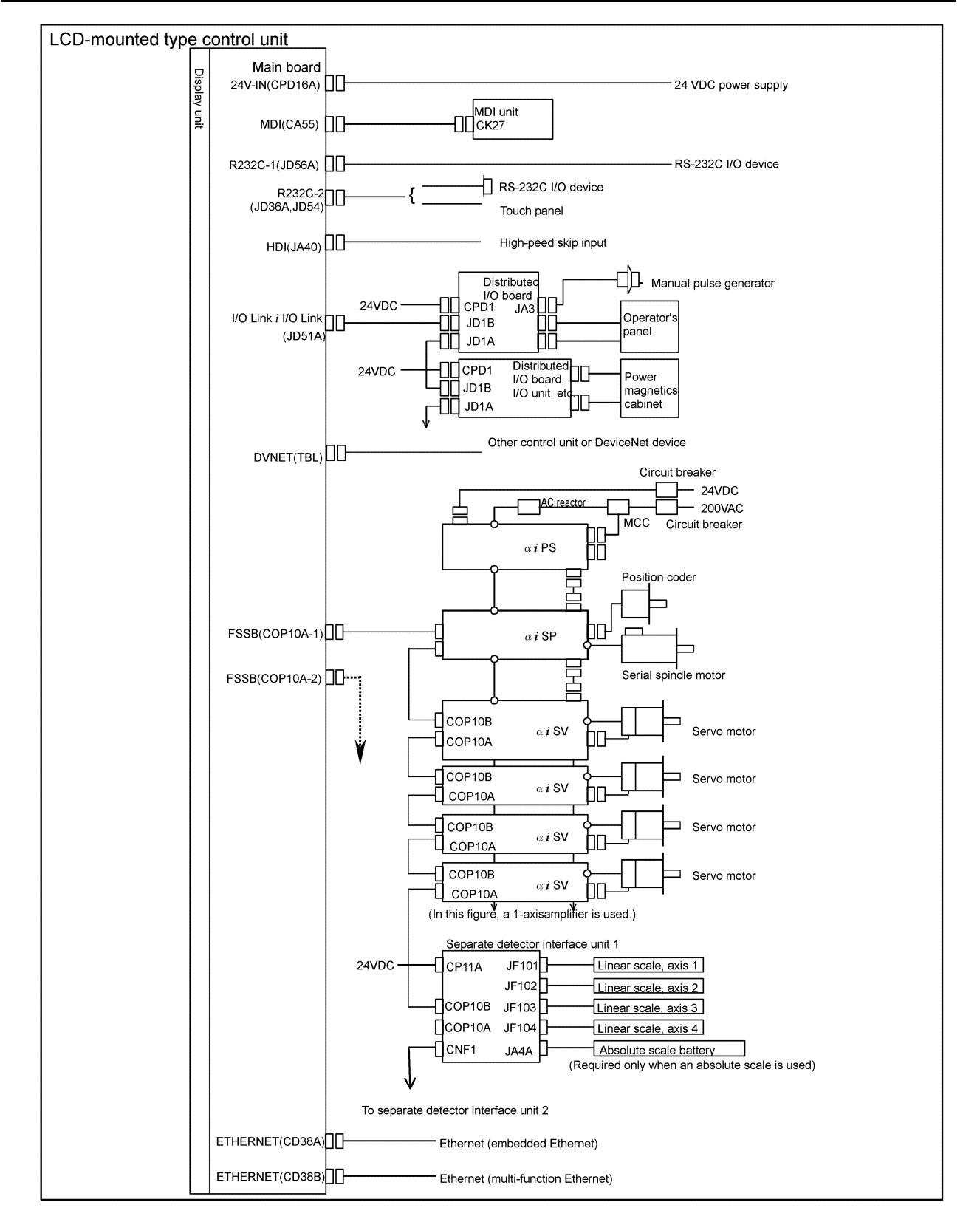

#### NOTE

See the following descriptions for connections unique to control units incorporating personal computer function with Windows Windows® CE.

| LCD-mounted type con                                                                            | trol unit (personal computer function with Windows <sup>®</sup> CE)                                                      |
|-------------------------------------------------------------------------------------------------|----------------------------------------------------------------------------------------------------|
| LCD-mounted type control unit                                                                   |                                                                                                    |
| 24V-IN(CPD16A)<br>I/O LINK(JD51A)<br>HDI(JA40)<br>MDI(CA55)<br>FSSB(COP10A-1)<br>FSSB(COP10A-2) | See the descriptions on the previous page for the functions of the connectors listed on the left and how to attach them. |
| R232-1(JD56A)                                                                                   | RS-232C I/O device                                                                                                    |
| R232-2/USB(JD54)                                                                                | RS-232C I/O device     Personal computer     USB keyboard                                                                |
| ETHERNET (CD38S)                                                                                | Ethernet (embedded Ethernet)                                                                                             |
| ETHERNET (CD38B)                                                                                | Ethernet (multi-function Ethernet)                                                                                       |
| BUZZER for T.P.<br>(CA76)                                                                       | Buzzer                                                                                                    |
| L                                                                                               | 1                                                                                                    |

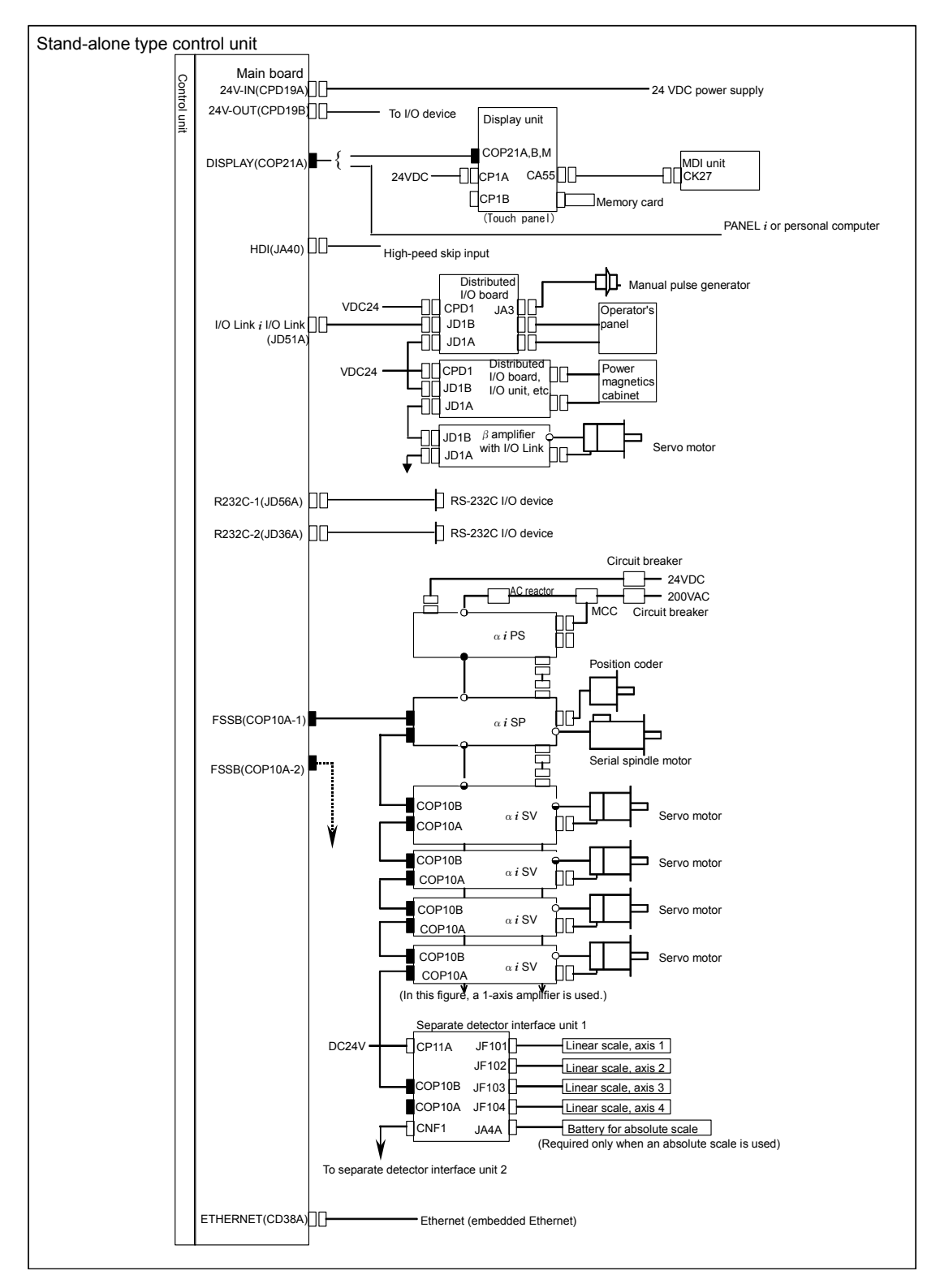

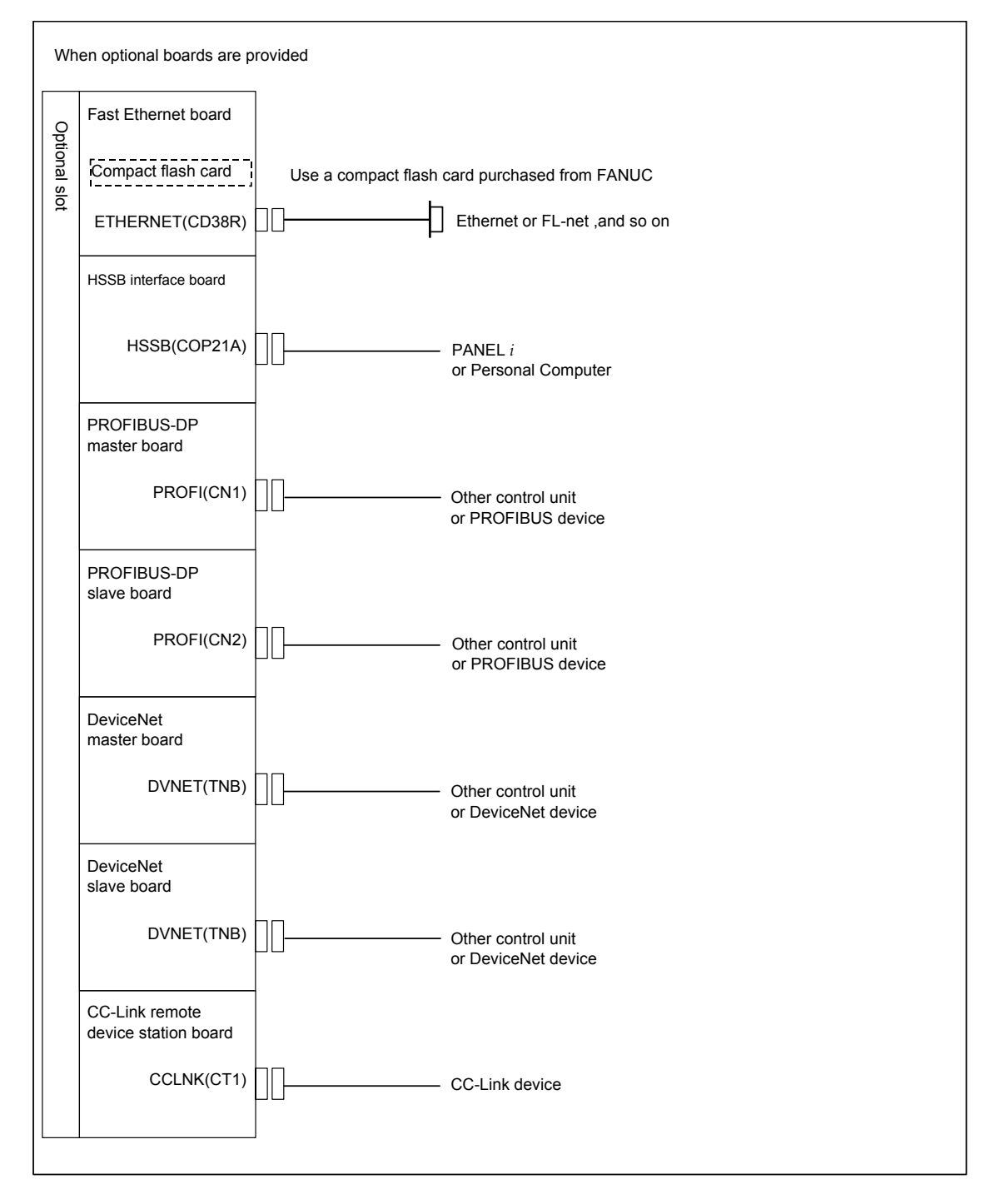

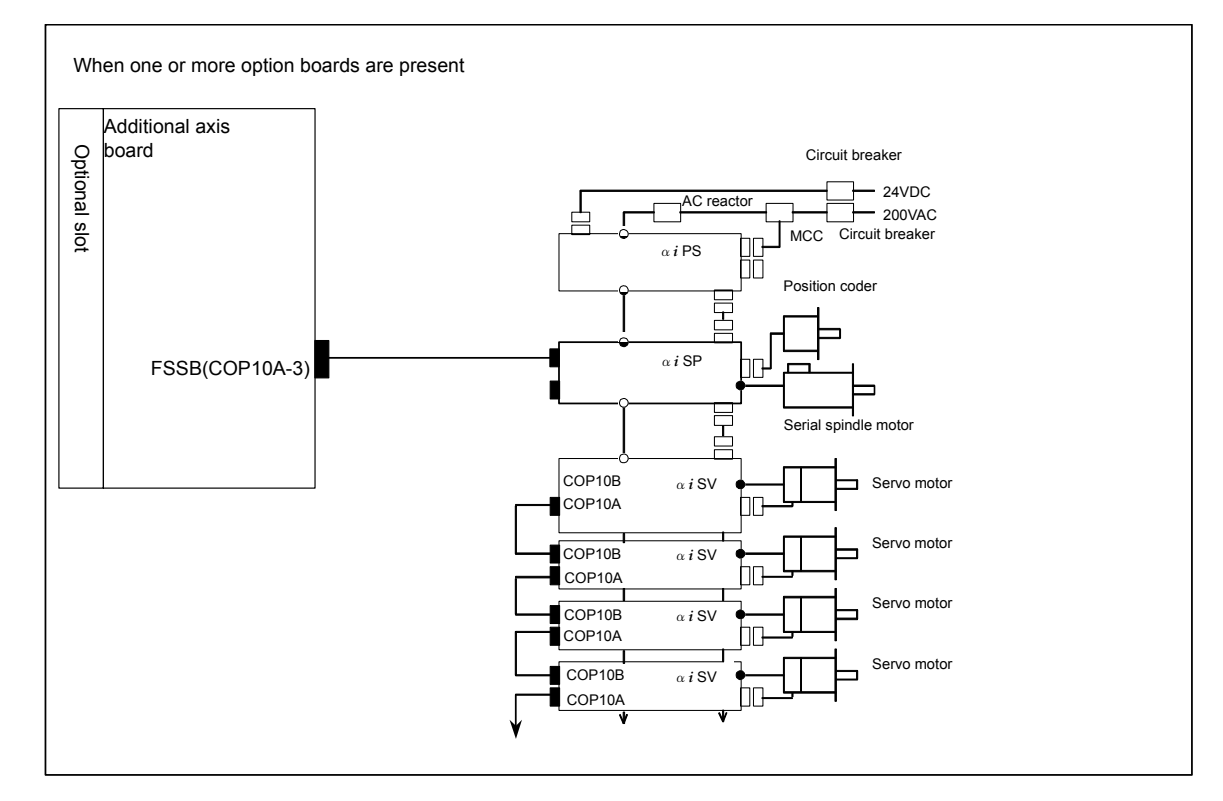

# 2.3.2 Connection Diagram of a Display Unit for the Stand-Alone Type Control Unit

# NOTE

See the connection diagram that matches the display unit you are using.

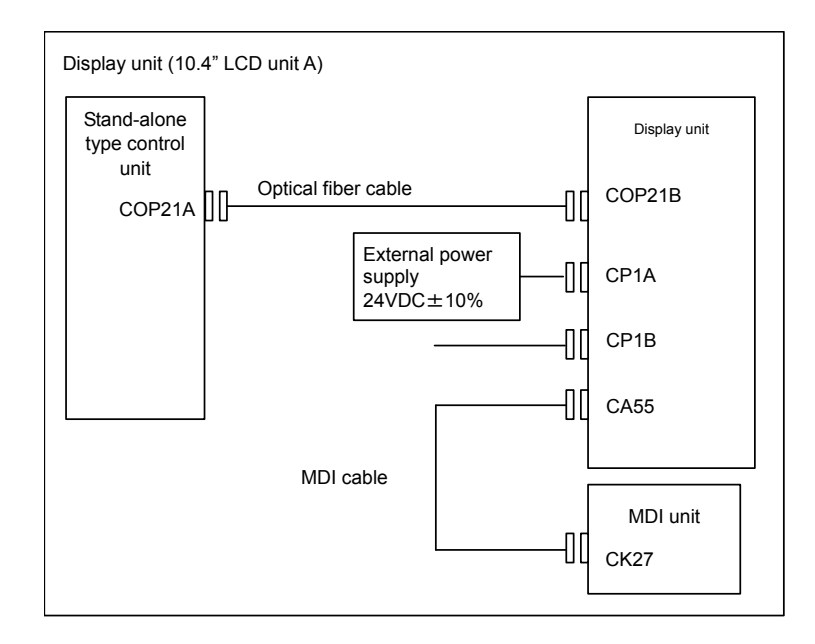

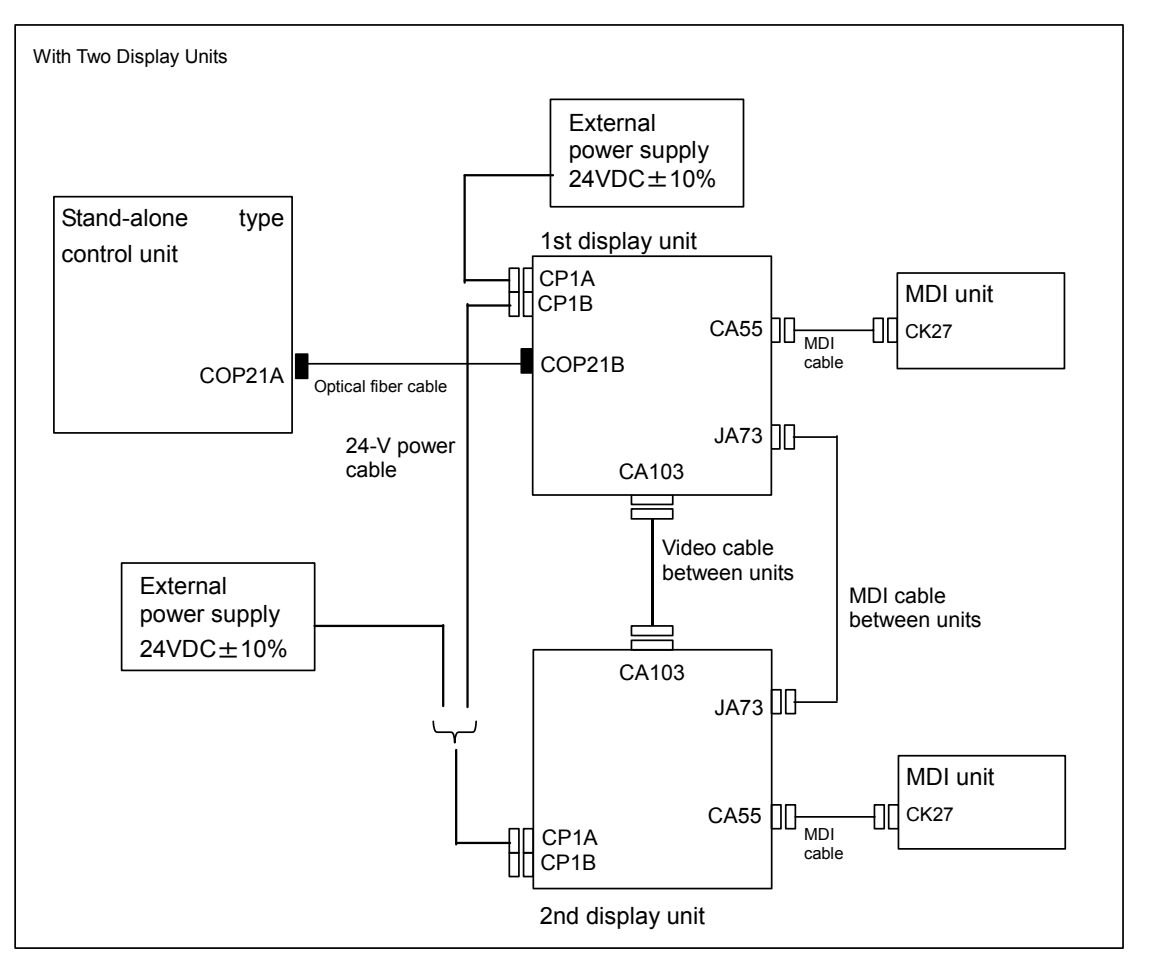

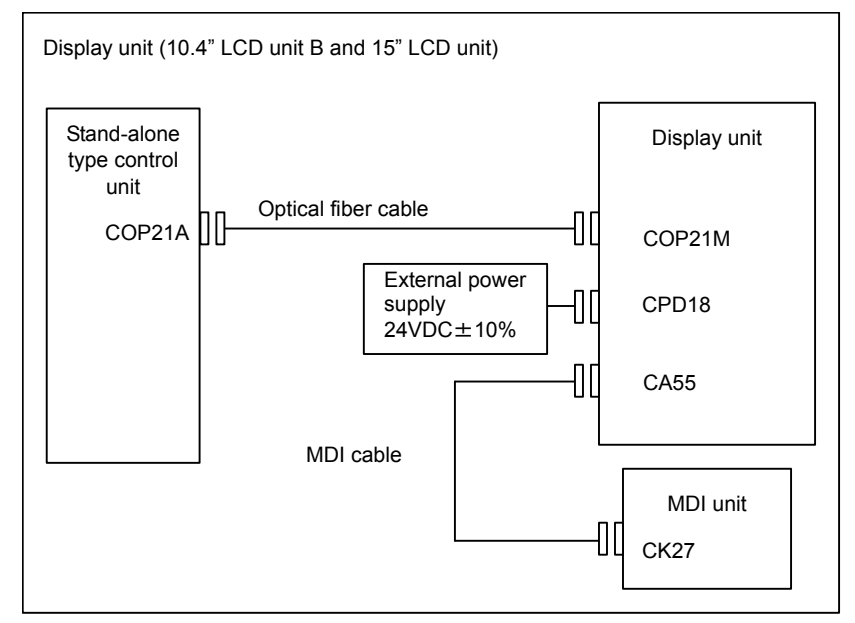

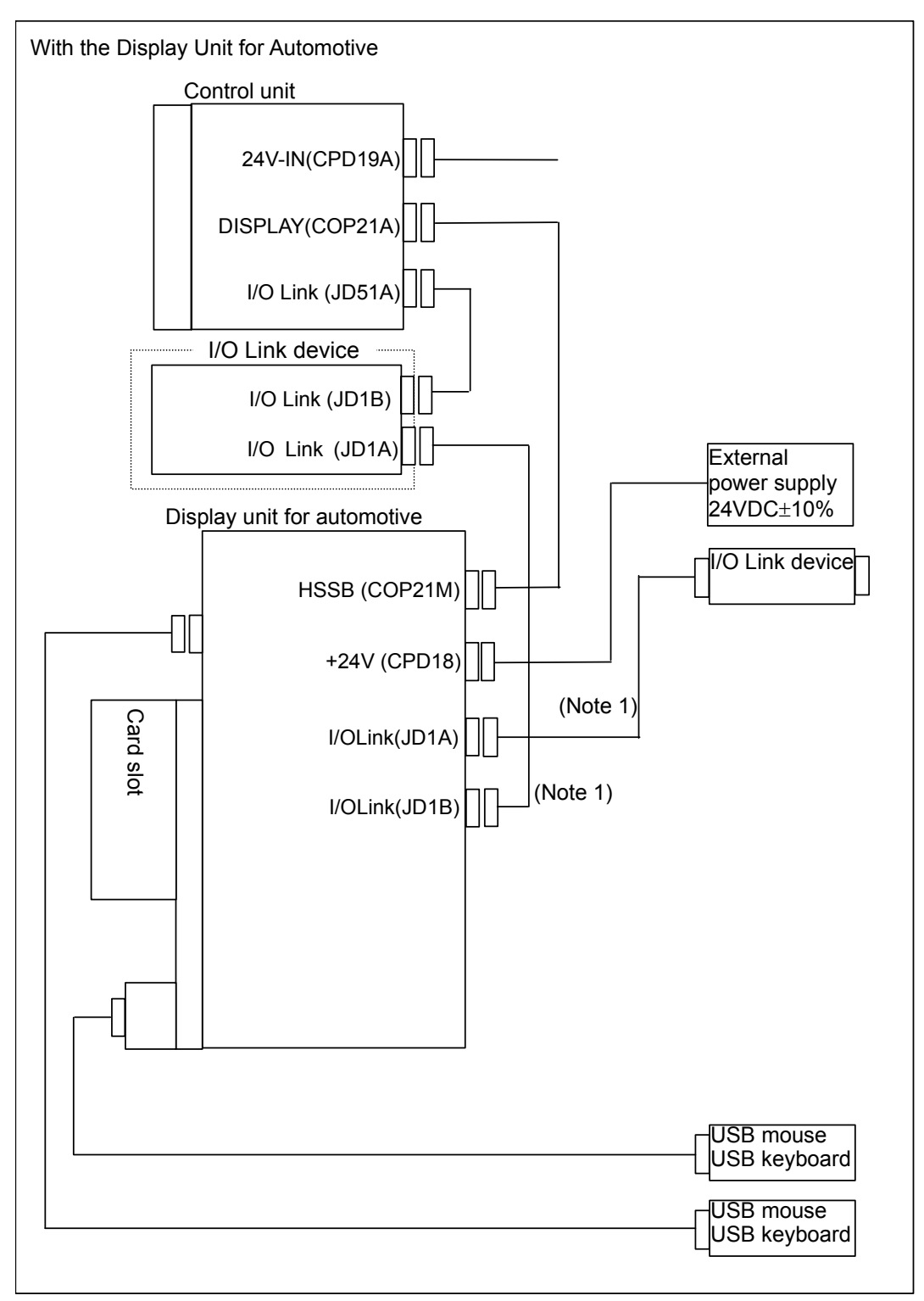

#### NOTE

- 1 The I/O Link interface is optional.
- 2 On the display unit for automobile manufacturers, the MDI unit is built onto the front panel.

B-64485EN/01

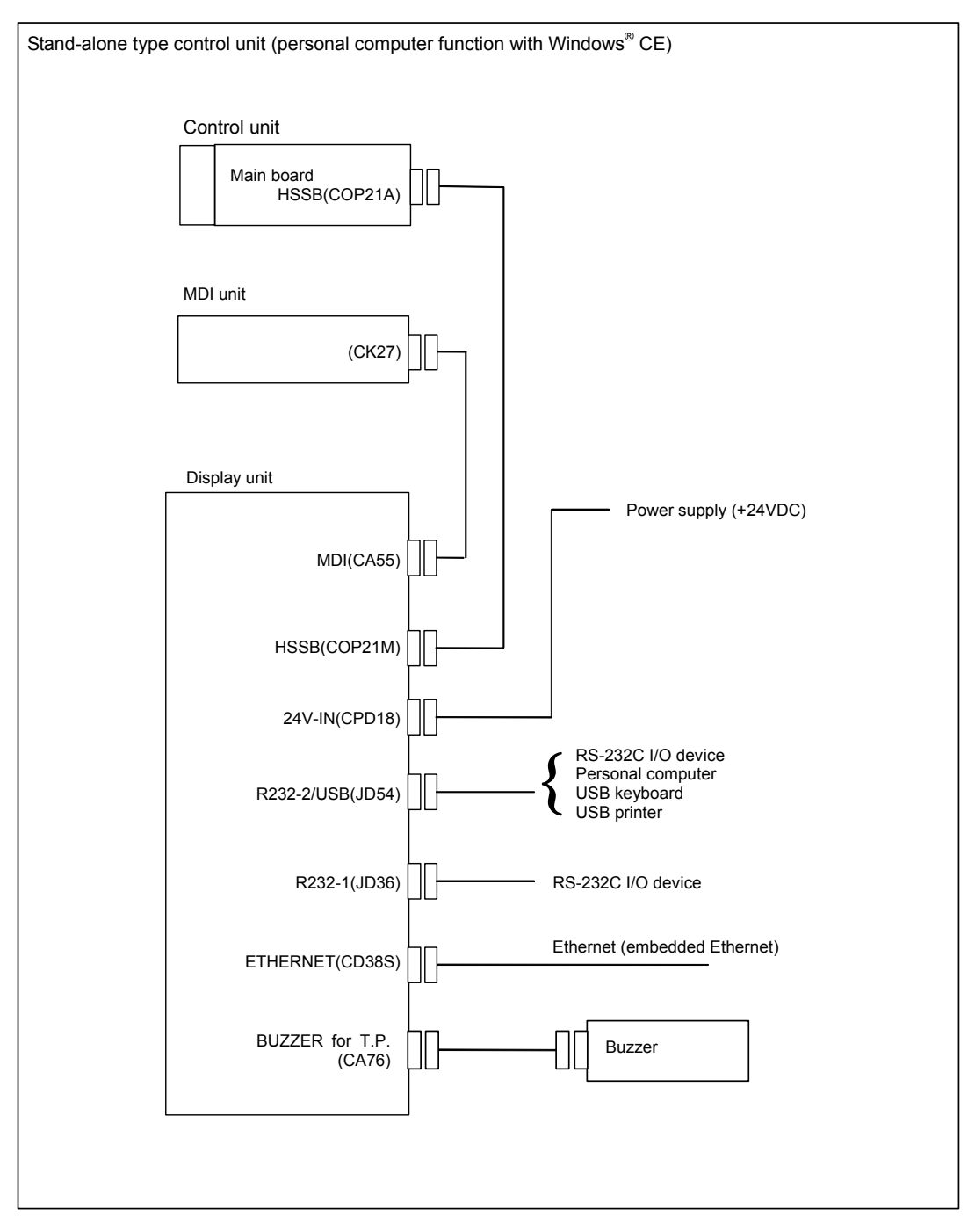

# **2.4** HARDWARE OF LCD-MOUNTED TYPE CONTROL UNIT

# 2.4.1 LCD-mounted Type Control Unit (8.4" LCD Unit and 10.4" LCD Unit A)

- Main board specification

| Name       | Specification  | Remark |
|------------|----------------|--------|
| Main board | A20B-8200-0720 |        |
|            | A20B-8200-0721 |        |
|            | A20B-8200-0723 |        |
|            | A20B-8200-0724 |        |

#### - Connector mounting location

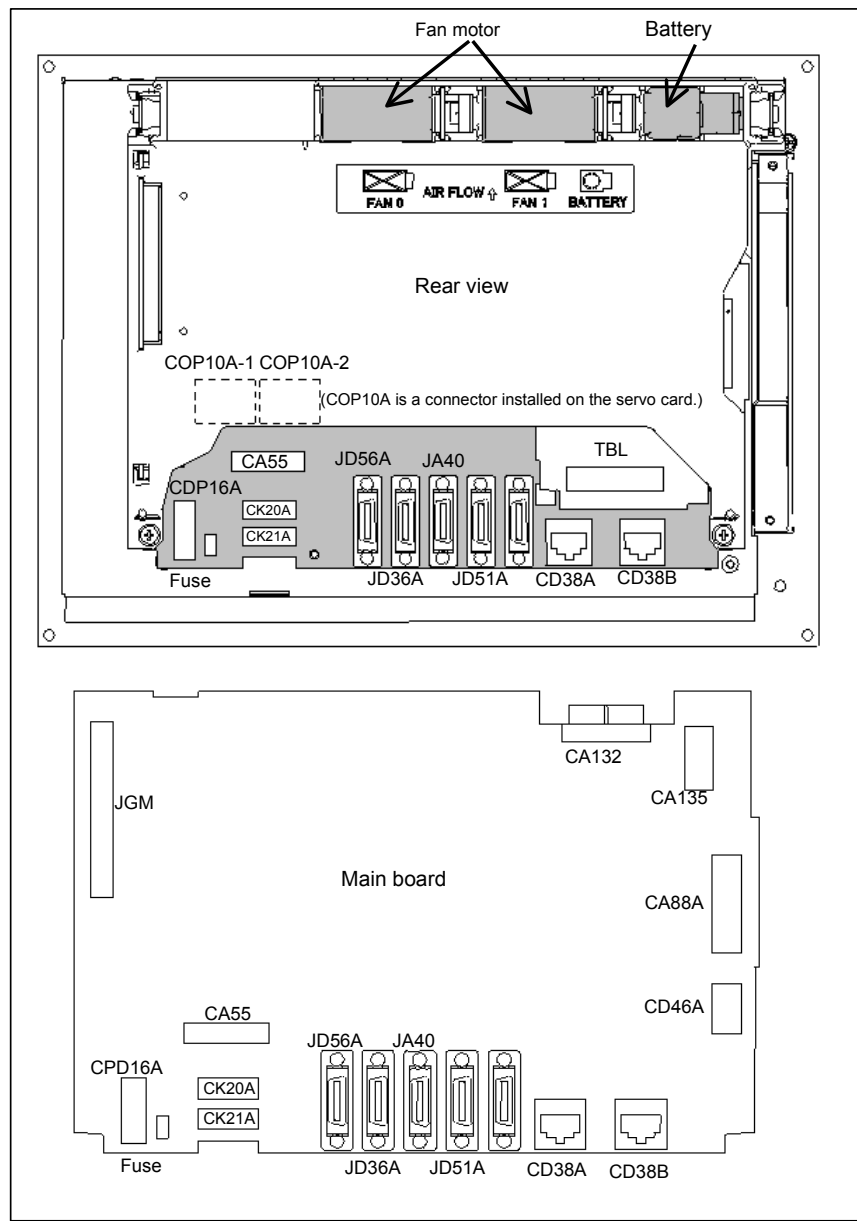

| Connector number   | Application                            |
|--------------------|----------------------------------------|
| COP10A-1, COP10A-2 | For FSSB interface                     |
| CA55               | For MDI                                |
| JD56A              | For I/O device interface (RS-232C)     |
| JD36A              | For I/O device interface (RS-232C)     |
| JA40               | For high-speed skip                    |
| JD51A              | For I/O Link i and I/O Link            |
| CPD16A             | For power supply                       |
| JGM                | For back panel                         |
| CA135              | For video signal interface             |
| CA88A              | For memory card interface              |
| CD46A              | For USB port                           |
| CK20A              | For horizontal soft key                |
| CK21A              | For vertical soft key                  |
| CA132              | For inverter board                     |
| CD38A              | For Ethernet (Embedded Ethernet)       |
| CD38B              | For Ethernet (Multi-function Ethernet) |
| TBL                | For DeviceNet interface                |

# - Locations of printed circuit boards

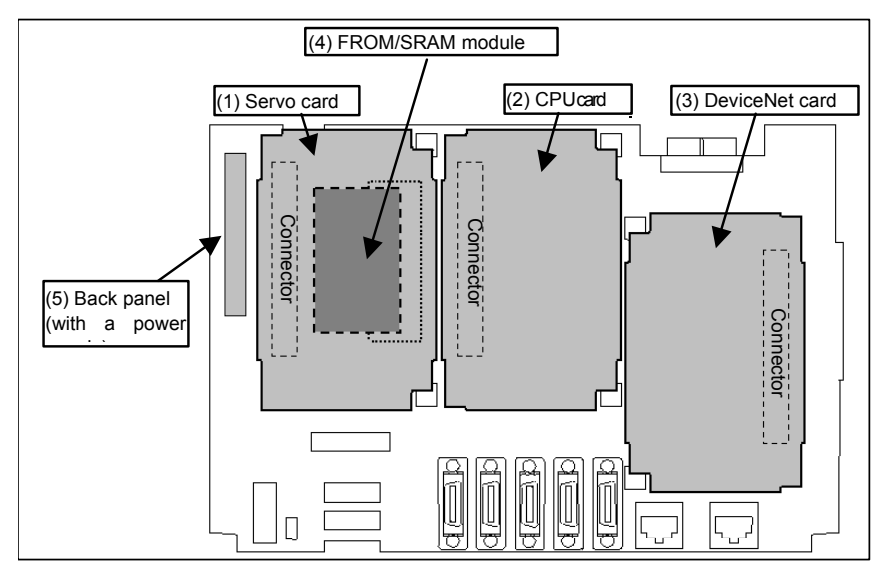

| No. | Name           | Specification  | Remark |
|-----|----------------|----------------|--------|
| (1) | Servo card     | A20B-3300-0660 |        |
|     |                | A20B-3300-0661 |        |
|     |                | A20B-3300-0662 |        |
|     |                | A20B-3300-0663 |        |
|     |                | A20B-3300-0664 |        |
| (2) | CPU card       | A20B-3300-0650 |        |
|     |                | A20B-3300-0651 |        |
|     |                | A20B-3300-0652 |        |
|     |                | A20B-3300-0653 |        |
|     |                | A20B-3300-0654 |        |
|     |                | A20B-3300-0655 |        |
| (3) | DeviceNet card | A20B-3200-0020 |        |

| No. | Name                           | Specification  | Remark                                     |
|-----|--------------------------------|----------------|--------------------------------------------|
| (4) | FROM/SRAM module               | A20B-3900-0250 | The FROM stores various control software   |
|     |                                | A20B-3900-0251 | programs, user software programs, and so   |
|     |                                | A20B-3900-0252 | forth. The SRAM is a battery-backed memory |
|     |                                |                | module.                                    |
| (5) | Back panel (with power supply) | A20B-8200-0650 |                                            |
|     |                                | A20B-8200-0670 |                                            |
|     |                                | A20B-8200-0680 |                                            |

## - Block diagram

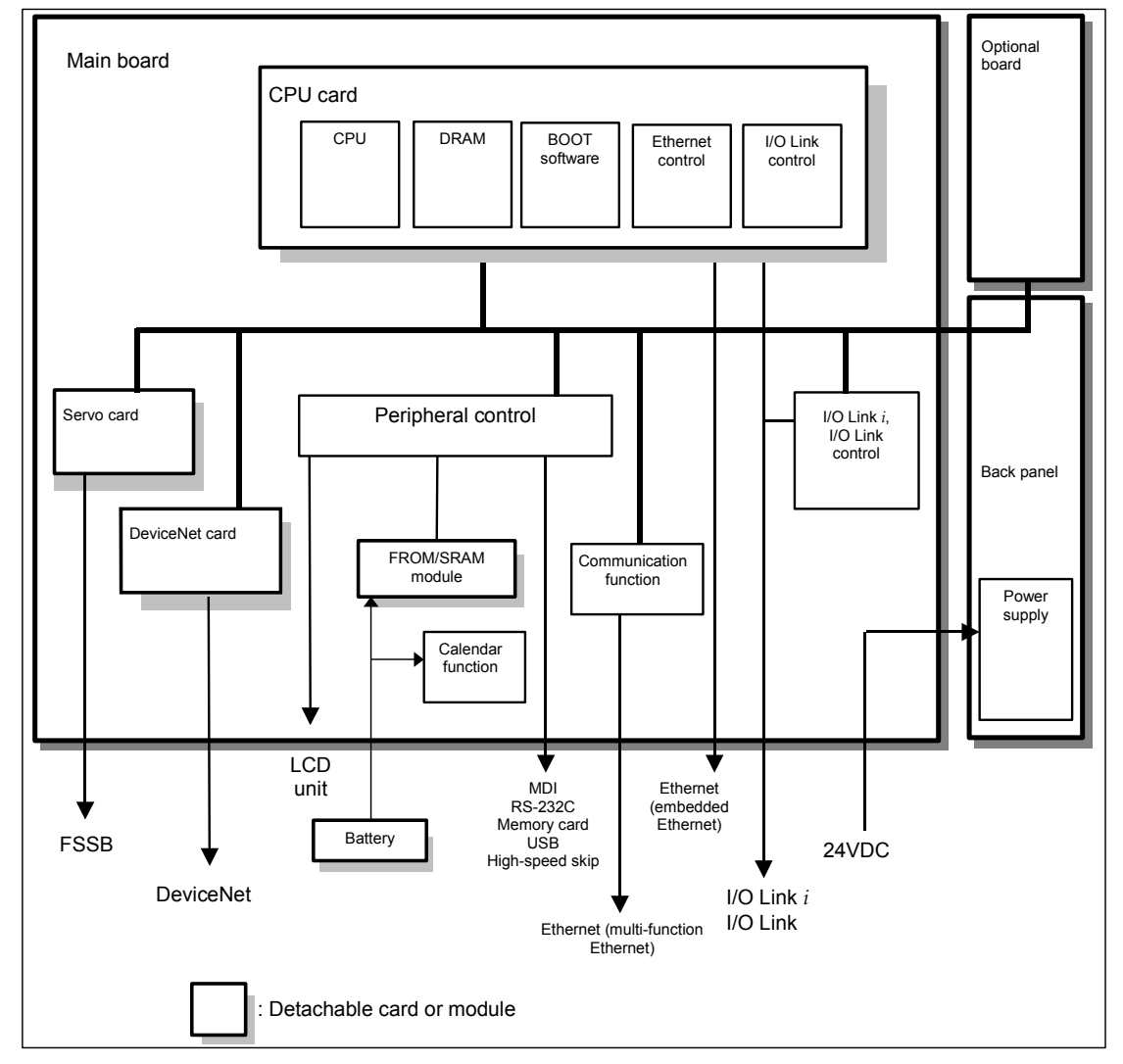

#### LED display -

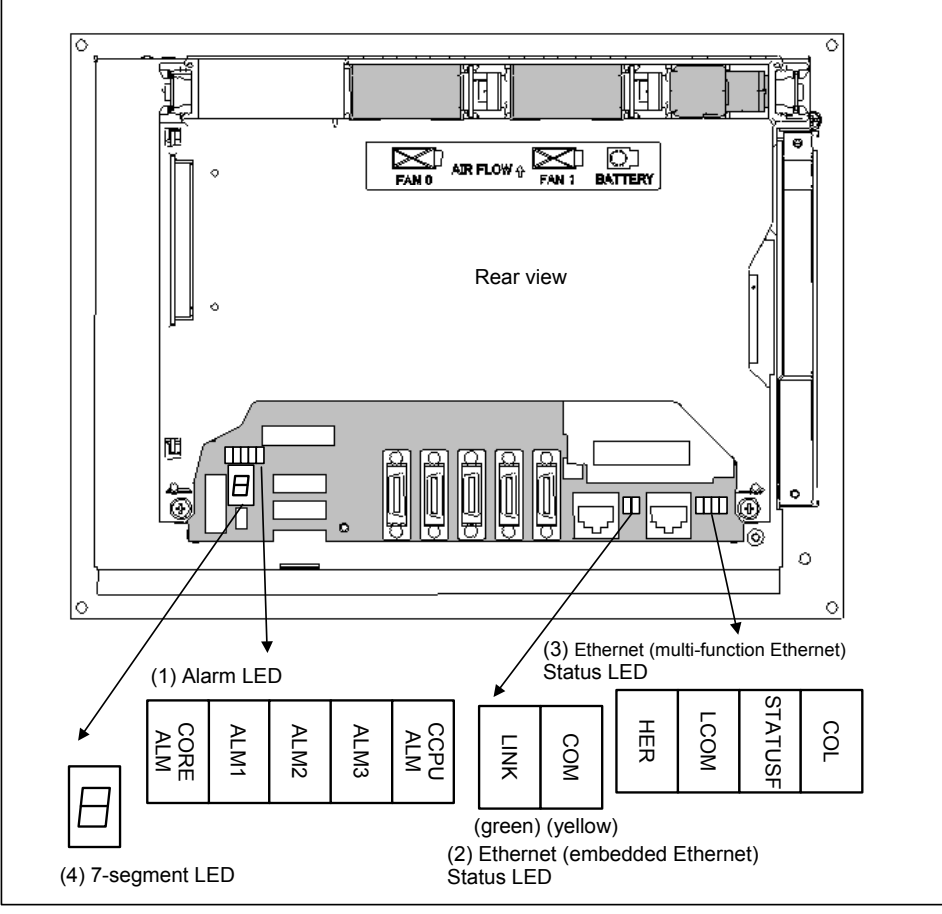

#### (1) Alarm LED (red) indication

| CORE           |            | ALM        |            | CCPU       | Magning                                                                         |  |
|----------------|------------|------------|------------|------------|---------------------------------------------------------------------------------|--|
| ALM            | 1          | 2          | 3          | ALM        | meaning                                                                         |  |
| $\diamond$     |            |            |            | $\diamond$ | Low battery voltage. The battery may be is running out.                         |  |
| $\diamond$     |            |            |            | $\diamond$ | Software detected an error and stopped the system.                              |  |
| $\diamond$     |            |            |            | $\diamond$ | Hardware detected a failure in the system.                                      |  |
| $\diamond$     |            |            |            | $\diamond$ | An alarm was issued with the servo card on the main board.                      |  |
| $\diamond$     |            |            |            | $\diamond$ | An error was detected in the data of the SRAM on the FROM/SRAM module.          |  |
|                |            |            |            |            | The FROM/SRAM module may be faulty, the battery voltage may have dropped, or    |  |
|                |            |            |            |            | the main board may be faulty.                                                   |  |
| $\diamond$     |            |            |            | $\diamond$ | Abnormal power supply operation. The cause may be noise or the back panel (with |  |
|                |            |            |            |            | power supply) failure.                                                          |  |
| $\diamond$     | $\diamond$ | $\diamond$ | $\diamond$ |            | The CPU card may be faulty.                                                     |  |
|                | $\diamond$ | $\diamond$ | $\diamond$ | $\diamond$ | Lights if there is an abnormal condition in the power supply on the main board. |  |
| $\cdot \cap n$ | $\Box$ .   | Off        | /          | \. Don't   |                                                                                 |  |

 $\square: On \square: Off$  $\diamond$ : Don't care

#### (2) Ethernet (Embedded Ethernet) statusLED

| LED          | Meaning                                                     |
|--------------|-------------------------------------------------------------|
| LINK (green) | Turned on when a connection is made with the hub correctly. |
| COM (yellow) | Turned on when data is transferred.                         |

-

#### (3) Ethernet (Multi-function Ethernet) statusLED

In the following explanations, the LED lighting states are expressed as follows:

 $\Box$ : Off  $\blacksquare$ : On  $\Rightarrow$ : Blinking

#### LED display transition for STATUSF (power on state)

| LED<br>display | Status                     | Meaning                                                                                                    |
|----------------|----------------------------|----------------------------------------------------------------------------------------------------|
|                | Power-off                  |                                                                                                    |
|                | Immediately after power-on | <ul> <li>Initial state entered immediately after power-on.</li> <li>If LED is stopped in this condition, the cause is one of the following:</li> <li>→ The CNC communication software may not be running normally.<br/>Check whether the communication software is installed properly.</li> <li>→ The main board may be faulty. Replace the main board.</li> </ul> |
| ☆              | Start completion           | The Multi-function Ethernet has started normally.                                                                                                    |

# LED display for STATUSF (during normal operation)

| LED<br>display | Status        | Meaning                                            |
|----------------|---------------|----------------------------------------------------|
| ☆              | Normal status | The Multi-function Ethernet is operating normally. |

## - LED display for LCOM

| LED<br>display | Status                             | Meaning                                                                                                    |
|----------------|------------------------------------|----------------------------------------------------------------------------------------------------|
|                | Not connected to hub               | The board is not connected to the hub properly.<br>The LED stays off also when the power to the hub is off.<br>Check whether the board is connected to the hub properly. |
|                | Connected to hub                   | The board is connected to the hub.                                                                                                    |
| ☆              | Transmission/reception in progress | Data is being transmitted or received.                                                                                                    |

#### - LED display for COL

| LED<br>display | Status                                        | Meaning                                                                                                    |
|----------------|-----------------------------------------------|----------------------------------------------------------------------------------------------------|
|                | Normal status                                 | The Multi-function Ethernet is operating normally.                                                                                          |
| ■ ☆            | Collision occurs.<br>(Data collision occurs.) | The LED is on or blinks at short intervals when the Ethernet communication traffic (communication amount) is high or ambient noise is high. |

#### - LED display for HER

| LED<br>display | Status                                                   | Meaning                                                               |
|----------------|----------------------------------------------------------|-----------------------------------------------------------------------|
|                | Normal status                                            | The Multi-function Ethernet is operating normally.                    |
|                | Error detected in the Ethernet circuit on the main board | The cause may be the faulty main board or a malfunction due to noise. |
| *              | Error detected in the software                           |                                                                       |

(4) 7-segment LED See Appendix E, "LED Display".

#### - Inverter board specification

| Name           |                   | Specification  | Remark |
|----------------|-------------------|----------------|--------|
| Inverter board | For 8.4-inch LCD  | A20B-8200-0663 |        |
|                | For 10.4-inch LCD | A20B-8200-0662 |        |

#### - Configuration of the inverter

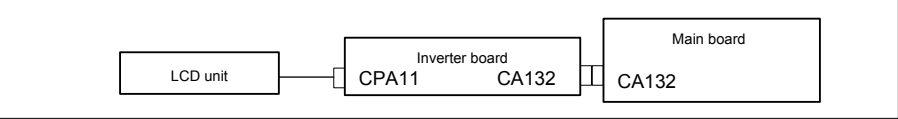

#### - Location of the inverter board

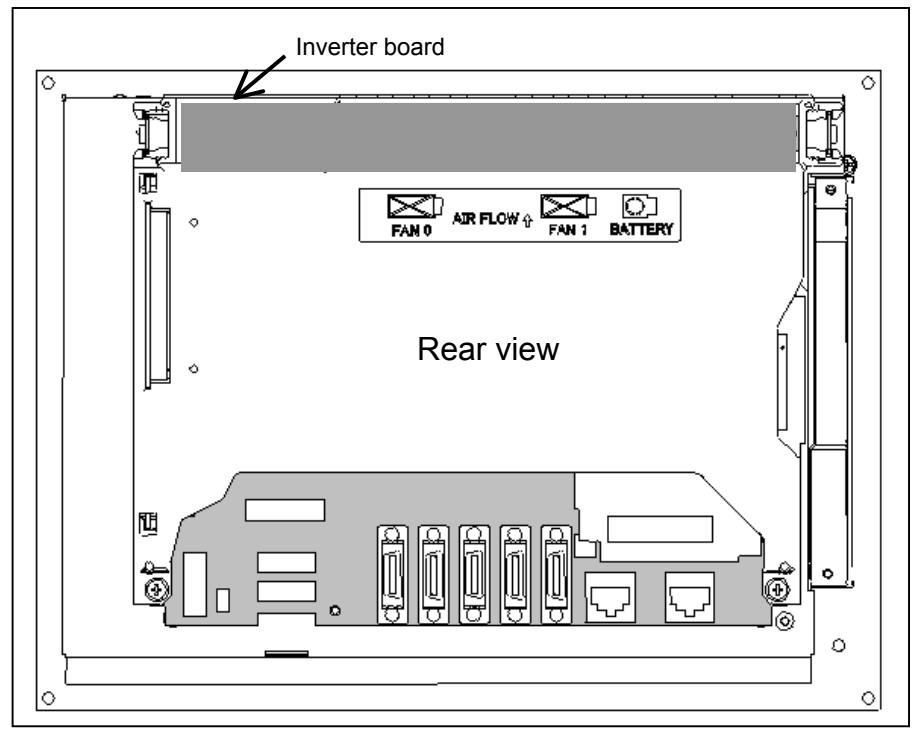

### DeviceNet card Connector and LED mounting location

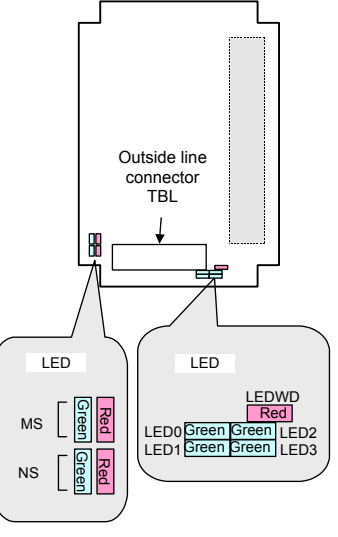

This card provides four green LEDs (LED0 to LED3) and one red LED (LEDWD) for status indication. In addition, it provides two types of LED units (MS and NS) that have one red LED and one green LED.

| Name      | Color | Meaning                                                                                                  |
|-----------|-------|----------------------------------------------------------------------------------------------------|
| LED0 to 3 | Green | Indicates the activation state of the DeviceNet application software.                                    |
| LEDWD     | Red   | Indicates an error on the DeviceNet card.                                                                |
| MS        | Green | Indicates the module status, which is the status of the local node                                       |
| IVIO      | Red   |                                                                                                    |
| NS        | Green | Indicates the network status, which is the status of the entire network including the local node         |
| OVI       | Red   | הומוכמנפג נוים הפנשטות גנמנטג, שהוכוד וג נוים גנמנטג טו נוום פוונוים הפנשטות והכוטטוווץ נוים וטכמו הטטם. |

In the following explanations, the LED lighting states are expressed as follows:

 $\Box$ : Off  $\blacksquare$ : On  $\ddagger$ : Blinking  $\diamondsuit$ : Don't care

## LED display transition for LED0, LED1, LED2, and LED3 (during power-on)

| LED<br>3 2 1 0 | Status after power-on                                                                       | Action when stopped after power-on                                                                                                    |
|----------------|---------------------------------------------------------------------------------------------|----------------------------------------------------------------------------------------------------|
|                | Power-off                                                                                   |                                                                                                    |
|                | After power-on, the DeviceNet application software does not start.                          | The DeviceNet application software is not running normally. Check whether the software is installed properly.                                                                                        |
|                | Initializing the firmware.                                                                  | Replace the DeviceNet card.                                                                                                    |
|                | Checking memory.                                                                            |                                                                                                    |
|                | Recognizing the firmware.                                                                   |                                                                                                    |
|                | Reading DeviceNet parameters.                                                               | Confirm that DeviceNet master function (software option) has been purchased.                                                                                                    |
|                | Verifying that DeviceNet parameter<br>"NETWORK" is set to "ONLINE."                         | Set DeviceNet parameter "NETWORK" to "ONLINE."                                                                                                    |
|                | Setting the bus parameter in DeviceNet parameters.                                          | Replace the DeviceNet card.                                                                                                    |
|                | Setting the slave parameter in<br>DeviceNet parameters.                                     | Set the slave parameter in DeviceNet parameters correctly. If there is no problem with the setting, replace the DeviceNet card.                                                                      |
|                | Checking duplicate MAC IDs.                                                                 | Check duplication with the MAC ID of a slave device.<br>Check if cables are connected correctly.<br>Check if power for communication is correctly supplied.<br>Check if slave devices are turned on. |
|                | The DeviceNet application software has<br>been initialized and I/O communication<br>starts. |                                                                                                    |

#### LED display for LED1, LED2, LED3, and LED4 (when abnormality occurs)

| LED<br>3 2 1 0 | Status       | Meaning                                                   |
|----------------|--------------|-----------------------------------------------------------|
|                | Card failure | The DeviceNet card failed.<br>Replace the DeviceNet card. |
| (Repetition)   |              |                                                           |

### LED display for LEDWD

| LED display | Status       | Meaning                     |
|-------------|--------------|-----------------------------|
|             | Card failure | The DeviceNet card failed.  |
|             |              | Replace the DeviceNet card. |

# LED display of MS and NS (during normal operation)

| LED display              | Status                             | Meaning                                                    |
|--------------------------|------------------------------------|------------------------------------------------------------|
| MS □<br>NS □             | Immediately after power-on         | The MPU is being reset.                                    |
| MS ☆ green<br>NS □       | Initializing                       | The firmware is making a initialization.                   |
| MS ■ green<br>NS □       | Checking duplication of<br>MAC IDs | The firmware is checking duplicated MAC IDs.               |
| MS ■ green<br>NS ☆ green | I/O communication stopped          | The firmware is stopping I/O communication.                |
| MS ■ green<br>NS ■ green | I/O communication in advance       | The firmware is successfully performing I/O communication. |

# LED display of MS and NS (during occurrence of an error)

| LED<br>display   | Status                | Error and action                                                                                                    |  |
|------------------|-----------------------|----------------------------------------------------------------------------------------------------|--|
| MS ☆ red<br>NS ◇ | Card failure          | A MAC ID or communication rate setting error occurred or the DeviceNet card failed.<br>When the setting is correct, replace the card.                                                                                                    |  |
| MS ■ red<br>NS □ | Card failure          | The DeviceNet card failed.<br>Replace the card.                                                                                                    |  |
| MS               | Duplicate MAC IDs     | <ul> <li>MAC IDs are duplicate.</li> <li>Verify the following:</li> <li>→ MAC IDs are not duplicate by check the MAC IDs of all nodes.</li> </ul>                                                                                                    |  |
|                  | Busoff detection      | <ul> <li>Communication stopped because a communication error occurred frequently.</li> <li>Verify the following:</li> <li>→ The communication rates of all nodes are set to the same value.</li> <li>→ The cable length is appropriate.</li> <li>→ The cable is not loose or broken.</li> <li>→ A terminal is placed on only both ends of the main line.</li> <li>→ There is not much noise.</li> </ul>                                                             |  |
| MS ♦<br>NS □     | Network power failure | Power for communication is not supplied.<br>Verify the following:<br>→ Power for communication is properly supplied.                                                                                                    |  |
|                  | Transmission error    | <ul> <li>Transmission is not completed successfully.</li> <li>Verify the following:</li> <li>→ All slaves are turned on.</li> <li>→ There is no other master on the network.</li> <li>→ The communication rates of all nodes are set to the same value.</li> <li>→ The cable length is appropriate.</li> <li>→ The cable is not loose or broken.</li> <li>→ A terminal is placed on only both ends of the main line.</li> <li>→ There is not much noise.</li> </ul> |  |

| LED<br>display   | Status                  | Error and action                                                                                                    |
|------------------|-------------------------|----------------------------------------------------------------------------------------------------|
| MS ◇<br>NS ☆ red | Slave not present       | <ul> <li>No slaves are present.</li> <li>Verify the following:</li> <li>→ The slave is turned on.</li> <li>→ The communication rates of all nodes are set to the same value.</li> <li>→ The cable length is appropriate.</li> <li>→ The cable is not loose or broken.</li> <li>→ A terminal is placed on only both ends of the main line.</li> <li>→ There is not much noise.</li> </ul> |
|                  | Slave I/O size mismatch | The slave I/O size setting does not match the setting of the actual slave.<br>Verify the following:<br>→ The slave I/O size setting matches the setting of the actual slave.                                                                                                    |
|                  | I/O communication error | <ul> <li>I/O communication timed out.</li> <li>Verify the following:</li> <li>→ The communication rates of all nodes are set to the same value.</li> <li>→ The cable length is appropriate.</li> <li>→ The cable is not loose or broken.</li> <li>→ A terminal is placed on only both ends of the main line.</li> <li>→ There is not much noise.</li> </ul>                              |

# 2.4.2 LCD-mounted Type Control Unit (10.4" LCD Unit B and 15" LCD Unit)

## Main board specification

| Name       |               | Specification  | Remark |
|------------|---------------|----------------|--------|
| Main board | For 10.4" LCD | A20B-8200-0708 |        |
|            |               | A20B-8200-0709 |        |
|            |               | A20B-8200-0718 |        |
|            |               | A20B-8200-0719 |        |
|            | For 15" LCD   | A20B-8200-0702 |        |
|            |               | A20B-8200-0706 |        |
|            |               | A20B-8200-0712 |        |
|            |               | A20B-8200-0716 |        |

### - Connector mounting location

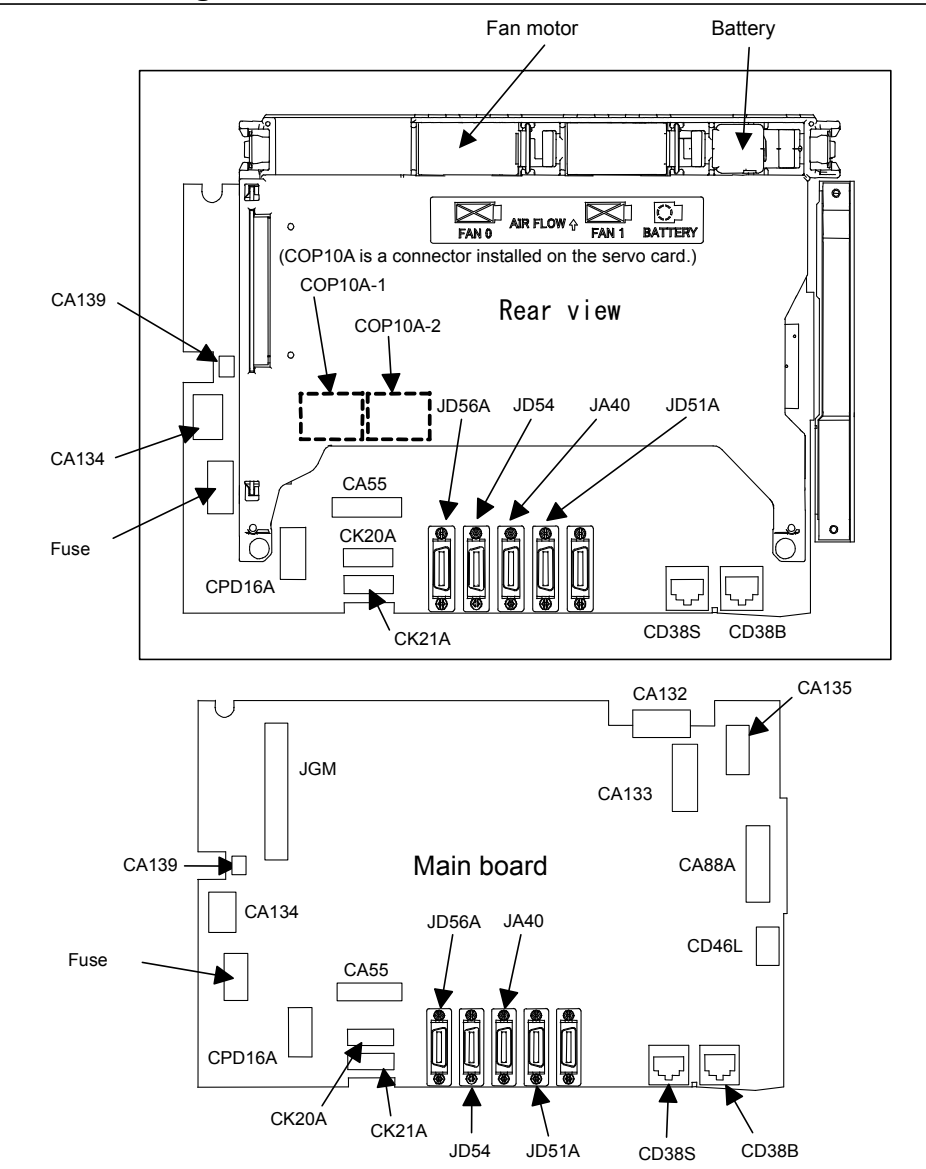

| Connector number   | Application        |
|--------------------|--------------------|
| COP10A-1, COP10A-2 | For FSSB interface |
| CA55               | For MDI            |

| Connector number | Application                               |
|------------------|-------------------------------------------|
| JD56A            | For I/O device interface (RS-232C)        |
| JD54             | For I/O device interface (RS-232C)        |
| JA40             | For high-speed skip                       |
| JD51A            | For I/O Link i and I/O Link               |
| CPD16A           | For power supply                          |
| JGM              | For back panel                            |
| CA133            | For video signal interface (for 10.4"LCD) |
| CA135            | For video signal interface (for 15"LCD)   |
| CA88A            | For memory card interface                 |
| CD46L            | For USB port                              |
| CK20A            | For horizontal soft key                   |
| CK21A            | For vertical soft key                     |
| CA132            | For inverter board (for 10.4"LCD)         |
|                  | For fan adapter board (for 15"LCD)        |
| CD38S            | Ethernet (Embedded Ethernet)              |
| CD38B            | Ethernet (Multi-function Ethernet)        |
| CA139            | For touch panel interface                 |
| CA134            | For inverter board (for 15"LCD)           |

# - Card and back panel mounting location

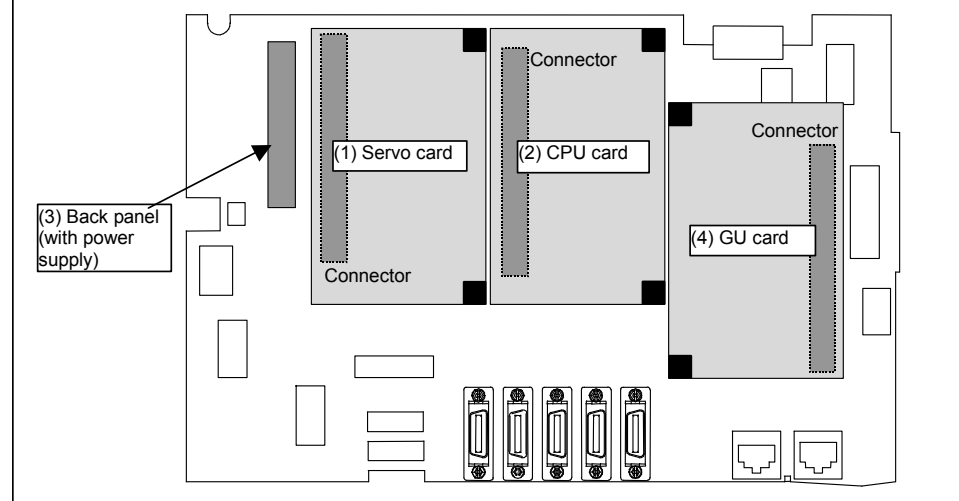

| No. | Name                   | Specification                        | Remark |
|-----|------------------------|--------------------------------------|--------|
| (1) | Servo card             | See Subsection 2.4.1, "LCD-mounted   |        |
| (2) | CPU card               | Type Control Unit (8.4" LCD Unit and |        |
| (3) | Back panel (with power | 10.4" LCD Unit A)".                  |        |
|     | supply)                |                                      |        |
| (4) | GUI card               | A20B-3300-0670                       |        |

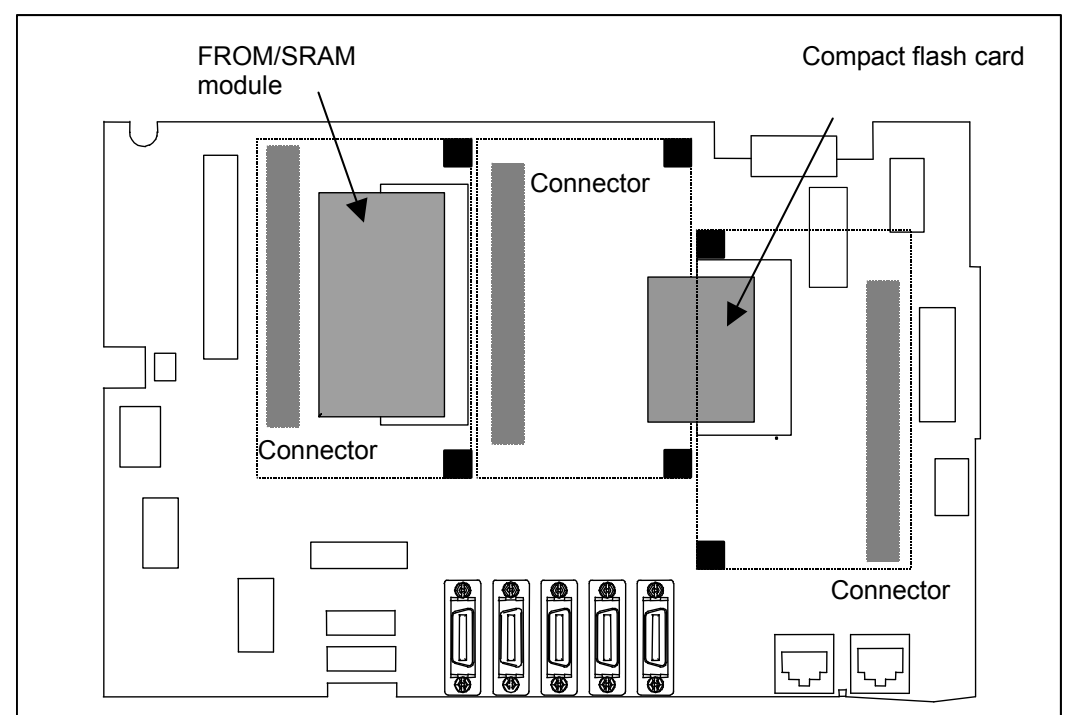

#### - FROM/SRAM module and compact flash card mounting location

A compact flash card is mounted on the main board.

| No. | Name               | Specification    | Remark                                                                                                    |
|-----|--------------------|------------------|----------------------------------------------------------------------------------------------------|
| (1) | FROM/SRAM module   | A20B-3900-0260   | The FROM stores various control software programs,<br>user software programs, and so forth.<br>The SRAM is a battery-backed memory module. |
| (2) | Compact flash card | A02B-0323-C990#A | Including software                                                                                                    |

### - Block diagram

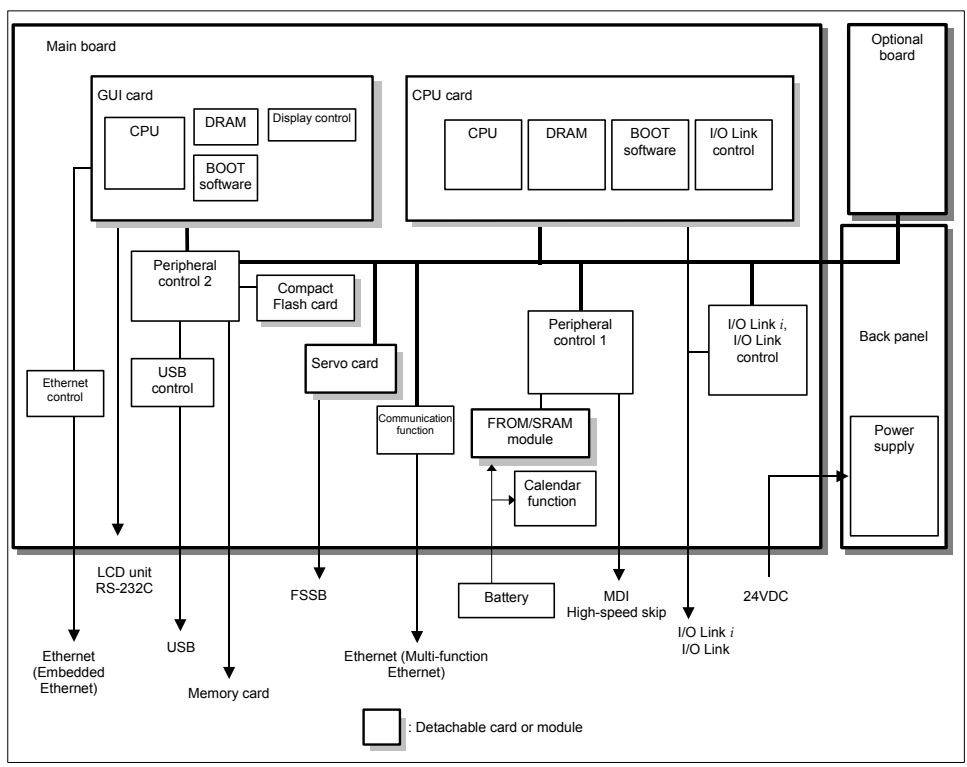

## - LED display

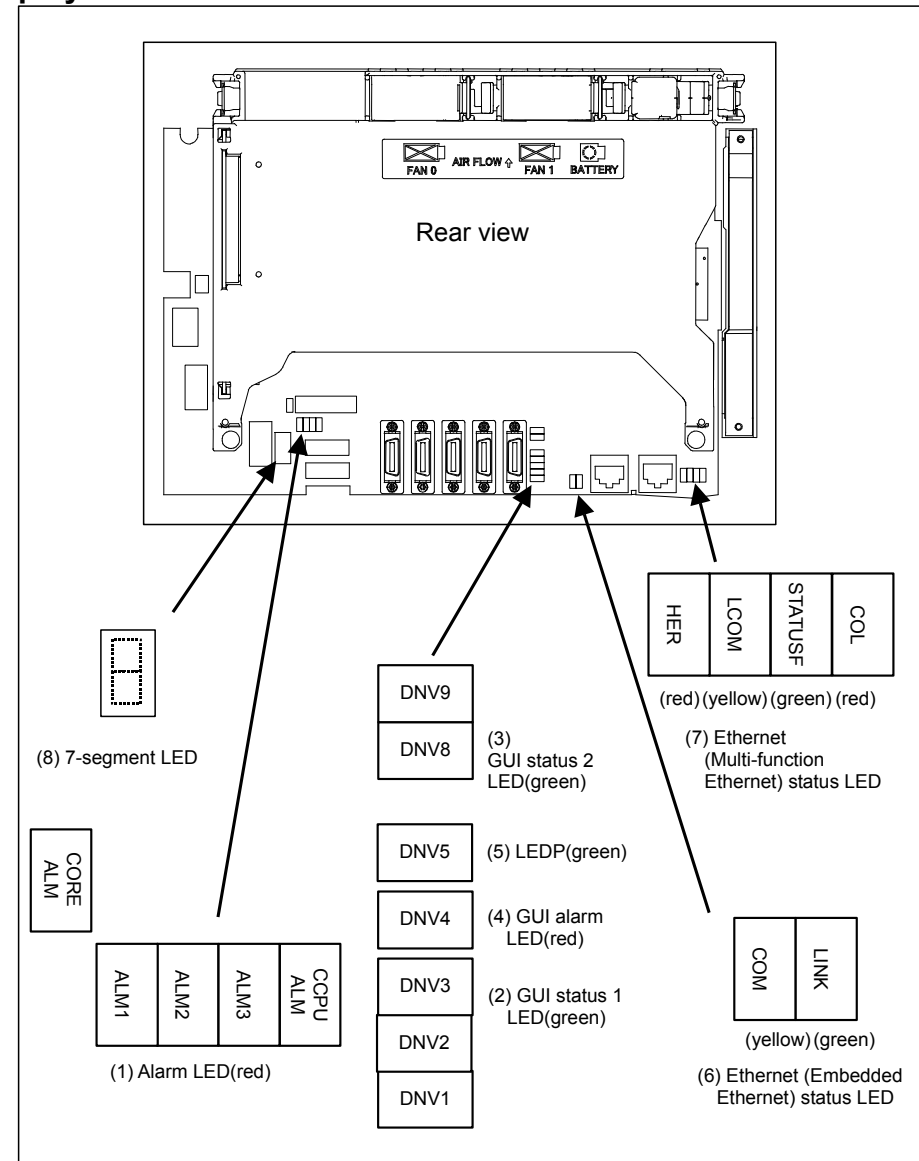

#### (1) Alarm LED (red LED)

| CORE ALM CCPU |            | CCPU       | Magning    |              |                                                                                                    |  |
|---------------|------------|------------|------------|--------------|----------------------------------------------------------------------------------------------------|--|
| ALM           | 1          | 2          | 3          | ALM          | meaning                                                                                                    |  |
| $\diamond$    |            |            |            | $\diamond$   | Low battery voltage. The battery may be is running out.                                                                                                    |  |
| $\diamond$    |            |            |            | $\diamond$   | Software detected an error and stopped the system.                                                                                                    |  |
| $\diamond$    |            |            |            | $\diamond$   | Hardware detected a failure in the system.                                                                                                    |  |
| $\diamond$    |            |            |            | $\diamond$   | An alarm was issued with the servo card on the main board.                                                                                                    |  |
| $\diamond$    |            |            |            | $\diamond$   | An error was detected in the data of the SRAM on the FROM/SRAM module.<br>The FROM/SRAM module may be faulty, the battery voltage may have dropped, or<br>the main board may be faulty. |  |
| $\diamond$    |            |            |            | $\diamond$   | Abnormal power supply operation. The cause may be noise or the back panel (with power supply) failure.                                                                                  |  |
| $\diamond$    | $\diamond$ | $\diamond$ | $\diamond$ |              | The CPU card may be faulty.                                                                                                    |  |
|               | $\diamond$ | $\diamond$ | $\diamond$ | $\diamond$   | Lights if there is an abnormal condition in the power supply on the main board.                                                                                                    |  |
|               |            | $\Delta m$ | /          | $\mathbf{D}$ |                                                                                                    |  |

**\blacksquare**: On  $\square$ : Off  $\diamondsuit$ : Don't care

(2) GUI status 1 LED (green LED) Reserved.

#### (3) GUI status 2 LED (green LED)

| LED         | Meaning                                                        |
|-------------|----------------------------------------------------------------|
| DNV8 (LED2) | Indicates the operation status of the screen display function. |
| DNV9 (LED1) | Indicates the operation status of the screen display function. |
|             |                                                                |

■: On □: Off

#### (4) GUI alarm LED (red LED)

| LED         | Meaning                                         |
|-------------|-------------------------------------------------|
| DNV4 (RAME) | Common RAM error. The main board may be faulty. |

#### (5) LEDP (green LED)

| LED         | Meaning                                           |
|-------------|---------------------------------------------------|
| DNV5 (LEDP) | Turned on when power is supplied to the GUI card. |

#### (6) Ethernet (Embedded Ethernet) status LED

| LED          | Meaning                                                     |
|--------------|-------------------------------------------------------------|
| LINK (green) | Turned on when a connection is made with the hub correctly. |
| COM (yellow) | Turned on when data is transferred.                         |

-

-

(7) Ethernet (Multi-function Ethernet) status LED

In the following explanations, the LED lighting states are expressed as follows:  $\Box$ : Off  $\blacksquare$ : On  $\stackrel{\wedge}{\rtimes}$ : Blinking

#### LED display transition for STATUSF (power on state)

|    | LED<br>display | Status                     | Meaning                                                                                                    |
|----|----------------|----------------------------|----------------------------------------------------------------------------------------------------|
|    |                | Power-off                  |                                                                                                    |
|    |                | Immediately after power-on | <ul> <li>Initial state entered immediately after power-on.</li> <li>If LED is stopped in this condition, the cause is one of the following:</li> <li>→ The CNC communication software may not be running normally.<br/>Check whether the communication software is installed properly.</li> <li>→ The main board may be faulty. Replace the main board.</li> </ul> |
|    | ☆              | Start completion           | The Multi-function Ethernet has started normally.                                                                                                    |
| ₹. |                |                            |                                                                                                    |

### LED display for STATUSF (during normal operation)

| LED<br>display | Status        | Meaning                                            |
|----------------|---------------|----------------------------------------------------|
| ☆              | Normal status | The Multi-function Ethernet is operating normally. |

## - LED display for LCOM

| LED<br>display | Status                             | Meaning                                                                                                    |
|----------------|------------------------------------|----------------------------------------------------------------------------------------------------|
|                | Not connected to hub               | The board is not connected to the hub properly.<br>The LED stays off also when the power to the hub is off.<br>Check whether the board is connected to the hub properly. |
|                | Connected to hub                   | The board is connected to the hub.                                                                                                    |
| ☆              | Transmission/reception in progress | Data is being transmitted or received.                                                                                                    |

#### - LED display for COL

| LED<br>display | Status                                        | Meaning                                                                                                    |  |
|----------------|-----------------------------------------------|----------------------------------------------------------------------------------------------------|--|
|                | Normal status                                 | The Multi-function Ethernet is operating normally.                                                                                          |  |
| ■ ☆            | Collision occurs.<br>(Data collision occurs.) | The LED is on or blinks at short intervals when the Ethernet communication traffic (communication amount) is high or ambient noise is high. |  |

#### - LED display for HER

| LED<br>display | Status                                                   | Meaning                                                               |
|----------------|----------------------------------------------------------|-----------------------------------------------------------------------|
|                | Normal status                                            | The Multi-function Ethernet is operating normally.                    |
|                | Error detected in the Ethernet circuit on the main board | The cause may be the faulty main board or a malfunction due to noise. |
| *              | Error detected in the software                           |                                                                       |

(8) 7-segment LED

See Appendix E, "LED Display".

|                                               | Name                               | Specification              | Remark |
|-----------------------------------------------|------------------------------------|----------------------------|--------|
| Inverter board                                | For 10.4" LCD (working also as fan | A20B-8200-0662             |        |
|                                               | adapter board)                     |                            |        |
|                                               | For 15" LCD                        | A14L-0168-0001             |        |
| Fan adapter board                             | For 10.4" LCD (working also as fan | Works also as the inverter |        |
|                                               | adapter board)                     | board mentioned above.     |        |
|                                               | For 15" LCD                        | A20B-8200-0669             |        |
| Main board-to-inverter board connection cable | For 15" LCD                        | A660-4042-T076#L75R00      |        |

#### Inverter board and fan adapter board

# Configuration of the inverter (1) For control unit with 10.4" LCD

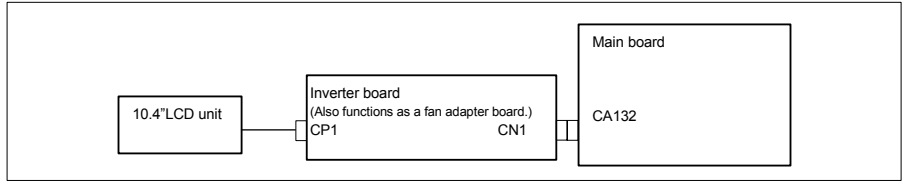

#### (2) For control unit with 15" LCD

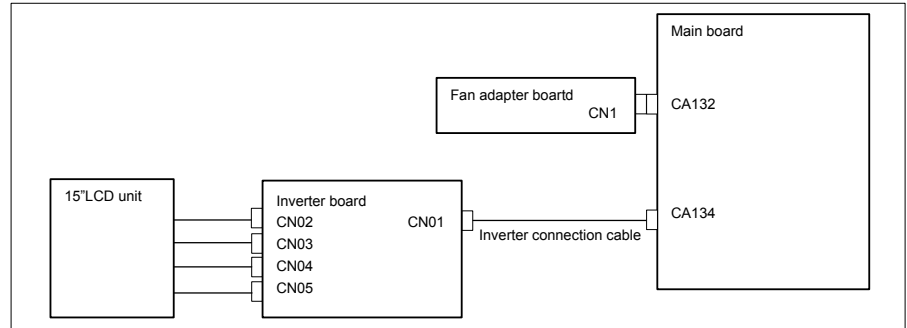

# Locations of the inverter board and fan adapter board (1) For control unit with 10.4" LCD

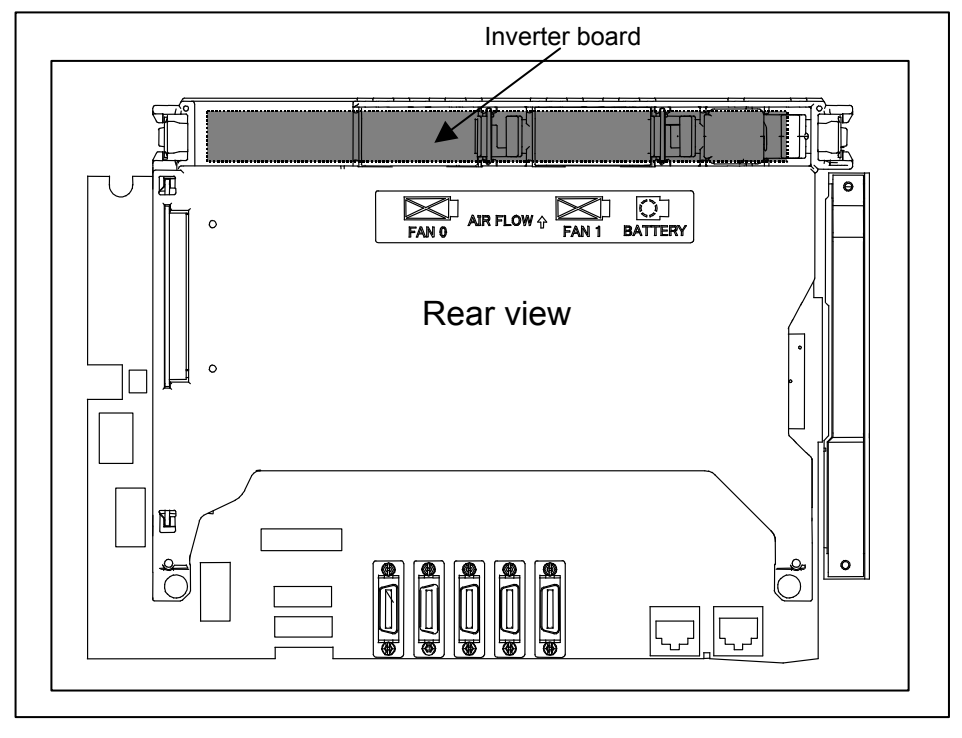

#### (2) For control unit with 15" LCD

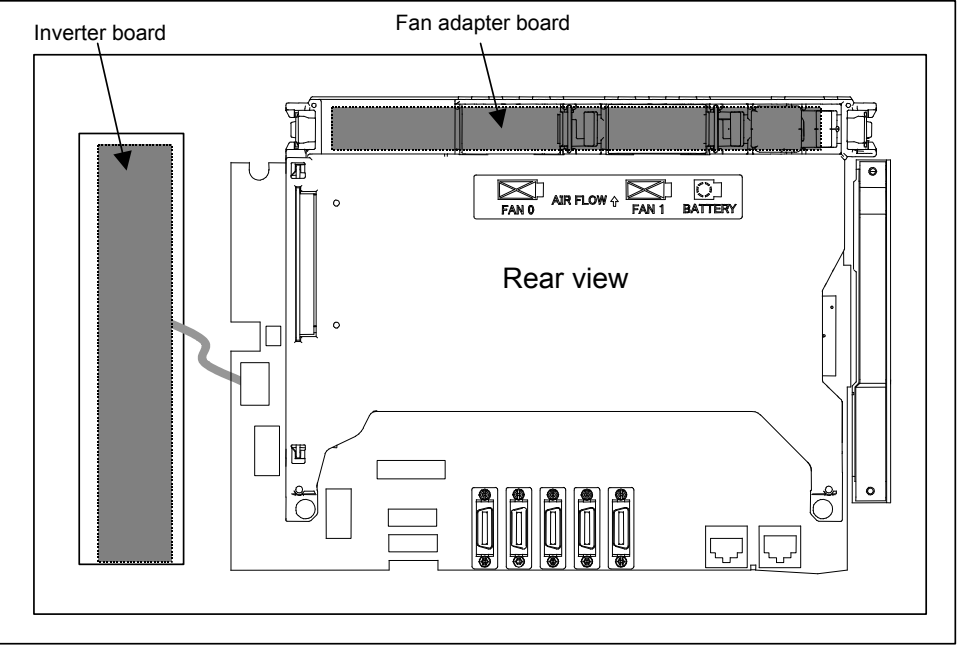

-

# 2.4.3 LCD-mounted Type Control Unit (with Personal Computer Function with Windows®CE) Hardware

|            | Name          | Specification  | Remark |
|------------|---------------|----------------|--------|
| Main board | For 10.4" LCD | A20B-8200-0700 |        |
|            |               | A20B-8200-0704 |        |
|            |               | A20B-8200-0710 |        |
|            |               | A20B-8200-0714 |        |
|            | For 12.1" LCD | A20B-8200-0703 |        |
|            |               | A20B-8200-0707 |        |
|            |               | A20B-8200-0713 |        |
|            |               | A20B-8200-0717 |        |
|            | For 15" LCD   | A20B-8200-0701 |        |
|            |               | A20B-8200-0705 |        |
|            |               | A20B-8200-0711 |        |
|            |               | A20B-8200-0715 |        |

#### Main board specification

#### Fan motor Battery CA76 Ø FAN 0 AIR FLOW & FAN 1 BATTERY 0 (COP10A is a connector installed on the servo card.) COP10A-1 COP10A-2 Rear JD56A JA40 Fuse CA136 CA55 阳 ð ¢ 0 CPD16A JD54 JD51A CD38S CD38B CA76 CA135 CA132 JGM CA133 Main board CA139 -CA88A ┢ CA134 JD56A JA40 CD46L CA136 CA55 Fuse CPD16A CK20A JD54 JD51A CD38B CD38S CK21A

| Connector number   | Application                                      |
|--------------------|--------------------------------------------------|
| COP10A-1, COP10A-2 | For FSSB interface                               |
| CA55               | For MDI                                          |
| JD56A              | For I/O device interface (RS-232C)               |
| JD54               | For I/O device interface (RS-232C) or USB device |
| JA40               | For high-speed skip                              |
| JD51A              | For I/O Link i and I/O Link                      |
| CPD16A             | For power supply                                 |
| JGM                | For back panel                                   |
| CA133              | For video signal interface (for 10.4"/12.1"LCD)  |
| CA135              | For video signal interface (for 15"LCD)          |

### - Connector mounting location

| Connector number | Application                                            |
|------------------|--------------------------------------------------------|
| CA88A            | For memory card interface                              |
| CD46L            | For USB port                                           |
| CK20A            | For horizontal soft key                                |
| CK21A            | For vertical soft key                                  |
| CA132            | For inverter board (for 10.4"LCD)                      |
|                  | For fan adapter board (for 12.1"/15" LCD)              |
| CD38S            | For Ethernet (Windows CE control or Embedded Ethernet) |
| CD38B            | Ethernet (Multi-function Ethernet)                     |
| CA139            | For touch panel interface                              |
| CA134            | For inverter board (for 12.1"/15" LCD)                 |
| CA76             | For buzzer interface                                   |
| CA136            | For backup unit                                        |

# Card and back panel mounting location

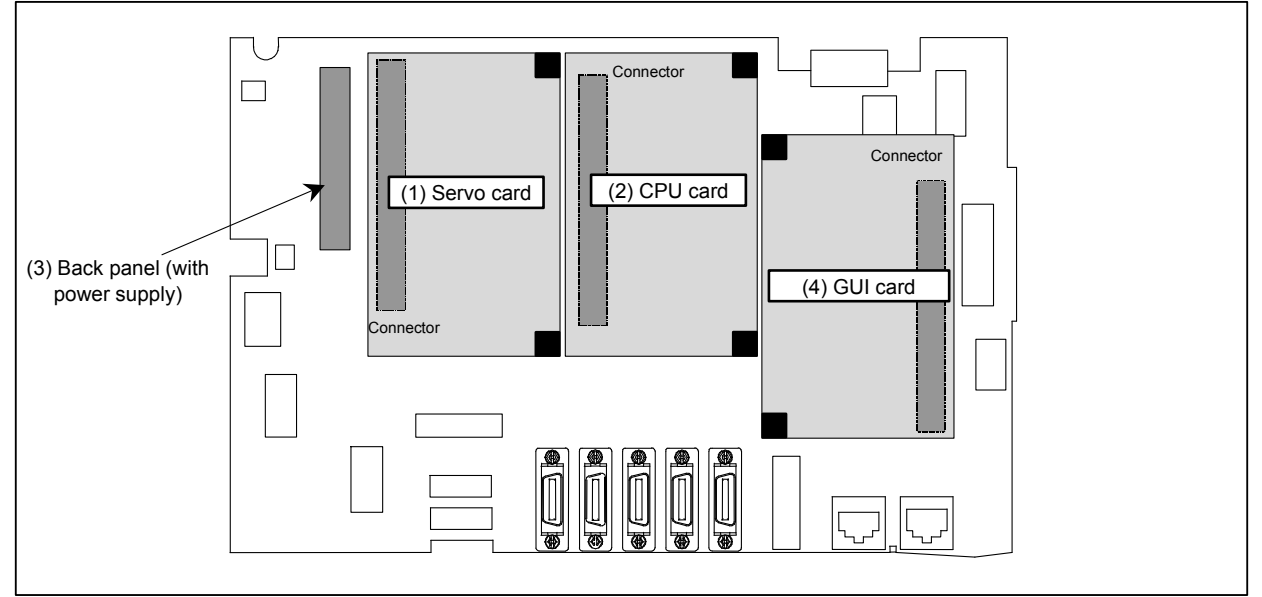

| No. | Name                           | Specification                                                           | Remark |
|-----|--------------------------------|-------------------------------------------------------------------------|--------|
| (1) | Servo card                     | See Subsection 2.4.1, "LCD-mounted Type Control Unit (8.4" LCD Unit and |        |
| (2) | CPU card                       | 10.4" LCD Unit A)".                                                     |        |
| (3) | Back panel (with power supply) |                                                                         |        |
| (4) | GUI card                       | A20B-3300-0670                                                          |        |
|     |                                | A20B-3300-0671                                                          |        |

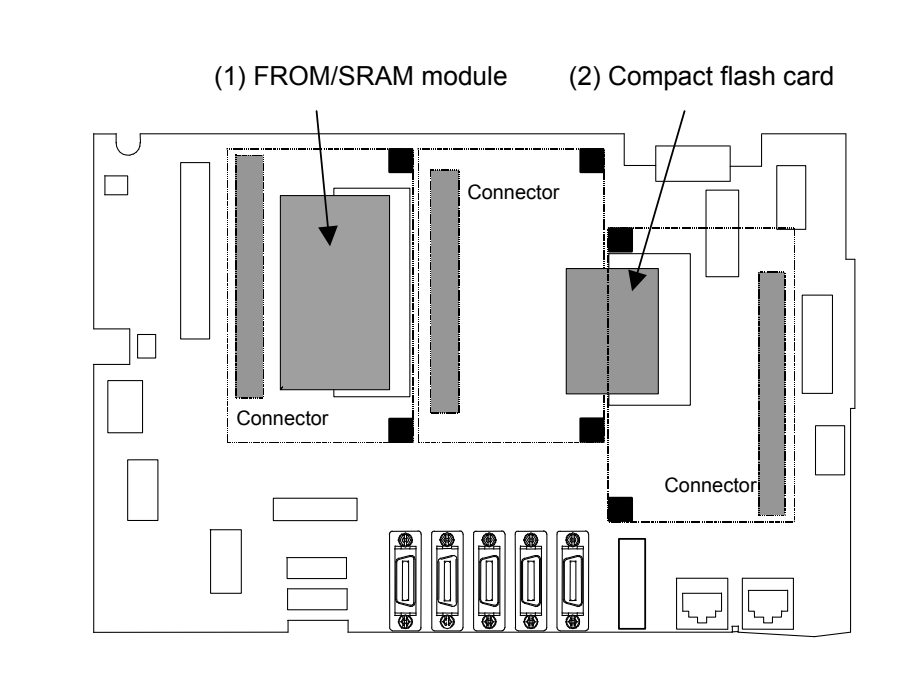

## - FROM/SRAM module and compact flash card mounting location

| No. | Name                | Specification         | Remark                                                                                                    |
|-----|---------------------|-----------------------|----------------------------------------------------------------------------------------------------|
| (1) | FROM/SRAM<br>module | A20B-3900-0260        | The FROM stores various control software programs, user<br>software programs, and so forth.<br>The SRAM is a battery-backed memory module. |
| (2) | Compact flash       | A87L-0001-0173#128MBD | Total capacity: 128MB                                                                                                    |
|     | card                | A87L-0001-0173#256MBD | Total capacity: 256MB                                                                                                    |
|     |                     | A87L-0001-0173#512MBD | Total capacity: 512MB                                                                                                    |
|     |                     | A87L-0001-0173#001GBD | Total capacity: 1GB                                                                                                    |
|     |                     | A87L-0001-0173#002GBD | Total capacity: 2GB                                                                                                    |

#### Block diagram

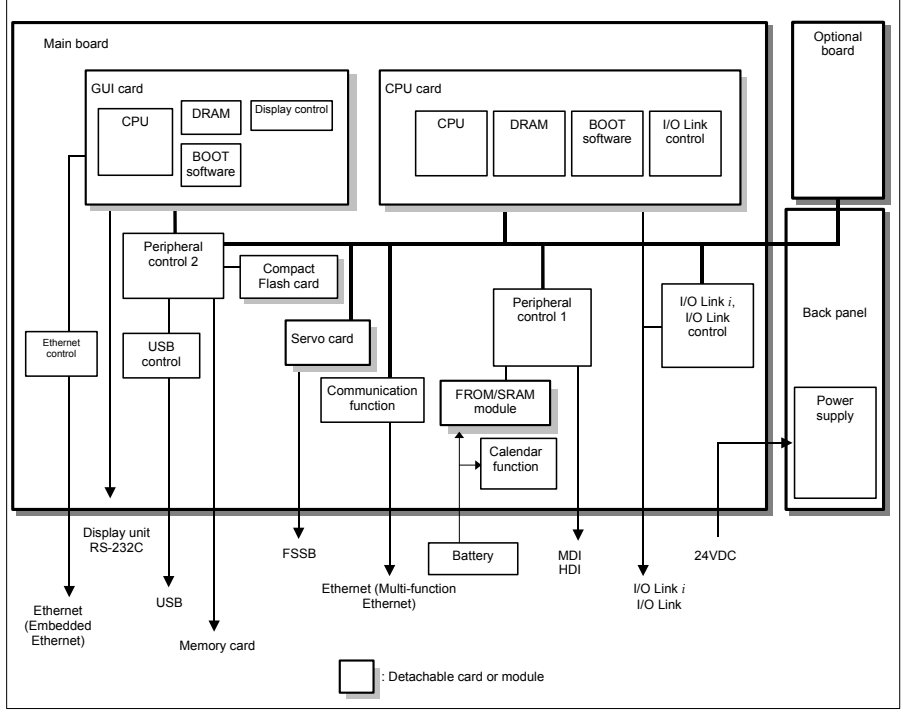

### - LED display

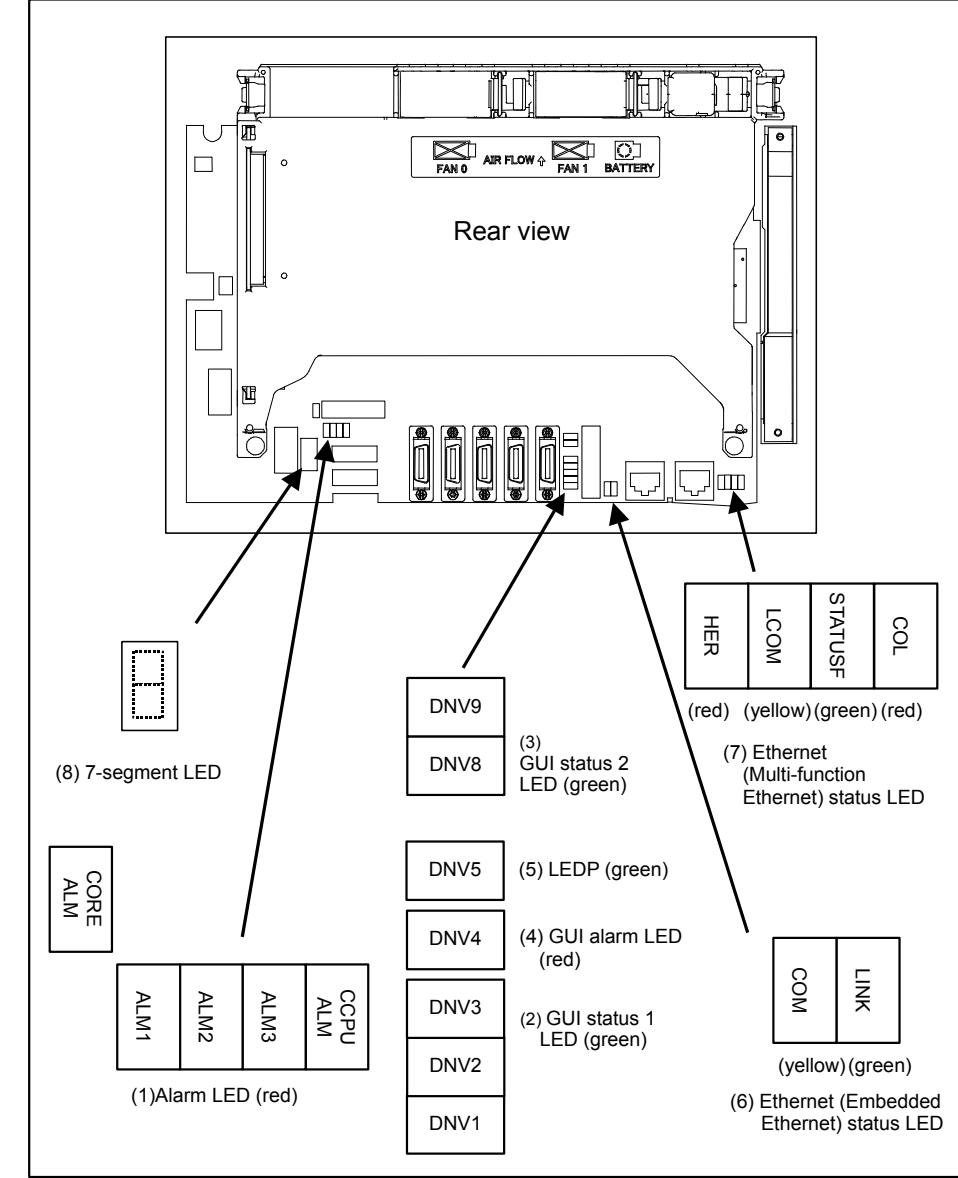

#### (1) Alarm LED (red LED)

| CODE       |                                       |                         | CCDU       |                                                                                 |                                                                                                    |  |
|------------|---------------------------------------|-------------------------|------------|---------------------------------------------------------------------------------|----------------------------------------------------------------------------------------------------|--|
|            | 4                                     | ᄭᄢ                      | •          |                                                                                 | Meaning                                                                                                    |  |
|            | 1                                     | 2                       | ა          |                                                                                 |                                                                                                    |  |
| $\diamond$ |                                       |                         |            | $\diamond$                                                                      | Low battery voltage. The battery may be is running out.                                                                                                    |  |
| $\diamond$ |                                       |                         |            | $\diamond$                                                                      | Software detected an error and stopped the system.                                                                                                    |  |
| $\diamond$ |                                       |                         |            | $\diamond$                                                                      | Hardware detected a failure in the system.                                                                                                    |  |
| $\diamond$ |                                       |                         |            | $\diamond$                                                                      | An alarm was issued with the servo card on the main board.                                                                                                    |  |
| $\diamond$ |                                       |                         |            | $\diamond$                                                                      | An error was detected in the data of the SRAM on the FROM/SRAM module.<br>The FROM/SRAM module may be faulty, the battery voltage may have dropped, or<br>the main board may be faulty. |  |
| $\diamond$ |                                       |                         |            | $\diamond$                                                                      | Abnormal power supply operation. The cause may be noise or the back panel (with power supply) failure.                                                                                  |  |
| $\diamond$ | $\diamond$                            | $\diamond$              | $\diamond$ |                                                                                 | The CPU card may be faulty.                                                                                                    |  |
|            | $\diamond \diamond \diamond \diamond$ |                         | $\diamond$ | Lights if there is an abnormal condition in the power supply on the main board. |                                                                                                    |  |
|            |                                       | $\overline{\mathbf{u}}$ | /          | $\sum D_{am}$                                                                   |                                                                                                    |  |

**\square**: On  $\square$ : Off  $\diamondsuit$ : Don't care

#### (2) GUI status 1 LED (green LED)

| LED            |                |                |                                                                                                    |  |
|----------------|----------------|----------------|----------------------------------------------------------------------------------------------------|--|
| DNV3<br>(STA3) | DNV2<br>(STA2) | DNV1<br>(STA1) | Meaning                                                                                                    |  |
|                |                |                | State where the power is not tuned on, or state where the system was started up successfully and is running normally.                                                                                                    |  |
|                | •              |                | State immediately after the power is turned on.<br>If the state remains unchanged:<br>If "CCPUALM" is on:<br>It is likely that the CPU card may be defective.<br>If "CCPUALM" is off:<br>It is likely that the main board or GUI card may be defective. |  |
|                |                |                | The NCBoot32 screen is active.                                                                                                    |  |
|                |                |                | IPL processing is under way.                                                                                                    |  |

■: On □: Off

#### (3) GUI status 2 LED (green LED)

| LED         | Meaning                                                           |
|-------------|-------------------------------------------------------------------|
| DNV8 (LED2) | Indicates the operation status of the personal computer function. |
| DNV9 (LED1) | Indicates the operation status of the personal computer function. |
|             |                                                                   |

■: On □: Off

#### (4) GUI alarm LED (red LED)

| LED         | Meaning                                         |
|-------------|-------------------------------------------------|
| DNV4 (RAME) | Common RAM error. The main board may be faulty. |

#### (5) LEDP (green LED)

| LED         | Meaning                                           |
|-------------|---------------------------------------------------|
| DNV5 (LEDP) | Turned on when power is supplied to the GUI card. |

#### (6) Ethernet (Embedded Ethernet) status LED

| LED          | Meaning                                                     |
|--------------|-------------------------------------------------------------|
| LINK (green) | Turned on when a connection is made with the hub correctly. |
| COM (yellow) | Turned on when data is transferred.                         |

٦

#### 2.CONTROL UNIT HARDWARE

(7) Ethernet (Multi-function Ethernet) status LED
 In the following explanations, the LED lighting states are expressed as follows:
 □: Off ■: On ☆: Blinking ◇: Don't care

| LED | ) display | <pre>/ transition for</pre> | STATUSF | (power on state) | ) |
|-----|-----------|-----------------------------|---------|------------------|---|
|     |           |                             |         |                  |   |

| LED<br>display | Status                     | Meaning                                                                                                    |
|----------------|----------------------------|----------------------------------------------------------------------------------------------------|
|                | Power-off                  |                                                                                                    |
|                | Immediately after power-on | <ul> <li>Initial state entered immediately after power-on.</li> <li>If LED is stopped in this condition, the cause is one of the following:</li> <li>→ The CNC communication software may not be running normally.<br/>Check whether the communication software is installed properly.</li> <li>→ The main board may be faulty. Replace the main board.</li> </ul> |
| ☆              | Start completion           | The Multi-function Ethernet function has started normally.                                                                                                    |

#### LED display for STATUSF (during normal operation)

| LED<br>display | Status        | Meaning                                                     |
|----------------|---------------|-------------------------------------------------------------|
| ☆              | Normal status | The Multi-function Ethernet function is operating normally. |

## - LED display for LCOM

-

| LED<br>display | Status                             | Meaning                                                                                                    |
|----------------|------------------------------------|----------------------------------------------------------------------------------------------------|
|                | Not connected to hub               | The board is not connected to the hub properly.<br>The LED stays off also when the power to the hub is off.<br>Check whether the board is connected to the hub properly. |
|                | Connected to hub                   | The board is connected to the hub.                                                                                                    |
| ☆              | Transmission/reception in progress | Data is being transmitted or received.                                                                                                    |

#### - LED display for COL

| LED<br>display | Status                                        | Meaning                                                                                                    |
|----------------|-----------------------------------------------|----------------------------------------------------------------------------------------------------|
|                | Normal status                                 | The Multi-function Ethernet function is operating normally.                                                                                 |
| ■ ☆            | Collision occurs.<br>(Data collision occurs.) | The LED is on or blinks at short intervals when the Ethernet communication traffic (communication amount) is high or ambient noise is high. |

#### - LED display for HER

| LED<br>display | Status                                                   | Meaning                                                               |
|----------------|----------------------------------------------------------|-----------------------------------------------------------------------|
|                | Normal status                                            | The Multi-function Ethernet function is operating normally.           |
|                | Error detected in the Ethernet circuit on the main board | The cause may be the faulty main board or a malfunction due to noise. |
| ☆              | Error detected in the software                           |                                                                       |

(8) 7-segment LED

See Appendix E, "LED Display".
|                              | Name                                                 | Specification              | Remark |
|------------------------------|------------------------------------------------------|----------------------------|--------|
| Inverter board               | For 10.4" LCD (working also as fan<br>adapter board) | A20B-8200-0662             |        |
|                              | For 12.1" LCD                                        | A14L-0143-0003             |        |
|                              | For 15" LCD                                          | A14L-0168-0001             |        |
| Fan adapter board            | For 10.4" LCD (working also as fan                   | Works also as the inverter |        |
|                              | adapter board)                                       | board mentioned above.     |        |
|                              | For 12.1" LCD                                        | A20B-8200-0669             |        |
|                              | For 15" LCD                                          |                            |        |
| Main board-to-inverter board | For 12.1" LCD                                        | A660-4042-T075#L90R00      |        |
| connection cable             | For 15" LCD                                          | A660-4042-T076#L75R00      |        |

# Inverter board and fan adapter board specification

# - Details of the inverter board

(1) For control unit with 10.4" LCD

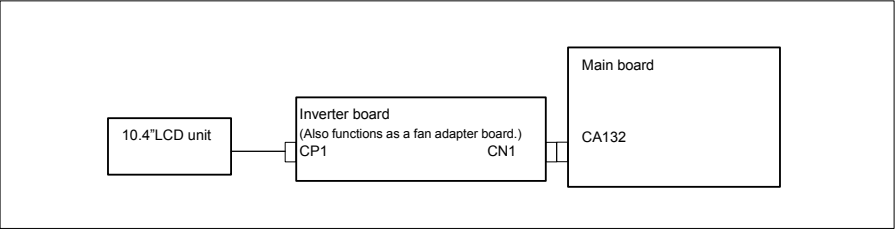

# (2) For control unit with 12.1" LCD

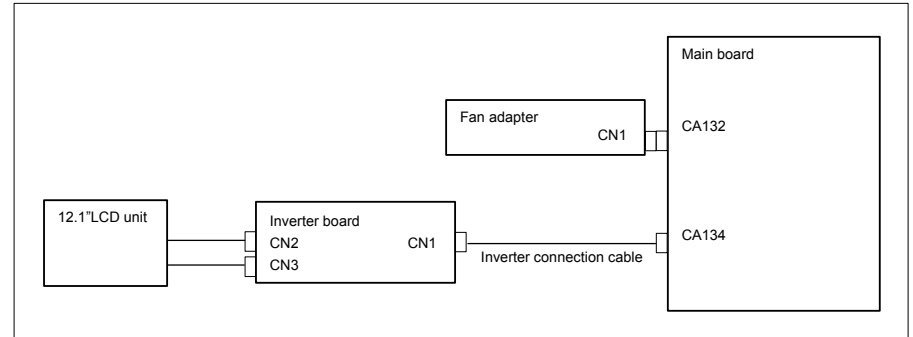

# (3) For control unit with 15" LCD

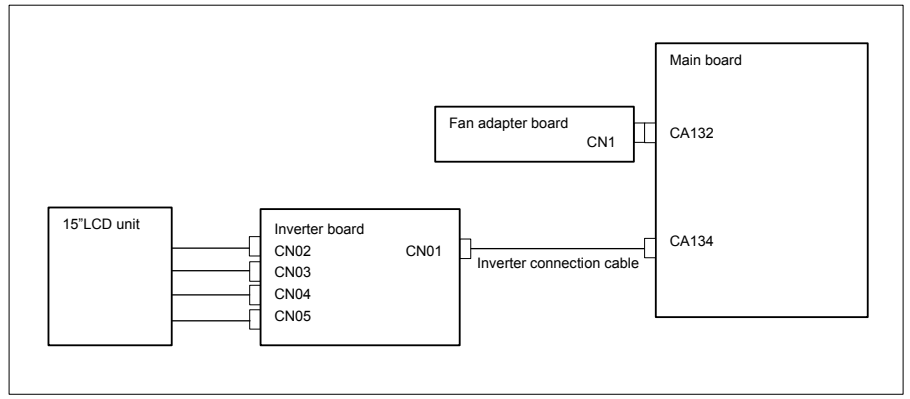

# - Locations of the inverter board and fan adapter board

(1) For control unit with 10.4" LCD

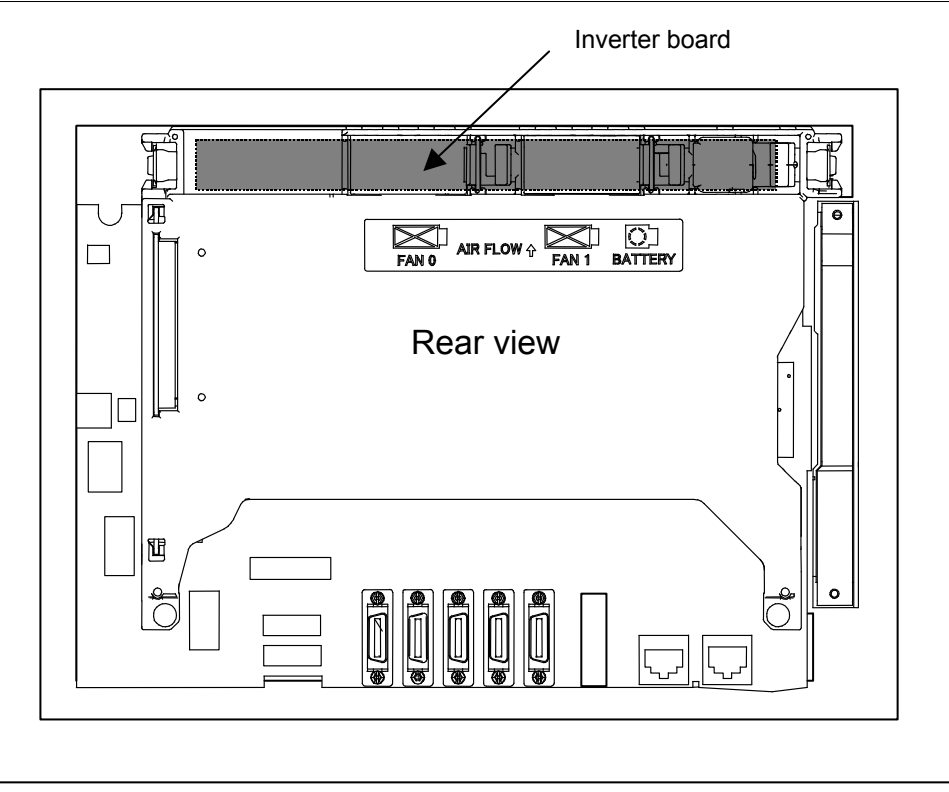

(2) For control unit with 12.1" LCD

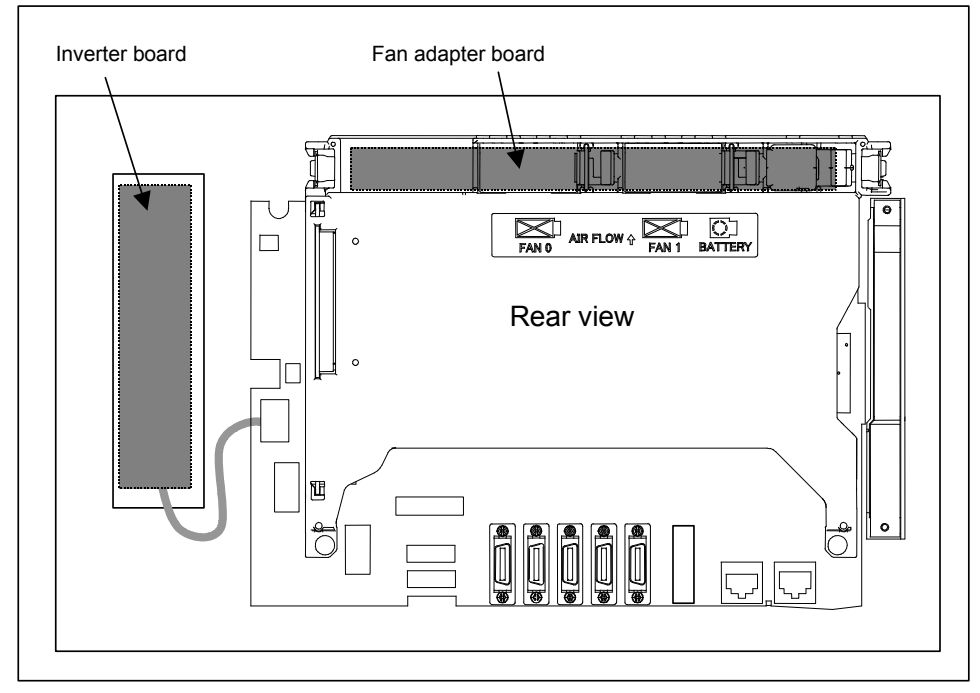

(3) For control unit with 15" LCD

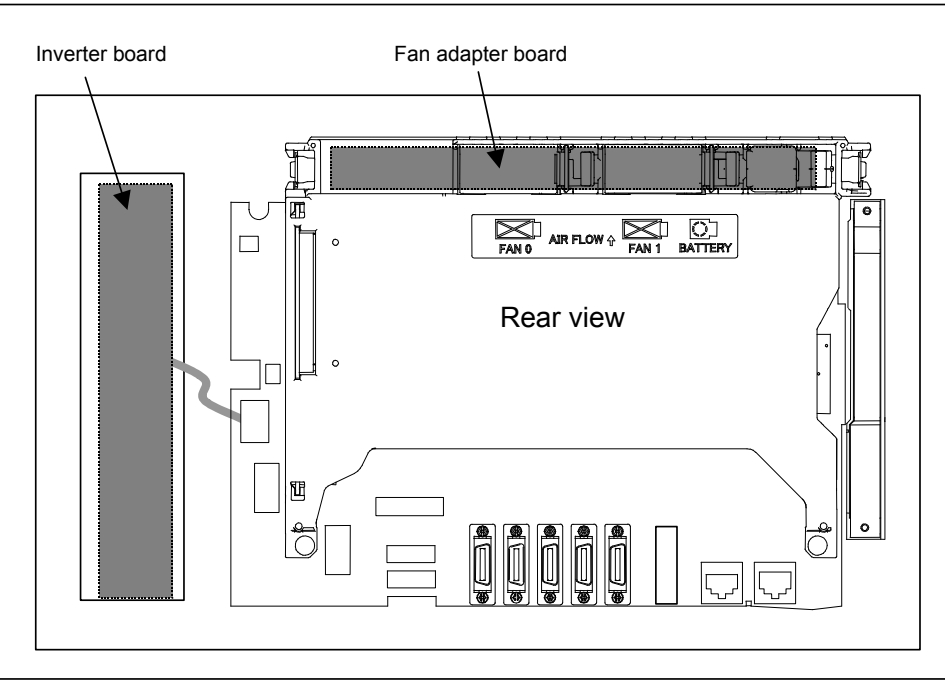

# - Backup unit specification

| Name              | Specification  | Remark |
|-------------------|----------------|--------|
| Backup unit board | A20B-2100-0820 |        |
| Backup unit cable | A02B-0323-K801 |        |

# NOTE

Some configurations contain no backup unit.

- Connector mounting location

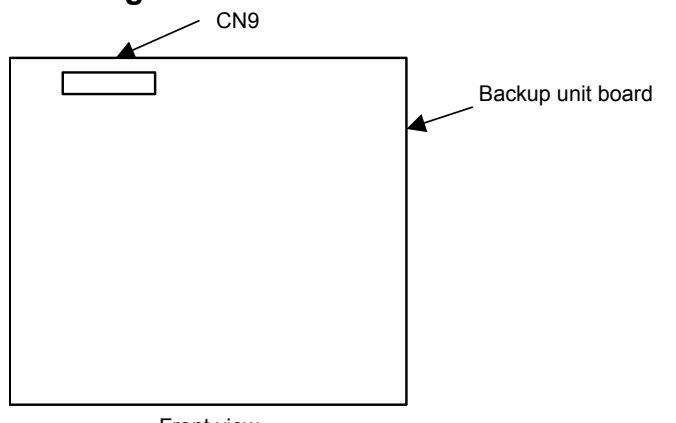

Front view

| Connector name | Function               |
|----------------|------------------------|
| CN9            | Supplies backup power. |

# 

When the LED (LEDP) on the main board lights, do not touch any component in the basic and backup units. The personal computer function with Windows<sup>®</sup> CE remain active for up to 12 seconds after the main power supply is turned off.

# **2.5** HARDWARE OF STAND-ALONE TYPE CONTROL UNIT

# **2.5.1** Stand-alone Type Control Unit

# - Main board specification

| Name       | Specification  | Remark |
|------------|----------------|--------|
| Main board | A16B-3200-0710 |        |
|            | A16B-3200-0711 |        |

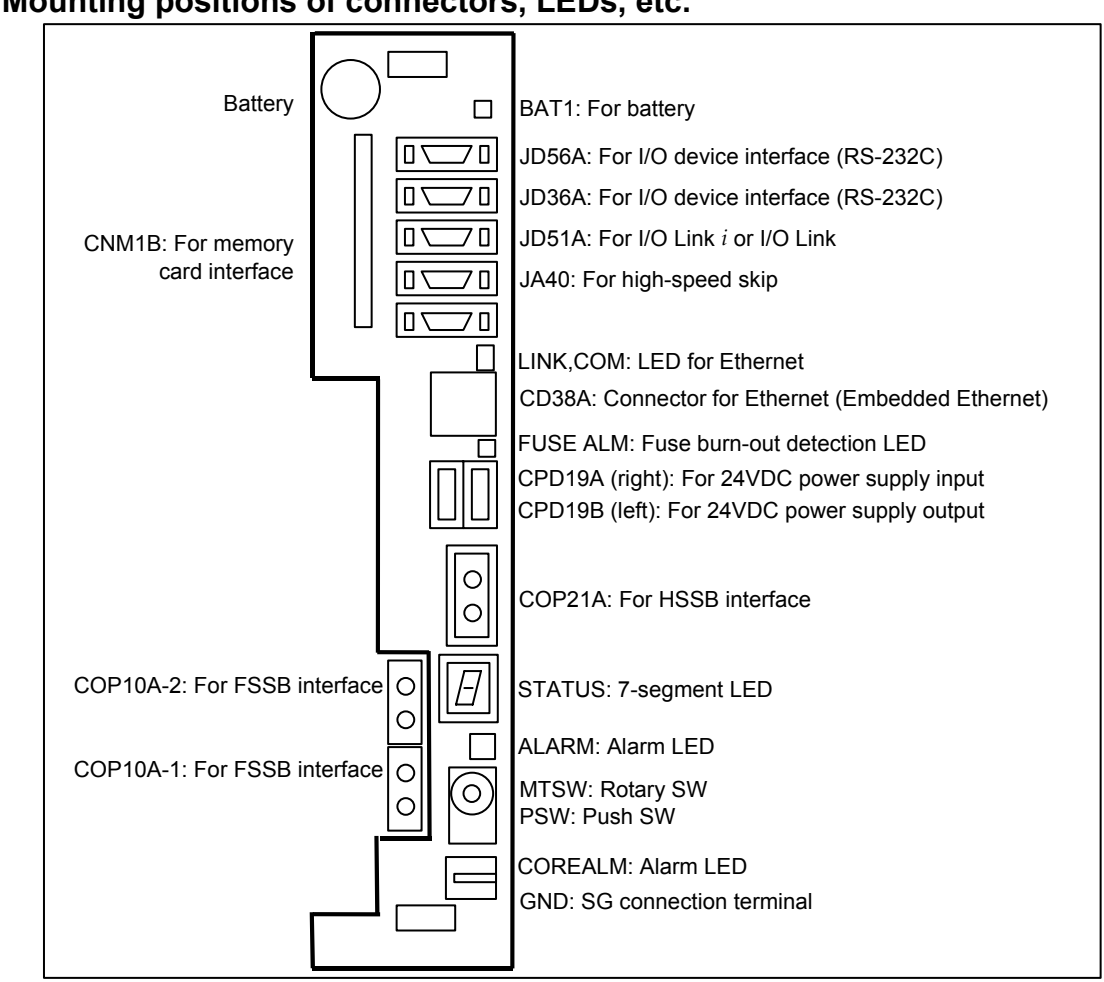

## Mounting positions of connectors, LEDs, etc.

#### STATUS 7-segment LED

This LED indicates the state of the control unit. This LED is used also for setting and maintenance using the rotary switch MTSW and the push switch PSW.

#### MTSW rotary switch

This rotary switch is used for setting and maintenance operations, in combination with the STATUS 7-segment LED and the PSW push switch.

# PSW push switch:

This push switch is used for setting and maintenance operations, in combination with the STATUS 7-segment LED and the MTSW rotary switch.

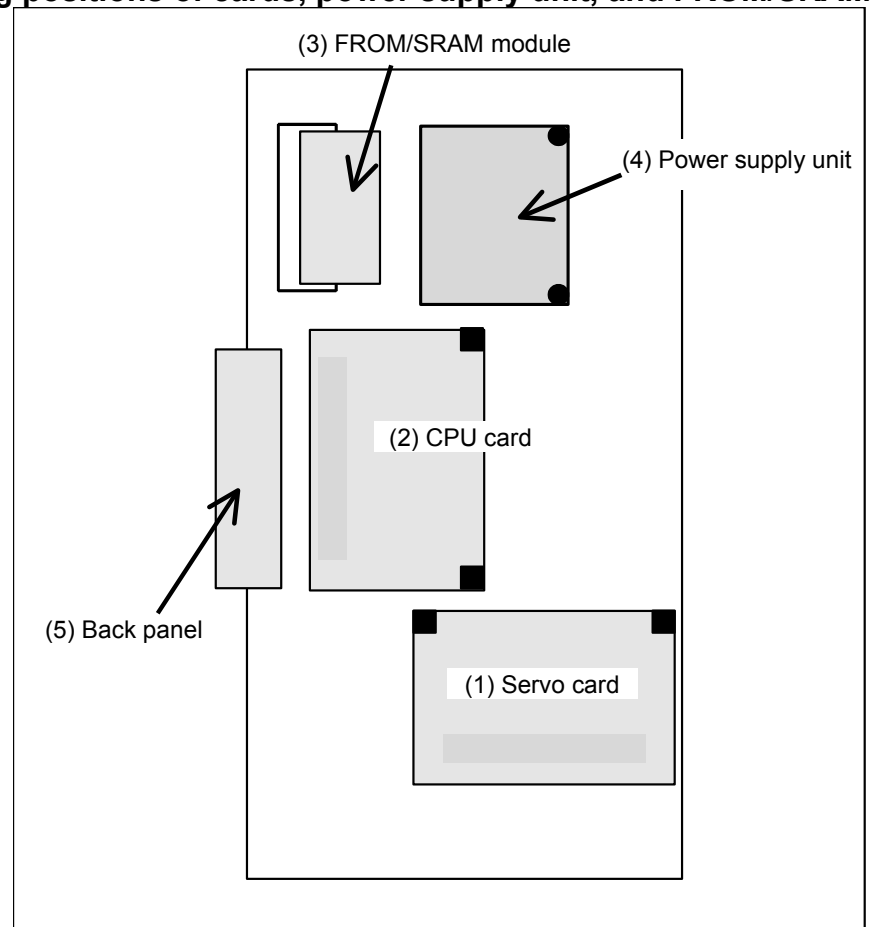

# - Mounting positions of cards, power supply unit, and FROM/SRAM module

| No. | Name              | Specification                 | Remark                                         |
|-----|-------------------|-------------------------------|------------------------------------------------|
| (1) | Servo card        | See Subsection 2.4.1,         |                                                |
|     |                   | "LCD-mounted Type Control     |                                                |
| (2) | CPU card          | Unit (8.4" LCD Unit and 10.4" |                                                |
| . , |                   | LCD Unit A)".                 |                                                |
| (3) | FROM/SRAM module  | A20B-3900-0250                | FROM stores various control software products. |
|     |                   | A20B-3900-0251                | The SRAM is a battery-backed memory module.    |
|     |                   | A20B-3900-0252                |                                                |
|     |                   | A20B-3900-0260                |                                                |
| (4) | Power supply unit | A20B-8101-0011                |                                                |
| (5) | Back panel        | A20B-2003-0580                |                                                |
|     |                   | A20B-2003-0650                |                                                |

# - Block diagram

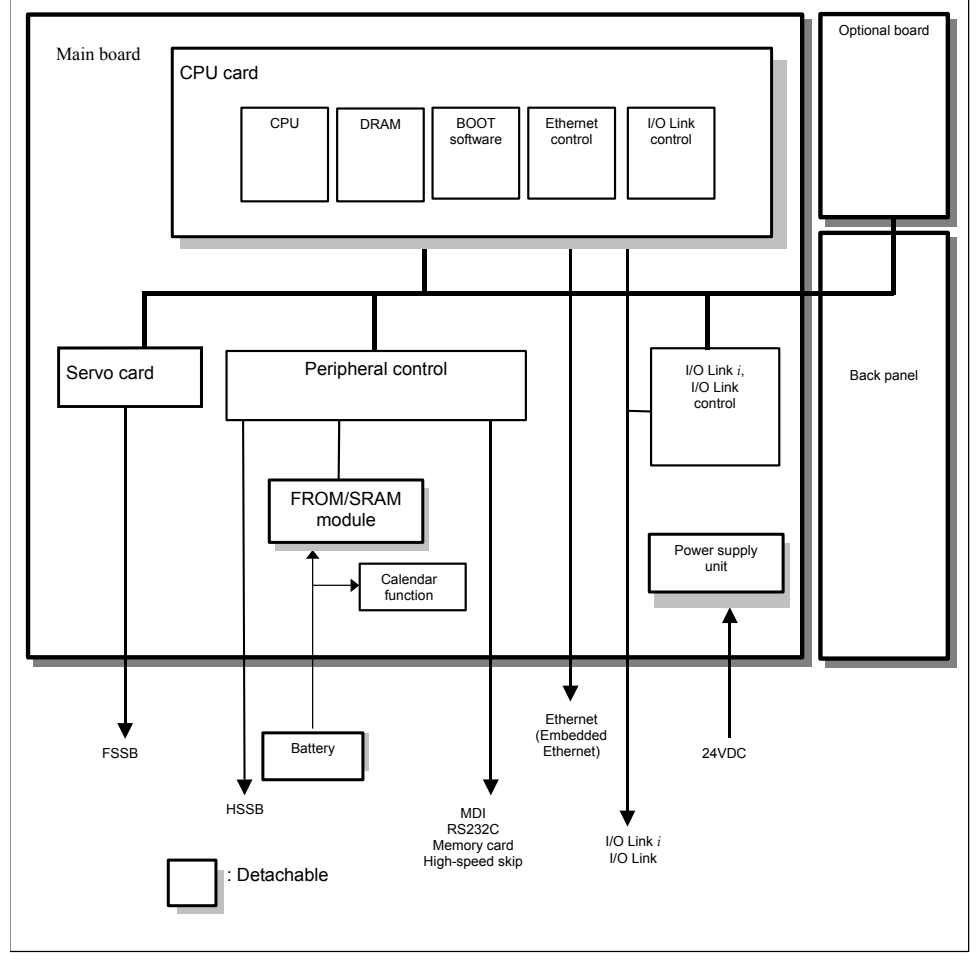

# - LED display

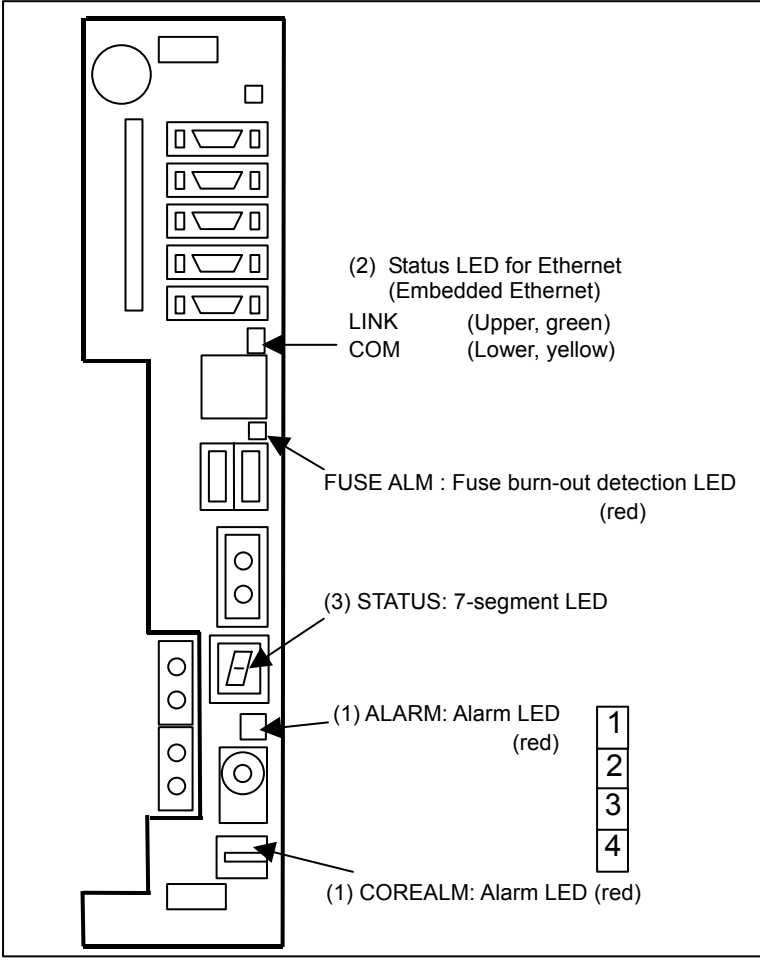

## (1) Alarm LED (red LED)

|            | ALM CORE   |            | CORE       | Meaning               |                                                                                                    |  |
|------------|------------|------------|------------|-----------------------|----------------------------------------------------------------------------------------------------|--|
| 1          | 2          | 3          | 4          | ALM                   | meaning                                                                                                    |  |
|            |            |            | $\diamond$ | $\diamond$            | Low battery voltage. The battery may be is running out.                                                                                                    |  |
|            |            |            | $\diamond$ | $\diamond$            | Software detected an error and stopped the system.                                                                                                    |  |
|            |            |            | $\diamond$ | $\diamond$            | Hardware detected a failure in the system.                                                                                                    |  |
|            |            |            | $\diamond$ | $\diamond$            | An alarm was issued with the servo card on the main board.                                                                                                    |  |
|            |            |            | $\diamond$ | $\diamond$            | An error was detected in the data of the SRAM on the FROM/SRAM module.<br>The FROM/SRAM module may be faulty, the battery voltage may have dropped, or<br>the main board may be faulty. |  |
|            |            |            | $\diamond$ | $\diamond$            | Abnormal power supply operation. The cause may be noise or the back panel (with power supply) failure.                                                                                  |  |
| $\diamond$ | $\diamond$ | $\diamond$ |            | $\diamond$            | The CPU card may be faulty.                                                                                                    |  |
| $\diamond$ | $\diamond$ | $\diamond$ | $\diamond$ |                       | Lights if there is an abnormal condition in the power supply on the main board.                                                                                                    |  |
|            |            |            | Off        | $\triangle$ D · · · 2 |                                                                                                    |  |

**\blacksquare**: On  $\square$ : Off  $\diamondsuit$ : Don't care

## (2) Status LED for Ethernet (Embedded Ethernet)

| LED          | Meaning                                                     |
|--------------|-------------------------------------------------------------|
| LINK (green) | Turned on when a connection is made with the hub correctly. |
| COM (yellow) | Turned on when data is transferred.                         |

(3) 7-segment LED

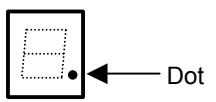

| LED | Meaning                                                                                   |
|-----|-------------------------------------------------------------------------------------------|
| Dot | Turned on when the display unit is not connected to connector COP21A.                     |
|     | If this LED is turned on when the display unit is connected, it is probable that the      |
|     | optical fiber cable is broken, the display unit is not powered on, or the display unit is |
|     | faulty.                                                                                   |

See Appendix E "LED Display" for others.

# **2.5.2** Display Unit for Stand-alone Type Control Unit

# **2.5.2.1** Display Unit (10.4" LCD unit A)

# - Unit specification

| Name                                                                | Specification  | Remark |
|---------------------------------------------------------------------|----------------|--------|
| 10.4" LCD unit A                                                    | A02B-0323-C074 |        |
| 10.4" LCD unit A (with a protection cover)                          | A02B-0323-C075 |        |
| 10.4" LCD unit A (with a touch panel)                               | A02B-0323-C084 |        |
| 10.4" LCD unit A (with a touch panel and protection cover)          | A02B-0323-C085 |        |
| 1st 10.4" LCD unit A for two display unit                           | A02B-0323-C072 |        |
| 1st 10.4" LCD unit A for two display unit (with a protection cover) | A02B-0323-C076 |        |
| 2nd 10.4" LCD unit A for two display unit                           | A02B-0323-C073 |        |
| 2nd 10.4" LCD unit A for two display unit (with a protection cover) | A02B-0323-C077 |        |

# - Prited circuit board for display unit

| Name                      | Specification  | Remark                        |
|---------------------------|----------------|-------------------------------|
| Display control board     | A20B-8200-0760 |                               |
|                           | A20B-8200-0761 | 1st unit for two display unit |
|                           | A20B-8200-0762 | 2nd unit for two display unit |
| Inverter board            | A20B-8200-0662 |                               |
| Touch panel control board | A20B-8002-0312 |                               |

# - Two display unit cable specification

| Name                                   |     | Specification  | Remark |
|----------------------------------------|-----|----------------|--------|
|                                        | 30m | A02B-0303-K843 |        |
| Interconnection apple for video signal | 20m | A02B-0303-K840 |        |
|                                        | 10m | A02B-0303-K841 |        |
|                                        | 5m  | A02B-0303-K842 |        |
|                                        | 30m | A02B-0303-K848 |        |
| Interconnection coble for MDI signal   | 20m | A02B-0303-K845 |        |
|                                        | 10m | A02B-0303-K846 |        |
|                                        | 5m  | A02B-0303-K847 |        |

# Connector mounting location

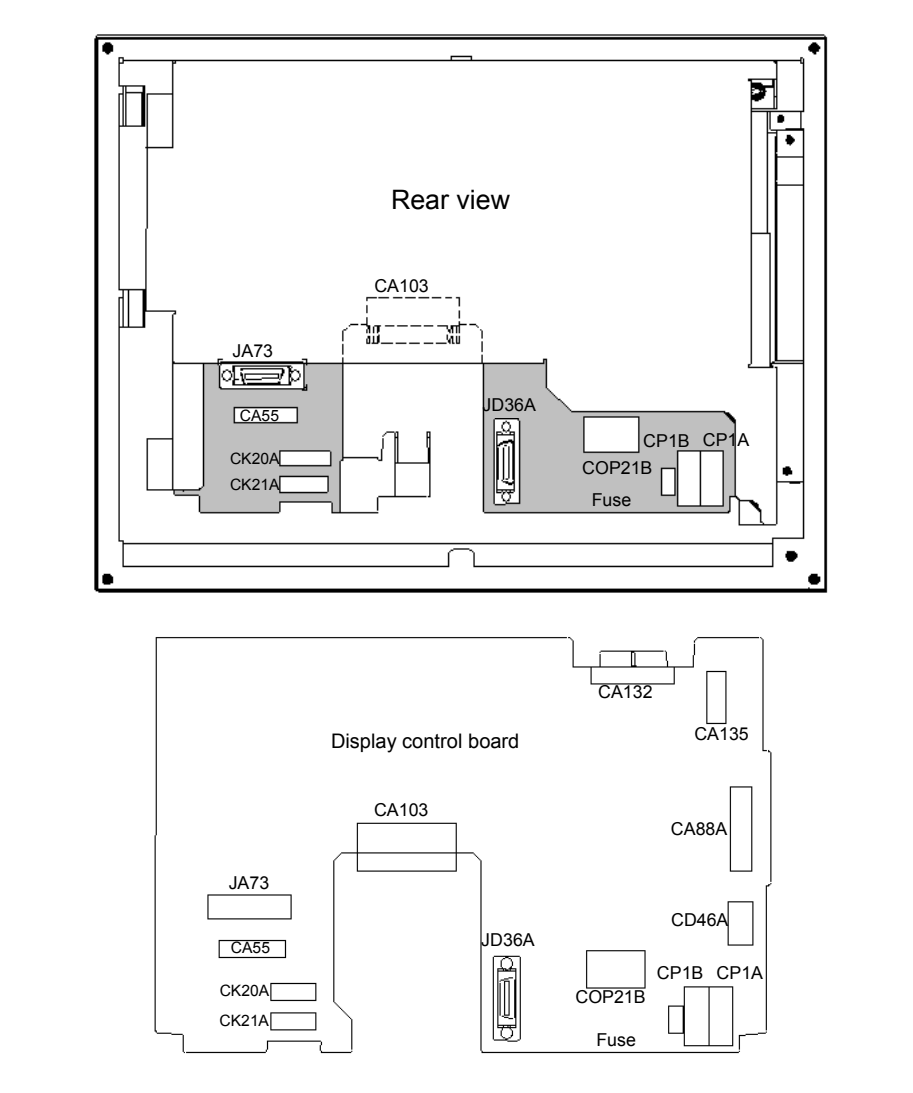

| Connector number | Application                                                                             |
|------------------|-----------------------------------------------------------------------------------------|
| CA55             | For MDI                                                                                 |
| JD36A            | For touch panel interface                                                               |
| CP1A             | For 24VDC power input                                                                   |
| CP1B             | For 24VDC power output                                                                  |
| CA79A            | For video signal interface                                                              |
| CA88A            | For memory card interface                                                               |
| CD46A            | For USB port                                                                            |
| CA103            | For Interconnection cable for video signal interface (for connecting two display units) |
| JA73             | For Interconnection cable for MDI signal interface (for connecting two display units)   |
| CK20A            | For horizontal soft key                                                                 |
| CK21A            | For vertical soft key                                                                   |
| CA87A            | For inverter board                                                                      |
| COP21B           | For HSSB interface                                                                      |

# LED display

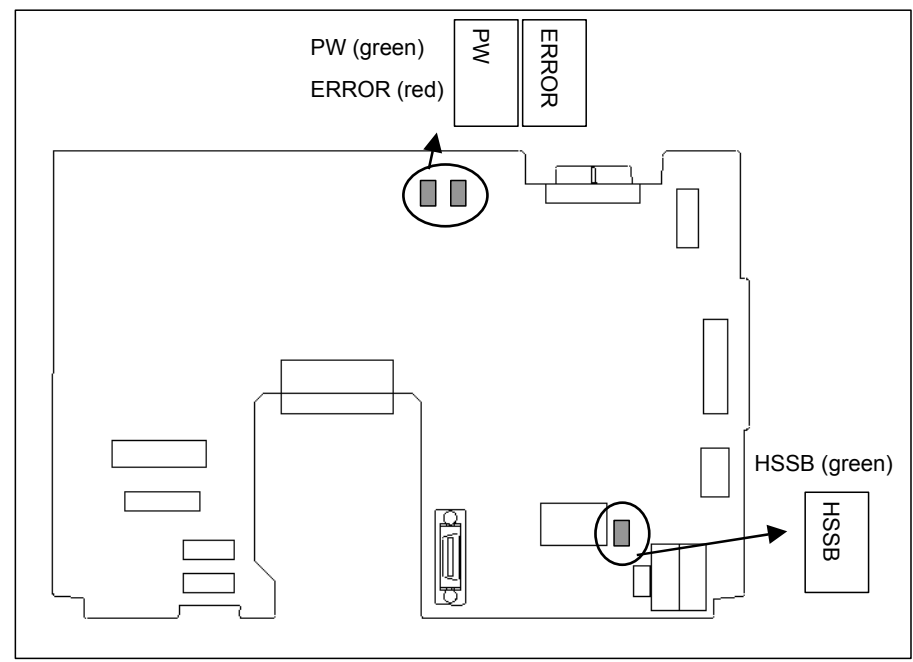

| LED              | Meaning                                                                                                    |  |
|------------------|----------------------------------------------------------------------------------------------------|--|
| HSSB (green LED) | Lights when this board is normally connected to the control unit and<br>communication is enabled.                            |  |
| PW (green LED)   | Lights the power is normally turned on.                                                                                      |  |
| ERROR (red LED)  | Lights if the hardware detects a failure in this display unit. It is likely that the display control board may be defective. |  |

If a failure is detected on the control unit side, ERROR (red LED) does not light because of a communication failure such as a broken HSSB cable. In this case, the screen display that appears when the failure occurs will keep blinking.

# Configuration of the inverter

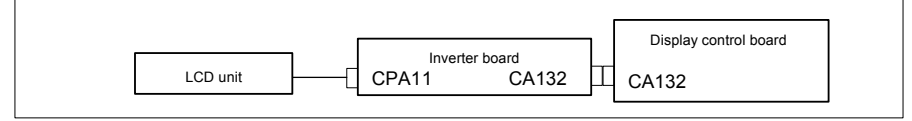

# Positions of the inverter board and touch panel printed circuit board

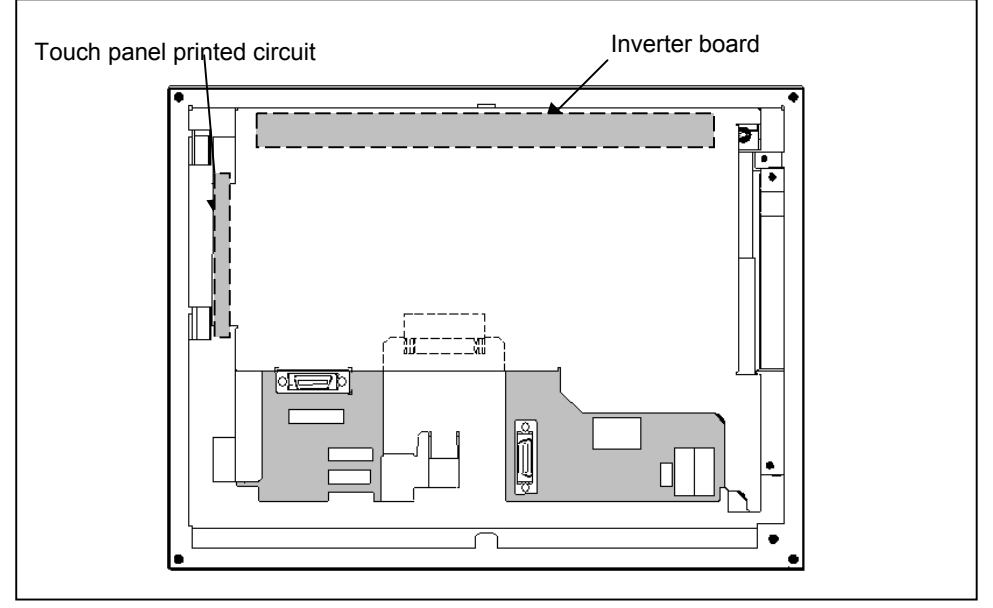

# 2.5.2.2 Display unit (10.4" LCD unit B and 15" LCD unit)

# - Unit specification

| Name                                                       | Specification  | Remark |
|------------------------------------------------------------|----------------|--------|
| 10.4" LCD unit B                                           | A02B-0323-C078 |        |
| 10.4" LCD unit B (with a touch panel)                      | A02B-0323-C079 |        |
| 10.4" LCD unit B (with a protection cover)                 | A02B-0323-C088 |        |
| 10.4" LCD unit B (with a touch panel and protection cover) | A02B-0323-C089 |        |
| 15" LCD unit                                               | A02B-0323-C091 |        |
| 15" LCD unit (with a touch panel)                          | A02B-0323-C092 |        |
| 15" LCD unit (with a protection cover)                     | A02B-0323-C095 |        |
| 15" LCD unit (with a touch panel and protection cover)     | A02B-0323-C096 |        |

# - Display control board specification

| Name             | Specification  | Remark |
|------------------|----------------|--------|
| 10.4" LCD unit B | A20B-8200-0746 |        |
| 15" LCD unit     | A20B-8200-0742 |        |

# - Connector mounting location

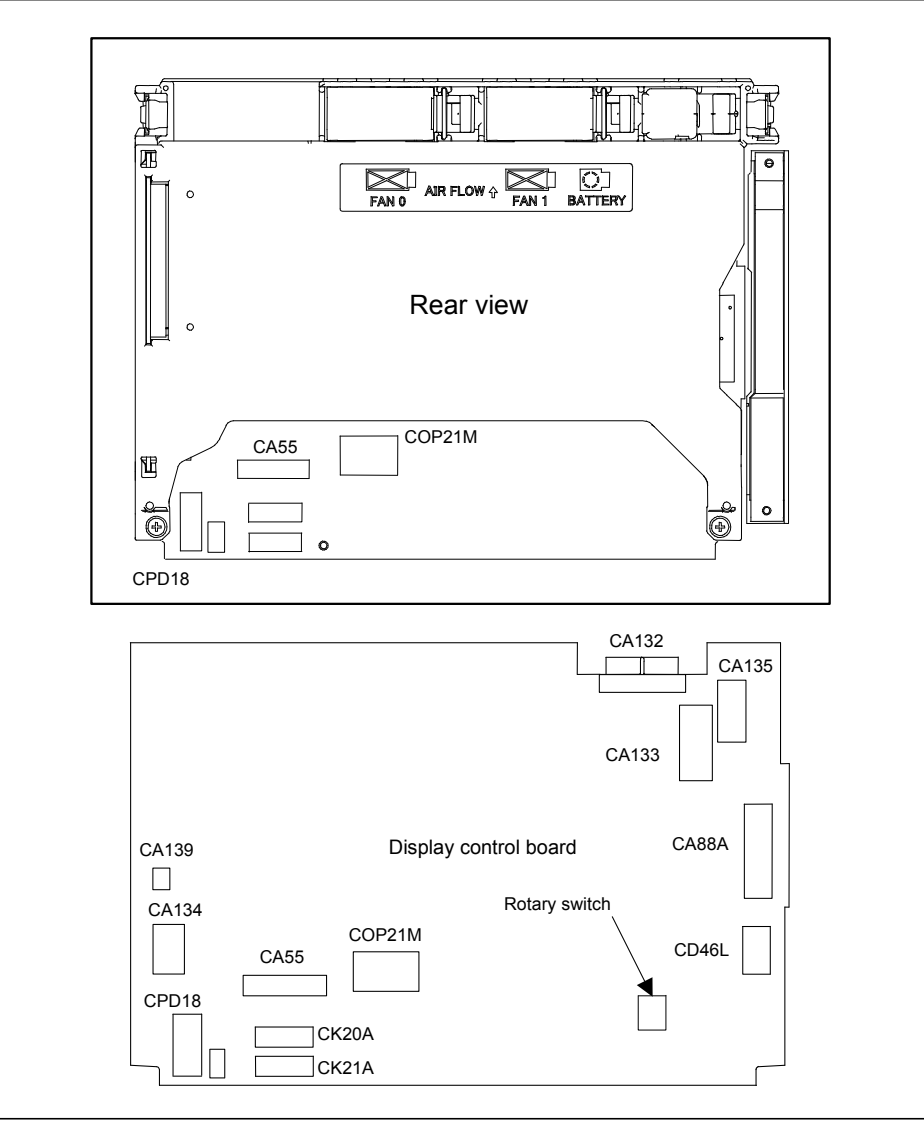

| Connector number | Application                               |
|------------------|-------------------------------------------|
| CA55             | For MDI                                   |
| CPD18            | For power supply                          |
| CA133            | For video signal interface (for 10.4"LCD) |
| CA135            | For video signal interface (for 15"LCD)   |
| CA88A            | For memory card interface                 |
| CD46L            | For USB port                              |
| CK20A            | For horizontal soft key                   |
| CK21A            | For vertical soft key                     |
| CA132            | For inverter board (for 10.4"LCD)         |
|                  | For fan adapter board (for 15"LCD)        |
| COP21M           | For HSSB interface                        |
| CA139            | For touch panel interface                 |
| CA134            | For inverter board (for 15"LCD)           |

Mounting positions of the GUI card, power supply unit, and compact flash card

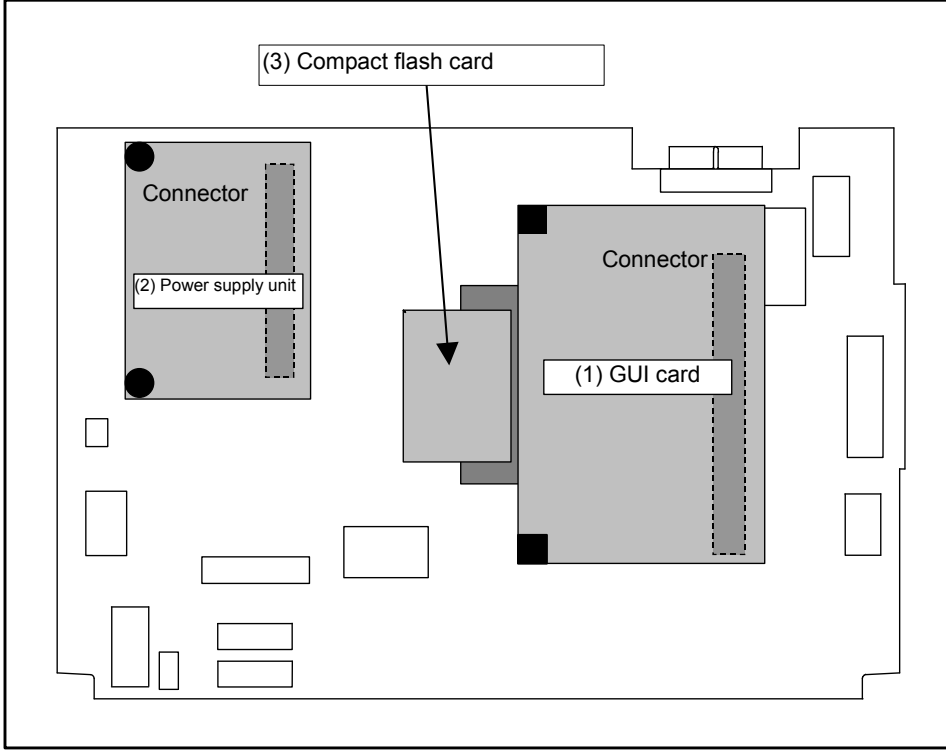

| No. | Name               | Specification    | Remark             |
|-----|--------------------|------------------|--------------------|
| (1) | GUI card           | A20B-3300-0670   |                    |
| (2) | Power supply unit  | A20B-8101-0011   |                    |
| (3) | Compact flash card | A02B-0323-C990#A | Including software |

- LED display

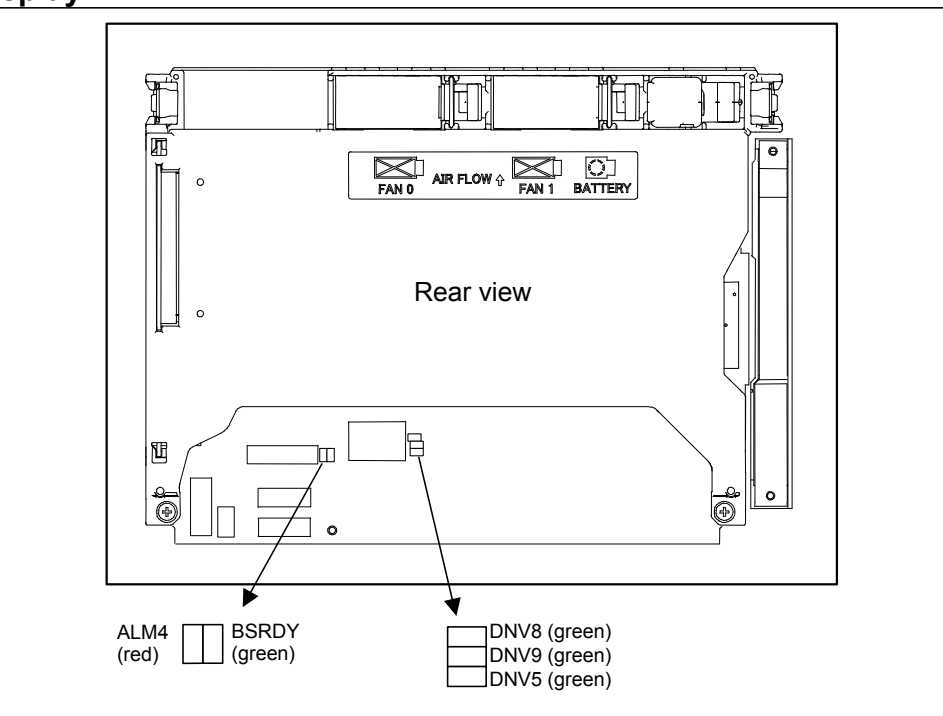

#### (1) HSSB status LED

| ()                |                                                                                                |
|-------------------|------------------------------------------------------------------------------------------------|
| LED               | Meaning                                                                                        |
| BSRDY (green)     | Lights when this board is normally connected to the control unit and communication is enabled. |
| ALM2 (RAME · red) | Indicates a common RAM error. It is likely that the display control board may be defective.    |

# (2) Others (green LED)

| LED         | Meaning                                                        |
|-------------|----------------------------------------------------------------|
| DNV5 (LEDP) | Turned on when power is supplied to the display unit.          |
| DNV8 (LED2) | Indicates the operation status of the screen display function. |
| DNV9 (LED1) | Indicates the operation status of the screen display function. |

# - Inverter board and fan adapter board

| Name                          |                                    | Specification              | Remark |
|-------------------------------|------------------------------------|----------------------------|--------|
| Inverter board                | For 10.4" LCD (working also as fan | A20B-8200-0662             |        |
|                               | adapter board)                     |                            |        |
|                               | For 15" LCD                        | A14L-0168-0001             |        |
| Fan adapter board             | For 10.4" LCD (working also as fan | Works also as the inverter |        |
|                               | adapter board)                     | board mentioned above.     |        |
|                               | For 15" LCD                        | A20B-8200-0669             |        |
| Connection cable between the  | For 15" LCD                        | A660-4042-T076#L75R00      |        |
| display control board and the |                                    |                            |        |
| inverter board                |                                    |                            |        |

# - Details of the inverter board

(1) For display unit with 10.4" LCD

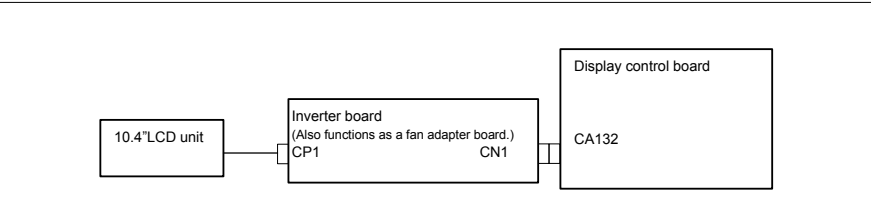

# (2) For display unit with 15" LCD

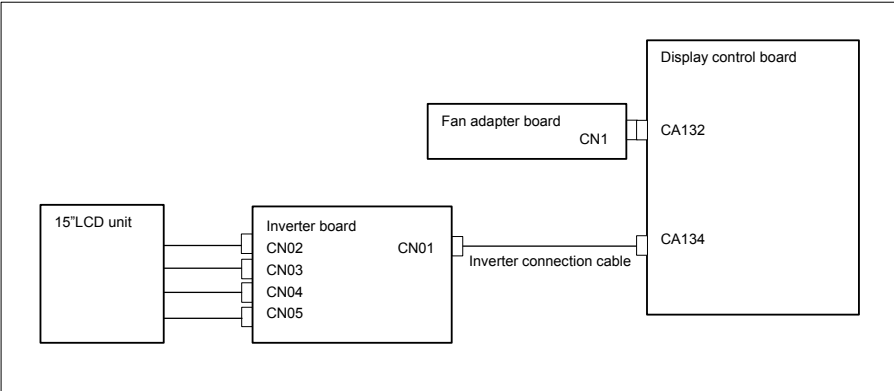

# - Locations of the inverter board and fan adapter board

(1) For display unit with 10.4" LCD

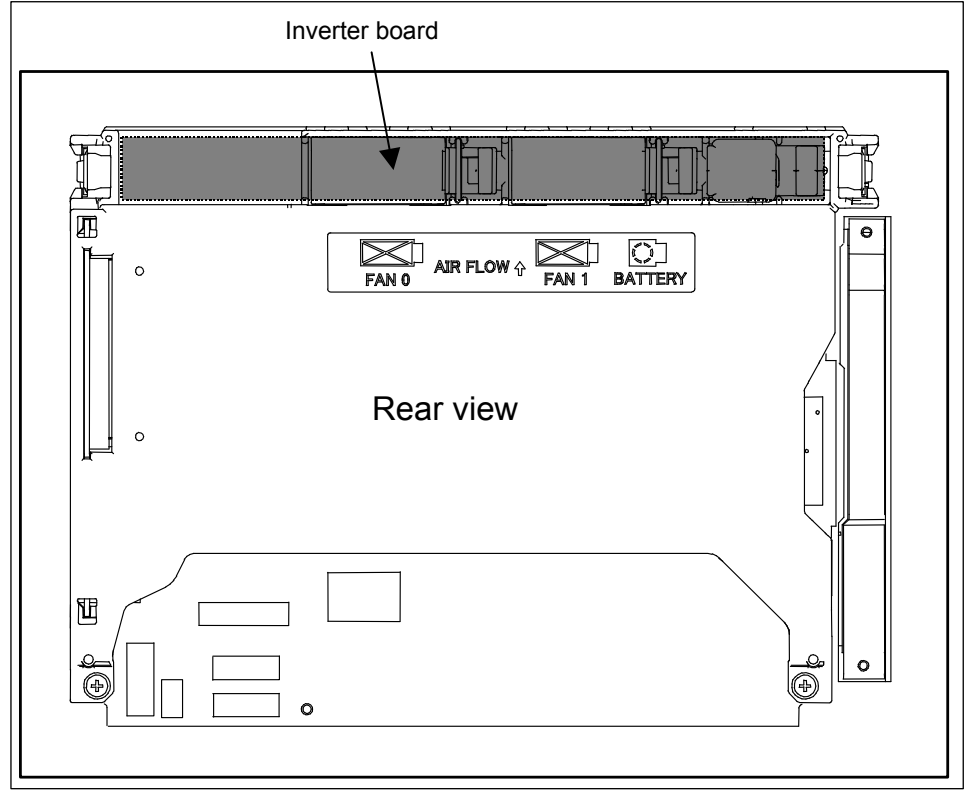

(2) For display unit with 15" LCD

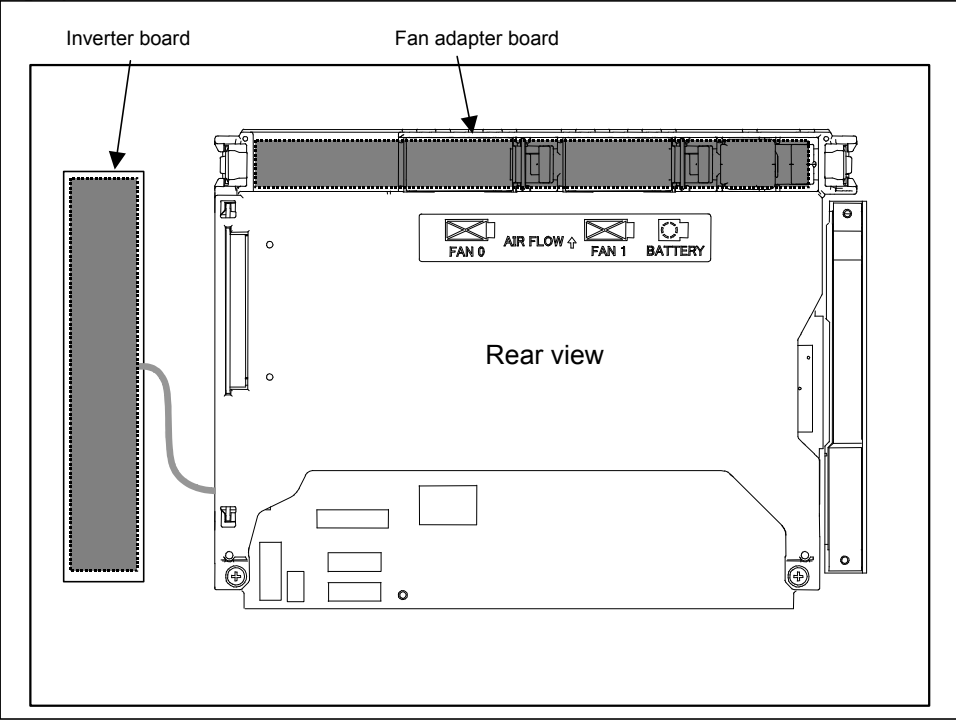

# - **Connecting the display unit to the control unit** For the display <u>unit, place the rotary switch to 0 (initial setting)</u>.

| Connection mode | Rotary switch setting |
|-----------------|-----------------------|
| Default         | 0                     |
| Reserve         | 1 to F                |
| Reserve         | 1 to F                |

# NOTE

Do not set the rotary switch to the Reserve position.

#### 2.5.2.3 Display unit for automotive manufacture

#### Unit specification -

| Name                                                                                         | Specification  | Remark |
|----------------------------------------------------------------------------------------------|----------------|--------|
| Display unit for automotive manufacture                                                      | A13B-0201-B201 |        |
| Display unit for automotive manufacture (with a touch panel)                                 | A13B-0201-B202 |        |
| Display unit for automotive manufacture (with a protection cover)                            | A13B-0201-B203 |        |
| Display unit for automotive manufacture (with a touch panel and protection cover)            | A13B-0201-B204 |        |
| Display unit for automotive manufacture (with I/O Link)                                      | A13B-0201-B211 |        |
| Display unit for automotive manufacture (with a touch panel and I/O Link)                    | A13B-0201-B212 |        |
| Display unit for automotive manufacture (with I/O Link and protection cover)                 | A13B-0201-B213 |        |
| Display unit for automotive manufacture (with a touch panel, I/O Link, and protection cover) | A13B-0201-B214 |        |

#### **Display control board** -

| Name                  | Specification  | Remark |
|-----------------------|----------------|--------|
| Display control board | A20B-8200-0745 |        |

# - Display control board mounting location

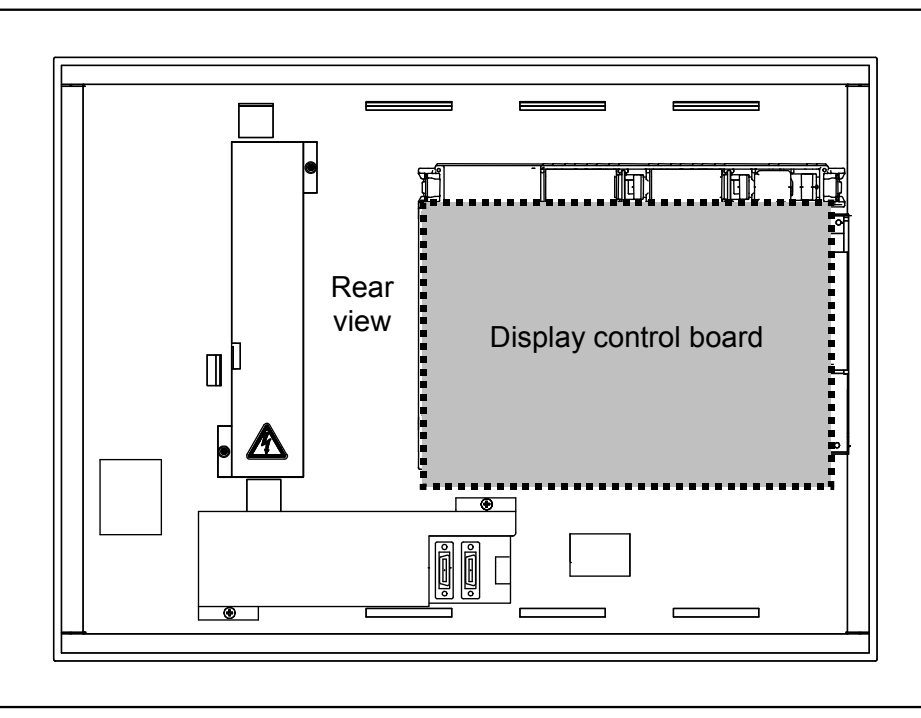

# - Connector mounting location

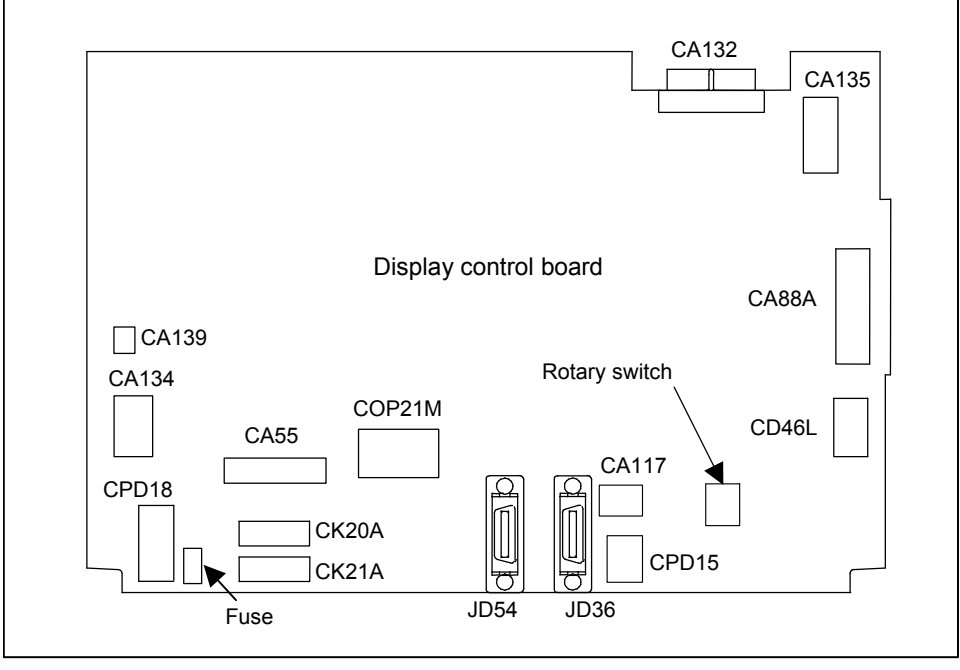

| Connector number | Application                |
|------------------|----------------------------|
| CA55             | For MDI                    |
| CA132            | For fan adapter board      |
| CA88A            | For memory card interface  |
| CA139            | For touch panel interface  |
| CA135            | For video signal interface |
| CD46L            | For USB port               |
| CK20A            | For horizontal soft key    |
| CK21A            | For vertical soft key      |

| Connector number          | Application                                          |  |
|---------------------------|------------------------------------------------------|--|
| COP21M For HSSB interface |                                                      |  |
| CA134                     | For inverter board                                   |  |
| CPD18                     | For power supply                                     |  |
| JD36                      | For I/O device interface (RS-232C)                   |  |
| JD54                      | For I/O device interface (RS-232C) or USB device     |  |
| CPD15                     | For DC power interface of the I/O Link adapter board |  |
| CA117                     | For LED interface                                    |  |

# Mounting positions of the GUI card, power supply unit, and compact flash card

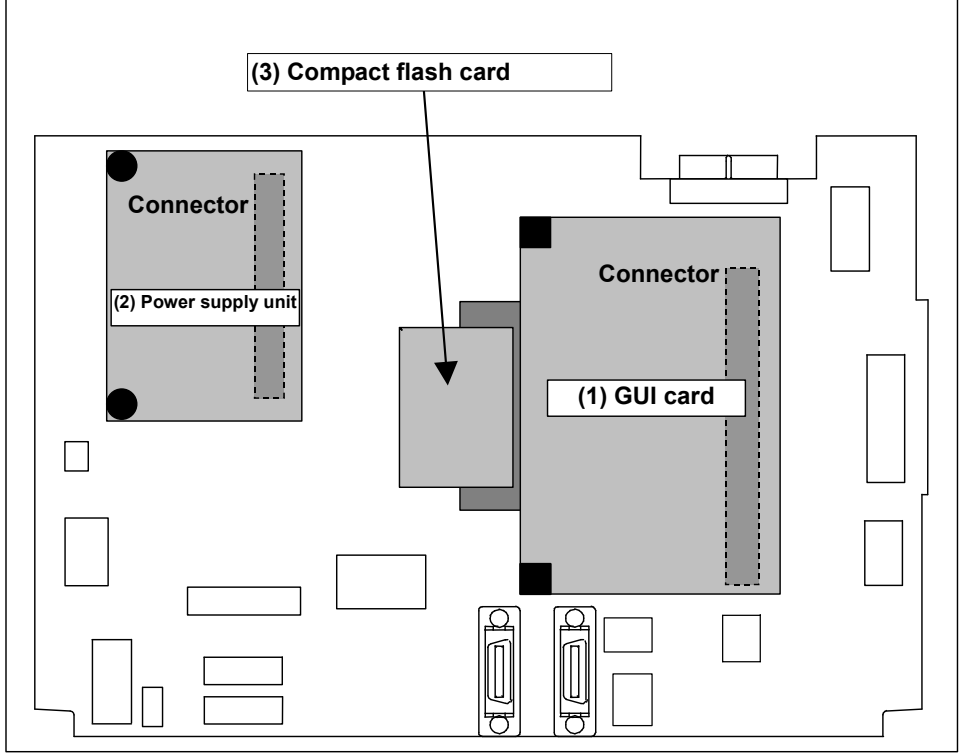

| No. | Name               | Specification    | Remark             |
|-----|--------------------|------------------|--------------------|
| (1) | GUI card           | A20B-3300-0670   |                    |
| (2) | Power supply unit  | A20B-8101-0011   |                    |
| (3) | Compact flash card | A02B-0323-C990#B | Including software |

# 2.CONTROL UNIT HARDWARE

# - Block diagram

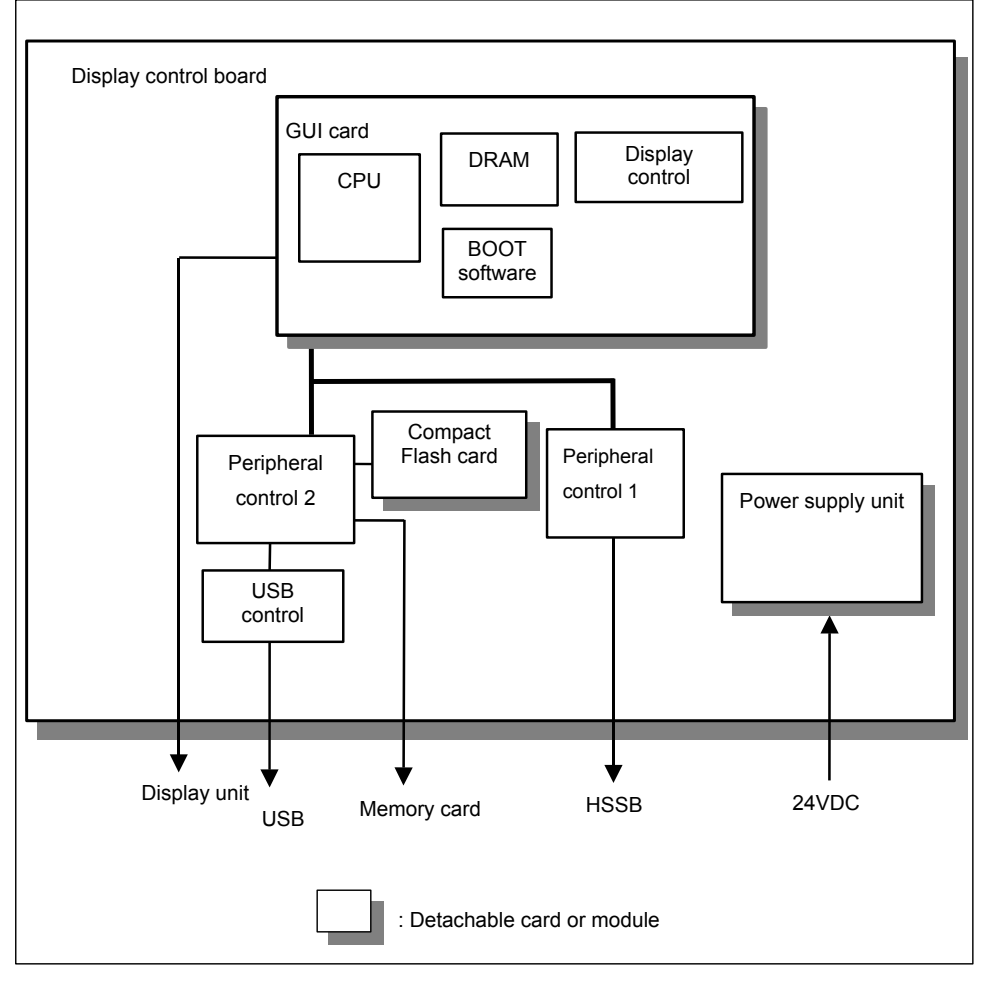

# - LED display

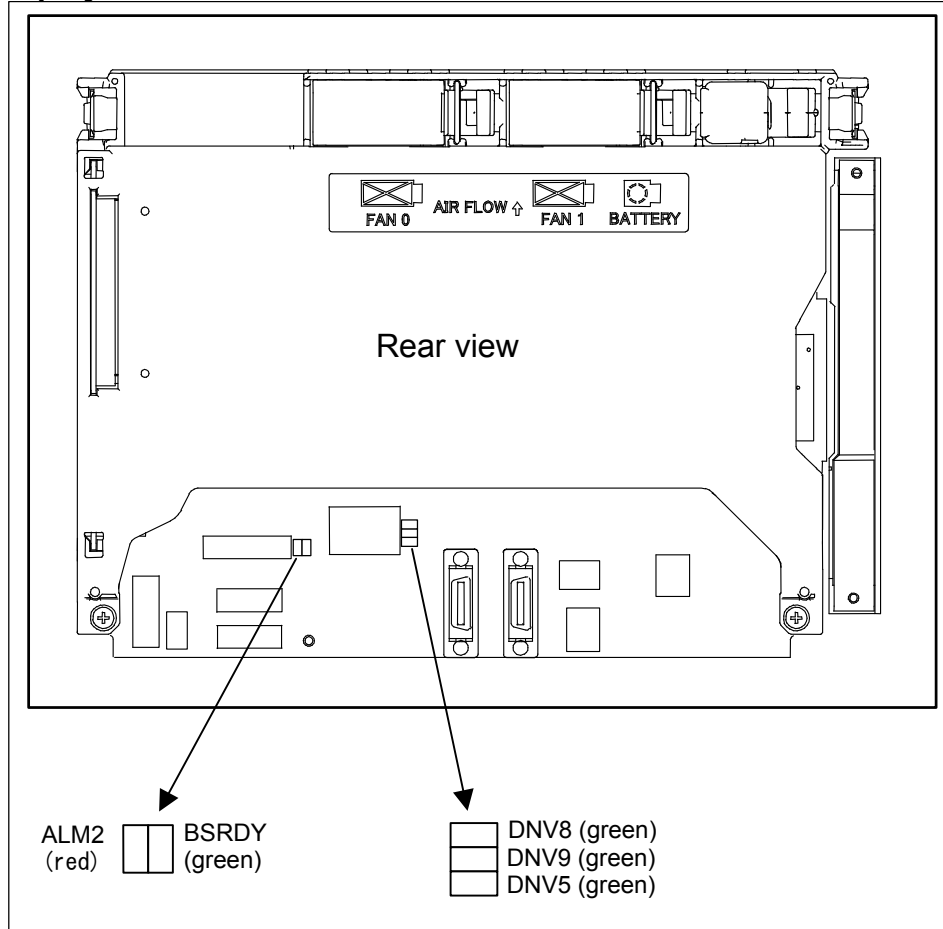

## (1) HSSB status LED

| LED               | Meaning                                                                                        |  |
|-------------------|------------------------------------------------------------------------------------------------|--|
| BSRDY (green)     | Lights when this board is normally connected to the control unit and communication is enabled. |  |
| ALM2 (RAME · red) | Indicates a common RAM error. It is likely that the display control board may be defective.    |  |

# (2) Others (green LED)

| LED         | Meaning                                                        |  |
|-------------|----------------------------------------------------------------|--|
| DNV5 (LEDP) | Turned on when power is supplied to the display unit.          |  |
| DNV8 (LED2) | Indicates the operation status of the screen display function. |  |
| DNV9 (LED1) | Indicates the operation status of the screen display function. |  |

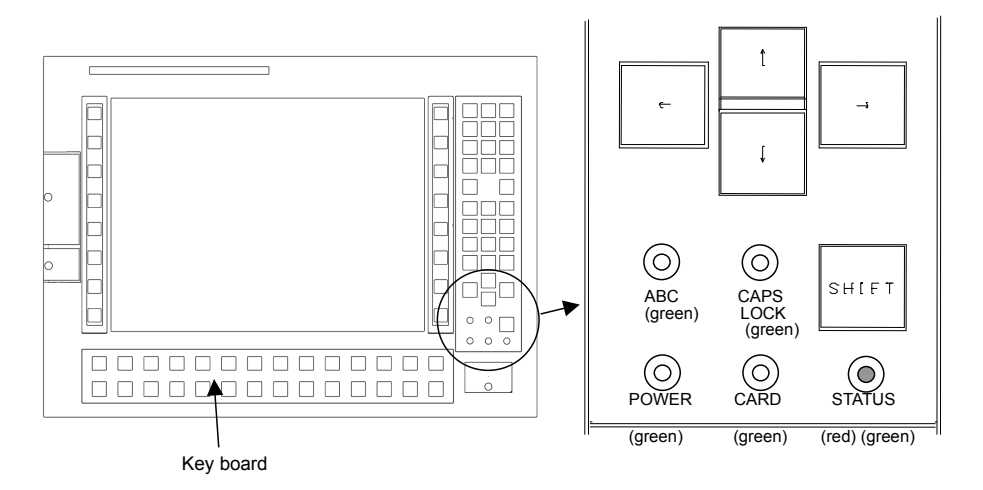

# (4) LED on MDI

| LED                  | Meaning                                                                           |  |
|----------------------|-----------------------------------------------------------------------------------|--|
| ABC (green)          | Lights when the function key is in the alphabet input mode.                       |  |
| CAPS LOCK (green)    | Lights when CAPS LOCK is enabled.                                                 |  |
| POWER (green)        | Lights when the unit is powered on.                                               |  |
| CARD (green)         | Lights when data is being written to or read from the built-in memory card.       |  |
|                      | Lights in red during power-on or in green when after startup.                     |  |
| STATUS (green / red) | Normally, this LED lights in green, but lights in red if a hardware alarm such as |  |
|                      | overheating, fan stop, or bus disconnection occurs.                               |  |

# - Inverter board and fan adapter board

| Name                                                   | Specification         | Remark |
|--------------------------------------------------------|-----------------------|--------|
| Inverter board                                         | A14L-0168-0001        |        |
| Fan adapter board                                      | A20B-8200-0669        |        |
| Connection cable between the display control board and | A660-4042-T076#L75R00 |        |
| the inverter board                                     |                       |        |

# - Details of the inverter board

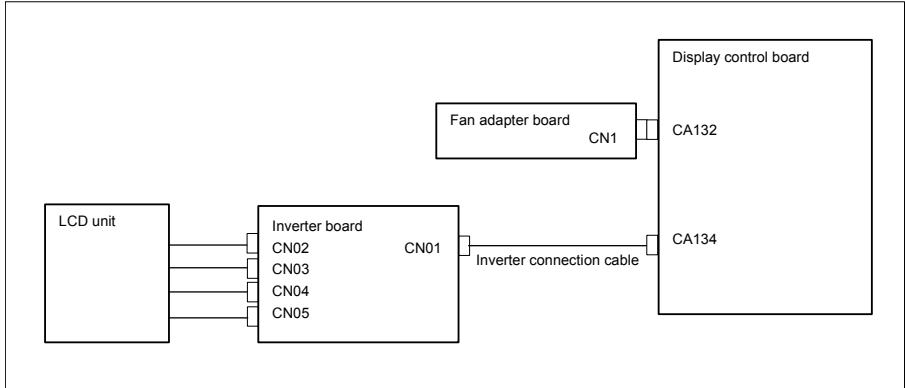

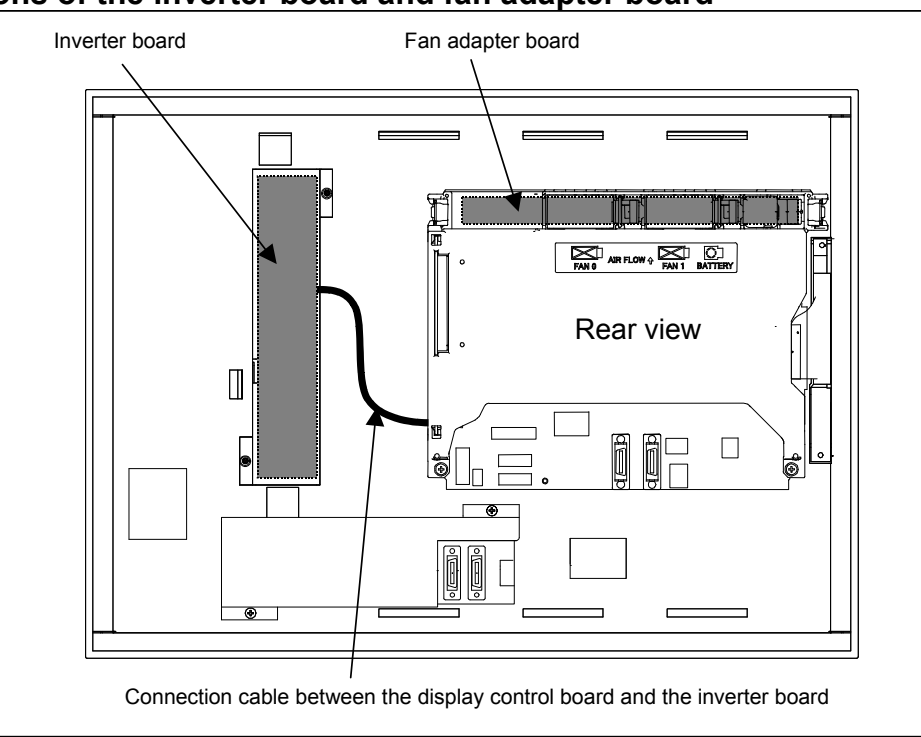

#### Locations of the inverter board and fan adapter board \_

# - **Connecting the display unit to the control unit** For the display <u>unit</u>, place the rotary switch to 0 (initial setting).

| Connection mode | Rotary switch setting |
|-----------------|-----------------------|
| Default         | 0                     |
| Reserve         | 1 to F                |
|                 |                       |

NOTE

Do not set the rotary switch to the Reserve position.

# I/O Link adapter board (Unit specification: A13B-0201-B211, -B212, -B213, and -B214 only)

| Name                   | Specification  | Remark |
|------------------------|----------------|--------|
| I/O Link adapter board | A20B-8002-0500 |        |

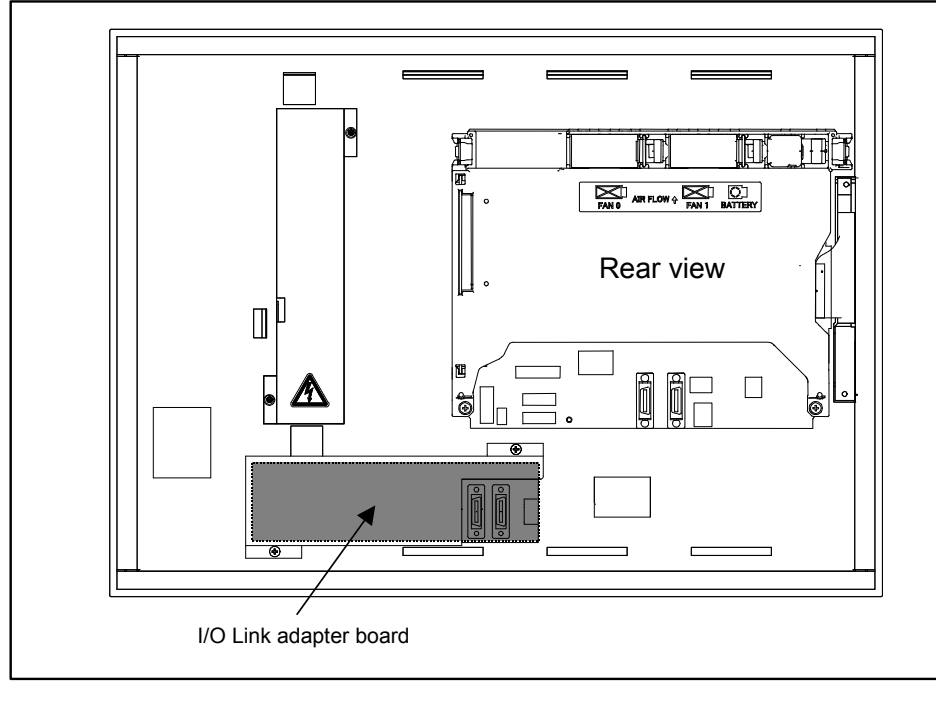

# - I/O Link adapter board mounting location

# - Details of the I/O Link adapter board

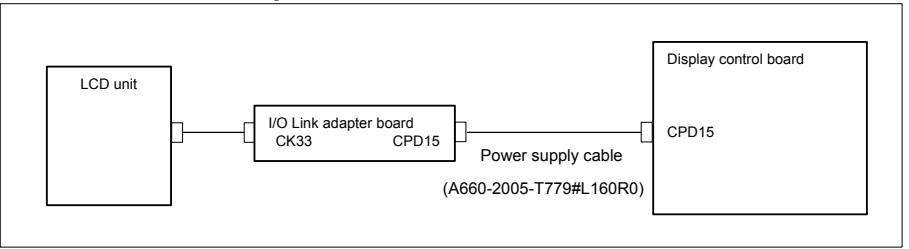

# Use of NCBOOT32

# 1. Purpose

NCBOOT32 perform the following operations.

- Displays the BOOT screen. On this screen, it is possible to perform CNC maintenance work such as installation or backup of the CNC system program or saving, restoration, or clearing of SRAM.
- Displays the IPL screen.
- Displays the CNC alarm screen.
- Monitors the state of communication with the CNC and makes reconnection during occurrence of an error.

# 2. Startup

Using the rotary switch on the display control board in the display unit for automobile manufacturers can change the startup sequence.

To start NCBOOT32 or return to the normal operation, turn off the power, change the position of the rotary switch, and turn on the power again.

- (1) Rotary switch position in normal operation: 0
  - 1. The CNC and display unit wait for communication to be established.
  - 2. The system waits for the battery to be charged completely (only when the battery unit is enabled).
  - 3. The system monitors a communication error and CNC system alarm.

- (2) Rotary switch position during startup of NCBOOT32 (during maintenance): F
  - 1. The CNC and display unit wait for communication to be established.
    - 2. The system displays the BOOT screen.
    - 3. The system displays the IPL screen.
    - 4. The system displays the CNC power-on screen.
    - 5. The system monitors a communication error and CNC system alarm.

# 3. Descriptions of the BOOT and IPL screens

The operating procedure for the BOOT and IPL screens on the display unit for automobile manufacturers is the same as for the personal computer function with Windows<sup>®</sup> CE.

See Appendix F.3 for the descriptions of the operating procedure.

# 2.5.3 Display Unit for Stand-Alone Type Control Unit (with Personal Computer Function with Windows<sup>®</sup>CE)

# - Display control board specification

| Name                                                                           | Specification  | Remark |
|--------------------------------------------------------------------------------|----------------|--------|
| Display control board (for 10.4"LCD) For A13B-0201-B001,-B003,-B004, and -B006 | A20B-8200-0740 |        |
| Display control board (for 12.1"LCD) For A13B-0201-B011,-B013,-B014, and -B016 | A20B-8200-0743 |        |
| Display control board (for 15"LCD) For A13B-0201-B021,-B023,-B024, and -B026   | A20B-8200-0741 |        |

# - Connector mounting location

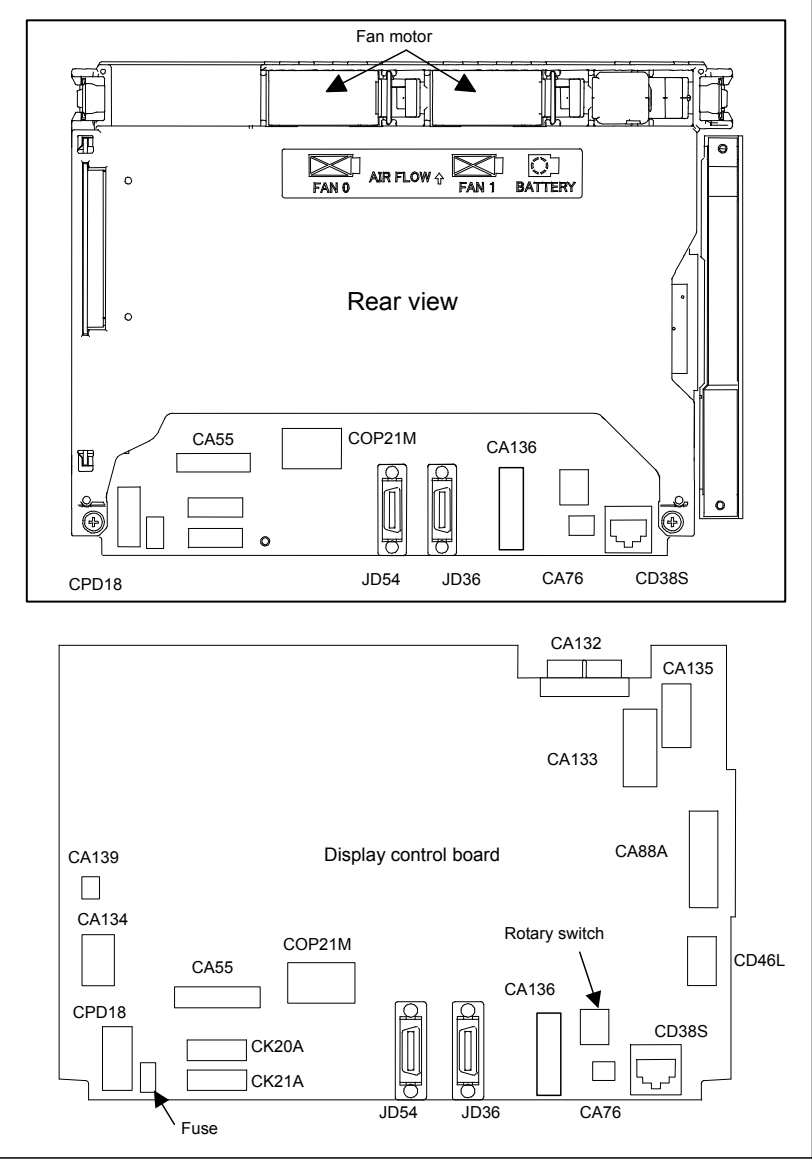

| Connector number | Application                                               |  |
|------------------|-----------------------------------------------------------|--|
| CA55             | For MDI                                                   |  |
| JD36             | For I/O device interface (RS-232C)                        |  |
| JD54             | For I/O device interface (RS-232C) or USB device          |  |
| CPD18            | For power supply                                          |  |
| CA133            | For video signal interface (for 10.4"/12.1" display unit) |  |
| CA135            | For video signal interface (for 15" display unit)         |  |
| CA88A            | For memory card interface                                 |  |
| CD46L            | For USB port                                              |  |
| CK20A            | For horizontal soft key                                   |  |
| CK21A            | For vertical soft key                                     |  |
| CA132            | For inverter board (for 10.4" display unit)               |  |
|                  | For fan adapter board (for 12.1"/15" display unit)        |  |
| COP21M           | For HSSB interface                                        |  |
| CD38S            | For Ethernet (Windows CE control)                         |  |
| CA139            | For touch panel interface                                 |  |
| CA134            | For inverter board (for 12.1"/15" display unit)           |  |
| CA76             | For buzzer interface                                      |  |

| Connector number | Application     |
|------------------|-----------------|
| CA136            | For backup unit |

Mounting positions of the GUI card, power supply unit, and compact flash card

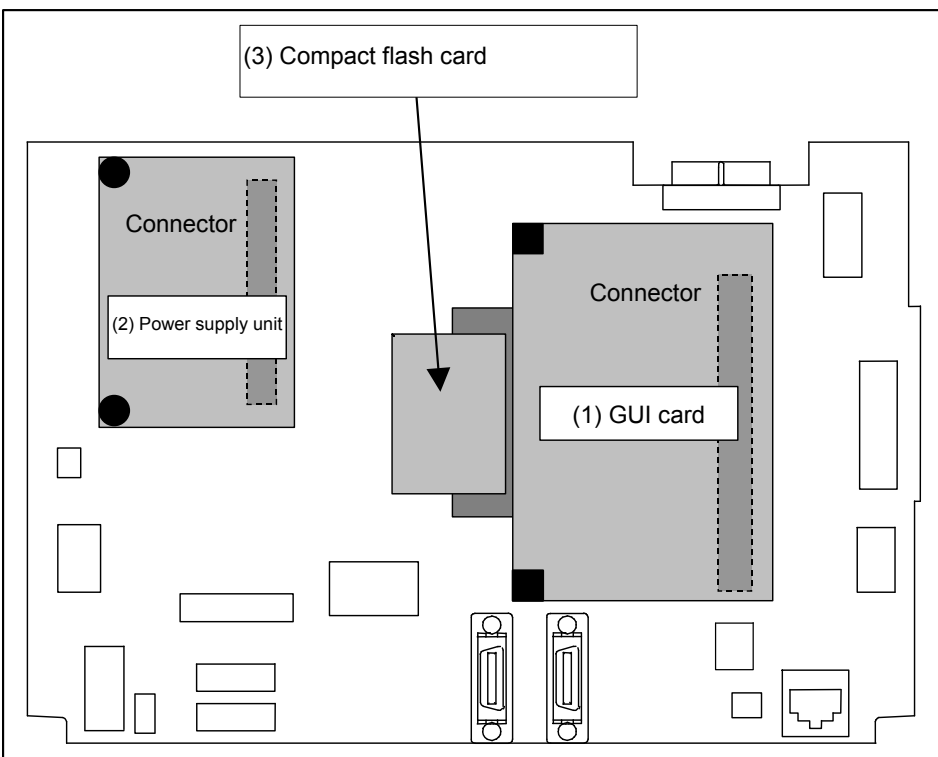

| No. | Name               | Specification         | Remark                |
|-----|--------------------|-----------------------|-----------------------|
| (1) | GUI card           | A20B-3300-0670        |                       |
|     |                    | A20B-3300-0671        |                       |
| (2) | Power supply unit  | A20B-8101-0011        |                       |
| (3) | Compact flash card | A87L-0001-0173#128MBD | Total capacity: 128MB |
|     |                    | A87L-0001-0173#256MBD | Total capacity: 256MB |
|     |                    | A87L-0001-0173#512MBD | Total capacity: 512MB |
|     |                    | A87L-0001-0173#001GBD | Total capacity: 1GB   |
|     |                    | A87L-0001-0173#002GBD | Total capacity: 2GB   |

# 2.CONTROL UNIT HARDWARE

# - Block diagram

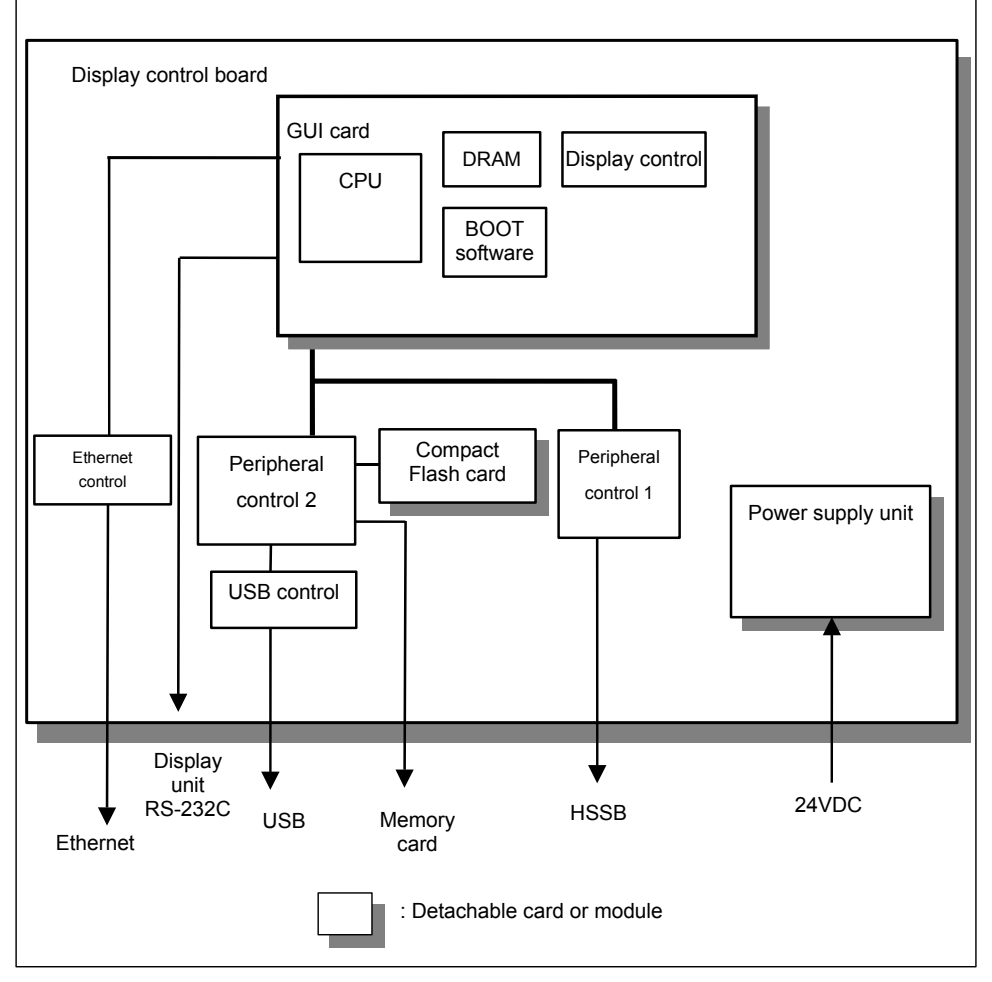

# - LED display

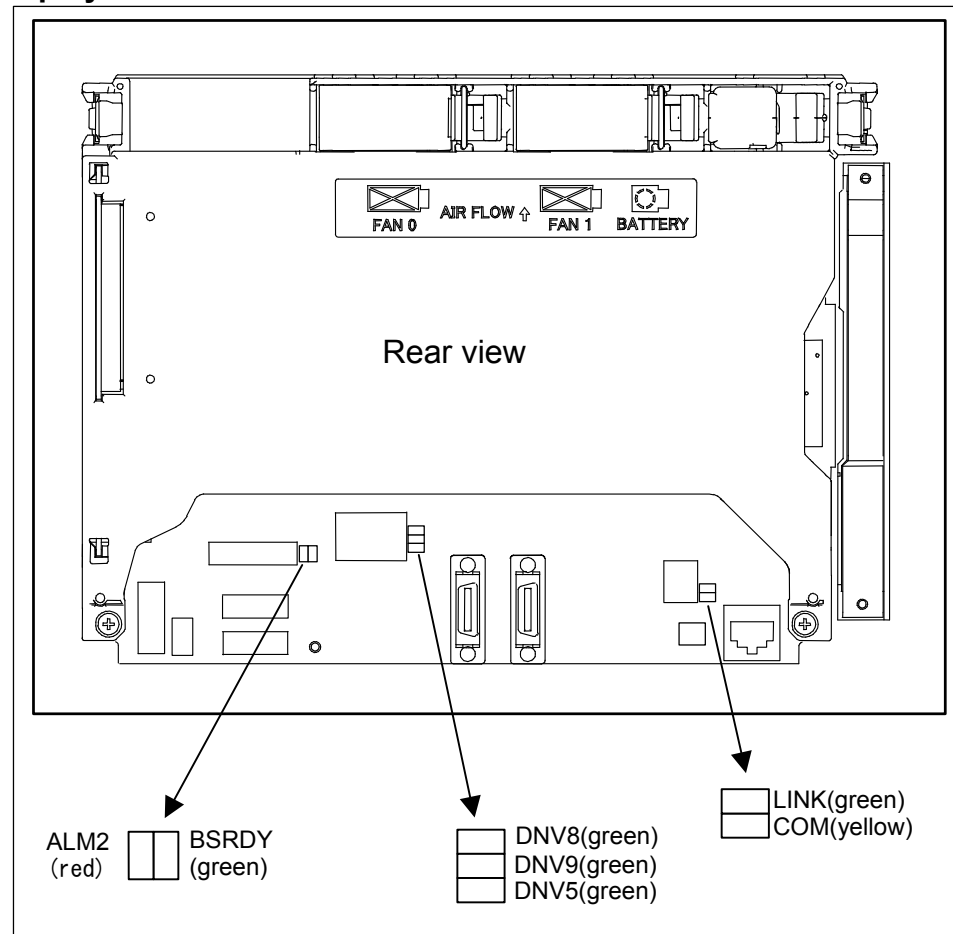

## (1) HSSB status

| LED               | Meaning                                                                                           |  |
|-------------------|---------------------------------------------------------------------------------------------------|--|
| BSRDY (green)     | Lights when this board is normally connected to the control unit and communication is<br>enabled. |  |
| ALM2 (RAME · red) | Indicates a common RAM error. It is likely that the display control board may be defective.       |  |

## (2) Ethernet status

| Name         | Meaning                                                     |
|--------------|-------------------------------------------------------------|
| LINK (green) | Turned on when a connection is made with the hub correctly. |
| COM (yellow) | Turned on when data is transferred.                         |

### (3) Others (green LED)

| Name        | Meaning                                                           |  |
|-------------|-------------------------------------------------------------------|--|
| DNV5 (LEDP) | Turned on when power is supplied to the GUI card.                 |  |
| DNV8 (LED2) | Indicates the operation status of the personal computer function. |  |
| DNV9 (LED1) | Indicates the operation status of the personal computer function. |  |

|                                              | Name                                              | Specification                                     | Remark |
|----------------------------------------------|---------------------------------------------------|---------------------------------------------------|--------|
| Inverter board                               | For 10.4" LCD (working also as fan adapter board) | A20B-8200-0662                                    |        |
|                                              | For 12.1" LCD                                     | A14L-0143-0003                                    |        |
|                                              | For 15" LCD                                       | A14L-0168-0001                                    |        |
| Fan adapter board                            | For 10.4" LCD (working also as fan adapter board) | Works also as the inverter board mentioned above. |        |
|                                              | For 12.1" LCD<br>For 15" LCD                      | A20B-8200-0669                                    |        |
| Connection cable between the                 | For 12.1" LCD                                     | A660-4042-T075#L90R00                             |        |
| display control board and the inverter board | For 15" LCD                                       | A660-4042-T076#L75R00                             |        |

# - Specifications of Inverter board and fan adapter board

# - Details of the inverter board

(1) For display unit with 10.4" LCD

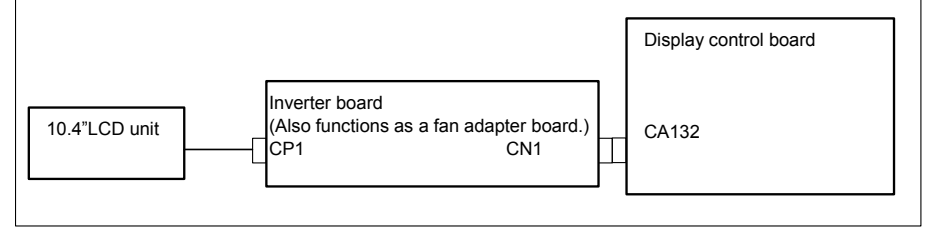

## (2) For display unit with 12.1" LCD

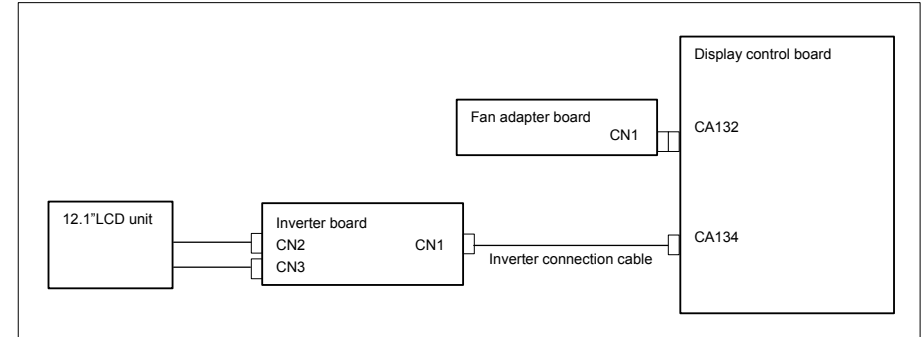

(3) For display unit with 15" LCD

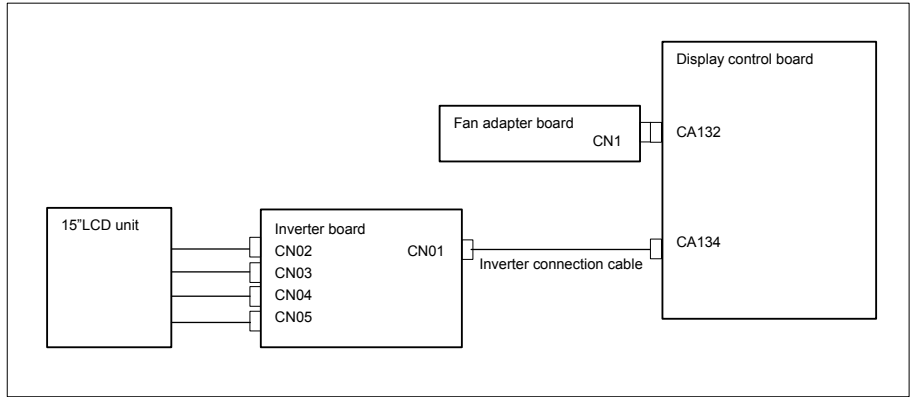

# - Locations of the inverter board and fan adapter board

(1) For display unit with 10.4" LCD

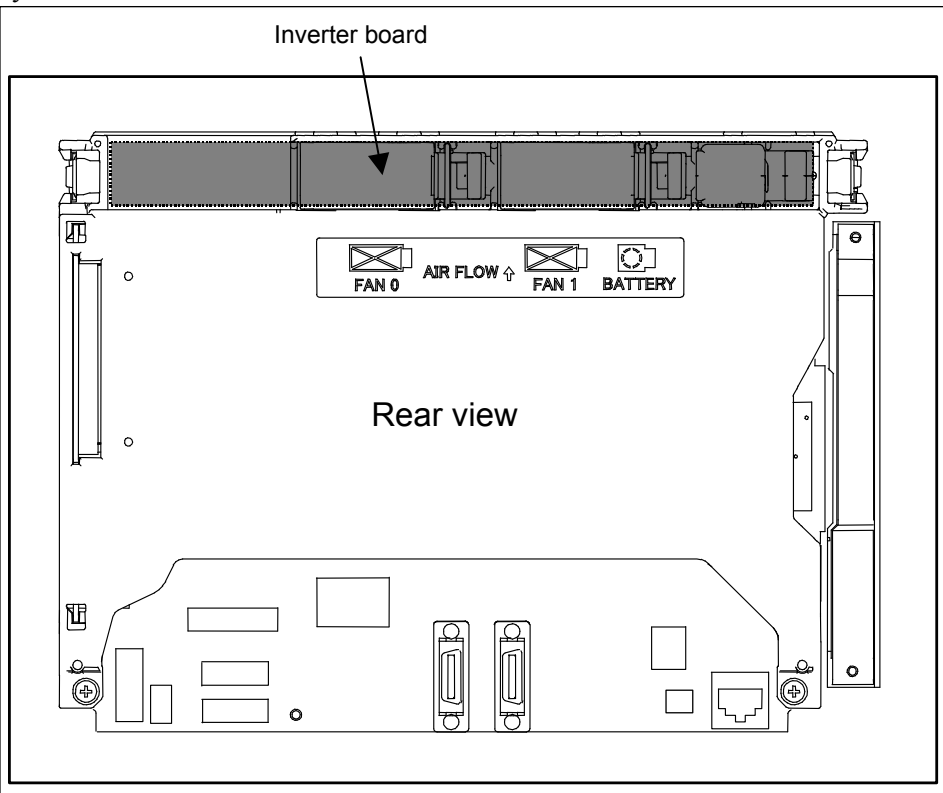

(2) For display unit with 12.1" LCD

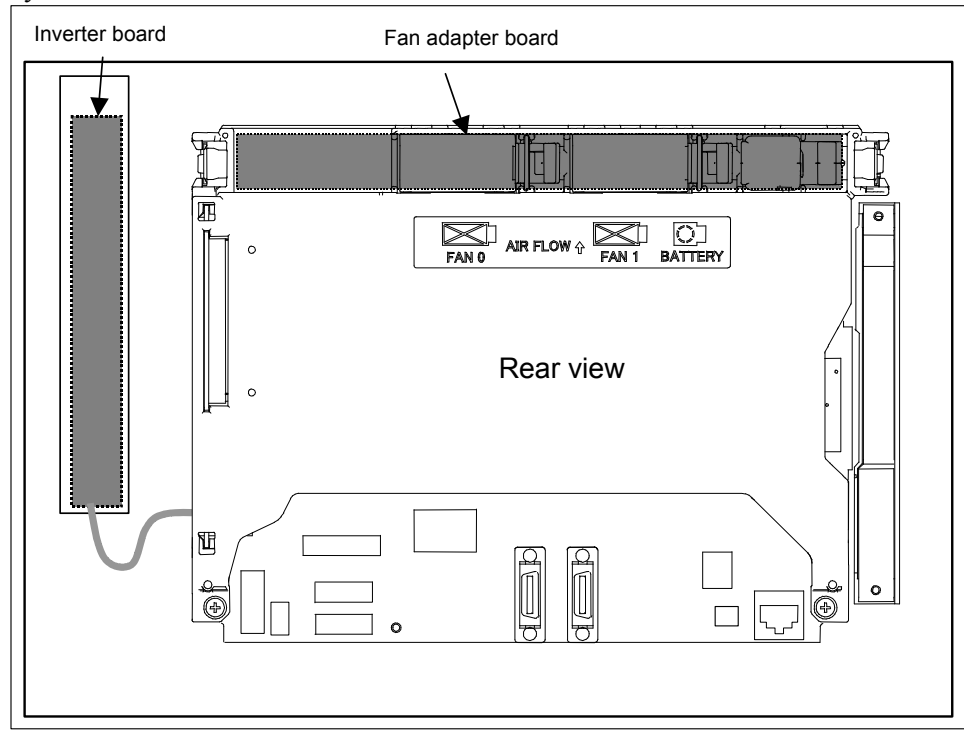

# **2.CONTROL UNIT HARDWARE**

(3) For display unit with 15" LCD

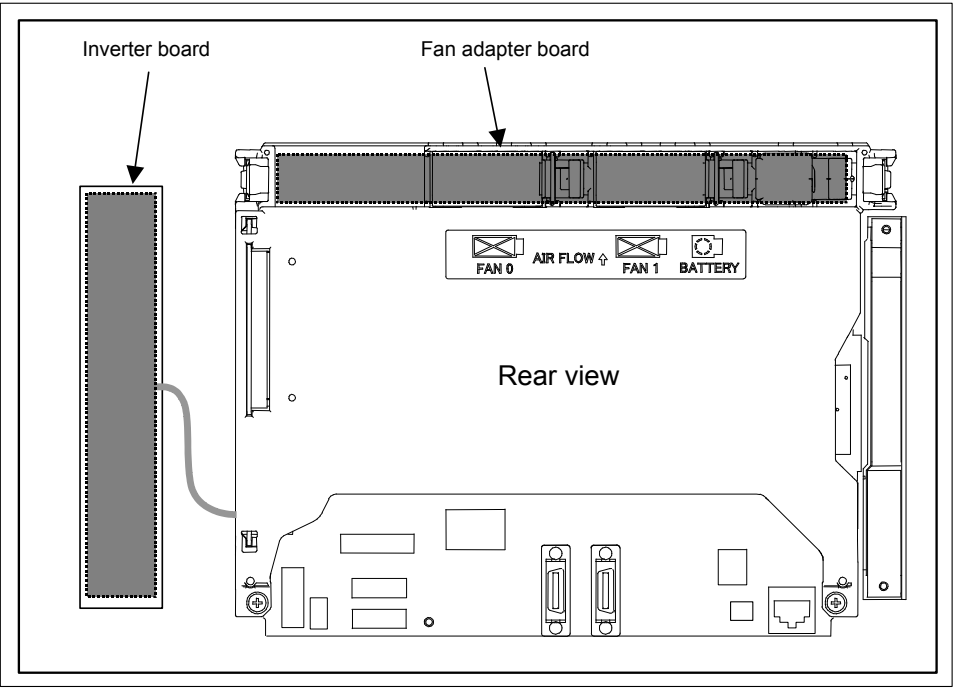

# - **Connecting the display unit to the control unit** For the display <u>unit</u>, place the rotary switch to 0 (initial setting).

| Connection mode | Rotary switch setting |
|-----------------|-----------------------|
| Default         | 0                     |
| Reserve         | 1 to F                |
|                 |                       |

# NOTE

Do not set the rotary switch to the Reserve position.

# **Backup unit specification**

|              | Name           | Specification  | Remark |
|--------------|----------------|----------------|--------|
| Backup board |                | A20B-2100-0820 |        |
| G G 1        | <b>0</b> 4 0 ( | ·              |        |

See Subsection 2.4.3, "Bacuup Unit".

#### 2.6 HARDWARE OF OPTIONAL BOARDS

#### 2.6.1 **Fast Ethernet Board**

# **Specification**

| Name                | Specification  | Remark |
|---------------------|----------------|--------|
| Fast Ethernet board | A20B-8101-0770 |        |

# NOTE

\_

The Ethernet board may be used for the data server and FL-net functions as well as the Ethernet functions depending on parameter setting.

#### **Connector mounting location** -

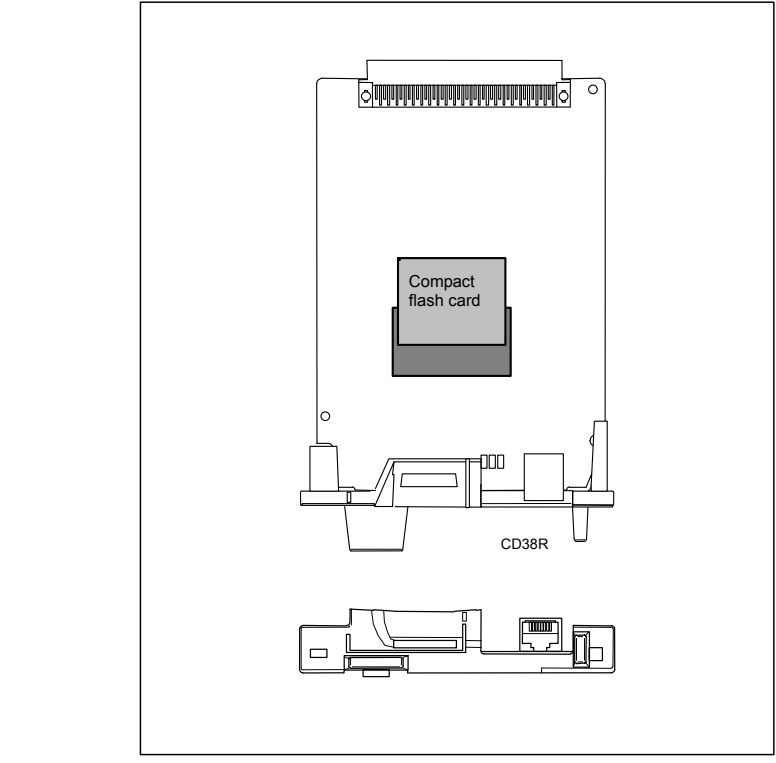

| Connector number | Application  |
|------------------|--------------|
| CD38R            | For Ethernet |

#### LED display -

The board incorporates four LEDs. The locations and meanings of the LEDs are indicated below.

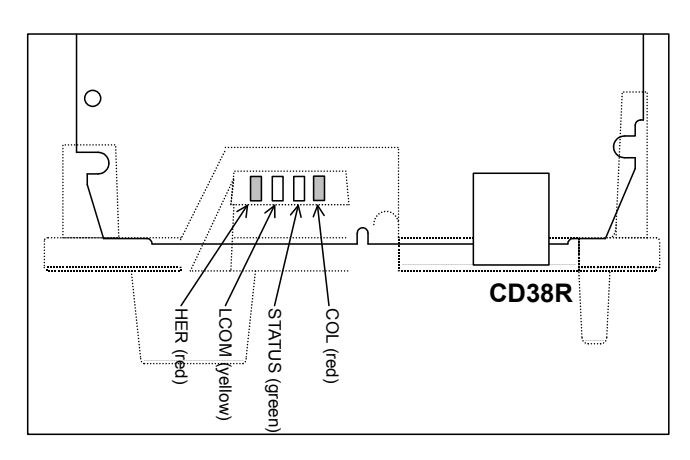

# NOTE

The face plate is indicated with dotted line.

In the following explanations, the LED lighting states are expressed as follows:  $\Box$ : Off  $\blacksquare$ : On  $\stackrel{}{\rtimes}$ : Blinking

### LED display transition for STATUS (power on state)

|   | LED<br>display | Status                     | Meaning                                                                                                    |
|---|----------------|----------------------------|----------------------------------------------------------------------------------------------------|
|   |                | Power-off                  |                                                                                                    |
|   |                | Immediately after power-on | <ul> <li>Initial state entered immediately after power-on.</li> <li>If the board is stopped in this condition, the cause is one of the following:</li> <li>→ The CNC communication software may not be running normally. Check whether the communication software is installed properly.</li> <li>→ The hardware may be faulty. Replace this board.</li> </ul> |
| ¥ | \$             | Start completion           | The board has started normally.                                                                                                    |

LED display transition for STATUS (during normal operation)

| LED<br>display | Status        | Meaning                          |
|----------------|---------------|----------------------------------|
| ☆              | Normal status | The board is operating normally. |

### LED display for LCOM

| LED<br>display | Status                                | Meaning                                                                                                    |
|----------------|---------------------------------------|----------------------------------------------------------------------------------------------------|
|                | Not connected to hub                  | The board is not connected to the hub properly.<br>The LED stays off also when the power to the hub is off.<br>Check whether the board is connected to the hub properly. |
|                | Connected to hub                      | The board is connected to the hub.                                                                                                    |
| *              | Transmission/reception in<br>progress | Data is being transmitted or received.                                                                                                    |

### LED display for COL

| LED<br>display | Status                                        | Meaning                                                                                                    |
|----------------|-----------------------------------------------|----------------------------------------------------------------------------------------------------|
|                | Normal status                                 | The board is operating normally.                                                                                                    |
| ☆              | Collision occurs.<br>(Data collision occurs.) | The LED is on or blinks at short intervals when the Ethernet<br>communication traffic (communication amount) is high or<br>ambient noise is high. |

#### LED display for HER

| LED<br>display | Status                         | Meaning                                                       |
|----------------|--------------------------------|---------------------------------------------------------------|
|                | Normal status                  | The board is operating normally.                              |
|                | Error detected in the hardware | The cause may be a failure in this board or a malfunction due |
| ☆              | Error detected in the software | to noise.                                                     |

# 2.6.2 Additional axis board

# - Specification

| Name                  | Specification  | Remark |
|-----------------------|----------------|--------|
| Additional axis board | A20B-8101-0740 |        |

# Connector and LED mounting location and LED display

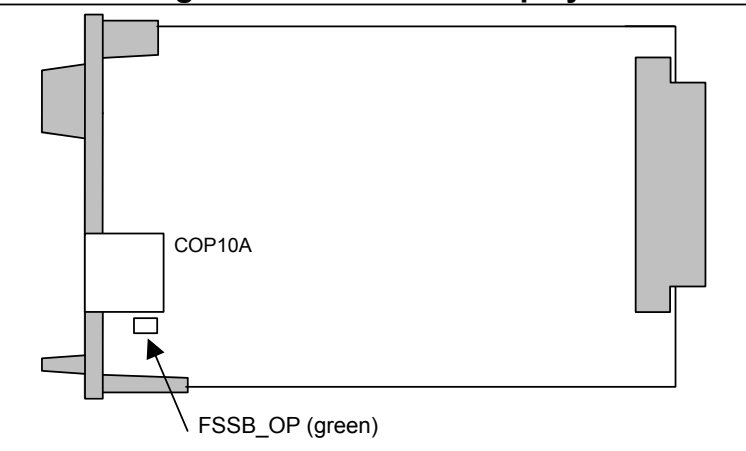

| Connector number | Application        |
|------------------|--------------------|
| COP10A           | For FSSB interface |

# - LED display

| LED             | Meaning            |
|-----------------|--------------------|
| FBBS_OP (green) | ON: FSSB connected |

# 2.6.3 HSSB interface board

# Specification

-

| Name                 | Specification  | Remark |
|----------------------|----------------|--------|
| HSSB interface board | A20B-8101-0111 |        |

# - Connector and LED mounting location and LED display

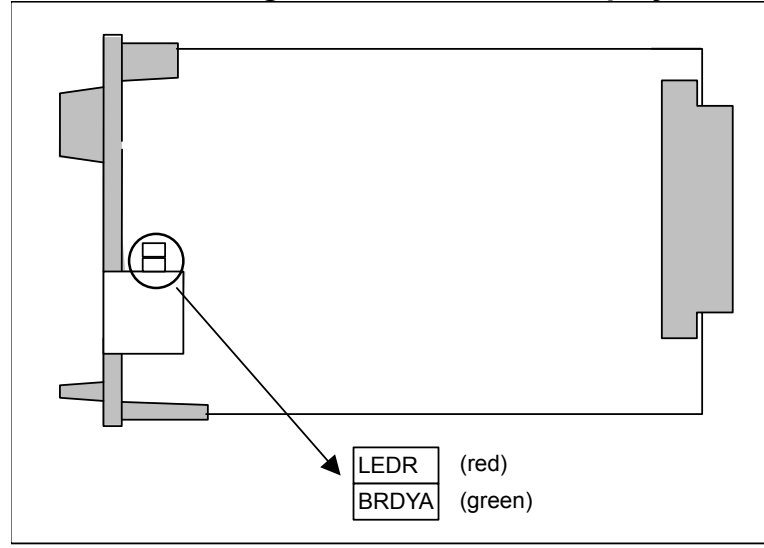

| Connector number | Application        |
|------------------|--------------------|
| COP21N           | For HSSB interface |

# - LED display

| LED  | Meaning                                                        |
|------|----------------------------------------------------------------|
| LEDR | Turned on when a common RAM parity error occurs in this board. |

| LED   | Meaning                                              |
|-------|------------------------------------------------------|
| BRDYA | Lights to indicate that a link has been established. |

# 2.6.4 PROFIBUS-DP Board

# - Specification

| Name                     | Specification  | Remark |
|--------------------------|----------------|--------|
| PROFIBUS-DP master board | A20B-8101-0050 |        |
| PROFIBUS-DP slave board  | A20B-8101-0100 |        |

# **Connector mounting location**

# - PROFIBUS-DP master board

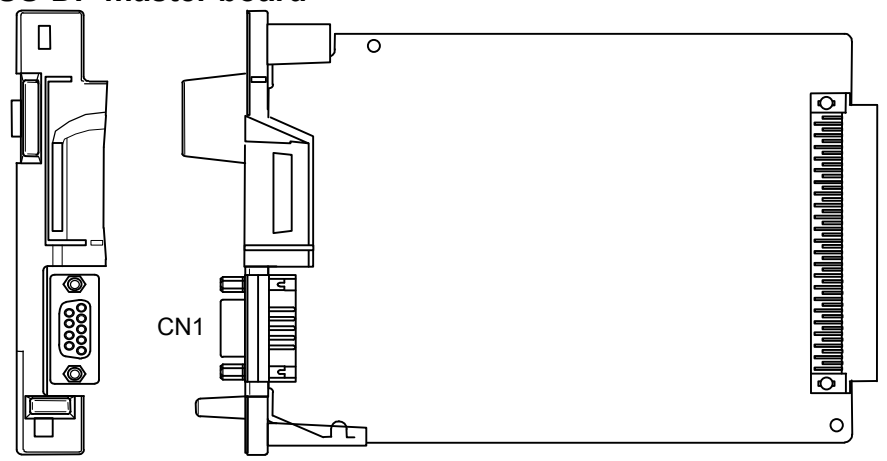

| Connector number | Application                      |
|------------------|----------------------------------|
| CN1              | For PROFIBUS-DP master interface |

- PROFIBUS-DP slave board

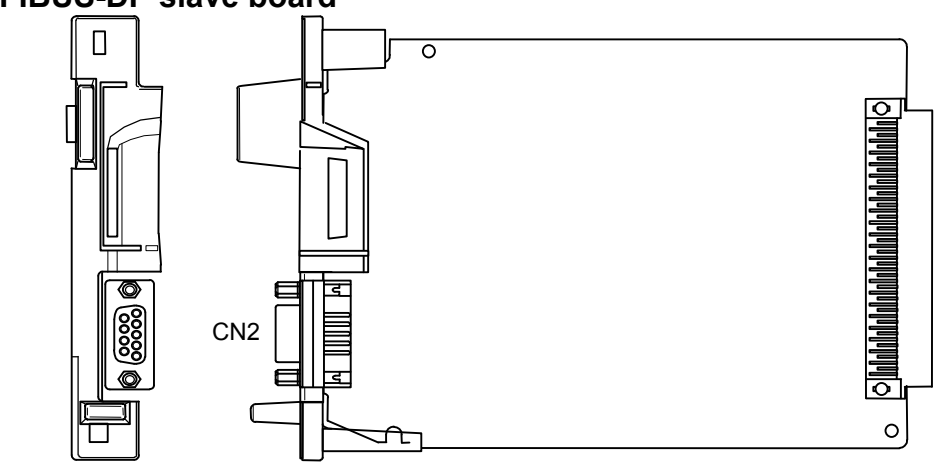

| Connector number | Application                     |
|------------------|---------------------------------|
| CN2              | For PROFIBUS-DP slave interface |
- LED display and their meanings PROFIBUS-<u>DP master interface</u> -
- -

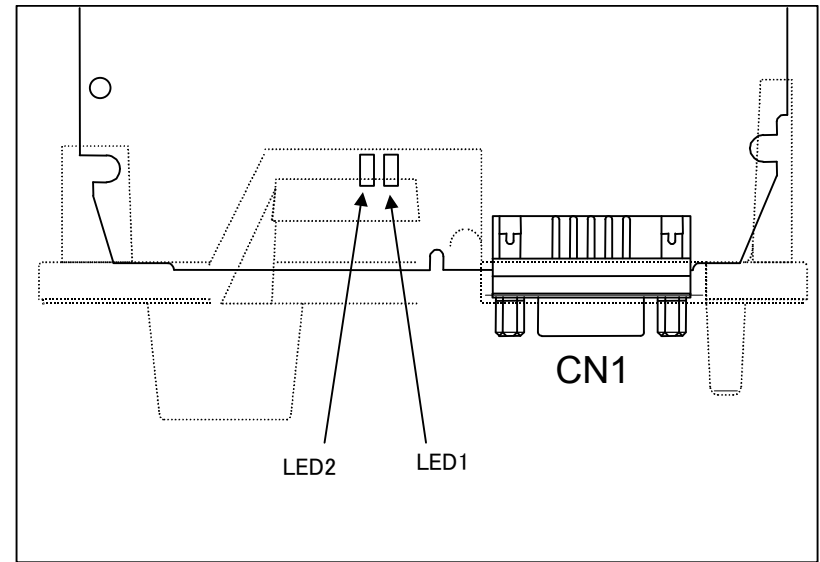

## NOTE The face plate is indicated with dotted line.

#### LED display -

| Name | Color Description |                                                                                                    |
|------|-------------------|----------------------------------------------------------------------------------------------------|
| LED1 | Green             | Indicates that the CPU on this board has started running.<br>On: RESET has been released, allowing the CPU to start running.<br>The LED is turned off when the power is turned on.                                       |
| LED2 | Green             | Indicates whether communication is being normally carried out.<br>On: Communication is being normally carried out.<br>Off: Communication is not being carried out.<br>The LED is turned off when the power is turned on. |

## - PROFIBUS-DP slave board

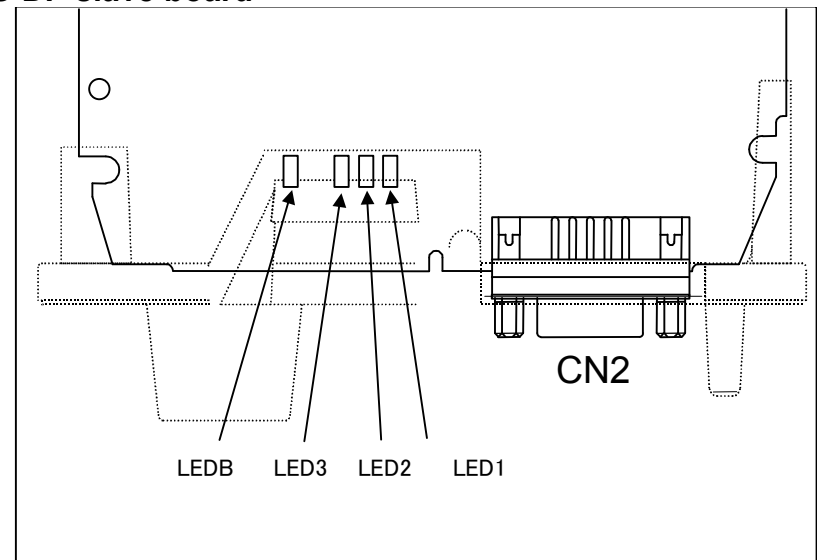

## NOTE

The face plate is indicated with dotted line.

## - LED display

| Name | Color | Description                                                                       |
|------|-------|-----------------------------------------------------------------------------------|
|      |       | Indicates that the CPU on this board has started running.                         |
| LED1 | Green | On: RESET has been released, allowing the CPU to start running.                   |
|      |       | The LED is turned off when the power is turned on.                                |
|      |       | Indicates that communication has started.                                         |
|      |       | On: Communication has started.                                                    |
| LED2 | Green | The LED is turned off when the power is turned on or if:                          |
|      |       | - No parameter data and configuration data have been received.                    |
|      |       | - Invalid parameter data and configuration data have been received.               |
|      | Green | Indicates whether communication is being normally carried out.                    |
|      |       | On: Communication is being normally carried out.                                  |
| LED3 |       | Off: Communication is not being carried out.                                      |
|      |       | The LED is turned off when the power is turned on.                                |
|      | Red   | Indicates that a RAM parity alarm condition has occurred on this board.           |
|      |       | On: A RAM parity alarm condition has occurred.                                    |
|      |       | The LED is turned off when the power is turned on. Once it has been turned on, it |
|      |       | stays on until the power is turned off.                                           |

## 2.6.5 DeviceNet Board

## **Specification**

| Name                   | Specification  | Remark |
|------------------------|----------------|--------|
| DeviceNet master board | A20B-8101-0220 |        |
| DeviceNet slave board  | A20B-8101-0330 |        |

## Connector and LED mounting location

- DeviceNet master board

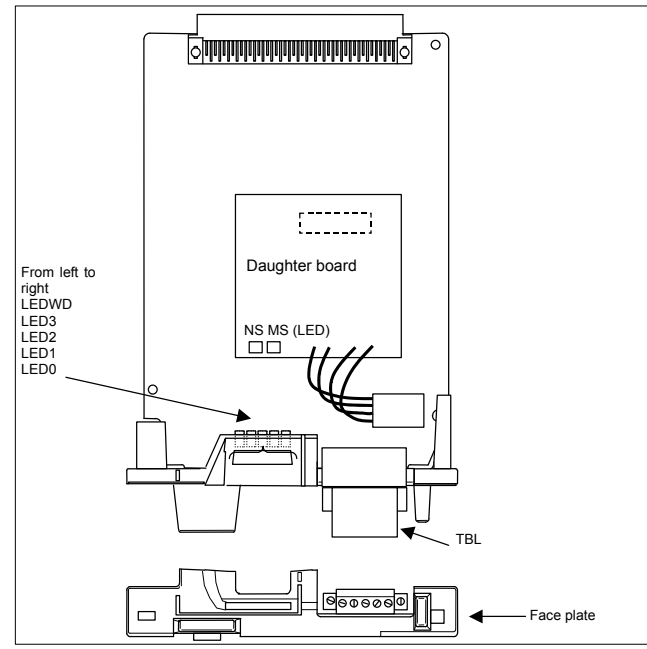

| Connector number | Application             |
|------------------|-------------------------|
| TBL              | For DeviceNet interface |

### - DeviceNet slave board

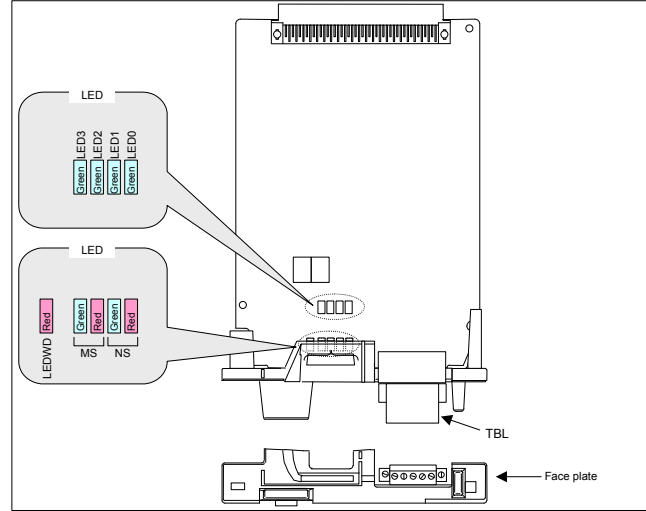

| Connector number | Application             |
|------------------|-------------------------|
| TBL              | For DeviceNet interface |

## LED display and their meanings

- DeviceNet master board

This board provides four green LEDs and one red LED for status indication. In addition, the internal daughter board has two LEDs that emit red and green light.

| Name      | Color       | Meaning                                                                                           |
|-----------|-------------|---------------------------------------------------------------------------------------------------|
| LED0 to 3 | Green       | Indicates the activation state of the DeviceNet application software.                             |
| LEDWD     | Red         | Indicates an error on the daughter board.                                                         |
| MS        | Red / green | Indicates the module status, which is the status of the local node.                               |
| NS        | Red / green | Indicates the network status, which is the status of the entire network including the local node. |

In the following explanations, the LED lighting states are expressed as follows:

 $\Box$ : Off  $\blacksquare$ : On  $\Rightarrow$ : Blinking  $\diamondsuit$ : Don't care

## LED display transition for LED0, LED1, LED2, and LED3 (during power-on)

|    | <b>LED</b><br>3 2 1 0                                                                                                    | Status after power-on                                                                 | Action when stopped after power-on                                                                                                    |
|----|----------------------------------------------------------------------------------------------------|---------------------------------------------------------------------------------------|----------------------------------------------------------------------------------------------------|
| 11 | DDD Power-off                                                                                                    |                                                                                       |                                                                                                    |
|    |                                                                                                    | After power-on, the DeviceNet application software does not start.                    | The DeviceNet application software is not running<br>normally. Check whether the software is installed<br>properly.                                                                                  |
|    |                                                                                                    | Initializing the firmware on the daughter board.                                      | Replace the DeviceNet master board.                                                                                                    |
|    |                                                                                                    | Checking memory on the daughter board.                                                |                                                                                                    |
|    |                                                                                                    | Recognizing the firmware on the daughter board.                                       |                                                                                                    |
|    | Image: Reading DeviceNet parameters.         Image: Reading DeviceNet parameters.         Image: Verifying that DeviceNet parameter "NETWORK" is set to "ONLINE."         Image: Reading DeviceNet parameters.         Image: Setting the bus parameter in DeviceNet parameters. |                                                                                       | Confirm that DeviceNet master function (software option) has been purchased.                                                                                                    |
|    |                                                                                                    |                                                                                       | Set DeviceNet parameter "NETWORK" to "ONLINE."                                                                                                    |
|    |                                                                                                    |                                                                                       | Replace the DeviceNet master board.                                                                                                    |
|    |                                                                                                    | Setting the slave parameter in DeviceNet parameters.                                  | Set the slave parameter in DeviceNet parameters correctly. If there is no problem with the setting, replace the DeviceNet master board.                                                              |
|    |                                                                                                    | Checking duplicate MAC IDs.                                                           | Check duplication with the MAC ID of a slave device.<br>Check if cables are connected correctly.<br>Check if power for communication is correctly supplied.<br>Check if slave devices are turned on. |
| ♦  |                                                                                                    | The DeviceNet application software has been initialized and I/O communication starts. |                                                                                                    |

## LED display for LED1, LED2, LED3, and LED4 (when abnormality occurs)

| LED<br>3 2 1 0 | Status                 | Meaning                                                           |
|----------------|------------------------|-------------------------------------------------------------------|
|                | Daughter board failure | The daughter board failed.<br>Replace the DeviceNet master board. |
| (Repetition)   |                        |                                                                   |

## LED display for LEDWD

| LED display | Status                 | Meaning                             |
|-------------|------------------------|-------------------------------------|
|             | Daughter board failure | The daughter board failed.          |
|             |                        | Replace the DeviceNet master board. |

## LED display of MS and NS (during normal operation)

| LED display | Status                     | Meaning                                                            |
|-------------|----------------------------|--------------------------------------------------------------------|
| MS □        | Immediately after power-on | The MPU on the daughter board is being reset.                      |
| NS 🗆        |                            |                                                                    |
| MS 🛠 green  | Initializing               | The firmware on the daughter board is making a initialization.     |
| NS 🗆        |                            |                                                                    |
| MS 🔳 green  | Checking duplication of    | The firmware on the daughter board is checking duplicated MAC IDs. |
| NS 🗆        | MAC IDs                    |                                                                    |
| MS 🔳 green  | I/O communication stopped  | The firmware on the daughter board is stopping I/O communication.  |
| NS 🕁 green  |                            |                                                                    |
| MS 🔳 green  | I/O communication in       | The firmware on the daughter board is successfully performing I/O  |
| NS 🔳 green  | advance                    | communication.                                                     |

| LED display | Status                  | Error and action                                                                     |  |  |
|-------------|-------------------------|--------------------------------------------------------------------------------------|--|--|
| MS ☆ red    | Daughter board failure  | A MAC ID or communication rate setting error occurred or the                         |  |  |
| NS ♦        |                         | daughter board failed. When the setting is correct, replace the                      |  |  |
|             |                         | DeviceNet master board.                                                              |  |  |
| MS ■ red    | Daughter board failure  | The daughter board failed.                                                           |  |  |
| NS 🗆        |                         | Replace the DeviceNet master board.                                                  |  |  |
| MS ♦        | Duplicate MAC IDs       | MAC IDs are duplicate.                                                               |  |  |
| NS 🔳 red    |                         | Verify the following:                                                                |  |  |
|             |                         | $\rightarrow$ MAC IDs are not duplicate by check the MAC IDs of all nodes.           |  |  |
|             | Busoff detection        | Communication stopped because a communication error occurred                         |  |  |
|             |                         | frequently.                                                                          |  |  |
|             |                         | Verify the following:                                                                |  |  |
|             |                         | $\rightarrow$ The communication rates of all nodes are set to the same value.        |  |  |
|             |                         | $\rightarrow$ The cable length is appropriate.                                       |  |  |
|             |                         | $\rightarrow$ The cable is not loose or broken.                                      |  |  |
|             |                         | → A terminal is placed on only both ends of the main line.                           |  |  |
|             |                         | → I nere is not much noise.                                                          |  |  |
|             | Network power failure   | Power for communication is not supplied. Verity the following:                       |  |  |
|             |                         | Transmission is not communication is properly supplied.                              |  |  |
|             | Transmission error      | Varify the following:                                                                |  |  |
|             |                         | Verify the following.                                                                |  |  |
|             |                         | $\rightarrow$ All slaves are further off.<br>There is no other master on the network |  |  |
|             |                         | $\rightarrow$ The communication rates of all nodes are set to the same value         |  |  |
|             |                         | $\rightarrow$ The cable length is appropriate                                        |  |  |
|             |                         | $\rightarrow$ The cable is not loose or broken.                                      |  |  |
|             |                         | $\rightarrow$ A terminal is placed on only both ends of the main line.               |  |  |
|             |                         | $\rightarrow$ There is not much noise.                                               |  |  |
| MS ♦        | Slave not present       | No slaves are present.                                                               |  |  |
| NS ☆ red    |                         | Verify the following:                                                                |  |  |
|             |                         | $\rightarrow$ The slave is turned on.                                                |  |  |
|             |                         | $\rightarrow$ The communication rates of all nodes are set to the same value.        |  |  |
|             |                         | $\rightarrow$ The cable length is appropriate.                                       |  |  |
|             |                         | $\rightarrow$ The cable is not loose or broken.                                      |  |  |
|             |                         | $\rightarrow$ A terminal is placed on only both ends of the main line.               |  |  |
|             |                         | $\rightarrow$ There is not much noise.                                               |  |  |
|             | Slave I/O size mismatch | The slave I/O size setting does not match the setting of the actual                  |  |  |
|             |                         | slave.                                                                               |  |  |
|             |                         | Verify the following:                                                                |  |  |
|             |                         | $\rightarrow$ The slave I/O size setting matches the setting of the actual slave.    |  |  |
|             | I/O communication error | I/O communication timed out.                                                         |  |  |
|             |                         | verify the following:                                                                |  |  |
|             |                         | → The communication rates of all nodes are set to the same value.                    |  |  |
|             |                         | The cable length is appropriate.     The cable is not lease or broken                |  |  |
|             |                         | → The cable is fluctiouse of blockefl.                                               |  |  |
|             |                         | $\rightarrow$ There is not much noise                                                |  |  |
|             |                         |                                                                                      |  |  |

## LED display of MS and NS (during occurrence of an error)

## **DeviceNet slave board**

This board provides four green LEDs (LED0 to LED3) and one red LED (LEDWD) for status indication. In addition, there are two LED sets (MS and NS) that consist of one red LED and one green LED.

| Name      | Color | Meaning                                                                               |
|-----------|-------|---------------------------------------------------------------------------------------|
| LED0 to 3 | Green | Indicates the activation state of the DeviceNet application software.                 |
| LEDWD     | Red   | Indicates an error on the DeviceNet slave board.                                      |
| MS        | Green | Indicates the module status, which is the status of the local node.                   |
|           | Red   |                                                                                       |
| NS        | Green | Indicates the network status, which is the status of the entire network including the |
|           | Red   | local node.                                                                           |

In the following explanations, the LED lighting states are expressed as follows:

 $\Box$ : Off  $\blacksquare$ : On  $\ddagger$ : Blinking  $\diamondsuit$ : Don't care ? : Undefined

## LED display transition for LED0, LED1, LED2, and LED3

|              | <b>LED</b><br>3 2 1 0 | Status and cause when stopped after<br>power-on                                                                                             | Action when stopped after power-on                                                                                                    |  |
|--------------|-----------------------|----------------------------------------------------------------------------------------------------|----------------------------------------------------------------------------------------------------|--|
|              |                       | Power-off                                                                                                    |                                                                                                    |  |
|              |                       | After power-on, the DeviceNet application<br>software does not start. Or, the DeviceNet<br>slave function (software option) is<br>disabled. | The DeviceNet application software is not running<br>t normally. Check whether the software is installed<br>properly.<br>Or, confirm that the DeviceNet slave function (software<br>option) has been purchased. |  |
|              |                       | Initializing the firmware.                                                                                                    | Replace the DeviceNet slave board.                                                                                                    |  |
|              |                       | Firmware has been initialized.                                                                                                    |                                                                                                    |  |
|              |                       | A line baud rate check is in progress.                                                                                                    | Check the status of communication with the DeviceNet                                                                                                    |  |
|              |                       | Checking duplication of MAC IDs                                                                                                    | master.                                                                                                    |  |
|              |                       | Waiting for I/O communication to be established.                                                                                            | A network power failure may also occur. Check whether the power for communication is supplied                                                                                                    |  |
|              |                       | I/O communication is normal.                                                                                                    | properly.                                                                                                    |  |
| $\mathbf{T}$ |                       | I/O communication has timed out.                                                                                                    | If the system does not recover from the error, replace                                                                                                    |  |
| ▼            |                       | I/O communication is idle.                                                                                                    | The Devicentel slave board.                                                                                                    |  |

## LED display for LEDWD

| LED display | Status        | Meaning                            |  |
|-------------|---------------|------------------------------------|--|
|             | Board failure | The DeviceNet slave board failed.  |  |
|             |               | Replace the DeviceNet slave board. |  |

**LED display of MS and NS (during normal operation)** In the "during normal operation" status, when communication is normally established, a transition to the "I/O communication normal" status is made.

| L                    | .ED | display                      | Status                                           | Meaning                                                                                                    |
|----------------------|-----|------------------------------|--------------------------------------------------|----------------------------------------------------------------------------------------------------|
| MS<br>MS<br>NS<br>NS |     | green<br>red<br>green<br>red | Immediately after power-on                       | The onboard firmware is being initialized when the onboard MPU is in the reset status or reset release status.                                                                                                    |
| MS<br>MS<br>NS<br>NS |     | green<br>red<br>green<br>red | Communication under<br>preparation               | <ul> <li>The onboard firmware performs processing in the order below.</li> <li>(1) Waits for the DeviceNet application software to be initialized.</li> <li>(2) Checks the baud rate.</li> <li>(3) Checks MAC ID duplication.</li> </ul> |
| MS<br>MS<br>NS<br>NS |     | green<br>red<br>green<br>red | Waiting for I/O communication to be established. | Each status corresponds to DeviceNet MPU status transition.                                                                                                    |
| MS<br>MS<br>NS<br>NS |     | green<br>red<br>green<br>red | I/O communication is normal.                     |                                                                                                    |
| MS<br>MS<br>NS<br>NS | ♦   | green<br>red<br>green<br>red | I/O communication has timed out.                 |                                                                                                    |

## NOTE

When a transition to the "I/O communication normal" status is not made, confirm that the power for communication is correctly supplied because a network power failure may have occurred.

## LED display of MS and NS (during occurrence of an unrecoverable failure)

In the "during occurrence of an unrecoverable failure" status, once an error occurred, recovery is not performed unless this slave station is powered off and back on again.

| LED display                                      | <b>LED</b><br>3 2 1 0                     | Status                                                   | Error and action                                                                                                    |
|--------------------------------------------------|-------------------------------------------|----------------------------------------------------------|----------------------------------------------------------------------------------------------------|
| MS ◇ green<br>MS ◇ red<br>NS □ green<br>NS ■ red | ■ □ □ □                                   | Duplicate MAC IDs                                        | Check the following and then turn the slave<br>power off and back on again.<br>→ MAC IDs are not duplicate by check the MAC<br>IDs of all nodes.                                                                                                    |
|                                                  | ■ □ □ □<br>↑ ↓<br>□ □ ■ ■<br>(Repetition) | Busoff detection                                         | <ul> <li>Check the following and then turn the slave power off and back on again.</li> <li>→ The communication rates of all nodes are set to the same value.</li> <li>→ The cable length is appropriate.</li> <li>→ The cable is not loose or broken.</li> <li>→ A terminal is placed on only both ends of the main line.</li> <li>→ There is not much noise.</li> </ul> |
| MS □ green<br>MS ■ red<br>NS ◇ green<br>NS ◇ red | ■□□□<br>↑↓<br>□???<br>(Repetition)        | Board failure                                            | The DeviceNet slave board failed.<br>Replace the DeviceNet slave board.                                                                                                    |
| MS ◇ green<br>MS ◇ red<br>NS ◇ green<br>NS ◇ red | □ □ □ □                                   | An unrecoverable failure<br>occurred on the CNC<br>side. | Contact FANUC.                                                                                                    |

## 2.6.6 CC-Link Board

## **Specification**

| Name                                | Specification  | Remark |  |
|-------------------------------------|----------------|--------|--|
| CC-Link remote device station board | A20B-8101-0551 |        |  |

## **Connector and LED mounting location**

CC-Link remote device station board

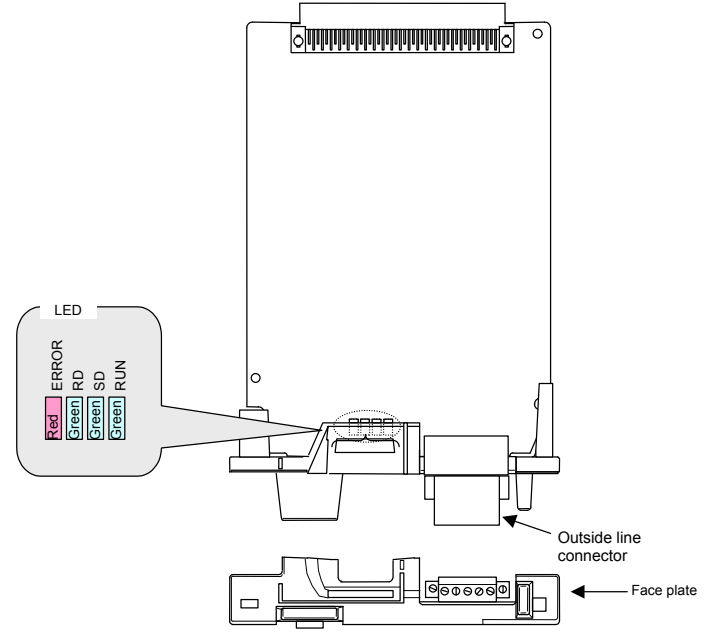

## LED display and their meanings

#### - CCC-Link remote device station board

This board provides three green LEDs and one red LED for status indication.

| Name  | Color | On                        | Off                     |
|-------|-------|---------------------------|-------------------------|
| RUN   | Green | Online                    | Offline                 |
| SD    | Green | Sending data.             | Not sending data.       |
| RD    | Green | Channel carrier detected. | Channel carrier error.  |
| ERROR | Red   | CRC error detected.       | Communicating normally. |

In the usual, normal communication state, the on/off states of the LEDs are as follows:

| Name  | On/off state |  |
|-------|--------------|--|
| RUN   | On           |  |
| SD    | Blinking     |  |
| RD    | On           |  |
| ERROR | Off          |  |

#### NOTE

If the number of units on the network is small, SD blinks at high speed, and it may appear on not insteading of blinking to the human eye.

#### LED indicators in the event of an error

In any of the following LED states, check the settings as listed in the table below.

| $\Box$ : Off $\blacksquare$ : On $\ddagger$ : Blinking $\diamondsuit$ : Dor | n't care |  |
|-----------------------------------------------------------------------------|----------|--|
|-----------------------------------------------------------------------------|----------|--|

| LED        |            |    |     | Meaning of the state                                                                                       | Chack item                                                                       |
|------------|------------|----|-----|----------------------------------------------------------------------------------------------------|----------------------------------------------------------------------------------|
| RUN        | SD         | RD | ERR | Meaning of the state                                                                                       | Check item                                                                       |
| $\diamond$ | $\diamond$ | \$ | ☆   | A CRC error occurred.                                                                                      | Cable connection<br>Terminating resistors<br>Measures against noise<br>Baud rate |
| •          |            |    |     | <ul> <li>Data destined to the local station<br/>cannot be received from the master<br/>station.</li> </ul> | Settings of the master station                                                   |
|            | ☆          |    |     | • The master station is not link-started.                                                                  | Settings of the master station                                                   |
|            |            |    |     | Data cannot be received.                                                                                   | Cable connection<br>Measures against noise<br>Settings of the master station     |
|            |            |    |     | <ul><li>The cable is disconnected.</li><li>The master station is not turned on.</li></ul>                  | Cable connection<br>Settings of the master station                               |

| Check item                     | What to check                                                                                                    |  |
|--------------------------------|----------------------------------------------------------------------------------------------------|--|
| Cable connection               | <ul> <li>The cable is not connected.</li> <li>The cable and the connector are connected together correctly.</li> </ul>                                                  |  |
|                                | <ul><li>The cable is not bend forcibly.</li><li>The inter-slave station distance is correct.</li></ul>                                                                  |  |
| Terminating resistors          | <ul><li>Terminating resistors are connected to both ends of the cable.</li><li>The terminating resistors match the cable type.</li></ul>                                |  |
| Measures against noise         | Each unit is grounded.                                                                                                    |  |
| Baud rate                      | The same baud rate is set for the master and slave stations.                                                                                                    |  |
| Settings of the master station | <ul> <li>The master station is turned on.</li> <li>The master station is operating normally.</li> <li>The settings of the master station are made correctly.</li> </ul> |  |

# 2.7 ENVIRONMENTAL REQUIREMENTS OUTSIDE THE CABINET

## **2.7.1** Environmental Conditions outside the Cabinet

The control unit and the peripheral units have been designed on the assumption that they are housed in closed cabinets. In this manual "cabinet" refers to the following:

- Cabinet manufactured by the machine tool builder for housing the control unit or peripheral units;
- Operation pendant, manufactured by the machine tool builder, for housing the display unit, MDI unit, or operator's panel.
- Equivalent to the above.

The following table lists the environmental conditions required in installing these cabinets.

| Ambiant        | Operating                                           | 0°C to 45°C                                                                                                    |  |
|----------------|-----------------------------------------------------|----------------------------------------------------------------------------------------------------|--|
| temperature of | Nonoperating (including storage and transportation) | -20°C to 60°C                                                                                                    |  |
| the cabinet    | Temperature change                                  | 0.3°C/minute or less                                                                                                    |  |
| Humidity       | Normal                                              | 75%RH or less, no condensation                                                                                                    |  |
| пиппацу        | Short period (less than 1 month)                    | 95%RH or less, no condensation                                                                                                    |  |
|                | Operating                                           | 0.5G or less                                                                                                    |  |
| Vibration      | Nonoperating (including storage and transportation) | 1.0G or less                                                                                                    |  |
| Matara abaya   | Operating                                           | Up to 1000 m <sup>(see Note 1 in the Subsec. 2.7.2.)</sup>                                                                                                    |  |
| sea level      | Nonoperating (including storage and transportation) | Up to 12000 m                                                                                                    |  |
| Environment    |                                                     | Normal machine shop environment<br>(The environment must be considered if the cabinets are in a<br>location where the density of dust, coolant, organic solvent,<br>and/or corrosive gas is relatively high.) |  |

## **2.7.2** Installation Conditions of the Control Unit

|                        | Condition                                           | LCD-mounted type control<br>unit and display unit                                                                                                    | Stand-alone type control<br>unit |
|------------------------|-----------------------------------------------------|----------------------------------------------------------------------------------------------------|----------------------------------|
|                        | Operating                                           | 0°C to 58°C                                                                                                    | 0°C to 55°C                      |
| Ambient<br>temperature | Nonoperating (including storage and transportation) | -20°C t                                                                                                    | o 60°C                           |
|                        | Temperature change                                  | 0.3°C/min                                                                                                    | ute or less                      |
| Humidity               | Normal                                              | 75%RH or less,                                                                                                    | no condensation                  |
| Humidity               | Short period (less than 1 month)                    | 95%RH or less,                                                                                                    | no condensation                  |
| Vibration              | Operating                                           | 0.5G or less<br>FANUC's evaluation test was conducted under the following<br>conditions complying with IEC 60068-2-6.<br>10 to 58Hz: 0.075mm (amplitude)<br>58 to 500Hz: 1G<br>Direction of vibration: Each of the X, Y, and Z directions<br>Number of sweep cycles: 10 |                                  |
|                        | Nonoperating (including storage and transportation) | 1.0G d                                                                                                    | or less                          |
| Motors abovo           | Operating                                           | Up to 1000m <sup>(Note 1)</sup>                                                                                                    |                                  |
| sea level              | Nonoperating (including storage and transportation) | Up to 12000m                                                                                                    |                                  |

| Condition   | LCD-mounted type control<br>unit and display unit                                                                          | Stand-alone type control<br>unit |
|-------------|----------------------------------------------------------------------------------------------------|----------------------------------|
| Environment | Coolant, lubricant, or cutting chips shall not be sprinkled directly over the CNC or servo unit. No corrosive gas shall be |                                  |
|             | allowed.                                                                                                    |                                  |

#### NOTE

1 If the control unit is installed 1000 m or higher above sea level, the allowable upper ambient temperature of the control unit in the cabinet is changed as follows. Assume that the allowable upper ambient temperature of the control unit in the cabinet installed 1000 m or higher above sea level decreases by 1.0°C for every 100 m rise in altitude.

Example)

When a control unit whose required operating ambient temperature range is  $0^{\circ}$ C to  $55^{\circ}$ C is installed 1750 m above sea level:

55°C-(1750m-1000m)/100m × 1.0°C = 47.5°C

Therefore, the allowable ambient temperature range is from 0°C to 47.5°C.

2 When using a unit having additional installation conditions, be sure to meet also these conditions.

## 2.8 CAUTIONS RELATED TO GROUNDING AND NOISE

The cabinet and pendant box generally have measures against electrical shocks and noise, such as connecting grounding wires and separating cables on routing, in them. If you removed grounding wires from the cabinet or pendant box, for example, in replacing a control or peripheral unit in the cabinet or pendant box or if you temporarily changed the way other cables are laid or bound, basically restore their original state of connection after maintenance work. Otherwise, it is likely that an electrical shock or noise may result and the unit may malfunction.

This section describes the concept of cable separation, a noise suppresser as a measure against noise, cable clamping and shield processing, and a lightning surge absorber.

## **2.8.1** Separating Cables

The cables used for the CNC machine tool are classified as listed in the following table. The cables in each group must have been subjected to treatment stated in the Action column.

| Group                                                                                                    | Signal line                                   | Action                                                         |
|----------------------------------------------------------------------------------------------------|-----------------------------------------------|----------------------------------------------------------------|
| А                                                                                                    | Primary AC power line                         | Bind the cables in group A separately <sup>(Note 1)</sup> from |
|                                                                                                    | Secondary AC power line                       | groups B and C, or cover group A with an                       |
|                                                                                                    | AC/DC power lines (containing the power lines | electromagnetic shield <sup>(Note 2)</sup> .                   |
|                                                                                                    | for the servo and spindle motors)             | See Subsection 2.8.2 and connect spark killers or              |
|                                                                                                    | AC/DC solenoid                                | diodes with the solenoid and relay.                            |
|                                                                                                    | AC/DC relay                                   |                                                                |
| В                                                                                                    | DC solenoid (24 VDC)                          | Connect diodes with the DC solenoid and relay.                 |
|                                                                                                    | DC relay (24 VDC)                             | Bind the cables in group B separately from group               |
|                                                                                                    | DI/DO cable between the I/O unit and power    | A, or cover group B with an electromagnetic                    |
| magnetics cabinetshield.DI/DO cable between the I/O unit and machineSeparate group B as24 VDC input power cables connected to thepossible. | magnetics cabinet                             | shield.                                                        |
|                                                                                                    | Separate group B as far from group C as       |                                                                |
|                                                                                                    | 24 VDC input power cables connected to the    | possible.                                                      |
|                                                                                                    | control unit and its peripherals              | It is desirable to apply shield processing                     |
|                                                                                                    |                                               | described in Subsection 2.8.3.                                 |

#### Table 2.8.1 Cable grouping

## 2.CONTROL UNIT HARDWARE

| Group | Signal line                                 | Action                                           |
|-------|---------------------------------------------|--------------------------------------------------|
| С     | I/O Link <i>i</i> or I/O Link cable         | Bind the cables in group C separately from group |
|       | Cable for the position coder                | A, or cover group C with an electromagnetic      |
|       | Cable for the manual pulse generator        | shield.                                          |
|       | Cable for the MDI                           | Separate group C as far from group B as          |
|       | RS-232C interface cable                     | possible.                                        |
|       | Cable for the battery                       | Be sure to perform shield processing as          |
|       | Cable for the Ethernet                      | described in Subsection 2.8.3.                   |
|       | Other cables for which shield processing is |                                                  |
|       | specified                                   |                                                  |

#### NOTE

- 1 Binding the cables in one group separately from another means that the groups are placed 10 cm or more apart from one another.
- 2 Covering a group with an electromagnetic shield means that shielding is provided between groups with grounded steel plates.
- 3 The shield is not required when the cable for the MDI is no more than 50 cm in length.

## 

Select a cable with a proper length. If the cable is too long, the noise immunity may be reduced or noise may be caused on other cables. In addition, when the excess length is coiled, the inductance is increased and a high voltage is induced during turning on or off of signals. This may cause a failure or a malfunction due to noise.

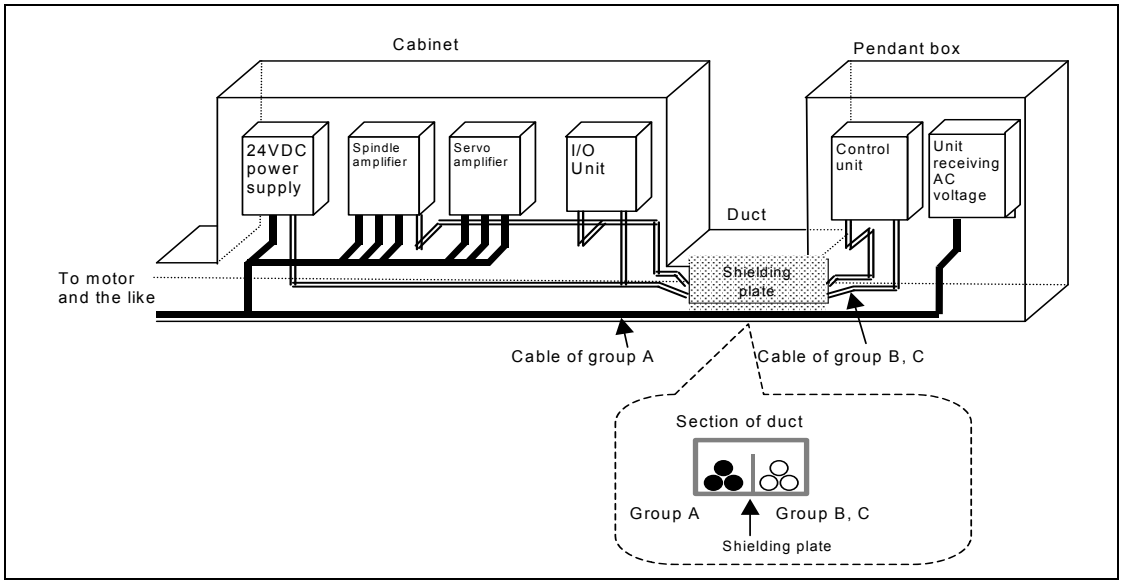

Fig. 2.8.1 Cable layout example

## 2.8.2 Noise Suppressor

A noise suppressor must be installed as a measure against noise that may occur in actuators such as solenoids and relays used in the power magnetics cabinet.

Because an actuator, which converts electrical energy to mechanical action, is an inductive load, it resonates with the parasitic capacitance in a circuit containing it, when it works on and off, thus generating intermittent arcs accompanied by abrupt voltage rises and falls at its contacts, hence electromagnetic waves interfering with electronics circuits. As a remediation measure, treat the inductive load as described below.

- 1) While referencing the processing for cable groups A and B described in Subsection 2.8.1, "Separating Signal Lines", apply a CR snubber circuit and a diode, respectively, to an inductive load in an AC circuit and that in a DC circuit.
- 2) When selecting a CR snubber or diode, observe the following cautions.

## Cautions for selecting and using a CR snubber

- Use a CR snubber in an AC circuit. A varistor, voltage clamping element, can limit the peak of an oscillating voltage waveform but cannot relax an abrupt voltage transition. For this reason, we recommend using a CR snubber rather than the varistor.
- Determine the rating of the resistor and capacitor in the CR snubber according to the steady-state current I (A) and DC resistance RL ( $\Omega$ ) of the inductive load as follows:
  - 1) CR snubber resistance:  $R \cong RL(\Omega)$
  - 2) CR snubber capacitance:  $\frac{I^2}{10} \le C \le \frac{I^2}{20}$  (µF)
- Place the CR snubber close to the inductive load to minimize its wiring.

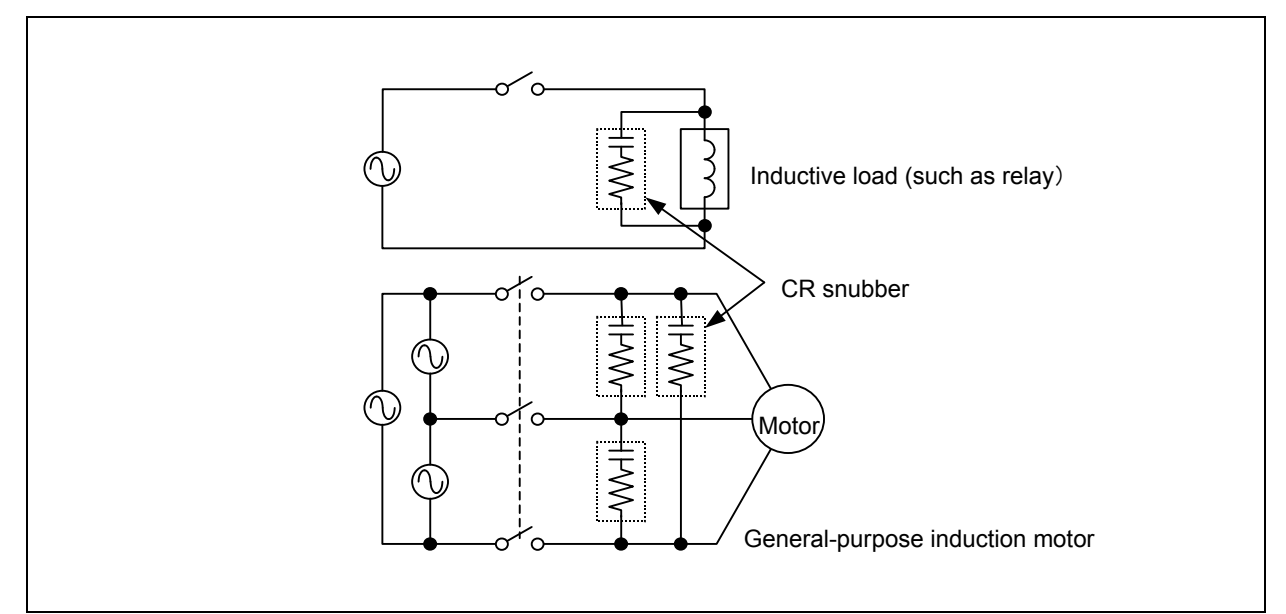

Fig. 2.8.2 (a) Example of applying a CR snubber

## Cautions for selecting and using a diode

- A diode (freewheeling diode) can be used as a noise suppressor for a DC driver circuit.
- Determine the ratings of the diode according to the drive voltage and current for the inductive load (such as a solenoid coil, relay, or motor) as follows:
  - 1) Voltage rating: Approximately twice the voltage applied to the inductive load
  - 2) Current rating: Approximately twice the steady-state current flowing through the inductive load

• Place the diode close to the inductive load in order to minimize its wiring.

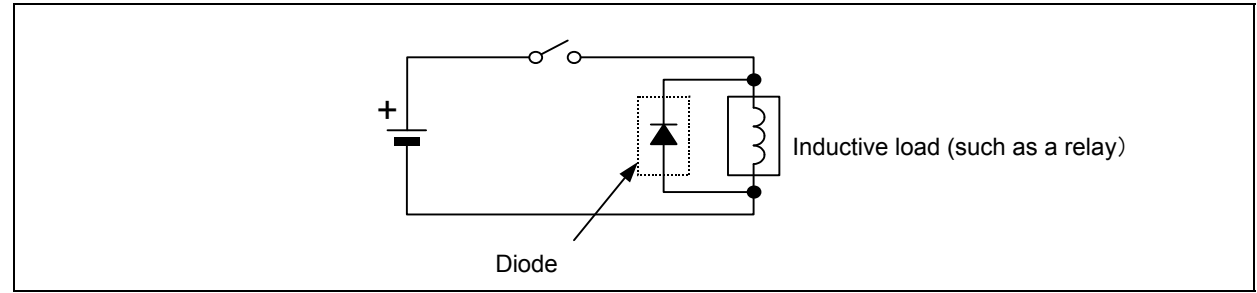

Fig. 2.8.2 (b) Example of applying a diode

## 2.8.3 Cable Clamp and Shield Processing

Each cable leading into this control unit, servo amplifiers, or spindle amplifiers that requires shielding so as to suppress external noise has been clamped (basically signal cables require shield clamps). So when the cable replaced by a new one, confirm that the shield processing complies with following requirements.

Partially peel the sheath off each of such cables and expose the shield, and press the exposed portion against a ground bar with a clamp. Care should be taken so that the ground bar and shield have a surface contact in a larger area.

The ground bar for the cable clamp must be installed as shown in Fig. 2.8.3 (a).

When the multipoint grounding scheme is used, care should be taken so that the ground bar for the shield clamp and cabinet are connected at low impedance by, for example, preventing the cabinet side contact surface from being coated.

When using an in-line connector or the like to split a cable, it is necessary to connect the shield of one portion of the cable and that of the other portion and to keep the total impedance of the two cable portions from becoming high. Even if the connector is placed at the inlet of the cabinet, it is also necessary to use the shield for the intra-cabinet portion of the cable all the way to the other end of the cable.

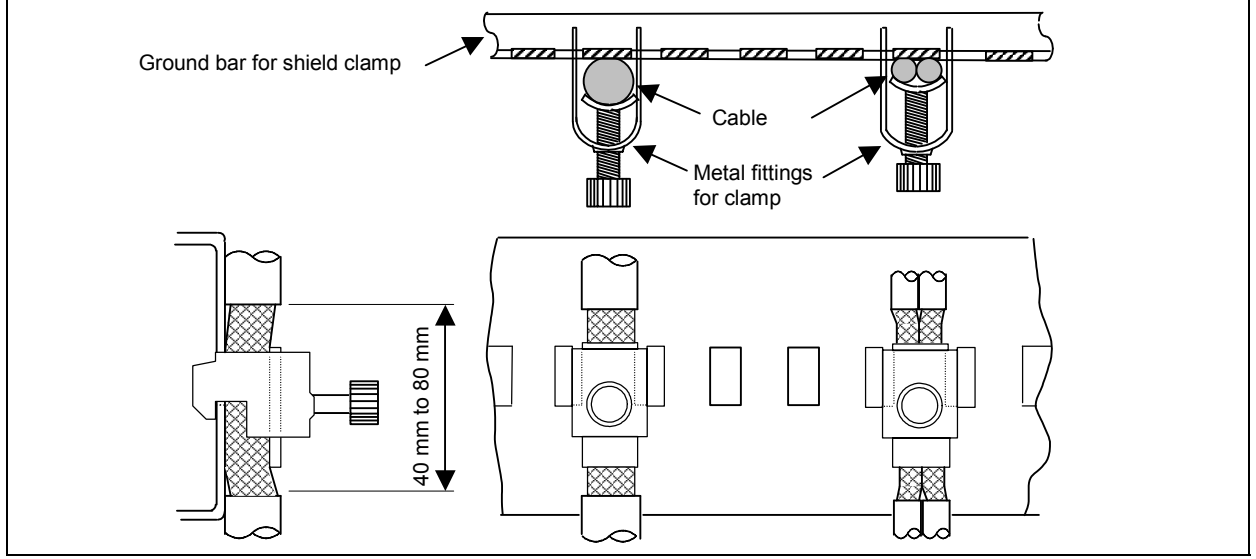

Fig. 2.8.3 (a) Cable clamp (1)

#### NOTE

Bundle and clamp the shields of cables that lead into the control unit or amplifier at a point, respectively, close to the unit or amplifier.

B-64485EN/01

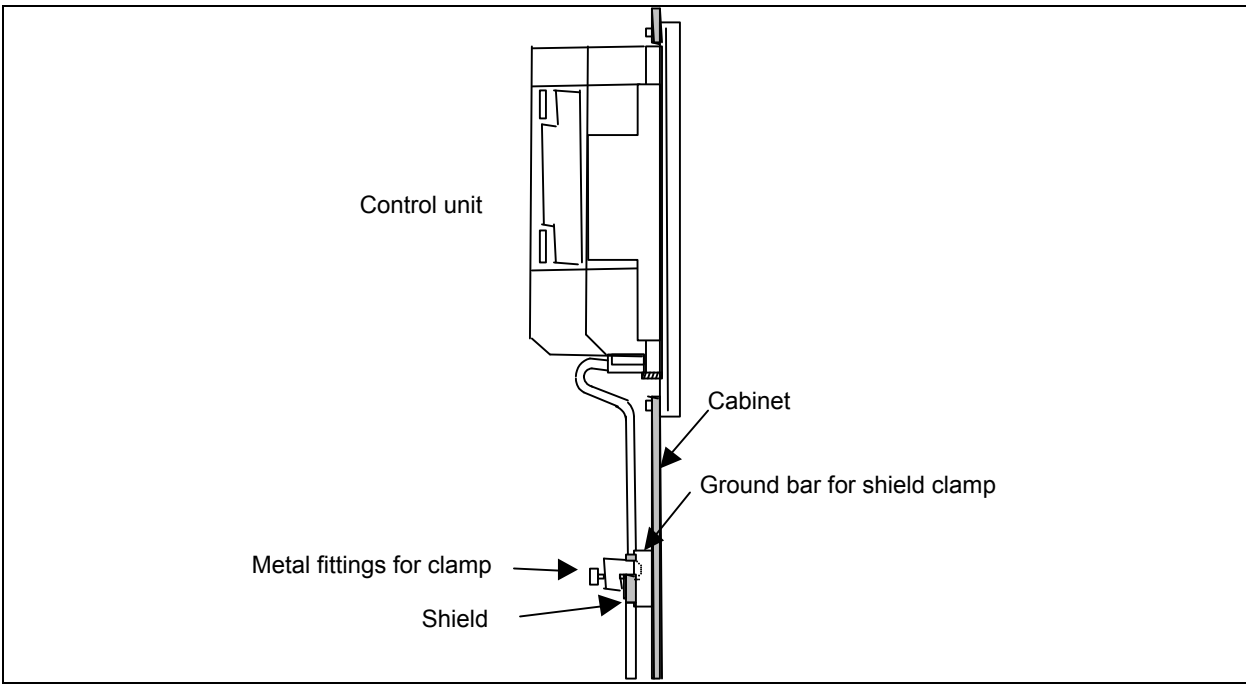

Fig. 2.8.3 (b) Cable clamp (2)

Prepare a ground bar for cable clamping shown below.

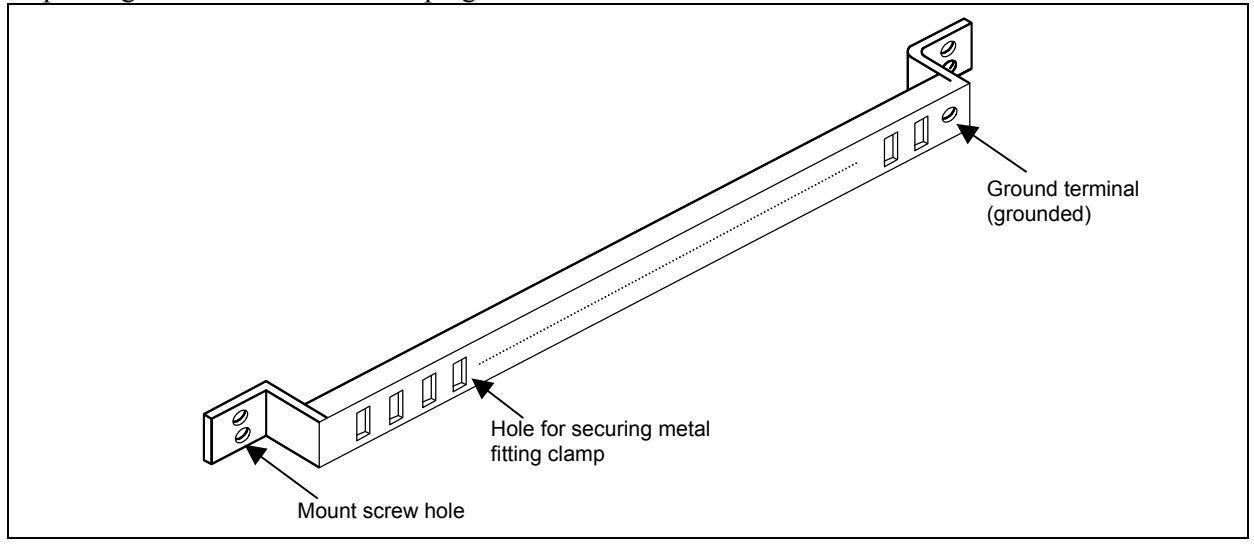

Fig. 2.8.3 (c) Ground bar for shield clamp (outline drawing)

The ground bar for cable clamping must be made of a steel plate at least 2 mm thick and plated with nickel.

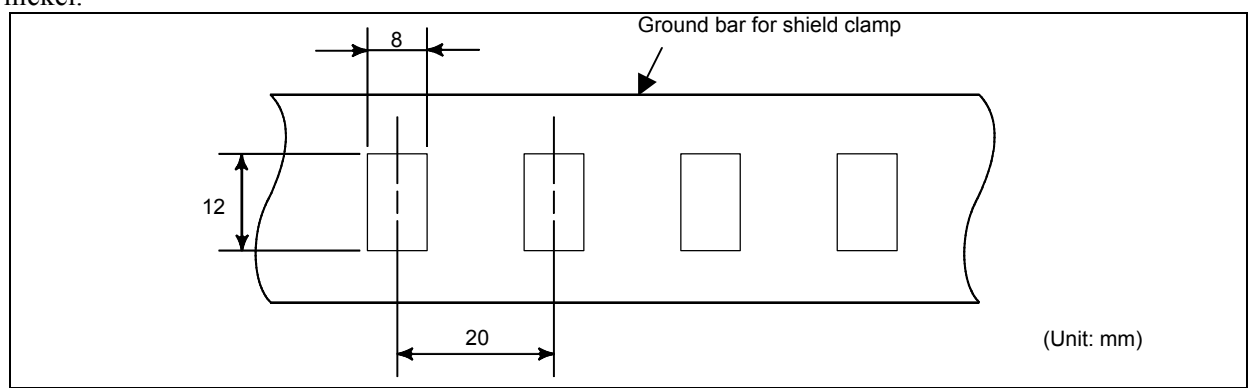

Fig. 2.8.3 (d) Ground bar for shield clamp (hole arrangement and dimension drawing)  $-\,246$  -

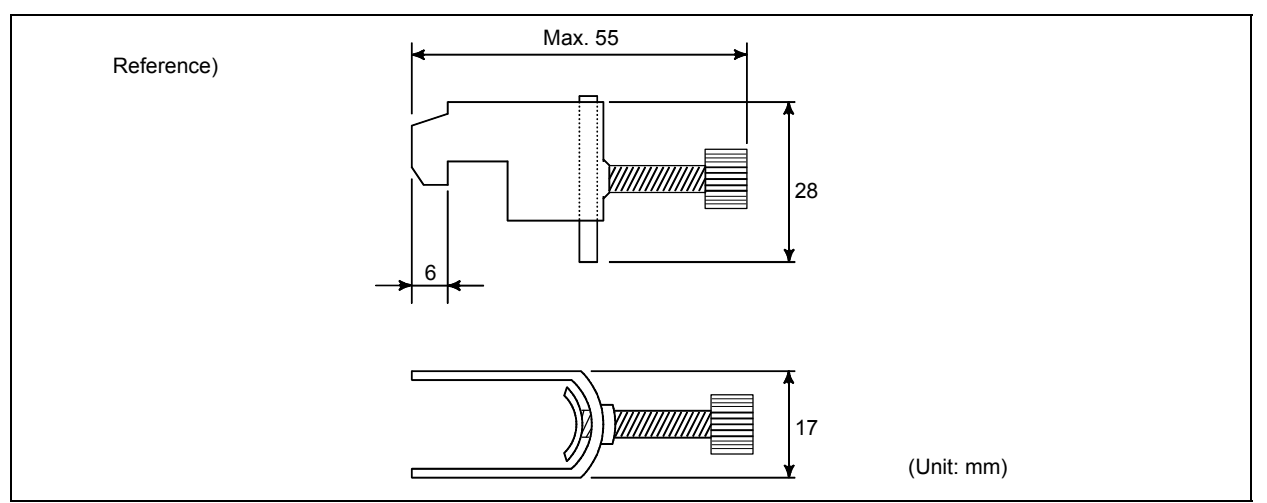

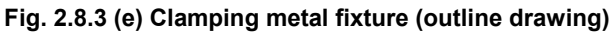

Ordering specification for metal fittings for clamp A02B-0303-K001 (8 pieces)

## 2.8.4 Lightning Surge Absorber

A lightning surge absorber installed between input power lines and between input power lines and the ground might be effective to protect units from lightning voltage surges. However, installing a surge absorber does not always ensure protection from lightning surges. How to install the lightning surge absorber is explained below.

#### Installation procedure

The surge-absorbing elements used for measures against surges due to lightening must be installed in the input power unit as shown in the figure below. The figure below shows an example in which an insulating transformer, shown by dotted lines, is not installed. If an insulating transformer is installed, surge-absorbing element 2 (between line and ground) is not required.

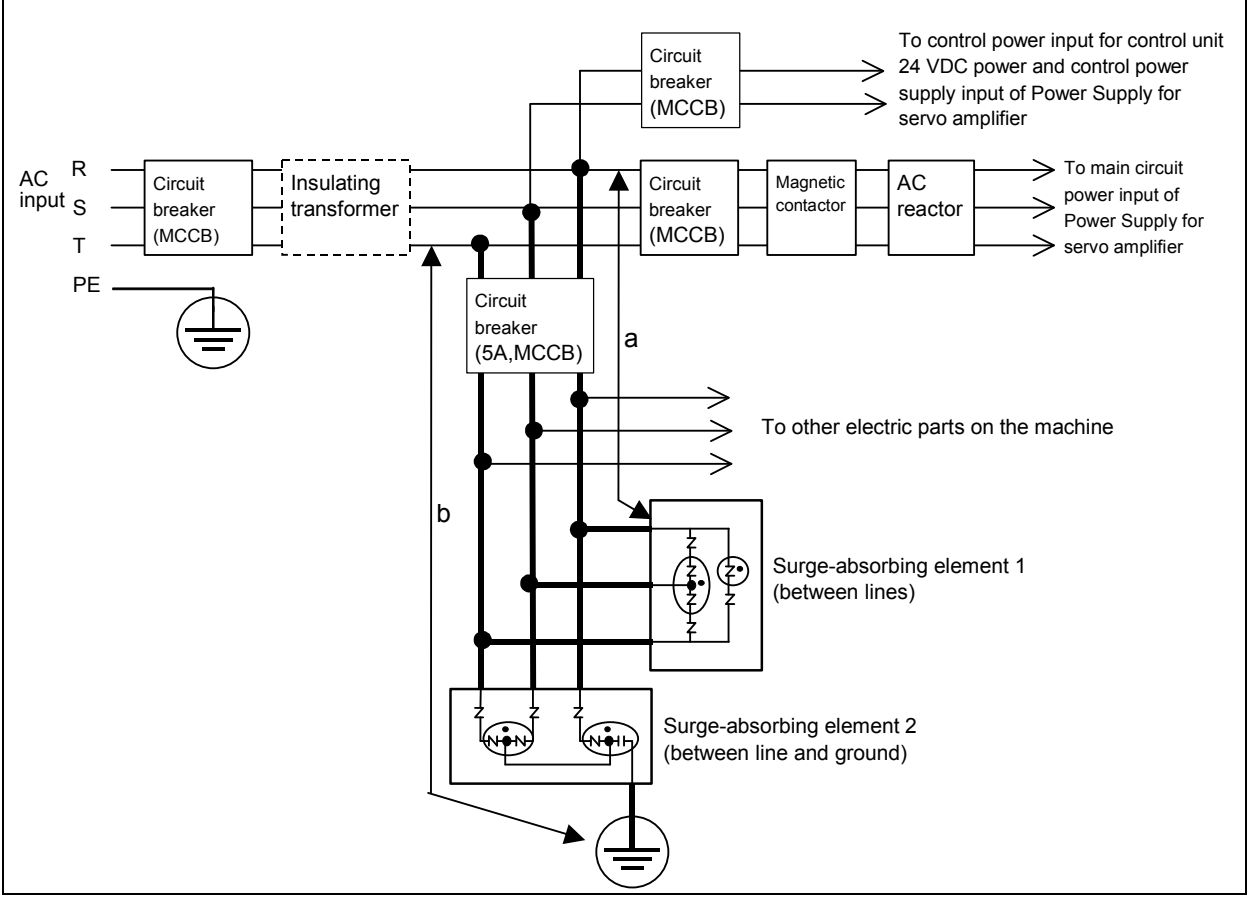

Fig. 2.8.4 Example of installing lightning surge absorbers on 200 VAC lines

#### 

1 For a better surge absorbing effect, the wiring shown by heavy line must be as short as possible.

Wire size : Cross-sectional area at least 2 mm<sup>2</sup> large

Wire length: The sum of the length (a) of the wire for the connection of surge-absorbing element 1 and that (b) of surge-absorbing element 2 must be 2 m or less.

- 2 If conducting dielectric strength tests by applying overvoltages (1000 VAC and 1500 VAC) to the power line, remove surge-absorbing element 2. Otherwise, the overvoltages would activate the element.
- 3 The circuit breaker (5A) is a short circuit protection of lines if the surge-absorbing elements result in short circuit breakdown due to the absorption of an excessive amount of energy.

#### NOTE

The circuit breaker (5A) can be used also for other electric parts on the machine because no current flows through surge-absorbing elements 1 and 2 in the normal state. The "other electric parts on the machine" can be the control power supply of Power Supply for servo unit and the power supply for the fan motor for a spindle motor.

# **3** REPLACING CONTROL UNIT MAINTENANCE PARTS

## **3.1** CAUTIONS FOR REPLACEMENT

## 

1 Only those personnel who have received approved safety and maintenance training may perform this replacement work. When opening the cabinet and replacing the board, be careful not to touch the high-voltage circuits (marked with ▲ and fitted with an insulating cover). If you touch any uncovered high-voltage circuit, you will get an electric shock.

2 Before exchanging, be sure to shut off externally supplied power. Otherwise, electrical shocks, breakdown, and blowout may occur. If a control unit is turned off but other units are not, it is likely that power may be supplied to servo units, resulting in the units being damaged and workers getting an electrical shock when the units are exchanged.

3 In order to prevent damage that may be caused by static electricity, wear a grounding wrist strap or take a similar protective measure before starting to touch a printed-circuit board or unit or attach a cable.
Static electricity from hyperparticle constraints and the starting to the starting to the start

Static electricity from human bodies can damage electrical circuits.
Voltage lingers in servo and spindle amplifiers for a while even after power has been turned off, resulting in workers possibly getting an electrical shock when

- the workers touch them. Before starting to exchange these amplifiers, wait for 20 minutes after power has been turned off.
- 5 When replacing a unit, ensure that the new unit has the same parameters and settings as the old one. (For details, refer to the manual for the machine.) Otherwise, unpredictable machine movement could damage the workpiece or the machine itself or cause injury.
- 6 If you notice an apparent hardware fault, such as abnormal noise, abnormal odor, smoke, ignition, or abnormal heat, in the hardware while power is being supplied to it, shut it off at once. These faults can cause fire, breakdown, blowout, and malfunction.
- 7 The radiating fins of control units, servo amplifiers, spindle amplifiers, and other devices can remain very hot for a while after power has been turned off, making you get burned if you touch them. Before starting to work on them, wait and make sure they are cool.
- 8 When exchanging heavy stuff, you should do so together with two or more people.

If the replacement is attempted by only one person, the old or new unit could slip and fall, possibly causing injury.

- 9 Be careful not to damage cables. Otherwise, electrical shocks can occur.
- 10 When working, wear suitable clothes with safety taken into account. Otherwise, injury and electrical shocks can occur.
- 11 Do not work with your hands wet. Otherwise, electrical shocks and damage to electrical circuits can occur.

## NOTE

The LCD (liquid-crystal display) has been fabricated using an extreme precision technology. However, some of their pixels may fail to light or stay constantly lighting because of their characteristics. Please be forewarned that these phenomena are not faults.

## **3.1.1** Optional Information File

This control unit supports the "FANUC Remote Option System". Optional parameters are held as an optional information file (named "OPRM INF") in FROM

## Cautions for optional information file restoration

- 1) When making a backup copy of SRAM data and user files, make a backup copy also of an optional information file (named "OPRM INF") in FROM. The optional information file is needed when the optional information must be restored, for example, because of it having been damaged.
- 2) Once the optional information file is restored, alarm PS5523 "OPTION AUTHENTICATION WAIT STATE" is issued at power-on, indicating that the optional parameters must be authenticated by the FANUC service department within the period of validity (within 30 days since the occurrence of the alarm). Alarm PS5523 can be canceled by a reset within the period of validity. Contact the FANUC service department for information about the authentication procedure.

## **3.1.2** Attaching and Detaching Units

LCD-mounted type control units, display units, MDI units, and main panel machine operator's panels, can be categorized into two types in terms of the way they are mounted. One of the types is fixed using M4 nuts through the rear surface of the unit, and the other type is fixed using M3 screws through the front surface of the unit. The front surface-mount type units use screw caps for covering the screw holes in its corners.

When attaching the M3-fixed type unit mentioned above to, or detaching it from, a cabinet, follow the procedure below while paying attention to the screw caps.

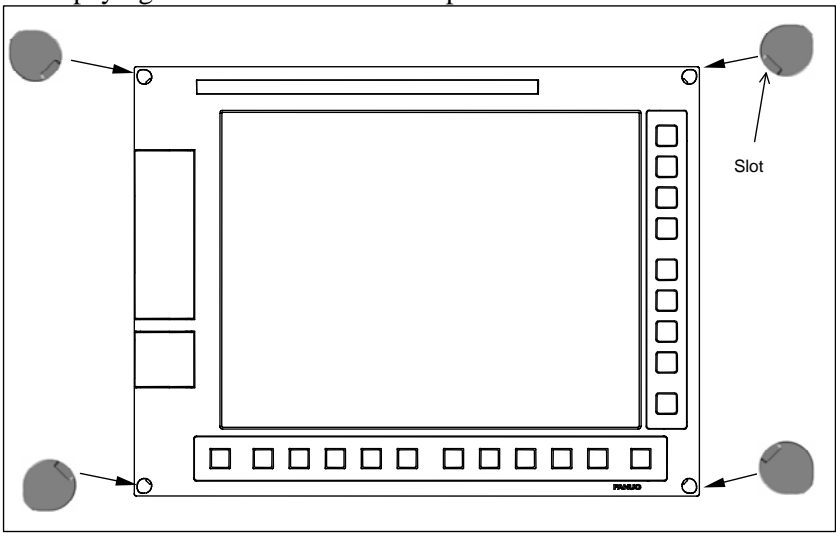

## Detaching

- 1. Pull out the screw cap from the screw hole in each corner by inserting a precision screwdriver (flat blade) into the slot in the screw cap head.
- 2. Remove the screw which appeared each screw cap was detached to detach the unit.

## Attaching

- 1. Fasten the unit by inserting a screw into the screw hole in each corner. Tighten the screws with an appropriate torque.
- 2. Cover each screw hole with a screw cap while making sure that all the screw caps are oriented in such a way that their slots face in the respective directions shown in the figure. Push in each screw cap until they become flush with the surface of the unit.

#### NOTE

The ordering information for the screw caps is as follows: A02B-0319-K190: A set of 100 screw caps A02B-0319-K191: A set of 5 screw caps

## **3.1.3** Tightening Torque for Fastening Units and Ground Terminals

The following table lists the tightening torque for screws and nuts used to fasten the units (except those having molded mounting parts) explained herein and ground terminals in the units.

| Screw and nut diameter | Tightening torque |
|------------------------|-------------------|
| M3                     | 0.8 to 1.0 N·m    |
| M4                     | 1.6 to 2.0 N⋅m    |

The following table lists the tightening torque for screws and nuts used to fasten those units having molded mounting parts, such as stand-alone control units and separate detector interface units.

| Screw and nut diameter | Tightening torque |
|------------------------|-------------------|
| M4                     | 1.1 to 1.5 N⋅m    |
| M5                     | 2.4 to 2.8 N·m    |

## 

Be sure to observe the rules listed above when tightening screws. If screws are tightened too weakly or too strongly, it is likely that the unit may drop, break, or malfunction.

For units having a touch panel in particular, be sure to observe the above rules. Failing to observe them can cause the touch panel to malfunction.

## NOTE

For units having different installation conditions specified herein, observe them first.

## 3.1.4 Packing

Each FANUC-supplied unit, such as a display or operator's panel, has been designed on the assumption that they will be mounted using packing and with the specified screw tightening torque. Failing to mount them as specified can lead to unit damage and/or malfunction. Be sure to use packing and observe the specified screw tightening torque. When replacing the packing, do so neatly so that no coolant will get in the unit after replacement. Observe the following precaution when attaching the packing.

When making screw holes in packing, be careful not to cut to the edge of the packing. Any extra cut can let coolant get in the cabinet through the screw hole, causing trouble.

## **3.REPLACING CONTROL UNIT MAINTENANCE PARTS**

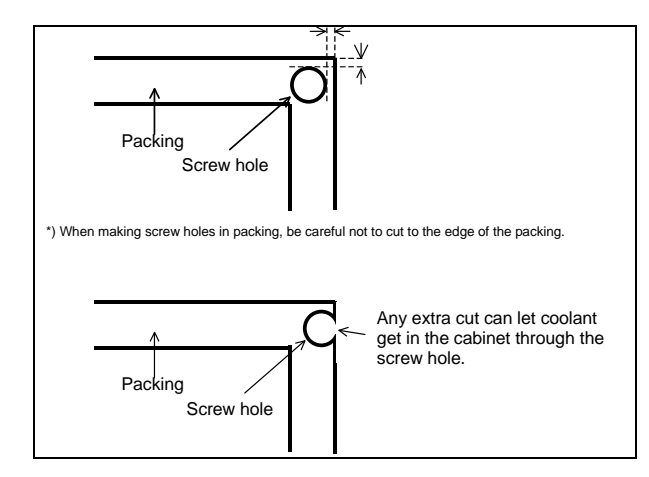

## Packing for LCD units, MDI units, and standard machine operator's panels

Observe the following rough standards for the thickness and hardness of packing used with LCD units (included LCD-mounted control units or display units), MDI units, and main panel of standard machine operator's panel.

Thickness : 1.4mm(including double-stick tape)

Hardness : 8(Asker C)

The following models of packing can be purchased from FANUC. These models are electrically conductive. When they are used to mount a unit on a cabinet or pendant box, they leave no electrical gap between the unit and cabinet or pendant box, being effective in electromagnetic wave shielding and EMC measures.

| Ordering information | Use                                                           |
|----------------------|---------------------------------------------------------------|
| A02B-0323-K302       | For 8.4" LCD unit, for standard MDI unit (ONG 8.4" LCD unit)  |
| A02B-0323-K301       | For 10.4" LCD unit, for standard MDI unit (ONG vertical type) |
| A02B-0323-K300       | For 12.1" LCD unit                                            |
| A02B-0323-K304       | For 15" LCD unit                                              |
| A02B-0323-K306       | For display unit for automotive manufacture                   |
| A02B-0323-K310       | For standard MDI unit (ONG vertical type)                     |
| A02B-0323-K313       | For small MDI unit (ONG 8.4" LCD unit)                        |
| A02B-0323-K314       | For standard MDI unit (QWERTY)                                |
| A02B-0323-K315       | For standard MDI unit (QWERTY type B)                         |
| A02B-0323-K320       | For main panel of standard machine operator's panel           |

#### 

- 1 We have evaluated the above models of packing for many different coolants. However, we do not necessarily guarantee that they are resistant to all coolants. They are not resistant to, for example, coolants containing sulfur or chlorine at a high activation level and water-soluble coolants at a high alkali level.
- 2 When attaching these models of packing, observe the cautions provided together with them.

When using packing to install a LCD unit, MDI unit, or standard machine operator's panel in a cabinet or pendant box, be careful not to pinch the packing between the mounting surface of the cabinet or pendant box and the brim of the unit being installed.

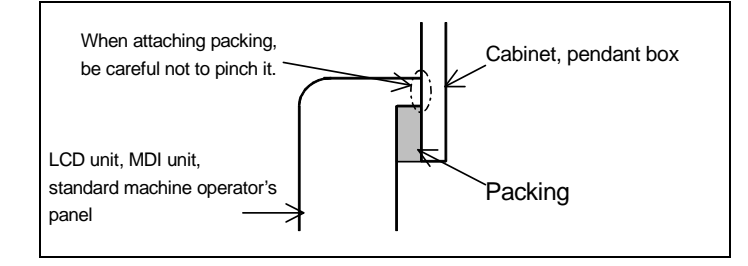

# **3.2** REPLACING THE MAIN BOARD

## 

Before starting to replace the main board, make a backup copy of the contents (parameters, programs, etc.) of SRAM in the CNC. The SRAM contents may be lost during replacement. See Chapter 5, "INPUT AND OUTPUT OF DATA", and Appendix C, "BOOT SYSTEM" for explanations about how to make backup copies. Also see Subsection 3.1.1, "Optional Information File".

## 3.2.1 LCD-mounted Type Control Unit

## Replacement procedure

- 1) Remove each cable from the control unit. Take out the control unit from the cabinet while referencing Subsection 3.1.2, "Attaching and Detaching Units".
- 2) Detach the two screws in the lower section of the case unit from the main board. The structure is such that the two screws will not come off the case unit.
- 3) Pull out the case unit while unlatching the claws from the metal bases on both sides in the upper section of the case unit. The case unit comes out together with the back panel, fan motor, and lithium battery.

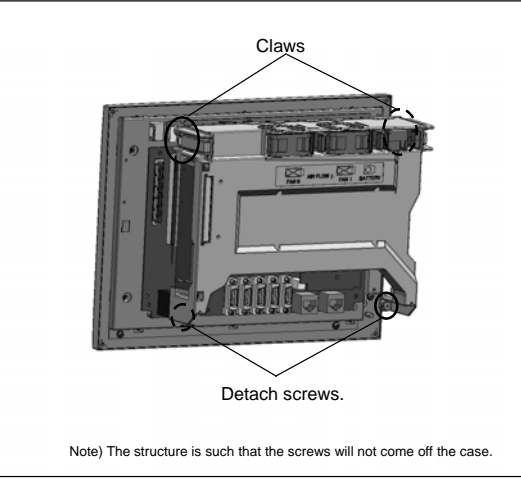

#### **3.REPLACING CONTROL UNIT MAINTENANCE PARTS**

4) Remove the cable from each connector on the main board. Also remove the screws fastening the main board.

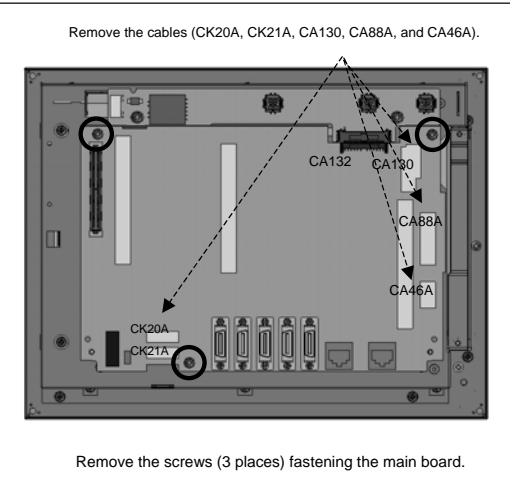

Detaching the main board from the 10.4" LCD unit-mounted control unit

- 5) Detach the main board by pulling it down because the main board and inverter board is connected using the connector CA132 (for the inverter board).
- 6) After moving the cards and modules from the detached main board to another (replacing) main board, attach the replacing main board.
- 7) Connect the main board to the inverter board and fasten it with screws. Re-attach each cable to the main board while exercising care not to attach them incorrectly.
- 8) Place the case in such way that its screws and latches align with their positions, and push it in slowly. When pushing it in, make sure that the back panel and main board engage with their respective connectors securely and pay attention not to apply an excessive force. After making sure that the case unit is latched securely, tighten the case unit screws. Also make sure that the fan motor and battery are connected securely.
- 9) While referencing Subsection 3.1.2, "Attaching and Detaching Units", attach the control unit to the cabinet. Re-attach the cables to the control unit. Be careful not to attach them incorrectly.

#### NOTE

Once the main board on a control unit with a touch panel is replaced, the touch panel needs to be calibrated. See Section 3.14 for explanations about how to adjust the touch panel.

## **3.2.2** Stand-alone Type Control Unit

## **Replacement procedure**

- 1) Remove each cable from the control unit. (The lithium battery need not be removed because it is on the face plate of the main board.)
- 2) Remove the fan unit.<sup>(Caution)</sup>
- 3) Hold handles A and B.
- 4) Pull out the printed circuit board while pushing down the hook of handle A and pushing up the hook of handle B.
- 5) After moving the cards and modules from the detached main board to another (replacing) main board, attach the replacing main board.
- 6) While holding handles A and B, push the main board into the control unit slowly and engage it with the back panel connector. Make sure that the hooks of handles A and B have latched on the case.
- 7) While referencing Subsection 3.11.2, attach the fan unit. Note that, unless the main board is engaged with the back panel securely, the fan unit cannot be mounted.
- 8) Re-attach the cables correctly.

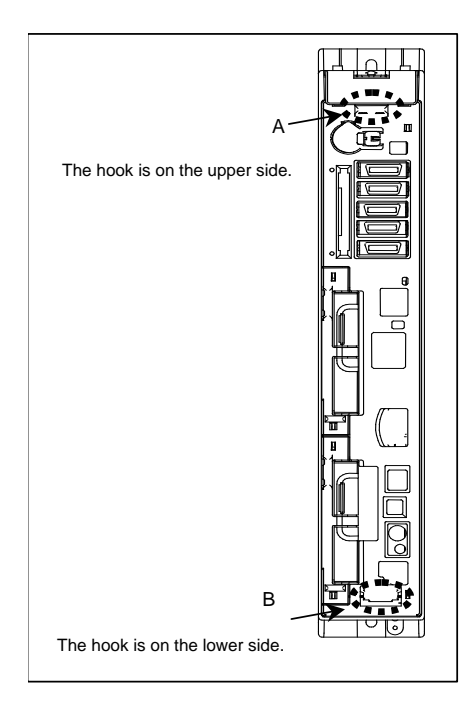

## 

The main board is so structured that it is fastened to the control unit with the fan unit. For this reason, the main board cannot be detached if the fan unit is mounted on the control unit. Before starting to detach or attach the main board, be sure to remove the fan unit.

See Subsection 3.11.2 for explanations about how to remove the fan unit.

# **3.3** REPLACING THE DISPLAY CONTROL BOARD FOR THE DISPLAY UNIT

### **Replacement procedure**

- 1) Detach each cable from the display unit. While referencing Subsection 3.1.2, "Attaching and Detaching Units", take out the display unit from the cabinet.
- 2) [Display unit (with 10.4" LCD unit A)] Remove the screws from the cover and detach the cover. If the display unit is a type having a touch panel, remove the cable from the touch panel control board before detaching the cover. [Other types of display units]
   Because the two screws from the lower section of the case unit. While pushing down the claws in the

Remove the two screws from the lower section of the case unit. While pushing down the claws in the upper section, take out the case unit. The structure is such that the screws will not come off the case unit. Note that the fan motor need not be removed. While unlatching the claws from the metal bases on both sides in the upper section of the case unit, pull out the case unit.

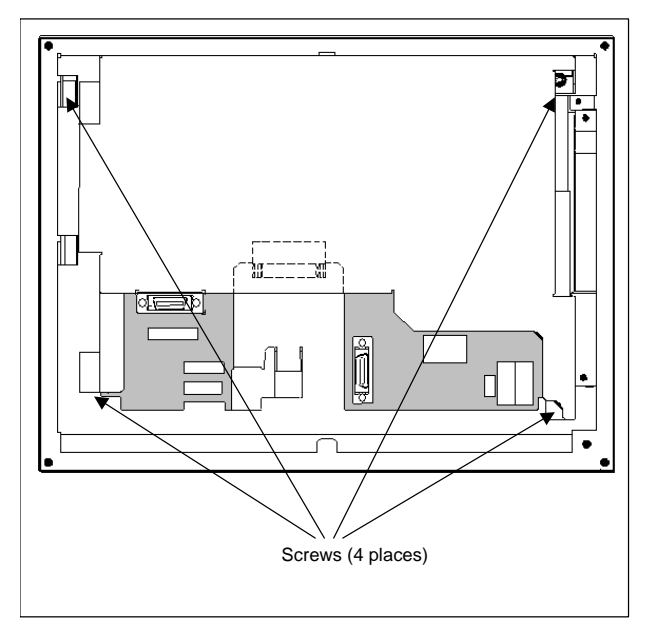

Display unit (with 10.4" LCD unit A)

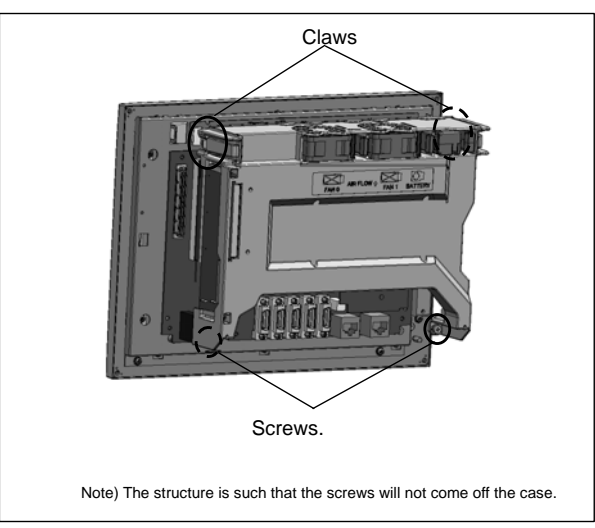

Other display units

3) Remove the cable from each connector on the display control board. Also remove the screws fastening the display control board.

- 4) Detach the display control board by pulling it down because the display control board and inverter board are connected using the connector CA132 (for the inverter board).
- 5) Move cards and modules (if any) from the detached display control board to another (replacing) display control board, and attach the replacing display control board.
- 6) Connect the display control board to the inverter board and fasten it with screws. Re-attach each cable to the display control board while exercising care not to attach them incorrectly.
- 7) [For display unit (with 10.4" LCD unit A)]

Mount the cover using screws. If the display unit is a type having a touch panel, re-attach the cable to the touch panel controller board.

- [For other display units]
  - Place the case unit in such way that its screws and latches align with their respective positions and push it in slowly. After making sure that the case unit is latched securely, tighten the case unit screws. Also make sure that the fan motor is connected securely.
- 8) While referencing Subsection 3.1.2, "Attaching and Detaching Units", attach the display unit to the cabinet. Re-attach the cables to the display unit. Be careful not to attach them incorrectly.

#### NOTE

Once the display control board on a display unit with a touch panel is replaced, the touch panel needs to be calibrated. See Section 3.14 for explanations about how to adjust the touch panel.

## **3.4** REPLACING LCD UNITS

# **3.4.1** LCD-mounted Type Control Unit (8.4" LCD Unit and 10.4" LCD Unit)

#### 

Before starting to replace the main board, make a backup copy of the contents (parameters, programs, etc.) of SRAM in the CNC. The SRAM contents may be lost during replacement. See Chapter 5, "INPUT AND OUTPUT OF DATA", and Appendix C, "BOOT SYSTEM" for explanations about how to make backup copies. Also see Subsection 3.1.1, "Optional Information File".

#### **Replacement procedure**

1) Remove the screws from the lower section of the case unit and pull it out while unlatching claws from the upper section.

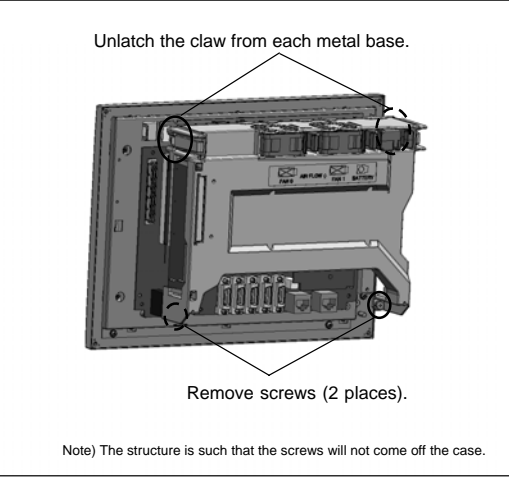

2) Detach the cable from each connector on the main board. Also remove the fastening screws.

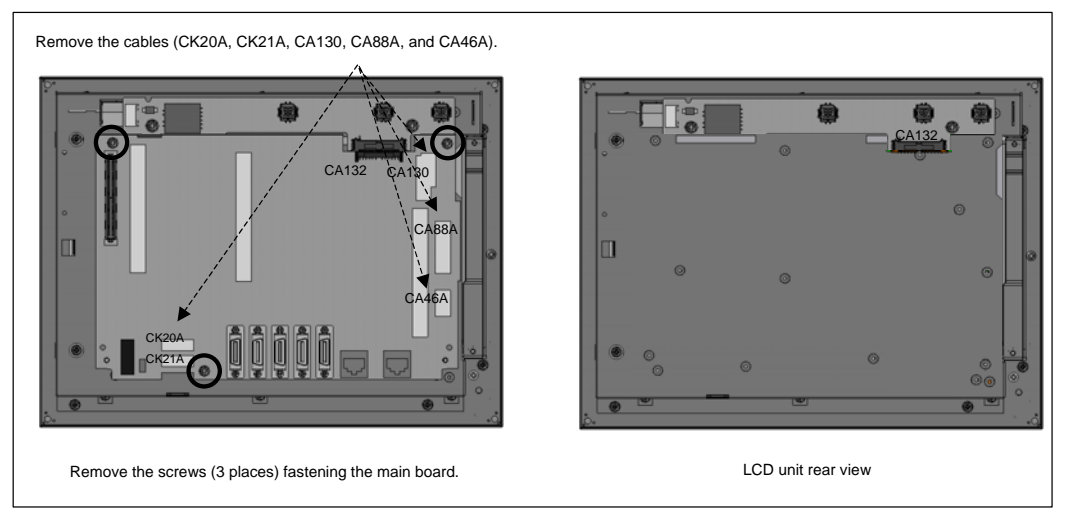

In case of 10.4" LCD unit A

- 3) Move the main board to the replacing LCD unit.
- 4) Re-attach the cables, screws, and case unit.

#### NOTE

- 1 See also the descriptions of the main board replacement procedure in Subsection 3.2.1, "LCD-mounted Type Control Unit".
- 2 Once you replace the LCD unit in a control unit with a touch panel, move the touch panel control printed circuit board from the replaced LCD unit to the replacing LCD unit. Note that the touch panel needs to be calibrated. See Section 3.14 for explanations about how to adjust the touch panel.

# **3.4.2** Display Unit for Stand-alone Type Control Unit (10.4" LCD Unit)

#### **Replacement procedure**

See the descriptions of the display control board replacement procedure for the display unit in Section 3.3.

#### NOTE

Once the LCD unit for a display unit with a touch panel is replaced, the touch panel needs to be calibrated. See Section 3.14 for explanations about how to adjust the touch panel.

# **3.5** MOUNTING AND DEMOUNTING CARD PCBS

## 

Before starting to replace the main board, make a backup copy of the contents (parameters, programs, etc.) of SRAM in the CNC. The SRAM contents may be lost during replacement. See Chapter 5, "INPUT AND OUTPUT OF DATA", and Appendix C, "BOOT SYSTEM" for explanations about how to make backup copies. Also see Subsection 3.1.1, "Optional Information File".

## **Method of extraction**

- 1. Unlatch the card PCB (servo card, CPU card, DeviceNet card, or GUI card) by pulling the claws on the two spacers outward. (Fig. a)
- 2. Pull the card PCB upward. (Fig. b)

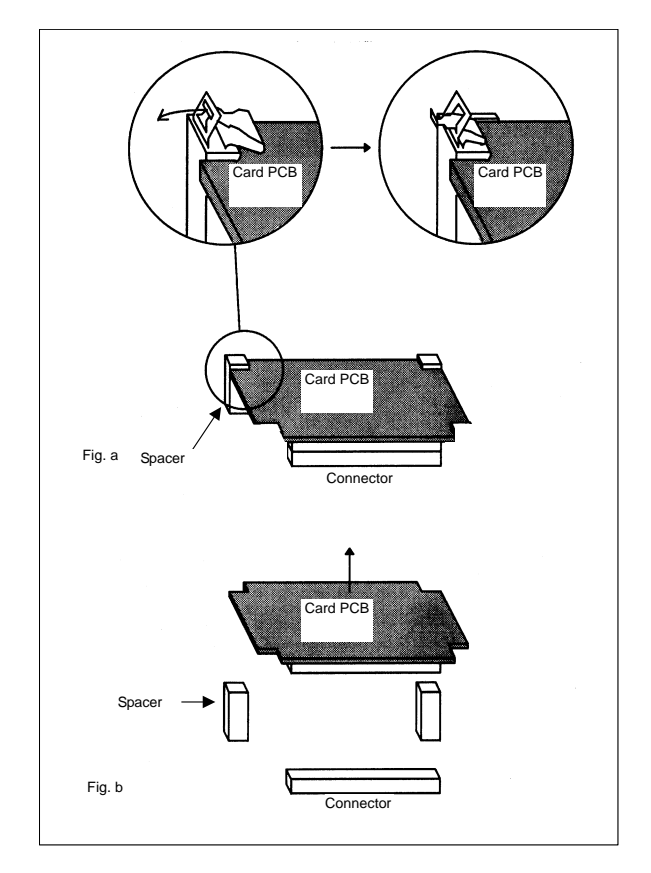

### **3.REPLACING CONTROL UNIT MAINTENANCE PARTS**

### Method of insertion

- 1. Check that the metal fittings of the spacers are raised. (Fig. d)
- 2. To align the card PCB insertion position, touch the spacer fixing end faces of the card PCB with the spacers as shown in the figure below. (At this time, the board can be touched with the spacers for easier position alignment by slightly holding up the connector side and lowering the spacer side only.)
- 3. While aligning the card PCB with the spacers, lower the connector side slowly then cause the connectors to touch each other. (Fig. d)
- 4. Push the connector side of the card PCB slowly. At this time, push the card board against the board on the rear side of the connector. The force required for connector insertion is about 10 kgf. If the connector cannot be mated by a force of about 10 kgf or more, the card board may be aligned incorrectly, and the connector can break. In this case, realign the card board.
- 5. Push in the spacer metal fittings. (Fig. e)

## 

When attaching the connector, do not press the radiating fin of the card PCB with your finger, or you may get hurt or the PCB may get damaged.

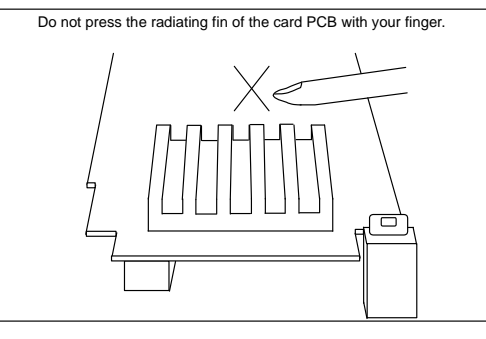

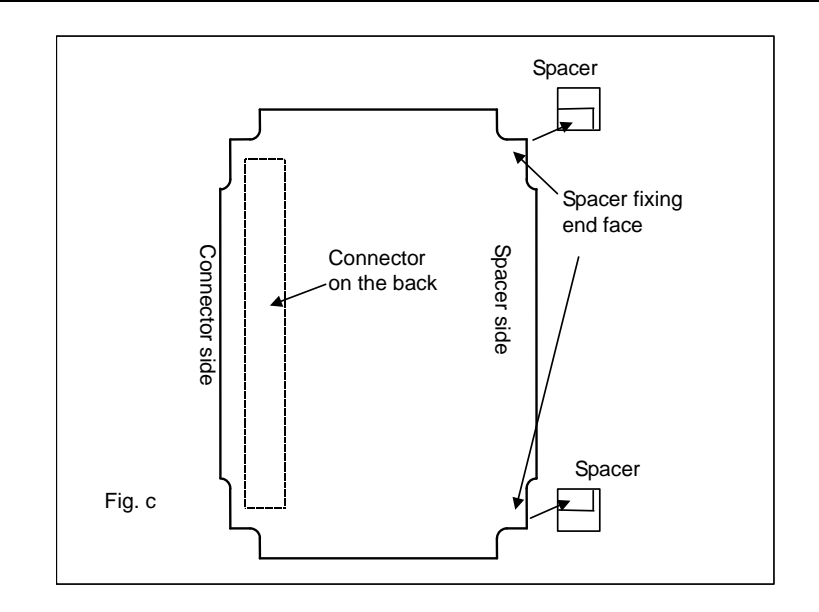

## **3.REPLACING CONTROL UNIT MAINTENANCE PARTS**

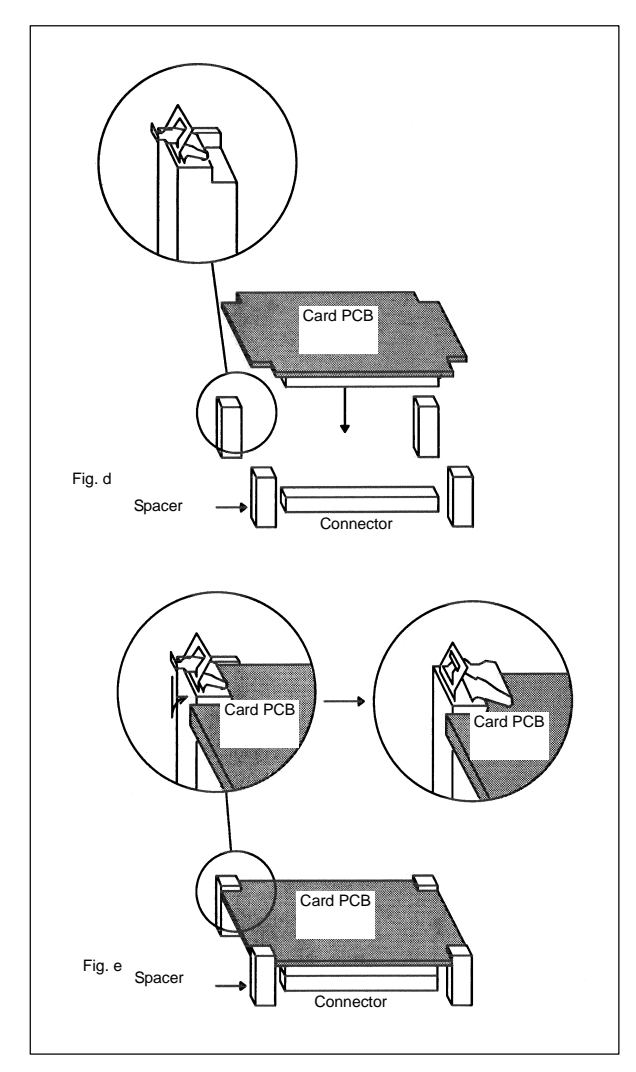

## **3.6** MOUNTING AND DEMOUNTING FROM/SRAM MODULE

## 

Before starting replacement work, make a backup copy of the contents of the FROM/SRAM module. See Chapter 5, "INPUT AND OUTPUT OF DATA", and Appendix C, "BOOT SYSTEM" for explanations about how to make backup copies and how to restore the contents of memory. Also see Subsection 3.1.1, "Optional Information File".

## Demounting an FROM/SRAM module

- 1) Open the claw of the socket outward. (Fig. a)
- 2) Extract the module slantly upward. (Fig. b)

## Mounting an FROM/SRAM module

- 1) Insert the module slantly into the module socket, with side B facing upward. (Fig. b)
- 2) Push the module downward until it is locked. (Fig. c) At this time, push it down with pushing two points of (\*) in the figure.

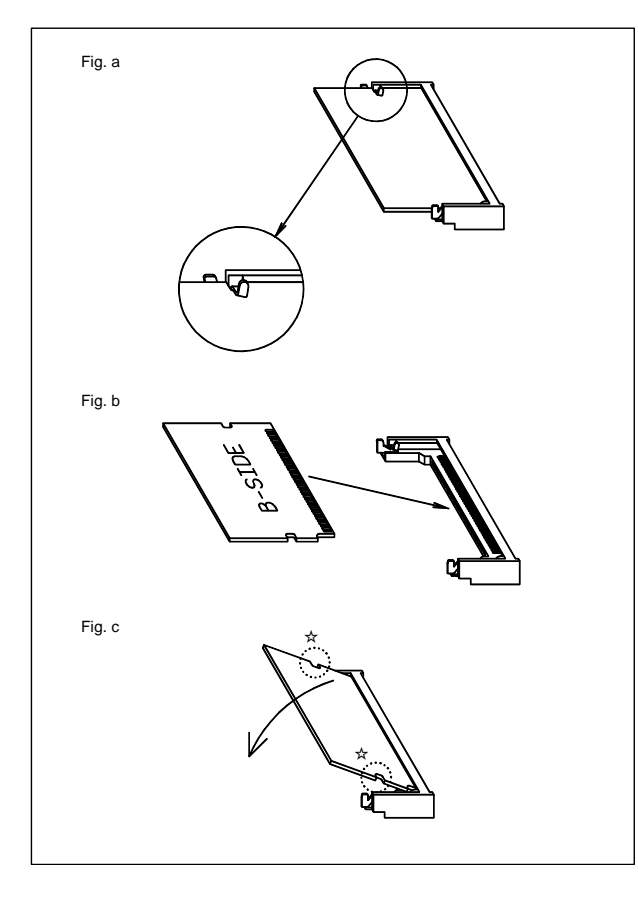

# **3.7** ATTACHING A COMPACT FLASH CARD ONTO, AND DETACHING IT FROM, A PRINTED CIRCUIT BOARD

## 

Before starting to replace the compact flash card, make a backup copy of the contents (parameters, programs, etc.) of SRAM in the CNC. The SRAM contents may be lost during replacement. See Chapter 5, "INPUT AND OUTPUT OF DATA", and Appendix C, "BOOT SYSTEM" for explanations about how to make backup copies. Also see Subsection 3.1.1, "Optional Information File".

Some types of printed circuit boards incorporate a compact flash card. When replacing these printed circuit boards, stick to the following procedures.

#### **Dismounting procedure**

Pull out the card by turning the latch toward the far side while pressing down the printed circuit board retainer gently.

#### Mounting procedure

Push in the card until it locks.

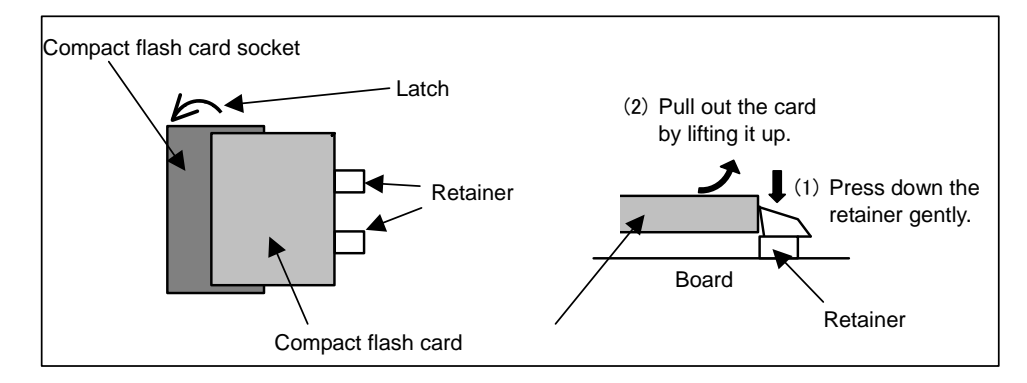

## **3.8** INSERTING AND EXTRACTING OPTIONAL BOARDS

### Method of extraction

- 1. Detach the cable connected to the optional board and the cable that interferes when the optional board is extracted.
- 2. Pinch handles A and B.
- 3. Pinch handle A, and extract the optional board while disengaging the latch.

## Method of insertion

#### 

Insert the option board all the way through the rack. Turing on the power without having it engaged with the back panel connector on the far-side wall of the rack may lead to a failure or system alarm.

- 1. By holding handles A and B, insert the board into the rack until it reaches the far-side wall of the rack to make the back panel engaged with the connector. Make sure that the claw of handle A is latched securely and the option board surface is flushed with the ambient surface.
- 2. Plug the detached cables again correctly.

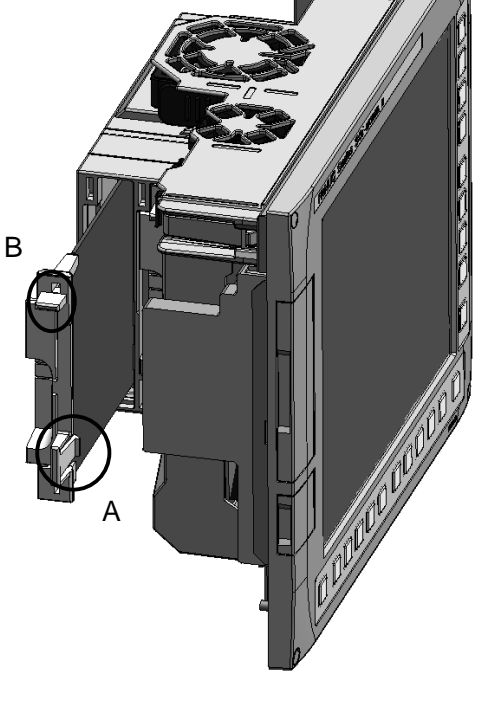

LCD-mounted type

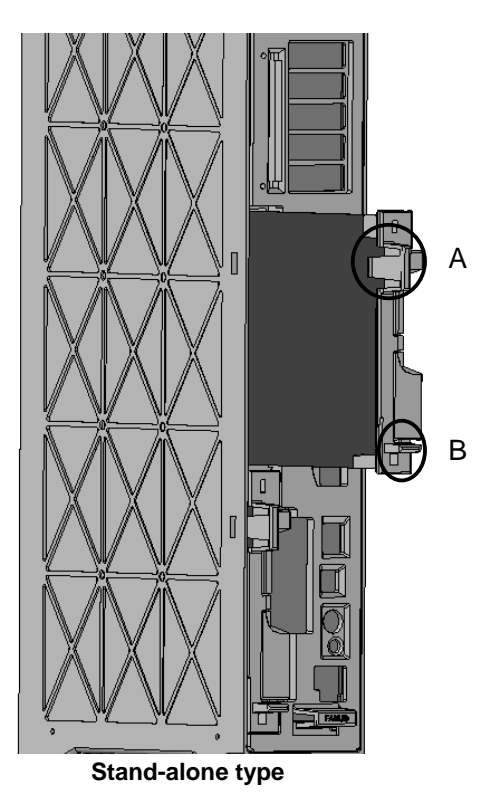

#### B-64485EN/01

## **Option board location**

Which slot is to be used for which option board is predetermined. When adding or maintaining option boards, install them while observing the following rules.

- Option boards for 2-slot type LCD-mounted or stand-alone control units 1. Check the option boards you are going to install with Table 3.8.1. Insert a board with a smaller number and that with a larger number, respectively, into slots 1 and 2.
- 2. Option boards for 4-slot type stand-alone control units Check the option boards you are going to install with Table 3.8.1. Insert a board with the smaller number, one with the next smaller number, and so, respectively, into slots 1, 3, 4, and 2 in the stated order.

| Table 3.8.1 Optional boards | 5 |
|-----------------------------|---|
|-----------------------------|---|

| No. | Name                                |
|-----|-------------------------------------|
| 1   | PROFIBUS-DP master board            |
| 2   | Fast Ethernet board                 |
| 3   | DeviceNet master board              |
| 4   | DeviceNet slave board               |
| 5   | PROFIBUS-DP slave board             |
| 6   | HSSB board                          |
| 7   | CC-Link remote device station board |
| 8   | Additional axis board               |

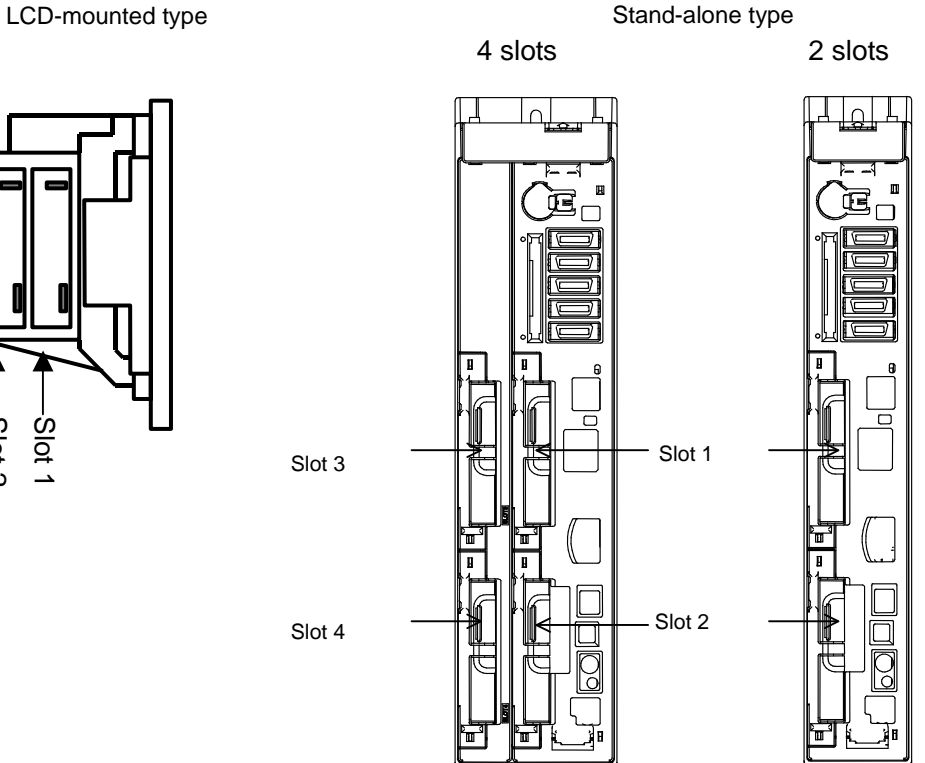

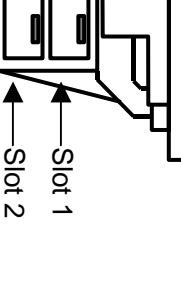

## 3.9 REPLACING FUSES

## 

Before replacement of a blown fuse, the cause of the blown fuse must be corrected. So, fuse replacement work must be done only by a person who is trained in the related maintenance and safety requirements. When opening the cabinet and replacing a fuse inside, be careful not to touch the high-voltage circuits (marked with  $\triangle$  and fitted with an insulating cover). Touching the uncovered high-voltage circuits presents an extremely dangerous electric shock hazard.

## **3.9.1** LCD-mounted Type Control Unit

## • 8.4" LCD unit and 10.4" LCD unit A

Fuse mounting location

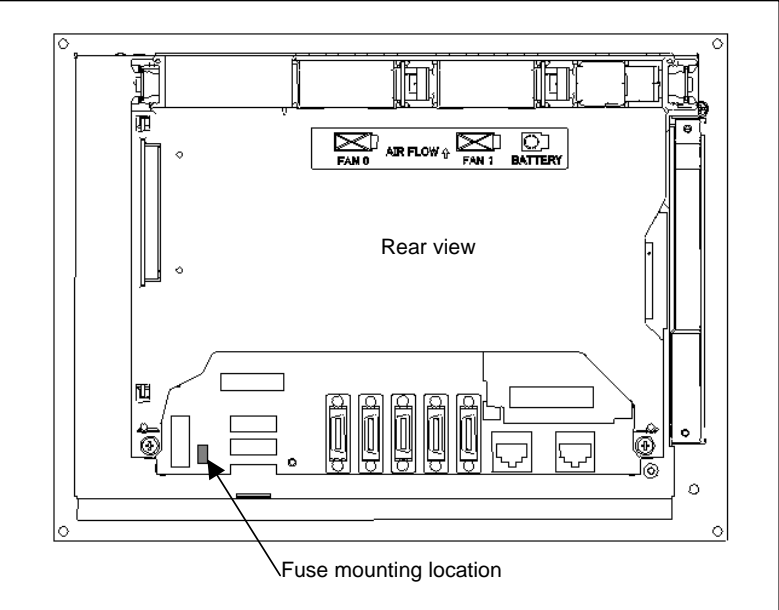

Fuse specification

| Specification  | Rating |
|----------------|--------|
| A02B-0236-K100 | 5A     |

## • 10.4" LCD unit and 15" LCD unit

Fuse mounting location

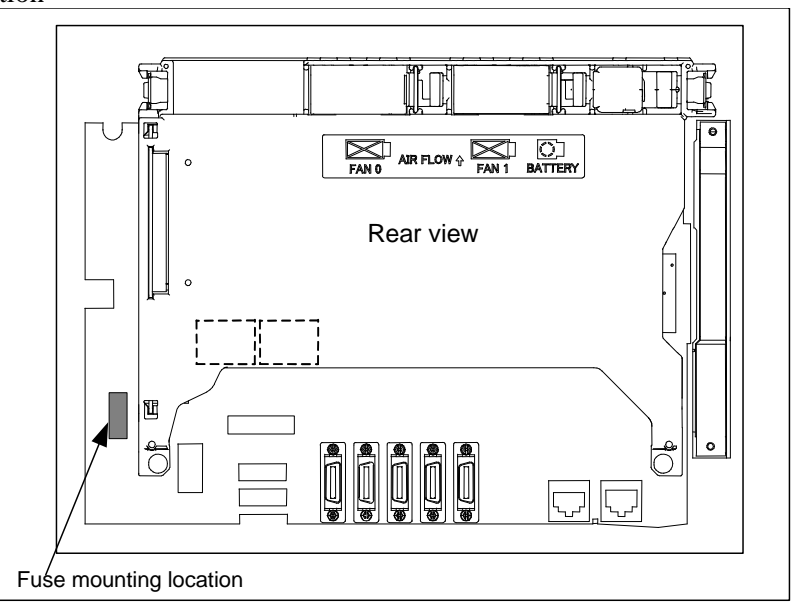

#### Fuse specification

| Specification  | Rating |
|----------------|--------|
| A02B-0236-K101 | 7.5A   |
## **3.9.2** LCD-mounted Type Control Unit (Personal Computer Function with Windows<sup>®</sup> CE)

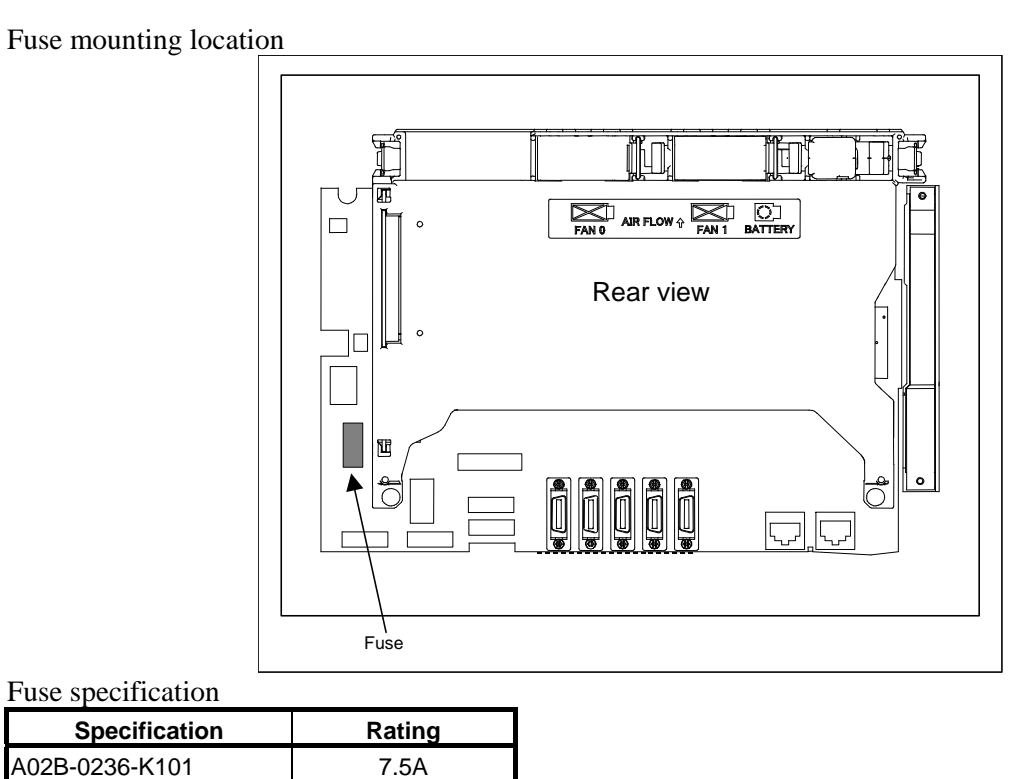

## 3.9.3 Stand-alone Type Control Unit

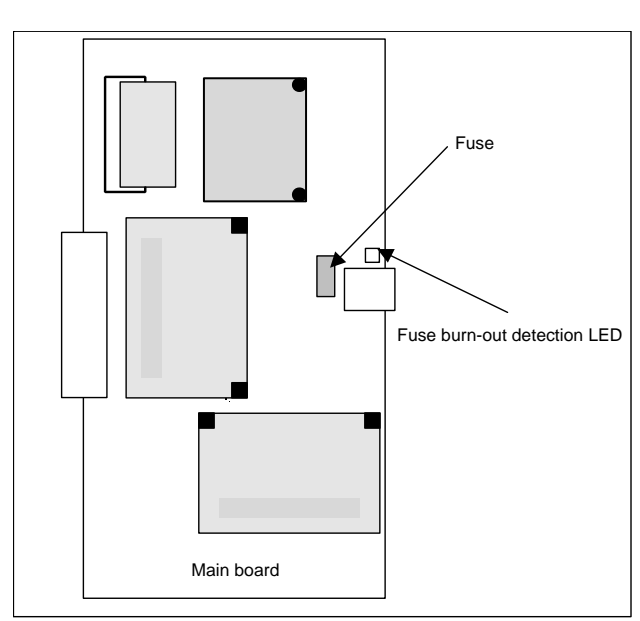

The fuse is on the main board. Before replacing the fuse, pull out the main board. See Subsection 3.2.2 for explanations about how to pull it out.

Fuse specification

Fuse mounting location

| Specification  | Rating |
|----------------|--------|
| A02B-0265-K100 | 7.5A   |

## **3.9.4** Display Unit for Stand-alone Type Control Unit

## 3.9.4.1 Display unit (10.4" LCD unit A)

Fuse mounting location

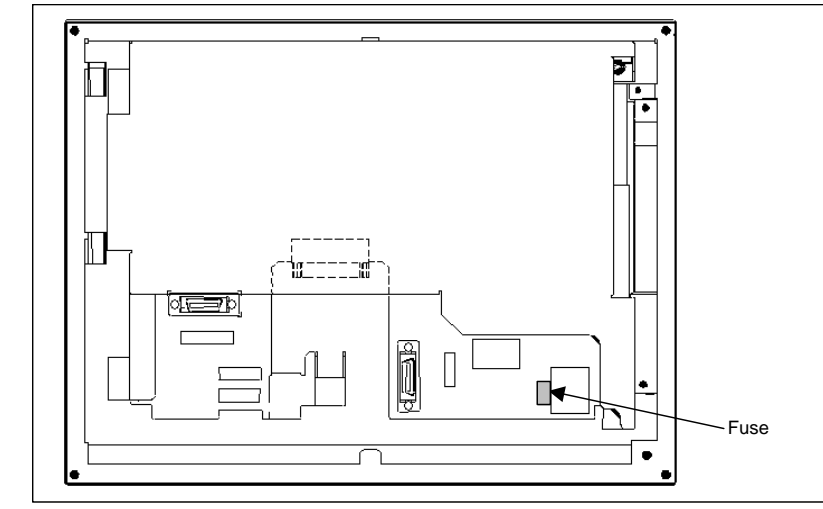

Fuse specification

| Specification  | Rating |
|----------------|--------|
| A02B-0303-K101 | 3.2A   |

## 3.9.4.2 Display unit (10.4" LCD unit B and 15" LCD unit)

Fuse mounting location

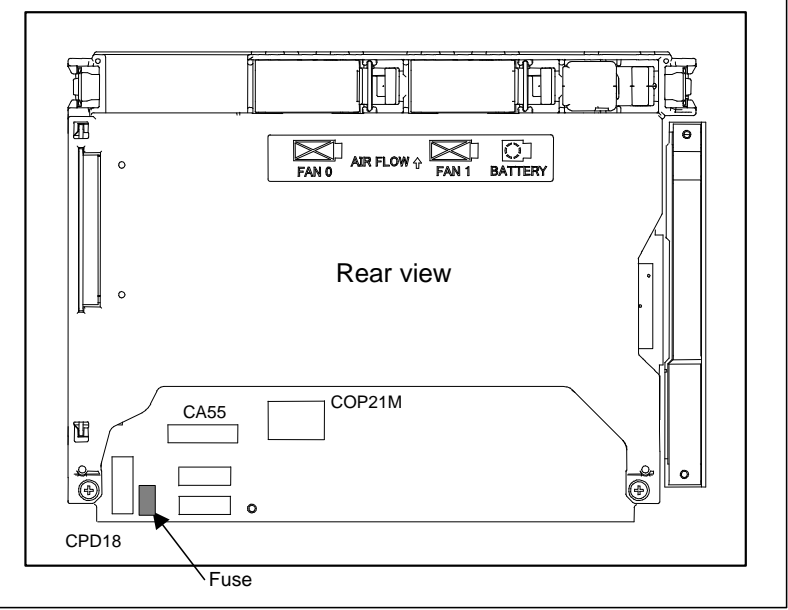

Fuse specification

| Specification  | Rating |
|----------------|--------|
| A02B-0236-K100 | 5A     |

## **3.9.4.3** Display unit for Automotive manufacture

Fuse mounting location

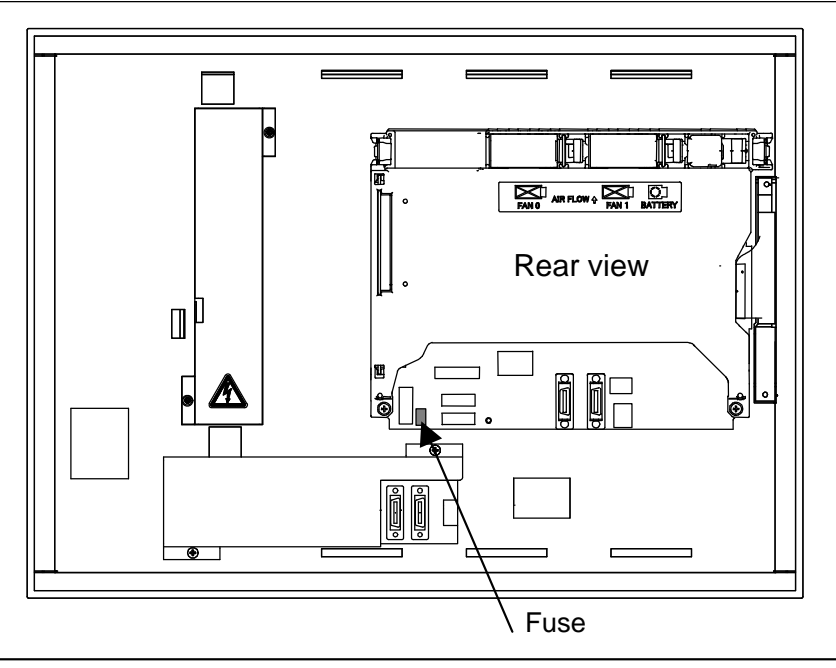

| Fuse specification |        |
|--------------------|--------|
| Specification      | Rating |
| A02B-0236-K100     | 5A     |

# **3.9.5** Replacing the Fuse on the Display Unit for the Stand-Alone Type Control Unit (with PC Functions Supporting Windows<sup>®</sup> CE)

Fuse mounting location

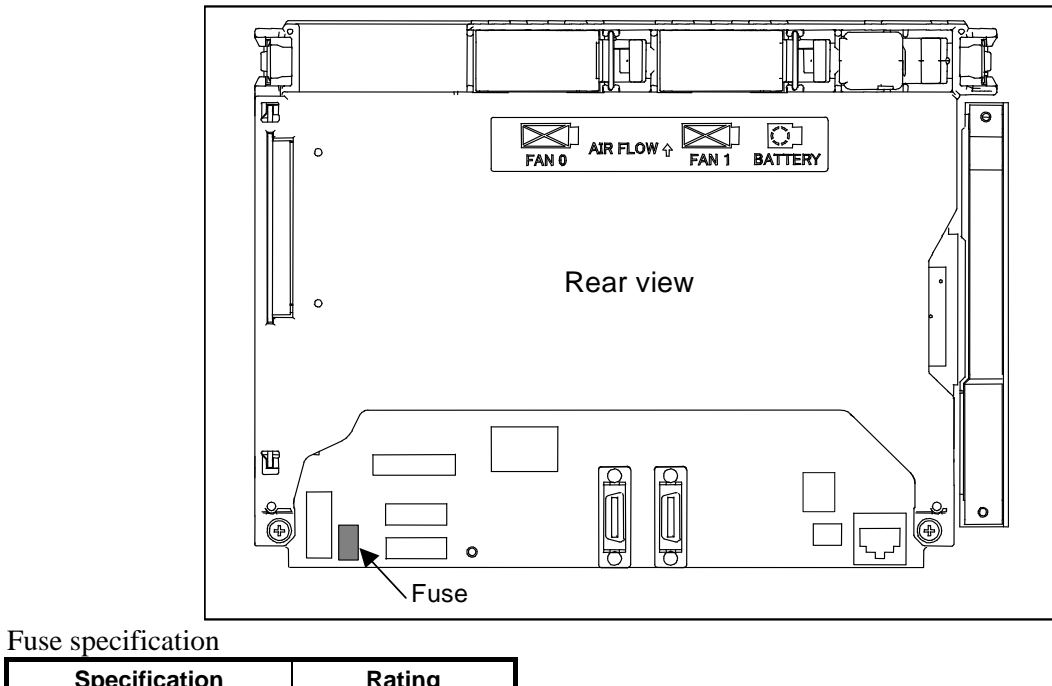

| Specification  | Rating |
|----------------|--------|
| A02B-0236-K100 | 5A     |

# **3.10** REPLACING THE MEMORY BACKUP BATTERY IN THE CONTROL UNIT

Such as Offset data and system parameters are stored in SRAM in the control unit. The power for the SRAM is backed up with a memory backup battery housed in the control unit. Therefore, the above data is not lost even if the main power is turned off.

When the battery voltage falls, alarm message "BAT" blinks on the LCD screen and the battery alarm signal is output to the PMC. Once the alarm message starts blinking or the alarm signal is output, replace the battery as soon as possible. In general, the battery can be replaced within one week of the alarm first being issued. This, however, depends on the system configuration.

If the battery voltage subsequently drops further, backup of memory can no longer be provided. Turning on the power to the control unit in this state causes system alarm to be issued because the contents of memory are lost. Replace the battery, clear the entire memory, then reenter the data.

For this reason, FANUC recommends that the battery be replaced once per year regardless of whether a battery alarm is issued.

Two types of batteries are usable:

- Lithium battery incorporated in the control unit
- Commercial alkaline dry cells (R20) inserted in a battery case externally attached to the control unit

#### NOTE

The control unit is factory-equipped with a lithium battery by default. This battery can provide backup for the memory contents for about a year.

## **3.10.1** Replacing a Lithium Battery

#### For LCD-mounted type control unit

Prepare a new lithium battery (ordering code: A02B-0323-K102).

- <1> Turn the power to the machine (control unit) on. After about 30 seconds, turn the power off.
- <2> Pull out the lithium battery on the back of the control unit. (Hold the latch of the lithium battery, and pull the lithium battery toward you while releasing the claw from the case.)

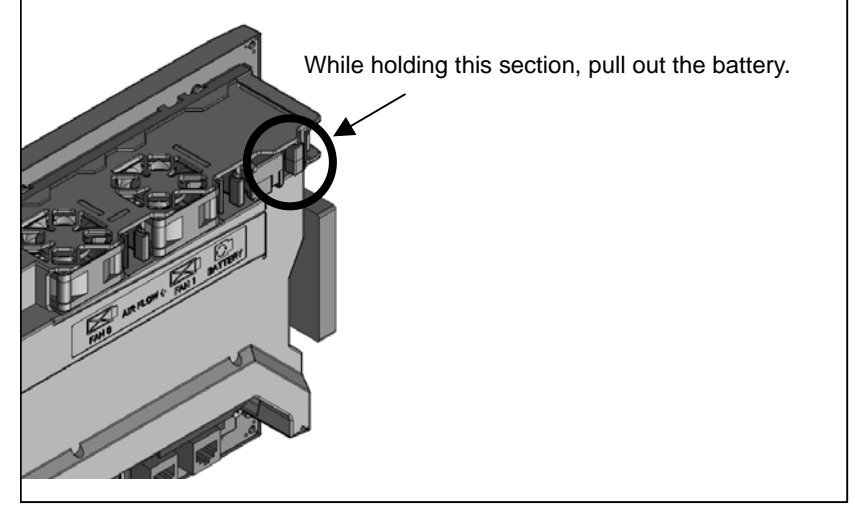

<3> Mount a new lithium battery you get ready beforehand. (Push the battery until the catch is latched with the case.) Confirm that the catch has been latched securely.

#### **3.REPLACING CONTROL UNIT MAINTENANCE PARTS**

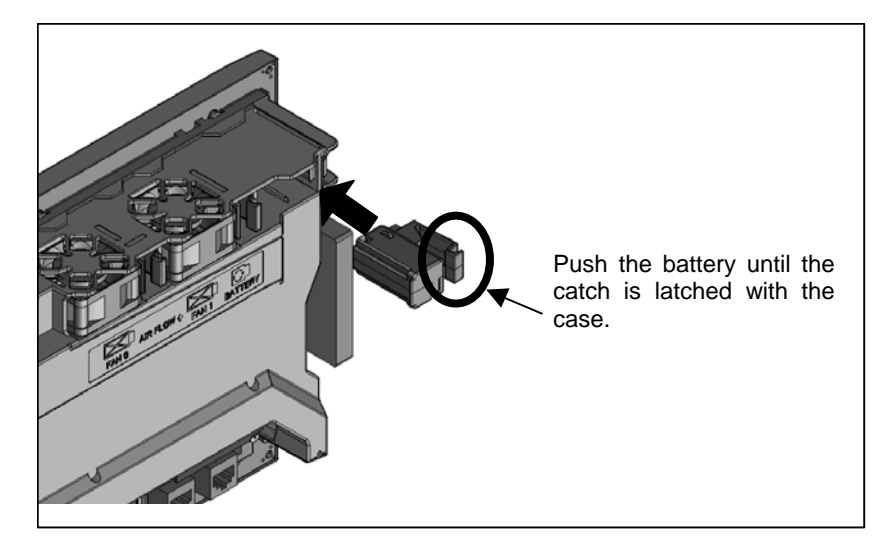

#### 

Using other than the recommended lithium battery may result in the battery exploding. Replace the battery only with the specified lithium battery (A02B-0323-K102).

#### 

Steps <1> to <3> should be completed within 30 minutes.

Do not leave the control unit without a battery for any longer than the specified period. Otherwise, the contents of SRAM may be lost.

Before starting replacement work, save the contents of the SRAM in a batch. Even if they are lost, they can be restored easily.

For the methods of saving all contents and restoring them, refer to the Chapter 5, "INPUT AND OUTPUT OF DATA", and Appendix C, "BOOT SYSTEM".

#### NOTE

After replacement, dispose the used battery as "industrial waste" correctly according to the laws of the country where the machine is installed and the ordinances of the local government having jurisdiction over the site of the machine. When disposing the battery, insulate it, for example, by taping its electrodes in order to prevent a short circuit.

#### For stand-alone type control unit

Prepare a new lithium battery (ordering code: A02B-0200-K102).

- <1> Turn the power to the machine (control unit) on. After about 30 seconds, turn the power off.
- <2> Remove the lithium battery on the upper section of the control unit. First, unplug the connector by yanking the battery cable, then take the battery out of its case. The battery case is located in the upper section of the face plate of the main board.
- <3> Insert a new lithium battery and reconnect the connector.

#### **3.REPLACING CONTROL UNIT MAINTENANCE PARTS**

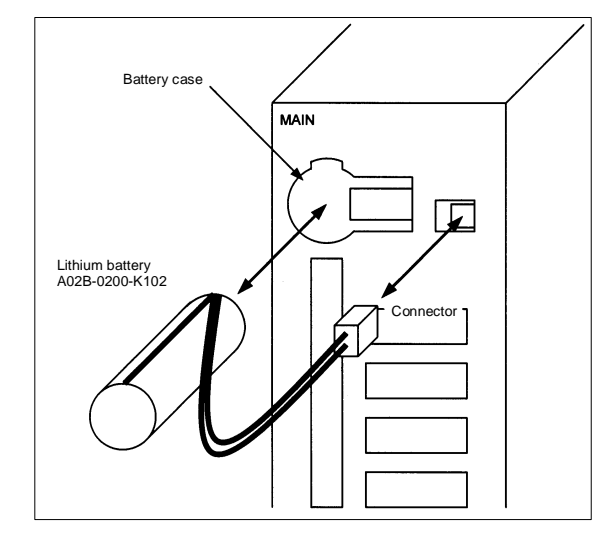

#### 

Using other than the recommended battery may result in the battery exploding. Replace the battery only with the specified battery (A02B-0200-K102).

#### 

Steps <1> to <3> should be completed within 30 minutes.

Do not leave the control unit without a battery for any longer than the specified period. Otherwise, the contents of SRAM may be lost.

Before starting replacement work, save the contents of the SRAM in a batch. Even if they are lost, they can be restored easily.

For the methods of saving all contents and restoring them, refer to the Chapter 5, "INPUT AND OUTPUT OF DATA", and Appendix C, "BOOT SYSTEM".

#### NOTE

After replacement, dispose the used battery as "industrial waste" correctly according to the laws of the country where the machine is installed and the ordinances of the local government having jurisdiction over the site of the machine. When disposing the battery, insulate it, for example, by taping its electrodes in order to prevent a short circuit.

## **3.10.2** Replacing a Commercial D-size Alkaline Dry Cells

Commercial alkaline dry cells (R20) can be used in place of the lithium battery incorporated in the control unit by inserting them in a battery case externally attached to the control unit.

#### How to connect the battery case to the control unit

For the LCD-mounted type control unit, attach a battery cable (A02B-0323-K103) to the battery case (A02B-0236-C282). For the stand-alone control unit, use the battery case (A02B-0236-C281), which is factory-attached with a battery cable.

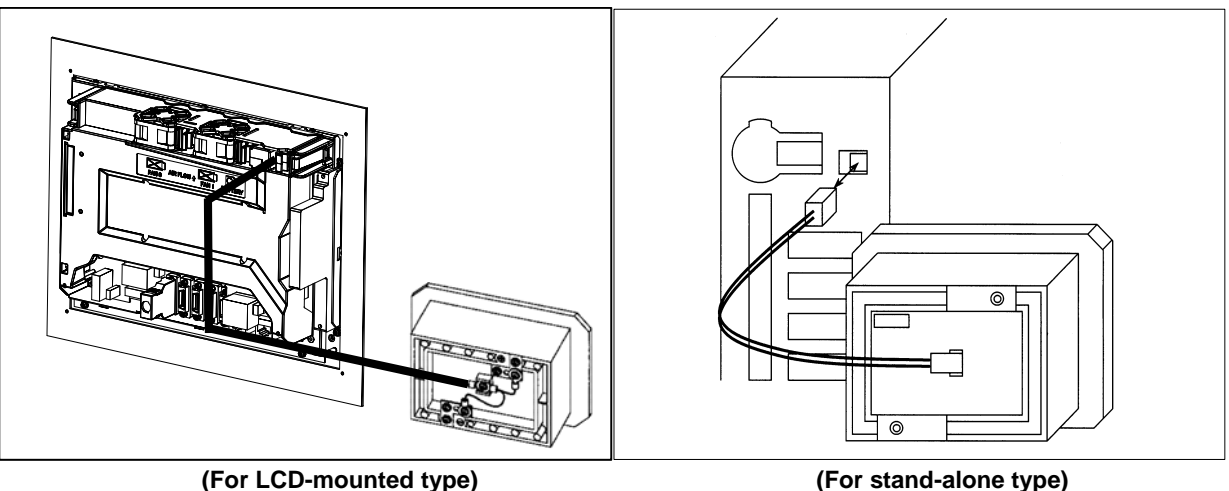

Example of connecting the battery case to the control unit

#### NOTE

- 1 The connector of the battery cable has a simplified lock for engagement. So, fix the battery cable at a point within a length of 500 mm from the connector location with no tension on it in order to prevent the connector from falling due to its own weight or any extraneous force.
- 2 Keep the battery cable away from any source of noise, such as power wires.

#### Replacing a commercial D-size alkaline dry cells

- <1> Have commercial D-size alkaline dry cells handy.
- <2> Turn the power to the machine (control unit) on for about 30 seconds.
- <3> Turn off the power to the control unit.
- <4> Remove the cover from the battery case.
- <5> Replace the old dry cells with new ones. Mount the dry cells in a correct orientation.
- <6> Reinstall the cover onto the battery case.

#### 

Steps <1> to <6> should be completed within 30 minutes.

Do not leave the control unit without a battery for any longer than the specified period. Otherwise, the contents of SRAM may be lost.

If steps <1> to <6> may not be completed within 30 minutes, save all contents of the SRAM to the memory card or USB memory beforehand. Thus, if the contents of the SRAM are lost, the contents can be restored easily.

For the methods of saving all contents and restoring them, refer to the Chapter 5, "INPUT AND OUTPUT OF DATA", and Appendix C, "BOOT SYSTEM".

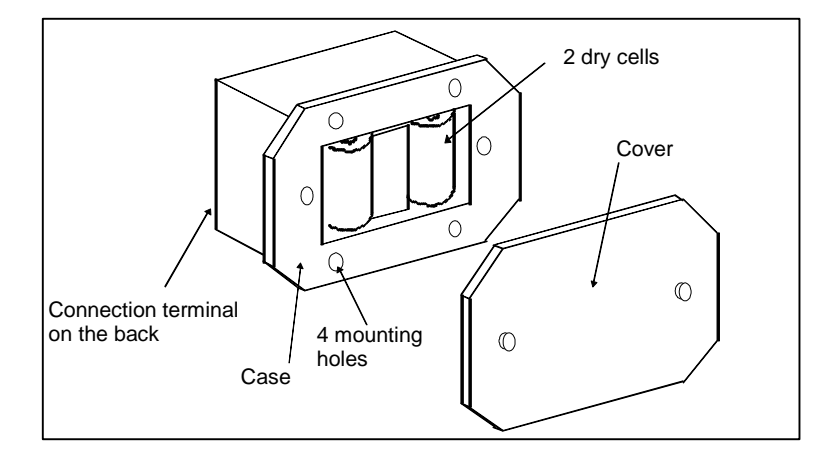

## 3.11 REPLACING A FAN

When a reduction in the speed of the fan motor is detected, the FAN warning message blinks on the LCD screen.

When a failure such as stop of the fan motor is detected, an overheat alarm or system alarm is issued and the system stops operating. Therefore, as soon as the FAN warning appears, replace the fan motor.

## 3.11.1 LCD-mounted Type Control Unit

#### • Fan motor specification

|                               | Specification  | Remark |
|-------------------------------|----------------|--------|
| Unit with no option slot      | A02B-0323-K120 |        |
| Unit with a slot for option 1 | A02B-0323-K124 |        |
| Unit with a slot for option 2 | A02B-0323-K125 |        |

#### - Replacing a fan motor

- 1. When replacing the fan motor, be sure to turn off the power to the machine (CNC).
- 2. Remove the fan motor from the case by holding its latch and pulling it out while releasing the claws from the case.
- 3. Mount the fan motor to the case. After that, make sure that the fan motor claws have latched the case securely.

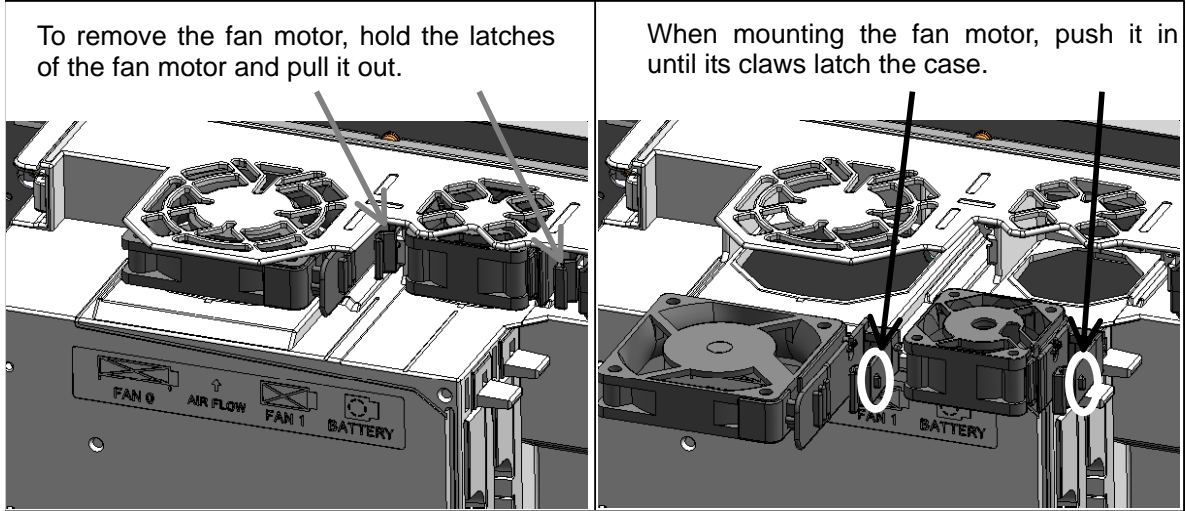

#### 3.11.2 **Stand-alone Type Control Unit**

#### Fan unit specification

|                      | Specification  | Remark |
|----------------------|----------------|--------|
| 2-slot rack fan unit | A02B-0303-C103 |        |
| 4-slot rack fan unit | A02B-0303-C102 |        |

#### Replacing a fan unit -

#### Detaching a fan unit

- When replacing the fan motor, be sure to turn off the power to the machine (control unit). 1.
- 2. Push up the latch at the top of the unit until the latch is disengaged.

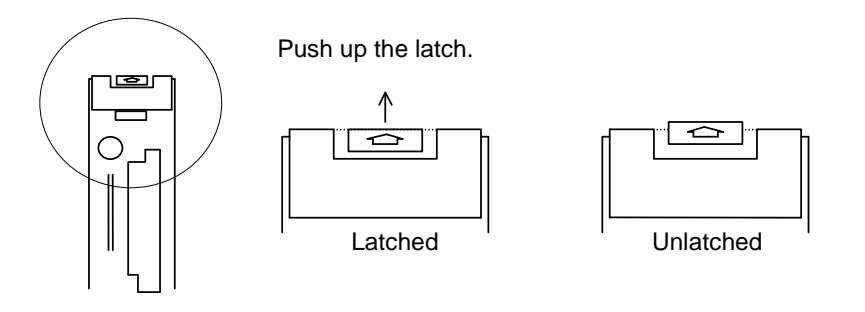

## 

Just disengage the latch. Do not push up the latch after the latch is disengaged. If you continue pushing up the latch forcibly, the latch can break.

3. Place a finger at the bottom of the front of the fan unit then push up the fan unit.

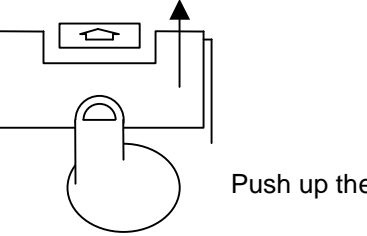

Push up the fan unit.

- 4. Push up the fan unit until the fan unit is slanted by about 30 degrees.
- Pull out the fan unit toward you in the slanted direction. 5.

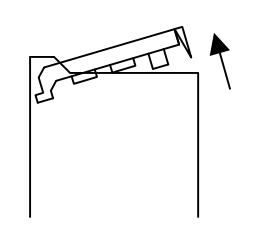

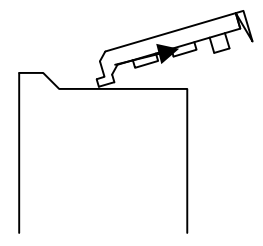

4. Push up the fan unit until it is slanted by about 30 degrees.

5. Pull out the fan unit toward you in the slanted direction.

#### Attaching a fan unit

- Insert a fan unit deeply into the main unit at a slanted angle of about 30 degrees until the fan unit 1. touches the wall of the main unit.
- 2. Lower the fan unit slowly on the main unit.
- 3. Push down the fan unit on the near side to couple the fan unit with the top of the main unit.

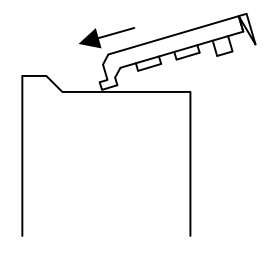

1. Insert the fan unit at about 30 degrees until it touches the far-side wall of the main unit.

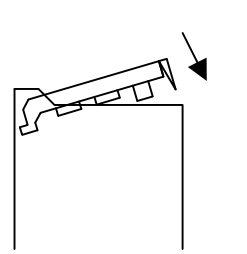

2. Lower the fan unit slowly.

- 3. Push down the fan unit to connect it to the main unit.

#### 

The fan unit and main board are coupled directly with each other by a connector. When mounting the fan unit, failing to follow the connection procedure correctly may damage the coupling section of the connector.

- 4. Push down the latch at the top of the fan unit for latching.
  - 4. Push down the latch.

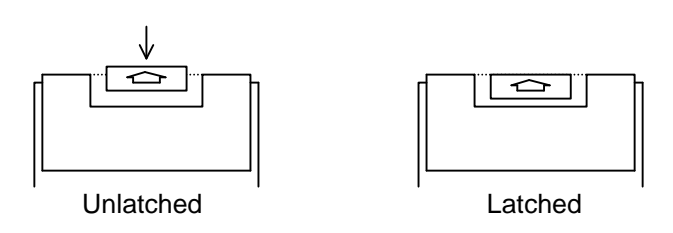

5. Turn on the power, then check that no fan alarm is issued and that both fans are rotating.

#### 

If the power is turned on without connecting the fan unit correctly, it is likely that the fan may not be able to rotate or a fan alarm may be issued even when it rotates. After replacement, make sure that the fan rotates normally and no fan alarm is issued.

#### NOTE

When a large amount of force is required to couple the fan unit with the main unit, check if pins of the connector of the base printed circuit board are bent and if the base printed circuit board is inserted correctly.

## **3.11.3** Display Unit for Automotive

#### - Fan motor specification

| Specification  | Remark |
|----------------|--------|
| A02B-0323-K120 |        |

#### - Replacing a fan motor

See Subsection 3.11.1 for explanations about how to replace the fan motor.

-

## 3.11.4 Display Unit for Stand-alone Type Control Unit (Personal Computer Function with Windows<sup>®</sup> CE)

| Fan motor s | pecification |
|-------------|--------------|
|-------------|--------------|

| Specification  | Remark |
|----------------|--------|
| A02B-0323-K120 |        |

- **Replacing a fan motor** See Subsection 3.11.1 for explanations about how to replace the fan motor.

## 3.12 REPLACING THE PROTECTION COVER

| Screen size | Specification  | Remark |
|-------------|----------------|--------|
| 8.4"        | A02B-0323-K112 |        |
| 10.4"       | A02B-0323-K113 |        |
| 12.1"       | A02B-0323-K114 |        |
| 15"         | A02B-0323-K115 |        |

#### - Protection cover specification

#### - How to attach the protection cover

If the screen surface already has a protection cover or touch panel protection sheet attached on it, detach the cover or sheet from it. Remove any adhesive left on it completely, using adhesive tape. Using solvent in attempt to remove any remaining adhesive may result in the screen surface being soiled contrary to your expectation.

Before attaching the protection cover, wipe off any soil and smear completely from the ornamental frame, LCD surface, and soft key surface, using ethanol or diluted neutral detergent (such as kitchen detergent). If you used neutral detergent, remove any remaining detergent, using a cloth wetted with water. Any remaining oily substance or detergent causes the protection cover to come off easily. After making sure that the ornamental frame is dry, follow the procedure below to attach the protection cover.

#### - For 8.4" LCD unit

- 1. Position the protection cover in such a way that the both-side adhesive tape does not overlap with the soft key section, LCD section, PCMCIA interface or USB port lids.
- 2. Upon completion of positioning, press the protection cover by stroking the both-side adhesive tape section. Moving your finger along the attached surface with a short reciprocating motion can enhance adhesion.
- 3. The protection cover surface is covered with a thin film to protect it from flaws and contamination. Peel off the thin film from the protection cover.

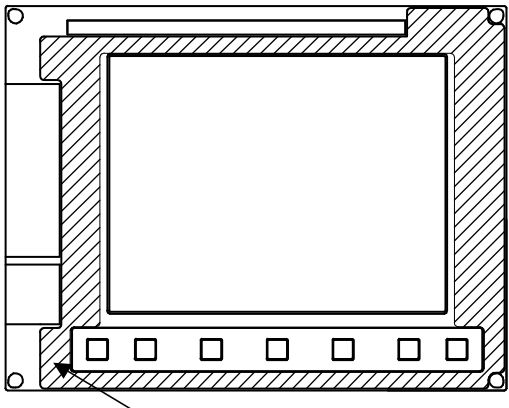

Both-side adhesive tape (hatched)

#### - For 10.4", 12.1", and 15" LCD units

- 1. The protection cover for the LCD units has a concave section so that it is conformable to the figure of the display section. Position the protection cover in such a way that the concave section meets the ornamental frame at the position indicated with the arrow while exercising care not to cause the both-side adhesive tape to overlap with the soft key section.
- 2. Pressing the protection cover after positioning in such a way that any air left between the LCD section and protection cover is expelled toward the right will make it possible to attach the protection cover tidily. Once the protection cover is finally positioned, press it firmly while stroking the both-side adhesive tape section. Moving your finger along the attached surface with a short reciprocating motion can enhance adhesion.

3. For units with a touch panel, make sure that the touch panel is not held pressed after power-on. Also make sure that the touch panel works normally.

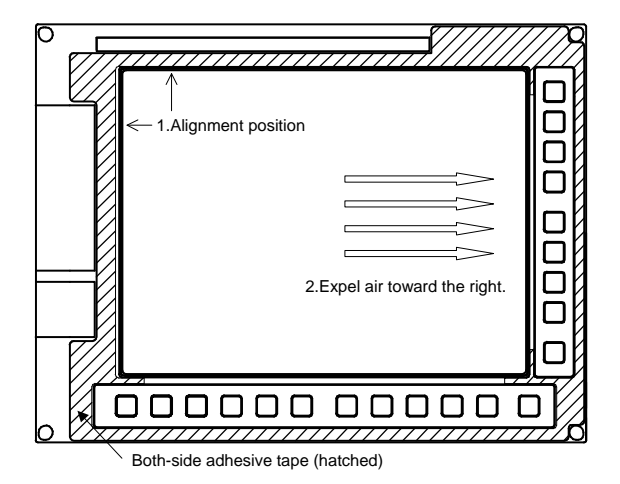

## 3.13 REPLACING THE TOUCH PANEL PROTECTION SHEET

For the unit with a touch panel, the surface of the touch panel is covered with the protection sheet to protect it. When there are flaws and contamination on this protection sheet that make the screen hard to read, replace the protection sheet. Prepare the following items.

- 1) Protection sheet
- 2) Ethanol or neutral detergent (such as kitchen detergent)
- 3) Soft cloth (if neutral detergent is used)

#### Touch panel protection sheet specification

| Screen size | Specification  | Remark |
|-------------|----------------|--------|
| 10.4"       | A02B-0236-K110 |        |
| 12.1"       | A02B-0236-K118 |        |
| 15"         | A08B-0082-K020 |        |

#### - Replacement procedure

- 1) Before replacement
  - <1> Turn off the power to the machine.
  - <2> Peel off the old protection sheet from the surface of the touch panel.
  - <3> Remove any remaining adhesive completely, using adhesive tape.
    - Using solvent in attempt to remove any remaining adhesive may result in the screen surface being soiled contrary to your expectation.
  - <4> Remove any oily substance from the touch panel surface, using ethanol or diluted neutral detergent.
  - <5> If you used neutral detergent, remove any remaining detergent, using a soft cloth wetted with water.
    - $\rightarrow$  If the touch panel surface becomes cloudy, oil is still left on the surface. Remove oil completely.
    - $\rightarrow$  If oil or detergent is left on the surface of the touch panel, the protection sheet cannot adhere to the panel completely and will sometimes peel off easily.
  - <6> With a dry soft cloth, wipe off moisture completely.

#### 3.REPLACING CONTROL UNIT MAINTENANCE PARTS

- 2) Applying the protection sheet
  - <1> Fold the tab over the front side (the side opposite to the backing sheet).

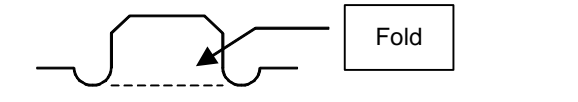

- <2> Peel off the backing sheet.
- <3> Position the sheet, then attach the upper and lower sides of the sheet first. Check that the sides of the protection sheet do not touch the escutcheon.

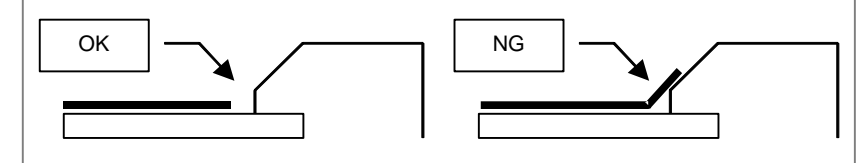

- <4> Attach the right and left sides of the protection sheet while pushing out air between the touch panel and protection sheet.
  - $\rightarrow$  With part of the protection sheet kept stuck to the touch panel, do not attempt to correct the position of the protection sheet by pulling the sheet.
- <5> Press the adhesive parts of the four sides, and attach the entire sheet completely.
  - $\rightarrow$  Check that the four corners and four sides of the protection sheet do not float.
- (3) Checks after replacement
  - <1> Check that there is no wrinkle on the surface of the protection sheet.
  - <2> After power-on, check that there is no touch panel portion kept pressed.
  - <3> Press the touch panel, and check that correct operation takes place.

## **3.14** TOUCH PANEL CALIBRATION

#### - Conditions that require calibration

Touch panel calibration is needed under the following conditions:

- 1. The LCD mounted type control unit with a touch panel or the display unit with a touch panel was replaced.
- 2. The main board on the LCD mounted type control unit with a touch panel or the display control board on the display unit with a touch panel was replaced.
- 3. The touch panel control board was replaced.
- 4. Memory all clear was performed.

#### - Related Parameters

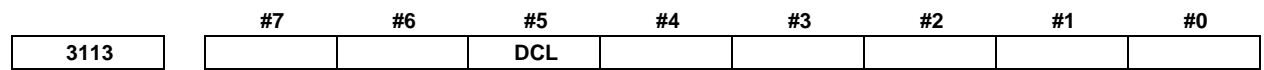

[Input type] Parameter input [Data type] Bit

**#5 DCL** The touch panel compensation screen is:

- 0: Disabled.
- 1: Enabled.

Set this parameter to 0 usually. Touch panel compensation becomes necessary only when the panel is replaced or memory all clear operation is performed. Set this parameter to 1 only when performing touch panel compensation. Upon completion of compensation, set this parameter to 0.

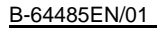

#### **3.REPLACING CONTROL UNIT MAINTENANCE PARTS**

|      | #7 | #6 | #5 | #4 | #3  | #2  | #1 | #0 |
|------|----|----|----|----|-----|-----|----|----|
| 3119 |    |    |    |    | TPA | DDS |    |    |

[Input type] Parameter input

[Data type] Bit

**NOTE** When this parameter is set, the power must be turned off before operation is continued.

- **#2 DDS** The touch panel is:
  - 0: Enabled.
  - 1: Disabled.

Set this parameter to 1 when disabling the touch panel temporarily, for example, at start-up time.

#### Touch panel calibration method

#### NOTE

How to calibrate the touch panel used with the display unit for the LCD-mounted control unit (with personal computer function with Windows<sup>®</sup> CE) and the stand-alone control unit (with personal computer function with Windows<sup>®</sup> CE) or the display unit for automobile manufacturers is explained later.

Calibration procedure

- <1> Enable the touch panel calibration screen.(Set bit 5 (DCL) of parameter No. 3113 to 1.)
- <2> Press function key |
- <3> Press the continuous menu key 🕞 several times. The [TOUCH PANEL] soft key is displayed.
- <4> Press the [TOUCH PANEL] soft key then the [(OPRT)] soft key. The [TP CAL] soft key is displayed.

| ACTUAL POSITION            |       | 00123             | N00000             |
|----------------------------|-------|-------------------|--------------------|
| ABSOLUT                    |       | F                 |                    |
| X                          | 0.000 | PARTS COUNT       | 3                  |
| Y                          | 0 000 | RUN TIME          | 43H35M395          |
| <u> </u>                   | 0.000 | CYCLE TIME        | OH OM OS           |
| Z                          | 0.000 | CALIBRATION OF    | TOUCH PANEL        |
| D                          | 0 000 | START CALIBRATION | of Touch Panel     |
| Ъ                          | 0.000 | JUST AS [TP CAL]  | SOFTKEY IS PUSHED. |
| С                          | 0.000 |                   |                    |
|                            |       |                   |                    |
| Modal                      |       |                   |                    |
| 600 680 615 F              | 0 M 0 |                   |                    |
| 617 698 640.1              | Ø     |                   |                    |
| 690 650 625 "              | U     |                   |                    |
| 694 697 613 1              | 0     |                   |                    |
| 621 654 650.1 T            | 0     |                   |                    |
| 640 664 654.2              | 0     |                   |                    |
| G49 G69 G80.5 <sup>5</sup> | 0     | A>                |                    |
|                            |       |                   |                    |
|                            |       | MEM STOP *** ***  | 12:00:00           |
| < ABS REL ALL              |       | TP CAL            |                    |

<5> Pressing the [TP CAL] soft key causes a full-screen touch panel calibration screen to appear.

| + | +                                                                                                    | + |
|---|----------------------------------------------------------------------------------------------------|---|
|   | TOUCH PANEL CALIBRATION                                                                                                    |   |
|   | PLEASE PUSH CALIBRATED POINTS (+ OF 9 POINTS)<br>IF CALIBRATION IS ENDED, PUSH INPUT KEY.<br>IF CALIBRATION IS CANCELED, PUSH CANCEL KEY. |   |
|   |                                                                                                    |   |
| + | +                                                                                                    | + |
|   |                                                                                                    |   |
|   |                                                                                                    |   |
|   |                                                                                                    |   |
|   |                                                                                                    |   |
| + | +                                                                                                    | + |

- <6> Click the 9 calibration points with a stylus pen. The marker of a normally clicked point changes from "+" to "o". If you fail to click right on a "+" mark, the message "Your stylus pen is not right on a "+" mark. Click again." appears.
- <7> After clicking all 9 calibration points, clicking the key completes calibration. To quit or retry

calibration, click the  $\boxed{}_{\text{CAN}}$  key. The previous screen appears again. Before clicking 9 calibration points, clicking the  $\boxed{}_{\text{CAN}}$  key aborts calibration.

- <8> When calibration ends normally, the message "Calibration ended" appears.
- <9> After completing calibration, disable the touch panel calibration screen (by resetting the DCL parameter (bit 5 of parameter No. 3113) to 0) to prevent operation mistake.
- Touch panel calibration method (for LCD-moutend type control unit (personalcomputer function with Windows<sup>®</sup> CE) and display unit for stand-alone type control unit (personalcomputer function with Windows<sup>®</sup> CE))

Open the control panel and start the stylus. Make calibration as directed in the window.

- Touch panel calibration method (for display unit for automotive manufacture)
- 1. Press the ALT-O key to display the following function menu.

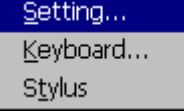

2. Select [Stylus] to display the calibration screen.

#### **3.REPLACING CONTROL UNIT MAINTENANCE PARTS**

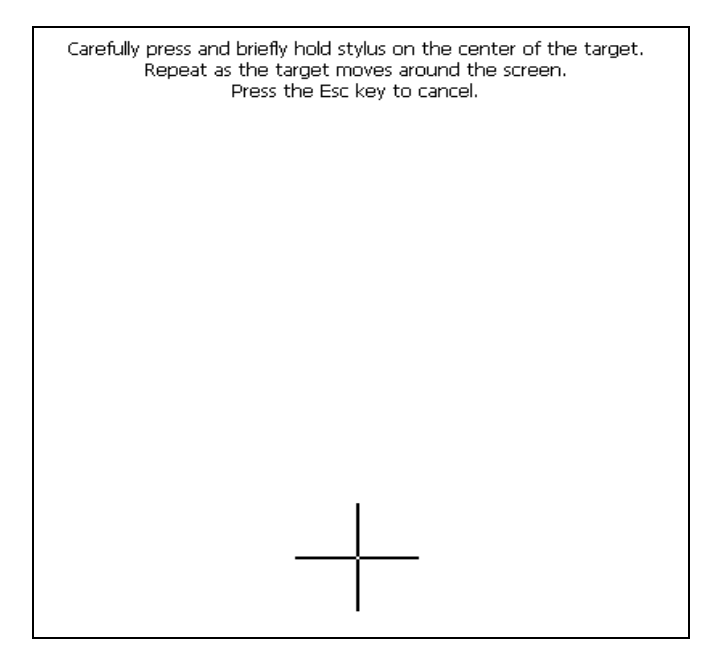

- 3. When the crosshair cursor appears, press and hold the center of the cursor until it disappears (about three seconds).
- 4. When the cursor position moves, perform step 3 again. Repeat this process a total of five times.
- 5. Press the RETURN key to close the calibration screen. To cancel the settings of the touch panel, press the ESC key.

## **3.15** REPLACING THE BACKUP UNIT

When "NCBOOT32- A battery backup hardware alarm(04E5)" appears on the screen of the personal computer function with Windows<sup>®</sup> CE, replace the backup unit.

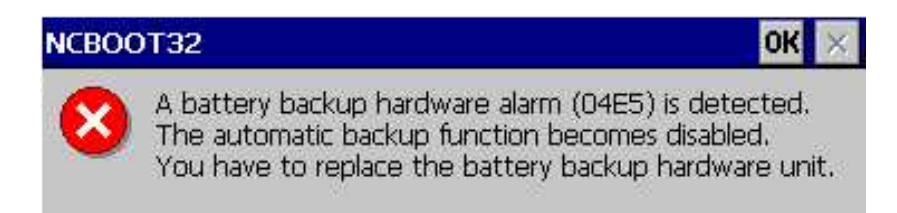

#### Procedure

- <1> Turn off the CNC power, replace the backup unit, and turn on the power again.
- <2> When the Windows screen appears, press the Ctrl key and Aux key of the MDI in sequence to display the start menu, and start Windows Explorer.
- <3> Execute "Storage Card¥Fanuc¥NCBOOT32.exe".
- <4> When a pop-up menu appears at the lower left of the screen, select "Open".
- <5> Check "Enable battery backup unit" to enable backup operation.
- <6> Select "OK" to close NCBOOT32.
- <7> Execute "Storage Card¥Fanuc¥NCBOOT32.exe".
- <8> When a pop-up menu appears at the lower left of the screen, select "Save".
- <9> Turn off the CNC power and back on again. Confirm that a backup operates normally and no alarm appears.

## 4.1 CAUTIONS COMMON TO THE OTHER UNITS

#### **Replacing fuses**

### 

Before replacement of a blown fuse, the cause of the blown fuse must be corrected. So, fuse replacement work must be done only by a person who is trained in the related maintenance and safety requirements. When opening the cabinet and replacing a fuse inside, be careful not to touch the high-voltage circuits (marked with  $\triangle$  and fitted with an insulating cover). Touching the uncovered high-voltage circuits presents an extremely dangerous electric shock hazard.

See the descriptions of each unit in this chapter for the locations of their fuses. See also Appendix B, "LISTS OF UNITS, PRINTED CIRCUIT BOARDS, AND CONSUMABLES" for the specifications of the fuses for each unit.

## **4.2** UNITS SUPPORTING I/O Link *i*

## 4.2.1 Items Common to Units Supporting I/O Link *i*

#### - Meanings of LED displays on units supporting I/O Link *i*

The standard I/O Link i incorporates three LEDs, "LINK" (green), "ALM" (red), and "FUSE" (red) for each unit separately. The information represented using each LED is as follows:

LED 「LINK」 (green)Indicates the status of communication by the unit of interest.LED 「ALM」 (red)Indicates that an alarm has been issued in the unit of interest.LED 「FUSE」 (red)Indicates where there is a blown fuse in the unit of interest.

See Section 10.26 for descriptions of the on/off states of the LEDs and their meanings.

#### - Status Alarm

Some I/O units have a function which detects unit errors including DO alarms (ground faults) and DO common voltage errors. If these units detect an error described above, how detected information is transferred to the master differs between the I/O Link and I/O Link *i*.

With the I/O Link, detected information is transferred to the master as DI signals. For this reason, to allow the master to reference the detected information, as many signals as required for the detected information must be assigned to X addresses. As many signals as required for the detected information are assumed as the number of DI signals used by the group and channel.

With the I/O Link i, detected information is called a status alarm, and the CNC is notified of the status alarm separate from DI signals. For this reason, it is not necessary to assign the information to X addresses. If an error occurs, the information is output to the system relay (R or Z) area. The information only for one group per channel is output to the system relay area. Only the information for the first group in which a status alarm is detected is output.

Given below are the examples of system relay areas where a status alarm is issued.

See the descriptions of each unit in this section for the correspondence between the slot number and alarm information number for them.

For details of the system relay area, refer to the FANUC Series 30*i*/31*i*/32*i*-MODEL B PMC Programming Manual (B-64513EN).

| Channel 1   | Channel 2   | 7                        | 6    | 5 | 4        | 3        | 2          | 1    | 0 |
|-------------|-------------|--------------------------|------|---|----------|----------|------------|------|---|
| R9268(Z268) | R9276(Z276) | Status                   | Туре |   |          |          |            |      |   |
| R9269(Z269) | R9277(Z277) |                          |      |   |          | G        | roup numb  | er   |   |
| R9270(Z270) | R9278(Z278) |                          |      |   |          | ç        | Slot numbe | er   |   |
| R9271(Z271) | R9279(Z279) | Alarm information number |      |   |          |          |            |      |   |
| R9272(Z272) | R9280(Z280) | V addross number         |      |   |          |          |            |      |   |
| R9273(Z273) | R9281(Z281) |                          |      |   | I audies | STIUMBEI |            |      |   |
| R9274(Z274) | R9282(Z282) |                          |      |   |          |          | PMC        | path |   |
| R9275(Z275) | R9283(Z283) | Alarm data               |      |   |          |          |            |      |   |

[Reference] System relay area related to a status alarm

#### [Reference] Simple description of signals

| Name                     | Description                                                                       |
|--------------------------|-----------------------------------------------------------------------------------|
| Status                   | Indicates that a status alarm occurs when this signal is set to 1.                |
| Туре                     | Indicates the type of status alarm.                                               |
|                          | 0: DO alarm (such as a ground fault), 1: Other than a DO alarm (such as a DO      |
|                          | common voltage error)                                                             |
| Group number             | Outputs a group number (0 to 23).                                                 |
| Slot number              | Outputs a numeric value 0 to 31, which indicates slot number 1 to 32.             |
| Alarm information number | Outputs the position of the alarm information corresponding to the alarm which    |
|                          | occurs (byte position in the slot).                                               |
| Y address number         | Outputs the Y address number of the relevant DO signal. Valid when the PMC        |
|                          | path value is other than 0.                                                       |
| PMC path                 | Outputs the PMC path at the Y address assigned to the relevant DO signal.         |
|                          | Outputs 0 if no address is assigned to the DO signal.                             |
| Alarm data               | Outputs information on the alarm which occurs. Outputs 1 to the bit corresponding |
|                          | to the alarm which occurs.                                                        |

## 4.2.2 I/O Module for Connector Panel [Supporting I/O Link *i*]

#### Specification

\_

| Name                                                | Ordering specifications | Specification                                         |
|-----------------------------------------------------|-------------------------|-------------------------------------------------------|
| I/O module for connector panel<br>(basic module)    | A03B-0824-C001          | DI/DO : 24/16                                         |
| I/O module for connector panel (extension module A) | A03B-0824-C002          | DI/DO : 24/16<br>With MPG interface                   |
| I/O module for connector panel (extension module B) | A03B-0824-C003          | DI/DO : 24/16<br>Without MPG interface                |
| I/O module for connector panel (extension module C) | A03B-0824-C004          | DO : 16<br>2A output module                           |
| I/O module for connector panel (extension module D) | A03B-0824-C005          | Analog input module                                   |
| Fuse (spare parts)                                  | A03B-0815-K002          | 1A<br>(For basic module)                              |
| Flat cable between modules                          | A03B-0815-K100          | 20 mm long<br>Suitable for a module interval of 32 mm |

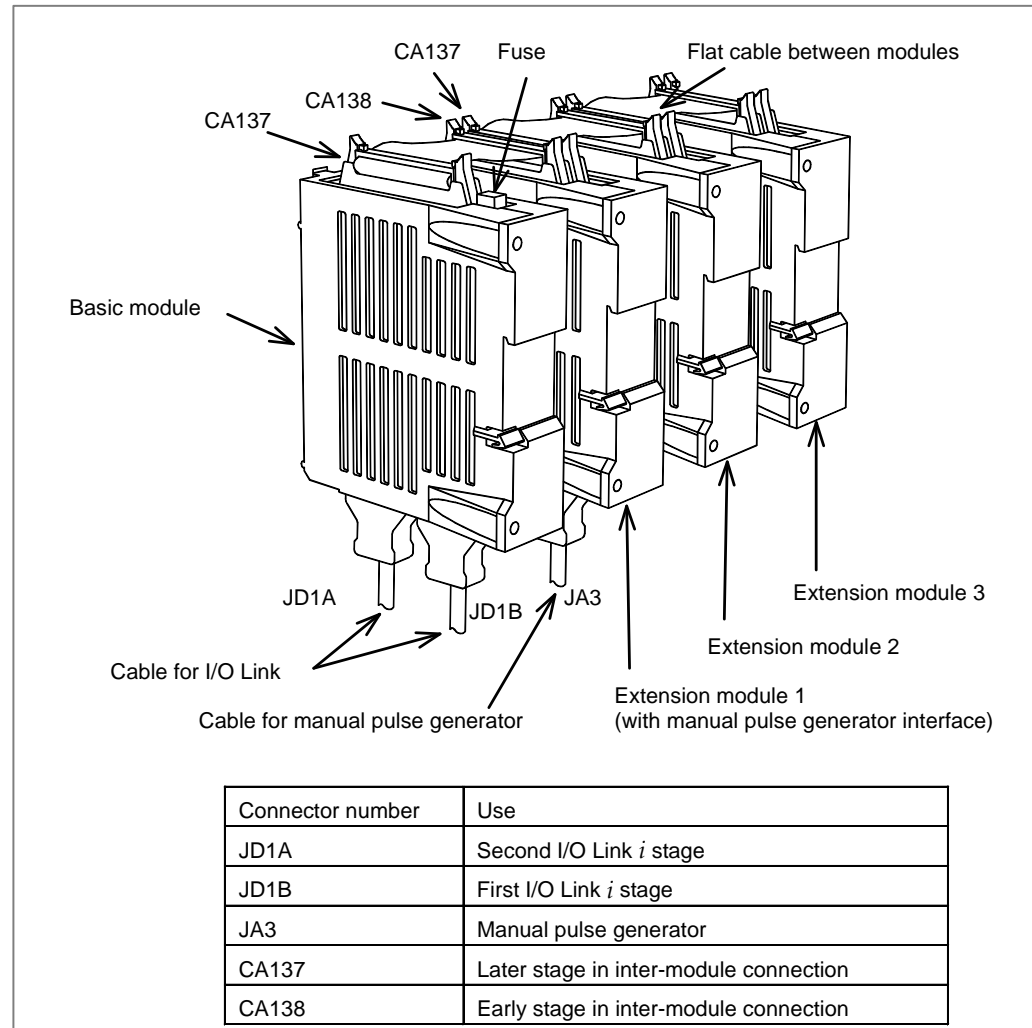

#### - Connector and fuse locations

#### - LED

The basic module incorporates a green LED, "LINK", and two red LEDs, "ALM" and "FUSE". See Subsection 4.2.1 for descriptions of the correspondence between the on/off state of each LED and the status of the I/O module for connector panel.

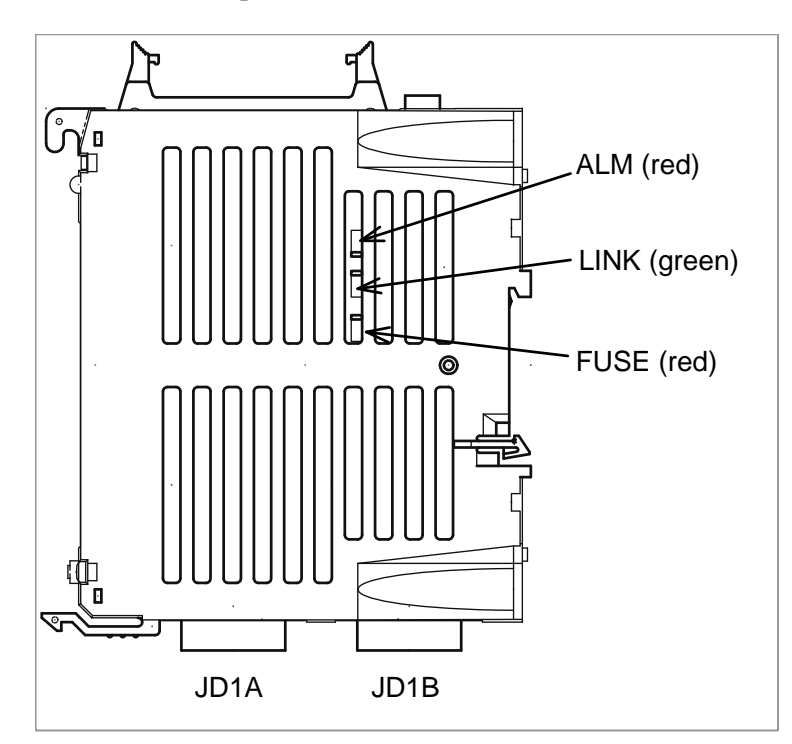

- Rotary switch

#### 

The rotary switch on each extension module is used to connect them by skipping other extension modules (slots).

When replacing extension modules, set the rotary switch on a replacing module in the same manner as for the replaced module.

#### Method of setting (control and setting method)

A control (rotary switch) is provided on the location shown below of each expansion module. When changing the setting, turn the rotary switch with a flat-blade screwdriver with a tip diameter of about 2.5 mm.

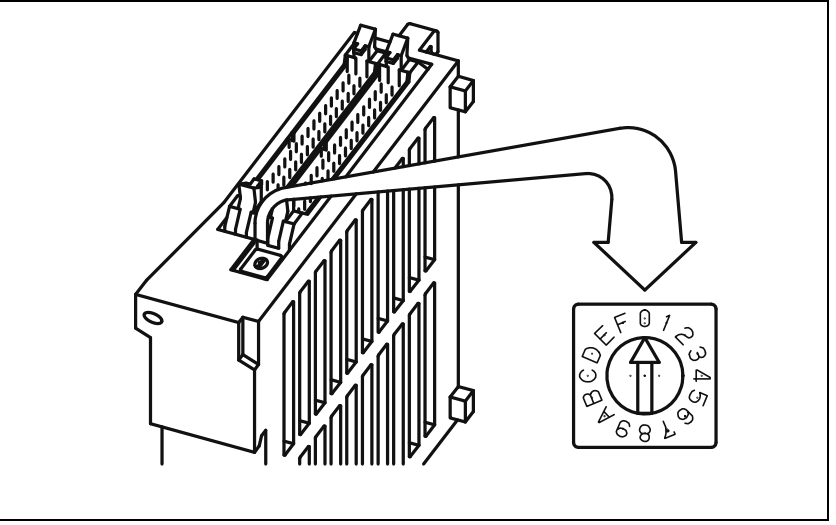

| The table below | The table below lists the slot number and intra-slot byte address for this module. |                    |                    |  |  |
|-----------------|------------------------------------------------------------------------------------|--------------------|--------------------|--|--|
| Slot number     | Intra-slot byte address                                                            | DO address         | Location           |  |  |
| 1               | 0                                                                                  | Yn <sub>1</sub>    | Basic module       |  |  |
| 1               | 1                                                                                  | Yn <sub>1</sub> +1 | Basic module       |  |  |
| 2               | 0                                                                                  | Yn <sub>2</sub>    | Extension module 1 |  |  |
| 2               | 1                                                                                  | Yn <sub>2</sub> +1 | Extension module 1 |  |  |
| 3               | 0                                                                                  | Yn <sub>3</sub>    | Extension module 2 |  |  |
| 3               | 1                                                                                  | Yn <sub>3</sub> +1 | Extension module 2 |  |  |
| 4               | 0                                                                                  | Yn <sub>4</sub>    | Extension module 3 |  |  |
| 4               | 1                                                                                  | Yn₄+1              | Extension module 3 |  |  |

#### Correspondence between slot numbers and intra-slot byte addresses

#### 4.2.3 I/O Module for Operator's Panel (Supporting Matrix Input) [Supporting I/O Link i]

| ~ |    | • • |     |     |    |
|---|----|-----|-----|-----|----|
| S | pe | CIT | 'IC | atı | on |

| Name                            | Specification  | Remark |  |  |
|---------------------------------|----------------|--------|--|--|
| I/O module for operator's panel | A03B-0824-K200 |        |  |  |
| Fuse (spare parts)              | A03B-0815-K001 | 1A     |  |  |

#### Connector, LED, and fuse locations

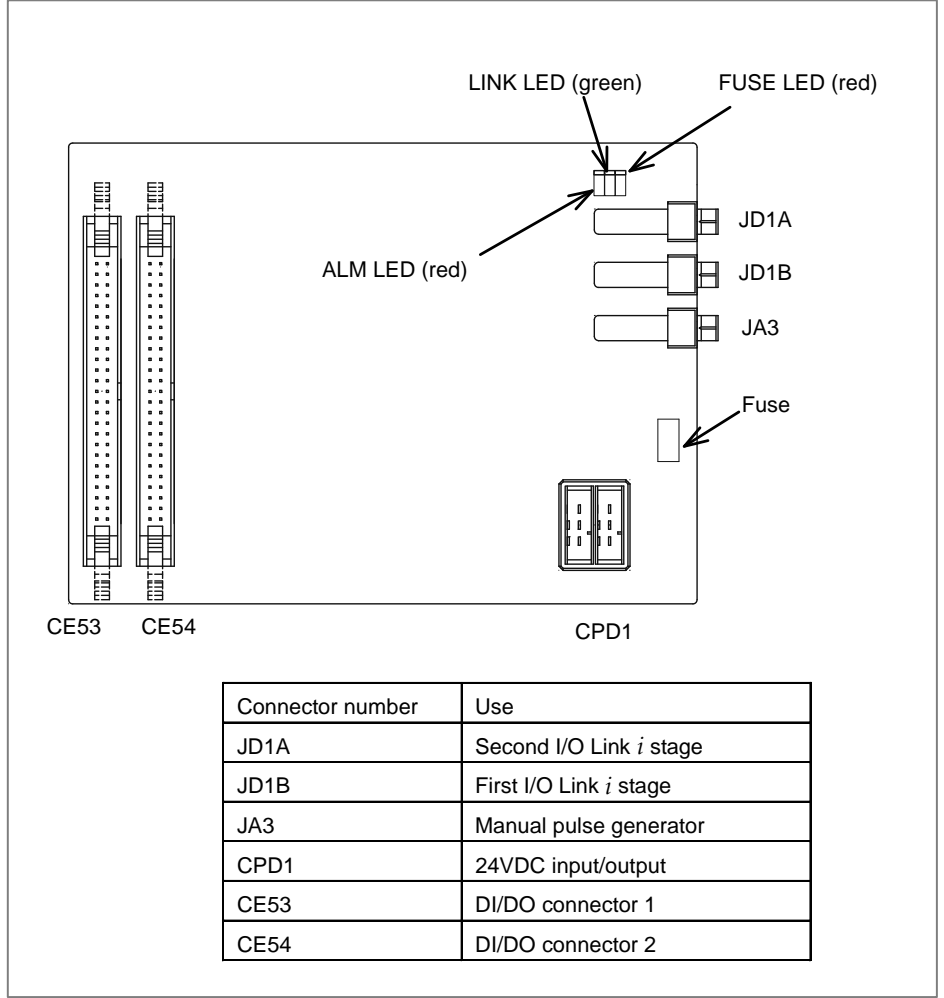

#### - LED

The I/O module for operator's panel incorporates a green LED, "LINK", and two red LEDs, "ALM" and "FUSE" in above figure.

See Subsection 4.2.1 for descriptions of the correspondence between the on/off state of each LED and the status of the I/O module for operator's panel.

#### - Correspondence between slot numbers and intra-slot byte addresses

The table below lists the slot number and intra-slot byte address for this module. With this module, DO alarms (such as ground fault) are detected for each byte separately.

| Informa     | Description              |                       |             |
|-------------|--------------------------|-----------------------|-------------|
| Slot number | Alarm information number | Alarm data bit 0 data | Description |
| 1           | 0                        | 1                     | Yn₁ error   |
| 1           | 1                        | 1                     | Yn₁+1 error |
| 1           | 2                        | 1                     | Yn₁+2 error |
| 1           | 3                        | 1                     | Yn₁+3 error |
| 1           | 4                        | 1                     | Yn₁+4 error |
| 1           | 5                        | 1                     | Yn₁+5 error |
| 1           | 6                        | 1                     | Yn₁+6 error |

## 4.2.4 Connection of I/O Module for Operator's Panel and I/O Module for Power Magnetics Cabinet [Supporting I/O Link *i*]

#### Specification

| ltem                                    | Ordering specifications | Remarks               |
|-----------------------------------------|-------------------------|-----------------------|
| I/O module for operator's panel         |                         | DI : 48 points        |
| (with MPG interface)                    | A03B-0824-K202          | DO : 32 points        |
| (with wird interface)                   |                         | With MPG interface    |
| 1/0 module for neuror megnetice exhinet |                         | DI : 48 points        |
| (with out MDC interface)                | A03B-0824-K203          | DO : 32 points        |
| (without MPG Interface)                 |                         | Without MPG interface |
| Fuse (spare parts)                      | A03B-0815-K001          | 1A                    |

#### - Connector, LED, and fuse locations

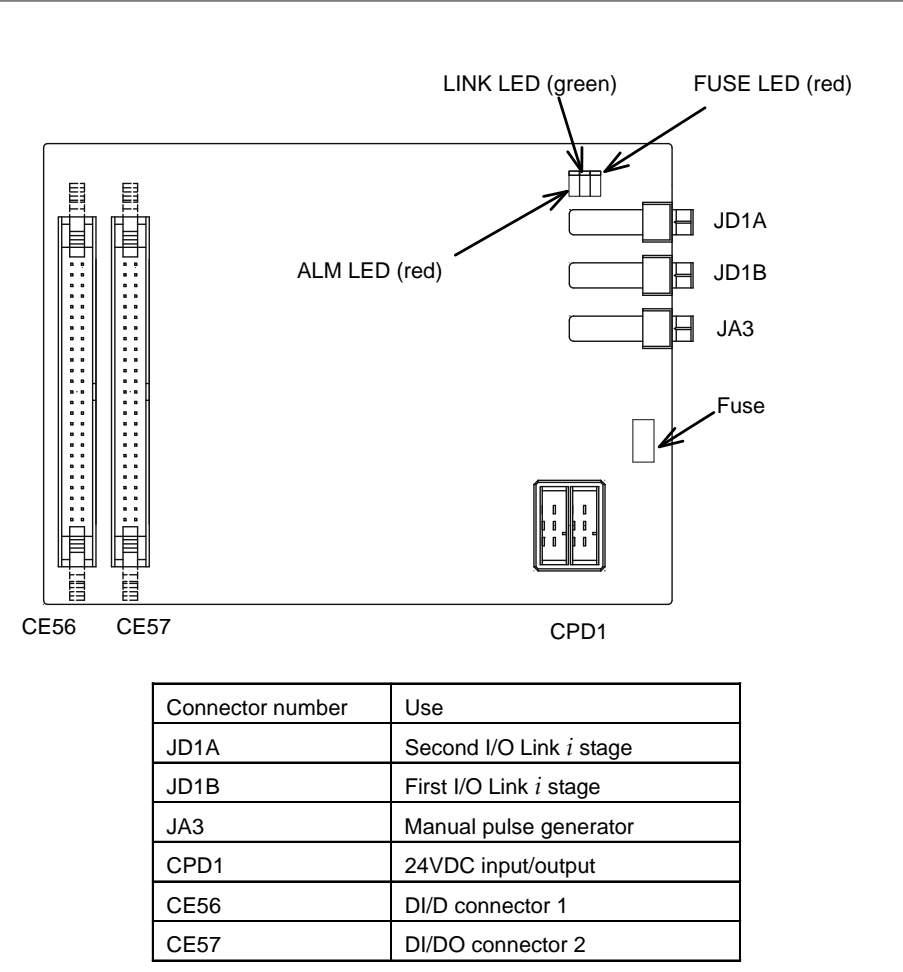

#### - LED

The I/O module for operator's panel incorporates a green LED, "LINK", and two red LEDs, "ALM" and "FUSE" in above figure.

See Subsection 4.2.1 for descriptions of the correspondence between the on/off state of each LED and the status of the I/O module for operator's panel.

#### - Correspondence between slot numbers and intra-slot byte addresses

The table below lists the slot number and intra-slot byte address for this module.

| Slot number | Alarm information number | Address of the DO driver which detects an error |
|-------------|--------------------------|-------------------------------------------------|
| 1           | 0                        | Yn <sub>1</sub>                                 |
| 1           | 1                        | Yn <sub>1</sub> +1                              |
| 1           | 2                        | Yn <sub>1</sub> +2                              |
| 1           | 3                        | Yn <sub>1</sub> +3                              |

## 4.2.5 I/O Module Type-2 for Connector Panel [Supporting I/O Link *i*]

#### Specification

\_

| Item                                  | Ordering specifications | Specification         |
|---------------------------------------|-------------------------|-----------------------|
| I/O module type-2 for connector panel | A03B-0824-C040          | DI/DO=48/32           |
| (basic module B1)                     |                         | With MPG interface    |
| I/O module type-2 for connector panel | A03B-0824-C041          | DI/DO=48/32           |
| (basic module B2)                     |                         | Without MPG interface |

| Item                                  | Ordering specifications | Specification          |
|---------------------------------------|-------------------------|------------------------|
| I/O module type-2 for connector panel | A03B-0824-C042          | DI/DO=48/32            |
| (extension module E1)                 |                         |                        |
| Fuse (spare parts)                    | A03B-0815-K002          | 1 A (for basic module) |
| Inter-module flat cable               | A03B-0815-K102          | Cable length: 35 mm    |
|                                       |                         | Module interval: 5 mm  |

#### Connector, LED, and fuse locations

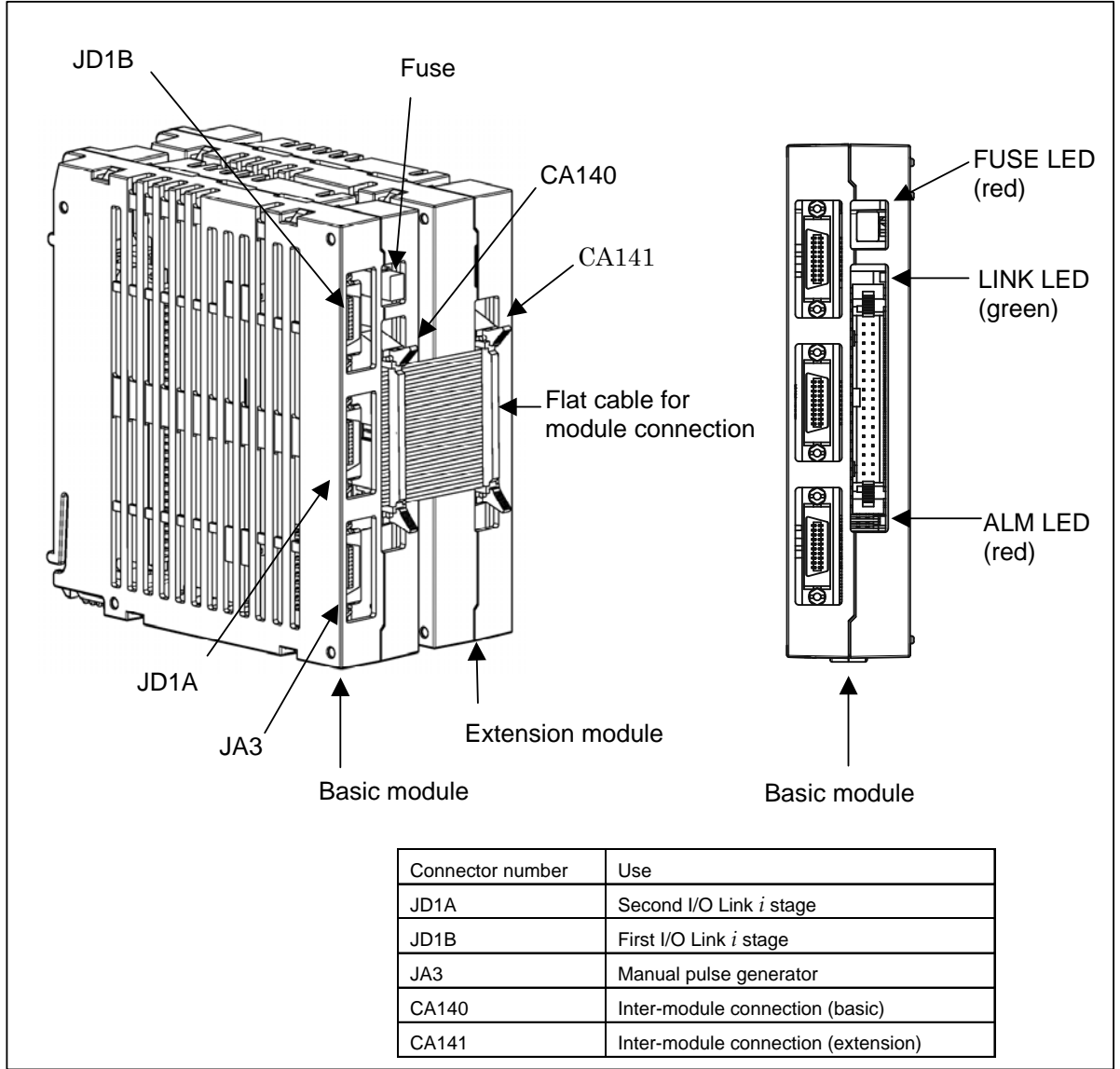

#### - LED

The basic module incorporates a green LED, "LINK", and two red LEDs, "ALM" and "FUSE". See Subsection 4.2.1 for descriptions of the correspondence between the on/off state of each LED and the status of the I/O module type-2 for connector panel.

#### - Correspondence between slot numbers and intra-slot byte addresses

The table below lists the slot number and intra-slot byte address for this module.

| Slot number | Alarm information number | Address of the DO driver<br>which detects an error | Location     |
|-------------|--------------------------|----------------------------------------------------|--------------|
| 1           | 0                        | Yn <sub>1</sub>                                    | Basic module |

| Slot number | Alarm information number | Address of the DO driver<br>which detects an error | Location         |
|-------------|--------------------------|----------------------------------------------------|------------------|
| 1           | 1                        | Yn <sub>1</sub> +1                                 | Basic module     |
| 1           | 2                        | Yn <sub>1</sub> +2                                 | Basic module     |
| 1           | 3                        | Yn <sub>1</sub> +3                                 | Basic module     |
| 2           | 0                        | Yn <sub>2</sub>                                    | Extension module |
| 2           | 1                        | Yn <sub>2</sub> +1                                 | Extension module |
| 2           | 2                        | Yn <sub>2</sub> +2                                 | Extension module |
| 2           | 3                        | Yn <sub>2</sub> +3                                 | Extension module |

## 4.2.6 Terminal Type I/O Module [Supporting I/O Link *i*]

#### - Specification

| ltem                            | Ordering specifications | Specification                                 |  |
|---------------------------------|-------------------------|-----------------------------------------------|--|
| Basic module                    | A03B-0823-C011          | DI/DO: 24/16                                  |  |
| Extension module A              | A02B 0822 C012          | DI/DO : 24/16                                 |  |
|                                 | A03B-0823-C012          | With MPG interface                            |  |
| Extension module P              | A02B 0922 C012          | DI/DO : 24/16                                 |  |
|                                 | A03B-0823-C013          | Without MPG interface                         |  |
| Extension module C              | A02B 0922 C014          | DO : 16                                       |  |
|                                 | A03B-0823-C014          | 2-A output module                             |  |
| Extension module D              | A03B-0823-C015          | Analog input module                           |  |
| Extension module E              | A03B-0823-C016          | Analog output module                          |  |
| Fuse (spare parts)              | A03B-0823-K001          | 2A (for basic module)                         |  |
| Spare terminal block set        |                         | Cable-side terminal block set (including each |  |
| (for basic module and extension | A03B-0823-K020          | of T1 through T4)                             |  |
| module A/B)                     |                         |                                               |  |
| Spare terminal block set        | A03B-0823-K011          | Cable-side terminal block set (including each |  |
| (for extension module C)        |                         | of T1 and T2)                                 |  |
| Spare terminal block set        | A02P 0922 K012          | Cable-side terminal block set (including each |  |
| (for extension module D)        | A03B-0623-K012          | of T1 and T2)                                 |  |
| Spare terminal block set        | A02D 0922 K012          | Cable-side terminal block set (including each |  |
| (for extension module E)        | A03B-0823-K013          | of T1 and T2)                                 |  |
| Inter module coble A            | A02B 0822 K100          | Cable length: 100 mm, 52 pins                 |  |
|                                 | AU3D-0023-K100          | Used for extension module connection          |  |

#### 

The spare terminal board set is a replacement set for a cable-side terminal board supplied with the main unit.

#### - Locations of connectors, fuses, LEDs, etc.

#### Basic module A03B-0823-C011

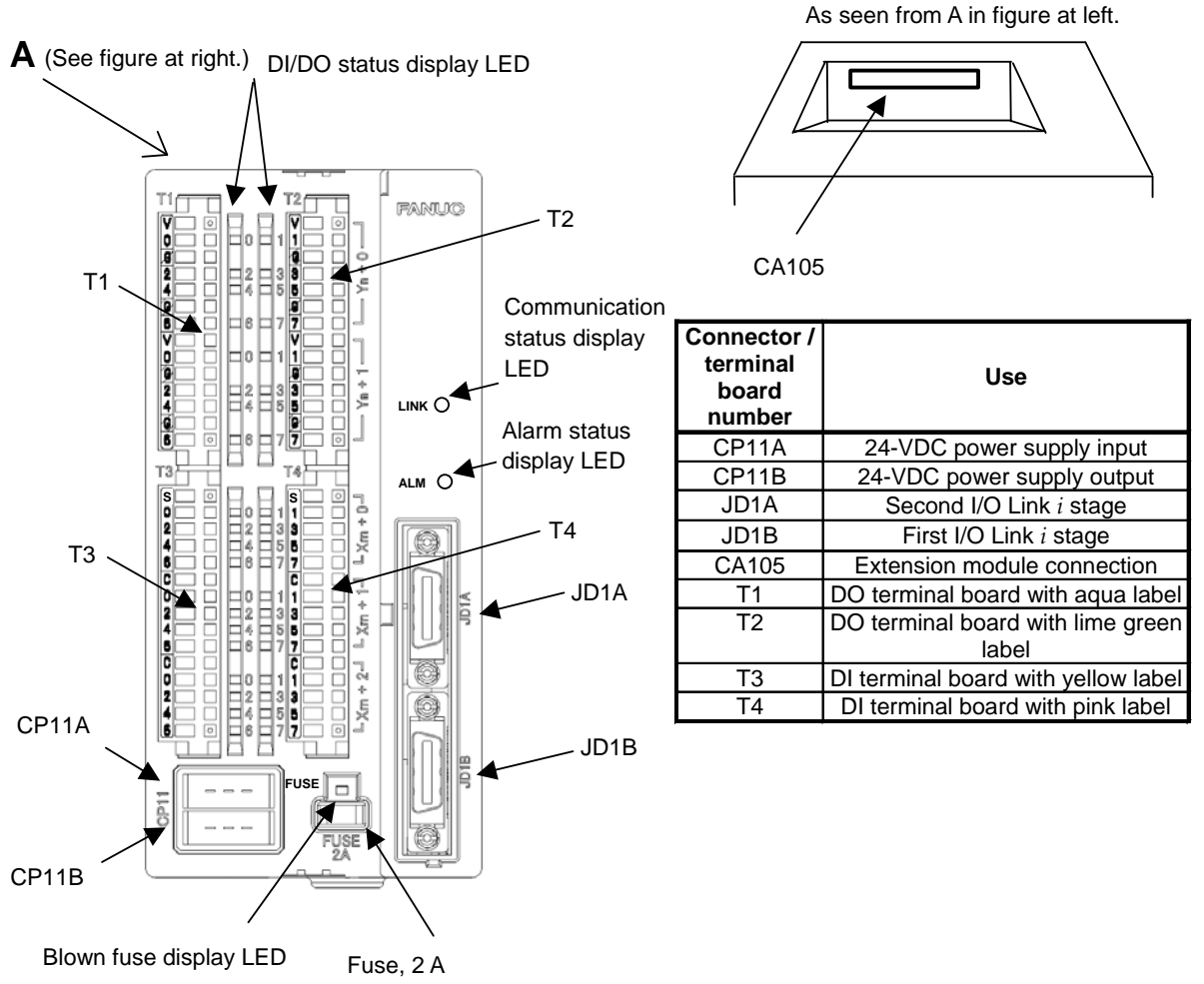

Meanings of LED displays

| LED                 |                         | Meaning                                    |  |
|---------------------|-------------------------|--------------------------------------------|--|
| LINK                | Status of communication | See Subsection 4.2.1 for the               |  |
| ALM                 | Occurrence of alarm     | correspondence between the on/off state of |  |
| FUSE                | Blown fuse              | each LED and the status of the terminal    |  |
|                     |                         | board type I/O module.                     |  |
| DO 0 to 7 (2 bytes) | Light when DO is ON.    |                                            |  |
| DI 0 to 7 (3 bytes) | Light when DIO is ON.   |                                            |  |

#### Extension module A A03B-0823-C012

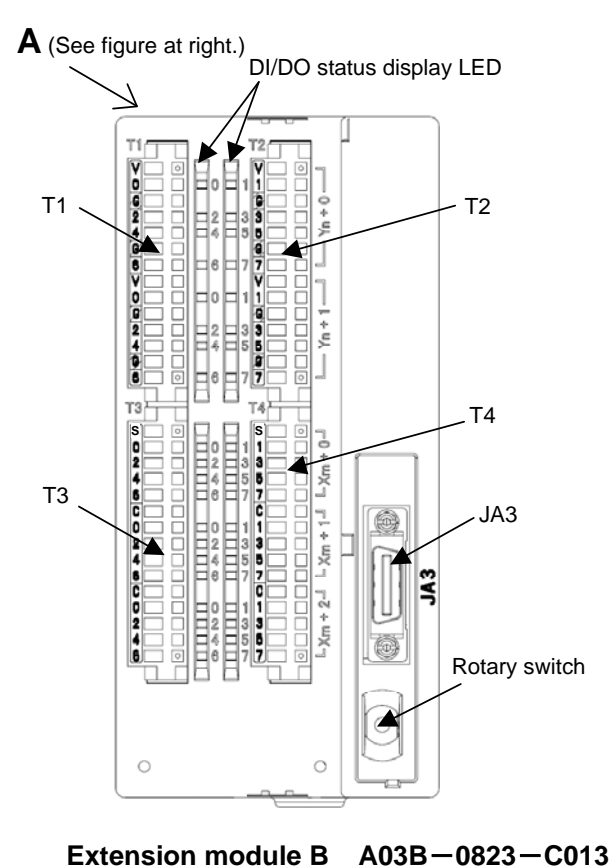

As seen from A in figure at left.

(Common to A03B-0823-C012 and A03B-0823-C013)

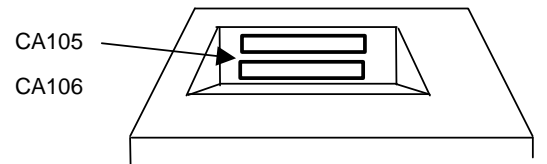

| Connector /<br>terminal<br>board<br>number | Use                                                             |
|--------------------------------------------|-----------------------------------------------------------------|
| JA3                                        | MPG interface                                                   |
| CA105                                      | Extension module connection (to next-stage extension module)    |
| CA106                                      | Extension module connection<br>(to previous-stage basic module) |
| T1                                         | DO terminal board with aqua label                               |
| T2                                         | DO terminal board with lime green<br>label                      |
| T3                                         | DI terminal board with yellow label                             |
| T4                                         | DI terminal board with pink label                               |

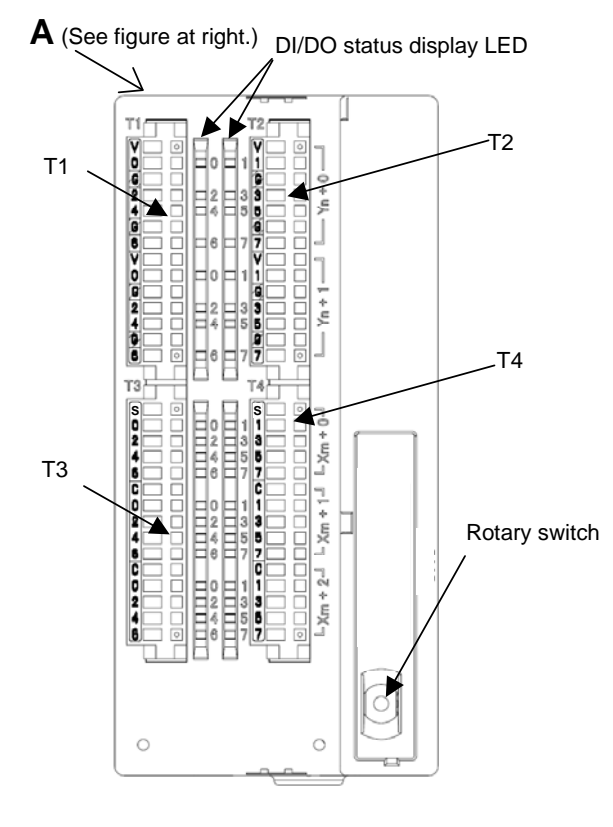

| Connector /<br>terminal<br>board<br>number | Use                                                             |
|--------------------------------------------|-----------------------------------------------------------------|
| CA105                                      | Extension module connection<br>(to next-stage extension module) |
| CA106                                      | Extension module connection<br>(to previous-stage basic module) |
| T1                                         | DO terminal board with aqua label                               |
| T2                                         | DO terminal board with lime green<br>label                      |
| T3                                         | DI terminal board with yellow label                             |
| T4                                         | DI terminal board with pink label                               |

Meanings of LED displays

(Common to A03B-0823-C012 and A03B-0823-C013)

| LED                 | Meaning               |
|---------------------|-----------------------|
| DO 0 to 7 (2 bytes) | Light when DO is ON.  |
| DI 0 to 7 (3 bytes) | Light when DIO is ON. |

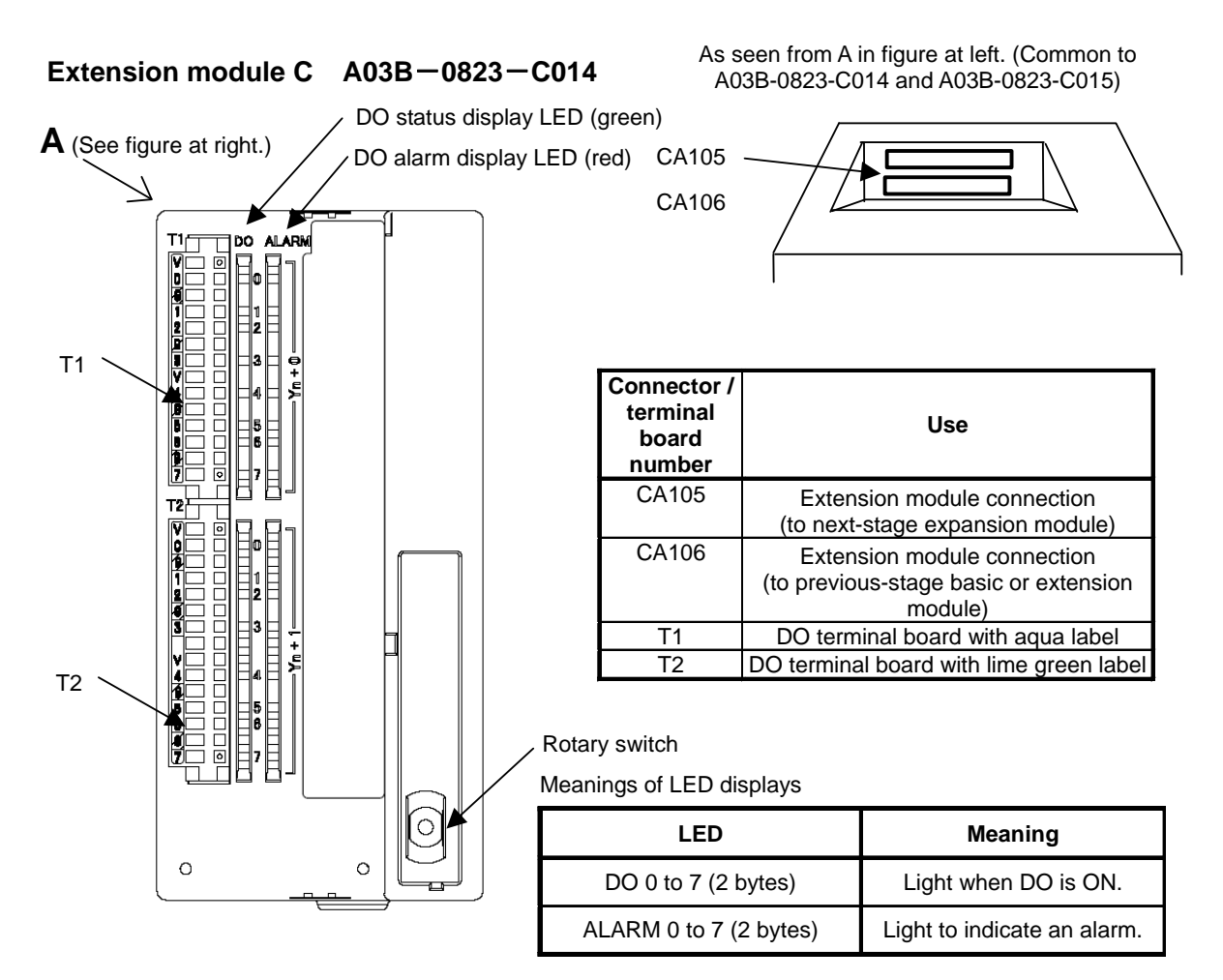

#### Extension module D A03B-0823-C015

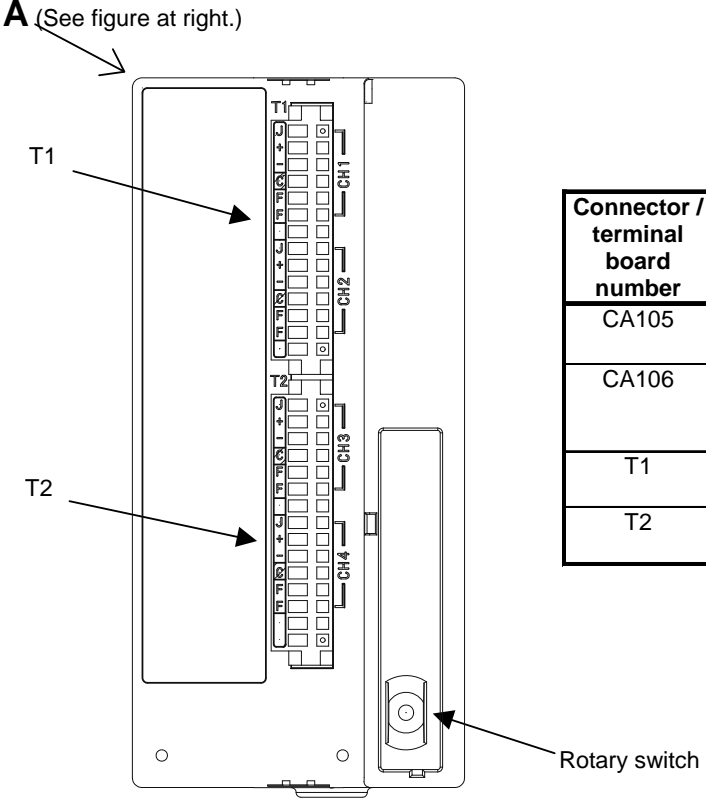

| CA105 | Extension module connection<br>(to next-stage expansion module)                 |
|-------|---------------------------------------------------------------------------------|
| CA106 | Extension module connection<br>(to previous-stage basic or extension<br>module) |
| T1    | Analog input CH1 and CH2 terminal board<br>with yellow label                    |
| T2    | Analog input CH3 and CH4 terminal board<br>with pink label                      |
|       |                                                                                 |

Use

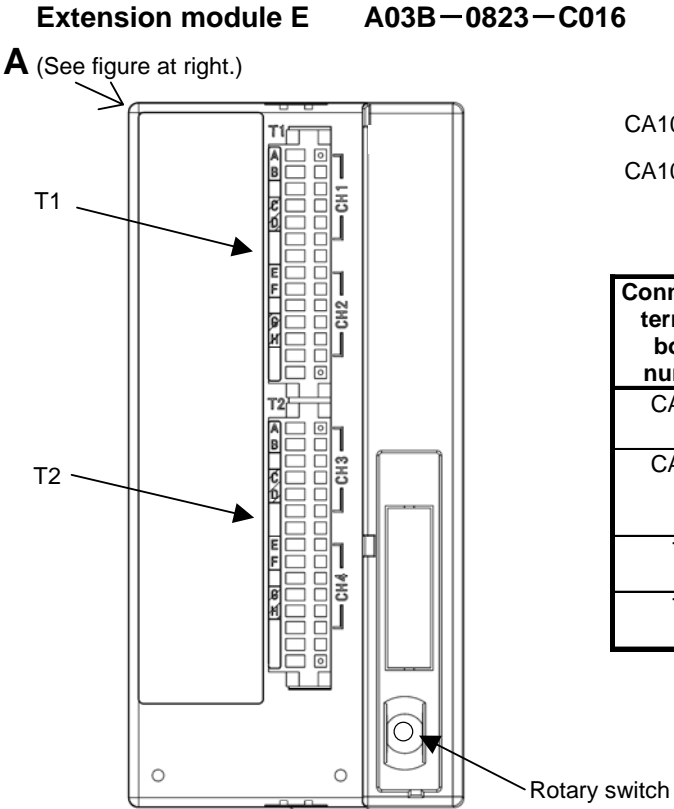

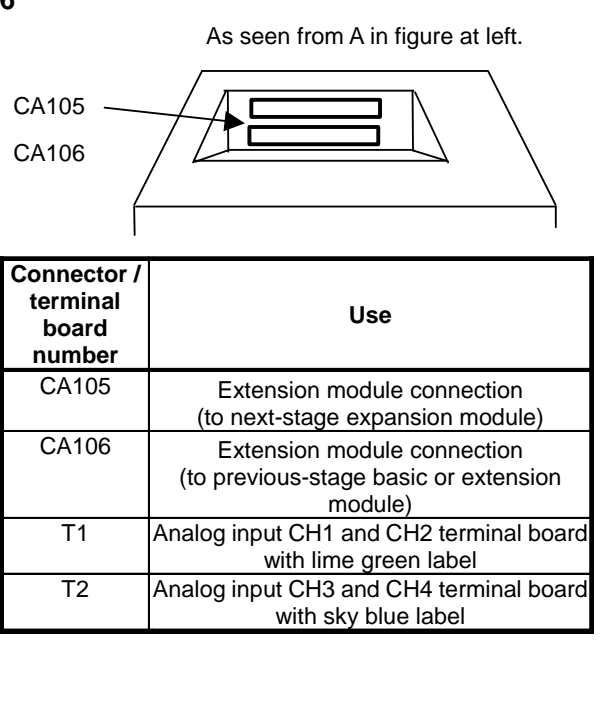

#### States when the protection function is activated in extension module C

The following table lists the DO output and alarm data states when a DO error occurs in extension module C and the protection function is activated.

| State                   | PMC<br>output | Module DO<br>output | DO state<br>indication<br>LED (green) | DO alarm<br>LED (red) | Alarm data |
|-------------------------|---------------|---------------------|---------------------------------------|-----------------------|------------|
| Normal apprection       | 0             | OFF                 | Turned off                            | Turned off            | 0          |
| Normal operation        | 1             | ON                  | Turned on                             | Turned off            | 0          |
| Overheat protection     | 0             | OFF                 | Turned off                            | Turned off            | 0          |
| function operation      | 1             | OFF                 | Turned off                            | Turned on             | 1          |
| Over voltage protection | 0             | OFF                 | Turned off                            | Turned on             | 1          |
| function operation      | 1             | OFF                 | Turned off                            | Turned off            | 0          |
| Disconnection detection | 0             | OFF                 | Turned off                            | Turned off            | 0          |
|                         | 1             | ON                  | Turned on                             | Turned on             | 1          |

#### 

1 If the overheat protection function or over voltage protection function among the protection functions above is activated, the DO bit is kept OFF until the cause is eliminated. When the cause is eliminated, the DO bit is set to ON without restarting the system.

#### 

2 Disconnection detection is performed by monitoring, with an output element in the module, the current flowing through a load when DO output is ON. When the detected current value is about 100 mA or less, disconnection detection is assumed. So, when a device (such as an LED) with a small load current is connected, the DO alarm state results, assuming disconnection detection. Unlike the other protection functions, however, this function does not turn off DO output. If a connection is reactivated after the state of disconnection is once set, disconnection detection is canceled without restarting the system.

#### - Rotary switch

#### 

When replacing extension modules, set the rotary switch on a replacing module in the same manner as for the replaced module.

Re-setting the rotary switch on each extension module can be used to connect them by skipping other modules. For details, see descriptions of the rotary switch in Subsection 4.2.2, "I/O module for connector panel".

#### - Correspondence between slot numbers and intra-slot byte addresses

The table below lists the slot number and intra-slot byte address for this module.

| Slot number | Intra-slot byte address | DO address         | Location           |
|-------------|-------------------------|--------------------|--------------------|
| 1           | 0                       | Yn <sub>1</sub>    | Basic module       |
| 1           | 1                       | Yn <sub>1</sub> +1 | Basic module       |
| 2           | 0                       | Yn <sub>2</sub>    | Extension module 1 |
| 2           | 1                       | Yn <sub>2</sub> +1 | Extension module 1 |
| 3           | 0                       | Yn <sub>3</sub>    | Extension module 2 |
| 3           | 1                       | Yn <sub>3</sub> +1 | Extension module 2 |
| 4           | 0                       | Yn <sub>4</sub>    | Extension module 3 |
| 4           | 1                       | Yn <sub>4</sub> +1 | Extension module 3 |

## 4.2.7 I/O Link Connection Unit [Supporting I/O Link *i*]

#### Specification

| Name                           | Specification  |
|--------------------------------|----------------|
| I/O Link connection unit       | A02B-0333-C250 |
| Fuse 1A (spare parts, 1 piece) | A03B-0815-K001 |

#### Connector and fuse locations

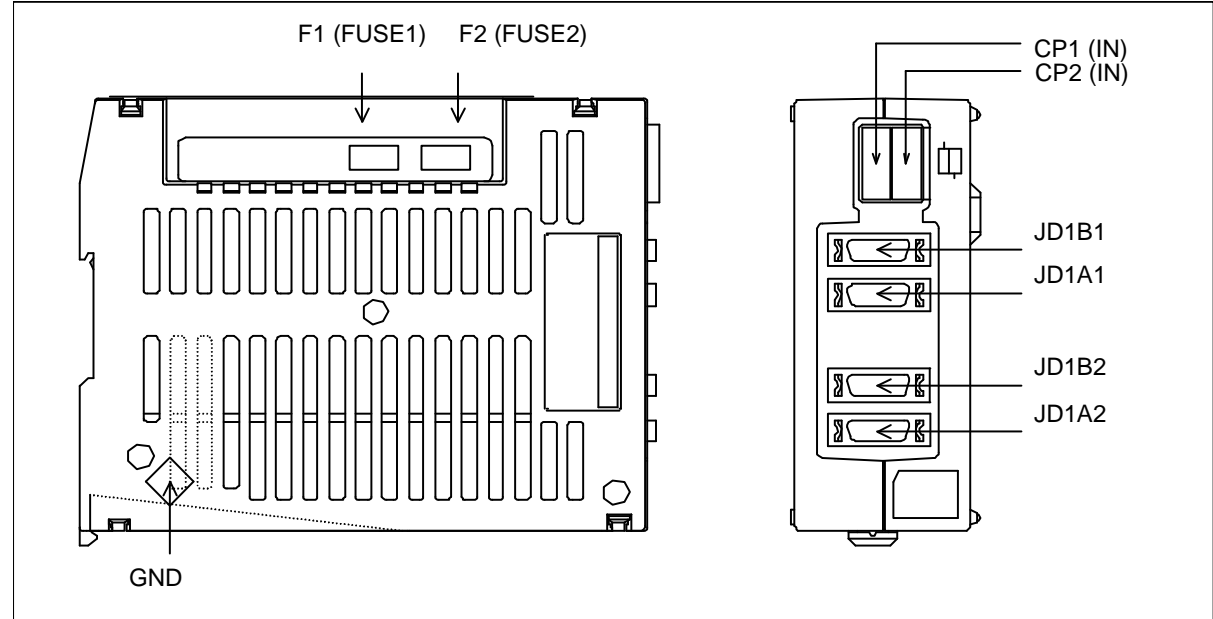

| Connector number and fuse number | Application                                                     |
|----------------------------------|-----------------------------------------------------------------|
| CP1 (IN)                         | 24 VDC power input (channel 1)                                  |
| CP2 (IN)                         | 24 VDC power input (channel 2)                                  |
| JD1B1,JD1A1                      | I/O Link interface (channel 1)                                  |
| JD1B2,JD1A2                      | I/O Link interface (channel 2)                                  |
| GND                              | Signal ground terminal                                          |
| F1 (FUSE1)                       | Fuse (channel 2, LED "FUSE1" lights if the relevant fuse blows) |
| F2 (FUSE2)                       | Fuse (channel 2, LED "FUSE2" lights if the relevant fuse blows) |

#### - LED display

The I/O Link connection unit has two I/O Link channels, each incorporating a green LED, "LINKn", and two red LEDs, "ALMn" and "FUSEn", (where n is 1 or 2) as shown below.

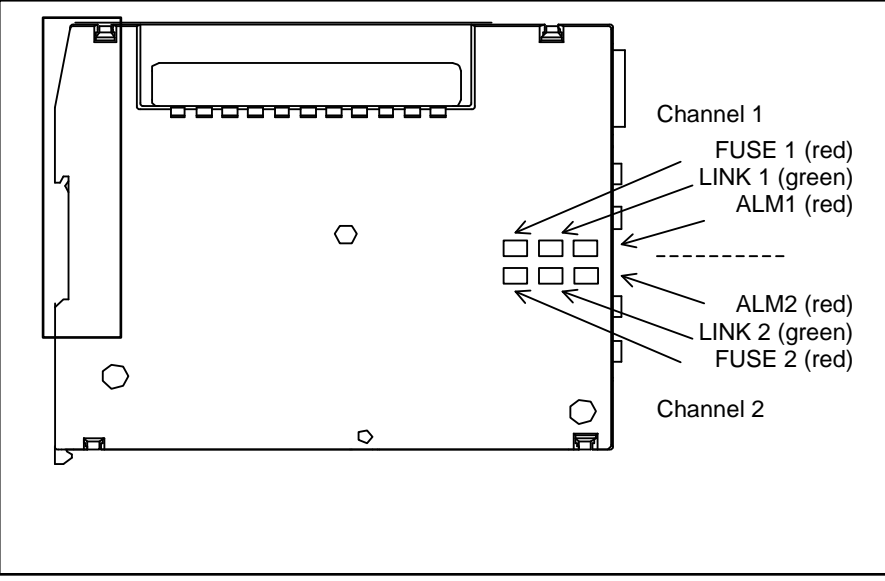

See Subsection 4.2.1 for the correspondence between the on/off state of each LED and the status of the I/O Link connection unit.

#### 

The I/O Link connection unit has two I/O Link channels, each having to be supplied with 24 V.

If the LED "LINK1" neither steadily lights nor blinks, check for 24 V on the connector CP1.

If the LED "LINK2" neither steadily lights nor blinks, check for 24 V on the connector CP2  $\,$ 

## 4.2.8 Standard Machine Operator's Panel [Supporting I/O Link *i*]

#### - Specification

| Name                                                                     | Specification  |
|--------------------------------------------------------------------------|----------------|
| Standard machine operators panel Main panel                              | A02B-0323-C231 |
| Standard machine operators panel Sub panel A                             | A02B-0236-C232 |
| Standard machine operators panel Sub panel D                             | A02B-0236-C244 |
| Set of transparent key tops (55 key tops)                                | A02B-0236-K170 |
| Set of blank key tops (55 key tops)                                      | A02B-0236-K171 |
| Set of symbol English key tops (34 labeled key tops + 21 blank key tops) | A02B-0236-K174 |
| Set of blank key tops (100 red blank key tops)                           | A02B-0236-K175 |
| Set of blank key tops (100 green blank key tops)                         | A02B-0236-K176 |
| Set of blank key tops (100 blue blank key tops)                          | A02B-0236-K177 |
| Set of blank key tops (100 yellow blank key tops)                        | A02B-0236-K178 |
| Screw caps (with 5 pieces included)                                      | A02B-0319-K191 |
| Fuse 1A (spare parts)                                                    | A03B-0815-K001 |

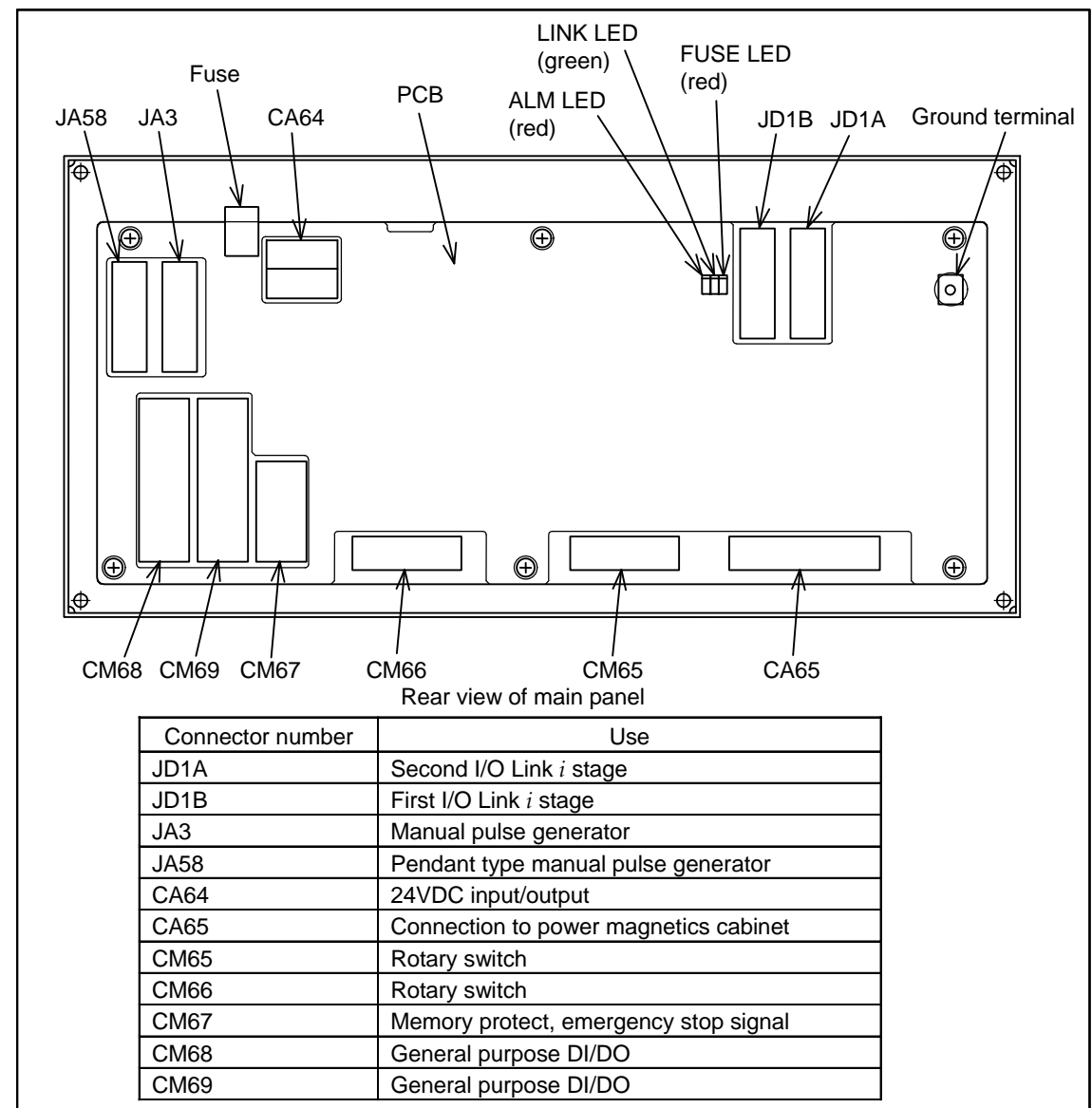

#### - Connector and fuse locations

#### - LED

The printed circuit board on the rear of the main panel machine operator's panel incorporates a green LED, "LINK", and two red LEDs, "ALM" and "FUSE", as shown above.

See Subsection 4.2.1 for the correspondence between the on/off state of each LED and the status of the main panel.

#### - Correspondence between slot numbers and intra-slot byte addresses

The table below lists the slot number and intra-slot byte address for this operator's panel.

| Information output to the system relay area |                          | Address of the DO driver which |
|---------------------------------------------|--------------------------|--------------------------------|
| Slot number                                 | Alarm information number | detects an error               |
| 1                                           | 0                        | Yn <sub>1</sub> error          |
| 1                                           | 1                        | Yn <sub>1</sub> +1 error       |
| 1                                           | 2                        | Yn <sub>1</sub> +2 error       |
| 1                                           | 3                        | Yn <sub>1</sub> +3 error       |
| 1                                           | 4                        | Yn <sub>1</sub> +4 error       |
| 1                                           | 5                        | Yn₁+5 error                    |
| 1                                           | 6                        | Yn₁+6 error                    |

| Information output to the system relay area |                          | Address of the DO driver which |
|---------------------------------------------|--------------------------|--------------------------------|
| Slot number                                 | Alarm information number | detects an error               |
| 1                                           | 7                        | Yn₁+7 error                    |

## 4.3 UNITS SUPPORTING I/O Link

## 4.3.1 I/O Link-AS-i Converter

#### - Specification

| Name                  | Specification  |
|-----------------------|----------------|
| For AS-i Ver2.0       | A03B-0817-C001 |
| For AS-i Ver2.1       | A03B-0817-C002 |
| Fuse 1A (spare parts) | A03B-0815-K001 |

#### - Locations of connectors

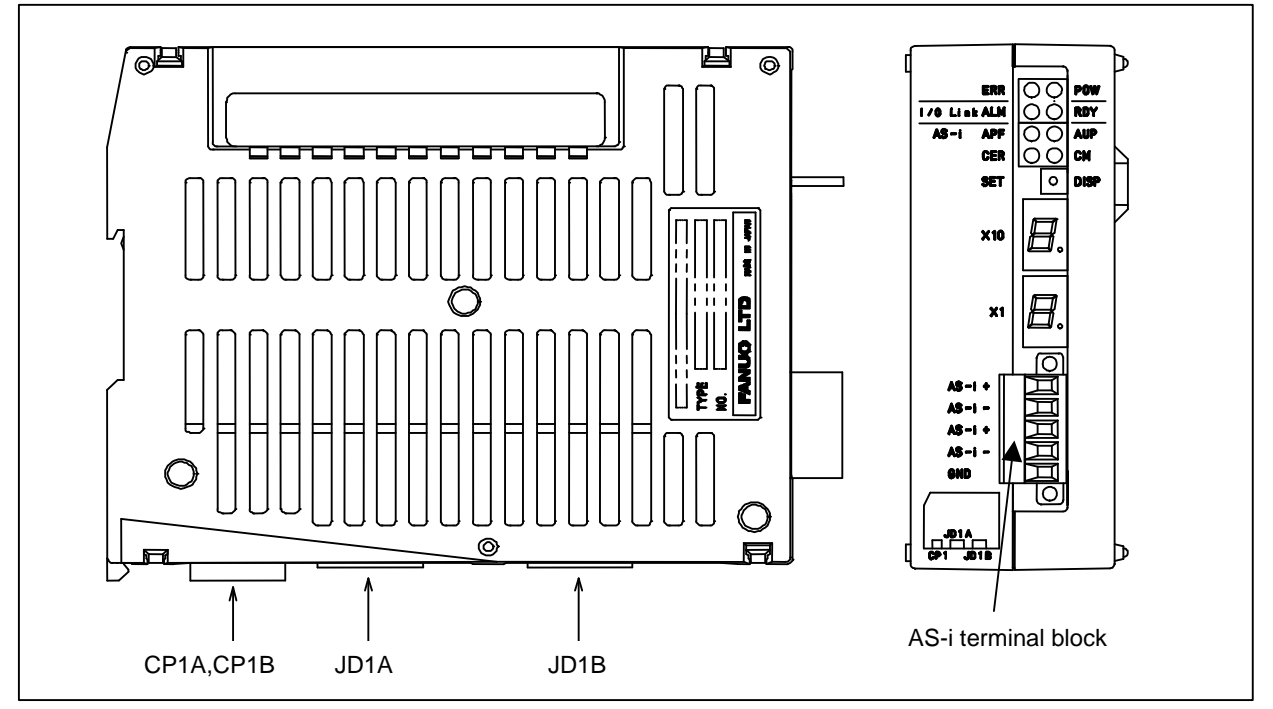

| Connector number    | Application                         |
|---------------------|-------------------------------------|
| CP1A                | 24 VDC power input                  |
| CP1B                | 24 VDC power output                 |
| JD1A                | Second I/O Link <i>i</i> stage      |
| JD1B                | First I/O Link <i>i</i> stage       |
| AS-i terminal block | AS-i communication cable connection |
#### - Locations of fuses

The fuse for the I/O Link-AS-i converter is on the printed circuit board in the case.

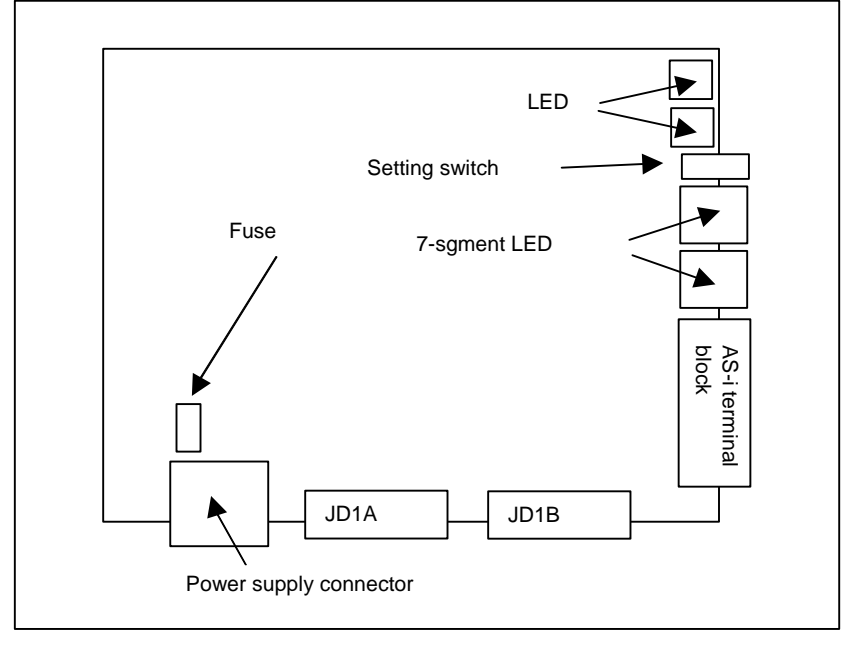

#### - LED displays and setting switch

The I/O Link-AS-i converter is equipped with status display LEDs and a setting switch. The equipped LEDs include four green, four red, and two 7-segment LEDs. Shown below are the location and use of each LED as well as what the setting switch is used for.

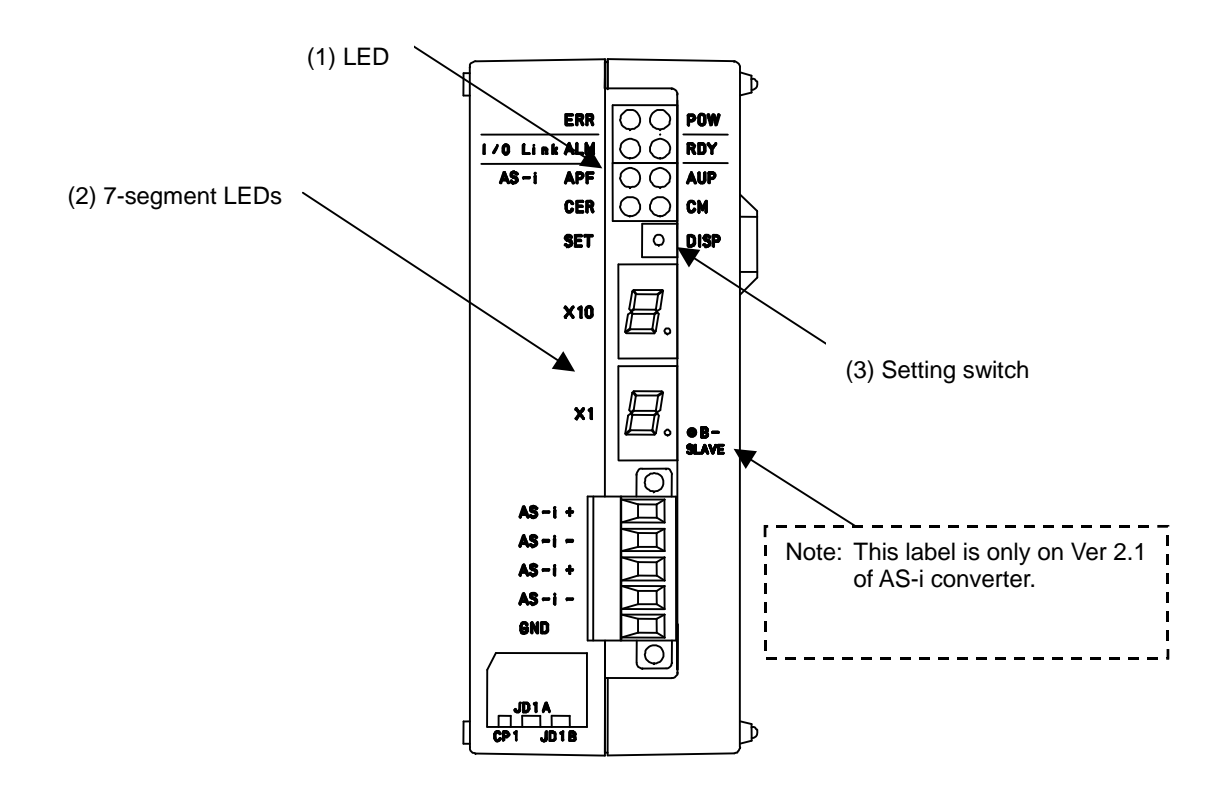

### (1) LED display

| Function | Label | Color | Description                                                                             |
|----------|-------|-------|-----------------------------------------------------------------------------------------|
|          | POW   | Green | Lights to indicate that the power for the I/O Link - AS-i converter is on.              |
|          | ERR   | Red   | Lights to indicate a failure (whose details can be checked using the other LED          |
|          |       |       | displays (including the 7-segment LED displays) and status information on the I/O       |
|          |       |       | Link).                                                                                  |
| I/O Link | RDY   | Green | Lights to indicate that the I/O Link is ready to communicate.                           |
|          | ALM   | Red   | Lights to indicate that an alarm condition (whose details can be checked using the      |
|          |       |       | 7-segment LED displays) has occurred on the I/O Link.                                   |
| AS-i     | AUP   | Green | Lights to indicate that the current operation mode is the protected mode and            |
|          |       |       | automatic address is available.                                                         |
|          | CM    | Green | Lights to indicate that the current operation is the configuration mode and goes off to |
|          |       |       | indicate that the current operation is the protected mode.                              |
|          | APF   | Red   | Lights to indicate an AS-i power fail.                                                  |
|          | CER   | Red   | Lights to indicate that a registered slave configuration (LPS, ID code, or I/O          |
|          |       |       | configuration) does not match the currently connected slaves.                           |

## (2) 7-segment LED displays

| LED display                                         | Description                                          |
|-----------------------------------------------------|------------------------------------------------------|
| No display                                          | Normal operation                                     |
| (If the setting switch is in the DISP position, the |                                                      |
| LED displays light according to the operation mode  |                                                      |
| as listed below.)                                   |                                                      |
| E0                                                  | AS-i master error                                    |
| E1                                                  | AS-i master EEPROM error                             |
| E2                                                  | ROM error                                            |
| E3                                                  | RAM error                                            |
| E5                                                  | Command execution error, SET switch execution error  |
| E6                                                  | I/O Link slave watchdog alarm                        |
| E7                                                  | I/O Link RAM error                                   |
| E8                                                  | Watchdog alarm 1                                     |
| E9 or "." (dot) at the tens digit                   | Watchdog alarm 2                                     |
| 00 to 31                                            | Slave address display                                |
| "." (dot) at the ones digit                         | Lights when the B slave address is displayed.        |
| 88                                                  | Initialize operation, mode shifting, AS-i power fail |

| Operation mode     | Normal operation                                                                                         | When setting switch is in DISP position                                                                                                    |  |  |
|--------------------|----------------------------------------------------------------------------------------------------|----------------------------------------------------------------------------------------------------|--|--|
| Configuration mode | No display                                                                                               | The LES of each connected salve unit is displayed at                                                                                                    |  |  |
|                    |                                                                                                    | 1-second intervals.                                                                                                    |  |  |
| Protected mode     | The lowest slave address<br>among those which<br>encountered a<br>configuration mismatch is<br>displayed | Each slave unit that has encountered a configuration<br>mismatch is displayed at 1-second intervals (in an<br>LPS-LES mismatch list).<br>Note: Nothing is displayed if there is no mismatched<br>slave unit |  |  |

#### (a) Order in which Ver 2.1 displays slave numbers

The slave number of the standard slave or the A slave is displayed first (with " $\cdot$ " at the ones digit off). The slave number of the B slave is displayed next (with " $\cdot$ " at the ones digit on).

Example: Address #10Standard slaveAddress #20AA/B slaveAddress #20BA/B slaveAddress #30Standard slave

If the above slave units are connected, their slave numbers are displayed in the order shown below.

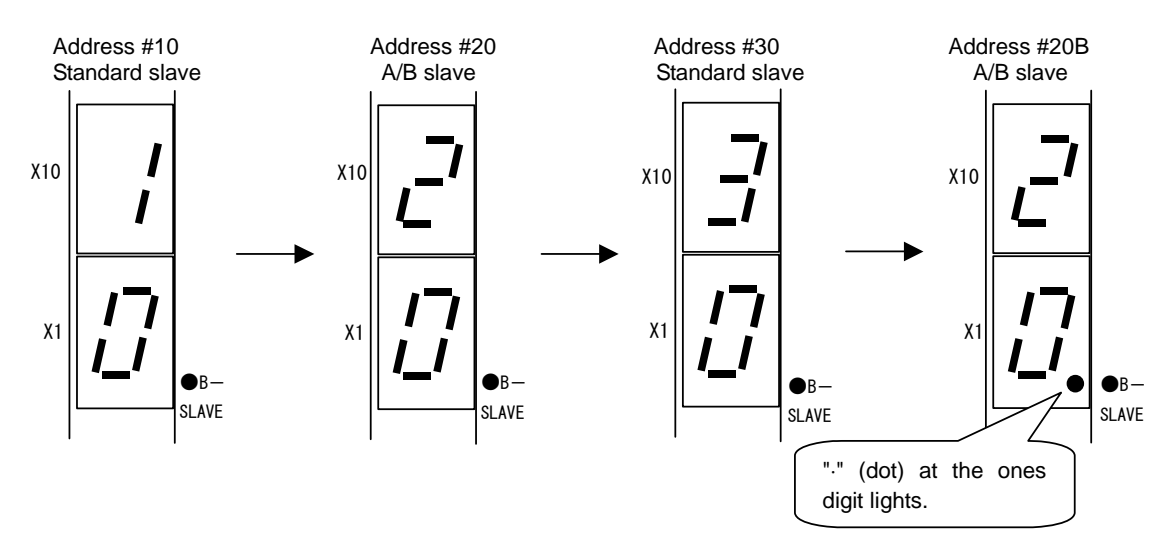

#### (3) What the setting switch specifies

| Opera                                                                                                    | ation mode                                                                                                    |  |  |  |  |
|----------------------------------------------------------------------------------------------------|----------------------------------------------------------------------------------------------------|--|--|--|--|
| Configuration                                                                                                    | Protected mode                                                                                                    |  |  |  |  |
| Slave addresses are displayed.                                                                                                    |                                                                                                    |  |  |  |  |
| No other input is acceptable until all salve addre                                                                                                    | ut is acceptable until all salve addresses are displayed.                                                                                                    |  |  |  |  |
| The LES of each of all connected slaves are                                                                                                    | Each slave unit which has encountered a                                                                                                    |  |  |  |  |
| displayed at about 1-second intervals.                                                                                                    | configuration mismatch is displayed at about                                                                                                    |  |  |  |  |
|                                                                                                    | 1-second intervals (in an LPS-LES mismatch list).                                                                                                    |  |  |  |  |
|                                                                                                    | Note) Nothing is displayed if there is no                                                                                                    |  |  |  |  |
|                                                                                                    | mismatched slave unit.                                                                                                    |  |  |  |  |
| The operation modes are switched.<br>Note) Keeping pressing the switch will not change the modes. Keep your hand off the switch least 1 second to make it off. |                                                                                                    |  |  |  |  |
| Keeping pressing the switch for at least 5                                                                                                    | Keeping pressing the switch for at least 5 seconds                                                                                                    |  |  |  |  |
| seconds causes the current slave configuration (LPS, ID code, I/O configuration,                                                                               | selects the configuration mode.                                                                                                    |  |  |  |  |
| and parameters) to be registered, enables                                                                                                    | Note: Keeping pressing the switch for not longer                                                                                                    |  |  |  |  |
| automatic addressing, and selects the                                                                                                    | than 5 seconds causes nothing.                                                                                                    |  |  |  |  |
| Protected mode.                                                                                                    |                                                                                                    |  |  |  |  |
| Note. Reeping pressing the switch for hot                                                                                                    |                                                                                                    |  |  |  |  |
| protected mode but does not cause the                                                                                                    |                                                                                                    |  |  |  |  |
| configuration to be registered or                                                                                                    |                                                                                                    |  |  |  |  |
| enables automatic addressing.                                                                                                    |                                                                                                    |  |  |  |  |
|                                                                                                    | Oper<br>Configuration<br>Slave addresses are displayed.<br>No other input is acceptable until all salve addres<br>The LES of each of all connected slaves are<br>displayed at about 1-second intervals.<br>The operation modes are switched.<br>Note) Keeping pressing the switch will not chan<br>least 1 second to make it off.<br>Keeping pressing the switch for at least 5<br>seconds causes the current slave<br>configuration (LPS, ID code, I/O configuration,<br>and parameters) to be registered, enables<br>automatic addressing, and selects the<br>protected mode.<br>Note: Keeping pressing the switch for not<br>longer than 5 seconds selects the<br>protected mode but does not cause the<br>configuration to be registered or<br>enables automatic addressing. |  |  |  |  |

NOTE

If a slave unit with address "0" is connected, no configuration registration is made and the protected mode is not selected. Alarm "E5" is displayed.

- **Dealing with errors** Check error status according to the LED display or status signals on the I/O Link.

|                                                 | LED              | display             | Status              | signal on<br>esents a P            | the I/O Link                                   |                                                                                                    |  |
|-------------------------------------------------|------------------|---------------------|---------------------|------------------------------------|------------------------------------------------|----------------------------------------------------------------------------------------------------|--|
| Alarm or<br>warning                             | LED              | 7-segment<br>LED    | ERR<br>X+18<br>bit1 | AS-i data<br>ready<br>X+18<br>bit0 | Other                                          | Possible cause and action                                                                                                    |  |
| Normal operation                                | -                | Off                 | 0                   | 1                                  | -                                              | -                                                                                                    |  |
| Configuration<br>mismatch                       | CER on           | (Note)              | 0                   | 1                                  | X+16<br>bit7=0                                 | The current slave configuration does not<br>match the registered configuration. In the<br>protected mode, selecting DISP causes<br>the slave address encountering a<br>configuration mismatch to be displayed.<br>The possible causes include a slave unit<br>failure, broken AS-i cable, and<br>noise-induced AS-i communication error. |  |
| Initialization or<br>mode change in<br>progress | -                | 88                  | 0                   | 0                                  | X+16<br>bit0=1<br>or<br>X+17<br>bit <u>0=1</u> |                                                                                                    |  |
| AS-i power fail                                 | APF on           | 88                  | 1                   | 0                                  | X+16<br>bit1=1                                 | Check to see if the AS-i power supply is<br>normal and cables from the AS-i power<br>supply are normal.<br>Normal operation is resumed when the<br>AS-i power returns to normal.                                                                                                    |  |
| AS-i master<br>EEPROM fail                      | ERR on           | E1                  | 1                   | 0                                  | X+17<br>bit2=0                                 | Turn the power off and on again.<br>Because the configuration may be<br>corrupted, register the configuration<br>again (see NOTE on the next page). If<br>the alarm occurs again, replace the<br>converter unit.                                                                                                    |  |
| AS-i master fail                                | ERR on           | E0                  | 1                   | 0                                  | X+18 bit2=1                                    | Turn the power off and on again. If the alarm occurs again, replace the converter unit.                                                                                                    |  |
| ROM fail                                        | ERR on           | E2                  | 1                   | 0                                  | X+18 bit3=1                                    | Replace the converter unit.                                                                                                    |  |
| RAM fail                                        | ERR on           | E3                  | 1                   | 0                                  | X+18 bit4=1                                    | Replace the converter unit.                                                                                                    |  |
| Watchdog 1<br>Watchdog 2                        | ERR on<br>ERR on | E8<br>E9 or ×10 "." | 1                   | 0                                  | X+18 bit5=1<br>-                               | Replace the converter unit.<br>An I/O Link system alarm occurred on<br>the host CNC.<br>Replace the converter unit.                                                                                                    |  |
| I/O Link<br>Slave<br>Watchdog                   | ERR on           | E6                  | -                   | -                                  | -                                              | An I/O Link system alarm occurred on<br>the host CNC.<br>The possible causes include a power<br>failure in another unit on the I/O Link and<br>a broken I/O Link cable as well as a<br>noise-induced I/O Link communication<br>error.                                                                                                    |  |
| I/O Link RAM fail                               | ERR on           | E7                  | -                   | -                                  | -                                              | An I/O Link system alarm occurred on<br>host CNC.<br>Replace the converter unit.                                                                                                    |  |

### NOTE In the protected mode, the lowest address number among those encountering a configuration mismatch is displayed. In the configuration mode, nothing is displayed. Use ladder programs to detect and display converter unit errors. If a converter unit error occurs, both the DO and DI are turned off. If it is impossible to continue AS-i communication, a watchdog alarm condition occurs in the slave unit. How the DO behaves at the watchdog alarm is determined according to the slave unit type and parameter setting used. See the relevant slave unit specification. How to handle AS-i master EEPROM errors -If the 7-segment LEDs display "E1", it is likely that the registered configuration may be corrupted. So, register it again according to the following chart. Turn off power Place switch in SET position, and turn on power again. 7-segment LED displays "E1" (keep switch in SET position). Keep switch in SET position until LED "CM" changes from off to on or from on to off. (This operation may take 5 seconds or more.) Take your hand off switch, and turn power off and on again to restart system. If 7-segment LEDs do not display "E1", registered configuration has been repaired. (If LED "CM" lights, protect registered configuration for subsequent operation. Keep switch in SET position until "E1" disappears. This operation takes 5 seconds or more.) If 7-segment LEDs still display "E1", replace converter unit. Note that if "E1" is displayed, the CNC may fail to start up. The converter having this function is one shipped in or after June 2005. Those shipped before do not support this function. If EEPROM fails to operate

normally, replace the converter unit.

#### How to re-install

Once the I/O Link - AS-i converter is replaced, the new I/O Link - AS-i must be loaded with AS-i slave information according to the following procedure.

The procedure can be executed even when no I/O Link is connected (when power is supplied to the I/O Link - AS-i converter but not to the CNC or when no I/O Link cable is attached).

### **4.MAINTENANCE OF THE OTHER UNITS**

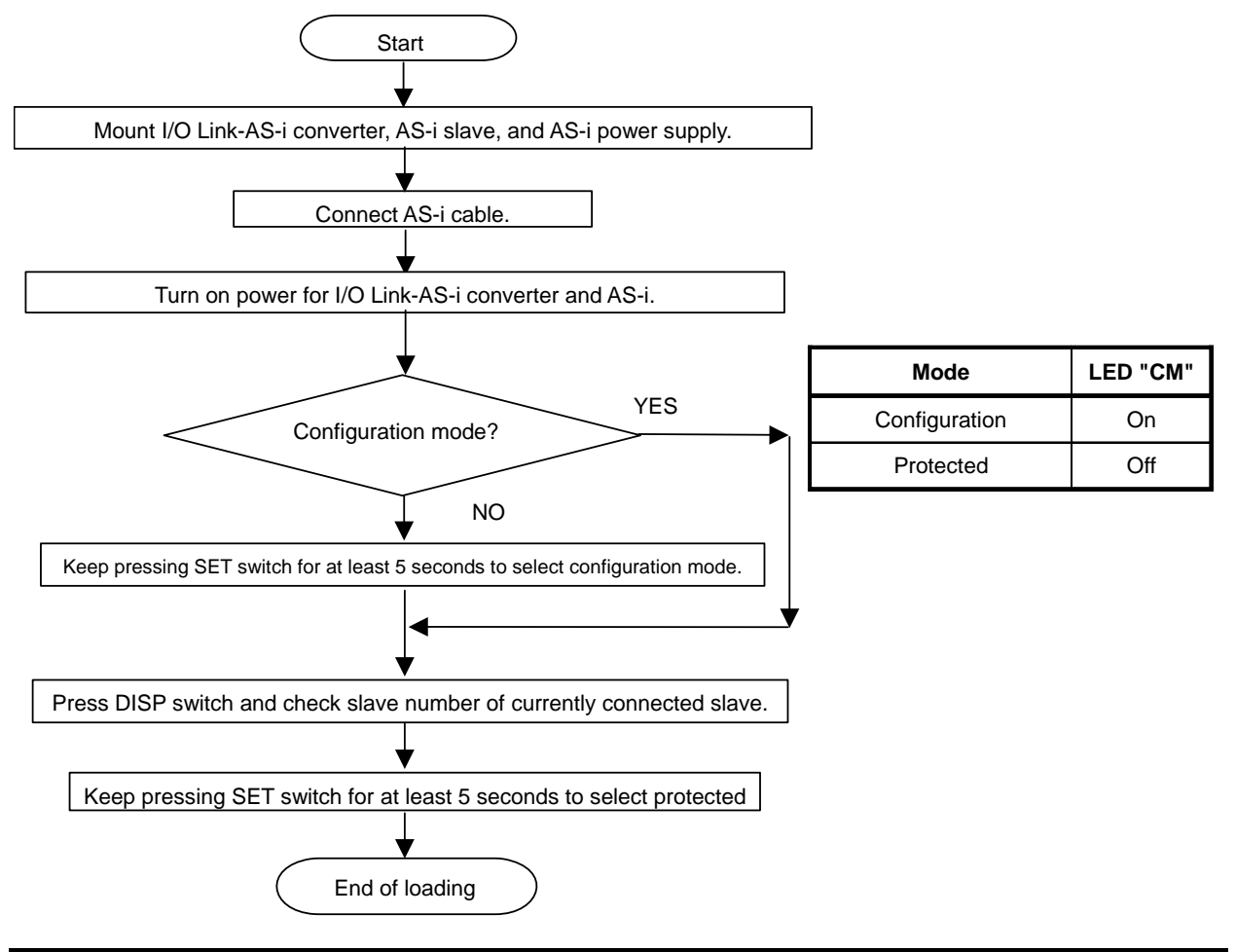

#### NOTE

- 1 When the protected mode is selected, the slave configuration is registered, and automatic addressing is enabled.
- 2 Turning the I/O Link-AS-i converter power on/off causes no operation mode change. To change the operation modes, use the SET switch.

#### - Operating procedure for AS-i slave replacement

Described below is the operating procedure for AS-i slave replacement (in case the slave is faulty). It is necessary to set a slave address, using either of the following two:

(1) Commercially available address setting device.

(2) Automatic address setting function of the I/O Link-AS-i converter; how to use the function is explained below.

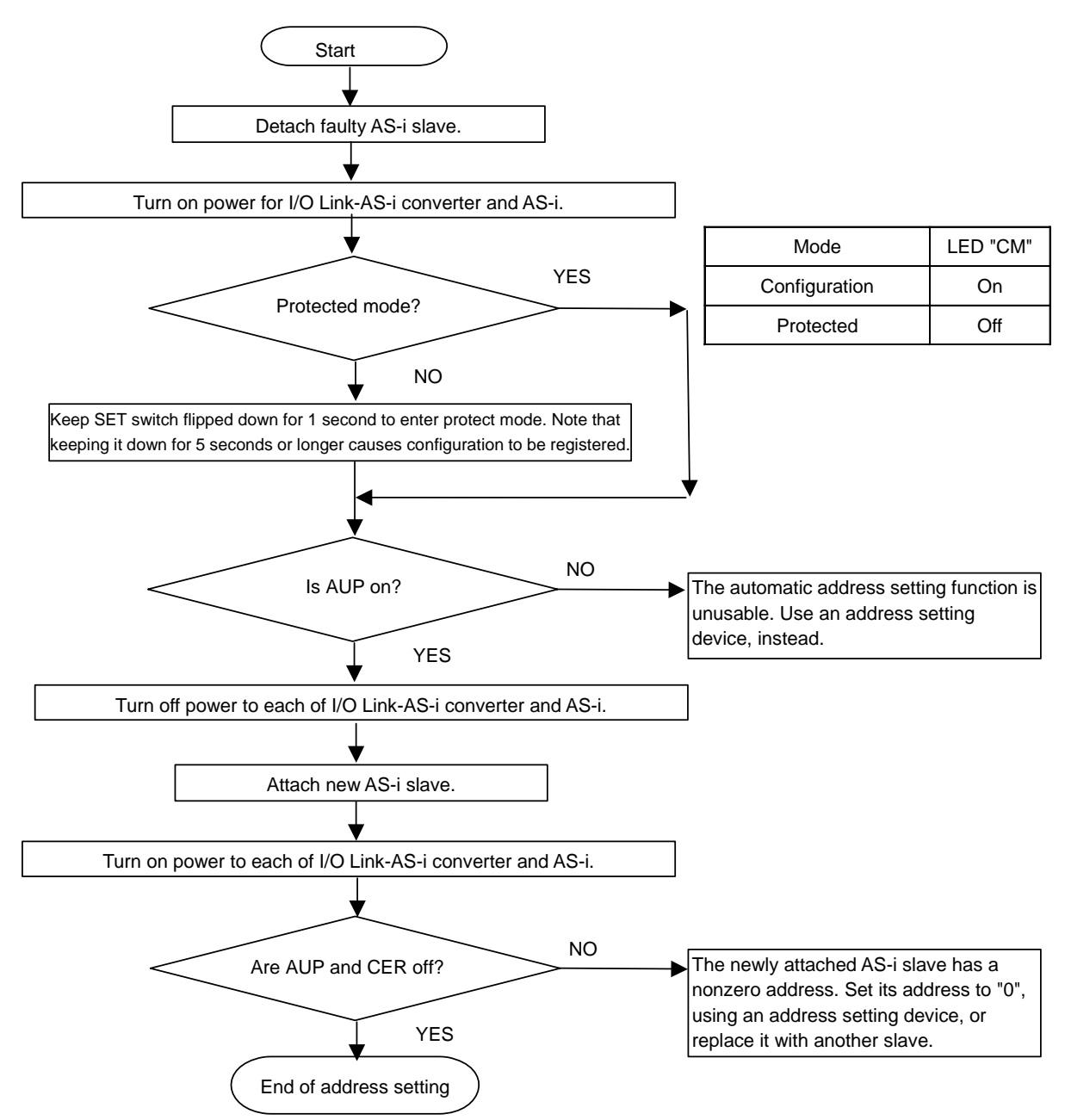

## 4.4 SEPARATE DETECTOR INTERFACE UNIT

#### Specification

| Name            | Specification  |  |  |  |
|-----------------|----------------|--|--|--|
| Basic unit      | A02B-0323-C205 |  |  |  |
| Additional unit | A02B-0323-C204 |  |  |  |

#### - Connector mounting location

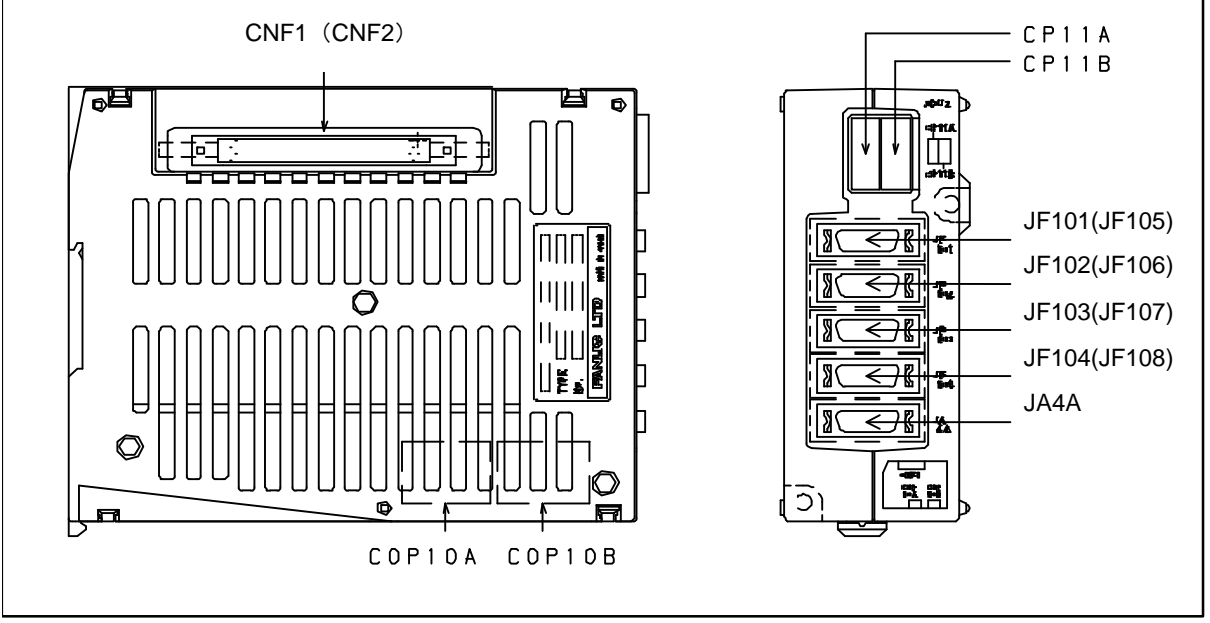

The parenthesized connector names are for the additional unit.

| Connector number                | Application                                       |
|---------------------------------|---------------------------------------------------|
| CP11A                           | 24 VDC power input                                |
| CP11B                           | 24 VDC power output                               |
| COP10A                          | Back stage of the FSSB interface                  |
| COP10B                          | Front stage of the FSSB interface                 |
| JF101 to JF104 (JF105 to JF108) | Separate detector interface                       |
| JA4A                            | Connection of a battery for the absolute detector |
| CNF1 (CNF2)                     | Connection of the additional unit                 |

The parenthesized connector names are for the additional unit.

#### - LED display

Status indication LEDs are installed on the board in the basic unit case. Two green LEDs (POWER and OPEN) and two red LEDs (ERR1 and ERR2) are provided. The locations and meanings of the LEDs are indicated below.

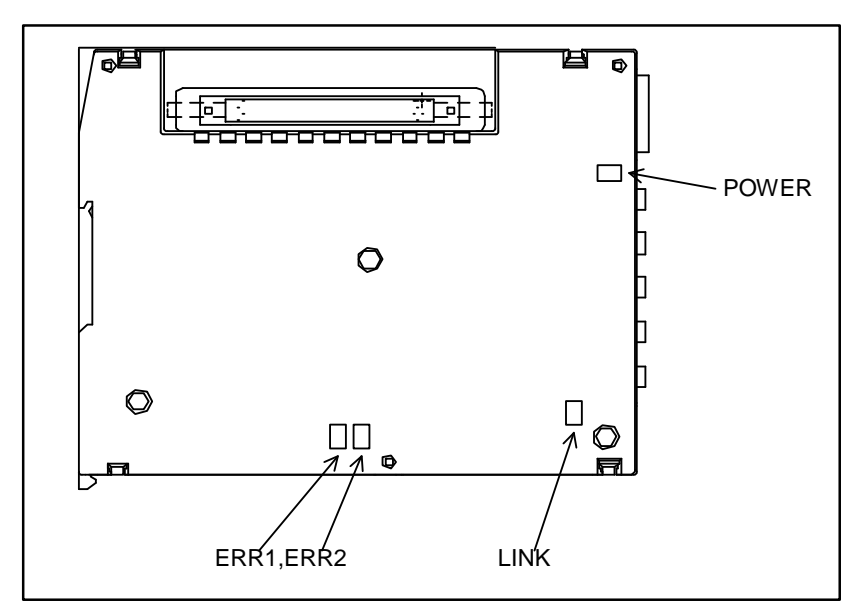

#### LED indication

| No. | LED   | Meaning                                             |
|-----|-------|-----------------------------------------------------|
| 1   | POWER | Turned on when the power is on                      |
| 2   | LINK  | Turned on when FSSB communication is performed      |
| 3   | ERR1  | Turned on when COP10A (back stage) is disconnected  |
| 4   | ERR2  | Turned on when COP10B (front stage) is disconnected |

## **4.5** Analog Input Separate Detector Interface Unit

#### - Specification

| Name       |        |   | Specification     |         |    |   |   |  |   |   |  |
|------------|--------|---|-------------------|---------|----|---|---|--|---|---|--|
| Basic unit |        |   | A06B-60           | 61-C202 |    |   |   |  |   |   |  |
| <b>T</b> 1 | 1 11.1 | 1 | : A 00D 0000 C004 |         | 11 | • | 1 |  | 1 | 1 |  |

The additional unit A02B-0323-C204 mentioned in the previous subsection can be used with this interface unit.

#### - Connector mounting location

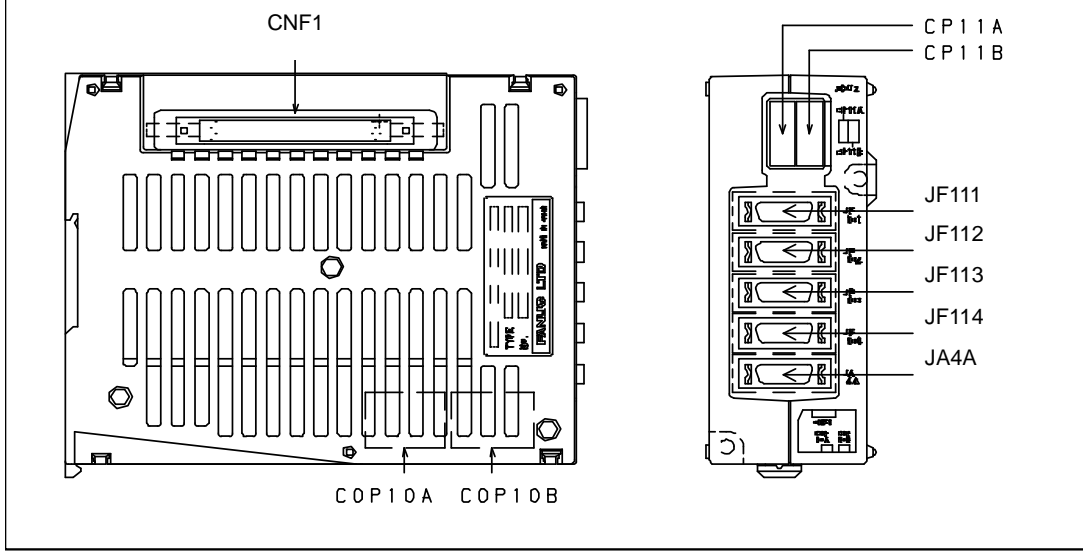

The parenthesized connector names are for the additional unit.

#### **4.MAINTENANCE OF THE OTHER UNITS**

| Connector number | Application                                       |  |  |
|------------------|---------------------------------------------------|--|--|
| CP11A            | 24 VDC power input                                |  |  |
| CP11B            | 24 VDC power output                               |  |  |
| COP10A           | Back stage of the FSSB interface                  |  |  |
| COP10B           | Front stage of the FSSB interface                 |  |  |
| JF111 to JF114   | Separate detector interface                       |  |  |
| JA4A             | Connection of a battery for the absolute detector |  |  |
| CNF1             | Connection of the additional unit                 |  |  |

#### - LED display

Status indication LEDs are installed on the board in the basic unit case. Two green LEDs (POWER and OPEN) and two red LEDs (ERR1 and ERR2) are provided. The locations and meanings of the LEDs are indicated below.

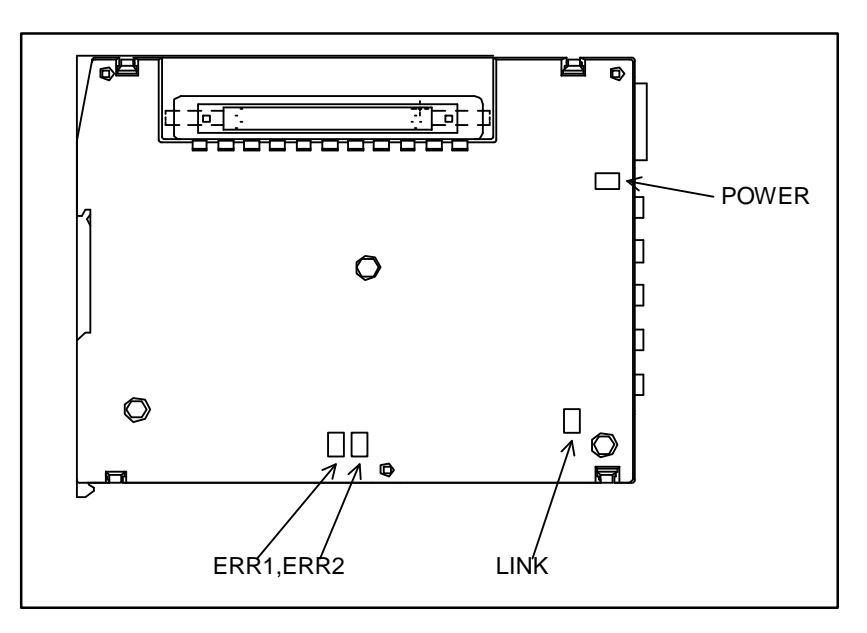

#### LED indication

| No. | LED   | Meaning                                             |
|-----|-------|-----------------------------------------------------|
| 1   | POWER | Turned on when the power is on                      |
| 2   | LINK  | Turned on when FSSB communication is performed      |
| 3   | ERR1  | Turned on when COP10A (back stage) is disconnected  |
| 4   | ERR2  | Turned on when COP10B (front stage) is disconnected |

## **4.6** PANEL *i*

## 4.6.1 Replacing the Battery

The BIOS settings for the PANEL *i* are held in the LSI device on the PANEL *i* main board. The power for this LSI device is backed up with a backup battery mounted on the PANEL *i*. Even if the main power is interrupted, no data in the LSI device will be lost.

If the battery voltage drops, the BIOS message "CMOS Battery Low" appears on the screen when the power is turned on. If the hardware monitor (HardMntr.exe) has been incorporated normally, the monitor screen automatically opens to display "CMOS Battery : Low" after system start-up. If the alarm is issued, replace the battery as soon as possible.

If the battery voltage drops further, it becomes impossible to back up the BIOS settings, thus making it necessary to clear and re-set all the contents. For this reason, FANUC recommends that the battery be replaced once per year regardless of whether a battery alarm is issued.

Before starting replacement work, get the lithium battery (ordering information: A02B-0200-K102) ready.

To replace the battery, follow the procedure below:

- (1) After keeping the PANEL *i* turned on for at least 5 seconds, turn off the power, and detach it from the panel so that you can work from behind.
- (2) Remove the connector from the lithium battery and take out the battery from the battery holder.
- (3) Insert a new battery into the connector (BAT1) within 5 minutes, and put it into the battery holder.
- (4) Re-install the PANEL i.
- (5) Turn on the power, and make sure that the BIOS parameters are intact (no error occurs at startup).

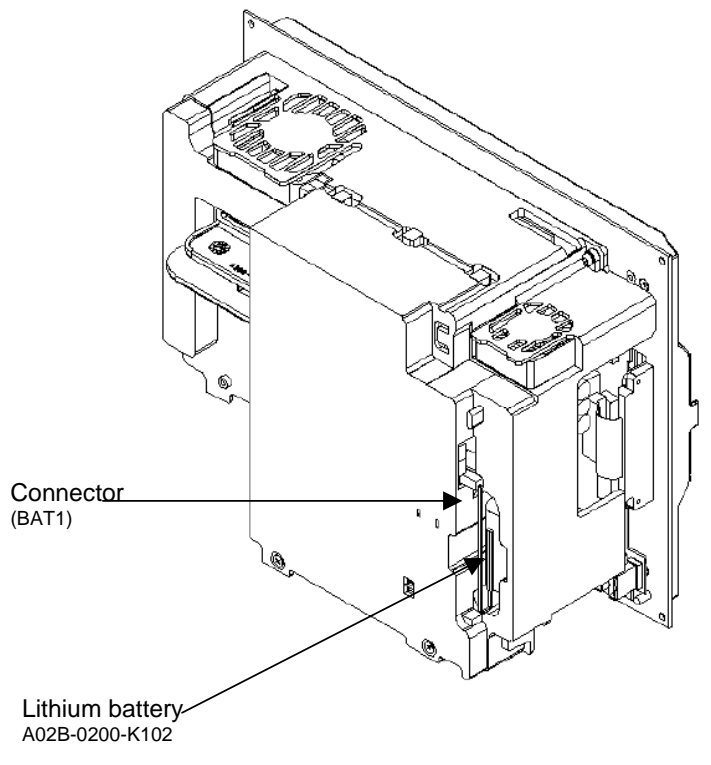

Fig. 4.6.1 Replacing the Battery

#### 

Using other than the recommended lithium battery may result in the battery exploding. Replace the battery only with the specified lithium battery (A02B-0200-K102).

#### 

Insert a new battery within 5 minutes after the old battery is removed from the connector.

Usually, following the battery replacement procedure stated below will not lose the BIOS settings. Should they be lost, the messages "251: System CMOS checksum bad – Default configuration used." and "Press <F2> to enter SETUP" appear when the power is turned on.

If you have been using non-default BIOS settings for the PANEL *i*, re-set them up exactly. Usually, the unit is used with the default settings.

#### NOTE

After replacement, dispose the used battery as "industrial waste" correctly according to the laws of the country where the machine is installed and the ordinances of the local government having jurisdiction over the site of the machine. When disposing the battery, insulate it, for example, by taping its electrodes in order to prevent a short circuit.

## 4.6.2 Replacing the Fan

### **4.6.2.1** Replacing the fan in the PANEL *i*

- (1) Turn off the power to the PANEL i.
- (2) Get a new fan ready.
- (3) Detach the connector from the fan in the PANEL *i*. The connector is latched. Pull it out by unlatching it with a flat-blade screwdriver as shown below.
- (4) Replace the fan. Be careful not to mount it in the wrong orientation.
- (5) Attach the connector of the new fan correctly; 60-mm-square fan (A08B-0084-K101) to CPE11B and 40-mm-square fan (A08B-0084-K100) to CPB11.

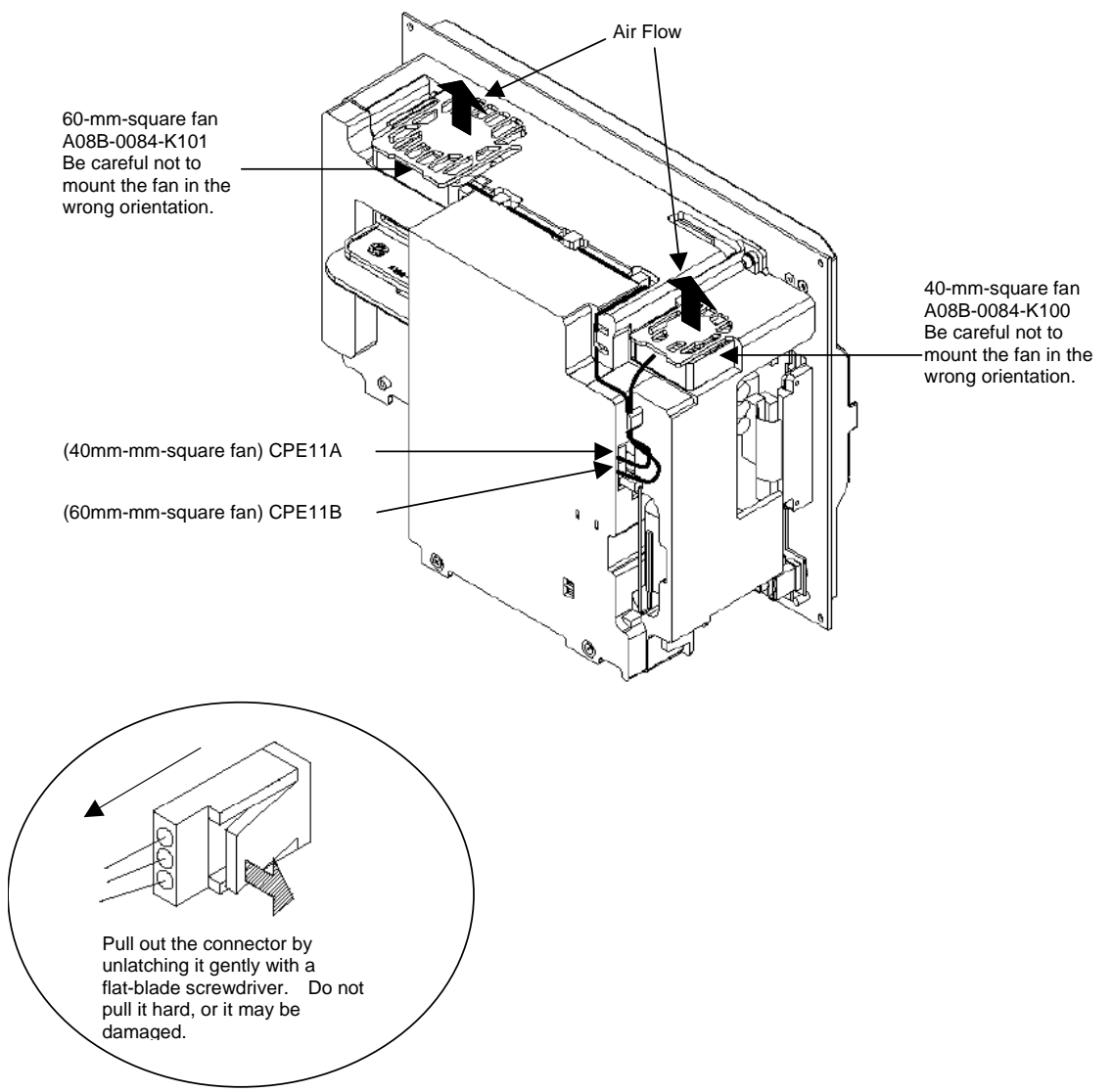

Fig. 4.6.2(a) Replacing the Fan

### 4.6.2.2 Replacing the fan for the HDD

- (1) Turn off the power to the PANEL *i*.
- (2) Get a new fan ready.
- (3) Remove the fan connector (CPE11C) from the power supply board. The connector is latched. Detach it by pulling it up slightly to unlatch.
- (4) Remove the two fastening screws from the fan to detach the fan.
- (5) Fasten the new fan with two screws. Attach it to the connector (CPE11C). Be careful not mount it in the wrong orientation.

#### NOTE

Before replacing a fan in a unit designed to the automotive manufacture's specification, remove the HDD unit.

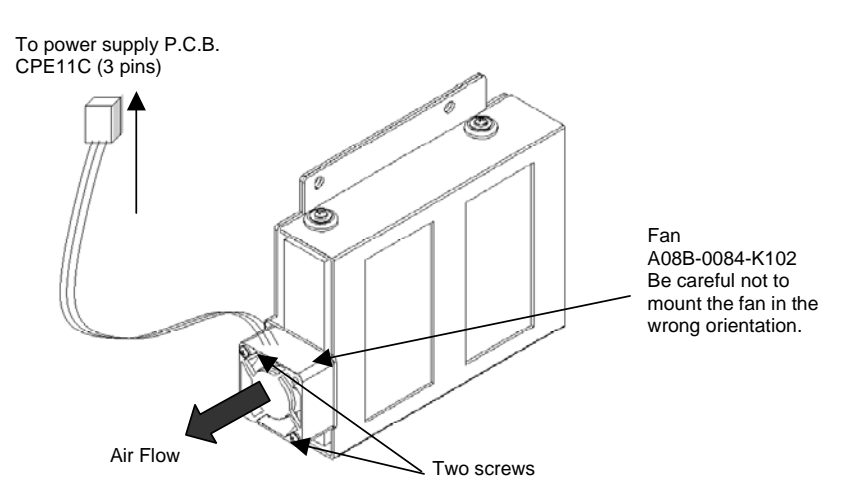

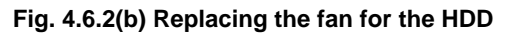

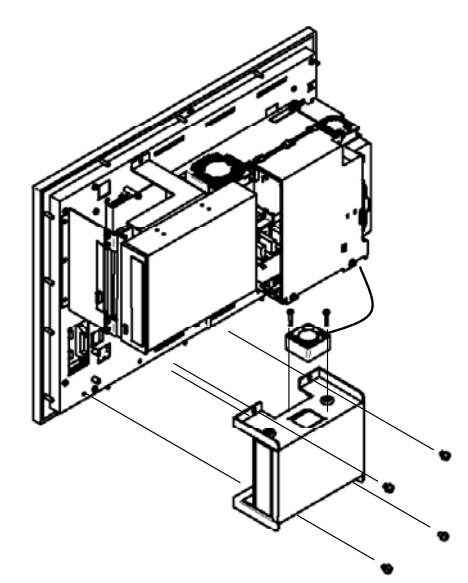

Fig. 4.6.2 (c) Replacing the fan for the HDD (for unit designed to automotive manufacture's specification)

### **4.6.3** Replacing the Touch Panel Protection Sheet

For the PANEL i with a touch panel, the surface of the touch panel is covered with the protection sheet to protect it. When there are flaws and contamination on this protection sheet that make the screen hard to read, replace the protection sheet. See Section 3.12 for explanations about how to replace the touch panel protection sheet.

## **4.7** REPLACING BATTERY FOR ABSOLUTE PULSECODERS

B-64485EN/01

## 4.7.1 Overview

• When the voltage of the batteries for absolute Pulsecoders becomes low, alarm 307 or 306 occurs, with the following indication in the CNC state display at the bottom of the CNC screen.

Alarm 307 (alarm indicating the voltage of the battery becomes low) :

The indication "APC" blinks in reversed display.

Alarm 306 (battery zero alarm) :

- The indication "ALM" blinks in reversed display.
- When alarm 307 (alarm indicating the voltage of the battery becomes low) occurs, replace the battery as soon as possible. In general, the battery should be replaced within one or two weeks, however, this depends on the number of Pulsecoders used.
- When alarm 306 (battery zero alarm) occurs, Pulsecoders are reset to the initial state, in which absolute positions are not held. Alarm 300 (reference position return request alarm) also occurs, indicating that reference position return is required.
- In general, replace the batteries periodically within the service life listed below.
  - A06B-6050-K061 or D-size alkaline dry cells (LR20): Two years (for each six-axis configuration)
  - A06B-6114-K504 : One year (for each three-axis configuration)

#### NOTE

The above values indicate the estimated service life of batteries used with FANUC absolute Pulsecoders. The actual battery service life depends on the machine configuration based on, for example, detector types. For details, contact the machine tool builder.

## 4.7.2 Replacing Batteries

To prevent absolute position information in absolute Pulsecoders from being lost, turn on the machine power before replacing the battery. The replacement procedure is described below.

<1> Ensure that the power to the servo amplifier is turned on.

- <2> Ensure that the machine is in the emergency stop state (the motor is inactive).
- <3> Ensure that the DC link charge LED of the servo amplifier is off.

<4> Detach the old batteries and attach new ones.

The replacement of the batteries in a separate battery case and the replacement of the battery built into the servo amplifier are described below in detail.

#### 

- The absolute Pulsecoder of each of the αi/αi S series servo motors and the βi S series servo motors (βi S0.4 to βi S22) has a built-in backup capacitor. Therefore, even when the power to the servo amplifier is off and the batteries are replaced, reference position return is not required if the replacement completes within less than 10 minutes. Turn the power on and replace the batteries if the replacement will take 10 minutes or more.
- To prevent electric shock, be careful not to touch metal parts in the power magnetics cabinet when replacing the batteries.
- Because the servo amplifier uses a large-capacitance electrolytic capacitor internally, the servo amplifier remains charged for a while even after the power is turned off. Before touching the servo amplifier for maintenance or other purposes, ensure your safety by measuring the residual voltage in the DC link with a tester and confirming that the charge indication LED (red) is off.
- Be sure to replace the batteries with specified ones. Pay attention to the battery polarity. If a wrong type of battery is used or a battery is installed with incorrect polarity, the battery may overheat, blow out, or catch fire, or the absolute position information in the absolute Pulsecoders may be lost.
- Ensure that the battery connector is inserted in the correct position.

## 4.7.3 Replacing the Batteries in a Separate Battery Case

Use the following procedure to replace the batteries in the battery case.

- <1> Loosen the screws on the battery case and detach the cover.
- <2> Replace the batteries in the case (pay attention to the polarity).
- <3> Attach the cover to the battery case.

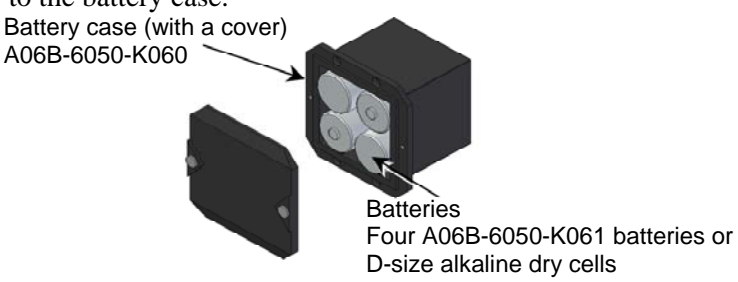

#### 

- Four D-size alkaline dry cells (LR20) that are commercially available can be used as batteries. A set of four A06B-6050-K061 batteries is optionally available from FANUC.
- Replace all the four batteries with new ones. If old and new batteries are mixed, the absolute position information in the absolute Pulsecoders may be lost.

## 4.7.4 Replacing the Battery Built into the Servo Amplifier

Use the following procedure to replace the special lithium battery.

- <1> Detach the battery cover.
- <2> Replace the special lithium battery.
- <3> Attach the battery cover.

Black: 0 V

#### 

- Purchase the battery from FANUC because it is not commercially available. It is • therefore recommended that you have a backup battery.
- When the built-in battery is used, do not connect BATL (B3) of connector CXA2A/CXA2B. Also, do not connect two or more batteries to the same BATL (B3) line. These connections are dangerous because battery output voltages may be short-circuited, causing the batteries to overheat.
- Install the battery in the servo amplifier in a direction that allows slack in the cable. If the battery cable is under tension, a bad connection may occur.
- If the +6 V pin and 0 V pin are short-circuited, the battery may overheat, blow out, or catch fire, or the absolute position information in the absolute Pulsecoders may be lost.
- When inserting the connector, align it to the connector pins. •

#### [Connecting the battery]

The battery for the  $\beta i$ SV4 and  $\beta i$ SV20 series amplifiers is mounted in the battery case on the underside of each of the amplifiers.

The battery for the other  $\beta i$  series amplifiers and the  $\alpha i$  series amplifiers is mounted at the front of each of the amplifiers.

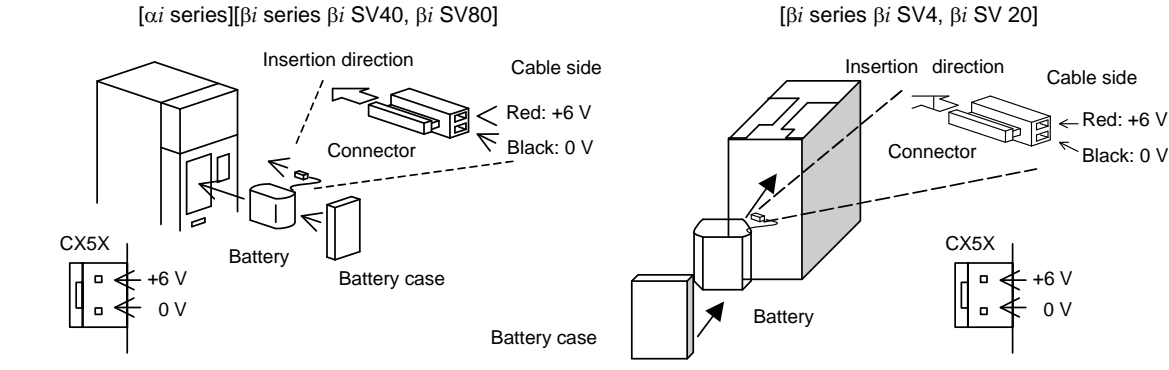

## [Battery sets and outlines]

| Battery ordering<br>drawing number | Applicable servo amplifier                      | Battery case ordering<br>drawing number | Outline |
|------------------------------------|-------------------------------------------------|-----------------------------------------|---------|
|                                    | α <i>i</i> series 60/90 mm width                | A06B-6114-K505                          |         |
| A06B-6114-K504                     | α <i>i</i> series 150/300 mm width              | A06B-6114-K506                          |         |
|                                    | $\beta i$ series $\beta i$ SV (two-axis model)  | A06B-6114-K505                          |         |
| A06P 6002 K001                     | $\beta i$ series $\beta i$ SV4, $\beta i$ SV20  | A06B-6093-K002                          |         |
| A00D-0093-K001                     | $\beta i$ series $\beta i$ SV40, $\beta i$ SV80 | A06B-6093-K002                          |         |

#### **Used batteries**

Old batteries should be disposed as "INDUSTRIAL WASTES" according to the regulations of the country or autonomy where your machine has been installed.

# 5

# INPUT AND OUTPUT OF DATA

After you change a FROM/SRAM module, you must set various data again. This chapter explains how to input data (such as parameters, part programs, and tool offset values) to external I/O devices (such as a floppy disk drive) and to output it from them.

| 5.1 | SETTING PARAMETERS FOR INPUT/OUTPUT | 319 |
|-----|-------------------------------------|-----|
| 5.2 | INPUTTING/OUTPUTTING DATA           |     |
| 5.3 | AUTOMATIC DATA BACKUP               | 327 |

## 5.1 SETTING PARAMETERS FOR INPUT/OUTPUT

#### Setting procedure of parameters

Parameter writing is enabled with following steps 1 to 3.

- 1 Set to MDI mode or emergency stop state.
- 2 Press function key several times or press soft key [SETTING] to display SETTING (HANDY) screen.
- 3 Set the cursor to PARAMETER WRITE and, press 1 and 3 keys in this order. Here alarm 100 will be displayed.
- 4 Press function key  $\left| \bigcirc \right|_{\text{SYSTEM}}$  several times to display the following screen.

| PARA   | MET    | ER   | (SET | TING) |       | 012    | 234 N1 | 2345  |                      |
|--------|--------|------|------|-------|-------|--------|--------|-------|----------------------|
| 0000   |        |      | SEQ  |       |       | INI    | ISO    | TVC   |                      |
|        | 0      | 0    | 0    | 0     | 0     | 0      | 0      | 0     |                      |
| 0001   |        |      |      |       |       | FC\    | /      |       |                      |
|        | 0      | 0    | 0    | 0     | 0     | 0      | 0      | 0     |                      |
| 0012 F | RMV    |      |      |       |       |        |        | MIR   |                      |
| Х      | 0      | 0    | 0    | 0     | 0     | 0      | 0      | 0     |                      |
| Y      | 0      | 0    | 0    | 0     | 0     | 0      | 0      | 0     |                      |
| Z      | 0      | 0    | 0    | 0     | 0     | 0      | 0      | 0     |                      |
| В      | 0      | 0    | 0    | 0     | 0     | 0      | 0      | 0     |                      |
| 0020   | I/O    | CHA  | NNEL |       |       |        |        |       | To make the curs     |
|        |        |      |      |       |       |        |        |       | display in bit unit, |
|        |        |      |      |       |       |        |        |       | press the cursor     |
|        |        |      |      |       |       | S      | 0      | T0000 |                      |
| REF    | ****   | ***  | ***  |       |       | 10: 1: | 5: 30  |       |                      |
| [FSRI  | H ][ F | READ | ][ P | UNCH  | 1 ][D | ELET   | E ][   | ]     | ]                    |

5 Press soft key [(OPRT)] and the following operation menu is displayed.

| • =         |                    |                          |
|-------------|--------------------|--------------------------|
| Examination | ) Parameter number | $\rightarrow$ [NO. SRH]. |

|     | L'Autoritation) i arann |                                                                |
|-----|-------------------------|----------------------------------------------------------------|
| <2> | Soft key [ON : 1]       | : Item with cursor position is set to 1 (bit parameter)        |
| <3> | Soft key [OFF : 0]      | : Item with cursor position is set to 0 (bit parameter)        |
| <4> | Soft key [+INPUT]       | : Input value is added to the value at cursor (word type)      |
| <5> | Soft key [INPUT]        | : Input value is replaced with the value at cursor (word type) |
| <6> | Soft key [READ]         | : Parameters are input from reader/puncher interface.          |
| <7> | Soft key [PUNCH]        | : Parameters are output to reader/puncher interface.           |
|     |                         |                                                                |

#### 5.INPUT AND OUTPUT OF DATA

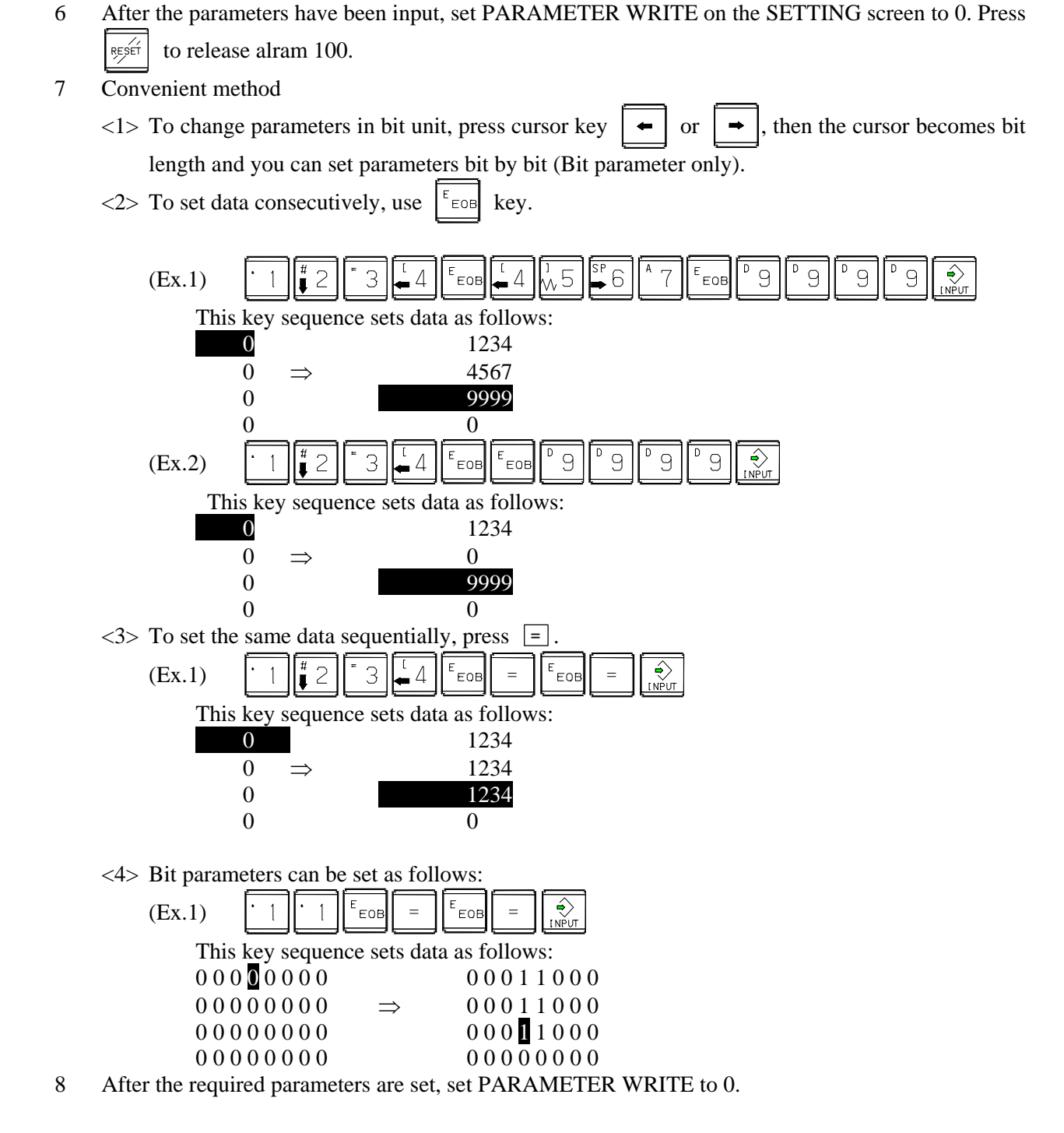

## 5.2 INPUTTING/ OUTPUTTING DATA

The CNC memorized the following data.

Outputting the data 1/O device while the CNC is running normally.

- (1) CNC paramter
- (2) PMC parameter
- (3) Pitch error compensation amount
- (4) Custom macro variable values
- (5) Tool compensation amount
- (6) Part program (machining program, custom macro program)

## **5.2.1** Confirming the Parameters Required for Data Output

Be sure that data output cannot be done in an alarm status.

Parameters required for output are as follows :

In addition, (\*) indicates the standard setting for input/output devices made by FANUC. Change these settings according to the unit you actually use.

(Parameter can be changed in MDI mode or emergency stop status.)

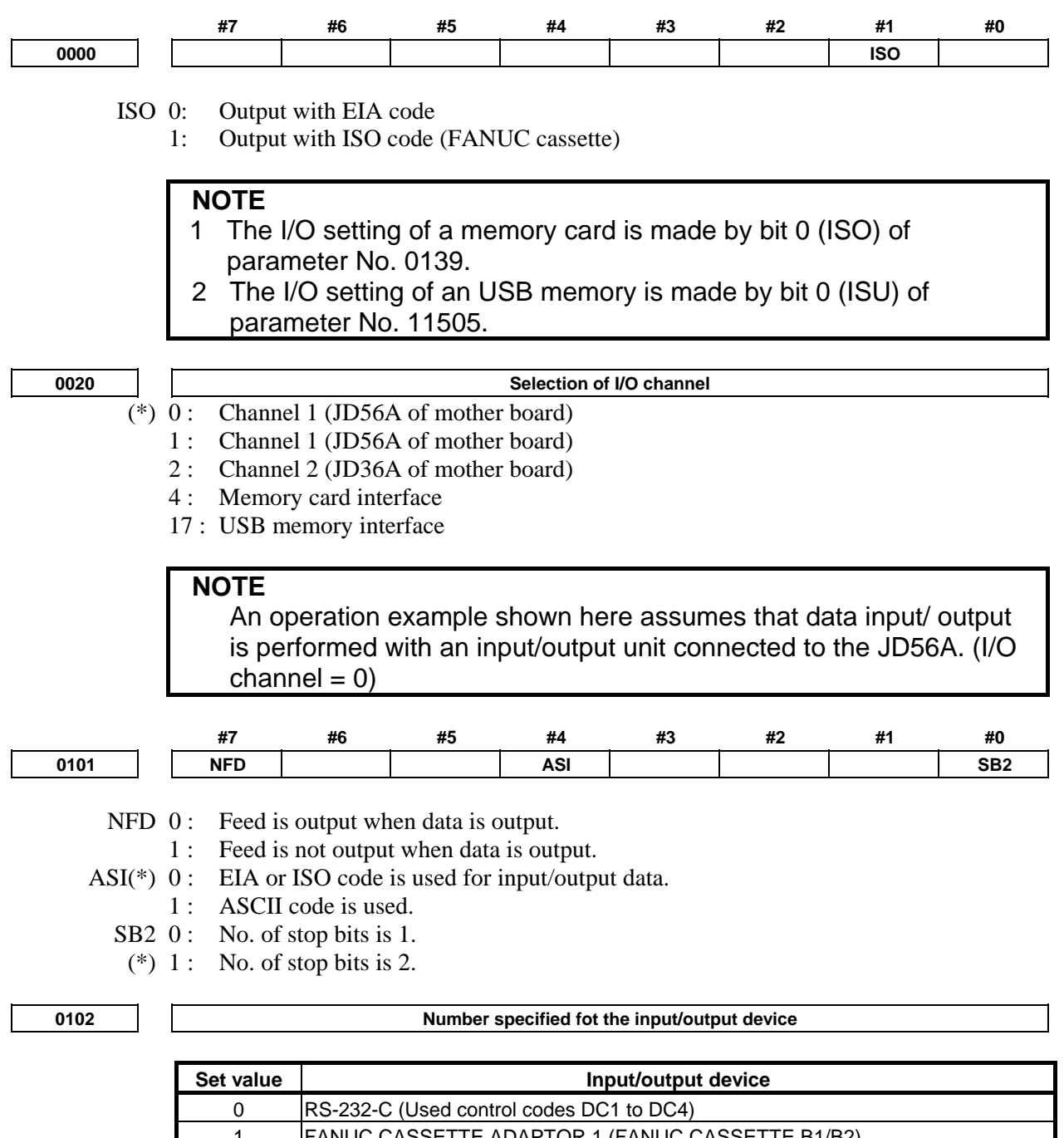

| - |                                                 |
|---|-------------------------------------------------|
| 1 | FANUC CASSETTE ADAPTOR 1 (FANUC CASSETTE B1/B2) |
| 2 | FANUC CASSETTE ADAPTOR 3 (FANUC CASSETTE F1)    |
|   | FANUC PROGRAM FILE Mate, FANUC FA Card Adaptor  |
| 3 | FANUC FLOPPY CASSETTE ADAPTOR, FANUC Handy File |
|   | FANUC SYSTEM P-MODEL H                          |
| 4 | RS-232-C (Not used control codes DC1 to DC4)    |
| 5 | Portable tape reader                            |
|   |                                                 |

### 5.INPUT AND OUTPUT OF DATA

B-64485EN/01

|       | Set value Input/output device |                      |                      |                          |                          |              |                    |           |  |  |
|-------|-------------------------------|----------------------|----------------------|--------------------------|--------------------------|--------------|--------------------|-----------|--|--|
|       | ĥ                             | FANUC P              | PR                   |                          |                          |              |                    |           |  |  |
|       | 0                             | FANUC S              | YSTEM P-N            | IODEL G, F               | ANUC SYST                | EM P-MODE    | LH                 |           |  |  |
| 0400  |                               |                      |                      | <b>D</b> -               | Data                     |              |                    | i         |  |  |
| 0103  | 1. 50                         | 7. 600               | 11.                  | Bauc                     | Rate                     |              |                    |           |  |  |
|       | 1. 50<br>3· 110               | 7.000<br>8.120       | 0 11.                | 9000<br>19200 [B         | PS1                      |              |                    |           |  |  |
|       | 4: 150                        | 9: 240               | 0 12.                | 1)200 [B                 | 10]                      |              |                    |           |  |  |
|       | 6: 300                        | (*)10:480            | 0                    |                          |                          |              |                    |           |  |  |
|       | # <del>7</del>                | #6                   | #E                   | #4                       | #2                       | #2           | #4                 | #0        |  |  |
| 0139  | #/                            | #0                   | #0                   | #4                       | #3                       | #2           | #1                 | #0<br>ISO |  |  |
| ISO   | 0. 01                         | utput with           | ASCII cod            |                          | ļ                        | <u> </u>     |                    | 100       |  |  |
| 150   | 1: Ot                         | itput with           | ISO code (           | memory ca                | rd)                      |              |                    |           |  |  |
|       |                               | 1                    | ,                    | 2                        | ,                        |              |                    |           |  |  |
|       |                               | RNING                |                      |                          |                          |              |                    |           |  |  |
|       | 1 Unles                       | ss data is           | s input us           | ing ASCI                 | codes, s                 | et this pa   | rameter to         | o 1 to    |  |  |
|       | input                         | or outpu             | t data usi           | ng ISO c                 | odes.                    |              |                    |           |  |  |
|       | 2 Data                        | input/out            | put with <i>i</i>    | ASCII coo                | des is dar               | ngerous be   | ecause p           | arity     |  |  |
|       | inforn                        | nation is            | not inclue           | ded and a                | a data erre              | or during t  | the data           |           |  |  |
|       | input/                        | output is            | not dete             | cted.                    |                          |              |                    |           |  |  |
|       | 3 DNC                         | operatio             | n from a i           | memory (                 | card also                | must set t   | he paran           | neter to  |  |  |
|       | 1, and                        | d execute            | e DNC op             | peration b               | y ISO co                 | de. ASCII    | codes is           |           |  |  |
|       | dange                         | erous be             | cause pa             | rity inforn              | nation is r              | not include  | ed and a           | data      |  |  |
|       | error                         | during th            | ie data in           | put is not               | detected                 | •            |                    |           |  |  |
|       | NOTE                          |                      |                      |                          |                          |              |                    |           |  |  |
|       |                               |                      |                      | nvortor) f               | or convor                | ting data    | from ASC           |           |  |  |
|       | to ISC                        | ) code o             |                      | nercial P(               | is availa                | hle from l   | FANLIC             |           |  |  |
|       | 10100                         |                      |                      |                          |                          |              | 7.1100.            |           |  |  |
|       | #7                            | #6                   | #5                   | #4                       | #3                       | #2           | #1                 | #0        |  |  |
| 11505 |                               |                      |                      |                          |                          |              |                    | ISU       |  |  |
| ISU   | 0: Oı                         | utput with           | ASCII cod            | e                        |                          |              |                    |           |  |  |
|       | 1: Ou                         | itput with           | ISO code (           | USB memo                 | ory)                     |              |                    |           |  |  |
|       |                               |                      |                      |                          |                          |              |                    |           |  |  |
|       |                               |                      |                      |                          |                          | at this is a |                    | . 1 1 .   |  |  |
|       | I Unles                       | s data is            | s input us           |                          | coues, s                 | et this pa   | rameter to         | 0 1 10    |  |  |
|       | 2 Doto                        | input/out            | l dala usi           |                          | odes.<br>Jog ig dor      | aaroua h     |                    | o ritu    |  |  |
|       | 2 Dala                        | inpui/oui            | put with /           |                          |                          | igerous bi   | ecause p           | anty      |  |  |
|       | inform                        | nation is            | not inclue           | and and a                | a data em                | or during    | ine dala           |           |  |  |
|       | input                         |                      |                      |                          |                          |              |                    |           |  |  |
|       |                               |                      |                      |                          |                          |              |                    |           |  |  |
|       | NOTE                          |                      |                      |                          |                          |              |                    |           |  |  |
|       | NOTE<br>A too                 |                      |                      | nvertor) f               | or conver                | ting data    | from ASC           |           |  |  |
|       | NOTE<br>A too                 | I (FANU(             |                      | nverter) f               | or conver                | ting data    | from ASC           | CII code  |  |  |
|       | NOTE<br>A too<br>to ISC       | I (FANU(<br>D code o | C ISO Co<br>n a comn | nverter) f<br>nercial P( | or conver<br>C is availa | ting data    | from ASC<br>FANUC. | CII code  |  |  |

## 5.2.2 Outputting CNC Parameters

- 1 Enter EDIT mode or the emergency stop condition.
- 2 Press function key [SYSTEM] and soft key [PARAMETER] to select a parameter screen.

- 3 Press soft key [(OPRT)] and continuous menu key  $[\square]$ .
- 4 Press soft key [PUNCH] and [EXEC], and the parameters are started to be output.

### **5.2.3** Outputting Pitch Error Compensation Amount

- 1 Select EDIT mode.
- 2 Press the function key  $\square$  and continuous menu key  $\square$  several times, then press [PITCH] to select the pitch error compensation setting screen.
- 3 Press soft key [(OPRT)] and continuous menu key [>.
- 4 Press soft key [PUNCH] and [EXEC], then pitch error compensation amount is started to be output.

## **5.2.4** Outputting Custom Macro Variable Values

When custom macro function is equipped, values of variable No. 500 and later are output.

- 1 Press function key
- 2 Press continuous menu key 🕞 and soft key [MACRO] to select custom macro variable screen.
- 3 Press soft key [(OPRT)] and then continuous menu key  $\square$ .
- 4 Press soft key [PUNCH] and [EXEC], then custom macro variable values are output.

## 5.2.5 Outputting Tool Compensation Amount

- 1 Select EDIT mode.
- 2 Press function key  $\begin{bmatrix} \mathbf{u} \\ \mathbf{v} \end{bmatrix}$  and soft key [OFFSET] to display the tool compensation amount screen.
- 3 Press [(OPRT)] key and continuous menu key  $\square$ .
- 4 Press soft key [PUNCH] an [EXEC] key, and the tool compensation amount is started to be output.

## **5.2.6** Outputting Part Program

1 Confirm the following parameters. If this parameter is set to 1, rather than the value indicated by 1, change to MDI mode and then reset to 0.

However, if you changed the parameter setting, restore the original value after finishing this work.

|      | #7 | #6 | #5 | #4  | #3 | #2 | #1 | #0  |
|------|----|----|----|-----|----|----|----|-----|
| 3202 |    |    |    | NE9 |    |    |    | NE8 |

NE9(\*) 0: Programs of 9000s are edited.

- 1: Programs of 9000s can be protected. (Protected programs are not output.)
- NE8 (\*) 0: Programs of 8000s are edited.
  - 1: Programs of 8000s can be protected.
    - (Protected programs are not output.)
- 2 Select EDIT mode.
- 3 Press function key  $\left| \sum_{\text{PRGG}} \right|$  and press soft key [PROGRAM] to display program text.
- 4 Press [(OPRT)] key and press continuous menu key  $\square$ .
- 5 Input a program number to be output. To output all programs input as:

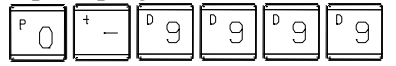

6 Press [PUNCH] and [EXEC] key, then program output is started.

#### 5.2.7 **Inputting CNC Parameters**

1 Set to the emergency stop state.

2 Confirm that the patameters required to input data is correct. In addition, (\*) indicates the standard setting for input/output devices made by FANUC. Change

these settings according to the unit you actually use.

Selection of I/O channel

<1> Press function key several times, and press [SETING] to display SETTING screen.

<2> Confirm that PARAMETER WRITE=1.

<3> Press function key to select the parameter screen.

<4> 0020 (\*) 0:

- Channel 1 (JD56A of mother board)
- Channel 1 (JD56A of mother board) 1:
- 2: Channel 2 (JD36A of mother board)
- 4: Memory card interface
- 17: USB memory interface

<5>

|      | #7  | #6 | #5 | #4 | #3  | #2 | #1 | #0  |
|------|-----|----|----|----|-----|----|----|-----|
| 0101 | NFD |    |    |    | ASI |    |    | SB2 |

- NFD 0: Feed is output when punching out.
  - Feed is not output when punching out. 1:
- ASI 0: EIA or ISO code is used.
  - ASCII code is used. 1:
- SB2 0: No. of stop bits is 1.
- No. of stop bits is 2. (\*) 1:

<6> 0102

|--|

| Set value | Input/output device                             |
|-----------|-------------------------------------------------|
| 0         | RS-232-C (Used control codes DC1 to DC4)        |
| 1         | FANUC CASSETTE ADAPTOR 1 (FANUC CASSETTE B1/B2) |
| 2         | FANUC CASSETTE ADAPTOR 3 (FANUC CASSETTE F1)    |
|           | FANUC PROGRAM FILE Mate, FANUC FA Card Adaptor  |
| 3         | FANUC FLOPPY CASSETTE ADAPTOR, FANUC Handy File |
|           | FANUC SYSTEM P-MODEL H                          |
| 4         | RS-232-C (Not used control codes DC1 to DC4)    |
| 5         | Portable tape reader                            |
| 0         | FANUC PPR                                       |
| 0         | FANUC SYSTEM P-MODEL G, FANUC SYSTEM P-MODEL H  |

<7>

| 0103 |        |            | Baud rate       |  |
|------|--------|------------|-----------------|--|
|      | 1: 50  | 7: 600     | 11: 9600        |  |
|      | 3: 110 | 8: 1200    | 12: 19200 [BPS] |  |
|      | 4: 150 | 9: 2400    |                 |  |
|      | 6: 300 | (*)10:4800 |                 |  |
|      |        |            |                 |  |

- Press continuous menu key  $[\square]$ . 3
- 4 Press soft key [READ] and [EXEC]. Then input of parameters are started.

- 5 Upon completion of parameter input, turn off the power then turn on the power again.
- 6 Alarm 300 is issued if the system employs an absolute pulse coder. In such a case, perform reference position return again.

|               | #7             | #6              | #5                                                                                                    | #4            | #3          | #2          | #1         | #0       |
|---------------|----------------|-----------------|----------------------------------------------------------------------------------------------------|---------------|-------------|-------------|------------|----------|
| 0139          |                |                 |                                                                                                    |               |             |             |            | ISO      |
| ISO           | 0:             | Output with     | ASCII cod                                                                                                    | e             |             |             |            |          |
|               | 1:             | Output with     | ISO code (                                                                                                    | memory ca     | rd)         |             |            |          |
|               |                |                 |                                                                                                    |               |             |             |            |          |
|               | <u>∧</u> ₩4    | ARNING          |                                                                                                    |               |             |             |            |          |
|               | 1 Unl          | ess data i      | s input us                                                                                                    | ing ASCI      | l codes, s  | set this pa | rameter to | o 1 to   |
|               | inpu           | ut or outpu     | ut data us                                                                                                    | ing ISO c     | odes.       |             |            |          |
|               | 2 Dat          | a input/ou      | tput with                                                                                                    | ASCII coo     | des is dar  | ngerous b   | ecause p   | arity    |
|               | info           | rmation is      | not inclu                                                                                                    | ded and a     | a data err  | or during   | the data   |          |
|               | inpu           | ut/output i     | s not dete                                                                                                    | cted.         |             |             |            |          |
|               | 3 DN           | C operation     | on from a                                                                                                    | memory o      | card also   | must set I  | the param  | neter to |
|               | 1, a           | and execut      | te DNC op                                                                                                    | peration b    | by ISO co   | de. ASCII   | codes is   |          |
|               | dan            | igerous be      | ecause pa                                                                                                    | rity inform   | nation is i | not include | ed and a   | data     |
|               | erro           | or during t     | he data in                                                                                                    | put is not    | detected    |             |            |          |
|               |                |                 |                                                                                                    |               |             |             |            |          |
|               | NOTE           |                 |                                                                                                    |               |             |             |            |          |
|               | A to           | ol (FANU        | C ISO Co                                                                                                    | nverter) f    | or conve    | rting data  | from ASC   | CII code |
|               | to I           | SO code o       | on a comr                                                                                                    | nercial PC    | is availa   | able from   | FANUC.     |          |
|               | # <del>7</del> | #6              | 45                                                                                                    | #4            | # <b>2</b>  | #0          | #4         | #0       |
| 11505         | #/             | #0              | #5                                                                                                    | #4            | #3          | #2          | #1         | #0       |
| ISU           | 0.             | Output with     | ASCII cod                                                                                                    | e             |             |             |            | 150      |
| 150           | 1:             | Output with     | ISO code (                                                                                                    | c<br>USB memo | orv)        |             |            |          |
|               |                |                 |                                                                                                    |               |             |             |            |          |
|               | 1. WA          | ARNING          |                                                                                                    |               |             |             |            |          |
|               | 1 Unl          | ess data i      | s input us                                                                                                    | ing ASCI      | l codes, s  | set this pa | rameter to | o 1 to   |
|               | inpu           | ut or outpu     | ut data usi                                                                                                    | ing ISO c     | odes.       | •           |            |          |
|               | 2 Dat          | a input/ou      | tput with                                                                                                    | AŠCII cod     | des is dar  | ngerous b   | ecause p   | arity    |
|               | info           | rmation is      | not inclu                                                                                                    | ded and a     | a data err  | or during   | the data   | -        |
|               | inpu           | ut/output i     | s not dete                                                                                                    | cted.         |             | _           |            |          |
|               |                |                 |                                                                                                    |               |             |             |            |          |
|               | NOTE           |                 |                                                                                                    |               |             |             |            |          |
|               | A to           | ool (FANU       | C ISO Co                                                                                                    | nverter) f    | or conve    | rting data  | from ASC   | CII code |
|               | to I           | SO code o       | on a comr                                                                                                    | nercial PC    | C is availa | able from   | FANUC.     |          |
|               |                |                 |                                                                                                    |               |             |             |            |          |
| 5.2.8 In      | puttina        | Pitch E         | rror Cor                                                                                                    | npensa        | tion Am     | nount       |            |          |
|               | <u></u>        |                 |                                                                                                    |               |             |             |            |          |
| 1 Release the | e emergenc     | ey stop and s   | select EDIT                                                                                                    | mode.         |             |             |            |          |
| 2 Confirm th  | at PARA        | <u>IETER WR</u> | ITE=1 on the second second sec | ne setting s  | creen.      |             |            |          |
| 3 Press funct | tion key       | and so          | ft key [PRC                                                                                                    | GRAM] to      | display pr  | ogram conte | ents.      |          |
|               |                |                 |                                                                                                    |               |             |             |            |          |

- 4 Press function key several times, soft key [PARAM], continuous menu key and [PITCH] to select the screen for pitch error compensation amount.
- 5 Press the function key is and continuous menu key is several times, then press [PITCH] to select the pitch error compensation setting screen.

#### 5.INPUT AND OUTPUT OF DATA

- 6 Press soft key [(OPRT)] and continuous menu key  $[\square]$ .
  - Press soft key [READ] and [EXEC], then the pitch error compensation amount is started to be input.
- 8 After data has been input, press function key twice to display the SETTING screen and return the PARAMETER WRITE to 0.

## 5.2.9 Inputting Custom Macro Variable Values

- \* If the system is equipped with the custom macro fucntion, input the variable values.
- 1 Select EDIT mode.

7

- 2 Press function key  $\left| \sum_{PRGG} \right|$  then soft key [PROGRAM] to display program contents.
- 3 Press the function key and press continuous menu key is several times, then press [PITCH] to select the pitch error compensation setting screen.
- 4 Press soft key [(OPRT)] and continuous menu key  $\boxed{\triangleright}$ .
- 5 Press soft key [READ] and [EXEC], then the pitch error compensation amount is started to be input.

## 5.2.10 Inputting Tool Compensation Amount

- 1 Select EDIT mode.
- 2 Turn off the program protect (KEY=1).
- 3 Press function key [OFFSET] to display the tool compensation amount screen.
- 4 Press soft key [(OPRT)] and continuous menu key  $\square$ .
- 5 Press [READ] key and [EXEC] key and data input is started.

## 5.2.11 Inputting Part Programs

Confirm the following parameters. If the setting is different from the value indicated by (\*), reset to the specified value only during this work. (Change it in MDI mode).

|      | #7 | #6  | #5 | #4 | #3 | #2 | #1  | #0 |
|------|----|-----|----|----|----|----|-----|----|
| 3201 |    | NPE |    |    |    |    | RAL |    |

NPE When programs are registered in part program storage area, M02,M30 and M99 are:

- 0: Regarded as the end of program.
- (\*) 1: Not regarded as the end of porgram.
- RAL When programs are registered:
- (\*) 0: All programs are registered.
  - 1: Only one program is registered.

|      | <br>#7 | #6 | #5 | #4  | #3 | #2 | #1 | #0  |
|------|--------|----|----|-----|----|----|----|-----|
| 3202 |        |    |    | NE9 |    |    |    | NE8 |
|      |        |    |    |     |    |    |    |     |

- NE9 (\*) 0: Programs of 9000s can be edited.
  - 1: Programs of 9000s are protected.

NE8 (\*) 0: Programs of 8000s can be edited.

- 1: Programs of 8000s are protected.
- \* For PPR, item 4 is not required.
- 1 Confirm that mode is EDIT mode.
- 2 Turn off the program protect (KEY3=1).

- 3 Press function key  $\left| \sum_{PROG} \right|$  and press soft key [PROGRAM] to select a part program file.
- 4 Press soft key [READ] and [EXEC], then data input is started.

## 5.3 AUTOMATIC DATA BACKUP

It is possible to back up data held in the CNC's FROM/SRAM by storing it automatically in the FROM, which requires no battery and to restore the baked-up data as required. If data is lost from the CNC due to unforeseen circumstances, this function can be used to restore the data easily.

Also, it is possible to hold up to three occurrences of backup data. With this function, the CNC data can be quickly switched to a post-machine adjustment state or an arbitrary backup state.

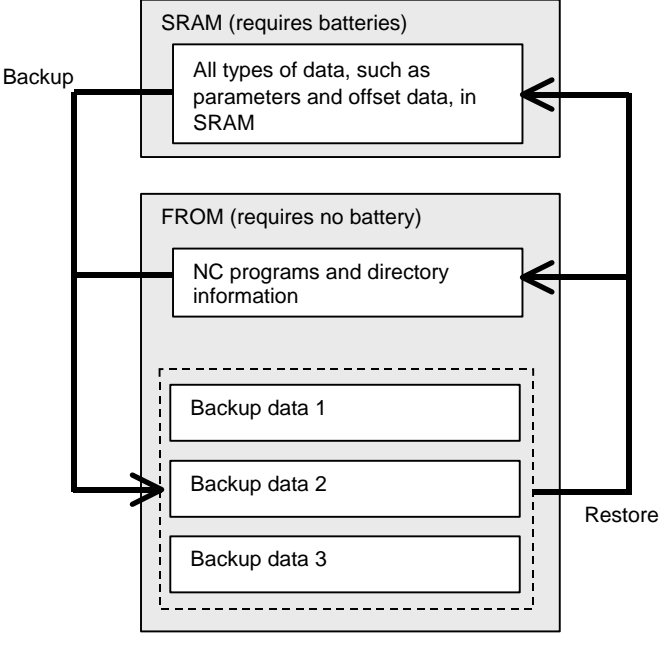

#### Explanation

#### - Data to be backed up

Data in the CNC is backed up by storing it in the FROM, which requires no battery.

- NC programs and directory information held in the FROM (which requires no battery)
- Various types of data, such as parameters and offset values, held in the SRAM (which requires batteries)

Setting bit 2 (AAP) of parameter No.10340 to 1 enables NC programs and directory information in the FROM to be backed up. Set this parameter only when necessary, because the required backup time and data storage size vary depending on the size of the programs.

Setting parameter No. 10342 enables up to 3 occurrences of backup data to be held.

#### - Backup modes

The following three backup modes are available.

- 1. Automatic backup occurring every time the power is turned on
- 2. Automatic backup occurring at intervals of a specified number of days when the power is turned on
- 3. Backup started manually at an emergency stop

#### - Automatic backup occurring every time the power is turned on

Data in the CNC can be backed up automatically when the power is turned on. This mode can be used by:

- Setting bit 0 (ABP) of parameter No. 10340 to 1
- Setting parameter No. 10342 to 1 or greater

#### 5.INPUT AND OUTPUT OF DATA

- Setting bit 2 (AAP) of parameter No. 10340 to 1 if also NC programs and directory information in the FROM must be backed up
- Automatic backup occurring at intervals of a specified number of days when the power is turned on

Data in the CNC can be backed up automatically when the power is turned on for the first time in a specified number of days since the previous backup.

This mode can be used by:

- Selecting the first backup mode (automatic backup occurring every time the power is turned on)
- Setting parameter No. 10341 with a number of days at intervals of which automatic backup is to be made cyclically

#### - Backup started manually at an emergency stop

Data in the CNC can be backed up by starting an appropriate procedure manually in an emergency stop state. This mode makes it possible to back up data without turning off the power for the CNC at an arbitrary timing, such as when machining has been set up or before a holiday.

This mode can be used by:

- Setting parameter No. 10342 to 1 or greater
- Setting bit 2 (AAP) of parameter No. 10340 to 1 if also NC programs and directory information in the FROM must be backed up

[Backup procedure]

- 1. Put the machine in an emergency stop state.
- 2. Set bit 7 (EEB) of parameter No. 10340 to 1 to start backup. This parameter becomes 0 just after the backup sequence has started.
- 3. The execution status of backup can be checked with No. 1016 on the diagnosis screen described later.

#### NOTE

It takes time since the beginning of backup till the end of backup. So, if data being backed up is updated, it is likely that a mismatch may occur between the original data and backup data. When updating data in the CNC at an emergency stop, watch the automatic data backup in-progress signal ATBK and perform appropriate processing.

#### - Backup execution status

In the backup modes used at power-on time, 10 dots "." are used to indicate the execution status of backup. For example, the completion of backup is indicated with: "AUTO BACKUP : ......END The diagnosis screen can also be used to check the execution status of backup as follows:

- No.1016#0 (AEX): Backup in progress
- No.1016#6 (ACM): Backup completed
- No.1016#7 (ANG): Error during backup
- No.1016#1 (DT1), #2 (DT2), #3 (DT3): Updated data

#### - Write-protected backup data

Factory-set or post-adjustment machine status data can be held as write-protected backup data by specifying the number of pieces of backup data to 2 or greater with parameter No. 10342. The first piece of backup data is handled as write-protected backup data.

This function is enabled by:

- Setting bit 1 (ABI) of parameter No. 10340 to 1
- Setting parameter No. 10342 to 2 or greater
- Setting bit 2 (AAP) of parameter No. 10340 to 1 if also NC programs and directory information in the FROM must be backed up

[Backup procedure]

- 1. Set bit 6 (EIB) of parameter No. 10340 to 1.
- 2. Turn the power for the CNC off and on again. When the power is turned on, the first piece of backup data is updated automatically, and bit 6 (EIB) of parameter No. 10340 becomes 0.

The second and third pieces of backup data are updated each time another type of backup (automatic backup occurring every time the power is turned on, automatic backup occurring at intervals of a specified number of days when the power is turned on, or backup started manually at an emergency stop) is made.

#### Parity check

A parity check is made at backup. If a parity error is detected, the backup is not completed.

#### - Restoring backed-up data

With the BOOT SYSTEM, executing the following procedure can restore backed-up data from FROM.

1 From the BOOT's TOP menu, select "7. SRAM DATA UTILITY". The following menu appears. Select "3".

```
SRAM DATA UTILITY
1. SRAM BACKUP ( CNC -> MEMORY CARD )
2. SRAM RESTORE ( MEMORY CARD -> CNC )
3. AUTO BKUP RESTORE ( FROM -> CNC )
4. END
```

2. From the menu below, select data and run restore.

AUTO BACKUP DATA RESTORE

BACKUP DATA1 yyyy/mm/dd \*\*:\*\*:\*\*
 BACKUP DATA2 yyyy/mm/dd \*\*:\*\*:\*\*
 BACKUP DATA3 yyyy/mm/dd \*\*:\*\*:\*\*

- 4 END
- 3. Exit BOOT.

#### Signal

#### Automatic data backup in-progress signal ATBK<F0520.0>

[Classification] Output signal

[Function] This signal is "1" during automatic data backup. When updating data in the CNC at an emergency stop, perform appropriate processing according to the state of this signal.

| S | Signal address |    |    |    |    |    |    |    |      |  |  |  |
|---|----------------|----|----|----|----|----|----|----|------|--|--|--|
|   | -              | #7 | #6 | #5 | #4 | #3 | #2 | #1 | #0   |  |  |  |
|   | F0520          |    |    |    |    |    |    |    | ATBK |  |  |  |
|   |                |    |    |    |    |    |    |    |      |  |  |  |

#### Parameter

|       | #7  | #6  | #5 | #4 | #3 | #2  | #1  | #0  |
|-------|-----|-----|----|----|----|-----|-----|-----|
| 10340 | EEB | EIB |    |    |    | AAP | ABI | ABP |

[Input type] Parameter input

[Data type] System-common type

**#0 ABP** Automatic data backup at power-on is:

0: Disabled.

1: Enabled.

- **#1** ABI Overwrite-protected backup data is:
  - 0: Regarded as invalid.
  - 1: Regarded as valid.
- #2 AAP Backup of NC programs and directory information in FROM is:
  - 0: Disabled.
  - 1: Enabled.
- **#6 EIB** When the CNC is turned on next, overwrite-protected backup data is:
  - 0: Not updated.
  - 1: Updated.

#### NOTE

This parameter is valid when 2 or a greater value is set in parameter No. 10342, and bit 1 (ABI) of parameter No. 10340 is set to 1.

**#7 EEB** When an emergency stop occurs, a backup operation is:

- 0: Not performed.
- 1: Performed.

## NOTE

This parameter is valid when 1 or a greater value is set in parameter No. 10342.

10341

Interval at which automatic data backup is performed periodically

[Input type] Parameter input

- [Data type] Word system-common type
- [Unit of data] No unit

[Valid data range] 0 to 365

When automatic data backup is performed periodically, this parameter sets the interval as the number of days. When the power is turned on after a set number of days has passed from the date of the previous backup, a backup operation is performed. If 0 is set in this parameter, this function is disabled.

10342 Number of backup data items

### NOTE

When this parameter is set, the power must be turned off before operation is continued.

[Input type] Parameter input

[Data type] Byte system-common type

[Unit of data] No unit

[Valid data range] 0 to 3

This parameter sets the number of backup data items. If 0 is specified, backup is not performed.

#### **Diagnosis display**

This function enables the status of backup execution to be checked.

|      | #7  | #6  | #5 | #4 | #3  | #2  | #1  | #0  |
|------|-----|-----|----|----|-----|-----|-----|-----|
| 1016 | ANG | ACM |    |    | DT3 | DT2 | DT1 | AEX |

**#0 AEX** Indicates whether automatic data backup is being executed, as follows:

- 0: Not being executed
- 1: Being executed

**#1 DT1** Indicates whether data 1 has been updated in the previous backup, as follows:

- 0: Not updated
- 1: Updated
- #2 DT2 Indicates whether data 2 has been updated in the previous backup, as follows:
  - 0: Not updated
  - 1: Updated
- **#3 DT3** Indicates whether data 3 has been updated in the previous backup, as follows:
  - 0: Not updated
  - 1: Updated
- **#6 ACM** Indicates whether automatic data backup has been executed, as follows:
  - 0: Not executed
  - 1: Executed
- **#7** ANG Indicates whether an error has occurred in automatic data backup, as follows:
  - 0: Not occurred
  - 1: Occurred

#### Caution

### 

- 1 A value that can be set in parameter No. 10342 (number of occurrences of backup data held) is limited according to the program size, SRAM capacity, and the FROM/SRAM module used.
- 2 Do not turn off the power for the NC during backup or restoration.
- 3 If backed-up data is restored, parameters submitted to automatic backup are returned to the state in which they were when backed up. Change them as required.

6

# INTERFACE BETWEEN CNC AND PMC

This section briefly describes the PMC function. It also explains the CNC-PMC interface.

| 6.1 | WHAT IS PMC?                                             |  |
|-----|----------------------------------------------------------|--|
| 6.2 | MULTI-PMC FUNCTION                                       |  |
| 6.3 | PMC SPECIFICATIONS                                       |  |
| 6.4 | OPERATING THE PMC SCREEN                                 |  |
| 6.5 | PMC DIAGNOSIS AND MAINTENANCE SCREENS ([PMC MAINTE])     |  |
| 6.6 | LADDER DIAGRAM MONITOR AND EDITOR SCREENS ([PMC LADDER]) |  |
| 6.7 | LIST OF ADDRESSES                                        |  |

## 6.1 WHAT IS PMC?

The programmable machine controller (PMC) is a programmable controller (PC) built into a CNC to perform sequence control for a machine tool (spindle rotation, tool change, machine operator's panel control, and so on).

Sequence control is to perform control steps successively in a predetermined sequence or according to the logic operation.

Programs for performing sequence control for machine tools are called sequence programs. Generally, sequence programs coded in the Ladder language are used.

## 6.1.1 Basic Configuration of PMC

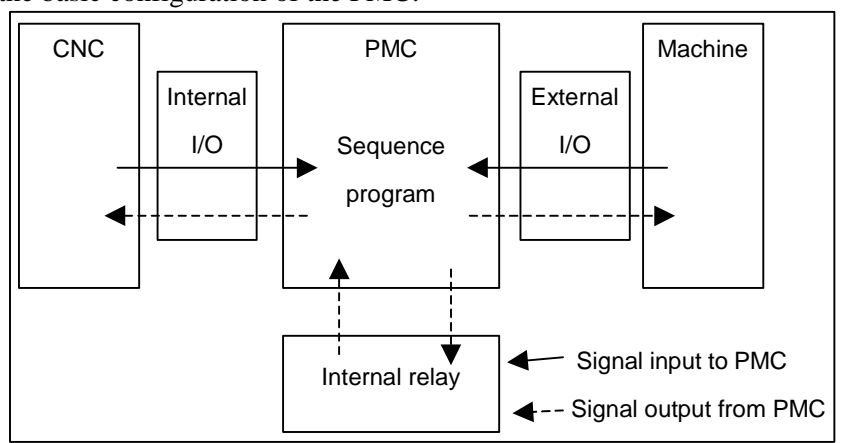

The Fig. 6.1.1 is the basic configuration of the PMC:

Fig. 6.1.1 Basic configuration of PMC

The sequence program reads input signals, performs operations, and outputs results in a predetermined sequence.

## 6.1.2 I/O Signals of PMC

Input signals of the PMC include signals input from the CNC (such as M and T function signals) and signals input from the machine (such as the cycle start button and feed hold signal button). Output signals of the PMC include signals output to the CNC (such as the cycle start command and feed hold signal command) and signals output to the machine (such as turret rotation and spindle stop). The PMC controls these I/O signals by executing a sequence program to control the machine tool.

## 6.1.3 PMC Signal Addresses

PMC signal addresses indicate the locations of I/O signals exchanged with the machine, I/O signals exchanged with the CNC, and signals for internal relays and data (PMC parameters) in nonvolatile memory.

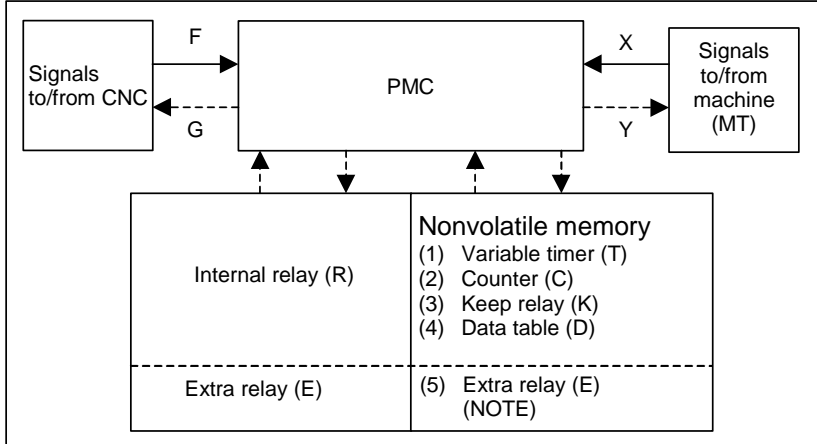

PMC addresses are roughly classified as shown in Fig. 6.1.3 (a).

Fig. 6.1.3 (a) PMC-related addresses

#### **NOTE** Optionally, extra relays (E) may be assigned to nonvolatile memory locations.

The PMC signal address format consists of an address number and bit number (0 to 7) as follows (Fig. 6.1.3 (b)):

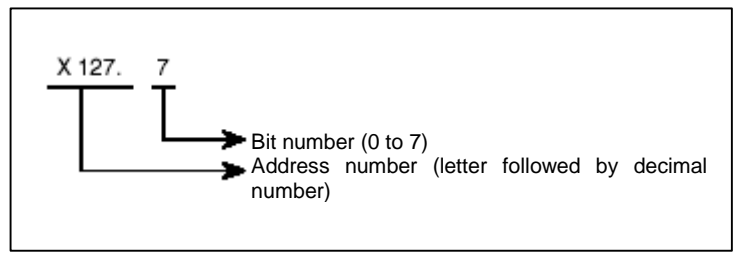

Fig. 6.1.3 (b) PMC address format

The first letter of an address number represents the type of the signal. In sequence programs, an address of a byte may be specified. In the above example, specify X127 to specify a byte address. In this case, the period "." and bit number are unnecessary.

Table 6.1.3 lists the address symbols and corresponding signals.

| Table 6.1.3 Address | Symbols and signal types |
|---------------------|--------------------------|
|                     |                          |

| Symbol | Signal type                                              |
|--------|----------------------------------------------------------|
| F      | Input signal from CNC to PMC (CNC $\rightarrow$ PMC)     |
| G      | Output signal from PMC to CNC (PMC $\rightarrow$ CNC)    |
| Х      | Input signal from machine to PMC (MT $\rightarrow$ PMC)  |
| Y      | Output signal from PMC to machine (PMC $\rightarrow$ MT) |
| R      | Internal relay                                           |
| ш      | Extra relay                                              |
| Z      | System relay                                             |
| А      | Message display                                          |
| Т      | Variable timer                                           |
| С      | Counter                                                  |

| Symbol | Signal type                        |
|--------|------------------------------------|
| К      | Keep relay                         |
| D      | Data table                         |
| М      | Input signal from another PMC path |
| Ν      | Output signal to another PMC path  |
| L      | Label number                       |
| Р      | Subprogram number                  |

- Addresses of signals between the PMC and CNC (F and G)
   These addresses are assigned to interface signals between the CNC and PMC. The relationships between the signals and addresses are defined by the CNC.
   F indicates an input signal from the CNC to PMC.
   G indicates an output signal from the PMC to CNC.
- (2) Addresses of signals between the PMC and machine (X and Y)
   I/O signals exchanged with an externally connected machine can be assigned to any addresses within an available range to control the machine.
   X indicates an input signal from the machine to PMC.
   Y indicates an output signal from the PMC to machine.
  - T indicates an output signal from the FWC to machine.
- (3) Addresses of internal relays and extra relays (R and E) These addresses are used to temporarily store operation results during sequence program execution processing.

Optionally, E addresses may be assigned to nonvolatile memory locations.

The address locations of internal relays also include a reserved area used by the PMC system software. The signals in the reserved area cannot be written by sequence programs.

(4) System Relay Addresses (Z)

The System Relay is used to control a sequence program by PMC System software. And, some addresses such as 'Operation results of functional instructions' are used to condition of a sequence program.

For PMC memories A and B, the system relay addresses are R9000 to R9499.

- (5) Signal addresses for message display (A) Instruction "DISPB" used in sequence programs include instructions to display a message on the CNC screen. These addresses are used by such instructions.
- (6) Nonvolatile memory addresses

The contents of these address locations are not erased even when the power is turned off. These addresses are used for management of the data items listed below. These data items are called PMC parameters.

- (a) Variable timer (T)
- (b) Counter (C)
- (c) Keep relay (K) A reserved area used by the PMC system software is partly included.
- (d) Data table (D)
- (e) Extra relay (E)

Optionally, E addresses may be assigned to nonvolatile memory locations. These addresses are used to temporarily store operation results during sequence program execution processing.

(7) Addresses for multi-path PMC Interface (M, N) These addresses are used to the Multi-path PMC interface. M indicates an input signal from another PMC path. N indicates an output signal to another PMC path.

- (8) Other addresses
  - (a) Label number (L)

Sequence program instructions include an instruction to cause a jump to a specified position in the middle of processing. This address indicates the jump destination used by this instruction. The contents of L address can not be read/written in sequence program.

(b) Subprogram number (P) In sequence programs, a main program can call subprograms. P addresses indicate the numbers of these subprograms. The contents of P address can not be read/written in sequence program.

## 6.1.4 Communication Method for External I/O Device

For the high-speed serial interface, which passes input/output signals between the PMC and each I/O device, there are two communication methods, i.e. the FANUC I/O Link *i* and the FANUC I/O Link.

You can use up to three channels for the serial interface. The communication method for channel 1 and channel 2 can be specified by the CNC parameter. The default value "0" of the CNC parameter means that I/O Link is specified. The channel 3 can be used only for I/O Link.

For the details of the setting of the CNC parameter, see PMC PROGRAMMING MANUAL (B-64513EN).

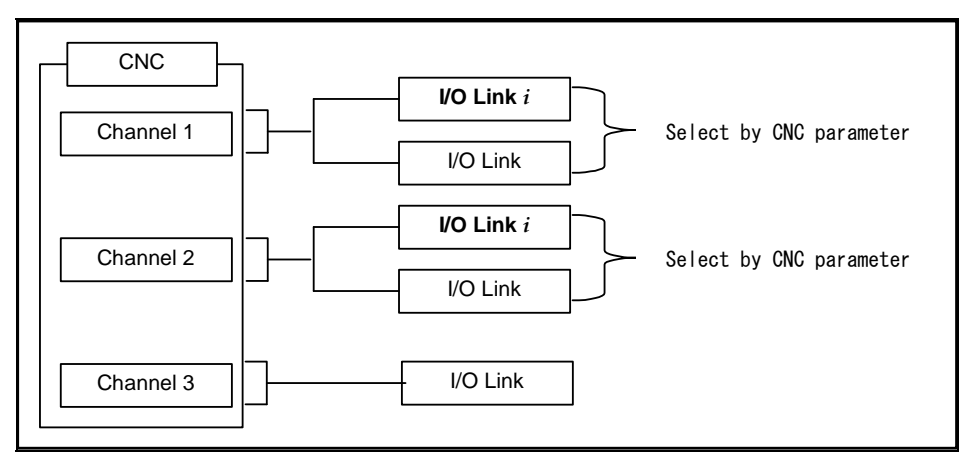

Fig. 6.1.4(c) Setting of the communication method for each channels

The maximum I/O points of I/O Link *i* are 2048 poins/2048 points for each channel. The maximum I/O points of I/O Link are 1024 points/1024 points for each channel. The maximum I/O points for a PMC system are 4096 points/4096 points in total. You can use several channels of I/O Link *i* and I/O Link but the total points cannot exceed the maximum points of the PMC system.

| Smonation of 1/O Link t and 1/O Link] |            |           |                        |  |  |  |  |  |  |
|---------------------------------------|------------|-----------|------------------------|--|--|--|--|--|--|
| Channel 1                             | Channel 2  | Channel 3 | Total points (DI / DO) |  |  |  |  |  |  |
| I/O Link i                            | I/O Link i | _         | 4096 / 4096            |  |  |  |  |  |  |
| I/O Link i                            | I/O Link   | I/O Link  | 4096 / 4096            |  |  |  |  |  |  |
| I/O Link i                            | I/O Link   | _         | 3072 / 3072            |  |  |  |  |  |  |
| I/O Link                              | I/O Link   | I/O Link  | 3072 / 3072            |  |  |  |  |  |  |
| I/O Link i                            | —          | _         | 2048 / 2048            |  |  |  |  |  |  |
| I/O Link                              | I/O Link   | _         | 2048 / 2048            |  |  |  |  |  |  |
| I/O Link                              | _          | I/O Link  | 2048 / 2048            |  |  |  |  |  |  |
| I/O Link                              | _          | _         | 1024 / 1024            |  |  |  |  |  |  |

[The example of combination of I/O Link *i* and I/O Link]

## 6.2 MULTI-PMC FUNCTION

The multi-PMC function allows one PMC system to execute multiple sequence programs at the same time.

PMC memory for each sequence program is basically independent, and the same PMC address can be used for different purposes of the individual PMCs. Extra relays (E addresses) can be shared among PMCs as shared memory. All PMCs can read from and write to this area, so the area can be used for the interface between the PMCs. M,N addresses can be also used for the interface between the PMCs.

| 1st PMC                                                                   | 2nd PMC                                                                   | 3rd PMC                                                                                  | 4th PMC                                                                   | 5th PMC                                                                   |  |  |  |  |  |
|---------------------------------------------------------------------------|---------------------------------------------------------------------------|------------------------------------------------------------------------------------------|---------------------------------------------------------------------------|---------------------------------------------------------------------------|--|--|--|--|--|
| X0~, Y0~,<br>F0~, G0~,<br>R0~, A0~,<br>T0~, C0~,<br>K0~, D0~,<br>P1~, L1~ | X0~, Y0~,<br>F0~, G0~,<br>R0~, A0~,<br>T0~, C0~,<br>K0~, D0~,<br>P1~, L1~ | X0~, Y0~,<br>F0~, G0~,<br>R0~, A0~,<br>T0~, C0~,<br>K0~, D0~,<br>P1~, L1~<br>M0~,<br>N0~ | X0~, Y0~,<br>F0~, G0~,<br>R0~, A0~,<br>T0~, C0~,<br>K0~, D0~,<br>P1~, L1~ | X0~, Y0~,<br>F0~, G0~,<br>R0~, A0~,<br>T0~, C0~,<br>K0~, D0~,<br>P1~, L1~ |  |  |  |  |  |
|                                                                           | Shared memory (E0 -)                                                      |                                                                                          |                                                                           |                                                                           |  |  |  |  |  |

Fig. 6.2 (a) PMC memory of multi-PMC function

A program for each PMC is saved as an independent file and can be edited, updated, and backed up separately.

The CNC systems and the I/O Link channels to be controlled by PMCs can be changed by CNC parameter setting. In a parameter-set configuration, one PMC may control all CNC systems, or each PMC may control a different CNC system.

Fig. 6.2 (b) shows a configuration example.

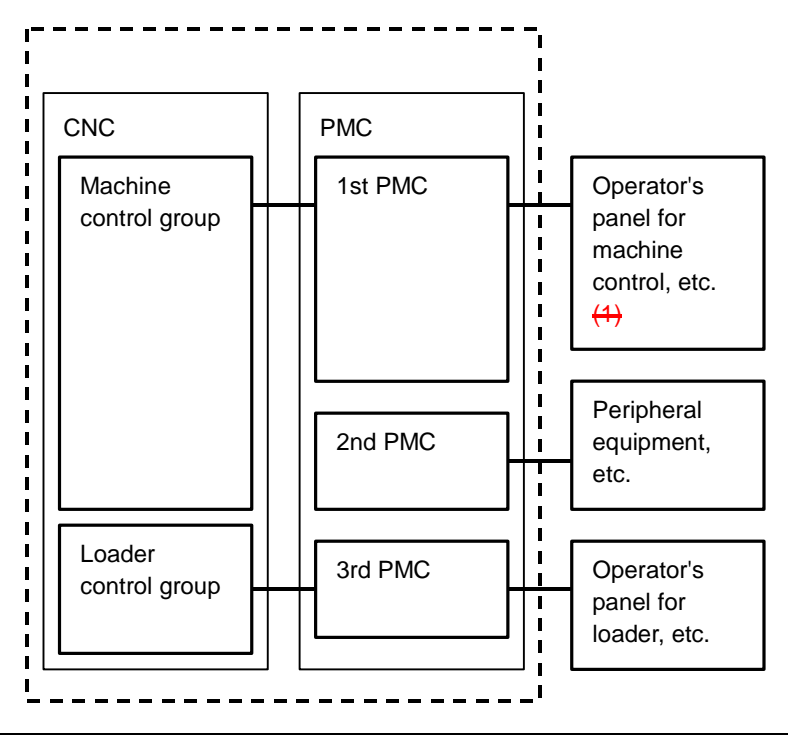

Fig. 6.2 (b) Multi-PMC function configuration example

If the Series 30i/31i/32i-A system is used to control more than one CNC path, some paths can be grouped to share data within a group and to stop all the paths in the group if an alarm condition occurs in one of the paths. The group is referred to as the machine group.

The system supports up to 3 machine groups. Each group has a separate emergency stop signal address. A PMC is basically assigned to each machine group.

## 6.2.1 Execution Order and Execution Time Percentage

For the multi-PMC function, the order of PMC execution and execution time percentages of the PMCs can be set with CNC parameters.

#### **Execution order**

If parameters related to the execution order are not set (0 is set), the order sequence is assumed by default:

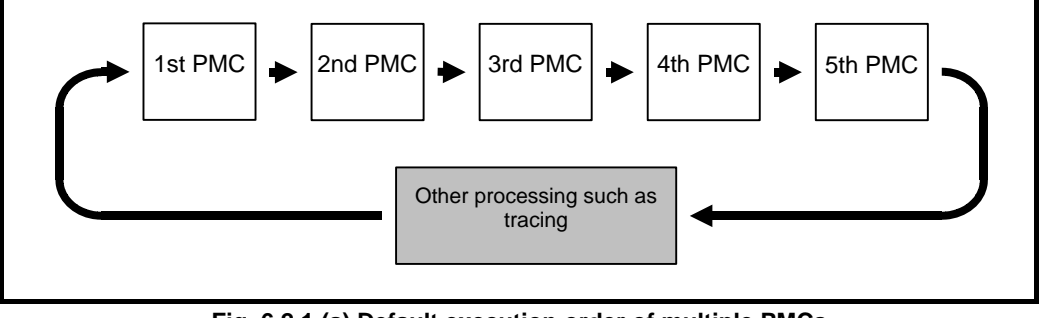

Fig. 6.2.1 (a) Default execution order of multiple PMCs

#### **Execution time percentage**

If parameters related to execution time percentages are not set (0 is set), the execution time percentages (Table 6.2.1 (a)) are assumed by default:

| The number of<br>PMC path | PMC path of<br>the 1st order of<br>execution | PMC path of<br>the 2nd order<br>of execution | PMC path of<br>the 3rd order of<br>execution | PMC path of<br>the 4th order of<br>execution | PMC path of<br>the 5th order of<br>execution |
|---------------------------|----------------------------------------------|----------------------------------------------|----------------------------------------------|----------------------------------------------|----------------------------------------------|
| 1 path                    | 100%                                         |                                              |                                              |                                              |                                              |
| 2 paths                   | 85%                                          | 15%                                          |                                              |                                              |                                              |
| 3 paths                   | 75%                                          | 15%                                          | 10%                                          |                                              |                                              |
| 4 paths                   | 70%                                          | 10%                                          | 10%                                          | 10%                                          |                                              |
| 5 paths                   | 60%                                          | 10%                                          | 10%                                          | 10%                                          | 10%                                          |

Table 6.2.1 (a) Execution time percentages of multiple PMCs

An example of changing the execution order and execution time percentages by setting CNC parameters is explained below. In the Figs. 6.2.1 (c) and 6.2.1 (d), sequence programs are executed in the order from the third PMC to the first PMC to the second PMC with the execution time percentage of the third PMC set to 30%, the percentage of the first PMC to 50%, and the percentage of the second PMC to 20%:

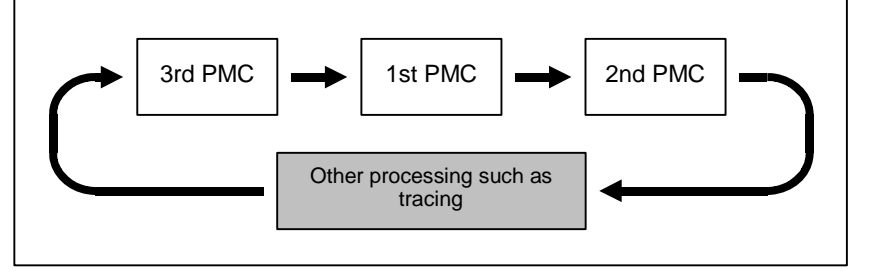

Fig. 6.2.1 (b) Example of setting execution order of multiple PMCs

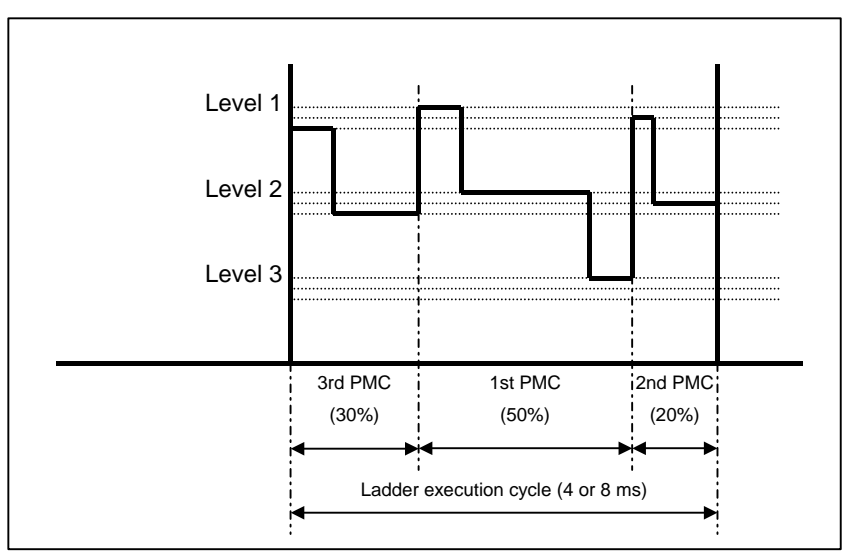

Fig. 6.2.1 (c) Example of setting execution time percentages of multiple PMCs

For details of parameter setting, see PMC PROGRAMMING MANUAL (B-64513EN).

## 6.2.2 Setting I/O Address for I/O Link *i* and I/O Link

The I/O addresses of I/O Link *i* can be set on the I/O configuration edit screen of the PMC. For details of the I/O configuration display/editing screen, see PMC PROGRAMMING MANUAL (B-64513EN).

The I/O addresses of I/O Link channels can be assigned with CNC parameters.

If these parameters are not set (0 is set), all channels are assigned to the first PMC by default as Fig. 6.2.2 (a):
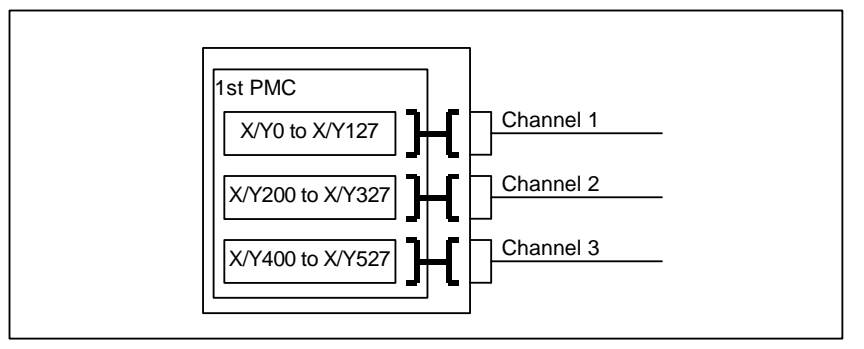

Fig. 6.2.2 (a) Default I/O addresses of I/O Link channels

In the example (Fig. 6.2.2 (b)), channel 1 is assigned to X/Y0 to X/Y127 of the first PMC, channel 2 is assigned to X/Y200 to X/Y327 of the first PMC, channel 3 is assigned to X/Y0 to X/Y127 of the second PMC:

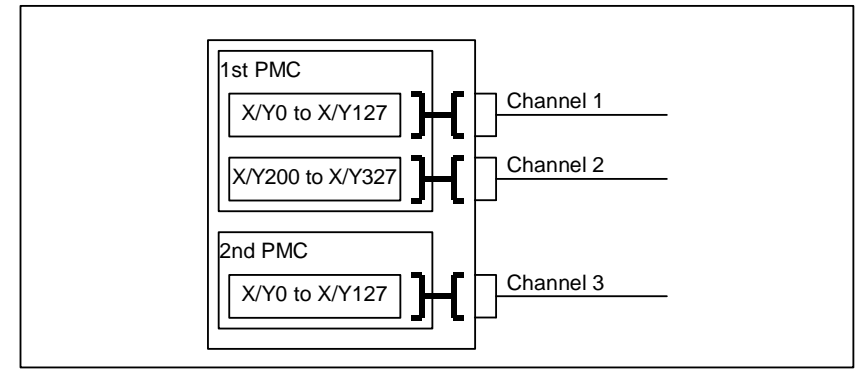

Fig. 6.2.2 (b) Example of I/O address assignment for I/O Link channels

For details of parameter setting, see PMC PROGRAMMING MANUAL (B-64513EN).

## 6.2.3 Interface Between CNC and PMC

The PMC to control the interface between the CNC and PMC and PMC addresses (F/G addresses) can be set with CNC parameters.

With these parameter settings, a desired interface control system can be built, in which the entire CNC-PMC interface of the CNC may be controlled by a single PMC or the CNC-PMC interface may be controlled by multiple PMCs.

For the CNC-PMC interface, a memory area consisting of 10 blocks, each of which is an addressable, 768-byte DI/DO area, is provided.

When viewed from the ladder program in each PMC, these addresses begin with 0.

If these parameters are not set (0 is set), the initial settings are assumed, where the F/G addresses of the CNC equals the F/G addresses of the first PMC as Fig. 6.2.3 (a):

| CNC                       | 1st PMC                       |
|---------------------------|-------------------------------|
| F/G0 to F/G767 of CNC     | F/G0 to F/G767 of 1st PMC     |
| F/G1000 to F/G1767 of CNC | F/G1000 to F/G1767 of 1st PMC |
| F/G2000 to F/G2767 of CNC | F/G2000 to F/G2767 of 1st PMC |
| F/G3000 to F/G3767 of CNC | F/G3000 to F/G3767 of 1st PMC |
| F/G4000 to F/G4767 of CNC | F/G4000 to F/G4767 of 1st PMC |
| F/G5000 to F/G5767 of CNC | F/G5000 to F/G5767 of 1st PMC |
| F/G6000 to F/G6767 of CNC | F/G6000 to F/G6767 of 1st PMC |
| F/G7000 to F/G7767 of CNC | F/G7000 to F/G7767 of 1st PMC |
| F/G8000 to F/G8767 of CNC | F/G8000 to F/G8767 of 1st PMC |
| F/G9000 to F/G9767 of CNC | F/G9000 to F/G9767 of 1st PMC |

Fig. 6.2.3 (a) Initial settings for CNC-PMC interface

In the example (Fig. 6.2.3 (b)), F/G0 to F/G767 and F/G1000 to F/G1767 of the CNC are assigned to F/G0 to F/G767 and F/G1000 to F/G1767 of the first PMC, and F/G2000 to F/G2767 of the CNC are assigned to F/G0 to F/G767 of the second PMC:

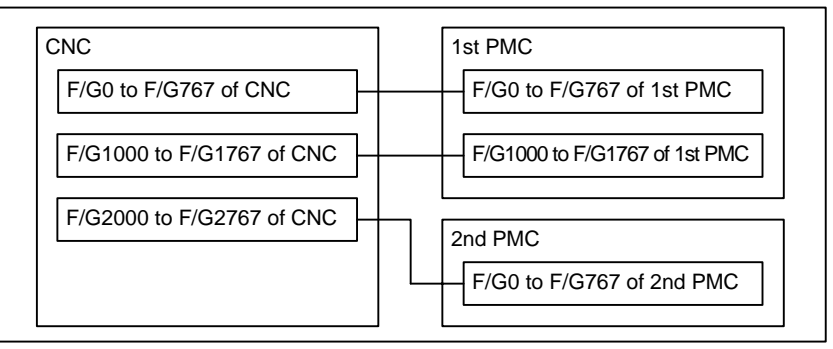

Fig. 6.2.3 (b) Setting example for CNC-PMC interface

# 6.2.4 Multi-Path PMC Interface

The multi-path PMC interface is the communication means between two PMC paths.

Generally, Each path of multi-path PMC system has individual PMC memory space except E address. And, E address can be used to share data of multi-path PMC system. However, this method has a risk that the memory is over written by other PMC path inappropriately.

When using this function, the input and output signals of each path become definitely. So, you can send or receive the data on between two PMC paths safely.

When you output data to N address at one of PMC paths, it can be referenced by M address in other PMC path.

#### NOTE

This interface does not support the fourth or fifth PMC path.

Ex.) When using this function with 1st PMC and 2nd PMC :

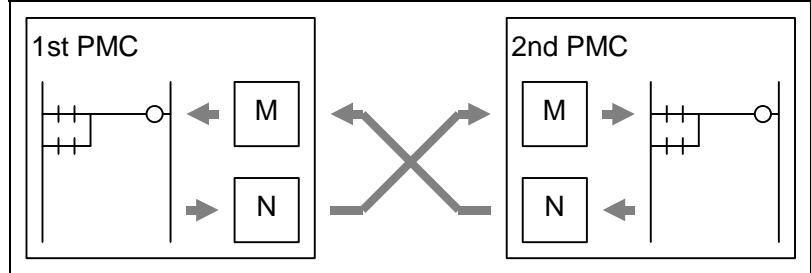

Moreover, signals of M address are synchronized during 1 scan of 2nd level program. Therefore, you can reference the same signal status on the first step and the last step of level2 program, like as X and F address.

## 6.2.5 System Relay Addresses (R9000, Z0)

The System Relay is used to control a sequence program by PMC System software. And, some addresses such as 'Operation results of functional instructions' are used to condition of a sequence program.

The System Relay uses the following PMC address by each PMC Memory Type.

#### Table 6.2.5 (a) Address of System Relay

|              | PMC memory A  | PMC memory B  | PMC memory C | PMC memory D | DCS PIVIC     |  |
|--------------|---------------|---------------|--------------|--------------|---------------|--|
| System Relay | R9000 ~ R9499 | R9000 ~ R9499 | Z0 ~ Z499    | Z0 ~ Z499    | R9000 ~ R9499 |  |

#### NOTE

Ladder conversion from PMC memory A or B to PMC memory C or D requires converting System Relay addresses.

## **Operation results of functional instructions**

This area holds information necessary for individual ladder levels, such as the operation results of functional instructions. This information is saved/restored when the task is switched.

(1) R9000, Z0 (operation output register for the ADDB, SUBB, MULB, DIVB, and COMPB functional instructions)

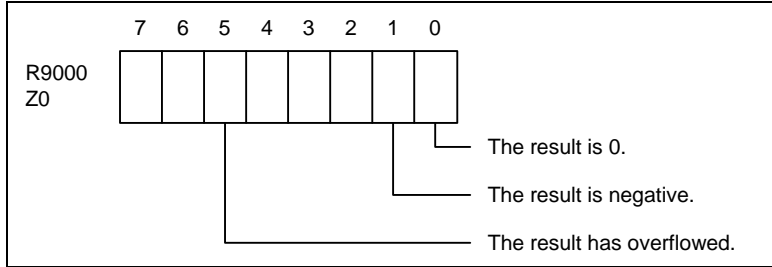

(2) R9000, Z0 (error output for the EXIN, WINDR, and WINDW functional instructions)

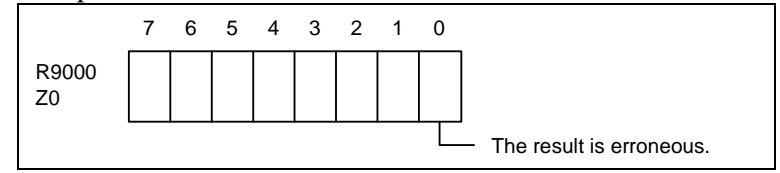

(3) R9002 to R9005, Z2 to Z5 (operation output registers for the DIVB functional instruction) The remainder of a division performed with the DIVB functional instruction is output to these addresses.

#### **System timers**

Four signals can be used as system timers. Their specifications are as follows.

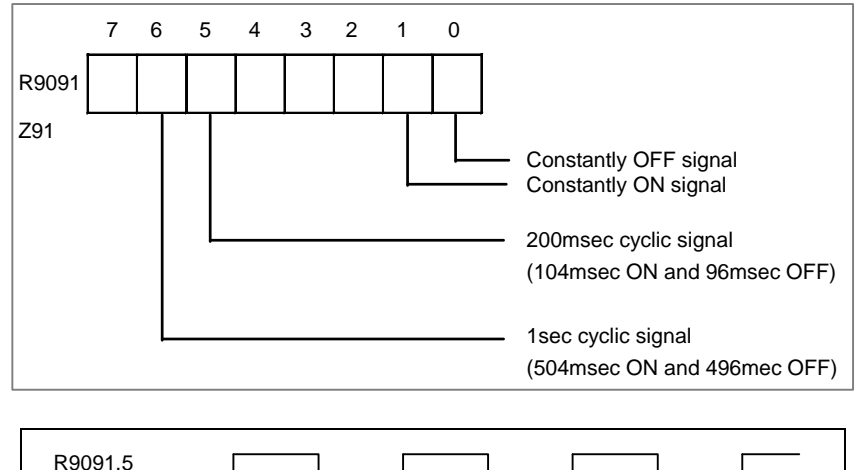

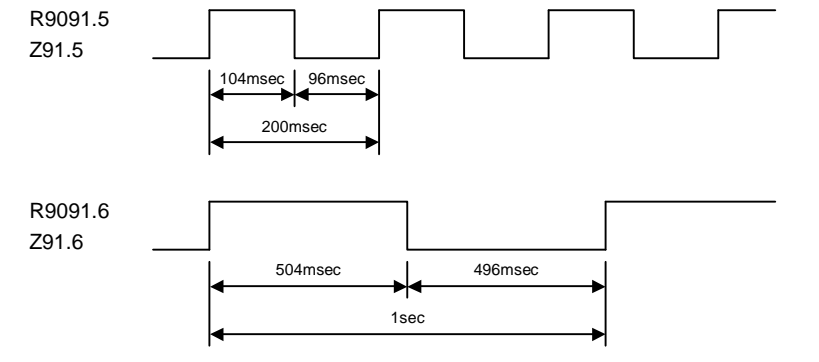

## 

- 1 Each signal is initially OFF.
- 2 The signals R9091.0, R9091.1, Z91.0, and Z91.1 are set at the beginning of the first ladder level on every cycle.
- 3 Each pulse signal (ON-OFF signal) has an error of  $\pm 8$  or 4 ms (ladder execution period).

# Ladder execution start signal Ladder stop signal

#### Ladder execution status signal

Using the ladder execution start and stop signals in a ladder program can detect when the ladder program starts and stops.

Referencing the ladder execution status signal from an external system or program, such as the network board, C Language Executor program, FOCAS1 Ethernet, or HSSB library, can detect the execution status of the ladder program.

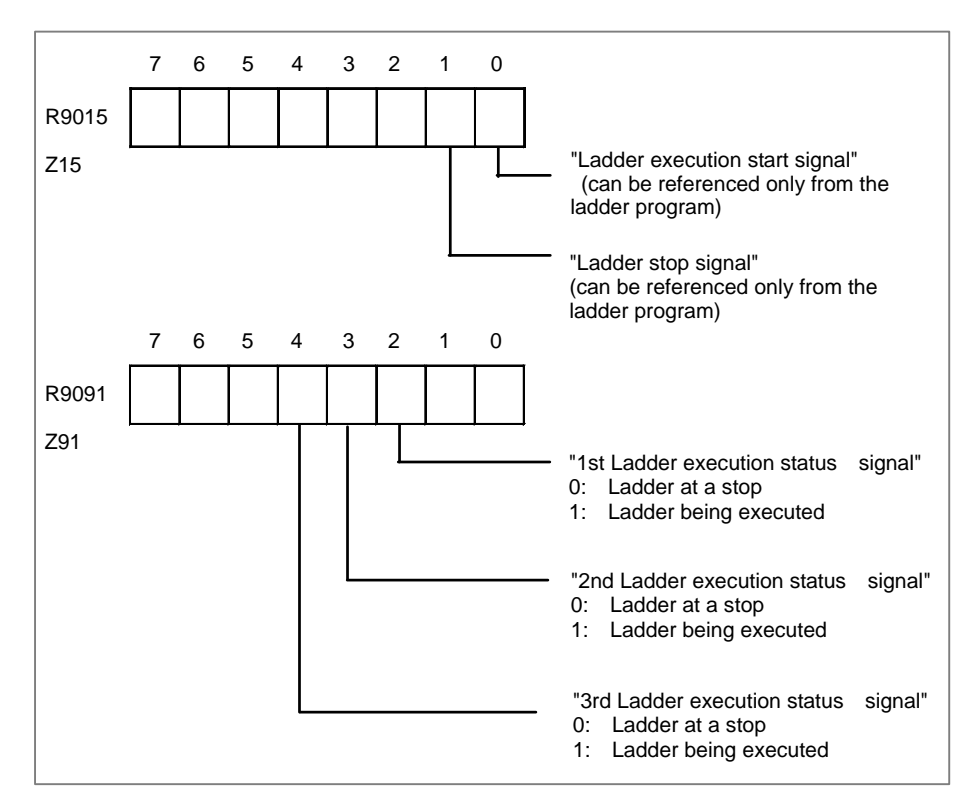

Signal operation

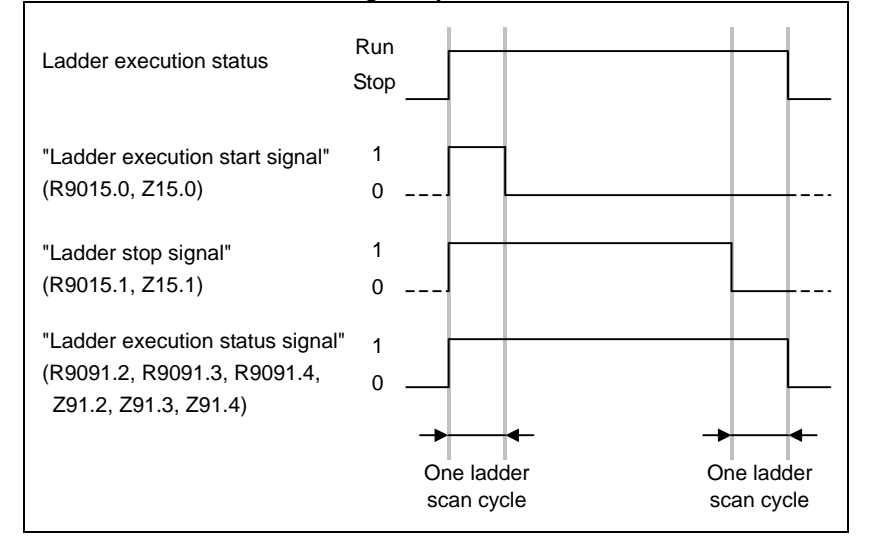

(1) Ladder execution start signal (R9015.0, Z15.0)

When directed to start ladder program execution, the system software starts executing the ladder program, turns on this signal, and keeps it on for the first one scan cycle. Like R9000 or Z0, this signal indicates the status of ladder execution corresponding to each ladder execution level. For this reason, this signal is securely turned on for the first one scan cycle after the start of execution no matter on what execution level the signal is referenced. This signal is turned on when:

- (a) Ladder execution begins at power turn-on.
- (b) The soft key [RUN] on the PMC screen is pressed.
- (c) FANUC LADDER-III or a ladder editing package directs the ladder to start.

Referencing this signal in a ladder program can detect when ladder execution has begun, making it possible to program preprocessing related to ladder execution.

#### 

Reference this signal only within a ladder program. Do not reference it from an external system or program as it indicates the status of ladder execution separately for each ladder execution level.

(2) Ladder stop signal (R9015.1, Z15.1)

When directed to stop ladder program execution, the system software turns off this signal and keeps it off for the last one scan before stopping ladder program execution. Like R9000 or Z0, this signal indicates the status of ladder execution corresponding to each ladder execution level. For this reason, this signal is securely turned off for the last one scan before the stop of execution no matter on what execution level the signal is referenced. This signal is turned off when:

- (a) The soft key [STOP] on the PMC screen is pressed.
- (b) FANUC LADDER-III or a ladder editing package directs the ladder to stop.
- (c) On the PMC DATA I/O screen, the ladder program is loaded to the PMC.
- (d) FANUC LADDER-III or a ladder editing package stores the ladder program to the PMC.

Referencing this signal in a ladder program can detect when ladder execution stops, making it possible to program postprocessing related to ladder execution (that is, preprocessing for ladder execution stop). Before the ladder is stopped, for example, it is possible to put signals in an proper state for safety purposes.

#### 

- 1 Reference this signal only within the ladder program. Do not reference it from an external system or program as it indicates the status of ladder execution separately for each ladder execution level.
- 2 If the power is turned off or a CNC system alarm occurs, ladder execution and I/O signal transfer are immediately stopped for safety purposes. In this case, therefore, this signal cannot be used.
- (3) Ladder execution status signal (R9091.2 to 4, R9093.0 to 1, Z91.2 to 4, Z93.0 to 1) Referencing this signal from an external system or program, such as the network board, C Language Executor program, FOCAS2 Ethernet, or HSSB library, can detect the execution status of the ladder program.
- (4) Example of using the signals
  - (a) Example of calling a subprogram just before the ladder stops

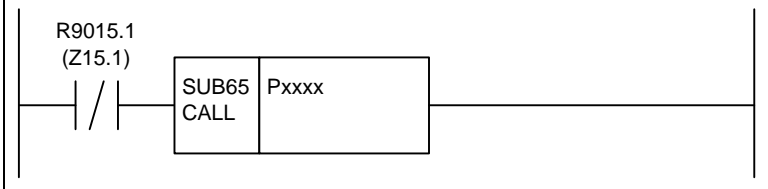

(b) Example of forcibly turning off an output signal programmed on the first ladder level just before the ladder stops

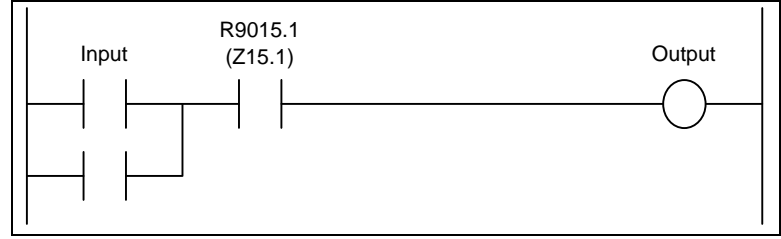

#### B-64485EN/01

(c) Example of sending an execution-in-progress signal to the outside Outputting the status of this signal as the DO signal (output address from the PMC) assigned to the I/O Link causes the CNC unit to be interlocked with an external system.

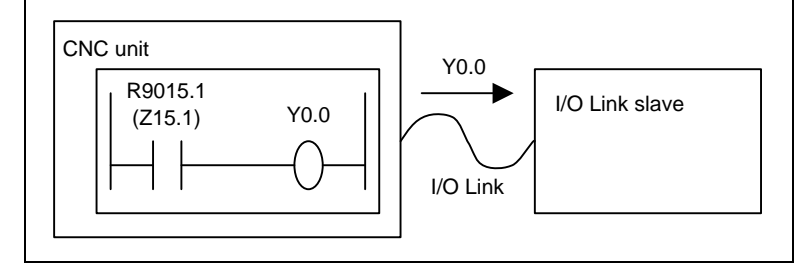

# 6.3 PMC SPECIFICATIONS

# 6.3.1 Basic Specifications

#### Table 6.3.1 (a) Basic specifications of the PMCs for the Series 30*i*/31*i*/32*i*-A

| PMC Memory Type(Note2)       1st PMC       (Note3)         PMC Memory-C       PMC Memory-C       PMC Memory-D         PMC Memory-D       2nd-5th PMC       PMC Memory-A         PMC Memory-A       PMC Memory-A       PMC Memory-C         PMC Memory-C       Common PMC Memory with 1st PMC       Ladder         Step sequence(Note4)       Function block       Function block         Number of ladder levels       3       2 (Note5)         Level 1 execution period (Note6)       4 or 8 msec       8 msec         Processing power       9.1 nsec/step       1 µsec/step         *       9.1 nsec/step       1 µsec/step         Program capacity (Note7)       Up to about 300,000 steps       Up to about 3,000 steps         * Ladder       Vup to about 300,000 steps       Up to about 3,000 steps         * Ladder       24       24       24         * Symbol & Comment       24       24       24         * Functional instructions (Note9)       218 (230)       207 (230)         Instruction (Note 13)       768 bytes × 10(Note10)       768 bytes         * Simbol & Comment       14       14         * Functional instructions (Note9)       768 bytes × 10(Note10)       768 bytes         * Outputs (G)       768 b                                                                                                    | Function                                            | 1st ~ 5th- path PMC             | DCS PMC<br>(Note1)      |  |
|----------------------------------------------------------------------------------------------------|-----------------------------------------------------|---------------------------------|-------------------------|--|
| PMC Memory-B       PMC Memory-C         PMC Memory-D       2nd-5th PMC         PMC Memory-D       2nd-5th PMC         PMC Memory-B       PMC Memory-A         PMC Memory-B       PMC Memory-B         PMC Memory-B       PMC Memory-B         PMC Memory-C       Common PMC Memory with 1st PMC         Programming language       Ladder         Level 1 execution period (Note6)       4 or 8 msec         Processing power       8 msec         Basic instruction processing speed(transition contact)       9.1 nsec/step         Program capacity (Note7)       9.1 nsec/step         Pasic instruction processing speed(transition contact)       9.1 nsec/step         Program capacity (Note8)       Up to about 300,000 steps         Ladder       Up to about 300,000 steps         Symbol & Comment       At least 1KB         At least 1KB       At least 1KB         At least 8KB       At least 8KB         Instructions       24         Sinstructions (Note9)       14         Sinstructions (Note9)       168 bytes × 10(Note10)         Functional instructions (Note9)       768 bytes × 10(Note10)         Functional instructions (Note9)       768 bytes × 10(Note10)         VIDU       ViD to 4,096 points (Note17)                                                                                                    | PMC Memory Type(Note2)                              | 1st PMC                         | (Note3)                 |  |
| PMC Memory-C<br>PMC Memory-D<br>PMC Memory-D<br>PMC Memory-A<br>PMC Memory-A<br>PMC Memory-A<br>PMC Memory-C<br>Common PMC Memory with 1st PMC           Programming language         Ladder<br>Ladder<br>Step sequence(Note4)<br>Function block         Ladder<br>Function block           Number of ladder levels         3         2 (Note5)           Level 1 execution period (Note6)         4 or 8 msec         8 msec           Processing power         9.1 nsec/step         1 μsec/step           Basic instruction processing<br>speed(Positive/Negative transition<br>contact) (Note7)         310 nsec/step         19.2 μ sec/step           Programment         At least 1KB         At least 1KB         At least 1KB           • Message         At least 1KB         At least 1KB           • Message         At least 1KB         At least 3KB           • Symbol & Comment         4         24           • Functional instructions (Note9)         24         24           • Functional instructions (Note9)         218 (230)         207 (230)           Instruction (Note10)         768 bytes × 10(Note10)         768 bytes           • Juputs (F)         768 bytes × 10(Note10)         768 bytes           • Juputs (G)         768 bytes × 10(Note10)         768 bytes           • Juputs (X)         Up to 4.096 points (Note17)         Up to 64 points           • Juputs (X)                                                                                                    |                                                     | PMC Memory-B                    |                         |  |
| PMC Memory-D<br>2nd-5th PMC         PMC Memory-A<br>PMC Memory-A<br>PMC Memory-A<br>PMC Memory-B<br>PMC Memory-C<br>Common PMC Memory with 1st PMC           Programming language         Ladder         Ladder           Programming language         Ladder         Step sequence(Note4)         Function block           Number of ladder levels         3         2 (Note5)           Level 1 execution period (Note6)         4 or 8 msec         8 msec           Processing power         9.1 nsec/step         1 µsec/step           • Basic instruction processing<br>speed(Positive/Negative transition contact)         9.1 nsec/step         1 µsec/step           Program capacity (Note8)         Up to about 300,000 steps         Up to about 3,000 steps           • Ladder         Up to about 300,000 steps         Up to about 3,000 steps           • Basic instructions         24         24           • Essic instructions         24         24           • Functional instructions (Note9)         218 (230)         207 (230)           Instructions (Note9)         14         14           • Basic instructions         14         14           • Functional instructions (Note9)         768 bytes × 10(Note10)         768 bytes           OUPto         768 bytes × 10(Note10)         768 bytes           VI/DUIK (Note 11,12)         VIP to 4,0                                                                                                    |                                                     | PMC Memory-C                    |                         |  |
| 2nd-5th PMC     PMC Memory-A       PMC Memory-B     PMC Memory-B       PMC Memory-B     PMC Memory-B       PMC Memory-C     Common PMC Memory with 1st PMC       Programming language     Ladder       Step sequence(Note4)     Function block       Function block     2 (Note5)       Level 1 execution period (Note6)     4 or 8 msec       Processing power     8 msec       • Basic instruction processing speed(transition contact)     9.1 nsec/step       Program capacity (Note7)     9.1 nsec/step       • Ladder     Up to about 300,000 steps       • Ladder     Up to about 300,000 steps       • Ladder     Up to about 300,000 steps       • Ladder     Up to about 300,000 steps       • Ladder     Up to about 300,000 steps       • Ladder     24       • Symbol & Comment     At least NKB       • Instructions     24       • Functional instructions (Note9)     218 (230)       • Instructions (Note9)     14       • Basic instructions     14       • Basic instructions (Note9)     31 (05)       • Basic instructions (Note9)     93 (105)       • Somotial instructions (Note9)     14       • Inputs (F)     768 bytes × 10(Note10)       • Inputs (G)     768 bytes × 10(Note10)       • Inputs (X)                                                                                                    |                                                     | PMC Memory-D                    |                         |  |
| PMC Memory-A<br>PMC Memory-B<br>PMC Memory-C<br>Common PMC Memory with 1st PMC         Ladder         Ladder           Programming language         Ladder         Ladder         Function block           Number of ladder levels         3         2 (Note5)           Level 1 execution period (Note6)         4 or 8 msec         8 msec           Processing power         9.1 nsec/step         1 μsec/step           Basic instruction processing speed(transition contact)         9.1 nsec/step         1 μsec/step           Program capacity (Note8)         Up to about 300,000 steps         19.2 μ sec/step           Program capacity (Note8)         Up to about 300,000 steps         At least 1KB           At least 1KB         At least 8KB         At least 8KB           Instructions         24         24           Functional instructions (Note9)         218 (230)         207 (230)           Instructions (When the expanded PMC ladder instructions (Note9)         14         44           - Functional instructions (Note9)         14         44           - Functional instructions (Note9)         768 bytes × 10(Note10)         768 bytes           DVDO         -         -         -           - Inputs (F)         768 bytes × 10(Note10)         768 bytes           - UOL Link (Note 13-16)         -                                                                                                    |                                                     | 2nd~5th PMC                     |                         |  |
| PMC Memory-B<br>PMC Memory-C<br>Common PMC Memory with 1st PMC         Ladder           Programming language         Ladder<br>Step sequence(Note4)<br>Function block         Ladder           Number of ladder levels         3         2 (Note5)           Level 1 execution period (Note6)         4 or 8 msec         8 msec           Processing power         8         8 msec           Basic instruction processing speed(transition<br>contact) (Note7)         9.1 nsec/step         1 μsec/step           Program capacity (Note8)         9.1 nsec/step         19.2 μ sec/step           Program capacity (Note8)         19.2 μ sec/step         19.2 μ sec/step           • Basic instruction processing<br>speed(Positive/Negative transition contact)         19.2 μ sec/step         19.2 μ sec/step           Program capacity (Note8)         14 least 1KB         At least 1KB         At least 1KB           • Message         At least 1KB         At least 1KB         24           • Functional instructions (Note9)         218 (230)         207 (230)           Instructions (When the expanded PMC ladder<br>instructions (Note9)         14         14           • Basic instructions (Note9)         93 (105)         85 (105)           CNC interface         768 bytes × 10(Note10)         768 bytes           • Inputs (K)         Up to 4,096 points (Note17)         Up                                                                                                    |                                                     | PMC Memory-A                    |                         |  |
| PMC Memory-C<br>Common PMC Memory with 1st PMCLadderLadderProgramming languageLadderLadderFunction blockNumber of ladder levels32 (Note5)Level 1 execution period (Note6)4 or 8 msec8 msecProcessing power9.1 nsec/step1 µsec/stepBasic instruction processing speed(transition<br>contact) (Note7)9.1 nsec/step1 µsec/stepBasic instruction processing<br>speed(Positive/Negative transition contact)9.1 nsec/step19.2 µ sec/stepProgram capacity (Note8)Up to about 300,000 stepsUp to about 3,000 stepsLadderUp to about 300,000 stepsUp to about 3,000 stepsSymbol & CommentAt least 1KBAt least 1KBMistructions2424Functional instructions2424Functional instructions2424Functional instructions1414Functional instructions (Note9)31(D5)85 (105)CNC interface                                                                                                    |                                                     | PMC Memory-B                    |                         |  |
| Common PMC Memory with 1st PMC           Programming language         Ladder         Ladder           Number of ladder levels         3         2 (Note5)           Level 1 execution period (Note6)         4 or 8 msec         8 msec           Processing power         4 or 8 msec         8 msec           Basic instruction processing speed(transition contact) (Note7)         9.1 nsec/step         1 µsec/step           Basic instruction processing speed(transition contact)         9.1 nsec/step         19.2 µ sec/step           Program capacity (Note8)         10 nsec/step         19.2 µ sec/step           Ladder         Up to about 300,000 steps         Up to about 3,000 steps           Symbol & Comment         At least 1KB         At least 3KB           Message         At least 8KB         4t least 8KB           Instructions (Note9)         24         24           Functional instructions (Note9)         218 (230)         207 (230)           Instructions (Note9)         33 (105)         85 (105)           CNC interface         768 bytes × 10(Note10)         768 bytes           I/O Link (Note 11,12)         10 to 4,096 points (Note17)         Up to 64 points           I/O Link (Note 11,12)         Up to 4,096 points (Note17)         Up to 64 points           I/O Link (Note 11                                                                                                    |                                                     | PMC Memory-C                    |                         |  |
| Programming language         Ladder<br>Step sequence(Note4)<br>Function block         Ladder<br>Function block           Number of ladder levels         3         2 (Note5)           Level 1 execution period (Note6)         4 or 8 msec         8 msec           Processing power         8         8 msec           • Basic instruction processing speed(transition<br>contact) (Note7)         9.1 nsec/step         1 µsec/step           • Basic instruction processing<br>speed(Positive/Negative transition contact)         9.1 nsec/step         19.2 µ sec/step           • Program capacity (Note8)         Up to about 300,000 steps         Up to about 3,000 steps           • Ladder         Up to about 300,000 steps         At least 1KB           • Instructions         24         24           • Functional instructions (Note9)         218 (230)         207 (230)           Instructions function is invalid)         14         14           • Functional instructions (Note9)         93 (105)         85 (105)           CNC interface         -         -           • Inputs (F)         768 bytes × 10(Note10)         768 bytes           • U/D Link (Note 11,12)         Up to 4,096 points (Note17)         Up to 64 points           • U/D Link i (Note 13-16)         -         -           • Number of symbol characters         40 <td></td> <td>Common PMC Memory with 1st PMC</td> <td></td>                                                                                                    |                                                     | Common PMC Memory with 1st PMC  |                         |  |
| Step sequence(Note4)<br>Function blockFunction blockNumber of ladder levels32 (Note5)Level 1 execution period (Note6)4 or 8 msec8 msecProcessing power8 asic instruction processing speed(transition<br>contact) (Note7)9.1 nsec/step1 µsec/stepBasic instruction processing<br>speed(Positive/Negative transition contact)9.1 nsec/step1 µsec/stepProgram capacity (Note8)Up to about 300,000 stepsUp to about 3,000 stepsLadderAt least 1KBAt least 1KBMessageAt least 1KBAt least 8KBInstructions2424Functional instructions (Note9)218 (230)207 (230)Instructional instructions (Note9)93 (105)85 (105)CNC interface768 bytes × 10(Note10)768 bytesInputs (F)768 bytes × 10(Note10)768 bytesV/O Link (Note 11,12)Up to 4,096 points (Note17)Up to 64 pointsU/O Link i (Note 13-16)Up to 4,096 points (Note17)Up to 64 pointsV/O Link i (Note 13-16)4040Number of symbol characters4040Number of symbol characters4040Number of symbol characters4040Number of symbol characters4040                                                                                                    | Programming language                                | Ladder                          | Ladder                  |  |
| Function blockNumber of ladder levels32 (Note5)Level 1 execution period (Note6)4 or 8 msec8 msecProcessing power9.1 nsec/step1 µsec/step• Basic instruction processing speed(transition<br>contact) (Note7)9.1 nsec/step1 µsec/step• Basic instruction processing<br>speed(Positive/Negative transition contact)310 nsec/step1 µsec/stepProgram capacity (Note8)Up to about 300,000 stepsUp to about 3,000 steps• LadderUp to about 300,000 stepsAt least 1KB• MessageAt least 1KBAt least 1KBInstructions2424• Functional instructions (Note9)218 (230)207 (230)Instructions (When the expanded PMC ladder<br>instructions (Note9)218 (230)207 (230)• Functional instructions (Note9)31 (05)85 (105)CNC interface• Inputs (F)768 bytes × 10(Note10)768 bytes768 bytes• Outputs (G)Up to 4,096 points (Note17)Up to 64 pointsD//DOUp to 4,096 points (Note17)Up to 64 points• Inputs (X)Up to 4,096 points (Note17)Up to 64 points• Outputs (Y)Up to 4,096 points (Note17)Up to 64 points• Number of symbol characters4040• Number of symbol characters4040• Number of comment characters (Note19)255255                                                                                                    |                                                     | Step sequence(Note4)            | Function block          |  |
| Number of ladder levels         3         2 (Note5)           Level 1 execution period (Note6)         4 or 8 msec         8 msec           Processing power         9.1 nsec/step         1 µsec/step           • Basic instruction processing speed(transition contact)         9.1 nsec/step         1 µsec/step           Program capacity (Note7)         310 nsec/step         19.2 µ sec/step           Program capacity (Note8)         Up to about 300,000 steps         Up to about 3,000 steps           Ladder         Up to about 300,000 steps         Up to about 3,000 steps           Symbol & Comment         At least 1KB         At least 1KB           Message         At least 8KB         At least 8KB           Instructions         24         24           • Functional instructions (Note9)         218 (230)         207 (230)           Instructions (When the expanded PMC ladder instructions (Note9)         14         14           • Functional instructions (Note9)         93 (105)         85 (105)           CNC interface         768 bytes × 10(Note10)         768 bytes           • Inputs (F)         768 bytes × 10(Note10)         768 bytes           • Jupts (X)         Up to 4,096 points (Note17)         Up to 64 points           • Jupts (X)         Up to 4,096 points (Note17)         Up to                                                                                                    |                                                     | Function block                  |                         |  |
| Level 1 execution period (Note6)         4 or 8 msec         8 msec           Processing power         -         -         -         -         -         -         -         -         -         -         -         -         -         -         -         -         -         -         -         -         -         -         -         -         -         -         -         -         -         -         -         -         -         -         -         -         -         -         -         -         -         -         -         -         -         -         -         -         -         -         -         -         -         -         -         -         -         -         -         -         -         -         -         -         -         -         -         -         -         -         -         -         -         -         -         -         -         -         -         -         -         -         -         -         -         -         -         -         -         -         -         -         -         -         -         -         -         -         - <td>Number of ladder levels</td> <td>3</td> <td>2 (Note5)</td>                                                                                                    | Number of ladder levels                             | 3                               | 2 (Note5)               |  |
| Processing power     Image: Processing speed(transition contact)     9.1 nsec/step     1 μsec/step       Basic instruction processing speed(transition contact)     310 nsec/step     19.2 μ sec/step       Program capacity (Note8)     Image: Program capacity (Note8)     Image: Program capacity (Note8)       Ladder     Up to about 300,000 steps     Up to about 3,000 steps       Symbol & Comment     At least 1KB     At least 1KB       Message     At least 8KB     At least 8KB       Instructions     24     24       Functional instructions (Note9)     218 (230)     207 (230)       Instructions (When the expanded PMC ladder instructions (Note9)     93 (105)     85 (105)       CNC interface     768 bytes × 10(Note10)     768 bytes       Inputs (F)     768 bytes × 10(Note10)     768 bytes       Outputs (G)     768 bytes × 10(Note10)     768 bytes       DI/DO     Imputs (Note 11,12)     Up to 4,096 points (Note17)     Up to 64 points       Inputs (X)     Up to 4,096 points (Note17)     Up to 64 points       Symbol & Comment (Note18)     40     40       Number of symbol characters     40     40                                                                                                    | Level 1 execution period (Note6)                    | 4 or 8 msec                     | 8 msec                  |  |
| • Basic instruction processing speed(transition<br>contact) (Note7)9.1 nsec/step1 μsec/step• Basic instruction processing<br>speed(Positive/Negative transition contact)310 nsec/step19.2 μ sec/stepProgram capacity (Note8)Up to about 300,000 stepsUp to about 3,000 steps• LadderUp to about 300,000 stepsUp to about 3,000 steps• Symbol & CommentAt least 1KBAt least 1KB• MessageAt least 8KBAt least 8KBInstructions2424• Functional instructions (Note9)218 (230)207 (230)Instructions (When the expanded PMC ladder<br>instruction function is invalid)1414• Basic instructions1414• Functional instructions (Note9)93 (105)85 (105)CNC interface• Inputs (F)768 bytes × 10(Note10)768 bytes• Outputs (G)768 bytes × 10(Note10)768 bytesD//DO• I/O Link (Note 11,12)-Up to 4,096 points (Note17)Up to 64 points• Up to 14,096 points (Note17)Up to 64 points-• Outputs (X)Up to 4,096 points (Note17)Up to 64 points• Number of symbol characters4040• Number of comment characters (Note19)255255Procram storace area (Elash ROM) (Note20)Max 5MB (total of all sequence128KB                                                                                                    | Processing power                                    |                                 |                         |  |
| contact) (Note7)310 nsec/step19.2 μ sec/stepspeed(Positive/Negative transition contact)310 nsec/step19.2 μ sec/stepProgram capacity (Note8)Up to about 300,000 stepsUp to about 3,000 stepsLadderUp to about 300,000 stepsAt least 1KBMessageAt least 1KBAt least 1KBMessageAt least 8KBAt least 8KBInstructions2424• Basic instructions (Note9)218 (230)207 (230)Instructions(When the expanded PMC ladder<br>instruction function is invalid)1414• Basic instructions1414• Functional instructions (Note9)93 (105)85 (105)CNC interface                                                                                                    | Basic instruction processing speed(transition       | 9.1 nsec/step                   | 1 μsec/step             |  |
| • Basic instruction processing speed(Positive/Negative transition contact)       310 nsec/step       19.2 μ sec/step         Program capacity (Note8)       Up to about 300,000 steps       Up to about 3,000 steps         • Ladder       Up to about 300,000 steps       At least 1KB         • Message       At least 1KB       At least 1KB         Instructions       24       24         • Functional instructions (Note9)       218 (230)       207 (230)         Instructions(When the expanded PMC ladder instructions (Note9)       93 (105)       85 (105)         CNC interface       768 bytes × 10(Note10)       768 bytes         • Inputs (F)       768 bytes × 10(Note10)       768 bytes         • I/O Link (Note 11,12)       Up to 4,096 points (Note17)       Up to 64 points         • Inputs (X)       Up to 4,096 points (Note17)       Up to 64 points         • Number of symbol characters       40       40         • Number of comment (hote18)       255       255         Prooram storage area (Elash ROM) (Note20)       Max 5MB (total of all sequence       128KB                                                                                                    | contact) (Note7)                                    |                                 |                         |  |
| speed(Positive/Negative transition contact)Image: contact of the speed of the speed | <ul> <li>Basic instruction processing</li> </ul>    | 310 nsec/step                   | 19.2 μ sec/step         |  |
| Program capacity (Note8)up to about 300,000 stepsUp to about 3,000 steps• LadderUp to about 300,000 stepsUp to about 3,000 steps• Symbol & CommentAt least 1KBAt least 1KB• MessageAt least 8KBAt least 8KBInstructions2424• Easic instructions (Note9)218 (230)207 (230)Instructions (When the expanded PMC ladder<br>instruction function is invalid)1414• Basic instructions1414• Functional instructions (Note9)93 (105)85 (105)CNC interface768 bytes × 10(Note10)768 bytes• Inputs (F)768 bytes × 10(Note10)768 bytes• I/O Link (Note 11,12)1/0 to 4,096 points (Note17)Up to 64 points• I/O Link i (Note 13~16)Up to 4,096 points (Note17)Up to 64 points• Number of symbol characters (Note19)255255Prooram storage area (Elash ROM) (Note20)Max 5MB (total of all sequence128KB                                                                                                    | speed(Positive/Negative transition contact)         |                                 |                         |  |
| • LadderUp to about 300,000 stepsUp to about 3,000 steps• Symbol & CommentAt least 1KBAt least 1KB• MessageAt least 8KBAt least 8KBInstructions2424• Functional instructions (Note9)218 (230)207 (230)Instructions(When the expanded PMC ladder<br>instruction function is invalid)1414• Basic instructions1414• Functional instructions (Note9)93 (105)85 (105)CNC interface768 bytes × 10(Note10)768 bytes• Inputs (F)768 bytes × 10(Note10)768 bytes• Outputs (G)768 bytes × 10(Note10)768 bytesDI/DO1/0 Link (Note 11,12)1/0 Link i (Note 13-16)Up to 4,096 points (Note17)• Inputs (X)Up to 4,096 points (Note17)Up to 64 points• Outputs (Y)Up to 4,096 points (Note17)Up to 64 pointsSymbol & Comment (Note18)40255• Number of symbol characters4040• Number of comment characters (Note19)255255Program storage area (Elash ROM) (Note20)Max 5MB (total of all sequence128KB                                                                                                    | Program capacity (Note8)                            |                                 |                         |  |
| Symbol & CommentAt least 1KBAt least 1KB• MessageAt least 8KBAt least 8KBInstructions2424• Functional instructions (Note9)218 (230)207 (230)Instructions(When the expanded PMC ladder<br>instruction function is invalid)1414• Basic instructions1414• Functional instructions (Note9)93 (105)85 (105)CNC interface• Inputs (F)768 bytes × 10(Note10)768 bytes• Outputs (G)768 bytes × 10(Note10)768 bytesDI/DO• I/O Link (Note 11,12)• I/O Link i (Note 13~16)Up to 4,096 points (Note17)Up to 64 points• Outputs (Y)Up to 4,096 points (Note17)Up to 64 pointsSymbol & Comment (Note18)4040• Number of symbol characters4040• Number of comment characters (Note19)255255Program storage area (Flash BOM) (Note20)Max 5MB (total of all sequence128KB                                                                                                    | • Ladder                                            | Up to about 300,000 steps       | Up to about 3,000 steps |  |
| • MessageAt least 8KBAt least 8KBInstructions2424• Basic instructions (Note9)218 (230)207 (230)Instructions(When the expanded PMC ladder<br>instruction function is invalid)214207 (230)• Basic instructions1414• Functional instructions (Note9)93 (105)85 (105)CNC interface93 (105)85 (105)• Inputs (F)768 bytes × 10(Note10)768 bytes• Outputs (G)768 bytes × 10(Note10)768 bytesDI/DO1/O Link (Note 11,12)Up to 4,096 points (Note17)Up to 64 points• Inputs (X)Up to 4,096 points (Note17)Up to 64 points• Number of symbol characters4040• Number of symbol characters (Note19)255255Program storage area (Flash ROM) (Note20)Max 5MB (total of all sequence128KB                                                                                                    | Symbol & Comment                                    | At least 1KB                    | At least 1KB            |  |
| Instructions2424• Basic instructions218 (230)207 (230)Instructional instructions (Note9)218 (230)207 (230)Instructions(When the expanded PMC ladder<br>instruction function is invalid)1414• Basic instructions1414• Functional instructions (Note9)93 (105)85 (105)CNC interface• Inputs (F)768 bytes × 10(Note10)768 bytes• Outputs (G)768 bytes × 10(Note10)768 bytesDI/DO• I/O Link (Note 11,12)Up to 4,096 points (Note17)Up to 64 points• Inputs (X)Up to 4,096 points (Note17)Up to 64 points• Number of symbol characters4040• Number of comment characters (Note19)255255Program storage area (Flash ROM) (Note20)Max 5MB (total of all sequence128KB                                                                                                    | Message                                             | At least 8KB                    | At least 8KB            |  |
| • Basic instructions2424• Functional instructions (Note9)218 (230)207 (230)Instructions(When the expanded PMC ladder<br>instruction function is invalid)1414• Basic instructions1414• Functional instructions (Note9)93 (105)85 (105)CNC interface• Inputs (F)768 bytes × 10(Note10)768 bytes• Outputs (G)768 bytes × 10(Note10)768 bytesD/DO• I/O Link (Note 11,12)• I/O Link i (Note 13~16)• Inputs (X)Up to 4,096 points (Note17)Up to 64 points• Outputs (Y)Up to 4,096 points (Note17)Up to 64 points• Number of symbol characters4040• Number of comment characters (Note19)255255Program storage area (Elash ROM) (Note20)Max 5MB (total of all sequence128KB                                                                                                    | Instructions                                        |                                 |                         |  |
| • Functional instructions (Note9)218 (230)207 (230)Instructions(When the expanded PMC ladder<br>instruction function is invalid)1414• Basic instructions1414• Functional instructions (Note9)93 (105)85 (105)CNC interface• Inputs (F)768 bytes × 10(Note10)768 bytes• Outputs (G)768 bytes × 10(Note10)768 bytesD/DO• I/O Link (Note 11,12)• I/O Link i (Note 13~16)Up to 4,096 points (Note17)Up to 64 points• Outputs (X)Up to 4,096 points (Note17)Up to 64 points• Number of symbol characters4040• Number of comment characters (Note19)255255Program storage area (Elash ROM) (Note20)Max 5MB (total of all sequence128KB                                                                                                    | Basic instructions                                  | 24                              | 24                      |  |
| Instructions(When the expanded PMC ladder<br>instruction function is invalid)InstructionInstruction• Basic instructions1414• Functional instructions (Note9)93 (105)85 (105)CNC interface93 (105)768 bytes × 10(Note10)768 bytes• Inputs (F)768 bytes × 10(Note10)768 bytes768 bytes• Outputs (G)768 bytes × 10(Note10)768 bytes768 bytesDI/DO768 bytes × 10(Note10)768 bytes768 bytes• I/O Link (Note 11,12)1/0 Link i (Note 13~16)1/0 Link i (Note 13~16)1/0 Link i (Note 13~16)• Inputs (X)Up to 4,096 points (Note17)Up to 64 points• Outputs (Y)Up to 4,096 points (Note17)Up to 64 pointsSymbol & Comment (Note18)4040• Number of symbol characters4040• Number of comment characters (Note19)255255Program storage area (Elash ROM) (Note20)Max 5MB (total of all sequence)128KB                                                                                                    | <ul> <li>Functional instructions (Note9)</li> </ul> | 218 (230)                       | 207 (230)               |  |
| instruction function is invalid)<br>Basic instructions<br>Have a functional instructions (Note9)<br>CNC interface<br>Inputs (F)<br>Outputs (G)<br>DI/DO<br>I/O Link (Note 11,12)<br>I/O Link i (Note 13~16)<br>Inputs (X)<br>Outputs (Y)<br>Symbol & Comment (Note18)<br>Number of symbol characters<br>Number of comment characters (Note19)<br>Program storage area (Flash ROM) (Note20)<br>Max 5MB (total of all sequence<br>Id A<br>A<br>A<br>A<br>A<br>A<br>A<br>A<br>A<br>A<br>A<br>A<br>A<br>A                                                                                                    | Instructions(When the expanded PMC ladder           |                                 |                         |  |
| • Basic instructions1414• Functional instructions (Note9)93 (105)85 (105)CNC interface• Inputs (F)768 bytes × 10(Note10)768 bytes• Outputs (G)768 bytes × 10(Note10)768 bytesDI/DO• I/O Link (Note 11,12)• I/O Link i (Note 13~16)Up to 4,096 points (Note17)Up to 64 points• Outputs (Y)Up to 4,096 points (Note17)Up to 64 pointsSymbol & Comment (Note18)• Number of symbol characters4040• Number of comment characters (Note19)255255Program storage area (Elash ROM) (Note20)Max 5MB (total of all sequence)128KB                                                                                                    | instruction function is invalid)                    |                                 |                         |  |
| • Functional instructions (Note9)93 (105)85 (105)CNC interface768 bytes × 10(Note10)768 bytes• Inputs (F)768 bytes × 10(Note10)768 bytes• Outputs (G)768 bytes × 10(Note10)768 bytesDI/DO768 bytes × 10(Note10)768 bytes• I/O Link (Note 11,12)• I/O Link i (Note 13~16)• Inputs (X)Up to 4,096 points (Note17)Up to 64 points• Outputs (Y)Up to 4,096 points (Note17)Up to 64 points• Number of symbol characters4040• Number of comment characters (Note19)255255Program storage area (Elash ROM) (Note20)Max 5MB (total of all sequence128KB                                                                                                    | Basic instructions                                  | 14                              | 14                      |  |
| CNC interface768 bytes × 10(Note10)768 bytes• Inputs (F)768 bytes × 10(Note10)768 bytes• Outputs (G)768 bytes × 10(Note10)768 bytesDI/DO768 bytes × 10(Note10)768 bytes• I/O Link (Note 11,12)1/O Link i (Note 13~16)1/O Link i (Note 13~16)• Inputs (X)Up to 4,096 points (Note17)Up to 64 points• Outputs (Y)Up to 4,096 points (Note17)Up to 64 pointsSymbol & Comment (Note18)4040• Number of symbol characters40255Program storage area (Elash ROM) (Note20)Max 5MB (total of all sequence128KB                                                                                                    | <ul> <li>Functional instructions (Note9)</li> </ul> | 93 (105)                        | 85 (105)                |  |
| • Inputs (F)768 bytes × 10(Note10)768 bytes• Outputs (G)768 bytes × 10(Note10)768 bytesDI/DO768 bytes × 10(Note10)768 bytes• I/O Link (Note 11,12)• I/O Link i (Note 13~16)• Inputs (X)Up to 4,096 points (Note17)Up to 64 points• Outputs (Y)Up to 4,096 points (Note17)Up to 64 pointsSymbol & Comment (Note18)• Number of symbol characters4040• Number of comment characters (Note19)255255Program storage area (Elash ROM) (Note20)Max 5MB (total of all sequence128KB                                                                                                    | CNC interface                                       |                                 |                         |  |
| • Outputs (G)768 bytes × 10(Note10)768 bytesDI/DOI/O Link (Note 11,12)I/O Link i (Note 13~16)I/O Link i (Note 13~16)• I/O Link i (Note 13~16)Up to 4,096 points (Note17)Up to 64 points• Outputs (X)Up to 4,096 points (Note17)Up to 64 points• Outputs (Y)Up to 4,096 points (Note17)Up to 64 pointsSymbol & Comment (Note18)4040• Number of symbol characters40255Program storage area (Elash ROM) (Note20)Max 5MB (total of all sequence128KB                                                                                                    | <ul> <li>Inputs (F)</li> </ul>                      | 768 bytes × 10(Note10)          | 768 bytes               |  |
| DI/DO       I/O Link (Note 11,12)         I/O Link i (Note 13~16)       Up to 4,096 points (Note17)         Inputs (X)       Up to 4,096 points (Note17)         • Outputs (Y)       Up to 4,096 points (Note17)         Symbol & Comment (Note18)       40         • Number of symbol characters       40         • Number of comment characters (Note19)       255         Program storage area (Elash ROM) (Note20)       Max 5MB (total of all sequence)                                                                                                    | Outputs (G)                                         | 768 bytes × 10(Note10)          | 768 bytes               |  |
| • I/O Link (Note 11,12)I/O Link i (Note 13~16)Up to 4,096 points (Note17)Up to 64 points• Inputs (X)Up to 4,096 points (Note17)Up to 64 points• Outputs (Y)Up to 4,096 points (Note17)Up to 64 points• Symbol & Comment (Note18)4040• Number of symbol characters4040• Number of comment characters (Note19)255255Program storage area (Elash ROM) (Note20)Max 5MB (total of all sequence)128KB                                                                                                    | DI/DO                                               |                                 |                         |  |
| • I/O Link i (Note 13~16)Up to 4,096 points (Note17)Up to 64 points• Inputs (X)Up to 4,096 points (Note17)Up to 64 points• Outputs (Y)Up to 4,096 points (Note17)Up to 64 pointsSymbol & Comment (Note18)4040• Number of symbol characters4040• Number of comment characters (Note19)255255Program storage area (Elash ROM) (Note20)Max 5MB (total of all sequence)128KB                                                                                                    | • I/O Link (Note 11,12)                             |                                 |                         |  |
| • Inputs (X)Up to 4,096 points (Note17)Up to 64 points• Outputs (Y)Up to 4,096 points (Note17)Up to 64 pointsSymbol & Comment (Note18)4040• Number of symbol characters40255• Number of comment characters (Note19)255255Program storage area (Elash ROM) (Note20)Max 5MB (total of all sequence)128KB                                                                                                    | • I/O Link <i>i</i> (Note 13~16)                    |                                 |                         |  |
| • Outputs (Y)Up to 4,096 points (Note17)Up to 64 pointsSymbol & Comment (Note18)• Number of symbol characters4040• Number of comment characters (Note19)255255Program storage area (Flash ROM) (Note20)Max 5MB (total of all sequence)128KB                                                                                                    | • Inputs (X)                                        | Up to 4,096 points (Note17)     | Up to 64 points         |  |
| Symbol & Comment (Note18)40• Number of symbol characters40• Number of comment characters (Note19)255255255Program storage area (Flash ROM) (Note20)Max 5MB (total of all sequence)128KB                                                                                                    | Outputs (Y)                                         | Up to 4,096 points (Note17)     | Up to 64 points         |  |
| Number of symbol characters 40 40     Number of comment characters (Note19) 255 255 Program storage area (Flash ROM) (Note20) Max 5MB (total of all sequence 128KB                                                                                                    | Symbol & Comment (Note18)                           |                                 |                         |  |
| Number of comment characters (Note19) 255 255 Program storage area (Flash ROM) (Note20) Max_5MB (total of all sequence 128KB                                                                                                    | Number of symbol characters                         | 40                              | 40                      |  |
| Program storage area (Elash ROM) (Note20) Max 5MB (total of all sequence 128KB                                                                                                    | Number of comment characters (Note19)               | 255                             | 255                     |  |
|                                                                                                    | Program storage area (Flash ROM) (Note20)           | Max. 5MB (total of all sequence | 128KB                   |  |
| programs of PMC paths and PMC                                                                                                    | - <u>-</u> · · · · · · · · · · · · · · · · · · ·    | programs of PMC paths and PMC   |                         |  |
| message multi-language data)                                                                                                    |                                                     | message multi-language data)    |                         |  |

#### NOTE

- 1 This PMC is used for Dual Check Safety (DCS) and handles the safety related signals.
- 2 As for the setting the PMC memory type, see PMC Programming Manual (B-64513EN).
- 3 There is no variation of PMC memory type in DCS PMC.
- 4 The Step Sequence is unavailable in 2nd to 5th PMC.
- 5 A program can be created on level 3 to maintain source-level compatibility with programs for other models, but it is not executed.
- 6 CNC parameter is used to specify a level-1 execution period. Note, however, that it is impossible to specify a level-1 execution period for each PMC separately.
- 7 It is the processing speed of contact other than Positive/Negative transition contact.
- 8 The maximum overall program size (including the maximum number of ladder steps, symbols/ comments, and messages) varies depending on option settings. See PMC Programming Manual (B-64513EN) for details.
- 9 For the number of functional instructions, each parenthesized number indicates the number of all functional instructions, and each non-parenthesized number, the number of valid functional instructions.
- 10 It is possible to specify which program is used to control a specific CNC system.
- 11 You can use up to three I/O Link channels (3,072 input points and 3,072 output points).
- 12 The transferred cycle of the signals from I/O Link depends on the combination with each PMC and each I/O Link channel.
- 13 You can use up to two I/O Link *i* channels (4,096 input points and 4,096 output points).
- 14 I/O Link *i* can assign I/O devices for plural PMC paths in the one channel.
- 15 I/O Link *i* can be used for the channel 1 and the channel 2.
- 16 When you use the I/O Link *i*, you can select either the normal mode (2ms) or the high-speed mode (0.5ms) of the transfer cycle of signals for every group unit
- 17 You can use both I/O Link and I/O Link *i* in a CNC system. In the case of the system, you can use up to 4,096 input points and 4096 output points.
- 18 These are the number for extended symbol and comment character. The number of basic symbol character is 16 and the number of comment character is 30.
- 19 This number is the number of single-byte characters. When you use double-byte characters as a comment, the number becomes half.
- 20 The capacity of the program storage area varies depending on option settings. See PMC Programming Manual (B-64513EN) for details.

|                                         |              | DCS PMC      |              |              |              |
|-----------------------------------------|--------------|--------------|--------------|--------------|--------------|
| Function                                | PMC          | PMC          | PMC          | PMC          | (Note 1)     |
|                                         | Memory-A     | Memory-B     | Memory-C     | Memory-D     | (NOLE T)     |
| PMC Memory                              |              |              |              |              |              |
| <ul> <li>Internal relay (R)</li> </ul>  | 1,500 bytes  | 8,000 bytes  | 16,000 bytes | 60,000 bytes | 1,500 bytes  |
| <ul> <li>System Relay</li> </ul>        | 500 bytes    | 500 bytes    | 500 bytes    | 500 bytes    | 500 bytes    |
| (R9000 or Z)                            |              |              |              |              |              |
| • Extra relay (E) (Note2)               | 10,000 bytes | 10,000 bytes | 10,000 bytes | 10,000 bytes | (Note 3)     |
| <ul> <li>Message display (A)</li> </ul> |              |              |              |              |              |
| <ul> <li>Display requests</li> </ul>    | 2,000 points | 2,000 points | 4,000 points | 6,000 points | (Note 4)     |
| <ul> <li>Status displays</li> </ul>     | 2,000 points | 2,000 points | 4,000 points | 6,000 points | (Note 4)     |
| Nonvolatile memory                      |              |              |              |              |              |
| • Timer (T)                             |              |              |              |              |              |
| <ul> <li>Variable timer</li> </ul>      | 80 bytes     | 500 bytes    | 1,000 bytes  | 1,000 bytes  | 80 bytes     |
|                                         | (40 pieces)  | (250 pieces) | (500 pieces) | (500 pieces) | (40 pieces)  |
| <ul> <li>Variable timer</li> </ul>      | 80 bytes     | 500 bytes    | 1,000 bytes  | 1,000 bytes  | 80 bytes     |
| precision                               | (40 pieces)  | (250 pieces) | (500 pieces) | (500 pieces) | (40 pieces)  |
| Counter (C)                             |              |              |              |              |              |
| <ul> <li>Variable counter</li> </ul>    | 80 bytes     | 400 bytes    | 800 bytes    | 1200 bytes   | 80 bytes     |
|                                         | (20 pieces)  | (100 pieces) | (200 pieces) | (300 pieces) | (20 pieces)  |
| <ul> <li>Fixed counter</li> </ul>       | 40 bytes     | 200 bytes    | 400 bytes    | 600 bytes    | 40 bytes     |
|                                         | (20 pieces)  | (100 pieces) | (200 pieces) | (300 pieces) | (20 pieces)  |
| <ul> <li>Keep relay (K)</li> </ul>      |              |              |              |              |              |
| · User area                             | 20 bytes     | 100 bytes    | 200 bytes    | 300 bytes    | 20 bytes     |
| · System area                           | 100 bytes    | 100 bytes    | 100 bytes    | 100 bytes    | 100 bytes    |
| <ul> <li>Data table (D)</li> </ul>      | 3,000 bytes  | 10,000 bytes | 20,000 bytes | 60,000 bytes | 3,000 bytes  |
|                                         |              |              | (Note 5)     | (Note 5)     |              |
| <ul> <li>Step sequence</li> </ul>       |              |              |              |              |              |
| <ul> <li>Step number (S)</li> </ul>     | (None)       | 2,000 bytes  | 2,000 bytes  | 2,000 bytes  | (None)       |
| Functional instructions                 |              |              |              |              |              |
| Variable timers (TMR)                   | 40 pieces    | 250 pieces   | 500 pieces   | 500 pieces   | 40 pieces    |
| <ul> <li>Fixed timers</li> </ul>        | 100 pieces   | 500 pieces   | 1,000 pieces | 1,500 pieces | 100 pieces   |
| (TMRB/TMRBF)                            |              |              |              |              |              |
| <ul> <li>Variable counters</li> </ul>   | 20 pieces    | 100 pieces   | 200 pieces   | 300 pieces   | 20 pieces    |
| (CTR)                                   |              |              |              |              |              |
| Fixed counters (CTRB)                   | 20 pieces    | 100 pieces   | 200 pieces   | 300 pieces   | 20 pieces    |
| <ul> <li>Rising/Falling edge</li> </ul> | 256 pieces   | 1,000 pieces | 2,000 pieces | 3,000 pieces | 256 pieces   |
| detection (DIFU/DIFD)                   |              |              |              |              |              |
| <ul> <li>Labels (LBL)</li> </ul>        | 9,999 pieces | 9,999 pieces | 9,999 pieces | 9,999 pieces | 9,999 pieces |
| <ul> <li>Subprograms (SP)</li> </ul>    | 512 pieces   | 5,000 pieces | 5,000 pieces | 5,000 pieces | 512 pieces   |

Table 6.3.1 (b) Basic specifications of each PMC Memory Type

#### NOTE

- 1 This PMC is used for Dual Check Safety function (option).
- 2 The extra relay is common memory for the multi-PMC function. This means that its size covers all of PMCs. Moreover, It is possible to use the extra relay as nonvolatile memory by the option.
- 3 No extra relay is available for DCS PMC.
- 4 The message display relay is ineffective in DCS PMC because the message display function is unavailable in it.
- 5 Under the configuration having two or more paths of PMC Memory-C or one path of PMC Memory-D, please specify the "Nonvolatile PMC data table area expansion 40KB" option. If this option is not added, the expanded data table area (D10000~) is not kept after rebooting CNC. Refer to PMC Programming Manual (B-64513EN) for details.

| Table 6.3.2 (a) PMC Addresses list (1) |        |                 |                 |                 |                 |          |  |  |
|----------------------------------------|--------|-----------------|-----------------|-----------------|-----------------|----------|--|--|
|                                        |        |                 | 1st to 5        | ind PMC         |                 |          |  |  |
| Signals                                | Symbol | PMC memory<br>A | PMC memory<br>B | PMC memory<br>C | PMC memory<br>D | (Note 1) |  |  |
| Input signal to the PMC                | Х      | X0~X127         | X0~X127         | X0~X127         | X0~X127         | X0~X127  |  |  |
| from the machine                       |        | X200~X327       | X200~X327       | X200~X327       | X200~X327       |          |  |  |
|                                        |        | X400~X527       | X400~X527       | X400~X527       | X400~X527       |          |  |  |
|                                        |        | X600~X727       | X600~X727       | X600~X727       | X600~X727       |          |  |  |
|                                        |        | X1000~X1127     | X1000~X1127     | X1000~X1127     | X1000~X1127     |          |  |  |
|                                        |        | (Note 2)        | (Note 2)        | (Note 2)        | (Note 2)        |          |  |  |
| Output signal from the                 | Y      | Y0~Y127         | Y0~Y127         | Y0~Y127         | Y0~Y127         | Y0~Y127  |  |  |
| PMC to the machine                     |        | Y200~Y327       | Y200~Y327       | Y200~Y327       | Y200~Y327       |          |  |  |
|                                        |        | Y400~Y527       | Y400~Y527       | Y400~Y527       | Y400~Y527       |          |  |  |
|                                        |        | Y600~Y727       | Y600~Y727       | Y600~Y727       | Y600~Y727       |          |  |  |
|                                        |        | Y1000~Y1127     | Y1000~Y1127     | Y1000~Y1127     | Y1000~Y1127     |          |  |  |
|                                        |        | (Note 2)        | (Note 2)        | (Note 2)        | (Note 2)        |          |  |  |
| Input signal to the PMC                | F      | F0~F767         | F0~F767         | F0~F767         | F0~F767         | F0~F767  |  |  |
| from the CNC                           |        | F1000~F1767     | F1000~F1767     | F1000~F1767     | F1000~F1767     |          |  |  |
|                                        |        | F2000~F2767     | F2000~F2767     | F2000~F2767     | F2000~F2767     |          |  |  |
|                                        |        | F3000~F3767     | F3000~F3767     | F3000~F3767     | F3000~F3767     |          |  |  |
|                                        |        | F4000~F4767     | F4000~F4767     | F4000~F4767     | F4000~F4767     |          |  |  |
|                                        |        | F5000~F5767     | F5000~F5767     | F5000~F5767     | F5000~F5767     |          |  |  |
|                                        |        | F6000~F6767     | F6000~F6767     | F6000~F6767     | F6000~F6767     |          |  |  |
|                                        |        | F7000~F7767     | F7000~F7767     | F7000~F7767     | F7000~F7767     |          |  |  |
|                                        |        | F8000~F8767     | F8000~F8767     | F8000~F8767     | F8000~F8767     |          |  |  |
|                                        |        | F9000~F9767     | F9000~F9767     | F9000~F9767     | F9000~F9767     |          |  |  |
| Output signal from the                 | G      | G0~G767         | G0~G767         | G0~G767         | G0~G767         | G0~G767  |  |  |
| PMC to the CNC                         |        | G1000~G1767     | G1000~G1767     | G1000~G1767     | G1000~G1767     |          |  |  |
|                                        |        | G2000~G2767     | G2000~G2767     | G2000~G2767     | G2000~G2767     |          |  |  |
|                                        |        | G3000~G3767     | G3000~G3767     | G3000~G3767     | G3000~G3767     |          |  |  |
|                                        |        | G4000~G4767     | G4000~G4767     | G4000~G4767     | G4000~G4767     |          |  |  |
|                                        |        | G5000~G5767     | G5000~G5767     | G5000~G5767     | G5000~G5767     |          |  |  |
|                                        |        | G6000~G6767     | G6000~G6767     | G6000~G6767     | G6000~G6767     |          |  |  |
|                                        |        | G7000~G7767     | G7000~G7767     | G7000~G7767     | G7000~G7767     |          |  |  |
|                                        |        | G8000~G8767     | G8000~G8767     | G8000~G8767     | G8000~G8767     |          |  |  |
|                                        |        | G9000~G9767     | G9000~G9767     | G9000~G9767     | G9000~G9767     |          |  |  |
| Input signal from other<br>PMC path    | М      | M0~M767         | M0~M767         | M0~M767         | M0~M767         |          |  |  |
| Output signal to other<br>PMC path     | N      | N0~N767         | N0~N767         | N0~N767         | N0~N767         |          |  |  |

# 6.3.2 Addresses

|                                     |        |             | 1st~5r      | nd PMC      |             |             |
|-------------------------------------|--------|-------------|-------------|-------------|-------------|-------------|
| Signals                             | Symbol | PMC memory  | PMC memory  | PMC memory  | PMC memory  | (Note 1)    |
|                                     |        | Α           | В           | С           | D           |             |
| Internal relay                      | R      | R0~R1499    | R0~R7999    | R0~R15999   | R0~R59999   | R0~R1499    |
| System relay                        | R/Z    | R9000~R9499 | R9000~R9499 | Z0~Z499     | Z0~Z499     | R9000~R9499 |
| Extra relay                         | Е      | E0~E9999    | E0~E9999    | 0~E9999     | E0~E9999    | (Note 4)    |
|                                     |        | (Note 3)    | (Note 3)    | (Note 3)    | (Note 3)    |             |
| Message display                     | А      |             |             |             |             |             |
| <ul> <li>Display request</li> </ul> |        | A0~A249     | A0~A249     | A0~A499     | A0~A749     | A0~A249     |
| <ul> <li>Display status</li> </ul>  |        | A9000~A9249 | A9000~A9249 | A9000~A9499 | A9000~A9749 | A9000~A9249 |
| Timer                               | Т      |             |             |             |             |             |
| · Variable timer                    |        | T0~T79      | T0~T499     | T0~T999     | T0~T999     | T0~T79      |
| · Variable timer                    |        | T9000~T9079 | T9000~T9499 | T9000~T9999 | T9000~T9999 | T9000~T9079 |
| precision (Note 5)                  |        |             |             |             |             |             |
| Counter                             | С      |             |             |             |             |             |
| · Variable counter                  |        | C0~C79      | C0~C399     | C0~C799     | C0~C1199    | C0~C79      |
| <ul> <li>Fixed counter</li> </ul>   |        | C5000~C5039 | C5000~C5199 | C5000~C5399 | C5000~C5599 | C5000~C5039 |
| Keep relay                          | К      |             |             |             |             |             |
| · User area                         |        | K0~K19      | K0~K99      | K0~K199     | K0~K299     | K0~K19      |
| · System area                       |        | K900~K999   | K900~K999   | K900~K999   | K900~K999   | K900~K999   |
| Data table                          | D      | D0~D2999    | D0~D9999    | D0~D19999   | D0~D59999   | D0~D2999    |
|                                     |        |             |             | (Note 6)    | (Note 6)    |             |
| Label                               | L      | L1~L9999    | L1~L9999    | L1~L9999    | L1~L9999    | L1~L9999    |
| Subprogram                          | Р      | P1~P512     | P1~P5000    | P1~P5000    | P1~P5000    | P1~P512     |
| Step number (Step                   | S      | (なし)        | S1~S2000    | S1~S2000    | S1~S2000    | (なし)        |
| sequence)                           |        |             |             |             |             |             |

#### Table 7.3.2(b) PMC Addresses list (2)

#### NOTE

- 1 This PMC is used for Dual Check Safety function (option).
- 2 This area is reserved for PMC management software. Do not use it in user programs.
- 3 This area is common memory for the multi-path PMC function. Each program can write and read the same value in the area.
- 4 No extra relay is available for the Dual Check Safety PMC.
- 5 This area is used to specify the precision of a variable timer.
  - Don't modify the value of active timer and its precision except for writing same value.
  - Don't set the value other than the following range.
  - If above rules are violated, the behavior of the timer is not guaranteed. The value of precision
  - 0: Default (8msec or 4msec)
  - 1: 1msec
  - 2: 10msec
  - 3: 100msec
  - 4: 1sec
  - 5: 1min
- 6 To save all area of the data table, the "Nonvolatile PMC data table area expansion (40KB)" option may be necessary. See PMC Programming Manual (B-64513EN) for details.

#### 6.4 **OPERATING THE PMC SCREEN**

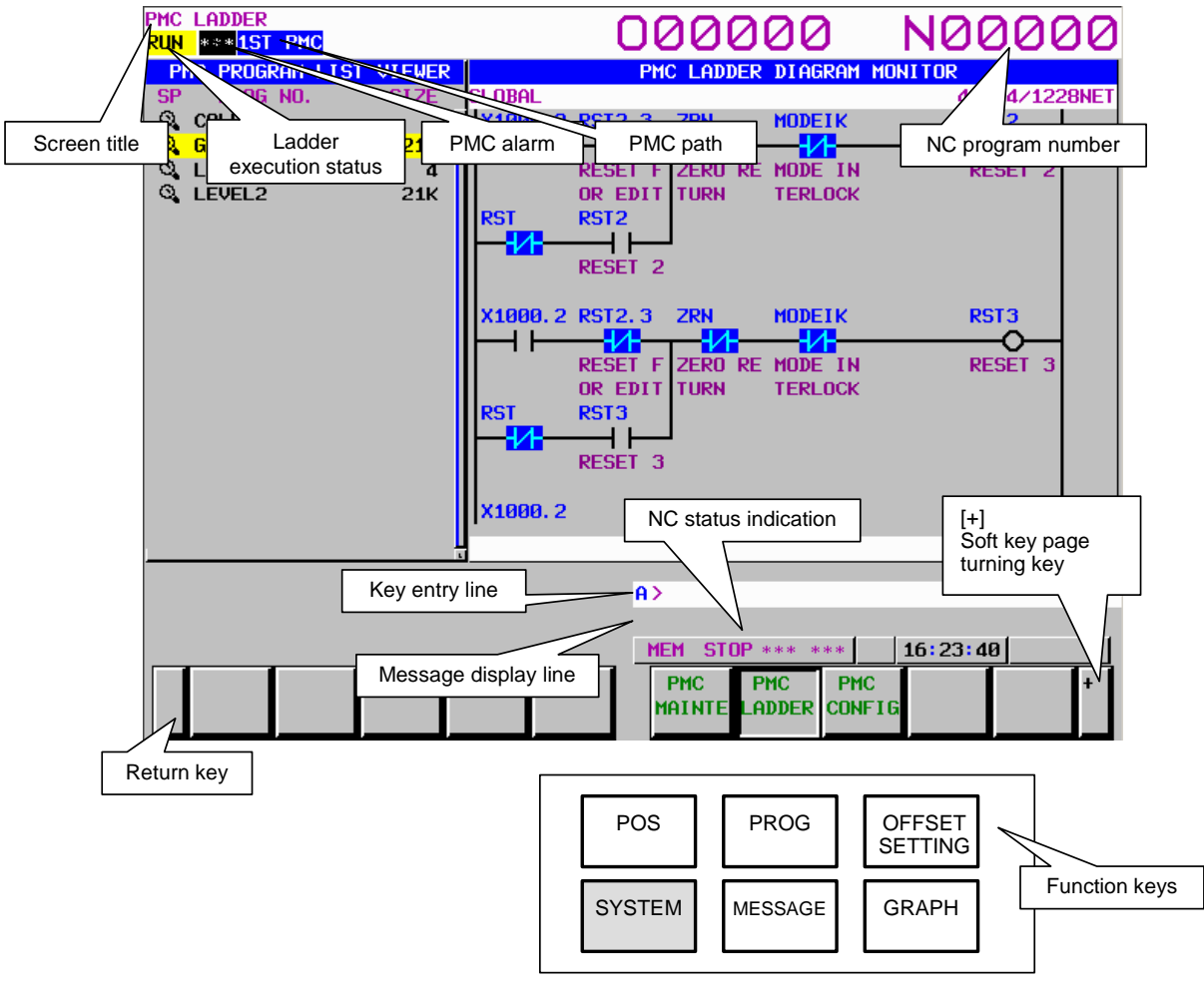

The basic configuration of the PMC screen is described below.

Screen title: •

•

Displays the name of a specific submenu of the PMC.

- Ladder execution status: Displays the execution status of the ladder program.
- PMC alarm:
- PMC path: •
- NC program number: •
- Key entry line: •
- Message display line: •
- NC status indication:
- Return key: •

- Indicates whether any PMC alarm is occurring.
- Displays the currently selected PMC.
  - Displays the number of the currently selected NC program.
  - Line for entering a numerical value or character key string.
- Displays an error or warning message.
- Displays the NC mode, the execution status of the NC program, the currently selected NC path number.
  - Used to switch from the PMC operation menu to a specific PMC submenu or from a specific PMC submenu to the main menu of the PMC.
- Soft key page turning key: Used to turn soft key pages.

#### About the PMC screen

When you click the "SYSTEM" function key and then turn the soft key page by clicking the soft key [+], the main menu of the PMC is displayed.

The PMC main menu offers the following three types of submenus, which are respectively used for specific purposes.

PMC maintenance

- PMC ladder
- PMC configuration

Each of these PMC submenus is explained below.

(1) PMC maintenance menu

This menu displays the screens related to the maintenance of the PMC, such as those for PMC signal status monitoring and traces and for PMC data display and editing.

- (2) PMC ladder menu This menu displays the screens related to the display and editing of the ladder program.
- (3) PMC configuration menu

This menu displays the screens related to the display and editing of the data other than the ladder constituting the sequence program, as well as the screen for setting the PMC functions.

This manual briefly describes the screen of each of the PMC maintenance and PMC ladder menus. For detailed descriptions and the PMC configuration menu, refer to "PMC Programming Manual (B-64513EN)."

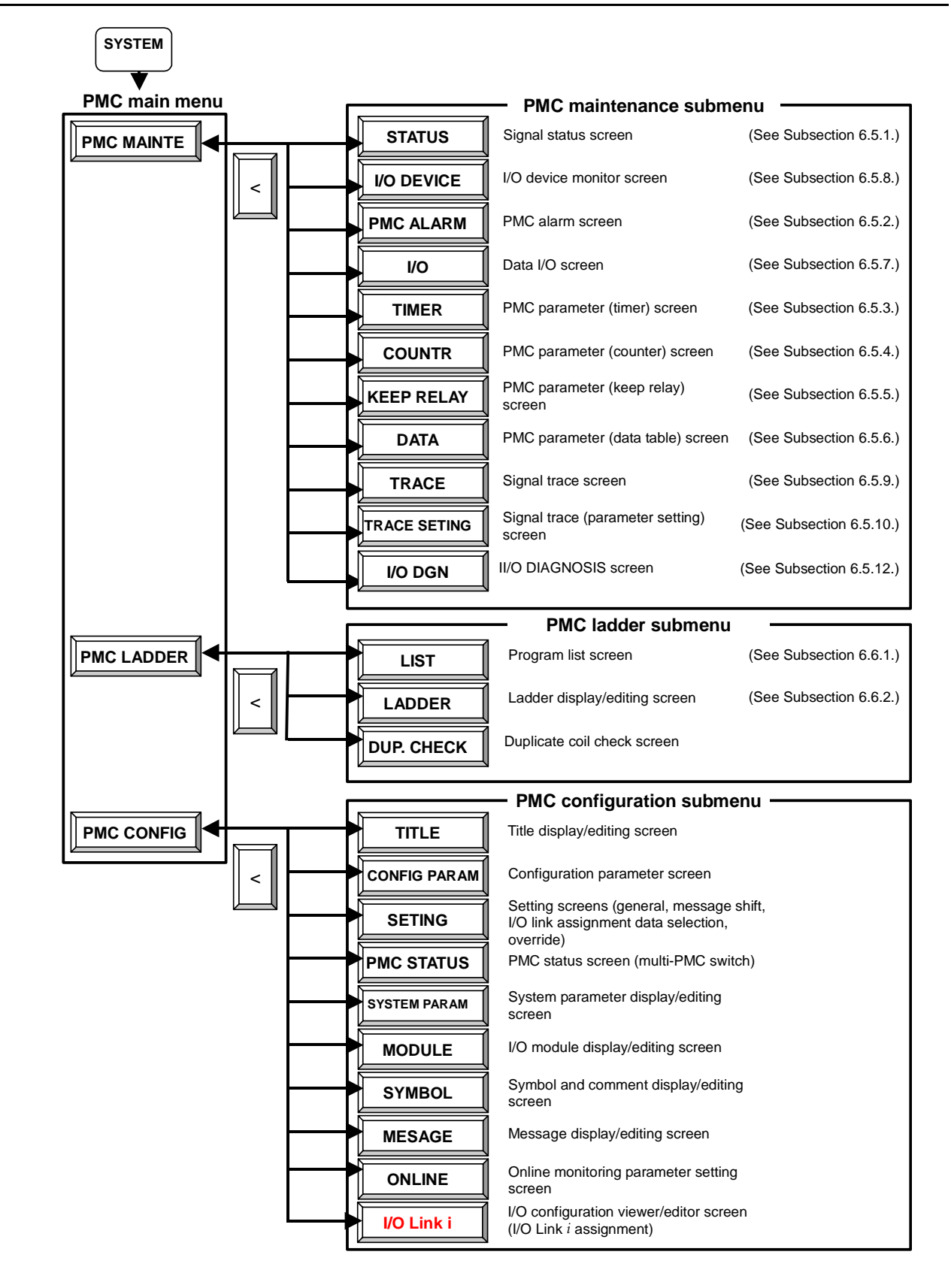

## **6.4.1** Transition of the PMC Screens

# 6.5 PMC DIAGNOSIS AND MAINTENANCE SCREENS ([PMC MAINTE])

## 6.5.1 Monitoring PMC Signal Status ([STATUS] Screen)

The SIGNAL STATUS screen displays the data at all addresses specified in the program. The data of each address consists of a bit pattern (0s and/or 1s) and a hexadecimal or decimal number at the rightmost position on a byte-by-byte basis.

| PMC MAINTENA<br><mark>Run</mark> *** <mark>1st</mark> | ance<br>Pmc |   | DMO | 00   | 200       | 00               | N            | 000   | 200    |
|-------------------------------------------------------|-------------|---|-----|------|-----------|------------------|--------------|-------|--------|
| ADDRESS                                               | 7           | 6 | 5   | 4    | 3         | 2                | 1            | 0     | HEX    |
| A0000                                                 | Ø           | Ø | Ø   | Ø    | Ø         | Ø                | Ø            | Ø     | 00     |
| A0001                                                 | Ø           | Ø | Ø   | Ø    | Ø         | Ø                | Ø            | Ø     | 00     |
| A0002                                                 | Ø           | Ø | Ø   | ø    | ø         | Ø                | Ø            | Ø     | 00     |
| A0003                                                 | Ø           | Ø | Ø   | Ø,   | Ø         | Ø                | Ø            | Ø     | 00     |
| A0004                                                 | Ø           | Ø | Ø   |      |           | Ø                | Ø            | Ø     | 00     |
| A0005                                                 | Ø           | Ø | Ø   |      | দ্ব       | Ø                | Ø            | Ø     | 00     |
|                                                       | -           | - | -   |      |           | - Paulas         |              | -     |        |
|                                                       |             |   |     | Sigi | nal statu | s display        | area         |       |        |
| A0000 :                                               |             |   | C   |      |           |                  | )            |       |        |
| Additional information line                           |             |   |     |      |           |                  |              |       |        |
|                                                       |             |   | -   | M    | EM STOP   | *** ***          | 19:          | 37:51 |        |
| <                                                     |             |   |     |      | STATUS    | I∕O F<br>LINK AL | PMC I<br>ARM | /0 (0 | PRT) + |

Fig. 6.5.1 (a) Signal status screen

The additional information line at the bottom of the screen displays the symbol and comment of the address on which the cursor is placed. When the cursor is placed on a byte, the byte symbol and comment are displayed.

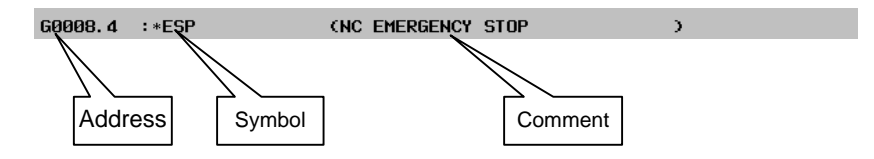

Table contents

- ADDRESS: Address referenced by a sequence program
- 0 to 7: Data at each bit position
- HEX: Display of each byte in hexadecimal
- DEC: Display of each byte in decimal

#### Operation procedure

- (1) Press the soft key [STATUS]. The screen shown above appears.
- (2) Key in an address whose data to be displayed, then press the soft key [SEARCH].
- (3) The data starting at the input address is displayed as a bit pattern.
- (4) To display the data at another address, press the cursor keys, page keys, or soft key [SEARCH].
- (5) To modify the status of a signal, switch to the forced I/O screen by pressing the soft key [FORCE].

#### NOTE

The soft key [FORCE] is displayed and usable when the forced I/O function is enabled. For details, see PMC PROGRAMMING MANUAL (B-64513EN).

(6) On the forced I/O screen, an overridden X signal or Y signal is prefixed by a greater-than sign (>) to indicate the setting of override.

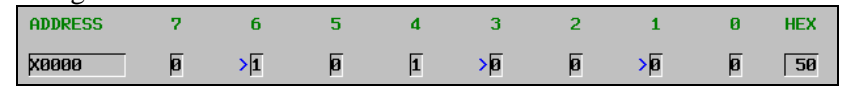

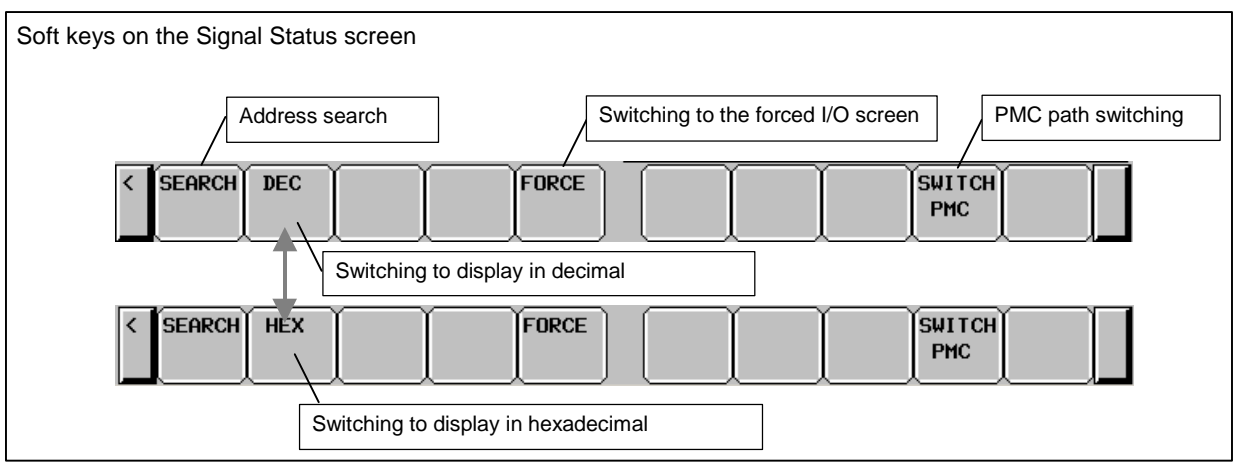

Fig. 6.5.1 (b) Soft keys on the SIGNAL STATUS screen

# 6.5.2 Checking PMC Alarms ([PMC ALARM] Screen)

On this screen, an alarm message output from the PMC is displayed. To move to the PMC alarm screen, press the soft key [PMC ALARM].

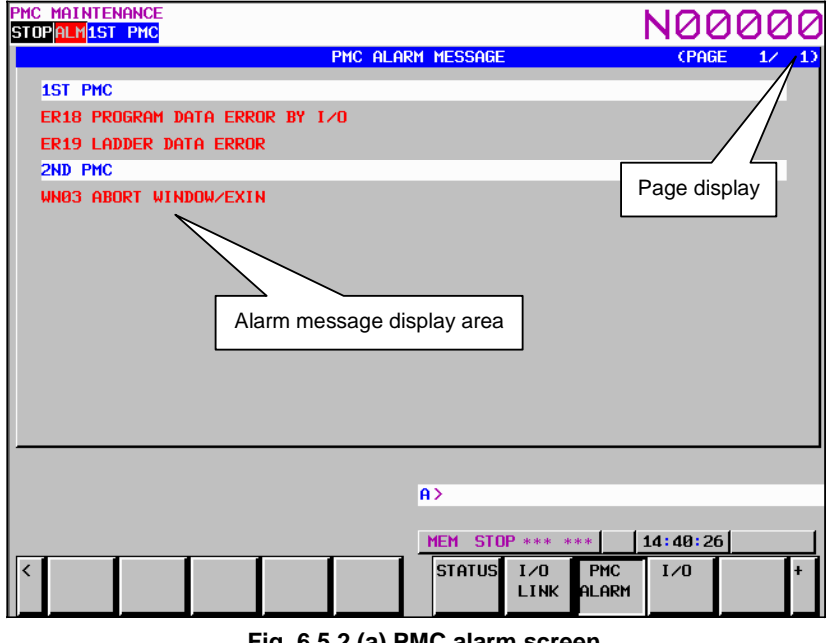

Fig. 6.5.2 (a) PMC alarm screen

In the alarm message display area, an alarm message output from the PMC is displayed. When many alarm messages are output to two or more pages, the page keys can be used to switch from one page to another.

In the page display area to the right of the title, the number of the page currently displaying messages is indicated.

For information about messages displayed, see Appendix A "Alarm List."

## 6.5.3 Setting and Displaying Variable Timers ([TIMER] Screen)

This screen is used to set and display timer values for functional instruction variable timers (TMR:SUB 3). This screen can be used in one of two modes: the simple display mode and the comment display mode. To move to the TIMER screen, press the soft key [TIMER].

| PMC MAINTENANCE<br><mark>RUN </mark> *** <mark>1ST PMC</mark> |               | (     | 000  | 0000         | ) NØ       | 0000     |
|---------------------------------------------------------------|---------------|-------|------|--------------|------------|----------|
| PMC PARAM (TIMER)                                             |               |       |      |              | CPA        | GE 1/ 9  |
| NO. ADDRESS                                                   | PRESET        | ACC   | NO.  | ADDRESS      | PRESET     | ACC      |
| 1 T0000                                                       | 0             | 48    | 15   | TØØ28        |            | ∖e       |
| 2 10002                                                       | 0             | 48    | 16   | T0030        | Page dis   | splay    |
| 3 T0004                                                       | 0             | 48    | 17   | T0032        | <b></b> 0  | 8        |
| 4 T0006                                                       | 0             | 48    | 18   | T0034        | 0          | 8        |
| 5 T0008                                                       | 0             | 48    | 19   | T0036        | 0          | 8        |
| 6 T0010                                                       | 0             | 48    | 20   | T0038        | 0          | 8        |
| 7 T0012                                                       | 0             | 48    | 21   | T0040        | 0          | 8        |
| 8 TØØ14                                                       | 0             | 48    | 22   | T0042        | 0          | 8        |
| 9 TØØ16                                                       | 0             | 8     | 23   | T0044        | 0          | 8        |
| 10 T0018                                                      | 0             | 8     | 24   | T0046        | 0          | 8        |
| 11 T0020                                                      | 0             | 8     | 25   | T0048        | 0          | 8        |
| 12 TØØ22                                                      | 0             | 8     | 26   | T0050        | 0          | 8        |
| 13 T0024                                                      | 0             | 8     | 27   | T0052        | 0          | 8        |
| 14 TØØ26                                                      | 0             | 8     | K    | v input line |            | 8        |
| T0000 :TIMER1(SAU                                             | E ELECTRIC TI | MER1) |      | y input int  |            |          |
|                                                               |               |       |      |              | Message    | е —      |
| Additional in                                                 | formation     |       | A>V  |              | display I  | ine      |
| Additional II                                                 |               |       |      | /            | /          |          |
| line                                                          |               |       | MEM  | STOP *** *:  | ** 20:21:2 | 25       |
| <                                                             |               |       | TIME | r countr     | KEEP DATA  | (OPRT) + |
|                                                               |               |       |      |              | RELAY      |          |

Fig. 6.5.3 (a) Time screen: simple display mode

| PMC MAI<br><mark>RUN</mark> *** | NTENANCE<br>* <mark>1ST PMC</mark> |              |        | 000000 N00000                   |
|---------------------------------|------------------------------------|--------------|--------|---------------------------------|
| PMC PAR                         | RAM (TIMER                         | )            |        | (PAGE 1/ 18)                    |
| NO.                             | ADDRESS                            | PRESET       | ACC    | COMMENT                         |
| 1                               | T0000                              | 0            | 48     | SAVE ELECTRIC TIMER1            |
| 2                               | T0002                              | 0            | 48     | COMMUNICATION TIMER1            |
| 3                               | T0004                              | 0            | 48     | FEED HOLD TIMER1                |
| 4                               | T0006                              | 0            | 48     | TOOL CHANGE TIMER1              |
| 5                               | TØØØ8                              | 0            | 48     | SAVE ELECTRIC TIMER2            |
| 6                               | T0010                              | 0            | 48     | COMMUNICATION TIMER2            |
| 7                               | TØØ12                              | 0            | 48     | FEED HOLD TIMER2                |
| 8                               | T0014                              | 0            | 48     | TOOL CHANGE TIMER               |
| 9                               | TØØ16                              | 0            | 8      | SAVE ELECTRIC T                 |
| 10                              | TØØ18                              | 0            | 8      | COMMUNICATION T Comment display |
| 11                              | T0020                              | 0            | 8      | FEED HOLD TIMER: area           |
| 12                              | TØØ22                              | 0            | 8      | TOOL CHANGE TIME                |
| 13                              | T0024                              | 0            | 8      | SAVE ELECTRIC TIMER4            |
| 14                              | TØØ26                              | 0            | 8      | COMMUNICATION TIMER4            |
| T0000                           | :TIMER                             | 1(SAVE ELECT | RIC TI | (MER1)                          |
|                                 |                                    |              |        |                                 |
|                                 |                                    |              |        | A>                              |
|                                 |                                    |              |        |                                 |
|                                 |                                    | ~~           |        | MEM STUP *** *** 20:22:43       |
| < SMI                           | TCH ACCRCY                         | SEAI         | SCH    | SWITCH                          |
|                                 |                                    |              |        |                                 |

Fig. 6.5.3 (b) Time screen: comment display mode

#### **Table contents**

• NO.:

•

- Timer number specified for a functional instruction timer.
- ADDRESS: Address referenced by a sequence program

- PRESET: Timer setting value
- ACC: Timer accuracy
- COMMENT: T address comment

In the PRESET column, timer setting values are displayed. When the timer accuracy is 8, 48, 1, 10, or 100 ms, only a numeric value is displayed. When the timer accuracy is the second or minute, a time value is displayed using H, M, and S with the separator "\_" used to delimit one unit from another as follows: aaH\_bbM\_ccs

In the ACC column, timer accuracy values are displayed. The table below indicates the time setting values and notation of each accuracy value.

| Timer No. (Note) | Accuracy notation  | Minimum time setting | Maximum time setting |
|------------------|--------------------|----------------------|----------------------|
| 1 to 8           | 48 (initial value) | 48 ms                | 1572.8 seconds       |
| 9 to 250         | 8 (initial value)  | 8 ms                 | 262.1 seconds        |
| 1 to 250         | 1                  | 1 ms                 | 32.7 seconds         |
| 1 to 250         | 10                 | 10 ms                | 327.7 seconds        |
| 1 to 250         | 100                | 100 ms               | 54.6 minutes         |
| 1 to 250         | S                  | 1 second             | 546 minutes          |
| 1 to 250         | М                  | 1 minute             | 546 hours            |

#### NOTE

Above table is for PMC Memory-B. the timer number is 1 to 40 in PMC Memory-A and DCSPMC, and 1 to 500 in PMC Memory-C/D.

The additional information line at the bottom of the screen displays the symbol and comment of the address on which the cursor is placed.

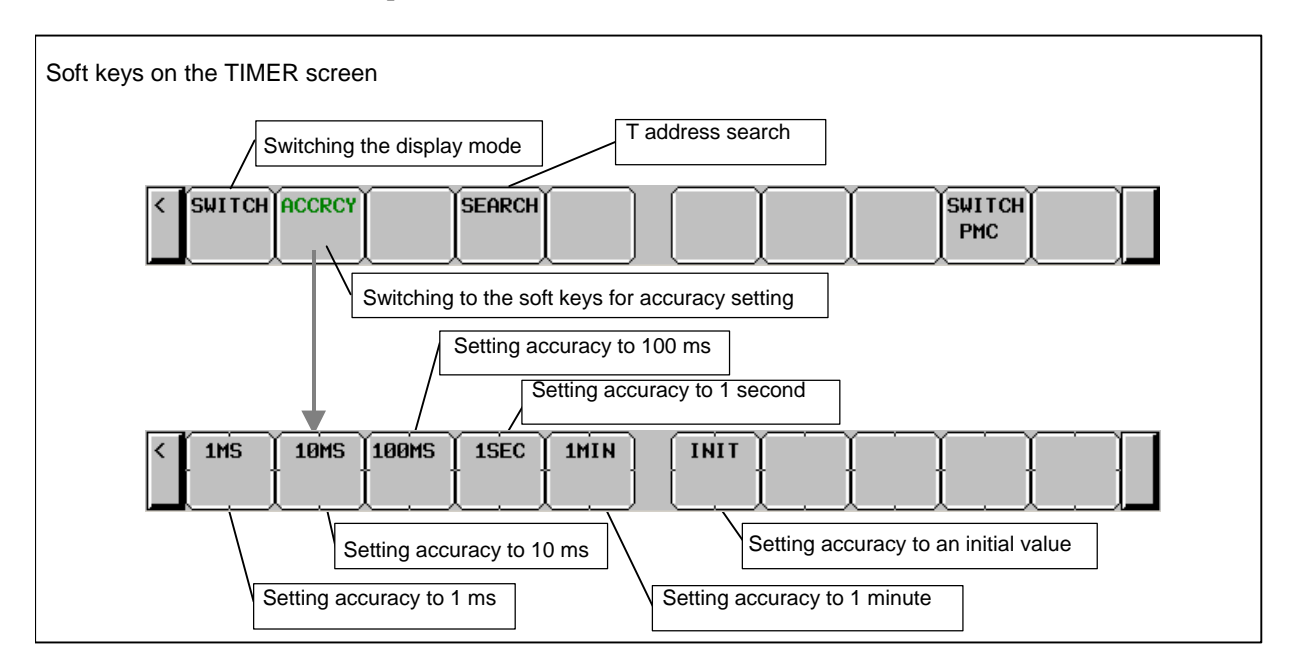

#### 6.5.4 Setting and Displaying Counter Values ([COUNTR] Screen)

This screen is used to set and display the maximum and current counter values for functional instruction counters (CTR: SUB 5). This screen can be used in one of two modes: the simple display mode and the comment display mode. To move to the COUNTER screen, press the soft key [COUNTR].

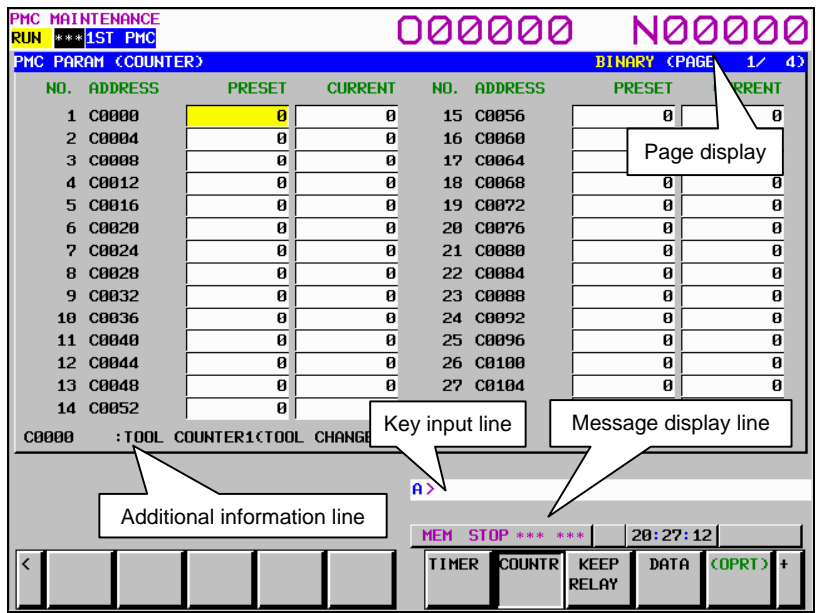

Fig. 6.5.4 (a) Counter screen: simple display mode

| pmc ma<br><mark>run</mark> ** | INTENANCE<br>* <mark>1ST_PMC</mark>        |          |        | 000000 N00000               |  |  |  |
|-------------------------------|--------------------------------------------|----------|--------|-----------------------------|--|--|--|
| PMC PA                        | RAM (COUNT)                                | ER)      |        | BINARY (PAGE 1/ 8)          |  |  |  |
| NO.                           | ADDRESS                                    | PRESET C | URRENT | COMMENT                     |  |  |  |
| 1                             | C0000                                      | 0        | 0      | TOOL CHANGE COUNTER1        |  |  |  |
| 2                             | C0004                                      | 0        | 0      | Tool Change Counter2        |  |  |  |
| 3                             | C0008                                      | 0        | Ø      | TOOL CHANGE COUNTER3        |  |  |  |
| 4                             | C0012                                      | 0        | 0      | TOOL CHANGE COUNTER4        |  |  |  |
| 5                             | C0016                                      | 0        | 0      | TOOL CHANGE COUNTER5        |  |  |  |
| 6                             | C0020                                      | 0        | 0      | tool change counter6        |  |  |  |
| 7                             | C0024                                      | 0        | 0      | TOOL CHANGE COUNTER?        |  |  |  |
| 8                             | C0028                                      | 0        | 0      | TOOL CHANGE VUNTER8         |  |  |  |
| 9                             | C0032                                      | 0        | 0      | TOOL CHANGE VIER9           |  |  |  |
| 10                            | C0036                                      | 0        | 0      | TOOL CHANGE C ER10          |  |  |  |
| 11                            | C0040                                      | 0        | 0      | TOOL CHANGE CA              |  |  |  |
| 12                            | C0044                                      | 0        | 0      | TOOL CHANGE Comment display |  |  |  |
| 13                            | C0048                                      | 0        | 0      | TOOL CHANGE area            |  |  |  |
| 14                            | C0052                                      | 0        | 0      | TOOL CHANGE COUNTERIN       |  |  |  |
| C0008                         | C0000 :TOOL COUNTER1(TOOL CHANGE COUNTER1) |          |        |                             |  |  |  |
|                               |                                            |          |        |                             |  |  |  |
|                               |                                            |          |        | A>                          |  |  |  |
|                               |                                            |          |        |                             |  |  |  |
|                               |                                            |          |        | MEM STOP *** *** 21:18:53   |  |  |  |
| < Ís⊌                         | і тсн                                      | SEARCH   | l I    |                             |  |  |  |
|                               |                                            |          |        | PMC                         |  |  |  |

Fig. 6.5.4 (b) Counter screen: comment display mode

#### Table contents

- NO.: Counter number specified for a functional instruction counter
- ADDRESS: Address referenced by a sequence program
- Maximum counter value (a minimum counter value is specified by a counter PRESET: instruction)
- CURRENT: Current counter value
- COMMENT: Comment on the C address of a setting value

B-64485EN/01

The additional information line at the bottom of the screen displays the symbol and comment of the address on which the cursor is placed. If the cursor is placed on a PRESET value, the symbol and comment of the address of the PRESET value are displayed. If the cursor is placed on a CURRENT value, the symbol and comment of the address of the CURRENT value are displayed.

#### Counter types and maximum values

| Counter type | PRESET maximum value | CURRENT maximum value |  |
|--------------|----------------------|-----------------------|--|
| BINARY       | 32767                | 32767                 |  |
| BCD          | 9999                 | 9999                  |  |

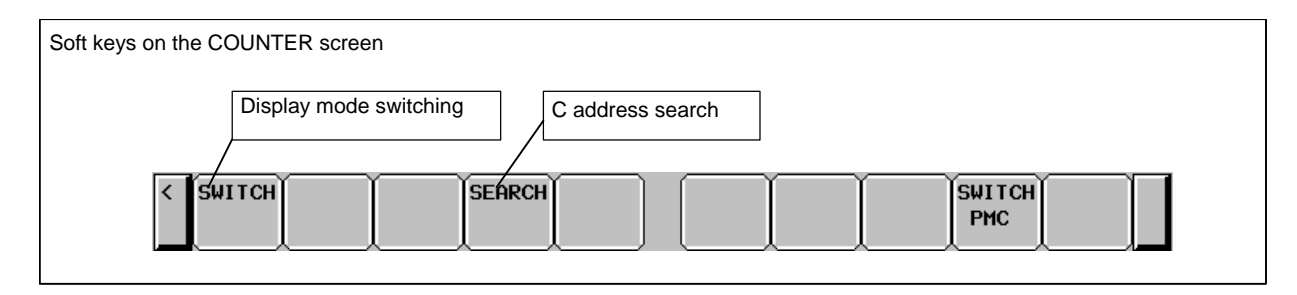

## 6.5.5 Setting and Displaying Keep Relays ([KEEP RELAY] Screen)

This screen is used for setting and displaying the Keep Relays. To move to the KEEP RELAY screen, press the [KEEP RELAY] soft key.

| PMC MAINTENA<br>RUN *** <mark>1ST</mark>                                                                                                    | ince<br>PMC | 1.003    |          |                                         | 0000                                                                                                    | 000                             | NØ0                                                                                                    | 0000                                                                                                    |
|----------------------------------------------------------------------------------------------------|-------------|----------|----------|-----------------------------------------|----------------------------------------------------------------------------------------------------|---------------------------------|----------------------------------------------------------------------------------------------------|----------------------------------------------------------------------------------------------------|
| ADDRESS<br>K0000<br>K0001<br>K0002<br>K0003<br>K0004<br>K0005<br>K0006<br>K0006<br>K0007<br>K0008<br>K0009<br>K0010<br>K0011<br>K0011<br>K0012 |             |          |          | HI 000000000000000000000000000000000000 | <ul> <li>ADDRESS</li> <li>K0014</li> <li>K0015</li> <li>K0015</li> <li>K0016</li> <li>K0017</li> <li>K0018</li> <li>K0019</li> <li>K0020</li> <li>K0021</li> <li>K0022</li> <li>K0023</li> <li>K0024</li> <li>K0025</li> <li>K0026</li> </ul> |                                 | Page dis<br>Page dis<br>0 0 0 0<br>0 0 0 0<br>0 0 0 0<br>0 0 0 0<br>0 0 0 0<br>0 0 0 0<br>0 0 0 0<br>0 0 0 0<br>0 0 0 0<br>0 0 0 0<br>0 0 0 0<br>0 0 0 0<br>0 0 0 0<br>0 0 0 0<br>0 0 0 0<br>0 0 0 0 0<br>0 0 0 0 0<br>0 0 0 0 0 0<br>0 0 0 0 0 0<br>0 0 0 0 0 0 0<br>0 0 0 0 0 0 0 0<br>0 0 0 0 0 0 0 0 0 0<br>0 0 0 0 0 0 0 0 0 0 0 0 0 0 0 0 0 0 0 0 | HEX<br>Play<br>0 000<br>0 000 |
| K0000 +                                                                                                    | Additio     | nal info | ormation | n line                                  | Key input                                                                                                    | line Me                         | ssage displ                                                                                                    | ay line                                                                                                    |
| <                                                                                                    |             |          |          |                                         | MEM STO                                                                                                    | P *** ***<br>COUNTR KEE<br>REL( | 21:20:50<br>EP DATA<br>AY                                                                                                    | (OPRT) +                                                                                                    |

Fig. 6.5.5 (a) Keep relay screen

#### Contents of the table

- ADDRESS: Address referred by sequence Program
- 0 to 7: Contents of each bit
- HEX: Value of the byte data in hexadecimal notation

The additional information line at the bottom of the screen displays the symbol and comment of the address on which the cursor is placed. When the cursor is placed on a byte, the byte symbol and comment are displayed.

Since Keep Relay is nonvolatile memory, the contents are not lost even if you turn off the power. The Keep Relay area consists of parts as follows.

|                              |                      | 30 <i>i</i> /31 <i>i</i> /32 <i>i</i> -B |                      |                      |                                   |  |  |  |  |  |  |  |
|------------------------------|----------------------|------------------------------------------|----------------------|----------------------|-----------------------------------|--|--|--|--|--|--|--|
|                              | PMC memory<br>Type A | PMC memory<br>Type B                     | PMC memory<br>Type C | PMC memory<br>Type D | Dual check safety<br>PMC (option) |  |  |  |  |  |  |  |
| User area                    | K0~K19               | K0~K99                                   | K0~K199              | K0~K299              | K0~K19                            |  |  |  |  |  |  |  |
| Area for management software | K900~K999            | K900~K999                                | K900~K999            | K900~K999            | K900~K999                         |  |  |  |  |  |  |  |

#### 

If the area for the PMC management software is protected by the programmer protection function, the area is not displayed on the KEEP RELAY screen. For details, see PMC PROGRAMMING MANUAL (B-64513EN).

# 6.5.6 Setting and Displaying Data Tables ([DATA] Screen)

There are two data table types (data table control data table and data table). To move to the data screen, press the soft key [DATA].

(1) DATA TABLE CONTROL screen ([LIST] screen)

Pressing the soft key [DATA] displays the DATA TABLE CONTROL screen for data table management. This screen can be used in one of two modes: the simple display mode and the comment display mode.

| PMC MAINTENANC<br><mark>Run </mark> *** <mark>1st PMO</mark><br>PMC data table                                                                                                    | Display of the<br>number of groups                                                                                                    |                                                                                                    | 00                        | 000                                    | 0                                 |                                                                                 |                            |
|----------------------------------------------------------------------------------------------------|----------------------------------------------------------------------------------------------------|----------------------------------------------------------------------------------------------------|---------------------------|----------------------------------------|-----------------------------------|---------------------------------------------------------------------------------|----------------------------|
| GROUP           NO.         ADDRES           1         D0000           2         D0100           3         D0200           4         D0300           5         D0400           6         D0500           7         D0600           8         D0700           9         D0800           10         D0900           11         D1000           12         D1100 | TABLE COUNT         15           S         PARAMETER         TYPE           00000000         0           00000000         1           00000000         1           00000000         2           00000000         3           00000000         3           00000000         1           00000000         2           00000000         2           00000000         3           00000000         3           00000000         1           00000000         2           00000000         2           000000000         3           000000000         3 | DATA<br>100<br>50<br>25<br>100<br>100<br>50<br>25<br>100<br>100<br>50<br>25<br>100<br>100<br>50<br>25<br>100 | NO.<br>13<br>14<br>15     | ADDRESS<br>D1200<br>D1300<br>D1400<br> |                                   | Page<br>1<br>2<br>-<br>-<br>-<br>-<br>-<br>-<br>-<br>-<br>-<br>-<br>-<br>-<br>- | display<br>100<br>50<br>25 |
| D0000 : TOO<br>Additio                                                                                                    | IL TABLE1(TOOL MANA                                                                                                    | IGEMENT                                                                                                    | T Key<br>A><br>MEM<br>TIM | STOP ***                               | Mess<br>* ***<br>TR KEEP<br>RELAY | age dis<br>21:25:5<br>DATA                                                      | play line<br>8<br>(OPRT) + |

Fig. 6.5.6 (a) Data table control data screen: simple display mode

| pmc Ma<br><mark>Run</mark> 🕬 | intenance<br>•• <mark>1st PmC</mark> | -          |                | 000000                  | N00000      |
|------------------------------|--------------------------------------|------------|----------------|-------------------------|-------------|
| PMC DF                       | TA TABLE                             | CONTROL    |                |                         | (PAGE 1/ 2) |
|                              | GROUP TA                             | ABLE COUNT | 15             |                         |             |
| NO.                          | ADDRESS                              | PARAMETER  | TYPE DATA      | COMMEN                  | IT          |
| 1                            | D0000                                | 00000000   | 0 100          | TOOL MANAGEMENT TABLE1  |             |
| 2                            | DØ100                                | 00000000   | 1 50           | TOOL MANAGEMENT TABLE2  |             |
| 3                            | DØ200                                | 00000000   | 2 25           | TOOL MANAGEMENT TABLES  |             |
| 4                            | D0300                                | 00000000   | 3 100          | TOOL MANAGEMENT TABLE4  | L .         |
| 5                            | DØ400                                | 00000000   | 0 100          | TOOL MANAGEMENT TABLES  |             |
| 6                            | DØ500                                | 00000000   | 1 50           | TOOL MANAGEME           |             |
| 7                            | D0600                                | 00000000   | 2 25           | TOOL MANAGEME \TABLE?   |             |
| 8                            | D0700                                | 00000000   | 3 100          | TOOL MANAG              |             |
| 9                            | D0800                                | 00000000   | 0 100          | TOOL MANAG Comment      |             |
| 10                           | D0900                                | 00000000   | 1 50           | TOOL MANAG display area |             |
| 11                           | D1000                                | 00000000   | 2 25           | tool manag              |             |
| 12                           | <b>D1100</b>                         | 00000000   | 3 100          | TOOL MANAGEMENT TABLE1  | 2           |
| DOOO                         | a ∙±00                               |            | NOL MONOCEMEN  |                         |             |
|                              | .100                                 |            | JOL MANAGEMEN  | THDLET?                 |             |
|                              |                                      |            |                |                         |             |
|                              |                                      |            |                | H>                      |             |
|                              |                                      |            |                |                         |             |
|                              |                                      |            |                | MEM STUP *** ***        | 21:27:16    |
| < SM                         | ITCH ZOO                             | IM G. CONT | NO. SRH SYMBOL | . INIT PARAM TYPE       | SWITCH      |
|                              |                                      |            |                |                         | PMC         |

Fig. 6.5.6 (b) Data table control data screen: comment display mode

#### **Table contents**

- GROUP TABLE COUNT: Number of data items in the data table
- NO.: Group number
- ADDRESS: Data table start address
- PARAMETER: Data table control parameter
- TYPE: Data length (0 = 1 byte, 1 = 2 bytes, 2 = 4 bytes, 3 = bit)
- DATA: Number of data items in each data table
- COMMENT: Comment on the start D address of each group

The additional information line at the bottom of the screen displays the symbol and comment of the address on which the cursor is placed. When the cursor is placed on the PARAMETER, TYPE, or DATA column, the current setting is displayed.

The ADDRESS column displays the start address of a data table. Multiple groups may share an address. When the soft key [SYMBOL] is pressed, the symbol of the start address is displayed.

| NOTE<br>The da | ata ta | able | cont | rol p | aran | nete | rs ha | ave th | ne following meanings:                                                                                                    |
|----------------|--------|------|------|-------|------|------|-------|--------|----------------------------------------------------------------------------------------------------|
|                | #7     | #6   | #5   | #4    | #3   | #2   | #1    | #0     |                                                                                                    |
|                |        |      |      |       |      |      |       |        |                                                                                                    |
|                |        |      |      |       |      |      |       |        | <ul> <li>O: Binary format</li> <li>1: BCD format (Bits 2 and 3 are invalid.)</li> <li>O: Without input protection</li> <li>1: With input protection</li> <li>O: Binary or BCD format (Bit 0 is valid.)</li> <li>1: Hexadecimal format (Bits 0 and 3 are invalid.)</li> <li>O: Signed (valid only when bits 0 and 2 are set to 0)</li> <li>1: Unsigned (valid only when bits 0 and 2 are set to 0)</li> </ul> |

#### NOTE

- 1 When data table control data is protected by the programmer protection function, the data table control data screen is not displayed. For details, see PMC PROGRAMMING MANUAL (B-64513EN).
- 2 When PMC parameters are output using the I/O screen (see Subsection 7.5.7, "Data Input/Output ([I/O] Screen)"), only the data of an address D area set in the data table control data is output from the data table screen. The data of an address D area not set in the data table control data is not output.

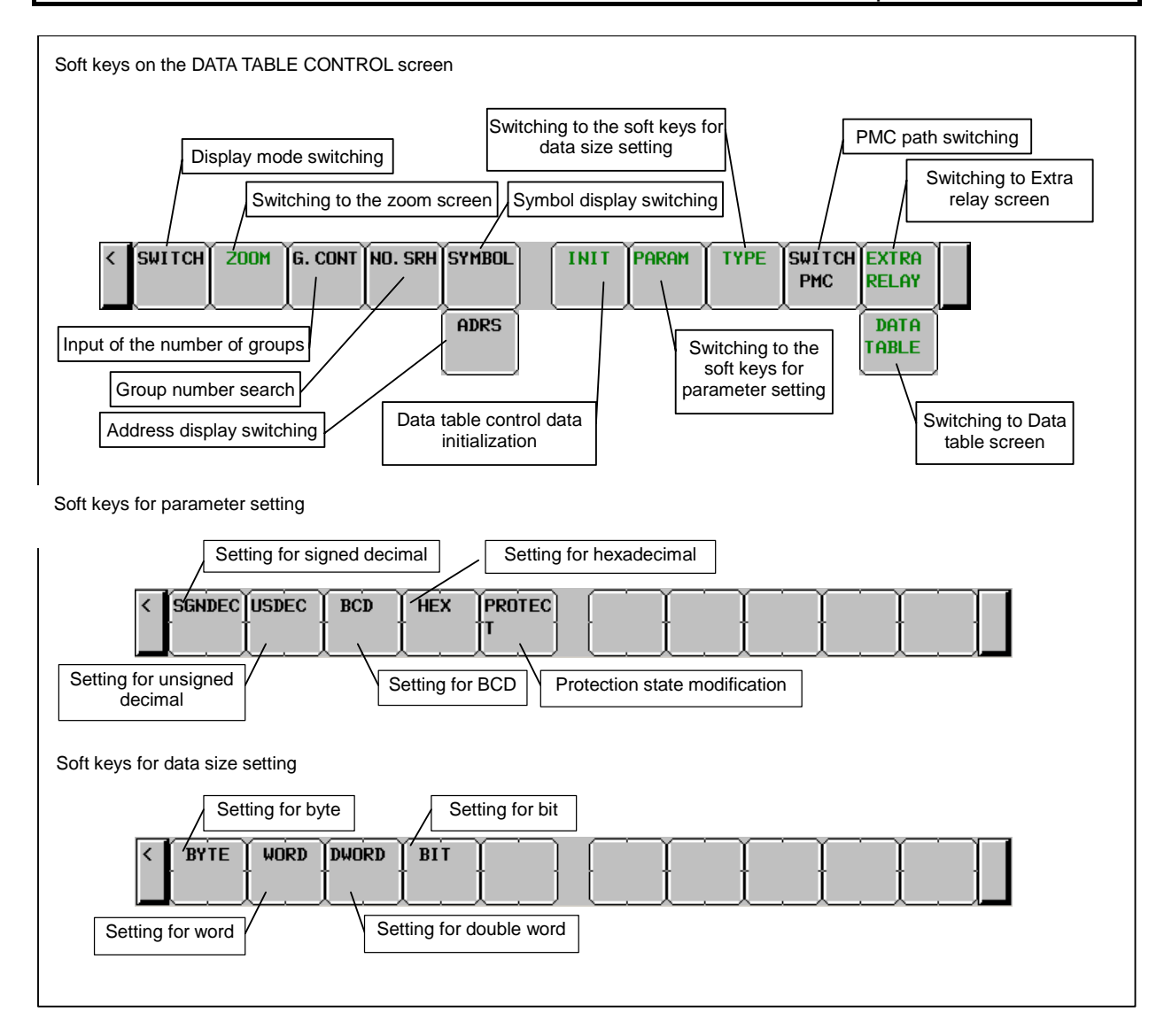

#### (2) DATA TABLE screen ([ZOOM] screen)

If the data table control data is specified, clicking the soft key [ZOOM] on the data table control data screen displays the data table setting screen. This screen can be used in one of three modes: the simple display mode, the comment display mode, and the bit display mode.

| PMC MAINTENANCE<br>RUN <mark>****</mark> 1ST PMC | Group<br>informatio | n line   | C       | 0000          | 0      | NØ                | 0000            |
|--------------------------------------------------|---------------------|----------|---------|---------------|--------|-------------------|-----------------|
| PMC PARAM CDATA                                  | ТАВ                 |          |         |               |        | 0                 | PAGE 1/ 3)      |
| GROUP NO.1 D                                     | 0000 SIGN DE        | C: BYTE  | NO PRO  | TECT (TOOL MA | ANAGEN | ient <u>tar</u> i | E1) / \         |
| NO. ADDRESS                                      | DATA                | NO. A    | DDRESS  | DATA          | NO.    | ADI Page          | e display       |
| 0 D0000                                          | 0                   | 12 D     | 0012    | 0             | 24     | D0024             | 0               |
| 1 D0001                                          | 0                   | 13 D     | 0013    | 0             | 25     | D0025             | 0               |
| 2 00002                                          | 0                   | 14 D     | 0014    | 0             | 26     | D0026             | 0               |
| 3 D0003                                          | 0                   | 15 D     | 0015    | 0             | 27     | D0027             | 0               |
| 4 D0004                                          | 0                   | 16 D     | 0016    | 0             | 28     | D0028             | 0               |
| 5 D0005                                          | 0                   | 17 D     | 0017    | 0             | 29     | D0029             | 0               |
| 6 D0006                                          | 0                   | 18 D     | 0018    | 0             | 30     | D0030             | 0               |
| 7 D0007                                          | 0                   | 19 D     | 0019    | 0             | 31     | D0031             | 0               |
| 8 D0008                                          | 0                   | 20 D     | 0020    | 0             | 32     | D0032             | 0               |
| 9 D0009                                          | 0                   | 21 D     | 0021    | 0             | 33     | D0033             | 0               |
| 10 D0010                                         | 0                   | 22 D     | 0022    | 0             | 34     | D0034             | 0               |
| 11 D0011                                         | 0                   | 23 D     | 0023    | 0             | 35     | D0035             | 0               |
|                                                  |                     | MALLACT  | -       | 001 543       | L      |                   |                 |
|                                                  | THBLEICTUUL         | . MHNHGE | EMENI I |               | lino   | -                 |                 |
|                                                  |                     |          |         | Rey input i   |        | Messa             | ge display line |
| Additional                                       | information I       | ine      | f       |               |        | 7/                |                 |
|                                                  |                     |          |         |               |        | 1                 |                 |
|                                                  |                     |          |         | MEM STOP ***  | ***    | 21:31             | 1:33            |
| < SWITCH LIST                                    | G-SRCH SE           | RCH      |         |               |        |                   |                 |

Fig. 6.5.6 (c) Data table screen: simple display mode

| PMC MAINTENANCE<br><mark>RUN </mark> *** <mark>1ST PMC</mark> | 000000 N00000                              |
|---------------------------------------------------------------|--------------------------------------------|
| PMC PARAM (DATA TABLE)                                        | (PAGE 1/ 9)                                |
| GROUP NO. 1 DØØØØ SIGN DE                                     | C:BYTE NO PROTECT (TOOL MANAGEMENT TABLE1) |
| NO. ADDRESS PARAMETER TY                                      | PE DATA COMMENT                            |
| 0 D0000 0                                                     | TOOL MANAGEMENT TABLE1                     |
| 1 D0001 0                                                     |                                            |
| 2 00002 0                                                     |                                            |
| 3 D0003 0                                                     |                                            |
| 4 D0004 0                                                     | <b>`</b>                                   |
| 5 00005 0                                                     |                                            |
| 6 D0006 0                                                     |                                            |
| 7 00007 0                                                     |                                            |
| 8 D0008 0                                                     |                                            |
| 9 00009 0                                                     | Comment display area                       |
| 10 D0010 0                                                    |                                            |
| 11 D0011 0                                                    |                                            |
| D0000 :TOOL TABLE1(TOOL                                       | MANAGEMENT TABLE1)                         |
|                                                               |                                            |
|                                                               | H>                                         |
|                                                               | MEM STOP *** *** 21:33:33                  |
| SWITCH LIST G-SPCH SEA                                        |                                            |
|                                                               |                                            |

Fig. 6.5.6 (d) Data table screen: comment display mode

| PMC MAINTENANCE<br>RUN *** 1ST PMC                                                                                                    |                                                                                                    | 000000                                                                                                    | N00000                                                                                                    |
|----------------------------------------------------------------------------------------------------|----------------------------------------------------------------------------------------------------|----------------------------------------------------------------------------------------------------|----------------------------------------------------------------------------------------------------|
| PMC PARAM CDATA TA                                                                                                    | IBLE)<br>30 SIGN DEC:BIT NO P                                                                                                    | РОТЕСТ (ТОО) МОНОВЕМЕНТ                                                                                                    | (PAGE 1/ 5)                                                                                                    |
| ADDRESS         7         6           D0300         0         0           D0301         0         0           D0302         0         0           D0302         0         0           D0302         0         0           D0302         0         0           D0302         0         0           D0303         0         0           D0304         0         0           D0305         0         0           D0306         0         0           D0308         0         0           D0309         0         0           D0309         0         0           D0311         0         0 | 5     4     3     2     1     0     HE       0     0     0     0     0     0     0     0       0     0     0     0     0     0     0     0     0       0     0     0     0     0     0     0     0     0     0       0     0     0     0     0     0     0     0     0       0     0     0     0     0     0     0     0       0     0     0     0     0     0     0       0     0     0     0     0     0     0       0     0     0     0     0     0     0       0     0     0     0     0     0     0       0     0     0     0     0     0     0       0     0     0     0     0     0     0       0     0     0     0     0     0     0 | X       ADDRESS       7       6       5       4       3         D0312       0       0       0       0       0       0       0       0       0       0       0       0       0       0       0       0       0       0       0       0       0       0       0       0       0       0       0       0       0       0       0       0       0       0       0       0       0       0       0       0       0       0       0       0       0       0       0       0       0       0       0       0       0       0       0       0       0       0       0       0       0       0       0       0       0       0       0       0       0       0       0       0       0       0       0       0       0       0       0       0       0       0       0       0       0       0       0       0       0       0       0       0       0       0       0       0       0       0       0       0       0       0       0       0       0       0       0       0       0       < | 2       1       0       HEX         0       0       0       00         0       0       0       00         0       0       0       00         0       0       0       00         0       0       0       00         0       0       0       00         0       0       0       00         0       0       0       00         0       0       0       00         0       0       0       00         0       0       0       00         0       0       0       00         0       0       0       00         0       0       0       00         0       0       0       00         0       0       0       00 |
| D0300 :TOOL TA                                                                                                    | ABLE4(TOOL MANAGEMEN                                                                                                    | T TABLE4)                                                                                                    |                                                                                                    |
|                                                                                                    |                                                                                                    | A>                                                                                                    |                                                                                                    |
| < SWITCH LIST                                                                                                    | G-SRCH SEARCH                                                                                                    | MEM STOP *** ***                                                                                                    | 21:35:05                                                                                                    |
|                                                                                                    |                                                                                                    |                                                                                                    |                                                                                                    |

Fig. 6.5.6 (e) Data table screen: bit display mode

#### Table contents

- ADDRESS: Address used by the sequence program
- DATA: Data value of data table
- COMMENT: Comment on the D address
- 0 to 7: Data of each bit
- HEX: Display of each byte in hexadecimal

The group information line at the top of the screen displays a group number, group start address, settings, and comment on the start address.

The additional information line at the bottom of the screen displays the symbol and comment of the address on which the cursor is placed. In the bit display mode, a bit symbol and comment, or a byte symbol and comment are displayed, depending on the cursor position.

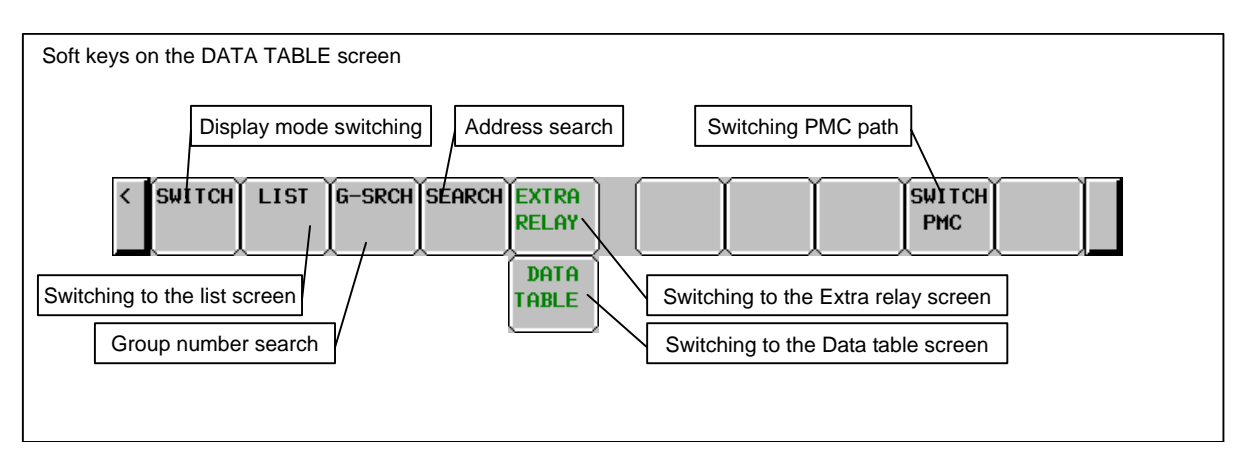

## EXTRA RELAY CONTROL screen ([LIST] screen)

To switch to the EXTRA RELAY CONTROL screen in which you can manage the extra relay tables, use [EXTRA RELAY] soft key in DATA TABLE CONTROL screen.

The operation of this screen is similar to the DATA TABLE CONTROL screen. See "DATA TABLE CONTROL screen ([LIST] screen)" for the detail of the operations.

To make it easy to distinguish the EXTRA RELAY CONTROL screen from DATA TABLE CONTROL screen, the EXTRA RELAY CONTROL screen has white background at the line of "GROUP TABLE COUNT".

| PMC MAINTENANC<br><mark>RUN </mark> *** <mark>1ST PM</mark> | E<br>D         |               |             | NØ             | 0000          |
|-------------------------------------------------------------|----------------|---------------|-------------|----------------|---------------|
| PMC EXTRA RELA                                              | AY CONTROL     |               |             | CPI            | AGE 1/ 1)     |
| GROUP TABLE                                                 | COUNT 15       |               |             |                |               |
| NO. ADDRES                                                  | S PARAMETER    | TYPE DATA     | NO. ADDRESS | PARAMETER TYPE | DATA          |
| 1 E0000                                                     | 00000000       | 0 100         | 13 E1200    | 00000000 0     | 100           |
| 2 E0100                                                     | 00000000       | 1 50          | 14 E1300    | 00000000 1     | 50            |
| 3 E0200                                                     | 0000000        | 2 25          | 15 E1400    | 0000000 2      | 25            |
| 4 E0300                                                     | 0000000        | 3 100         |             |                |               |
| 5 E0400                                                     | 0000000        | 0 100         |             |                |               |
| 6 E0500                                                     | 0000000        | 1 50          |             |                |               |
| 7 E0600                                                     | 0000000        | 2 25          |             |                |               |
| 8 E0700                                                     | 0000000        | 3 100         |             |                |               |
| 9 E0800                                                     | 0000000        | 0 100         |             |                |               |
| 10 E0900                                                    | 0000000        | 1 50          |             |                |               |
| 11 E1000                                                    | 0000000        | 2 25          |             |                |               |
| 12 E1100                                                    | 00000000       | 3   100       |             |                |               |
| E0000 : IN                                                  | TERFACE1       | (Interface    | area 1      | >              |               |
|                                                             |                |               | A>          |                |               |
|                                                             |                |               |             |                |               |
|                                                             |                |               | MEM STOP ** | * *** 11:15:   | 18            |
| < SWITCH ZO                                                 | IOM G. CONT NO | ). SRH SYMBOL |             | ТТАРЕ          | DATA<br>TABLE |

Fig. 6.5.6 (f) EXTRA RELAY CONTROL screen: simple display mode

#### EXTRA RELAY screen ([ZOOM] screen)

When the extra relay control data are properly set, pressing [ZOOM] soft key at EXTRA RELAY CONTROL screen leads you to the EXTRA RELAY screen. Similarly to the DATA TABLE screen, this screen can show the contents of extra relays in three display modes; the simple display mode, the comment display mode, and the bit display mode.

The operation of this screen is similar to the DATA TABLE screen. See "DATA TABLE screen ([ZOOM] screen)" for the detail of the operations.

To make it easy to distinguish the EXTRA RELAY screen from DATA TABLE screen, the EXTRARELAY screen has white background at the line of the group information.

| PI<br>RI | 1C MAI<br>J <mark>n</mark> ** | intenanci<br>* <mark>1st PmC</mark> |               |         |               |      |          |       | Ne      | 900  | 00    |
|----------|-------------------------------|-------------------------------------|---------------|---------|---------------|------|----------|-------|---------|------|-------|
| P        | MC PA                         | RAM CEXT                            | RA RELAY)     |         | - 110 000     |      |          |       | 0       | PAGE | 1/ 3) |
| ١.       | GRUUP                         | ' NU. 1                             | EUUUU SIGN DE | C: BA I | E NU PRU      | TECI | (Interfa | ce ar | ea 1)   |      |       |
|          | NO.                           | ADDRESS                             | DATA          | NO.     | ADDRESS       |      | DATA     | NO.   | ADDRESS |      | DATA  |
|          | 0                             | E0000                               | 0             | 12      | E0012         |      | 0        | 24    | E0024   |      | 0     |
|          | 1                             | E0001                               | 0             | 13      | E0013         |      | 0        | 25    | E0025   |      | 0     |
|          | 2                             | E0002                               | 0             | 14      | E0014         |      | 0        | 26    | E0026   |      | 0     |
|          | 3                             | E0003                               | 0             | 15      | E0015         |      | 0        | 27    | E0027   |      | 0     |
|          | 4                             | E0004                               | 0             | 16      | E0016         |      | 0        | 28    | E0028   |      | 0     |
|          | 5                             | E0005                               | 0             | 17      | E0017         |      | 0        | 29    | E0029   |      | 0     |
|          | 6                             | E0006                               | 0             | 18      | E0018         |      | 0        | 30    | E0030   |      | 0     |
|          | 7                             | E0007                               | 0             | 19      | E0019         |      | 0        | 31    | E0031   |      | 0     |
|          | 8                             | E0008                               | 0             | 20      | E0020         |      | 0        | 32    | E0032   |      | 0     |
|          | 9                             | E0009                               | 0             | 21      | E0021         |      | 0        | 33    | E0033   |      | 0     |
|          | 10                            | E0010                               | 0             | 22      | E0022         |      | 0        | 34    | E0034   |      | 0     |
|          | 11                            | E0011                               | 0             | 23      | E0023         |      | 0        | 35    | E0035   |      | 0     |
|          | E0000                         | ) : INT                             | ERFACE1       | (Inte   | rface ar      | ea 1 | ] [      |       | )       |      |       |
|          |                               |                                     |               |         |               |      |          |       |         |      |       |
|          | A>                            |                                     |               |         |               |      |          |       |         |      |       |
|          |                               |                                     |               |         |               | MEM  | STOP *** | ***   | 10:40   | :31  |       |
| •        | ( SW)                         | ITCH LIS                            | GT G-SRCH SE  | ARCH    | DATA<br>FABLE |      | Ĭ        |       |         | Ĭ.   |       |

Fig. 6.5.6 (g) EXTRA RELAY screen: simple display mode

## 6.5.7 Data Input/Output ([I/O] Screen)

To move to the I/O screen, press the soft key [I/O].

| PMC MAINTENANCE<br>RUN *** <mark>1ST PMC</mark> | N00000                                                                                                    |  |  |  |  |  |  |  |  |
|-------------------------------------------------|----------------------------------------------------------------------------------------------------|--|--|--|--|--|--|--|--|
|                                                 | PMC DATA I/O                                                                                                    |  |  |  |  |  |  |  |  |
| PMC                                             | = PMC1 / PMC2 / PMC3 / PMC4 / PMC5 / DCS PMC                                                                                                    |  |  |  |  |  |  |  |  |
| DEVICE                                          | = Hemory Card / USB memory / Flash Rom / Floppy /<br>Others                                                                                                    |  |  |  |  |  |  |  |  |
| FUNCTION<br>KIND OF DATA                        | FUNCTION = WRITE / READ / COMPARE / DELETE / FORMAT<br>KIND OF DATA = SEQUENCE PROGRAM / PARAMETER /<br>TRACE SETTING / 1/0 CONFIGURATION                      |  |  |  |  |  |  |  |  |
| FILE NO.                                        | =                                                                                                    |  |  |  |  |  |  |  |  |
| FILE NAME                                       | =                                                                                                    |  |  |  |  |  |  |  |  |
| STATUS : PMC                                    | => MEMORY CARD                                                                                                    |  |  |  |  |  |  |  |  |
|                                                 | A>_                                                                                                    |  |  |  |  |  |  |  |  |
| <                                               | INC         ****         ***           STATUS         I/O         PHC         I/O         (OPRT) +           DEVICE         ALARM         I/O         (OPRT) + |  |  |  |  |  |  |  |  |
| Fig. 6.5.7 (a) I/O screen                       |                                                                                                    |  |  |  |  |  |  |  |  |

On this screen, sequence programs, PMC parameters, PMC message data for multi-language display, trace setting data and I/O configuration data can be written to the specified device, read from the device, and compared. The query selection cursor, which moves vertically from one question to another, is displayed, as is the option selection cursor, which moves horizontally from one option to another.

The following types of devices can be used for input/output. The desired device type can be selected by positioning the query selection cursor to "DEVICE" and moving the option selection cursor to that type.

- MEMORY CARD: Data can be output to and input from a memory card.
- USB MEMORY: Data can be output to and input from a USB memory.
- FLASH ROM: Data can be output to and input from flash ROM.
- FLOPPY: Data can be output to and input from handy files or floppy cassettes.
- OTHERS: Data can be output to and input from other general-purpose RS-232C
- input/output devices.

The multi-path PMC system enables an I/O target PMC to be selected. In STATUS in the lower part of the screen, a detailed explanation of execution and the execution status are displayed. During write, read, and comparison, the size of the data already transferred is indicated as the execution (intermediate) result. The Fig. 6.5.7 (b) gives a display example shown when PMC parameters are written to a memory card:

| PMC MAINTENANC<br>RUN *** 1ST PMC | N                                                                                                    | 100000  |
|-----------------------------------|----------------------------------------------------------------------------------------------------|---------|
|                                   | PMC DATA I/O                                                                                                    |         |
| PMC                               | = PHC1 / PHC2 / PHC3 / PHC4 / PHC5 /                                                                              | DCS PMC |
| DEVICE                            | = Memory Card / USB Memory / Flash Rom / Flopp<br>Others                                                          | Y /     |
| FUNCTION<br>KIND OF DATE          | = WRITE / READ / COMPARE / DELETE / FORMAT<br>= SEQUENCE PROGRAM / PARAMETER<br>TRACE SETTING / I/O CONFIGURATION |         |
| FILE NO.                          | =                                                                                                    |         |
| FILE NAME                         | = PMC1_PRM. 001                                                                                                   |         |
| Status : Wri<br>Exe               | ITING PMC PARAMETER                                                                                               |         |
|                                   | 23689 BYTE WRITT                                                                                                  | EN      |
|                                   | A>_                                                                                                    |         |
| CAN                               |                                                                                                    |         |

Fig. 6.5.7 (c) I/O screen

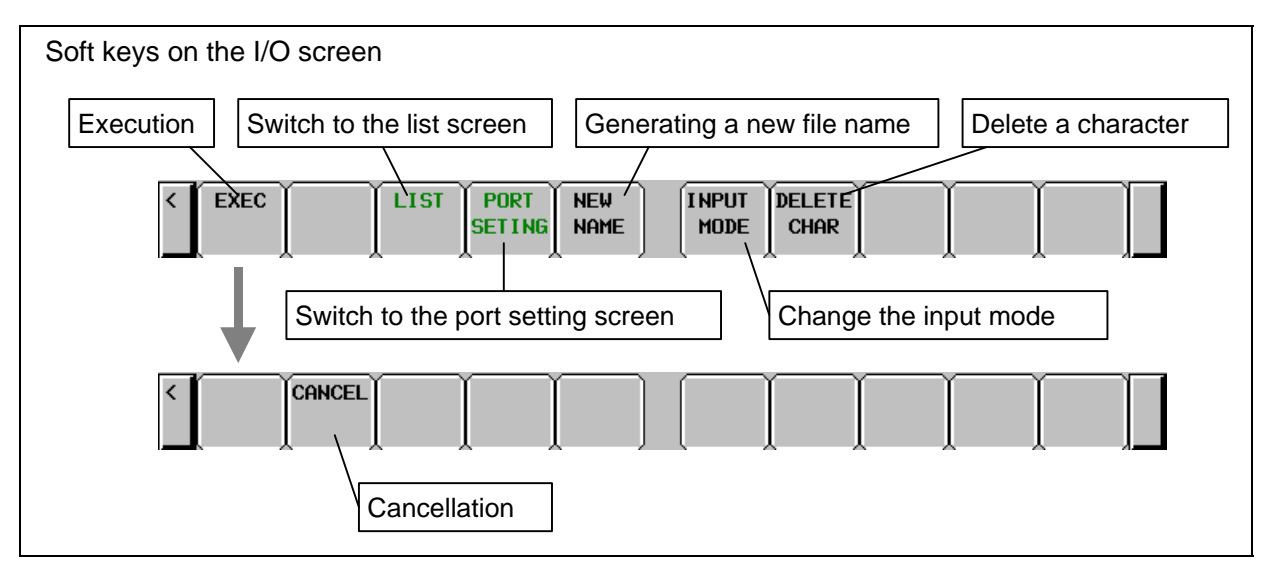

# 6.5.8 Displaying i/o devices connection status ([I/O DEVICE] screen)

I/O DEVICE MONITOR screen shows the types and the ID codes of I/O Units that are connected to I/O Link in order of Group number.

If the number of groups assigned in the I/O module assignment data does not match the number of actually connected groups, the difference is displayed on the screen.

When the I/O device configuration is registered in this screen, the difference between the registered groups and actually connected groups is displayed.

[REG.]

[DELETE]

To switch the screen display to the I/O DEVICE MONITOR screen, press the [I/O DEVICE] soft key.

The screen supports the following operations.

- Registration of I/O device configuration
- Deletion of I/O device configuration

#### NOTE

The [REG.] and [DELETE] operations are performed for each channel separately.

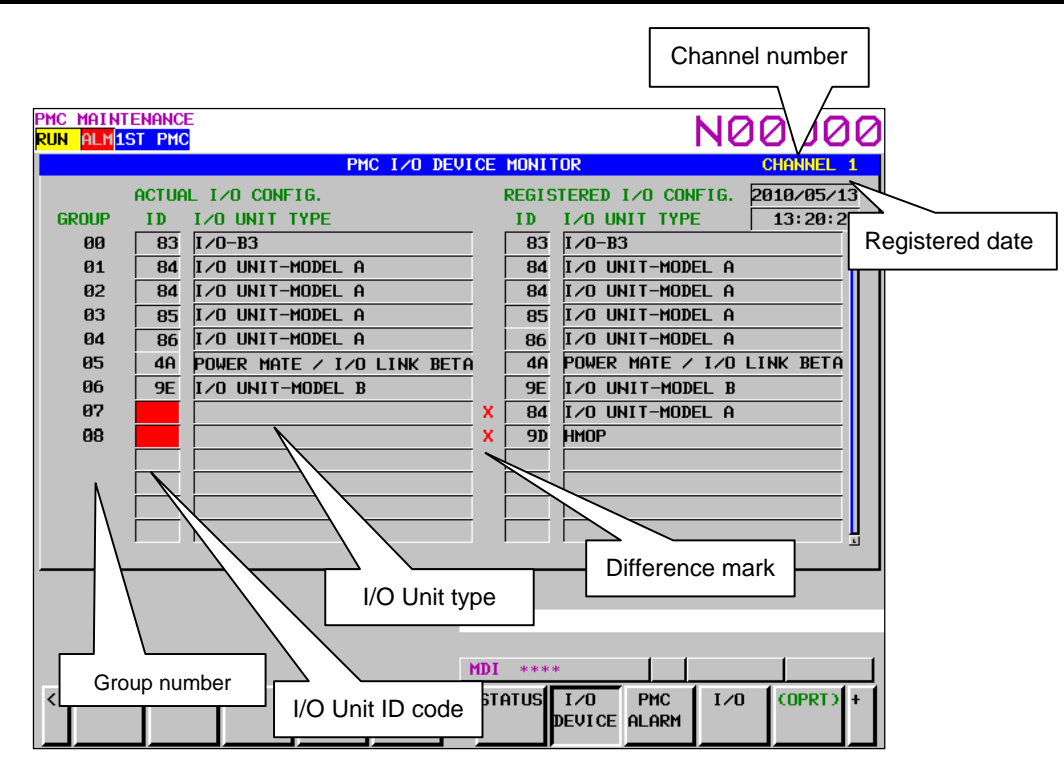

図6.5.8 (a) I/O device screen

| Displayed I/O Unit         | ID | Actual I/O Unit                     |  |  |
|----------------------------|----|-------------------------------------|--|--|
| CONNECTION UNIT            | 80 | Connection Unit                     |  |  |
| OPERATOR PANEL             | 82 | Connection Unit for Operators Panel |  |  |
| I/O-B3                     | 83 | I/O B3                              |  |  |
| IO UNIT-MODEL A            | 84 | I/O Unit-MODEL A                    |  |  |
|                            | 86 |                                     |  |  |
|                            | 87 |                                     |  |  |
| POWER MATE / I/O LINK BETA | 4A | Power Mate or I/O Link Beta         |  |  |
| SERIES 0                   | 50 | Series 0                            |  |  |
| OPERATOR I/F BOARD (MPG1)  | 53 | Machine Operators Panel Interface   |  |  |

#### Table 6.5.8(a) Displayed type and actual type of I/O Units (for I/O Link)

| Displayed I/O Unit        | ID | Actual I/O Unit                                   |
|---------------------------|----|---------------------------------------------------|
| LINK CONNECTION UNIT      | 96 | I/O Link Connecting Unit                          |
| I/O UNIT-MODEL B          | 9E | I/O Unit-MODEL B                                  |
| R-J MATE                  | 61 | R-J Mate                                          |
| CONNECTOR PANEL MODULE    | A9 | I/O module for connector panel                    |
| OPERATOR PANEL A1         | AA | I/O module for operator's panel                   |
| OPERATOR I/F BOARD (MPG3) | 6B | Operator Interface (with MPG)                     |
| LOADER I/O                | AF | I/O Board for Loader                              |
| FRC DIF                   | B0 | DIF Board for ROBOCUT                             |
| FRC MIF                   | B1 | MIF Board for ROBOCUT                             |
| I/O CARD                  | B2 | I/O board                                         |
| ROBOSHOT I/O CARD A       | B3 | I/O for ROBOSHOT                                  |
| LOADER I/O (MATRIX)       | B4 | I/O Board for Loader (Matrix)                     |
| PROCESS I/O FA            | B5 | Process I/O for robot controller                  |
| PROCESS IO                | 89 | Process I/O for robot controller                  |
| I/O LINK ADAPTER          | 8B | I/O Link adapter                                  |
| ROBOT CONTROLLER          | 52 | Controller for robot                              |
| OPERATOR PANEL            | 95 | I/O for Series 0                                  |
| LASER OSCILLATOR          | 97 | Laser Oscillator                                  |
| FIXED I/O TYPE A          | 98 | I/O for Robot Type A                              |
| FIXED I/O TYPE B          | 99 | I/O for Robot Type B                              |
| AS-I CONVERTER            | 77 | AS-i Converter                                    |
| OPERATOR PANEL B          | A8 | I/O Module (for Operator Panel 48/32)             |
| MACHINE OPERATOR PANEL A  | A8 | I/O Module (for Machine Operator Panel of 0 Type) |
| CONNECTION UNIT C1 (MPG)  | A8 | Connection Unit C1 (with MPG)                     |
| MACHINE OPERATOR PANEL B  | A8 | I/O Module (for Machine Operator Panel)           |
| I/O MODULE WITH LCD       | A8 | LCD display embedded I/O                          |
| UNKNOWN UNIT              | -  | Unknown I/O Unit                                  |

## 

- 1 IDs other than those for the I/O units listed in Table 6.5.8(a) represent undefined units.
- 2 I/O Units not for this CNC system are also written in Table 6.5.8(a).

#### Table 6.5.8 (b) Displayed type of I/O Units (for I/O Link *i*)

| ID | Displayed I/O Unit         |
|----|----------------------------|
| 01 | OP. PANEL (CABINET) I/O B  |
| 04 | MACHINE OPERATORS PANEL    |
| 08 | PANEL i AUTOMOTIVE SOFTKEY |
| 0A | I/O MODULE TYPE-2          |
| 0B | I/O UNIT FOR 0i            |
| 14 | I/O BOARD SLAVE0           |
| 15 | I/O BOARD SLAVE1           |
| 17 | TERMINAL I/O MODULE        |
| 1E | OPERATORS PANEL            |
| 53 | OPERATORS PANEL I/F BOARD  |
| 6B | OPERATORS PANEL I/F BOARD  |
| 77 | I/O LINK ASI CONVERTER     |
| 96 | CONNECTION UNIT            |
| A9 | I/O FOR CONNECTOR PANEL    |
| AA | I/O FOR OPERATORS PANEL A  |
| AB | MULTISENSOR UNIT           |
| B8 | LASER OSCILLATOR           |
| C6 | I/O FOR OP. PANEL (DCS)    |

B-64485EN/01

| ID | Displayed I/O Unit        |
|----|---------------------------|
| C7 | I/O FOR OP. PANEL (DCS)_S |
| C8 | SAFETY IO UNIT            |
| D0 | I/O UNIT-MODEL A          |
| D8 | I/O UNIT-MODEL B          |
| D9 | HANDY MACHINE OP. PANEL   |

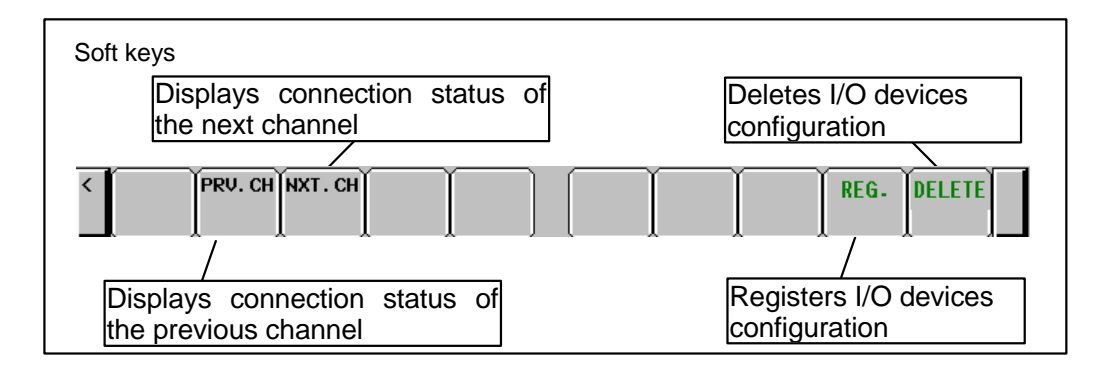

# 6.5.9 Signal Trace Function ([TRACE] Screen)

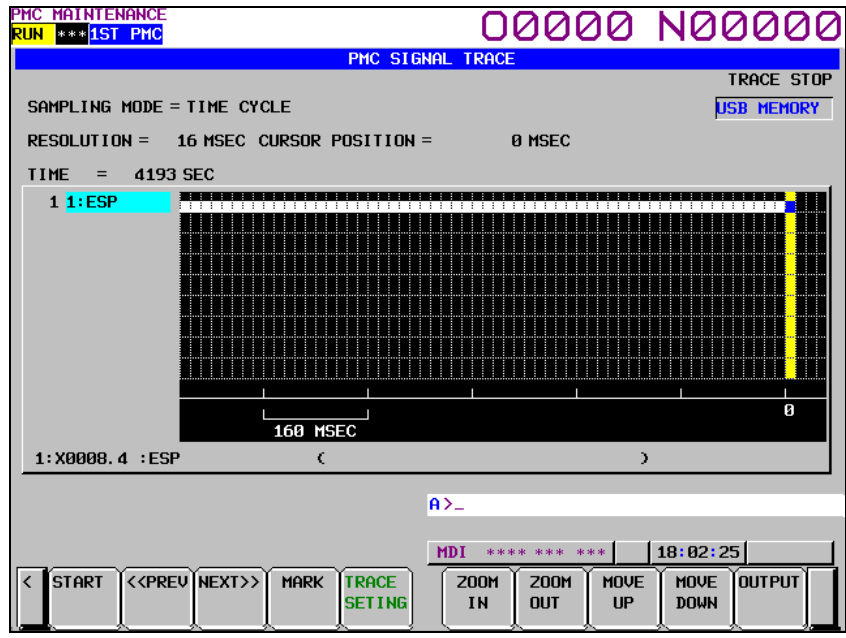

Fig. 6.5.9 (a) Signal trace screen (initial screen)

Before trace operation can be executed, the trace parameters must be set. Press the soft key [TRACE SETING] to switch the screen display to the trace parameter setting screen.

By setting the PMC setting screen, the trace function can be automatically started after the power is turned on. In this case as well, the trace parameters must be set beforehand.

## NOTE

For the setting to automatically start the trace function after the power is turned on, see Subsection 7.5.11.2.

#### 6.5.10 Setting of Trace Parameter ([TRACE SETING] Screen)

On the trace parameter setting screen, a sampling condition can be set. The screen consists of two pages. Use the page keys to switch between the pages.

| PMC MAINTENANCE                        |                                                                                                    |
|----------------------------------------|----------------------------------------------------------------------------------------------------|
|                                        | 1C SIGNAL TRACE (PARAMETER SETTING) (PAGE 1 / 2                                                          |
| SAMPLING<br>MODE<br>RESOLUTION<br>TIME | = TIME CYCLE / SIGNAL TRANSITION USB MEMOR<br>= 16 ( 16 - MAX 1000 MSEC )<br>= 4193 ( 1 - MAX 4193 SEC ) |
| STOP CONDITION                         | = NONE / BUFFER FULL / TRIGGER                                                                           |
| TRIGGER<br>ADDRESS                     | = 1:ESP                                                                                                  |
| MODE                                   | = <b>RISING EDGE</b> / FALLING EDGE / BOTH EDGE                                                          |
| POSITION                               |                                                                                                    |
| SAMPLING CONDITION<br>TRIGGER          | = TRIGGER / ANY CHANGE                                                                                   |
| ADDRESS                                | =                                                                                                    |
| MODE                                   | = RISING EDGE / FALLING EDGE / BOTH EDGE / ON / OFF                                                      |
|                                        |                                                                                                    |
|                                        | 0.>                                                                                                    |
|                                        | n/_                                                                                                    |
|                                        | MDI **** *** 18:03:11                                                                                    |
| < DELETE ADRS TRAC                     |                                                                                                    |

Fig. 6.5.10 (a) Trace parameter setting screen (first page)

#### (a) SAMPLING/MODE Determines the sampling mode.

- TIME CYCLE:
  - Samples at every specified cycle time.
- SIGNAL TRANSITION: Monitors the signal at a set cycle and samples when the signal makes a transition.
- (b) SAMPLING/ RESOLUTION

The resolution of sampling is inputted. The default value is the minimum sampling resolution (msec), which varies depending on the CNC.

Setting range: Minimum sampling resolution to 1000 (msec)

An input value is rounded off to a multiple of the minimum sampling resolution (msec) which is closest to but not greater than the input value.

(c) SAMPLING/ TIME

This parameter is displayed when "TIME CYCLE" is set on "SAMPLING/ MODE". The execution time of trace is inputted. The value of "SAMPLING/ RESOLUTION" or the number of specified signal address changes the range of the value that is able to input. The range is displayed on the right side.

(d) SAMPLING/ FRAME

This parameter is displayed when "SIGNAL TRANSITION" is set on SAMPLING/ MODE". The number of sampling is inputted. The value of "SAMPLING/ RESOLUTION" or the number of specified signal addresses changes the range of the value that is able to input. The range is displayed on the right side.

#### STOP CONDITION (e)

Determines the condition to stop the trace.

- NONE: Does not stop the tracing automatically. •
- Stops the tracing when the buffer becomes full. • **BUFFER FULL:**
- TRIGGER: Stops the tracing by trigger.

#### STOP CONDITION/ TRIGGER/ ADDRESS (f)

When "TRIGGER" is set on "STOP CONDITION", this parameter is enabled. Input signal address or symbol name as stop trigger.

A PMC number can be set for a trigger address by entering the PMC number at the time of address setting.

Example: "2:R9200.1" + Input key

A setting can be made by entering "PMC number" + ":" + "address" as indicated above.

- (g) STOP CONDITION/ TRIGGER/ MODE
  - When "TRIGGER" is set on "STOP CONDITION", this parameter is enabled. Determine the trigger mode when the trace is stopped.
    - **RISING EDGE**: Stops the tracing automatically by rising up of the trigger signal.
    - FALLING EDGE: Stops the tracing automatically by falling down of the trigger signal.
    - BOTH EDGE: Stops the tracing automatically by rising up or falling down of the trigger signal.
- (h) STOP CONDITION/ TRIGGER/ POSITION

When "TRIGGER" is set on "STOP CONDITION", this parameter is enabled. Input the ratio of the sampling time or number which specifies the position where specified trigger condition is on. If you would like to examine the transitions of the signal before the trigger condition, you should set a big value in this parameter. If you would like to examine the transitions of the signal after the trigger condition, you should set a small value in this parameter.

Example: The case that sampling time is 10 seconds and trigger position is set as "10%".

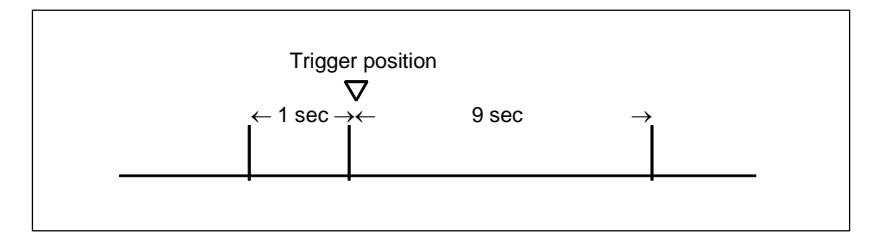

#### (i) SAMPLING CONDITION

When "SIGNAL TRANSITION" is set on "TRACE MODE", this parameter is enabled. Determine the sampling condition.

- TRIGGER: Samples the status of specified signals when the specified sampling condition is on.
- ANY CHANGE: Samples the status of specified signals when the signals change.
- (j) SAMPLING CONDITION/ TRIGGER/ ADDRESS

When "SIGNAL TRANSITION" is set on "TRACE MODE", and "TRIGGER" is set on "SAMPLING CONDITION", this parameter is enabled. Input signal address or symbol name as sampling trigger.

A PMC number can be set for a trigger address by entering the PMC number at the time of address setting.

Example: "2:R9200.1" + Input key

A setting can be made by entering "PMC number" + ":" + "address" as indicated above.

(k) SAMPLING CONDITION/ TRIGGER/ MODE

When "SIGNAL TRANSITION" is set on "TRACE MODE", and "TRIGGER" is set on "SAMPLING CONDITION", this parameter is enabled. Input trigger mode that determines the condition of specified trigger.

- RISING EDGE: Samples the status of specified signals by rising up of the trigger signal.
- FALLING EDGE: Samples the status of specified signals by falling down of the trigger signal.
- BOTH EDGE: Trigger signal.
- ON: Samples the status of specified signals during the trigger signal is on.
- OFF: Samples the status of specified signals during the trigger signal is off.

In page 2 of the Parameter Setting screen, you can set the addresses or symbols that should be sampled.
| PMC MAINTENANCE<br><mark>RUN</mark> *** <mark>1ST PMC</mark> |                               | 000                 | 00 N00000                       |
|--------------------------------------------------------------|-------------------------------|---------------------|---------------------------------|
| SAMPLING ADDRESS                                             | PMC SIGNAL TRA                | ace (parameter set) | ING) (PAGE 2 / 2)<br>USB MEMORY |
| ADDRESS                                                      | ADDRESS                       | ADDRESS             | ADDRESS                         |
| 1 1:ESP                                                      | <u> </u>                      | / 17                | 7 25 7                          |
| 2                                                            | / 10                          | / 18                | 26                              |
| 3                                                            | / 11                          | / 19                | 27                              |
| 4                                                            | 12                            | / 20                | 28                              |
| 5                                                            | / 13                          | 21                  | 29                              |
| 6                                                            | / 14 [                        | 7 22                | J 30 J                          |
| 7                                                            | / 15                          | / 23                | y 31                            |
| 8                                                            | / 16                          | / 24                | 🧹 32 📝 🗸                        |
|                                                              |                               |                     |                                 |
| 1:X0008.4 :ESP                                               | c                             |                     | >                               |
|                                                              |                               | A>_                 |                                 |
|                                                              |                               | MDI **** ***        | *** 18:05:09                    |
| Contraction     ADRS                                         | MOVE MOVE DELE<br>UP DOWN ALL |                     | READ                            |

Fig. 6.5.10 (b) Trace parameter setting screen (second page)

(a) Setting addresses

In case of inputting discrete bit addresses, any bit address can be inputted.

Moreover, when you input byte address, all bits of the address (bits 0 to 7) are set automatically. Maximum 32 points of signal address can be inputted.

With the multi-PMC system, an address can be set for a desired PMC by specifying its PMC number.

Example: 2:R9200.1 + Input key

A setting can be made by entering "PMC number" + ":" + "address" as indicated above.

In case of DCSPMC, enter "S:"+"address".

When no PMC number is specified, the specification of the currently selected PMC is assumed. In this case, "PMC number" + ":" is automatically prefixed to a specified address.

When only one PMC is used as in the standard PMC system, no PMC number needs to be specified.

## NOTE

- 1 For the PMC numbers, see Section 7.2.
- 2 If there is not ":" key on your keyboard, use ";" or "/" instead.
- 3 Increasing the number of the signal address changes the capacity of "SAMPLING/ TIME" or "SAMPLING/ FRAME" in page 1. If the capacity is changed, the following warning message is displayed. (The "n" on the message means the maximum value that is able to input.)
  - a) In case of "TIME CYCLE" mode "SAMPLING TIME IS REDUCED TO n SEC."
  - b) In case of "SIGNAL TRANSITION" mode "SAMPLING FRAME IS REDUCED TO n."
- 4 The signal trace for the DCSPMC is executed in the same timing as signals of 1st to 5th paths PMC.

## 

The signal trace of the DCSPMC does not synchronize with the ladder execution period of the DCSPMC. Therefore, when plural signals are traced, the timing of tracing may not be accurate.

#### b) Soft keys

Soft keys on the setting screen of sampling address are as follows

- DELETE : Clears the value of the edit box on the cursor.
- SYMBOL/ADDRESS : Changes the address display to the symbol display. However, display of the address that is not defined the symbol does not change. This soft key also changes to "ADDRESS". The following soft keys are displayed.
- MOVE UP : Exchanges the signal indicated the cursor for the signal above one line.
- MOVE DOWN : Exchanges the signal indicated the cursor for the signal below one line.
- DELETE ALL : Clears all of the value of the edit box.
- READ : Reads the trace setting files.
- I/O DEVICE : Selects input device of the trace setting file and output device of the trace result data. Pressing the soft-key switches "memory card" or "USB memory" alternately.
- c) Trigger setting

When "SIGNAL TRANSITION" is set on "TRACE MODE" and "ANY CHANGE" is set on "SAMPLING CONDITION", it can be set whether to use the setting address as the signals that should trigger the sampling in the setting signals. As for the signal address where the trigger was set, " $\checkmark$ " is displayed right. Soft keys on the Trigger setting screen are as follows:

- TRGON: Sets the Trigger on.
- TRGOFF:Sets the Trigger off.

The default setting is trigger on for all signals.

## 6.5.11 Execution of Trace

After the trace parameters are set, a trace operation can be started by pressing the soft key [(OPRT)] and the soft key [RUN] on the SIGNAL TRACE screen. The following is the screen examples of the trace execution by "TIME CYCLE" mode and "SIGNAL TRANSITION" mode.

| PMC MAINTENANCE<br>RUN *** 1ST PMC                                                                                                  |                                        | 000000             | N00000    |
|----------------------------------------------------------------------------------------------------|----------------------------------------|--------------------|-----------|
|                                                                                                    | PMC S                                  | IGNAL TRACE        | trace run |
| SAMPLING MODE :<br>RESOLUTION =                                                                                                    | = TIME CYCLE<br>16 MSEC CURSOR POSITIO | е ис               |           |
| TIME = 261                                                                                                    | SEC                                    |                    |           |
| 1 1:R0500.0<br>2 1:R0500.1<br>3 1:R0500.2<br>4 1:R0500.3<br>5 2:R0500.0<br>6 2:R0500.0<br>6 2:R0500.2<br>8 2:R0500.3<br>9 1:R0501.0 |                                        |                    |           |
|                                                                                                    |                                        | A>                 |           |
| < STOP                                                                                                    |                                        | 6 MEM STOP *** *** | 14:32:31  |

Fig. 6.5.11 (a) Trace execution screen (TIME CYCLE mode)

| PMC MAINTENANCE<br>RUN *** <mark>1ST PMC</mark> |                       | 000000           | N00000    |
|-------------------------------------------------|-----------------------|------------------|-----------|
|                                                 | PMC 9                 | SIGNAL TRACE     |           |
|                                                 |                       |                  | TRACE RUN |
| SAMPLING MODE                                   | = SIGNAL TRANSITION   |                  |           |
| RESOLUTION =                                    | 16 MSEC CURSOR POSITI | on =             |           |
| FRAMES = 263                                    | I SEC                 |                  | ,         |
| 1 1:R0500.0                                     |                       |                  |           |
| 2 1:R0500.1                                     |                       |                  |           |
| 3 1:R0500.2                                     |                       |                  |           |
| 4 1: R0500. 3                                   |                       |                  |           |
| 6 2:R0500.1                                     |                       |                  |           |
| 7 2:R0500.2                                     |                       |                  |           |
| 8 2:R0500.3                                     |                       |                  |           |
| 9 1:R0501.0                                     |                       |                  |           |
|                                                 |                       |                  |           |
|                                                 |                       |                  |           |
|                                                 |                       |                  |           |
|                                                 |                       |                  |           |
|                                                 |                       | 0.2              |           |
|                                                 |                       | н7               |           |
|                                                 |                       | MEM STOP *** *** | 14:32:31  |
| < STOP                                          |                       |                  |           |

Fig. 6.5.11 (b) ) Trace execution screen (SIGNAL TRANSITION mode)

The result of trace is immediately displayed during execution of the trace.

When the stop conditions that is set in parameter setting screen is satisfied the execution is finished. Pushing soft key [STOP] aborts the execution. In "SIGNAL TRANSITION" mode, graphic display is not refreshed until any signal for sampling trigger changes.

## 6.5.11.1 Operation after execution of trace

When the execution is finished, the result of trace is displayed. The Fig. 6.5.11.1 (a) and Fig. 6.5.11.1 (b) are the screen examples of trace by "TIME CYCLE" and "SIGNAL TRANSITION" mode.

|                       |          |         |                 |          |                 |       | NU     | 0000      |
|-----------------------|----------|---------|-----------------|----------|-----------------|-------|--------|-----------|
|                       |          |         | PMC SIG         | inal tra | CE              |       |        |           |
| SAMPLING MODE =       | TIME CYC | CLE     |                 |          |                 |       | ME     | MORY CARD |
| RESOLUTION =          | 8 MSEC C | URSOR F | POSITION        | =        | Ø MSEC          |       |        |           |
| TIME = 130            | SEC      |         |                 |          |                 |       |        |           |
| 1 1:R0500.0           |          |         |                 |          |                 |       |        |           |
| 2 1:R0500.1           |          |         |                 |          |                 |       |        |           |
| 3 1:R0500.2           |          |         |                 |          |                 |       |        |           |
| 4 1:R0500.3           |          |         |                 |          |                 |       |        |           |
| 5 1:R0500.4           |          |         |                 |          |                 |       |        |           |
| 6 1:R0500.5           |          |         |                 |          |                 |       |        |           |
| 7 1:R0500.6           |          |         |                 |          |                 |       |        |           |
| 8 1:R0500.7           |          |         |                 |          |                 |       |        |           |
| 9 1:R0501.0           |          |         |                 |          |                 |       |        |           |
|                       |          |         |                 |          |                 |       |        |           |
|                       |          | 80 MS   | EC              |          |                 |       |        | <u>и</u>  |
| 1:R0500.0 :           |          |         |                 |          |                 |       |        |           |
|                       |          |         |                 | A>_      |                 |       |        |           |
|                       |          |         |                 |          |                 |       |        |           |
|                       |          |         |                 | MEM *    | *** ***         | ***   |        |           |
| < start < <pre></pre> | V NEXT>> | Mark    | TRACE<br>SETING | ZOOM     | i   200m<br>Out | I MOU | P DOWN | OUTPUT    |

Fig. 6.5.11.1 (a) Trace result screen (TIME CYCLE mode)

| PMC_MAINTENANCE<br>RUN_*** <mark>1ST_PMC</mark> |                                  | N00000      |
|-------------------------------------------------|----------------------------------|-------------|
|                                                 | PMC SIGNAL TRACE                 |             |
|                                                 |                                  | TRACE STOP  |
| SAMPLING MODE                                   | = SIGNAL TRANSITION              | MEMORY CARD |
| RESOLUTION =                                    | 8 MSEC CURSOR POSITION = 0 FRAME |             |
| FRAMES = 1388                                   | 3                                |             |
| 1 1:R0500.0                                     |                                  |             |
| 2 1:R0500.1                                     |                                  |             |
| 3 1:R0500.2                                     |                                  |             |
| 4 1:R0500.3                                     |                                  |             |
| 5 1:R0500.4                                     |                                  |             |
| 6 1:R0500.5                                     |                                  |             |
| 7 1:R0500.6                                     |                                  |             |
| 8 1:R0500.7                                     |                                  |             |
| 9 1:R0501.0                                     |                                  |             |
|                                                 |                                  |             |
|                                                 |                                  | 0           |
|                                                 | 10 COUNT                         |             |
| 1:R0500.0 :                                     |                                  |             |
|                                                 |                                  |             |
|                                                 | H>_                              |             |
|                                                 | MEM **** ***                     | *           |
| STOPT COPP                                      |                                  |             |
|                                                 |                                  |             |

Fig. 6.5.11.1 (b) Trace result screen (SIGNAL TRANSITION mode)

The cursor indicating current position is initially displayed on the original point (0 point). The position of the cursor is displayed in "CURSOR POSITION" in the upper of the screen. The cursor can move horizontally with the <  $\leftarrow$  > or <  $\rightarrow$ > key. After the execution, following operation is enabled.

- a) Scroll of screen
  - Cursor up/down key and Page up/down key
    - Enables the vertical scroll for the specified signal
  - Cursor right/left key, soft key [NEXT>>] and soft key [<< PREV] Enables the horizontal scroll of the graph.
- b) Automatic calculation of the selected range

Pushing soft key [MARK] marks the current position and displays the mark cursor.

If the mark cursor duplicates with the current position cursor, the current position cursor has priority of display. The "MARK POSITION" that shows the position of the mark cursor and "RANGE" that shows the range between the mark cursor and the current position cursor are displayed in the upper of screen.

Moving the current position cursor changes these values. Pushing soft key [MARK] again releases the select range mode.

| IC MAINTENANCE N00000 |                       |                   |             |  |  |  |
|-----------------------|-----------------------|-------------------|-------------|--|--|--|
|                       | PMC SIGNAL            | TRACE             |             |  |  |  |
|                       |                       |                   | TRACE STOP  |  |  |  |
| SAMPLING MODE = TIM   | 1E CYCLE              |                   | Memory Card |  |  |  |
| RESOLUTION = 8 M      | SEC CURSOR POSITION = | Ø MSEC            |             |  |  |  |
| TIME = 130 SEC        | MARK POSITION =       | -184 MSEC RANGE = | = 184 MSEC  |  |  |  |
| 1 1:R0500.0           |                       |                   |             |  |  |  |
| 2 1:R0500.1           |                       |                   |             |  |  |  |
| 3 1:R0500.2           |                       |                   |             |  |  |  |
| 4 1:R0500.3           |                       |                   |             |  |  |  |
| 5 1:R0500.4           |                       |                   |             |  |  |  |
| 6 1:R0500.5           |                       |                   |             |  |  |  |
| 7 1:R0500.6           |                       |                   |             |  |  |  |
| 8 1:R0500.7           |                       |                   |             |  |  |  |
| 9 1:R0501.0           |                       |                   |             |  |  |  |
|                       |                       | I I               |             |  |  |  |
|                       | 80 MSEC               | M                 | 0           |  |  |  |
| 1:R0500.0 :           |                       |                   |             |  |  |  |
|                       |                       |                   |             |  |  |  |
|                       | A>                    | >_                |             |  |  |  |
|                       | м                     | EM **** *** ***   |             |  |  |  |
|                       |                       |                   |             |  |  |  |
| A STHRT AAPREV NE     |                       |                   |             |  |  |  |
|                       |                       |                   |             |  |  |  |

Fig. 6.5.11.1 (c) Trace result screen (Mark cursor display)

c) Zoom in/Zoom out of waveform

Pushing soft key [ZOOM IN] magnifies the display of chart. Pushing soft key [ZOOM OUT] reduces the display of chart. Pushing these soft keys also change the scale value of the graduation on the graph. When trace is just finished, the default zooming level was the most magnified level. In [ZOOM OUT] mode, "X" is displayed as following screen example when the transitions of signal cannot be expressed accurately enough. The limitation of [ZOOM OUT] displays all of result of the trace in one page.

| PMC_MAINTENANCE<br><mark>RUN_</mark> *** <mark>1ST_PMC</mark>                                                                                |                                         | N00000        |
|----------------------------------------------------------------------------------------------------|-----------------------------------------|---------------|
| COMPLETIC MODE                                                                                                    | PMC SIGNAL TRACE                        | TRACE STOP    |
| RESOLUTION =                                                                                                    | 8 MSEC CURSOR POSITION = 0 MSEC         |               |
| TIME = 130                                                                                                    | SEC                                     |               |
| 1 1: R0500.0<br>2 1: R0500.1<br>3 1: R0500.2<br>4 1: R0500.3<br>5 1: R0500.5<br>7 1: R0500.6<br>8 1: R0500.6<br>8 1: R0500.7<br>9 1: R0501.0 |                                         |               |
| 1:R0500.0 :                                                                                                    |                                         |               |
|                                                                                                    |                                         |               |
|                                                                                                    | A>_                                     |               |
|                                                                                                    | MEM THEFT AND THE                       | 1 1 1         |
| < START < <pre< th=""><td>V NEXT&gt;&gt; MARK TRACE<br/>SETING IN OUT UP</td><td>E MOVE OUTPUT</td></pre<>                                   | V NEXT>> MARK TRACE<br>SETING IN OUT UP | E MOVE OUTPUT |

Fig. 6.5.11.1 (d) Trace result screen (Zoom out display)

d) Exchange of sampling signal

Pushing soft key [MOVE UP] exchanges the signal indicated by the signal cursor for the signal one line above. Pushing soft key [MOVE DOWN] exchanges the signal indicated by the signal cursor for the signal one line below. The result of the operation is cancelled by the execution of trace or putting the power off. When you would like to preserve the order of displayed signals against the executing or powering off, please change the order on "SAMPLING ADDRESS" screen.

e) Output of the trace result data Pressing the [OUTPUT] soft key outputs the trace result data to "memory card" or "USB memory".

## 6.5.11.2 Automatic start of trace setting

Trace execution is automatically started after power-on by setting a PMC setting data.

• TRACE START = MANUAL/AUTO

#### NOTE

For details of the method of setting PMC setting data, see PMC PROGRAMMING MANUAL (B-64513EN).

## 6.5.12 MONITORING I/O DIAGNOSIS ([I/O DGN] SCREEN)

In I/O Diagnosis screen, you can check the status of each I/O variable. You can also check the configuration of I/O devices and the communication status with them.

| PI<br>R          | MC MI<br><mark>UN </mark> * | AINTENANCE<br>*** <mark>1ST PMC</mark> | Listing                      | order             | M            | ain          | N00000          |
|------------------|-----------------------------|----------------------------------------|------------------------------|-------------------|--------------|--------------|-----------------|
|                  |                             |                                        | IZ                           | D DIAGNOS         | S (ADDRESS)  |              |                 |
|                  | GRP                         | PROG. S                                | YMBOL                        | ADDRESS           | VALUE        | I/O INFOR    | MATION REMARK   |
| f                | AL                          | IR_AL_Pmc_X_A                          | xis_Alaram                   | R0100.0           | OFF (        | 0 IP:3.0:0K  | ∕ISV-101 ≝      |
| 9                | STS                         | IR_STS_Pmc_X_                          | Axis_Status                  | R0102             | 20           | 0 IP:3.0:0K  | <u>∕ISV-101</u> |
| 6                | AL                          | IR_AL_Pmc_Y_A                          | xis_Alaram                   | RØ104. Ø          | OFF (        | 0 IP:3.0:0K  | ∕ISV-101        |
| 5                | STS                         | IR_STS_Pmc_Y_                          | Axis_Status                  | R0106             | 20           | 0 IP:3.0:0K  | ∕ISV-101        |
| f                | AL                          | IR_AL_Pmc_Z_A                          | xis_Alaram                   | RØ108. Ø          | OFF (        | 0 IP:3.0:0K  | ∕ISV-101        |
| 5                | STS                         | IR_STS_Pmc_Z_                          | Axis_Status                  | R0110             | 20           | 0 IP:3.0:0K  | ∕ISV-101        |
|                  | OPE                         | Operator. OY_O                         | PE_MemoryMo                  | Y0010. 0          | DN           | 1 OL1:0.0.2  | :OK /OMT-101    |
|                  | OPE                         | Operator. OY_O                         | PE_EditMode                  | Y0010. 1          | OFF 0        | 0 OL1:0.0.2  | :OK /OMT-101    |
|                  | OPE                         | Operator. OY_O                         | PE_MdiMode                   | Y0010. 2          | OFF 0        | 0 OL1:0.0.2  | :OK /OMT-101    |
| C C              | OPE                         | Operator.IX_O                          | PE_Emergenc                  | X0008.4           | OFF          | 0 IL1:0.0.1  | :OK ∕IMT-101    |
| [                |                             | OL :IR_STS_Pm<br>IENT:Pmc X axi:       | c_X_Axis_Sta<br>s status/    | tus<br>0:stop 100 | l:Rapid trav | verse 200:Cu | utting feed     |
|                  | •                           |                                        |                              |                   | A>           |              |                 |
| Additional infor | rma                         | tion                                   |                              |                   |              |              |                 |
|                  |                             |                                        |                              |                   | MEM STOP *   | ** ***       | 15:15:58 PATH1  |
|                  | < si                        | EARCH ADRS S                           | SYMBOL NETWRI<br>ORDER ORDER |                   | GROUP        |              | SWITCH SETING   |

Fig. 6.5.12 (a) I/O diagnosis screen

#### GRP (GROUP)

To include a specific string which means a kind of signals in a part of symbol string, these signals on I/O diagnosis screen are classified and you can easy to understand the status of signals.

The group names of the I/O variables are displayed, which are extracted (Max. 4 chars) out of their symbol names as configured in "GROUP FORMAT" in the setting screen.

The groups to be displayed can be specified by soft key.

[ALL GROUPS] All groups are displayed.

[GROUP] The group entered by key or the group under the cursor is selected to be displayed.

#### PROG.SYMBOL (SYMBOL)

The symbol names of the I/O variables are displayed.

#### ADDRESS

The actual locations of I/O variables are displayed.

#### VALUE

The current values of I/O variables are displayed as signed decimal, according to the data type of them (i.e. BOOL, BYTE, WORD, and DWORD).

#### I/O INFORMATION

The information related to I/O network is displayed in the display format below:

<I/O type><Network type> : <Network address> : <status>

#### I/O type:

| Module type   | Shown as |
|---------------|----------|
| Input module  | Ι        |
| Output module | 0        |
| Other         | *        |

#### Network type:

| Network type | Shown as               |
|--------------|------------------------|
| PROFIBUS     | Р                      |
| I/O LINK     | Ln (n: channel number) |
| I/O LINK i   | Ln (n: channel number) |

#### Network address:

| Network type | Network address notation                             |  |  |
|--------------|------------------------------------------------------|--|--|
| PROFIBUS     | < <i>Slave</i> #>.< <i>Slot</i> #>                   |  |  |
| I/O LINK     | <group #="">.<base #=""/>.<slot #=""></slot></group> |  |  |
| I/O LINK i   | <group #="">.<slot #=""></slot></group>              |  |  |

#### NOTE

This screen shows the I/O information according to the network setting that became effective at the time of the last power-on. The notes for each network device are as follows:

PROFIBUS

1. If you have changed some of the profibus parameters, you have to cycle the power once to make the changes take effect.

## I/O LINK

- 1. Only the I/O Link assignments, which are made effective by the setting of "Machine Signal Interface" in Configuration Parameter menu and the setting of "Communication method of I/O Link" in NC Parameter and the setting of "Selectable I/O Link Assignment Function", are displayed.
- 2. If you have changed the following parameters, you have to cycle the power once to make them take effect:
  - "I/O Link assignment data"
  - "Machine signal interface" in PMC configuration parameter
  - Parameter of "Selectable I/O Link assignment function"
- If you have stored new sequence program to PMC, its I/O Link assignment data will not take effect until you write it into Flash-ROM and cycle the power once.

I/O Link i

- 1. Only the I/O Link *i* assignments, which are made effective by the setting of "Communication method of I/O Link" in NC Parameter and the setting of "Selectable I/O Link *i* Assignment Function", are displayed.
- 2. If you have changed the following parameters, you have to cycle the power once to make them take effect:
  - "I/O Link *i* assignment data"
  - "Communication method of I/O Link" in NC Parameter
  - Parameter of "Selectable I/O Link *i* assignment function"
- 3. If you have stored new I/O configuration data to PMC, its I/O Link *i* assignment data will not take effect until you write it into Flash-ROM and cycle the power once.

**Status:** the status of communication "OK" or "NG" is displayed.

#### REMARK

The remarks up to 8 characters extracted from comment data are displayed. To specify the remark at this field, set "100" to the attribute value of the comment, which you want to show in this field, on FANUC LADDER-III,

#### Additional information window

In this window, symbol and comment of the I/O variable under the cursor are displayed. When language dependent comment attributes are specified, corresponding comment is displayed according to the current language setting of the CNC.

In FANUC LADDER-III, the attribute value of comment should be set to 0 to 18 to display language dependent comment

| 0: | English               | 10: | Portuguese           |
|----|-----------------------|-----|----------------------|
| 1: | Japanese              | 11: | Polish               |
| 2: | German                | 12: | Hungarian            |
| 3: | French                | 13: | Swedish              |
| 4: | Chinese (Traditional) | 14: | Czech                |
| 5: | Italian               | 15: | Chinese (Simplified) |
| 6: | Korean                | 16: | Russian              |
| 7: | Spanish               | 17: | Turkish              |
| 8: | Dutch                 | 18: | Bulgarian            |
| 9: | Danish                |     |                      |
|    |                       |     |                      |

#### Attribute value: 0 to 18

#### NOTE

In case of the extended symbol and comment, the comments on the screen will be switched dynamically to new language when the language setting of CNC changes.

#### Soft key

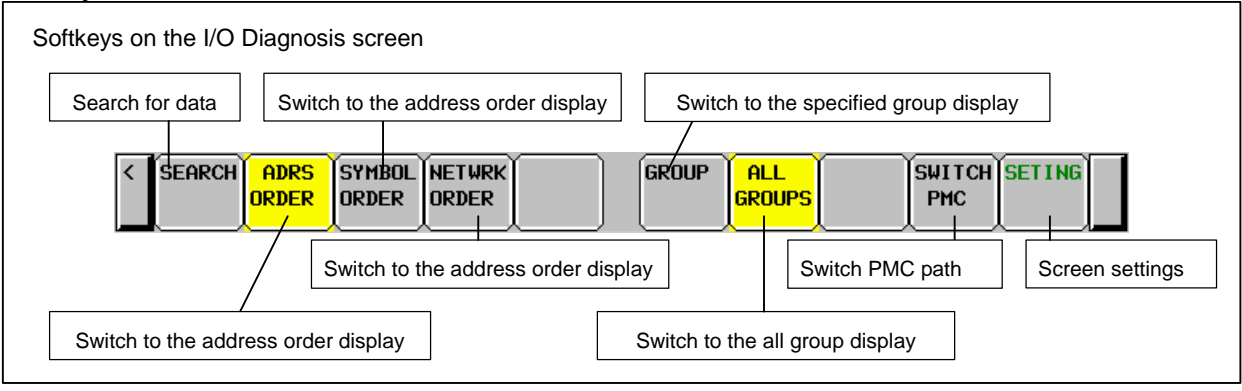

# 6.6 LADDER DIAGRAM MONITOR AND EDITOR SCREENS ([PMC LADDER])

The PMC LADDER menu contains the screens related to PMC Ladder diagrams, such as the program list screen and the LADDER DIAGRAM MONITOR/EDITOR screens.

You can switch to the PMC LADDER menu by operating on the "SYSTEM" key and then the soft key [PMC LADDER].

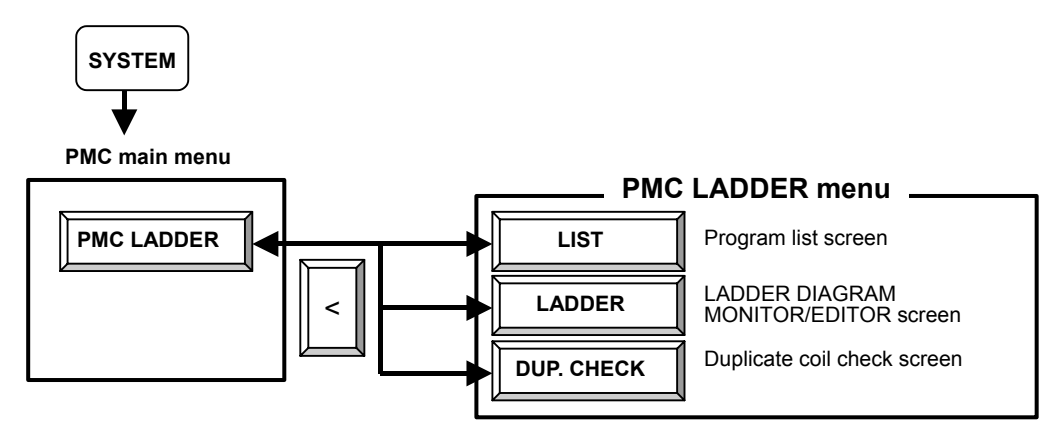

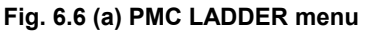

Clicking the soft key [LADDER] causes the sequence program to be dynamically displayed, allowing you to monitor operation. The editor screen allows you to make changes to relay and functional instructions in the sequence program to change the operation of the sequence program.

The ladder diagram display/editor functions consist of the following screens:

- LADDER DIAGRAM MONITOR screen Displays ladder diagrams to monitor the current states of relays, coils, and so on.
- (2) COLLECTIVE MONITOR screen Displays only a selected ladder net to monitor the current states of relays, coils, and so on.
- (3) LADDER DIAGRAM EDITOR screen Allows you to edit a ladder diagram in units of nets.
- (4) NET EDITOR screen Allows you to edit a single net in a ladder diagram.
  (5) PROGRAM LIST VIEWER screen
- Allows you to select the subprogram to be displayed on the LADDER DIAGRAM MONITOR screen.
- (6) PROGRAM LIST EDITOR screen Allows you to edit a ladder program in units of subprograms. Also allows you to select the subprogram to be edited on the LADDER DIAGRAM EDITOR screen.

The following screens can be called from the LADDER DIAGRAM EDITOR screen:

- (7) FUNCTIONAL INSTRUCTION DATA TABLE VIEWER screen Allows you to view the contents of the data table for a data table attached functional instruction.
- (8) FUNCTIONAL INSTRUCTION DATA TABLE EDITOR screen Allows you to edit the contents of the data table for a data table attached functional instruction.
- (9) SUBPROGRAM LIST VIEWER screen Displays the list of the called subprogram and the subprogram switching history.

### NOTE

You can protect these screens by using the programmer protection function. For details, see PMC PROGRAMMING MANUAL (B-64513EN).

You can move among screens as shown in the Fig. 6.6 (b).

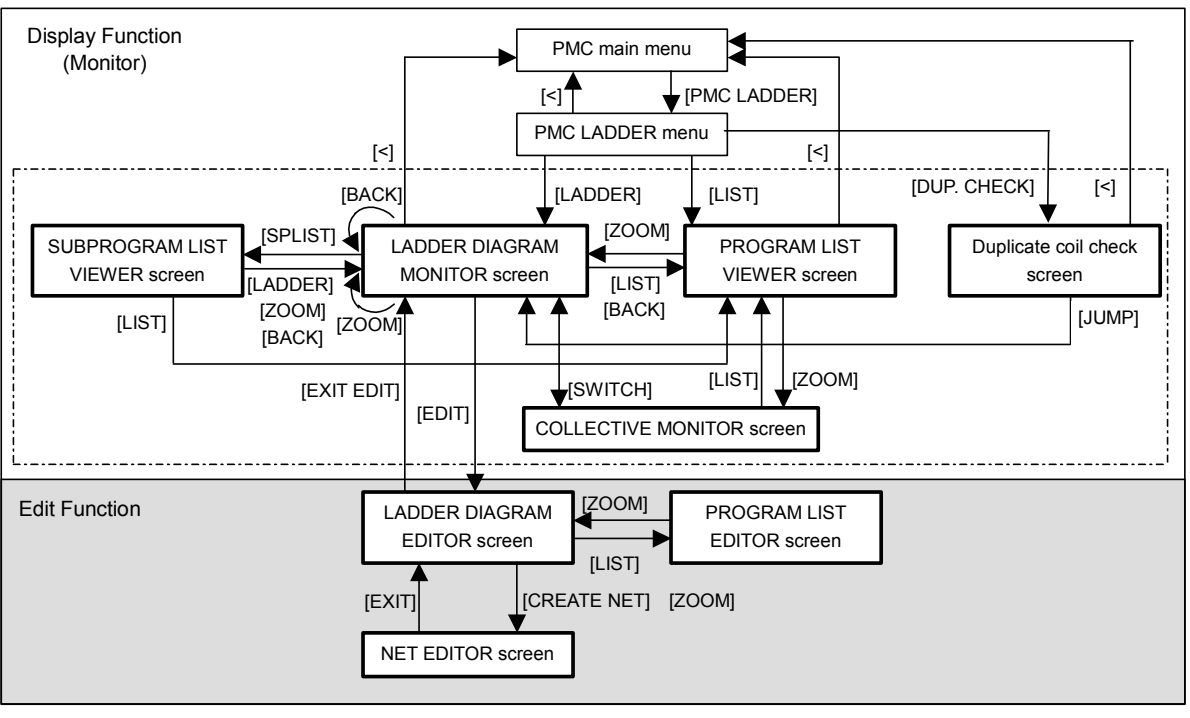

Fig. 6.6 (b) Transition among screens

## NOTE

The [EDIT] soft key on the LADDER DIAGRAM MONITOR screen is displayed and becomes available if the programmer protection function enables to edit ladder program. For details, see PMC PROGRAMMING MANUAL (B-64513EN).

## 6.6.1 Displaying a Program List ([LIST] Screen)

The PROGRAM LIST VIEWER screen shows program information such as the program size.

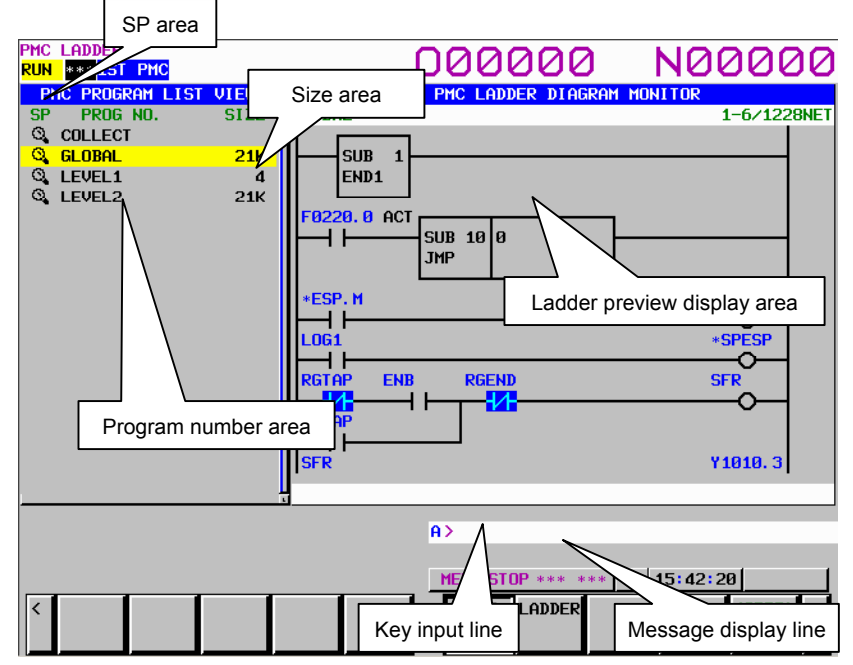

Fig. 6.6.1 (a) Program list viewer screen

(1) Screen structures

|     | (a)  | A program list is displayed on th    | e left side of the screen; on the right side, the ladder diagram |
|-----|------|--------------------------------------|------------------------------------------------------------------|
|     | (1)  | of the program currently indicated   | by the cursor on the program list is displayed.                  |
|     | (b)  | In the message line, error messa     | ges or inquiry messages will be displayed depending on the       |
|     |      | situation.                           |                                                                  |
|     | (c)  | The program list displays up to 18   | 3 programs at a time in the list display area.                   |
| (2) | Area | a of program list                    |                                                                  |
|     | (a)  | In the "SP area", the protect info   | ormation for subprograms is displayed, so are their program      |
|     |      | types.                               |                                                                  |
|     |      | (Key):Ladder program, canno          | t be viewed, cannot be edited                                    |
|     |      | (Magnifying glass): Ladder p         | program, can be viewed, cannot be edited                         |
|     |      | (Pencil): Ladder program, c          | can be viewed, can be edited                                     |
|     | (b)  | Program name is displayed in the     | "PROG NO." field for each program.                               |
|     |      | There are three kinds of program     | names.                                                           |
|     |      | COLLECT:                             | It means the collective program.                                 |
|     |      | GLOBAL:                              | It means the whole program.                                      |
|     |      | LEVELn (n = 1, 2, 3):                | It means the Ladder level 1, 2 and 3.                            |
|     |      | Pm (m = subprogram number):          | It means subprogram.                                             |
|     |      | By changing the "ADDRESS N           | OTATION" item on the LADDER DIAGRAM MONITOR                      |
|     |      | Setting screen to "SYMBOL", yo       | u can display symbols.                                           |
|     | (c)  | The program size is displayed in t   | the "SIZE" field for each program.                               |
|     |      | If the program size is not over 102  | 24 byte, the unit is shown in byte.                              |
|     |      | If it is over 1024 byte, the unit is | shown in kilo (1024) byte with "K".                              |
|     |      | Ex.) The case that program size is   | s not over 1024 byte.                                            |
|     |      | 1023 bytes: "1023" i                 | s shown.                                                         |
|     |      | Ex.) The case that program size is   | s over 1024 byte.                                                |
|     |      | 20000 bytes: "19K" is                | shown.                                                           |

(Sizes are rounded off to whole numbers before being displayed.)

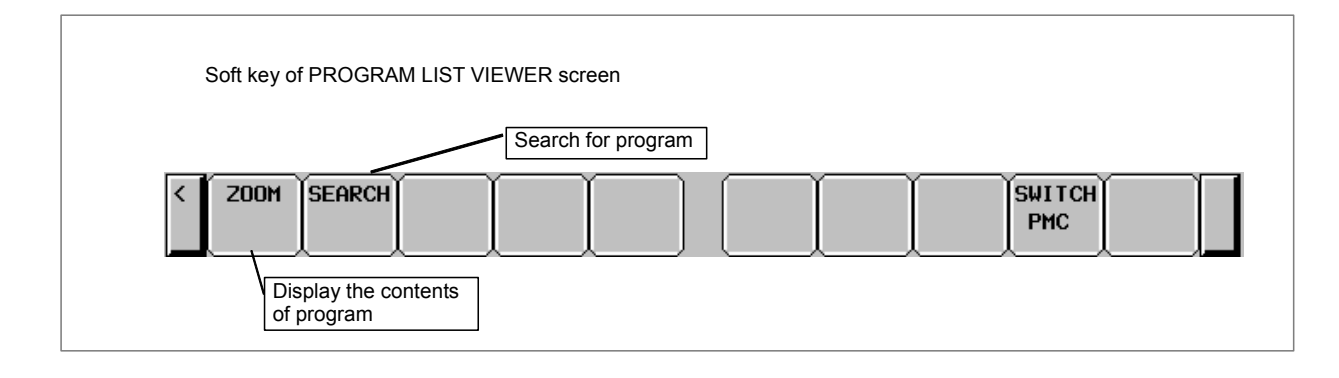

## 6.6.2 Monitoring Ladder Diagrams ([LADDER] Screen)

LADDER DIAGRAM MONITOR screen shows the on/off status of contacts and coils, and the contents of address specified for parameter of functional instructions.

From the PMC LADDER menu, you can switch to the LADDER DIAGRAM MONITOR screen by using the soft key [LADDER]. You can use following operation at this screen, including "Forced I/O function (Forcing mode)", by which you can force the relay or the address parameters of functional instructions to a new status or value.

| • | Switch subprogram to show                  | [LIST]               |
|---|--------------------------------------------|----------------------|
| • | Search for address or others               | [SEARCH MENU]        |
| • | Show data table of functional instructions | [DATA TABLE]         |
| • | Go to COLLECTIVE MONITOR Screen            | [SWITCH]             |
| • | Forced I/O function (Forcing mode)         | "number" + INPUT key |
|   |                                            |                      |

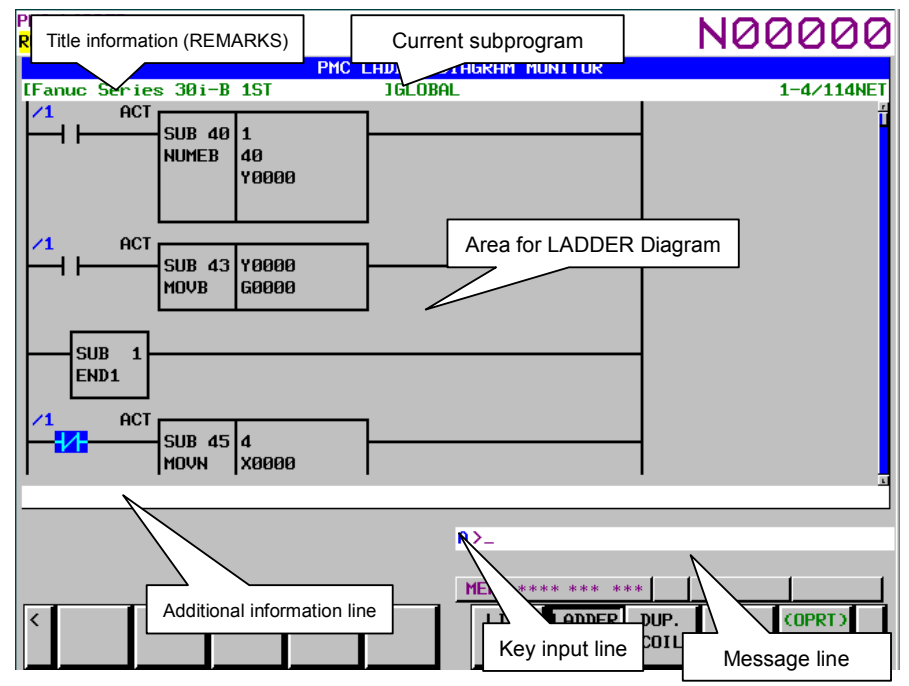

Fig. 6.6.2 (a) Ladder diagram monitor screen

- (1) Screen structures
  - (a) Title information (REMARKS) of the LADDER Program, the current subprogram, and the current position information of the Diagram displayed in this screen, are displayed above the LADDER Diagram.

When you select a subprogram to be displayed, range for search function is indicated at right of the top line as "LOCAL" or "GLOBAL". In case of "LOCAL", the range for search function is restricted within the current subprogram. In case of "GLOBAL", on the other hand, search function searches whole of LADDER program, and switch current subprogram automatically according to the result of searching.

- (b) In the additional information line near the bottom of the screen, the following information of the address under the cursor when the cursor is shown.
  - Net number of the net with the cursor
  - Address and its symbol and comment information
  - Current value
- (c) In the message line, error messages or inquiry messages will be displayed depending on the situation.
- (d) In the area for LADDER diagrams,  $8 \times 8$ ,  $8 \times 6$ ,  $8 \times 4$ ,  $7 \times 8$ ,  $7 \times 6$ , and  $7 \times 4$  relays can be displayed (horizontally and vertically). For details, see PMC PROGRAMMING MANUAL (B-64513EN).
- (e) The gage indicating the current display position in relation to the whole Ladder program is displayed at the right end of the screen.
- (2) LADDER diagram
  - (a) Nets wider than the screen width are displayed as "Continuous Net" using continuous marks (">A1>"). Same continuous marks mean they are connected with each other.

| PMC LADDER<br><mark>RUN </mark> *** <mark>1ST PMC</mark> |                                       | N00000     |  |  |  |  |  |  |  |
|----------------------------------------------------------|---------------------------------------|------------|--|--|--|--|--|--|--|
| P                                                        | MC LADDER DIAGRAM MONITOR             |            |  |  |  |  |  |  |  |
| [Fanuc Series 30i-B 1ST                                  | 1 GLOBAL                              | 7-8/114NET |  |  |  |  |  |  |  |
| R0000.0 ACT                                              |                                       |            |  |  |  |  |  |  |  |
| SUB 8 1111                                               |                                       |            |  |  |  |  |  |  |  |
| MOVE 1110                                                |                                       |            |  |  |  |  |  |  |  |
| R0100                                                    |                                       |            |  |  |  |  |  |  |  |
| R0104                                                    |                                       |            |  |  |  |  |  |  |  |
|                                                          |                                       |            |  |  |  |  |  |  |  |
| R0104.0 R0104.0 R0100.1 R01                              | 04.1 R0100.2 R0104.2 R0100.3          |            |  |  |  |  |  |  |  |
| ╎┝━ <mark>╉╱╏</mark> ━━━ <mark>╉╱╏</mark> ━┳┲╼┥┝━━━━┥    | ┝┰┥┝┯┥┝                               | ->A1>      |  |  |  |  |  |  |  |
| R0104.0 R0104.0 R0100.1 R01                              | 04.1 R0100.2 R0104.2 R0100.3          |            |  |  |  |  |  |  |  |
|                                                          |                                       | ->A2>      |  |  |  |  |  |  |  |
| RU104. 3 RU100. 4 RU1                                    | UU.5 RU1U4.5 RU1UU.6 RU1U4.6          |            |  |  |  |  |  |  |  |
|                                                          |                                       | ->81>      |  |  |  |  |  |  |  |
| R0104. 3 R0100. 4 R01                                    | 00. 5 R0104. 5 R0100. 6 R0104. 6      | -\122\     |  |  |  |  |  |  |  |
| P0100 7 P0104 7                                          | P0105 7                               | -/ 62/     |  |  |  |  |  |  |  |
|                                                          | K8183.7                               |            |  |  |  |  |  |  |  |
| R0100. 2 F0104. 2                                        | · · · · · · · · · · · · · · · · · · · |            |  |  |  |  |  |  |  |
|                                                          |                                       | <b>-</b>   |  |  |  |  |  |  |  |
| l                                                        |                                       |            |  |  |  |  |  |  |  |
| ۹>_                                                      |                                       |            |  |  |  |  |  |  |  |
|                                                          |                                       |            |  |  |  |  |  |  |  |
|                                                          | MEM **** *** ***                      | •          |  |  |  |  |  |  |  |
| C LIST SEARCH EDI                                        |                                       | PLIST      |  |  |  |  |  |  |  |
| MENU                                                     |                                       | PMC SETING |  |  |  |  |  |  |  |
|                                                          |                                       |            |  |  |  |  |  |  |  |

Fig. 6.6.2 (b) Ladder diagram monitor screen

- (3) Monitor
  - (a) Contacts and coils are displayed in different colors according to the status of the signal. The status of power flow is not displayed.
  - (b) Usually, the parameters of functional instructions are monitored and displayed. You can suppress the monitor and display by an appropriate setting. For details, see PMC PROGRAMMING MANUAL (B-64513EN).
- (4) Displaying Symbols and Comments
  - (a) Usually, addresses are displayed above contacts and coils. For an address with a symbol assigned, you can change the setting so that the symbol is displayed instead of the address. You can add colors to addresses. For details, see Subsection "Setting the Display Format of the LADDER DIAGRAM MONITOR Screen" in the PMC PROGRAMMING MANUAL (B-64513EN).
  - (b) If the address of a contact has a comment attached, the comment is displayed below the contact. You can change its display mode by changing the setting. You can add colors to comments. For details, see Subsection "Setting the Display Format of the LADDER DIAGRAM MONITOR Screen" in the PMC PROGRAMMING MANUAL (B-64513EN).
  - (c) If the address used with coil has a comment string assigned, the comment strings will be displayed at the right margin beside the coil. You can use this margin area to display an additional relay instead of the comment string by setting: at this setting, one more relay can be displayed in each diagram line. You can add colors to comments. For details, see Subsection "Setting the Display Format of the LADDER DIAGRAM MONITOR Screen" in the PMC PROGRAMMING MANUAL (B-64513EN).

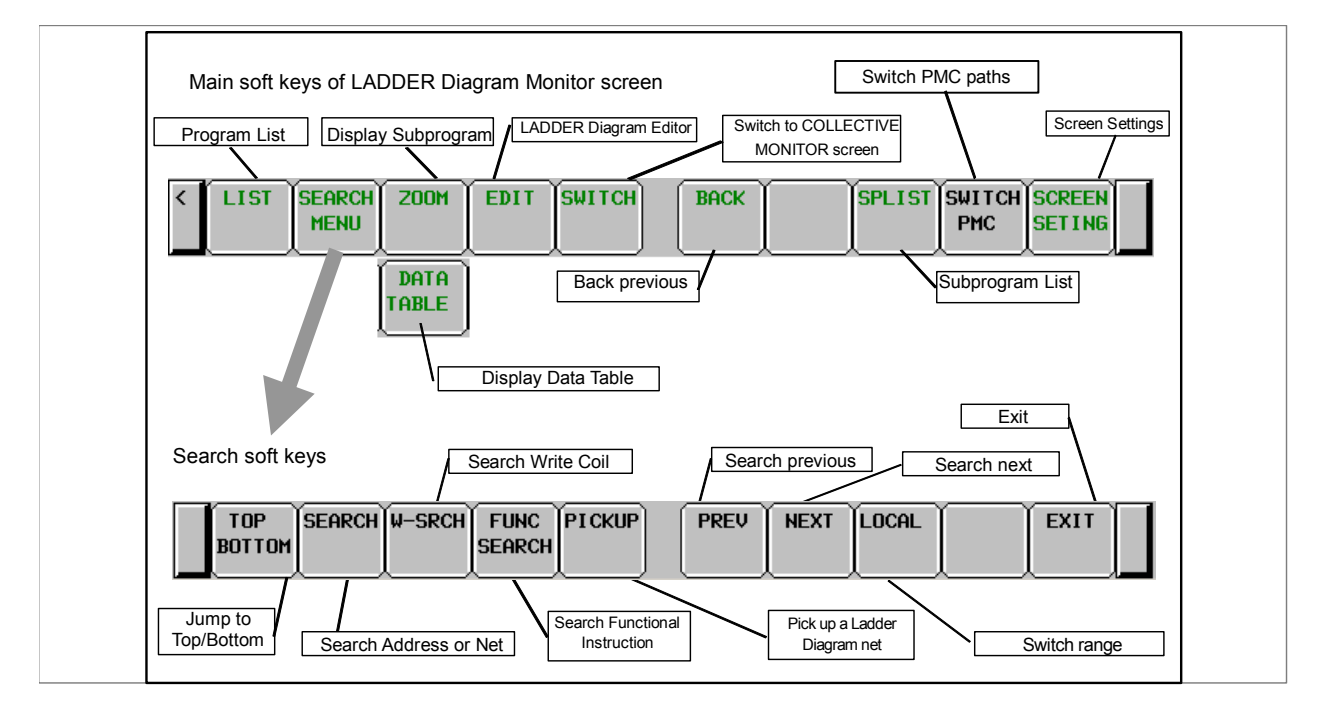

## 6.6.3 Editing Ladder Programs

At LADDER DIAGRAM EDITOR screen you can edit LADDER program to change its behavior. To switch LADDER DIAGRAM EDITOR screen, press soft key [EDIT] at LADDER DIAGRAM MONITOR screen.

Following operations are available at LADDER DIAGRAM EDITOR screen.

- Delete by net [DELETE]
- Move by net [CUT] & [PASTE]
- Copy by net [COPY] & [PASTE]
- Change address of contacts and coils "bit address" + INPUT key
- Change parameters of functional instructions "number" or "byte address" + INPUT key
- Add new net [CREATE NET]
- Change construction of net [ZOOM]
- Make changes effective [UPDATE]
- Abandon changes [RESTRE]
- Cancel edit [CANCEL EDIT]

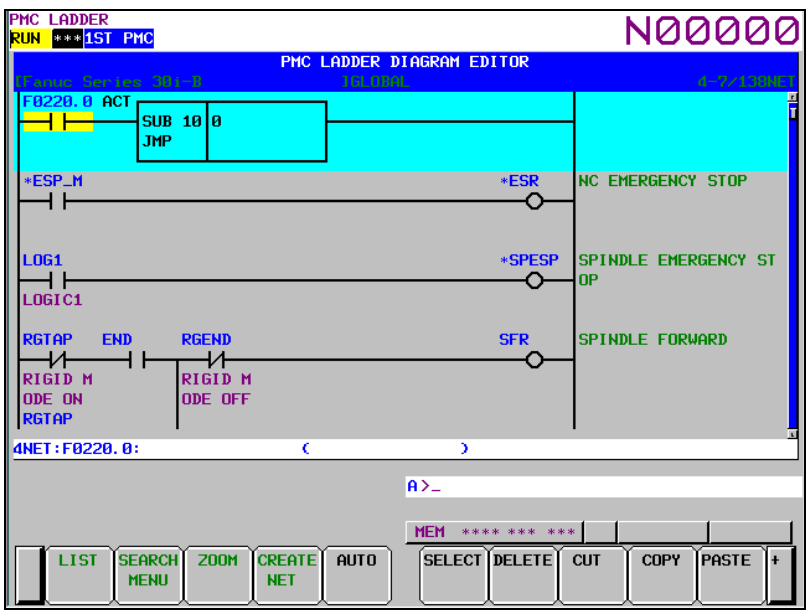

Fig. 6.6.3 (a) Ladder diagram editor screen

## 

- 1 You can edit ladder programs regardless of whether they are active or not. To execute a ladder program with the results of editing being reflected, you must update the ladder program. To do this, click the soft key [UPDATE], or update the program when exiting from the LADDER DIAGRAM EDITOR screen. For details of the method of protecting editing, see "PMC PROGRAMMING MANUAL (B-64513EN)."
- 2 After you have edited a sequence program, the results of editing will be lost if the power is turned off without first writing the edited sequence program to flash ROM.

Write the sequence program to flash ROM on the I/O screen. If you set "WRITE TO F-ROM(EDIT)" to "YES" on the general functions' setting parameter screen, a confirmation message will be displayed, prompting you to ask whether to write a sequence program to flash ROM after the end of editing. For details of this setting, see "PMC PROGRAMMING MANUAL (B-64513EN)."

- (1) Screen structures
  - (a) It is basically same with LADDER DIAGRAM MONITOR screen, except that no monitor displays of relays and parameters of functional instructions are displayed.
  - (b) At right side of LADDER Diagram area, a position bar is always displayed, which indicates screen position within current subprogram: in LADDER DIAGRAM MONITOR screen, this position bar is exclusively displayed with comments of write coil. Sometimes, this position bar hides a part of write coil comments.
- (2) LADDER Diagram
  - (a) Style of LADDER Diagram is basically same with LADDER DIAGRAM MONITOR screen, except that functional instructions are drawn always in "COMPACT" format that has no monitor displays.
  - (b) Cursor is shown always. And the net, which will be an object of following editing operations, is emphasized in screen.

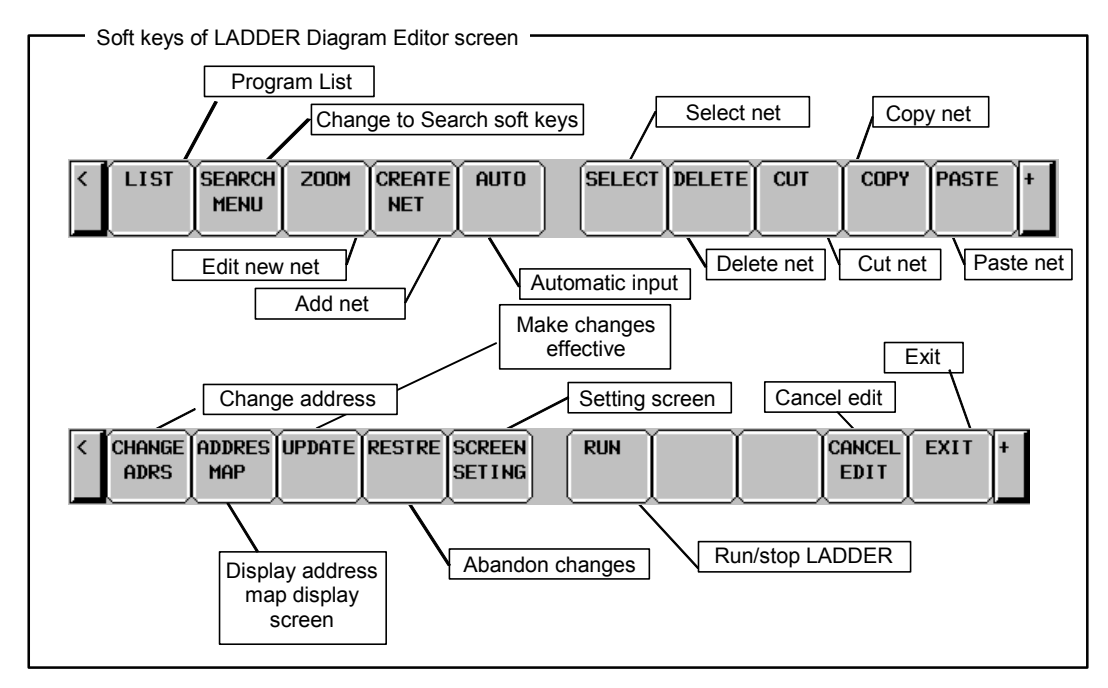

## 

You have to pay special attention to modify running LADDER program. If you modify LADDER program in wrong way, or update LADDER program with the machine in improper status, it may cause unexpected reaction of the machine. You have to make it sure that modifications you make on LADDER program is appropriate, machine is in proper status, and nobody is near the machine, when you update LADDER program.

## 6.6.3.1 NET EDITOR screen

At NET EDITOR screen, you can create new net, and modify existing net.

- Changing existing nets If you move a net with the soft key [ZOOM], you will enter a mode (Modify mode) in which you can add changes to the net currently indicated by the cursor.
- Adding a new net When soft key [CREATE NET] is used, this screen is in "New mode" to create new net from nothing.

Following operations are available at this screen:

Place new contacts and coils "bit address" + [--], [--0-], etc. • [**─│⊢**], [**─○−**], etc. Change type of contacts and coils • Place new functional instructions [FUNC] • Change type of functional instructions [FUNC] • • Erase contacts, coils, and functional instructions [.....] — ], [**†\_\_\_\_**], [\_\_\_\_**†**] Draw/erase connecting lines • Edit data table of functional instructions [DATA TABLE] • [INSERT LINE], [INSERT COLUMN], [APPEND COLUMN] Insert line/column • Change address of contacts and coils "bit address" + INPUT key • Change parameters of functional instructions "number" or "byte address" + INPUT key • Abandon modifications [CANCEL EDIT] • Restore the net to the state it was before editing [RESTRE] •

| PMC LADDER<br><mark>RUN </mark> *** <mark>1st PMC</mark> | 000000                | N00000               |
|----------------------------------------------------------|-----------------------|----------------------|
|                                                          | PMC LADDER NET EDITOR | 2NET NODIEY MODE     |
| F0220.0 ACT<br>SUB 10 0<br>JMP                           | ]                     |                      |
|                                                          |                       |                      |
| : (                                                      | )                     |                      |
|                                                          | A>                    |                      |
|                                                          | FUNC                  | * 18:21:41<br>AUTO + |

Fig. 6.6.3.1 (a) Structure of the NET EDITOR screen

- (1) Screen structures
  - (a) It is basically same with LADDER DIAGRAM EDITOR screen, except that only one net is in this screen, and that position bar at right edge of screen does not appear at this screen.
  - (b) Current edit mode is indicated at right of the top line as "NEW MODE" or "MODFY MODE". When soft key [ZOOM] at LADDER DIAGRAM EDITOR screen is used to reach NET EDITOR screen, the screen is in Modify mode, and when soft key [CREATE NET] is used, it is in New mode.
  - (c) Current net number is displayed at right of the top line. The net number is same with the net number in previous LADDER DIAGRAM EDITOR screen.
  - (d) NET EDITOR screen expands image of net horizontally for a wider net according to its width, while LADDER DIAGRAM MONITOR/EDITOR screen folds nets wider than screen width. When net width is expanded over screen width, attempt to move cursor out of screen will scroll net image to the direction.

The net of maximum size occupies area of 1024 elements, but actually available area may be little less for internal use according to the internal condition: "element" means the space that is occupied by single relay.

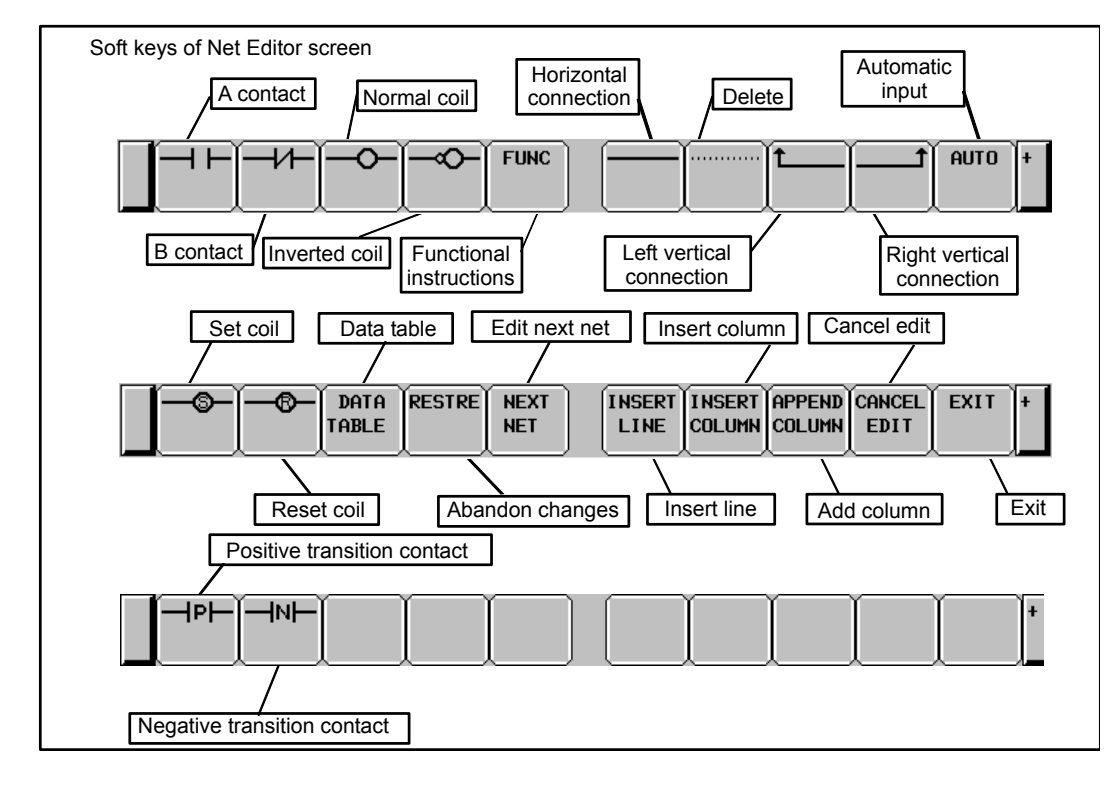

## 6.6.4 PROGRAM LIST EDITOR Screen

At PROGRAM LIST EDITOR screen you can create new program and delete a program in addition to the function of PROGRAM LIST VIEWER screen. To reach this screen, press soft key [LIST] at LADDER DIAGRAM EDITOR screen. Following operations are available at PROGRAM LIST EDITOR screen. For more detail of these operations, see the descriptions of each key to operate.

- Create new program[NEW]
- Delete a program [DELETE]

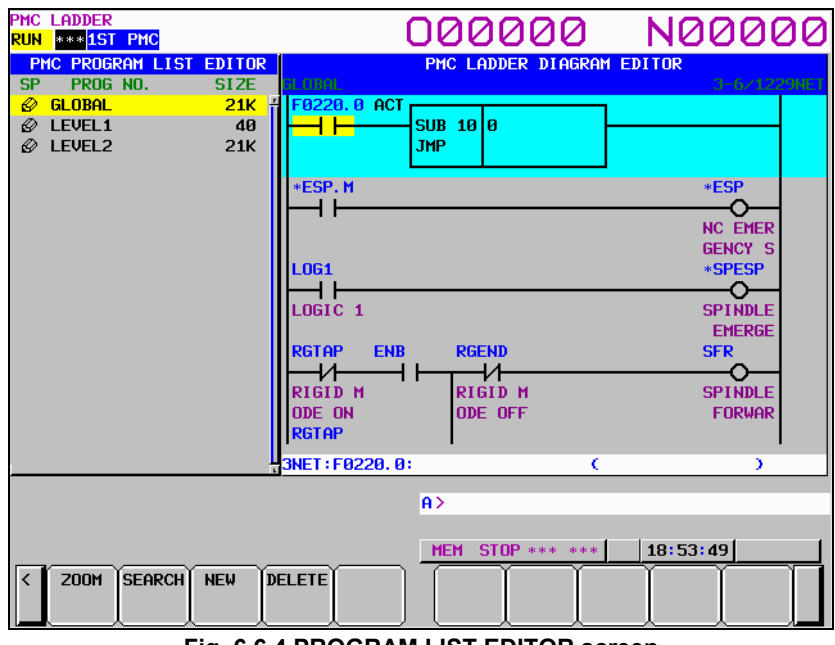

Fig. 6.6.4 PROGRAM LIST EDITOR screen

On the PROGRAM LIST EDITOR screen, a preview of the editor screen for the ladder program currently positioned by the cursor on the program list is displayed on the right of the screen.

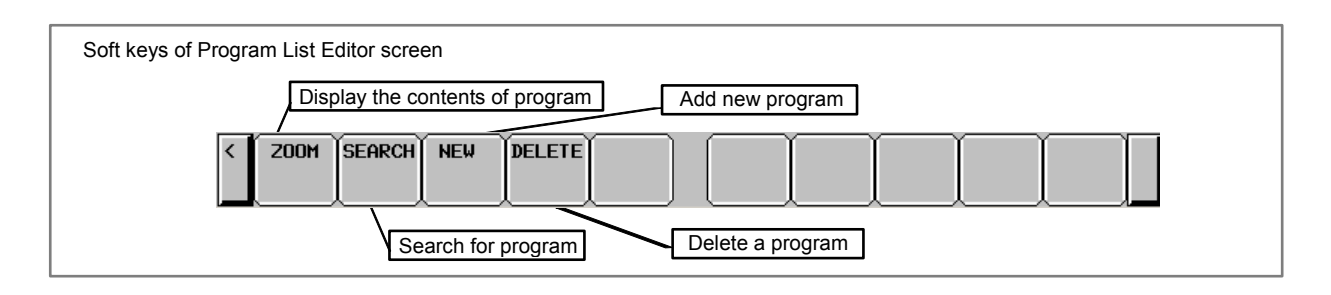

## 6.6.5 Collective Monitor Function

The COLLECTIVE MONITOR screen allows you to specify the ladder net containing the coils to be monitored, so that you can monitor only the necessary ladder net.

The COLLECTIVE MONITOR screen can be called in either of the following ways:

- (1) Calling from the PROGRAM LIST VIEWER screen
  - On the program list screen, move the cursor to the "COLLECT" program position, then click the soft key [ZOOM].

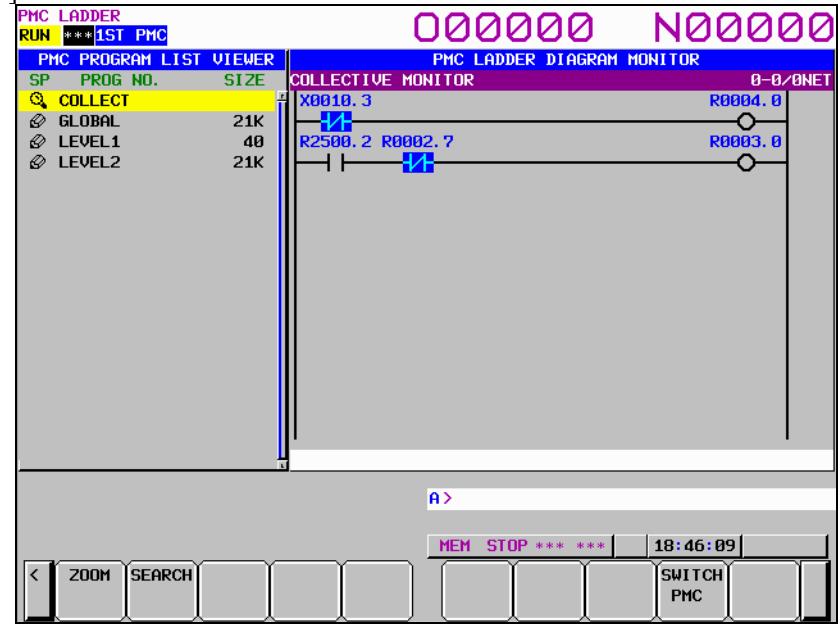

Fig. 6.6.5 (a) PROGRAM LIST VIEWER screen

(2) Calling from the LADDER DIAGRAM MONITOR screen On the LADDER DIAGRAM MONITOR screen. click the soft kev [SWITCH]

| DER DIAORAMI MONITOR SCIECH, CHER HIE SC                          | ni key [Switch].                   |
|-------------------------------------------------------------------|------------------------------------|
| PMC LADDER<br><mark>RUN</mark> **** <mark>1ST PMC</mark>          | N00000                             |
| PMC LADDER DIAGRAM MONITOR                                        |                                    |
| [Fanuc Series 30i-B 1GLOBAL                                       | 160-163/195NET                     |
| F8229.8 ACT<br>SUB 18 8<br>JMP                                    | -                                  |
| *ESP_M *ESR                                                       | NC EMERGENCY STOP                  |
| LOG1 *SPESP<br>LOGIC1                                             | SPINDLE EMERGENCY ST<br>OP         |
| RGTAP END RGEND SFR<br>RIGID M RIGID M<br>ODE ON ODE OFF<br>RGTAP | SPINDLE FORWARD                    |
| 162NET : R0500. 2 : L0G1 (L0GIC1 )=0FF                            |                                    |
| A>_                                                               |                                    |
| MEM **** ***                                                      | **                                 |
| CLIST SEARCH EDIT SWITCH BACK                                     | SPLIST SWITCH SCREEN<br>PMC SETING |

Fig. 6.6.5 (b) LADDER DIAGRAM MONITOR screen

## 6.6.5.1 COLLECTIVE MONITOR function

The COLLECTIVE MONITOR screen is such as that shown Fig. 6.6.5.1 (a). At first, it does not display any ladder diagram. Ladder nets will be added to this screen as they are selected with coil search and pickup operations. Up to 128 nets can be added to the COLLECTIVE MONITOR screen. If an attempt is made to add more, the most recently added 128 nets will be displayed.

| PMC LADDER<br><mark>RUN </mark> *** <mark>1ST PMC</mark> |                            | N00000           |
|----------------------------------------------------------|----------------------------|------------------|
|                                                          | PMC LADDER DIAGRAM MONITOR |                  |
|                                                          |                            | J JACI           |
|                                                          | A>_                        |                  |
| LIST PICKUP                                              | SWITCH MEM ***** ****      | SCREEN<br>SETING |

Fig. 6.6.5.1 (a) COLLECTIVE MONITOR screen (initial screen)

#### (1) Operations using the soft keys

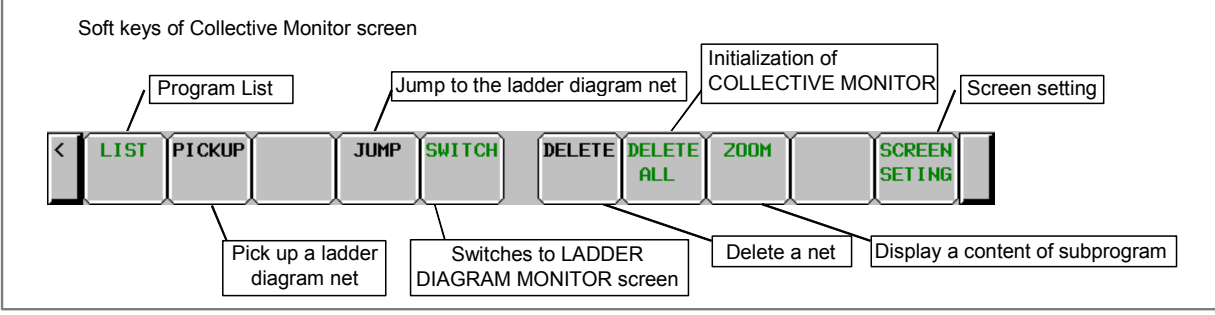

Fig. 6.6.5.1 (b) Soft keys of COLLECTIVE MONITOR screen

- (2) Specifying the ladder diagram to monitor The operation for picking up ladder nets which you want to monitor on COLLECTIVE MONITOR screen is as follows.
  - (a) Specification of ladder nets on COLLECTIVE MONITOR screen
    - Specify the address by key input Pick up a ladder net by keying in the address used by a coil.
    - Indication from a ladder net on the COLLECTIVE MONITOR screen Indicate a relay on an already picked up ladder net, with the cursor, to pick up the net that uses the relay address for the coil.
  - (b) Specifying a ladder net from the LADDER DIAGRAM MONITOR screen Specify a net from the LADDER DIAGRAM MONITOR screen to pick it and load it into the COLLECTIVE MONITOR screen.

## (3) Picking up a ladder net on the COLLECTIVE MONITOR screen

You can pick up a ladder net from the COLLECTIVE MONITOR screen. The procedure for picking up a ladder net is as described below.

- (a) Address specification
  - (i) Enter the address to monitor (for example, R10.1).
  - (ii) Click the [PICKUP] soft key.
  - (iii) The net in which a coil uses the address specified in (i) will be picked up and loaded at the beginning of the screen.
- (b) Specification of an address from a ladder net on the screen
  - (i) Move the cursor to a relay on the ladder net that uses the address you want to monitor.
  - (ii) Click the [PICKUP] soft key.
  - (iii) The net in which a coil uses the address specified in (i) will be picked up and loaded at the beginning of the screen, and the cursor moves to the specified coil position.

| PMC LADDER<br><mark>RUN </mark> *** <mark>1ST PMC</mark> |                 |                             | N00000                                                                                                    |
|----------------------------------------------------------|-----------------|-----------------------------|----------------------------------------------------------------------------------------------------|
|                                                          | PMC LADDER DIA  | AGRAM MONITOR               |                                                                                                    |
| [Fanuc Series 30i-B                                      | 1 COLLECT       | IVE MONITOR                 | 1-2/2NET                                                                                                    |
| X1000.2 X1000.0 X1000.1                                  | 60043.7 R0503.0 | R0502.2 MDI                 | 10DE <del>1</del>                                                                                                    |
|                                                          |                 | O                           |                                                                                                    |
|                                                          | ZERO RE MODE IN | -                           |                                                                                                    |
|                                                          | TURN TERLOCK    |                             |                                                                                                    |
| 60043.7 60043.0 60043.1                                  | G0043.2 R0501.1 | F0001.1 F0000.6             |                                                                                                    |
| │┝╾┥┝╾╾ <mark>╡╔</mark> ╼╾ <mark>╡╱</mark> ╋╴            | —               | — <mark>- ∕ </mark>    >A1> |                                                                                                    |
| ZERO RE MODE CO MODE CO                                  | MODE CO REST 1  |                             |                                                                                                    |
| TURN DE 1 DE 2                                           | DE 4            |                             |                                                                                                    |
| ACT                                                      |                 | R0501.2 LATE                | TIMER FOR FEED                                                                                                    |
| >A1>SUB 3 11                                             |                 | O-AXIS                      | SEL.                                                                                                    |
| TMR                                                      |                 |                             |                                                                                                    |
|                                                          |                 |                             |                                                                                                    |
|                                                          |                 |                             |                                                                                                    |
|                                                          |                 |                             |                                                                                                    |
|                                                          |                 |                             |                                                                                                    |
|                                                          |                 |                             |                                                                                                    |
| 1                                                        |                 | 1                           | a la construction de la construction de la construc |
| 166NET:X1000.2:                                          | C               | )=OFF                       |                                                                                                    |
|                                                          |                 |                             |                                                                                                    |
|                                                          | A               | >_                          |                                                                                                    |
|                                                          |                 |                             |                                                                                                    |
|                                                          |                 | MEM **** ***                |                                                                                                    |
|                                                          | TUMP (SWITCH)   | DELETE DELETE               | SCREEN                                                                                                    |
|                                                          |                 | ALL                         | SETING                                                                                                    |
|                                                          |                 |                             |                                                                                                    |

Fig. 6.6.5.1 (c) COLLECTIVE MONITOR screen

- (4) Picking up a ladder net from the LADDER DIAGRAM MONITOR screen You can pick up a ladder net from the LADDER DIAGRAM MONITOR screen. The procedure for picking up a ladder net is as described below.
  - (a) From the LADDER DIAGRAM MONITOR screen, click the soft key [SEARCH] to display the soft keys for search.
  - (b) Move the cursor to the ladder net to pick up.
  - (c) Click the [PICKUP] soft key to pick up and load the net specified in (b) at the beginning of the COLLECTIVE MONITOR screen.
  - (d) For the ladder net picked up and loaded into the COLLECTIVE MONITOR screen, the " $\hat{\gamma}$ " mark is displayed at the left end of the net.

| PMC LADDER<br><mark>RUN </mark> **** <mark>1ST PMC</mark>     | 000000                             | N00000                     |
|---------------------------------------------------------------|------------------------------------|----------------------------|
| PMC 1                                                         | ADDER DIAGRAM MONITOR              |                            |
| [Fanuc Series 30i-B                                           | 1 GLOBAL                           | 3-6/1229NET                |
| 50228.0 ACT<br>SUB 10 0<br>JMP                                |                                    |                            |
| *ESP. M                                                       | *ESP                               | NC EMERGENCY STOP          |
| LOG1<br>                                                      | *SPESP                             | SPINDLE EMERGENCY ST<br>OP |
| RGTAP ENB RGEND<br>RIGID M RIGID M<br>ODE ON ODE OFF<br>RGTAP | SFR<br>O                           | SPINDLE FORWARD            |
| 3NET : FØ220. 0: (                                            | )=OFF                              | 2                          |
| TOP SEARCH W-SRCH FUNC<br>BOTTOM SEARCH                       | A>7_<br>MEM_STOP *** ***<br>PICKUP | 18: 48: 42<br>EXIT         |

Fig. 6.6.5.1 (d) LADDER DIAGRAM MONITOR screen (search soft keys)

## 6.7 LIST OF ADDRESSES

Interface addresses among CNC and PMC are as follows:

[Example of controlling one path using one PMC]

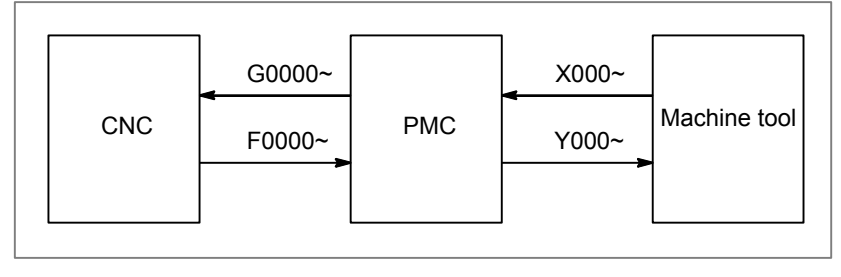

[Example of controlling three path using one PMC]

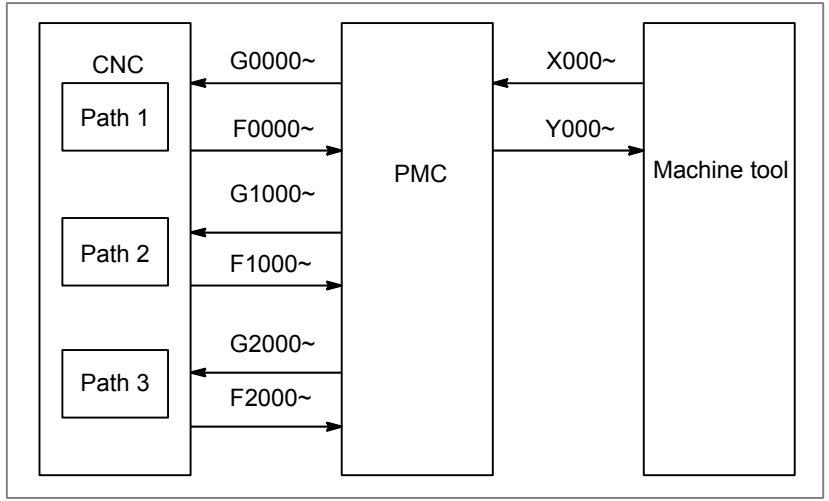

|                            | CNC     |                                | Signal | ſ                | PMC          |       |                                     |
|----------------------------|---------|--------------------------------|--------|------------------|--------------|-------|-------------------------------------|
|                            | Path 1  | <i>G0000~</i><br><i>F0000~</i> |        | G0000~           | -            | X000~ |                                     |
|                            | Path 2  | G1000~                         |        | G1000~           | First<br>PMC | Y000~ | I/O device<br>for first<br>machine  |
| First                      |         | F1000~                         |        | F1000~<br>G2000~ |              |       |                                     |
| group                      | Path 3  | F2000~                         |        | F2000~           | -            |       |                                     |
|                            | Path 4  | G3000~<br>F3000~               |        | G3000~<br>F3000~ |              |       |                                     |
|                            | Path 5  | <i>G4000~</i><br><i>F4000~</i> |        | G4000~           | -            |       |                                     |
|                            | Path 6  | G5000~<br>F5000~               |        | G0000~<br>F0000~ |              | X000~ |                                     |
|                            | Path 7  | G6000~                         |        | G1000~           | PMC          | Y000~ | I/O device<br>for second<br>machine |
| Second<br>machine<br>group |         | G7000~                         |        | G2000~           |              |       |                                     |
|                            |         | F7000~                         |        | F2000~<br>G3000~ |              |       |                                     |
|                            | Path 9  | F8000~                         |        | F3000~           |              | X000~ |                                     |
| Third<br>machine<br>group  | Path 10 | G9000~<br>F9000~               |        | G0000~<br>F0000~ | Third<br>PMC | Y000~ | I/O device<br>for third<br>machine  |

[Example of controlling multi-path CNC using PMC system]

#### NOTE

Each PMC of a multi-path PMC system has an independent signal area. The F, G, X, and Y signal addresses of each PMC begin with 0. On the other hand, the F and G signal addresses from the viewpoint of the CNC are fixed for each path number. Note that the F and G signal addresses used in programming of each ladder are different from those from the viewpoint of the CNC.

#### Expression of signals

| Address | Symbol (#0 to #7 indicates bit position) |    |     |     |    |    |    |     |  |  |
|---------|------------------------------------------|----|-----|-----|----|----|----|-----|--|--|
|         | #7                                       | #6 | #5  | #4  | #3 | #2 | #1 | #0  |  |  |
| Fn000   | OP                                       | SA | STL | SPL |    |    |    | RWD |  |  |

In an item where both lathe system and machining center system are described, some signals are covered with shade ( ) in the signal address figure as shown below. This means either lathe system or machining center system does not have this signal. Upper part is for lathe system and lower part is for machining center system.

|       | #7   | #6 | #5    | #4 | #3   | #2 | #1 | #0    | Toorioo  |
|-------|------|----|-------|----|------|----|----|-------|----------|
| Gn053 | *CDZ |    | ROVLP |    | UINT |    |    | TMRON | I series |
|       | •    |    |       | •  |      |    |    | •     | w series |

[Example 1]

The figure above indicates ROVLP is provided only for the lathe system while the other signals for both the lathe system and machining system.

|       | #7 | #6 | #5 | #4 | #3   | #2   | #1   | #0   | <b>T</b> |
|-------|----|----|----|----|------|------|------|------|----------|
| Gn040 |    |    |    |    | OFN9 | OFN8 | OFN7 | OFN6 | M series |

[Example 2]

Signals OFN6 to OFN9 are for machining center system only.

| N | )TF                                                                                     |
|---|-----------------------------------------------------------------------------------------|
| 1 | In X addresses in the table, the emergency stop signal for each signal is               |
| - | *ESP <x008.4>, *ESP<x008.0>, and *ESP<x008.1>, respectively.</x008.1></x008.0></x008.4> |
| 2 | For multi-path control, one of the following superscripts is attached to the top        |
|   | right of a symbol depending on the signal type.                                         |
|   | - Path type (for path 1 on PMC side) : #1                                               |
|   | - Path type (for path 2 on PMC side) : #2                                               |
|   | - Path type (for path 3 on PMC side) : #3                                               |
|   | In addition, #1, #2 or #3 attached to a signal indicates the signal is provided only    |
|   | for path 1, 2, or 3 on PMC side, respectively.                                          |
|   | - Path type : #P                                                                        |
|   | - Controlled axis type #SV                                                              |
|   | - Spindle type : #SP                                                                    |
|   | In G and F addresses in the table, #P, #SV, or #SP attached to a signal                 |
|   | indicates the signal is provided for each path on CNC side, each control axis on        |
|   | CNC side, or each spindle on CNC side, respectively.                                    |
|   | <ul> <li>PMC axis control group type: #PX</li> </ul>                                    |
|   | #PX attached to a signal indicates the signal is provided for each PMC axis             |
|   | control group.                                                                          |
| 3 | For the signals, a single data number is assigned to 8 bits. Each bit has a             |
|   | different meaning.                                                                      |
| 4 | The letter "n" in each address representation indicates the address position used       |
|   | in each path on the CNC side, as shown below.                                           |
|   | 1st path : n=0 (No. 0 to 999)                                                           |
|   | 2nd path : n=1 (No. 1000 to 1999)                                                       |
|   |                                                                                         |
| _ | 10th path : n=9 (No. 9000 to 9999)                                                      |
| 5 | For a signal of controlled axis type, when the number of axes exceeds eight for         |
| ~ | each path, set parameter No. 3021 to address this situation.                            |
| 6 | For a signal of spindle type, when the number of axes exceeds four for each             |
|   | path, set parameter No. 3022 to address this situation.                                 |

 $\mathsf{MT}\,\rightarrow\,\mathsf{CNC}$ 

| Address  | Bit number          |                     |                     |                     |                     |                     |                     |                     |
|----------|---------------------|---------------------|---------------------|---------------------|---------------------|---------------------|---------------------|---------------------|
|          | 7                   | 6                   | 5                   | 4                   | 3                   | 2                   | 1                   | 0                   |
| X000     |                     |                     |                     |                     |                     |                     |                     |                     |
| X001     |                     |                     |                     |                     |                     |                     |                     |                     |
| X002     |                     |                     |                     |                     |                     |                     |                     |                     |
| X003     |                     |                     |                     |                     |                     |                     |                     |                     |
| X004     |                     | ESKIP               | -MIT2 <sup>#1</sup> | +MIT2 <sup>#1</sup> | -MIT1 <sup>#1</sup> | +MIT1 <sup>#1</sup> | +XAE2#1             | +XAE1#1             |
| T series | SKIP #1             | SKIP6 #1            | SKIP5 <sup>#1</sup> | SKIP4 <sup>#1</sup> | SKIP3 <sup>#1</sup> | SKIP2 <sup>#1</sup> | SKIP8 <sup>#1</sup> | SKIP7 #1            |
| X004     |                     | ESKIP               |                     |                     |                     | +XAE3#1             | +XAE2 <sup>#1</sup> | +XAE1#1             |
| M series | SKIP #1             | SKIP6 #1            | SKIP5 <sup>#1</sup> | SKIP4 <sup>#1</sup> | SKIP3 <sup>#1</sup> | SKIP2 #1            | SKIP8 <sup>#1</sup> | SKIP7 <sup>#1</sup> |
| X005     |                     |                     |                     |                     |                     |                     |                     |                     |
| X006     |                     |                     |                     |                     |                     |                     |                     |                     |
| X007     | *DEC8#2             | *DEC7#2             | *DEC6 <sup>#2</sup> | *DEC5 <sup>#2</sup> | *DEC4 <sup>#2</sup> | *DEC3 <sup>#2</sup> | *DEC2 <sup>#2</sup> | *DEC1#2             |
| X008     |                     |                     |                     | *ESP                |                     |                     | (*ESP)              | (*ESP)              |
| X009     | *DEC8 <sup>#1</sup> | *DEC7 <sup>#1</sup> | *DEC6 <sup>#1</sup> | *DEC5 <sup>#1</sup> | *DEC4 <sup>#1</sup> | *DEC3 <sup>#1</sup> | *DEC2#1             | *DEC1 <sup>#1</sup> |
| X010     | *DEC8 <sup>#3</sup> | *DEC7 <sup>#3</sup> | *DEC6 <sup>#3</sup> | *DEC5 <sup>#3</sup> | *DEC4 <sup>#3</sup> | *DEC3 <sup>#3</sup> | *DEC2 <sup>#3</sup> | *DEC1 <sup>#3</sup> |
| X011     |                     | ESKIP#3             | -MIT2 <sup>#3</sup> | +MIT2 <sup>#3</sup> | -MIT1 <sup>#3</sup> | +MIT1 <sup>#3</sup> | +XAE2 <sup>#3</sup> | +XAE1 <sup>#3</sup> |
| T series | SKIP #3             | SKIP6 #3            | SKIP5 <sup>#3</sup> | SKIP4 #3            | SKIP3 #3            | SKIP2 #3            | SKIP8 #3            | SKIP7 #3            |
| X011     | #2                  | ESKIP#3             | #2                  | #2                  | #2                  | +XAE3#3             | +XAE2#3             | +XAE1 <sup>#3</sup> |
| M series | SKIP #3             | SKIP6 #3            | SKIP5 <sup>#3</sup> | SKIP4 <sup>#3</sup> | SKIP3 #3            | SKIP2 #3            | SKIP8 #3            | SKIP7 #3            |
| X012     |                     |                     |                     |                     |                     |                     |                     |                     |
| X013     |                     | ESKIP <sup>#2</sup> | -MIT2 <sup>#2</sup> | +MIT2 <sup>#2</sup> | -MIT1 <sup>#2</sup> | +MIT1 <sup>#2</sup> | +XAE3#2             | +XAE2#2             |
| T series | SKIP #2             | SKIP6 #2            | SKIP5 #2            | SKIP4 #2            | SKIP3 #2            | SKIP2 #2            | SKIP8 #2            | SKIP7 #2            |
| X013     |                     | ESKIP <sup>#2</sup> |                     |                     |                     | +XAE3#2             | +XAE2 <sup>#2</sup> | +XAE1#2             |
| M series | SKIP #2             | SKIP6 #2            | SKIP5 <sup>#2</sup> | SKIP4 #2            | SKIP3 <sup>#2</sup> | SKIP2 #2            | SKIP8 #2            | SKIP7 #2            |

 $\mathsf{PMC}\,\rightarrow\,\mathsf{CNC}$ 

| Address | Bit number           |                      |                      |                      |                      |                      |                      |                      |  |
|---------|----------------------|----------------------|----------------------|----------------------|----------------------|----------------------|----------------------|----------------------|--|
|         | 7                    | 6                    | 5                    | 4                    | 3                    | 2                    | 1                    | 0                    |  |
| Gn000   | ED7 <sup>#P</sup>    | ED6 <sup>#P</sup>    | ED5 <sup>#P</sup>    | ED4 <sup>#P</sup>    | ED3 <sup>#P</sup>    | ED2 <sup>#P</sup>    | ED1 <sup>#P</sup>    | ED0 <sup>#P</sup>    |  |
| Gn001   | ED15 <sup>#P</sup>   | ED14 <sup>#P</sup>   | ED13 <sup>#P</sup>   | ED12 <sup>#P</sup>   | ED11 <sup>#P</sup>   | ED10 <sup>#P</sup>   | ED9 <sup>#P</sup>    | ED8 <sup>#P</sup>    |  |
| Gn002   | ESTB <sup>#P</sup>   | EA6 <sup>#P</sup>    | EA5 <sup>#P</sup>    | EA4 <sup>#P</sup>    | EA3 <sup>#P</sup>    | EA2 <sup>#P</sup>    | EA1 <sup>#P</sup>    | EA0 <sup>#P</sup>    |  |
| Gn003   |                      |                      |                      |                      |                      |                      |                      |                      |  |
| Gn004   |                      |                      | MFIN3 <sup>#P</sup>  | MFIN2 <sup>#P</sup>  | FIN <sup>#P</sup>    |                      |                      |                      |  |
| Gn005   | BFIN <sup>#P</sup>   | AFL <sup>#P</sup>    |                      |                      | TFIN <sup>#P</sup>   | SFIN <sup>#P</sup>   |                      | MFIN <sup>#P</sup>   |  |
| Gn006   |                      | SKIPP <sup>#P</sup>  |                      | OVC <sup>#P</sup>    |                      | *ABSM <sup>#P</sup>  |                      | SRN <sup>#P</sup>    |  |
| Gn007   | RLSOT <sup>#P</sup>  | EXLM <sup>#P</sup>   | *FLWU <sup>#P</sup>  | RLSOT3 <sup>#P</sup> |                      | ST <sup>#P</sup>     | STLK <sup>#P</sup>   | RVS <sup>#P</sup>    |  |
| Gn008   | ERS <sup>#P</sup>    | RRW <sup>#P</sup>    | *SP <sup>#P</sup>    | *ESP <sup>#P</sup>   | *BSL <sup>#P</sup>   |                      | *CSL <sup>#P</sup>   | *IT <sup>#P</sup>    |  |
| Gn009   |                      |                      |                      | PN16 <sup>#P</sup>   | PN8 <sup>#P</sup>    | PN4 <sup>#P</sup>    | PN2 <sup>#P</sup>    | PN1 <sup>#P</sup>    |  |
| Gn010   | *JV7 <sup>#P</sup>   | *JV6 <sup>#P</sup>   | *JV5 <sup>#P</sup>   | *JV4 <sup>#P</sup>   | *JV3 <sup>#P</sup>   | *JV2 <sup>#P</sup>   | *JV1 <sup>#P</sup>   | *JV0 <sup>#P</sup>   |  |
| Gn011   | *JV15 <sup>#P</sup>  | *JV14 <sup>#P</sup>  | *JV13 <sup>#P</sup>  | *JV12 <sup>#P</sup>  | *JV11 <sup>#P</sup>  | *JV10 <sup>#P</sup>  | *JV9 <sup>#P</sup>   | *JV8 <sup>#P</sup>   |  |
| Gn012   | *FV7 <sup>#P</sup>   | *FV6 <sup>#P</sup>   | *FV5 <sup>#P</sup>   | *FV4 <sup>#P</sup>   | *FV3 <sup>#P</sup>   | *FV2 <sup>#P</sup>   | *FV1 <sup>#P</sup>   | *FV0 <sup>#P</sup>   |  |
| Gn013   | *AFV7 <sup>#P</sup>  | *AFV6 <sup>#P</sup>  | *AFV5 <sup>#P</sup>  | *AFV4 <sup>#P</sup>  | *AFV3 <sup>#P</sup>  | *AFV2 <sup>#P</sup>  | *AFV1 <sup>#P</sup>  | *AFV0 <sup>#P</sup>  |  |
| Gn014   |                      |                      |                      |                      |                      |                      | ROV2 <sup>#P</sup>   | ROV1 <sup>#P</sup>   |  |
| Gn015   |                      |                      |                      |                      |                      |                      |                      |                      |  |
| Gn016   | F1D <sup>#P</sup>    |                      |                      |                      |                      |                      |                      |                      |  |
| Gn017   |                      |                      |                      |                      |                      |                      |                      |                      |  |
| Gn018   | HS2D <sup>#P</sup>   | HS2C <sup>#P</sup>   | HS2B <sup>#P</sup>   | HS2A <sup>#P</sup>   | HS1D <sup>#P</sup>   | HS1C <sup>#P</sup>   | HS1B <sup>#P</sup>   | HS1A <sup>#P</sup>   |  |
| Gn019   | RT <sup>#P</sup>     | MP4 <sup>#P</sup>    | MP2 <sup>#P</sup>    | MP1 <sup>#P</sup>    | HS3D <sup>#P</sup>   | HS3C <sup>#P</sup>   | HS3B <sup>#P</sup>   | HS3A <sup>#P</sup>   |  |
| Gn020   |                      |                      |                      |                      | HS4D <sup>#P</sup>   | HS4C <sup>#P</sup>   | HS4B <sup>#P</sup>   | HS4A <sup>#P</sup>   |  |
| Gn021   | SVR08I <sup>#P</sup> | SVR07I <sup>#P</sup> | SVR06I <sup>#P</sup> | SVR05I <sup>#P</sup> | SVR04I <sup>#P</sup> | SVR03I <sup>#P</sup> | SVR02I <sup>#P</sup> | SVR01I <sup>#P</sup> |  |
| Gn022   | SVSP <sup>#P</sup>   |                      | SVGN <sup>#P</sup>   | DFSYC <sup>#P</sup>  | SVR12I <sup>#P</sup> | SVR11I <sup>#P</sup> | SVR10I <sup>#P</sup> | SVR09I <sup>#P</sup> |  |

| Address | Bit number                                 |                                            |                                          |                                          |                                          |                                          |                                          |                                          |  |
|---------|--------------------------------------------|--------------------------------------------|------------------------------------------|------------------------------------------|------------------------------------------|------------------------------------------|------------------------------------------|------------------------------------------|--|
|         | 7                                          | 6                                          | 5                                        | 4                                        | 3                                        | 2                                        | 1                                        | 0                                        |  |
| Gn023   | ALNGH <sup>#P</sup>                        | RGHTH <sup>#P</sup>                        | NOINPS <sup>#P</sup>                     | HREV <sup>#P</sup>                       | HNDLF <sup>#P</sup>                      |                                          |                                          |                                          |  |
| Gn024   | EPN7 <sup>#P</sup>                         | EPN6 <sup>#P</sup>                         | EPN5 <sup>#P</sup>                       | EPN4 <sup>#P</sup>                       | EPN3 <sup>#P</sup>                       | EPN2 <sup>#P</sup>                       | EPN1 <sup>#P</sup>                       | EPN0 <sup>#P</sup>                       |  |
| Gn025   | EPNS <sup>#P</sup>                         |                                            | EPN13 <sup>#P</sup>                      | EPN12 <sup>#P</sup>                      | EPN11 <sup>#P</sup>                      | EPN10 <sup>#P</sup>                      | EPN9 <sup>#P</sup>                       | EPN8 <sup>#P</sup>                       |  |
| Gn026   |                                            | *SSTP4 <sup>#SP</sup>                      |                                          |                                          | SWS4 <sup>#P</sup>                       |                                          | PC4SLC <sup>#P</sup>                     | PC3SLC <sup>#P</sup>                     |  |
| Gn027   | CON <sup>#P</sup>                          |                                            | *SSTP3 <sup>#SP</sup>                    | *SSTP2 <sup>#SP</sup>                    | *SSTP1 <sup>#SP</sup>                    | SWS3 <sup>#P</sup>                       | SWS2 <sup>#P</sup>                       | SWS1 <sup>#P</sup>                       |  |
| Gn028   | PC2SLC <sup>#P</sup>                       | SPSTPA <sup>#SP</sup>                      | *SCPFA <sup>#SP</sup>                    | *SUCPFA <sup>#SP</sup>                   |                                          | GR2 <sup>#SP</sup>                       | GR1 <sup>#SP</sup>                       |                                          |  |
| Gn029   |                                            | *SSTP <sup>#P</sup>                        | SOR <sup>#P</sup>                        | SAR <sup>#P</sup>                        | GR32 <sup>#SP</sup>                      | GR31 <sup>#SP</sup>                      | GR22 <sup>#SP</sup>                      | GR21 <sup>#SP</sup>                      |  |
| Gn030   | SOV7 <sup>#P</sup>                         | SOV6 <sup>#P</sup>                         | SOV5 <sup>#P</sup>                       | SOV4 <sup>#P</sup>                       | SOV3 <sup>#P</sup>                       | SOV2 <sup>#P</sup>                       | SOV1 <sup>#P</sup>                       | SOV0 <sup>#P</sup>                       |  |
| Gn031   | PKESS2 <sup>#P</sup>                       | PKESS1 <sup>#P</sup>                       | GR42 <sup>#SP</sup>                      | GR41 <sup>#SP</sup>                      | M3R <sup>#P</sup>                        |                                          |                                          |                                          |  |
| Gn032   | R08I <sup>#SP</sup>                        | R07I <sup>#SP</sup>                        | R06I <sup>#SP</sup>                      | R05I <sup>#SP</sup>                      | R04I <sup>#SP</sup>                      | R03I <sup>#SP</sup>                      | R02I <sup>#SP</sup>                      | R01I <sup>#SP</sup>                      |  |
| Gn033   | SIND <sup>#SP</sup>                        | SSIN <sup>#SP</sup>                        | SGN <sup>#SP</sup>                       |                                          | R12I <sup>#SP</sup>                      | R11I <sup>#SP</sup>                      | R10I <sup>#SP</sup>                      | R09I <sup>#SP</sup>                      |  |
| Gn034   | R08I2 <sup>#SP</sup>                       | R07I2 <sup>#SP</sup>                       | R06I2 <sup>#SP</sup>                     | R05I2 <sup>#SP</sup>                     | R04I2 <sup>#SP</sup>                     | R03I2 <sup>#SP</sup>                     | R02I2 <sup>#SP</sup>                     | R01I2 <sup>#SP</sup>                     |  |
| Gn035   | SIND2 <sup>#SP</sup>                       | SSIN2 <sup>#SP</sup>                       | SGN2 <sup>#SP</sup>                      |                                          | R12I2 <sup>#SP</sup>                     | R11I2 <sup>#SP</sup>                     | R10I2 <sup>#SP</sup>                     | R09I2 <sup>#SP</sup>                     |  |
| Gn036   | R08I3 <sup>#SP</sup>                       | R07I3 <sup>#SP</sup>                       | R06I3 <sup>#SP</sup>                     | R05I3 <sup>#SP</sup>                     | R04I3 <sup>#SP</sup>                     | R03I3 <sup>#SP</sup>                     | R02I3 <sup>#SP</sup>                     | R01I3 <sup>#SP</sup>                     |  |
| Gn037   | SIND3 <sup>#SP</sup>                       | SSIN3 <sup>#SP</sup>                       | SGN3 <sup>#SP</sup>                      |                                          | R12I3 <sup>#SP</sup>                     | R11I3 <sup>#SP</sup>                     | R10I3 <sup>#SP</sup>                     | R09I3 <sup>#SP</sup>                     |  |
| Gn038   | *BECLP <sup>#P</sup>                       | *BEUCP <sup>#P</sup>                       | SDPC <sup>#P</sup>                       |                                          | SPPHS <sup>#P</sup>                      | SPSYC <sup>#P</sup>                      | SBRT <sup>#P</sup>                       | *PLSST <sup>#P</sup>                     |  |
| Gn039   | GOQSM <sup>#P</sup><br>GOQSM <sup>#P</sup> | WOQSM <sup>#P</sup><br>WOQSM <sup>#P</sup> | OFN5 <sup>#P</sup><br>OFN5 <sup>#P</sup> | OFN4 <sup>#P</sup><br>OFN4 <sup>#P</sup> | OFN3 <sup>#P</sup><br>OFN3 <sup>#P</sup> | OFN2 <sup>#P</sup><br>OFN2 <sup>#P</sup> | OFN1 <sup>#P</sup><br>OFN1 <sup>#P</sup> | OFN0 <sup>#P</sup><br>OFN0 <sup>#P</sup> |  |
| Gn040   | WOSET <sup>#P</sup>                        | PRC <sup>#P</sup>                          | S2TLS <sup>#P</sup>                      |                                          | OFN9 <sup>#P</sup><br>OFN9 <sup>#P</sup> | OFN8 <sup>#P</sup><br>OFN8 <sup>#P</sup> | OFN7 <sup>#P</sup><br>OFN7 <sup>#P</sup> | OFN6 <sup>#P</sup><br>OFN6 <sup>#P</sup> |  |
| Gn041   | HS2ID <sup>#P</sup>                        | HS2IC <sup>#P</sup>                        | HS2IB <sup>#P</sup>                      | HS2IA <sup>#P</sup>                      | HS1ID <sup>#P</sup>                      | HS1IC <sup>#P</sup>                      | HS1IB <sup>#P</sup>                      | HS1IA <sup>#P</sup>                      |  |
| Gn042   | DMMC <sup>#P</sup>                         |                                            |                                          |                                          | HS3ID <sup>#P</sup>                      | HS3IC <sup>#P</sup>                      | HS3IB <sup>#P</sup>                      | HS3IA <sup>#P</sup>                      |  |
| Gn043   | ZRN <sup>#P</sup>                          |                                            | DNCI <sup>#P</sup>                       |                                          |                                          | MD4 <sup>#P</sup>                        | MD2 <sup>#P</sup>                        | MD1 <sup>#P</sup>                        |  |
| Gn044   |                                            |                                            |                                          |                                          |                                          |                                          | MLK <sup>#P</sup>                        | BDT1 <sup>#P</sup>                       |  |
| Gn045   | BDT9 <sup>#P</sup>                         | BDT8 <sup>#P</sup>                         | BDT7 <sup>#P</sup>                       | BDT6 <sup>#P</sup>                       | BDT5 <sup>#P</sup>                       | BDT4 <sup>#P</sup>                       | BDT3 <sup>#P</sup>                       | BDT2 <sup>#P</sup>                       |  |
| Gn046   | DRN <sup>#P</sup>                          | KEY4                                       | KEY3                                     | KEY2                                     | KEY1                                     |                                          | SBK <sup>#P</sup>                        | KEYP                                     |  |

| Address |                       |                       |                       | Bit nı                | umber                |                      |                      |                      |
|---------|-----------------------|-----------------------|-----------------------|-----------------------|----------------------|----------------------|----------------------|----------------------|
|         | 7                     | 6                     | 5                     | 4                     | 3                    | 2                    | 1                    | 0                    |
| Gn047   | TL128 <sup>#P</sup>   | TL64 <sup>#P</sup>    | TL32 <sup>#P</sup>    | TL16 <sup>#P</sup>    | TL08 <sup>#P</sup>   | TL04 <sup>#P</sup>   | TL02 <sup>#P</sup>   | TL01 <sup>#P</sup>   |
| Gn048   | TLRST <sup>#P</sup>   | TLRSTI <sup>#P</sup>  | TLSKP <sup>#P</sup>   |                       |                      | LFCIV <sup>#P</sup>  | TL512 <sup>#P</sup>  | TL256 <sup>#P</sup>  |
| Gn049   | *TLV7 <sup>#P</sup>   | *TLV6 <sup>#P</sup>   | *TLV5 <sup>#P</sup>   | *TLV4 <sup>#P</sup>   | *TLV3 <sup>#P</sup>  | *TLV2 <sup>#P</sup>  | *TLV1 <sup>#P</sup>  | *TLV0 <sup>#P</sup>  |
| Gn050   |                       |                       |                       |                       |                      |                      | *TLV9 <sup>#P</sup>  | *TLV8 <sup>#P</sup>  |
| Gn051   | *CHLD <sup>#P</sup>   | CHPST <sup>#P</sup>   |                       |                       | *CHP8 <sup>#P</sup>  | *CHP4 <sup>#P</sup>  | *CHP2 <sup>#P</sup>  | *CHP1 <sup>#P</sup>  |
| Gn052   |                       |                       |                       |                       |                      |                      |                      |                      |
| Gn053   | *CDZ <sup>#P</sup>    | SMZ <sup>#P</sup>     | ROVLP <sup>#P</sup>   |                       | UINT <sup>#P</sup>   |                      |                      | TMRON <sup>#P</sup>  |
| Gn054   | UI007 <sup>#P</sup>   | UI006 <sup>#P</sup>   | UI005 <sup>#P</sup>   | UI004 <sup>#P</sup>   | UI003 <sup>#P</sup>  | UI002 <sup>#P</sup>  | UI001 <sup>#P</sup>  | UI000 <sup>#P</sup>  |
| Gn055   | UI015 <sup>#P</sup>   | UI014 <sup>#P</sup>   | UI013 <sup>#P</sup>   | UI012 <sup>#P</sup>   | UI011 <sup>#P</sup>  | UI010 <sup>#P</sup>  | UI009 <sup>#P</sup>  | UI008 <sup>#P</sup>  |
| Gn056   | UI023 <sup>#P</sup>   | UI022 <sup>#P</sup>   | UI021 <sup>#P</sup>   | UI020 <sup>#P</sup>   | UI019 <sup>#P</sup>  | UI018 <sup>#P</sup>  | UI017 <sup>#P</sup>  | UI016 <sup>#P</sup>  |
| Gn057   | UI031 <sup>#P</sup>   | UI030 <sup>#P</sup>   | UI029 <sup>#P</sup>   | UI028 <sup>#P</sup>   | UI027 <sup>#P</sup>  | UI026 <sup>#P</sup>  | UI025 <sup>#P</sup>  | UI024 <sup>#P</sup>  |
| Gn058   |                       |                       |                       |                       | EXWT                 | EXSTP                | EXRD                 |                      |
| Gn059   | NSYNCA <sup>#P</sup>  |                       |                       |                       |                      |                      | TRRTN <sup>#P</sup>  | TRESC <sup>#P</sup>  |
| Gn060   | *TSB <sup>#P</sup>    |                       |                       |                       |                      |                      |                      |                      |
| Gn061   | RGTSP4 <sup>#SP</sup> | RGTSP3 <sup>#SP</sup> | RGTSP2 <sup>#SP</sup> | RGTSP1 <sup>#SP</sup> |                      | SYSS <sup>#P</sup>   |                      | RGTAP <sup>#P</sup>  |
| Gn062   | HEAD2                 | RTNT <sup>#P</sup>    |                       |                       |                      |                      |                      |                      |
| Gn063   | NMWT <sup>#P</sup>    | INFD <sup>#P</sup>    | NOZAGC <sup>#P</sup>  |                       | SLSPB <sup>#P</sup>  | SLSPA <sup>#P</sup>  | NOWT                 | HEAD                 |
| Gn064   |                       | ESRSYC <sup>#P</sup>  |                       |                       | SLPCB <sup>#P</sup>  | SLSPA <sup>#P</sup>  |                      |                      |
| Gn065   | HCSK4 <sup>#P</sup>   | HCSK3 <sup>#P</sup>   | HCSK2 <sup>#P</sup>   | HCSK1 <sup>#P</sup>   | HSRT <sup>#P</sup>   |                      |                      |                      |
| Gn066   | EKSET                 |                       |                       | RTRCT <sup>#P</sup>   |                      |                      | ENBKY                | IGNVRY <sup>#P</sup> |
| Gn067   | HCREQ                 | HCABT                 |                       |                       | MCHK <sup>#P</sup>   | MMOD <sup>#P</sup>   | CGREN <sup>#P</sup>  | MLTC <sup>#P</sup>   |
| Gn068   | MTL07 <sup>#P</sup>   | MTL06 <sup>#P</sup>   | MTL05 <sup>#P</sup>   | MTL04 <sup>#P</sup>   | MTL03 <sup>#P</sup>  | MTL02 <sup>#P</sup>  | MTL01 <sup>#P</sup>  | MTL00 <sup>#P</sup>  |
| Gn069   | MTL15 <sup>#P</sup>   | MTL14 <sup>#P</sup>   | MTL13 <sup>#P</sup>   | MTL12 <sup>#P</sup>   | MTL11 <sup>#P</sup>  | MTL10 <sup>#P</sup>  | MTL09 <sup>#P</sup>  | MTL08 <sup>#P</sup>  |
| Gn070   | MRDYA <sup>#SP</sup>  | ORCMA <sup>#SP</sup>  | SFRA <sup>#SP</sup>   | SRVA <sup>#SP</sup>   | CTH1A <sup>#SP</sup> | CTH2A <sup>#SP</sup> | TLMHA <sup>#SP</sup> | TLMLA <sup>#SP</sup> |

B-64485EN/01

| Address |                       |                       |                       | Bit nu                | ımber                 |                      |                      |                       |
|---------|-----------------------|-----------------------|-----------------------|-----------------------|-----------------------|----------------------|----------------------|-----------------------|
|         | 7                     | 6                     | 5                     | 4                     | 3                     | 2                    | 1                    | 0                     |
| Gn071   | RCHA <sup>#SP</sup>   | RSLA <sup>#SP</sup>   | INTGA <sup>#SP</sup>  | SOCNA <sup>#SP</sup>  | MCFNA <sup>#SP</sup>  | SPSLA <sup>#SP</sup> | *ESPA <sup>#SP</sup> | ARSTA <sup>#SP</sup>  |
| Gn072   | RCHHGA <sup>#SP</sup> | MFNHGA <sup>#SP</sup> | INCMDA <sup>#SP</sup> | OVRIDA <sup>#SP</sup> | DEFMDA <sup>#SP</sup> | NRROA <sup>#SP</sup> | ROTAA <sup>#SP</sup> | INDXA <sup>#SP</sup>  |
| Gn073   |                       |                       |                       |                       |                       | MPOFA <sup>#SP</sup> | SLVA <sup>#SP</sup>  | MORCMA <sup>#SP</sup> |
| Gn074   | MRDYB <sup>#SP</sup>  | ORCMB <sup>#SP</sup>  | SFRB <sup>#SP</sup>   | SRVB <sup>#SP</sup>   | CTH1B <sup>#SP</sup>  | CTH2B <sup>#SP</sup> | TLMHB <sup>#SP</sup> | TLMLB <sup>#SP</sup>  |
| Gn075   | RCHB <sup>#SP</sup>   | RSLB <sup>#SP</sup>   | INTGB <sup>#SP</sup>  | SOCNB <sup>#SP</sup>  | MCFNB <sup>#SP</sup>  | SPSLB <sup>#SP</sup> | *ESPB <sup>#SP</sup> | ARSTB <sup>#SP</sup>  |
| Gn076   | RCHHGB <sup>#SP</sup> | MFNHGB <sup>#SP</sup> | INCMDB <sup>#SP</sup> | OVRIDB <sup>#SP</sup> | DEFMDB <sup>#SP</sup> | NRROB <sup>#SP</sup> | ROTAB <sup>#SP</sup> | INDXB <sup>#SP</sup>  |
| Gn077   |                       |                       |                       |                       |                       | MPOFB <sup>#SP</sup> | SLVB <sup>#SP</sup>  | MORCMB <sup>#SP</sup> |
| Gn078   | SH07A <sup>#SP</sup>  | SH06A <sup>#SP</sup>  | SH05A <sup>#SP</sup>  | SH04A <sup>#SP</sup>  | SH03A <sup>#SP</sup>  | SH02A <sup>#SP</sup> | SH01A <sup>#SP</sup> | SH00A <sup>#SP</sup>  |
| Gn079   |                       |                       |                       |                       | SH11A <sup>#SP</sup>  | SH10A <sup>#SP</sup> | SH09A <sup>#SP</sup> | SH08A <sup>#SP</sup>  |
| Gn080   | SH07B <sup>#SP</sup>  | SH06B <sup>#SP</sup>  | SH05B <sup>#SP</sup>  | SH04B <sup>#SP</sup>  | SH03B <sup>#SP</sup>  | SH02B <sup>#SP</sup> | SH01B <sup>#SP</sup> | SH00B <sup>#SP</sup>  |
| Gn081   |                       |                       |                       |                       | SH11B <sup>#SP</sup>  | SH10B <sup>#SP</sup> | SH09B <sup>#SP</sup> | SH08B <sup>#SP</sup>  |
| Gn082   | EUI07 <sup>#P</sup>   | EUI06 <sup>#P</sup>   | EUI05 <sup>#P</sup>   | EUI04 <sup>#P</sup>   | EUI03 <sup>#P</sup>   | EUI02 <sup>#P</sup>  | EUI01 <sup>#P</sup>  | EUI00 <sup>#P</sup>   |
| Gn083   | EUI15 <sup>#P</sup>   | EUI14 <sup>#P</sup>   | EUI13 <sup>#P</sup>   | EUI12 <sup>#P</sup>   | EUI11 <sup>#P</sup>   | EUI10 <sup>#P</sup>  | EUI09 <sup>#P</sup>  | EUI08 <sup>#P</sup>   |
| Gn084   |                       |                       |                       |                       |                       |                      |                      |                       |
| Gn085   |                       |                       |                       |                       |                       |                      |                      |                       |
| Gn086   |                       |                       |                       |                       | -Ja <sup>#P</sup>     | +Ja <sup>#P</sup>    | -Jg <sup>#P</sup>    | +Jg <sup>#P</sup>     |
| Gn087   | MP42 <sup>#P</sup>    | MP41 <sup>#P</sup>    |                       | MP32 <sup>#P</sup>    | MP31 <sup>#P</sup>    |                      | MP22 <sup>#P</sup>   | MP21 <sup>#P</sup>    |
| Gn088   | HS4ID <sup>#P</sup>   | HS4IC <sup>#P</sup>   | HS4IB <sup>#P</sup>   | HS4IA <sup>#P</sup>   |                       |                      |                      |                       |
| Gn089   |                       |                       |                       |                       |                       |                      |                      |                       |
| Gn090   | G2SLC <sup>#P</sup>   | G2Y <sup>#P</sup>     | G2Z <sup>#P</sup>     | G2X <sup>#P</sup>     |                       | G2RVY <sup>#P</sup>  | G2RVZ <sup>#P</sup>  | G2RVX <sup>#P</sup>   |
| Gn091   |                       |                       |                       |                       |                       |                      |                      |                       |
| Gn092   |                       |                       |                       |                       |                       |                      |                      |                       |
| Gn093   |                       |                       |                       |                       |                       |                      |                      |                       |
| Gn094   |                       |                       |                       |                       |                       |                      |                      |                       |

B-64485EN/01

| Address | Bit number            |                       |                       |                       |                       |                       |                       |                       |
|---------|-----------------------|-----------------------|-----------------------|-----------------------|-----------------------|-----------------------|-----------------------|-----------------------|
|         | 7                     | 6                     | 5                     | 4                     | 3                     | 2                     | 1                     | 0                     |
| Gn095   |                       |                       |                       |                       |                       |                       |                       |                       |
| Gn096   | HROV <sup>#P</sup>    | *HROV6 <sup>#P</sup>  | *HROV5 <sup>#P</sup>  | *HROV4 <sup>#P</sup>  | *HROV3 <sup>#P</sup>  | *HROV2 <sup>#P</sup>  | *HROV1 <sup>#P</sup>  | *HROV0 <sup>#P</sup>  |
| Gn097   |                       |                       |                       |                       |                       |                       |                       |                       |
| Gn098   | EKC7                  | EKC6                  | EKC5                  | EKC4                  | EKC3                  | EKC2                  | EKC1                  | EKC0                  |
| Gn099   |                       |                       |                       |                       |                       |                       |                       |                       |
| Gn100   | +J8 <sup>#SV</sup>    | +J7 <sup>#SV</sup>    | +J6 <sup>#SV</sup>    | +J5 <sup>#SV</sup>    | +J4 <sup>#SV</sup>    | +J3 <sup>#SV</sup>    | +J2 <sup>#SV</sup>    | +J1 <sup>#SV</sup>    |
| Gn101   | *+ED28 <sup>#SV</sup> | *+ED27 <sup>#SV</sup> | *+ED26 <sup>#SV</sup> | *+ED25 <sup>#SV</sup> | *+ED24 <sup>#SV</sup> | *+ED23 <sup>#SV</sup> | *+ED22 <sup>#SV</sup> | *+ED21 <sup>#SV</sup> |
| Gn102   | -J8 <sup>#SV</sup>    | -J7 <sup>#SV</sup>    | -J6 <sup>#SV</sup>    | -J5 <sup>#SV</sup>    | -J4 <sup>#SV</sup>    | -J3 <sup>#SV</sup>    | -J2 <sup>#SV</sup>    | -J1 <sup>#SV</sup>    |
| Gn103   | *-ED28 <sup>#SV</sup> | *-ED27 <sup>#SV</sup> | *-ED26 <sup>#SV</sup> | *-ED25 <sup>#SV</sup> | *-ED24 <sup>#SV</sup> | *-ED23 <sup>#SV</sup> | *-ED22 <sup>#SV</sup> | *-ED21 <sup>#SV</sup> |
| Gn104   | +EXL8 <sup>#SV</sup>  | +EXL7 <sup>#SV</sup>  | +EXL6 <sup>#SV</sup>  | +EXL5 <sup>#SV</sup>  | +EXL4 <sup>#SV</sup>  | +EXL3 <sup>#SV</sup>  | +EXL2 <sup>#SV</sup>  | +EXL1 <sup>#SV</sup>  |
| Gn105   | -EXL8 <sup>#SV</sup>  | -EXL7 <sup>#SV</sup>  | -EXL6 <sup>#SV</sup>  | -EXL5 <sup>#SV</sup>  | -EXL4 <sup>#SV</sup>  | -EXL3 <sup>#SV</sup>  | -EXL2 <sup>#SV</sup>  | -EXL1 <sup>#SV</sup>  |
| Gn106   | MI8 <sup>#SV</sup>    | MI7 <sup>#SV</sup>    | MI6 <sup>#SV</sup>    | MI5 <sup>#SV</sup>    | MI4 <sup>#SV</sup>    | MI3 <sup>#SV</sup>    | MI2 <sup>#SV</sup>    | MI1 <sup>#SV</sup>    |
| Gn107   | *+ED38 <sup>#SV</sup> | *+ED37 <sup>#SV</sup> | *+ED36 <sup>#SV</sup> | *+ED35 <sup>#sv</sup> | *+ED34 <sup>#SV</sup> | *+ED33 <sup>#SV</sup> | *+ED32 <sup>#SV</sup> | *+ED31 <sup>#SV</sup> |
| Gn108   | MLK8 <sup>#SV</sup>   | MLK7 <sup>#SV</sup>   | MLK6 <sup>#SV</sup>   | MLK5 <sup>#SV</sup>   | MLK4 <sup>#SV</sup>   | MLK3 <sup>#SV</sup>   | MLK2 <sup>#SV</sup>   | MLK1 <sup>#SV</sup>   |
| Gn109   | *-ED38 <sup>#SV</sup> | *-ED37 <sup>#SV</sup> | *-ED36 <sup>#SV</sup> | *-ED35 <sup>#SV</sup> | *-ED34 <sup>#SV</sup> | *-ED33 <sup>#SV</sup> | *-ED32 <sup>#SV</sup> | *-ED31 <sup>#SV</sup> |
| Gn110   | +LM8 <sup>#SV</sup>   | +LM7 <sup>#SV</sup>   | +LM6 <sup>#SV</sup>   | +LM5 <sup>#SV</sup>   | +LM4 <sup>#SV</sup>   | +LM3 <sup>#SV</sup>   | +LM2 <sup>#SV</sup>   | +LM1 <sup>#SV</sup>   |
| Gn111   |                       |                       |                       |                       |                       |                       |                       |                       |
| Gn112   | -LM8 <sup>#SV</sup>   | -LM7 <sup>#SV</sup>   | -LM6 <sup>#SV</sup>   | -LM5 <sup>#SV</sup>   | -LM4 <sup>#SV</sup>   | -LM3 <sup>#SV</sup>   | -LM2 <sup>#SV</sup>   | -LM1 <sup>#SV</sup>   |
| Gn113   |                       |                       |                       |                       |                       |                       |                       |                       |
| Gn114   | *+L8 <sup>#SV</sup>   | *+L7 <sup>#SV</sup>   | *+L6 <sup>#SV</sup>   | *+L5 <sup>#SV</sup>   | *+L4 <sup>#SV</sup>   | *+L3 <sup>#SV</sup>   | *+L2 <sup>#SV</sup>   | *+L1 <sup>#SV</sup>   |
| Gn115   |                       |                       |                       |                       |                       |                       |                       |                       |
| Gn116   | *-L8 <sup>#SV</sup>   | *-L7 <sup>#SV</sup>   | *-L6 <sup>#SV</sup>   | *-L5 <sup>#SV</sup>   | *-L4 <sup>#SV</sup>   | *-L3 <sup>#SV</sup>   | *-L2 <sup>#SV</sup>   | *-L1 <sup>#SV</sup>   |
| Gn117   |                       |                       |                       |                       |                       |                       |                       |                       |
| Gn118   | *+ED8 <sup>#SV</sup>  | *+ED7 <sup>#SV</sup>  | *+ED6 <sup>#SV</sup>  | *+ED5 <sup>#SV</sup>  | *+ED4 <sup>#SV</sup>  | *+ED3 <sup>#SV</sup>  | *+ED2 <sup>#SV</sup>  | *+ED1 <sup>#SV</sup>  |

| Address | Bit number                                 |                                            |                       |                       |                       |                       |                       |                       |
|---------|--------------------------------------------|--------------------------------------------|-----------------------|-----------------------|-----------------------|-----------------------|-----------------------|-----------------------|
|         | 7                                          | 6                                          | 5                     | 4                     | 3                     | 2                     | 1                     | 0                     |
| Gn119   |                                            |                                            |                       |                       |                       |                       |                       |                       |
| Gn120   | *-ED8 <sup>#SV</sup>                       | *-ED7 <sup>#SV</sup>                       | *-ED6 <sup>#SV</sup>  | *-ED5 <sup>#SV</sup>  | *-ED4 <sup>#SV</sup>  | *-ED3 <sup>#SV</sup>  | *-ED2 <sup>#SV</sup>  | *-ED1 <sup>#SV</sup>  |
| Gn121   |                                            |                                            |                       |                       |                       |                       |                       |                       |
| Gn122   | PK8 <sup>#SV</sup><br>PKESS2 <sup>#P</sup> | PK7 <sup>#SV</sup><br>PKESS1 <sup>#P</sup> | PK6 <sup>#SV</sup>    | PK5 <sup>#SV</sup>    | PK4 <sup>#SV</sup>    | PK3 <sup>#SV</sup>    | PK2 <sup>#SV</sup>    | PK1 <sup>#SV</sup>    |
| Gn123   |                                            |                                            |                       |                       |                       |                       |                       |                       |
| Gn124   | DTCH8 <sup>#SV</sup>                       | DTCH7 <sup>#SV</sup>                       | DTCH6 <sup>#SV</sup>  | DTCH5 <sup>#SV</sup>  | DTCH4 <sup>#SV</sup>  | DTCH3 <sup>#SV</sup>  | DTCH2 <sup>#SV</sup>  | DTCH1 <sup>#SV</sup>  |
| Gn125   | IUDD8 <sup>#SV</sup>                       | IUDD7 <sup>#SV</sup>                       | IUDD6 <sup>#SV</sup>  | IUDD5 <sup>#SV</sup>  | IUDD4 <sup>#SV</sup>  | IUDD3 <sup>#SV</sup>  | IUDD2 <sup>#SV</sup>  | IUDD1 <sup>#SV</sup>  |
| Gn126   | SVF8 <sup>#SV</sup>                        | SVF7 <sup>#SV</sup>                        | SVF6 <sup>#SV</sup>   | SVF5 <sup>#SV</sup>   | SVF4 <sup>#SV</sup>   | SVF3 <sup>#SV</sup>   | SVF2 <sup>#SV</sup>   | SVF1 <sup>#SV</sup>   |
| Gn127   |                                            |                                            |                       |                       |                       |                       |                       |                       |
| Gn128   | MIX8 <sup>#SV</sup>                        | MIX7 <sup>#SV</sup>                        | MIX6 <sup>#SV</sup>   | MIX5 <sup>#SV</sup>   | MIX4 <sup>#SV</sup>   | MIX3 <sup>#SV</sup>   | MIX2 <sup>#SV</sup>   | MIX1 <sup>#SV</sup>   |
| Gn129   |                                            |                                            |                       |                       |                       |                       |                       |                       |
| Gn130   | *IT8 <sup>#SV</sup>                        | *IT7 <sup>#SV</sup>                        | *IT6 <sup>#SV</sup>   | *IT5 <sup>#SV</sup>   | *IT4 <sup>#SV</sup>   | *IT3 <sup>#SV</sup>   | *IT2 <sup>#SV</sup>   | *IT1 <sup>#SV</sup>   |
| Gn131   |                                            |                                            |                       |                       |                       |                       |                       |                       |
| Gn132   | +MIT8 <sup>#P</sup>                        | +MIT7 <sup>#P</sup>                        | +MIT6 <sup>#P</sup>   | +MIT5 <sup>#P</sup>   | +MIT4 <sup>#P</sup>   | +MIT3 <sup>#P</sup>   | +MIT2 <sup>#P</sup>   | +MIT1 <sup>#P</sup>   |
| Gn133   |                                            |                                            |                       |                       |                       |                       |                       |                       |
| Gn134   | -MIT8 <sup>#P</sup>                        | -MIT7 <sup>#P</sup>                        | -MIT6 <sup>#P</sup>   | -MIT5 <sup>#P</sup>   | -MIT4 <sup>#P</sup>   | -MIT3 <sup>#P</sup>   | -MIT2 <sup>#P</sup>   | -MIT1 <sup>#P</sup>   |
| Gn135   |                                            |                                            |                       |                       |                       |                       |                       |                       |
| Gn136   | EAX8 <sup>#SV</sup>                        | EAX7 <sup>#SV</sup>                        | EAX6 <sup>#SV</sup>   | EAX5 <sup>#SV</sup>   | EAX4 <sup>#SV</sup>   | EAX3 <sup>#SV</sup>   | EAX2 <sup>#SV</sup>   | EAX1 <sup>#SV</sup>   |
| Gn137   |                                            |                                            |                       |                       |                       |                       |                       |                       |
| Gn138   | SYNC8 <sup>#SV</sup>                       | SYNC7 <sup>#SV</sup>                       | SYNC6 <sup>#SV</sup>  | SYNC5 <sup>#SV</sup>  | SYNC4 <sup>#SV</sup>  | SYNC3 <sup>#SV</sup>  | SYNC2 <sup>#SV</sup>  | SYNC1 <sup>#SV</sup>  |
| Gn139   |                                            |                                            |                       |                       |                       |                       |                       |                       |
| Gn140   | SYNCJ8 <sup>#SV</sup>                      | SYNCJ7 <sup>#SV</sup>                      | SYNCJ6 <sup>#SV</sup> | SYNCJ5 <sup>#SV</sup> | SYNCJ4 <sup>#SV</sup> | SYNCJ3 <sup>#SV</sup> | SYNCJ2 <sup>#SV</sup> | SYNCJ1 <sup>#SV</sup> |
| Gn141   |                                            |                                            |                       |                       |                       |                       |                       |                       |
| Gn142   | EBUFA <sup>#PX</sup>                       | ECLRA <sup>#PX</sup>                       | ESTPA <sup>#PX</sup>  | ESOFA <sup>#PX</sup>  | ESBKA <sup>#PX</sup>  | EMBUFA <sup>#PX</sup> | ELCKZA <sup>#PX</sup> | EFINA <sup>#PX</sup>  |

| Address | Bit number                                       |                                                  |                                                  |                                                  |                                                  |                                                  |                                                  |                                                  |
|---------|--------------------------------------------------|--------------------------------------------------|--------------------------------------------------|--------------------------------------------------|--------------------------------------------------|--------------------------------------------------|--------------------------------------------------|--------------------------------------------------|
|         | 7                                                | 6                                                | 5                                                | 4                                                | 3                                                | 2                                                | 1                                                | 0                                                |
| Gn143   | EMSBKA <sup>#PX</sup>                            | EC6A <sup>#PX</sup>                              | EC5A <sup>#PX</sup>                              | EC4A <sup>#PX</sup>                              | EC3A <sup>#PX</sup>                              | EC2A <sup>#PX</sup>                              | EC1A <sup>#PX</sup>                              | EC0A <sup>#PX</sup>                              |
| Gn144   | EIF7A <sup>#PX</sup>                             | EIF6A <sup>#PX</sup>                             | EIF5A <sup>#PX</sup>                             | EIF4A <sup>#PX</sup>                             | EIF3A <sup>#PX</sup>                             | EIF2A <sup>#PX</sup>                             | EIF1A <sup>#PX</sup>                             | EIF0A <sup>#PX</sup>                             |
| Gn145   | EIF15A <sup>#PX</sup>                            | EIF14A <sup>#PX</sup>                            | EIF13A <sup>#PX</sup>                            | EIF12A <sup>#PX</sup>                            | EIF11A <sup>#PX</sup>                            | EIF10A <sup>#PX</sup>                            | EIF9A <sup>#PX</sup>                             | EIF8A <sup>#PX</sup>                             |
| Gn146   | EID7A <sup>#PX</sup>                             | EID6A <sup>#PX</sup>                             | EID5A <sup>#PX</sup>                             | EID4A <sup>#PX</sup>                             | EID3A <sup>#PX</sup>                             | EID2A <sup>#PX</sup>                             | EID1A <sup>#PX</sup>                             | EID0A <sup>#PX</sup>                             |
| Gn147   | EID15A <sup>#PX</sup>                            | EID14A <sup>#PX</sup>                            | EID13A <sup>#PX</sup>                            | EID12A <sup>#PX</sup>                            | EID11A <sup>#PX</sup>                            | EID10A <sup>#PX</sup>                            | EID9A <sup>#PX</sup>                             | EID8A <sup>#PX</sup>                             |
| Gn148   | EID23A <sup>#PX</sup>                            | EID22A <sup>#PX</sup>                            | EID21A <sup>#PX</sup>                            | EID20A <sup>#PX</sup>                            | EID19A <sup>#PX</sup>                            | EID18A <sup>#PX</sup>                            | EID17A <sup>#PX</sup>                            | EID16A <sup>#PX</sup>                            |
| Gn149   | EID31A <sup>#PX</sup>                            | EID30A <sup>#PX</sup>                            | EID29A <sup>#PX</sup>                            | EID28A <sup>#PX</sup>                            | EID27A <sup>#PX</sup>                            | EID26A <sup>#PX</sup>                            | EID25A <sup>#PX</sup>                            | EID24A <sup>#PX</sup>                            |
| Gn150   | EDRN <sup>#P</sup>                               | ERT <sup>#P</sup>                                | EOVC <sup>#P</sup>                               |                                                  |                                                  |                                                  | EROV2 <sup>#P</sup>                              | EROV1 <sup>#P</sup>                              |
| Gn151   | *EFOV7 <sup>#P</sup><br>*EROV7 <sup>#P</sup>     | *EFOV6 <sup>#P</sup><br>*EROV6 <sup>#P</sup>     | *EFOV5 <sup>#P</sup><br>*EROV5 <sup>#P</sup>     | *EFOV4 <sup>#P</sup><br>*EROV4 <sup>#P</sup>     | *EFOV3 <sup>#P</sup><br>*EROV3 <sup>#P</sup>     | *EFOV2 <sup>#P</sup><br>*EROV2 <sup>#P</sup>     | *EFOV1 <sup>#P</sup><br>*EROV1 <sup>#P</sup>     | *EFOV0 <sup>#P</sup><br>*EROV0 <sup>#P</sup>     |
| Gn152   |                                                  |                                                  |                                                  |                                                  |                                                  |                                                  |                                                  |                                                  |
| Gn153   |                                                  |                                                  |                                                  |                                                  |                                                  |                                                  |                                                  |                                                  |
| Gn154   | EBUFB <sup>#PX</sup>                             | ECLRB <sup>#PX</sup>                             | ESTPB <sup>#PX</sup>                             | ESOFB <sup>#PX</sup>                             | ESBKB <sup>#PX</sup>                             | EMBUFB <sup>#PX</sup>                            | ELCKZB <sup>#PX</sup>                            | EFINB <sup>#PX</sup>                             |
| Gn155   | EMSBKB <sup>#PX</sup>                            | EC6B <sup>#PX</sup>                              | EC5B <sup>#PX</sup>                              | EC4B <sup>#PX</sup>                              | EC3B <sup>#PX</sup>                              | EC2B <sup>#PX</sup>                              | EC1B <sup>#PX</sup>                              | EC0B <sup>#PX</sup>                              |
| Gn156   | EIF7B <sup>#PX</sup>                             | EIF6B <sup>#PX</sup>                             | EIF5B <sup>#PX</sup>                             | EIF4B <sup>#PX</sup>                             | EIF3B <sup>#PX</sup>                             | EIF2B <sup>#PX</sup>                             | EIF1B <sup>#PX</sup>                             | EIF0B <sup>#PX</sup>                             |
| Gn157   | EIF15B <sup>#PX</sup>                            | EIF14B <sup>#PX</sup>                            | EIF13B <sup>#PX</sup>                            | EIF12B <sup>#PX</sup>                            | EIF11B <sup>#PX</sup>                            | EIF10B <sup>#PX</sup>                            | EIF9B <sup>#PX</sup>                             | EIF8B <sup>#PX</sup>                             |
| Gn158   | EID7B <sup>#PX</sup>                             | EID6B <sup>#PX</sup>                             | EID5B <sup>#PX</sup>                             | EID4B <sup>#PX</sup>                             | EID3B <sup>#PX</sup>                             | EID2B <sup>#PX</sup>                             | EID1B <sup>#PX</sup>                             | EID0B <sup>#PX</sup>                             |
| Gn159   | EID15B <sup>#PX</sup>                            | EID14B <sup>#PX</sup>                            | EID13B <sup>#PX</sup>                            | EID12B <sup>#PX</sup>                            | EID11B <sup>#PX</sup>                            | EID10B <sup>#PX</sup>                            | EID9B <sup>#PX</sup>                             | EID8B <sup>#PX</sup>                             |
| Gn160   | EID23B <sup>#PX</sup>                            | EID22B <sup>#PX</sup>                            | EID21B <sup>#PX</sup>                            | EID20B <sup>#PX</sup>                            | EID19B <sup>#PX</sup>                            | EID18B <sup>#PX</sup>                            | EID17B <sup>#PX</sup>                            | EID16B <sup>#PX</sup>                            |
| Gn161   | EID31B <sup>#PX</sup>                            | EID30B <sup>#PX</sup>                            | EID29B <sup>#PX</sup>                            | EID28B <sup>#PX</sup>                            | EID27B <sup>#PX</sup>                            | EID26B <sup>#PX</sup>                            | EID25B <sup>#PX</sup>                            | EID24B <sup>#PX</sup>                            |
| Gn162   |                                                  |                                                  | EOVCB <sup>#PX</sup>                             |                                                  |                                                  |                                                  |                                                  |                                                  |
| Gn163   | *EFOV7B <sup>#PX</sup><br>*EROV7B <sup>#PX</sup> | *EFOV6B <sup>#PX</sup><br>*EFOV6B <sup>#PX</sup> | *EFOV5B <sup>#PX</sup><br>*EROV5B <sup>#PX</sup> | *EFOV4B <sup>#PX</sup><br>*EROV4B <sup>#PX</sup> | *EFOV3B <sup>#PX</sup><br>*EROV3B <sup>#PX</sup> | *EFOV2B <sup>#PX</sup><br>*EROV2B <sup>#PX</sup> | *EFOV1B <sup>#PX</sup><br>*EROV1B <sup>#PX</sup> | *EFOV0B <sup>#PX</sup><br>*EROV0B <sup>#PX</sup> |
| Gn164   |                                                  |                                                  |                                                  |                                                  |                                                  |                                                  |                                                  |                                                  |
| Gn165   |                                                  |                                                  |                                                  |                                                  |                                                  |                                                  |                                                  |                                                  |
| Gn166   | EBUFC <sup>#PX</sup>                             | ECLRC <sup>#PX</sup>                             | ESTPC <sup>#PX</sup>                             | ESOFC <sup>#PX</sup>                             | ESBKC <sup>#PX</sup>                             | EMBUFC <sup>#PX</sup>                            | ELCKZC <sup>#PX</sup>                            | EFINC <sup>#PX</sup>                             |

B-64485EN/01

| Address | Bit number                                       |                                                  |                                                  |                                                  |                                                  |                                                  |                                                  |                                                  |
|---------|--------------------------------------------------|--------------------------------------------------|--------------------------------------------------|--------------------------------------------------|--------------------------------------------------|--------------------------------------------------|--------------------------------------------------|--------------------------------------------------|
|         | 7                                                | 6                                                | 5                                                | 4                                                | 3                                                | 2                                                | 1                                                | 0                                                |
| Gn167   | EMSBKC <sup>#PX</sup>                            | EC6C <sup>#PX</sup>                              | EC5C <sup>#PX</sup>                              | EC4C <sup>#PX</sup>                              | EC3C <sup>#PX</sup>                              | EC2C <sup>#PX</sup>                              | EC1C <sup>#PX</sup>                              | EC0C <sup>#PX</sup>                              |
| Gn168   | EIF7C <sup>#PX</sup>                             | EIF6C <sup>#PX</sup>                             | EIF5C <sup>#PX</sup>                             | EIF4C <sup>#PX</sup>                             | EIF3C <sup>#PX</sup>                             | EIF2C <sup>#PX</sup>                             | EIF1C <sup>#PX</sup>                             | EIF0C <sup>#PX</sup>                             |
| Gn169   | EIF15C <sup>#PX</sup>                            | EIF14C <sup>#PX</sup>                            | EIF13C <sup>#PX</sup>                            | EIF12C <sup>#PX</sup>                            | EIF11C <sup>#PX</sup>                            | EIF10C <sup>#PX</sup>                            | EIF9C <sup>#PX</sup>                             | EIF8C <sup>#PX</sup>                             |
| Gn170   | EID7C <sup>#PX</sup>                             | EID6C <sup>#PX</sup>                             | EID5C <sup>#PX</sup>                             | EID4C <sup>#PX</sup>                             | EID3C <sup>#PX</sup>                             | EID2C <sup>#PX</sup>                             | EID1C <sup>#PX</sup>                             | EID0C <sup>#PX</sup>                             |
| Gn171   | EID15C <sup>#PX</sup>                            | EID14C <sup>#PX</sup>                            | EID13C <sup>#PX</sup>                            | EID12C <sup>#PX</sup>                            | EID11C <sup>#PX</sup>                            | EID10C <sup>#PX</sup>                            | EID9C <sup>#PX</sup>                             | EID8C <sup>#PX</sup>                             |
| Gn172   | EID23C <sup>#PX</sup>                            | EID22C <sup>#PX</sup>                            | EID21C <sup>#PX</sup>                            | EID20C <sup>#PX</sup>                            | EID19C <sup>#PX</sup>                            | EID18C <sup>#PX</sup>                            | EID17C <sup>#PX</sup>                            | EID16C <sup>#PX</sup>                            |
| Gn173   | EID31C <sup>#PX</sup>                            | EID30C <sup>#PX</sup>                            | EID29C <sup>#PX</sup>                            | EID28C <sup>#PX</sup>                            | EID27C <sup>#PX</sup>                            | EID26C <sup>#PX</sup>                            | EID25C <sup>#PX</sup>                            | EID24C <sup>#PX</sup>                            |
| Gn174   |                                                  |                                                  | EOVCC <sup>#PX</sup>                             |                                                  |                                                  |                                                  |                                                  |                                                  |
| Gn175   | *EFOV7C <sup>#PX</sup><br>*EROV7C <sup>#PX</sup> | *EFOV6C <sup>#PX</sup><br>*EROV6C <sup>#PX</sup> | *EFOV5C <sup>#PX</sup><br>*EROV5C <sup>#PX</sup> | *EFOV4C <sup>#PX</sup><br>*EROV4C <sup>#PX</sup> | *EFOV3C <sup>#PX</sup><br>*EROV3C <sup>#PX</sup> | *EFOV2C <sup>#PX</sup><br>*EROV2C <sup>#PX</sup> | *EFOV1C <sup>#PX</sup><br>*EROV1C <sup>#PX</sup> | *EFOV0C <sup>#PX</sup><br>*EROV0C <sup>#PX</sup> |
| Gn176   |                                                  |                                                  |                                                  |                                                  |                                                  |                                                  |                                                  |                                                  |
| Gn177   |                                                  |                                                  |                                                  |                                                  |                                                  |                                                  |                                                  |                                                  |
| Gn178   | EBUFD <sup>#PX</sup>                             | ECLRD <sup>#PX</sup>                             | ESTPD <sup>#PX</sup>                             | ESOFD <sup>#PX</sup>                             | ESBKD <sup>#PX</sup>                             | EMBUFD <sup>#PX</sup>                            | ELCKZD <sup>#PX</sup>                            | EFIND <sup>#PX</sup>                             |
| Gn179   | EMSBKD <sup>#PX</sup>                            | EC6D <sup>#PX</sup>                              | EC5D <sup>#PX</sup>                              | EC4D <sup>#PX</sup>                              | EC3D <sup>#PX</sup>                              | EC2D <sup>#PX</sup>                              | EC1D <sup>#PX</sup>                              | EC0D <sup>#PX</sup>                              |
| Gn180   | EIF7D <sup>#PX</sup>                             | EIF6D <sup>#PX</sup>                             | EIF5D <sup>#PX</sup>                             | EIF4D <sup>#PX</sup>                             | EIF3D <sup>#PX</sup>                             | EIF2D <sup>#PX</sup>                             | EIF1D <sup>#PX</sup>                             | EIF0D <sup>#PX</sup>                             |
| Gn181   | EIF15D <sup>#PX</sup>                            | EIF14D <sup>#PX</sup>                            | EIF13D <sup>#PX</sup>                            | EIF12D <sup>#PX</sup>                            | EIF11D <sup>#PX</sup>                            | EIF10D <sup>#PX</sup>                            | EIF9D <sup>#PX</sup>                             | EIF8D <sup>#PX</sup>                             |
| Gn182   | EID7D <sup>#PX</sup>                             | EID6D <sup>#PX</sup>                             | EID5D <sup>#PX</sup>                             | EID4D <sup>#PX</sup>                             | EID3D <sup>#PX</sup>                             | EID2D <sup>#PX</sup>                             | EID1D <sup>#PX</sup>                             | EID0D <sup>#PX</sup>                             |
| Gn183   | EID15D <sup>#PX</sup>                            | EID14D <sup>#PX</sup>                            | EID13D <sup>#PX</sup>                            | EID12D <sup>#PX</sup>                            | EID11D <sup>#PX</sup>                            | EID10D <sup>#PX</sup>                            | EID9D <sup>#PX</sup>                             | EID8D <sup>#PX</sup>                             |
| Gn184   | EID23D <sup>#PX</sup>                            | EID22D <sup>#PX</sup>                            | EID21D <sup>#PX</sup>                            | EID20D <sup>#PX</sup>                            | EID19D <sup>#PX</sup>                            | EID18D <sup>#PX</sup>                            | EID17D <sup>#PX</sup>                            | EID16D <sup>#PX</sup>                            |
| Gn185   | EID31D <sup>#PX</sup>                            | EID30D <sup>#PX</sup>                            | EID29D <sup>#PX</sup>                            | EID28D <sup>#PX</sup>                            | EID27D <sup>#PX</sup>                            | EID26D <sup>#PX</sup>                            | EID25D <sup>#PX</sup>                            | EID24D <sup>#PX</sup>                            |
| Gn186   |                                                  |                                                  | EOVCD <sup>#PX</sup>                             |                                                  |                                                  |                                                  |                                                  |                                                  |
| Gn187   | *EFOV7D <sup>#PX</sup><br>*EROV7D <sup>#PX</sup> | *EFOV6D <sup>#PX</sup><br>*EROV6D <sup>#PX</sup> | *EFOV5D <sup>#PX</sup><br>*EROV5D <sup>#PX</sup> | *EFOV4D <sup>#PX</sup><br>*EROV4D <sup>#PX</sup> | *EFOV3D <sup>#PX</sup><br>*EROV3D <sup>#PX</sup> | *EFOV2D <sup>#PX</sup><br>*EROV2D <sup>#PX</sup> | *EFOV1D <sup>#PX</sup><br>*EROV1D <sup>#PX</sup> | *EFOV0D <sup>#PX</sup><br>*EROV0D <sup>#PX</sup> |
| Gn188   |                                                  |                                                  |                                                  |                                                  |                                                  |                                                  |                                                  |                                                  |
| Gn189   |                                                  |                                                  |                                                  |                                                  |                                                  |                                                  |                                                  |                                                  |
| Gn190   | OVLS8 <sup>#SV</sup>                             | OVLS7 <sup>#SV</sup>                             | OVLS6#SV                                         | OVLS5 <sup>#SV</sup>                             | OVLS4 <sup>#SV</sup>                             | OVLS3#SV                                         | OVLS2#SV                                         | OVLS1 <sup>#SV</sup>                             |

| Address | Bit number            |                       |                       |                       |                       |                       |                       |                       |  |
|---------|-----------------------|-----------------------|-----------------------|-----------------------|-----------------------|-----------------------|-----------------------|-----------------------|--|
|         | 7                     | 6                     | 5                     | 4                     | 3                     | 2                     | 1                     | 0                     |  |
| Gn191   |                       |                       |                       |                       |                       |                       |                       |                       |  |
| Gn192   | IGVRY8 <sup>#SV</sup> | IGVRY7 <sup>#SV</sup> | IGVRY6 <sup>#SV</sup> | IGVRY5 <sup>#SV</sup> | IGVRY4 <sup>#SV</sup> | IGVRY3 <sup>#SV</sup> | IGVRY2 <sup>#SV</sup> | IGVRY1 <sup>#SV</sup> |  |
| Gn193   |                       |                       |                       |                       | HDSR <sup>#P</sup>    |                       |                       |                       |  |
| Gn194   |                       |                       |                       |                       |                       |                       |                       |                       |  |
| Gn195   |                       |                       |                       |                       |                       |                       |                       |                       |  |
| Gn196   | *DEC8 <sup>#SV</sup>  | *DEC7 <sup>#SV</sup>  | *DEC6 <sup>#SV</sup>  | *DEC5 <sup>#SV</sup>  | *DEC4 <sup>#SV</sup>  | *DEC3 <sup>#SV</sup>  | *DEC2 <sup>#SV</sup>  | *DEC1 <sup>#SV</sup>  |  |
| Gn197   |                       |                       |                       |                       | MTD                   | MTC                   | MTB                   | MTA                   |  |
| Gn198   |                       |                       |                       |                       |                       |                       |                       |                       |  |
| Gn199   |                       |                       |                       |                       |                       |                       | IOLBH2                | IOLBH1                |  |
| Gn200   | EASIP8 <sup>#SV</sup> | EASIP7 <sup>#SV</sup> | EASIP6 <sup>#SV</sup> | EASIP5 <sup>#SV</sup> | EASIP4 <sup>#SV</sup> | EASIP3 <sup>#SV</sup> | EASIP2 <sup>#SV</sup> | EASIP1 <sup>#SV</sup> |  |
| Gn201   |                       |                       |                       |                       |                       |                       |                       |                       |  |
| Gn202   | NDCAL8 <sup>#SV</sup> | NDCAL7 <sup>#SV</sup> | NDCAL6 <sup>#SV</sup> | NDCAL5 <sup>#SV</sup> | NDCAL4 <sup>#SV</sup> | NDCAL3 <sup>#SV</sup> | NDCAL2 <sup>#SV</sup> | NDCAL1 <sup>#SV</sup> |  |
| Gn203   | RWFL                  | AOFS2 <sup>#P</sup>   | AOFS1 <sup>#P</sup>   | CHGAO <sup>#P</sup>   | ESTPR <sup>#P</sup>   |                       |                       |                       |  |
| Gn204   | MRDYC <sup>#SP</sup>  | ORCMC <sup>#SP</sup>  | SFRC <sup>#SP</sup>   | SRVC <sup>#SP</sup>   | CTH1C <sup>#SP</sup>  | CTH2C <sup>#SP</sup>  | TLMHC <sup>#SP</sup>  | TLMLC <sup>#SP</sup>  |  |
| Gn205   | RCHC <sup>#SP</sup>   | RSLC <sup>#SP</sup>   | INTGC <sup>#SP</sup>  | SOCNC <sup>#SP</sup>  | MCFNC <sup>#SP</sup>  | SPSLC <sup>#SP</sup>  | *ESPC <sup>#SP</sup>  | ARSTC <sup>#SP</sup>  |  |
| Gn206   | RCHHGC <sup>#SP</sup> | MFNHGC <sup>#SP</sup> | INCMDC <sup>#SP</sup> | OVRIDC <sup>#S</sup>  | DEFMDC <sup>#SP</sup> | NRROC <sup>#SP</sup>  | ROTAC <sup>#SP</sup>  | INDXC <sup>#SP</sup>  |  |
| Gn207   |                       |                       |                       |                       |                       | MPOFC <sup>#SP</sup>  | SLVC <sup>#SP</sup>   | MORCMC <sup>#SP</sup> |  |
| Gn208   | SH07C <sup>#SP</sup>  | SH06C <sup>#SP</sup>  | SH05C <sup>#SP</sup>  | SH04C <sup>#SP</sup>  | SH03C <sup>#SP</sup>  | SH02C <sup>#SP</sup>  | SH01C <sup>#SP</sup>  | SH00C <sup>#SP</sup>  |  |
| Gn209   |                       |                       |                       |                       | SH11C <sup>#SP</sup>  | SH10C <sup>#SP</sup>  | SH09C <sup>#SP</sup>  | SH08C <sup>#SP</sup>  |  |
| Gn210   | ED23 <sup>#P</sup>    | ED22 <sup>#P</sup>    | ED21 <sup>#P</sup>    | ED20 <sup>#P</sup>    | ED19 <sup>#P</sup>    | ED18 <sup>#P</sup>    | ED17 <sup>#P</sup>    | ED16 <sup>#P</sup>    |  |
| Gn211   | ED31 <sup>#P</sup>    | ED30 <sup>#P</sup>    | ED29 <sup>#P</sup>    | ED28 <sup>#P</sup>    | ED27 <sup>#P</sup>    | ED26 <sup>#P</sup>    | ED25 <sup>#P</sup>    | ED24 <sup>#P</sup>    |  |
| Gn212   |                       |                       |                       |                       |                       |                       |                       |                       |  |
| Gn213   |                       |                       |                       |                       |                       |                       |                       |                       |  |
| Gn214   |                       |                       |                       |                       |                       |                       |                       |                       |  |
| Address |                       |                       |                       | Bit nu                | ımber                 |                       |                       |                           |
|---------|-----------------------|-----------------------|-----------------------|-----------------------|-----------------------|-----------------------|-----------------------|---------------------------|
|         | 7                     | 6                     | 5                     | 4                     | 3                     | 2                     | 1                     | 0                         |
| Gn215   |                       |                       |                       |                       |                       |                       |                       |                           |
| Gn216   |                       |                       |                       |                       |                       |                       |                       |                           |
| Gn217   |                       |                       |                       |                       |                       |                       |                       |                           |
| Gn220   | *CGROV7 <sup>#P</sup> | *CGROV6 <sup>#P</sup> | *CGROV5 <sup>#P</sup> | *CGROV4 <sup>#P</sup> | *CGROV3 <sup>#P</sup> | *CGROV2 <sup>#P</sup> | *CGROV1 <sup>#P</sup> | *CGROV0 <sup>#P</sup>     |
| Gn251   |                       |                       |                       |                       |                       |                       | LCBS                  |                           |
| Gn263   |                       |                       |                       |                       |                       |                       |                       |                           |
| Gn264   |                       |                       |                       |                       | ESSYC4 <sup>#SP</sup> | ESSYC3 <sup>#SP</sup> | ESSYC2 <sup>#SP</sup> | ESSYC1 <sup>#SP</sup>     |
| Gn265   |                       |                       |                       |                       | PKESE4 <sup>#SP</sup> | PKESE3 <sup>#SP</sup> | PKESE2 <sup>#SP</sup> | PKESE1 <sup>#SP</sup>     |
| Gn266   | MRDYD <sup>#SP</sup>  | ORCMD <sup>#SP</sup>  | SFRD <sup>#SP</sup>   | SRVD <sup>#SP</sup>   | CTH1D <sup>#SP</sup>  | CTH2D <sup>#SP</sup>  | TLMHD <sup>#SP</sup>  | TLMLD <sup>#SP</sup>      |
| Gn267   | RCHD <sup>#SP</sup>   | RSLD <sup>#SP</sup>   | INTGD <sup>#SP</sup>  | SOCND <sup>#SP</sup>  | MCFND <sup>#SP</sup>  | SPSLD <sup>#SP</sup>  | *ESPD <sup>#SP</sup>  | ARSTD <sup>#SP</sup>      |
| Gn268   | RCHHGD <sup>#SP</sup> | MFNHGD <sup>#SP</sup> | INCMDD <sup>#SP</sup> | OVRIDD <sup>#S</sup>  | DEFMDD <sup>#SP</sup> | NRROD <sup>#SP</sup>  | ROTAD <sup>#SP</sup>  | INDXD <sup>#SP</sup>      |
| Gn269   |                       |                       |                       |                       |                       | MPOFD <sup>#SP</sup>  | SLVD <sup>#SP</sup>   | MORC<br>MD <sup>#SP</sup> |
| Gn270   | SH07D <sup>#SP</sup>  | SH06D <sup>#SP</sup>  | SH05D <sup>#SP</sup>  | SH04D <sup>#SP</sup>  | SH03D <sup>#SP</sup>  | SH02D <sup>#SP</sup>  | SH01D <sup>#SP</sup>  | SH00D <sup>#SP</sup>      |
| Gn271   |                       |                       |                       |                       | SH11D <sup>#SP</sup>  | SH10D <sup>#SP</sup>  | SH09D <sup>#SP</sup>  | SH08D <sup>#SP</sup>      |
| Gn272   | R08I4 <sup>#SP</sup>  | R07I4 <sup>#SP</sup>  | R06I4 <sup>#SP</sup>  | R05I4 <sup>#SP</sup>  | R04I4 <sup>#SP</sup>  | R03I4 <sup>#SP</sup>  | R02I4 <sup>#SP</sup>  | R01I4 <sup>#SP</sup>      |
| Gn273   | SIND4 <sup>#SP</sup>  | SSIN4 <sup>#SP</sup>  | SGN4 <sup>#SP</sup>   |                       | R12I4 <sup>#SP</sup>  | R11I4 <sup>#SP</sup>  | R10I4 <sup>#SP</sup>  | R09I4 <sup>#SP</sup>      |
| Gn274   | CSFI4 <sup>#SP</sup>  | CSFI3 <sup>#SP</sup>  | CSFI2 <sup>#SP</sup>  | CSFI1 <sup>#SP</sup>  | CONS4 <sup>#SP</sup>  | CONS3 <sup>#SP</sup>  | CONS2 <sup>#SP</sup>  | CONS1 <sup>#SP</sup>      |
| Gn275   |                       |                       |                       |                       |                       |                       |                       |                           |
| Gn276   | UI107 <sup>#P</sup>   | UI106 <sup>#P</sup>   | UI105 <sup>#P</sup>   | UI104 <sup>#P</sup>   | UI103 <sup>#P</sup>   | UI102 <sup>#P</sup>   | UI101 <sup>#P</sup>   | UI100 <sup>#P</sup>       |
| Gn277   | UI115 <sup>#P</sup>   | UI114 <sup>#P</sup>   | UI113 <sup>#P</sup>   | UI112 <sup>#P</sup>   | UI111 <sup>#P</sup>   | UI110 <sup>#P</sup>   | UI109 <sup>#P</sup>   | UI108 <sup>#P</sup>       |
| Gn278   | UI123 <sup>#P</sup>   | UI122 <sup>#P</sup>   | UI121 <sup>#P</sup>   | UI120 <sup>#P</sup>   | UI119 <sup>#P</sup>   | UI118 <sup>#P</sup>   | UI117 <sup>#P</sup>   | UI116 <sup>#P</sup>       |
| Gn279   | UI131 <sup>#P</sup>   | UI130 <sup>#P</sup>   | UI129 <sup>#P</sup>   | UI128 <sup>#P</sup>   | UI127 <sup>#P</sup>   | UI126 <sup>#P</sup>   | UI125 <sup>#P</sup>   | UI124 <sup>#P</sup>       |
| Gn280   | UI207 <sup>#P</sup>   | UI206 <sup>#P</sup>   | UI205 <sup>#P</sup>   | UI204 <sup>#P</sup>   | UI203 <sup>#P</sup>   | UI202 <sup>#P</sup>   | UI201 <sup>#P</sup>   | UI200 <sup>#P</sup>       |
| Gn281   | UI215 <sup>#P</sup>   | UI214 <sup>#P</sup>   | UI213 <sup>#P</sup>   | UI212 <sup>#P</sup>   | UI211 <sup>#P</sup>   | UI210 <sup>#P</sup>   | UI209 <sup>#P</sup>   | UI208 <sup>#P</sup>       |

| Address |                     |                     |                     | Bit nu              | ımber                 |                       |                       |                       |
|---------|---------------------|---------------------|---------------------|---------------------|-----------------------|-----------------------|-----------------------|-----------------------|
|         | 7                   | 6                   | 5                   | 4                   | 3                     | 2                     | 1                     | 0                     |
| Gn282   | UI223 <sup>#P</sup> | UI222 <sup>#P</sup> | UI221 <sup>#P</sup> | UI220 <sup>#P</sup> | UI219 <sup>#P</sup>   | UI218 <sup>#P</sup>   | UI217 <sup>#P</sup>   | UI216 <sup>#P</sup>   |
| Gn283   | UI231 <sup>#P</sup> | UI230 <sup>#P</sup> | UI229 <sup>#P</sup> | UI228 <sup>#P</sup> | UI227 <sup>#P</sup>   | UI226 <sup>#P</sup>   | UI225 <sup>#P</sup>   | UI224 <sup>#P</sup>   |
| Gn284   | UI307 <sup>#P</sup> | UI306 <sup>#P</sup> | UI305 <sup>#P</sup> | UI304 <sup>#P</sup> | UI303 <sup>#P</sup>   | UI302 <sup>#P</sup>   | UI301 <sup>#P</sup>   | UI300 <sup>#P</sup>   |
| Gn285   | UI315 <sup>#P</sup> | UI314 <sup>#P</sup> | UI313 <sup>#P</sup> | UI312 <sup>#P</sup> | UI311 <sup>#P</sup>   | UI310 <sup>#P</sup>   | UI309 <sup>#P</sup>   | UI308 <sup>#P</sup>   |
| Gn286   | UI323 <sup>#P</sup> | UI322 <sup>#P</sup> | UI321 <sup>#P</sup> | UI320 <sup>#P</sup> | UI319 <sup>#P</sup>   | UI318 <sup>#P</sup>   | UI317 <sup>#P</sup>   | UI316 <sup>#P</sup>   |
| Gn287   | UI331 <sup>#P</sup> | UI330 <sup>#P</sup> | UI329 <sup>#P</sup> | UI328 <sup>#P</sup> | UI327 <sup>#P</sup>   | UI326 <sup>#P</sup>   | UI325 <sup>#P</sup>   | UI324 <sup>#P</sup>   |
| Gn288   |                     |                     |                     |                     | SPSYC4 <sup>#SP</sup> | SPSYC3 <sup>#SP</sup> | SPSYC2 <sup>#SP</sup> | SPSYC1#SP             |
| Gn289   |                     |                     |                     |                     | SPPHS4 <sup>#SP</sup> | SPPHS3 <sup>#SP</sup> | SPPHS2 <sup>#SP</sup> | SPPHS1 <sup>#SP</sup> |
| Gn290   |                     |                     | PGCK <sup>#P</sup>  |                     |                       |                       |                       |                       |
| Gn291   |                     |                     |                     |                     |                       |                       |                       |                       |
| Gn292   | ITCD                | ITCD3               | ITCD2               | ITCD1               | ITRC                  |                       |                       |                       |
| Gn293   |                     |                     |                     |                     |                       |                       |                       |                       |
| Gn294   |                     |                     |                     |                     |                       |                       |                       |                       |
| Gn295   | CNCKY               | C2SEND              |                     |                     |                       |                       |                       |                       |
| Gn296   | DI8 <sup>#SV</sup>  | DI7 <sup>#SV</sup>  | DI6 <sup>#SV</sup>  | DI5 <sup>#SV</sup>  | DI4 <sup>#SV</sup>    | DI3 <sup>#SV</sup>    | DI2 <sup>#SV</sup>    | DI1 <sup>#s∨</sup>    |
| Gn297   |                     | AOFS2 <sup>#P</sup> | AOFS1 <sup>#P</sup> | CHGAO <sup>#P</sup> |                       |                       |                       | BCAN <sup>#₽</sup>    |
| Gn298   |                     |                     |                     |                     |                       | RNDH <sup>#P</sup>    |                       | TB_BASE <sup>#P</sup> |
| Gn299   |                     |                     |                     |                     |                       |                       |                       |                       |
| Gn300   |                     |                     |                     |                     |                       |                       |                       |                       |
| Gn301   |                     |                     |                     |                     |                       |                       |                       |                       |
| Gn302   |                     |                     |                     |                     |                       |                       |                       |                       |
| Gn303   |                     |                     |                     |                     |                       |                       |                       |                       |
| Gn304   |                     |                     |                     |                     | CSYCA <sup>#SP</sup>  |                       |                       |                       |
| Gn305   |                     |                     |                     |                     |                       |                       |                       |                       |

| Address |                       | Bit number            |                       |                       |                      |                      |                      |                      |  |  |
|---------|-----------------------|-----------------------|-----------------------|-----------------------|----------------------|----------------------|----------------------|----------------------|--|--|
|         | 7                     | 6                     | 5                     | 4                     | 3                    | 2                    | 1                    | 0                    |  |  |
| Gn306   |                       |                       |                       |                       |                      |                      |                      |                      |  |  |
| Gn307   |                       |                       |                       |                       |                      |                      |                      |                      |  |  |
| Gn308   |                       |                       |                       |                       | CSYCB <sup>#SP</sup> |                      |                      |                      |  |  |
| Gn309   |                       |                       |                       |                       |                      |                      |                      |                      |  |  |
| Gn310   |                       |                       |                       |                       |                      |                      |                      |                      |  |  |
| Gn311   |                       |                       |                       |                       |                      |                      |                      |                      |  |  |
| Gn312   |                       |                       |                       |                       | CSYCC <sup>#SP</sup> |                      |                      |                      |  |  |
| Gn313   |                       |                       |                       |                       |                      |                      |                      |                      |  |  |
| Gn314   |                       |                       |                       |                       |                      |                      |                      |                      |  |  |
| Gn315   |                       |                       |                       |                       |                      |                      |                      |                      |  |  |
| Gn316   |                       |                       |                       |                       | CSYCD <sup>#SP</sup> |                      |                      |                      |  |  |
| Gn317   |                       |                       |                       |                       |                      |                      |                      |                      |  |  |
| Gn318   |                       |                       |                       |                       |                      |                      |                      |                      |  |  |
| Gn319   |                       |                       |                       |                       |                      |                      |                      |                      |  |  |
| Gn320   |                       |                       |                       |                       |                      |                      |                      |                      |  |  |
| Gn321   |                       |                       |                       |                       |                      |                      |                      |                      |  |  |
| Gn322   |                       |                       |                       |                       |                      |                      |                      |                      |  |  |
| Gn323   |                       |                       |                       |                       |                      |                      |                      |                      |  |  |
| Gn324   |                       |                       |                       |                       |                      |                      |                      |                      |  |  |
| Gn325   |                       |                       |                       |                       |                      |                      |                      |                      |  |  |
| Gn326   |                       |                       |                       |                       |                      |                      |                      |                      |  |  |
| Gn327   |                       |                       |                       |                       |                      |                      |                      |                      |  |  |
| Gn328   | TLRSTI4 <sup>#P</sup> | TLRSTI3 <sup>#P</sup> | TLRSTI2 <sup>#P</sup> | TLRSTI1 <sup>#P</sup> | TLRST4 <sup>#P</sup> | TLRST3 <sup>#P</sup> | TLRST2 <sup>#P</sup> | TLRST1 <sup>#P</sup> |  |  |
| Gn329   | TLNCT4 <sup>#P</sup>  | TLNCT3 <sup>#P</sup>  | TLNCT2 <sup>#P</sup>  | TLNCT1 <sup>#P</sup>  | TLSKP4 <sup>#P</sup> | TLSKP3 <sup>#P</sup> | TLSKP2 <sup>#P</sup> | TLSKP1 <sup>#P</sup> |  |  |

| Address | Bit number         7       6       5       4       3       2       1       0         IKEY5       IKEY5       IKEY4       IKEY3       IKEY2       IKEY1       IKEY0         Image: Stress of the stress of the stre |                       |                       |                       |                       |                       |                       |                       |
|---------|----------------------------------------------------------------------------------------------------|-----------------------|-----------------------|-----------------------|-----------------------|-----------------------|-----------------------|-----------------------|
|         | 7                                                                                                    | 6                     | 5                     | 4                     | 3                     | 2                     | 1                     | 0                     |
| Gn330   |                                                                                                    |                       | TKEY5                 | TKEY4                 | TKEY3                 | TKEY2                 | TKEY1                 | TKEY0                 |
| Gn331   |                                                                                                    |                       |                       |                       |                       |                       |                       |                       |
| Gn332   |                                                                                                    |                       |                       |                       |                       |                       |                       |                       |
| Gn333   |                                                                                                    |                       |                       |                       |                       |                       |                       |                       |
| Gn334   |                                                                                                    |                       |                       |                       |                       |                       |                       |                       |
| Gn335   |                                                                                                    |                       |                       |                       |                       |                       |                       |                       |
| Gn336   |                                                                                                    |                       |                       |                       |                       |                       |                       |                       |
| Gn337   |                                                                                                    |                       |                       |                       |                       |                       |                       |                       |
| Gn338   |                                                                                                    |                       |                       |                       |                       |                       |                       |                       |
| Gn339   |                                                                                                    |                       |                       |                       |                       |                       |                       |                       |
| Gn340   |                                                                                                    |                       |                       |                       |                       |                       |                       |                       |
| Gn341   | *+ED48 <sup>#SV</sup>                                                                                                    | *+ED47 <sup>#SV</sup> | *+ED46 <sup>#SV</sup> | *+ED45 <sup>#SV</sup> | *+ED44 <sup>#SV</sup> | *+ED43 <sup>#SV</sup> | *+ED42 <sup>#SV</sup> | *+ED41 <sup>#SV</sup> |
| Gn342   | *-ED48 <sup>#SV</sup>                                                                                                    | *-ED47 <sup>#SV</sup> | *-ED46 <sup>#SV</sup> | *-ED45 <sup>#SV</sup> | *-ED44 <sup>#SV</sup> | *-ED43 <sup>#SV</sup> | *-ED42 <sup>#SV</sup> | *-ED41 <sup>#SV</sup> |
| Gn343   | *+ED58 <sup>#SV</sup>                                                                                                    | *+ED57 <sup>#SV</sup> | *+ED56 <sup>#SV</sup> | *+ED55 <sup>#SV</sup> | *+ED54 <sup>#SV</sup> | *+ED53 <sup>#SV</sup> | *+ED52 <sup>#SV</sup> | *+ED51 <sup>#SV</sup> |
| Gn344   | *-ED58 <sup>#SV</sup>                                                                                                    | *-ED57 <sup>#SV</sup> | *-ED56 <sup>#SV</sup> | *-ED55 <sup>#SV</sup> | *-ED54 <sup>#SV</sup> | *-ED53 <sup>#SV</sup> | *-ED52 <sup>#SV</sup> | *-ED51 <sup>#SV</sup> |
| Gn345   |                                                                                                    |                       |                       |                       |                       |                       |                       |                       |
| Gn346   |                                                                                                    |                       |                       |                       |                       |                       |                       |                       |
| Gn347   | NOT3DM <sup>#P</sup>                                                                                                    |                       |                       |                       |                       |                       | HDN <sup>#P</sup>     |                       |
| Gn348   |                                                                                                    |                       |                       |                       |                       |                       |                       |                       |
| Gn349   |                                                                                                    |                       |                       |                       |                       |                       |                       |                       |
| Gn350   |                                                                                                    |                       |                       |                       |                       |                       |                       |                       |
| Gn351   |                                                                                                    |                       |                       |                       |                       |                       |                       |                       |
| Gn352   | *FHRO7 <sup>#P</sup>                                                                                                    | *FHRO6 <sup>#P</sup>  | *FHRO5 <sup>#P</sup>  | *FHRO4 <sup>#P</sup>  | *FHRO3 <sup>#P</sup>  | *FHRO2 <sup>#P</sup>  | *FHRO1 <sup>#P</sup>  | *FHRO0 <sup>#P</sup>  |
| Gn353   | FHROV <sup>#P</sup>                                                                                                    |                       |                       |                       |                       |                       | *FHRO9 <sup>#P</sup>  | *FHRO8 <sup>#P</sup>  |

#### B-64485EN/01

| Address |                     |                     |                     | Bit nu              | Imber               | Bit number          |                     |                     |  |  |  |  |  |  |
|---------|---------------------|---------------------|---------------------|---------------------|---------------------|---------------------|---------------------|---------------------|--|--|--|--|--|--|
|         | 7                   | 6                   | 5                   | 4                   | 3                   | 2                   | 1                   | 0                   |  |  |  |  |  |  |
| Gn354   | THD07 <sup>#P</sup> | THD06 <sup>#P</sup> | THD05 <sup>#P</sup> | THD04 <sup>#P</sup> | THD03 <sup>#P</sup> | THD02 <sup>#P</sup> | THD01 <sup>#P</sup> | THD00 <sup>#P</sup> |  |  |  |  |  |  |
| Gn355   | THD15 <sup>#P</sup> | THD14 <sup>#P</sup> | THD13 <sup>#P</sup> | THD12 <sup>#P</sup> | THD11 <sup>#P</sup> | THD10 <sup>#P</sup> | THD09 <sup>#P</sup> | THD08 <sup>#P</sup> |  |  |  |  |  |  |
| Gn356   |                     |                     |                     |                     |                     |                     | THSTB <sup>#P</sup> | THML <sup>#P</sup>  |  |  |  |  |  |  |
| Gn357   |                     |                     |                     |                     |                     |                     |                     |                     |  |  |  |  |  |  |
| Gn358   | WPRST8              | WPRST7              | WPRST6              | WPRST5              | WPRST4              | WPRST3              | WPRST2              | WPRST1              |  |  |  |  |  |  |
| ~       |                     |                     |                     |                     |                     |                     |                     |                     |  |  |  |  |  |  |
| Gn375   |                     |                     |                     |                     |                     |                     |                     |                     |  |  |  |  |  |  |
| Gn376   | SOV27               | SOV26               | SOV25               | SOV24               | SOV23               | SOV22               | SOV21               | SOV20               |  |  |  |  |  |  |
| Gn377   | SOV37               | SOV36               | SOV35               | SOV34               | SOV33               | SOV32               | SOV31               | SOV30               |  |  |  |  |  |  |
| Gn378   | SOV47               | SOV46               | SOV45               | SOV44               | SOV43               | SOV42               | SOV41               | SOV40               |  |  |  |  |  |  |
| Gn379   | HS5ID <sup>#P</sup> | HS5IC <sup>#P</sup> | HS5IB <sup>#P</sup> | HS5IA <sup>#P</sup> | HS5D <sup>#P</sup>  | HS5C <sup>#P</sup>  | HS5B <sup>#₽</sup>  | HS5A <sup>#P</sup>  |  |  |  |  |  |  |
| Gn380   |                     |                     |                     |                     |                     |                     | MP52 <sup>#P</sup>  | MP51 <sup>#P</sup>  |  |  |  |  |  |  |
| Gn381   |                     |                     |                     |                     |                     |                     |                     |                     |  |  |  |  |  |  |
| Gn382   |                     |                     |                     |                     |                     |                     |                     |                     |  |  |  |  |  |  |
| Gn383   |                     |                     |                     |                     |                     |                     |                     |                     |  |  |  |  |  |  |
| Gn384   |                     |                     |                     |                     |                     |                     |                     |                     |  |  |  |  |  |  |
| Gn385   |                     |                     |                     |                     |                     |                     |                     |                     |  |  |  |  |  |  |
| Gn386   |                     |                     |                     |                     |                     |                     |                     |                     |  |  |  |  |  |  |
| Gn387   |                     |                     |                     |                     |                     |                     |                     |                     |  |  |  |  |  |  |
| Gn388   |                     |                     |                     |                     |                     |                     |                     |                     |  |  |  |  |  |  |
| Gn389   |                     |                     |                     |                     |                     |                     |                     |                     |  |  |  |  |  |  |
| Gn390   |                     |                     |                     |                     |                     |                     |                     |                     |  |  |  |  |  |  |
| Gn391   |                     |                     |                     |                     |                     |                     |                     |                     |  |  |  |  |  |  |
| Gn392   |                     |                     |                     |                     |                     |                     |                     |                     |  |  |  |  |  |  |

| Address |                      | Bit number           |                      |                      |                        |                        |                        |                     |  |  |
|---------|----------------------|----------------------|----------------------|----------------------|------------------------|------------------------|------------------------|---------------------|--|--|
|         | 7                    | 6                    | 5                    | 4                    | 3                      | 2                      | 1                      | 0                   |  |  |
| Gn393   |                      |                      |                      |                      |                        |                        |                        |                     |  |  |
| Gn394   |                      |                      |                      |                      |                        |                        |                        |                     |  |  |
| Gn395   |                      |                      |                      |                      |                        |                        |                        |                     |  |  |
| Gn396   |                      |                      |                      |                      |                        |                        |                        |                     |  |  |
| Gn397   |                      |                      |                      |                      |                        |                        |                        |                     |  |  |
| Gn398   |                      |                      |                      |                      |                        |                        |                        |                     |  |  |
| Gn399   |                      |                      |                      |                      |                        |                        |                        |                     |  |  |
| Gn400   |                      |                      |                      |                      | *SUCPFD <sup>#SP</sup> | *SUCPFC <sup>#SP</sup> | *SUCPFB <sup>#SP</sup> |                     |  |  |
| Gn401   |                      |                      |                      |                      | *SCPFD <sup>#SP</sup>  | *SCPFC <sup>#SP</sup>  | *SCPFB <sup>#SP</sup>  |                     |  |  |
| Gn402   |                      |                      |                      |                      | SPSTPD <sup>#SP</sup>  | SPSTPC <sup>#SP</sup>  | SPSTPB <sup>#SP</sup>  |                     |  |  |
| Gn403   |                      |                      | SLPCD <sup>#P</sup>  | SLPCC <sup>#P</sup>  |                        |                        | SLSPD <sup>#P</sup>    | SLSPC <sup>#P</sup> |  |  |
| Gn404   |                      |                      |                      |                      |                        |                        |                        |                     |  |  |
| Gn405   |                      |                      |                      |                      |                        |                        |                        |                     |  |  |
| Gn406   | ITF08 <sup>#P</sup>  | ITF07 <sup>#P</sup>  | ITF06 <sup>#P</sup>  | ITF05 <sup>#P</sup>  | ITF04 <sup>#P</sup>    | ITF03 <sup>#P</sup>    | ITF02 <sup>#P</sup>    | ITF01 <sup>#P</sup> |  |  |
| Gn407   |                      |                      |                      | ITCD6                | ITCD5                  | ITCD4                  | ITF10 <sup>#P</sup>    | ITF09 <sup>#P</sup> |  |  |
| Gn408   |                      |                      |                      |                      | MDISL                  | HEAD4                  | HEAD3                  | STCHK <sup>#P</sup> |  |  |
| Gn409   |                      |                      |                      |                      |                        |                        |                        |                     |  |  |
| Gn410   |                      |                      |                      |                      |                        |                        |                        |                     |  |  |
| Gn411   | HS4IE <sup>#P</sup>  | HS3IE <sup>#P</sup>  | HS2IE <sup>#P</sup>  | HS1IE <sup>#P</sup>  | HS4E <sup>#P</sup>     | HS3E <sup>#S</sup>     | HS2E <sup>#P</sup>     | HS1E <sup>#P</sup>  |  |  |
| Gn412   |                      |                      |                      | HS5IE <sup>#P</sup>  |                        |                        |                        | HS1E <sup>#₽</sup>  |  |  |
| ~       |                      |                      |                      |                      |                        |                        |                        |                     |  |  |
| Gn512   | MCST8 <sup>#P</sup>  | MCST7 <sup>#P</sup>  | MCST6 <sup>#P</sup>  | MCST5 <sup>#P</sup>  | MCST4 <sup>#P</sup>    | MCST3 <sup>#P</sup>    | MCST2 <sup>#P</sup>    | MCST1 <sup>#P</sup> |  |  |
| Gn513   | MCST16 <sup>#P</sup> | MCST15 <sup>#P</sup> | MCST14 <sup>#P</sup> | MCST13 <sup>#P</sup> | MCST12 <sup>#P</sup>   | MCST11 <sup>#P</sup>   | MCST10 <sup>#P</sup>   | MCST9 <sup>#P</sup> |  |  |

| Address  |                      | Bit number           |                      |                      |                      |                      |                      |                      |  |  |
|----------|----------------------|----------------------|----------------------|----------------------|----------------------|----------------------|----------------------|----------------------|--|--|
|          | 7                    | 6                    | 5                    | 4                    | 3                    | 2                    | 1                    | 0                    |  |  |
| Gn514    |                      |                      |                      |                      |                      |                      |                      | MCFIN <sup>#P</sup>  |  |  |
| Cref 4 F |                      |                      |                      |                      |                      |                      |                      |                      |  |  |
| Gn515    | PPK8 <sup>#SV</sup>  | PPK7 <sup>#sv</sup>  | PPK6 <sup>#sv</sup>  | PPK5 <sup>#SV</sup>  | PPK4 <sup>#sv</sup>  | PPK3 <sup>#sv</sup>  | PPK2 <sup>#sv</sup>  | PPK1 <sup>#sv</sup>  |  |  |
| Gn516    | SEMI8 <sup>#SV</sup> | SEMI7 <sup>#SV</sup> | SEMI6 <sup>#SV</sup> | SEMI5 <sup>#SV</sup> | SEMI4 <sup>#SV</sup> | SEMI3 <sup>#SV</sup> | SEMI2 <sup>#SV</sup> | SEMI1 <sup>#SV</sup> |  |  |
| Gn517    |                      |                      |                      |                      |                      | GAE3 <sup>#P</sup>   | GAE2 <sup>#P</sup>   | GAE1 <sup>#P</sup>   |  |  |
| Gn518    |                      |                      |                      |                      | TDISD                |                      |                      | BOV <sup>#P</sup>    |  |  |
| Gn519    |                      |                      | TSE <sup>#₽</sup>    | TDICHG               | TDID                 |                      |                      | PTREQ <sup>#P</sup>  |  |  |
| Gn520    |                      | PTOV7                | PTOV6                | PTOV5                | PTOV4                | PTOV3                | PTOV2                | PTOV1                |  |  |
| Gn521    | SRVON8               | SRVON7               | SRVON6               | SRVON5               | SRVON4               | SRVON3               | SRVON2               | SRVON1               |  |  |
| Gn522    | PTSK8 <sup>#P</sup>  | PTSK7 <sup>#P</sup>  | PTSK6 <sup>#P</sup>  | PTSK5 <sup>#P</sup>  | PTSK4 <sup>#P</sup>  | PTSK3 <sup>#P</sup>  | PTSK2 <sup>#P</sup>  | PTSK1 <sup>#P</sup>  |  |  |
| Gn523    | SVRVS8               | SVRVS7               | SVRVS6               | SVRVS5               | SVRVS4               | SVRVS3               | SVRVS2               | SVRVS1               |  |  |
| Gn524    |                      |                      |                      |                      |                      |                      |                      |                      |  |  |
| Gn525    | MT8N07 <sup>#P</sup> | MT8N06 <sup>#P</sup> | MT8N05 <sup>#P</sup> | MT8N04 <sup>#P</sup> | MT8N03 <sup>#P</sup> | MT8N02 <sup>#P</sup> | MT8N01 <sup>#P</sup> | MT8N00 <sup>#P</sup> |  |  |
| Gn526    | MT8N15 <sup>#P</sup> | MT8N14 <sup>#P</sup> | MT8N13 <sup>#P</sup> | MT8N12 <sup>#P</sup> | MT8N11 <sup>#P</sup> | MT8N10 <sup>#P</sup> | MT8N09 <sup>#P</sup> | MT8N08 <sup>#P</sup> |  |  |
| Gn527    | MT8N23 <sup>#P</sup> | MT8N22 <sup>#P</sup> | MT8N21 <sup>#P</sup> | MT8N20 <sup>#P</sup> | MT8N19 <sup>#P</sup> | MT8N18 <sup>#P</sup> | MT8N17 <sup>#P</sup> | MT8N16 <sup>#P</sup> |  |  |
| Gn528    | MT8N31 <sup>#P</sup> | MT8N30 <sup>#P</sup> | MT8N29 <sup>#P</sup> | MT8N28 <sup>#P</sup> | MT8N27 <sup>#P</sup> | MT8N26 <sup>#P</sup> | MT8N25 <sup>#P</sup> | MT8N24 <sup>#P</sup> |  |  |
| ~        |                      |                      |                      |                      |                      |                      |                      |                      |  |  |
| Gn530    | EGBS8 <sup>#sv</sup> | EGBS7 <sup>#sv</sup> | EGBS6 <sup>#sv</sup> | EGBS5 <sup>#sv</sup> | EGBS4 <sup>#sv</sup> | EGBS3 <sup>#sv</sup> | EGBS2 <sup>#sv</sup> | EGBS1 <sup>#sv</sup> |  |  |
| Gn531    |                      |                      |                      | OVLN <sup>#P</sup>   | HBTRN <sup>#P</sup>  |                      | MRVM <sup>#P</sup>   | FWSTP <sup>#P</sup>  |  |  |
| Gn532    |                      |                      |                      |                      |                      |                      |                      |                      |  |  |
| Gn533    |                      |                      |                      | SSRS <sup>#P</sup>   | SSR4 <sup>#SP</sup>  | SSR3 <sup>#SP</sup>  | SSR2 <sup>#SP</sup>  | SSR1 <sup>#SP</sup>  |  |  |
| Gn534    | TDISAW               |                      |                      |                      |                      | AXC4 <sup>#P</sup>   | AXC2 <sup>#P</sup>   | AXC1 <sup>#P</sup>   |  |  |
| Gn535    |                      |                      |                      |                      |                      |                      |                      |                      |  |  |
| Gn536    | SPSP <sup>#P</sup>   |                      |                      |                      |                      |                      |                      |                      |  |  |
| ~        |                      |                      |                      |                      |                      |                      |                      |                      |  |  |
| Gn544    |                      |                      |                      | MHLC5 <sup>#P</sup>  | MHLC4 <sup>#P</sup>  | MHLC3 <sup>#P</sup>  | MHLC2 <sup>#P</sup>  | MHLC1 <sup>#P</sup>  |  |  |

| Address |                     |                     |                     | Bit nu              | ımber                |                      |                      |                      |
|---------|---------------------|---------------------|---------------------|---------------------|----------------------|----------------------|----------------------|----------------------|
|         | 7                   | 6                   | 5                   | 4                   | 3                    | 2                    | 1                    | 0                    |
| Gn545   |                     |                     |                     | MHUS5 <sup>#P</sup> | MHUS4 <sup>#P</sup>  | MHUS3 <sup>#P</sup>  | MHUS2 <sup>#P</sup>  | MHUS1 <sup>#P</sup>  |
| Gn546   | GQSMC <sup>#P</sup> |                     | OFNC5 <sup>#P</sup> | OFNC4 <sup>#P</sup> | OFNC3 <sup>#P</sup>  | OFNC2 <sup>#P</sup>  | OFNC1 <sup>#P</sup>  | OFNC0 <sup>#P</sup>  |
| Gn547   |                     | ONSC <sup>#P</sup>  |                     |                     | OFNC9 <sup>#P</sup>  | OFNC8 <sup>#P</sup>  | OFNC7 <sup>#P</sup>  | OFNC6 <sup>#P</sup>  |
| Gn548   | *CL8#SV             | *CL7 <sup>#SV</sup> | *CL6 <sup>#SV</sup> | *CL5 <sup>#SV</sup> | *CL4 <sup>#SV</sup>  | *CL3 <sup>#SV</sup>  | *CL2 <sup>#SV</sup>  | *CL1 <sup>#SV</sup>  |
| Gn549   |                     |                     |                     |                     | CONH4 <sup>#SP</sup> | CONH3 <sup>#SP</sup> | CONH2 <sup>#SP</sup> | CONH1 <sup>#SP</sup> |
| ~       |                     |                     |                     |                     |                      |                      |                      |                      |
| Gn767   |                     |                     |                     |                     |                      |                      |                      |                      |

 $CNC \rightarrow PMC$ 

| Address |                     |                     |                     | Bit nu              | umber               |                     |                      |                     |
|---------|---------------------|---------------------|---------------------|---------------------|---------------------|---------------------|----------------------|---------------------|
|         | 7                   | 6                   | 5                   | 4                   | 3                   | 2                   | 1                    | 0                   |
| Fn000   | OP <sup>#P</sup>    | SA <sup>#P</sup>    | STL <sup>#P</sup>   | SPL <sup>#P</sup>   |                     |                     |                      | RWD <sup>#P</sup>   |
| Fn001   | MA <sup>#P</sup>    |                     | TAP <sup>#P</sup>   | ENB <sup>#SP</sup>  | DEN <sup>#P</sup>   | BAL <sup>#P</sup>   | RST <sup>#P</sup>    | AL <sup>#P</sup>    |
| Fn002   | MDRN <sup>#P</sup>  | CUT <sup>#P</sup>   |                     | SRNMV <sup>#P</sup> | THRD <sup>#P</sup>  | CSS <sup>#P</sup>   | RPDO <sup>#P</sup>   | INCH <sup>#P</sup>  |
| Fn003   |                     | MEDT <sup>#P</sup>  | MMEM <sup>#</sup>   | MRMT <sup>#P</sup>  | MMDI <sup>#P</sup>  | MJ <sup>#P</sup>    | MH <sup>#P</sup>     | MINC <sup>#P</sup>  |
| Fn004   |                     |                     | MREF <sup>#P</sup>  | MAFL <sup>#P</sup>  | MSBK <sup>#P</sup>  | MABSM <sup>#P</sup> | MMLK <sup>#P</sup>   | MBDT1 <sup>#P</sup> |
| Fn005   | MBDT9 <sup>#P</sup> | MBDT8 <sup>#P</sup> | MBDT7 <sup>#P</sup> | MBDT6 <sup>#P</sup> | MBDT5 <sup>#P</sup> | MBDT4 <sup>#P</sup> | MBDT3 <sup>#P</sup>  | MBDT2 <sup>#P</sup> |
| Fn006   |                     |                     |                     |                     |                     | ERTVA <sup>#P</sup> | MDIRST <sup>#P</sup> | TPPRS               |
| Fn007   | BF <sup>#P</sup>    |                     |                     |                     | TF <sup>#P</sup>    | SF <sup>#P</sup>    |                      | MF <sup>#P</sup>    |
| Fn008   |                     |                     | MF3 <sup>#P</sup>   | MF2 <sup>#P</sup>   |                     |                     |                      |                     |
| Fn009   | DM00 <sup>#P</sup>  | DM01 <sup>#P</sup>  | DM02 <sup>#P</sup>  | DM30 <sup>#P</sup>  |                     |                     |                      |                     |
| Fn010   | M07 <sup>#P</sup>   | M06 <sup>#P</sup>   | M05 <sup>#P</sup>   | M04 <sup>#P</sup>   | M03 <sup>#P</sup>   | M02 <sup>#P</sup>   | M01 <sup>#P</sup>    | M00 <sup>#P</sup>   |
| Fn011   | M15 <sup>#P</sup>   | M14 <sup>#P</sup>   | M13 <sup>#P</sup>   | M12 <sup>#P</sup>   | M11 <sup>#P</sup>   | M10 <sup>#P</sup>   | M09 <sup>#P</sup>    | M08 <sup>#P</sup>   |
| Fn012   | M23 <sup>#P</sup>   | M22 <sup>#P</sup>   | M21 <sup>#P</sup>   | M20 <sup>#P</sup>   | M19 <sup>#P</sup>   | M18 <sup>#P</sup>   | M17 <sup>#P</sup>    | M16 <sup>#P</sup>   |
| Fn013   | M31 <sup>#P</sup>   | M30 <sup>#P</sup>   | M29 <sup>#P</sup>   | M28 <sup>#P</sup>   | M27 <sup>#P</sup>   | M26 <sup>#P</sup>   | M25 <sup>#P</sup>    | M24 <sup>#P</sup>   |
| Fn014   | M207 <sup>#P</sup>  | M206 <sup>#P</sup>  | M205 <sup>#P</sup>  | M204 <sup>#P</sup>  | M203 <sup>#P</sup>  | M202 <sup>#P</sup>  | M201 <sup>#P</sup>   | M200 <sup>#P</sup>  |
| Fn015   | M215 <sup>#P</sup>  | M214 <sup>#P</sup>  | M213 <sup>#P</sup>  | M212 <sup>#P</sup>  | M211 <sup>#P</sup>  | M210 <sup>#P</sup>  | M209 <sup>#P</sup>   | M208 <sup>#P</sup>  |
| Fn016   | M307 <sup>#P</sup>  | M306 <sup>#P</sup>  | M305 <sup>#P</sup>  | M304 <sup>#P</sup>  | M303 <sup>#P</sup>  | M302 <sup>#P</sup>  | M301 <sup>#P</sup>   | M300 <sup>#P</sup>  |
| Fn017   | M315 <sup>#P</sup>  | M314 <sup>#P</sup>  | M313 <sup>#P</sup>  | M312 <sup>#P</sup>  | M311 <sup>#P</sup>  | M310 <sup>#P</sup>  | M309 <sup>#P</sup>   | M308 <sup>#P</sup>  |
| Fn018   |                     |                     |                     |                     |                     |                     |                      |                     |
| Fn019   |                     |                     |                     |                     |                     |                     |                      |                     |
| Fn020   |                     |                     |                     |                     |                     |                     |                      |                     |
| Fn021   |                     |                     |                     |                     |                     |                     |                      |                     |
| Fn022   | S07 <sup>#P</sup>   | S06 <sup>#P</sup>   | S05 <sup>#P</sup>   | S04 <sup>#P</sup>   | S03 <sup>#P</sup>   | S02 <sup>#P</sup>   | S01 <sup>#P</sup>    | S00 <sup>#P</sup>   |

| Address |                       |                       |                       | Bit nı                | umber                 |                      |                       |                       |
|---------|-----------------------|-----------------------|-----------------------|-----------------------|-----------------------|----------------------|-----------------------|-----------------------|
|         | 7                     | 6                     | 5                     | 4                     | 3                     | 2                    | 1                     | 0                     |
| Fn023   | S15 <sup>#P</sup>     | S14 <sup>#P</sup>     | S13 <sup>#P</sup>     | S12 <sup>#P</sup>     | S11 <sup>#P</sup>     | S10 <sup>#P</sup>    | S09 <sup>#P</sup>     | S08 <sup>#P</sup>     |
| Fn024   | S23 <sup>#P</sup>     | S22 <sup>#P</sup>     | S21 <sup>#P</sup>     | S20 <sup>#P</sup>     | S19 <sup>#P</sup>     | S18 <sup>#P</sup>    | S17 <sup>#P</sup>     | S16 <sup>#P</sup>     |
| Fn025   | S31 <sup>#P</sup>     | S30 <sup>#P</sup>     | S29 <sup>#P</sup>     | S28 <sup>#P</sup>     | S27 <sup>#P</sup>     | S26 <sup>#P</sup>    | S25 <sup>#P</sup>     | S24 <sup>#P</sup>     |
| Fn026   | T07 <sup>#P</sup>     | T06 <sup>#P</sup>     | T05 <sup>#P</sup>     | T04 <sup>#P</sup>     | T03 <sup>#P</sup>     | T02 <sup>#P</sup>    | T01 <sup>#P</sup>     | T00 <sup>#P</sup>     |
| Fn027   | T15 <sup>#P</sup>     | T14 <sup>#P</sup>     | T13 <sup>#P</sup>     | T12 <sup>#P</sup>     | T11 <sup>#P</sup>     | T10 <sup>#P</sup>    | T09 <sup>#P</sup>     | T08 <sup>#P</sup>     |
| Fn028   | T23 <sup>#P</sup>     | T22 <sup>#P</sup>     | T21 <sup>#P</sup>     | T20 <sup>#P</sup>     | T19 <sup>#P</sup>     | T18 <sup>#P</sup>    | T17 <sup>#P</sup>     | T16 <sup>#P</sup>     |
| Fn029   | T31 <sup>#P</sup>     | T30 <sup>#P</sup>     | T29 <sup>#P</sup>     | T28 <sup>#P</sup>     | T27 <sup>#P</sup>     | T26 <sup>#P</sup>    | T25 <sup>#P</sup>     | T24 <sup>#P</sup>     |
| Fn030   | B07 <sup>#P</sup>     | B06 <sup>#P</sup>     | B05 <sup>#P</sup>     | B04 <sup>#P</sup>     | B03 <sup>#P</sup>     | B02 <sup>#P</sup>    | B01 <sup>#P</sup>     | B00 <sup>#P</sup>     |
| Fn031   | B15 <sup>#P</sup>     | B14 <sup>#P</sup>     | B13 <sup>#P</sup>     | B12 <sup>#P</sup>     | B11 <sup>#P</sup>     | B10 <sup>#P</sup>    | B09 <sup>#P</sup>     | B08 <sup>#P</sup>     |
| Fn032   | B23 <sup>#P</sup>     | B22 <sup>#P</sup>     | B21 <sup>#P</sup>     | B20 <sup>#P</sup>     | B19 <sup>#P</sup>     | B18 <sup>#P</sup>    | B17 <sup>#P</sup>     | B16 <sup>#P</sup>     |
| Fn033   | B31 <sup>#P</sup>     | B30 <sup>#P</sup>     | B29 <sup>#P</sup>     | B28 <sup>#P</sup>     | B27 <sup>#P</sup>     | B26 <sup>#P</sup>    | B25 <sup>#P</sup>     | B24 <sup>#P</sup>     |
| Fn034   | SRSRDY <sup>#P</sup>  | SRSP1R <sup>#SP</sup> | SRSP2R <sup>#SP</sup> | SRSP3R <sup>#SP</sup> | SRSP4R <sup>#SP</sup> | GR30 <sup>#P</sup>   | GR20 <sup>#P</sup>    | GR10 <sup>#P</sup>    |
| Fn035   |                       |                       |                       |                       |                       |                      |                       | SPAL <sup>#P</sup>    |
| Fn036   | R080 <sup>#SP</sup>   | R070 <sup>#SP</sup>   | R060 <sup>#SP</sup>   | R050 <sup>#SP</sup>   | R04O <sup>#SP</sup>   | R030 <sup>#SP</sup>  | R02O <sup>#SP</sup>   | R010 <sup>#SP</sup>   |
| Fn037   |                       |                       |                       |                       | R120 <sup>#SP</sup>   | R110 <sup>#SP</sup>  | R100 <sup>#SP</sup>   | R090 <sup>#SP</sup>   |
| Fn038   |                       |                       |                       |                       | ENB3 <sup>#SP</sup>   | ENB2 <sup>#SP</sup>  | SUCLPA <sup>#SP</sup> | SCLPA <sup>#SP</sup>  |
| Fn039   |                       |                       |                       |                       | CHPCYL <sup>#P</sup>  | CHPMD <sup>#P</sup>  | ENB4 <sup>#SP</sup>   | MSPOSA <sup>#SP</sup> |
| Fn040   | AR07 <sup>#SP</sup>   | AR06 <sup>#SP</sup>   | AR05 <sup>#SP</sup>   | AR04 <sup>#SP</sup>   | AR03 <sup>#SP</sup>   | AR02 <sup>#SP</sup>  | AR01 <sup>#SP</sup>   | AR00 <sup>#SP</sup>   |
| Fn041   | AR15 <sup>#SP</sup>   | AR14 <sup>#SP</sup>   | AR13 <sup>#SP</sup>   | AR12 <sup>#SP</sup>   | AR11 <sup>#SP</sup>   | AR10 <sup>#SP</sup>  | AR09 <sup>#SP</sup>   | AR08 <sup>#SP</sup>   |
| Fn042   |                       |                       |                       |                       |                       |                      |                       |                       |
| Fn043   |                       |                       |                       |                       | SYCAL4 <sup>#SP</sup> | SYCAL3#SP            | SYCAL2#SP             | SYCAL1 <sup>#SP</sup> |
| Fn044   |                       |                       |                       | SYCAL <sup>#P</sup>   | FSPPH <sup>#P</sup>   | FSPSY <sup>#P</sup>  | FSCSL <sup>#P</sup>   |                       |
| Fn045   | ORARA <sup>#SP</sup>  | TLMA <sup>#SP</sup>   | LDT2A <sup>#SP</sup>  | LDT1A <sup>#SP</sup>  | SARA <sup>#SP</sup>   | SDTA <sup>#SP</sup>  | SSTA <sup>#SP</sup>   | ALMA <sup>#SP</sup>   |
| Fn046   | MORA2A <sup>#SP</sup> | MORA1A <sup>#SP</sup> | PORA2A <sup>#SP</sup> | SLVSA <sup>#SP</sup>  | RCFNA <sup>#SP</sup>  | RCHPA <sup>#SP</sup> | CFINA <sup>#SP</sup>  | CHIPA <sup>#SP</sup>  |

| Address | Bit number            |                       |                       |                       |                      |                      |                       |                       |  |
|---------|-----------------------|-----------------------|-----------------------|-----------------------|----------------------|----------------------|-----------------------|-----------------------|--|
|         | 7                     | 6                     | 5                     | 4                     | 3                    | 2                    | 1                     | 0                     |  |
| Fn047   | CSYFNA <sup>#SP</sup> | CS1DTA <sup>#SP</sup> |                       |                       |                      |                      | INCSTA <sup>#SP</sup> | PC1DEA <sup>#SP</sup> |  |
| Fn048   |                       |                       |                       | CSPENA <sup>#SP</sup> |                      |                      |                       |                       |  |
| Fn049   | ORARB <sup>#SP</sup>  | TLMB <sup>#SP</sup>   | LDT2B <sup>#SP</sup>  | LDT1B <sup>#SP</sup>  | SARB <sup>#SP</sup>  | SDTB <sup>#SP</sup>  | SSTB <sup>#SP</sup>   | ALMB <sup>#SP</sup>   |  |
| Fn050   | MORA2B <sup>#SP</sup> | MORA1B <sup>#SP</sup> | PORA2B <sup>#SP</sup> | SLVSB <sup>#SP</sup>  | RCFNB <sup>#SP</sup> | RCHPB <sup>#SP</sup> | CFINB <sup>#SP</sup>  | CHIPB <sup>#SP</sup>  |  |
| Fn051   | CSYFNB <sup>#SP</sup> | CS1DTB <sup>#SP</sup> |                       |                       |                      |                      | INCSTB <sup>#SP</sup> | PC1DEB <sup>#SP</sup> |  |
| Fn052   |                       |                       |                       | CSPENB <sup>#SP</sup> |                      |                      |                       |                       |  |
| Fn053   | EKENB                 |                       |                       |                       | RPALM <sup>#P</sup>  | RPBSY <sup>#P</sup>  | PRGDPL                | INHKY                 |  |
| Fn054   | UO007 <sup>#P</sup>   | UO006 <sup>#P</sup>   | UO005 <sup>#P</sup>   | UO004 <sup>#P</sup>   | UO003 <sup>#P</sup>  | UO002 <sup>#P</sup>  | UO001 <sup>#P</sup>   | UO000 <sup>#P</sup>   |  |
| Fn055   | UO015 <sup>#P</sup>   | UO014 <sup>#P</sup>   | UO013 <sup>#P</sup>   | UO012 <sup>#P</sup>   | UO011 <sup>#P</sup>  | UO010 <sup>#P</sup>  | UO009 <sup>#P</sup>   | UO008 <sup>#P</sup>   |  |
| Fn056   | UO107 <sup>#P</sup>   | UO106 <sup>#P</sup>   | UO105 <sup>#P</sup>   | UO104 <sup>#P</sup>   | UO103 <sup>#P</sup>  | UO102 <sup>#P</sup>  | UO101 <sup>#P</sup>   | UO100 <sup>#P</sup>   |  |
| Fn057   | UO115 <sup>#P</sup>   | UO114 <sup>#P</sup>   | UO113 <sup>#P</sup>   | UO112 <sup>#P</sup>   | UO111 <sup>#P</sup>  | UO110 <sup>#P</sup>  | UO109 <sup>#P</sup>   | UO108 <sup>#P</sup>   |  |
| Fn058   | UO123 <sup>#P</sup>   | UO122 <sup>#P</sup>   | UO121 <sup>#P</sup>   | UO120 <sup>#P</sup>   | UO119 <sup>#P</sup>  | UO118 <sup>#P</sup>  | UO117 <sup>#P</sup>   | UO116 <sup>#P</sup>   |  |
| Fn059   | UO131 <sup>#P</sup>   | UO130 <sup>#P</sup>   | UO129 <sup>#P</sup>   | UO128 <sup>#P</sup>   | UO127 <sup>#P</sup>  | UO126 <sup>#P</sup>  | UO125 <sup>#P</sup>   | UO124 <sup>#P</sup>   |  |
| Fn060   |                       |                       |                       |                       |                      | ESCAN <sup>#SP</sup> | ESEND <sup>#P</sup>   | EREND <sup>#P</sup>   |  |
| Fn061   |                       |                       | MTLA <sup>#P</sup>    | MTLANG <sup>#P</sup>  | HCEXE                | HCAB2                | BCLP <sup>#P</sup>    | BUCLP <sup>#P</sup>   |  |
| Fn062   | PRTSF <sup>#P</sup>   | D3ROT <sup>#P</sup>   |                       | S2MES <sup>#P</sup>   | S1MES <sup>#P</sup>  | HSRA <sup>#P</sup>   |                       | AICC <sup>#P</sup>    |  |
| Fn063   | PSYN <sup>#P</sup>    | WATO <sup>#P</sup>    |                       | COSP2 <sup>#P</sup>   | COSP1 <sup>#P</sup>  | PSAR <sup>#P</sup>   | PSE2 <sup>#P</sup>    | PSE1 <sup>#P</sup>    |  |
| Fn064   | TIALM <sup>#P</sup>   | TICHK <sup>#P</sup>   | COSP <sup>#P</sup>    |                       | TLCHB <sup>#P</sup>  | TLCHI <sup>#P</sup>  | TLNW <sup>#P</sup>    | TLCH <sup>#P</sup>    |  |
| Fn065   |                       | SYNMOD <sup>#</sup>   |                       | RTRCTF <sup>#P</sup>  |                      | RSMAX <sup>#P</sup>  | RGSPM <sup>#P</sup>   | RGSPP <sup>#P</sup>   |  |
| Fn066   |                       |                       | PECK2 <sup>#P</sup>   |                       |                      | FEED0 <sup>#P</sup>  | RTPT <sup>#P</sup>    |                       |  |
| Fn067   |                       |                       |                       |                       |                      |                      |                       |                       |  |
| Fn068   |                       |                       |                       |                       |                      |                      |                       |                       |  |
| Fn069   |                       |                       |                       |                       |                      |                      |                       |                       |  |
| Fn070   | PSW08 <sup>#P</sup>   | PSW07 <sup>#P</sup>   | PSW06 <sup>#P</sup>   | PSW05 <sup>#P</sup>   | PSW04 <sup>#P</sup>  | PSW03 <sup>#P</sup>  | PSW02 <sup>#P</sup>   | PSW01 <sup>#P</sup>   |  |

| Address |                      |                      |                      | Bit nu                | umber                 |                       |                       |                      |
|---------|----------------------|----------------------|----------------------|-----------------------|-----------------------|-----------------------|-----------------------|----------------------|
|         | 7                    | 6                    | 5                    | 4                     | 3                     | 2                     | 1                     | 0                    |
| Fn071   | PSW16 <sup>#P</sup>  | PSW15 <sup>#P</sup>  | PSW14 <sup>#P</sup>  | PSW13 <sup>#P</sup>   | PSW12 <sup>#P</sup>   | PSW11 <sup>#P</sup>   | PSW10 <sup>#P</sup>   | PSW09 <sup>#P</sup>  |
| Fn072   | OUT7 <sup>#P</sup>   | OUT6 <sup>#P</sup>   | OUT5 <sup>#P</sup>   | OUT4 <sup>#P</sup>    | OUT3 <sup>#P</sup>    | OUT2 <sup>#P</sup>    | OUT1 <sup>#P</sup>    | OUT0 <sup>#P</sup>   |
| Fn073   |                      |                      |                      | ZRNO <sup>#P</sup>    |                       | MD40 <sup>#P</sup>    | MD2O <sup>#P</sup>    | MD10 <sup>#P</sup>   |
| Fn074   | OUT15 <sup>#P</sup>  | OUT14 <sup>#P</sup>  | OUT13 <sup>#P</sup>  | OUT12 <sup>#P</sup>   | OUT11 <sup>#P</sup>   | OUT10 <sup>#P</sup>   | OUT9 <sup>#P</sup>    | OUT8 <sup>#P</sup>   |
| Fn075   | SPO <sup>#P</sup>    | KEYO                 | DRNO <sup>#P</sup>   | MLKO <sup>#P</sup>    | SBKO <sup>#P</sup>    | BDTO <sup>#P</sup>    |                       |                      |
| Fn076   |                      |                      | ROV20 <sup>#P</sup>  | ROV10 <sup>#P</sup>   | RTAP <sup>#P</sup>    |                       | MP20 <sup>#P</sup>    | MP10 <sup>#P</sup>   |
| Fn077   |                      | RTO <sup>#P</sup>    |                      |                       | HS1DO <sup>#₽</sup>   | HS1CO <sup>#₽</sup>   | HS1BO <sup>#P</sup>   | HS1AO <sup>#P</sup>  |
| Fn078   | *FV70 <sup>#P</sup>  | *FV6O <sup>#P</sup>  | *FV50 <sup>#P</sup>  | *FV40 <sup>#P</sup>   | *FV30 <sup>#P</sup>   | *FV2O <sup>#P</sup>   | *FV10 <sup>#P</sup>   | *FV00 <sup>#P</sup>  |
| Fn079   | *JV70 <sup>#P</sup>  | *JV60 <sup>#P</sup>  | *JV50 <sup>#P</sup>  | *JV40 <sup>#P</sup>   | *JV30 <sup>#P</sup>   | *JV2O <sup>#P</sup>   | *JV10 <sup>#P</sup>   | *JV00 <sup>#P</sup>  |
| Fn080   | *JV150 <sup>#P</sup> | *JV140 <sup>#P</sup> | *JV130 <sup>#P</sup> | *JV120 <sup>#P</sup>  | *JV110 <sup>#P</sup>  | *JV100 <sup>#P</sup>  | *JV90 <sup>#P</sup>   | *JV80 <sup>#P</sup>  |
| Fn081   | -J40 <sup>#P</sup>   | +J40 <sup>#P</sup>   | -J30 <sup>#P</sup>   | +J30 <sup>#P</sup>    | -J20 <sup>#P</sup>    | +J20 <sup>#P</sup>    | -J10 <sup>#P</sup>    | +J10 <sup>#P</sup>   |
| Fn082   |                      |                      |                      |                       |                       | RVSL <sup>#P</sup>    | CGRMD <sup>#P</sup>   |                      |
| Fn083   |                      |                      |                      |                       |                       |                       |                       |                      |
| Fn084   | EUO07 <sup>#P</sup>  | EUO06 <sup>#P</sup>  | EUO05 <sup>#P</sup>  | EUO04 <sup>#P</sup>   | EUO03 <sup>#P</sup>   | EUO02 <sup>#P</sup>   | EUO01 <sup>#P</sup>   | EUO00 <sup>#P</sup>  |
| Fn085   | EUO15 <sup>#P</sup>  | EUO14 <sup>#P</sup>  | EUO13 <sup>#P</sup>  | EUO12 <sup>#P</sup>   | EUO11 <sup>#P</sup>   | EUO10 <sup>#P</sup>   | EUO09 <sup>#P</sup>   | EUO08 <sup>#P</sup>  |
| Fn086   |                      |                      |                      |                       |                       |                       |                       |                      |
| Fn087   |                      |                      |                      |                       |                       |                       |                       |                      |
| Fn088   |                      |                      |                      |                       |                       |                       |                       |                      |
| Fn089   |                      |                      |                      |                       |                       |                       |                       |                      |
| Fn090   | SVSPM <sup>#P</sup>  | SVAR <sup>#P</sup>   | SYSSM <sup>#P</sup>  | SYAR <sup>#P</sup>    | ABTSP3 <sup>#SP</sup> | ABTSP2 <sup>#SP</sup> | ABTSP1 <sup>#SP</sup> | ABTQSV <sup>#P</sup> |
| Fn091   |                      |                      |                      | ABTSP4 <sup>#SP</sup> | MMMOD <sup>#P</sup>   | MRVSP <sup>#P</sup>   | MNCHG <sup>#P</sup>   | MRVMD <sup>#P</sup>  |
| Fn092   | HSBIN <sup>#P</sup>  |                      | TRSPS <sup>#P</sup>  | TRMTN <sup>#P</sup>   | TRACT <sup>#P</sup>   |                       |                       |                      |
| Fn093   | SVWRN4 <sup>#P</sup> | SVWRN3 <sup>#P</sup> | SVWRN2 <sup>#P</sup> | SVWRN1 <sup>#P</sup>  | WFAN <sup>#P</sup>    | LFCIF <sup>#P</sup>   | SFAN <sup>#P</sup>    |                      |
| Fn094   | ZP8 <sup>#SV</sup>   | ZP7 <sup>#SV</sup>   | ZP6 <sup>#SV</sup>   | ZP5 <sup>#SV</sup>    | ZP4 <sup>#SV</sup>    | ZP3 <sup>#SV</sup>    | ZP2 <sup>#SV</sup>    | ZP1 <sup>#SV</sup>   |

| Address |                       |                       |                       | Bit nu                | umber                 |                       |                       |                       |
|---------|-----------------------|-----------------------|-----------------------|-----------------------|-----------------------|-----------------------|-----------------------|-----------------------|
|         | 7                     | 6                     | 5                     | 4                     | 3                     | 2                     | 1                     | 0                     |
| Fn095   |                       |                       |                       |                       |                       |                       |                       |                       |
| Fn096   | ZP28 <sup>#SV</sup>   | ZP27 <sup>#SV</sup>   | ZP26 <sup>#SV</sup>   | ZP25 <sup>#SV</sup>   | ZP24 <sup>#SV</sup>   | ZP23 <sup>#SV</sup>   | ZP22 <sup>#SV</sup>   | ZP21 <sup>#SV</sup>   |
| Fn097   |                       |                       |                       |                       |                       |                       |                       |                       |
| Fn098   | ZP38 <sup>#SV</sup>   | ZP37 <sup>#SV</sup>   | ZP36 <sup>#SV</sup>   | ZP35 <sup>#SV</sup>   | ZP34 <sup>#SV</sup>   | ZP33 <sup>#SV</sup>   | ZP32 <sup>#SV</sup>   | ZP31 <sup>#SV</sup>   |
| Fn099   |                       |                       |                       |                       |                       |                       |                       |                       |
| Fn100   | ZP48 <sup>#SV</sup>   | ZP47 <sup>#SV</sup>   | ZP46 <sup>#SV</sup>   | ZP45 <sup>#SV</sup>   | ZP44 <sup>#SV</sup>   | ZP43 <sup>#SV</sup>   | ZP42 <sup>#SV</sup>   | ZP41 <sup>#SV</sup>   |
| Fn101   |                       |                       |                       |                       |                       |                       |                       |                       |
| Fn102   | MV8 <sup>#SV</sup>    | MV7 <sup>#SV</sup>    | MV6 <sup>#SV</sup>    | MV5 <sup>#SV</sup>    | MV4 <sup>#SV</sup>    | MV3 <sup>#SV</sup>    | MV2 <sup>#SV</sup>    | MV1 <sup>#SV</sup>    |
| Fn103   |                       |                       |                       |                       |                       |                       |                       |                       |
| Fn104   | INP8 <sup>#SV</sup>   | INP7 <sup>#SV</sup>   | INP6 <sup>#SV</sup>   | INP5 <sup>#SV</sup>   | INP4 <sup>#SV</sup>   | INP3 <sup>#SV</sup>   | INP2 <sup>#SV</sup>   | INP1 <sup>#SV</sup>   |
| Fn105   |                       |                       |                       |                       |                       |                       |                       |                       |
| Fn106   | MVD8 <sup>#SV</sup>   | MVD7 <sup>#SV</sup>   | MVD6 <sup>#SV</sup>   | MVD5 <sup>#SV</sup>   | MVD4 <sup>#SV</sup>   | MVD3 <sup>#SV</sup>   | MVD2 <sup>#SV</sup>   | MVD1 <sup>#SV</sup>   |
| Fn107   |                       |                       |                       |                       |                       |                       |                       |                       |
| Fn108   | MMI8 <sup>#SV</sup>   | MMI7 <sup>#SV</sup>   | MMI6 <sup>#SV</sup>   | MMI5 <sup>#SV</sup>   | MMI4 <sup>#SV</sup>   | MMI3 <sup>#SV</sup>   | MMI2 <sup>#SV</sup>   | MMI1 <sup>#SV</sup>   |
| Fn109   |                       |                       |                       |                       |                       |                       |                       |                       |
| Fn110   | MDTCH8 <sup>#SV</sup> | MDTCH7 <sup>#SV</sup> | MDTCH6 <sup>#SV</sup> | MDTCH5 <sup>#SV</sup> | MDTCH4 <sup>#SV</sup> | MDTCH3 <sup>#SV</sup> | MDTCH2 <sup>#SV</sup> | MDTCH1 <sup>#SV</sup> |
| Fn111   |                       |                       |                       |                       |                       |                       |                       |                       |
| Fn112   | EADEN8 <sup>#SV</sup> | EADEN7 <sup>#SV</sup> | EADEN6 <sup>#SV</sup> | EADEN5 <sup>#SV</sup> | EADEN4 <sup>#SV</sup> | EADEN3 <sup>#SV</sup> | EADEN2 <sup>#SV</sup> | EADEN1 <sup>#SV</sup> |
| Fn113   |                       |                       |                       |                       |                       |                       |                       |                       |
| Fn114   | TRQL8 <sup>#SV</sup>  | TRQL7 <sup>#SV</sup>  | TRQL6 <sup>#SV</sup>  | TRQL5 <sup>#SV</sup>  | TRQL4 <sup>#SV</sup>  | TRQL3 <sup>#SV</sup>  | TRQL2 <sup>#SV</sup>  | TRQL1 <sup>#SV</sup>  |
| Fn115   |                       |                       |                       |                       |                       |                       |                       |                       |
| Fn116   | FRP8 <sup>#SV</sup>   | FRP7 <sup>#SV</sup>   | FRP6 <sup>#SV</sup>   | FRP5 <sup>#SV</sup>   | FRP4 <sup>#SV</sup>   | FRP3 <sup>#SV</sup>   | FRP2 <sup>#SV</sup>   | FRP1 <sup>#SV</sup>   |
| Fn117   |                       |                       |                       |                       |                       |                       |                       |                       |
| Fn118   | SYN80 <sup>#SV</sup>  | SYN70 <sup>#SV</sup>  | SYN60 <sup>#SV</sup>  | SYN50 <sup>#SV</sup>  | SYN40 <sup>#SV</sup>  | SYN30 <sup>#SV</sup>  | SYN20 <sup>#SV</sup>  | SYN10 <sup>#SV</sup>  |

| Address |                      |                      |                      | Bit nu               | umber                |                      |                       |                      |
|---------|----------------------|----------------------|----------------------|----------------------|----------------------|----------------------|-----------------------|----------------------|
|         | 7                    | 6                    | 5                    | 4                    | 3                    | 2                    | 1                     | 0                    |
| Fn119   |                      |                      |                      |                      |                      |                      |                       |                      |
| Fn120   | ZRF8 <sup>#SV</sup>  | ZRF7 <sup>#SV</sup>  | ZRF6 <sup>#SV</sup>  | ZRF5 <sup>#SV</sup>  | ZRF4 <sup>#SV</sup>  | ZRF3 <sup>#SV</sup>  | ZRF2 <sup>#SV</sup>   | ZRF1 <sup>#SV</sup>  |
| Fn121   |                      |                      |                      |                      |                      |                      |                       |                      |
| Fn122   | HDO7 <sup>#P</sup>   | HDO6 <sup>#P</sup>   | HDO5 <sup>#P</sup>   | HDO4 <sup>#P</sup>   | HDO3 <sup>#P</sup>   | HDO2 <sup>#P</sup>   | HDO1 <sup>#P</sup>    | HDO0 <sup>#P</sup>   |
| Fn123   |                      |                      |                      |                      |                      |                      |                       |                      |
| Fn124   | +OT8 <sup>#SV</sup>  | +0T7 <sup>#SV</sup>  | +OT6 <sup>#SV</sup>  | +OT5 <sup>#SV</sup>  | +OT4 <sup>#SV</sup>  | +OT3 <sup>#SV</sup>  | +OT2 <sup>#SV</sup>   | +OT1 <sup>#SV</sup>  |
| Fn125   |                      |                      |                      |                      |                      |                      |                       |                      |
| Fn126   | -OT8 <sup>#SV</sup>  | -OT7 <sup>#SV</sup>  | -OT6 <sup>#SV</sup>  | -OT5 <sup>#SV</sup>  | -OT4 <sup>#SV</sup>  | -OT3 <sup>#SV</sup>  | -OT2 <sup>#SV</sup>   | -OT1 <sup>#SV</sup>  |
| Fn127   |                      |                      |                      |                      |                      |                      |                       |                      |
| Fn128   |                      |                      |                      |                      |                      |                      |                       |                      |
| Fn129   | *EAXSL <sup>#P</sup> |                      | EOV0 <sup>#P</sup>   |                      |                      |                      |                       |                      |
| Fn130   | EBSYA <sup>#PX</sup> | EOTNA <sup>#PX</sup> | EOTPA <sup>#PX</sup> | EGENA <sup>#PX</sup> | EDENA <sup>#PX</sup> | EIALA <sup>#PX</sup> | ECKZA <sup>#PX</sup>  | EINPA <sup>#PX</sup> |
| Fn131   |                      |                      |                      |                      | EMF3A <sup>#PX</sup> | EMF2A <sup>#PX</sup> | EABUFA <sup>#PX</sup> | EMFA <sup>#PX</sup>  |
| Fn132   | EM28A <sup>#PX</sup> | EM24A <sup>#PX</sup> | EM22A <sup>#PX</sup> | EM21A <sup>#PX</sup> | EM18A <sup>#PX</sup> | EM14A <sup>#PX</sup> | EM12A <sup>#PX</sup>  | EM11A <sup>#PX</sup> |
| Fn133   | EBSYB <sup>#PX</sup> | EOTNB <sup>#PX</sup> | EOTPB <sup>#PX</sup> | EGENB <sup>#PX</sup> | EDENB <sup>#PX</sup> | EIALB <sup>#PX</sup> | ECKZB <sup>#PX</sup>  | EINPB <sup>#PX</sup> |
| Fn134   |                      |                      |                      |                      | EMF3B <sup>#PX</sup> | EMF2B <sup>#PX</sup> | EABUFB <sup>#PX</sup> | EMFB <sup>#PX</sup>  |
| Fn135   | EM28B <sup>#PX</sup> | EM24B <sup>#PX</sup> | EM22B <sup>#PX</sup> | EM21B <sup>#PX</sup> | EM18B <sup>#PX</sup> | EM14B <sup>#PX</sup> | EM12B <sup>#PX</sup>  | EM11B <sup>#PX</sup> |
| Fn136   | EBSYC <sup>#PX</sup> | EOTNC <sup>#PX</sup> | EOTPC <sup>#PX</sup> | EGENC <sup>#PX</sup> | EDENC <sup>#PX</sup> | EIALC <sup>#PX</sup> | ECKZC <sup>#PX</sup>  | EINPC <sup>#PX</sup> |
| Fn137   |                      |                      |                      |                      | EMF3C <sup>#PX</sup> | EMF2C <sup>#PX</sup> | EABUFC <sup>#PX</sup> | EMFC <sup>#PX</sup>  |
| Fn138   | EM28C <sup>#PX</sup> | EM24C <sup>#PX</sup> | EM22C <sup>#PX</sup> | EM21C <sup>#PX</sup> | EM18C <sup>#PX</sup> | EM14C <sup>#PX</sup> | EM12C <sup>#PX</sup>  | EM11C <sup>#PX</sup> |
| Fn139   | EBSYD <sup>#PX</sup> | EOTND <sup>#PX</sup> | EOTPD <sup>#PX</sup> | EGEND <sup>#PX</sup> | EDEND <sup>#PX</sup> | EIALD <sup>#PX</sup> | ECKZD <sup>#PX</sup>  | EINPD <sup>#PX</sup> |
| Fn140   |                      |                      |                      |                      | EMF3D <sup>#PX</sup> | EMF2D <sup>#PX</sup> | EABUFD <sup>#PX</sup> | EMFD <sup>#PX</sup>  |
| Fn141   | EM28D <sup>#PX</sup> | EM24D <sup>#PX</sup> | EM22D <sup>#PX</sup> | EM21D <sup>#PX</sup> | EM18D <sup>#PX</sup> | EM14D <sup>#PX</sup> | EM12D <sup>#PX</sup>  | EM11D <sup>#PX</sup> |
| Fn142   | EM48A <sup>#PX</sup> | EM44A <sup>#PX</sup> | EM42A <sup>#PX</sup> | EM41A <sup>#PX</sup> | EM38A <sup>#PX</sup> | EM34A <sup>#PX</sup> | EM32A <sup>#PX</sup>  | EM31A <sup>#PX</sup> |

| Address |                      |                      |                      | Bit nu               | ımber                |                      |                      |                      |
|---------|----------------------|----------------------|----------------------|----------------------|----------------------|----------------------|----------------------|----------------------|
|         | 7                    | 6                    | 5                    | 4                    | 3                    | 2                    | 1                    | 0                    |
| Fn143   |                      |                      |                      |                      |                      |                      |                      |                      |
| Fn144   |                      |                      |                      |                      |                      |                      |                      |                      |
| Fn145   | EM48B <sup>#PX</sup> | EM44B <sup>#PX</sup> | EM42B <sup>#PX</sup> | EM41B <sup>#PX</sup> | EM38B <sup>#PX</sup> | EM34B <sup>#PX</sup> | EM32B <sup>#PX</sup> | EM31B <sup>#PX</sup> |
| Fn146   |                      |                      |                      |                      |                      |                      |                      |                      |
| Fn147   |                      |                      |                      |                      |                      |                      |                      |                      |
| Fn148   | EM48C <sup>#PX</sup> | EM44C <sup>#PX</sup> | EM42C <sup>#PX</sup> | EM41C <sup>#PX</sup> | EM38C <sup>#PX</sup> | EM34C <sup>#PX</sup> | EM32C <sup>#PX</sup> | EM31C <sup>#PX</sup> |
| Fn149   |                      |                      |                      |                      |                      |                      |                      |                      |
| Fn150   |                      |                      |                      |                      |                      |                      |                      |                      |
| Fn151   | EM48D <sup>#PX</sup> | EM44D <sup>#PX</sup> | EM42D <sup>#PX</sup> | EM41D <sup>#PX</sup> | EM38D <sup>#PX</sup> | EM34D <sup>#PX</sup> | EM32D <sup>#PX</sup> | EM31D <sup>#PX</sup> |
| Fn152   |                      |                      |                      |                      |                      |                      |                      |                      |
| Fn153   |                      |                      |                      |                      |                      |                      |                      |                      |
| Fn154   |                      |                      |                      |                      |                      |                      |                      | TLAL <sup>#P</sup>   |
| Fn155   |                      |                      |                      |                      |                      |                      |                      |                      |
| Fn156   |                      |                      |                      |                      |                      |                      |                      |                      |
| Fn157   |                      |                      |                      |                      |                      |                      |                      |                      |
| Fn158   |                      |                      |                      |                      |                      |                      |                      |                      |
| Fn159   |                      |                      |                      |                      |                      |                      |                      |                      |
| Fn160   | MSP07 <sup>#P</sup>  | MSP06 <sup>#P</sup>  | MSP05 <sup>#P</sup>  | MSP04 <sup>#P</sup>  | MSP03 <sup>#P</sup>  | MSP02 <sup>#P</sup>  | MSP01 <sup>#P</sup>  | MSP00 <sup>#P</sup>  |
| Fn161   | MSP15 <sup>#P</sup>  | MSP14 <sup>#P</sup>  | MSP13 <sup>#P</sup>  | MSP12 <sup>#P</sup>  | MSP11 <sup>#P</sup>  | MSP10 <sup>#P</sup>  | MSP09 <sup>#P</sup>  | MSP08 <sup>#P</sup>  |
| Fn162   |                      |                      |                      |                      |                      |                      |                      |                      |
| Fn163   |                      |                      |                      |                      |                      |                      |                      |                      |
| Fn164   |                      |                      |                      |                      |                      |                      |                      |                      |
| Fn165   |                      |                      |                      |                      |                      |                      |                      |                      |
| Fn166   |                      |                      |                      |                      |                      |                      |                      |                      |

| Address |                       |                       |                       | Bit nu                | umber                 |                       |                       |                       |
|---------|-----------------------|-----------------------|-----------------------|-----------------------|-----------------------|-----------------------|-----------------------|-----------------------|
|         | 7                     | 6                     | 5                     | 4                     | 3                     | 2                     | 1                     | 0                     |
| Fn167   |                       |                       |                       |                       |                       |                       |                       |                       |
| Fn168   | ORARC <sup>#SP</sup>  | TLMC <sup>#SP</sup>   | LDT2C <sup>#SP</sup>  | LDT1C <sup>#SP</sup>  | SARC <sup>#SP</sup>   | SDTC <sup>#SP</sup>   | SSTC <sup>#SP</sup>   | ALMC <sup>#SP</sup>   |
| Fn169   | MORA2C <sup>#SP</sup> | MORA1C <sup>#SP</sup> | PORA2C <sup>#SP</sup> | SLVSC <sup>#SP</sup>  | RCFNC <sup>#SP</sup>  | RCHPC <sup>#SP</sup>  | CFINC <sup>#SP</sup>  | CHIPC <sup>#SP</sup>  |
| Fn170   | CSYFNC <sup>#SP</sup> | CS1DTC <sup>#SP</sup> |                       |                       |                       |                       | INCSTC <sup>#SP</sup> | PC1DEC <sup>#SP</sup> |
| Fn171   |                       |                       |                       | CSPENC <sup>#SP</sup> |                       |                       |                       |                       |
| Fn172   | PBATL <sup>#P</sup>   | PBATZ <sup>#P</sup>   |                       |                       |                       |                       |                       |                       |
| Fn173   |                       |                       |                       |                       |                       |                       |                       |                       |
| Fn174   |                       |                       |                       |                       |                       |                       |                       |                       |
| Fn175   |                       |                       |                       |                       |                       |                       |                       |                       |
| Fn176   |                       |                       |                       |                       |                       |                       |                       |                       |
| Fn177   |                       |                       |                       |                       |                       |                       |                       |                       |
| Fn178   |                       |                       |                       |                       |                       |                       |                       |                       |
| Fn179   |                       |                       |                       |                       |                       |                       |                       |                       |
| Fn180   | CLRCH8 <sup>#SV</sup> | CLRCH7 <sup>#SV</sup> | CLRCH6 <sup>#SV</sup> | CLRCH5 <sup>#SV</sup> | CLRCH4 <sup>#SV</sup> | CLRCH3 <sup>#SV</sup> | CLRCH2 <sup>#SV</sup> | CLRCH1 <sup>#SV</sup> |
| Fn181   |                       |                       |                       |                       |                       |                       |                       |                       |
| Fn182   | EACNT8 <sup>#SV</sup> | EACNT7 <sup>#SV</sup> | EACNT6 <sup>#SV</sup> | EACNT5 <sup>#SV</sup> | EACNT4 <sup>#SV</sup> | EACNT3 <sup>#SV</sup> | EACNT2 <sup>#SV</sup> | EACNT1 <sup>#SV</sup> |
| Fn183   |                       |                       |                       |                       |                       |                       |                       |                       |
| Fn184   | ABDT8 <sup>#SV</sup>  | ABDT7 <sup>#SV</sup>  | ABDT6 <sup>#SV</sup>  | ABDT5 <sup>#SV</sup>  | ABDT4 <sup>#SV</sup>  | ABDT3 <sup>#SV</sup>  | ABDT2 <sup>#SV</sup>  | ABDT1 <sup>#SV</sup>  |
| Fn185   |                       |                       |                       |                       |                       |                       |                       |                       |
| Fn186   |                       |                       |                       |                       |                       |                       |                       |                       |
| Fn187   |                       |                       |                       |                       |                       |                       |                       |                       |
| Fn188   | AMRST8 <sup>#SV</sup> | AMRST7 <sup>#SV</sup> | AMRST6 <sup>#SV</sup> | AMRST5 <sup>#SV</sup> | AMRST4 <sup>#SV</sup> | AMRST3 <sup>#SV</sup> | AMRST2 <sup>#SV</sup> | AMRST1 <sup>#SV</sup> |
| Fn189   |                       |                       |                       |                       |                       |                       |                       |                       |
| Fn190   | TRQM8 <sup>#SV</sup>  | TRQM7 <sup>#SV</sup>  | TRQM6 <sup>#SV</sup>  | TRQM5 <sup>#SV</sup>  | TRQM4 <sup>#SV</sup>  | TRQM3 <sup>#SV</sup>  | TRQM2 <sup>#SV</sup>  | TRQM1 <sup>#SV</sup>  |

| Address |                      |                      |                      | Bit nu               | ımber                |                      |                      |                      |
|---------|----------------------|----------------------|----------------------|----------------------|----------------------|----------------------|----------------------|----------------------|
|         | 7                    | 6                    | 5                    | 4                    | 3                    | 2                    | 1                    | 0                    |
| Fn191   |                      |                      |                      |                      |                      |                      |                      |                      |
| Fn192   |                      |                      |                      |                      |                      |                      |                      |                      |
| Fn193   |                      |                      |                      |                      |                      |                      |                      |                      |
| Fn194   |                      |                      |                      |                      |                      |                      |                      |                      |
| Fn195   |                      |                      |                      |                      |                      |                      |                      |                      |
| Fn196   |                      |                      |                      |                      |                      |                      |                      |                      |
| Fn197   |                      |                      |                      |                      | MFSYND               | MFSYNC               | MFSYNB               | MFSYNA               |
| Fn198   |                      |                      |                      |                      |                      |                      |                      |                      |
| Fn199   |                      |                      | MCHAO <sup>#P</sup>  |                      |                      |                      |                      |                      |
| Fn200   | R08O2 <sup>#SP</sup> | R07O2 <sup>#SP</sup> | R06O2 <sup>#SP</sup> | R05O2 <sup>#SP</sup> | R04O2 <sup>#SP</sup> | R03O2 <sup>#SP</sup> | R02O2 <sup>#SP</sup> | R0102 <sup>#SP</sup> |
| Fn201   |                      |                      |                      |                      | R12O2 <sup>#SP</sup> | R1102 <sup>#SP</sup> | R1002 <sup>#SP</sup> | R09O2 <sup>#SP</sup> |
| Fn202   | AR072 <sup>#SP</sup> | AR062 <sup>#SP</sup> | AR052 <sup>#SP</sup> | AR042 <sup>#SP</sup> | AR032 <sup>#SP</sup> | AR022 <sup>#SP</sup> | AR012 <sup>#SP</sup> | AR002 <sup>#SP</sup> |
| Fn203   | AR152 <sup>#SP</sup> | AR142 <sup>#SP</sup> | AR132 <sup>#SP</sup> | AR122 <sup>#SP</sup> | AR112 <sup>#SP</sup> | AR102 <sup>#SP</sup> | AR092 <sup>#SP</sup> | AR082 <sup>#SP</sup> |
| Fn204   | R08O3 <sup>#SP</sup> | R07O3 <sup>#SP</sup> | R06O3 <sup>#SP</sup> | R05O3 <sup>#SP</sup> | R04O3 <sup>#SP</sup> | R03O3 <sup>#SP</sup> | R02O3 <sup>#SP</sup> | R01O3 <sup>#SP</sup> |
| Fn205   |                      |                      |                      |                      | R12O3 <sup>#SP</sup> | R1103 <sup>#SP</sup> | R10O3 <sup>#SP</sup> | R09O3 <sup>#SP</sup> |
| Fn206   | AR073 <sup>#SP</sup> | AR063 <sup>#SP</sup> | AR053 <sup>#SP</sup> | AR043 <sup>#SP</sup> | AR033 <sup>#SP</sup> | AR023 <sup>#SP</sup> | AR013 <sup>#SP</sup> | AR003 <sup>#SP</sup> |
| Fn207   | AR153 <sup>#SP</sup> | AR143 <sup>#SP</sup> | AR133 <sup>#SP</sup> | AR123 <sup>#SP</sup> | AR113 <sup>#SP</sup> | AR103 <sup>#SP</sup> | AR093 <sup>#SP</sup> | AR083 <sup>#SP</sup> |
| Fn208   | EGBM8 <sup>#SV</sup> | EGBM7 <sup>#SV</sup> | EGBM6 <sup>#sv</sup> | EGBM5 <sup>#s∨</sup> | EGBM4 <sup>#s∨</sup> | EGBM3 <sup>#SV</sup> | EGBM2 <sup>#SV</sup> | EGBM1 <sup>#SV</sup> |
| Fn209   |                      |                      |                      |                      |                      |                      |                      |                      |
| Fn210   | SYNMT8 <sup>#P</sup> | SYNMT7 <sup>#P</sup> | SYNMT6 <sup>#P</sup> | SYNMT5 <sup>#P</sup> | SYNMT4 <sup>#P</sup> | SYNMT3 <sup>#P</sup> | SYNMT2 <sup>#P</sup> | SYNMT1 <sup>#P</sup> |
| Fn211   | SYNOF8 <sup>#P</sup> | SYNOF7 <sup>#P</sup> | SYNOF6 <sup>#P</sup> | SYNOF5 <sup>#P</sup> | SYNOF4 <sup>#P</sup> | SYNOF3 <sup>#P</sup> | SYNOF2 <sup>#P</sup> | SYNOF1 <sup>#P</sup> |
| Fn212   |                      |                      |                      |                      |                      |                      |                      |                      |
| Fn213   |                      |                      |                      |                      |                      |                      |                      |                      |
| Fn214   |                      |                      |                      |                      |                      |                      |                      |                      |

| B-64485EN/01 |  |
|--------------|--|
|              |  |

| Address |                       |                       |                       | Bit nu                | umber                |                      |                       |                       |
|---------|-----------------------|-----------------------|-----------------------|-----------------------|----------------------|----------------------|-----------------------|-----------------------|
|         | 7                     | 6                     | 5                     | 4                     | 3                    | 2                    | 1                     | 0                     |
| Fn215   |                       |                       |                       |                       |                      |                      |                       |                       |
| Fn216   |                       |                       |                       |                       |                      |                      |                       |                       |
| Fn217   |                       |                       |                       |                       |                      |                      |                       |                       |
| Fn218   |                       |                       |                       |                       |                      |                      |                       |                       |
| Fn263   |                       |                       |                       |                       |                      |                      |                       |                       |
| Fn264   | SPWRN8 <sup>#P</sup>  | SPWRN7 <sup>#P</sup>  | SPWRN6 <sup>#P</sup>  | SPWRN5 <sup>#P</sup>  | SPWRN4 <sup>#P</sup> | SPWRN3 <sup>#P</sup> | SPWRN2 <sup>#P</sup>  | SPWRN1 <sup>#P</sup>  |
| Fn265   |                       |                       |                       |                       |                      |                      |                       | SPWRN9 <sup>#P</sup>  |
| Fn266   | ORARD <sup>#SP</sup>  | TLMD <sup>#SP</sup>   | LDT2D <sup>#SP</sup>  | LDT1D <sup>#SP</sup>  | SARD <sup>#SP</sup>  | SDTD <sup>#SP</sup>  | SSTD <sup>#SP</sup>   | ALMD <sup>#SP</sup>   |
| Fn267   | MORA2D <sup>#SP</sup> | MORA1D <sup>#SP</sup> | PORA2D <sup>#SP</sup> | SLVSD <sup>#SP</sup>  | RCFND <sup>#SP</sup> | RCHPD <sup>#SP</sup> | CFIND <sup>#SP</sup>  | CHIPD <sup>#SP</sup>  |
| Fn268   | CSYFND <sup>#SP</sup> | CS1DTD <sup>#SP</sup> |                       |                       |                      |                      | INCSTD <sup>#SP</sup> | PC1DED <sup>#SP</sup> |
| Fn269   |                       |                       |                       | CSPEND <sup>#SP</sup> |                      |                      |                       |                       |
| Fn270   | R08O4 <sup>#SP</sup>  | R07O4 <sup>#SP</sup>  | R06O4 <sup>#SP</sup>  | R05O4 <sup>#SP</sup>  | R04O4 <sup>#SP</sup> | R03O4 <sup>#SP</sup> | R02O4 <sup>#SP</sup>  | R0104 <sup>#SP</sup>  |
| Fn271   |                       |                       |                       |                       | R12O4 <sup>#SP</sup> | R1104 <sup>#SP</sup> | R1004 <sup>#SP</sup>  | R09O4 <sup>#SP</sup>  |
| Fn272   | AR074 <sup>#SP</sup>  | AR064 <sup>#SP</sup>  | AR054 <sup>#SP</sup>  | AR044 <sup>#SP</sup>  | AR034 <sup>#SP</sup> | AR024 <sup>#SP</sup> | AR014 <sup>#SP</sup>  | AR004 <sup>#SP</sup>  |
| Fn273   | AR154 <sup>#SP</sup>  | AR144 <sup>#SP</sup>  | AR134 <sup>#SP</sup>  | AR124 <sup>#SP</sup>  | AR114 <sup>#SP</sup> | AR104 <sup>#SP</sup> | AR094 <sup>#SP</sup>  | AR084 <sup>#SP</sup>  |
| Fn274   | CSF04 <sup>#SP</sup>  | CSFO3 <sup>#SP</sup>  | CSFO2 <sup>#SP</sup>  | CSFO1 <sup>#SP</sup>  | FCSS4 <sup>#SP</sup> | FCSS3 <sup>#SP</sup> | FCSS2 <sup>#SP</sup>  | FCSS1 <sup>#SP</sup>  |
| Fn275   |                       |                       |                       |                       |                      |                      |                       |                       |
| Fn276   | UO023 <sup>#P</sup>   | UO022 <sup>#P</sup>   | UO021 <sup>#P</sup>   | UO020 <sup>#P</sup>   | UO019 <sup>#P</sup>  | UO018 <sup>#P</sup>  | UO017 <sup>#P</sup>   | UO016 <sup>#P</sup>   |
| Fn277   | UO031 <sup>#P</sup>   | UO030 <sup>#P</sup>   | UO029 <sup>#P</sup>   | UO028 <sup>#P</sup>   | UO027 <sup>#P</sup>  | UO026 <sup>#P</sup>  | UO025 <sup>#P</sup>   | UO024 <sup>#P</sup>   |
| Fn278   |                       |                       |                       |                       |                      |                      |                       |                       |
| Fn279   |                       |                       |                       |                       |                      |                      |                       |                       |
| Fn280   | UO207 <sup>#P</sup>   | UO206 <sup>#P</sup>   | UO205 <sup>#P</sup>   | UO204 <sup>#P</sup>   | UO203 <sup>#P</sup>  | UO202 <sup>#P</sup>  | UO201 <sup>#P</sup>   | UO200 <sup>#P</sup>   |
| Fn281   | UO215 <sup>#P</sup>   | UO214 <sup>#P</sup>   | UO213 <sup>#P</sup>   | UO212 <sup>#P</sup>   | UO211 <sup>#P</sup>  | UO210 <sup>#P</sup>  | UO209 <sup>#P</sup>   | UO208 <sup>#P</sup>   |
| Fn282   | UO223 <sup>#P</sup>   | UO222 <sup>#P</sup>   | UO221 <sup>#P</sup>   | UO220 <sup>#P</sup>   | UO219 <sup>#P</sup>  | UO218 <sup>#P</sup>  | UO217 <sup>#P</sup>   | UO216 <sup>#P</sup>   |

| Address |                     |                     |                     | Bit nu              | umber                 |                       |                       |                       |
|---------|---------------------|---------------------|---------------------|---------------------|-----------------------|-----------------------|-----------------------|-----------------------|
|         | 7                   | 6                   | 5                   | 4                   | 3                     | 2                     | 1                     | 0                     |
| Fn283   | UO231 <sup>#P</sup> | UO230 <sup>#P</sup> | UO229 <sup>#P</sup> | UO228 <sup>#P</sup> | UO227 <sup>#P</sup>   | UO226 <sup>#P</sup>   | UO225 <sup>#P</sup>   | UO224 <sup>#P</sup>   |
| Fn284   | UO307 <sup>#P</sup> | UO306 <sup>#P</sup> | UO305 <sup>#P</sup> | UO304 <sup>#P</sup> | UO303 <sup>#P</sup>   | UO302 <sup>#P</sup>   | UO301 <sup>#P</sup>   | UO300 <sup>#P</sup>   |
| Fn285   | UO315 <sup>#P</sup> | UO314 <sup>#P</sup> | UO313 <sup>#P</sup> | UO312 <sup>#P</sup> | UO311 <sup>#P</sup>   | UO310 <sup>#P</sup>   | UO309 <sup>#P</sup>   | UO308 <sup>#P</sup>   |
| Fn286   | UO323 <sup>#P</sup> | UO322 <sup>#P</sup> | UO321 <sup>#P</sup> | UO320 <sup>#P</sup> | UO319 <sup>#P</sup>   | UO318 <sup>#P</sup>   | UO317 <sup>#P</sup>   | UO316 <sup>#P</sup>   |
| Fn287   | UO331 <sup>#P</sup> | UO330 <sup>#P</sup> | UO329 <sup>#P</sup> | UO328 <sup>#P</sup> | UO327 <sup>#P</sup>   | UO326 <sup>#P</sup>   | UO325 <sup>#P</sup>   | UO324 <sup>#P</sup>   |
| Fn288   |                     |                     |                     |                     | FSPSY4 <sup>#SP</sup> | FSPSY3 <sup>#SP</sup> | FSPSY2 <sup>#SP</sup> | FSPSY1 <sup>#SP</sup> |
| Fn289   |                     |                     |                     |                     | FSPPH4 <sup>#SP</sup> | FSPPH3 <sup>#SP</sup> | FSPPH2 <sup>#SP</sup> | FSPPH1 <sup>#SP</sup> |
| Fn290   |                     |                     | PRGMD <sup>#P</sup> | PCKSV <sup>#P</sup> |                       |                       |                       |                       |
| Fn291   |                     |                     |                     |                     |                       |                       |                       |                       |
| Fn292   |                     |                     |                     |                     | ITED                  |                       |                       |                       |
| Fn293   | HPS08 <sup>#P</sup> | HPS07 <sup>#P</sup> | HPS06 <sup>#P</sup> | HPS05 <sup>#P</sup> | HPS04 <sup>#P</sup>   | HPS03 <sup>#P</sup>   | HPS02 <sup>#P</sup>   | HPS01 <sup>#P</sup>   |
| Fn294   | HPS16 <sup>#P</sup> | HPS15 <sup>#P</sup> | HPS14 <sup>#P</sup> | HPS13 <sup>#P</sup> | HPS12 <sup>#P</sup>   | HPS11 <sup>#P</sup>   | HPS10 <sup>#P</sup>   | HPS09 <sup>#P</sup>   |
| Fn295   | CNCKYO              | C2SEND              |                     |                     |                       |                       |                       |                       |
| Fn296   | DM8 <sup>#SV</sup>  | DM7 <sup>#SV</sup>  | DM6 <sup>#SV</sup>  | DM5 <sup>#SV</sup>  | DM4 <sup>#SV</sup>    | DM3 <sup>#SV</sup>    | DM2 <sup>#SV</sup>    | DM1 <sup>#SV</sup>    |
| Fn297   |                     |                     | MCHAO <sup>#P</sup> |                     |                       |                       |                       | MBCAN <sup>#P</sup>   |
| Fn298   |                     |                     |                     |                     |                       |                       |                       |                       |
| Fn299   |                     |                     |                     |                     |                       |                       |                       |                       |
| Fn300   |                     |                     |                     |                     |                       |                       |                       |                       |
| Fn301   |                     |                     |                     |                     |                       |                       |                       |                       |
| Fn302   |                     |                     |                     |                     |                       |                       |                       |                       |
| Fn303   |                     |                     |                     |                     |                       |                       |                       |                       |
| Fn304   |                     |                     |                     |                     |                       |                       |                       |                       |
| Fn305   |                     |                     |                     |                     |                       |                       |                       |                       |
| Fn306   |                     |                     |                     |                     |                       |                       |                       |                       |

| Address |                      |                      |                      | Bit nu               | ımber                |                      |                      |                      |
|---------|----------------------|----------------------|----------------------|----------------------|----------------------|----------------------|----------------------|----------------------|
|         | 7                    | 6                    | 5                    | 4                    | 3                    | 2                    | 1                    | 0                    |
| Fn307   |                      |                      |                      |                      |                      |                      |                      |                      |
| Fn308   |                      |                      |                      |                      |                      |                      |                      |                      |
| Fn309   |                      |                      |                      |                      |                      |                      |                      |                      |
| Fn310   |                      |                      |                      |                      |                      |                      |                      |                      |
| Fn311   |                      |                      |                      |                      |                      |                      |                      |                      |
| Fn312   |                      |                      |                      |                      |                      |                      |                      |                      |
| Fn313   |                      |                      |                      |                      |                      |                      |                      |                      |
| Fn314   |                      |                      |                      |                      |                      |                      |                      |                      |
| Fn315   | TLMEM <sup>#P</sup>  | TMFNFD <sup>#P</sup> |                      | TLMOT <sup>#P</sup>  |                      | TLMG10 <sup>#P</sup> | TLMSRH <sup>#P</sup> | TLSKF <sup>#P</sup>  |
| Fn316   | SQMPE <sup>#P</sup>  | SQMPR <sup>#P</sup>  |                      |                      |                      |                      |                      |                      |
| Fn317   |                      |                      |                      |                      |                      |                      |                      |                      |
| Fn318   |                      |                      |                      |                      |                      |                      |                      |                      |
| Fn319   |                      |                      |                      |                      |                      |                      |                      |                      |
| Fn320   |                      |                      |                      |                      |                      |                      |                      |                      |
| Fn321   |                      |                      |                      |                      |                      |                      |                      |                      |
| Fn322   |                      |                      |                      |                      |                      |                      |                      |                      |
| Fn323   |                      |                      |                      |                      |                      |                      |                      |                      |
| Fn324   |                      |                      |                      |                      |                      |                      |                      |                      |
| Fn325   |                      |                      |                      |                      |                      |                      |                      |                      |
| Fn326   |                      |                      |                      |                      |                      |                      |                      |                      |
| Fn327   |                      |                      |                      |                      |                      |                      |                      |                      |
| Fn328   | TLCHI4 <sup>#P</sup> | TLCHI3 <sup>#P</sup> | TLCHI2 <sup>#P</sup> | TLCHI1 <sup>#P</sup> | TLCH4 <sup>#P</sup>  | TLCH3 <sup>#P</sup>  | TLCH2 <sup>#P</sup>  | TLCH1 <sup>#P</sup>  |
| Fn329   | TLCHB4 <sup>#P</sup> | TLCHB3 <sup>#P</sup> | TLCHB2 <sup>#P</sup> | TLCHB1 <sup>#P</sup> | TLSKF4 <sup>#P</sup> | TLSKF3 <sup>#P</sup> | TLSKF2 <sup>#P</sup> | TLSKF1 <sup>#P</sup> |
| Fn330   |                      |                      |                      |                      |                      |                      |                      |                      |

| Address |                       |                       |                       | Bit nu                | ımber                 |                       |                       |                       |
|---------|-----------------------|-----------------------|-----------------------|-----------------------|-----------------------|-----------------------|-----------------------|-----------------------|
|         | 7                     | 6                     | 5                     | 4                     | 3                     | 2                     | 1                     | 0                     |
| Fn331   |                       |                       |                       |                       |                       |                       |                       |                       |
| Fn332   |                       |                       |                       |                       |                       |                       |                       |                       |
| Fn333   |                       |                       |                       |                       |                       |                       |                       |                       |
| Fn334   |                       |                       |                       |                       |                       |                       |                       |                       |
| Fn335   |                       |                       |                       |                       |                       |                       |                       |                       |
| Fn336   |                       |                       |                       |                       |                       |                       |                       |                       |
| Fn337   |                       |                       |                       |                       |                       |                       |                       |                       |
| Fn338   |                       |                       |                       |                       |                       |                       |                       |                       |
| Fn339   |                       |                       |                       |                       |                       |                       |                       |                       |
| Fn340   |                       |                       |                       |                       |                       |                       |                       |                       |
| Fn341   | SYCM8 <sup>#SV</sup>  | SYCM7 <sup>#SV</sup>  | SYCM6 <sup>#SV</sup>  | SYCM5 <sup>#SV</sup>  | SYCM4 <sup>#SV</sup>  | SYCM3 <sup>#SV</sup>  | SYCM2 <sup>#SV</sup>  | SYCM1 <sup>#SV</sup>  |
| Fn342   | SYCS8 <sup>#SV</sup>  | SYCS7 <sup>#SV</sup>  | SYCS6 <sup>#SV</sup>  | SYCS5 <sup>#SV</sup>  | SYCS4 <sup>#SV</sup>  | SYCS3 <sup>#SV</sup>  | SYCS2 <sup>#SV</sup>  | SYCS1 <sup>#SV</sup>  |
| Fn343   | MIXO8 <sup>#SV</sup>  | MIXO7 <sup>#SV</sup>  | MIXO6 <sup>#SV</sup>  | MIXO5 <sup>#SV</sup>  | MIXO4 <sup>#SV</sup>  | MIXO3 <sup>#SV</sup>  | MIXO2 <sup>#SV</sup>  | MIXO1 <sup>#SV</sup>  |
| Fn344   | OVMO8 <sup>#SV</sup>  | OVMO7 <sup>#SV</sup>  | OVMO6 <sup>#SV</sup>  | OVMO5 <sup>#SV</sup>  | OVMO4 <sup>#SV</sup>  | OVMO3 <sup>#SV</sup>  | OVMO2 <sup>#SV</sup>  | OVMO1 <sup>#SV</sup>  |
| Fn345   | OVSO8 <sup>#SV</sup>  | OVSO7 <sup>#SV</sup>  | OVSO6 <sup>#SV</sup>  | OVSO5 <sup>#SV</sup>  | OVSO4 <sup>#SV</sup>  | OVSO3 <sup>#SV</sup>  | OVSO2 <sup>#SV</sup>  | OVSO1 <sup>#SV</sup>  |
| Fn346   | SMPK8 <sup>#SV</sup>  | SMPK7 <sup>#SV</sup>  | SMPK6 <sup>#SV</sup>  | SMPK5 <sup>#SV</sup>  | SMPK4 <sup>#SV</sup>  | SMPK3 <sup>#SV</sup>  | SMPK2 <sup>#SV</sup>  | SMPK1 <sup>#SV</sup>  |
| Fn347   | D3MI <sup>#P</sup>    |                       |                       |                       |                       |                       |                       |                       |
| Fn348   |                       |                       |                       |                       |                       |                       |                       |                       |
| Fn349   |                       |                       |                       |                       |                       |                       |                       |                       |
| Fn350   |                       |                       |                       |                       |                       |                       |                       |                       |
| Fn356   |                       |                       |                       |                       |                       |                       | THREND <sup>#P</sup>  | MTHML <sup>#P</sup>   |
| Fn358   | WPSF8                 | WPSF7                 | WPSF6                 | WPSF5                 | WPSF4                 | WPSF3                 | WPSF2                 | WPSF1                 |
| ~       |                       |                       |                       |                       |                       |                       |                       |                       |
| Fn376   | SVSST8 <sup>#SV</sup> | SVSST7 <sup>#SV</sup> | SVSST6 <sup>#SV</sup> | SVSST5 <sup>#SV</sup> | SVSST4 <sup>#SV</sup> | SVSST3 <sup>#SV</sup> | SVSST2 <sup>#SV</sup> | SVSST1 <sup>#SV</sup> |

| Address |                       |                       |                       | Bit nu                | umber                 |                       |                       |                       |
|---------|-----------------------|-----------------------|-----------------------|-----------------------|-----------------------|-----------------------|-----------------------|-----------------------|
|         | 7                     | 6                     | 5                     | 4                     | 3                     | 2                     | 1                     | 0                     |
| Fn377   | SVSAR8 <sup>#SV</sup> | SVSAR7 <sup>#SV</sup> | SVSAR6 <sup>#SV</sup> | SVSAR5 <sup>#SV</sup> | SVSAR4 <sup>#SV</sup> | SVSAR3 <sup>#SV</sup> | SVSAR2#SV             | SVSAR1 <sup>#SV</sup> |
| ~       |                       |                       |                       |                       |                       |                       |                       |                       |
| Fn395   |                       |                       |                       |                       |                       |                       |                       |                       |
| Fn396   |                       |                       |                       |                       |                       |                       |                       |                       |
| Fn397   |                       |                       |                       |                       |                       |                       |                       |                       |
| Fn398   |                       |                       |                       |                       |                       |                       |                       |                       |
| Fn399   |                       |                       |                       |                       |                       |                       |                       |                       |
| Fn400   |                       |                       |                       |                       | SUCLPD <sup>#SP</sup> | SUCLPC <sup>#SP</sup> | SUCLPB <sup>#SP</sup> |                       |
| Fn401   |                       |                       |                       |                       | SCLPD <sup>#SP</sup>  | SCLPC <sup>#SP</sup>  | SCLPB <sup>#SP</sup>  |                       |
| Fn402   |                       |                       |                       |                       | MSPOSD <sup>#SP</sup> | MSPOSC <sup>#SP</sup> | MSPOSB <sup>#SP</sup> |                       |
| Fn403   |                       |                       |                       |                       |                       |                       |                       | SYNER <sup>#₽</sup>   |
| Fn404   |                       |                       |                       |                       |                       |                       | COSP4 <sup>#P</sup>   | COSP3 <sup>#P</sup>   |
| Fn405   |                       |                       |                       |                       |                       |                       |                       |                       |
| Fn406   |                       |                       |                       |                       |                       |                       |                       |                       |
| Fn407   |                       |                       |                       |                       |                       |                       |                       |                       |
| Fn408   |                       |                       |                       |                       |                       |                       |                       |                       |
| Fn409   |                       |                       |                       |                       |                       |                       |                       |                       |
| Fn410   |                       |                       |                       |                       |                       |                       |                       |                       |
| Fn411   |                       |                       |                       |                       |                       |                       |                       |                       |
| Fn412   |                       |                       |                       |                       |                       |                       |                       |                       |
| Fn413   |                       |                       |                       |                       |                       |                       |                       |                       |
| Fn414   |                       |                       |                       |                       |                       |                       |                       |                       |
| Fn415   |                       |                       |                       |                       |                       |                       |                       |                       |
| Fn416   |                       |                       |                       |                       |                       |                       |                       |                       |

| Address      | Bit number            |                       |                       |                       |                       |                       |                      |                       |
|--------------|-----------------------|-----------------------|-----------------------|-----------------------|-----------------------|-----------------------|----------------------|-----------------------|
|              | 7                     | 6                     | 5                     | 4                     | 3                     | 2                     | 1                    | 0                     |
| Fn417        |                       |                       |                       |                       |                       |                       |                      |                       |
| Fn418        |                       |                       |                       |                       |                       |                       |                      |                       |
| ~            |                       |                       |                       |                       |                       |                       |                      |                       |
| Fn511        |                       |                       |                       |                       |                       |                       |                      |                       |
| Fn512        |                       |                       |                       |                       |                       | MCSP <sup>#P</sup>    | MCRQ <sup>#P</sup>   | MCEXE <sup>#P</sup>   |
| Fn513        | ZRNR <sup>#P</sup>    |                       | DNCIR <sup>#P</sup>   |                       |                       | MD4R <sup>#P</sup>    | MD2R <sup>#P</sup>   | MD1R <sup>#P</sup>    |
| Fn514        | MCEX8 <sup>#P</sup>   | MCEX7 <sup>#P</sup>   | MCEX6 <sup>#P</sup>   | MCEX5 <sup>#P</sup>   | MCEX4 <sup>#P</sup>   | MCEX3 <sup>#P</sup>   | MCEX2 <sup>#P</sup>  | MCEX1 <sup>#P</sup>   |
| Fn515        | MCEX16 <sup>#P</sup>  | MCEX15 <sup>#P</sup>  | MCEX14 <sup>#P</sup>  | MCEX13 <sup>#P</sup>  | MCEX12 <sup>#P</sup>  | MCEX11 <sup>#P</sup>  | MCEX10 <sup>#P</sup> | MCEX9 <sup>#P</sup>   |
| Fn516        | MSEMI8 <sup>#SV</sup> | MSEMI7 <sup>#SV</sup> | MSEMI6 <sup>#SV</sup> | MSEMI5 <sup>#SV</sup> | MSEMI4 <sup>#SV</sup> | MSEMI3 <sup>#SV</sup> | MSEMI2#SV            | MSEMI1 <sup>#SV</sup> |
| <u>Fn517</u> | RP18 <sup>#SV</sup>   | RP17 <sup>#SV</sup>   | RP16 <sup>#SV</sup>   | RP15 <sup>#SV</sup>   | RP14 <sup>#SV</sup>   | RP13 <sup>#SV</sup>   | RP12 <sup>#SV</sup>  | RP11 <sup>#SV</sup>   |
| Fn518        | RP28 <sup>#SV</sup>   | RP27 <sup>#SV</sup>   | RP26 <sup>#SV</sup>   | RP25 <sup>#SV</sup>   | RP24 <sup>#SV</sup>   | RP23 <sup>#SV</sup>   | RP22 <sup>#SV</sup>  | RP21 <sup>#SV</sup>   |
| Fn519        | PTOFS <sup>#P</sup>   | PTRDY <sup>#P</sup>   | PTCVA <sup>#P</sup>   | PTCNV <sup>#P</sup>   | PTMOD <sup>#P</sup>   |                       |                      |                       |
| Fn520        |                       |                       |                       |                       | ACDEC <sup>#P</sup>   |                       |                      | ATBK                  |
| Fn521        | SVREV8                | SVREV7                | SVREV6                | SVREV5                | SVREV4                | SVREV3                | SVREV2               | SVREV1                |
| Fn522        | SPP8                  | SPP7                  | SPP6                  | SPP5                  | SPP4                  | SPP3                  | SPP2                 | SPP1                  |
| Fn523        |                       |                       |                       |                       |                       |                       |                      |                       |
| Fn524        |                       |                       |                       |                       |                       |                       |                      |                       |
| Fn525        | SSYO4 <sup>#SP</sup>  | SSYO3 <sup>#SP</sup>  | SSYO2#SP              | SSYO1 <sup>#SP</sup>  | SGNO4 <sup>#SP</sup>  | SGNO3 <sup>#SP</sup>  | SGNO2 <sup>#SP</sup> | SGNO1 <sup>#SP</sup>  |
| ~            |                       |                       |                       |                       |                       |                       |                      |                       |
| Fn531        |                       |                       | TDIACK                | TDICHK                | MMDISL                |                       |                      |                       |
| Fn532        | SYNO8 <sup>#SV</sup>  | SYNO7 <sup>#SV</sup>  | SYNO6 <sup>#SV</sup>  | SYNO5 <sup>#SV</sup>  | SYNO4 <sup>#SV</sup>  | SYNO3 <sup>#SV</sup>  | SYNO2 <sup>#SV</sup> | SYNO1 <sup>#SV</sup>  |
| Fn533        |                       |                       |                       |                       |                       |                       |                      |                       |
| Fn534        |                       |                       |                       |                       |                       |                       |                      |                       |
| Fn535        | WFLN2                 | WFLN1                 | WETF                  | WETE                  | WECCS                 | WIOCH3                | WIOCH2               | WIOCH1                |
| Fn540        | TDIH4FE               | TDIH3FE               | TDIH2FE               | TDIH1FE               | TDIT4FE               | TDIT3FE               | TDIT2FE              | TDIT1FE               |

| Address | Bit number |         |         |         |                      |                      |                      |                      |
|---------|------------|---------|---------|---------|----------------------|----------------------|----------------------|----------------------|
|         | 7          | 6       | 5       | 4       | 3                    | 2                    | 1                    | 0                    |
| Fn541   |            |         | TDIO6FE | TDIO5FE | TDIO4FE              | TDIO3FE              | TDIO2FE              | TDIO1FE              |
|         |            |         |         |         |                      |                      |                      |                      |
| Fn542   | TDIH4AE    | TDIH3AE | TDIH2AE | TDIH1AE | TDIT4AE              | TDIT3AE              | TDIT2AE              | TDIT1AE              |
| Fn543   |            |         | TDIO6AE | TDIO5AE | TDIO4AE              | TDIO3AE              | TDIO2AE              | TDIO1AE              |
| ~       |            |         |         |         |                      |                      |                      |                      |
| Fn545   |            |         |         |         |                      |                      | OVLNS <sup>#P</sup>  |                      |
| Fn546   |            |         |         |         | CSMC4 <sup>#SP</sup> | CSMC3 <sup>#SP</sup> | CSMC2 <sup>#SP</sup> | CSMC1 <sup>#SP</sup> |
| ~       |            |         |         |         |                      |                      |                      |                      |
| Fn553   |            |         |         |         | PHERD <sup>#P</sup>  | PHERC <sup>#P</sup>  | PHERB <sup>#P</sup>  | PHERA <sup>#P</sup>  |
| ~       |            |         |         |         |                      |                      |                      |                      |
| Fn767   |            |         |         |         |                      |                      |                      |                      |

# 7

# EMBEDDED ETHERNET FUNCTION

This chapter describes the specifications of the embedded Ethernet function.

Chapter 8, "EMBEDDED ETHERNET FUNCTION", consists of the following sections:

| 7.1 | EMBEDDED ETHERNET PORT AND PCMCIA ETHERNET CARD   |  |
|-----|---------------------------------------------------|--|
| 7.2 | SETTING UP THE EMBEDDED ETHERNET FUNCTION         |  |
| 7.3 | SWITCHING BETWEEN THE EMBEDDED ETHERNET DEVICES   |  |
| 7.4 | EMBEDDED ETHERNET OPERATIONS                      |  |
| 7.5 | RESTART OF THE EMBEDDED ETHERNET                  |  |
| 7.6 | MAINTENANCE SCREEN FOR EMBEDDED ETHERNET FUNCTION |  |
| 7.7 | LOG SCREEN OF THE EMBEDDED ETHERNET FUNCTION      |  |

# 7.1 EMBEDDED ETHERNET PORT AND PCMCIA ETHERNET CARD

The embedded Ethernet function can be used by selecting one of two types of devices: the embedded Ethernet port and PCMCIA Ethernet card.

A selection can also be made to stop the embedded Ethernet function.

The PCMCIA Ethernet card is to be inserted into the memory card slot for temporary communication.

#### 

- When using the embedded Ethernet function for the first time, set an IP address and other items carefully as instructed by the network administrator, then perform a sufficient communication test. Note that an incorrect IP address or other setting may cause a communication failure on the entire network.
- 2 A unit such as a PC situated in the same network can increase the communication processing load on the CNC even if the unit is not communicating with the CNC.

Avoid connecting the CNC to a factory-wide network. Use a router or the like to separate the network including the CNC from the other networks.

#### NOTE

- 1 The embedded Ethernet port of Series 32i is available as an option.
- 2 Use the PCMCIA Ethernet card designated by FANUC. General Ethernet cards available on the market cannot be used.
- 3 The PCMCIA Ethernet card is used for FANUC LADDER-III or SERVO GUIDE.
- 4 Use the PCMCIA Ethernet card just for temporary communication as described above. Avoid using the card for continuous communication.

5 The PCMCIA Ethernet card is inserted into a memory card slot, with a part of the card left uninserted. When using the PCMCIA Ethernet card, take great care not to damage the card by hitting the protruding part of the card. When the card becomes unnecessary, remove the card immediately, in order to prevent any damage to the card.

#### 7.EMBEDDED ETHERNET FUNCTION

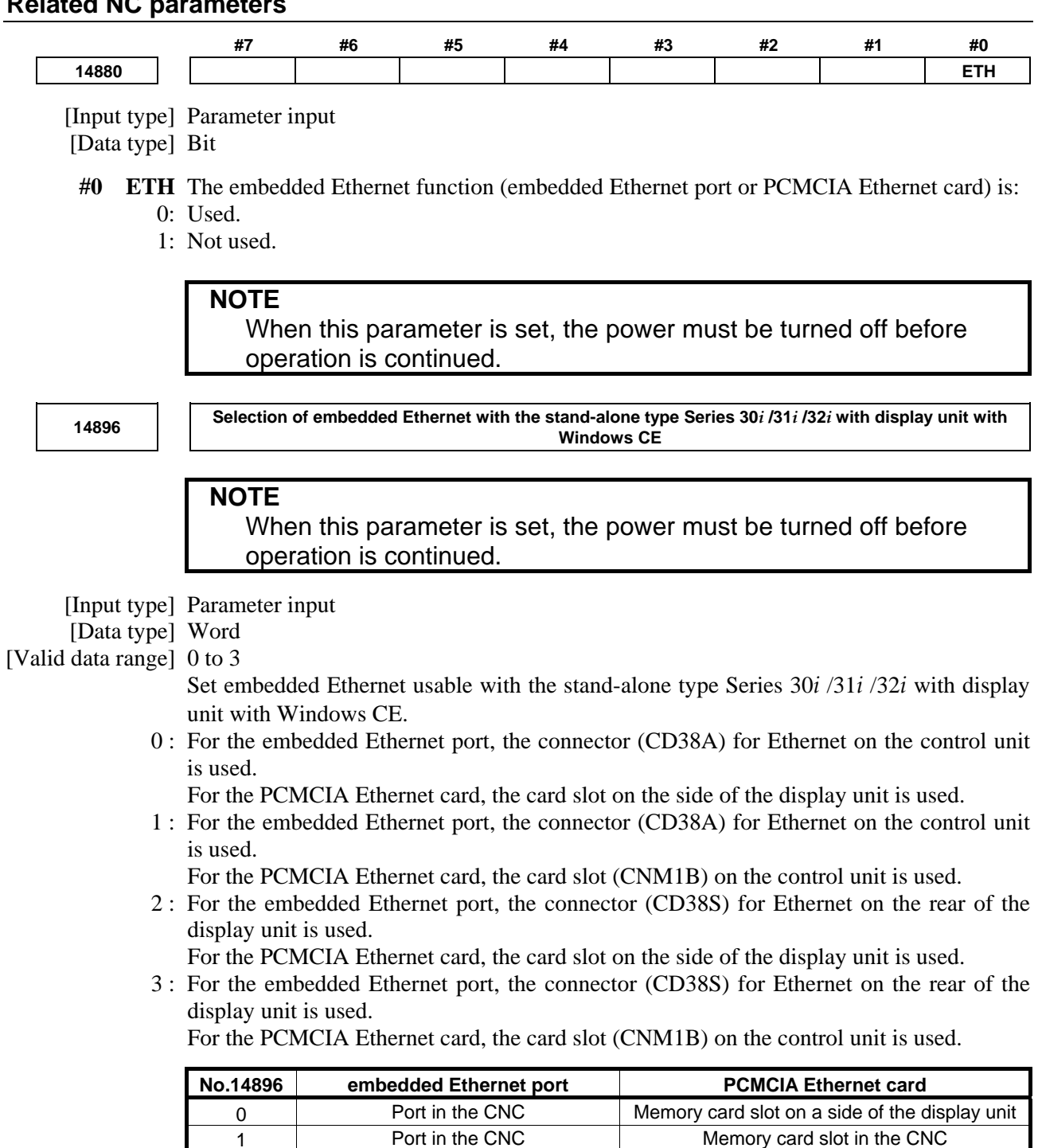

#### **Related NC parameters**

#### Notes on using Ethernet with display unit with Windows CE

The Ethernet interface on display unit with Windows CE may be used by both of the embedded Ethernet function of the CNC and application software on Windows CE.

Memory card slot on a side of the display unit

Memory card slot in the CNC

Port in the rear of the display unit

Port in the rear of the display unit

Note that the restrictions below are imposed accordingly.

2

3

| N | OTE                                                                                                    |
|---|----------------------------------------------------------------------------------------------------|
| 1 | When the LCD-mounted type Series $30i/31i/32i$ with Windows CE is used and<br>the PCMCIA Ethernet card is selected for the embedded Ethernet function,<br>application software on Windows CE cannot use the embedded Ethernet port.<br>When the embedded Ethernet port is selected for the embedded Ethernet<br>function, application software on Windows CE cannot use the PCMCIA Ethernet<br>card.                                                                                                    |
| 2 | <ul> <li>When the stand-alone type Series 30<i>i</i> /31<i>i</i> /32<i>i</i> with display unit with Windows</li> <li>CE is used, the connection location of the embedded Ethernet function varies according to the setting of NC parameter No. 14896. So, the restrictions below are applied to the Ethernet interface on Windows CE.</li> <li>(1) When 0 is set in NC parameter No. 14896 and the PCMCIA Ethernet card is selected for the embedded Ethernet function, application software on Windows CE cannot use the embedded Ethernet port.</li> <li>(2) When 1 is set in NC parameter No. 14896, application software on Windows CE can use the embedded Ethernet port and PCMCIA Ethernet card.</li> <li>(3) When 2 is set in NC parameter No. 14896, the restriction on item 1 above (for the LCD-mounted type) is applied.</li> <li>(4) When 3 is set in NC parameter No. 14896 and the embedded Ethernet port is selected for the embedded Ethernet function, application software on</li> </ul> |
| ર | When the Series $30i/31i/32i$ with Windows CE is used application software on                                                                                                    |
| 5 | Windows CE can perform communication simultaneously on a port (embedded<br>Ethernet port or PCMCIA Ethernet card) selected for the embedded Ethernet<br>function.                                                                                                    |

# **7.2** SETTING UP THE EMBEDDED ETHERNET FUNCTION

This section describes the setting of parameters for the embedded Ethernet function.

# 7.2.1 Setting of the FOCAS2/Ethernet Function

This subsection describes the settings required to operate the FOCAS2/Ethernet function.

#### Notes on using the FOCAS2/Ethernet function for the first time

#### NOTE

- 1 When running user's original application software created by using the FOCAS2/Ethernet function, use the embedded Ethernet port.
- 2 The FOCAS2/Ethernet function allows up to five FOCAS2/Ethernet clients to be connected to one CNC.
- 3 Concurrent access by multiple applications or personal computers may overload the CNC, reducing the communication speed.

# 7.2.1.1 Operation on the FOCAS2/Ethernet setting screen

On the Ethernet parameter setting screen, set the parameters for operating the FOCAS2/Ethernet function.

#### Procedure

- 1 Press the function key 3
- 2 Soft keys [EMBED PORT] and [PCMCIA LAN] appear. (When there is no soft keys, press the continue key.)
- 3 To display the Ethernet Setting screen for the embedded Ethernet port or the PCMCIA Ethernet card, press soft key [EMBED PORT] or [PCMCIA LAN], respectively.
- 4 Press soft keys [COMMON] and [FOCAS2] and then enter parameters for the items that appear.

#### NOTE

- 1 The parameters for the embedded Ethernet port and the parameters for the PCMCIA Ethernet card are independent of each other.
- 2 The settings of the FOCAS2/Ethernet function for the PCMCIA Ethernet card are made when a connection to SERVO GUIDE and FANUC LADDER-III is established.

#### COMMON screen (BASIC)

Press soft key [COMMON]. The COMMON screen (BASIC) is displayed.

| COMMON: Settin    | g[EMBEDDED]      |
|-------------------|------------------|
| BASIC             | 1/2              |
| MAC ADDRESS       | 080019000001     |
| IP ADDRESS        | 192. 168. 0. 100 |
| SUBNET MASK       | 255. 255. 255. 0 |
| ROUTER IP ADDRESS | 192. 168. 0. 253 |
|                   |                  |
|                   |                  |
|                   |                  |
|                   |                  |
| AVAILABLE DEVICE  | EMBEDDED         |
| A>                |                  |
|                   | ,                |
| MEM STOP *** ***  | 12:00:00 PATH1   |
| COMMON FOCAS2 FTP | (OPRT) +         |
| TRANS             |                  |

COMMON screen (BASIC)

#### Setting items

| Item              | Description                                                 |  |
|-------------------|-------------------------------------------------------------|--|
| IP ADDRESS        | Specify the IP address of the embedded Ethernet.            |  |
|                   | (Example of specification format: "192.168.0.100")          |  |
| SUBNET MASK       | Specify a mask address for the IP addresses of the network. |  |
|                   | (Example of specification format: "255.255.255.0")          |  |
| ROUTER IP ADDRESS | Specify the IP address of the router.                       |  |
|                   | Specify this item when the network contains a router.       |  |
|                   | (Example of specification format: "192.168.0.253")          |  |

#### **Display items**

| Item                                                      | Description                                                                 |
|-----------------------------------------------------------|-----------------------------------------------------------------------------|
| MAC ADDRESS                                               | Embedded Ethernet MAC address                                               |
| AVAILABLE DEVICE Enabled device of the embedded Ethernet. |                                                                             |
|                                                           | Either the embedded Ethernet port or the PCMCIA Ethernet card is displayed. |

#### **FOCAS2** screen

Press soft key [FOCAS2]. The FOCAS2 screen is displayed.

| FOCAS2/Ethernet:Se<br>BASIC | tting[EMBEDDED]   |
|-----------------------------|-------------------|
| PORT NUMBER (TCP)           | <mark>8193</mark> |
| PORT NUMBER (UDP)           | 0                 |
| TIME INTERVAL               | 0                 |
| AVAILABLE DEVICE            | EMBEDDED          |
| A>                          |                   |
| UEV 0700                    |                   |
| MEM STUP *** ***            | 12:00:00 PATH1    |
| Common Focas2 FTP<br>Trans  | (OPRT) +          |

FOCAS2 screen

#### Setting items

| Item              | Description                                                                   |
|-------------------|-------------------------------------------------------------------------------|
| PORT NUMBER (TCP) | Specify a port number to be used with the FOCAS2/Ethernet function. The valid |
|                   | input range is 5001 to 65535.                                                 |
| PORT NUMBER (UDP) | Set this item to 0 when it is used as the FOCAS2/Ethernet function.           |
| TIME INTERVAL     | Set this item to 0 when it is used as the FOCAS2/Ethernet function.           |

## Initial setting of the PCMCIA Ethernet card

The PCMCIA Ethernet card is factory-set to the following standard setting values, for ease of connection with SERVO GUIDE or FANUC LADDER-III.

| IP ADDRESS        | : 192.168.1.1   |
|-------------------|-----------------|
| SUBNET MASK       | : 255.255.255.0 |
| ROUTER IP ADDRESS | : None          |
| PORT NUMBER (TCP) | : 8193          |
| PORT NUMBER (UDP) | : 0             |
| TIME INTERVAL     | : 0             |
|                   | 1, 11 1/        |

If a specified IP address is changed to a blank (space), the specified setting is reset to the standard setting value.

The embedded Ethernet port does not have a standard setting value.

# 7.2.1.2 Example of setting the FOCAS2/Ethernet function

The following shows a setting example required for the FOCAS2/Ethernet function to operate. In this example, one personal computer is connected to two CNCs through FOCAS2/Ethernet.

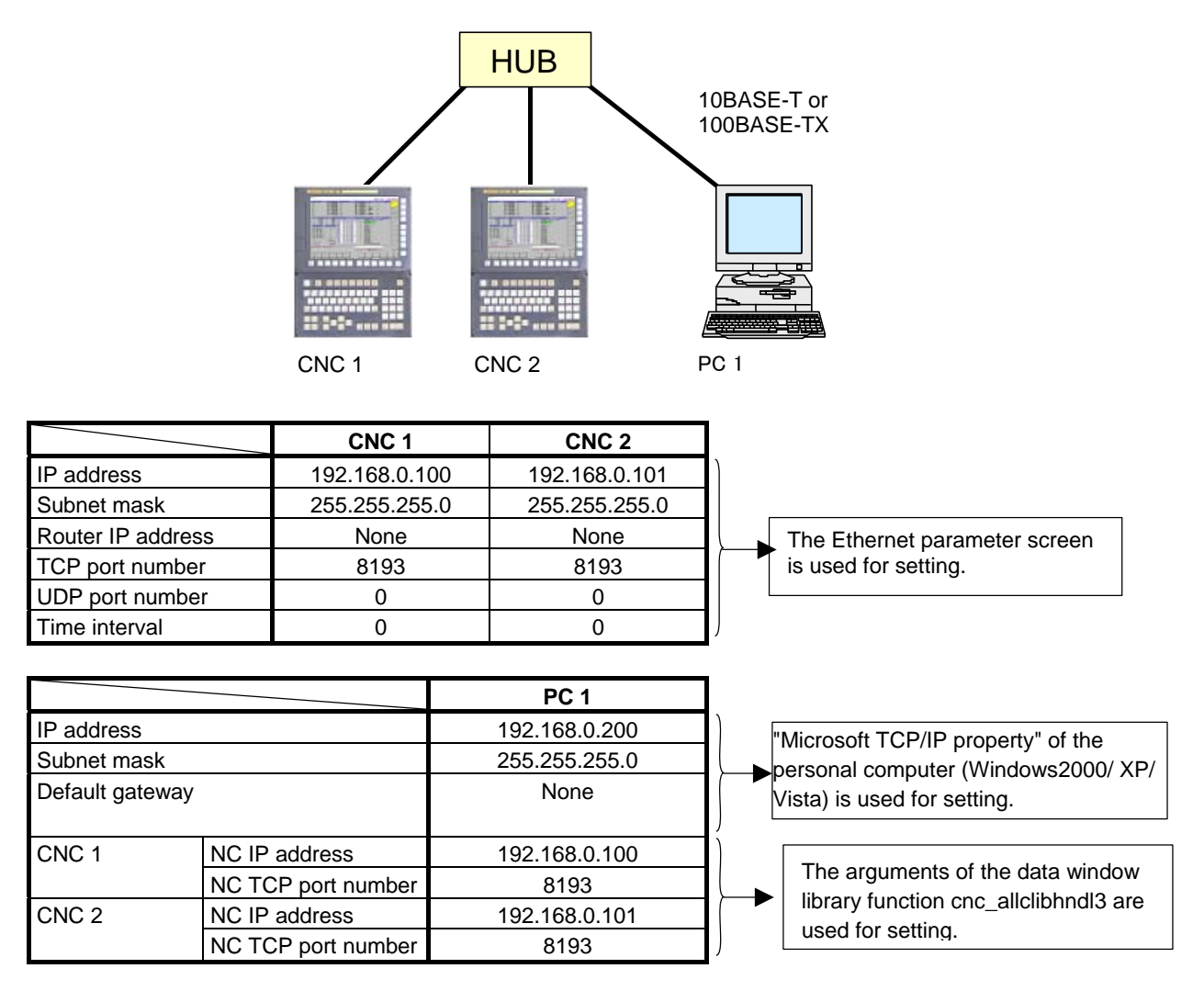

# 7.2.2 Setting of the FTP File Transfer Function

This section describes the settings required for the FTP file transfer function to operate using the embedded Ethernet function.

#### Notes on using the FTP file transfer function for the first time

#### NOTE

- 1 When using the FTP file transfer function, use the embedded Ethernet port.
- 2 The number of FTP communications to which one CNC can be connected using the FTP file transfer function is one.

B-64485EN/01

# 7.2.2.1 Operation on the FTP file transfer setting screen

On the Ethernet setting screen, set the parameters for operating the FTP file transfer function.

#### Procedure

- 1 Press the function key  $\boxed{\bigcirc}_{\text{syst}}$
- 2 Soft keys [EMBED PORT] appear. (When there is no soft keys, press the continue key.)
- 3 By pressing the [EMBED PORT] soft key, the Ethernet Setting screen for the embedded Ethernet port is displayed.
- 4 Press soft keys [COMMON] and [FTP TRANS] and then enter parameters for the items that appear.

#### NOTE

The parameters for the embedded Ethernet port and the parameters for the PCMCIA Ethernet card are independent of each other.

If the [PCMCIA LAN] soft key is pressed, the PCMCIA Ethernet card can be set up. However, the card setup is carried out for maintenance and is not necessary usually.

#### COMMON screen (BASIC)

Press soft key [COMMON]. The COMMON screen (BASIC) is displayed.

| COMMON: Settin    | ng [EMBEDDED]    |
|-------------------|------------------|
| BASIC             | 1⁄2              |
| MAC ADDRESS       | 080019000001     |
| IP ADDRESS        | 192. 168. 0. 100 |
| SUBNET MASK       | 255. 255. 255. 0 |
| ROUTER IP ADDRESS | 192. 168. 0. 253 |
| AVAILABLE DEVICE  | EMBEDDED         |
| H2                |                  |
| MEM STOP *** ***  | 12:00:00 PATH1   |
| COMMON FOCAS2 FTP | (OPRT) +         |

COMMON screen (BASIC)

#### Setting items

| Item              | Description                                                 |  |
|-------------------|-------------------------------------------------------------|--|
| IP ADDRESS        | Specify the IP address of the embedded Ethernet.            |  |
|                   | (Example of specification format: "192.168.0.100")          |  |
| SUBNET MASK       | Specify a mask address for the IP addresses of the network. |  |
|                   | (Example of specification format: "255.255.255.0")          |  |
| ROUTER IP ADDRESS | Specify the IP address of the router.                       |  |
|                   | Specify this item when the network contains a router.       |  |
|                   | (Example of specification format: "192.168.0.253")          |  |

#### **Display items**

| Item             | Description                                                                 |  |
|------------------|-----------------------------------------------------------------------------|--|
| MAC ADDRESS      | Embedded Ethernet MAC address                                               |  |
| AVAILABLE DEVICE | Enabled device of the embedded Ethernet.                                    |  |
|                  | Either the embedded Ethernet port or the PCMCIA Ethernet card is displayed. |  |

#### transfer screen (CONNECT1, CONNECT2, CONNECT3)

- 1 Press soft key [FTP TRANS]. The FTP transfer screen is displayed.
- 2 Page keys  $\begin{array}{c} \uparrow \\ PAGE \end{array}$  can be used to make settings for the three host computers for connection destinations 1 to 3.

| FTP TRANS:Setting[EMBEDDED]     |     |   |
|---------------------------------|-----|---|
| CONNECT 1                       | 1/  | 6 |
| HOST NAME(IP ADDRESS)           |     |   |
| 192. 168. 0. 200                |     |   |
| PORT NUMBER                     | 21  |   |
| USER NAME                       |     |   |
| user                            |     |   |
| PASSWORD                        |     |   |
| ****                            |     |   |
| AVAILABLE DEVICE EMBEDDED       |     |   |
| A>                              |     |   |
| MEM STOP *** *** 12:00:00 PAT   | H1  |   |
| Common Focas2 FTP Copr<br>TRANS | D I | - |

| FTP TRANS:Setting[         | EMBEDDEDJ    |
|----------------------------|--------------|
| CONNECT 1                  | 2/ 6         |
| LOGIN FOLDER               |              |
| ∕ncdata                    |              |
|                            |              |
| AVAILABLE DEVICE           | EMBEDDED     |
| A>                         |              |
| MEM STOP *** *** 12        | :00:00 PATH1 |
| Common Focas2 FTP<br>Trans | (OPRT) +     |

FTP transfer screen (1st page) FTP transfer screen (2nd page)

#### Setting items

| Item         | Description                                                                                        |
|--------------|----------------------------------------------------------------------------------------------------|
| HOST NAME    | Specify the IP address of the host computer.                                                       |
|              | (Example of specification format: "192.168.0.200")                                                 |
| PORT NUMBER  | Specify a port number to be used with the FTP file transfer function. An FTP session is used,      |
|              | so that "21" is to be specified usually.                                                           |
| USERNAME     | Specify a user name to be used for logging in to the host computer with FTP.                       |
| <u> </u>     | (Up to 31 characters can be specified.)                                                            |
| PASSWORD     | Specify a password for the user name specified above. (Up to 31 characters can be specified.)      |
|              | Be sure to set a password.                                                                         |
| LOGIN FOLDER | Specify a work folder to be used when logging in to the host computer.                             |
| l            | (Up to 127 characters can be specified.)                                                           |
| l            | If nothing is specified, the home folder specified in the host computer becomes the log-in folder. |

## Operation

Select a destination.

1 Pressing the [(OPRT)] soft key causes soft key [HOST SELECT] to be displayed. Pressing this soft key causes soft keys [CONECT 1], [CONECT 2], and [CONECT 3] to be displayed.

| HOST   | RSTART | EMB /  | INPUT |  |
|--------|--------|--------|-------|--|
| SELECT |        | PCMCIA |       |  |
|        |        |        |       |  |

| CONECT | CONECT | CONECT |       |
|--------|--------|--------|-------|
| 1      | 2      | 3      | 1 1 1 |

2 Depending on the host computer to be connected, press soft key [CONECT 1], [CONECT 2], or [CONECT 3]. Destination 1, 2, or 3 is highlighted in the screen title field. The computer corresponding to the highlighted destination is selected as the target computer to be connected.

| CONNECT 1 | - | CONNECT1 |
|-----------|---|----------|
|-----------|---|----------|

#### When destination 1 is selected

# 7.2.2.2 Related NC parameters

The NC parameters related to the FTP file transfer function are described below.

I/O CHANNEL : Input/output device selection, or interface number for a foreground input device

[Data type] Byte

0020

[Valid data range] 9 : Select the embedded Ethernet as the input/output device.

#### For embedded Ethernet port

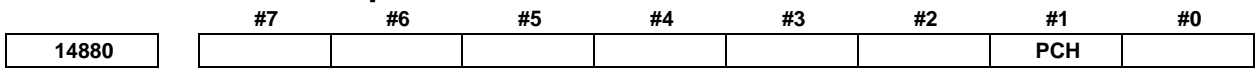

[Input type] Parameter input

[Data type] Bit

- **#1 PCH** When communication based on the FTP file transfer function starts, an FTP server presence check based on PING is:
  - 0: Made
  - 1: Not made

#### NOTE

Usually, set this parameter to 0 (to make a check).

If this parameter is set to 1 (not to make an FTP server presence check based on PING), several tens of seconds may be required until an error is recognized when no FTP server is present on the network.

Mainly for security, a personal computer may be set to ignore the PING command. When communicating with such a personal computer, set this parameter to 1 (not to make an FTP server presence check based on PING).

# 7.2.2.3 Example of setting the FTP file transfer function

The following shows a setting example required for the FTP file transfer function to operate. (The OS used on the PC in the example is Windows XP Professional.)

In this example, one personal computer is connected to two CNCs through the FTP file transfer function.

- On Personal Computer 1, the FTP server function operates.
- On CNC 1 and CNC 2, the FTP client operates as the FTP file transfer function.

#### 7.EMBEDDED ETHERNET FUNCTION

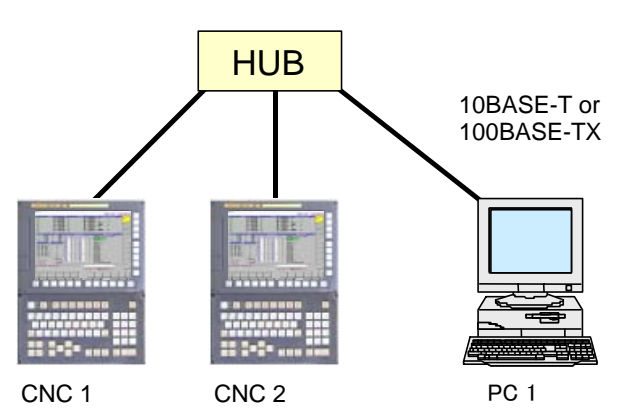

|                     |                | CNC 1         | CNC 2         |                                           |
|---------------------|----------------|---------------|---------------|-------------------------------------------|
| IP address          |                | 192.168.0.100 | 192.168.0.101 |                                           |
| Subnet mask         |                | 255.255.255.0 | 255.255.255.0 |                                           |
| Router IP address   |                | None          | None          |                                           |
| Connection host 1   | Port<br>number | 21            | 21            | The Ethernet parameter screen             |
|                     | IP address     | 192.168.0.200 | 192.168.0.200 | is used for setting.                      |
|                     | User name      | user          | user          |                                           |
|                     | Password       | user          | user          |                                           |
|                     | Login DIR      | None          | None          | )                                         |
| NC parameter No. 20 | 0              | 9             | 9             | The parameter screen is used for setting. |

|                 | PC 1          |                                                                                      |
|-----------------|---------------|--------------------------------------------------------------------------------------|
| IP address      | 192.168.0.200 |                                                                                      |
| Subnet mask     | 255.255.255.0 | "Microsoft TCP/IP property" of the personal                                          |
| Default gateway | None          | computer (windowsXP) is used for setting.                                            |
| User name       | user          | "User acount" of the personal computer                                               |
| Password        | user          | (WindowsXP) is used for setting.                                                     |
| Login DIR       | Default       | "Internet service manager" of the personal computer (WindowsXP) is used for setting. |

# 7.2.3 Setting Up the DNS/DHCP Function

The DHCP/DNS function is set up by using the COMMON screen (DETAIL) and NC parameters.

# 7.2.3.1 Setting up DNS

This subsection describes the procedure for setting up a DNS.

#### Procedure

- 1 Enable the DNS client function, with reference to "Related NC Parameters," which will be seen later.
- 2 Set up the DNS server of the host computer.
- 3 Connect the host computer on which the DNS server is working (hereafter referred to as a DNS server), reboot the CNC, then press function key .
- 4 Press soft keys [EMBED PORT] and [COMMON] in that order. The COMMON screen (DETAIL) appears.
- 5 Enter the IP address of the DNS server in the corresponding DNS IP address field.

#### COMMON screen (DETAIL)

| After pressing soft key [COM                    | MON], press either page key $\begin{bmatrix} \uparrow \\ PAGE \end{bmatrix}$ to call a desired COMMON |
|-------------------------------------------------|----------------------------------------------------------------------------------------------------|
| screen (DETAIL). Specify a D                    | NS IP address.                                                                                        |
| ····· (= _ ·· · · · · · · · · · · · · · · · · · | COMMON: Setting[EMBEDDED]                                                                             |
|                                                 | DETAIL 2/2                                                                                            |
|                                                 | DNS IP ADDRESS 1 192. 168. 0. 251                                                                     |
|                                                 | DNS IP ADDRESS 2 192. 168. 0. 252                                                                     |
|                                                 | HOST NAME                                                                                             |
|                                                 |                                                                                                    |
|                                                 | DOMAIN                                                                                                |
|                                                 |                                                                                                    |
|                                                 |                                                                                                    |
|                                                 |                                                                                                    |
|                                                 |                                                                                                    |
|                                                 |                                                                                                    |
|                                                 | A>                                                                                                    |
|                                                 | NEW CTOD and and 12:00:00 DOTUG                                                                       |
|                                                 |                                                                                                    |
|                                                 | CUMMUN FUCRS2 FTP (UPRT) +                                                                            |
|                                                 |                                                                                                    |
|                                                 | COMMON screen (DETAIL)                                                                                |

#### **Setting items**

| ltem                | Description                                                                       |  |
|---------------------|-----------------------------------------------------------------------------------|--|
| DNS IP ADDRESS 1, 2 | Up to two DNS IP addresses can be specified.                                      |  |
|                     | The CNC searches for the DNS server using DNS IP addresses 1 and 2 in that order. |  |

# 7.2.3.2 Setting up DHCP

This subsection describes the procedure for setting up a DHCP.

#### Procedure

- 1 Enable the DHCP client function, with reference to "Related NC Parameters," which will be seen later.
- 2 Set up the DHCP server of the host computer.
- 3 Connect the host computer on which the DHCP server is working (hereafter referred to as a DHCP server), reboot the CNC, then press function key
- 4 Press soft keys [EMBED PORT] and [COMMON] in that order. The COMMON screen appears.
- 5 If the DHCP client function of the CNC has been enabled and if the DHCP server is connected successfully, the DHCP server automatically specifies the following items.
  - IP ADDRESS
  - SUBNET MASK
  - ROUTER IP ADDRESS
  - DNS IP ADDRESS
  - DOMAIN

If the DHCP server cannot be connected, "DHCP ERROR" is displayed in each field.

6 If the DNS client function has also been enabled and if the DHCP server and the DNS server work together (if the DNS server supports dynamic DNS), enter a host name.

#### **COMMON screen (BASIC and DETAIL)**

After pressing soft key [COMMON], press either page key  $\boxed{\uparrow}_{PAGE}$  to call a desired Ethernet

common setting screens (BASIC and DETAIL).

If the DHCP server is connected successfully and if the setting data can be obtained, the screens are displayed as shown below.

| COMMON: Settin             | g[EMBEDDED]      | COMMON: Setting[EMBEDDED]           |
|----------------------------|------------------|-------------------------------------|
| BASIC                      | 1⁄2              | DETAIL 2/2                          |
| MAC ADDRESS                | 080019000001     | DNS IP ADDRESS 1 192. 168. 0. 251   |
| IP ADDRESS                 | 192. 168. 0. 123 | DNS IP ADDRESS 2 192. 168. 0. 252   |
| SUBNET MASK                | 255. 255. 255. 0 | HOST NAME                           |
| ROUTER IP ADDRESS          | 192. 168. 0. 253 | CNC-1                               |
|                            |                  | DOMAIN                              |
|                            |                  | FACTORY                             |
|                            |                  |                                     |
| AVAILABLE DEVICE           | EMBEDDED         | AVAILABLE DEVICE EMBEDDED           |
| A>                         |                  | A>                                  |
|                            |                  |                                     |
| MEM STOP *** ***           | 12:00:00 PATH1   | MEM STOP *** *** 12:00:00 PATH1     |
| Common Focas2 FTP<br>Trans | (OPRT) +         | Common Focas2 FTP (oprt) +<br>Trans |

When the DHCP server is connected successfully

If the host name is not specified, the CNC automatically assigns a host name in the "NC-<MAC-address>" format.

| HOST NAME       |  |
|-----------------|--|
| NC-080019000001 |  |

Example of automatically assigned host name

If the DHCP server cannot be connected, the screens are displayed as shown below.

| COMMON: Setting            | g[EMBEDDED]   |     | COMMON: Setting[EMBEDDED]           |
|----------------------------|---------------|-----|-------------------------------------|
| BASIC                      |               | 1⁄2 | DETAIL 2/ 2                         |
| MAC ADDRESS                | 080019000001  |     | DNS IP ADDRESS 1 DHCP ERROR         |
| IP ADDRESS                 | DHCP ERROR    |     | DNS IP ADDRESS 2 DHCP ERROR         |
| SUBNET MASK                | DHCP ERROR    |     | HOST NAME                           |
| ROUTER IP ADDRESS          | DHCP ERROR    |     | DHCP ERROR                          |
|                            |               |     | DOMAIN                              |
|                            |               |     | DHCP ERROR                          |
| AVAILABLE DEVICE           | EMBEDDED      |     | AVAILABLE DEVICE EMBEDDED           |
| A>                         |               |     | A>                                  |
| MEM STOP *** ***           | 12:00:00 PATH | 1   | MEM STOP *** *** 12:00:00 PATH1     |
| Common Focas2 FTP<br>Trans | COPRES        | ×+  | Common Focas2 FTP (OPRT) +<br>TRANS |

When the DHCP server cannot be connected
#### **Check items**

| ltem               | Description                                                           |
|--------------------|-----------------------------------------------------------------------|
| IP ADDRESS         | If the DHCP server is connected successfully, the items obtained from |
| SUBNET MASK        | the DHCP server are displayed.                                        |
| ROUTER IP ADDRESS  | If the DHCP server cannot be connected, "DHCP ERROR" is displayed.    |
| DNS IP ADDRESS 1,2 |                                                                       |
| DOMAIN             |                                                                       |

#### **Setting items**

| ltem      | Description                                                                                                    |
|-----------|----------------------------------------------------------------------------------------------------|
| HOST NAME | Enter the host name of the CNC.<br>If a DHCP server and a DNS server work together, the DHCP server notifies the                                                           |
|           | If the host name is left blank, a host name is automatically assigned in the<br>"NC- <mac-address>" format.<br/>Example of automatically assigned host name:</mac-address> |
|           | NC-080019000001                                                                                                    |

#### **Display items**

| Item        | Description                      |
|-------------|----------------------------------|
| MAC ADDRESS | MAC address of embedded Ethernet |

## 7.2.3.3 Related NC parameters

#### For embedded Ethernet port

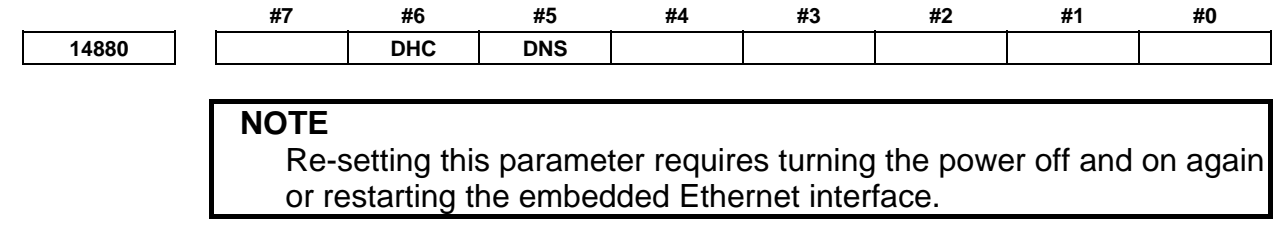

[Input type] Parameter input

[Data type] Bit

**#5 DNS** With the embedded Ethernet port, the DHCP function is:

- 0: Used.
- 1: Not used.

**#6 DHC** With the embedded Ethernet port, the DHCP function is:

0: Used.

1: Not used.

A change in these parameters becomes effective after the power is turned off and on or after the embedded Ethernet function is restarted.

## 7.2.4 Setting of the Unsolicited Messaging Function

This subsection describes the setting required to operate the unsolicited messaging function with the embedded Ethernet function.

#### NOTE

To use the unsolicited messaging function with the embedded Ethernet port, the enhanced embedded Ethernet function (-R952) is required.

## 7.2.4.1 Overview

This subsection provides an overview of the unsolicited messaging function and describes the execution procedure.

#### Overview of the unsolicited messaging function

An overview of the unsolicited messaging function is provided below.

With the unsolicited messaging function, the CNC transmits messages (CNC/PMC data) in an unsolicited manner to application software on the personal computer according to a command from an NC program or ladder program. By using this function, the need for application processing on the personal computer to periodically inquire about the state of the CNC can be eliminated.

### When the conventional function is used

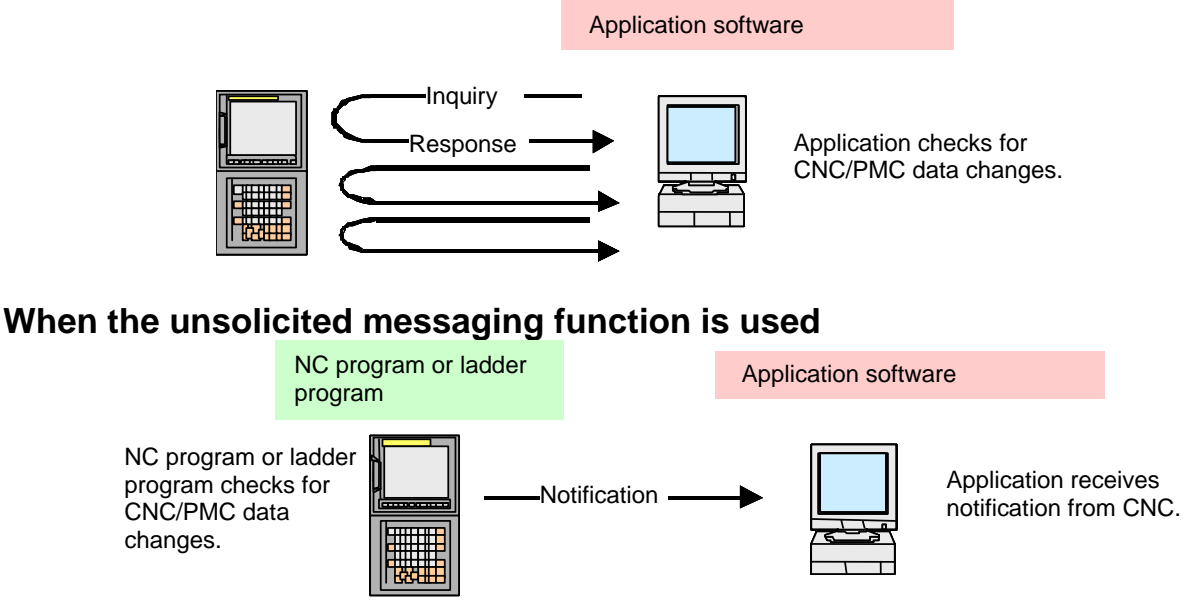

#### NOTE

The unsolicited messaging function is a part of the FOCAS2/Ethernet function.

#### Unsolicited messaging function execution procedure

The execution procedure for the unsolicited messaging function is described below.

#### 1 Preparation on the personal compute

Create an application using the FOCAS2 function for the unsolicited messaging function and install the unsolicited message server on a personal computer. For the method of creating an application using the FOCAS2 function for the unsolicited messaging function and the method of installing the unsolicited message server, refer to Chapter 5, "Unsolicited Messaging Function", in the "Data Window Library Specifications" supplied with the FOCAS1/2 library.

#### 2 Preparation on the CNC

Create an NC program or ladder program for controlling unsolicited messaging.

For the method of creating an NC program or ladder program, see Subsection 7.2.4.6, "Execution methods".

#### 3 Setting of the communication parameters for the unsolicited messaging function

To use the unsolicited messaging function, the following communication parameter settings are needed:

- (1) Setting for using the FOCAS2/Ethernet function
- (2) Setting of the parameters for the unsolicited messaging function

For (2), a choice can be made from two modes of setting: CNC mode for setting on the CNC screen and the PC mode for setting on the personal computer.

For the setting method of (1) and (2), see Subsection 7.2.4.2, "Setting of the FOCAS2/Ethernet function" through Subsection 7.2.4.5, "Setting on the personal computer".

#### 4 Starting the NC program or ladder program

Start the NC program or ladder program created in step 2, "Preparation on the CNC". At this time, no unsolicited message is transmitted to the personal computer until step 5, "Starting the unsolicited messaging function", is executed.

#### 5 Starting the unsolicited messaging function

Execute the FOCAS2 function cnc\_unsolicstart on the personal computer. This execution places the CNC in the state (named "Ready") where a transmission request from the NC program or ladder program is awaited. Each time a transmission request is made from the NC program or ladder program, an unsolicited message is automatically transmitted to the personal computer.

#### 6 Ending the unsolicited messaging function

To end unsolicited message transmission, execute the FOCAS2 function cnc\_unsolicstop on the personal computer. This execution places the CNC in the state (named "Not Ready") where no unsolicited message is transmitted even when a request for transmission is made from the NC program or ladder program.

## 7.2.4.2 Setting of the FOCAS2/Ethernet function

This subsection describes the setting of the FOCAS2/Ethernet function for operating the unsolicited messaging function.

#### Procedure

- 1 Enable the unsolicited messaging function according to "Related NC parameters" described later.
- 2 Start the CNC again then press function key  $\Im$
- 3 Soft key [EMBED PORT] is displayed. (Press the continuous menu key until the soft key is displayed.)
- 4 Press soft key [EMBED PORT]. The Ethernet Setting screen for the embedded Ethernet port is displayed.
- 5 Press soft keys [COMMON] and [FOCAS2] then make settings on each screen.
- 6 Press soft key [UNSOLI MSG]. The Unsolicited Message screen is displayed. (Press the continuous menu key until the soft key [UNSOLI MSG] is displayed.) For details of the Unsolicited Message screen, see Subsections starting with Subsection 7.2.4.3, "Mode selection".

PAGE

The

#### **COMMON screen (BASIC)**

| CUMMUN: SETTI                               | ng[EMBEDDED]     |
|---------------------------------------------|------------------|
| BASIC                                       | 1⁄2              |
| MAC ADDRESS                                 | 080019000001     |
| IP ADDRESS                                  | 192. 168. 0. 100 |
| SUBNET MASK                                 | 255. 255. 255. 0 |
| ROUTER IP ADDRESS                           | 192. 168. 0. 253 |
|                                             |                  |
|                                             |                  |
|                                             |                  |
| AVAILABLE DEVICE                            | EMBEDDED         |
| AVAILABLE DEVICE                            | EMBEDDED         |
| AVAILABLE DEVICE<br>A ><br>MEM STOP *** *** | EMBEDDED         |

Press soft key [COMMON]. The COMMON screen (BASIC) is displayed.

COMMON screen (BASIC)

#### Setting items

| ltem              | Description                                                 |
|-------------------|-------------------------------------------------------------|
| IP ADDRESS        | Specify the IP address of the embedded Ethernet.            |
|                   | (Example of specification format: "192.168.0.100")          |
| SUBNET MASK       | Specify a mask address for the IP addresses of the network. |
|                   | (Example of specification format: "255.255.255.0")          |
| ROUTER IP ADDRESS | Specify the IP address of the router.                       |
|                   | Specify this item when the network contains a router.       |
|                   | (Example of specification format: "192.168.0.253")          |

#### **Display items**

| ltem             | Description                                                                 |  |
|------------------|-----------------------------------------------------------------------------|--|
| MAC ADDRESS      | Embedded Ethernet MAC address                                               |  |
| AVAILABLE DEVICE | Enabled device of the embedded Ethernet.                                    |  |
|                  | Either the embedded Ethernet port or the PCMCIA Ethernet card is displayed. |  |

#### NOTE

Set page 2 (DETAIL screen) of the COMMON screen when using the DNS/DHCP function. For details, see Subsection 7.2.3, "Setting Up the DNS/DHCP Function".

#### COMMON screen (DETAIL)

When using the DNS client function, press soft key [COMMON] then press page key COMMON screen (DETAIL) is displayed. Set the DNS IP address setting items.

## 7.EMBEDDED ETHERNET FUNCTION

| COMMON: Setting            | g[EMBEDDED]             |   |
|----------------------------|-------------------------|---|
| DETAIL                     | 2/                      | 2 |
| DNS IP ADDRESS 1           | <b>192. 168. 0. 251</b> |   |
| DNS IP ADDRESS 2           | 192. 168. 0. 252        |   |
| HOST NAME                  |                         |   |
| CNC-1                      |                         |   |
| DOMAIN                     |                         |   |
| FACTORY                    |                         |   |
| AVAILABLE DEVICE           | EMBEDDED                |   |
| <b>A</b> >                 |                         |   |
|                            |                         |   |
| MEM STOP *** ***           | 12:00:00 PATH1          | 1 |
| Common Focas2 FTP<br>Trans | (OPRT) +                |   |

COMMON screen (DETAIL)

## Setting items

| Item                | Description                                                                                                    |
|---------------------|----------------------------------------------------------------------------------------------------|
| DNS IP ADDRESS 1, 2 | Up to two DNS IP addresses can be specified.<br>The CNC searches for the DNS server using DNS IP addresses 1 and 2 in that<br>order. |

#### FOCAS2 screen

Press soft key [FOCAS2]. The FOCAS2 screen is displayed.

| F0CAS2/Ether   | net:Set | ting[EM] | BEDDED1  |    |
|----------------|---------|----------|----------|----|
| BASIC          |         |          |          |    |
| PORT NUMBER    | стерэ   |          | 8193     |    |
| PORT NUMBER    | CUDPO   |          | 0        |    |
| TIME INTERVA   | L       |          | 0        |    |
|                |         |          |          |    |
|                |         |          |          |    |
|                |         |          |          |    |
|                |         |          |          |    |
|                |         |          |          |    |
|                | ULCE    | EMBET    | DED      |    |
|                | VI OL   |          |          |    |
| A>             |         |          |          |    |
|                |         | 10.00.00 | Dotus    | 1  |
| MEM STUP *** * | ***     | 12:00:00 | PHIH1    | Ц, |
| COMMON FOCAS2  | FTP     |          | (OPRT) + |    |
|                | TRANS   |          |          |    |

#### FOCAS2 screen

### **Setting items**

| Item              | Description                                                              |
|-------------------|--------------------------------------------------------------------------|
| PORT NUMBER (TCP) | Specify a port number to be used with the unsolicited messaging function |
|                   | (FOCAS2/Ethernet function). The valid input range is 5001 to 65535.      |

| ltem              | Description                                                                                          |
|-------------------|----------------------------------------------------------------------------------------------------|
| PORT NUMBER (UDP) | Set this item to 0 when it is used as the unsolicited messaging function (FOCAS2/Ethernet function). |
| TIME INTERVAL     | Set this item to 0 when it is used as the unsolicited messaging function (FOCAS2/Ethernet function). |

### 7.2.4.3 Mode selection

This subsection describes the selection of a mode for setting the unsolicited messaging function.

#### Unsolicited Message screen (BASIC)

Press soft key [UNSOLI MSG]. The Unsolicited Message screen (BASIC) is displayed.

| CNC Unsolicited Mes  | sage:Setting[EMBEDD                      |
|----------------------|------------------------------------------|
| BASIC                | 1/ 3                                     |
| MODE                 | CNC MODE                                 |
| IP ADDRESS           | ,                                        |
|                      |                                          |
|                      |                                          |
| STATUS               | Not Ready                                |
|                      |                                          |
|                      |                                          |
|                      |                                          |
|                      |                                          |
|                      | EMBEDDED                                 |
|                      | LUDEDED                                  |
|                      |                                          |
| A>                   |                                          |
| A > MEM STOP *** *** | 12:00:00 PATH1                           |
| A >                  | 12:00:00 PATH1                           |
| A >                  | 12:00:00 PATH1<br>UNSOLI (OPRT) +<br>MSG |

Unsolicited Message screen 1 (BASIC)

#### **Setting items**

| ltem | Description                                                              |
|------|--------------------------------------------------------------------------|
| MODE | Select a mode for setting the unsolicited messaging function.            |
|      | For the method of selection, see "Operation" described later.            |
|      | When "CNC MODE" is selected                                              |
|      | This mode enables setting on the CNC screen.                             |
|      | In this case, setting on the personal computer is disabled.              |
|      | For details, see Subsection 7.2.4.4, "Setting on the CNC screen".        |
|      | When "PC MODE" is selected                                               |
|      | This mode enables setting on the personal computer.                      |
|      | In this case, setting on the CNC screen is disabled.                     |
|      | For details, see Subsection 7.2.4.5, "Setting on the personal computer". |

#### NOTE

- 1 The mode is set to "PC MODE" at the time of initial use.
- 2 The mode can be switched only in the "Not Ready" state. For the "Not Ready" state, see "**Display items**" provided later.
- 3 If the mode is switched from "CNC MODE" to "PC MODE", all parameters set on the CNC screen are cleared.
- 4 The mode can be switched on the available device side only.

#### Operation

The mode can be switched as described below.

1 Press soft key [(OPRT)]. Soft key [MODE] is displayed.

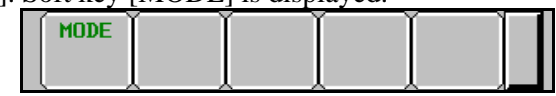

2 Press soft key [MODE]. Soft keys [CNC MODE] and [PC MODE] are displayed.

| CNC  | PC   | ( | í i i | í i i |  |
|------|------|---|-------|-------|--|
| MODE | MODE |   |       | -     |  |
|      | L    |   |       | ι     |  |

#### **Display items**

| ltem             | Description                                                                                                    |
|------------------|----------------------------------------------------------------------------------------------------|
| IP ADDRESS       | Displays the IP address of the personal computer currently connected.                                                                          |
|                  | (Example of display format: "192.168.0.1")                                                                                                    |
| STATUS           | Displays the current state.                                                                                                    |
|                  | The following five states are available:                                                                                                    |
|                  | <1> Not Ready                                                                                                    |
|                  | State where data is not transmitted even when a request for data transmission is<br>made from an NC program or ladder program                  |
|                  | <2> Ready                                                                                                    |
|                  | State where data is transmitted when a request for data transmission is made from an NC program or ladder program                              |
|                  | <3> Sending                                                                                                    |
|                  | State present from the acceptance of a request for data transmission from an NC program or ladder program until data transmission is completed |
|                  | <4> Receiving                                                                                                    |
|                  | State present from completion of data transmission until response data is received                                                             |
|                  | <5> Completed                                                                                                    |
|                  | State present from reception of response data until response data processing is<br>completed                                                   |
|                  | [Supplement]                                                                                                    |
|                  | Data transmission                                                                                                    |
|                  | Means unsolicited message transmission (CNC $\rightarrow$ PC).                                                                                 |
|                  | Response data                                                                                                    |
|                  | Means a response to an unsolicited message (PC $\rightarrow$ CNC).                                                                             |
| AVAILABLE DEVICE | Device where embedded Ethernet is currently enabled.                                                                                           |
|                  | The embedded Ethernet port or PCMCIA Ethernet card is displayed.                                                                               |

#### NOTE

- 1 To switch the state from "Not Ready" to "Ready", the FOCAS2 function cnc\_unsolicstart needs to be executed on the personal computer.
- 2 To switch the state from other than "Not Ready" to "Not Ready", the FOCAS2 function cnc\_unsolicstop needs to be executed on the personal computer.
- 3 For the timing charts of the states, see Subsection 7.2.4.6, "Execution methods".

The Unsolicited

## 7.2.4.4 Setting on the CNC screen

This subsection describes the method of setting on the Unsolicited Message screen.

#### NOTE

- 1 To enable the settings on the CNC screen and perform unsolicited messaging, the procedure below needs to be used.
  - (1) Set all setting items on the Unsolicited Message screen (CONNECT).
  - (2) Press soft key [(OPRT)] then press soft key [APPLY].
  - (3) Start unsolicited messaging (execute the FOCAS2 function cnc\_unsolicstart) on the personal computer.
- 2 Setting of the setting items on the Unsolicited Message screen (CONNECT) and execution of the soft keys ([(OPRT)] then [APPLY]) are possible only in the "Not Ready" state. For the "Not Ready" state, see "**Display items**" in Subsection 7.2.4.3, "Mode selection".
- 3 On the setting screen on the unavailable device side, the setting items can be set. However, execution of the soft keys ([(OPRT)] then [APPLY]) is possible on the available device side only.

#### **Unsolicited Message screen (CONNECT)**

| Press soft key [UNSOLI MSG] then open page 2 and page 3 with page keys | P |
|------------------------------------------------------------------------|---|
| Message screen (CONNECT) is displayed.                                 |   |

| CNC Unsolicited Message:Setting[EMBEDD | CNC Uns |
|----------------------------------------|---------|
| CONNECT 2/ 3                           | CONNECT |
| HOST NAME(IP ADDRESS)                  | TRANSI  |
| <b>192. 168. 0. 1</b>                  | TRANSI  |
|                                        | NO.     |
| PORT NUMBER 8196                       |         |
| RETRY COUNT 1                          |         |
| TIMEOUT 10                             | 1       |
| ALIVE TIME 5                           | 2       |
| CONTROL PARAMETER TYPE 1               | 3       |
| CONTROL PARAMETER 1:R1000              |         |
| AVAILABLE DEVICE EMBEDDED              | AVAILA  |
| A >                                    | A >     |
|                                        |         |
| MEM STOP *** *** 12:00:00 PATH1        | MEM ST  |
| UNSOLI (OPRT) +<br>MSG                 |         |

Unsolicited Message screen 2 (CONNECT)

| CNC Un                          | solicite | d Message:Setti          | ing[EMBEDD     |  |  |  |  |  |
|---------------------------------|----------|--------------------------|----------------|--|--|--|--|--|
| CONNEC                          | т        |                          | 3∕3            |  |  |  |  |  |
| TRANS                           | SMISSION | NUMBER                   | 3              |  |  |  |  |  |
| TRANS                           | SMISSION | PARAMETER                |                |  |  |  |  |  |
| NO.                             | TYPE     | PMC ADDRESS<br>MACRO NO. | SIZE<br>NUMBER |  |  |  |  |  |
| 1                               | 1        | 1:R0100                  | 100            |  |  |  |  |  |
| 2                               | 3        | 1:100                    | 10             |  |  |  |  |  |
| 3                               | 4        | 1:0                      | 1              |  |  |  |  |  |
| AVAILABLE DEVICE EMBEDDED       |          |                          |                |  |  |  |  |  |
| A>                              |          |                          |                |  |  |  |  |  |
| MEM STOP *** *** 12:00:00 PATH1 |          |                          |                |  |  |  |  |  |
|                                 |          | UNSOLI<br>MSG            | (oprt) +       |  |  |  |  |  |

î

Ŷ

**Unsolicited Message screen 3 (CONNECT)** 

#### Setting items

| Item                   | Description                                                                                                    |
|------------------------|----------------------------------------------------------------------------------------------------|
| HOST NAME (IP ADDRESS) | <ul> <li>When the DNS client function is disabled, specify the IP address of the communication destination personal computer.</li> <li>(Example of specification format: "192.168.0.1")</li> <li>When the DNS client function is enabled, specify the host name of the communication destination personal computer. (Up to 63 characters can be specified.)</li> <li>(Example of specification format: "UNSOLI-SRV.FACTORY")</li> </ul> |

| ltem                | Description                                                                        |
|---------------------|------------------------------------------------------------------------------------|
| PORT NUMBER         | Specify the TCP port number and UDP port number of the communication               |
|                     | destination personal computer.                                                     |
|                     | Usually, specify "8196".                                                           |
|                     | The valid input range is 5001 to 65535.                                            |
| RETRY COUNT         | Specify the number of retries to be made when there is no response to data         |
|                     | transmitted by the communication function.                                         |
|                     | The valid input range is 0 to 32767.                                               |
| TIMEOUT             | Specify a time-out period (in sec) from the transmission of data by the            |
|                     | communication function until a response is made to the transmitted data.           |
|                     | The valid input range is 1 to 32767.                                               |
| ALIVE TIME          | Specify the time interval (in sec) of the alive signal to be transmitted while the |
|                     | communication function is operating normally.                                      |
|                     | Specify a value not greater than the value of TIMEOUT.                             |
|                     | The valid input range is 1 to 32767.                                               |
| CONTROL PARAMETER   | Specify a type of control parameter. When this parameter is set to 0, the control  |
| TYPE                | parameter is invalid.                                                              |
|                     | When set to 1: PMC address (response notification method)                          |
|                     | When set to 2: PMC address (simplified method)                                     |
|                     | When set to 3: Custom macro variable (simplified method)                           |
|                     | When set to 4: Volatile RTM variable (simplified method)                           |
|                     | (Note) The RTM variable is a real-time custom macro variable.                      |
| CONTROL PARAMETER   | Specify a control parameter for executing data transmission.                       |
|                     | When CONTROL PARAMETER TYPE is set to 1                                            |
|                     | Specify a PMC address for control.                                                 |
|                     | A PMC address in the R area or E area may be specified.                            |
|                     | Two bytes starting at a specified address are allocated in the area.               |
|                     | When CONTROL PARAMETER TYPE is set to 2                                            |
|                     | Specify a PMC address for control.                                                 |
|                     | A PMC address in the R area or E area may be specified.                            |
|                     | Only a specified address (one byte) is allocated in the area.                      |
|                     | When CONTROL PARAMETER TYPE is set to 3                                            |
|                     | Specify a custom macro variable number for control.                                |
|                     | Only a volatile common variable may be specified as a custom macro variable.       |
|                     | Only the variable with a specified variable number is allocated in the area.       |
|                     | When CONTROL PARAMETER TYPE is set to 4                                            |
|                     | Specify a RTM variable number for control.                                         |
|                     | Only a volatile RTM variable may be specified as a RTM variable.                   |
|                     | Only the variable with a specified variable number is allocated in the area.       |
| IRANSMISSION NUMBER | Specify the number of data items to be transmitted.                                |
|                     | The valid input range is 1 to 3.                                                   |
|                     | Specify each parameter for transmission data.                                      |
| PARAMETER           |                                                                                    |
|                     | Specify a transmission data type. When this parameter is get to 0, the             |
|                     | transmission parameter is invalid                                                  |
|                     | • When set to 1 or 2: PMC address                                                  |
|                     | When set to 3: Custom macro variable                                               |
|                     | When set to 4: Volatile RTM variable                                               |
|                     | • When set to 5: Nonvolatile RTM variable                                          |
| PMC ADDRESS or      | Specify the start of a transmission data area                                      |
| MACRO NO.           | When TYPE is set to 1 or 2                                                         |
|                     | Specify a PMC address for transmission.                                            |
|                     | When TYPE is set to 3                                                              |
|                     | Specify a custom macro variable number for transmission.                           |
|                     | When TYPE is set to 4 or 5                                                         |
|                     | Specify a RTM variable number for transmission.                                    |

|   | Item           | Description                                                                 |
|---|----------------|-----------------------------------------------------------------------------|
|   | SIZE or NUMBER | Specify the size of a transmission data area or the number of variables.    |
| I |                | The maximum specifiable number of bytes is as follows:                      |
| 1 | 1              | When TRANSMISSION NUMBER is set to 1: 2890 bytes                            |
| I | 1              | When TRANSMISSION NUMBER is set to 2: 2874 bytes in total                   |
| 1 | ĺ              | When TRANSMISSION NUMBER is set to 3: 2858 bytes in total                   |
| 1 |                | When using macro variables (custom macro variables or RTM variables), use a |
|   | ĺ              | conversion rate of one variable for eight bytes.                            |
| 1 |                | When TYPE is set to 1 or 2                                                  |
|   | ĺ              | Specify a PMC area size (bytes) for transmission.                           |
|   | ĺ              | When TYPE is set to 3                                                       |
|   | ĺ              | Specify the number of custom macro variables for transmission.              |
|   | ĺ              | When a macro variable number of 1000 or greater (system variable) is used,  |
|   |                | this parameter can be set to 1 only.                                        |
|   | ĺ              | When TYPE is set to 4 or 5                                                  |
|   | 1              | Specify the number of RTM variables for transmission                        |

#### 

- 1 When setting a PMC address for control or a PMC address for transmission, observe the following:
  - (1) When a multi-path PMC is used, use the following input format:
    <path-number>:<PMC-address>
    When specifying the PMC address R0500 of the second PMC path, for example, input "2:R500". When only the PMC address (R500) is input, the specification of the first path (1:R0500) is assumed for processing.
    When the key for ":" is unavailable, use the key for "/" or "EOB" instead.
  - (2) Ensure that a PMC address area for control never overlaps PMC areas used by other functions (FL-net, PROFIBUS-DP, DeviceNet, and CC-Link).
- 2 When setting a macro variable for control or a macro variable for transmission, observe the following:
  - (1) When a multi-path CNC is used, use the following input format:
    <path-number>:<variable-number>
    When specifying variable number #100 of the second CNC path, for
    example, input "2:100". When only the variable number (100) is input, the
    specification of the first path (1:100) is assumed for processing.
    When the key for ":" is unavailable, use the key for "/" or "EOB" instead.
  - (2) Ensure that a macro variable for control never be doubly specified as a variable to be used for a purpose other than the unsolicited messaging function.

#### NOTE

- 1 Two methods are available for PMC address specification in CONTROL PARAMETER TYPE: response notification method and simplified method. For details of the methods, see Subsection 7.2.4.6, "Execution methods".
- 2 The valid setting range of PMC addresses depends on the usable PMC memory type. For details, refer to "PMC Programming Manual (B-64513EN)".
- 3 The valid setting ranges of custom macro variable numbers and RTM variable numbers depend on the selected options. For details, refer to "Operator's Manual (Common to Lathe System/Machining Center System) (B-64484EN)".

4 Ensure that the setting of TRANSMISSION NUMBER matches the settings of TRANSMISSION PARAMETER (NO. 1 to NO. 3). If TRANSMISSION NUMBER is set to 3, and an invalid value is specified in any of TRANSMISSION PARAMETER NO. 1 to NO. 3, for example, execution of soft key [APPLY] results in an error.

#### Operation

The settings of all setting items on the Unsolicited Message screen (CONNECT) can be made effective as follows:

1 Press soft key [(OPRT)]. Soft key [APPLY] is displayed.

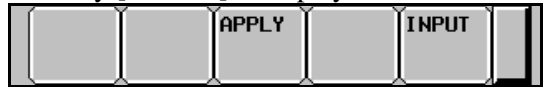

2 Press soft key [APPLY].

## 7.2.4.5 Setting on the personal computer

For setting on the personal computer, create and set an application by using the following FOCAS2 functions:

- cnc\_wrunsolicprm2 Parameter setting 2 for unsolicited messaging
- cnc\_unsolicstart Start of unsolicited messaging

For details, refer to Chapter 5, "Unsolicited Messaging Function", in the "Data Window Library Specifications" supplied with the FOCAS1/2 library.

#### NOTE

- 1 To start unsolicited messaging, the FOCAS2 function cnc\_wrunsolicprm2 needs to be executed first then the FOCAS2 function cnc\_unsolicstart needs to be executed.
- 2 The FOCAS2 function cnc\_wrunsolicprm2 can be executed only in the "Not Ready" state. For details of the state, see "**Display items**" in Subsection 7.2.4.3, "Mode selection".
- 3 When the FOCAS2 function cnc\_wrunsolicprm2 is executed, the Unsolicited Message screen (CONNECT) displays the settings made on the personal computer.

## 7.2.4.6 Execution methods

How to execute the unsolicited messaging function is described below.

- To execute the unsolicited messaging function, three methods are available:
- Using a PMC address for control based on the response notification method in a ladder program
- Using a PMC address for control based on the simplified method in a ladder program
- Using a macro variable for control based on the simplified method in an NC program

- 1 When a ladder program is used, the response notification method and the simplified method are available. A major difference is that the response notification method sends RES\_CODE to the ladder program in response to data transmission but the simplified method does not send a response. To utilize a ladder program based on logic used with the Series 16*i*, for example, use the response notification method. When RES\_CODE is unnecessary or a new ladder program is created, the simplified method can be used.
- 2 RES\_CODE is recorded on the Ethernet log screen when a value other than 0x00 and 0x01 is detected.
- 3 For details of RES\_CODE, refer to Chapter 5, "Unsolicited Messaging Function", in the "Data Window Library Specifications" supplied with the FOCAS1/2 library.

#### When a PMC address for control is used (response notification method)

A description of using a PMC address for control in a ladder program according to the response notification method is provided below.

#### NOTE

A combination of a PMC address for control and a macro variable for transmission is also usable. In this case, note that the read timing of the value of a macro variable to be transmitted cannot be identified when viewed from the ladder program.

In the description below, a PMC address is used for both of control and transmission.

#### Explanation of PMC address signals for control

A detailed description of PMC address signals for control used to execute the unsolicited messaging function is provided below. A PMC address area for control consists of 2 bytes.

The description below assumes that Rxxxx (with no PMC path number specified) is used as a PMC address for control.

| No.   | #7  | #6 | #5 | #4 | #3 | #2 | #1 | #0 |
|-------|-----|----|----|----|----|----|----|----|
| Rxxxx | REQ |    |    |    |    |    |    |    |

#### **REQ** <**R**xxxx.7>

[Name] Message transmission request signal

[Classification] Input signal

[Function] Requests transmission of an unsolicited message.

[Operation] After preparing a transmission message at a PMC address for transmission, the ladder program sets this signal to 1. The message is then transmitted to the personal computer.

| No.     | #7  | #6  | #5 | #4 | #3   | #2   | #1 | #0 |
|---------|-----|-----|----|----|------|------|----|----|
| Rxxxx+1 | RES | СОМ |    |    | RES_ | CODE |    |    |

**RES** <Rxxxx+1.7>

[Name] Message response reception signal

[Classification] Output signal

[Function] Posts the reception of a response to an unsolicited message.

[Output condition] Upon reception of a message by the personal computer, a response to the message is transmitted to the CNC (communication function). When the CNC (communication function) receives the response, this signal is set to 1. When this signal is set to 1, the ladder program reads RES\_CODE then clears REQ to 0. Next, the CNC (communication function) clears RES\_CODE to 0 then sets this signal to 0.

COM <Rxxx+1.6> [Name] Message transmission start signal [Classification] Output signal [Function] Posts the start of transmission of an unsolicited message. [Output condition] When transmission of a message to the personal computer is started, this signal is set to 1. Upon completion of message transmission, this signal is set to 0. **RES\_CODE** <Rxxx+1.0> to <Rxxx+1.5> [Name] Message response reception result signal

[Classification] Output signal

[Function] Posts the reception result of a response to an unsolicited message.

[Output condition] The reception result of a response to a message is set. After reading this signal, the ladder program clears REQ to 0. The CNC (communication function) then clears this signal to 0.

#### NOTE

For details of RES\_CODE, refer to Chapter 5, "Unsolicited Messaging Function", in the "Data Window Library Specifications" supplied with the FOCAS1/2 library.

#### Timing chart of PMC address signals for control

The timing chart of PMC address signals for control based on the response notification method is described below.

In the example below, an unsolicited message is transmitted once after reception of the FOCAS2 function cnc\_unsolicstart then the FOCAS2 function cnc\_unsolicstop is received.

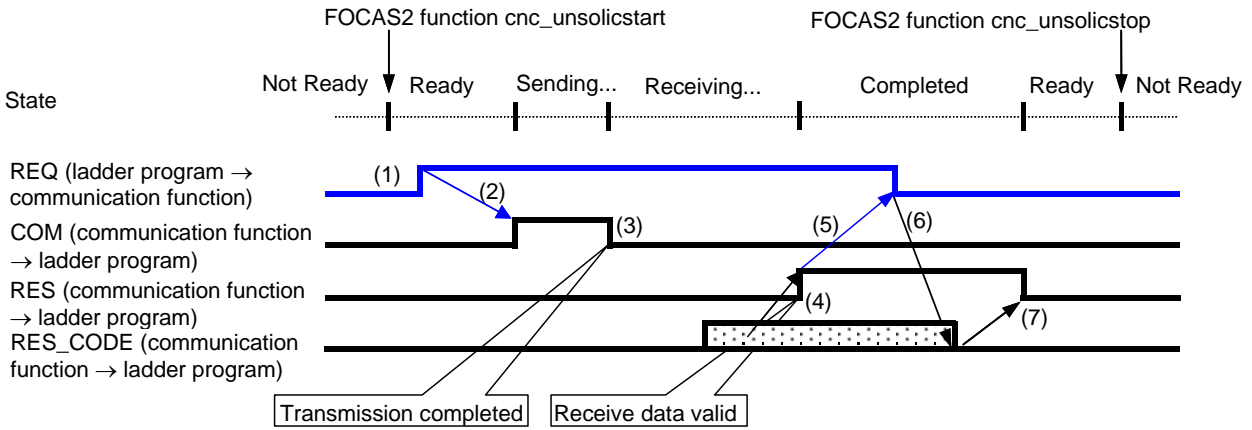

- (1) After checking that RES is set to 0, the ladder program prepares a message then sets REQ to 1.
- (2) Because of REQ set to 1, the communication function sets COM to 1 then transmits the message.
- (3) Upon completion of message transmission, the communication function sets COM to 0.
- (4) Upon reception of a response to the message, the communication function sets RES\_CODE then sets RES to 1.
- (5) Because of RES set to 1, the ladder program reads RES\_CODE then sets REQ to 0.
- (6) Because of REQ set to 0, the communication function clears RES\_CODE to 0.
- (7) The communication function sets RES to 0.

For details of the states, see "**Display items**" in Subsection 7.2.4.3, "Mode selection".

#### When a PMC address for control is used (simplified method)

A description of using a PMC address for control in a ladder program according to the simplified method is provided below.

#### NOTE

A combination of a PMC address for control and a macro variable for transmission is also usable. In this case, note that the read timing of the value of a macro variable to be transmitted cannot be identified when viewed from the ladder program.

In the description below, a PMC address is used for both of control and transmission.

#### Explanation of PMC address signals for control

A detailed description of PMC address signals for control used to execute the unsolicited messaging function is provided below. A PMC address area for control consists of 1 byte.

The description below assumes that Rxxxx (with no PMC path number specified) is used as a PMC address for control.

| No.   | #7  | #6 | #5 | #4 | #3 | #2 | #1 | #0 |
|-------|-----|----|----|----|----|----|----|----|
| Rxxxx | REQ |    |    |    |    |    |    |    |

**REQ** <**R**xxxx#7>

[Name] Message transmission request signal

[Classification] Input/Output signal

[Function] Requests transmission of an unsolicited message.

[Operation] After preparing a transmission message at a PMC address for transmission, the ladder program sets this signal to 1. The message is then transmitted to the personal computer. Upon reception of a response to the message, the CNC (communication function) clears this signal to 0.

#### Timing chart of PMC address signals for control

The timing chart of PMC address signals for control based on the simplified method is described below. In the example below, an unsolicited message is transmitted once after reception of the FOCAS2 function cnc\_unsolicstart then the FOCAS2 function cnc\_unsolicstop is received.

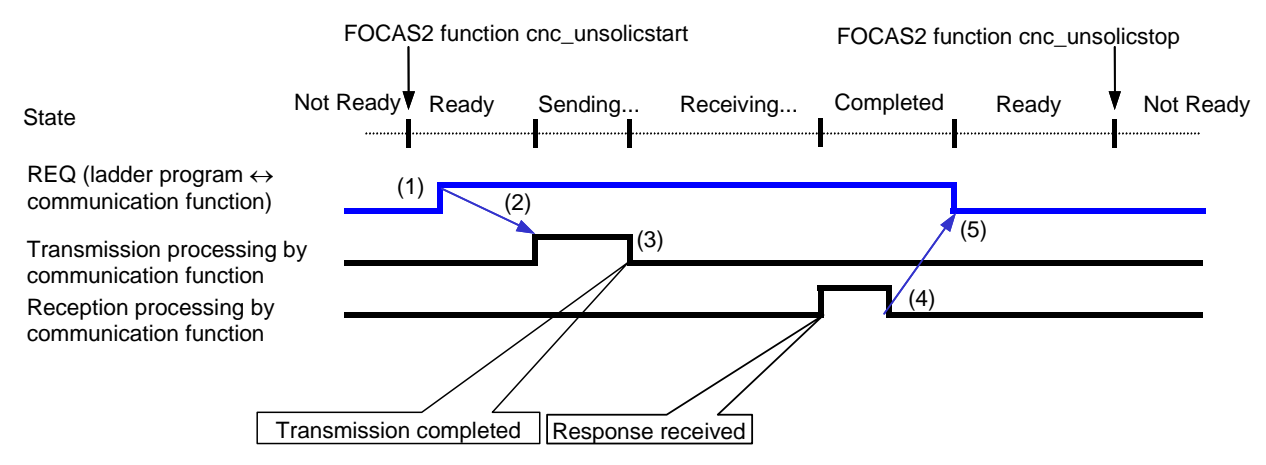

- (1) After checking that REQ is set to 0, the ladder program prepares a message then sets REQ to 1.
- (2) Because of REQ set to 1, the communication function transmits the message.
- (3) The communication function completes message transmission processing.
- (4) Upon reception of a response to the message, the communication function completes reception processing.
- (5) Because of reception processing completed, the communication function sets REQ to 0.

For details of the states, see "**Display items**" in Subsection 7.2.4.3, "Mode selection".

#### When a macro variable for control is used (simplified method)

A description of using a macro variable for control in an NC program according to the simplified method is provided below.

Macro variables for control are classified as custom macros and RTM macros, but the same execution method is applicable.

#### NOTE

A combination of a macro variable for control and a PMC address for transmission is also usable. In this case, note that the read timing of the value of PMC data to be transmitted cannot be identified when viewed from the NC program.

In the description below, a macro variable is used for both of control and transmission.

#### Explanation of a macro variable for control

A detailed description of a macro variable for control used to execute the unsolicited messaging function is provided below. One macro variable for control is used.

The description below assumes that #xxxx (with no CNC path number specified) is used as a macro variable number for control.

| REQ              | <#xxxx>                                                                                  |
|------------------|------------------------------------------------------------------------------------------|
| [Name]           | Message transmission request signal                                                      |
| [Classification] | Input/Output signal                                                                      |
| [Function]       | Requests transmission of an unsolicited message.                                         |
| [Operation]      | After preparing a transmission message in a macro variable for transmission, the NC      |
|                  | program sets this signal to 1. The message is then transmitted to the personal computer. |
|                  | Upon reception of a response to the message, the CNC (communication function) clears     |
|                  | this signal to 0.                                                                        |

#### NOTE

A REQ input/output value is a real number. So, "0" means "0.0", and "1" means "1.0".

#### Timing chart of a macro variable for control

The timing chart of a macro variable for control based on the simplified method is described below. In the example below, an unsolicited message is transmitted once after reception of the FOCAS2 function cnc\_unsolicstart then the FOCAS2 function cnc\_unsolicstop is received.

#### 7.EMBEDDED ETHERNET FUNCTION

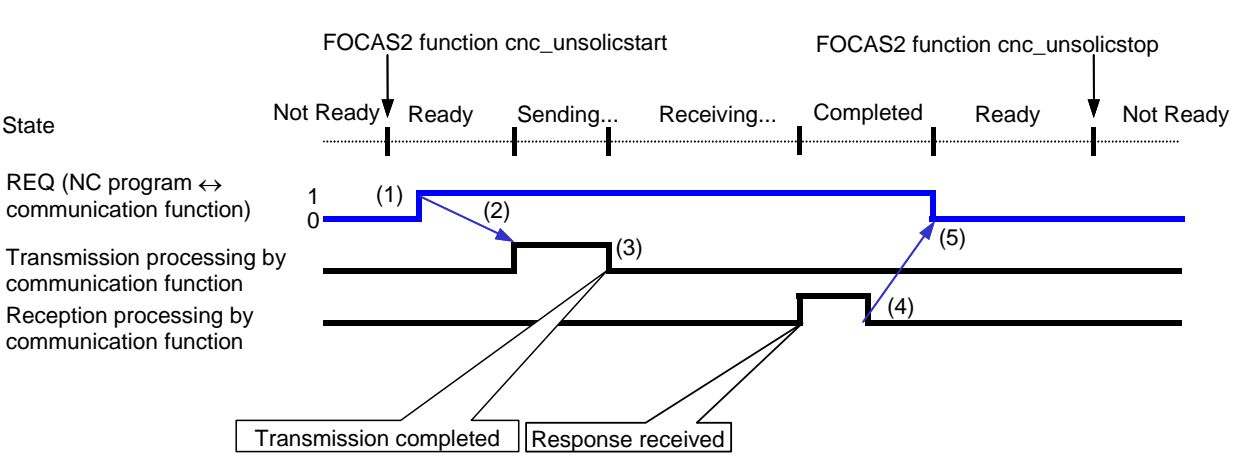

B-64485EN/01

- (1) After checking that REQ is set to 0, the NC program prepares a message then sets REQ to 1.
- (2) Because of REQ set to 1, the communication function transmits the message.
- (3) The communication function completes message transmission processing.
- (4) Upon reception of a response to the message, the communication function completes reception processing.
- (5) Because of reception processing completed, the communication function sets REQ to 0.

#### NOTE

For details of the states, see "**Display items**" in Subsection 7.2.4.3, "Mode selection".

#### Example of using a macro variable for control

An example of using a macro variable for control is provided below.

- Example
  - [Description]

An NC program on CNC path number 1 posts NC command start date and time information as an unsolicited message to the personal computer.

[Setting]

As a macro variable for control, volatile RTM variable number #0 (REQ) is used. On the other hand, macro variables for transmission are used for date and time information managed inside the CNC (system variable numbers #3011 and #3012).

| Setting item                  | Set value |
|-------------------------------|-----------|
| CONTROL PARAMETER TYPE        | 4         |
| CONTROL PARAMETER             | 1:0       |
| TRANSMISSION NUMBER           | 2         |
| TRANSMISSION PARAMETER (NO.1) |           |
| TYPE                          | 3         |
| MACRO NO.                     | 1:3011    |
| NUMBER                        | 1         |
| TRANSMISSION PARAMETER (NO.2) |           |
| TYPE                          | 3         |
| MACRO NO.                     | 1:3012    |
| NUMBER                        | 1         |

[Example of NC program]

A RTM variable is executed in synchronism with the immediately following NC command according to the RTM variable specification. At this time, the operation timing of the immediately following NC command is not affected.

So, the NC program indicated below posts NC command 2 start date and time information as an unsolicited message to the personal computer.

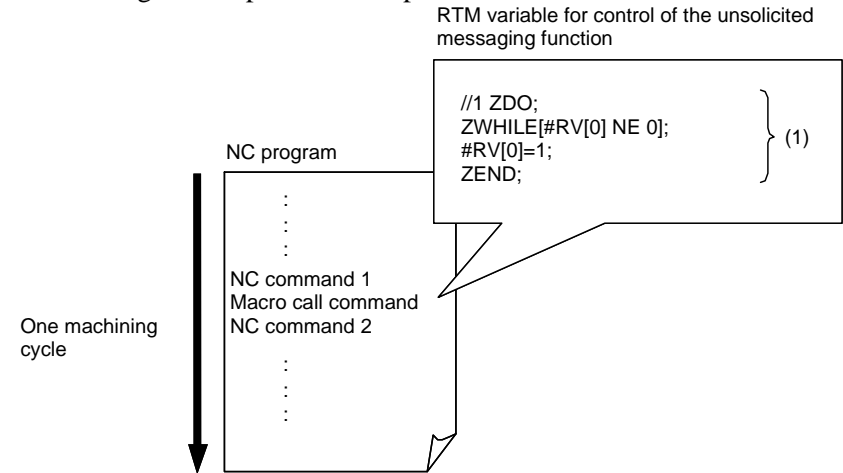

(Tip) (1) in the example above corresponds to the number in the timing chart provided earlier.

#### NOTE

- 1 Note that if a custom macro is used as a macro for control, the operation timing of an NC command is affected. If the RTM variable in the example above is replaced with a custom macro, for example, NC command 2 becomes unexecutable unless the macro variable for control is changed.
- 2 For details of custom macros and RTM variables, refer to "Operator's Manual (Common to Lathe System/Machining Center System) (B-64484EN)".

## 7.2.4.7 Related NC parameters

#### For embedded Ethernet port

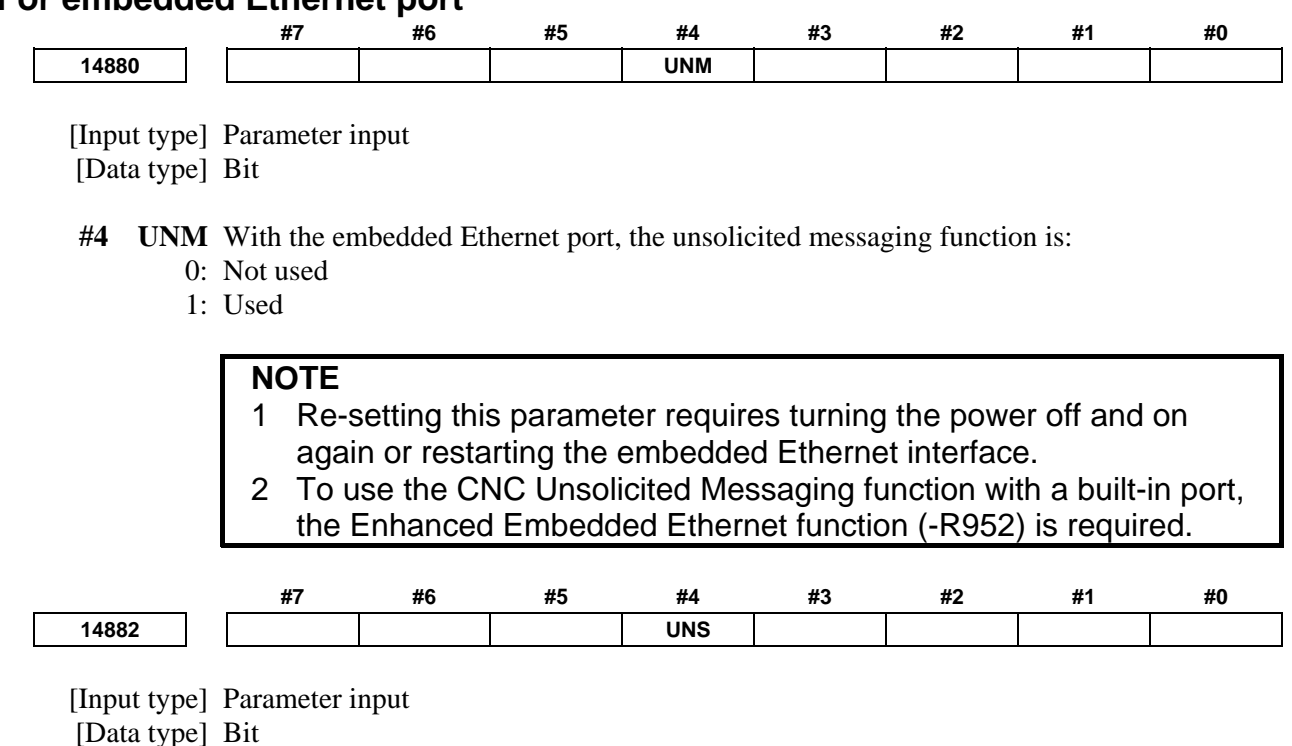

- **#4 UNS** When the embedded Ethernet port is used and termination of the unsolicited messaging function is specified from other than the connected unsolicited message server, the function:
  - 0: Rejects termination.
  - 1: Accepts termination.

To use the CNC Unsolicited Messaging function with a built-in port, the Enhanced Embedded Ethernet function (-R952) is required.

## 7.2.5 Backing Up and Restoring Communication Parameters

This subsection describes operations for backing up the communication parameters for the embedded Ethernet in a memory card or USB memory and restoring them from a memory card. Which memory, memory card or USB memory, is to be used in backup/restoration is determined using NC parameter No. 20. For descriptions of the USB memory specifications and restrictions, refer to Section 8.6, "USB Functions", in Part III, "OPERATION", in "Operator's Manual (Common to Lathe System/Machining Center System) (B-64484EN)".

- 1 Press the function key  $\bigotimes_{\text{SYSTEM}}$
- 2 Soft keys [EMBED PORT] and [PCMCIA LAN] appear. (When there is no soft keys, press the continue key.)
- 3 To display the Ethernet Setting screen for the embedded Ethernet port or the PCMCIA Ethernet card, press soft key [EMBED PORT] or [PCMCIA LAN], respectively.
- 4 Press soft keys [COMMON], [(OPRT)], and [+] in this order. Soft keys for backing up and restoring communication parameters, [BACKUP], [RESTORE], [ALL BACKUP], and [ALL RESTORE], appear as shown below.
- 5 Press soft key [BACKUP], [RESTORE], [ALL BACKUP], or [ALL RESTORE]. Soft keys [EXECUTE] and [CANCEL] appear.
- 6 Enter the name of a file to be backed up or restored in the key-in buffer and press soft key [EXECUTE]. The relevant operation is executed. During execution, "EXECUTING" blinks.

| COMMON: Settin    | g[EMBEDDED]             |
|-------------------|-------------------------|
| BASIC             | 1⁄2                     |
| MAC ADDRESS       | 080019000001            |
| IP ADDRESS        | <b>192. 168. 0. 100</b> |
| SUBNET MASK       | 255. 255. 255. 0        |
| ROUTER IP ADDRESS | 192. 168. 0. 253        |
| AVAILABLE DEVICE  | EMBEDDED                |
| A>                |                         |
| MEM STOP *** ***  | 12:00:00 PATH1          |
|                   | P STORE                 |

#### BACKUP

Saves the communication parameters for the embedded Ethernet that are stored in the SRAM of the CNC in such as memory card.

If a file name is specified in the key-in buffer, it is used in saving parameters to a memory unit such as a memory card. If no file name is specified, file name "EMBETHER.MEM" is used.

#### RESTORE

Reads the communication parameters for the embedded Ethernet that are stored in such as memory card and saves them in the SRAM of the CNC.

If a file name is specified in the key-in buffer, it is used in reading parameters from a memory unit such as a memory card. If no file name is specified, a file having file name "EMBETHER.MEM" is read.

#### ALL BACKUP

Saves all valid communication parameters for the embedded Ethernet, fast Ethernet/fast data server, PROFIBUS-DP master/slave, DeviceNet master/slave, FL-net, and CC-Link remote device that are stored in the SRAM of the CNC in such as memory card.

If a file name is specified in the key-in buffer, it is used in saving parameters to a memory unit such as a memory card. If no file name is specified, file name "NETWORK.MEM" is used.

#### ALL RESTORE

Reads all valid communication parameters for the embedded Ethernet, fast Ethernet/fast data server, PROFIBUS-DP master/slave, DeviceNet master/slave, FL-net, and CC-Link remote device that are stored in such as memory card and saves them in the SRAM of the CNC.

If the communication function relevant to any valid parameter is disabled on the CNC, however, the communication parameter is not saved in the SRAM.

If a file name is specified in the key-in buffer, it is used in reading parameters from a memory unit such as a memory card. If no file name is specified, a file having file name "NETWORK.MEM" is read.

#### 

When you are gaining access to an external input/output device, such as a memory card and USB memory, do not turn off the power to the CNC or disconnect the external input/output device. It is likely that doing so may damage the external input/output device.

#### NOTE

- 1 Communication parameters can be backed up and restored only in the MDI mode, EDIT mode, or the emergency stop state.
- 2 Restoring communication parameters causes an alarm requiring the power to be turned off to be issued.

#### **Related NC parameters**

 0020
 I/O CHANNEL : Input/output device selection, or interface number for a foreground input device

 [Input type]
 Setting input

 [Data type]
 Byte

 [Valid data range]
 4 : Select the memory card as the input/output device.

17 : Select the USB memory as the input/output device.

Any input/output device other than those listed above cannot be used to back up or restore communication parameters.

## 7.3 SWITCHING BETWEEN THE EMBEDDED ETHERNET DEVICES

There are two types of embedded Ethernet devices: the embedded Ethernet port and PCMCIA Ethernet card.

Screen operation is required to switch between these two types of devices.

#### Procedure

- 1 Press the function key  $\Im_{\text{SYSTEM}}$
- 2 Soft keys [EMBED PORT] and [PCMCIA LAN] appear. (When there is no soft keys, press the continue key.)
- 3 Press soft key [EMBED PORT] or [PCMCIA LAN], press soft key [COMMON], and then press [(OPRT)] to display soft key [EMB/PCMCIA].
- 4 Pressing soft key [EMB/PCMCIA] switches between enabled devices.

#### NOTE

- 1 Information on a switched device is stored in nonvolatile memory. On the next power-on, the device last selected can be used as is.
- 2 When using the unsolicited messaging function, note the following:
  - Processing is forcibly started from the "Not Ready" state, regardless of the unsolicited message transfer state.
  - When the parameter for control is set to use the response notification method, RES and RES\_CODE (0x01) are posted to the ladder program.
  - When the parameter for control is set to use the simplified method, REQ is cleared.

## 7.4 EMBEDDED ETHERNET OPERATIONS

## 7.4.1 FTP File Transfer Function

The operation of the FTP file transfer function is described below.

#### Host file list display

A list of the files held on the host computer is displayed.

#### Procedure

- 1 Press the function key  $\boxed{\bigcirc}_{PPOG}$
- 2 Press soft key [FOLDER]. The program folder screen appears. (If the soft key does not appear, press the continuous menu key.)

| PROGRAM FOLDER                       |                              | 001                          | 23 NØ                    | 0000      |
|--------------------------------------|------------------------------|------------------------------|--------------------------|-----------|
| FOREGROUND FOLDE<br>BACKGROUND FOLDE | R //CNC_MEM/<br>R //CNC_MEM/ |                              |                          |           |
|                                      | used page<br>Free page       | 1[KBYTE]<br>1073[KBYTE]      | USED FILES<br>FREE FILES | 10<br>999 |
| DEVICE : CNC_MEM                     | C CURRENT FOL                | DER: / )                     |                          |           |
| SYSTEM                               |                              | <pre><folder></folder></pre> |                          | Δ         |
| MTB1                                 |                              | <folder></folder>            |                          |           |
| MI B2                                |                              |                              |                          |           |
| USEK                                 |                              | VLDEK/                       |                          |           |
|                                      |                              |                              |                          |           |
|                                      |                              |                              |                          |           |
|                                      |                              |                              |                          |           |
|                                      |                              |                              |                          |           |
|                                      |                              |                              |                          |           |
|                                      |                              |                              |                          |           |
|                                      |                              |                              |                          | $\nabla$  |
|                                      |                              |                              |                          |           |
|                                      |                              | A >                          |                          |           |
|                                      |                              | ENT CIOD and                 | 142.00                   |           |
|                                      |                              | EVIT STOP ***                | *** 12:00:               | 00 PHIH1  |
|                                      |                              | PROGRAFOLDE                  | ER NEXT CHECK            | (OPRT) +  |
|                                      |                              | <u> </u>                     |                          |           |
|                                      |                              |                              |                          |           |

3 Press soft keys [(OPRT)] and [DEVICE CHANGE] in that order. The soft keys for selectable devices appear.

| < | CNC | MEM  | EMB   | DTSVR | DTSVR | Ĭ   | $\uparrow$ | Ţ | Ţ   |  |
|---|-----|------|-------|-------|-------|-----|------------|---|-----|--|
|   | MEM | CARD | ETHER |       | HOST  | I . | <u> </u>   | Ι | I . |  |

4 Press soft key [EMB ETHER]. The program directory screen is changed to the contents of the hard disk on the host computer (embedded Ethernet host file list screen). On this screen, you can operate files.

| EMBEDDED ETHERNET HOST FILE LIST                   | 00123          | N00000          |
|----------------------------------------------------|----------------|-----------------|
|                                                    | AVAILABLE I    | EVICE EMBEDDED  |
| CONNECT HOST 1 : HOST1                             | REGISTERED     | Program 58      |
| DEVICE : EMB_ETHER ( CURRENT FOLDER: / )           |                |                 |
| 0123                                               |                | <u> </u>        |
| UNU-PHKH. IXI<br>D12345678901234567890123456789012 |                |                 |
| DataServer                                         |                |                 |
| DATASERVER_Main_Program1                           |                |                 |
| DATASERVER_Main_Program2                           |                |                 |
| DATASERVER_Sub_Program                             |                |                 |
| DIRIZJ<br>displau                                  |                |                 |
| LIST                                               |                |                 |
| list.txt                                           |                |                 |
| longlongfilename.longlongext                       |                |                 |
| Ionglongfongfilename2.longlongext                  | IA.            |                 |
| 00002                                              | 0              |                 |
|                                                    |                |                 |
| A>                                                 |                |                 |
| <b>EN</b>                                          | T CTOD ANA ANA |                 |
|                                                    | YY             | 12.00.00 PHIHI  |
| CHANGE DETAIL                                      | CREATE DELETI  | E RENAME HOST + |
|                                                    |                |                 |

Embedded Ethernet host file list screen

When using the FTP file transfer function, check that the valid device is the embedded Ethernet port.

The two conditions below determine a connection destination on the host file list screen:

- (1) Check that the valid device is the embedded Ethernet port. Make a selection in "DEVICE SELECTION" on the Ethernet setting screen.
- (2) A host computer can be selected from connection destinations 1, 2, and 3. Make a selection according to the [HOST] soft key described later.
- 5 When a list of files is larger than one page, the screen display can be switched using the page keys  $\begin{bmatrix} 1 & 1 \\ 0 & 0 \end{bmatrix}$

#### **Display item**

#### AVAILABLE DEVICE

The currently selected device is displayed. Check that the embedded Ethernet port is selected currently.

#### CONNECT HOST

Number of the currently connected host of the host computer

#### **REGISTERED PROGRAM**

The number of files in the current folder.

#### DEVICE

Current device. When the embedded Ethernet host file list is selected, "EMB\_ETHER" is displayed.

#### **CURRENT FOLDER**

Current work folder in the host computer

#### FILE LIST

Information of the files and folders in the host computer

#### **Operation list**

#### DEVICE CHANGE

Enables a device to be selected from the program folder screen. To select the embedded Ethernet host file list, press soft key [EMB ETHER].

#### DETAIL ON, DETAIL OFF

Switches between the outline and detailed file lists.

#### CREATE FOLDER

Creates a new subfolder in the current work folder.

#### DELETE

Deletes a file or folder.

#### RENAME

Renames a file or folder.

#### HOST CHANGE

Changes the connected host computer.

#### SEARCH

Searches the current folder for a file.

#### REFRESH

Updates the information displayed on the embedded Ethernet host file list screen.

## 7.4.1.1 Displaying and operating the file list

#### REFRESH, DETAIL ON, DETAIL OFF

Update the file list data or change the file list type.

- 1 Press soft key [REFRESH] to update the file list data.
- 2 Press soft key [DETAIL OFF] to display only file names.
- 3 Press soft key [DETAIL ON] to display file attributes, sizes, dates, and file names.

#### NOTE

The items displayed in the detailed list depend on the FTP server setting on the host computer.

#### Moving a folder

Move a folder.

- 1 Select a folder you want to move using cursor keys 4 and
- 2 Press MDI key

#### **CREATE FOLDER**

Create a new folder.

- 1 Move to a folder in which you want to create a new folder.
- 2 Enter a folder name.
- 3 Press soft key [CREATE FOLDER].

#### DELETE

Delete a file or folder.

- 1 Select a file or folder you want to delete using cursor keys
  - cursor keys
- 2 Press soft key [DELETE].
  - To execute the deletion, press soft key [EXEC].
  - To cancel the deletion, soft key [CANCEL].

#### **DELETE (multiple files)**

Delete multiple files at a time.

- 1 Press soft key [SELECT START].
- 2 Select a file or folder you want to delete using cursor keys
  - rsor keys **I** and

and 📘

and

3 Press soft key [SELECT]. The selected file is highlighted. Repeat steps 2 and 3 for each file you want to delete.

- 4 Press soft key [DELETE].
  - To execute the deletion, press soft key [EXEC].
  - To cancel the deletion, soft key [CANCEL].

#### Up to 10 files can be selected at a time.

#### RENAME

Rename a file or folder.

- 1 Select a file or folder you want to rename using cursor keys
- 2 Enter a new file or folder name.
- 3 Press soft key [RENAME].

#### SEARCH

Search the current work folder for a file.

- 1 Enter a file name.
- 2 Press soft key [SEARCH].

#### **HOST CHANGE**

Change the connected host computer.

Press soft key [HOST CHANGE].
 The connected host number changes from 1 to 2 to 3, then back to 1.

## 7.5 RESTART OF THE EMBEDDED ETHERNET

Communication using the embedded Ethernet can be restarted.

#### Procedure

- 1 Press the function key  $\bigcirc$
- 2 Soft keys [EMBED PORT] and [PCMCIA LAN] appear. (When there is no soft keys, press the continue key.)
- 3 Press soft key [EMBED PORT] or [PCMCIA LAN], press soft key [COMMON], and then press [(OPRT)] to display soft key [RSTART].

ŧ

and

4 Pressing soft key [RSTART] resets embedded Ethernet communication and then restarts it.

#### NOTE

- 1 Pressing soft key [RSTART] forcibly interrupts communication even when it is in progress.
- 2 This function makes a restart by software. An actual restart may be impossible under some conditions.
- 3 When using the unsolicited messaging function, note the following:
  - Processing is forcibly started from the "Not Ready" state, regardless of the unsolicited message transfer state.
  - When the parameter for control is set to use the response notification method, RES and RES\_CODE (0x01) are posted to the ladder program.
  - When the parameter for control is set to use the simplified method, REQ is cleared.

# **7.6** MAINTENANCE SCREEN FOR EMBEDDED ETHERNET FUNCTION

With the embedded Ethernet function, a dedicated maintenance screen is available.

The maintenance screen enables operations to be checked when the embedded Ethernet function operates abnormally.

#### Displaying and operating the PING screen

#### Procedure

- 1 Press the function key  $\Im_{\text{SYSTEM}}$
- 2 Soft keys [EMBED PORT] and [PCMCIA LAN] appear. (When there is no soft keys, press the continue key.)
- 3 By pressing the [EMBED PORT] soft key, the Ethernet Setting screen for the embedded Ethernet is displayed.

By pressing the [PCMCIA LAN] soft key, the Ethernet Setting screen for the PCMCIA Ethernet card can be set.

- 4 Press soft key [PING] and then press [(OPRT)].
- 5 To send the PING command to connection destination 1 for FTP file transfer, press soft key [PING FTP1] Similarly, to send the PING command to connection destination 2 or 3, press [PING FTP2] or [PING FTP3], respectively.

| PIN              | G LEMBE | DDED1    |          |
|------------------|---------|----------|----------|
| CONNECT STATE    |         |          | 1⁄2      |
| 192. 168. 0. 251 |         |          |          |
| Response is r    | eceived | 1        |          |
| Response is r    | eceived | 1        |          |
| Response is r    | eceived | 1        |          |
| No response      |         |          |          |
| No response      |         |          |          |
|                  |         |          |          |
|                  |         |          |          |
|                  |         |          |          |
| PING STATE       |         |          |          |
| 0.)              |         |          |          |
|                  |         |          |          |
|                  | **      | 12.00.00 |          |
|                  |         | 12.00.00 |          |
| PING COM         | TASK    |          | (OPRT) + |
| STHIE            | STHIE   |          |          |
|                  |         |          |          |
| MEM STOP *** *   | **      | 12:00:00 | PATH1    |
|                  | PING    | PING     | PING +   |
| FTP1 FTP2        | FTP3    | CANCEL   | EXEC     |
|                  |         |          |          |

**PING** connection status screen

6 To send the PING command to the desired destination, enter the address of the destination on the PING setting screen. (Page keys PAGE are used for switching.)

#### 7.EMBEDDED ETHERNET FUNCTION

|         | PIN          | G LEMBE       | DDED1   |        |     |
|---------|--------------|---------------|---------|--------|-----|
| SETTING |              |               |         | 2.     | / 2 |
| HOST N  |              | ADDRESS       | Ð       |        |     |
| 192     | . 168. Ø. 1  | 251           |         |        |     |
| REPEAT  |              |               |         |        | 3   |
|         |              |               |         |        |     |
|         |              |               |         |        |     |
|         |              |               |         |        |     |
|         |              |               |         |        |     |
| AVAILA  | BLE DEV      | ICE           | EMBE    | DDED   |     |
| A>      |              |               |         |        |     |
|         | 10 a.a.a. a  |               | 12.00.0 |        | - 1 |
| MEM SIL | IP *** *     | **            | 12:00:0 | PHIHI  |     |
| PING    | COM<br>STATE | task<br>State |         | (OPRT) | +   |
|         |              |               |         |        |     |

**PING connection status screen** 

- 7 After entering the address and the repeat count, press the soft key [PING EXEC]. The specified number of PING commands are sent to the specified destination.
- 8 To cancel the PING command currently being sent, press soft key [PING CANCEL].

#### **Displaying Communication status screen**

#### **Procedure**

Press the function key 1

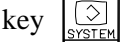

- 2 Soft keys [EMBED PORT] and [PCMCIA LAN] appear. (When there is no soft keys, press the continue key.)
- By pressing the [EMBED PORT] soft key, the Ethernet Setting screen for the embedded Ethernet is 3 displayed.

By pressing the [PCMCIA LAN] soft key, the Ethernet Setting screen for the PCMCIA Ethernet card can be set.

4 To display the communication status of the embedded Ethernet, press soft key [COM STATE].

î Page keys

can be used to switch between the sending state and the receiving state. Ŷ

| COM STATE [EMBEDDED]                                                                                                    | COM STATE [EMBEDDED]                                                                                                    |
|----------------------------------------------------------------------------------------------------|----------------------------------------------------------------------------------------------------|
| COM STATE : SEND 1/2                                                                                                    | COM STATE : RECEIVE 2/ 2                                                                                                    |
| BAUDRATE     100Mbps ≠ Full duplex       SEND PACKET     0       COLLISION     0       CARRIER SENSE LOST     0       DELAYOVER     0       UNDERRUN     0       SEND PARITY ERROR     0 | BAUDRATE100Mbps ≠ Full duplexRECEIVE PACKET17254ALIGNMENT ERROR0CRC ERROR0OVERRUN ERROR0FRAME LENGTH ERROR0RECV PARITY ERROR0                                       |
| AVAILABLE DEVICE EMBEDDED                                                                                                    | AVAILABLE DEVICE EMBEDDED                                                                                                    |
| MEM_STOP *** ***         12:00:00         PATH1           PING         COM         TASK         (OPRT) +           STATE         COM         STATE         (OPRT) +                      | MEM_STOP ***         12:00:00         PATH1           PING         COM         TASK         COPRT)         +           STATE         STATE         COPRT)         + |

**Communication status screen** 

#### **Display items**

| Item               | Description                                                             |
|--------------------|-------------------------------------------------------------------------|
| BAUDRATE           | Displays the baud rate and transmission method.                         |
|                    | Transmission rate: 100Mbps or 10Mbps                                    |
|                    | Transmission method: Full duplex or half duplex                         |
|                    | : Not connected to HUB                                                  |
| SEND PACKET        | Displays the number of transmitted packets.                             |
| COLLISION          | Displays the number of errors detected during transmission of packets.  |
| CARRIER SENSE LOST |                                                                         |
| DELAYOVER          |                                                                         |
| UNDERRUN           |                                                                         |
| SEND PARITY ERROR  |                                                                         |
| RECEIVE PACKET     | Displays the number of packets received.                                |
| ALIGNMENT ERROR    | Displays the number of errors detected during reception of packets.     |
| CRC ERROR          |                                                                         |
| OVERRUN ERROR      |                                                                         |
| FRAME LENGTH ERROR |                                                                         |
| RECV PARITY ERROR  |                                                                         |
| AVAILABLE DEVICE   | Currently available device of embedded Ethernet                         |
|                    | Displays either the embedded Ethernet port or the PCMCIA Ethernet card. |

#### **TASK STATE screen**

#### Procedure

- 1 Press the function key  $3_{\text{SYSTEM}}$
- 2 Soft keys [EMBED PORT] and [PCMCIA LAN] appear. (When there is no soft keys, press the continue key.)
- 3 To display the Ethernet Setting screen for the embedded Ethernet port or the PCMCIA Ethernet card, press soft key [EMBED PORT] or [PCMCIA LAN], respectively.
- 4 Pressing soft key [TASK STATUS] causes the task status of the embedded Ethernet function to be displayed.

| TASK ST         | TATE LEMBEDDED]         |
|-----------------|-------------------------|
|                 | 1⁄1                     |
| COMMON          | MMDMMDM                 |
| FOCAS2 #0       | С                       |
| FOCAS2 #1       | XXXXX                   |
| FOCAS2 #2       | XXXXX                   |
| UDP             | ×                       |
| PMC             | ×                       |
| FTP             | c                       |
| UNSOLICITED MSG | WD 0                    |
|                 |                         |
|                 |                         |
|                 |                         |
| <u> </u>        |                         |
|                 |                         |
| MEM STOP *** ** | **     12:00:00   PATH1 |
|                 |                         |
| PING CUM        | THSK +                  |
| STHIE           |                         |
|                 |                         |

TASK STATE screen

The following symbols are used.

|                 | Symbol and meaning                                                |
|-----------------|-------------------------------------------------------------------|
| FOCAS2 #0       | C: Waiting for a connection from the host                         |
|                 | W: Data processing in progress (1)                                |
|                 | D: Data processing in progress (2)                                |
|                 | N: FOCAS2 out of service                                          |
| FOCAS2 #1,#2    | W: Data processing in progress (1)                                |
|                 | D: Data processing in progress (2)                                |
|                 | X: Not yet executed                                               |
| UDP             | W: Data processing in progress (1)                                |
|                 | D: Data processing in progress (2)                                |
|                 | X: Not yet executed                                               |
| PMC             | W: Data processing in progress (1)                                |
|                 | D: Data processing in progress (2)                                |
|                 | X: Not yet executed                                               |
| FTP             | C: Execution wait                                                 |
|                 | W: Data processing in progress (1)                                |
|                 | D: Data processing in progress (2)                                |
|                 | X: Not yet executed                                               |
| UNSOLICITED MSG | W: Data processing in progress (1)                                |
|                 | D: Data processing in progress (2)                                |
|                 | N: Abnormal state                                                 |
|                 | X: Not yet executed                                               |
|                 | Number: Alive signal (UDP) transmission in progress when count-up |
|                 | operation is performed                                            |

# 7.7 LOG SCREEN OF THE EMBEDDED ETHERNET FUNCTION

This screen displays the log of the embedded Ethernet function.

#### NOTE

If alarm SR2032, "EMBEDDED ETHERNET/DATA SERVER ERROR" is issued during data transfer using the embedded Ethernet function, check the error details on the log screen of the embedded Ethernet function.

#### Displaying the log screen

#### Procedure

- 1 Press the function key **?**
- 2 To display the log screen for the embedded Ethernet port or PCMCIA Ethernet card, press soft key [EMBED LOG] or [PCMCIA LOG], respectively. (When there is no soft keys, press the continue key.)

| ETHERNET LOG          | LEMBEDDED3<br>1/30                 |
|-----------------------|------------------------------------|
| E-0B01 The own IP add | ress is not set<br>Oct.30 18:33:09 |
|                       |                                    |
|                       |                                    |
|                       |                                    |
|                       |                                    |
|                       |                                    |
| A>                    |                                    |
| MEM STOP *** ***      | 12:00:00 PATH1                     |
| ALL COMMON FOCAS      | 2 DATA (OPRT) +<br>SERVER          |
|                       |                                    |

The newest error log appears at the top of the screen. The date and time when an error occurred are displayed at the right end of the line. The format of date and time data is "MMM.DD hh:mm:ss" where MMM represents a month, dd represents a day, hh represents hours, mm represents minutes, and ss represents seconds.

The date and time of the upper item shown above is October 30, 18:33:09.

To clear the log, press soft keys [(OPRT)] and [CLEAR] in that order.

| <u>) ~ [(</u> |   |   |   |       |  |
|---------------|---|---|---|-------|--|
|               | Ĭ | Ĭ | Ĭ | CLEAR |  |
|               |   |   |   |       |  |

The log for each function can be displayed by using soft keys on the embedded Ethernet log screen.

(1) Soft key [ALL]

Displays all log related to the embedded Ethernet.

- (2) Soft key [COMMON] Displays the log related to the parameter settings of the embedded Ethernet function and the basic communication function.
- (3) Soft key [FOCAS2] Displays the log related to the FOCAS2/Ethernet function.
   (4) Soft LETER ANGLE
- (4) Soft key [FTP TRANS] Displays the log related to FTP file transfer.
- (5) Soft key [UNSOLT MSG] Displays the log related to the unsolicited messaging function.

| i ui anu     | nu messaye                               |                                                                    |  |  |  |  |  |
|--------------|------------------------------------------|--------------------------------------------------------------------|--|--|--|--|--|
| Error<br>No. | Log message                              | Description and necessary action                                   |  |  |  |  |  |
| E-0118       | Error occurred while wait for FOCAS2 pdu | A communication error has occurred because of any of               |  |  |  |  |  |
| E-0119       |                                          | the following:                                                     |  |  |  |  |  |
|              |                                          | $\rightarrow$ The network quality has been lowered to such a level |  |  |  |  |  |
|              |                                          | that data cannot be received from a PC at the other                |  |  |  |  |  |
|              |                                          | end. The communication channel has been logically                  |  |  |  |  |  |
|              |                                          | shut down.                                                         |  |  |  |  |  |
|              |                                          | ightarrow Software running on a PC at the other end has            |  |  |  |  |  |
|              |                                          | logically shut down the communication channel.                     |  |  |  |  |  |
|              |                                          | $\rightarrow$ The Ethernet cable has been disconnected.            |  |  |  |  |  |

#### Error and message

| Error<br>No. | Log message                                                | Description and necessary action                                                                                                    |
|--------------|------------------------------------------------------------|----------------------------------------------------------------------------------------------------|
| E-011A       | All communication paths are busy                           | All the FOCAS2/Ethernet communication channels are busy.                                                                                                    |
| E-0148       | Cannot save parameter for Unsolicited<br>Message           | <ul> <li>When the FOCAS2 function cnc_wrunsolicprm2 was received, the parameter for the unsolicited messaging function could not be saved for one of the following causes:</li> <li>→ The mode of the unsolicited messaging function is not set to "PC mode".</li> <li>→ The state of the unsolicited messaging function is not "Not Ready".</li> <li>→ The argument "parameter-for-unsolicited-message" of the FOCAS2 function cnc_wrunsolicprm2 includes an invalid value.</li> </ul> |
| E-0149       | The received parameter for Unsolicited<br>Message is wrong | When the FOCAS2 function cnc_wrunsolicprm2,<br>cnc_rdunsolicprm2, cnc_unsolicstart, or cnc_unsolicstop<br>was received, the argument<br>"parameter-number-for-unsolicited-message" was found<br>to be invalid.                                                                                                    |
| E-0200       | Received message from FTP server                           | A message sent by the FTP server is directly displayed.                                                                                                    |
| E-0202       | Connection failed with FTP server                          | Software of the FTP server may not be running. Start the software of the FTP server.                                                                                                    |
| E-0207       | The router is not found                                    | The specified IP address of the router may be wrong.<br>Alternatively, the router may be turned off. Check whether<br>the IP address of the router has been correctly specified<br>and whether the router is turned on.                                                                                                    |
| E-0208       | The FTP server is not found                                | The specified IP address of the FTP server may be<br>wrong. Alternatively, the FTP server may be turned off.<br>Check whether the IP address of the FTP server has<br>been correctly specified and whether the FTP server is<br>turned on.                                                                                                    |
| E-020B       | Cannot login into FTP server                               | Check whether a correct user name and password are specified when logging into the FTP server.                                                                                                    |
| E-020C       | The parameters of FTP server are wrong                     | Check whether a correct user name and password are specified when logging into the FTP server.                                                                                                    |
| E-020D       | Changing a work folder of host failed                      | Check the work folder logging into the FTP server.                                                                                                    |
| E-041A       | Frame transmission failed (TCP)                            | <ul> <li>A communication error has occurred because of any of the following:</li> <li>→ The network quality has been lowered to such a level that data cannot be received from a PC at the other end. The communication channel has been logically shut down.</li> <li>→ Software running on a PC at the other end has logically shut down the communication channel.</li> <li>→ The Ethernet cable has been disconnected.</li> </ul>                                                   |
| E-0901       | Cannot read MAC address                                    | The MAC address is not written in the hardware.<br>Alternatively, the hardware has been damaged.                                                                                                    |
| E-0A06       | Network is too busy                                        | An excessive amount of data is flowing over the network.<br>One possible solution is to divide the network.                                                                                                    |
| E-0B00       | The own IP address is wrong                                | Specify a correct IP address in the designated format.                                                                                                    |
| E-0B01       | The own IP address is not set                              | Specify an IP address.                                                                                                    |
| E-0B02       | Subnet mask is wrong                                       | Specify a correct subnet mask in the designated format.                                                                                                    |
| E-0B03       | Subnet mask is not set                                     | Specify a subnet mask.                                                                                                    |
| E-0B04       | Router IP address is wrong                                 | There may be class disagreement between the IP address of the local node and the IP address of the router.                                                                                                    |

## 7.EMBEDDED ETHERNET FUNCTION

| Error<br>No.     | Log message                                                                             | Description and necessary action                                                                                                    |
|------------------|-----------------------------------------------------------------------------------------|----------------------------------------------------------------------------------------------------|
| E-0B05           | IP address of DNS server is wrong                                                       | There may be class disagreement between the IP address of the local node and the IP address of the DNS server.                                                                                                    |
| E-0B06           | The own host name is wrong                                                              | Check whether a correct host name is specified.                                                                                                    |
| E-0B07           | The own domain name is wrong                                                            | Check whether a correct domain name is specified.                                                                                                    |
| E-0B08           | TCP port number is wrong                                                                | A value beyond the permissible setting range may be specified.                                                                                                    |
| E-0B09           | UDP port number is wrong                                                                | A value beyond the permissible setting range may be specified.                                                                                                    |
| E-0B0B           | IP address of remote FTP server is wrong                                                | Specify a correct IP address in the designated format.                                                                                                    |
| E-0B0C           | Port No of a remote FTP server is wrong                                                 | A value beyond the permissible setting range may be specified.                                                                                                    |
| E-0B0D           | User name of remote FTP server is wrong                                                 | The specified user name may contain a prohibited character.                                                                                                    |
| E-0B0E           | Password of remote FTP server is wrong                                                  | The specified password may contain a prohibited character.                                                                                                    |
| E-0B0F           | Login folder of remote FTP srv is wrong                                                 | The specified log-in folder name may contain a prohibited character.                                                                                                    |
| E-0B18           | Cannot set because DHCP is available                                                    | To allow a set-up, disable the DHCP client function.                                                                                                    |
| E-0B19<br>E-0B1A | Embedded Ethernet port isn't found                                                      | The software or hardware of embedded Ethernet function cannot be recognized. Check whether the software has been incorporated. Check whether the hardware is sound.                                                                                                    |
| E-0B27<br>E-0B29 | Unsolicited Message function isn't<br>available<br>Mode of Unsolicited Message is wrong | <ul> <li>The software condition for using the unsolicited messaging function is not satisfied. The cause may be one of the following:</li> <li>→The version of communication software is not supported yet.</li> <li>→ NC parameters for using the unsolicited messaging function are not set.</li> <li>For supported versions of communication software and the NC parameters, see Subsection 7.2.4, "Setting of the Unsolicited Messaging Function".</li> <li>In the CNC mode, the FOCAS2 function cnc_wrunsolicprm2 cannot be executed.</li> </ul> |
| E-0B2A           | Status of Unsolicited Message is wrong                                                  | The state of the unsolicited messaging function was other<br>than "Not Ready", so that the parameters for the<br>unsolicited messaging function could not be updated. The<br>cause may be one of the following:<br>→ In a state other than "Not Ready", the FOCAS2<br>function cnc_wrunsolicprm2 or cnc_unsolicstart was<br>executed.<br>→ In a state other than "Not Ready", soft key [APPLY]<br>was pressed.                                                                                                    |
| E-0828           | Cannot retresh parameter of Unsolicited<br>Message                                      | <ul> <li>I ne parameters for the unsolicited messaging function could not be updated. The cause may be one of the following:</li> <li>→ The problem of E-0B29 or E-0B2A occurred.</li> <li>→ A parameter for the unsolicited messaging function includes an invalid value.</li> </ul>                                                                                                    |
| ⊏-0644           | parameter of Unsolicited Message                                                        | TRANSMISSION NUMBER or TRANSMISSION<br>PARAMETER (NO, 1 to NO, 3), includes an invalid value.                                                                                                    |

| Error<br>No. | Log message                                                                        | Description and necessary action                                                                                                    |
|--------------|------------------------------------------------------------------------------------|----------------------------------------------------------------------------------------------------|
| E-0B45       | The total of Transmission size of<br>Unsolicited Message exceeds the<br>limitation | The sum of sizes specified by the parameters for the unsolicited messaging function, TRANSMISSION PARAMETER NO. 1 to NO. 3, exceeds the maximum specifiable number of bytes. For the maximum specifiable number of bytes, see the setting item "TRANSMISSION PARAMETER" in Subsection 7.2.4.4, "Setting on the CNC screen". |
| E-XXXX       | (No message)                                                                       | An internal error has occurred.<br>Make a notification of the error number.                                                                                                    |

## 8 **DIGITAL SERVO**

This chapter describes servo tuning screen required for maintenance of digital servo and adjustment of reference position.

| 8.1 | INITIAL SETTING SERVO PARAMETERS          |  |
|-----|-------------------------------------------|--|
| 8.2 | FSSB SETTING SCREEN                       |  |
| 8.3 | SERVO TUNING SCREEN                       |  |
| 8.4 | ADJUSTING REFERENCE POSITION (DOG METHOD) |  |
| 8.5 | DOGLESS REFERENCE POSITION SETTING        |  |
| 8.6 | α <i>i</i> SERVO WARNING INTERFACE        |  |
| 8.7 | αi SERVO INFORMATION SCREEN               |  |

#### 8.1 **INITIAL SETTING SERVO PARAMETERS**

This section describes how to set initial servo parameters, which is used for field adjustment of machine tool.

- 1. Turn on power at the emergency stop condition.
- C . . . 1. 41.

| Ζ. | Set the                       | e par      | ameter to                               | display the s   | servo tunii | ng screen.                 |                   |               |                                                  |                       |
|----|-------------------------------|------------|-----------------------------------------|-----------------|-------------|----------------------------|-------------------|---------------|--------------------------------------------------|-----------------------|
|    |                               |            | #7                                      | #6              | #5          | #4                         | #3                | #2            | #1                                               | #0                    |
|    | 3111                          |            |                                         |                 |             |                            |                   |               |                                                  | SVS                   |
|    | [Input ty                     | pe]        | Setting in                              | put             |             |                            |                   |               |                                                  |                       |
|    | Data ty                       | pe]        | Bit path                                | -               |             |                            |                   |               |                                                  |                       |
|    |                               | VS         | 0: Serv                                 | o tuning scr    | een is not  | displayed.                 |                   |               |                                                  |                       |
|    |                               |            | 1. Serv                                 | o tuning scr    | een is dist | laved                      |                   |               |                                                  |                       |
|    |                               |            | 1. 5017                                 | o tuning ser    |             | nuyeu.                     |                   |               |                                                  |                       |
| 3  | Turn                          | ff th      | a nowar c                               | nce then tur    | n it on age | in                         |                   |               |                                                  |                       |
| 5. | Turn C                        | /11 UI     | e power c                               | nce men tui     | n n on aga  |                            |                   |               | [                                                | 3 -                   |
| 4. | Displa                        | y the      | e servo pa                              | rameter sett    | ing screer  | by the foll                | owing ope         | ration: Funct | tion key $\begin{bmatrix} 1\\ SYS \end{bmatrix}$ | $\rightarrow \square$ |
|    | 121                           | / DΛ       | D A I                                   |                 |             |                            |                   |               |                                                  |                       |
| 5  | $\rightarrow$ [3 V<br>Input d | loto t     | NAJ.                                    | r initial cotti | na ucina th |                            | nogo kov          |               |                                                  |                       |
| 5. | Input C                       |            |                                         | or minual setti | ig using u  |                            | i page key.       |               |                                                  |                       |
|    |                               |            | ,,,,,,,,,,,,,,,,,,,,,,,,,,,,,,,,,,,,,,, |                 | L           | 0123                       | N00               | 000           |                                                  |                       |
|    |                               |            | ABSOL                                   | UTE             | - F         |                            |                   |               |                                                  |                       |
|    |                               |            |                                         | 0.00            |             | COUNT                      |                   | 953           |                                                  |                       |
|    | Y                             |            |                                         | 0.00            |             | IME                        | 1                 | 12H15M335     |                                                  |                       |
|    |                               |            |                                         |                 |             | SERVO                      | SETTING           | UH UM US      |                                                  |                       |
|    |                               |            |                                         | 0.00            |             | X AX                       | IS Y AXIS         | Z AXIS        |                                                  |                       |
|    | B                             |            |                                         | 0.00            |             | AL SET <mark>000000</mark> | 10 00000010       | 252 CP        | arameter No.2                                    | 000                   |
|    | C                             |            |                                         | 0.00            |             | 000000                     | 00 0000000        | 202 V         | arameter No.2                                    | 001                   |
|    |                               |            |                                         |                 | CMR         |                            | 2 2               | 2 🗢 P         | arameter No.1                                    | 820                   |
|    |                               |            | MODA                                    | il.             |             |                            |                   |               |                                                  |                       |
|    | 600                           | 680        | 615 F                                   | М               | Ø FEEDG     | Ear n                      | 8 8               | 8 🤝 P         | arameter No.2                                    | 084                   |
|    | G17<br>G90                    | 698<br>650 | 640.1<br>625 <sup>H</sup>               | 0               | (N/M)       |                            | 00 100            |               | arameter No.2                                    | 085                   |
|    | 622                           | G67        | G160 D                                  | 0               | VELOC       | TY PUL 81                  | 11 111<br>92 8192 |               | arameter No.2                                    | 022                   |
|    | G21                           | 697<br>654 | 613.1<br>650.1 <sup>T</sup>             | 0               | POSIT       | ION PUL 125                | 00 12500          | 12500 🥌 P     | arameter No.2                                    | 024                   |
|    | 640                           | G64        | 654.2                                   | 0               | REF. C      | DUNTER   100               | 00   10000        | P             | arameter No.1                                    | 821                   |
|    | 649.                          | 1669       | 680.5                                   |                 | A>          |                            |                   |               |                                                  |                       |
|    |                               |            |                                         |                 | MEM         | STOP *** ***               | 12:00:00          | PATH1         |                                                  |                       |
|    | <                             | ABS        | REL A                                   | LL HNDL         |             | ON:1 OFF                   | :0) I             | NPUT +        |                                                  |                       |
|    |                               |            |                                         |                 |             |                            |                   |               |                                                  |                       |
|    |                               |            |                                         |                 |             |                            |                   |               |                                                  |                       |

#### **8.DIGITAL SERVO**

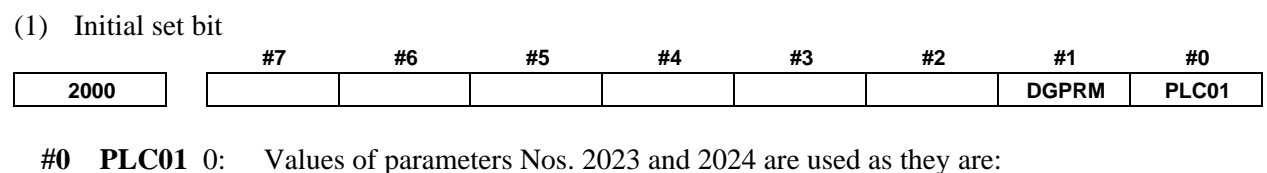

B-64485EN/01

Values of parameters Nos. 2023 and 2024 are multiplied by 10. 1:

DGPRM 0: Initial setting of digital servo parameter is done. 1:

Initial setting of digital servo parameter is not done.

#### (2) Motor ID No.

#1

Select the motor ID No. of the servo motor to be used, according to the motor model and drawing number (the middle four digits of A06B-XXXX-BXXX) listed in the tables on subsequent pages.

| Motor model               | Motor specification    | Motor type No. | 90G0 |
|---------------------------|------------------------|----------------|------|
| α <i>i</i> S 2/5000       | 0212                   | 262            | 01.0 |
| α <i>i</i> S 2/6000       | 0218                   | 284            | 01.0 |
| α <i>i</i> S 4/5000       | 0215                   | 265            | 01.0 |
| α <i>i</i> S 4/6000       | 0210                   | 466            | 01.0 |
| α <i>i</i> S 8/4000       | 0235                   | 285            | 01.0 |
| α <i>i</i> S 8/6000       | 0232                   | 290            | 01.0 |
| α <i>i</i> S 12/4000      | 0238                   | 288            | 01.0 |
| α <i>i</i> S 12/6000      | 0230                   | 462            | 01.0 |
| α <i>i</i> S 22/4000      | 0265                   | 315            | 01.0 |
| α <i>i</i> S 22/6000      | 0262                   | 452            | 01.0 |
| α <i>i</i> S 30/4000      | 0268                   | 318            | 01.0 |
| α <i>i</i> S 40/4000      | 0272-Bx0x<br>0272-Bx2x | 322            | 01.0 |
| α <i>i</i> S 50/3000      | 0275-Bx0x<br>0275-Bx2x | 324            | 01.0 |
| α <i>i</i> S 50/3000 FAN  | 0275-Bx1x<br>0275-Bx3x | 325            | 01.0 |
| α <i>i</i> S 100/2500     | 0285-Bx0x              | 335            | 01.0 |
| α <i>i</i> S 100/2500 FAN | 0285-Bx1x              | 330            | 01.0 |
| α <i>i</i> S 200/2500     | 0288-Bx0x              | 338            | 01.0 |
| α <i>i</i> S 200/2500 FAN | 0288-Bx1x              | 334            | 01.0 |
| α <i>i</i> S 300/2000     | 0292                   | 342            | 01.0 |
| α <i>i</i> S 500/2000     | 0295                   | 345            | 01.0 |

|  | Table 8.1 | (a) α <i>i</i> S | series | servo | motor |
|--|-----------|------------------|--------|-------|-------|
|--|-----------|------------------|--------|-------|-------|

Loading is possible with the servo software of the series and edition listed above or subsequent editions. The value for an x varies depending on whether an option is provided or not.

| Table 8.1 (b) $\alpha i$ F series servo motor |                        |                |      |  |  |  |
|-----------------------------------------------|------------------------|----------------|------|--|--|--|
| Motor model                                   | Motor specification    | Motor type No. | 90G0 |  |  |  |
| α <i>i</i> F 1/5000                           | 0202                   | 252            | 01.0 |  |  |  |
| α <i>i</i> F 2/5000                           | 0205                   | 255            | 01.0 |  |  |  |
| α <i>i</i> F 4/4000                           | 0223                   | 273            | 01.0 |  |  |  |
| α <i>i</i> F 8/3000                           | 0227                   | 277            | 01.0 |  |  |  |
| α <i>i</i> F 12/3000                          | 0243                   | 293            | 01.0 |  |  |  |
| α <i>i</i> F 22/3000                          | 0247                   | 297            | 01.0 |  |  |  |
| α <i>i</i> F 30/3000                          | 0253                   | 303            | 01.0 |  |  |  |
| α <i>i</i> F 40/3000                          | 0257-Bx0x<br>0257-Bx2x | 307            | 01.0 |  |  |  |

| Motor model              | Motor specification    | Motor type No. | 90G0 |
|--------------------------|------------------------|----------------|------|
| α <i>i</i> F 40/3000 FAN | 0257-Bx1x<br>0257-Bx3x | 308            | 01.0 |

Loading is possible with the servo software of the series and edition listed above or subsequent editions. The value for an x varies depending on whether an option is provided or not.

| Motor model              | Motor specification    | Motor type No. | 90G0 |
|--------------------------|------------------------|----------------|------|
| α <i>i</i> S 2/5000HV    | 0213                   | 263            | 01.0 |
| α <i>i</i> S 2/6000HV    | 0219                   | 287            | 01.0 |
| α <i>i</i> S 4/5000HV    | 0216                   | 266            | 01.0 |
| α <i>i</i> S 4/6000HV    | 0214                   | 467            | 01.0 |
| α <i>i</i> S 8/4000HV    | 0236                   | 286            | 01.0 |
| α <i>i</i> S 8/6000HV    | 0233                   | 292            | 01.0 |
| α <i>i</i> S 12/4000HV   | 0239                   | 289            | 01.0 |
| α <i>i</i> S 12/6000HV   | 0237                   | 463            | 01.0 |
| α <i>i</i> S 22/4000HV   | 0266                   | 316            | 01.0 |
| α <i>i</i> S 22/6000HV   | 0263                   | 453            | 01.0 |
| α <i>i</i> S 30/4000HV   | 0269                   | 319            | 01.0 |
| α <i>i</i> S 40/4000HV   | 0273-Bx0x<br>0273-Bx2x | 323            | 01.0 |
| lpha iS 50/3000HV FAN    | 0276-Bx1x<br>0276-Bx3x | 326            | 01.0 |
| α <i>i</i> S 50/3000HV   | 0276-Bx0x<br>0276-Bx2x | 327            | 01.0 |
| α <i>i</i> S 100/2500HV  | 0286-Bx0x              | 336            | 01.0 |
| lpha iS 100/2500HV FAN   | 0286-Bx1x              | 331            | 01.0 |
| α <i>i</i> S 200/2500HV  | 0289-Bx0x              | 339            | 01.0 |
| lpha iS 200/2500HV FAN   | 0289-Bx1x              | 337            | 01.0 |
| α <i>i</i> S 300/2000HV  | 0293                   | 343            | 01.0 |
| lpha iS 500/2000HV       | 0296                   | 346            | 01.0 |
| α <i>i</i> S 1000/2000HV | 0298                   | 348            | 01.0 |
| α <i>i</i> S 1000/2000HV | 0098                   | 458            | 01.0 |
| α <i>i</i> S 2000/2000HV | 0091                   | 459            | 01.0 |
| α <i>i</i> S 3000/2000HV | 0092                   | 460            | 01.0 |

#### Table 8.1 (c) $\alpha i$ S (HV) series servo motor

Loading is possible with the servo software of the series and edition listed above or subsequent editions. The value for an x varies depending on whether an option is provided or not.

| Table 8.1 (d | d) α <i>i</i> F ( | (HV) | series | servo | motor |
|--------------|-------------------|------|--------|-------|-------|
|--------------|-------------------|------|--------|-------|-------|

| Motor model            | Motor specification | Motor type No. | 90G0 |
|------------------------|---------------------|----------------|------|
| α <i>i</i> F 4/4000HV  | 0225                | 275            | 01.0 |
| α <i>i</i> F 8/3000HV  | 0229                | 279            | 01.0 |
| α <i>i</i> F 12/3000HV | 0245                | 295            | 01.0 |
| α <i>i</i> F 22/3000HV | 0249                | 299            | 01.0 |

Loading is possible with the servo software of the series and edition listed above or subsequent editions.

#### Table 8.1 (e) $\alpha Ci$ series servo motor

| Motor model                | Motor specification | Motor type No. | 90G0 |
|----------------------------|---------------------|----------------|------|
| α <b>C4/3000</b> <i>i</i>  | 0221                | 271            | 01.0 |
| α <b>C</b> 8/2000 <i>i</i> | 0226                | 276            | 01.0 |
| αC12/2000 <i>i</i>         | 0241                | 291            | 01.0 |
| αC22/2000 <i>i</i>         | 0246                | 296            | 01.0 |

| Motor model                | Motor specification | Motor type No. | 90G0 |
|----------------------------|---------------------|----------------|------|
| α <b>C30/1500</b> <i>i</i> | 0251                | 301            | 01.0 |

Loading is possible with the servo software of the series and edition listed above or subsequent editions.

| Table 8.1 (f) $\beta i$ S series servo motor |                     |                |      |  |
|----------------------------------------------|---------------------|----------------|------|--|
| Motor model                                  | Motor specification | Motor type No. | 90G0 |  |
| β <i>i</i> S 0.2/5000                        | 0111                | 260            | 01.0 |  |
| β <i>i</i> S 0.3/5000                        | 0112                | 261            | 01.0 |  |
| β <i>i</i> S 0.4/5000                        | 0114                | 280            | 01.0 |  |
| β <i>i</i> S 0.5/5000                        | 0115                | 281            | 01.0 |  |
| β <i>i</i> S 0.5/6000                        | 0115                | 281            | 01.0 |  |
| β <i>i</i> S 1/5000                          | 0116                | 282            | 01.0 |  |
| β <i>i</i> S 1/6000                          | 0116                | 282            | 01.0 |  |
| β <i>i</i> S 2/4000                          | 0061-Bxx3           | 253            | 01.0 |  |
| β <i>i</i> S 2/4000                          | 0061-Bxx6           | 306            | 01.0 |  |
| β <i>i</i> S 4/4000                          | 0063-Bxx3           | 256            | 01.0 |  |
| β <i>i</i> S 4/4000                          | 0063-Bxx6           | 311            | 01.0 |  |
| β <i>i</i> S 8/3000                          | 0075-Bxx3           | 258            | 01.0 |  |
| β <i>i</i> S 8/3000                          | 0075-Bxx6           | 283            | 01.0 |  |
| β <i>i</i> S 12/2000                         | 0077-Bxx3           | 269            | 01.0 |  |
| β <i>i</i> S 12/2000                         | 0077-Bxx6           | 298            | 01.0 |  |
| β <i>i</i> S 12/3000                         | 0078                | 272            | 01.0 |  |
| β <i>i</i> S 22/1500                         | 0084                | 302            | 01.0 |  |
| β <i>i</i> S 22/2000                         | 0085                | 274            | 01.0 |  |
| β <i>i</i> S 22/3000                         | 0082                | 313            | 01.0 |  |
| β <i>i</i> S 22/2000                         | 0085                | 274            | 01.0 |  |

Loading is possible with the servo software of the series and edition listed above or subsequent editions.

#### Table 8.1 (g) $\beta i$ S (HV) series servo motor

| Motor model            | Motor specification | Motor type No. | 90G0 |
|------------------------|---------------------|----------------|------|
| β <i>i</i> S 2/4000HV  | 0062                | 251            | 01.0 |
| β <i>i</i> S 4/4000HV  | 0064                | 264            | 01.0 |
| β <i>i</i> S 8/3000HV  | 0076                | 267            | 01.0 |
| β <i>i</i> S 12/3000HV | 0079                | 270            | 01.0 |
| β <i>i</i> S 22/2000HV | 0086                | 278            | 01.0 |
| β <i>i</i> S 22/3000HV | 0083                | 314            | 01.0 |

Loading is possible with the servo software of the series and edition listed above or subsequent editions.

#### Table 8.1 (h) L*i*S series linear motor

Note: The following linear motors are driven by 200V.

| Motor model           | Motor specification | Motor type No. | 90G0 |
|-----------------------|---------------------|----------------|------|
| L <i>i</i> S 300A1/4  | 0441-B200           | 351            | 01.0 |
| L <i>i</i> S 600A1/4  | 0442-B200           | 353            | 01.0 |
| L <i>i</i> S 900A1/4  | 0443-B200           | 355            | 01.0 |
| L <i>i</i> S 1500B1/4 | 0444-B2x0           | 357            | 01.0 |
| L <i>i</i> S 3000B2/2 | 0445-B1x0           | 360            | 01.0 |
| L <i>i</i> S 3000B2/4 | 0445-B2x0           | 362            | 01.0 |
| L <i>i</i> S 4500B2/2 | 0446-B1x0           | 364            | 01.0 |
| L <i>i</i> S 6000B2/2 | 0447-B1x0           | 368            | 01.0 |
| Motor model            | Motor specification | Motor type No. | 90G0 |
|------------------------|---------------------|----------------|------|
| L <i>i</i> S 6000B2/4  | 0447-B2x0           | 370            | 01.0 |
| L <i>i</i> S 7500B2/2  | 0448-B1x0           | 372            | 01.0 |
| L <i>i</i> S 9000B2/2  | 0449-B1x0           | 376            | 01.0 |
| L <i>i</i> S 9000B2/4  | 0449-B210           | 378            | 01.0 |
| L <i>i</i> S 3300C1/2  | 0451-B1x0           | 380            | 01.0 |
| L <i>i</i> S 9000C2/2  | 0454-B1x0           | 384            | 01.0 |
| L <i>i</i> S 11000C2/2 | 0455-B1x0           | 388            | 01.0 |
| L <i>i</i> S 15000C2/2 | 0456-B1x0           | 392            | 01.0 |
| L <i>i</i> S 15000C2/3 | 0456-B2x0           | 394            | 01.0 |
| L <i>i</i> S 10000C3/2 | 0457-B1x0           | 396            | 01.0 |
| L <i>i</i> S 17000C3/2 | 0459-B1x0           | 400            | 01.0 |

#### Note: The following linear motors are driven by 400V.

| Motor model              | Motor specification | Motor type No. | 90G0 |
|--------------------------|---------------------|----------------|------|
| LiS 1500B1/4             | 0444-B2x0           | 358            | 01.0 |
| L <i>i</i> S 3000B2/2    | 0445-B1x0           | 361            | 01.0 |
| L <i>i</i> S 4500B2/2HV  | 0446-B0x0           | 363            | 01.0 |
| L <i>i</i> S 4500B2/2    | 0446-B1x0           | 365            | 01.0 |
| L <i>i</i> S 6000B2/2HV  | 0447-B0x0           | 367            | 01.0 |
| L <i>i</i> S 6000B2/2    | 0447-B1x0           | 369            | 01.0 |
| L <i>i</i> S 7500B2/2HV  | 0448-B0x0           | 371            | 01.0 |
| L <i>i</i> S 7500B2/2    | 0448-B1x0           | 373            | 01.0 |
| L <i>i</i> S 9000B2/2    | 0449-B1x0           | 377            | 01.0 |
| L <i>i</i> S 3300C1/2    | 0451-B1x0           | 381            | 01.0 |
| L <i>i</i> S 9000C2/2    | 0454-B1x0           | 385            | 01.0 |
| L <i>i</i> S 11000C2/2HV | 0455-B0x0           | 387            | 01.0 |
| L <i>i</i> S 11000C2/2   | 0455-B1x0           | 389            | 01.0 |
| L <i>i</i> S 15000C2/3HV | 0456-B0x0           | 391            | 01.0 |
| L <i>i</i> S 10000C3/2   | 0457-B1x0           | 397            | 01.0 |
| L <i>i</i> S 17000C3/2   | 0459-B1x0           | 401            | 01.0 |

Loading is possible with the servo software of the series and edition listed above or subsequent editions.

Table 8.1 (i) D*i*S synchronous built-in servo motor

| Motor model           | Motor specification | Motor type No. | 90G0 |
|-----------------------|---------------------|----------------|------|
| D <i>i</i> S 22/600   | 0482-B10x           | 421            | 01.0 |
| D <i>i</i> S 85/400   | 0483-B20x           | 423            | 01.0 |
| D <i>i</i> S 85/1000  | 0483-B224           | 443            | 01.0 |
| D <i>i</i> S 110/300  | 0484-B10x           | 425            | 01.0 |
| D <i>i</i> S 110/1000 | 0484-B12x           | 445            | 01.0 |
| D <i>i</i> S 260/300  | 0484-B30x           | 427            | 01.0 |
| D <i>i</i> S 260/600  | 0484-B31x           | 429            | 01.0 |
| D <i>i</i> S 260/1000 | 0484-B324           | 447            | 01.0 |
| D <i>i</i> S 370/300  | 0484-B40x           | 431            | 01.0 |
| D <i>i</i> S 1200/250 | 0485-B50x           | 435            | 01.0 |
| D <i>i</i> S 1500/200 | 0486-B30x           | 437            | 01.0 |
| D <i>i</i> S 2100/150 | 0487-B30x           | 439            | 01.0 |
| D <i>i</i> S 3000/150 | 0487-B40x           | 441            | 01.0 |

Note: The following synchronous built-in servo motors are driven by 200V.

| Motor model           | Motor specification | Motor type No. | 90G0 |
|-----------------------|---------------------|----------------|------|
| D <i>i</i> S 22/600   | 0482-B10x           | 422            | 01.0 |
| D <i>i</i> S 85/400   | 0483-B20x           | 424            | 01.0 |
| D <i>i</i> S 110/300  | 0484-B10x           | 426            | 01.0 |
| D <i>i</i> S 260/300  | 0484-B30x           | 428            | 01.0 |
| D <i>i</i> S 260/600  | 0484-B31x           | 430            | 01.0 |
| D <i>i</i> S 370/300  | 0484-B40x           | 432            | 01.0 |
| D <i>i</i> S 1200/250 | 0485-B50x           | 436            | 01.0 |
| D <i>i</i> S 1500/200 | 0486-B30x           | 438            | 01.0 |
| D <i>i</i> S 2100/150 | 0487-B30x           | 440            | 01.0 |
| D <i>i</i> S 3000/150 | 0487-B40x           | 442            | 01.0 |

Loading is possible with the servo software of the series and edition listed above or subsequent editions.

(3) Arbitrary AMR function

|   |         |               | #7    | #6   | #5   | #4   | #3   | #2   | #1   | #0   |        |
|---|---------|---------------|-------|------|------|------|------|------|------|------|--------|
|   | 2001    |               | AMR7  | AMR6 | AMR5 | AMR4 | AMR3 | AMR2 | AMR1 | AMR0 | (Axis) |
| * | Sat "00 | $\frac{1}{2}$ | 0000" |      |      |      |      |      |      |      | -      |

\* Set "00000000".

| (4) CMR |                        |
|---------|------------------------|
| 1820    | Command multiply ratio |

- 1) When CMR is 1/2 to 1/27
  - Set value =  $\frac{1}{CMR}$  + 100 When CMR is 0.5 to 48

2) When CMR is 0.5 to Set value=2×CMR

| 1822 | Value of the numerator of arbitrary command multiplier n/m   |  |
|------|--------------------------------------------------------------|--|
|      |                                                              |  |
| 1823 | Value of the denominator of arbitrary command multiplier n/m |  |
|      |                                                              |  |

To set an arbitrary command multiplier, the corresponding option is required.

- (5) Turn off the power then back on.
- (6) N/M of feed gear ( $F \cdot FG$ )

| 2084            |                                               | n for flexible feed gear    |  |
|-----------------|-----------------------------------------------|-----------------------------|--|
| 2085            |                                               | m for flexible feed gear    |  |
| Setting for the | $\alpha$ Pulsecoder in the semi-closed matrix | ode                         |  |
|                 | F.C. numerator ( < 20767)                     | Necessary position feedback |  |

F.FG numerator ( $\leq$  32767)Indecessary position recuback<br/>pulses per motor revolutionF.FG denominator ( $\leq$  32767)=1,000,000 (Note 2)(as irreducible fraction)(Note 1)

### NOTE

1 For both F.FG number and denominator, the maximum setting value (after reduced) is 32767.

### NOTE

- 2  $\alpha i$  Pulsecoders assume one million pulses per motor revolution, irrespective of resolution, for the flexible feed gear setting.
- 3 If the calculation of the number of pulses required per motor revolution involves p, such as when a rack and pinion are used, assume  $\pi$  to be approximately 355/113.

[Example] For detection in 1 mm units, specify as follows:

| Ball screw lead<br>(mm/rev) | Number of necessary position<br>pulses (pulses/rev) | F·FG          |
|-----------------------------|-----------------------------------------------------|---------------|
| 10                          | 10000                                               | 1/100         |
| 20                          | 20000                                               | 2/100 or 1/50 |
| 30                          | 30000                                               | 3/100         |

[Example]

If the machine is set to detection in 1,000 degree units with a gear reduction ratio of 10:1 for the rotation axis, the table rotates by 360/10 degrees each time the motor makes one turn.

1000 position pulses are necessary for the table to rotate through one degree.

The number of position pulses necessary for the motor to make one turn is:

 $360/10 \times 1000 = 36000$  with reference counter = 36000

| F·FG numerator   |   | 36000     | _ | 36   |
|------------------|---|-----------|---|------|
| F·FG denominator | = | 1,000,000 | = | 1000 |

Additional F·FG (numerator/denominator) examples with a reduction ratio of 1:1

| Detection unit | Ball screw lead |           |            |            |            |            |  |
|----------------|-----------------|-----------|------------|------------|------------|------------|--|
| Detection unit | 6mm             | 8mm       | 10mm       | 12mm       | 16mm       | 20mm       |  |
| 1µm            | 6 / 1000        | 8 / 1000  | 10 / 1000  | 12 / 1000  | 16 / 1000  | 20 / 1000  |  |
| 0.5µm          | 12 / 1000       | 16 / 1000 | 20 / 1000  | 24 / 1000  | 32 / 1000  | 40 / 1000  |  |
| 0.1µm          | 60 / 1000       | 80 / 1000 | 100 / 1000 | 120 / 1000 | 160 / 1000 | 200 / 1000 |  |

| Setting for use of a separate detector (full-closed) |                                                                                    |                 |
|------------------------------------------------------|------------------------------------------------------------------------------------|-----------------|
|                                                      | Number of position pulses corresponding to a                                       |                 |
| F·FG numerator (≤ 32767)                             | predetermined amount of travel                                                     | (as irreducible |
| F·FG denominator (≤ 32767)                           | Number of position pulses corresponding to a predetermined amount of travel from a | fraction)       |
|                                                      | separate detector                                                                  |                 |

[Example]

To detect a distance of 1 µm using a 0.5 µm scale, set the following:

$$\frac{\text{Numerator of F} \cdot \text{FG}}{\text{Denominator of F} \cdot \text{FG}} = \frac{L/1}{L/0.5} = \frac{1}{2}$$

#### Other F-FG (numerator/denominator) setting examples

| Detection unit | Resolution of scale |       |       |        |  |  |  |  |
|----------------|---------------------|-------|-------|--------|--|--|--|--|
| Detection unit | 1µm                 | 0.5µm | 0.1µm | 0.05µm |  |  |  |  |
| 1µm            | 1⁄1                 | 1⁄2   | 1/10  | 1⁄20   |  |  |  |  |
| 0.5µm          | -                   | 1⁄1   | 1⁄5   | 1/10   |  |  |  |  |
| 0.1µm          | Ι                   | —     | 1⁄1   | 1⁄2    |  |  |  |  |

(7) Direction of travel

|                          | Rotational direction of motor     |
|--------------------------|-----------------------------------|
| 111 : Normal (clockwise) | -111 : Reverse (counterclockwise) |

### 8.DIGITAL SERVO

(8) Number of speed pulses, Number of position pulses

|                           | Semi-closed | Closed loop      |                     |                     |  |  |  |
|---------------------------|-------------|------------------|---------------------|---------------------|--|--|--|
|                           | Іоор        | Parallel type    | Serial linear scale | Serial rotary scale |  |  |  |
| Command unit (μm)         | 1/0.1       | 1/0.1            | 1/0.1               | 1/0.1               |  |  |  |
| Initial bit setting       | b0=0        | b0=0             | b0=0                | b0=0                |  |  |  |
| Number of speed pulses    | 8192        | 8192             | 8192                | 8192                |  |  |  |
| Number of position pulses | 12500(*1)   | (*2 - Example 1) | (*2 - Example 1)    | (*2 - Example 2)    |  |  |  |

Set 8192 as the number of speed pulses. For the linear motor, make settings according to "Linear Motor Parameter Setting" in the  $\alpha i$  series parameter manual.

| N | OTE                                                                                                    |
|---|----------------------------------------------------------------------------------------------------|
| 1 | Setting of the number of position pulses for the semi-closed loop (indicated by (*1) in the above table)                                                                                                    |
| 2 | As the number of position pulses, set the number of pulses fed back from a separate detector when the motor makes one revolution. (The flexible feed gear has no relevance to the calculation of the number of position pulses.) Example 1: |
|   | When a ball screw (direct connection) with a 10-mm lead and a separate detector with a resolution of 0.5 $\mu$ m per pulse are used                                                                                                    |
|   | When the motor makes one revolution, the following pulses are fed back from the separate detector:                                                                                                    |
|   | 10/0.0005 = 20,000                                                                                                    |
|   | Number of position pulses = 20 000                                                                                                    |
|   | Example 2:                                                                                                    |
|   | When a serial rotary scale with a resolution of 1,000,000 pulses per revolution is used, the number of position feedback pulses is exceptionally calculated by the following:                                                               |
|   | $12500 \times (deceleration ratio between the motor and table)$                                                                                                    |
|   | When the deceleration ratio between the motor and table is 10:1, for example, the number of position pulses is:<br>12,500 $\times$ (1/10) = 1250                                                                                            |
| 3 | When the set number of position pulses is greater than $32767$                                                                                                    |
| Ŭ | Set position pulses, using the conversion coefficient for the number of position feedback pulses, as follows:                                                                                                    |
|   |                                                                                                    |

With a position feedback pulse conversion coefficient, the number of position pulses is set using the product of two parameters.

| 2024 | Number of position pulses                                         |  |  |  |  |  |  |  |
|------|-------------------------------------------------------------------|--|--|--|--|--|--|--|
|      |                                                                   |  |  |  |  |  |  |  |
| 2185 | Conversion coefficient for the number of position feedback pulses |  |  |  |  |  |  |  |

(Example of setting)

When a linear scale with a minimum resolution of 0.1 (m is used and the travel distance per motor revolution is 16 mm:

Ns = (travel distance per motor revolution (mm))/(minimum resolution of detector (mm)) =  $16 \text{ mm}/0.0001 \text{ mm} = 160000 (>32767) = 10000 \times 16$ So, set the following: A: 10000 B: 16

### NOTE

If the detector of the motor is an  $\alpha i$  pulse coder (the number of speed pulses = 8192), select a power of 2 (such as 2, 4, 8, and so on) as a conversion coefficient whenever possible. (The position gain value used inside the software becomes more accurate.)

(9) Reference counter

Reference counter capacity for each axis (0 to 99999999)

### (a) For the semi-closed loop

Reference counter = Number of position pulses required per motor revolution or the same number divided by an integer

### NOTE

1821

If the rotation ratio between the motor and table is not an integer when a rotation axis is used, a reference counter capacity needs to be set so that the point where reference counter = 0 (grid point) always appears at the same position relative to the table.

### Example of setting)

 $\alpha i$  Pulsecoder, semi-closed loop (1 µm detection)

| Lead of ball screw<br>(mm/revolution) | Required number of position pulses<br>(pulses/revolution) | Reference counter | Grid width<br>(mm) |
|---------------------------------------|-----------------------------------------------------------|-------------------|--------------------|
| 10                                    | 10000                                                     | 10000             | 10                 |
| 20                                    | 20000                                                     | 20000             | 20                 |
| 30                                    | 30000                                                     | 30000             | 30                 |

If there is an error between the required number of position pulses per motor revolution and the setting of the reference counter, the reference position varies, depending on the start point. Such an error needs to be eliminated by changing the detection unit. In this case, a reference counter capacity may be set using a fraction.

#### Example of setting)

System with detection unit = 1  $\mu m,$  ball screw lead = 20 mm/revolution, and deceleration ratio = 1/17

### Method of setting a reference counter capacity as a fraction Required number of position pulses per motor revolution = 20000/17 Set the parameters as follows:

| 1821 | Reference counter capacity of each axis (numerator) (0 to 99999999) |
|------|---------------------------------------------------------------------|
| 2179 | Reference counter capacity of each axis (denominator) (0 to 100)    |

The parameter for a denominator is not presently displayed on the servo screen. So, a denominator needs to be set on the parameter screen.

In this example, set numerator = 20000, and denominator = 17.

### NOTE

The reference counter assumes only an integer. So, if a fraction is set for a reference counter capacity, the gap to the point where reference counter = 0 is compensated for.

(In pulse control theory, a position less than one pulse cannot be controlled. So, <u>grid interval compensation</u> is performed so that a grid point error is less than one detection unit at all times.)

(ii) Method of changing the detection unit

Required number of position pulses per motor revolution = 20000/17The values of all of the following parameters are multiplied by 17 to change the detection

unit to 1/17 µm:

| Parameter to be changed                                    | Series 30 <i>i</i> |
|------------------------------------------------------------|--------------------|
| FFG × 17                                                   | Servo screen       |
| CMR × 17                                                   | Servo screen       |
| Reference counter × 17                                     | Servo screen       |
| Effective area × 17                                        | No. 1826, 1827     |
| Positional deviation limit value during movement × 17      | No. 1828           |
| Positional deviation limit value during a stop $\times$ 17 | No. 1829           |
| Backlash amount × 17                                       | No. 1851, 1852     |

As the detection unit is changed from 1  $\mu$ m to 1/17  $\mu$ m, the values of all parameters to be set using the detection unit must be multiplied by 17.

### 

In addition to the parameters listed above, there are parameters to be set using the detection unit.

This change eliminates an error between the required number of position pulses per motor revolution and the reference counter.

Required number of position pulses per motor revolution = 20000 Reference counter = 20000

(b) For the closed loop

Reference counter = Z phase (reference position) interval/detection unit or the same number divided by an integer

If the reference counter does not assume an integer, see the example of semi-closed loop.

### NOTE

If the rotation ratio between the separate detector and table is not an integer when a rotation axis is used, a reference counter capacity needs to be set so that the point where reference counter = 0 (grid point) always appears at the same position relative to the table.

```
Example of setting)
Example 1)
When Z phase interval = 50 mm and detection unit = 1 \mum
Reference counter = 50,000/1 = 50,000
Example 2)
When detection unit = 0.001° with a rotation axis
Reference counter = 360/0.001 = 360,000
```

Example 3)

When there is only one Z phase as in the case of a linear scale Set a simple number such as 10000 and 50000 for the reference counter.

6. Turn off the power then back on.

# 8.2 FSSB SETTING SCREEN

Connecting the CNC control unit to servo amplifiers via a high-speed serial bus (FANUC Serial Servo Bus, or FSSB), which uses only one fiber optics cable, can significantly reduce the amount of cabling in machine tool electrical sections.

Axis settings are calculated automatically according to the interrelationships between axes and amplifiers entered on the FSSB setting screen. Parameters Nos. 1023, 2013#0, 2014#0, 3717, 11802#4, 24000 to 24095, and 24096 to 24103 are specified automatically according to the results of the calculation.

### Display

The FSSB setting screen displays FSSB-based amplifier and axis information. This information can also be specified by the operator.

- 1 Press function key  $\bigotimes_{\text{SYSTEM}}$
- 2 To display [FSSB], press continuous menu key 🕒 several times.
- 3 Pressing the soft key [FSSB] causes the [CONNECTION STATUS] screen (or the previously selected FSSB setting screen) to appear, with the following soft keys displayed.

| <                          |     |  | Conect<br>Status | servo<br>Amp    | spndle<br>Amp    | PULSE<br>Module | (OPRT) | + |
|----------------------------|-----|--|------------------|-----------------|------------------|-----------------|--------|---|
| <br>ABSOLU RELATI<br>TE VE | ALL |  | AXIS             | SERVO<br>MAINTE | SPNDLE<br>MAINTE |                 |        | + |

There are seven FSSB setting screens: [CONNECTION STATUS], [SERVO AMPLIFIER SETTING], [SPINDLE AMPLIFIER SETTING], [SEPARATE DETECTOR INTERFACE UNIT], [AXIS SETTING], [SERVO AMPLIFIER MAINTENANCE], and [SPINDLE AMPLIFIER MAINTENANCE].

Pressing the soft key [CONECT STATUS] causes the [CONNECTION STATUS] screen to appear. Pressing the soft key [SERVO AMP] causes the [SERVO AMPLIFIER SETTING] screen to appear. Pressing the soft key [SPNDLE AMP] causes the [SPINDLE AMPLIFIER SETTING] screen to appear.

Pressing the soft key [PULSE MODULE] causes the [SEPARATE DETECTOR INTERFACE UNIT] screen to appear.

Pressing the soft key [AXIS] causes the [AXIS SETTING] screen to appear.

Pressing the soft key [SERVO MAINTE] causes the [SERVO AMPLIFIER MAINTENANCE] screen to appear.

Pressing the soft key [SPNDLE MAINTE] causes the [SPINDLE AMPLIFIER MAINTENANCE] screen to appear.

#### (1) Connection status screen

The connection status screen displays the connection status of slaves connected to the FSSB at power-on.

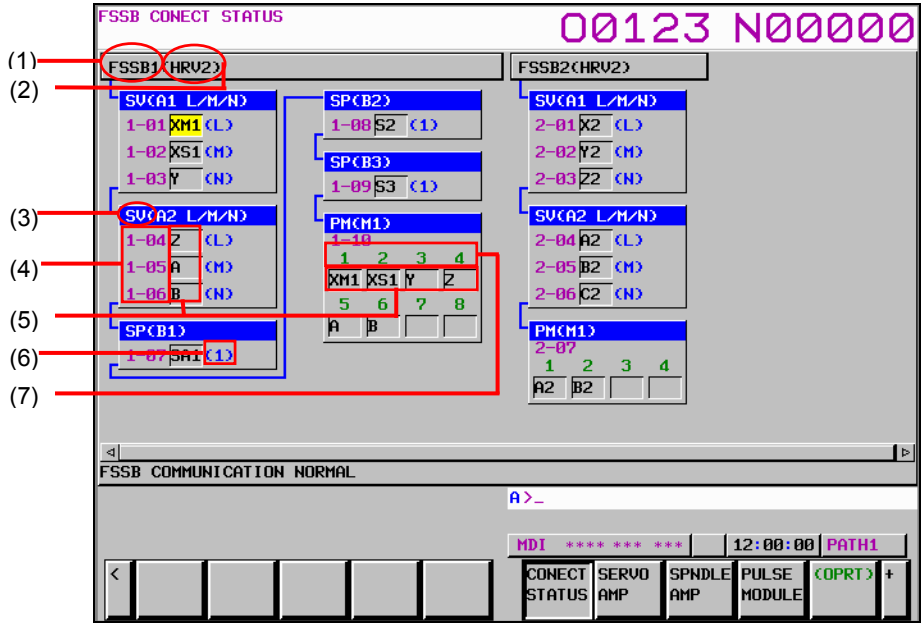

The connection status screen displays the following items:

- <2> HRV2,HRV3,HRV4,HRV- ......Current loop The current loop for each FSSB line is displayed. "HRV-" may be displayed when no servo amplifier is connected to the FSSB or an FSSB-related alarm is issued.
- <3> SV,SP,PM ......Slave type The type of slave connected to the FSSB is displayed. (SV: Servo amplifier, SP: Spindle amplifier, PM: Separate detector interface unit)
- <4> 1-01 to 1-32, 2-01 to 2-32, 3-01 to 3-32 ......Slave number An FSSB line number (1: First FSSB line, 2: Second FSSB line, 3: Third FSSB line), a hyphen (-), and a slave number (connection number for the line) are displayed. (The maximum number of slaves per line is 32.)
- <5> XM1,XS1,Y,Z,A,B ......Program axis name, Spindle name The program axis name or spindle name set for each amplifier or separate detector interface unit is displayed.
- <6> L,M,N,1......Amplifier axis order The axis order for each amplifier is displayed. (L: First axis for a servo amplifier, M: Second axis for a servo amplifier, N: Third axis for a servo amplifier, 1: First spindle for a spindle amplifier)
- <7> 1 to 8 ......Connector number The connector number of a separate detector interface unit is displayed.

### (2) Servo amplifier setting screen

B-64485EN/01

The servo amplifier setting screen displays servo amplifier information.

| ACTUAL POSITION     |       |       | 00:     | 123       | NØ      | 00                  | 00                                  |
|---------------------|-------|-------|---------|-----------|---------|---------------------|-------------------------------------|
| ABSOLUTI            |       | F     |         |           |         | Ø                   | MM/MIN                              |
| Xm1                 | 0.000 | PARTS | 6 COUNT |           |         |                     | 14                                  |
| Xa                  | 0.000 | RUN 1 | IME     |           |         | ØH                  | 52 <mark>M</mark> 49 <mark>S</mark> |
| A 51                | 0.000 | CYCLE | TIME    |           |         | ØH                  | OM OS                               |
| ΙΥ                  | 0.000 |       | SERV    | O AMPLIFI | ER SETT | ING                 |                                     |
| 7                   | 0 000 |       | HRV     | 2         |         |                     |                                     |
| 2                   | 0.000 | NO.   | AMP     | SERIES    | CUR.    | AXIS                | NAME                                |
| A                   | 0.000 | 1-01  | A1-L    | αiSV      | 20A     | 01                  | XM1                                 |
|                     |       | 1-02  | A1-M    | αiSV      | 20A     | 02                  | XS1                                 |
| MODAL               |       | 1-03  | A1-N    | αiSV      | 20A     | 03                  | Y                                   |
| 600 680 615 F500.00 | 30 M  | 1-04  | A2-L    | αiSV      | 20A     | 04                  | z                                   |
| 617 698 640.1H      | M     | 1-05  | A2-M    | αiSV      | 20A     | 05                  | A                                   |
| 690 650 625 D       | m     | 1-06  | A2-N    | αiSV      | 20A     | 06                  | в                                   |
| 694 697 613.1S      |       | 2-01  | A3-L    | βiSV      | 40A     | 07                  | X2                                  |
| 621 654 650.1       |       | 2-02  | A3-M    | βiSV      | 40A     | 08                  | ¥2                                  |
| G40 G64 G54.2       |       | 2-03  | A3-N    | βiSV      | 40A     | 09                  | Z2                                  |
| G49 G69 G80.5       |       | A>_   |         |           |         |                     |                                     |
| 5 0/11              | •     |       |         |           |         |                     |                                     |
|                     |       | MDI   | **** ** | * ***     | 12:00:  | 00 <mark>PA1</mark> | H1                                  |
| < ABSOLU RELATI ALL |       | CON   | ECT     | VO SPNDL  | E PULSE | COPR                | T) +                                |
| TE VE               |       | STA   | rus amp | AMP       | MODUL   | E                   |                                     |

The servo amplifier setting screen consists of the following items:

- HRV.....Current loop The current loop to be set at FSSB automatic setting is displayed. This value does not indicate the current effective current loop. (2: Servo HRV2 control, 3: Servo HRV3 control, 4: Servo HRV4 control)
- NO......Slave number
   An FSSB line number (1: First FSSB line, 2: Second FSSB line, 3: Third FSSB line), a hyphen
   (-), and a slave number (connection number for the line) are displayed. (The maximum number of slaves per line is 32.)
- AMP......Amplifier type This consists of the letter A, which stands for "servo amplifier", a number indicating the placing of the servo amplifier, as counted from that nearest to the CNC, and an alphabetic character indicating the axis order in the servo amplifier (L: First axis, M: Second axis, N: Third axis).
- The following items are displayed as servo amplifier information:
  - SERIES ......Servo amplifier type and series
  - CUR......Maximum rating current
- AXIS ......Controlled axis number The controlled axis number assigned to the servo amplifier is displayed. "0" is displayed if an FSSB-related alarm is issued or no controlled axis number is assigned.
- NAME......Program axis name The program axis name corresponding to a particular controlled axis number set in parameter No. 1020 is displayed. When the axis number is 0, nothing is displayed.

### (3) Spindle amplifier setting screen

The spindle amplifier setting screen displays spindle amplifier information.

| ACTUAL POSITION      | 1 2  |                   | 00       | 123    | Ne     | 0000                |
|----------------------|------|-------------------|----------|--------|--------|---------------------|
| ABSOLUTE             | 0 00 | F                 |          |        |        |                     |
| <b>∧</b> M1          | 0.00 |                   | IS COUNT |        |        | 14                  |
| X <sub>51</sub>      | 0.00 |                   |          |        |        | 0H52M495            |
|                      |      |                   | SPINI    |        | TEP SE | UH UH US<br>TTING   |
| I                    | 0.00 |                   | OMD      |        |        |                     |
| 7                    | 0.00 | 10  <sup>""</sup> | HIT      | SERIES | FWK.   |                     |
|                      |      |                   | 7 B1-1   | αi SP  | 5. 5k₩ | <mark>01</mark> SA1 |
| н                    | 0.00 | JØ 1-08           | B B2-1   | αiSP   | 5. 5k₩ | 02 S2               |
|                      |      | 1-09              | € B3−1   | αi SP  | 5. 5k₩ | Ø3 S3               |
| MODAL                |      |                   |          |        |        |                     |
| 600 680 615 F500.000 | 90 M |                   |          |        |        |                     |
| 617 698 640.1H       | M    |                   |          |        |        |                     |
| 690 650 625 D        | M    |                   |          |        |        |                     |
| 694 697 613 1 S      |      |                   |          |        |        |                     |
| 621 654 650.1        |      |                   |          |        |        |                     |
| 640 664 654.2        |      |                   |          |        |        |                     |
| 649 669 680.5        |      | 0.5               |          |        |        |                     |
| S Ø/MIN              | I    | <b>n</b> /_       |          |        |        |                     |
|                      |      | MDI               | **** *:  | ** *** | 12:00  | 00 PATH1            |
|                      | 1 1  |                   |          |        | E PULS | (OPPT) +            |
|                      |      | ST                | ATUS AMP |        | MODUL  | E                   |
|                      |      |                   |          |        |        |                     |

The spindle amplifier setting screen consists of the following items:

- NO.....Slave number An FSSB line number (1: First FSSB line, 2: Second FSSB line, 3: Third FSSB line), a hyphen (-), and a slave number (connection number for the line) are displayed. (The maximum number of slaves per line is 32.)
- AMP......Amplifier type This consists of the letter B, which stands for "spindle amplifier", a number indicating the placing of the spindle amplifier, as counted from that nearest to the CNC, and an alphabetic character indicating the axis order in the spindle amplifier (1: First spindle for a spindle amplifier).
- The following items are displayed as spindle amplifier information:
  - SERIES ......Spindle amplifier type and series
    - PWR.....Maximum output
- SP NUM......Spindle number The spindle number assigned to the spindle amplifier is displayed. "0" is displayed if an FSSB-related alarm is issued or no spindle number is assigned.
- NAME......Spindle name The spindle name corresponding to the spindle number is displayed. When the spindle number is 0, nothing is displayed.

(4) Separate detector interface unit screen

The separate detector interface unit screen displays information on separate detector interface units.

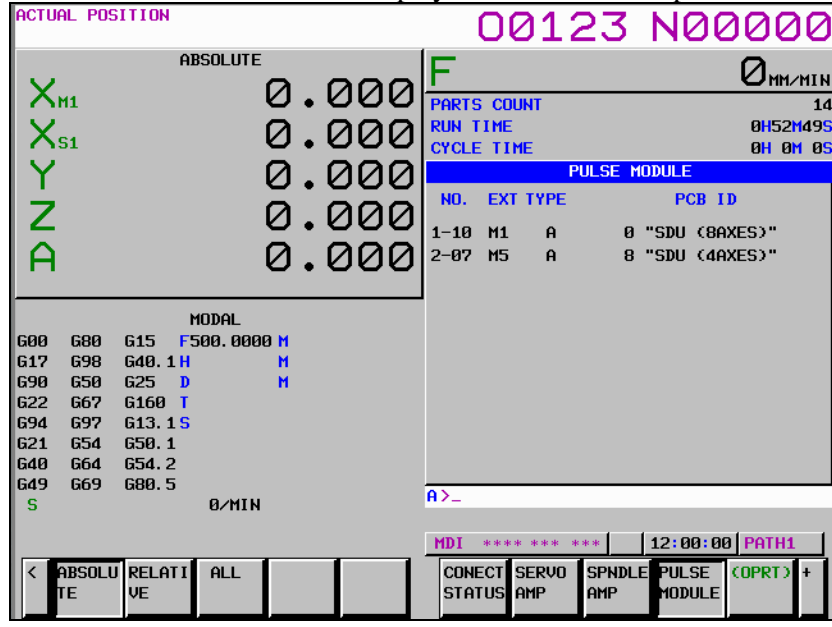

The separate detector interface unit screen displays the following items:

- NO......Slave number
   An FSSB line number (1: First FSSB line, 2: Second FSSB line, 3: Third FSSB line), a hyphen
   (-), and a slave number (connection number for the line) are displayed. (While the maximum number of slaves per line is 32, the maximum number of separate detector interface units per line is 4.)
- The following items are displayed as separate detector interface unit information:
  - EXT

This consists of the letter M, which stands for "separate detector interface unit", and a number indicating the placing of the separate detector interface unit, as counted from that nearest to the CNC. For the second FSSB line, M5 is displayed for the first separate detector interface unit since the number starts from 5. For the third FSSB line, M9 is displayed for the first separate detector interface unit since the number starts from 9.

- TYPE

This is a letter indicating the type of the separate detector interface unit.

· PCB ID

The ID of the separate detector interface unit is displayed.

The separate detector interface unit ID is followed by SDU (8AXES) when 8-axes separate detector interface unit or SDU (4AXES) when 4-axes separate detector interface unit.

### (5) Axis setting screen

The axis setting screen displays the information of axis.

| ACTUAL POSITION                 |                |     | (     | 00:     | 123       | NØ(      | 0000                   |
|---------------------------------|----------------|-----|-------|---------|-----------|----------|------------------------|
| ABSOLUTE                        | _              | ~~~ | F     |         |           |          |                        |
| X <sub>M1</sub>                 | 0.             | 000 | PARTS | COUNT   |           |          | 14                     |
| X                               | " <u>0.000</u> |     |       |         |           |          | 0H52M49 <mark>5</mark> |
| AS1                             | <u>.</u>       | 000 | CYCLE | TIME    |           |          | OH OM OS               |
| ΙΎ                              | 0.             | 000 |       |         | AXIS SE   | TTING    |                        |
| 7                               | 0              | 000 | AXIS  | NAME    | AMP       | M        | CS M/S                 |
| 2                               | 0.             | 000 |       |         | 1         | 23456    | 7.8                    |
| A                               | Й.             | 000 | 1     | XM1     | 1-A1-L Ø  | 0        | 00 00                  |
|                                 | <u> </u>       | 000 | 2     | XS1     | 1-A1-M Ø  | Ø        | 00 00                  |
| MODOL                           |                |     | - 3   | Y       | 1-A1-N Ø  | 0        | 00 00                  |
| MUJHL<br>600 690 615 500 000    | 10 M           |     | 4     | Z       | 1-A2-L 0  | <u>0</u> | 00 00                  |
| G17 G98 G40.1H                  | M              |     | 5     | н       | 1-HZ-M 0  | <u>8</u> | 00 00                  |
| 690 650 625 <b>D</b>            | М              |     | 2     | ¥2      | 2-03-1 0  | <u>0</u> | 00 00                  |
| G22 G67 G160 T                  |                |     | 8     | Y2      | 2-03-M 0  | р<br>(д  | 00 00<br>00 00         |
| 694 697 613.15<br>621 654 659 1 |                |     | 9     | Z2      | 2-A3-N Ø  | ē        | 00 00                  |
| G40 G64 G54.2                   |                |     | 10    | A2      | 2-A4-L 0  | Ø        | 00 00                  |
| G49 G69 G80.5                   |                |     | 0     |         |           |          |                        |
| S Ø/MIN                         | I              |     | H7_   |         |           |          |                        |
|                                 |                |     | MDI * | **** ** | * ***     | 12:00:0  | PATH1                  |
| < ABSOLU RELATI ALL             | 1              |     | AXI   | S SER   | VO SPNDL  | E        | (OPRT) +               |
| TE VE                           |                |     |       | MAI     | NTE MAINT | E        |                        |
|                                 |                |     |       |         |           |          |                        |

The axis setting screen displays the following items. Any item that cannot be set is not displayed. (When the first and fifth separate detector interface units are connected and Cs contour control and tandem control can be used, the screen shown in above figure is displayed.)

- AXIS .....Controlled axis number
  - This item is the placing of the NC controlled axis.
- NAME......Program axis name for each axis
- AMP......FSSB line number and amplifier type of the servo amplifier connected to each axis
- M1.....Connector number of the first or ninth (first unit for the third FSSB line) separate detector interface unit
- M2.....Connector number of the second or tenth separate detector interface unit
- M3.....Connector number of the third or eleventh separate detector interface unit
- M4.....Connector number of the fourth or twelfth separate detector interface unit
- M5.....Connector number of the fifth (first unit for the second FSSB line) separate detector interface unit
- M6.....Connector number of the sixth separate detector interface unit
- M7.....Connector number of the seventh separate detector interface unit
- M8.....Connector number of the eighth separate detector interface unit
- Connector numbers set by FSSB automatic setting are displayed.
- Cs.....Cs contour controlled axis The spindle number for the Cs contour controlled axis set by FSSB automatic setting is displayed.
- M/S.....Master axis / Slave axis (Slave axis / Dummy axis)

Either of the following settings is displayed: Master axis/slave axis setting for tandem control or slave axis/dummy axis setting for the electronic gear box (EGB) set by FSSB automatic setting.

The M1 to M8, Cs, and M/S values are to be set by FSSB automatic setting and do not indicate current effective settings. The previous values set normally are displayed first after power-on. "0" is displayed when an FSSB-related alarm is issued.

(6) Servo amplifier maintenance screen

The servo amplifier maintenance screen displays maintenance information for servo amplifiers. This screen consists of the following two pages, either of which can be selected by pressing the cursor keys  $\frown$  and  $\frown$ .

| ACTUAL POSITION                                                                                                    |                                                  | 00123 N0000                                                                                                    |
|----------------------------------------------------------------------------------------------------|--------------------------------------------------|----------------------------------------------------------------------------------------------------|
| ACTUAL POSITION<br>ABSOLU<br>XH1<br>XS1<br>Y<br>Z<br>A                                                                                                    | 0.00<br>0.00<br>0.00<br>0.00<br>0.00             | $\begin{array}{c c c c c c c c c c c c c c c c c c c $                                                                                                    |
| 600 680 615 F500.€<br>617 698 640.1H<br>690 650 625 D<br>622 667 6160 T<br>694 697 613.1 S<br>621 654 650.1<br>640 664 654.2<br>649 669 680.5<br>S 0/h<br><<br>< ABSOLU RELATI ALL<br>TE VE                        | 3000 M<br>M<br>H<br>11N                          | $ \begin{array}{cccccccccccccccccccccccccccccccccccc$                                                                                                    |
|                                                                                                    |                                                  |                                                                                                    |
| ACTUAL POSITION<br>ABSOLU                                                                                                    | ле<br>0.00                                       | 00123 N0000<br>PARTS COUNT<br>RUN TIME 9H52M4                                                                                                    |
| ACTUAL POSITION<br>ABSOLU<br>XM1<br>XS1<br>Y<br>Z<br>A                                                                                                    | .00<br>0.00<br>0.00<br>0.00<br>0.00              | OO123         OO00000000000000000000000000000000000                                                                                                    |
| ACTUAL POSITION<br>ABSOLU<br>XH1<br>XS1<br>Y<br>Z<br>A<br>600 600 615 F500.0<br>617 698 640.1H<br>690 650 625 D<br>622 667 6160 T<br>694 697 613.15<br>621 654 650.1<br>640 664 654.2<br>649 669 680.5<br>S<br>8/H | лте<br>Ø. ØØ<br>Ø. ØØ<br>Ø. ØØ<br>Ø. ØØ<br>Ø. ØØ | OOD123 NOOOOI<br>PARTS COUNT<br>RUN TIME 0H52M0<br>CYCLE TIME 0H 0H<br>SERVO AMPLIFIER MAINTENANCE<br>No NAME SPEC NUMBER SERIAL NU<br>1 XM1 A068-6117-H106#000001 V01234567<br>2 X51 A068-6117-H106#000001 V01234567<br>3 Y A068-6117-H106#000001 V01234567<br>4 Z A068-6117-H106#000001 V01234567<br>5 A A068-6117-H106#000001 V01234567<br>7 X2 A068-6117-H106#000001 V01234567<br>8 Y2 A068-6117-H106#000001 V01234567<br>10 A2 A068-6117-H106#000001 V01234567<br>11 B2 A068-6117-H106#000001 V01234567<br>11 B2 A068-6117-H106#000001 V01234567<br>12 C2 A068-6117-H106#000001 V01234567<br>14 Z A068-6117-H106#000001 V01234567<br>15 A 068-6117-H106#000001 V01234567<br>16 A 068-6117-H106#000001 V01234567<br>17 Z A068-6117-H106#000001 V01234567<br>18 Z A068-6117-H106#000001 V01234567<br>19 A2 A068-6117-H106#000001 V01234567<br>10 A2 A068-6117-H106#000001 V01234567<br>11 B2 A068-6117-H106#000001 V01234567<br>12 C2 A068-6117-H106#000001 V01234567<br>14 Z A068-6117-H106#000001 V01234567<br>15 Z A068-6117-H106#000001 V01234567<br>16 Z A068-6117-H106#000001 V01234567<br>17 Z A068-6117-H106#000001 V01234567<br>18 Z A068-6117-H106#000001 V01234567<br>19 A2 A068-6117-H106#000001 V01234567<br>10 A2 A068-6117-H106#0000001 V01234567<br>11 B2 A068-6117-H106#000001 V01234567<br>11 B2 A068-6117-H106#000001 V01234567<br>11 B2 A068-6117-H106#000001 V01234567<br>12 C2 A068-6117-H106#000001 V01234567<br>14 Z A068-6117-H106#0000001 V01234567<br>15 Z A068-6117-H106#0000001 V01234567<br>16 Z A068-6117-H106#0000001 V01234567<br>17 Z A068-6117-H106#0000001 V01234567<br>18 Z A068-6117-H106#0000001 V01234567<br>19 Z A068-6117-H106#0000001 V01234567<br>10 Z A068-6117-H106#0000001 V01234567<br>10 Z A068-6117-H106#0000001 V01234567<br>10 Z A068-6117-H106#0000001 V01234567<br>10 Z A068-6117-H106#0000001 V01234567<br>11 Z A068-6117-H106#0000001 V01234567<br>11 Z A068-6117-H106#0000001 V01234567<br>21 Z Z A068-6117-H106#0000001 V01234567<br>21 Z Z A068-6117-H106#0000001 V01234567<br>21 Z Z A068-6117-H106#0000001 V01234567<br>21 Z Z A068-6117-H106#0000001 V01234567<br>21 Z Z Z Z Z Z Z Z Z Z Z Z Z Z Z Z Z Z Z |

The servo amplifier maintenance screen displays the following items:

- No..... Controlled axis number
- NAME..... Program axis name for each axis
- AMP...... FSSB line number and amplifier type of the servo amplifier connected to each axis
- SERIES ...... Type and series of the servo amplifier connected to each axis
- AXES ...... Maximum number of axes controlled by a servo amplifier connected to each axis
- CUR. ..... Maximum rating current for servo amplifiers connected to each axis
- EDIT ...... Version number of a servo amplifier connected to each axis

- SPEC NUMBER. Amplifier drawing number of the servo amplifier connected to each axis •
- SERIAL NUMB.. Serial number of the servo amplifier connected to each axis

#### Spindle amplifier maintenance screen (7)

The spindle amplifier maintenance screen displays maintenance information for spindle amplifiers.

This screen consists of the following two pages, either of which can be selected by pressing the

| cursor keys | and                                                                                                    | d 🗭                                                                                                    | ].                 |               |          | no pag |        | , ••••                      |                               |                                        | ••••                       |                               |                                          |
|-------------|----------------------------------------------------------------------------------------------------|----------------------------------------------------------------------------------------------------|--------------------|---------------|----------|--------|--------|-----------------------------|-------------------------------|----------------------------------------|----------------------------|-------------------------------|------------------------------------------|
|             | actual pos                                                                                                    | ITION                                                                                                    |                    |               |          |        |        | 0                           | 01                            | 23                                     | NØ                         | 000                           | 20                                       |
|             | Xm                                                                                                    | AE                                                                                                    | SOLUTE             | 0.            | . 0      | 300    | F      |                             |                               |                                        |                            | Øm                            | 1/MIN<br>14                              |
|             | Xsi                                                                                                    |                                                                                                    |                    | Ō.            | . 0      | 900    | R      | UN TIME<br>YCLE TI          | E                             |                                        |                            | 0H5:<br>0H                    | 2M495<br>0M 05                           |
|             | Y                                                                                                    |                                                                                                    |                    | 0.            | 6        | 900    |        |                             |                               |                                        | MAINT                      |                               | EDIT                                     |
|             | Z                                                                                                    |                                                                                                    |                    | Ø.            | . 0      | 200    | "      | 1 SA11                      | -B1-1                         | αi SP                                  | 1                          | 5. 5kW                        | 1A                                       |
|             | A                                                                                                    |                                                                                                    |                    | 0.            | . (      | 100    |        | 2 S2 1<br>3 S3 1            | -B2-1<br>-B3-1                | αi SP<br>αi SP                         | 1<br>1                     | 5. 5k₩<br>5. 5k₩              | 1A<br>1A                                 |
|             | GØØ         G8Ø           G17         G98           G9Ø         G5Ø           G22         G67           G94         G97           G21         G54           G4Ø         G64           G4Ø         G64           G49         G69 | M           615         F5           640.1H         625           6160         T           613.1S         650.1           654.2         680.5 | 10DAL<br>500.0001  | 3 M<br>M<br>M |          |        |        | >                           |                               |                                        |                            |                               |                                          |
|             | S                                                                                                    |                                                                                                    | 0/MIN              |               |          |        |        | (DI 1949)                   | bab ababab                    | ***                                    | 12.00.0                    | ар роти                       |                                          |
|             | < absolu<br>te                                                                                                    | relat i<br>Ve                                                                                                    | ALL                |               |          |        | -      | AXIS                        | SERVO<br>MAINTI               | SPNDLE<br>MAINTE                       |                            |                               | +                                        |
|             | ACTUAL POS                                                                                                    | ITION                                                                                                    |                    |               | _        |        | _      | 0                           | 01                            | 23                                     | NØ                         | 000                           | 20                                       |
|             |                                                                                                    | AE                                                                                                    | SOLUTE             | ~             | _        |        | F      | -                           |                               |                                        |                            | Øm                            | 1/MIN                                    |
|             | Хм1                                                                                                    |                                                                                                    |                    | 0.<br>0       | ו א<br>כ | 200    | P<br>R | ARTS CO                     | )<br>UNT<br>E                 |                                        |                            | 0H52                          | 14<br>2 <mark>M</mark> 49 <mark>5</mark> |
|             |                                                                                                    |                                                                                                    |                    | о.<br>А       | с<br>С   | 200    | С      | YCLE TI<br>SPI              | ime<br>Ndle ai                | MPLIFIER                               | MAINTE                     | ØH (<br>ENANCE                | am Øs                                    |
|             | ż                                                                                                    |                                                                                                    |                    | ŏ.            |          | 100    | N      | o NAME                      | SP                            | EC NUMBE                               | R                          | SERIAL                        | NUMB                                     |
|             | Ā                                                                                                    |                                                                                                    |                    | ō.            | 6        | ōōō    |        | 1 5A1 A<br>2 52 A<br>3 53 A | 1068-61<br>1068-61<br>1068-61 | 142-110301<br>142-110301<br>142-110301 | 1580CE<br>1580CE<br>1580CE | VØ91234<br>VØ91234<br>VØ91234 | 15678                                    |
|             |                                                                                                    | ۲<br>G15 F5<br>G40, 1 H                                                                                                    | 10DAL<br>500. 0001 | а м<br>м      |          |        | 1      |                             |                               |                                        |                            |                               |                                          |
|             | 690 650<br>622 667<br>694 697                                                                                                    | G25 D<br>G160 T                                                                                                    |                    | M             |          |        |        |                             |                               |                                        |                            |                               |                                          |
|             | G21 G54<br>G40 G64                                                                                                    | 650.1<br>654.2                                                                                                    |                    |               |          |        |        |                             |                               |                                        |                            |                               |                                          |
|             | G49 G69<br>S                                                                                                    | 680.5                                                                                                    | 0/MIN              |               |          |        | A      | >_                          |                               |                                        |                            |                               |                                          |
|             |                                                                                                    |                                                                                                    |                    |               |          |        | ۲      | IDI ***                     | ** ***                        | ***                                    | 12:00:0                    | 0 PATH                        | 1                                        |
|             | I < Absolu<br>Te                                                                                                    | RELATI<br>VE                                                                                                    | ALL                |               |          |        |        | AXIS                        | SERVO                         | SPNDLE<br>MAINTE                       |                            |                               | +                                        |

The spindle amplifier maintenance screen displays the following items:

- No..... Spindle number •
- NAME..... Spindle name •
- AMP......FSSB line number and amplifier type of the spindle amplifier connected to each axis
- SERIES ...... Type and series of the spindle amplifier connected to each axis •

- AXES ...... Maximum number of axes controlled by a spindle amplifier connected to each axis
- PWR...... Rated output of the spindle amplifier connected to each axis
- EDIT ...... Version number of a servo amplifier connected to each axis
- SPEC NUMBER. Amplifier drawing number of the spindle amplifier connected to each axis
- SERIAL NUMB.. Serial number of the spindle amplifier connected to each axis

### FSSB automatic setting procedure

To perform FSSB automatic setting, set items on the FSSB setting screens in (1) to (3) below.

(1) Servo amplifier setting screen

| ACTUAL POSITION     |                     |              | 00:     | 123       | NØ      | 00             | 00                                  |
|---------------------|---------------------|--------------|---------|-----------|---------|----------------|-------------------------------------|
| ABSOLU              |                     | F            |         |           |         | Ø              | MM/MIN                              |
| XM1                 | 0.000               | PARTS        | 6 COUNT |           |         |                | 14                                  |
| $\mathbf{\vee}$     | 0 000               | RUN 1        | IME     |           |         | ØH             | 52 <mark>M</mark> 49 <mark>S</mark> |
| <b>^</b> \$1        | 0.000               | CYCLI        | E TIME  |           |         | ØH             | 0 <mark>M</mark> 0 <mark>S</mark>   |
| IY                  | 0.000               |              | SERV    | O AMPLIFI | ER SETT | ING            |                                     |
| 7                   | 0 000               |              | HRV     | 2         |         |                |                                     |
| 2                   | 0.000               | NO.          | AMP     | SERIES    | CUR.    | AXIS           | NAME                                |
| A                   | 0.000               | 1-01         | A1-L    | αis⊽      | 20A     | 01             | XM1                                 |
|                     |                     | 1-02         | A1-M    | αiSV      | 20A     | 02             | XS1                                 |
| Modal               |                     | 1-03         | A1-N    | αi SV     | 20A     | 03             | Y                                   |
| GØØ G8Ø G15 F5ØØ.Ø  | 1000 <mark>M</mark> | 1-04         | A2-L    | αiSV      | 20A     | 04             | z                                   |
| G17 G98 G40.1H      | M                   | 1-05         | A2-M    | αiSV      | 20A     | 05             | A                                   |
| 1690 650 625 D      | M                   | 1-06         | A2-N    | αi SV     | 20A     | 06             | в                                   |
| 694 697 613.1 S     |                     | 2-01         | A3-L    | βi SV     | 40A     | 07             | X2                                  |
| G21 G54 G50.1       |                     | 2-02         | A3-M    | βiSV      | 40A     | 08             | ¥2                                  |
| G40 G64 G54.2       |                     | 2-03         | A3-N    | Risu      | 400     | 89             | 72                                  |
| G49 G69 G80.5       |                     | <u>A&gt;</u> |         |           |         | - 44           |                                     |
| S 0/M               | IIN                 |              |         |           |         |                |                                     |
|                     |                     | MDI          | **** ** | * ***     | 12:00:  | 00 <b>P</b> AT | 'H1                                 |
| < Absolu Relati All |                     | SET          | TIN     | CANCE     | -ĭ      | INPU           | Т                                   |
| TE VE               |                     | G            |         |           |         |                |                                     |
|                     |                     |              |         |           |         |                |                                     |

The servo amplifier setting screen displays the following items:

• HRV..... Current loop

For this item, enter a value between 2 to 4.

If a number that falls outside this range is entered, the warning message, "DATA IS OUT OF RANGE" appears.

• AXIS ...... Controlled axis number For this item, enter a value of between 0 and the maximum number of controlled axes. If a number that falls outside this range is entered, the warning message, "DATA IS OUT OF RANGE" appears. Setting 0 means that the relevant servo amplifier is not used.

#### (2) Spindle amplifier setting screen

| ACTUAL PO       | SITION                |           |   |     |       | 00      | 123        | Ne       | 00        | 00                    |
|-----------------|-----------------------|-----------|---|-----|-------|---------|------------|----------|-----------|-----------------------|
|                 | AB                    | SOLUTE _  |   |     | F     |         |            | <b>0</b> |           |                       |
| X <sub>M1</sub> |                       | 0         |   | 000 | PARTS | COUNT   |            |          | <u> </u>  | 14                    |
| V               |                       | ō         | - | 000 | RUN T | IME     |            |          | 0         | 152M49 <mark>5</mark> |
| <b>∧</b> 51     |                       | 6         | ٠ | 000 | CYCLE | TIME    |            |          | 0         | I OM OS               |
| I Y             |                       | 0         |   | 000 |       | SPINI   | DLE AMPLIE | FIER SE  | TTING     |                       |
| -               |                       | ā         |   | 200 | NO.   | AMP     | SERIES     | PWR.     | SP NU     | 1 NAME                |
| 2               |                       | 6         | ٠ | 000 | 1-07  | B1-1    | αiSP       | 5. 5k₩   | 01        | SA1                   |
| A               |                       | Ø         |   | 000 | 1-08  | B2-1    | α≀i SP     | 5. 5k₩   | 02        | S2                    |
|                 |                       | -         |   | 000 | 1-09  | B3-1    | αi SP      | 5. 5k₩   | 03        | <b>S</b> 3            |
|                 | м                     | UDAI      |   |     | •     |         |            |          |           |                       |
| 600 680         | G15 F5                | 00.0000 M |   |     |       |         |            |          |           |                       |
| 617 698         | 640. 1 <mark>H</mark> | М         |   |     |       |         |            |          |           |                       |
| 690 650         | G25 D                 | М         |   |     |       |         |            |          |           |                       |
| G22 G67         | G160 T                |           |   |     |       |         |            |          |           |                       |
| G94 G97         | G13. 1 <mark>S</mark> |           |   |     |       |         |            |          |           |                       |
| G21 G54         | 650.1                 |           |   |     |       |         |            |          |           |                       |
| G40 G64         | 654.2                 |           |   |     |       |         |            |          |           |                       |
| 649 669         | 680.5                 | 0.4411    |   |     |       |         |            |          |           |                       |
| 5               |                       | 0/min     |   |     |       |         |            |          |           |                       |
|                 |                       |           |   |     | MDI   | **** ** | ** ***     | 12:00    | : 00   PA | TH1                   |
| < ABSOL         | I RELATI              | ALL       |   |     | [SET] | TINÌ    | LCANCE     | i)       | TINPI     | п                     |
| TE              | VE                    |           |   |     | G     |         | Onnot      |          | 1111 0    |                       |
|                 |                       |           |   |     |       |         |            |          |           |                       |

The spindle amplifier setting screen displays the following items:

- SP NUM......Spindle number
   For this item, enter a value of between 0 and the maximum number of spindles.
   If a number that falls outside this range is entered, the warning message, "DATA IS OUT OF RANGE" appears. Setting 0 means that the relevant spindle amplifier is not used.
- (3) Axis setting screen

| ACTUAL POSITION     |                   |         | 0     | 00:     | 123    | NØ                | 0000     |
|---------------------|-------------------|---------|-------|---------|--------|-------------------|----------|
| ABSOLUT             |                   | 000     | F     |         |        |                   |          |
| <b>∧</b> H1         | יש                |         | PARTS | COUNT   |        |                   | 1        |
| X <sub>51</sub>     | 0.                | .000    |       |         |        |                   | 0H52M49  |
|                     | Ā                 | ์ ดิดิด | CICLE | TINE    | AXIS S | TTING             |          |
| 1                   | 0                 |         | OVIS  | NOME    | OMP    | м                 | CS M/S   |
| Z                   | 0                 | .000    | HA13  | Minine. |        | 12345             | 678      |
|                     | ā                 | 666     | 1     | XM1     | 1-01-1 | រ ច               | 00 00    |
| н                   | 0                 | . 666   | 2     | XS1     | 1-A1-M | -<br>1            | 80 80    |
|                     |                   |         | 3     | Y       | 1-A1-N | 0 0               | 00 00    |
| MODAL               |                   |         | 4     | z       | 1-A2-L | a a               | 00 00    |
| 600 680 615 F500.00 | 00 <mark>M</mark> |         | 5     | A       | 1-A2-M | a a               | 00 00    |
| 617 698 640.1H      | M                 |         | 6     | В       | 1-A2-N | a 19              | 00 00    |
| 622 667 6160 T      | n                 |         | 7     | X2      | 2-A3-L | a 19              | 00 00    |
| 694 697 613.1 S     |                   |         | 8     | ¥2      | 2-A3-M | 9 9               | 00 00    |
| 621 654 650.1       |                   |         | 9     | Z2      | 2-A3-N | <u>a</u> <u>a</u> | 00 00    |
| 640 664 654.2       |                   |         | 10    | A2      | 2-A4-L | a pa              | 00 00    |
| 649 669 680.5       |                   |         |       |         |        |                   |          |
| 5 U/MI              | 4                 |         | _     |         |        |                   |          |
|                     |                   |         | MDI * | *** **  | * ***  | 12:00:0           | 00 PATH1 |
| < ABSOLU RELATI ALL |                   |         | SETTI | (N)     | CANCE  | el j              | INPUT    |
| TE VE               |                   |         | G     |         |        |                   |          |

On the axis setting screen, the following items can be specified:

- M1..... Connector number of the first or ninth (first unit for the third FSSB line) separate detector interface unit
- M2..... Connector number of the second or tenth separate detector interface unit
- M3..... Connector number of the third or eleventh separate detector interface unit
- M4..... Connector number of the fourth or twelfth separate detector interface unit
- M5..... Connector number of the fifth (first unit for the second FSSB line) separate detector interface unit

- M6..... Connector number of the sixth separate detector interface unit
- M7..... Connector number of the seventh separate detector interface unit
- M8..... Connector number of the eighth separate detector interface unit
- For an axis that uses each separate detector interface unit, enter a connector number using a number 1 to 8 (maximum number of connectors on a separate detector interface unit). When a separate detector interface unit is not used, enter 0. If a number that falls outside this range is entered, the warning message, "DATA IS OUT OF RANGE" appears. For a separate detector interface unit which is not connected, items are not displayed and values cannot be entered.

| Connector | Connector number |
|-----------|------------------|
| JF101     | 1                |
| JF102     | 2                |
| JF103     | 3                |
| JF104     | 4                |
| JF105     | 5                |
| JF106     | 6                |
| JF107     | 7                |
| JF108     | 8                |

- CS.....Cs contour controlled axis Enter a spindle number between 1 and the maximum number of spindles for the Cs contour controlled axis. When a Cs contour controlled axis is not used, enter 0. If a number that falls outside this range is entered, the warning message, "DATA IS OUT OF RANGE" appears. When Cs contour control cannot be used, this item is not displayed and any value cannot be entered.
- M/S..... Master axis / Slave axis (Slave axis / Dummy axis)

Enter an odd number for the master axis and an even number for the slave axis for tandem control. These numbers must be consecutive and within a range between 1 and the maximum number of controlled axes. Enter an odd number for the slave axis and an even number for the dummy axis for the electronic gear box (EGB). These numbers must be consecutive and within a range between 1 and the maximum number of controlled axes. If a number that falls outside this range is entered, the warning message, "DATA IS OUT OF RANGE" appears. For the slave and dummy axes for EGB, set bit 0 (SYN) of parameter No. 2011 to 1. When both tandem control and electronic gear box cannot be used, this item is not displayed and any value cannot be entered.

On an FSSB setting screen (other than the connection status screen, servo amplifier maintenance screen, or spindle amplifier maintenance screen), pressing the soft key [(OPRT)] displays the following soft keys:

| < | absolu relati<br>Te ve | ALL | Ĩ | SETTIN<br>G | CAN | CEL | INPUT |  |
|---|------------------------|-----|---|-------------|-----|-----|-------|--|
|   |                        |     |   |             |     |     |       |  |

To enter data, place the machine in the MDI mode or the emergency stop state, position the cursor to a desired input item position, then enter desired data and press the soft key [INPUT].

(Alternatively, press the  $\left| \begin{array}{c} \diamondsuit \\ \mathbb{I} \\ \mathbb{I}$ 

When the soft key [SETTING] is pressed after data has been entered, a warning message listed below is displayed if the entered data contains an error. When the data is valid, the corresponding FSSB-related parameters are set up. To restore the previous value normally set if, for example, an entered value is incorrect, press the soft key [CANCEL].

When this screen is first displayed after power-on, the previous values set normally are displayed.

### FSSB automatic setting warning messages

If an invalid setting is detected at FSSB automatic setting, a warning message listed below is displayed. EGB dummy axis setting means setting an even number for M/S on the axis setting screen for an axis for which bit 0 (SYN) of parameter No. 2011 is set to 1. EGB slave axis setting means setting an odd number for M/S on the axis setting screen for an axis for which bit 0 (SYN) of parameter No. 2011 is set to 1.

| Warning message               | Cause                                                                                 |
|-------------------------------|---------------------------------------------------------------------------------------|
| Cs and M/S are set with the   | On the axis setting screen, a value is specified for Cs and M/S for an axis. Do not   |
| same axis                     | specify any value for Cs and M/S simultaneously.                                      |
| Cs and M1-8 are set with the  | On the axis setting screen, a value is specified for Cs and M1-8 for an axis. Do      |
| same axis                     | not specify any value for Cs and M1-8 simultaneously.                                 |
| Same number is set in AXIS    | On the servo amplifier setting screen, an axis number is set more than once.          |
|                               | Specify each axis number only once.                                                   |
| Same number is set in SP      | On the spindle amplifier setting screen, a spindle number is set more than once.      |
| NUM                           | Specify each spindle number only once.                                                |
| Same number is set in CS      | On the axis setting screen, a value is set for Cs more than once. Specify each        |
|                               | value for Cs only once.                                                               |
| Same number is set in M/S     | On the axis setting screen, a value is set for M/S more than once. Specify each       |
|                               | value for M/S only once.                                                              |
| AXIS and Cs are set with the  | An axis number for which a value is set for Cs on the axis setting screen is set for  |
| same axis                     | AXIS on the servo amplifier setting screen. Do not set any axis number for which a    |
|                               | value is set for Cs, on the servo amplifier setting screen.                           |
| Too many slaves (HRV4)        | The maximum number (7) of slaves per FSSB line for servo HRV4 control is              |
|                               | exceeded. Reduce the number of slaves connected to an FSSB line to 7 or less.         |
| Too many slaves (HRV3)        | The maximum number (15) of slaves per FSSB line for servo HRV3 control is             |
|                               | exceeded. Reduce the number of slaves connected to an FSSB line to 15 or less.        |
| Too many slaves (HRV2)        | The maximum number (32) of slaves per FSSB line for servo HRV2 control is             |
|                               | exceeded. Reduce the number of slaves connected to an FSSB line to 32 or less.        |
| M/S is set with HRV4          | For servo HRV4 control, a value is set for M/S. Do not set any value for M/S for      |
|                               | servo HRV4 control.                                                                   |
| AXIS is set with EGB dummy    | An axis number set for EGB dummy axis setting is set for AXIS on the servo            |
| axis                          | amplifier setting screen. Do not set any axis number for EGB dummy axis setting,      |
|                               | on the servo amplifier screen.                                                        |
| M/S setting is illegal(EGB)   | For M/S, the EGB slave axis setting corresponding to an EGB dummy axis setting        |
|                               | is not made. Make the EGB slave axis setting.                                         |
| AXIS is not set with EGB      | An axis number for EGB slave axis setting is not set for AXIS on the servo            |
| slave axis                    | amplifier setting screen. Set the axis number for EGB slave axis setting, on the      |
|                               | servo amplifier setting screen.                                                       |
| AXIS is not set with M/S axis | An axis number set for M/S on the axis setting screen is not set for AXIS on the      |
|                               | servo amplifier setting screen. Set the axis number for M/S, on the servo amplifier   |
|                               | setting screen.                                                                       |
| EGB dummy axis setting is     | EGB dummy axis setting is made when 32 slaves are connected to the second             |
| illegal                       | FSSB line. Decrease the number of slaves connected to the second FSSB line.           |
| M/S setting is illegal        | Invalid M/S setting. Correct the M/S setting.                                         |
| Setting is illegal(servo)     | Invalid servo axis setting (servo amplifier setting, axis setting). Correct the servo |
|                               | axis setting.                                                                         |
| Setting is illegal(spindle)   | Invalid spindle setting. Correct the spindle setting.                                 |

# 8.3 SERVO TUNING SCREEN

# 8.3.1 Parameter Setting

| Set                                                                                                    | a parameter to                                                                                                    | display                                                                                    | the servo t                                                                                                    | uning screen                                                                                                    | #A                                                                                                    | #2                                                                                                    | #2                                                           | #1                                                                          | #0        |
|----------------------------------------------------------------------------------------------------|----------------------------------------------------------------------------------------------------|--------------------------------------------------------------------------------------------|----------------------------------------------------------------------------------------------------|----------------------------------------------------------------------------------------------------|----------------------------------------------------------------------------------------------------|----------------------------------------------------------------------------------------------------|--------------------------------------------------------------|-----------------------------------------------------------------------------|-----------|
|                                                                                                    | 3111                                                                                                    | #1                                                                                         | #0                                                                                                    | #5                                                                                                    | #4                                                                                                    | #5                                                                                                    | #2                                                           | π1                                                                          | svs       |
| .3.                                                                                                    | Input type] Se<br>[Data type] Bi<br>#0 SVS 0<br>1<br>2 Dis                                                                                                    | etting inp<br>t path<br>: Serve<br>: Serve<br>playin                                       | out<br>tuning scr<br>tuning scr<br>g Serve                                                                                                    | reen is not di<br>reen is displa<br>o <b>Tuning</b>                                                                                            | isplayed.<br>nyed.<br>I Screen                                                                            |                                                                                                    |                                                              |                                                                             |           |
| 1                                                                                                    | Press functio                                                                                                    | n kev [                                                                                    | 🔊 kev. o                                                                                                    | continuous m                                                                                                    | nenu kev                                                                                                  | and so                                                                                                | ft key [SV. P.                                               | ARA] in th                                                                  | is order. |
| 2                                                                                                    | Press soft key                                                                                                    |                                                                                            | <u>INI</u> to sele                                                                                                    | ct the servo                                                                                                    | tuning scree                                                                                              | ,                                                                                                    |                                                              |                                                                             |           |
| 2                                                                                                    |                                                                                                    | , [SV.IC                                                                                   |                                                                                                    | SFRUN M                                                                                                    |                                                                                                    | NTNG                                                                                                  |                                                              |                                                                             |           |
|                                                                                                    | <ul> <li>(1)</li> <li>(2)</li> <li>(3)</li> <li>(4)</li> <li>(5)</li> <li>(6)</li> <li>(7)</li> <li>(8)</li> </ul>                                                                      | X A<br>FUN<br>LOO<br>TUN<br>SET<br>INT<br>PRO<br>FIL<br>VEL                                | XIS<br>(PARAME<br>C. BIT<br>P GAIN<br>ING ST.<br>PERIOI<br>. GAIN<br>P. GAIN<br>TER<br>OC. GAIH                                                                                  | TER)<br>0000100<br>300<br>-59<br>10<br>10                                                                                                    | ALARI<br>ALARI<br>ALARI<br>ALARI<br>ALARI<br>ALARI<br>ALARI<br>ALARI<br>CURRI<br>OCURRI<br>OCURRI<br>SPEE | (MONIT)<br>1 1<br>1 2<br>1 3<br>1 4<br>1 5<br>GAIN<br>ERRO<br>ENT (%)<br>ENT (%)<br>ENT (A)<br>O(RPM) | DR)<br>000000000<br>00000000<br>00000000<br>00000000<br>0000 | (9)<br>(10)<br>(11)<br>(12)<br>(13)<br>(14)<br>(15)<br>(16)<br>(17)<br>(18) |           |
| <ul> <li>(1)</li> <li>(2)</li> <li>(3)</li> <li>(4)</li> <li>(5)</li> <li>(6)</li> <li>(7)</li> <li>(8)</li> <li>(9)</li> <li>(10)</li> <li>(11)</li> <li>(12)</li> <li>(13)</li> <li>(14)</li> </ul> | Function bit<br>Loop gain<br>Tuning start<br>Set period<br>Integral gain<br>Proportional<br>Filter<br>Velocity gain<br>Alarm 1<br>Alarm 2<br>Alarm 3<br>Alarm 4<br>Alarm 5<br>Loop gain | : F<br>: F<br>:<br>:<br>:<br>:<br>:<br>:<br>:<br>:<br>:<br>:<br>:<br>:<br>:<br>:<br>:<br>: | Parameter I<br>Parameter I<br>Parameter I<br>Parameter I<br>Parameter I<br>Parameter I<br>Diagnosis I<br>Diagnosis I<br>Diagnosis I<br>Diagnosis I<br>Diagnosis I<br>Diagnosis I | No.2003<br>No.1825<br>No.2043<br>No.2044<br>No.2067<br>Parameter N<br>25<br>No.200<br>No.201<br>No.202<br>No.202<br>No.203<br>No.204<br>o gain | <u>o.2021)+25</u><br>56                                                                                   | <u>6</u> ×100                                                                                         |                                                              |                                                                             |           |

| (15) | Position error   | : Actual position error (Diagnosis No.300)                      |
|------|------------------|-----------------------------------------------------------------|
| (16) | Current(%)       | : Indicate current with % to the rated value.                   |
|      |                  | (when the bit 5 (SPF) of parameter No. 2014 is set to 0)        |
|      | Actual output(%) | : Indicate output value with % to the motor rated value.        |
|      |                  | (when the bit 5 (SPF) of parameter No. 2014 is set to 1)        |
| (17) | Current(A)       | : Indicate current with A (peak value).                         |
|      |                  | (not indicated if bit 5 (SPF) of parameter No.2014 is set to 1) |
| (18) | Speed RPM        | : Number of motor actual rotation                               |

|         | #7  | #6  | #5  | #4  | #3  | #2  | #1  | #0  |
|---------|-----|-----|-----|-----|-----|-----|-----|-----|
| Alarm 1 | OVL | LVA | OVC | HCA | HVA | DCA | FBA | OFA |
| Alarm 2 | ALD |     |     | EXP |     |     |     |     |
| Alarm 3 |     | CSA | BLA | PHA | RCA | BZA | СКА | SPH |
| Alarm 4 | DTE | CRC | STB | PRM |     |     |     |     |
| Alarm 5 |     | OFS | MCC | LDM | PMS | FAN | DAL | ABF |

NOTE

The empty fields do not represent alarm codes.

# **8.4** ADJUSTING REFERENCE POSITION (DOG METHOD)

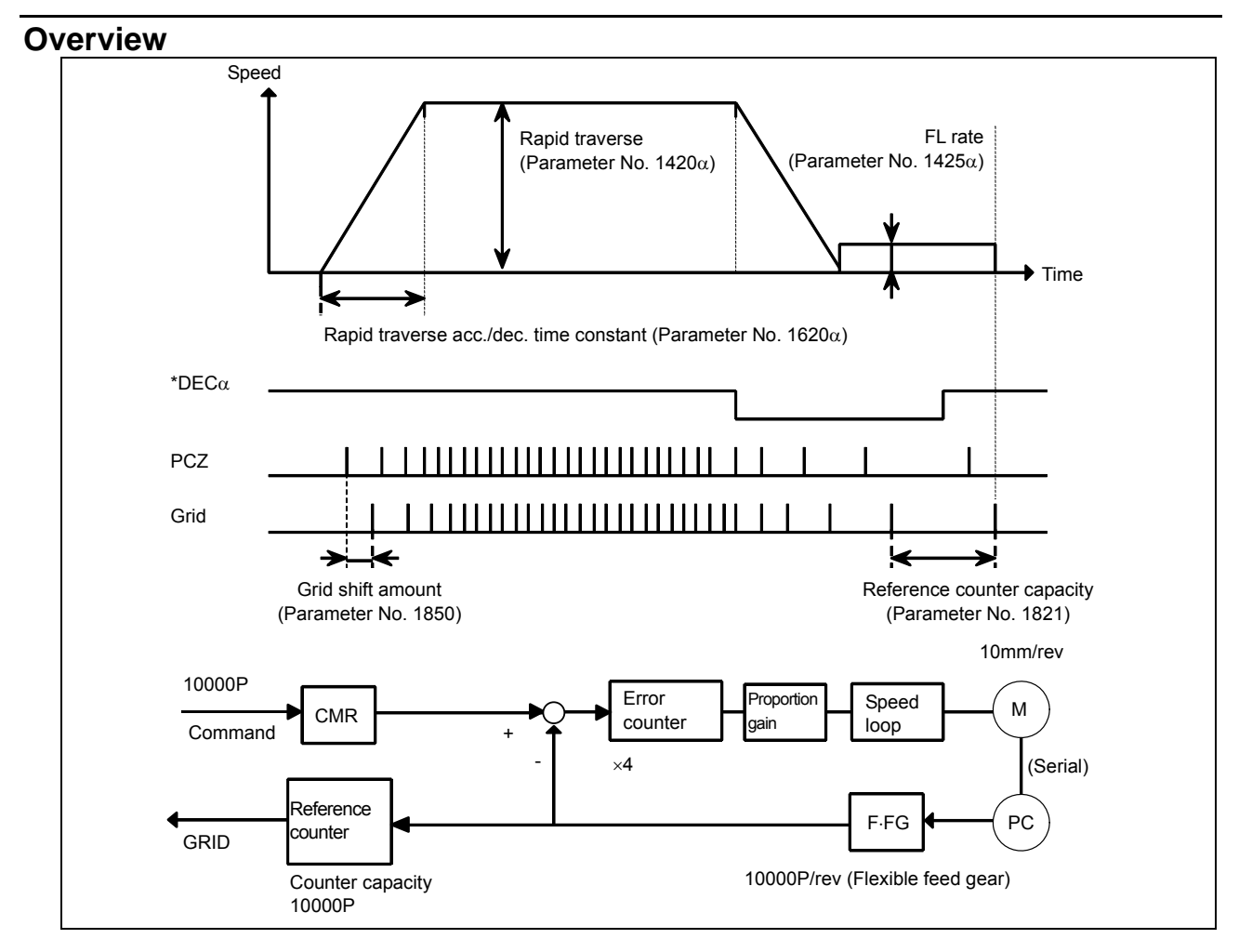

| Parameter                                                           |                                                                                                    |                                                                                                    |                          |                          |                        |                          |                          |                |
|---------------------------------------------------------------------|----------------------------------------------------------------------------------------------------|----------------------------------------------------------------------------------------------------|--------------------------|--------------------------|------------------------|--------------------------|--------------------------|----------------|
| There are the fo                                                    | ollowing rel<br>#7                                                                                                    | lated parame                                                                                                    | eters.<br>#5             | #4                       | #3                     | #2                       | #1                       | #0             |
| 1005                                                                |                                                                                                    |                                                                                                    |                          |                          |                        |                          | DLZx                     |                |
| [Input type]<br>[Data type]                                         | Parameter<br>Bit axis                                                                                                    | input                                                                                                    |                          |                          |                        |                          |                          |                |
| <b>#1 DLZx</b><br>0:<br>1:                                          | Function for<br>Disabled<br>Enabled                                                                                                    | or setting th                                                                                                    | e reference              | position wi              | thout dogs             |                          |                          |                |
| 1821                                                                |                                                                                                    |                                                                                                    | Refe                     | rence counter            | r size for each        | n axis                   |                          |                |
|                                                                     | NOTE<br>Whe<br>ope                                                                                                    | en this pa<br>eration is c                                                                                                    | rameter is<br>ontinued.  | s set, the               | power mu               | ist be turr              | ned off be               | fore           |
| [Input type]<br>[Data type]<br>[Unit of data]<br>[Valid data range] | Parameter input<br>2-word axis<br>Detection unit<br>0 to 999999999<br>Set a reference counter size.<br>As a reference counter size, specify a grid interval for reference position return based on<br>the grid method.<br>When a value less than 0 is set, the specification of 10000 is assumed.<br>When a linear scale with absolute address reference marks is used, set the interval of<br>mark 1.                        |                                                                                                    |                          |                          |                        |                          |                          |                |
| 1850                                                                |                                                                                                    |                                                                                                    | Grid shift an            | d reference p            | osition shift f        | for each axis            |                          |                |
|                                                                     | NOTE<br>Whi<br>ope                                                                                                    | en this pa<br>eration is c                                                                                                    | rameter is<br>ontinued.  | s set, the               | power mu               | ist be turr              | ned off be               | fore           |
| [Input type]<br>[Data type]<br>[Unit of data]<br>[Valid data range] | Parameter input<br>2-word axis<br>Detection unit<br>-99999999 to 999999999<br>To shift the reference position, the grid can be shifted by the amount set in this parameter.<br>Up to the maximum value counted by the reference counter can be specified as the grid<br>shift.<br>In case of bit 4 (SFDx) of parameter No. 1008 is 0: Grid shift<br>In case of bit 4 (SFDx) of parameter No. 1008 is 1: Reference point shift |                                                                                                    |                          |                          |                        |                          |                          |                |
|                                                                     | NOTE<br>For<br>fund<br>be u                                                                                                    | setting the setting the setting the setting the setting the setting the setting the set is set in the set is set in the set is set in the set is set in the set is set in the set is set in the set is set in the set is set in the set is set in the set is set in the set is set in the set in the set is set in the set in the set in t | e referenc<br>be used. ( | ce position<br>The refer | n without<br>ence posi | dogs, onl<br>ition shift | y the grid<br>function c | shift<br>annot |

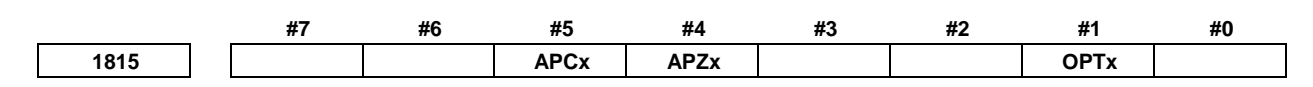

[Input type] Parameter input

[Data type] Bit axis

When at least one of these parameters is set, the power must be turned off before operation is continued.

- #1 OPTx Position detector
  - 0: A separate pulse coder is not used.
  - 1: A separate pulse coder is used.

NOTE

NOTE

Set this parameter to 1 when using a linear scale with reference marks or a linear scale with an absolute address zero point (full-closed system).

- **#4** APZx Machine position and position on absolute position detector when the absolute position detector is used
  - 0: Not corresponding
  - 1: Corresponding

When an absolute position detector is used, after primary adjustment is performed or after the absolute position detector is replaced, this parameter must be set to 0, power must be turned off and on, then manual reference position return must be performed. This completes the positional correspondence between the machine position and the position on the absolute position detector, and sets this parameter to 1 automatically.

#### **#5** APCx Position detector

- 0: Other than absolute position detector
- 1: Absolute position detector (absolute pulse coder)

### - Separate type Pulsecoder or linear scale is used

 1821
 Reference counter capacity per axis
 [P]

Normally, the number of feedback pulses per motor revolution is set to the reference counter capacity.

\* When plural reference marks are on a linear scale, a quotient of the distance between the reference marks divided by an interfer may be used as a reference counter capacity:

(Example)

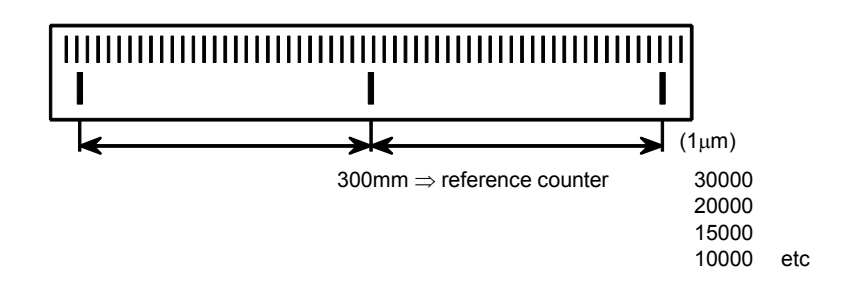

# 8.5 DOGLESS REFERENCE POSITION SETTING

When there are no dog nor limit switch for reference position return, this function enables the tool to return the reference position that is set by MTB.

When the absolute position detector is used, the reference position once set remains also during power off. When the absolute detector is replaced or absolute

position is lost, perform this setting.

### Overview

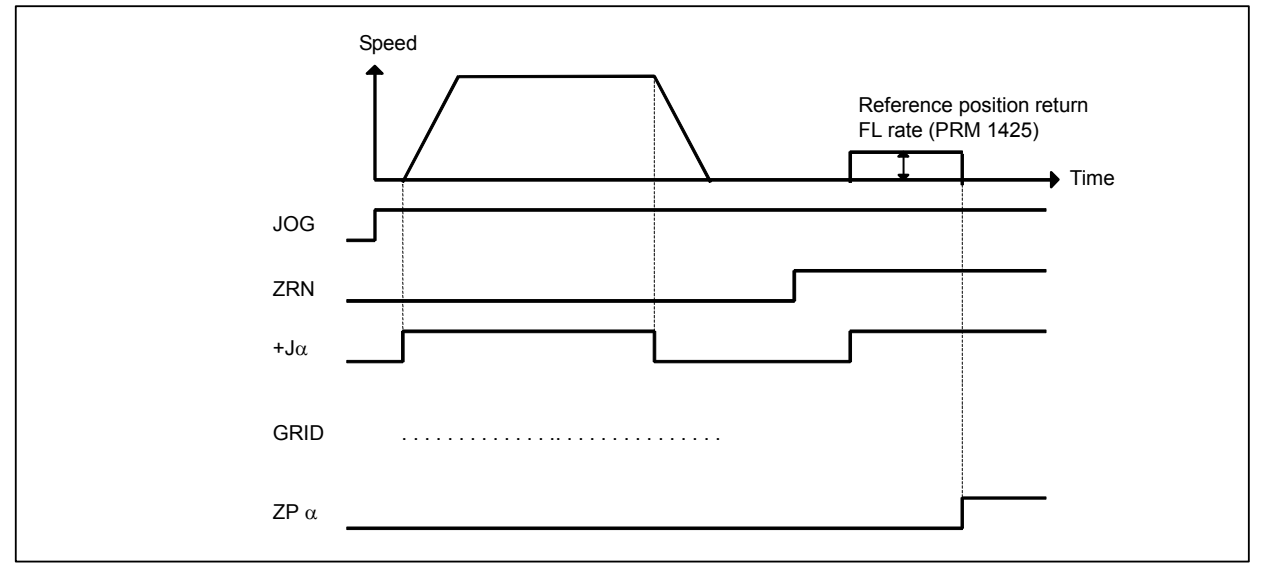

### Operation

- <1> Move the tool along an axis for setting the reference position in the reference position return direction in jog feed and position the tool near the reference position.
- <2> Select the manual reference position return mode and set the feed axis and direction select signal (+ or direction) for the axis for setting the reference position to 1.
- <3> The tool is positioned at the nearest grid (electric grid based on the one-rotation signal of the position detector) in the reference position return direction specified in bit 5 (ZMIx) of parameter No. 1006 from the current position. This position is set as the reference position.
- <4> After the in-position status is confirmed, the reference position return completion signal (ZP1) and reference position establishment signal (ZRF1) are set to 1.
- \* After the reference position has been set, select the reference position return mode (ZRN signal is 1) and turn on an axis-and-direction- select signal, then the tool returns to the reference position.

### Parameter

There are the following related parameters.

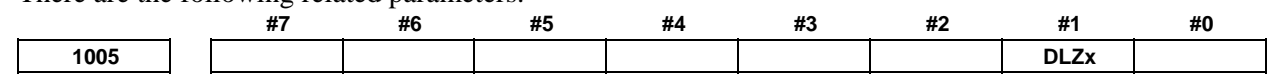

[Input type] Parameter input [Data type] Bit axis

**#1 DLZx** Function for setting the reference position without dogs

- 0: Disabled
- 1: Enabled

### 8.DIGITAL SERVO

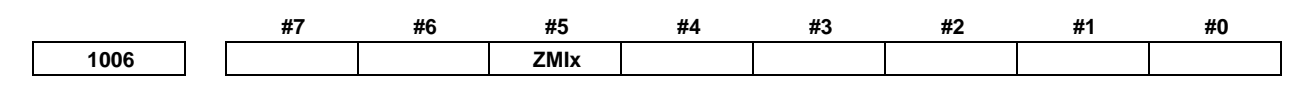

[Input type] Parameter input

[Data type] Bit axis

**NOTE** When this parameter is set, the power must be turned off before operation is continued.

**#5 ZMIx** The direction of manual reference position return is:

- 0: + direction
- 1: direction

# **8.6** $\alpha i$ SERVO WARNING INTERFACE

### **Overview**

The  $\alpha i$  servo system can report the warning status before one of the following target alarms occurs. When the warning status is entered, a report to the PMC is issued.

For example, this signal can be used by the machine for retracting tools from the time a warning occurs by the time a servo alarm occurs.

### Signal

### Servo warning detail signals SVWRN1 to 4 <F093.4 to 7>

[Classification] Output signal

[Function] Reports the warning signal corresponding to the state of the servo amplifier.

[Output condition] The following table shows the warning statuses of the servo amplifier and their corresponding warning signals.

|                                   | 1                           | Warning sta                 | Time from when a            |                             |                                                     |
|-----------------------------------|-----------------------------|-----------------------------|-----------------------------|-----------------------------|-----------------------------------------------------|
| Corresponding alarm messages      | SVWRN4<br><f093.7></f093.7> | SVWRN3<br><f093.6></f093.6> | SVWRN2<br><f093.5></f093.5> | SVWRN1<br><f093.4></f093.4> | warning state signal is<br>issued to until an alarm |
| SV0444 SV INTERNAL FAN<br>FAILURE | 1                           | 0                           | 0                           | 0                           | One minute                                          |
| SV0601 SV EXTERNAL FAN<br>FAILURE | 1                           | 0                           | 0                           | 1                           | Until overheat occurs<br>(inconstant)               |
| SV0443 PS INTERNAL FAN<br>FAILURE | 1                           | 1                           | 0                           | 0                           | One minute                                          |
| SV0606 PS EXTERNAL FAN<br>FAILURE | 1                           | 1                           | 0                           | 1                           | Until overheat occurs<br>(inconstant)               |
| SV0431 PS OVERLOAD                | 1                           | 1                           | 1                           | 0                           | One minute                                          |
| SV0607 PS IMPROPER INPUT<br>POWER | 1                           | 1                           | 1                           | 1                           | PSR: Five seconds,<br>PS: One minute                |

A timing chart for handling a warning is shown below.

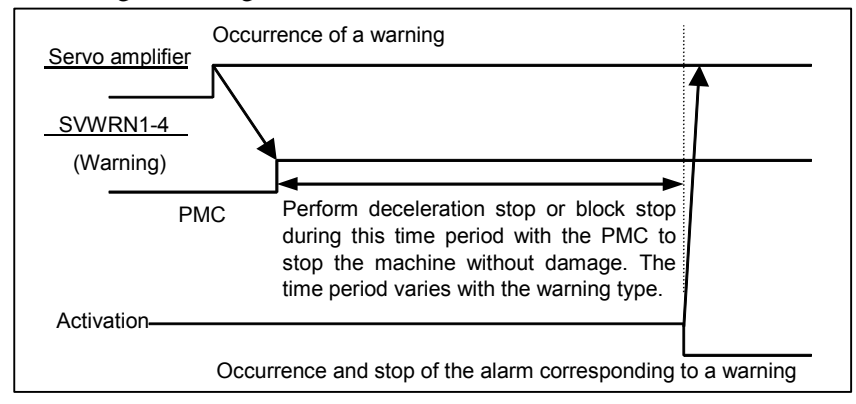

### Signal address

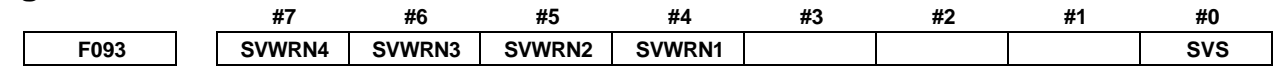

### Warning status alarms for $\alpha i$ servo amplifiers

When bit 2 (SWP) of parameter No. 1807 is set to 0, if an  $\alpha$ i servo amplifier is placed in the warning status, a DS alarm is output in addition to the servo warning detail signals.

If one of the following alarms is issued, automatic operation enters the feed hold state and movements along all controlled axes including PMC axes are decelerated to a stop. Issuing a warning status alarm does not cause the servo motor to be deactivated.

| Alarm No. when<br>the servo<br>amplifier is in the<br>warning status | Alarm No. when<br>the servo<br>amplifier is in the<br>alarm status | Alarm message              | Operation performed when the warning status occurs                                                                                                    |
|----------------------------------------------------------------------|--------------------------------------------------------------------|----------------------------|----------------------------------------------------------------------------------------------------|
| DS0608                                                               | SV0444                                                             | SV INTERNAL<br>FAN FAILURE | Immediately after the fan stops, DS0608 is displayed<br>and movements along axes enter the feed hold stop<br>state. The servo motor is kept active for 1 minute.<br>After that, the servo motor is deactivated and<br>SV0444 is displayed.                      |
| DS0609                                                               | SV0601                                                             | SV EXTERNAL<br>FAN FAILURE | Immediately after the fan stops, DS0609 is displayed<br>and movements along axes enter the feed hold stop<br>state. When bit 2 of parameter No. 1807 is set to 1<br>after that, the alarm display can be canceled by a<br>reset and operation can be restarted. |
| DS0610                                                               | SV0443                                                             | PS INTERNAL<br>FAN FAILURE | Immediately after the fan stops, DS0610 is displayed<br>and movements along axes enter the feed hold stop<br>state. The servo motor is kept active for 1 minute.<br>After that, the servo motor is deactivated and<br>SV0443 is displayed.                      |
| DS0611                                                               | SV0606                                                             | PS EXTERNAL<br>FAN FAILURE | Immediately after the fan stops, DS0611 is displayed<br>and movements along axes enter the feed hold stop<br>state. When bit 2 of parameter No. 1807 is set to 1<br>after that, the alarm display can be canceled by a<br>reset and operation can be restarted. |
| DS0612                                                               | SV0431                                                             | PS OVERLOAD                | If the main circuit of the common power supply (PS) is overloaded, DS0612 is displayed and movements along axes enter the feed hold stop state. A certain period of time after that, the servo motor is deactivated and SV0441 is displayed.                    |

### 8.DIGITAL SERVO

| Alarm No. when<br>the servo<br>amplifier is in the<br>warning status | Alarm No. when<br>the servo<br>amplifier is in the<br>alarm status | Alarm message              | Operation performed when the warning status occurs                                                                                                    |
|----------------------------------------------------------------------|--------------------------------------------------------------------|----------------------------|----------------------------------------------------------------------------------------------------|
| DS0613                                                               | SV0607                                                             | PS IMPROPER<br>INPUT POWER | If the main power source for the common power<br>supply (PS) becomes abnormal, DS0613 is<br>displayed and movements along axes enter the feed<br>hold stop state. |

After an alarm in the warning status listed above is issued, when the  $\alpha$ i servo amplifier is actually placed in the alarm status, the servo motor is deactivated and the number of an alarm in the alarm status is additionally displayed.

When bit 2 (SWP) of parameter No. 1807 is set to 1, if an  $\alpha$ i servo amplifier is placed in the warning status, only the servo warning detail signals are output and no alarm in the warning status (alarm DS0608 to DS0613) is issued. If a servo amplifier is placed in the warning status during automatic operation, automatic operation is kept. So, decelerate the movements along axes to a stop using the servo warning detail signals before the servo motor is deactivated. Note that if the movements along axes are not decelerated to a stop, the servo motor is suddenly deactivated during movement along axes.

### Parameter

|      | #7 | #6 | #5 | #4 | #3 | #2  | #1 | #0 |
|------|----|----|----|----|----|-----|----|----|
| 1807 |    |    |    |    |    | SWP |    |    |

[Input type] Parameter input [Data type] Bit path

- #2 SWP This parameter specifies the operation of the  $\alpha i$  series servo amplifier in its warning state (for example, with the fan stopped).
  - 0: An alarm is issued when the amplifier is placed in the warning state. Automatic operation enters the feed hold state and the servo axis is decelerated to a stop.
  - 1: An alarm is not issued even when the amplifier is placed in the warning state. Automatic operation is kept. The servo is deactivated if the amplifier shifts from the warning state to the alarm state.

### 

If operation is continued with the external fan stopped while bit 2 (SWP) of parameter No. 1807 is set to 1, the servo amplifier may be overheated and "overheat alarm", "IPM alarm", or "VRDY off alarm" may be issued depending on the operating conditions. If such an alarm is issued, the amplifier is deactivated and the servo motor is stopped by the dynamic brake, involving a risk of breaking the workpiece or tool as the stop from high-speed rotation requires an extended distance. The user should therefore understand that the operation with bit 2 (SWP) of parameter No. 1807 set to 1 is a temporary step to take before fan replacement. Once the fan has stopped, be sure to replace the fan immediately and set bit 2 (SWP) of parameter No. 1807 back to 0.

If bit 2 (SWP) of parameter No. 1807 is set to 1, the warning text "FAN" blinks on the NC screen to show that the external fan has been stopped. Also on the machine side, monitor the warning signal output to the PMC and <u>remind the operator of the operation with the</u> <u>fan stopped.</u>

### **8.7** $\alpha i$ SERVO INFORMATION SCREEN

### Overview

In the  $\alpha i$  servo system, ID information output from each of the connected units is obtained and output to the CNC screen.

The units that have ID information are shown below.

(Remark: Some instances of these units do not have ID information.)

- Servo motor
- Pulsecoder
- Servo amplifier
- Power supply

ID information is automatically read from each of the connected units during first startup of the CNC and then recorded. Next time (and the subsequent time) the CNC is started, the ID information that can be read is compared with one recorded at the first startup time in order to monitor any change to the connected units. (If there is a difference between them, the alarm mark (\*) appears.)

The recorded ID information can be edited. Therefore, the ID information of an unit that does not have ID information can be displayed. (However, the alarm mark (\*) indicating a difference between these IDs appears.)

### Parameter

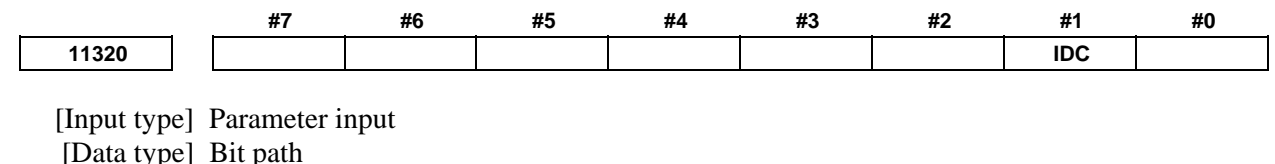

- **#1 IDC** The soft key [UPDATEALL ID], which updates ID information on the servo or spindle information screen as a batch, is:
  - 0: Not displayed.
  - 1: Displayed.

NOTE IDC is effective only if bit 0 (IDW) of parameter No. 13112 is set to 1.

|       | #7 | #6 | #5 | #4 | #3 | #2 | #1  | #0  |
|-------|----|----|----|----|----|----|-----|-----|
| 13112 |    |    |    |    |    |    | SVI | IDW |

[Input type] Parameter input

[Data type] Bit path

1

- **#0 IDW** Editing on the servo or spindle information screen is:
  - 0: Prohibited.
  - 1: Not prohibited.
- **#1** SVI The servo information screen is:
  - 0: Displayed.
  - 1: Not displayed.

### Displaying the servo information screen

- Press the  $\left| \bigcup_{\text{SYSTEM}} \right|$  function key, then press the [SYSTEM] soft key.
- 2 Press the [SERVO INFO] soft key to display the screen as shown below.

| ACTUAL POSITION                         |       | 00123                            | N00000             |
|-----------------------------------------|-------|----------------------------------|--------------------|
| ABSOLUT                                 |       | F                                |                    |
| X                                       | 0.000 | PARTS COUNT                      | 0                  |
| $\mathbf{Y}$                            | 0.000 | RUN TIME                         | oh om os           |
| <b>'</b>                                | 0.000 | CYCLE TIME                       | OH OM OS           |
| Z                                       | 0.000 | SERVU INF                        | DRMHTTUN           |
| R                                       | 0.000 | SERVO MOTOR SPEC A06             | B-0268-B100        |
|                                         | 0.000 | SERVO MOTOR S/N COO              | ZB1111             |
|                                         | 0.000 | PULSECODER SPEC. A86             | 0B-2000-T301       |
|                                         |       | PULSECODER S/N 000               | 00001              |
| MODAL                                   |       | SERVO AMP SPEC. A06              | B-6114-H211        |
| 600 680 615 F                           | M     | SERVO AMP S/N V01                | 311111             |
| 690 650 625 H                           |       | PSM SPEC. A06                    | B-6078-H126#000001 |
| 622 667 6160 <b>D</b>                   |       | PSM S/N V01                      | 311111             |
| 694 697 613.1                           |       |                                  |                    |
| G40 G64 G54.2                           |       |                                  |                    |
| G49 G69 G80.5 <sup>5</sup>              |       | <u>A&gt;</u>                     |                    |
|                                         |       |                                  |                    |
|                                         |       | MEM STOP *** ***                 | 12:00:00           |
| <pre>&lt; ABSOLU RELATI ALL TE VE</pre> |       | SYSTEM SERVO SPINI<br>INFO E INF | OL (OPRT)          |
|                                         |       |                                  |                    |

\* Servo information is stored in flash ROM. If there is a difference between the ID information in screen and the actual ID information, the corresponding items are preceded by \*, as shown below.

| ACTUAL POSITION                                                                                                    |                                           | 00123                                                                                                    | N00000                                                                                                    |
|----------------------------------------------------------------------------------------------------|-------------------------------------------|----------------------------------------------------------------------------------------------------|----------------------------------------------------------------------------------------------------|
| ABSOLUTI<br>Y<br>Z<br>B<br>C                                                                                                    | 0.000<br>0.000<br>0.000<br>0.000<br>0.000 | PARTS COUNT<br>RUN TIME<br>CYCLE TIME<br>SERVO IN<br>X AXIS<br>SERVO MOTOR SPEC AG<br>SERVO MOTOR S/N CO<br>PULSECODER SPEC. AG | Оммилии<br>е<br>он он об<br>болнан об<br>болнан он об<br>болнан он об<br>б |
| HODAL           600         680         615         F           617         698         640.1         1           690         650         625         H           622         667         6160         D           694         697         613.1         1           621         654         650.1         T           640         664         654.2         S           649         669         680.5         S | Η                                         | PULSECODER S/N (06<br>*SERVO AMP SPEC. AR<br>*SERVO AMP S/N (VC<br>PSM S/N (VC<br>PSM S/N (VC)                                  | 000001<br>16B-6114-H211<br>11311111<br>16B-6078-H126#000001<br>11311111                                                                                                    |
| < absolu relati all<br>te ve                                                                                                    |                                           | MEM STOP *** ***<br>SYSTEM SERVO<br>INFO E IN                                                                                   | 12:00:00                                                                                                    |

### Additional Information

Even if replacement is performed reasonably such as for repairing, this function incorrectly indicates the \* mark when it detects the replacement.

To clear the \* mark, follow the steps below to update the registered data, as described in the editing section later.

(1) Make the registered data editable. (Bit 0 (IDW) of parameter No. 13112 = 1)

- (2) On the edit screen, place the cursor on the item from which you want to delete the \* mark.
- (3) Operate the soft keys [READ ID], [INPUT], and [SAVE] in that order.

To clear all \* marks at a time, press soft key [UPDATEALL ID] (displayed when bit 1 (IDC) of parameter No. 11320 is set to 1).

### Editing the servo information screen

- 1 Assume that bit 0 (IDW) of parameter No. 13112 = 1 and bit 1 (IDC) of parameter No. 11320 = 1.
- 2 Press the MDI switch on the machine operator's panel.
- 3 Follow the steps shown in "Displaying the servo information screen" to display the screen as shown below.

B-64485EN/01

| ACTUAL POSITION              |          | 00123                | N00000              |
|------------------------------|----------|----------------------|---------------------|
| ABSOLUT                      |          | F                    |                     |
| X                            | 0.000    | PARTS COUNT          |                     |
| $\mathbf{\vee}$              | 0 000    | RUN TIME             | 0H 0M 09            |
| <u> </u>                     | 0.000    | CYCLE TIME           | 0H 0M 09            |
| Z                            | 0.000    | SERVO INF            | ORMATION            |
| I E                          |          | X AXIS               |                     |
| В                            | 0.000    | SERVU MUTUR SPECIAU  | <u>58-0268-8100</u> |
| C                            | 0 000    | SERVU MUTUR S/N CO   | JZB1111             |
| $\sim$                       | 0.000    | PULSECODER SPEC. A80 | 50B-2000-T301       |
|                              |          | PULSECODER S/N 000   | 00001               |
| MODAL                        | <u> </u> | SERVO AMP SPEC. A00  | 5B-6114-H211        |
| 600 680 615 F                | n        | SERVO AMP S/N VØ:    | 1311111             |
| 690 650 625 <sup>H</sup>     |          | PSM SPEC. A00        | 5B-6078-H126#000001 |
| 622 667 6160 p               |          | PSM S/N VØ:          | 1311111             |
| 694 697 613.1                |          |                      |                     |
| 621 654 650.1 I              |          |                      |                     |
| 649 669 680.5 S              |          |                      |                     |
|                              |          | A>                   |                     |
|                              |          | LUDIT OTOD           | 40.00.001           |
|                              |          |                      |                     |
| < absolu relati all<br>te ve |          | INPUT READ SAV       | E RELOAD            |
|                              |          |                      |                     |
|                              | ·        |                      |                     |
| .1                           |          |                      |                     |

4 To move the cursor on the screen, use the  $\bullet$  and  $\bullet$  keys.

| Mode         | Key operation       | Use                                                                                                    |
|--------------|---------------------|----------------------------------------------------------------------------------------------------|
| Viewing (*1) | Page key            | Scrolls up or down on a screen-by-screen basis.                                                                                                    |
| Editing (*2) | Soft key            |                                                                                                    |
|              | [INPUT]             | Replace the selected ID information at the cursor position with the character string in key-in buffer.                                                  |
|              | [CANCEL]            | Deletes the character string in key-in buffer.                                                                                                    |
|              | [READ ID]           | Transfers the ID information the connected device at the cursor has to the key-in buffer. Only the items preceded by * (*3) are valid.                  |
|              | [SAVE]              | Saves the ID information that has been changed on the servo information screen in flash ROM.                                                            |
|              | [RELOAD]            | Cancels the ID information that has been changed on the servo information screen and loads ID information from flash ROM.                               |
|              | [UPDATEALL ID] (*1) | Updates the ID information for all axes that is output from each of the connected units displayed on the servo or spindle information screen at a time. |
|              | Page key            | Scrolls up or down on a screen-by-screen basis.                                                                                                    |
|              | Cursor key          | Scrolls up or down the selection of ID information.                                                                                                    |

Screen operation

\*1 Viewing mode: when bit 0 (IDW) of parameter No. 13112 = 0

\*2 Editing mode: when bit 0 (IDW) of parameter No. 13112 = 1

- \*3 If there is a difference between the ID information in screen and the actual ID information, the corresponding items are preceded by \*.
- \*4 when bit 1 (IDC) of parameter No. 11320 = 1

| ACTUAL POSITION |       | 00123                | N00000                     |
|-----------------|-------|----------------------|----------------------------|
| ABSOLUT         | e     | IF                   |                            |
| X               | 0.000 |                      |                            |
| U               |       |                      | ан ам аз                   |
| T               | 0.000 | CYCLE TIME           | OH OM OS                   |
| 7               | 0.000 | SERVO INF            | ORMATION                   |
| 5               | 0.000 | X AXIS               |                            |
| В               | 0.000 | SERVO MOTOR SPECAO   | 5 <mark>B-0268-B100</mark> |
| -               |       | SERVO MOTOR S/N COO  | ZB1111                     |
|                 | 0.000 | PULSECODER SPEC. A86 | 50B-2000-T301              |
|                 |       | PULSECODER S/N 000   | 00001                      |
| MODAL           |       | *SERVO AMP SPEC. AM  | 5B-6114-H211               |
| 600 680 615 F   | М     | *SERVO AMP SZN UG    | 311111                     |
| 617 698 640.1   |       | PSM SPEC             | D 6070 11126#000001        |
| 690 650 625 "   |       |                      | 001010-0078-0120#000001    |
| 694 697 613 1   |       |                      | 311111                     |
| G21 G54 G50.1 T |       |                      |                            |
| G40 G64 G54.2 c |       |                      |                            |
| G49 G69 G80.5   |       | <u>A&gt;</u>         |                            |
|                 |       |                      |                            |
|                 |       | MDI STOP *** ***     | 12:00:00                   |
|                 |       |                      | E ÎRELOADĂ                 |
| TE VE           |       | ID                   |                            |
|                 |       |                      |                            |

### NOTE

For axes that are not used by the  $\alpha i$  servo system, ID information of connected units cannot be obtained.

# **9** AC SPINDLE

This chapter outlines the serial interface spindle amplifiers and explains related parameters.

| 9.1 | SERIA | AL INTERFACE AC SPINDLE                  |     |
|-----|-------|------------------------------------------|-----|
|     | 9.1.1 | OUTLINE OF SPINDLE CONTROL               |     |
|     | 9.1.2 | SPINDLE SETTING AND TUNING SCREEN        | 517 |
|     | 9.1.3 | AUTOMATIC SETTING OF STANDARD PARAMETERS | 524 |
|     | 9.1.4 | WARNING INTERFACE                        | 525 |
|     | 9.1.5 | SPINDLE INFORMATION SCREEN               | 527 |

# 9.1 SERIAL INTERFACE AC SPINDLE

### 9.1.1 Outline of Spindle Control

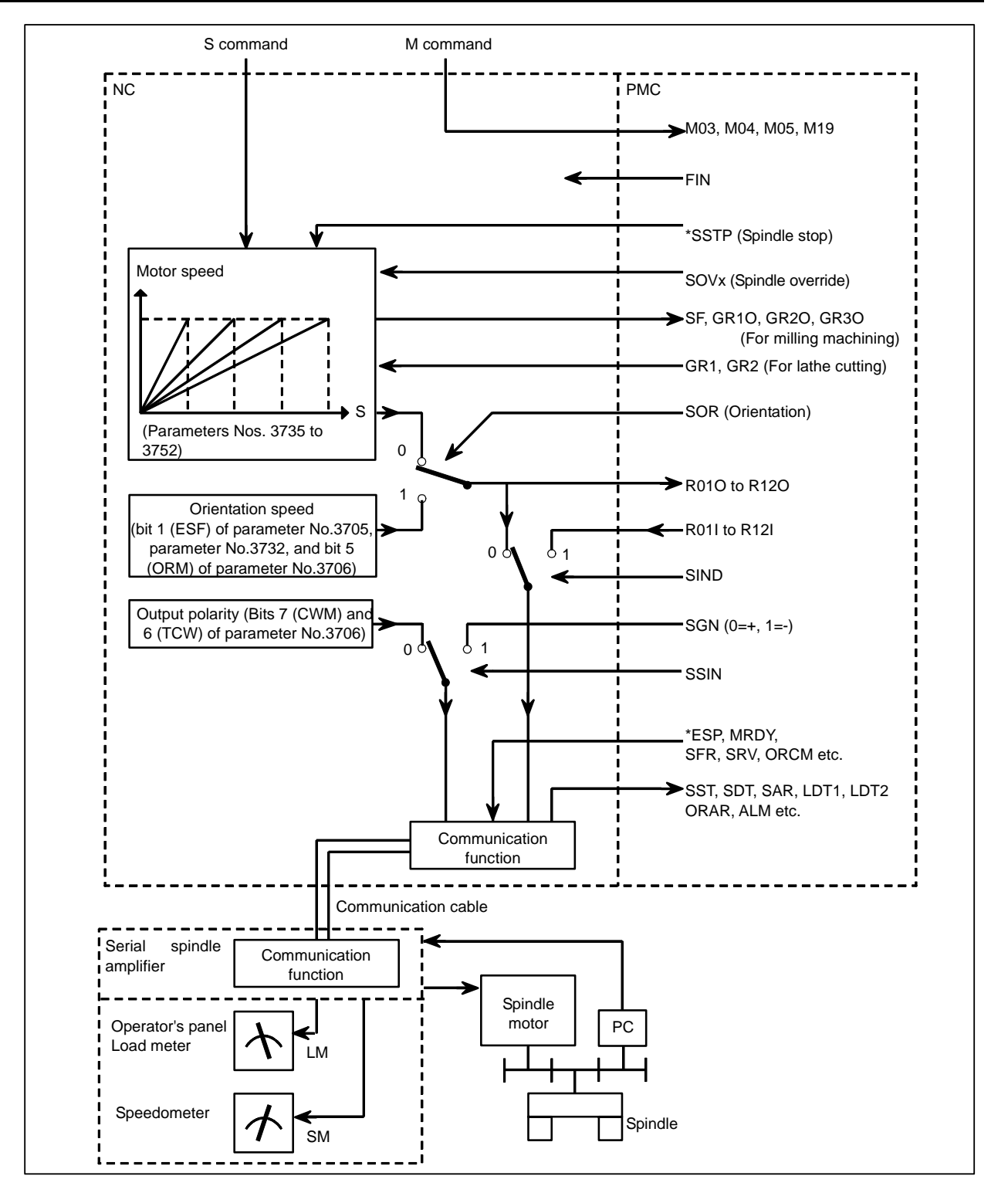

### 9.1.1.1 Method A of gear change for machining center system (bit 2 (SGB) of Parameter No.3705 = 0)

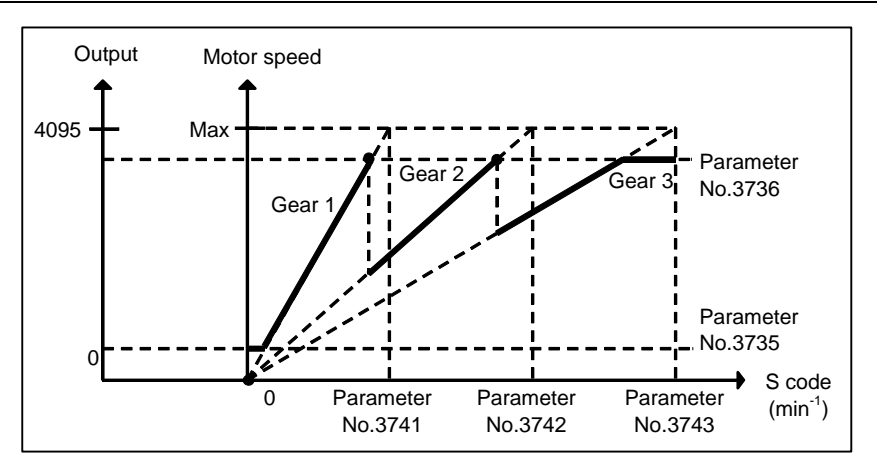

### 9.1.1.2 Method B of gear change for machining center system (bit 2 (SGB) of Parameter No.3705 = 1)

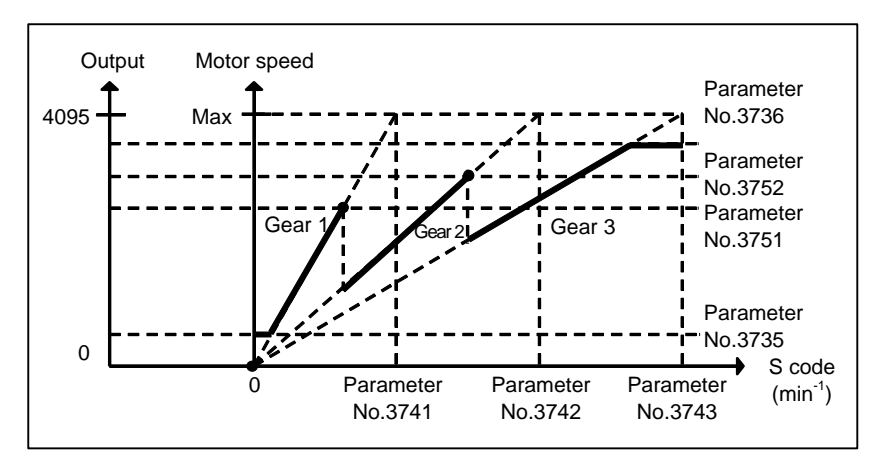

### 9.1.1.3 Lathe system

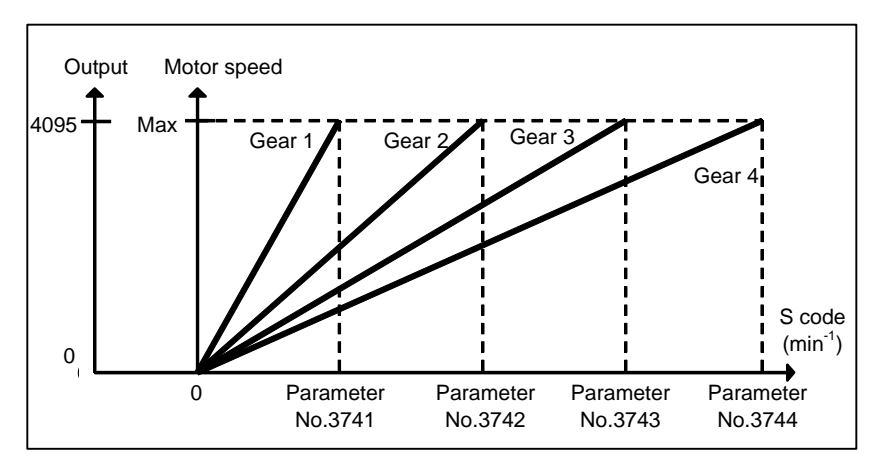

## 9.1.2 Spindle Setting and Tuning Screen

### 9.1.2.1 Display method

| (1) Confirm the parameters |                            |                                        |                              |                                               |                                            |             |               |             |            |
|----------------------------|----------------------------|----------------------------------------|------------------------------|-----------------------------------------------|--------------------------------------------|-------------|---------------|-------------|------------|
|                            |                            | #7                                     | #6                           | #5                                            | #4                                         | #3          | #2            | #1          | #0         |
|                            | 3111                       |                                        |                              |                                               |                                            |             |               | SPS         |            |
| [                          | Input type]<br>[Data type] | Setting inpu<br>Bit path               | ıt                           |                                               |                                            |             |               |             |            |
| (2)                        | <b>#1 SPS</b> Press the f  | 0: The sp<br>1: The sp<br>function key | bindle tunin<br>bindle tunin | ng screen is<br>ng screen is<br>elect the scr | not display<br>displayed.<br>reen for sett | ed.         | eters and oth | ner data.   |            |
| (3)                        | Press the c                | continuous n                           | nenu key                     | ▷.                                            |                                            |             |               |             |            |
| (4)                        | Press the s                | soft kev [SP.                          | PRM1. The                    | en, the spind                                 | ile setting a                              | nd tuning s | creen appea   | ars.        |            |
| (5)                        | The follow                 | ving screens                           | are provid                   | ed. These so                                  | creens can b                               | be selected | using soft k  | evs.        |            |
|                            | <1> [SP.5                  | SET] : Spind                           | le setting s                 | creen                                         |                                            |             | U             | 5           |            |
|                            | <2> [SP.]                  | run] : Spind                           | ile tuning                   | screen                                        |                                            |             |               |             |            |
|                            | <3> [SP.N                  | MON] : Spin                            | dle monito                   | r screen                                      |                                            |             |               |             |            |
| (6)                        | With the                   | page keys                              | ↑<br>PAGE                    | , a spindle                                   | e to be disp                               | played can  | be selected   | l (only whe | n multiple |
|                            | serial spin                | dles are con                           | nected).                     |                                               |                                            |             |               |             |            |

### 9.1.2.2 Spindle setting screen

| ACTUAL POSITION                                                                                                    |                                                | 00123 N00000                                                                                                    |
|----------------------------------------------------------------------------------------------------|------------------------------------------------|----------------------------------------------------------------------------------------------------|
| ABSOLUT<br>Y<br>Z<br>B<br>C                                                                                                    | •<br>0.000<br>0.000<br>0.000<br>0.000<br>0.000 | F O O O INCHA<br>PARTS COUNT 7<br>RUN TIME 1H57H55<br>CYCLE TIME 0H 0H 0<br>SPINDLE SETTING<br>GEAR SELECT :1<br>SPINDLE :S11<br>(PARAMETER)<br>GEAR RATIO 100                                                                                                    |
| HODAL           600         622         650         F           697         680         650.2         690         698         613.1         H           669         667         650.1         D         695         654         649.1         620         664         T         640         618         625         669.1         S         5         5         5         5         5         5         5         5         5         5         5         5         5         5         5         5         5         5         5         5         5         5         5         5         5         5         5         5         5         5         5         5         5         5         5         5         5         5         5         5         5         5         5         5         5         5         5         5         5         5         5         5         5         5         5         5         5         5         5         5         5         5         5         5         5         5         5         5         5         5         5         5         5         5 | 0 M 0<br>0<br>0<br>0                           | HAX SPINDLE SPEED     500       MAX MOTOR SPEED     4000       MAX C AXIS SPEED     100                                                                                                    |
| < ABS REL ALL                                                                                                    |                                                | MEM_STOP ***         12:00:00         PATH1           Image: Image: |

### - Gear selection

The gear select status on the machine side is displayed.

| Indication | CTH1 | CTH2 |
|------------|------|------|
| 1          | 0    | 0    |
| 2          | 0    | 1    |
| 3          | 1    | 0    |
| 4          | 1    | 1    |

### - Spindle

Select a spindle for which data is to be set.

- S11 : Main spindle amplifier for the 1st spindle
- S12 : Subspindle amplifier for the 1st spindle
- S21 : Main spindle amplifier for the 2nd spindle
- S22 : Subspindle amplifier for the 2nd spindle

Switching between the main spindle and the subspindle is performed by spindle switching control. Spindle switching control is the function for driving two spindle motors with one spindle amplifier. For details, refer to the following manual.

Refer to the section related to "Spindle Switching Control" in the FANUC AC SPINDLE MOTOR  $\alpha i /\beta i$  series, FANUC BUILT-IN SPINDLE MOTOR B*i* series PARAMETER MANUAL (B-65280EN).

### - Parameters

|                            | S11:     | S12:    | S21:     | S22:    |  |
|----------------------------|----------|---------|----------|---------|--|
|                            | 1st Main | 1st Sub | 2nd Main | 2nd Sub |  |
| Gear ratio (HIGH)          | 4056     | 1216    | 4056     | 4216    |  |
| Gear ratio (MEDIUM HIGH)   | 4057     | 4210    | 4057     |         |  |
| Gear ratio (MEDIUM LOW)    | 4058     | 4017    | 4058     | 4017    |  |
| Gear ratio (LOW)           | 4059     | 4217    | 4059     | 4217    |  |
| Max. spindle speed (gear1) | 3741     |         | 3741     |         |  |
| Max. spindle speed (gear2) | 3742     |         | 3742     |         |  |
| Max. spindle speed (gear3) | 3743     |         | 3743     |         |  |
| Max. spindle speed (gear4) | 37       | '44     | 3744     |         |  |
| Max. motor speed           | 4020     | 4196    | 4020     | 4196    |  |
| Max. C axis speed          | 4021     | None    | 4021     | None    |  |
# 9.1.2.3 Spindle tuning screen

| ACTUAL POSITION                             |       | 001                      | 23 NØ                | 0000           |
|---------------------------------------------|-------|--------------------------|----------------------|----------------|
| ABSOLUT                                     |       | F                        | 0.0                  |                |
| Ŷ                                           | 0.000 | PARTS COUNT<br>RUN TIME  |                      | 71<br>1H57M555 |
| Ż                                           | 0.000 |                          | SPINDLE TUNING       | 0H 0M 05       |
| B                                           | 0.000 | OPERATION<br>GEAR SELECT | SPEED CONTROL        |                |
| С                                           | 0.000 | SPINDLE<br>(PARAMETE     | S11<br>ER) (MOR      | 4ITOR)         |
| моры                                        |       | PROP. GAIN               | 2 MOTOR<br>2 SPINDLE | 0<br>0         |
| 600 622 650 F                               | 0 M 0 | MOTOR VOLT<br>REGEN. PW  | 30<br>83             |                |
| 697 680 650.2<br>690 698 613.1 <sup>H</sup> | 0     |                          |                      |                |
| G69 G67 G50.1 D<br>G95 G54 G49.1            | 0     |                          |                      |                |
| 640 618 S                                   | 0     | 0.>                      |                      |                |
| uzj uuj, i                                  |       |                          |                      |                |
| < ABS REL ALL                               |       |                          |                      |                |

#### - Operation mode

- 1 : SPEED CONTROL
- 2 : SPINDLE ORIENTATION
- 3 : SYNCHRONIZATION CONTROL
- 4 : RIGID TAPPING
- 5 : SP.CONTOURING CONTROL
- 6 : SP.POSITIONING CONTROL

# - Gear selection

- Spindle

The descriptions of these two items are the same as those for the spindle setting screen.

# - Displayed parameters

The displayed parameters vary depending on the operation mode.

| Spindle positioning<br>control | Normal operation   | Orientation        | Synchronization control | Rigid tapping     | Cs contour control |
|--------------------------------|--------------------|--------------------|-------------------------|-------------------|--------------------|
| Proportional gain              | Proportional gain  | Proportional gain  | Proportional gain       | Proportional gain | Proportional gain  |
| Integral gain                  | Integral gain      | Integral gain      | Integral gain           | Integral gain     | Integral gain      |
| Loop gain                      | Motor voltage      | Loop gain          | Loop gain               | Loop gain         | Loop gain          |
| Motor voltage                  | Regenerative power | Motor voltage      | Motor voltage           | Motor voltage     | Motor voltage      |
| ZRN gain (%)                   |                    | ORAR gain (%)      | Acceleration/           | ZRN gain          | ZRN gain (%)       |
| Shift reference                |                    | Shift spindle stop | deceleration constant   | Shift reference   | Shift reference    |
| position                       |                    | position           | (%)                     | position          | position           |
|                                |                    | Shift reference    | Shift reference         |                   |                    |
|                                |                    | position           | position                |                   |                    |

\*1) For the parameter numbers corresponding to the displayed parameter items, see Section "Correspondence between operation mode and parameters on spindle tuning screen".

# - Displayed monitoring items

The displayed monitoring items vary depending on the operation mode.

| Spindle positioning<br>control | Normal operation | Orientation          | Synchronization control | Rigid tapping        | Cs contour control   |
|--------------------------------|------------------|----------------------|-------------------------|----------------------|----------------------|
| Motor speed                    | Motor speed      | Motor speed          | Motor speed             | Motor speed          | Motor speed          |
| Feedrate                       | Spindle speed    | Spindle speed        | Spindle speed           | Spindle speed        | Spindle speed        |
| Position deviation S           |                  | Position deviation S | Position deviation S1   | Position deviation S | Position deviation S |
|                                |                  |                      | Position deviation S2   | Position deviation Z |                      |
|                                |                  |                      | Synchronous             | Synchronous          |                      |
|                                |                  |                      | deviation               | deviation            |                      |
| *1)                            |                  |                      |                         |                      |                      |

Motor speed  $[min^{-1}] = \frac{|\text{Spindle data}|}{16383} \times \text{Max. motor speed } (*)$ 

(\*) Parameter No. 4020: Main spindle Parameter No. 4196: Subspindle

# 9.1.2.4 Spindle monitor screen

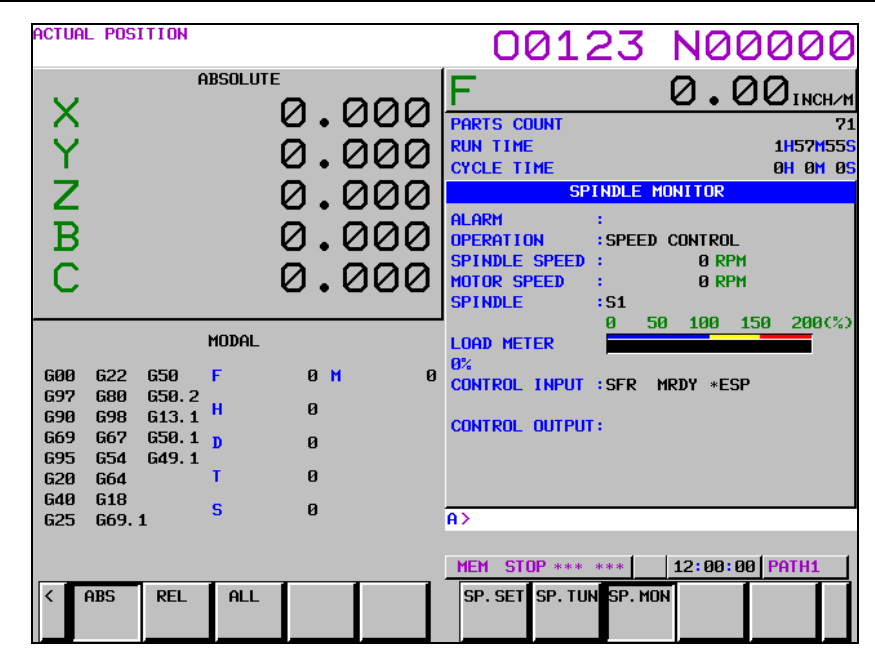

#### Spindle alarm

| - Spindle alarm                                       |                                                                 |                                                      |
|-------------------------------------------------------|-----------------------------------------------------------------|------------------------------------------------------|
| 9001:MOTOR OVERHEAT                                   | 9053:ITP FAULT 2                                                | 9113:PS EXTERNAL FAN FAILURE                         |
| 9002:EX DEVIATION SPEED                               | 9054:OVERCURRENT                                                | 9120:COMMUNICATION DATA ERROR                        |
| 9003:DC-LINK FUSE IS BROKEN                           | 9055:ILLEGAL POWER LINE                                         | 9121:COMMUNICATION DATA ERROR                        |
| 9004:PS IMPROPER INPUT POWER                          | 9056:COOLING FAN FAILURE                                        | 9122:COMMUNICATION DATA ERROR                        |
| 9006:THERMAL SENSOR DISCONNECT                        | 9057:PS EXCESS-REGENERATION2                                    | 9123 <sup>:SPINDLE SWITCH CIRCUIT<br/>ERROR</sup>    |
| 9007:OVER SPEED                                       | 9058:PS OVERLOAD                                                | 9124 <sup>:LEARNING CTRL ROTATION CMD</sup><br>ERROR |
| 9009:OVERHEAT MAIN CIRCUIT                            | 9059:PS INTERNAL FAN FAILURE                                    | 9125 <sup>:</sup> LEARNING CTRL COMP ORDER<br>ERROR  |
| 9011:PS OVER VOLT. DC LINK                            | 9061:SEMI-FULL ERROR EXCESS                                     | 9127:LEARNING CTRL PERIOD ERROR                      |
| 9012:OVERCURRENT POWER CIRCUIT                        | 9065:SERIAL SPINDLE ALARM                                       | 9128:SP SYNC VELOCITY ERROR<br>EXCESS                |
| 9013:CPU DATA MEMORY FAULT                            | 9066:COM. ERROR BETWEEN SP AMPS                                 | 9129 <sup>:SP</sup> SYNC POSITION ERROR<br>EXCESS    |
| 9014:SOFTWARE SERIES MISMATCH                         | 9067:FSC/EGB COMMAND ERROR                                      | 9130<br>ERROR                                        |
| 9015:SPINDLE SWITCHING FAULT                          | 9069:SAFETY SPEED OVER                                          | 9131 SPINDLE TUNING FUNCTION<br>ALARM                |
| 9016:RAM ERROR                                        | 9070:ILLEGAL AXIS DATA                                          | 9132:SER.SENSOR DATA ERROR                           |
| 9017:ID NUMBER PARITY ERROR                           | 9071:SAFETY PARAMETER ERROR                                     | 9133:SER.SENSOR TRANSFER ERROR                       |
| 9018:SUMCHECK ERROR PROGRAM                           | 9072:MISMATCH RESULT OF MOTOR                                   | 9134 SER.SENSOR SOFT PHASE                           |
| ROM                                                   | SPEED CHECK                                                     | ERROR                                                |
| 9019:EXCESS OFFSET CURRENT U                          | 9073:MOTOR SENSOR DISCONNECTED                                  | 9135:SAFETY SPEED ZERO ERROR(SP)                     |
| 9020:EXCESS OFFSET CURRENT V                          | 9074:CPU TEST ERROR                                             | 9136 SPEED ZERO CHECK(SP)                            |
| 9021:POS SENSOR POLARITY ERROR                        | 9075:CRC ERROR                                                  | 9137 <sup>:SP DEVICE COMMUNICATION<br/>ERROR</sup>   |
| 9022:SP AMP OVER CURRENT                              | 9076 <sup>:INEXECUTION OF SAFETY</sup><br>FUNCTIONS             | 9139:SER.SENSOR PULSE MISS                           |
| 9024:SERIAL TRANSFER ERROR                            | 9077 MISMATCH RESULT OF AXIS<br>NUMBER CHECK                    | 9140:SER.SENSOR COUNT MISS                           |
| 9027:DISCONNECT POSITION CODER                        | 9078 <sup>:</sup> MISMATCH RESULT OF SAFETY<br>PARAMETER CHECK  | 9141:SER.SENSOR NO 1-ROT SIGNAL                      |
| 9029:OVERLOAD                                         | 9079:INITIAL TEST ERROR                                         | 9142:SER.SENSOR ABNORMAL                             |
| 9030:OVERCURRENT                                      | 9080:ALARM AT THE OTHER SP AMP.                                 | 9143 <sup>:</sup> CS HIGH SPEED CHANGE CMD<br>ERROR  |
| 9031:MOTOR LOCK                                       | 9081:1-ROT MOTOR SENSOR ERROR                                   | 9144 <sup>:</sup> CURRENT DETECT CIRCUIT<br>ERROR    |
| 9032:SIC-LSI RAM FAULT                                | 9082:NO 1-ROT MOTOR SENSOR                                      | 9145:LOW VOLTAGE DRIVER                              |
| 9033:PS PRE-CHARGE FAILURE                            | 9083:MOTOR SENSOR SIGNAL ERROR                                  | 9146:SP:INTERNAL OVERHEAT                            |
| 9034:ILLEGAL PARAMETER<br>9036:OVERFLOW ERROR COUNTER | 9084:SPNDL SENSOR DISCONNECTED<br>9085:1-ROT SPNDL SENSOR ERROR | 9147:SP:GROUND FAULT<br>9200:PS GROUND FAULT         |
| 9037 ILLEGAL SETTING VELOCITY<br>DETECTOR             | 9086:NO 1-ROT SPNDL SENSOR                                      | 9201:PS OVERCURRENT 2                                |
| 9041 ILLEGAL 1REV SIGN OF<br>POSITION CODER           | 9087:SPNDL SENSOR SIGNAL ERROR                                  | 9202:PS OVERCURRENT 3                                |
| 9042 <sup>:NO 1REV SIGN OF POSITION<br/>CODER</sup>   | 9088:COOLING RADI FAN FAILURE                                   | 9203:PS OVERCURRENT 4                                |
| 9043 <sup>DISCONNECT POSITION CODER DEF. SPEED</sup>  | 9089:SUB MODULE SM (SSM) ERROR                                  | 9204:PS SOFT THERMAL                                 |
| 9046 <sup>:ILLEGAL</sup> 1REV SIGN OF SCREW<br>CUT    | 9090:UNEXPECTED ROTATION                                        | 9205:PS OVER VOLT. DC LINK 2                         |
| 9047 <sup>:</sup> ILLEGAL SIGNAL OF POSITION<br>CODER | 9091:POLE POSITION COUNT MISS                                   | 9206:PS OVER VOLT. DC LINK 3                         |
| 9049:DEF. SPEED IS OVER VALUE                         | 9092 <sup>:OVER SPEED TO VELOCITY<br/>COMMAND</sup>             | 9207:PS OVER VOLT. DC LINK 4                         |
| 9050 SPEED                                            | 9110:AMP COMMUNICATION ERROR                                    |                                                      |
| 9051:PS LOW VOLT. DC LINK<br>9052:ITP FAULT 1         | 9111:PS LOW VOLT. CONTROL<br>9112:PS EXCESS-REGENERATION1       |                                                      |

- **Operation** Following 6 modes are available:

- Normal operation a.
- Orientation b.
- Synchronous operation Rigid tapping c.
- d.
- Cs contour control e.
- f. Spindle positioning control

# - Load meter

The load meter displays spindle load in a unit of 10%.

Load meter [%] =  $\frac{\text{Load meter data}}{32767} \times \text{Max. output value of load meter (*)}$ 

(\*) Parameter No. 4127: High-speed winding of main spindle Parameter No. 4274: High-speed winding of subspindle Parameter No. 4093: Low-speed winding of main spindle Parameter No. 4279: Low-speed winding of subspindle

#### - Control input signal

Max.10 signals those are ON are displayed from the following signals:

| TLML | Torque limit command (low)  | SPSL | Spindle selection signal      |
|------|-----------------------------|------|-------------------------------|
| TLMH | Torque limit command (high) | MCFN | Power line switching          |
| CTH1 | Gear signal 1               | SOCN | Soft start/stop               |
| CTH2 | Gear signal 2               | RSL  | Output switching request      |
| SRV  | Spindle reverse rotation    | RCH  | Power line state confirm      |
| SFR  | Spindle forward rotation    | INDX | Orientation stop pos. change  |
| ORCM | Spindle orientation         | ROTA | Rotation direction of ORCM    |
| MRDY | Machine ready               | NRRO | Short-cut of ORCM             |
| ARST | Alarm reset signal          | INTG | Speed integral control signal |
| *ESP | Emergency stop              | DEFM | Differential mode command     |

#### Control output signals

Max. 10 signals those are ON are displayed from the following signals:

| ALM  | Alarm signal            | TLM5 | Torque limitation             |
|------|-------------------------|------|-------------------------------|
| SST  | Speed zero signal       | ORAR | Orientation end signal        |
| SDT  | Speed detecting signal  | CHP  | Power line switched signal    |
| SAR  | Speed arrival signal    | CFIN | Spindle switch complete       |
| LDT1 | Load detecting signal 1 | RCHP | Output switch signal          |
| LDT2 | Load detecting signal 2 | RCFN | Output switch complete signal |

# 9.1.2.5 Correspondence between operation mode and parameters on spindle tuning screen

#### - Normal operation mode

|                          | S11:<br>1st Main | S12:<br>1st Sub | S21:<br>2nd Main | S22:<br>2nd Sub |
|--------------------------|------------------|-----------------|------------------|-----------------|
| Proportional gain (HIGH) | 4040             | 4206            | 4040             | 4206            |
| Proportional gain (LOW)  | 4041             | 4207            | 4041             | 4207            |
| Integral gain (HIGH)     | 4048             | 404.0           | 4048             | 1010            |
| Integral gain (LOW)      | 4049             | 4212            | 4049             | 4212            |
| Motor voltage            | 4083             | 4236            | 4083             | 4236            |
| Regenerative power       | 4080             | 4231            | 4080             | 4231            |

#### - Orientation mode

|                          | S11:     | S12:    | S21:     | S22:    |
|--------------------------|----------|---------|----------|---------|
|                          | 1st Main | 1st Sub | 2nd Main | 2nd Sub |
| Proportional gain (HIGH) | 4042     | 4208    | 4042     | 4208    |
| Proportional gain (LOW)  | 4043     | 4209    | 4043     | 4209    |
| Integral gain (HIGH)     | 4050     | 4040    | 4050     | 4040    |
| Integral gain (LOW)      | 4051     | 4213    | 4051     | 4213    |
| Loop gain (HIGH)         | 4060     | 4010    | 4060     | 1010    |
| Loop gain (MED.HIGH)     | 4061     | 4210    | 4061     | 4210    |

|                                            | S11:<br>1st Main | S12:<br>1st Sub | S21:<br>2nd Main | S22:<br>2nd Sub |
|--------------------------------------------|------------------|-----------------|------------------|-----------------|
| Loop gain (MED.LOW)                        | 4062             | 1210            | 4062             | 1210            |
| Loop gain (LOW)                            | 4063             | 4215            | 4063             | 4215            |
| Motor voltage                              | 4084             | 4237            | 4084             | 4237            |
| Gain change upon completion of orientation | 4064             | 4220            | 4064             | 4220            |
| Stop position shift                        | 4077             | 4228            | 4077             | 4228            |
| PC-type orientation stop position          | 4031             | 4204            | 4031             | 4204            |

# - Synchronization control mode

|                          | S11:<br>1st Main | S12:<br>1st Sub | S21:<br>2nd Main | S22:<br>2nd Sub |
|--------------------------|------------------|-----------------|------------------|-----------------|
| Proportional gain (HIGH) | 4044             | 4210            | 4044             | 4210            |
| Proportional gain (LOW)  | 4045             | 4211            | 4045             | 4211            |
| Integral gain (HIGH)     | 4052             | 404.4           | 4052             | 404.4           |
| Integral gain (LOW)      | 4053             | 4214            | 4053             | 4214            |
| Loop gain (HIGH)         | 4065             | 4004            | 4065             | 4004            |
| Loop gain (MED.HIGH)     | 4066             | 4221            | 4066             | 4221            |
| Loop gain (MED.LOW)      | 4067             | 4000            | 4067             | 4000            |
| Loop gain (LOW)          | 4068             | 4222            | 4068             | 4222            |
| Motor voltage            | 4085             | 4238            | 4085             | 4238            |
| Acc./Dec. time constant  | 4032             |                 | 4032             |                 |
| Shift amount             | 4034             |                 | 4034             |                 |

# - Rigid tapping mode

|                                 | S11:<br>1st Main | S12:<br>1st Sub | S21:<br>2nd Main | S22:<br>2nd Sub |
|---------------------------------|------------------|-----------------|------------------|-----------------|
| Proportional gain (HIGH)        | 4044             | 4210            | 4044             | 4210            |
| Proportional gain (LOW)         | 4045             | 4211            | 4045             | 4211            |
| Integral gain (HIGH)            | 4052             | 404.4           | 4052             | 101.1           |
| Integral gain (LOW)             | 4053             | 4214            | 4053             | 4214            |
| Loop gain (HIGH)                | 4065             | 4004            | 4065             | 4004            |
| Loop gain (MED.HIGH)            | 4066             | 4221            | 4066             | 4221            |
| Loop gain (MED.LOW)             | 4067             | 4000            | 4067             | 4000            |
| Loop gain (LOW)                 | 4068             | 4222            | 4068             | 4222            |
| Motor voltage                   | 4085             | 4238            | 4085             | 4238            |
| ZRN gain %                      | 4091             | 4239            | 4091             | 4239            |
| Grid shift amount at servo mode | 4073             | 4223            | 4073             | 4223            |

# - Cs contour control mode

|                          | S11:     | S12:    | S21:     | S22:    |
|--------------------------|----------|---------|----------|---------|
|                          | 1st Main | 1st Sub | 2nd Main | 2nd Sub |
| Proportional gain (HIGH) | 4046     |         | 4046     |         |
| Proportional gain (LOW)  | 4047     |         | 4047     |         |
| Integral gain (HIGH)     | 4054     |         | 4054     |         |
| Integral gain (LOW)      | 4055     |         | 4055     |         |
| Loop gain (HIGH)         | 4069     |         | 4069     |         |
| Loop gain (MED.HIGH)     | 4070     |         | 4070     |         |
| Loop gain (MED.LOW)      | 4071     |         | 4071     |         |
| Loop gain (LOW)          | 4072     |         | 4072     |         |
| Motor voltage            | 4086     |         | 4086     |         |
| ZRN gain %               | 4092     |         | 4092     |         |
| Reference position shift | 4135     |         | 4135     |         |

\*

#### - Spindle positioning control mode

|                          | S11:<br>1st Main | S12:<br>1st Sub | S21:<br>2nd Main | S22:<br>2nd Sub |
|--------------------------|------------------|-----------------|------------------|-----------------|
| Proportional gain (HIGH) | 4044             | 4210            | 4044             | 4210            |
| Proportional gain (LOW)  | 4045             | 4211            | 4045             | 4211            |
| Integral gain (HIGH)     | 4052             | 4014            | 4052             | 4014            |
| Integral gain (LOW)      | 4053             | 4214            | 4214 4053        |                 |
| Loop gain (HIGH)         | 4065             | 4004            | 4065             | 4004            |
| Loop gain (MED.HIG)      | 4066             | 4221 4066       |                  | 4221            |
| Loop gain (MED.LOW)      | 4067             | 4000            | 4067             | 4000            |
| Loop gain (LOW)          | 4068             | 4222            | 4068             | 4222            |
| Motor voltage            | 4085             | 4238            | 4085             | 4238            |
| ZRN gain %               | 4091             | 4239            | 4091             | 4239            |
| Reference position shift | 4073             | 4223            | 4073             | 4223            |

# 9.1.3 Automatic Setting of Standard Parameters

The standard parameters related to each motor model can be set automatically.

- The specifications for controlling a motor depend on the specifications defined by the machine tool builder. The parameters defined by the machine tool builder are set as the standard values (initial values) by this automatic setting function. Therefore, when performing automatic operation, always set parameters properly according to the parameter list (parameters 4000 and later).
- 1 Turn on the power in the emergency stop state.
- 2 Set bit 7 of parameter 4019 to 1.

|      | #7   | #6 | #5 | #4 | #3 | #2 | #1 | #0 |
|------|------|----|----|----|----|----|----|----|
| 4019 | LDSP |    |    |    |    |    |    |    |

[Input type] Parameter input [Data type] Bit spindle

**#7 LDSP** The parameters for the serial interface spindle are:

- 0: Not set automatically.
- 1: Set automatically.

#### <u>3 Set a motor model code.</u>

| 4133 | Motor model code |
|------|------------------|
| 1100 |                  |

| Code | Motor model                                             | Amplifier        |
|------|---------------------------------------------------------|------------------|
| 301  | lpha iI 0.5/10000 (3000/10000min <sup>-1</sup> )        | α <i>i</i> SP2.2 |
| 302  | α <i>i</i> I 1/10000 (3000/10000min <sup>-1</sup> )     | α <i>i</i> SP2.2 |
| 304  | $\alpha i$ I 1.5/10000 (1500/10000min <sup>-1</sup> )   | α <i>i</i> SP5.5 |
| 305  | $\alpha i$ I 1.5/15000 (3000/150000min <sup>-1</sup> )  | α <i>i</i> SP15  |
| 306  | $\alpha i I 2/10000 (1500/10000 min^{-1})$              | α <i>i</i> SP5.5 |
| 307  | α <i>i</i> I 2/15000 (3000/15000min <sup>-1</sup> )     | αiSP22           |
| 308  | $\alpha i$ I 3/10000 (1500/10000min <sup>-1</sup> )     | α <i>i</i> SP5.5 |
| 309  | α <i>i</i> I 3/12000 (1500/12000min <sup>-1</sup> )     | α <i>i</i> SP11  |
| 310  | $\alpha i$ I 6/10000 (1500/10000min <sup>-1</sup> )     | α <i>i</i> SP11  |
| 311  | α <i>i</i> I 0.5/10000HV (3000/10000min <sup>-1</sup> ) | αiSP5.5HV        |
| 312  | $\alpha i$ I 8/8000 (1500/8000min <sup>-1</sup> )       | α <i>i</i> SP11  |
| 313  | α <i>i</i> I 1/10000HV (3000/10000min <sup>-1</sup> )   | αiSP5.5HV        |
| 314  | α <i>i</i> I 12/7000 (1500/7000min <sup>-1</sup> )      | α <i>i</i> SP15  |

| Code | Motor model                                                         | Amplifier          |
|------|---------------------------------------------------------------------|--------------------|
| 315  | $\alpha i$ I 1.5/10000HV (1500/10000min <sup>-1</sup> )             | $\alpha i$ SP5.5HV |
| 316  | α <i>i</i> I 15/7000 (1500/7000min <sup>-1</sup> )                  | αiSP22             |
| 317  | α <i>i</i> I 2/10000HV (1500/10000min <sup>-1</sup> )               | $\alpha i$ SP5.5HV |
| 318  | α <i>i</i> I 18/7000 (1500/7000min <sup>-1</sup> )                  | αiSP22             |
| 319  | α <i>i</i> I 3/10000HV (1500/10000min <sup>-1</sup> )               | $\alpha i$ SP5.5HV |
| 320  | α <i>i</i> I 22/7000 (1500/7000min <sup>-1</sup> )                  | αiSP26             |
| 321  | α <i>i</i> I 6/10000HV (1500/10000min <sup>-1</sup> )               | α <i>i</i> SP11HV  |
| 322  | α <i>i</i> I 30/6000 (1150/6000min <sup>-1</sup> )                  | αiSP45             |
| 323  | α <i>i</i> I 40/6000 (1500/6000min <sup>-1</sup> )                  | αiSP45             |
| 324  | $\alpha i$ I 50/4500 (1150/4500min <sup>-1</sup> )                  | αiSP55             |
| 325  | α <i>i</i> I 8/8000HV (1500/8000min <sup>-1</sup> )                 | α <i>i</i> SP11HV  |
| 326  | α <i>i</i> I 12/7000HV (1500/7000min <sup>-1</sup> )                | α <i>i</i> SP15HV  |
| 327  | α <i>i</i> I 15/7000HV (1500/7000min <sup>-1</sup> )                | α <i>i</i> SP30HV  |
| 328  | α <i>i</i> I 22/7000HV (1500/7000min <sup>-1</sup> )                | α <i>i</i> SP30HV  |
| 329  | α <i>i</i> I 30/6000HV (1150/6000min <sup>-1</sup> )                | α <i>i</i> SP45HV  |
| 401  | $\alpha i$ I 6/12000 (1500/12000, 4000/12000min <sup>-1</sup> )     | α <i>i</i> SP11    |
| 402  | $\alpha i$ I 8/10000 (1500/10000, 4000/10000min <sup>-1</sup> )     | α <i>i</i> SP11    |
| 403  | $\alpha i$ I 12/10000 (1500/10000, 4000/10000min <sup>-1</sup> )    | αiSP15             |
| 404  | $\alpha i$ I 15/10000 (1500/10000, 4000/10000min <sup>-1</sup> )    | αiSP22             |
| 405  | $\alpha i$ I 18/10000 (1500/10000, 4000/10000min <sup>-1</sup> )    | αiSP22             |
| 406  | $\alpha i$ I 22/10000 (1500/10000, 4000/10000min <sup>-1</sup> )    | αiSP26             |
| 407  | α <i>i</i> I⊵ 12/6000 (500/1500, 750/6000min⁻¹)                     | α <i>i</i> SP11    |
| 408  | $\alpha i I_{\rm P}$ 15/6000 (500/1500, 750/6000min <sup>-1</sup> ) | αiSP15             |
| 409  | $\alpha i I_P$ 18/6000 (500/1500, 750/6000min <sup>-1</sup> )       | αiSP15             |
| 410  | $\alpha i I_P$ 22/6000 (500/1500, 750/6000min <sup>-1</sup> )       | αiSP22             |
| 411  | $\alpha i I_P$ 30/6000 (400/1500, 575/6000min <sup>-1</sup> )       | αiSP22             |
| 412  | α <i>i</i> IP 40/6000 (400/1500, 575/6000min <sup>-1</sup> )        | αiSP26             |
| 413  | $\alpha i I_P$ 50/6000 (575/1500, 1200/6000min <sup>-1</sup> )      | αiSP26             |
| 414  | $\alpha i I_{\rm P}$ 60/4500 (400/1500, 750/4500min <sup>-1</sup> ) | αiSP30             |
| 415  | α <i>i</i> I 100/4000HV (1000/3000, 2000/4000min <sup>-1</sup> )    | α <i>i</i> SP75HV  |
| 418  | α <i>i</i> I⊵ 40/6000HV (400/1500, 575/6000min <sup>-1</sup> )      | α <i>i</i> SP30HV  |

4 Turn off the power then back on. Then, the parameters are read.

# 9.1.4 Warning Interface

# Overview

The warning state can be reported before an alarm is issued. When the warning state is entered, a report to the PMC is sent.

For example, this signal can be used for retracting tools or reducing cutting load from the time a warning occurs by the time an overheat alarm occurs. In addition, the warning number is displayed also on the diagnosis screen.

# Signal

# Spindle warning detailed signals SPWRN1 to SPWRN9 <F264.0 to .7, F265.0>

[Classification] Output

[Function] Reports the warning number corresponding to the state of the  $\alpha i$  spindle amplifier.

[Output condition] When the  $\alpha i$  spindle is in the warning state, a warning number consisting of SPWRN1 to SPWRN9 is output as nine-bit binary data.

If warnings occurred on multiple  $\alpha i$  spindle amplifiers, the warning number of the  $\alpha i$  spindle having the smallest axis number is output.

| Warning<br>number | Contents                    | Details                                                                                                    |
|-------------------|-----------------------------|----------------------------------------------------------------------------------------------------|
| 01                | MOTOR OVERHEAT              | When the motor temperature increases beyond the overheat warning detection level (set by a parameter), a warning signal is output. At this time, spindle operation is continued. So, perform necessary processing with the PMC.<br>An alarm is issued when the motor temperature has reached the overheat alarm detection level. |
| 04                | PS IMPROPER INPUT<br>POWER  | If an abnormal condition is detected on the main power supply, a warning signal is output. Since the spindle continues to operate at this time, use the PMC to perform processing as needed.                                                                                                    |
| 56                | COOLING FAN FAILURE         | If the internal fan stops, the warning signal is output. Since the spindle continues to operate at this time, use the PMC to perform processing as needed.<br>About one minute after the warning signal is output, an alarm occurs.                                                                                              |
| 58                | PS OVERLOAD                 | If the main circuit of the Power Supply (PS) is overloaded, the warning signal is output. Since the spindle continues to operate at this time, use the PMC to perform processing as needed.<br>An alarm is issued when a certain period of time elapses after warning signal output.                                             |
| 59                | PS INTERNAL FAN<br>FAILURE  | If the Power Supply (PS) cooling fan stops, the warning signal is<br>output. Since the spindle continues to operate at this time, use the<br>PMC to perform processing as needed.<br>About one minute after the warning signal is output, an alarm occurs.                                                                       |
| 88                | COOLING RADI FAN<br>FAILURE | If the radiator cooling fan stops, the warning signal is output. Since the spindle continues to operate at this time, use the PMC to perform processing as needed.<br>If the main circuit overheats, an alarm occurs.                                                                                                    |
| 113               | PS EXTERNAL FAN<br>FAILURE  | If the Power Supply (PS) radiator cooling fan stops, the warning signal<br>is output. Since the spindle continues to operate at this time, use the<br>PMC to perform processing as needed.<br>If the Power Supply (PS) main circuit overheats, an alarm occurs.                                                                  |

#### The warning numbers and their descriptions are shown below.

#### Signal address

| 0    | #7     | #6     | #5     | #4     | #3     | #2     | #1     | #0     |
|------|--------|--------|--------|--------|--------|--------|--------|--------|
| F264 | SPWRN8 | SPWRN7 | SPWRN6 | SPWRN5 | SPWRN4 | SPWRN3 | SPWRN2 | SPWRN1 |
|      |        | -      | -      |        |        |        | •      | •      |
| F265 |        |        |        |        |        |        |        | SPWRN9 |
|      |        |        |        |        |        |        |        |        |

#### **Diagnosis screen**

The status of a warning is displayed on the following diagnostic screen.

712

Warning status of spindle

[Data type] Word spindle

The number of a warning caused on each spindle is indicated. If there is no warning, 0 is indicated.

# 9.1.5 Spindle Information Screen

#### Overview

In the  $\alpha i$  spindle system, ID information output from each of the connected units is obtained and output to the CNC screen.

The units that have ID information are shown below.

- Spindle amplifier (SP)
- Power Supply (PS)

The ID information recorded during first startup can be compared with the ID information read this time on the screen to check whether the configuration of the connected units is changed. (If there is a difference between them, the alarm mark (\*) appears.)

The recorded ID information can be edited. Therefore, the ID information of an unit that does not have ID information can be displayed. (However, the alarm mark (\*) indicating a difference between these IDs appears.)

#### **Parameter**

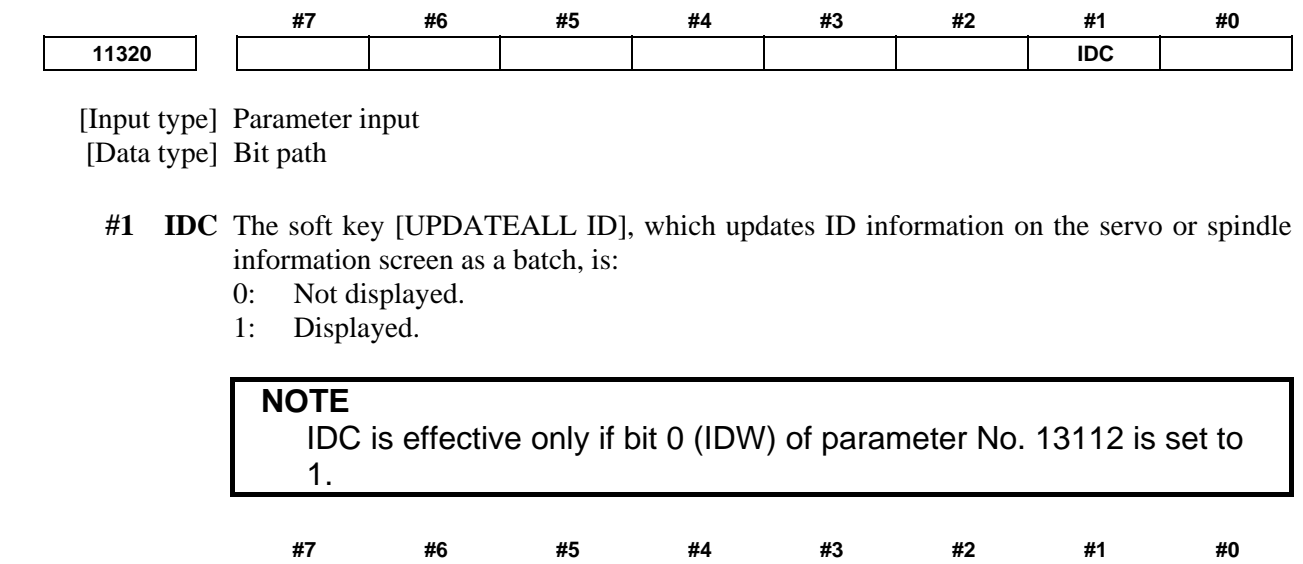

SPI

IDW

[Input type] Parameter input

[Data type] Bit path

13112

**#0 IDW** Editing on the servo or spindle information screen is:

- 0: Prohibited.
- 1: Not prohibited.
- **#2** SPI The servo information screen is:
  - 0: Displayed.
  - 1: Not displayed.

# Displaying the spindle information screen

- 1 Press the [SYSTEM] function key, then press the [SYSTEM] soft key.
- 2 Press the [SPINDLE INFO] soft key to display the screen as shown below.

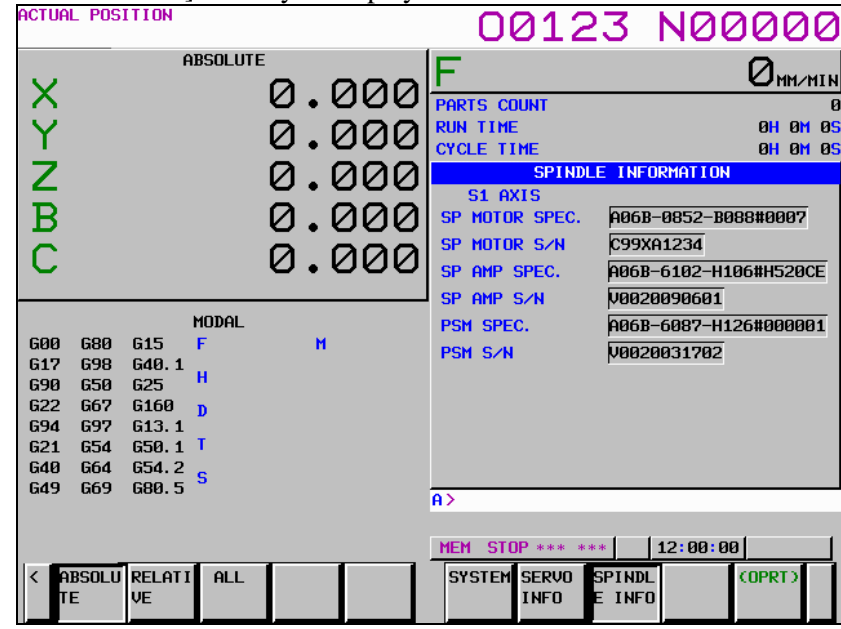

\* Spindle information is stored in flash ROM. If there is a difference between the ID information in screen and the actual ID information, the corresponding items are preceded by \*, as shown below.

| ACTUAL POSITION                                                                                                    |                                           | 00123                                                                                                    | N00000                                                                   |
|----------------------------------------------------------------------------------------------------|-------------------------------------------|----------------------------------------------------------------------------------------------------|--------------------------------------------------------------------------|
| ABSOLUT<br>Y<br>Z<br>B<br>C                                                                                                    | 0.000<br>0.000<br>0.000<br>0.000<br>0.000 | PARTS COUNT<br>RUN TIME<br>CYCLE TIME<br>S1 AXIS<br>SP MOTOR SPEC. A00<br>SP MOTOR S/N C99<br>*SP AMP SPEC. A00<br>SP AMP SPEC. A00 | Онниній<br>0<br>0<br>0<br>0<br>0<br>0<br>0<br>0<br>0<br>0<br>0<br>0<br>0 |
| MODAL           600         680         615         F           617         698         640.1         1           690         650         625         H           622         667         6160         p           694         697         613.1         1           621         654         650.1         T           640         664         654.2         S           649         669         680.5         S | н                                         | A SP HIP SZN MUU<br>PSH SPEC, A06<br>PSH SZN MU00                                                                                   | 20090601<br>B-6087-H126#000001<br>20031702                               |
| < absolu relati all<br>te ve                                                                                                    |                                           | MEM STOP *** ***<br>SYSTEM SERVO SPIN<br>INFO E IN                                                                                  | 12:00:00<br>DL (OPRT)<br>F0                                              |

# - Spindle switch control

When spindle switch control is used, the ID information of the subspindle is also displayed.

| ACTUAL POSITION              |                                     | 00123                        | N00000               |
|------------------------------|-------------------------------------|------------------------------|----------------------|
| ABSOLUTI                     |                                     | F                            |                      |
| X                            | 0.000                               | PARTS COUNT                  |                      |
| Y                            | 0.000                               | RUN TIME                     | OH OM O              |
| Ż                            | 0 000                               | CYCLE TIME                   |                      |
| 2                            | 0.000                               | SI AXIS                      | NEOKINITION          |
| В                            | 0.000                               | SP MOTOR SPEC. A             | 06B-0852-B088#0007   |
| 2                            | <u>a</u> <u>a</u> <u>a</u> <u>a</u> | SP MOTOR S/N                 | 99XA1234             |
|                              | 0.000                               | SUBSP MOTOR SPECA            | 06B-0852-B088#0007   |
|                              |                                     | SUBSP MOTOR S/N C            | 99XA1235             |
| MODAL                        |                                     | SP AMP SPEC.                 | 06B-6102-H106#H520CE |
| 617 698 640.1                | "                                   | SP AMP S∕N V                 | 0020090601           |
| 690 650 625 <sup>H</sup>     |                                     | PSM SPEC. A                  | 06B-6087-H126#000001 |
| 622 667 6160 D               |                                     | PSM S/N VE                   | 020031702            |
| $621 \ 654 \ 650.1 \ T$      |                                     |                              |                      |
| 640 664 654.2 <sub>5</sub>   |                                     |                              |                      |
| G49 G69 G80.5                |                                     | A>                           |                      |
|                              |                                     |                              |                      |
|                              |                                     | MEM STOP *** ***             | 12:00:00             |
| < Absolu relati all<br>te ve |                                     | SYSTEM SERVO SPI<br>INFO E I | NDL (OPRT)<br>NFO    |

#### Additional Information

Even if replacement is performed reasonably such as for repairing, this function incorrectly indicates the \* mark when it detects the replacement. To clear the \* mark, follow the steps below to update the registered data, as described in the editing section later.

- (1) Make the registered data editable. (Bit 0 (IDW) of parameter No. 13112 = 1)
- (2) On the edit screen, place the cursor on the item from which you want to delete the \* mark.
- (3) Operate the soft keys [READ ID], [INPUT], and [SAVE] in that order.

To clear all \* marks at a time, press soft key [UPDATEALL ID] (displayed when

bit 1 (IDC) of parameter No. 11320 is set to 1).

#### Editing the spindle information screen

- 1 Assume that bit 0 (IDW) of parameter No. 13112 = 1 and bit 1 (IDC) of parameter No. 11320 = 1.
- 2 Press the MDI switch on the machine operator's panel.
- 3 Follow the steps shown in "Displaying the spindle information screen" to display the screen as shown below.

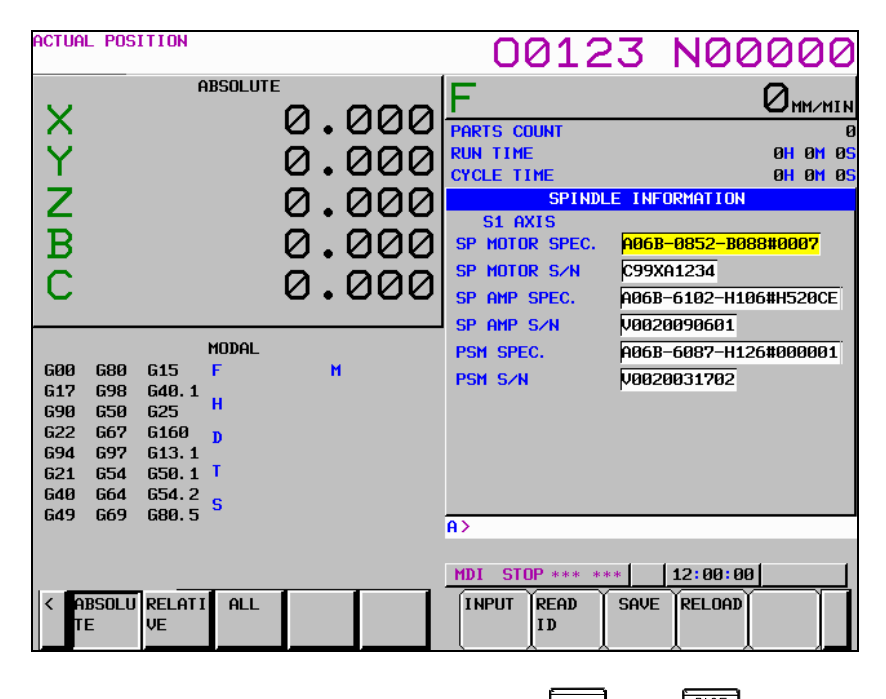

and

4 To move key-in buffer on the screen, use the page keys  $1_{PAGF}$ 

#### Screen operation on the editing screen

| Mode         | Key operation       | Use                                                                 |  |  |
|--------------|---------------------|---------------------------------------------------------------------|--|--|
| Viewing (*1) | Page key            | Scrolls up or down on a screen-by-screen basis.                     |  |  |
| Editing (*2) | Soft key            |                                                                     |  |  |
|              | [INPUT]             | Replace the selected ID information at the cursor position with the |  |  |
|              |                     | character string in key-in buffer.                                  |  |  |
|              | [CANCEL]            | Deletes the character string in key-in buffer.                      |  |  |
|              | [READ ID]           | Transfers the ID information the connected device at the cursor has |  |  |
|              |                     | to the key-in buffer. Only the items preceded by * (*3) are valid.  |  |  |
|              | [SAVE]              | Saves the ID information that has been changed on the spindle       |  |  |
|              |                     | information screen in flash ROM.                                    |  |  |
|              | [RELOAD]            | Cancels the ID information that has been changed on the spindle     |  |  |
|              |                     | information screen and loads ID information from flash ROM.         |  |  |
|              | [UPDATEALL ID] (*4) | Updates the ID information for all axes that is output from each of |  |  |
|              |                     | the connected units displayed on the servo or spindle information   |  |  |
|              |                     | screen at a time.                                                   |  |  |
|              | Page key            | Scrolls up or down on a screen-by-screen basis.                     |  |  |
|              | Cursor key          | Scrolls up or down the selection of ID information.                 |  |  |

- \*1 Viewing mode: when bit 0 (IDW) of parameter No. 13112 = 0
- \*2 Editing mode: when bit 0 (IDW) of parameter No. 13112 = 1
- \*3 Spindle information is stored in flash ROM. If there is a difference between the ID information in screen and the actual ID information, the corresponding items are preceded by \*.
- \*4 when bit 1 (IDC) of parameter No. 11320 = 1

| ACTUAL POSITION                                                                                                    |                                           | 0012                                                                                                    | 3 N00000                                                                                                    |
|----------------------------------------------------------------------------------------------------|-------------------------------------------|----------------------------------------------------------------------------------------------------|----------------------------------------------------------------------------------------------------|
| ABSOLUT<br>Y<br>Z<br>B<br>C                                                                                                    | 0.000<br>0.000<br>0.000<br>0.000<br>0.000 | F<br>PARTS COUNT<br>RUN TIME<br>CYCLE TIME<br>S1 AXIS<br>SP MOTOR SPEC.<br>SP MOTOR S/N<br>*SP AMP SPEC. | Онниить<br>ононое<br>ононое<br>ононое<br>пигокнаттом<br>Авсь-овз2-возановот<br>Сээха1234<br>Авсь-с102-н106#н520СЕ |
| HODAL           600         680         615         F           617         698         640.1         1           690         650         625         H           622         667         6160         p           694         697         613.1         1           621         654         656.1         T           640         664         654.2         S | н                                         | *SP amp S/N<br>PSM Spec.<br>PSM S/N                                                                      | V0020090601<br>A06B-6087-H126#000001<br>V0020031702                                                               |
| < ABSOLU RELATI ALL<br>TE VE                                                                                                    |                                           | A><br>MDI STOP *** ***<br>INPUT READ<br>ID                                                               | 12:00:00                                                                                                    |

# NOTE

The ID information of the spindle motor is not displayed automatically. To display the ID information, enter it manually in the edit mode.

# **10** TROUBLESHOOTING

This chapter describes troubleshooting procedure.

| 10.1  | CORRECTIVE ACTION FOR FAILURES                                        | 532   |
|-------|-----------------------------------------------------------------------|-------|
| 10.2  | NO MANUAL OPERATION NOR AUTOMATIC OPERATION CAN BE EXECUTED           | 534   |
| 10.3  | JOG OPERATION CANNOT BE DONE                                          | 537   |
| 10.4  | HANDLE OPERATION CANNOT BE DONE                                       | 540   |
| 10.5  | AUTOMATIC OPERATION CANNOT BE DONE                                    | 544   |
| 10.6  | CYCLE START LED SIGNAL HAS TURNED OFF                                 | 549   |
| 10.7  | NOTHING IS DISPLAYED ON THE LCD WHEN THE POWER IS TURNED ON           | 550   |
| 10.8  | INPUT FROM AND OUTPUT TO I/O DEVICES CANNOT BE PERFORMED              |       |
|       | INPUT/OUTPUT CANNOT BE PERFORMED PROPERLY                             | 551   |
| 10.9  | IN A CONNECTOR PANEL I/O UNIT, DATA IS INPUT TO AN UNEXPECTED ADDRESS | \$553 |
| 10.10 | IN A CONNECTOR PANEL I/O UNIT, NO DATA IS OUTPUT TO AN EXPANSION UNIT | 554   |
| 10.11 | ALARM SR0085 TO SR0087 (READER/PUNCHER INTERFACE ALARM)               | 555   |
| 10.12 | ALARM PS0090 (REFERENCE POSITION RETURN IS ABNORMAL)                  | 559   |
| 10.13 | ALARM DS0300 (REQUEST FOR REFERENCE POSITION RETURN)                  | 560   |
| 10.14 | ALARM SV0401 (V READY OFF)                                            | 561   |
| 10.15 | ALARM SV0404 (V READY ON)                                             | 563   |
| 10.16 | ALARM SV0462 (SEND CNC DATA FAILED)                                   |       |
|       | ALARM SV0463 (SEND SLAVE DATA FAILED)                                 | 563   |
| 10.17 | ALARM SV0417 (DIGITAL SERVO SYSTEM IS ABNORMAL)                       | 564   |
| 10.18 | ALARM OH0700 (OVERHEAT: CONTROL UNIT)                                 | 564   |
| 10.19 | ALARM OH0701 (OVERHEAT: FAN MOTOR)                                    | 565   |
| 10.20 | ALARM SV5134 (FSSB: OPEN READY TIME OUT)                              |       |
|       | ALARM SV5137 (FSSB: CONFIGURATION ERROR)                              |       |
|       | ALARM SV5197 (FSSB: OPEN TIME OUT)                                    | 565   |
| 10.21 | ALARM SV5136 (FSSB: NUMBER OF AMPS IS SMALL)                          | 566   |
| 10.22 | SERVO ALARMS                                                          | 566   |
| 10.23 | SPINDLE ALARMS                                                        | 566   |
| 10.24 | SYSTEM ALARMS                                                         | 566   |
| 10.25 | SYSTEM ALARMS RELATED TO THE PMC AND I/O Link                         | 575   |
| 10.26 | LEDS ON UNITS SUPPORTING I/O LINK i                                   | 584   |

# **10.1** CORRECTIVE ACTION FOR FAILURES

When a failure occurs, it is important to correctly grasp what kind of failure occurred and take appropriate action, to promptly recover the machine.

Check for the failure according to the following procedure :

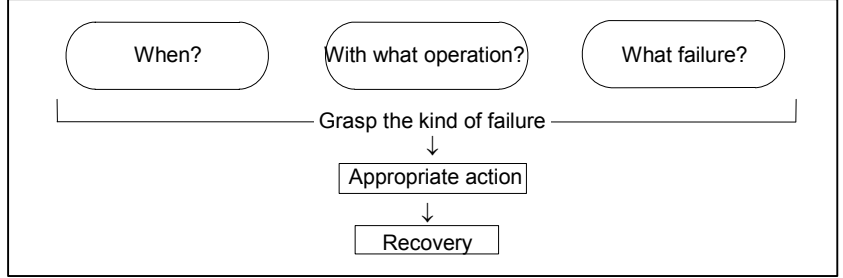

# **10.1.1** Investigating the Conditions under which Failure Occurred

(1) When and how many times (frequency of occurrences)

- (2) With what operation
- (3) What failure occurred

If the alarm issued is a system alarm, obtain system alarm information while referencing the descriptions in Section 10.24.

- 1 When did the failure occur?
  - Date and time?
  - Occurred during operation? (how long was the operation?)
  - Occurred when the power was turned on?
  - Was there any lightening surge, power failure, or other disturbances to the power supply?

How many times has it occurred

- Only once?
- Occurred many times ? (How many times per hour, per day, or per month?)
- 2 With what operation did it occur ?
  - What was the NC mode when the failure occurred? Jog mode/memory operation mode /MDI mode /reference position return mode
  - If during program operation,
    - Where in the program ?
      - Which program No. and sequence No. ?
      - What program ?
      - Occurred during axial movement ?
      - Occurred during the execution of an M/S/T code ?
      - Failure specific to the program ?
  - Does the same operation cause the same failure ? (Check the repeatability of the failure.)
  - Occurred during data input/output ?

<Feed axes and spindles>

- For a failure related to feed axis servo
  - (1) Occurred at both low feedrate and high feedrate ?
  - (2) Occurred only for a certain axis ?
- For a failure related to spindles

When did the failure occur ? (during power-on, acceleration, deceleration, or constant rotation)

- 3 What failure occurred ?
  - Which alarm was displayed on the alarm display screen? (Check the axis along which an alarm has occurred for alarms SV alarms, OT alarms, or SP alarms.)
  - Is the screen correct ?
  - If machining dimensions are incorrect
    - (1) How large is the error ?
    - (2) Is the position display on the CRT correct ?
    - (3) Are the offsets correct ?
- 4 Other information
  - Is there noise origin around machine?
    - If the failure has not occurred frequently, the cause may be external noise to the power supply or inductive noise on machinery cables.

Operate other machines connected to the same power line and see if noise come from the relays or compressors.

- Is it taken any countermeasure for noise in machine side? See Section 2.8, "CAUTIONS RELATED TO GROUNDING AND NOISE".
  - Check the following for the input power supply voltage :
    - (1) Is there variation in the voltage ?
    - (2) Are the voltages different depending on the phase ?
    - (3) Is the standard voltage supplied ?
- How high is the ambient temperature of the control unit? Refer to manual about noise.
- Has excessive vibration been applied to the control unit?
- 5 When you contact our service center, specify the following items :
  - (1) Name of the NC unit
  - (2) Name of the machine tool builder and type of machine
  - (3) Software series/version of the NC
  - (4) Specifications of the servo amplifier and motor (for a failure related to the servo)
  - (5) Specifications of the spindle amplifier and spindle motor (for a failure related to a spindle)
    - See the drawing issued by the machine tool builder for the locations of the NC unit and servo/spindle amplifiers.
    - We use the following specification codes : Servo /spindle amplifier : A06B-xxxx-Hxxx Servo/spindle amplifier : A06B-xxxx-Bxxx

# NOTE

The mark 'x' represents a number.

#### 10.2 NO MANUAL OPERATION NOR AUTOMATIC OPERATION CAN BE EXECUTED

# Points

- (1) Execute the following procedure when no manual nor automatic operation is done
- (2) Check whether position display shows correct position
- (3) Check CNC status display
- (4) Check CNC internal status using diagnosis function

# Causes and Countermeasures

#### 1 Position display (relative, absolute, machine coordinate) does not change

- (1) Check CNC status display (Refer to Section, "CNC STATUS DISPLAY" for detail.)
  - (a) Emergency stop status (Emergency stop signal is turned on) If status display shows **EMG** the emergency stop signal is input. Check the following signal using the PMC's diagnosis function (PMCDGN).

| _ |       | #7     | #6            | #5          | #4          | #3          | #2 | #1 | #0 |
|---|-------|--------|---------------|-------------|-------------|-------------|----|----|----|
|   | X0008 |        |               |             | *ESP        |             |    |    |    |
|   |       |        |               |             |             |             |    |    |    |
|   | G0008 |        |               |             | *ESP        |             |    |    |    |
|   | *ECD  | · ESD- | 0 indicates t | that amarga | new ston si | mal is innu | t  |    |    |

ESP:

ESP=0 indicates that emergency stop signal is input.

(b) It is a reset status

When RESET is displayed, any of a reset is functioned. Check the following signal using the PMC's diagnosis function (PMCDGN).

(i) An input signal from the PMC functions

|      |                                           | #7                                                                              | #6                                                                     | #5                                                            | #4                                      | #3                                   | #2                        | #1                | #0           |
|------|-------------------------------------------|---------------------------------------------------------------------------------|------------------------------------------------------------------------|---------------------------------------------------------------|-----------------------------------------|--------------------------------------|---------------------------|-------------------|--------------|
| G000 | 8                                         | ERS                                                                             | RRW                                                                    |                                                               |                                         |                                      |                           |                   |              |
|      | ERS                                       | : When                                                                          | ERS is 1, e                                                            | external rese                                                 | et signal is i                          | input.                               |                           |                   |              |
|      | RRW                                       | : When                                                                          | RRW is 1,                                                              | reset & rev                                                   | vind signal                             | is input.                            |                           |                   |              |
|      | (ii)                                      | RESET key<br>When the s<br><reset> k<br/>When it is a</reset>                   | on the MD<br>ignals in 1<br>cey using a<br>bnormal, cl                 | I unit funct<br>) are 0, <r<br>tester.<br/>hange the M</r<br> | ions<br>ESET> key<br>IDI unit.          | y may be f                           | unctioning.               | Check the         | e contact of |
| (c)  | Conf<br>Opera<br>If not<br>diagn<br>For d | irm the statu<br>ation mode s<br>thing is disp<br>osis functio<br>etails, refer | is of modes<br>status is dis<br>played, mod<br>n (PMCDC<br>to section. | played on t<br>le select sig<br>iN).<br>"CNC STA              | he lower pa<br>mal is not i<br>TUS DISP | nt of screen<br>nput. Check<br>LAY". | as follows<br>a mode sele | :<br>ect signal u | sing PMC's   |

#### (Example of display)

- JOG : Manual operation (JOG) mode
- HND : Manual handle (MPG) mode
- MDI : Manual data input (MDI) mode
- MEM: Automatic operation (Memory) mode
- EDIT : EDIT (Memory edit) mode

<Mode select signal>

|       | #7         | #6            | #5          | #4 | #3 | #2           | #1           | #0           |
|-------|------------|---------------|-------------|----|----|--------------|--------------|--------------|
| G0043 |            |               |             |    |    | MD4          | MD2          | MD1          |
|       |            |               |             |    |    | $\downarrow$ | $\downarrow$ | $\downarrow$ |
|       | Manual op  | eration (JOG) | mode        |    |    | 1            | 0            | 1            |
|       | Manual ha  | ndle (MPG) m  | ode         |    |    | 1            | 0            | 0            |
|       | Manual dat | a input (MDI) | mode        |    |    | 0            | 0            | 0            |
|       | Automatic  | operation (M  | emory) mode |    |    | 0            | 0            | 1            |
|       | EDIT (Mem  | ory edit) mod | le          |    |    | 0            | 1            | 1            |

(2) Check CNC diagnosis data No. 0000, 1010. Check the items for which 1 is displayed at right side.

| 1010<br>D. | Feed                 | Sto                                                     | p<br>Ø     | Ø              | RST            | ERS<br>Ø | RRW | 0<br>ESP |  |  |  |  |
|------------|----------------------|---------------------------------------------------------|------------|----------------|----------------|----------|-----|----------|--|--|--|--|
|            | Spee<br>Wait<br>Stop | peed Arrival on<br>ait Revolution<br>top Position Coder |            |                |                |          |     |          |  |  |  |  |
| C.         | Inte                 | r/St                                                    | art        | Lock           | on             |          |     | 1        |  |  |  |  |
| B.         | Feed<br>Jog          | rate<br>Feed                                            | Ove<br>Ove | errio<br>errio | le 0%<br>le 0% | í        |     | 0        |  |  |  |  |
| 0000<br>A. | Inpo                 | siti                                                    | on C       | heck           | ι.             |          |     | Ø        |  |  |  |  |

\* Items with (a) to (d) relate with manual and automatic operation and its detail is shown below.

- (a) In-position check is being done
   It shows that positioning is not yet completed. Check the following diagnosis data. (It is 1 in
   the following condition)
   DGN0300 Position Error > PARAM1826 In-position width
  - (i) Check the parameters according to the parameter list.

(b) Jog feedrate override is 0% Check the signals using the PMC's signal status screen.

|       | #7   | #6   | #5   | #4   | #3   | #2   | #1   | #0   |
|-------|------|------|------|------|------|------|------|------|
| G0010 | *JV7 | *JV6 | *JV5 | *JV4 | *JV3 | *JV2 | *JV1 | *JV0 |
|       |      |      |      |      |      |      |      |      |
|       |      |      |      |      |      |      |      |      |

G0011\*JV15\*JV14\*JV13\*JV12\*JV11\*JV10\*JV9\*JV8When the override is 0% all bits of the above address becomes

1111 . . . . 1111 or 0000 . . . . 0000.

| *JV15       | *JV0     | Override |
|-------------|----------|----------|
| 1111 1111 1 | 111 1111 | 0.00%    |
| 1111 1111 1 | 111 1110 | 0.01%    |
| :           |          | :        |
| 1101 1000 1 | 110 1111 | 100.00%  |
| :           |          | :        |
| 0000 0000 0 | 000 0001 | 655.34%  |
| 0000 0000 0 | 000 0000 | 0.00%    |

(c) Interlock or start lock signal is input There are a plural interlock signals. Check at first which interlock signal is used by the machine tool builder at the parameters shown below.

|         |     | #7         | #6           | #5         | #4           | #3      | #2  | #1 | #0  |
|---------|-----|------------|--------------|------------|--------------|---------|-----|----|-----|
| 3003    |     |            |              |            |              |         | ITX |    | ITL |
| #0 (ITI | ) i | ITL=0 shov | vs interlock | signal *IT | is effective | . To 1) |     |    |     |

#2 (ITX) ITX=0 shows interlock signal \*ITn is effective. To 2)

Check state of effective interlock signals using the PMC's signal status screen.

(i) Interlock signals (\*IT, \*CSL, and \*BSL) are input.

|       |        | #7        | #6                          | #5                         | #4           | #3          | #2        | #1   | #0   |
|-------|--------|-----------|-----------------------------|----------------------------|--------------|-------------|-----------|------|------|
| G0008 |        |           |                             |                            |              | *BSL        |           | *CSL | *IT  |
| (ii)  | *<br>) | TT=0, *CS | L=0, and *1<br>ck signal (* | BSL=0 shov<br>TTn) is inpu | w that inter | lock signal | is input. |      |      |
|       |        | #7        | #6                          | <b>#</b> 5                 | #4           | #3          | #2        | #1   | #0   |
| G0130 |        | *IT8      | *IT7                        | *IT6                       | *IT5         | *IT4        | *IT3      | *IT2 | *IT1 |

\*ITn=0 shows interlock signal is input.

(d) The NC is in the reset state. In this state, "RESET" is display as the state indication of the previous item 1-(1)-(b). So, not only manual operation but also all automatic operations are disabled. So, referring to the Section "Manual and Automatic Operations are Disabled", make an investigation.

(e) The address to which an axis signal is assigned is incorrect. The relationship between each CNC axis and PMC interface address is set in a parameter. Check the setting of the following parameter: 3021

Address to which an axis signal is assigned

# 2 When machine coordinate value does not update on position display

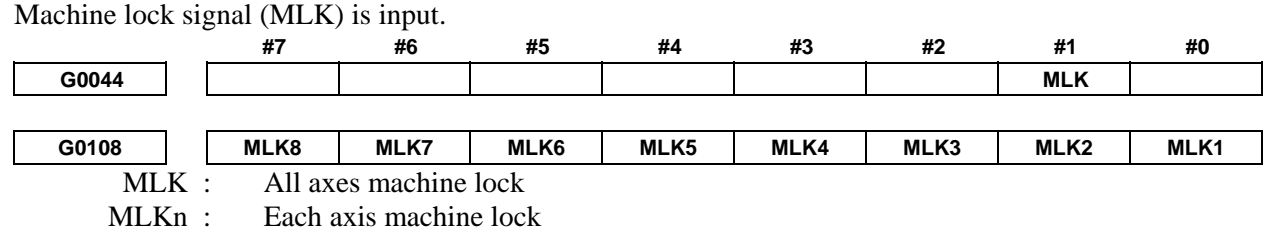

When the signal is 1, the corresponding machine lock signal is input.

# **10.3** JOG OPERATION CANNOT BE DONE

# **Points**

- (1) Check whether position display is operating.
- (2) Check CNC status display.
- (3) Check internal status using Diagnostic function.

# **Causes and Countermeasures**

# 1 Position display (relative, absolute, machine coordinate) does not change

(1) Check mode selection status (JOG mode is not selected).

When status display shows JOG, it is normal.

When status display does not show JOG, mode select signal is not selected correctly. Confirm the mode select signal using the PMC's signal status screen.

| <mode sel<="" th=""><th>ect signal&gt;</th><th></th><th></th><th></th><th></th><th></th><th></th><th></th></mode> | ect signal> |               |             |    |    |              |              |              |
|----------------------------------------------------------------------------------------------------|-------------|---------------|-------------|----|----|--------------|--------------|--------------|
|                                                                                                    | #7          | #6            | #5          | #4 | #3 | #2           | #1           | #0           |
| G0043                                                                                                    |             |               |             |    |    | MD4          | MD2          | MD1          |
|                                                                                                    |             |               |             |    |    | $\downarrow$ | $\downarrow$ | $\downarrow$ |
|                                                                                                    | M           | anual operati | on (JOG) mo | de |    | 1            | 0            | 1            |
|                                                                                                    |             |               |             |    |    |              |              |              |

(2) Feed axis and direction select signal is not input Check the signal using the PMC's signal status screen.

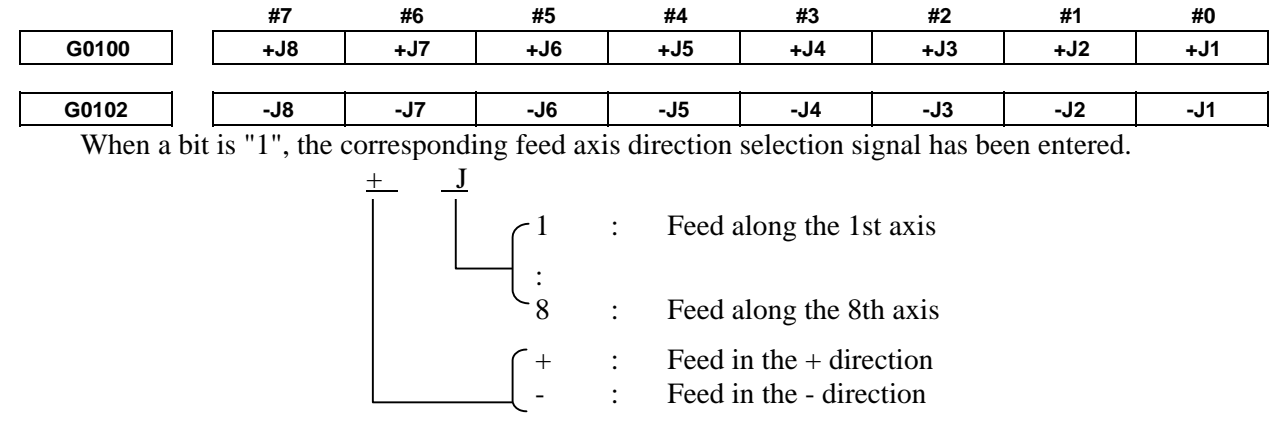

#### Example)

In the normal state, pressing the "+X" button on the operator's panel causes the signal +Jn to be displayed as "1".

- \* This signal becomes effective when the rise of the signal is detected. If, therefore, the direction selection signal has been entered before jog mode selection, axis movement is not performed; set the bit "0" and then re-check the signal.
- (3) Check CNC diagnosis data No. 0000, 1010. Check the items for which 1 is displayed at right side.

| 1010<br>D.       | Ø                    | 9<br>0               | 9                    | Ø                    | RST<br>Ø            | ERS<br>Ø | RRW<br>Ø | ese<br>Ø |
|------------------|----------------------|----------------------|----------------------|----------------------|---------------------|----------|----------|----------|
| с.               | Spee<br>Wait<br>Stop | d An<br>Rev<br>Pos   | riva<br>olut<br>itio | ion<br>n Co          | oder                |          |          |          |
| 0000<br>А.<br>В. | Inpo<br>Feed<br>Jog  | siti<br>rate<br>Feed | on C<br>Ove<br>Ove   | heck<br>rric<br>rric | k<br>le 0%<br>le 0% | í<br>í   |          | 999      |

- \* Items with (a) to (d) relate with manual and automatic operation and its detail is shown below.
- (a) In-position check is being done
   It shows that positioning is not yet completed. Check the following diagnosis data. (It is 1 in
   the following condition)
   DGN0300 Position Error>Parameter No.1826 In-position width
  - (i) Check the parameters according to the parameter list.

| 1825    |                |                 | Servo       | loop gain per                           | axis (Norm | al : 3000) |      |      |
|---------|----------------|-----------------|-------------|-----------------------------------------|------------|------------|------|------|
| (b) Jog | feedrate over  | ride is 0%      |             |                                         |            |            |      |      |
| Che     | ck the signal  | s using the     | PMC's sign  | al status sci                           | reen.      |            |      |      |
|         | #7             | #6              | #5          | #4                                      | #3         | #2         | #1   | #0   |
| G0100   | *JV7           | *JV6            | *JV5        | *JV4                                    | *JV3       | *JV2       | *JV1 | *JV0 |
|         |                |                 |             |                                         |            |            |      |      |
| G0011   | *JV15          | *JV14           | *JV13       | *JV12                                   | *JV11      | *JV10      | *JV9 | *JV8 |
| Whe     | en the overric | le is 0% all    | bits of the | above addre                             | ess becom  | es         |      |      |
| 1111    | l 1111 d       | or 00 <u>00</u> | . 0000.     |                                         |            |            |      |      |
|         |                |                 | *JV15       | *.                                      | JV0        | Override   |      |      |
|         |                |                 | 1111 11     | 11 1111 111                             | 1          | 0.00%      |      |      |
|         |                |                 | 1111 11     | 11 1111 111                             | 0          | 0.01%      |      |      |
|         |                |                 |             | :                                       |            | :          |      |      |
|         |                |                 | 1101 10     | 00 1110 111                             | 1          | 100.00%    |      |      |
|         |                |                 |             | :                                       |            | :          |      |      |
|         |                |                 | 0000 00     | ~ ~ ~ ~ ~ ~ ~ ~ ~ ~ ~ ~ ~ ~ ~ ~ ~ ~ ~ ~ |            | CEE 240/   |      |      |
|         |                |                 | 0000 00     |                                         | 1          | 000.34%    |      |      |

(c) Interlock or start lock signal is input There are a plural interlock signals. Check at first which interlock signal is used by the machine tool builder at the parameters shown below.

|                                           | #7                                                                                                   | #6                                                              | #5                                                              | #4                                       | #3                         | #2                     | #1                       | #0                        |
|-------------------------------------------|----------------------------------------------------------------------------------------------------|-----------------------------------------------------------------|-----------------------------------------------------------------|------------------------------------------|----------------------------|------------------------|--------------------------|---------------------------|
| 3003                                      |                                                                                                    |                                                                 |                                                                 |                                          |                            | ΙΤΧ                    |                          | ITL                       |
| #0 (ITI                                   | $\overline{\text{ITL}=0  shown$                                                                      | ws interlocl                                                    | signal *IT                                                      | is effective                             | e. To 1)                   |                        |                          |                           |
| #2 (ITX                                   | K) ITX=0 sho                                                                                         | ws interloc                                                     | k signal *IT                                                    | n is effecti                             | ve. To 2)                  |                        |                          |                           |
| × ×                                       | ,                                                                                                    |                                                                 | U                                                               |                                          | ,                          |                        |                          |                           |
| Ch                                        | eck state of ef                                                                                      | fective inte                                                    | rlock signals                                                   | s using the                              | PMC's sign                 | nal status sc          | reen.                    |                           |
| (i)                                       | Interlock sig                                                                                        | gnal (*IT) i                                                    | s input.                                                        |                                          |                            |                        |                          |                           |
|                                           | #7                                                                                                   | #6                                                              | #5                                                              | #4                                       | #3                         | #2                     | #1                       | #0                        |
| G0008                                     |                                                                                                    |                                                                 |                                                                 |                                          |                            |                        |                          | *IT                       |
|                                           | *IT=0 show                                                                                           | vs that inter                                                   | lock signal i                                                   | s input.                                 |                            |                        |                          |                           |
| (11)                                      | #7                                                                                                   | #6                                                              | #5                                                              | it.<br>#4                                | #3                         | #2                     | #1                       | #0                        |
| G0130                                     | *IT8                                                                                                 | *IT7                                                            | *IT6                                                            | *IT5                                     | *IT4                       | *IT3                   | *IT2                     | *IT1                      |
| (d) NO<br>In<br>inv<br>Di<br>(4) Jog feed | *ITn=0 sho<br>C is in a reset s<br>this state, no<br>vestigation ac<br>sabled."<br>I rate setting (1 | ws interloci<br>state<br>t only man<br>cording to<br>Parameter) | k signal is ir<br>ual operation<br>the Section<br>is not correc | iput.<br>on but also<br>n, "Manua<br>et. | o automatic<br>11 Operatio | operation<br>n and Aut | is disablec<br>omatic Op | 1. Make an<br>eration are |
| 1423                                      |                                                                                                    |                                                                 |                                                                 | Jog feedra                               | ate per axis               |                        |                          |                           |
| (5) Manual<br>This fur                    | feed per revol                                                                                       | lution is selon<br>n axis syncl                                 | ected<br>hronized wi                                            | th spindle                               | rotation and               | d whether t            | his function             | n is used o               |

not is selected by the following parameter:

|      | _ | #7          | #6         | #5           | #4 | #3  | #2 | #1 | #0 |
|------|---|-------------|------------|--------------|----|-----|----|----|----|
| 1402 |   |             |            |              |    | JRV |    |    |    |
| JR   | V | Jog feed an | d incremen | tal feed are | :  |     |    |    |    |

- 0: Of feed per minute
- 1: Of feed per revolution
- (a) When parameter JRV is set to 1, feed rate of the axis is calculated by synchronizing with rotation of the spindle. Therefore, rotate the spindle.
- (b) If the axis does not move even when the spindle is rotated, check the detector of the spindle (position coder) and the cable between the position coder and the CNC if it is short-circuited or ungrounded.
- (6) The specified axis is the index table indexing axis. <machining center system only> For the index table indexing axis (B-axis), jog feed, incremental feed, and manual handle feed cannot be performed.

# **10.4** HANDLE OPERATION CANNOT BE DONE

# Points

If manual handle operation cannot be performed, the probable causes include the following:

- The servo is not activated.
- Manual pulse generators are not connected properly to the I/O module.
- The I/O Link *i* or I/O Link of the I/O module is not allocated, or is not allocated properly.
- A related input signal is not input due to a parameter setting error.

Also use CNC diagnosis functions to check the internal status.

# **Causes and Countermeasures**

# 1 The servo is not activated

Check that the LED on the servo amplifier indicates "0". If a number other than "0" is indicated, the servo is not activated. In this state, even JOG operation and automatic operation cannot be operated. Check the servo-related parameters and the wiring.

# 2 Checking the manual pulse generators

#### (1) Cable failures (such as breaks)

Examine the cables for faults such as breaks and short-circuits, referring to the figure below.

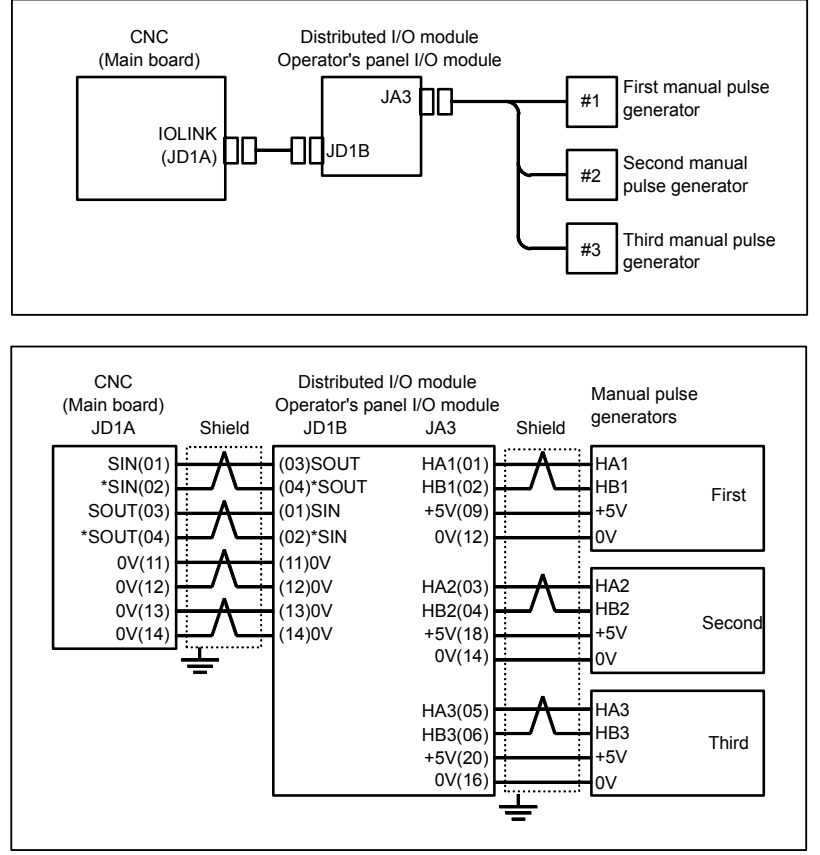

#### (2) Manual pulse generator failures

When rotated, a manual pulse generator generates the signals shown below.

Using an oscilloscope, measure the signals from the screw terminal block located at the rear of a manual pulse generator. If no signals are output, measure the +5 V voltage.

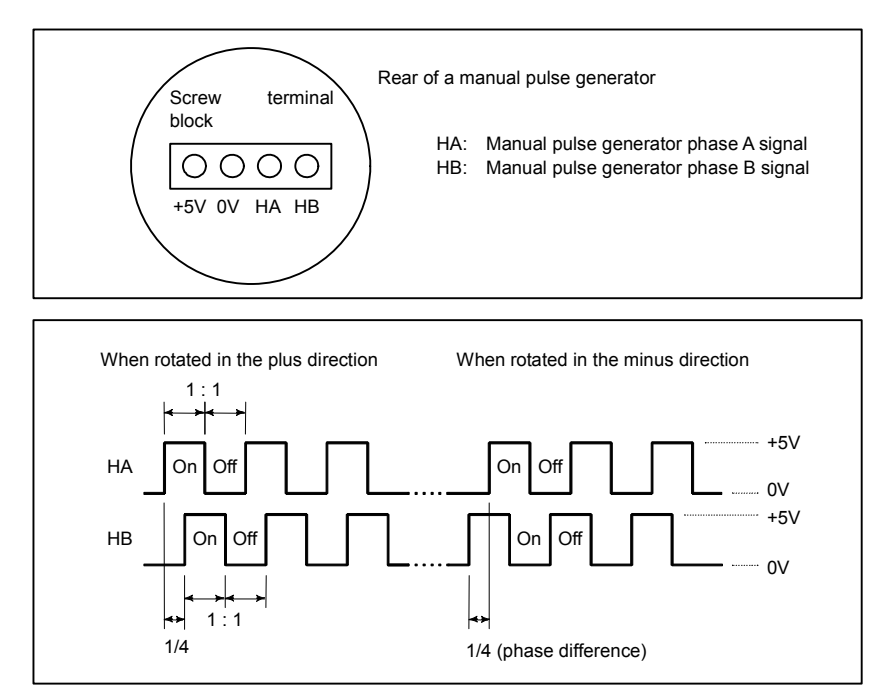

Check the on/off ratio and the phase difference between HA and HB.

#### 3 Checking the parameters and input signals

See Section "CNC STATE DISPLAY."

#### (1) Check CNC status display at lower left corner of the screen.

When the status display shows HND, mode selection is correct.

If it is not HND, mode select signal is not input correctly. Check the mode select signal using the PMC's signal status screen.

|       | #7 | #6        | #5        | #4 | #3 | #2           | #1           | #0           |
|-------|----|-----------|-----------|----|----|--------------|--------------|--------------|
| G0043 |    |           |           |    |    | MD4          | MD2          | MD1          |
|       |    |           |           |    |    | $\downarrow$ | $\downarrow$ | $\downarrow$ |
|       |    | Manual ha | ndle mode |    |    | 1            | 0            | 0            |

#### (2) Manual handle feed axis select signal is not input.

Check the signals using the PMC's signal status screen.

|       | #7       | #6   | #5   | #4   | #3   | #2   | #1   | #0   |
|-------|----------|------|------|------|------|------|------|------|
| G0018 | HS2D     | HS2C | HS2B | HS2A | HS1D | HS1C | HS1B | HS1A |
| 00040 |          |      | 1    | 1    |      |      |      |      |
| G0019 |          |      |      |      | HS3D | HS3C | HS3B | HSJA |
| G0020 |          |      |      |      | HS4D | HS4C | HS4B | HS4A |
|       | <b> </b> |      | i    | i    |      |      |      |      |
| G0379 |          |      |      |      | HS5D | HS5C | HS5B | HS5A |
| 00444 |          |      |      |      |      | Церг | Церг |      |
| G0411 |          |      |      |      | N34E | HOSE | ПЭZE | HOLE |
| G0412 |          |      |      |      |      |      |      | HS5E |

When axis select switch for manual handle feed is selected on the machine operator's panel, if the signals are input as follows, it is normal.

| Selected axis | HSnE | HSnD | HSnC | HSnB | HSnA |
|---------------|------|------|------|------|------|
| no selection  | 0    | 0    | 0    | 0    | 0    |
| 1st axis      | 0    | 0    | 0    | 0    | 1    |
| 2nd axis      | 0    | 0    | 0    | 1    | 0    |
| 3rd axis      | 0    | 0    | 0    | 1    | 1    |
| 4th axis      | 0    | 0    | 1    | 0    | 0    |

# 10.TROUBLESHOOTING

| Selected axis | HSnE | HSnD | HSnC | HSnB | HSnA |
|---------------|------|------|------|------|------|
| 5th axis      | 0    | 0    | 1    | 0    | 1    |
| 6th axis      | 0    | 0    | 1    | 1    | 0    |
| 7th axis      | 0    | 0    | 1    | 1    | 1    |
| 8th axis      | 0    | 1    | 0    | 0    | 0    |
| 9th axis      | 0    | 1    | 0    | 0    | 1    |
| 10th axis     | 0    | 1    | 0    | 1    | 0    |
| 11th axis     | 0    | 1    | 0    | 1    | 1    |
| 12th axis     | 0    | 1    | 1    | 0    | 0    |
| 13th axis     | 0    | 1    | 1    | 0    | 1    |
| 14th axis     | 0    | 1    | 1    | 1    | 0    |
| 15th axis     | 0    | 1    | 1    | 1    | 1    |
| 16th axis     | 1    | 0    | 0    | 0    | 0    |
| 17th axis     | 1    | 0    | 0    | 0    | 1    |
| 18th axis     | 1    | 0    | 0    | 1    | 0    |
| 19th axis     | 1    | 0    | 0    | 1    | 1    |
| 20th axis     | 1    | 0    | 1    | 0    | 0    |
| 21st axis     | 1    | 0    | 1    | 0    | 1    |
| 22nd axis     | 1    | 0    | 1    | 1    | 0    |
| 23rd axis     | 1    | 0    | 1    | 1    | 1    |
| 24th axis     | 1    | 1    | 0    | 0    | 0    |

#### NOTE

In the above table, n is the number of the manual pulse generator (MPG) and up to 5 MPGs can be used. A feed axis is selected by 4-bit code of A to E.

#### (3) Manual handle feed multiplication is not correct

Check the following signals using the PMC's signal status screen. Also confirm the following parameters based on the parameter list.

|       | #7 | #6 | #5  | #4  | #3 | #2 | #1 | #0 |
|-------|----|----|-----|-----|----|----|----|----|
| G0019 |    |    | MP2 | MP1 |    |    |    |    |

In handle mode, the travel distance per step can be changed.

| MP2  |    | N  | IP1 |    | Step feed |    | Handle | feed |  |
|------|----|----|-----|----|-----------|----|--------|------|--|
| 0    |    |    | 0   | ×  | 1         |    | × 1    |      |  |
| 0    |    |    | 1   | ×  | 10        |    | × 10   |      |  |
| 1    |    |    | 0   | ×  | 100       |    | × Mn   |      |  |
| 1    |    |    | 1   | ×  | 1000      |    | × Nn   |      |  |
|      |    |    |     |    |           |    |        |      |  |
|      | #7 | #6 | #5  | #4 | #3        | #2 | #1     | #0   |  |
| 7100 |    |    | MPX |    |           |    |        |      |  |

7100

**#5** MPX In Manual handle feed mode, manual handle feed amount selection signal is

- 0: same for all manual pulse generator, and it is set by signals MP1 and MP2<Gn019.4,.5>.
- differ to each other manual pulse generator, and it's setting signal as follow: 1: 1st Manual Pulse Generator : MP1,MP2<Gn019.4,.5> 2nd Manual Pulse Generator : MP21, MP22<Gn087.0, 1> 3rd Manual Pulse Generator : MP31, MP32<Gn087.3,.4> 4th Manual Pulse Generator : MP41, MP42<Gn087.6, 7> 5th Manual Pulse Generator : MP51, MP52<Gn380.0, 1>

| 64485EN/01 |                                    |                                                   |                   |                |                | 10.TR         | DUBLES   | HOOTING |
|------------|------------------------------------|---------------------------------------------------|-------------------|----------------|----------------|---------------|----------|---------|
|            | #7                                 | #6                                                | #5                | #4             | #3             | #2            | #1       | #0      |
| 7102       |                                    |                                                   |                   |                |                |               |          | HNGx    |
| #0 HNGx    | Axis mover<br>0: Same<br>1: Revers | nent direction<br>in direction<br>se in direction | on for rota<br>on | tion direction | on of manua    | al pulse ger  | nerator  |         |
| 7113       |                                    |                                                   | Man               | ual handle fe  | ed magnificat  | ion m         |          |         |
| 7114       |                                    |                                                   | Man               | ual handle fe  | ed magnificat  | tion n        |          |         |
| 7131       |                                    | Manual                                            | handle feed       | magnificatior  | n m2 / 2nd. ma | anual pulse g | enerator |         |
| 7132       |                                    | Manual                                            | handle feed       | magnificatio   | n n2 / 2nd. ma | anual pulse g | enerator |         |
| 7133       |                                    | Manual                                            | handle feed       | magnificatio   | n m3 / 3rd. ma | anual pulse g | enerator |         |
| 7134       |                                    | Manual                                            | handle feed       | magnificatio   | n n3 / 3rd. ma | nual pulse ge | enerator |         |
| 7135       |                                    | Manual                                            | handle feed       | magnificatio   | n m4 / 4th. ma | anual pulse g | enerator |         |
| 7136       |                                    | Manual                                            | handle feed       | magnificatio   | n n4 / 4th. ma | nual pulse ge | enerator |         |
| 7137       |                                    | Manual                                            | handle feed       | magnificatio   | n m5 / 5th. ma | anual pulse g | enerator |         |
| 7138       |                                    | Manual                                            | handle feed       | magnificatio   | n n5 / 5th. ma | nual pulse ge | enerator |         |

#### (4) The specified axis is the index table indexing axis. <machining center system only>

For the index table indexing axis (B-axis), jog feed, incremental feed, and manual handle feed cannot be performed.

#### 4

Checking the CNC diagnosis functions
(1) Check CNC diagnosis data No. 0000, 1010. Check the items for which 1 is displayed at right side.

| 0000<br>A. | Inpos<br>Feedr          | itio<br>ate            | on C<br>Ove          | heck<br>rrid         | le 0%              |          |          | 00       |
|------------|-------------------------|------------------------|----------------------|----------------------|--------------------|----------|----------|----------|
| B.         | Jog I<br>Inter<br>Speed | ·eed<br>·/Sta<br>I Arı | uve<br>art  <br>riva | rrid<br>Lock<br>1 on | ie 0%<br>: on<br>: |          |          | 1<br>0   |
|            | Wait<br>Stop<br>Feed    | Revo<br>Pos:<br>Stop   | olut<br>itio<br>9    | ion<br>n Co          | der                |          |          | 0<br>0   |
|            |                         |                        |                      |                      |                    |          |          |          |
| 1010<br>C. | Ø                       | Ø                      | Ø                    | Ø                    | RST<br>Ø           | ERS<br>Ø | RRW<br>Ø | ESP<br>Ø |

- \* Items with (a) to (c) relate with manual and automatic operation and its detail is shown below.
- In-position check is being done (a) It shows that positioning is not yet completed. Check the following diagnosis data. (It is 1 in the following condition) DGN0300 Position Error>Parameter No.1826 In-position width

#### 10.TROUBLESHOOTING

| 1825                                                     |                                                                              |                                                                                                    | Servo I                                                                                                    | oop gain per                                                                           | axis (Normal                                     | : 3000)                   |                   |                         |
|----------------------------------------------------------|------------------------------------------------------------------------------|----------------------------------------------------------------------------------------------------|----------------------------------------------------------------------------------------------------|----------------------------------------------------------------------------------------|--------------------------------------------------|---------------------------|-------------------|-------------------------|
| (b) Inte<br>The                                          | rlock or start<br>re are a plura                                             | lock signal<br>l interlock                                                                                  | is input<br>signals. Che                                                                                             | eck at first v                                                                         | which interl                                     | ock signal i              | is used by t      | he mac                  |
| 1001                                                     | #7                                                                           | #6                                                                                                    | #5                                                                                                    | #4                                                                                     | #3                                               | #2                        | #1                | #0                      |
| 3003                                                     |                                                                              | İ                                                                                                    |                                                                                                    |                                                                                        |                                                  | ITX                       |                   | ITL                     |
| #0 (ITL<br>#2 (ITX<br>Che                                | ) ITL=0 show<br>) ITX=0 show<br>eck state of ef                              | ws interlock<br>ws interlocl<br>fective inte                                                                | k signal *IT<br>k signal *IT<br>rlock signal                                                                         | is effective<br>in is effective<br>s using the                                         | e. To 1)<br>ve. To 2)<br>PMC's sign              | al status sc              | reen.             |                         |
| #0 (ITL<br>#2 (ITX<br>Che<br>(i)                         | ) ITL=0 shov<br>) ITX=0 shov<br>eck state of ef<br>Interlock sig             | vs interlock<br>ws interlock<br>fective inte<br>gnal (*IT) i                                                | c signal *IT<br>k signal *IT<br>rlock signal<br>s input.                                                             | is effective<br>in is effective<br>s using the                                         | e. To 1)<br>ve. To 2)<br>PMC's sign              | al status sc              | reen.             |                         |
| #0 (ITL<br>#2 (ITX<br>Che<br>(i)                         | ) ITL=0 show<br>) ITX=0 show<br>eck state of ef<br>Interlock sig<br>#7       | vs interlock<br>ws interlock<br>fective inte<br>gnal (*IT) i<br>#6                                          | c signal *IT<br>k signal *IT<br>rlock signal<br>s input.<br><b>#5</b>                                                | is effective<br>in is effective<br>s using the<br>#4                                   | e. To 1)<br>ve. To 2)<br>PMC's sign<br><b>#3</b> | al status sc<br>#2        | reen.<br>#1       | #0                      |
| #0 (ITL<br>#2 (ITX<br>Che<br>(i)<br>G0008                | ) ITL=0 show<br>) ITX=0 show<br>eck state of eff<br>Interlock sig<br>#7      | vs interlock<br>ws interlock<br>fective inter<br>gnal (*IT) in<br>#6                                        | c signal *IT<br>k signal *IT<br>rlock signal<br>s input.<br><b>#5</b>                                                | is effective<br>in is effective<br>s using the<br>#4                                   | e. To 1)<br>ve. To 2)<br>PMC's sign<br><b>#3</b> | al status sc<br><b>#2</b> | reen.<br>#1       | #0<br>*IT               |
| #0 (ITL<br>#2 (ITX<br>Che<br>(i)<br>G0008                | ) ITL=0 show<br>) ITX=0 show<br>eck state of eff<br>Interlock sig<br>#7<br>[ | vs interlock<br>ws interlock<br>fective inter<br>gnal (*IT) in<br>#6<br>s that interl                       | c signal *IT<br>k signal *IT<br>rlock signal<br>s input.<br><b>#5</b><br>lock signal i                               | is effective<br>in is effective<br>s using the<br>#4<br>is input.                      | e. To 1)<br>ve. To 2)<br>PMC's sign<br><b>#3</b> | al status sc<br>#2        | reen.<br>#1       | #0<br>*IT               |
| #0 (ITL<br>#2 (ITX<br>Che<br>(i)<br><u>60008</u><br>(ii) | ) ITL=0 show<br>) ITX=0 show<br>eck state of eff<br>Interlock sig<br>#7<br>[ | vs interlock<br>ws interlock<br>fective inter<br>gnal (*IT) in<br>#6<br>vs that interl<br>ck signal (*      | c signal *IT<br>k signal *IT<br>rlock signal<br>s input.<br><b>#5</b><br>lock signal i<br>*ITn) is inpu              | is effective<br>in is effective<br>s using the<br>#4<br>is input.<br>at.               | e. To 1)<br>ve. To 2)<br>PMC's sign<br><b>#3</b> | al status sc<br>#2        | reen.<br>#1       | #0<br>*IT               |
| #0 (ITL<br>#2 (ITX<br>Che<br>(i)<br>G0008<br>(ii)        | ) ITL=0 show<br>) ITX=0 show<br>eck state of eff<br>Interlock sig<br>#7<br>[ | vs interlock<br>ws interlock<br>fective inte<br>gnal (*IT) in<br>#6<br>vs that interlock<br>signal (*<br>#6 | c signal *IT<br>k signal *IT<br>rlock signal<br>s input.<br><b>#5</b><br>lock signal i<br>*ITn) is inpu<br><b>#5</b> | is effective<br>in is effective<br>s using the<br>#4<br>is input.<br>ut.<br>#4<br>*IT5 | e. To 1)<br>ve. To 2)<br>PMC's sign<br>#3<br>#3  | #2<br>#2<br>#2            | reen.<br>#1<br>#1 | #0<br>*IT<br>#0<br>*IT1 |

In this state, not only manual operation but also automatic operation is disabled. Make an investigation according to the Section, "Manual Operation and Automatic Operation are Disabled."

# **10.5** AUTOMATIC OPERATION CANNOT BE DONE

# **Points**

- (1) Check manual operation is possible.
- (2) Check the status of cycle start LED on machine operator's manual.
- (3) Check status of CNC.

# **Causes and Countermeasures**

When manual operation is either impossible, perform countermeasure, based on the Section, "Jog Operation cannot be done".

Confirm that a correct mode is selected according to the mode select status of CNC status display. Also, by confirming the automatic operation status it is possible to identify cycle operation, feed hold and cycle stop state.

# 1 When cycle operation is not started (Cycle start LED does not light)

"\*\*\*\*" is displayed at status display on screen.

- (1) Mode select signal is not correct.
  - When the mode select signal is input correctly, following status display is done.
  - MDI : Manual data input mode (MDI)
  - MEM : Memory operation mode
  - RMT : Remote operation mode

If status display does not show a correct status, check the mode signal with following PMC's signal status screen.

|       |   | #7  | #6  | #5   | #4 | #3 | #2         | #1  | #0  |
|-------|---|-----|-----|------|----|----|------------|-----|-----|
| G0043 |   |     |     | DNCI |    |    | MD4        | MD2 | MD1 |
|       | - |     |     |      |    |    |            |     |     |
| DNCI  |   | MD4 | MD2 | MD1  |    |    | Mode selec | ·+  |     |

| DNCI | MD4 | MD2 | MD1 | Mode select                    |
|------|-----|-----|-----|--------------------------------|
| -    | 0   | 0   | 0   | Manual data input (MDI) mode   |
| 0    | 0   | 0   | 1   | Automatic operation (MEM) mode |
| 1    | 0   | 0   | 1   | Remote operation mode          |

(2) Cycle start signal is not input

This signal turns 1 when cycle start button is pressed and turns 0 when it is released. The cycle start actuates when it changes from 1 to 0. Check the state of the signal using PMC's diagnosis function(PMCDGN).

| _     |    | #7      | #6           | #5 | #4 | #3 | #2 | #1 | #0 |
|-------|----|---------|--------------|----|----|----|----|----|----|
| G0007 |    |         |              |    |    |    | ST |    |    |
|       | ST | : Cycle | start signal |    |    |    |    |    |    |

(3) Feed hold signal is input

Under normal state, the feed hold signal is 1 when the feed hold button is not pressed. Check the state of this signal using the PMC's diagnosis function (PMCDGN).

|       |     | #7     | #6          | #5  | #4 | #3 | #2 | #1 | #0 |
|-------|-----|--------|-------------|-----|----|----|----|----|----|
| G0008 |     |        |             | *SP |    |    |    |    |    |
| *S    | P : | Feed h | nold signal |     |    |    |    |    |    |

#### 2 When an automatic operation is in progress (Cycle start LED is lit)

CNC's status display shows "STRT" on the screen.

(1) Check information displayed at CNC diagnosis data No. 0. Check the items for which 1 is displayed at the right side.

| Diagnosis | 0      |    |                    | CNC internal state 1                                   |
|-----------|--------|----|--------------------|--------------------------------------------------------|
| [Data ty  | pe] Bi | t  |                    |                                                        |
|           |        | N  | ME                 | Internal state when "1" is displayed                   |
|           | a      | IN | POSITION CHECK     | In-position check is being done.                       |
|           | b      | FE | EDRATE OVERRIDE 0% | Feedrate override is 0%.                               |
|           | с      | JC | G FEED OVERRIDE 0% | Jog feedrate override is 0%.                           |
|           | d      | IN | TER/START LOCK ON  | Interlock/start lock is on.                            |
|           | e      | SF | EED ARRIVAL ON     | The system is waiting for the speed arrival signal to  |
|           |        |    |                    | turn on.                                               |
|           |        | W  | AIT REVOLUTION     | The system is waiting for the spindle one-rotation     |
|           |        |    |                    | signal in threading.                                   |
|           |        | SI | OP POSITION OCDER  | The system is waiting for the rotation of the position |
|           |        |    |                    | coder in spindle feed per revolution.                  |
|           |        | FE | ED STOP            | A feed stop was made.                                  |
|           |        |    |                    |                                                        |

- \* Items with a to e relate with an automatic operation and their details are as follows :
  - (a) In-position check (confirming positioning) is being done Positioning (G00) to a specified position of a specified axis is not completed. Whether positioning is completed or not is checked as the servo position error amount. Check it diagnosis data as follows: Diagnosis 300 Position error > Parameter No. 1826 In-position width Position error amount almost becomes 0, when positioning of an axis completes and when the amount becomes within the in-position width, it is assumed that positioning completes and the next block is executed.

(b) Feedrate override is at 0%

Actual feedrate is overridden by the override signals to a programmed feedrate. Check the override signals using the PMC's signal status screen.

#### Normal override signal

|             | #7                                                           | #6           | #5           | #4      | #3    | #2    | #1    | #0    |  |  |  |
|-------------|--------------------------------------------------------------|--------------|--------------|---------|-------|-------|-------|-------|--|--|--|
| G0012       | *FV7                                                         | *FV6         | *FV5         | *FV4    | *FV3  | *FV2  | *FV1  | *FV0  |  |  |  |
| *FVn        | : Feedra                                                     | ate override | ;            |         |       |       |       |       |  |  |  |
| <2nd over   | ride signal (                                                | option)>     |              |         |       |       |       |       |  |  |  |
| Feed rate i | Feed rate is overridden more finely using the signals below: |              |              |         |       |       |       |       |  |  |  |
| See MTB's   | s manual wh                                                  | ether this f | eature is eq | uipped. |       |       |       |       |  |  |  |
|             | #7                                                           | #6           | #5           | #4      | #3    | #2    | #1    | #0    |  |  |  |
| G0013       | *AFV7                                                        | *AFV6        | *AFV5        | *AFV4   | *AFV3 | *AFV2 | *AFV1 | *AFV0 |  |  |  |
|             | 0 1 6                                                        | 1            | • •          |         |       |       |       |       |  |  |  |

\*AFVn : 2nd feed rate override

#### State of override signal

| *FV7 *FV0 |      | *AFV7 *AFV0 |      |
|-----------|------|-------------|------|
| 1111111   | 0%   | 1111111     | 0%   |
| 1111110   | 1%   | 1111110     | 1%   |
| :         | :    | :           | :    |
| 10011011  | 100% | 10011011    | 100% |
| :         | :    | :           | :    |
| 0000001   | 254% | 0000001     | 254% |
| 0000000   | 0%   | 0000000     | 0%   |

(c) Manual feedrate override is 0% (dry run)

Normally manual feedrate override function is used for jog feed. But when DRN(dry run) signal turns on during an automatic operation, override values set with these signals become valid to the following speed set by a parameter.

|       | #7             | #6            | #5           | #4            | #3          | #2    | #1   | #0   |
|-------|----------------|---------------|--------------|---------------|-------------|-------|------|------|
| G0046 | DRN            |               |              |               |             |       |      |      |
|       | Dry run sig    | nal is input  | with this s  | ignal being   | 1.          |       |      |      |
| 1410  |                |               |              | Dry ru        | ın rate     |       |      |      |
|       | The rate wh    | nen the follo | owing over   | ride value is | s 100%.     |       |      |      |
|       | #7             | #6            | #5           | #4            | #3          | #2    | #1   | #0   |
| G0010 | *JV7           | *JV6          | *JV5         | *JV4          | *JV3        | *JV2  | *JV1 | *JV0 |
|       | <br>1 <b>F</b> |               |              |               |             | T     |      |      |
| G0011 | *JV15          | *JV14         | *JV13        | *JV12         | *JV11       | *JV10 | *JV9 | *JV8 |
|       | When over      | ride value i  | s 0%, all bi | ts of the abo | ove address | s is  |      |      |
|       | [1111          | 1111] or [0   | 0000         | 000].         |             |       |      |      |
|       | -              |               |              | -             |             |       |      |      |
|       | *              | JV15          |              | . *JV0        | Ove         | rride |      |      |
|       |                | 1111 11       | 11 1111 111  | 1             | 0.0         | 0%    |      |      |
|       |                | 1111 11       | 11 1111 111  | 0             | 0.0         | 1%    |      |      |
|       |                |               | :            |               |             | :     |      |      |

100.00% .

655.34%

0.00%

1101 1000 1110 1111

0000 0000 0000 0001

0000 0000 0000 0000

(d) Interlock signal is input
 There are a plural number of interlock functions. Parameters are set by machine tool builders for which interlock function is used.
 Therefore, confirm the following parameters at first:

| Therefore | , confirm t | the fol | lowing | parameters | at first: |  |
|-----------|-------------|---------|--------|------------|-----------|--|
|           |             |         |        |            |           |  |

|      | #7 | #6     | #5        | #4 | #3 | #2  | #1 | #0  |
|------|----|--------|-----------|----|----|-----|----|-----|
| 3003 |    |        |           |    |    | ITX |    | ITL |
|      |    | 1 1/ * | TT) :1!.1 | 1  |    |     |    |     |

ITL 0: Interlock signal(\*IT) is valid.ITX 0: Interlock signal (\*ITn) is valid.

Confirm which interlock signal is activated by the PMC's signal status screen.

(i) Interlock signals (\*IT, \*CSL, and \*BSL) are input.

|       |       | #7     | #6          | #5         | #4           | #3          | #2        | #1   | #0  |
|-------|-------|--------|-------------|------------|--------------|-------------|-----------|------|-----|
| G0008 |       |        |             |            |              | *BSL        |           | *CSL | *IT |
|       | *IT=0 | ), *CS | L=0, and *1 | BSL=0 show | w that inter | lock signal | is input. |      |     |

(ii) Interlock signal per each axis (\*ITn) is input

|       | #7          | #6   | #5   | #4   | #3   | #2   | #1   | #0   |
|-------|-------------|------|------|------|------|------|------|------|
| G0130 | *IT8        | *IT7 | *IT6 | *IT5 | *IT4 | *IT3 | *IT2 | *IT1 |
|       | X X 71 .1 1 |      | 11   |      |      | 1    |      |      |

\*ITn When the bit is 0, the corresponding axis's interlock signal is input.

(iii) Controlled axis detach function is running. A detached axis is specified for travelling.

<sup>c</sup> This function is valid when bit 7 (RMBx) of CNC parameter No. 1005=1. For whether this function is running or not, confirm the following signal using the PMC's signal status screen. Check the axis concerned.

1) The control axis detach signal (DTCHn) is input.

|       | #7            | #6            | #5            | #4          | #3    | #2    | #1    | #0    |
|-------|---------------|---------------|---------------|-------------|-------|-------|-------|-------|
| G0124 | DTC           | 18 DTCH7      | DTCH6         | DTCH5       | DTCH4 | DTCH3 | DTCH2 | DTCH1 |
| DTCH  | In If it is 1 | , the corresp | onding axis i | s detached. |       |       |       |       |

2) The following parameter enables the control axis detach function to the corresponding axis.

|      | #7   | #6 | #5 | #4 | #3 | #2 | #1 | #0 |
|------|------|----|----|----|----|----|----|----|
| 0012 | RMVx |    |    |    |    |    |    |    |

RMVx Releasing the assignment of the control axis for each axis

- 0: Not released
- 1: Released

(Equivalent to the control axis detachment signals DTCH1, DTCH2, and so forth)

(e) CNC is waiting for spindle speed arrival signal to be input Actual spindle speed does not arrive at a speed specified in a program. Confirm the signal state using the PMC's signal status screen.

|       | #7 | #6 | #5 | #4  | #3 | #2 | #1 | #0 |
|-------|----|----|----|-----|----|----|----|----|
| G0029 |    |    |    | SAR |    |    |    |    |

When this signal is 0, spindle speed does not arrive at the specified speed.

\* This function is valid when the bit 0 (SAR) of parameter No. 3708=1.

#### 10.TROUBLESHOOTING

(2) Only rapid traverse in positioning (G00) does not function Confirm the following parameter and signals from the PMC.

B-64485EN/01

| 1420    |        | Ē                                       | •                                           |              | Rapid travers | se rate per ax | s              |        |        |
|---------|--------|-----------------------------------------|---------------------------------------------|--------------|---------------|----------------|----------------|--------|--------|
|         |        | ļ                                       |                                             |              |               | · ·            |                |        |        |
| (b)     | Rap    | id traverse o                           | verride signa                               | als          |               |                |                |        |        |
|         |        | #7                                      | #6                                          | #5           | #4            | #3             | #2             | #1     | #0     |
| G0014   |        |                                         |                                             |              |               |                |                | ROV2   | ROV1   |
| G0096   |        | HROV                                    | *HROV6                                      | *HROV5       | *HROV4        | *HROV3         | *HROV2         | *HROV1 | *HROV0 |
| 00000   |        |                                         | (HROV-0)                                    | 111000       | 111(014       | Intere         | (HRC           | DV=1)  | 111010 |
| ROV     | /1     | ROV2                                    | C                                           | Verride      |               | *HROV6         | *HROV0         | Ov     | erride |
| 0       |        | 0                                       |                                             | 100%         |               | 1111           | 111            |        | 0%     |
| 1       |        | 1                                       |                                             | 50%          |               | 1111           | 110            |        | 1%     |
| 0       |        | 1                                       |                                             | 25%          |               | :              |                |        | :      |
| 1       |        | 1                                       |                                             | F0           |               | 00110          | )11            |        | 100%   |
| 4 4 9 4 |        |                                         |                                             | P            | anid traveroe | overside FO    | <b>a</b> ta    |        |        |
| 1421    |        |                                         |                                             | R            | apid traverse | override FU r  | ate            |        |        |
| ) Only  | y foo  | d (other then                           | G(0) does r                                 | ot function  | n             |                |                |        |        |
| ) 011   | y 1660 |                                         | 000) uoes i                                 |              | 1             |                |                |        |        |
| (a)     | May    | aimum feedr                             | ate set hv na                               | rameter is   | incorrect     |                |                |        |        |
| (u)     | Fee    | drate (other t                          | han G00) is                                 | clamped at   | t this unner  | feedrate       |                |        |        |
| 1430    | 100    |                                         |                                             | M            | aximum feed   | rate in each a | xis            |        |        |
|         |        |                                         |                                             |              |               |                |                |        |        |
| (b)     | Fee    | drate is speci                          | ified by feed                               | per revolu   | tion (mm/r    | ev)            |                |        |        |
|         | (i)    | Position co                             | der does not                                | rotate       |               | /              |                |        |        |
|         | ()     | Check the o                             | connection b                                | etween spi   | ndle and po   | osition code   | r              |        |        |
|         |        | The follow                              | ing failure is                              | considere    | d:            |                |                |        |        |
|         |        | - Timing be                             | elt is broken                               |              |               |                |                |        |        |
|         |        | - Key is ret                            | noved                                       |              |               |                |                |        |        |
|         |        | - Coupling                              | is loose                                    |              |               |                |                |        |        |
|         |        | - Coupling                              | r of signal of                              | bla is loos  | anad          |                |                |        |        |
|         | (ii)   | - Connecto                              | dor is faulty                               | 1010 18 1008 | elleu         |                |                |        |        |
|         | (11)   |                                         | uel is faulty                               |              |               |                |                |        |        |
| (c)     | Thr    | ead cutting d                           | loes not oper                               | ate          |               |                |                |        |        |
|         | (i)    | Position co                             | der does not                                | rotate       |               |                |                |        |        |
|         |        | Check the                               | connection b                                | etween spi   | ndle and po   | osition code   | r              |        |        |
|         |        | The follow                              | ing failure is                              | considere    | d:            |                |                |        |        |
|         |        | - Timing be                             | elt is broken                               | constacto    | <b>G</b> .    |                |                |        |        |
|         |        | - Key is ret                            | noved                                       |              |               |                |                |        |        |
|         |        | - KCy 15 ICI                            | novcu                                       |              |               |                |                |        |        |
|         |        | Counling                                | is loose                                    |              |               |                |                |        |        |
|         |        | - Coupling                              | is loose                                    | bla is loss  | anad          |                |                |        |        |
|         | (;;)   | - Coupling<br>- Connecto                | is loose<br>r of signal ca                  | able is loos | ened          |                |                |        |        |
|         | (ii)   | - Coupling<br>- Connecto<br>Position co | is loose<br>r of signal ca<br>der is faulty | able is loos | ened          | nlifiark       | a comical inte |        | I      |

Whether A/B phase signals from the position coder are read correctly, can be judged also by the spindle speed display on the screen (position screen). (However, it is not displayed when bit 2 (DPS) of parameter No. 3105 is set to 0).

For details of connection, refer to the following.

#### • α*i* series spindle amplifier

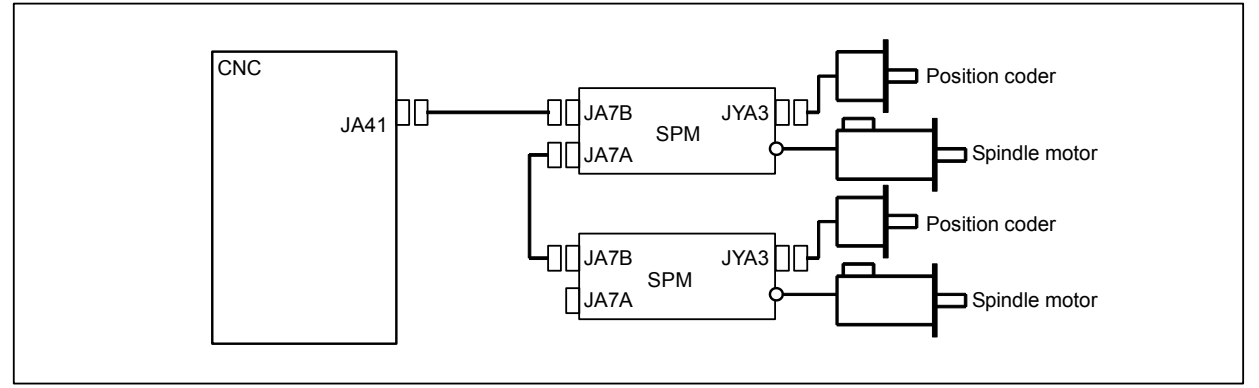

(d) A cutting feed block containing a feedrate command (F command) with a feedrate of 0 is specified.

If the bit 7 (FCO) of parameter No. 1404 is set to 1, alarm PS0011, "FEED ZERO (COMMAND)" is not issued even if a feedrate command (F command) with a feedrate of 0 is issued.

# **10.6** CYCLE START LED SIGNAL HAS TURNED OFF

# **Points**

- (1) After cycle operation is started, then stopped, check as follows:
- (2) Confirm cycle start LED on machine operator's panel.
- (3) Confirm CNC's diagnosis function.

# **Causes and Countermeasures**

Check the states of the related signals on the signal status screen of PMC.

# a. Emergency stop is input

|       | #7  | #6            | #5  | #4   | #3 | #2 | #1 | #0 |
|-------|-----|---------------|-----|------|----|----|----|----|
| X0008 |     |               |     | *ESP |    |    |    |    |
|       | -   |               |     |      |    |    |    |    |
| G0008 |     |               |     | *ESP |    |    |    |    |
| *ECD  | 0 - | u atam alamai | 1 : |      |    |    |    |    |

\*ESP=0 Emergency stop signal is input :

# b. External reset signal is input

|       | #7    | #6 | #5  | #4 | #3 | #2 | #1 | #0 |
|-------|-------|----|-----|----|----|----|----|----|
| G0008 | ERS   |    |     |    |    |    |    |    |
|       | 1 1 1 | 1  | 1 . |    |    |    |    |    |

#7(ERS) When the bit is 1, external reset signal is input.

\* This signal is usually used for a confirmation signal of M02 when an M02 is specified in a program as the end of a program.

Therefore, when M02 is executed, this signal is input.

# c. Reset button on the MDI is pressed

An automatic operation is put into a reset status when RESET

key on the MDI panel is pressed.

#### d. Reset & rewind signal is input

|       | #7 | #6  | -<br>#5 | #4 | #3 | #2 | #1 | #0 |
|-------|----|-----|---------|----|----|----|----|----|
| G0008 |    | RRW |         |    |    |    |    |    |

#6(RRW) When this signal is 1, the reset & rewind signal is input.

\* This signal is usually used for a confirmation signal of M30 when an M30 is specified in a program as the end of a program.

Therefore, when M30 is executed, this signal is input.

#### e. Servo alarm has generated

When any servo alarm has generated, cycle operation is put into the reset state and operation stop.

#### f. Cycle operation is in a feed hold state

The cycle operation becomes feed hold state in the following cases:

- (1) Modes are switched from an automatic operation mode to a manual operation mode.
- (2) Feed hold signal is input.

#### Mode select signal

|                  | #7                                                             | #6     | #5             | #4      | #3 | #2                                                     | #1           | #0           |
|------------------|----------------------------------------------------------------|--------|----------------|---------|----|--------------------------------------------------------|--------------|--------------|
| G0043            |                                                                |        |                |         |    | MD4                                                    | MD2          | MD1          |
|                  |                                                                |        |                |         |    | $\downarrow$                                           | $\downarrow$ | $\downarrow$ |
| Automotio        |                                                                | Me     | emory edit (E  | DIT)    |    | 0                                                      | 1            | 1            |
| Automatic        |                                                                | Automa | atic operation | 0       | 0  | 1                                                      |              |              |
| operation        |                                                                | Man    | ual data input | t (MDI) |    | #2<br>MD4<br>↓<br>0<br>0<br>0<br>1<br>1<br>1<br>1<br>1 | 0            | 0            |
|                  |                                                                |        | Jog feed (JO   | G)      |    | 1                                                      | 0            | 1            |
| Manual operation | #/         #6         #5         #4         #3           G0043 | 1      | 0              | 0       |    |                                                        |              |              |
|                  |                                                                | TE     | ACH IN HAN     | IDLE    |    | 1                                                      | 1            | 1            |
|                  |                                                                | -      | FEACH IN JO    | )G      |    | 1                                                      | 1            | 0            |

#### • Feed hold signal

|       | #7     | #6     | #5       | #4        | #3  | #2 | #1 | #0 |
|-------|--------|--------|----------|-----------|-----|----|----|----|
| G0008 |        |        | *SP      |           |     |    |    |    |
|       | 1 .1 . | . 1. 0 | 1 C 11 1 | 1 • 1 • • | . , |    |    |    |

#5(\*SP) When this signal is 0, the feed hold signal is input.

#### g. It become single block stop during automatic operation

|       | #7 | #6 | #5 | #4 | #3 | #2 | #1  | #0 |
|-------|----|----|----|----|----|----|-----|----|
| G0046 |    |    |    |    |    |    | SBK |    |

#1(SBK) When this signal is 1, the single block signal is input.

# **10.7** NOTHING IS DISPLAYED ON THE LCD WHEN THE POWER IS TURNED ON

#### **Causes and Countermeasures**

If nothing is displayed on the LCD at power-up or if the LCD is locked with "LOADING GRAPHIC SYSTEM", the probable causes include the following:

#### - For the LCD-mounted type

- The LCD cable or backlight cable is not connected.
- The necessary software is not installed.
- The main board, display control card, CPU card, or inverter board is defective.

#### For the stand-alone type

- The LCD unit is not connected to the power supply.
- The LCD cable or backlight cable is not connected.
- The LCD unit is not connected to the CNC with the optical cable or the cable is broken.
- The necessary software is not installed.
- The main board, display control card, or LCD unit is defective.

If "LOADING GRAPHIC SYSTEM" is displayed on a 15" display for the 30i/31i/32i, this indicates that the display control circuit has started up normally, but the CNC has not started up or communication with the CNC has not been established.

#### - LED display

Check which LED lights on the main board while referencing the item "LED display" of the main board. If the main board has started up normally and the LED display indicates normal operation, a probable cause is a fault of the display system, such as a cable not connected or a defective inverter board. If the LED display is locked in the middle of the startup process, the probable causes include defective hardware (or installation failure) and the necessary software not installed.

# - Connection of the LCD and backlight cables

Check that the LCD and backlight cables are connected firmly to the corresponding connectors. These cables are connected before shipment from FANUC. This check is, however, required because the cables may be disconnected during maintenance.

#### - The necessary software is not installed

If necessary software is not stored in the FROM module, the CNC may not start up.

#### - Defective printed circuit board

If the main board or display control card is defective or is not correctly installed, the CNC may not start up.

Check that the card PCBs are engaged firmly with the connectors on the main board.

If any of the above actions does not solve the problem, replace the display control card, CPU card, and main board.

#### - Installation positions of the display control card and CPU card

Referring to Section, "MOUNTING AND DEMOUNTING CARD PCBS," check the installation status.

# **10.8** INPUT FROM AND OUTPUT TO I/O DEVICES CANNOT BE PERFORMED, INPUT/OUTPUT CANNOT BE PERFORMED PROPERLY

# **Causes and Countermeasures**

If the I/O Link *i* or I/O Link is not established, if the signals from an I/O device cannot be input normally to the CNC, or if the signals from the CNC cannot be output to an I/O device, the probable causes include the following:

- The I/O device is not turned on, or the power supply is not at the appropriate voltage.
- The I/O Link *i* or I/O Link cable is not connected correctly or appropriately.
- The grounding is not correct.
- The input/output signals are not connected correctly.
- I/O Link *i* or I/O Link allocation is not performed, or is not performed properly.

# - PMC alarm ER97 IO LINK FAILURE

If "ER97 I/O Link FAILURE(CHx Gyy)" is displayed on the alarm screen of the PMC, the number of I/O devices connected to channel xx of the I/O Link *i* or I/O Link is not the same as the number of devices allocated to the I/O Link *i* or I/O Link.

# I/O Link screen of the PMC

From the function key menu, select [PMC MAINTE] and [I/O DEVICE] in that order. The I/O devices recognized by the CNC are displayed. From this screen, the devices that are connected normally can be determined.

Screen display example

| PMC MAINT<br>STOP <mark>***</mark> | ENA      | ICE                    | C        | 0        | 123                  | NØ      | 2000      |
|------------------------------------|----------|------------------------|----------|----------|----------------------|---------|-----------|
|                                    |          | PMC I/O                | LINK MON | ITOR     |                      | (       | CHANNEL 1 |
| GROUP                              | ID       | I/O UNIT TYPE          | GROUP    | ID       | I/O UNIT T           | YPE     |           |
| 00                                 | A9       | CONNECTOR PANEL MODULE | 15       |          |                      |         |           |
| 01                                 | AA       | OPERATOR PANEL A1      |          |          |                      |         |           |
| 02                                 |          |                        |          |          |                      |         |           |
| 03                                 |          |                        | _        |          |                      |         |           |
| 04                                 |          |                        | _        |          |                      |         |           |
| 05                                 |          |                        | _        |          |                      |         |           |
| 06                                 |          |                        | _        |          |                      |         |           |
| 07                                 |          |                        | _        |          |                      |         |           |
| 08                                 |          |                        | _        |          |                      |         |           |
| 49                                 |          |                        | _        |          |                      |         |           |
| 10                                 | $\vdash$ |                        | _        |          |                      |         |           |
| 11                                 |          |                        | _        |          |                      |         |           |
| 13                                 | $\vdash$ |                        | _        |          |                      |         |           |
| 14                                 | $\vdash$ |                        | -        | $\vdash$ |                      |         |           |
|                                    |          |                        |          |          | 1                    |         |           |
|                                    |          |                        |          |          |                      |         |           |
|                                    |          |                        | A>       |          |                      |         |           |
|                                    |          |                        |          |          |                      |         |           |
|                                    |          |                        | MEM S    | TOP      | *** ***              | 12:00:0 | 0         |
| <                                  | T        |                        | STATL    | IS I     | ∕0 PMC<br>.INK ALARM | I∕0     | (OPRT) +  |

This example indicates that the I/O Link is as shown in the figure below.

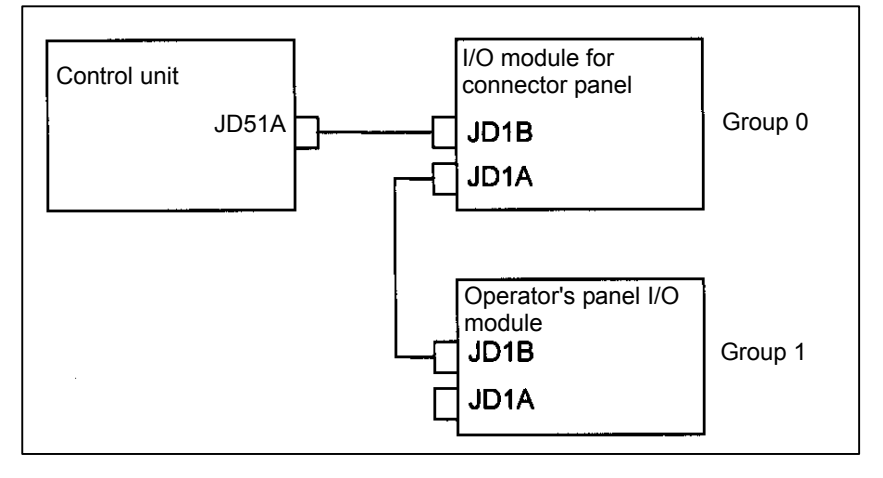

# - Checking the power supplies of the I/O devices

Check that the connected I/O devices are connected properly to the power supplies and that the voltages are as prescribed.

Check that the power-on sequence is correct.

- Time at which an I/O device is to be turned on
  - Before the CNC is turned on or within 500 ms after the CNC is turned on

When the CNC is turned off, the I/O devices must also be turned off. (Refer to Section "TURNING ON AND OFF THE POWER TO THE CONTROL UNIT" in the CONNECTION MANUAL (HARDWARE) (B-64483EN) for details)

# - Connection of cables

As in the example shown on the previous page, I/O Link i or I/O Link cables are used to connect JD1A (JD51A) and JD1B.

JD1A (JD51A) represents an upper unit while JD1B represents a lower unit.

Check that the cables are connected correctly.

#### - Connection of ground wires

Check that the ground wires are connected and are not loose.

#### - Connection of I/O signals

Check that the input/output signals to be connected to each I/O device are connected correctly.

For operator's panel I/O modules and for connector panel I/O modules, also check that the 0 V or +24 V input signal is connected to the common pin and that the +24 V output signal is connected to the DO common pin.

# - I/O Link *i* or I/O Link allocation

Check that I/O Link *i* or I/O Link allocation has been performed correctly.

From the function key is menu, select [PMC CONF], [MODULE], and [EDIT] in that order. The

allocation edit screen appears.

After editing allocation, be sure to write the sequence program onto the flash ROM using the PMC data I/O screen. Otherwise, the changes will be lost when the power is turned off.

# **10.9** IN A CONNECTOR PANEL I/O UNIT, DATA IS INPUT TO AN UNEXPECTED ADDRESS

If data is input to an invalid address in a connector panel I/O unit (for example, data that should be input to X004 is actually input to X010 in a connector panel I/O unit), the most likely causes are as follows:

- (1) The I/O Link i or I/O Link allocation is wrong.
  - $\rightarrow$  Perform the check described in Section 10.8.
- (2) The unit-to-unit cables (CA52-to-CA53) are not connected correctly. If the connection is wrong, expansion unit 1 is allocated the address of expansion unit 3, as shown below.
  - $\rightarrow$  Connect the unit-to-unit cables as shown below:

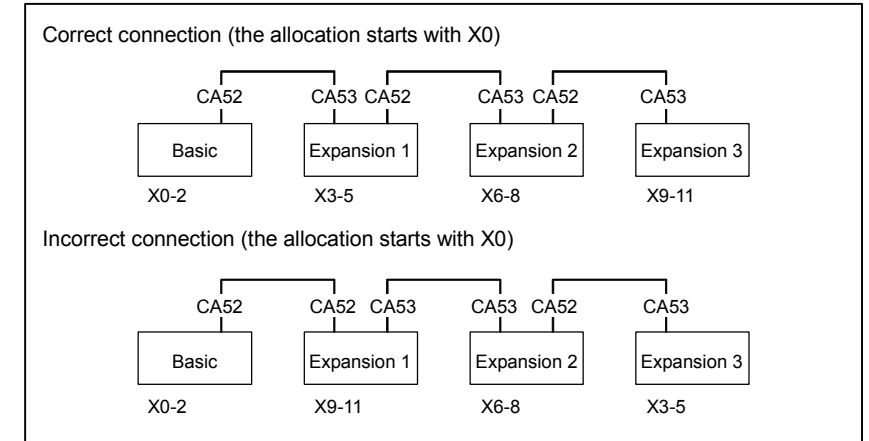

(3) The setting of the rotary switch on an expansion unit is wrong

If the rotary switch is set to 1, one unit number is skipped. If set to 2, two unit numbers are skipped. Usually, the setting must be 0. (For those units without a rotary switch, unit numbers cannot be skipped.)

 $\rightarrow$  See the following example and refer to the Connection Manual (Hardware) (B-64483EN).

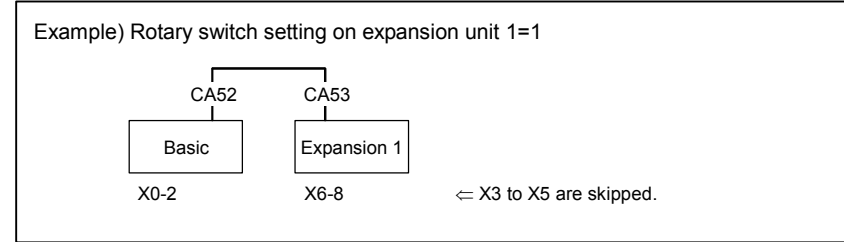

# **10.10** IN A CONNECTOR PANEL I/O UNIT, NO DATA IS OUTPUT TO AN EXPANSION UNIT

The most likely cause is that power is not being supplied to the expansion unit.

- → Check whether +24-V power is supplied to No. 18 pin and No. 50 pin of the expansion unit, DI and DO signals are not input and output.
- $\rightarrow$  Check whether +24-V power is supplied to No. 1 pin and No. 3 pin of the expansion unit, when DI signals are input and DO signals are not output.
# **10.11** ALARM SR0085 TO SR0087 (READER/PUNCHER INTERFACE ALARM)

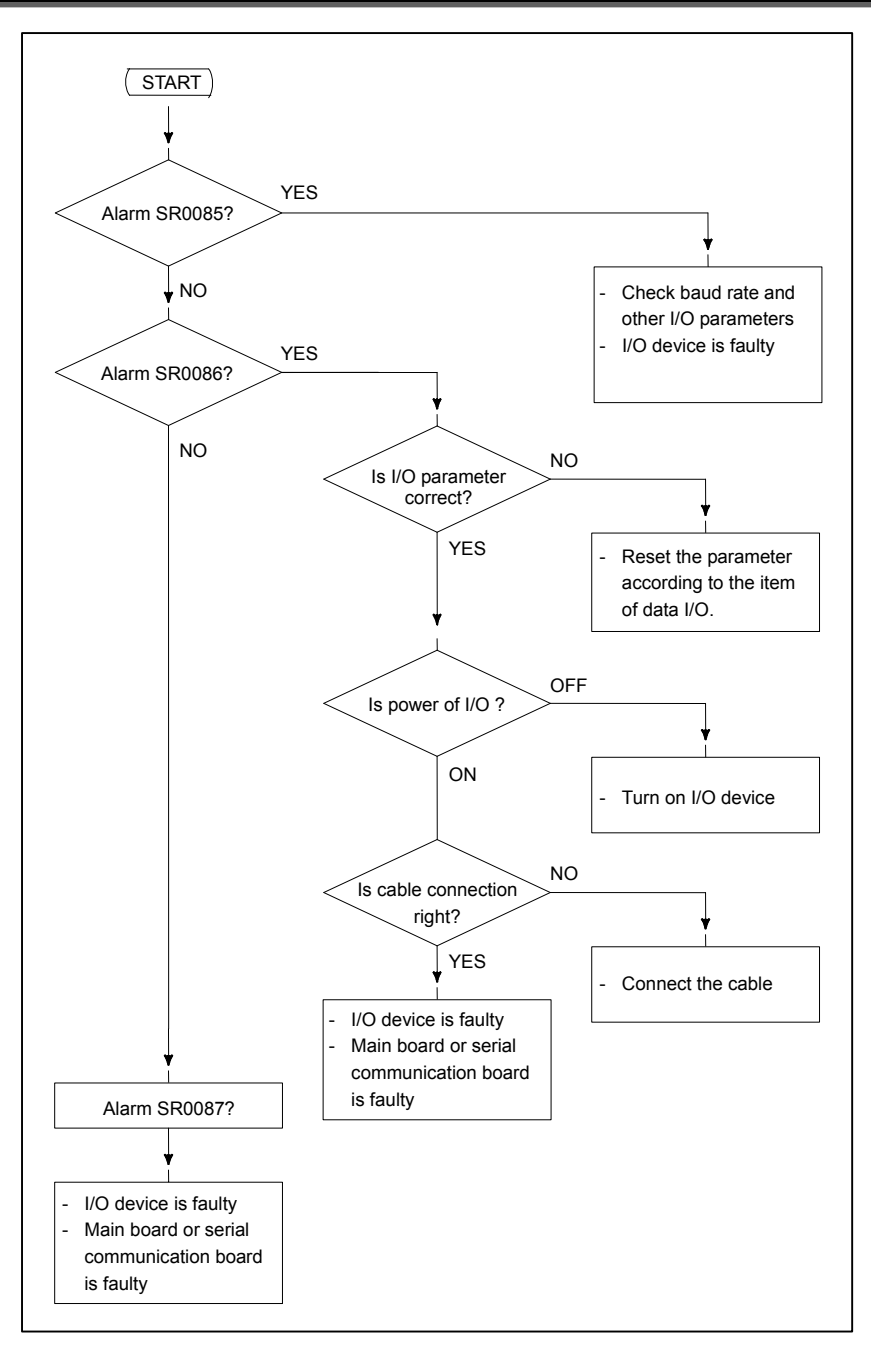

#### Causes

- (a) Parameters on reader/puncher interface are not correct. Check the following setting data and parameters.
- (b) External I/O device or host computer is faulty.
- (c) Main board or serial communication board is faulty.
- (d) Cable between NC and I/O device is faulty.

#### Countermeasures

(a) Parameters on reader/puncher interface are not correct. Check the following setting data and parameters:

#### Setting -

PUNCH CODE=0 OR 1 (0: EIA,1:ISO) Select ISO or EIA according to the type of I/O device. If punch code does not match, alarm SR0086, "DR OFF" will generate.

#### Parameter

| Va                   | alue of parameter 0020 | 0           | 1      | 2      |  |
|----------------------|------------------------|-------------|--------|--------|--|
| Function             |                        | 0           | I      | 2      |  |
| Feed                 |                        | 0101#7      | 0111#7 | 0121#7 |  |
| Data input code      |                        | 0101#3      | 0111#3 | 0121#3 |  |
| Stop bit             | 0101#0                 | 0111#0      | 0121#0 |        |  |
| Type of I/O device   | 102                    | 112         | 122    |        |  |
| Baud rate            |                        | 103         | 113    | 123    |  |
| Communication method | 0135#3                 | -           | -      | -      |  |
|                      |                        | RS-232C     |        |        |  |
| Connector            |                        | Main board  |        |        |  |
|                      |                        | JD56A JD36A |        |        |  |

#### NOTE

Numbers in the table indicate parameters and bit numbers. Example) 0101#7: Bit7 of parameter No. 0101.

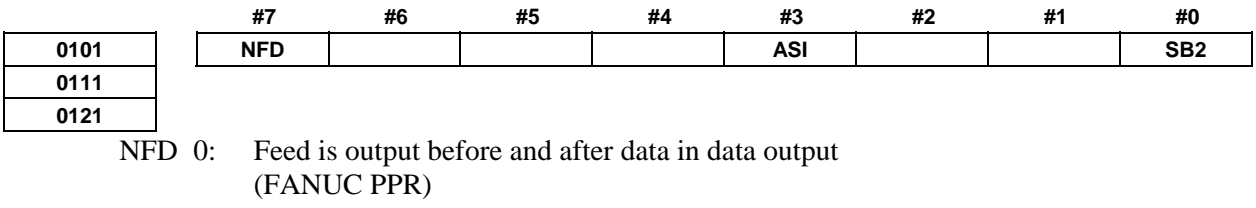

- Feed is not output (standard). 1:
- ASI 0: Data input code is EIA or ISO (automatic recognition)
  - Data input code is ASCII. 1:
- SB2 0: No. of stop bits is 1.
  - No. of stop bits is 2. 1:

| 0102 |  |
|------|--|
| 0112 |  |
| 0122 |  |

T

| Type of I/O device |                                                  |  |  |  |  |
|--------------------|--------------------------------------------------|--|--|--|--|
|                    |                                                  |  |  |  |  |
| Value              | TYPE OF I/O DEVICE                               |  |  |  |  |
| 0                  | RS-232-C (Used control codes DC1 to DC4)         |  |  |  |  |
| 1                  | FANUC CASSETTE ADAPTOR 1 (FANUC CASSETTE B1/ B2) |  |  |  |  |
| 2                  | FANUC CASSETTE ADAPTOR 3 (FANUC CASSETTE F1)     |  |  |  |  |
|                    | FANUC PROGRAM FILE Mate,                         |  |  |  |  |
|                    | FANUC FA CARD ADAPTOR                            |  |  |  |  |
| 3                  | FANUC FLOPPY CASSETTE ADAPTOR,                   |  |  |  |  |
|                    | FANUC Handy File,                                |  |  |  |  |
|                    | FANUC SYSTEM P-MODEL H                           |  |  |  |  |
| 4                  | RS-232-C (Not used control codes DC1 to DC4)     |  |  |  |  |
| 5                  | Portable tape reader                             |  |  |  |  |
| 6                  | FANUC PPR, FANUC SYSTEM P-MODEL G,               |  |  |  |  |
| 0                  | FANUC SYSTEM P-MODEL H                           |  |  |  |  |

| 1    | 1     |           |     |        |
|------|-------|-----------|-----|--------|
| 0103 |       |           | Bau | d rate |
| 0113 |       |           |     |        |
| 0123 | Value | Baud rate | 11  | 9600   |
|      | 7     | 600       | 12  | 19200  |
|      | 8     | 1200      |     |        |
|      | 9     | 2400      |     |        |
|      | 10    | 4800      |     |        |

- (b) External I/O device or Host computer is in trouble
  - (i) Check whether the setting on communication of external I/O device or host computer is the same as that of the CNC. (baud rate, stop bits, etc.) If they are not the same, change the setting.
  - (ii) When spare I/O device presents, check whether it is possible to realize communication using the spare I/O device.
- (c) Main board or serial communication control module is faulty
  - (i) When parameter No.0020 is 0, 1, or 2 (JD56A, JD36A of Main board) Replace the module since main board may be faulty.
- (d) Cable between CNC and I/O device is faulty. Check the cable for disconnection or wrong connection.
- Connection

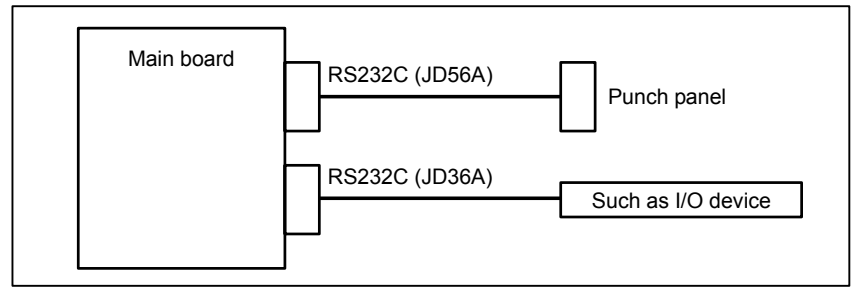

#### 10.TROUBLESHOOTING

#### - Cable connection

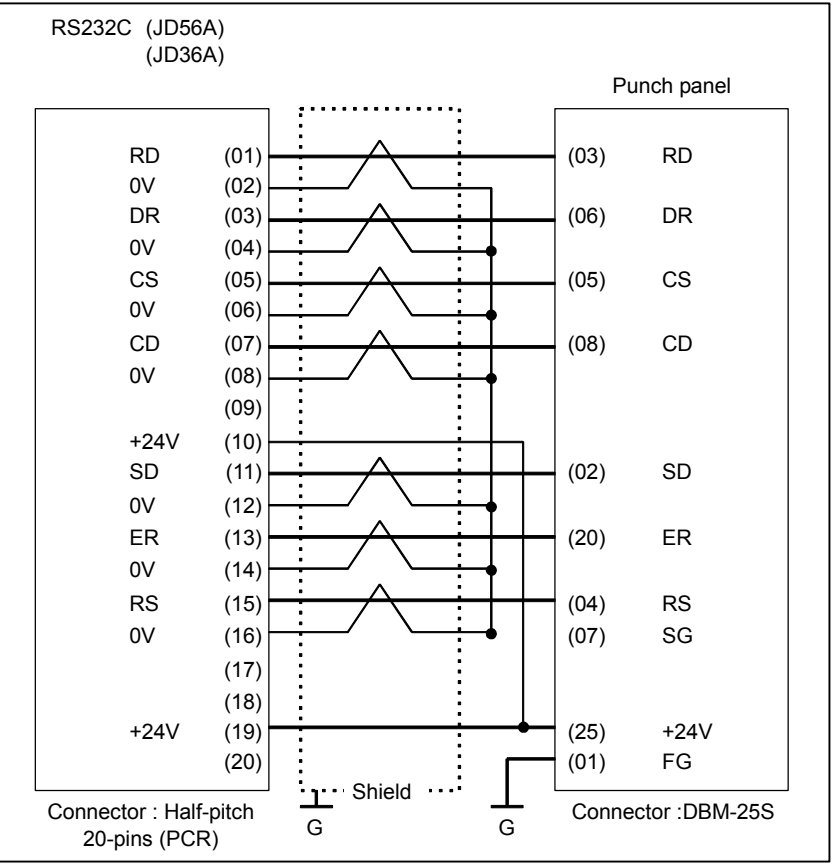

# **10.12** ALARM PS0090 (REFERENCE POSITION RETURN IS ABNORMAL)

#### Contents

Reference position return was executed when the following condition is not satisfied:

The CNC received one rotation signal at least one time when the axis is moving to the reference position at a speed higher than a speed equivalent to 128 pulses of position error amount (DGN300).

#### Countermeasures

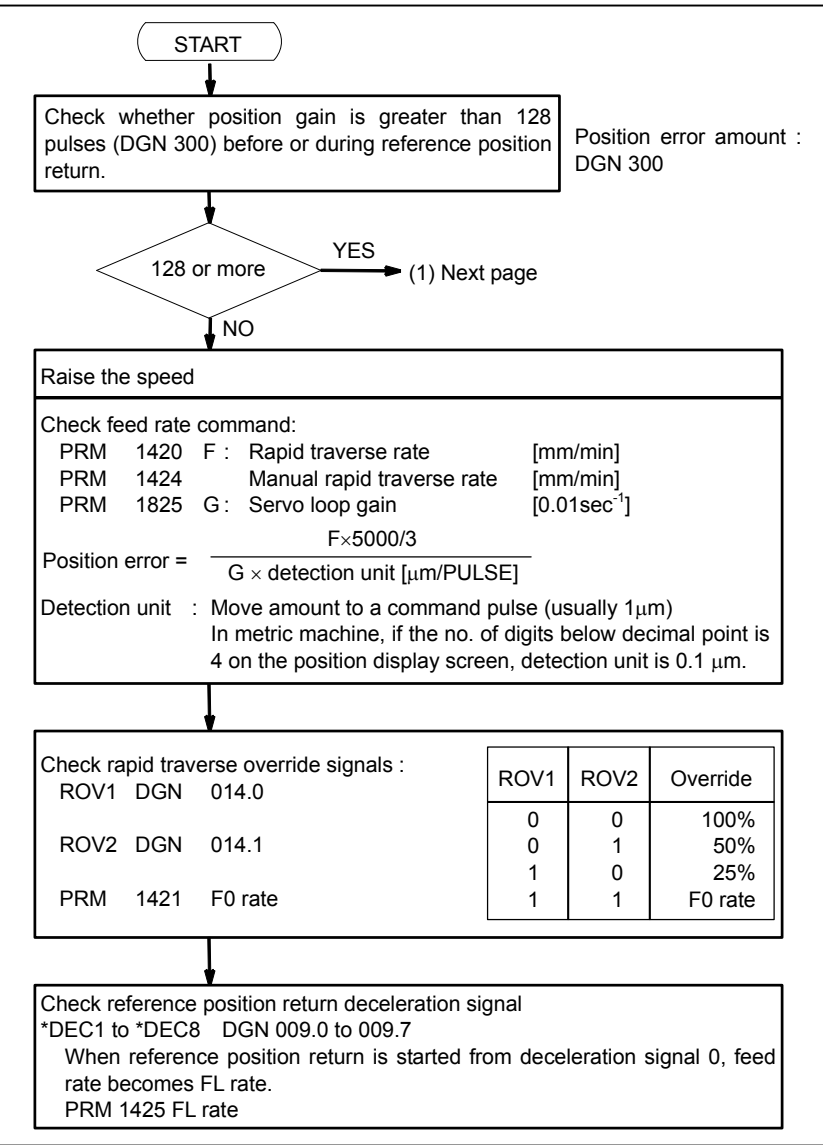

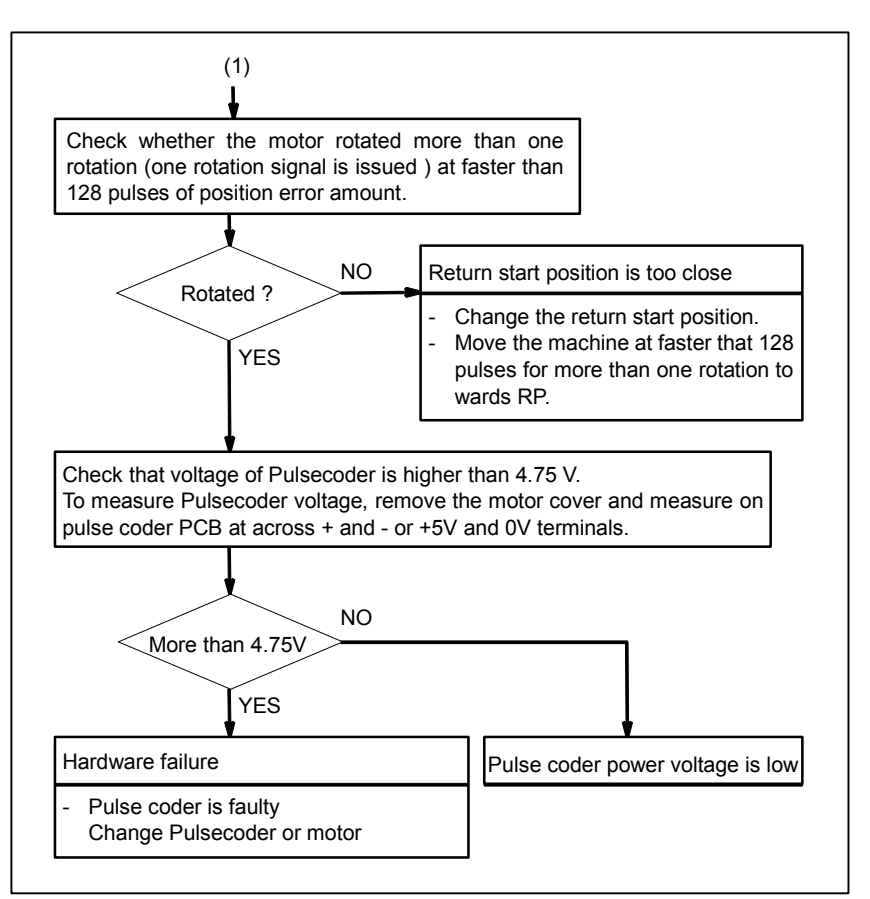

#### 

(1) After the Pulsecoder or motor is exchanged, reference position or machine's standard point may be different from former one. Please set it correctly.

#### Reference

A speed more than 128 pulses is required because if speed is lower that this, one-rotation signal does not function stably, causing improper position detection. If bit 0 of parameter No. 2000 is set to 1, a speed corresponding to a positional deviation of 1280 pulses or more is required.

Parameter No. 1836 can be set to 128 or less, as the minimum positional deviation with which reference position return is possible. (If the parameter is set to 0, 128 is assumed as the minimum positional deviation. If bit 0 of parameter No. 2000 is set to 1, a value equal to ten times the set value is used for checking.)

# **10.13** ALARM DS0300 (REQUEST FOR REFERENCE POSITION RETURN)

Absolute position data in the serial Pulsecoder was lost.

(This alarm will be generated when serial Pulsecoder is exchanged or position feedback signal cable of the serial Pulsecoder is disconnected).

#### Countermeasures

Machine position must be memorized using the following method:

#### - When reference position return function is present

- 1 Execute manual reference position return only for an axis for which this alarm was generated. When manual reference position return cannot be executed because of an another alarm, set bit 5 (APCx) of parameter No. 1815 to 0 and release the alarm and perform manual operation.
- 2 Press RESET key at the end of reference position return to release the alarm.

#### - When reference position return function is not present

Execute dogless reference position setting to memorize the reference position.

#### - When serial Pulsecoder is changed

Since the reference position is different from the former one, change the grid shift value (parameter No. 1850) to correct the position.

#### **Related parameters**

|      | #7 | #6 | #5   | #4   | #3 | #2 | #1 | #0 |
|------|----|----|------|------|----|----|----|----|
| 1815 |    |    | APCx | APZx |    |    |    |    |

- #4 APZx Machine position and position on absolute position detector when the absolute position detector is used
  - 0: Not corresponding
  - 1: Corresponding

When an absolute position detector is used, after primary adjustment is performed or after the absolute position detector is replaced, this parameter must be set to 0, power must be turned off and on, then manual reference position return must be performed. This completes the positional correspondence between the machine position and the position on the absolute position detector, and sets this parameter to 1 automatically.

**#5 APCx** Position detector

- 0: Other than absolute position detector
- 1: Absolute position detector (absolute pulse coder)

# 10.14 ALARM SV0401 (V READY OFF)

#### **Causes and Countermeasures**

This alarm is issued if the servo ready signal VRDY of a servo amplifier does not turn on or if the signal turns off during operation.

There are cases in which this alarm is issued because another servo alarm is issued. If this occurs, first take the action for the first alarm.

Check the power magnetic circuit around the amplifier. The servo amplifier or the axis control cards on the CNC may be defective.

#### · VRDY

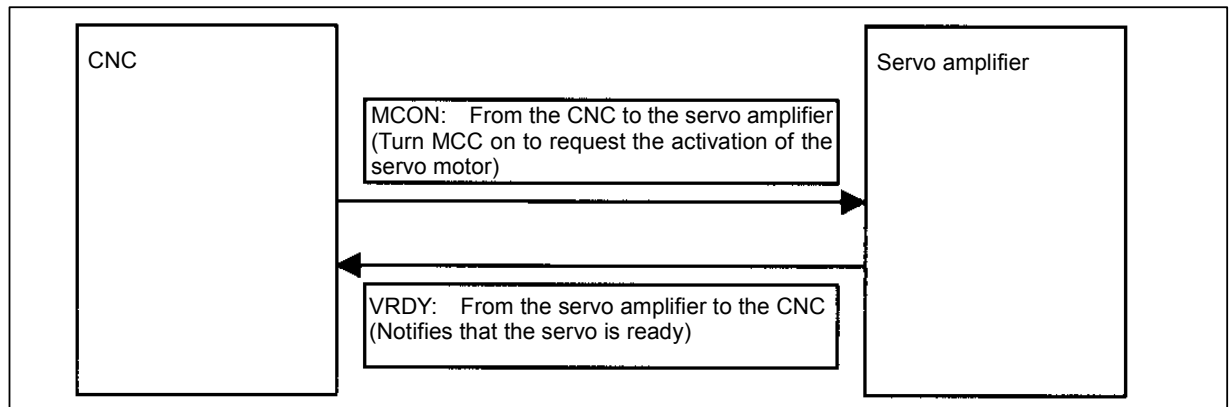

The exchange of this information is performed via the FSSB (optical cable).

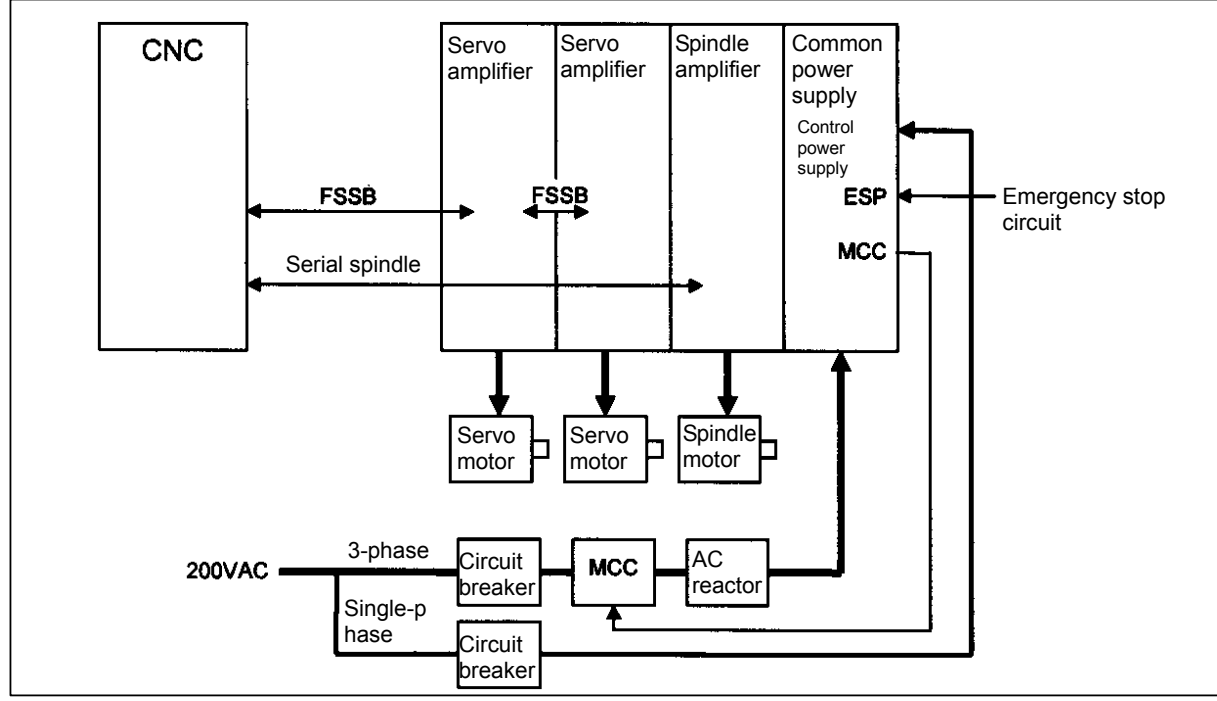

#### - Example of connection around the amplifier (Typical example)

Check items

- Is the Common Power Supply on?
- Has an emergency stop been canceled?
- Is a terminating connector connected to the JX1B connector of the terminating amplifier?
- Is MCC on? If there is an external MCC sequence in addition to the MCC contact of the Common Power Supply, check that sequence also.
- Is the power for driving MCC supplied?
- Is the breaker on?
- Has some alarm been issued in the Common Power Supply or spindle amplifier?
- Diagnosis data No. 358, V ready-off information. (See Section, "DIAGNOSIS FUNCTION" for details.)

#### - Replacing the servo amplifier

If no problem is found in the power magnetic circuit around the amplifier, replace the servo amplifier.

#### - Replacing the axis control cards

If the above action does not solve the problem, replace the axis control cards.

# 10.15 ALARM SV0404 (V READY ON)

#### **Causes and Countermeasures**

This alarm is issued if the servo ready signal (VRDY) of a servo amplifier remains on. The servo amplifier or the axis control cards on the CNC may be defective.

#### - VRDY

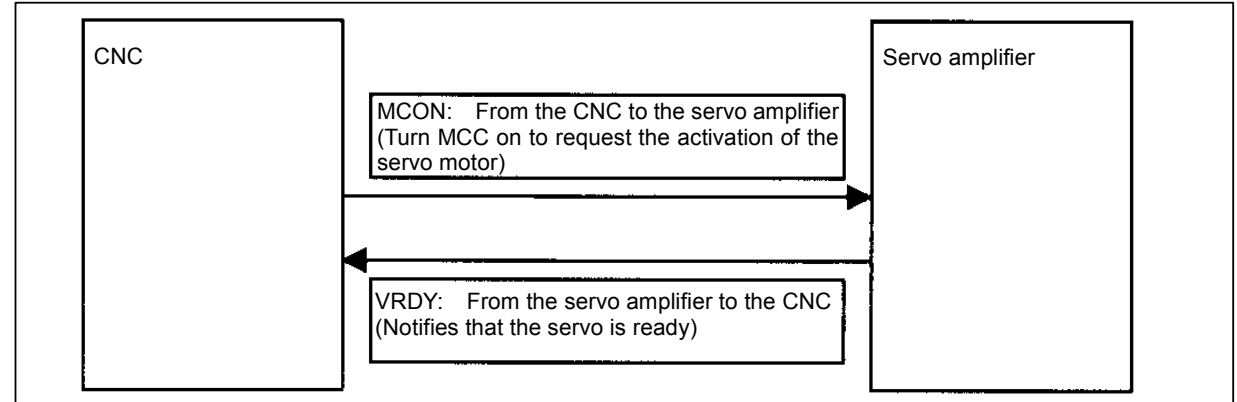

The exchange of this information is performed via the FSSB (optical cable).

This alarm is issued if VRDY remains on when the CNC turns MCON off or if VRDY turns on before the CNC turns MCON on.

#### - Replacing the servo amplifier

The servo amplifier may be defective. Replace the servo amplifier.

#### - Replacing the axis control cards

If replacing the servo amplifier does not solve the problem, replace the axis control cards.

## **10.16** ALARM SV0462 (SEND CNC DATA FAILED) ALARM SV0463 (SEND SLAVE DATA FAILED)

#### **Causes and Countermeasures**

Alarm SV0462 is issued if a slave (servo amplifier) cannot receive correct data due to an FSSB communication error.

Alarm SV0463 is issued if the CNC cannot receive correct data due to an FSSB communication error. If these alarms are issued, the alarm message indicates the number of the defective axis (axis name).

#### - Servo amplifier or optical cable

Any of the optical cables between the CNC control unit and the amplifier corresponding to the axis number indicated in the alarm message may be defective.

Or, any of the first amplifier to the amplifier corresponding to that axis number may be defective.

#### - Axis control cards

The axis control cards installed on the CNC may be defective.

# **10.17** ALARM SV0417 (DIGITAL SERVO SYSTEM IS ABNORMAL)

Digital servo parameters are abnormal.

(Digital servo parameters are set incorrectly.)

Check diagnosis data Nos.203#4, 280, and 352, detail number for invalid servo parameter setting alarm. (See Section, "DIAGNOSIS FUNCTION" for details.)

#### Causes

- (1) Check bit 4 of diagnosis data No. 203 to see where the alarm was detected.
  - If bit 4 of diagnosis data No. 203 = 0:
    - A CNC detection parameter is invalid. For details, check diagnosis data No. 280.
  - If bit 4 of diagnosis data No. 203 = 1:
    - A servo detection parameter is invalid. For details, check diagnosis data No. 352.
- (2) If a CNC detection parameter is invalid, check diagnosis data No. 280 and the settings of the following parameters.

| Parameter No. 2020   | : | Motor format number                    |
|----------------------|---|----------------------------------------|
| Parameter No. 2022   | : | Motor rotation direction               |
| Parameter No. 2023   | : | Number of pulses of velocity feedbacks |
| Parameter No. 2024   | : | Number of pulses of position feedback  |
| Parameter No. 1023   | : | Servo axis number                      |
| Parameter No. 2084   | : | Flexible feed gear ratio               |
| Parameter No. 2085   | : | Flexible feed gear ratio               |
| Parameter No. 2211#6 | : | 2-winding motor is used.               |
| Parameter No. 2211#7 | : | 4-winding motor is used.               |
|                      |   |                                        |

(3) If a servo detection parameter is invalid, check diagnosis data No. 352 to find the cause, and correct the corresponding servo parameter. Refer to the servo parameter manual for explanations about the value of diagnosis data No. 352 and how to correct the invalid parameter setting.

# **10.18** ALARM OH0700 (OVERHEAT: CONTROL UNIT)

#### **Causes and Countermeasures**

This alarm is issued if the ambient temperature of the CNC control unit is abnormally high. As an installation condition, the ambient temperature of the CNC must not exceed  $58^{\circ}$ C (for LCD-mounted type) or  $55^{\circ}$ C (for stand-alone type).

#### - Ambient temperature

A temperature monitoring circuit is installed on the main board, and causes this alarm to be issued if the ambient temperature is abnormally high.

Take appropriate action to the cabinet that houses the CNC control unit so that the temperature falls within the proper temperature range (0 to 58°C (for LCD-mounted type) or 0 to 55°C (for stand-alone type)).

If it is obvious that the ambient temperature is not abnormal, the main board may be defective.

# **10.19** ALARM OH0701 (OVERHEAT: FAN MOTOR)

#### **Causes and Countermeasures**

This alarm is issued if a fault occurs in any of the fan motors, such as the stoppage of a fan motor during the operation of the CNC.

#### - Fan motors

Fan motors are installed in the uppermost portion of the CNC control unit. Each fan motor is attached with an alarm detector circuit, which notifies the CNC of a fault such as the stoppage of the fan motor, thereby issuing this alarm.

If this alarm is issued, replace the fan motor according to "Replacing the fan motor" or "Replacing the fan unit".

## **10.20** ALARM SV5134 (FSSB: OPEN READY TIME OUT) ALARM SV5137 (FSSB: CONFIGURATION ERROR) ALARM SV5197 (FSSB: OPEN TIME OUT)

#### **Causes and Countermeasures**

These alarms are issued due to a failure in the optical cable, axis control card, or a slave such as a servo amplifier connected to the FSSB. They are issued also if the setting of a parameter related to the FSSB is incorrect. Check diagnosis data Nos. 3510, 3511, and 3513 and change the corresponding parameter accordingly. (See Section, "DIAGNOSIS FUNCTION" for details.)

| No.    | Message            | Description                                                                  |
|--------|--------------------|------------------------------------------------------------------------------|
| SV5134 | FSSB:OPEN READY    | In the initialization, the FSSB could not be in an open ready sate. The axis |
|        | TIME OUT           | card is thought to be defective.                                             |
| SV5137 | FSSB:CONFIGURATION | An FSSB configuration error occurred.                                        |
|        | ERROR              | The connecting amplifier type is incompatible with the FSSB setting value.   |
| SV5197 | FSSB:OPEN TIME OUT | The initialization of the FSSB was completed, but it could not be opened.    |
|        |                    | Or, the connection between the CNC and the amplifier in is incorrect.        |

#### - Checking the parameter settings

Check that the FSSB-related parameters are set correctly.

#### - Power supplies of the servo amplifiers

Check the power supplies of the servo amplifiers connected to the FSSB.

#### - Replacing the axis control cards, optical cables, and servo amplifiers

Replace the axis control cards on the CNC.

Replace the optical cables and servo amplifiers connected to the FSSB, one at a time, to identify the defective item.

# **10.21** ALARM SV5136 (FSSB: NUMBER OF AMPS IS SMALL)

#### **Causes and Countermeasures**

The number of servo amplifiers recognized by the FSSB is insufficient, compared with the number of controlled axes.

#### - FSSB setting screen

If this alarm is issued, display the amplifier setting screen from the FSSB setting screen. Only the servo amplifiers recognized on the FSSB are displayed.

#### - Optical cable or servo amplifier

The optical cable that connects together the last recognized amplifier and the next one may be defective. Or, either of the amplifiers connected together with that optical cable may be defective. Check the power supplies of the amplifiers.

#### - Power fault of a servo amplifier

This alarm may be issued if a power fault occurs in a servo amplifier. A power fault occurs if the amplifier control power supply voltage drops, if the +5 V conductor of the Pulsecoder cable is ground, or for other reasons.

#### - Axis control cards

The axis control cards installed on the CNC may be defective.

# **10.22** SERVO ALARMS

The servo alarms are listed in Appendix A. For explanations about the alarms related to servo amps and servo motors, refer to the FANUC AC SERVO MOTOR  $\alpha i$  series, AC SPINDLE MOTOR  $\alpha i$  series, and SERVO AMPLIFIER  $\alpha i$  series Maintenance Manual (B-65285EA).

If the hardware on the CNC is suspected to be defective as a result of examination, replace the axis control cards.

# **10.23** SPINDLE ALARMS

For an explanation of the following spindle alarms, refer to the FANUC AC SERVO MOTOR  $\alpha i$  series, AC SPINDLE MOTOR  $\alpha i$  series, SERVO AMPLIFIER  $\alpha i$  series Maintenance Manual (B-65285EN).

| Number                     | Contents                                                |
|----------------------------|---------------------------------------------------------|
| SP9001 to later: Spindle_n | n-th spindle alarm (Spindle alarm display 01 or larger) |

# **10.24** SYSTEM ALARMS

## **10.24.1** Overview

The FANUC 30*i* series makes a transition to the special processing state called the system alarm state when a state that disables the continuation of normal system operation is detected.

When the system alarm state is entered, the CNC screen display is switched and the following operations are performed:

- Servo and spindle amplifier excitation is turned off.
- Disconnection of I/O Link *i* or I/O Link communication

| SERIES 30I G301-0026                                                                                          |  |
|----------------------------------------------------------------------------------------------------|--|
| SYS_ALM198 SOFTWARE SYSTEM ERROR                                                                              |  |
| 2010/01/01       12:00:00         PROGRAM       COUNTER         :       7000000000000000000000000000000000000 |  |
| ACCESS OPERATION : -                                                                                          |  |
| + THE SYSTEM ALARM HAS OCCURRED, THE SYSTEM HAS STOPPED. +                                                    |  |
|                                                                                                    |  |
|                                                                                                    |  |
|                                                                                                    |  |
|                                                                                                    |  |
|                                                                                                    |  |
|                                                                                                    |  |
|                                                                                                    |  |

Fig. 10.24.1 (a) Example of system alarm screen

#### **Types of System Alarms**

System alarms are classified into three types according to the following causes:

- Software causes
- Hardware causes
- Others

#### - Software causes

Mainly, the CNC system software detects software errors. Typical causes are as follows:

- Conflict in processing/data detected by the internal state monitoring software
- Access to outside of the valid data/instruction ranges
- Division by zero
- Stack overflow
- Stack underflow
- DRAM checksum error

#### - Hardware causes

Mainly, hardware detects hardware errors. Typical causes are as follows:

- Parity error (DRAM, SRAM, cache)
- Bus error
- Power supply alarm
- FSSB cable disconnection

#### - Others

Moreover, system alarms are caused by the following:

 Causes detected by peripheral software Servo software (such as watchdog)
 PMC software (such as an I/O link communication error)

## **10.24.2** Operations on the System Alarm Screen

#### Description of system alarm screen

When a system alarm is issued, the screen display is switched to a screen as shown below (Fig. 10.24.2 (a)).

This screen is referred to as the system alarm screen.

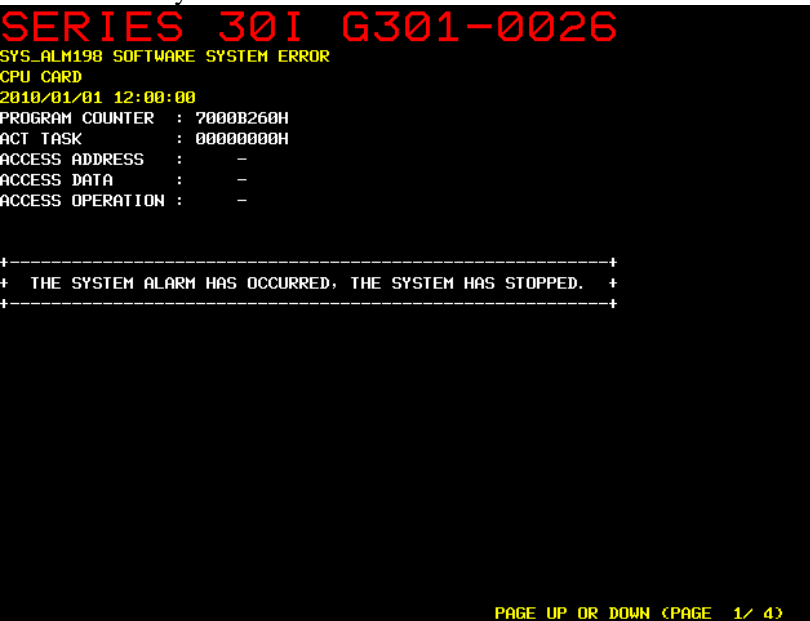

Fig. 10.24.2 (a) System alarm screen

The system alarm screen consists of several pages of information. The following key operations are used:

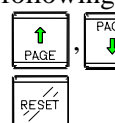

Switches between pages.

Executes the IPL monitor.

#### Saving of system alarm information

Various information items related to a system alarm are saved in the SRAM.

The SRAM can store information about the latest two system alarms.

If a third system alarm is issued when information about the latest two system alarms is stored, the information about the oldest system alarm is discarded, and information about the new system alarm is saved.

Saved system alarm information can be output from the IPL screen to the memory card.

#### Output of system alarm information

With the FANUC Series 30i/31i/32i, saved system alarm information can be output from the IPL screen to the memory card.

1. Start the IPL monitor.

If the system alarm screen is displayed when a system alarm is issued, press the

If the power is turned off, turn on the power while holding down "-" and ".".

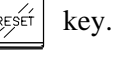

2. On the IPL monitor screen, enter 5 to select "5. SYSTEM ALARM UTILITY".

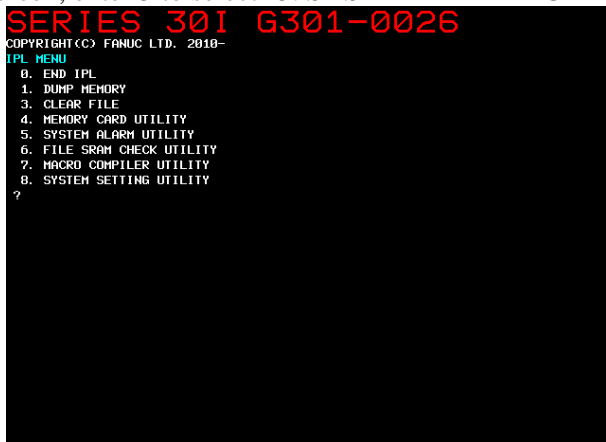

3. Enter 2 to select "2. OUTPUT SYSTEM ALARM FILE".

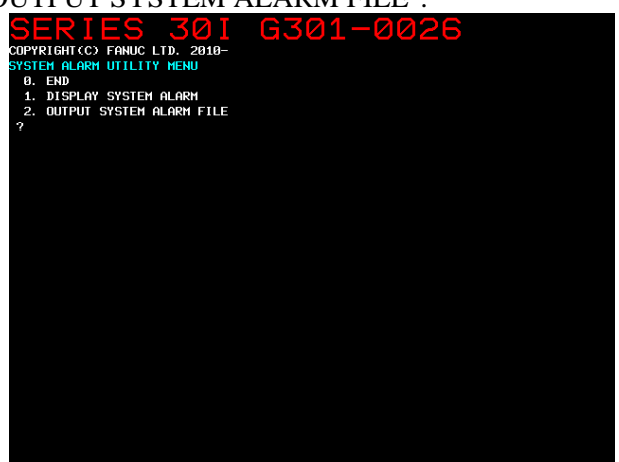

4. If the IPL monitor is executed on the system alarm screen, enter 2 to select "2. OUTPUT SYSTEM ALARM FILE FROM DRAM".

If the power is turned off, enter 1 to select "1. OUTPUT SYSTEM ALARM FILE FROM FILE-RAM".

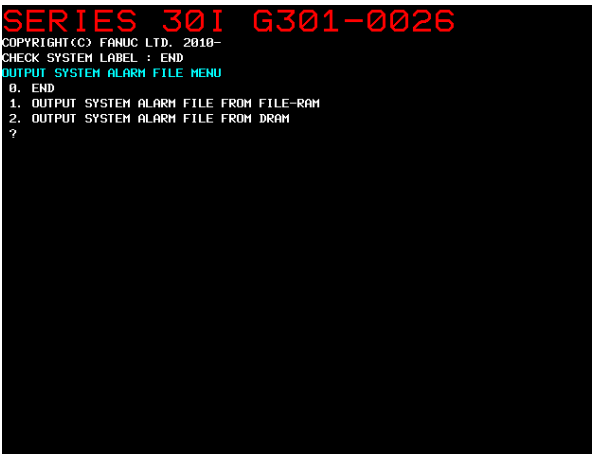

5. If 1 is selected in step 4, a list of saved system alarms is displayed. Enter the number of a file to be output.

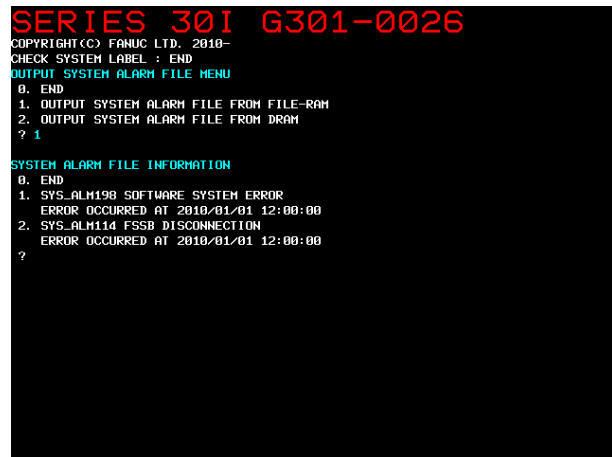

6. Enter the file name to output the file.

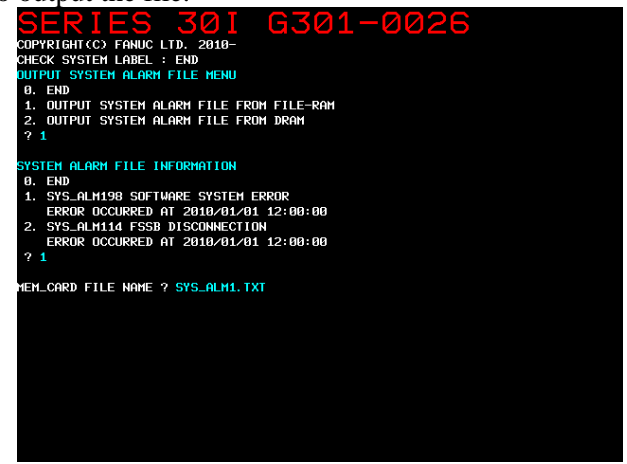

#### NOTE

- 1 Specify the name of a file to be output to a memory card in the format of a file name (8 characters) and file extension (3 characters). Begin the file name and file extension with an alphabetic letter or number.
- 2 If the name of a file output to a memory card contains any of the characters listed below, a problem will arise when an attempt is made to read data from the file on a PC. So, do not use these characters. The period can be used only as a delimiter between the file name and file extension.
  - . " / ¥ [ ] : ; = , \* ? < > + (space character)
- 3 If the name of a file output to a memory card is any of the character strings listed below, a problem will arise when an attempt is made to read data from the file on a PC. So, do not use these character strings as a file name.

CON, AUX, COM1, COM2, COM3, COM4, LPT1, LPT2, LPT3, PRN, NUL

## **10.24.3** System Alarms Detected by Hardware

System alarm 400 and subsequent system alarms indicate errors detected by hardware. The basic screen configuration is shown below:

```
SERIES 30I GXXXX
1
2
  SYS_ALM401 EXTERNAL BUS INVALID ADDRESS
3
 MAIN BOARD
(4)
 2010/04/14 17:09:53
(5)
 PROGRAM COUNTER : 1000B52CH
  ACT TASK
           : 01000010H
           :
  ACCESS ADDRESS
               -
 ACCESS DATA
           :
               _
 ACCESS OPERATION :
\textcircled{6}
 BUS MASTER PCB : MAIN BOARD
  FFFFFFF FFFFFFF 68C08216 70FE0000 0000000 00000000
           BUS SLAVE PCB : CPU CARD
  +--+----+-----
   FFFFFFFF FFFFFFFF 10B0FC00 CFF90001 68C30061 82160010
           000000F0 0000000 00010000 0000000 0000000
 INFORMATION REGISTER
   02 MAIN BOARD 0000000 0000000 0000000 0000000
                            PAGE UP OR DOWN (PAGE 1/8)
```

[Description of the message screen]

- (1): Device name, and series and edition of CNC system software
- (2): System alarm number and error message
- (3): Most possibly faulty component
- (4): Date and time when the error occurred
- (5): Software error and other information when the error occurred
- (6): Bus information when the error occurred

#### NOTE

Item (3) indicates the most possibly faulty component. Mainly, check the component to see whether it is defective. See the Table 10.24.3 (a) for the alarm messages that may prompt you to take measures other than the replacement of a component indicated by Item (3).

Information about system alarms displayed on the screen can be output as a text file via the PCMCIA port of the LCD (or the PCMCIA port of a CNC if the CNC is a stand-alone type CNC (having PC functions)).

For the method of outputting it, see Subsection, "Operations on the System Alarm Screen".

| Message                                       | Description                                                                              | Causes                                                                                       | Countermeasures                                                                                                    |
|-----------------------------------------------|------------------------------------------------------------------------------------------|----------------------------------------------------------------------------------------------|----------------------------------------------------------------------------------------------------|
| SYS_ALM401<br>EXTERNAL BUS<br>INVALID ADDRESS | A problem<br>occurred on a<br>CNC bus.                                                   | The printed circuit<br>board may be<br>defective or external<br>noise may affect the<br>bus. | It is likely that, besides the most possibly faulty<br>component displayed, the main board and "MASTER<br>PCB" or "SLAVE PCB" displayed on the system alarm<br>screen may be defective. This error may also be<br>caused by external noise. Check whether there is a<br>noise origin around the machine and whether the<br>machine is grounded properly. |
| SYS_ALM403<br>S-BUS TIME OUT<br>ERROR         | A problem<br>occurred on a<br>CNC bus.                                                   | The printed circuit<br>board may be<br>defective.                                            | It is likely that, besides the most possibly faulty<br>component displayed, the main board and "MASTER<br>PCB" or "SLAVE PCB" displayed on the system alarm<br>screen may be defective.                                                                                                    |
| SYS_ALM404<br>ECC<br>UNCORRECTABLE<br>ERROR   | A problem<br>occurred on a<br>CNC bus.                                                   | The printed circuit<br>board may be<br>defective or external<br>noise may affect the<br>bus. | It is likely that, besides the most possibly faulty<br>component displayed, the main board and "MASTER<br>PCB" or "SLAVE PCB" displayed on the system alarm<br>screen may be defective.<br>This error may also be caused by external noise. Check<br>whether there is a noise origin around the machine and<br>whether the machine is grounded properly. |
| SYS_ALM502<br>NOISE ON POWER<br>SUPPLY        | Noise or an<br>instantaneous<br>power failure<br>occurred in the<br>CNC power<br>supply. | A power fault<br>occurs.                                                                     | Identify and remove the cause of an abnormal condition<br>such as noise. This error may damage SRAM data.                                                                                                    |

#### Table 10.24.3 (a)

# 10.24.4 System Alarms 114 to 160 (Alarms on the FSSB)

#### Causes

detected on the FSSB A

| n alarm was detected on the FSSB.                                                                                             |
|----------------------------------------------------------------------------------------------------|
| NOTE                                                                                                    |
| The alarm message states the location of a faulty component. The location is indicated using the following character strings. |
| MAIN : Servo card or additional axis board in the CNC                                                                         |
| AMPx : The xth servo amplifier or spindle amplifier as counted from the CNC of<br>each line.                                  |
| A 2-axis amplifier and 3-axis amplifier are each counted as one unit.                                                         |
| SDUx : The xth separate detector interface unit as counted from the CNC of<br>each line                                       |
| LINEx : FSSB line where an alarm arose                                                                                        |
| "/LINEx" following a message if displayed indicates the number of an optical                                                  |
| connector on a servo control printed circuit board.                                                                           |
| LINE1 : COP10A-1 on the servo card                                                                                            |
| LINE2 : COP10A-2 on the servo card                                                                                            |
| LINE3 : COP10A-3 on the additional axis board                                                                                 |

| Message                                               | Description and countermeasures                |
|-------------------------------------------------------|------------------------------------------------|
| SYS ALM114 FSSB DISCONNECTION (MAIN -> AMP1) /LINEx   | <description></description>                    |
| SYS_ALM115 FSSB DISCONNECTION (MAIN -> SDU1) /LINEx   | No FSSB communication can be performed         |
| SYS_ALM116 FSSB DISCONNECTION (AMPn -> AMPm) /LINEx   | between the units stated in the                |
| SYS_ALM117 FSSB DISCONNECTION (AMPn -> SDU m) /LINEx  | parentheses.                                   |
| SYS_ALM118 FSSB DISCONNECTION (SDU n -> AMP m) /LINEx |                                                |
| SYS_ALM119 FSSB DISCONNECTION (SDU n -> SDU m) /LINEx | <countermeasures></countermeasures>            |
|                                                       | Replace the servo card, amplifier, or          |
|                                                       | separate detector interface unit of interest.  |
|                                                       | It is also likely that there may be a problem  |
|                                                       | on an optical fiber cable between the          |
|                                                       | connections of interest.                       |
| SYS_ALM120 FSSB DISCONNECTION (MAIN <- AMP1) /LINEx   | <description></description>                    |
| SYS_ALM121 FSSB DISCONNECTION (MAIN <- SDU 1) /LINEx  | No FSSB communication can be performed         |
| SYS_ALM122 FSSB DISCONNECTION (AMPn <- AMPm) /LINEx   | between the units stated in the                |
| SYS_ALM123 FSSB DISCONNECTION (AMPn <- SDU m) /LINEx  | parentheses.                                   |
| SYS_ALM124 FSSB DISCONNECTION (SDU n <- AMP m) /LINEx |                                                |
| SYS_ALM125 FSSB DISCONNECTION (SDU n <- SDU m) /LINEx | <countermeasures></countermeasures>            |
|                                                       | Replace the servo card, amplifier, or          |
|                                                       | separate detector interface unit of interest.  |
|                                                       | It is also likely that there may be a problem  |
|                                                       | on an optical fiber cable between the          |
|                                                       | connections of interest.                       |
|                                                       |                                                |
|                                                       | It is likely that there may be an abnormal     |
|                                                       | condition in the power supply for the          |
|                                                       | right-side unit stated in the parentheses.     |
|                                                       | Check to see if there is any abnormality in    |
|                                                       | the power supplied to the unit and if there is |
|                                                       | any short-circuit in the cable of the motor or |
|                                                       | encoder connected to the unit.                 |
| SYS_ALM126 SERVO AMP INTERNAL DISCONNECTION           | <description></description>                    |
| (AMPn) -> /LINEx                                      | Abnormal communication data was                |
| SYS_ALM127 SERVO AMP INTERNAL DISCONNECTION           | detected in the amplifier stated in the        |
| (AMPn) <- /LINEx                                      | parentheses.                                   |
|                                                       |                                                |
|                                                       | Countermeasures>                               |
|                                                       |                                                |
| (SED/(O:AMDp)// INEx                                  | An abnormal condition was detected in the      |
| SYS ALMIN ABNORMAL POWER SLIPPLY                      | nower for the unit stated in the parentheses   |
| (SERVO:SDUb)/UNEx                                     | power for the unit stated in the parentheses.  |
|                                                       | <countermeasures></countermeasures>            |
|                                                       | A voltage drop was detected in the power       |
|                                                       | supplied to the unit of interest. Check to see |
|                                                       | if there is any abnormality in the power       |
|                                                       | supply or power supply cable and if there is   |
|                                                       | a voltage drop in the input power due to       |
|                                                       | surge current.                                 |

#### 10.TROUBLESHOOTING

| Message                                                                                                    | Description and countermeasures                                                                                                    |
|----------------------------------------------------------------------------------------------------|----------------------------------------------------------------------------------------------------|
| SYS_ALM134 FSSB LINE DATA ERROR<br>(AMPn) > > MAIN /LINEx<br>SYS_ALM135 FSSB LINE DATA ERROR<br>(SDUn) > _ > MAIN /LINEx                                                                                                    | <description><br/>Abnormal data was detected in the unit<br/>stated in the parentheses.</description>                                                                                                    |
|                                                                                                    | <countermeasures><br/>Replace the unit of interest. If an alarm is<br/>issued even after the replacement, replace<br/>the slaves previous to the unit of interest in<br/>succession. If the alarm lingers, replace the<br/>servo card (or additional axis board). It is<br/>also likely that there may be a problem on<br/>an optical fiber cable between the<br/>connections of interest.</countermeasures> |
| SYS_ALM138 FSSB OUT OF CORRECTION (MAIN <- AMPn) /LINEx<br>SYS_ALM139 FSSB OUT OF CORRECTION (MAIN <- SDUn) /LINEx<br>SYS_ALM140 FSSB OUT OF CORRECTION (AMPn <- AMPm) /LINEx<br>SYS_ALM141 FSSB OUT OF CORRECTION (AMPn <- SDUm) /LINEx<br>SYS_ALM142 FSSB OUT OF CORRECTION (SDUn <- AMPm) /LINEx                                                                                                    | <description><br/>A communication data error was detected<br/>between the units stated in the<br/>parentheses.</description>                                                                                                    |
| SYS_ALM143 FSSB OUT OF CORRECTION (SDUn <- SDUm) /LINEx                                                                                                    | <countermeasures><br/>Replace the right-side unit stated in the<br/>parentheses. It is also likely that there may<br/>be a problem on other unit or an optical<br/>fiber cable between the connections of<br/>interest.</countermeasures>                                                                                                    |
| SYS_ALM144 FSSB OUT OF CORRECTION (MAIN -> AMPn) /LINEx<br>SYS_ALM145 FSSB OUT OF CORRECTION (MAIN -> SDUn) /LINEx<br>SYS_ALM146 FSSB OUT OF CORRECTION (AMPn -> AMPm) /LINEx<br>SYS_ALM147 FSSB OUT OF CORRECTION (AMPn -> SDUm) /LINEx<br>SYS_ALM148 FSSB OUT OF CORRECTION (SDUn -> AMPm) /LINEx<br>SYS_ALM149 FSSB OUT OF CORRECTION (SDUn -> SDUm) /LINEx                                                                                                    | <description><br/>A communication data error was detected<br/>between the units stated in the<br/>parentheses. <countermeasures><br/>Replace the left-side unit stated in the<br/>parentheses. It is also likely that there may<br/>be a problem on other unit or an optical<br/>fiber cable between the connections of<br/>interest.</countermeasures></description>                                        |
| SYS_ALM150 SLAVE DMA BUS FAILURE (AMPn ) /LINEX<br>SYS_ALM151 SLAVE DMA BUS FAILURE (SDUn ) /LINEX<br>SYS_ALM152 SLAVE LSI DMA BUS FAILURE (AMPn ) /LINEX<br>SYS_ALM153 SLAVE LSI DMA BUS FAILURE (SDUn ) /LINEX<br>SYS_ALM154 SLAVE LOCAL ERROR NO.1 (AMPn ) /LINEX<br>SYS_ALM155 SLAVE WATCH DOG ALARM (AMPn ) /LINEX<br>SYS_ALM156 SLAVE LOCAL ERROR NO.2 (SDUn ) /LINEX<br>SYS_ALM157 SLAVE LOCAL ERROR NO.3 (AMPn ) /LINEX<br>SYS_ALM158 SLAVE LOCAL ERROR NO.3 (SDUn ) /LINEX<br>SYS_ALM158 SLAVE LOCAL ERROR NO.3 (SDUn ) /LINEX<br>SYS_ALM159 SPINDLE RAM FAILURE (AMPn) /LINEX<br>SYS_ALM160 SPINDLE WATCH DOG ALARM (AMPn) /LINEX | <description><br/>An error was detected in a circuit in the unit<br/>stated in the parentheses. <countermeasures><br/>Replace the unit of interest.</countermeasures></description>                                                                                                    |

# **10.25** SYSTEM ALARMS RELATED TO THE PMC AND I/O Link

If a system alarm (SYS\_ALM194, 195, 196, 197) and alarm number (PCxxx) stated below are displayed, the system alarm is related to PMC, I/O Link *i*, or I/O Link. A probable cause is a faulty PMC control circuit, an abnormal condition in I/O Link communication, or the like.

| SERIES 301 GXXXX<br>SYS_ALM197 EMBEDDED SOFTWARE SYSTEM ERROR<br>PLEASE CHECK THE FOLLOWING INFORMATION:<br>2010/04/18 12:00:00<br>EMBEDDED SOFTWARE SYSTEM ERROR: (40xx-xxxx)<br>PC097 LADDER CRC ERROR (DCSPMC) |      |    |    |      |       |     |     |
|----------------------------------------------------------------------------------------------------|------|----|----|------|-------|-----|-----|
| CPU CARD                                                                                                    | PAGE | UP | OR | DOWN | (PAGE | 1 / | ′5) |

### System alarms 197, 199 (PMC general)

These alarms are PMC system alarms. See Appendix A.2.2, "PMC System Alarm Messages" for alarm descriptions.

#### **Display examle**

| SERIES 301 GXXXX                            |      |    |    |      |       |     |    |
|---------------------------------------------|------|----|----|------|-------|-----|----|
| SYS_ALM197 EMBEDDED SOFTWARE SYSTEM ERROR   |      |    |    |      |       |     |    |
| 2010/04/18 12:00:00                         |      |    |    |      |       |     |    |
| EMBEDDED SOFTWARE SYSTEM ERROR: (40xx-xxxx) |      |    |    |      |       |     |    |
| FUU9/ LADDER URU ERRUR (DUSPMU)             |      |    |    |      |       |     |    |
| < ERROR POSITION >                          |      |    |    |      |       |     |    |
|                                             |      |    |    |      |       |     |    |
|                                             |      |    |    |      |       |     |    |
|                                             | PAGE | UP | OR | DOWN | (PAGE | 1 / | 5) |
| System alarm 197 display                    |      |    |    |      |       |     |    |

| SERIES 301 GXXXX                                           |
|------------------------------------------------------------|
| SYS_ALM199 NON MASK INTERRUPT                              |
| OTHER-CPU                                                  |
| 2010/04/18 12:00:00                                        |
| PROGRAM COUNTER :                                          |
| ACT TASK :                                                 |
| ACCESS ADDRESS :                                           |
| ACCESS DATA :                                              |
| ACCESS OPERATION :                                         |
|                                                            |
| ++                                                         |
| + THE SYSTEM ALARM HAS OCCURRED, THE SYSTEM HAS STOPPED. + |
| ++                                                         |
|                                                            |
|                                                            |
|                                                            |
| DAGE LID OD DOWN (DAGE 1 / 5)                              |
| FAGE OF OR DOWN (FAGE 1 / 3)                               |

#### System alarm 199 display (page 1)

B-64485EN/01

| SERIES 30                                  | I GXXX     | X           |          |          |          |           |              |
|--------------------------------------------|------------|-------------|----------|----------|----------|-----------|--------------|
| SYS_ALM199 NON MASK INTERRUPT<br>DTHER-CPU |            |             |          |          |          |           |              |
| 2010/04/18 12                              | :00:00     |             |          |          |          |           |              |
| OPTION BOARD                               | SYSTEM ERI | ROR: (40xx- | -xxxx)   |          |          |           |              |
| PC098 PMC SOF                              | TWARE ECO  | C ERROR (x  | xxxxxxx: | xx)      |          |           |              |
| < ERROR                                    | POSITION   | >           |          |          |          |           |              |
| MAIN BOARD                                 |            |             |          |          |          |           |              |
|                                            |            |             |          |          |          |           |              |
| 00000000                                   | 0000000    | 0000000     | 0000000  | 0000000  | 0000000  | 0000000   | 0000000      |
| 0000000                                    | 00000000   | 00000000    | 00000000 | 00000000 | 00000000 | 00000000  | 0000000      |
| 00000000                                   | 00000000   | 00000000    | 00000000 | 00000000 | 00000000 | 00000000  | 00000000     |
| 00000000                                   | 00000000   | 00000000    | 00000000 | 00000000 | 00000000 | 00000000  | 00000000     |
| 0000000                                    | 0000000    | 0000000     | 0000000  | 0000000  | 0000000  | 0000000   | 00000000     |
| 0000000                                    | 0000000    | 00000000    | 00000000 | 00000000 | 00000000 | 0000000   | 0000000      |
| 00000000                                   | 00000000   | 00000000    | 00000000 | 00000000 | 00000000 | 00000000  | 00000000     |
| 00000000                                   | 00000000   | 00000000    | 00000000 | 00000000 | 00000000 | 00000000  | 00000000     |
| 00000000                                   | 00000000   | 00000000    | 00000000 | 00000000 | 00000000 | 00000000  | 00000000     |
| 0000000                                    | 0000000    | 0000000     | 0000000  | 0000000  | 0000000  | 0000000   | 0000000      |
| 00000000                                   | 00000000   | 00000000    | 00000000 | 00000000 | 00000000 | 00000000  | 0000000      |
|                                            |            |             |          |          | PAGE U   | P OR DOWN | (PAGE 2 / 5) |

System alarm 199 display (page 2)

#### System alarm 196 (PMC watchdog)

This alarm is a PMC watchdog system alarm. See Appendix A.2.2, "PMC System Alarm Messages" for alarm descriptions.

#### Display example

SERIES 301 GXXXX SYS\_ALM196 PMC WATCH DOG ALARM MAIN BOARD 2010/04/18 12:00:00 EMBEDDED SOFTWARE SYSTEM ERROR: (40xx-xxxx) PC073 WATCH-DOG ALARM(CNC<->PMC)

-----< ERROR POSITION >------

PAGE UP OR DOWN (PAGE 1 / 5)

### System alarm 195 (related to the I/O Link)

This alarm is an I/O Link system alarm. See Appendix A.2.2, "PMC System Alarm Messages" for alarm descriptions.

#### Display example

| SERIES 301 GX                                               | XXX                                                                |     |      |    |      |       |     |              |
|-------------------------------------------------------------|--------------------------------------------------------------------|-----|------|----|------|-------|-----|--------------|
| SYS_ALM195 IO LINK<br>IO LINK<br>2008/11/18 12:00:00        | ALARM                                                              |     |      |    |      |       |     |              |
| EMBEDDED SOFTWARE S<br>PCO50 I/O LINK E<br>COMMUNICATION AL | GYSTEM ERROR(40XX-XXXX)<br>R1 CH1:GR03:xx<br>ARM AT CH1 : GROUP 03 |     |      |    |      |       |     |              |
| < ERROR POS<br>CH1 / GROUP03<br>                            | ITION >                                                            |     |      |    |      |       |     |              |
| RT=0, 0, 0, 0, 0, 0, 0, 0                                   | , 0, 0, 0, 0, 0, 0, 0, 0, 0, 0<br>601-00, 00, 00, 00, 00           |     |      |    |      |       |     |              |
| G02=00, 00, 00, 00                                          | G03=3C, 3C, 3C, 00                                                 |     |      |    |      |       |     |              |
| G04=00, 00, 00, 00                                          | G05=00, 00, 00, 00                                                 |     |      |    |      |       |     |              |
| G06=00, 00, 00, 00                                          | G07=00, 00, 00, 00                                                 |     |      |    |      |       |     |              |
| G08=00, 00, 00, 00                                          | G09=00, 00, 00, 00                                                 |     |      |    |      |       |     |              |
| G10=00, 00, 00, 00                                          | G11=00, 00, 00, 00                                                 |     |      |    |      |       |     |              |
| G12=00, 00, 00, 00                                          | G13=00, 00, 00, 00                                                 |     |      |    |      |       |     |              |
| G14=00, 00, 00, 00                                          | G15=00, 00, 00, 00                                                 |     |      |    |      |       |     |              |
|                                                             |                                                                    | PAG | e up | OR | DOWN | (PAGE | 1 / | ′ <b>5</b> ) |

### System alarm 194 (related to the I/O Link *i*)

This alarm is an I/O Link *i* system alarm. See Appendix A.2.2, "PMC System Alarm Messages" for alarm descriptions.

#### Display example

| SERIES 301 GXXXX                                                                                         |
|----------------------------------------------------------------------------------------------------|
| SYS_ALM194 IO LINK I ALARM                                                                               |
| IU LINK I                                                                                                |
| 2008/11/18 12:00:00                                                                                      |
| EMBEDDED SOFTWARE SYSTEM ERROR(40XX-XXXX)<br>PC052 I/0 LINK I                                            |
| PMC LSI RAM PARITY ERROR                                                                                 |
|                                                                                                    |
| < ERROR POSITION >                                                                                       |
| MAIN BORAD                                                                                               |
|                                                                                                    |
| MA=03, FF, 00, 00, 00, 80 ME=00, 00 GE=10, 00 TOC=02 TTOC=05 RT=0, 0, 0, 0, 0, 0, 0, 0, 0, 0, 0, 0, 0, 0 |
| PAGE UP OR DOWN (PAGE 1 / 5)                                                                             |

Master hardware failure display

## SERIES 301 GXXXX

SYS\_ALM194 IO LINK I ALARM IO LINK I 2008/11/18 12:00:00

EMBEDDED SOFTWARE SYSTEM ERROR(40XX-XXXX) PC053 I/O LINK I SLAVE LSI RAM PARITY ERROR

-----< ERROR POSITION >------CH1 / UNIT3(GROUP2) : I/O UNIT-A

PAGE UP OR DOWN (PAGE 1 / 5)

Hardware failure display for the third unit (group 2) on channel 1

#### SERIES 301 GXXXX

SYS\_ALM194 IO LINK I ALARM IO LINK I 2008/11/18 12:00:00

EMBEDDED SOFTWARE SYSTEM ERROR (40XX-XXXX) PC058 I/O LINK I SLAVE LSI EXTERNAL ALARM

-----< ERROR POSITION >------CH1 / UNIT3(GROUP2) : I/O UNIT-A

PAGE UP OR DOWN (PAGE 1 / 5)

Connection failure display for the third safety I/O unit (group 2 and 3) on channel 1

B-64485EN/01

## SERIES 301 GXXXX

SYS\_ALM194 IO LINK I ALARM IO LINK I 2008/11/18 12:00:00

EMBEDDED SOFTWARE SYSTEM ERROR (40XX-XXXX) PC054 I/O LINK I ABNORMAL POWER SUPPLY

-----< ERROR POSITION >------CH1 / UNIT3 (GROUP2) : I/O UNIT-A

PAGE UP OR DOWN (PAGE 1 / 5)

Power failure alarm display for the third unit (group 2) on channel 1

#### SERIES 301 GXXXX

SYS\_ALM194 IO LINK I ALARM IO LINK I 2008/11/18 12:00:00

EMBEDDED SOFTWARE SYSTEM ERROR (40XX-XXXX) PC055 I/O LINK I I/O LINK I SENDING DATA FAILURE

-----< ERROR POSITION >------CH1 / UNIT2(GROUP1) <-> UNIT3(GROUP2) UNIT2 : I/O UNIT-A UNIT3 : ID=0xA5

PAGE UP OR DOWN (PAGE 1 / 5)

Alarm display for communication between the second unit (group 1) and third unit (group 2) on channel 1

B-64485EN/01

SERIES 301 GXXXX SYS\_ALM194 IO LINK I ALARM IO LINK I 2008/11/18 12:00:00 EMBEDDED SOFTWARE SYSTEM ERROR (40XX-XXXX) PC056 I/0 LINK I I/O LINK I DISCONNECTION -----< ERROR POSITION >------CH1 / UNIT2 (GROUP1)  $\langle - \rangle$  UNIT3 (GROUP2) UNIT2 : I/O UNIT-A UNIT3 : ID=0xA5 MA=03, FF, 00, 00, 00, 80 ME=00, 00 GE=10, 00 T0C=02 TT0C=05 GO0 RC=03 RT=05 H=00001000, 00001000, 00001000, 00000000 G01 RC=04 RT=05 H=00011000, 00011000, 00011000, 00011000 G02 RC=03 RT=05 H=00111000, 00111000, 00111000, 00000000 G03 RC=03 RT=05 H=00110000, 00110000, 00110000, 00000000 PAGE UP OR DOWN (PAGE 1 / 5) Alarm display for a connection failure between the second unit (group 1) and third unit (group 2) on channel 1 SERIES 301 GXXXX

## SYS\_ALM194 IO LINK I ALARM IO LINK I

2008/11/18 12:00:00

EMBEDDED SOFTWARE SYSTEM ERROR (40XX-XXXX) PC057 I/O LINK I

SAFETY I/O ALARM

-----< ERROR POSITION >------CH1 / UNIT2(GROUP1) : I/O UNIT-A

PAGE UP OR DOWN (PAGE 1 / 5)

#### DCSPMC alarm display for the second unit (group 1) on channel 1

# **10.26** LEDS ON UNITS SUPPORTING I/O LINK *i*

## **10.26.1** Meanings of LEDs on units supporting I/O Link *i*

The standard I/O Link *i* incorporates three LEDs, "LINK" (green), "ALM" (red), and "FUSE" (red) for each unit separately. These LEDs indicate the states of the units.

The following table lists the ON/OFF states of the LEDs and their meanings.

| LED ON/OFF state          | ON and OFF duration                           |
|---------------------------|-----------------------------------------------|
| Steadily OFF              |                                               |
| Steadily ON               |                                               |
| Blink (1:1)               | ON = approx. 0.5 sec, OFF = approx. 0.5 sec   |
| Blink (3:1)               | ON = approx. 1.5 sec, OFF = approx. 0.5 sec   |
| Blink (1:3)               | ON = approx. 0.5 sec, OFF = approx. 1.5 sec   |
| Blink (1:1 at high speed) | ON = approx. 0.25 sec, OFF = approx. 0.25 sec |

#### LED 「LINK」 (green)

The "LINK" (green) LED indicates the state of communication. The following table lists the meanings of LED states.

| Operation<br>mode | LED state    | Meaning                      | Fault location and action                                    |
|-------------------|--------------|------------------------------|--------------------------------------------------------------|
|                   | OFF          | Power OFF                    |                                                              |
|                   |              | Power ON                     |                                                              |
| Common            | ON           | (before communication start) |                                                              |
|                   | Blink        |                              | Communication is at halt because of an alarm. Identify the   |
|                   | (1:1 at high | Communication at halt        | cause according to the states of the red LED stated below or |
|                   | speed)       |                              | information displayed on the CNC screen.                     |
| I/O Link          | Blink        | Communication in             |                                                              |
|                   | (1:3)        | progress                     |                                                              |
|                   | Blink        | Communication in             |                                                              |
|                   | (1:1)        | progress                     |                                                              |
| I/O Link $i$      |              | Communication in             |                                                              |
|                   | Blink        | progress                     |                                                              |
|                   | (3:1)        | (Dual check safety in        |                                                              |
|                   |              | use)                         |                                                              |
|                   |              | T                            |                                                              |
| デュアル              | ・チェック        | ・セイフティ使用 ->                  | 「Dual check safety in use」と訳しました。                            |

#### LED [ALM] (red)

The "ALM" (red) LED indicates an alarm in the unit of interest or a unit subsequent to it. The following table lists the meanings of LED states.

| Operation<br>mode | LED state      | Meaning                                                                                                    | Fault location and action                                                                                                    |
|-------------------|----------------|----------------------------------------------------------------------------------------------------|----------------------------------------------------------------------------------------------------|
| Common            | OFF            | Normal state or power<br>OFF                                                                                   |                                                                                                    |
| I/O Link          | ON             | Alarm                                                                                                    | It is likely that the hardware may be defective. Replace the unit.                                                                                                    |
| l/O Link i        | ON             | Alarm                                                                                                    | It is likely that the hardware may be defective. Replace the unit.                                                                                                    |
|                   | Blink<br>(1:1) | Broken wire between the<br>unit of interest and a unit<br>subsequent to it                                     | Check for a defective cable or a poor cable connection<br>between JD1A on the unit of interest and JD1B on a unit<br>subsequent to that unit. Alternatively, it is likely that there may<br>be noise. Check to see if there is noise around the cable. |
|                   | Blink<br>(3:1) | Power failure (including<br>instantaneous power<br>failure) in a unit<br>subsequent to the unit of<br>interest | Identify and remove the cause of a power failure in a unit subsequent to the unit of interest.                                                                                                    |
|                   | Blink<br>(1:3) | Status alarm                                                                                                   | A status alarm, such as a DO ground fault, has occurred.<br>Identify and remove the cause of the alarm.                                                                                                    |

### LED 「FUSE」 (red)

The "FUSE" (red) LED indicates whether there is a blown fuse. The following table lists the meanings of LED states.

| Operation<br>mode | LED state | Meaning                     | Fault location and action |
|-------------------|-----------|-----------------------------|---------------------------|
| Common            | OFF       | Fuse normal or power<br>OFF |                           |
|                   | ON        | Blown fuse                  | Replace the fuse.         |

## **10.26.2** Unit's LED on I/O Link *i*

The following shows the ON/OFF state of the LED for each unit on I/O Link i and the state of the unit inferred from the ON/OFF state. The ON/OFF state of each LED is represented using the symbols in the following table.

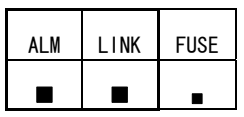

| - |                           |                                               |
|---|---------------------------|-----------------------------------------------|
|   | Steadily OFF              |                                               |
|   | Steadily ON               |                                               |
|   | Blink (1:1)               | ON = approx. 0.5 sec, OFF = approx. 0.5 sec   |
|   | Blink (3:1)               | ON = approx. 1.5 sec, OFF = approx. 0.5 sec   |
|   | Blink (1:3)               | ON = approx. 0.5 sec, OFF = approx. 1.5 sec   |
|   | Blink (1:1 at high speed) | ON = approx. 0.25 sec, OFF = approx. 0.25 sec |

(1) If all LEDs for each unit are steadily OFF: No power is supplied to the units.

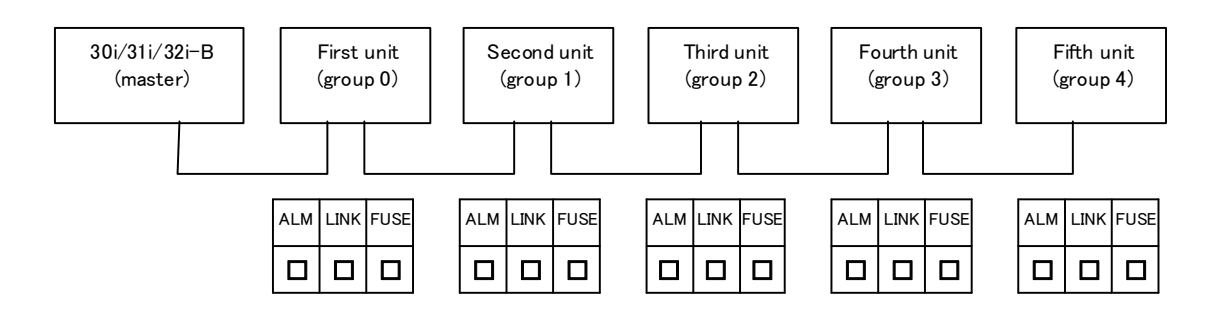

(2) If "LINK" for each unit is steadily ON: Power is being supplied to each unit but I/O Link i has not begun communication.

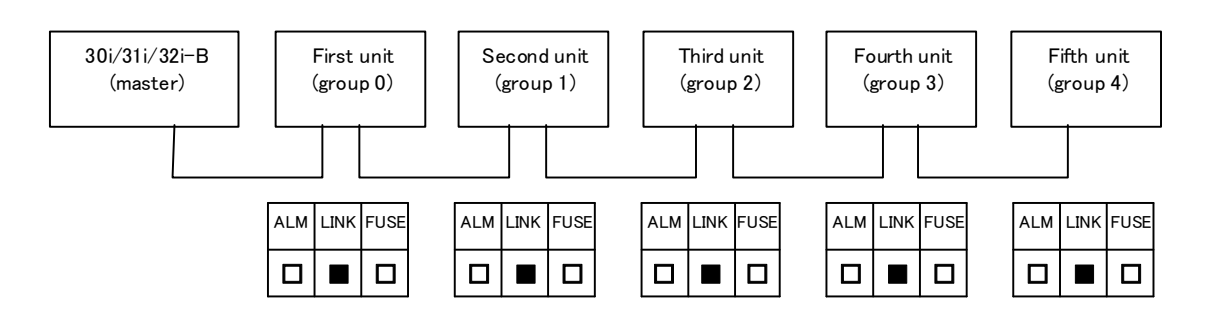

(3) If "LINK" for each unit is blinking at an ON:OFF ratio of 1:1 or 3:1:I/O Link *i* is normally communicating with the units. For a unit being used as dual check safety, "LINK" blinks at an ON:OFF ratio of 3:1.

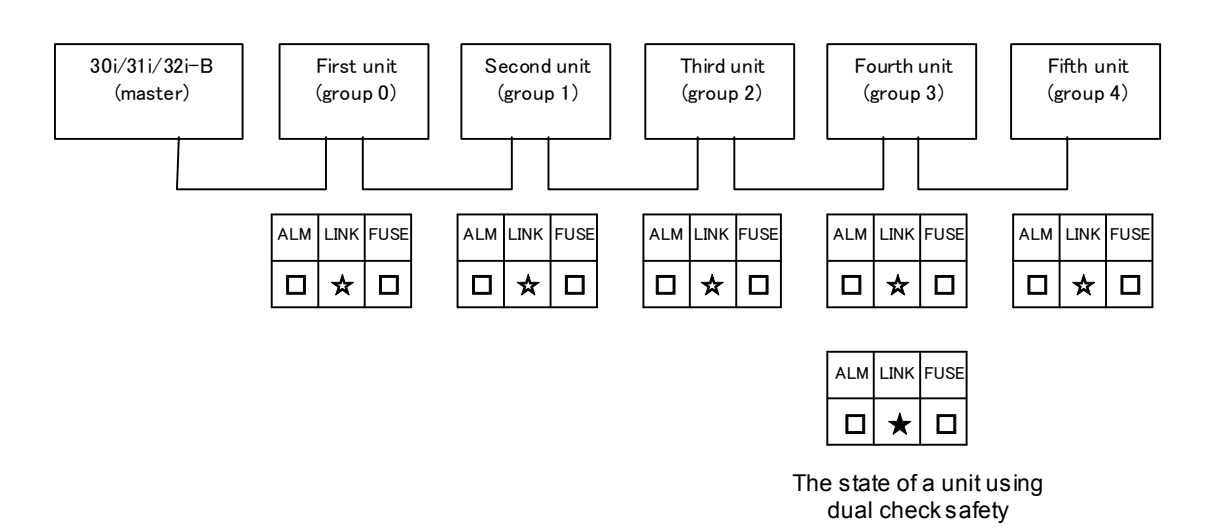

(4) If "ALM" for any unit is blinking at an ON:OFF ratio of 1:1:

It is likely that there may be a disconnected communication path (due to a defective communication cable or a poor cable connection) or an abnormal condition (due to noise) between the unit of interest and the unit immediately subsequent to that unit.

In this case, "LINK" for each unit previous to the point of disconnection blinks at 1:1 (high speed) and "LINK" for each unit subsequent to the point of disconnection is ON.

Check for a defective cable, a poor cable connection, and surrounding noise between JD1A on the unit for which "ALM" is blinking at 1:1 and JD1B on the unit immediately subsequent to that unit.

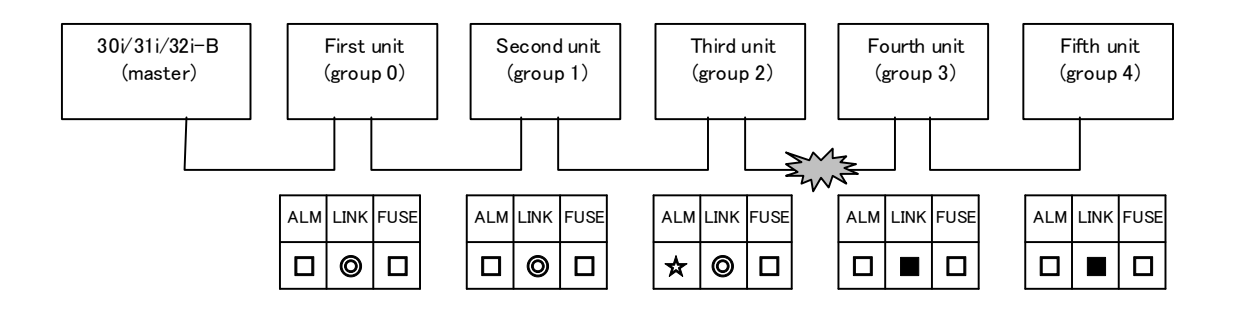

- (5) If "ALM" for any unit is blinking at an ON:OFF ratio of 3:1:
  - (i) If all the LEDs for the unit immediately subsequent to the unit for which "ALM" is blinking at 3:1 are OFF:

It is likely that there may be an abnormal voltage in the unit for which all the LEDs are OFF. In this case, "LINK" for each unit previous to the unit having an abnormal voltage blinks at 1:1 (high speed) and "LINK" for each unit subsequent to that unit is ON.

For units for which all the LEDs are OFF, check that their voltage are normal.

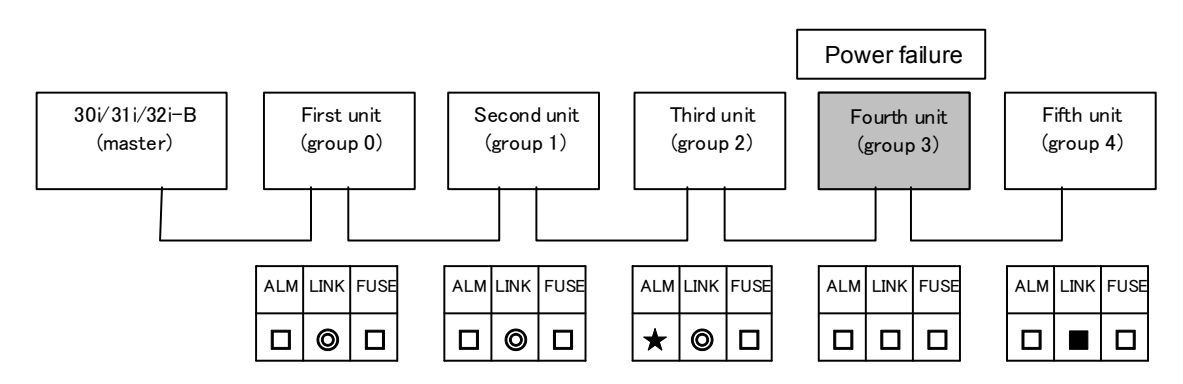

(ii) If "LINK" for the unit immediately subsequent to the unit for which "ALM" is blinking at 3:1 is ON:

It is likely that an instantaneous power failure may have occurred in the unit immediately subsequent to the unit for which "ALM" is blinking at 3:1.

In this case, "LINK" for each unit previous to the unit where the instantaneous power failure may have occurred blinks at 1:1 (high speed) and "LINK" for the unit where the instantaneous power failure may have occurred and each unit subsequent to that unit is ON.

For the unit immediately subsequent to the unit for which "ALM" is blinking at 3:1, check for any instantaneous power failure.

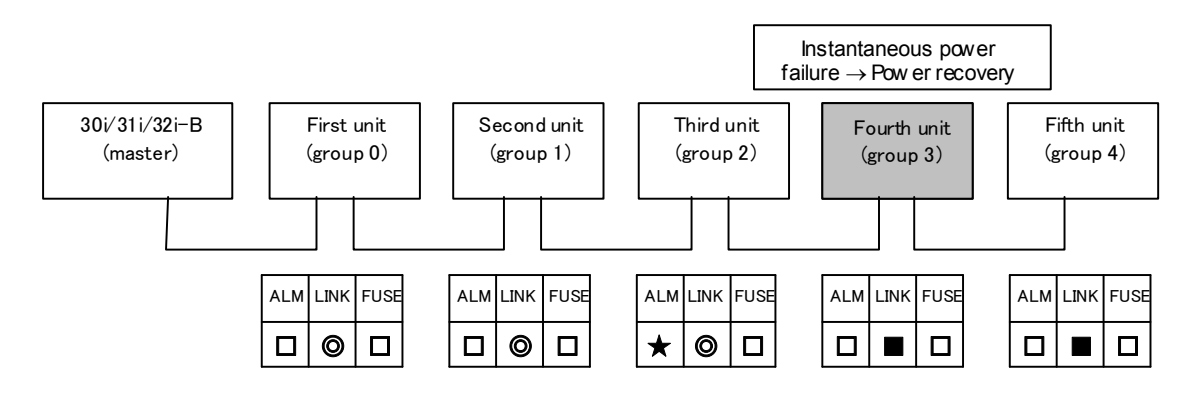

(iii) If "FUSE" for the unit immediately subsequent to the unit for which "ALM" is blinking at 3:1 is ON:

It is likely that a fuse may have blown in the unit for which "FUSE" is ON.

In this case, "LINK" for each unit previous to the unit having a blown fuse blinks at 1:1 (high speed) and "LINK" for each unit subsequent to that unit is ON.

Replace the fuse for the unit for which "FUSE" is ON. See Chapter 4 for explanations about how to replace the fuse.

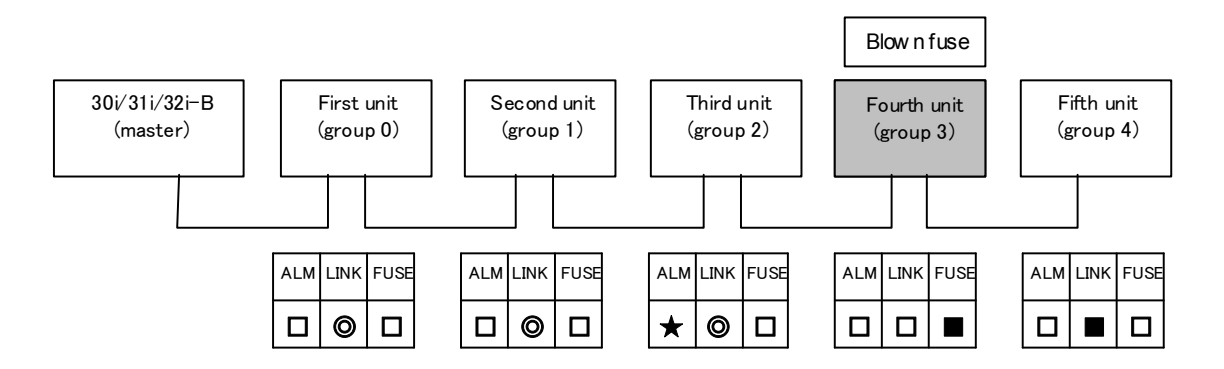

- (6) If "LINK" is blinking at 1:1 (high speed) for all units:
  - (i) If "ALM" for any unit is ON: It is likely that there may be an alarm condition in the unit for which "ALM" is ON. Replace the unit of interest, because its hardware may be defective.

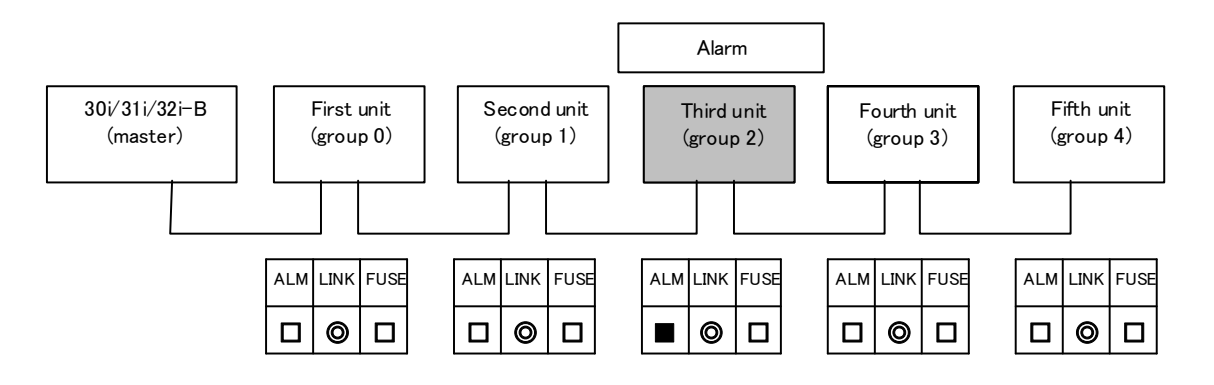

(ii) If "ALM" is OFF for all units:

It is likely that there may be an abnormal condition due to noise or the master may have an abnormal condition. Check also alarms displayed on the screen.

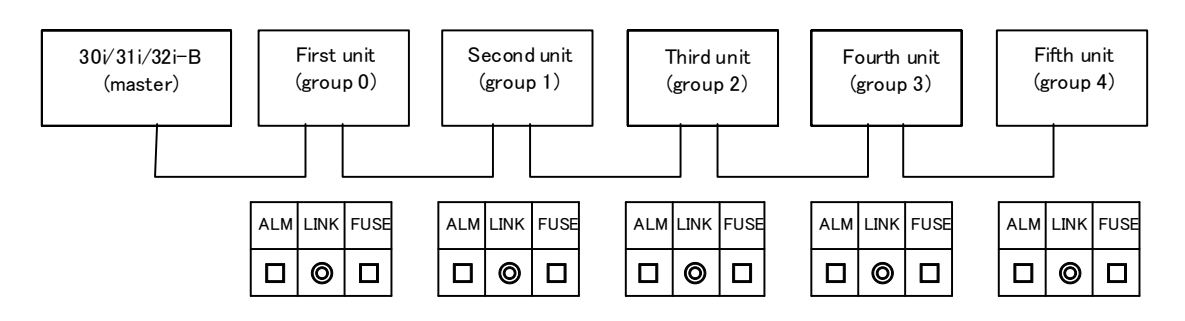

(7) If "ALM" for any unit is blinking at 1:3: It is likely that there may be a status alarm for the unit for which "ALM" is blinking at 1:3.

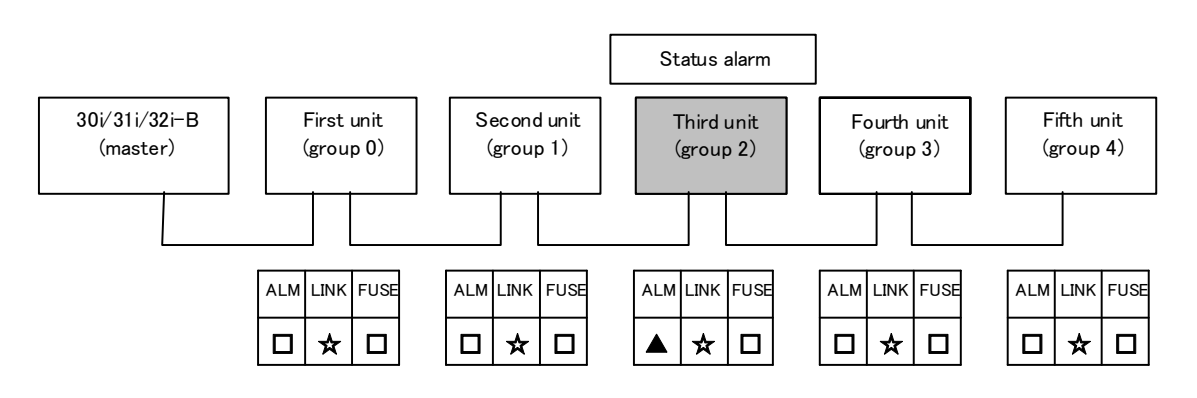

#### NOTE

Status alarms indicate a unit's abnormal conditions, such as DO ground fault and DOCOM failure. For details, see Subsection 4.2.1.

## **10.26.3** Unit's LED on I/O Link

The I/O Link-only units incorporate no "LINK" (green), "ALM" (red), or "FUSE" (red) LED. Explained below are the meanings of the LEDs for units supporting I/O Link *i* when they communicate using I/O Link.

(1) If all LEDs for each unit are steadily OFF: No power is supplied to the units.

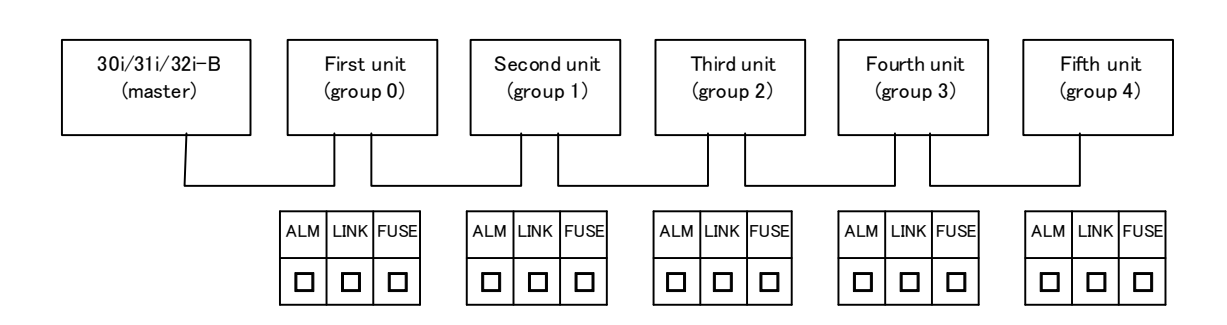

(2) If "LINK" for each unit is steadily ON: Power is being supplied to each unit but I/O Link has not begun communication.

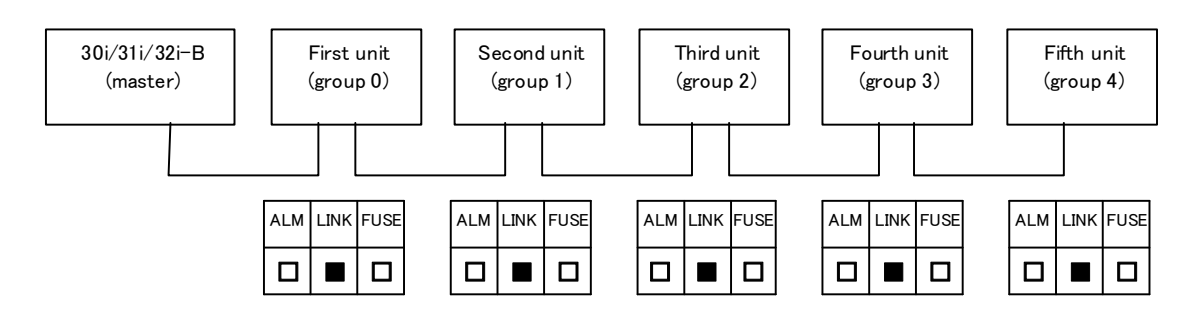

(3) If "LINK" for each unit is blinking at an ON:OFF ratio of 1:3: I/O Link is normally communicating with the units.

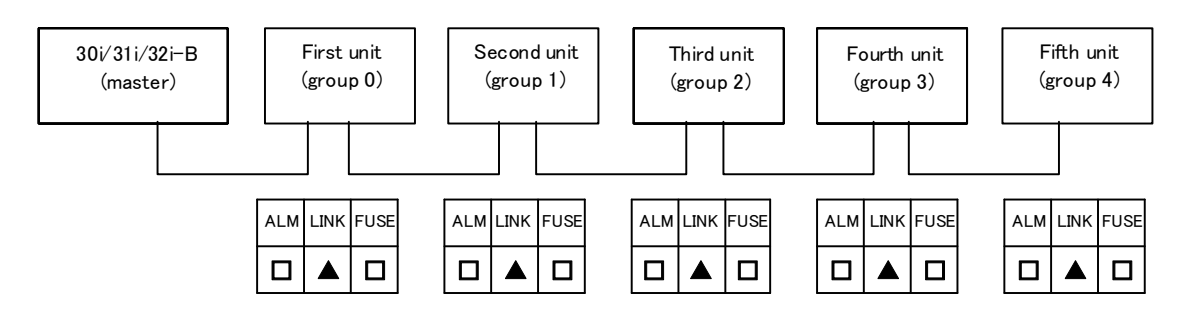
(4) If all LEDs for any unit are OFF:

It is likely that a power failure may have occurred in the unit for which all LEDs are OFF. In this case, "LINK" for each unit other than the unit of interest blinks at 1:1 (high speed). Check to see if the power supply voltage for the unit of interest is normal.

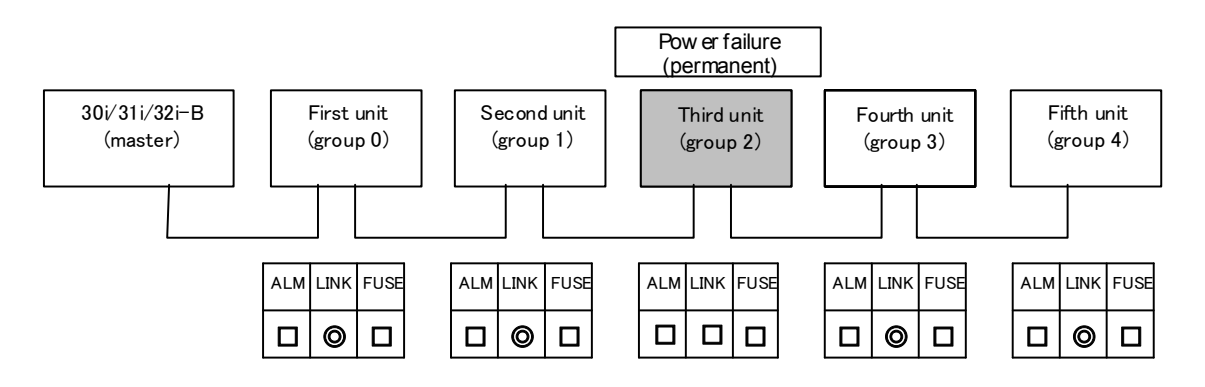

(5) If "LINK" for any unit is ON and "LINK" for each of the other units is blinking at 1:1 (high speed): It is likely that an instantaneous power failure may have occurred in the unit for which "LINK" is ON.

Check to see if an instantaneous power failure has occurred in the unit of interest.

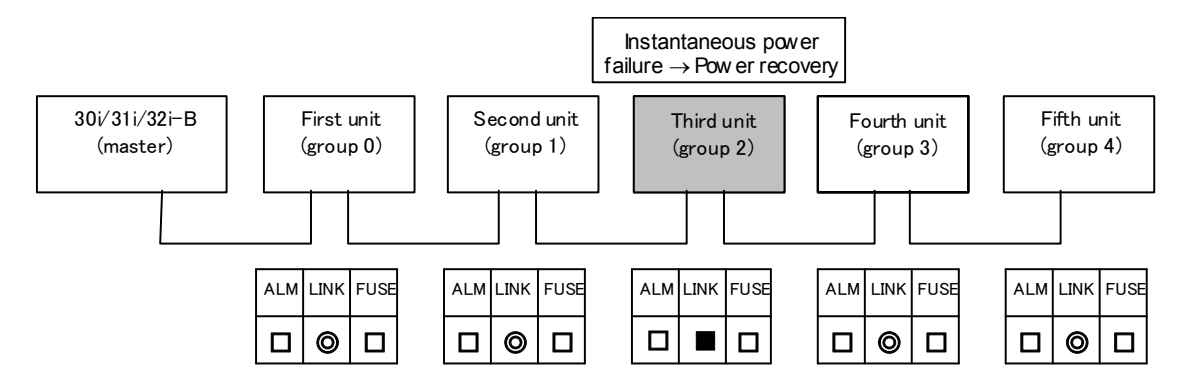

(6) If "LINK" for each unit is blinking at 1:1 (high speed):

(i) If "ALM" for any unit is ON: It is likely that there may be an alarm condition in the unit for which "ALM" is ON. Replace the unit of interest, because its hardware may be defective.

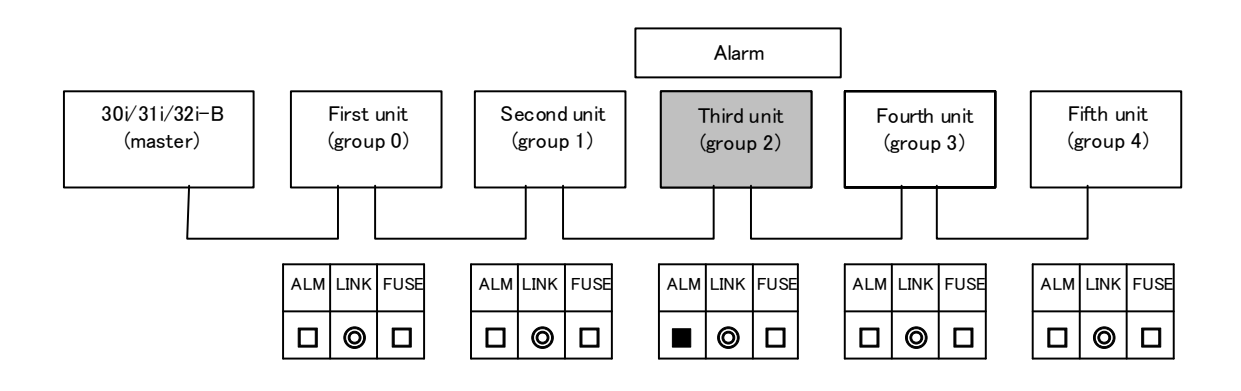

(ii) If "ALM" is OFF for all units:

It is likely that there may be a broken cable, an abnormal condition due to noise, or a failure in the master. Check also alarms displayed on the screen.

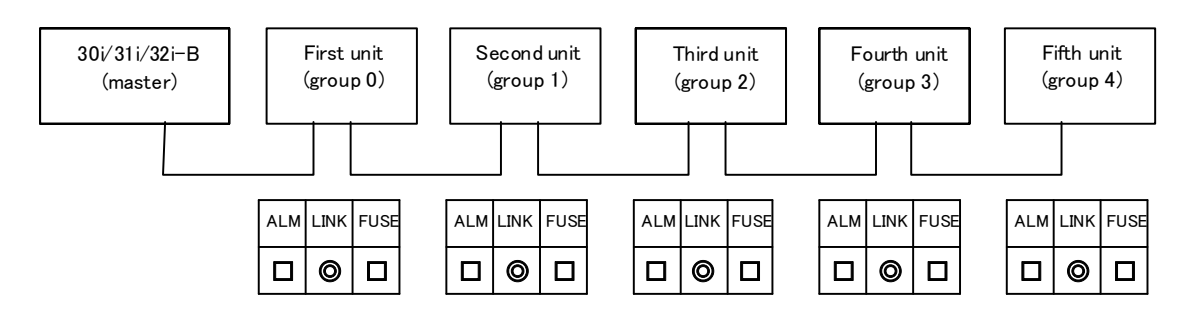

This chapter contains the basic information about the preventive maintenance of motors, detectors, and amplifiers.

| 11.1 | LIST C | OF MANU   | ALS RELATED TO MOTORS AND AMPLIFIERS                                                      | 594 |
|------|--------|-----------|-------------------------------------------------------------------------------------------|-----|
| 11.2 | PREVI  | ENTIVE N  | AINTENANCE OF MOTORS AND DETECTORS                                                        | 595 |
|      | 11.2.1 | Warning   | s, Cautions, and Notes on Preventive Maintenance of Motors and Detectors.                 | 595 |
|      | 11.2.2 | Preventiv | ve Maintenance of a Motor (Common to All Models)                                          | 597 |
|      |        | 11.2.2.1  | Main inspection items                                                                     | 597 |
|      |        | 11.2.2.2  | Periodic cleaning of a motor                                                              | 599 |
|      |        | 11.2.2.3  | Notes on motor cleaning                                                                   | 600 |
|      |        | 11.2.2.4  | Notes on the cutting fluid (informational)                                                | 600 |
|      | 11.2.3 | Preventiv | ve Maintenance of a Built-in Spindle Motor and Spindle Unit                               | 600 |
|      |        | 11.2.3.1  | Routine inspection of the FANUC-NSK spindle unit                                          | 601 |
|      |        | 11.2.3.2  | Maintenance of the FANUC-NSK spindle unit                                                 | 601 |
|      |        | 11.2.3.3  | Test run of the FANUC-NSK spindle unit                                                    | 602 |
|      |        | 11.2.3.4  | Storage method of the FANUC-NSK spindle unit                                              | 602 |
|      | 11.2.4 | Preventiv | ve Maintenance of a Linear Motor                                                          | 602 |
|      |        | 11.2.4.1  | Appearance inspection of the linear motor (magnet plate)                                  | 602 |
|      | 11.2.5 | Maintena  | ance of a Detector                                                                        | 603 |
|      |        | 11.2.5.1  | Alarms for built-in detectors ( $\alpha i$ and $\beta i$ Pulsecoders) and troubleshooting |     |
|      |        |           | actions                                                                                   | 603 |
|      |        | 11.2.5.2  | Alarms for separate detectors and troubleshooting actions                                 | 604 |
|      |        | 11.2.5.3  | Detailed troubleshooting methods                                                          | 604 |
|      |        | 11.2.5.4  | Maintenance of β <i>i</i> S motor Pulsecoders                                             | 606 |
| 11.3 | PREVI  | ENTIVE N  | AINTENANCE OF SERVO AMPLIFIERS                                                            | 607 |
|      | 11.3.1 | Warning   | s, Cautions, and Notes on Preventive Maintenance of Servo Amplifiers                      | 607 |
|      | 11.3.2 | Preventiv | ve Maintenance of a Servo Amplifier                                                       | 610 |
|      | 11.3.3 | Maintena  | ance of a Servo Amplifier                                                                 | 611 |
|      |        | 11.3.3.1  | Display of the servo amplifier operation status                                           | 611 |
|      |        | 11.3.3.2  | Replacement of a fan motor                                                                | 613 |

# **11.1** LIST OF MANUALS RELATED TO MOTORS AND AMPLIFIERS

Details of individual motors and amplifiers are described in the manuals listed in the table below. Before performing periodic inspection or any other maintenance work, consult with the machine tool builder and, if necessary, obtain the latest version of the corresponding manual shown in the list. The information about the specifications of each device, such as the weight and winding resistance value, is given in the relevant "DESCRIPTIONS" manual.

| Manual name                                                     | Type of manual                    | Specification number |
|-----------------------------------------------------------------|-----------------------------------|----------------------|
| FANUC AC SERVO MOTOR $\alpha i$ series                          | DESCRIPTIONS                      | B-65262EN            |
| FANUC AC SERVO MOTOR $\beta is$ series                          | DESCRIPTIONS                      | B-65302EN            |
| FANUC SYNCHROUNOUS BUILT-IN SERVO MOTOR DiS series              | DESCRIPTIONS                      | B-65332EN            |
| FANUC LINEAR MOTOR LiS series                                   | DESCRIPTIONS                      | B-65382EN            |
| FANUC AC SPINDLE MOTOR $\alpha i$ series                        | DESCRIPTIONS                      | B-65272EN            |
| FANUC AC SPINDLE MOTOR $\beta i$ series                         | DESCRIPTIONS                      | B-65312EN            |
| FANUC BUILT-IN SPINDLE MOTOR Bil series                         | DESCRIPTIONS                      | B-65292EN            |
| FANUC SYNCHROUNOUS BUILT-IN SPINDLE MOTOR BiS series            | DESCRIPTIONS                      | B-65342EN            |
| FANUC - NSK SPINDLE UNIT series                                 | DESCRIPTIONS                      | B-65352EN            |
| FANUC SERVO AMPLIFIER $\alpha i$ series                         | DESCRIPTIONS                      | B-65282EN            |
| FANUC SERVO AMPLIFIER $\beta i$ series                          | DESCRIPTIONS                      | B-65322EN            |
| FANUC AC SERVO MOTOR $\alpha i$ series                          |                                   |                      |
| FANUC AC SERVO MOTOR $\beta i$ series                           |                                   |                      |
| FANUC LINEAR MOTOR LiS series                                   | PARAMETER MANUAL                  | B-052/UEN            |
| FANUC SYNCHRONOUS BUILT-IN SERVO MOTOR DiS series               |                                   |                      |
| FANUC AC SPINDLE MOTOR $\alpha i / \beta i$ series              |                                   |                      |
| BUILT-IN SPINDLE MOTOR Bi series                                | FARAIVIETER IVIANUAL              | B-05200EN            |
| FANUC AC SERVO MOTOR $\alpha is/\alpha i$ series                |                                   |                      |
| AC SPINDLE MOTOR $\alpha i$ series                              | MAINTENANCE MANUAL                | B-65285EN            |
| SERVO AMPLIFIER $\alpha i$ series                               |                                   |                      |
| FANUC AC SERVO MOTOR $\beta is$ series                          |                                   |                      |
| AC SPINDLE MOTOR $\beta i$ series                               | MAINTENANCE MANUAL                | B-65325EN            |
| SERVO AMPLIFIER $\beta i$ series                                |                                   |                      |
| FANUC SERVO AMPLIFIER $\beta i$ series                          | MAINTENANCE MANUAL                | B-65395EN            |
| FANUC SERVO GUIDE                                               | OPERATOR'S MANUAL                 | B-65404EN            |
| FANUC AC SERVO MOTOR $\alpha i s / \alpha i / \beta i s$ series | SERVO TUNING<br>PROCEDURE (BASIC) | B-65264EN            |

# **11.2** PREVENTIVE MAINTENANCE OF MOTORS AND DETECTORS

## **11.2.1** Warnings, Cautions, and Notes on Preventive Maintenance of Motors and Detectors

This subsection contains the safety precautions for motor and detector preventive maintenance, which are classified into "warnings", "cautions", and "notes" according to their bearing on safety. Make sure that you understand and comply with these precautions when carrying out the maintenance work.

## 

- Make sure that you are safely dressed and have a safe working environment when performing preventive maintenance for a motor.
  - Be dressed safely, e.g. by wearing gloves and safety shoes, to protect against injury due to an edge or protrusion and electric shock.
  - Have the work done by more than one person, where possible, so that immediate action can be taken if an accident occurs when handling a motor.
  - A motor is heavy. When moving it, use a crane or other appropriate equipment to protect against injury. For information about the weight of the motor, refer to its DESCRIPTIONS manual (shown earlier).
  - Clothes or fingers can be caught in a rotating motor or come into contact with a moving part of it. Standing in the direction of motor rotation (direction of motion) can pose a risk of injury. Before rotating a motor, check that there is no object that is thrown away by motor rotation.
- Be careful about electric shock, fire, and other accidents.
  - Do not handle a motor with a wet hand.
  - To prevent electric shock, make sure that no conductive object, such as a terminal, is exposed when the motor is powered on.
  - Before touching a motor or any surrounding part, check that the power is shut off and take appropriate safety precautions.
  - High voltage remains across power line terminals of a motor even after the power is shut off (for at least five minutes). Do not touch a motor in such a condition or connect it to other equipment.
  - A loose or disconnected terminal, short-circuited terminals, or a terminal connected to the ground can cause overheating, spark, fire, or damage to the motor. Take appropriate precautions to prevent these accidents.
  - When placed near any inflammable object or material, a motor can be ignited, catch fire, or explode. Avoid placing it near such object or material.

#### • Do not disassemble or modify a motor.

Motors such as linear motors, synchronous built-in servo motors, and synchronous built-in spindle motors contain very strong magnets. If electronic medical apparatus comes near, these motors can cause the apparatus to malfunction, potentially putting the user's life in danger. Also, disassembling or modifying a motor can cause a failure, regardless of the type of motor. Do not disassemble or modify a motor in any way not specified by FANUC.

#### • Ensure that the specified cooling conditions are met.

If the specified cooling conditions are not met (the motor is insufficiently or excessively cooled), the motor can fail. Problems that can cause a motor failure, such as liquid piping clog, leakage, and fan motor trouble, should be eliminated through periodic inspection. Do not drive the motor when the cooling system is in an abnormal condition.

#### • Do not change the system configuration.

Do not change the configuration of the system when it is running normally. Doing so can cause an accident or failure. If you disconnect a cable for maintenance or some other purpose, take an appropriate measure, such as putting a mark on it, to ensure you can restore the original state.

#### • Use the tapped holes of a motor only to move the motor.

Do not use the tapped holes of a motor to lift or move any other object along with the motor. Doing so can damage the motor. Depending on the type of motor, the place and direction in which the motor can be lifted may be predetermined. For details, refer to the DESCRIPTIONS manual of the motor (shown earlier).

#### • Do not touch a motor when it is running or immediately after it stops.

A motor may get hot when it is running. Do not touch the motor before it gets cool enough. Otherwise, you may get burned.

## NOTE

- **Do not remove a nameplate from a motor.** The nameplate is used to identify the motor during maintenance work. If a nameplate comes off, be careful not to lose it.
- **Do not step or sit on a motor, and avoid applying shock to a motor.** Any of these acts can deform or break the motor or affect its component, crippling the normal motor operation. Do not put a motor on top of another motor.
- Comply with the specified conditions when conducting an electric test (winding resistance test, insulation resistance test, etc.) for a motor or other device or supplying power.
  - Conduct an electric test according to the specified method. Conducting such a test by any method that is not specified can damage the motor.
  - Do not conduct a dielectric strength test or insulation test for a Pulsecoder or other detector, or do not apply a commercial power source voltage. Doing so can destroy the internal elements.
- Perform preventive maintenance (inspection of the external appearance, measurement of winding resistance, insulation resistance, etc.) and cleaning on a regular basis.

To use a motor safely throughout its entire service life, perform preventive maintenance and cleaning on a regular basis. Be careful, however, because excessively severe inspection (dielectric strength test, etc.) can damage its windings. For information about winding resistance values, refer to the DESCRIPTIONS manual of the motor (its specification number is shown in this manual). Information about insulation resistance is given later in this manual.

## NOTE

- This manual is focused on the preventive maintenance work to be performed for a single FANUC motor or detector alone. The information contained herein may not apply depending on the type or configuration of the machine. When reading this manual, refer to the manual of the machine as well. If you have any questions or doubts, do not act on your own; please contact the machine tool builder or FANUC.
- For detailed information about a motor, see the manual list shown earlier and, if necessary, obtain the latest version of the corresponding manual.

## **11.2.2** Preventive Maintenance of a Motor (Common to All Models)

This subsection describes the common preventive maintenance items to be handled regardless of the model of the motor. For the items specific to a particular motor model, see one of the subsequent subsections that pertains to that particular motor model.

## 

- The preventive maintenance method differs from machine to machine in many respects. Depending on the machine in use, it may be difficult for the user to perform periodic inspection or cleaning. If you are not sure about anything as to preventive maintenance, consult with the machine tool builder and ensure that you can perform periodic inspection and cleaning.
- The machine should be used within the scope of specification defined by the machine tool builder. Using the machine in any way that is outside the specified scope can reduce the motor's service life or cause a failure.

## **11.2.2.1** Main inspection items

The following table summarizes the main inspection items for a motor. If any of these items **is found to be abnormal, stop the use of the machine immediately and fix the abnormal part** by repairing or replacing it. At the same time, **identify and remove the cause and take a measure to prevent its recurrence**. If it is difficult to take a preventive measure or to prevent its recurrence, consult with the machine tool builder or FANUC.

| Appearance of the motor | Crack or<br>deformation        | <ul> <li>Check the motor for any scar, crack, deformation, bulge, etc.</li> <li>If the interior of the motor is visible or there is interference with a peripheral component, it is imperative to replace the motor or the peripheral component.</li> <li>A light peel-off or scar of the surface may be repairable; consult with FANUC.</li> </ul>                                                 |
|-------------------------|--------------------------------|----------------------------------------------------------------------------------------------------|
|                         | Wet or dirty part              | <ul> <li>If you find any wet or dirty part, clean it immediately.</li> <li>A preventive measure is needed if the part in question remains wet continually due to cutting fluid or dew condensation.</li> </ul>                                                                                                    |
| Operating<br>conditions | Temperature,<br>humidity, etc. | <ul> <li>Comply with the operating conditions of the machine. For details of the operating conditions of a specific motor, refer to the corresponding DESCRIPTIONS manual. Generally, the ambient temperature should be 0°C to 40°C (or 30°C for a spindle unit) and dew condensation is not allowed. In a place subject to severe vibration, the components of the motor may be broken.</li> </ul> |

| Connection<br>state                                                                                       | Cable                              | <ul> <li>Check for any cable sheath damage, exposed conductor, damaged conduit or cable bearing, abnormal bending, loose terminal, etc.</li> <li>If there is any trace of fluid flowing, the fluid may have entered the inside of the motor or connector. It is necessary to make a check and take a measure to prevent recurrence.</li> </ul>                                                                                                    |
|----------------------------------------------------------------------------------------------------|------------------------------------|----------------------------------------------------------------------------------------------------|
|                                                                                                    | Connector/terminal                 | <ul> <li>Check for any cracked, exposed, loose, or removed terminal or connector, etc.</li> <li>Fluid causes a failure; be sure to remove fluid.</li> <li>A scarred or damaged connector or terminal needs to be replaced. In the case of a resin molded motor, such as a linear motor, the motor needs to be replaced.</li> </ul>                                                                                                    |
| Operation of the motor                                                                                    | Noise/vibration                    | <ul> <li>Check for any abnormal noise or vibration not only when the motor is running (the spindle is rotating) but also when it is stopped.</li> <li>Abnormal noise heard when the motor is rotating indicates an abnormality of the bearing or a failure inside the motor.</li> </ul>                                                                                                    |
|                                                                                                    | Movement                           | <ul> <li>Check that the motor operates normally and smoothly.</li> <li>If the circuit breaker trips at the same time the motor starts to operate, it indicates abnormal motor windings.</li> </ul>                                                                                                    |
|                                                                                                    | Heat                               | Check whether the motor does not overheat during the normal operation cycle.<br>Note: While the motor is running or immediately after it is stopped, the motor surface may become very hot. Instead of touching the motor directly by hand, use a thermolabel, surface thermometer, etc.                                                                                                    |
| Electric<br>characteristics<br>of the motor                                                               | Winding resistance                 | If the resistance value exceeds the specified range, the motor needs to be replaced.<br>Note: When conducting winding resistance measurement, disconnect the motor from the amplifier and measure the resistance at the power line or connector closest to the motor.                                                                                                    |
|                                                                                                    | Insulation resistance              | For the measuring method and judgment criteria, see the table that follows.                                                                                                    |
| Cooling fan<br>(for a model<br>with a fan<br>motor)                                                       | Noise/vibration                    | <ul> <li>Check that the fan blows air normally without causing abnormal noise<br/>or vibration.</li> <li>If abnormal noise is heard even when the motor is stopped, it indicates<br/>a fan motor failure.</li> </ul>                                                                                                    |
|                                                                                                    | Movement                           | <ul> <li>If the power is on and if the fan does not operate or the fan blades cannot be moved even manually, or if the fan blades are rotating but no cooling wind is blown out, the fan motor may have cutting chips or sludge accumulated in it and needs to be cleaned.</li> <li>If the fan does not operate normally for any other reason, the fan motor needs to be replaced.</li> </ul>                                                                                                    |
| Forcible<br>cooling unit<br>(when using an<br>external<br>cooling unit<br>such as liquid<br>cooling unit) | Dew condensation<br>(over-cooling) | <ul> <li>Check that forcible cooling does not cause dew condensation on the motor surface. Dew condensation is likely particularly when the cooling unit continues to run after the machine is stopped. In that case, be sure to make this check.</li> <li>Dew condensation or water drop on the motor surface can reduce the motor's service life. It is necessary to wipe it dry and take a measure to prevent recurrence.</li> </ul>                                                                                                    |
|                                                                                                    | Liquid<br>leakage/clog             | <ul> <li>Check the cooling pipe for leakage or clog. Do not drive the motor unless the leakage or clog is fixed.</li> <li>Liquid leakage from a spindle motor with a through hole indicates a failure of the coolant joint. In this case, the joint needs to be replaced.</li> <li>In the case of liquid leakage from a linear motor (coil slider), the linear motor (coil slider) needs to be replaced.</li> <li>If the motor gets wet due to liquid leakage or any other cause, it is necessary to clean and dry the motor and perform electric characteristic checks (winding resistance/insulation resistance).</li> </ul> |

#### Insulation resistance measurement

The following table shows the judgment criteria to be applied when measuring insulation resistance between winding and frame using a megohimmeter (500 VDC).

| Insulation resistance                                                                                                    | Judgment                                                                                                    |
|----------------------------------------------------------------------------------------------------|----------------------------------------------------------------------------------------------------|
| 100 $\Omega$ or higher                                                                                                    | Acceptable                                                                                                  |
| 10 to $100 \Omega$ The winding has begun deteriorating. There is no problem with the performance present. Be sure to perform periodic inspection. |                                                                                                    |
| 1 to 10 Ω                                                                                                    | The winding has considerably deteriorated. Special care is in need. Be sure to perform periodic inspection. |
| Lower than 1 $\Omega$                                                                                                    | Unacceptable. Replace the motor.                                                                            |

If insulation resistance drops sharply during a short period of time or if the circuit breaker trips, the cutting fluid or other foreign matter may have entered the inside of the motor or cable. In that case, contact the machine tool builder or FANUC for instructions.

#### 

- Let the motor dry and cool to room temperature before winding or insulation resistance is measured. Otherwise, not only an accurate measurement cannot be performed but also the motor may be damaged.
- The winding or insulation resistance measurement should be performed on the motor alone, with its power line disconnected. Measuring insulation resistance with the motor connected to the amplifier may damage the amplifier.
- During insulation resistance measurement, applying voltage to the motor for a long time may further deteriorate the insulation of the motor. Therefore, the measurement of insulation resistance should be performed in a minimum amount of time where possible.
- When disconnecting the power line and other cables, take an appropriate measure, such as labeling, to ensure that they can be restored to their original state.

## **11.2.2.2** Periodic cleaning of a motor

Periodic cleaning is necessary to remove an accumulation of cutting chips or sludge that may eventually cause a failure. Also, leaving the cutting fluid or other chemical substance attached for a long time can reduce the motor's service life substantially. When forcible cooling is provided by a liquid or air cooling unit, check the unit for pipe clog, fan failure, etc. and perform cleaning periodically to ensure that the coolant flows smoothly and that the motor is cooled properly.

## 

Depending on the type of motor, the handling may involve a risk and require safety education in advance. Also, some machines are difficult for users to clean on their own. If you are to clean the motor, consult with the machine tool builder in advance with regard to the cleaning method, safety education, etc.

## **11.2.2.3** Notes on motor cleaning

A motor is an electric product, which is incompatible with most kinds of fluid. When removing cutting chips, sludge, cutting fluid, etc. during cleaning, note the following.

| Note on cleaning                                        | Measure                                                                                                    |  |
|---------------------------------------------------------|----------------------------------------------------------------------------------------------------|--|
| Do not sprinkle fluid.<br>Do not wash by<br>submerging. | Do not sprinkle or spray detergent or any other fluid over the motor (including its peripheral components), or do not wash the motor by submerging it in such fluid. When cleaning the motor, use a cloth moistened with a small amount of neutral detergent so that the fluid does not enter the inside the motor. |  |
| Do not use solvent.                                     | Solvent may damage the motor; do not use one. If the dirt is difficult to remove with neutral detergent, use a cloth moistened with a small amount of industrial alcohol (e.g., IPA). Be careful, however, because rubbing with force or repeatedly may damage the coated or resin surface.                         |  |
| Do not leave the motor wet or moistened.                | If the motor is wet or moistened after cleaning, dry it before supplying power and before performing electric tests. When drying the motor in an oven, make sure that the temperature is below 40°C and that hot air does not blow directly against the motor.                                                      |  |

## **11.2.2.4** Notes on the cutting fluid (informational)

Depending on the type of cutting fluid used, the motor and amplifier may be affected greatly. Take due care because, even if you ensure that they do not come into direct contact with the fluid, a mist or atmosphere of the fluid can cause the problems described below.

| Type of cutting fluid<br>requiring care            | Expected problem                                                                                                    |  |  |
|----------------------------------------------------|----------------------------------------------------------------------------------------------------|--|--|
| Cutting fluid containing<br>highly active sulfur   | Some types of cutting fluid contain highly active sulfur. If such cutting fluid enters the inside of the motor or amplifier, it causes copper, silver, and other kinds of metal to corrode, leading to a component failure.                                                                                                   |  |  |
| Synthetic cutting fluid with high permeability     | Some types of cutting fluid containing such substance as polyalkylene glycol have very high permeability. Such cutting fluid permeates into the inside of the motor, causing insulation deterioration or component failure.                                                                                                   |  |  |
| Highly alkaline,<br>water-soluble cutting<br>fluid | Some types of cutting fluid that enhance their alkaline property using such substance<br>as alkanolamine remain highly alkaline - pH10 or higher - when diluted. If such<br>cutting fluid is left attached for a long time, its chemical change will deteriorate the<br>resin and other materials of the motor and amplifier. |  |  |

Other types of cutting fluid not mentioned above may cause various unexpected problems. If any problem arises for which the cutting fluid is thought to be responsible, consult with the machine tool builder or FANUC.

# **11.2.3** Preventive Maintenance of a Built-in Spindle Motor and Spindle Unit

This subsection contains the safety precautions you need to bear in mind when performing preventive maintenance for a built-in spindle motor (B*i*I or B*i*S Series) or the FANUC-NSK spindle unit. In some cases, the work may involve a life-threatening risk or cause substantial damage. Make sure that you fully understand these safety precautions before carrying out the work.

- Do not disassemble the spindle. Particularly, the rotor of a synchronous built-in spindle motor (B*i*S Series) uses strong permanent magnets. The strong magnet force may cause injury or medical appliance malfunction.
- Do not operate a synchronous built-in spindle motor with an external engine. Doing so is very dangerous because it makes the motor act as a power generator, generating high voltage. A power outage is also dangerous because the motor runs freely and, again, generates high voltage. As a safety precaution, a sub module SM (SSM) is connected between motor and amplifier. Do not disconnect the SSM under any circumstances. Also, connect the machine frame to the ground to prevent electric shock.
- A synchronous built-in spindle motor may perform a pole position detection operation when it receives the first rotation command after it is powered on or recovers from an alarm. The pole position detection operation takes 20 to 60 seconds to complete, during which the spindle behaves oddly, e.g., rotating clockwise and counterclockwise alternately in rapid succession. This phenomenon is not abnormal. During the detection operation, do not touch or look down at the spindle, which is a dangerous act.

## 

Performing a test run described in Chapter 3, "TEST RUN METHOD", in Part IV, of "FANUC - NSK SPINDLE UNIT series DESCRIPTIONS (B-65352)" and the inspection and maintenance work described in this manual is the condition for guaranteeing the operation of the FANUC-NSK spindle unit. Be sure to perform the test run and inspection and maintenance work as instructed.

## **11.2.3.1** Routine inspection of the FANUC-NSK spindle unit

Perform the following routine inspections every day at the start of operation so that stable performance can be obtained from the spindle.

|   | Item                                                                                                    | Check |
|---|----------------------------------------------------------------------------------------------------|-------|
| 1 | Check if the axis, when turned manually, rotates lightly and smoothly.                                     |       |
|   | riangle WARNING When turning the axis manually, be sure to turn off the power to the machine.              |       |
| 2 | Check if cuttings and coolant residuals are attached to the periphery of a slinger.                        |       |
| 3 | Check if dust such as cuttings is attached to the spindle taper portion.                                   |       |
| 4 | For operation at 15,000 min <sup>-1</sup> or more immediately after power-up, increase the speed gradually |       |
|   | by using the spindle override function. (This substitutes for a simple test run.)                          |       |
| 5 | Check if an abnormal sound is generated.                                                                   |       |
| 6 | Check if an abnormal vibration is generated.                                                               |       |
| 7 | Check if an abnormal heat is generated.                                                                    |       |

## **11.2.3.2** Maintenance of the FANUC-NSK spindle unit

A FANUC-NSK spindle unit with a grease unit requires periodical maintenance for consumable/wear parts, such as supplying grease. Depending on the use frequency of and damage to parts, <u>maintenance</u> generally becomes necessary after two years of machine operation or 10,000 hours of spindle operation. Contact FANUC or the machine tool builder when maintenance becomes necessary. Also, an effective way to reduce the machine down time due to maintenance is to prepare spare parts; consult with the machine tool builder.

## **11.2.3.3** Test run of the FANUC-NSK spindle unit

If any of the following cases applies, be sure to contact the machine tool builder and perform a test run as described in **Chapter 3**, **"TEST RUN METHOD"**, in Part IV, of **"FANUC - NSK SPINDLE UNIT series DESCRIPTIONS (B-65352EN)"**.

- If the spindle unit is rotated for the first time after it is unpacked or attached to the machine
- If the machine or spindle unit has undergone transportation or relocation
- If the spindle unit alone has been stored for a period longer than six months or has not been used for one month or more after installation

## 

FANUC assumes no responsibility for any damage resulting from the failure to perform a test run or improper use of the spindle unit.

## **11.2.3.4** Storage method of the FANUC-NSK spindle unit

Apply rust-proof oil to the surface of the spindle unit, pack the spindle unit, and store the packed spindle unit at a location that satisfies the conditions described below. Also, follow the "This Side Up" and "No Pile Up" instructions indicated on the pack surface.

- Indoor well ventilated place not exposed to direct sunlight (place where the temperature varies little, the room temperature is within 5°C to 40°C, and the humidity is 35% to 85% RH)
- Place on the shelf subject to little vibration and dust (Do not place the spindle unit directly on the floor; vibration and dust can damage the bearing or other parts of the spindle.)

Before using the spindle unit after a storage period of one month or more, make necessary checks, such as measuring winding and insulation resistance, examining the appearance for rust and other problems, and checking whether the axis can be turned manually. Depending on the storage period, a test run may be necessary (described earlier).

## **11.2.4** Preventive Maintenance of a Linear Motor

The magnet plate of a linear motor contains very strong magnets. When performing the maintenance work, make sure all those engaged in the work fully understand the potential risks involved.

## 

- The FANUC linear motors use very strong magnets. Improper handling of the motor is very dangerous and can lead to a serious accident. Particularly, a person wearing a pacemaker or other medical apparatus should stay away from the linear motor; otherwise, the apparatus may malfunction, potentially resulting in a life-threatening accident.
- Those who will come near or touch a linear motor for maintenance work should receive safety education in advance. For details, contact the machine tool builder or FANUC.

## **11.2.4.1** Appearance inspection of the linear motor (magnet plate)

Perform an appearance inspection as well during cleaning or other maintenance work. A crack, chip, deformation, or any other abnormality in appearance of the motor can lead to a serious failure in the not-so-distant future. If you find any such abnormality, be sure to report it to the machine tool builder. A scratch or other slight scar on the motor surface can also be a sign of future trouble and needs to be addressed with care. Some suggested appearance inspection items for the magnet plate are described below.

\* For the coil slider (the side to which the power line is connected), see "Main inspection items" earlier in this manual.

| Appearance of the magnet plate (which may have a stainless cover) | Appearance of the magnet p | late (which may | y have a stainless cover) |
|-------------------------------------------------------------------|----------------------------|-----------------|---------------------------|
|-------------------------------------------------------------------|----------------------------|-----------------|---------------------------|

| Appearance inspection item                                | Measure                                                                                                    |
|-----------------------------------------------------------|----------------------------------------------------------------------------------------------------|
| Crack or chip in the magnet plate resin                   | The magnet plate needs to be replaced. If unattended, it can                                                                                                    |
| Deformation or bulge of the magnet plate or               | cause trouble in the not-so-distant future. If the problem is                                                                                                    |
| softening of the resin                                    | extremely minor, consult with the machine tool builder or FANUC.                                                                                                    |
| The magnet is exposed, or the resin or magnet is floating | The magnet plate needs to be replaced urgently.                                                                                                    |
| Scratch on the magnet plate                               | Foreign matter may have entered into the motor, or interference<br>between parts is likely. It is necessary to eliminate the cause and<br>take a measure to prevent recurrence. |
| Floating, bulging, or deformed stainless cover            | The cover or magnet plate needs to be replaced.                                                                                                    |

## **11.2.5** Maintenance of a Detector

## 

- Detectors such as Pulsecoders are precision equipment. When handling a detector, avoid applying shock to it. Also, exercise care to prevent cutting powder, dust, cutting fluid, or other foreign matter from attaching to it.
- Make sure that all connectors are connected properly and securely. A connection failure can cause an alarm or some other problem.
- If the detector and/or connectors are not installed securely, cutting fluid may enter the inside of the detector, making it necessary to replace the detector. In that case, contact the machine tool builder or FANUC.

## NOTE

If you use a detector not manufactured by FANUC, contact the machine tool builder or detector manufacturer for detailed information on the detector.

# **11.2.5.1** Alarms for built-in detectors ( $\alpha i$ and $\beta i$ Pulsecoders) and troubleshooting actions

These alarms concern built-in detectors that are connected directly to the control unit (CNC/servo amplifier).

Based on the alarm number and description, take an appropriate action as described in the following subsection, "Detailed troubleshooting methods".

| Alarm No.: Alarm                 | Description                                                                              | Possible cause                      | Action                                                      | Detailed<br>troubleshooting<br>method |
|----------------------------------|------------------------------------------------------------------------------------------|-------------------------------------|-------------------------------------------------------------|---------------------------------------|
| 361: ABNORMAL PHASE<br>DATA(INT) | <ul> <li>Communication<br/>error in the<br/>Pulsecoder</li> <li>ID data error</li> </ul> | - Pulse coder failure<br>- Noise    | Replace the Pulsecoder.                                     | (3)<br>(4)                            |
| 364: SOFT PHASE<br>ALARM(INT)    | Position data alarm                                                                      | - Noise<br>- Entry of cutting fluid | Check the effect<br>of noise.<br>Replace the<br>Pulsecoder. | (1)<br>(3)                            |
| 365: BROKEN LED(INT)             | LED disconnection                                                                        | - Pulse coder failure               | Replace the Pulsecoder.                                     | (3)                                   |

| Alarm No.: Alarm                  | Description                     | Possible cause                                            | Action                                         | Detailed<br>troubleshooting<br>method |
|-----------------------------------|---------------------------------|-----------------------------------------------------------|------------------------------------------------|---------------------------------------|
| 366: PULSE MISS(INT)              | Small internal signal amplitude | - Pulse coder failure<br>- Noise                          | Replace the<br>Pulsecoder.                     | (3)<br>(4)                            |
| 367: COUNT MISS(INT)              | Position data count<br>error    | - Pulse coder failure<br>- Noise                          | Replace the Pulsecoder.                        | (3)<br>(4)                            |
| 368: SERIAL DATA<br>ERROR(INT)    | Communication interruption      | - Cable disconnection<br>- Pulse coder failure<br>- Noise | Check the cable.<br>Replace the<br>Pulsecoder. | (2)<br>(3)<br>(4)                     |
| 369: DATA TRANS.<br>ERROR(INT)    | Communication data alarm        | - Noise                                                   | Check the effect of noise.                     | (1)                                   |
| 453: SPC SOFT<br>DISCONNECT ALARM | Position - pole data<br>error   | - Pulse coder failure<br>- Entry of cutting fluid         | Replace the<br>Pulsecoder.                     | (3)                                   |

## **11.2.5.2** Alarms for separate detectors and troubleshooting actions

These alarms concern separate detectors that are connected to the control unit via a separate detector interface unit (SDU).

Based on the alarm number and description, take an appropriate action as described in the following subsection, "Detailed troubleshooting methods".

| Alarm No.: Alarm                                              | Description                        | Possible cause                                         | Action                                                                        | Detailed<br>troubleshooting<br>method |
|---------------------------------------------------------------|------------------------------------|--------------------------------------------------------|-------------------------------------------------------------------------------|---------------------------------------|
| 380: BROKEN LED(EXT)                                          | LED disconnection                  |                                                        |                                                                               |                                       |
| 382: COUNT MISS(EXT)                                          | Position data count<br>error       |                                                        | Poplace the                                                                   |                                       |
| 383: PULSE MISS(EXT)                                          | Small internal<br>signal amplitude | - Detector failure                                     | detector.                                                                     | (4)                                   |
| 384: SOFT PHASE<br>ALARM(EXT)                                 | Position data alarm                |                                                        |                                                                               |                                       |
| 385: SERIAL DATA<br>ERROR(EXT)                                | Communication interruption         | - Cable disconnection<br>- Noise<br>- Detector failure | Check the cable.<br>Check the effect<br>of noise.<br>Replace the<br>detector. | (2)<br>(1)<br>(4)                     |
| 386: DATA TRANS.<br>ERROR(EXT)                                | Communication data alarm           | - Noise                                                | Check the effect of noise.                                                    | (1)                                   |
| 381: ABNORMAL PHASE<br>(EXT)<br>387: ABNORMAL<br>ENCODER(EXT) | For details,                       | contact the machine tool bui                           | ilder or detector ma                                                          | nufacturer.                           |

## **11.2.5.3** Detailed troubleshooting methods

## (1) Checking the effect of noise

Check the value on the diagnostics data No. 356 (for a built-in detector) or 357 (for a separate detector) of the CNC unit.

Normally, 0 is displayed. However, if the position data from the Pulsecoder becomes unstable due to noise or some other factor, this value is incremented. The value is cleared when the CNC unit is powered off. Immediately after the power is turned on, 0 is displayed.

## (2) Checking the cable

Check whether the feedback cable is not disconnected and whether the connector is properly plugged.

## (3) Replacing the Pulsecoder

#### (3)-1 Pulse coder replacement procedure

- <1> Remove the four M4 hexagon socket head cap screws fastening the Pulsecoder. The M3 bolts fastening the Pulsecoder cover do not need to be loosed. (See the figure at right.)
- <2> Remove the Pulsecoder and Oldham's coupling (see the following figure).
- <3> Set the new Pulsecoder and Oldham's coupling on the motor. Adjust the direction of the mate Oldham's coupling to that of the Oldham's coupling so that the teeth are engaged.

Push in the Pulsecoder until the O ring fits in the joint between the motor and Pulsecoder. Take care so that the O ring of the Pulsecoder is not bitten.

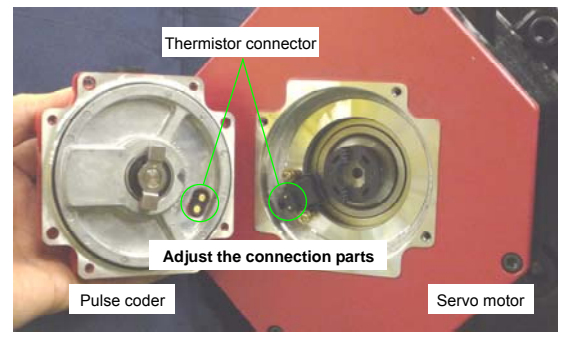

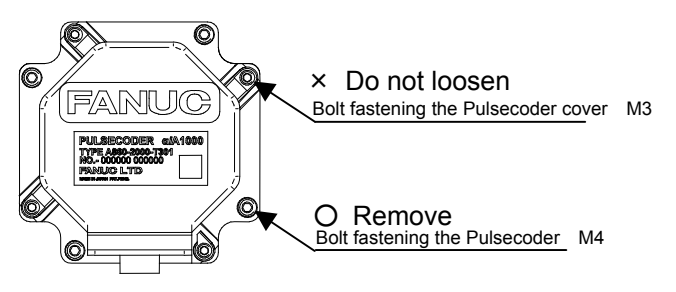

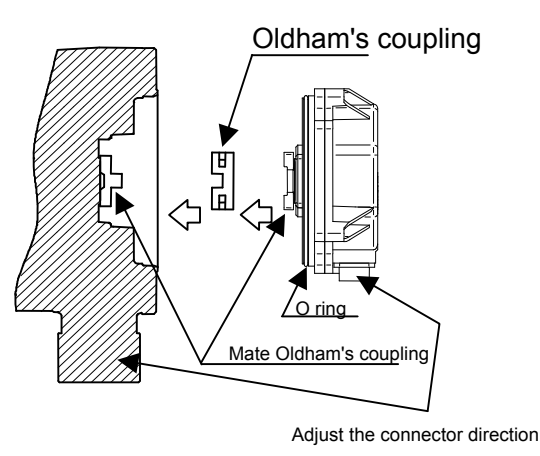

ttach the Pulsecoder in such a direction that the power connector of the servo motor and the feedback cable of the Pulsecoder face the same direction or that the thermistor connection parts of the servo motor and Pulsecoder match each other (see the figure at left).

<4> Fastening the Pulsecoder with the four M4 hexagon socket head cap screws in the reverse order of removing the Pulsecoder (<1>). (Appropriate torque: 1.5 Nm)

#### (3)-2 Feedback cable plugging procedure

Plug in the feedback cable connector, as instructed in the procedure below, and check that the connector is securely connected.

- <1> Check the plugging side and key direction. Check that the plugging side is free of foreign matter, such as dirt and oil.
- <2> Plug in the feedback cable connector. Hold the connector, as shown in the figure at right. Plug in the connector until you hear a click.

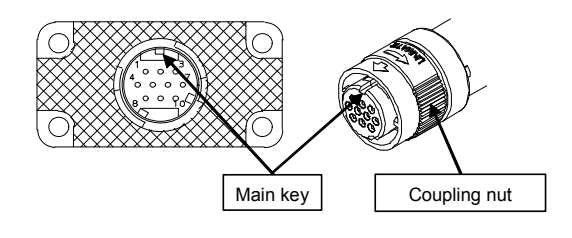

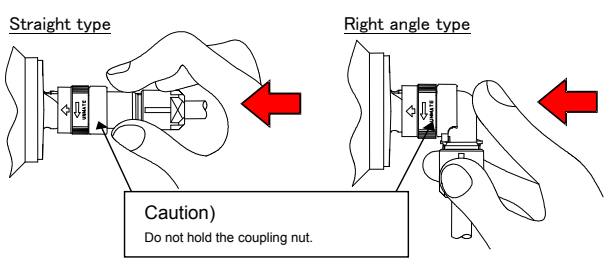

- <3> Check the connection condition.
  - 1. Check that the arrow mark of the connector is at the center, as shown in the figure at right. If the arrow mark is not at the center, turn the coupling nut manually until the mark comes to the appropriate position.

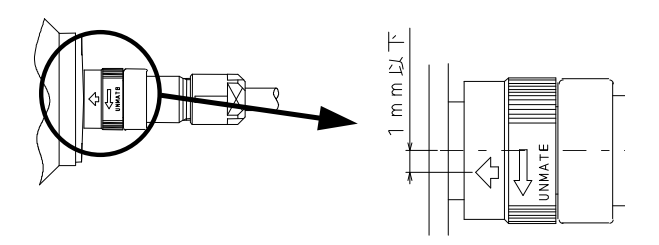

2. Hold the connector by the same part as in <2>, and pull it lightly toward you to check that the connector does not come off. Do not pull the connector with force.

## (4) If troubleshooting is difficult for the user

If the problem is difficult for the user to troubleshoot because it is due to a detector failure or noise, consult with the machine tool builder or FANUC.

## **11.2.5.4** Maintenance of β*i*S motor Pulsecoders

Problems concerning the Pulsecoders of the motors listed in the table below require the maintenance (replacement) of the entire motor (it is not possible to maintain the Pulsecoder alone).

| Motor model           | Motor specification | Remarks         |
|-----------------------|---------------------|-----------------|
| β <i>i</i> S 0.2/5000 | A06B-0111-Bx03      | x=1,2,4,5       |
| β <i>i</i> S 0.3/5000 | A06B-0112-Bx03      |                 |
| β <i>i</i> S 0.4/5000 | A06B-0114-Bx03#0y00 | x=1,2,4,5 y=0,1 |
| β <i>i</i> S 0.5/6000 | A06B-0115-Bx03#0y00 |                 |
| β <i>i</i> S 1/6000   | A06B-0116-Bx03#0y00 |                 |

## **11.3** PREVENTIVE MAINTENANCE OF SERVO AMPLIFIERS

## **11.3.1** Warnings, Cautions, and Notes on Preventive Maintenance of Servo Amplifiers

This subsection contains the safety precautions on preventive maintenance of a servo amplifier (a generic term to refer to the power supply, servo amplifier, spindle amplifier, and other sub modules of a motor drive unit). These precautions are classified into "warnings", "cautions", and "notes" according to their bearing on safety. Make sure that you understand and comply with these precautions when carrying out the maintenance work.

- Make sure that you are safely dressed and have a safe working environment when performing preventive maintenance for a servo amplifier.
  - Be dressed safely, e.g. by wearing gloves and safety shoes, to protect against injury due to an edge or protrusion and electric shock.
  - Have the work done by more than one person, where possible, so that immediate action can be taken if an accident occurs when handling a motor.
  - A servo amplifier and AC reactor contain heavy components. Be careful when transporting them or mounting them on the power magnetic cabinet. Also be careful not to get your fingers caught between the power magnetics cabinet and servo amplifier.
- Before turning on the power, check that the door of the power magnetics cabinet and all other doors.
  - Ensure that the door of the power magnetics cabinet containing the servo amplifier, as well as all other doors, are closed and locked except during maintenance work.
- When the need arises to open the door of the power magnetics cabinet, only a person trained in the maintenance of the corresponding machine or equipment should do the task after shutting off the power supply to the power magnetics cabinet by opening both the input circuit breaker of the power magnetics cabinet and the factory switch used to supply power to the cabinet.
- Be careful about electric shock, fire, and other accidents.
  - If the machine must be operated with the door open for adjustment or some other purpose, the operator must keep his or her hands and tools well away from any dangerous voltages. Such work must be done only by a person trained in the maintenance of the machine or equipment.
  - Ensure that the door of the power magnetics cabinet is locked so that the door cannot be opened by anyone, except service personnel or a qualified person trained in maintenance to prevent electric shock, when the servo amplifier is powered on.
  - When the need arises for an operator to open the door of the power magnetics cabinet and perform an operation, ensure that the operator is sufficiently educated in safety or that a protective cover is added to prevent the operator from touching any dangerous part.
  - The servo amplifier contains a large-capacity electrolytic capacitor in it and remains charged for a while after the power is shut off. Before touching the servo amplifier for maintenance or some other purpose, measure the residual voltage of the DC link connection using a tester and check that the red LED for indicating charging is in progress is not lit, in order to ensure safety.
  - After wiring, be sure to close the servo amplifier cover.
  - A loose screw or poor connector contact can cause a motor malfunction or overheating, connection to ground, or short-circuit. Be extremely careful with power supply lines, motor power lines, and DC link connections through which a large electric current flows, because a loose screw or poor connector contact may lead to a fire. Tighten screws and connectors using the specified screw tightening torque.

- The surfaces of the regenerative discharge unit and heat radiator may become very hot. Do not touch them directly by hand.
- When operating the machine for the first time after preventive maintenance, check that the machine operates as instructed.
  - To check whether the machine operates as instructed, first specify a small value for the motor and then increase the value gradually. If the motor operates abnormally, perform an emergency stop immediately.
  - When pressing the emergency stop button, check that the motor stops immediately and that the power being supplied to the amplifier is shut off by the magnetic contactor.
- Notes on alarms
  - If the machine stops due to an alarm, check the alarm number. Depending on the alarm issued, if the power is supplied without replacing the failed component, another component may be damaged, making it difficult to identify the original cause of the alarm.
  - Before resetting an alarm, ensure that the original cause of the alarm has been removed.
- If the motor causes any abnormal noise or vibration while operating, stop it immediately.
  - Using the motor in spite of the abnormal noise or vibration may damage the servo amplifier.

#### • Do not disassemble or modify a servo amplifier.

Do not disassemble or modify a servo amplifier in any way not specified by FANUC; doing so can lead to a failure.

#### 

#### • Notes on servo amplifier replacement and wiring

- The work of servo amplifier replacement and wiring should be carried out by a person trained in the maintenance of the machine and equipment concerned.
- When replacing a servo amplifier, check that the combination of the amplifier and the motor is appropriate.
- Check that the servo amplifier is securely mounted on the power magnetics cabinet. If there is any clearance between the power magnetics cabinet and the surface on which the amplifier is mounted, dust entering the gap may hinder the normal operation of the servo amplifier.
- Ensure that the power supply lines, motor power lines, and signal lines are each connected to the correct terminal or connector.
- Unless otherwise instructed, do not unplug a connector and plug it back with the power on; doing so may cause the servo amplifier to fail.
- When mounting or unmounting the servo amplifier, exercise care not to get your fingers caught between the servo amplifier and power magnetics cabinet.
- Take care not to lose track of removed screws. Turning on the power with any lost screw left in the unit may damage the machine.
- Exercise care to prevent the power supply lines and motor power lines from being connected to the ground or being short-circuited.
- Protect the lines from any stress such as bending. Handle the line ends appropriately.

#### • Be careful about the handling of a servo amplifier.

- Do not disassemble a servo amplifier. Doing so poses the risk of electric shock, because the capacitor may remain charged.
- Do not apply shock to a servo amplifier. Doing so may damage its components, potentially causing the amplifier to malfunction.

- Do not apply an excessively large force to plastic parts. If a plastic section breaks, it may damage internal parts, thus hindering normal operation or leading to a risk of injury due to a broken section.

#### • Be careful about the operating environment of a servo amplifier.

- Prevent conductive, combustible, or corrosive foreign matter, mist, or drops of water from entering the inside of the unit. The entry of any such material may cause the unit to explode, break, malfunction, etc.
- Exercise care to prevent cutting fluid, oil mist, cutting chips, or other foreign matter from attaching to the radiator or fan motor exposed to the outside of the power magnetics cabinet. Otherwise, the servo amplifier may become unable to meet its specifications. The service lives of the fan motor and semiconductors can also be reduced.

#### • Clean the heat sink and fan motor on a regular basis.

- Replace the filter of the power magnetics cabinet on a regular basis.
- Before cleaning the heat sink, shut down the power and ensure that the temperature of the heat sink is as cool as the room temperature. The heat sink is very hot immediately after power shutdown, touching it may cause burn injury.
- When cleaning the heat sink by blowing air, be careful about dust scattering. Conductive dust attached to the servo amplifier or its peripheral equipment can lead to a failure.

## NOTE

- Make sure that there is sufficient maintenance clearance around the doors of the machine and equipment.
- Do not step or sit on the servo amplifier, or do not apply shock to it.

#### • Do not remove a nameplate from a motor.

- The nameplate is necessary to identify the servo amplifier during maintenance work.
- If a nameplate comes off, be careful not to lose it.

#### NOTE

- This manual is focused on the preventive maintenance work to be performed for a FANUC servo amplifier. The information contained herein may not apply depending on the type or configuration of the machine. When reading this manual, refer to the manual of the machine as well. If you have any questions or doubts, do not act on your own; please contact the machine tool builder or FANUC.
- For detailed information about a servo amplifier, see the manual list shown earlier and, if necessary, obtain the latest version of the corresponding manual.

## **11.3.2** Preventive Maintenance of a Servo Amplifier

To use a servo amplifier safely throughout its entire service life, perform daily and periodic inspections.

## 

- The preventive maintenance method differs from machine to machine in many respects. Depending on the machine in use, it may be difficult for the user to perform periodic inspection or cleaning. If you are not sure about anything as to preventive maintenance, consult with the machine tool builder and ensure that you can perform periodic inspection and cleaning.
- The machine should be used within the scope of specification defined by the machine tool builder. Using the machine in any way that is outside the specified scope can reduce the servo amplifier's service life or cause a failure.

| Inspection               | Inspection item                                     | Inspection interval |          | ludgment criterion                                                                                                    |
|--------------------------|-----------------------------------------------------|---------------------|----------|----------------------------------------------------------------------------------------------------|
| part                     | inspection item                                     | Routine             | Periodic | Sudgment chtenon                                                                                                    |
|                          | Ambient                                             | V                   |          | Around the power magnetics cabinet: 0°C - 45°C                                                                                                    |
|                          | temperature                                         | v                   |          | Inside the power magnetics cabinet: 0°C - 55°C                                                                                                    |
|                          | Humidity                                            | V                   |          | 90% or below RH (dew condensation not allowed)                                                                                                    |
|                          | Dust/oil mist                                       | V                   |          | There shall be no dust or oil mist attached near the servo amplifier.                                                                                                    |
| Operating<br>environment | Cooling air path                                    | V                   |          | The cooling fan shall be operating normally without the air flow being interrupted.                                                                                                    |
| environment              | Abnormal<br>vibration/noise                         | V                   |          | <ul> <li>No abnormal noise or vibration shall be present<br/>that has not been experienced in the past.</li> <li>Vibration near the servo amplifier shall be 0.5 G<br/>or less.</li> </ul> |
|                          | Supply voltage                                      | V                   |          | 200-V input type: Within 200 - 240 V<br>400-V input type: Within 400 - 480 V                                                                                                    |
|                          | General                                             | V                   |          | There shall be no abnormal noise or smell, and there shall be no dust or oil mist attached.                                                                                                |
|                          | Screw                                               |                     | V        | There shall be no loose screw.                                                                                                    |
| Servo<br>amplifier       | Fan motor <sup>(NOTE 1, 2)</sup>                    | V                   |          | <ul> <li>There shall be no abnormal vibration or noise,<br/>and the fan blades shall be rotating normally.</li> <li>There shall be no dust or oil mist attached.</li> </ul>                |
|                          | Connector                                           |                     | V        | There shall be no loose or broken connector.                                                                                                    |
|                          | Cable                                               |                     | V        | There shall be no sign of overheating or sheath deterioration (discoloration pr crack).                                                                                                    |
| CNC                      | Absolute <sup>(NOTE 2)</sup><br>Pulse coder battery | V                   |          | The machine operator's panel or screen shall not display the alarm indicating the battery voltage of the absolute Pulsecoder is low.                                                       |
|                          | Magnetic contactor                                  |                     | V        | The contactor shall not rattle or chatter.                                                                                                    |
| External equipment       | Ground fault<br>interrupter                         |                     | V        | The interrupter shall be able to trip.                                                                                                    |
|                          | AC reactor                                          |                     | V        | There shall be no hum.                                                                                                    |

## NOTE

1 Fan motors are periodic-replacement parts. It is recommended to inspect fan motors on a routine basis and replace them in a preventive manner.

2 Fan motors and batteries are periodic-replacement parts. It is recommended to keep spare parts.

## **11.3.3** Maintenance of a Servo Amplifier

## **11.3.3.1** Display of the servo amplifier operation status

The STATUS LEDs on the front of the servo amplifier indicate the operation status of the servo amplifier (whether it is operating normally, the type of alarm, etc.). Use these LEDs for maintenance, inspection, troubleshooting, etc.

## 

A servo amplifier failure may arise from a combination of multiple causes, in which case it can be difficult to identify all those causes. Handling the failure in an improper way may worsen the problem. It is therefore important to analyze the failure status minutely and identify the true cause or causes of the failure. There may be cases in which the failure appears to have been fixed but later recurs or cause a more serious trouble. If you are not sure about the root cause of or corrective action for a failure, do not act on your own; please contact the machine tool builder or FANUC for instructions on proper action.

#### [α*i* series]

(1) Power supply

| STATUS LED position | STATUS<br>display | Description                                                                                                    |
|---------------------|-------------------|----------------------------------------------------------------------------------------------------|
| FANUC               |                   | The STATUS LED is off.<br>Control power has not been supplied, cable is faulty, or control<br>power circuit is defective.                                                                                   |
| Namplate            |                   | Not ready status<br>The main circuit is not supplied with power (magnetic contactor is<br>off); emergency stop state.                                                                                       |
|                     |                   | Ready status<br>The main circuit is supplied with power (magnetic contactor is on);<br>the power supply is ready for operation.                                                                             |
|                     |                   | Warning state (The dot at the lower right lights.)<br>The power supply has failed; an alarm has occurred after a certain<br>time of operation.<br>The warning type is indicated by the character displayed. |
|                     |                   | Alarm status<br>The alarm type is indicated by the character displayed.                                                                                                    |

## 11.MOTOR/DETECTOR/AMPLIFIER PREVENTIVE MAINTENANCE B-64485EN/01

#### (2) Servo amplifier

| STATUS LED<br>position | STATUS<br>display | Description                                                                                                    |
|------------------------|-------------------|----------------------------------------------------------------------------------------------------|
| FANUC                  |                   | The STATUS LED is off.<br>Control power has not been supplied, cable is faulty, or control<br>power circuit is defective. |
|                        | Bink              | The control power is short-circuited (- blinks).<br>Cable failure                                                         |
|                        |                   | Waiting for the READY signal from the CNC.                                                                                |
|                        |                   | Ready status<br>The servo motor is excited.                                                                               |
|                        |                   | Alarm status<br>The alarm type is indicated by the character displayed.                                                   |

#### (3) Spindle amplifier

| STATUS LED position | STATUS<br>display | Description                                                                                                    |
|---------------------|-------------------|----------------------------------------------------------------------------------------------------|
|                     |                   | The STATUS LED is off.<br>Control power has not been supplied, cable is faulty, or control<br>power circuit is defective.                                                      |
| FANUC               |                   | After control power is turned on, the spindle software series is displayed (for approx. 1 second).<br>The last two digits of the spindle software series number are displayed. |
|                     |                   | The spindle software version is displayed (for approx. 1 second following the display of the spindle software series).<br>[Display] 01,02,03, $\rightarrow$ [Version] A, B, C, |
|                     |                   | The CNC is not powered on ( blinks).<br>Waiting for serial communication and parameter loading<br>completion.                                                                  |
|                     |                   | Parameter loading completed<br>The motor is not excited.                                                                                                    |
|                     |                   | Ready status<br>The spindle motor is excited.                                                                                                    |
|                     |                   | Alarm status<br>The alarm type is indicated by the character displayed.                                                                                                    |
|                     |                   | Error status (invalid sequence or parameter setting error)<br>The error type is indicated by the character displayed.                                                          |

#### B-64485EN/01

## 11.MOTOR/DETECTOR/AMPLIFIER PREVENTIVE MAINTENANCE

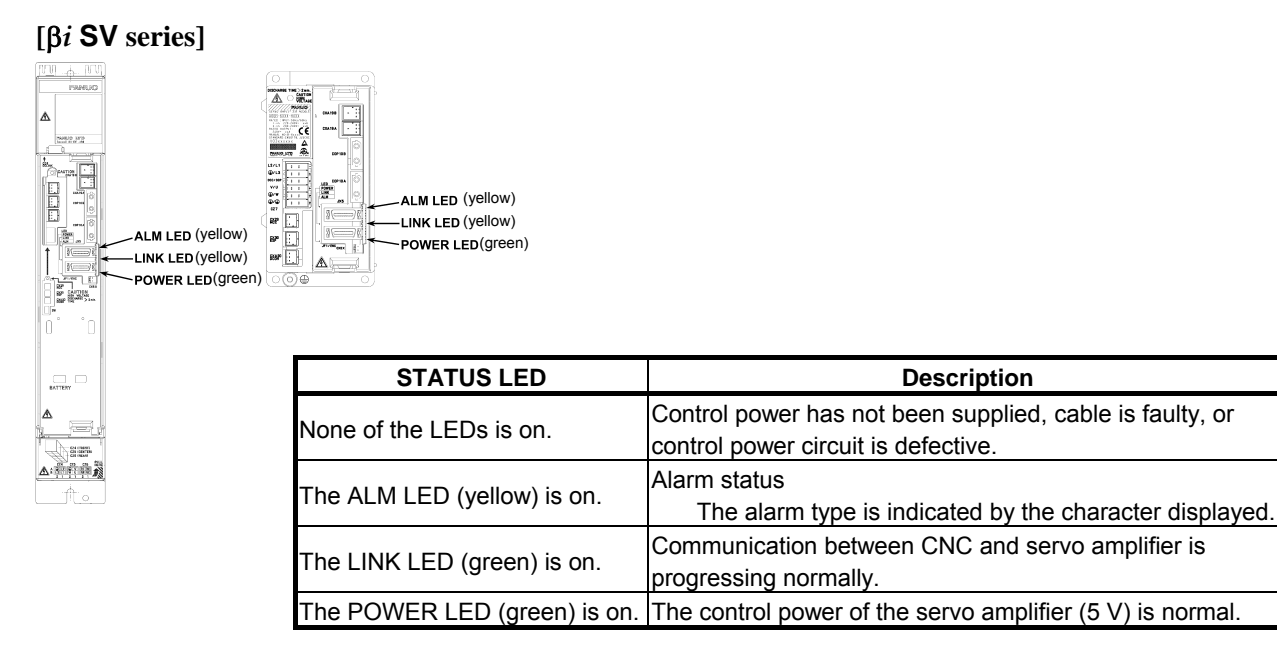

## 11.3.3.2 Replacement of a fan motor

#### [ai series]

 (1) Fan motor for internal cooling Replace the internal fan motor, according to the procedure shown in the figure below.
 When replacing the fan motor, be careful about the direction of the fan motor (air blow direction), the direction of the connector, etc.
 Air blow direction

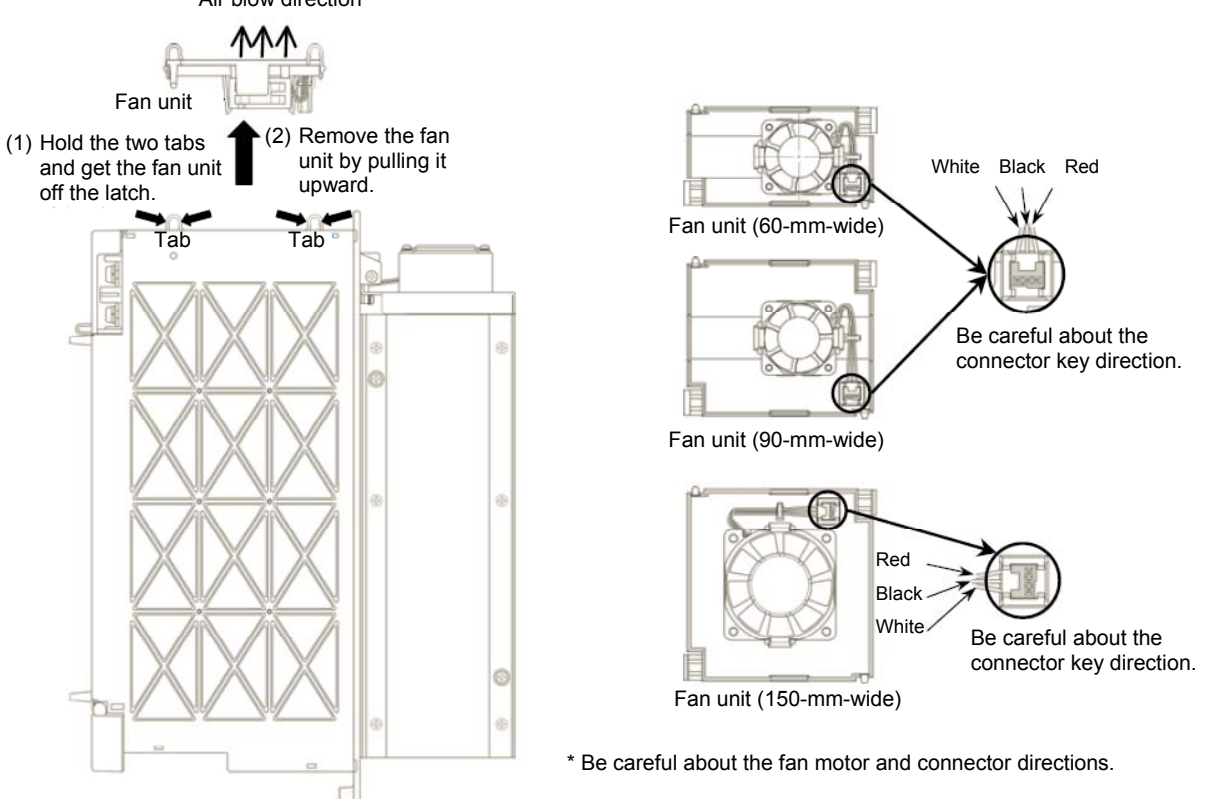

- (2) Fan motor for cooling external heat sink
  - <1> Remove the two sheet metal mounting screws (for the 60-mm-wide model only), and detach the fan motor from the unit together with the sheet metal.
  - <2> Remove the fan motor mounting screws (two for one fan motor and four for two fan motors).
  - <3> Remove the connector mounting screws (two and four for the 300-mm-wide model).

When replacing the fan motor, be careful about the direction of the fan motor (air blow direction), the direction of the connector, etc.

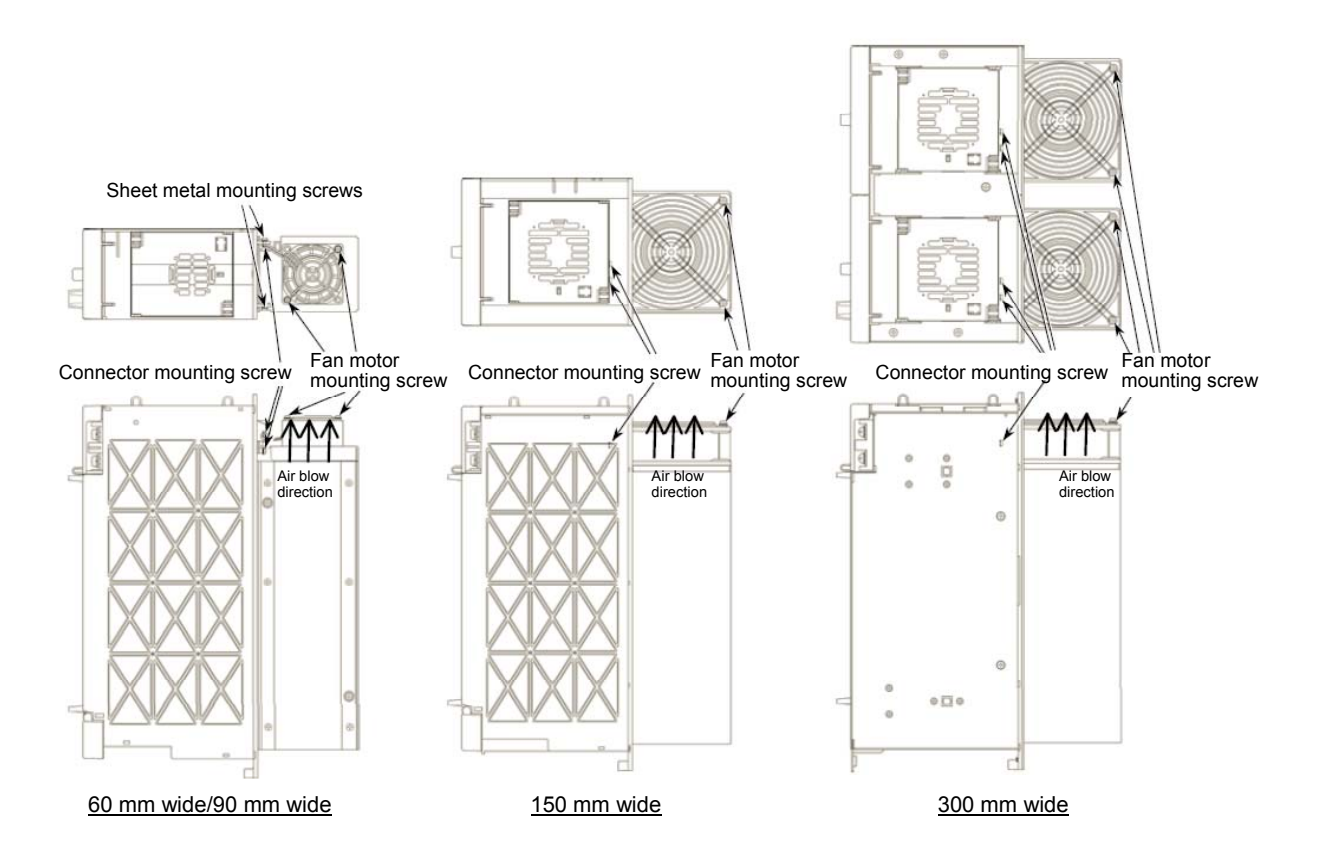

#### [β*i* series]

Replace the fan motor, according to the procedure shown in the figure below.

When replacing the fan motor, be careful about the direction of the fan motor (air blow direction), the direction of the connector, etc.

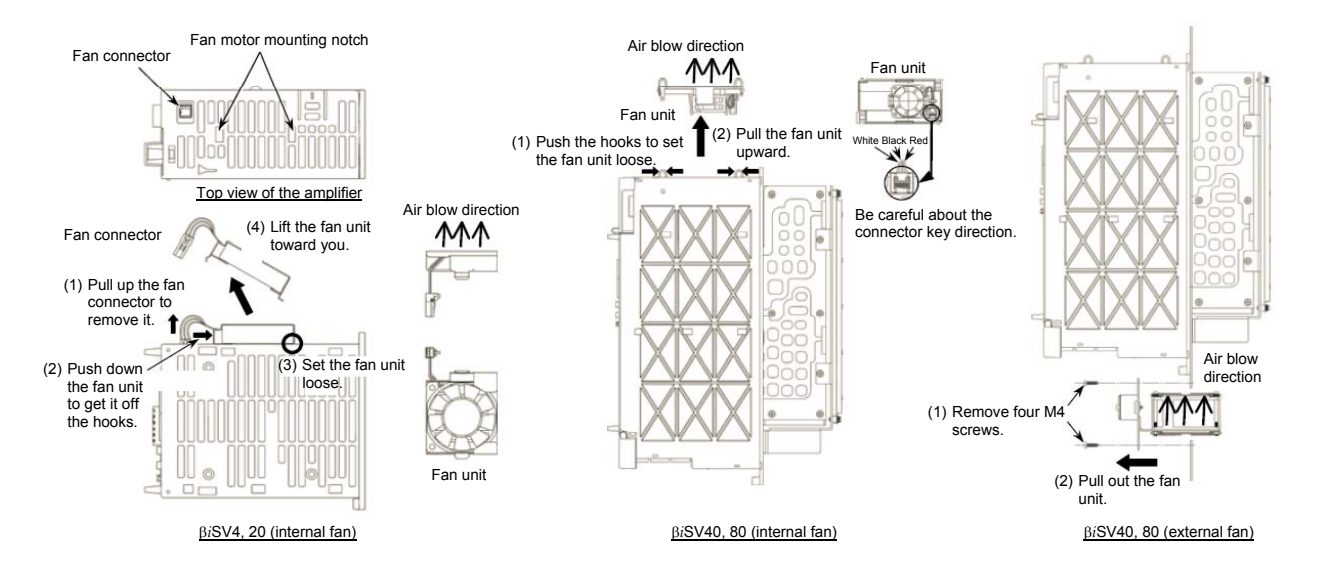

## APPENDIX

A ALARM LIST

Appendix A, "ALARM LIST", consists of the following sections:

| A.1 ALARM LIST (CNC)                                         | 617 |
|--------------------------------------------------------------|-----|
| (1) Alarms on program and operation (PS alarm)               | 617 |
| (2) Background edit alarms (BG alarm)                        | 617 |
| (3) Communication alarms (SR alarm)                          | 617 |
| (4) Parameter writing alarm (SW alarm)                       |     |
| (5) Servo alarms (SV alarm)                                  |     |
| (6) Overtravel alarms (OT alarm)                             |     |
| (7) Memory file alarms (IO alarm)                            | 671 |
| (8) Alarms requiring power to be turned off (PW alarm)       |     |
| (9) Spindle alarms (SP alarm)                                |     |
| (10) Overheat alarms (OH alarm)                              |     |
| (11) Other alarms (DS alarm)                                 | 676 |
| (12) Malfunction prevention function alarms (IE alarm)       |     |
| A.2 ALARM LIST (PMC)                                         |     |
| A.2.1 Messages That May Be Displayed on the PMC Alarm Screen |     |
| A.2.2 PMC System Alarm Messages                              |     |
| A.2.3 Operation Errors                                       |     |
| A.2.4 I/O Communication Error Messages                       | 710 |
| A.3 ALARM LIST (SERIAL SPINDLE)                              | 715 |
| A.4 ERROR CODES (SERIAL SPINDLE)                             | 727 |

## A.1 ALARM LIST (CNC)

- (1) Alarms on program and operation (PS alarm)
- (2) Background edit alarms (BG alarm)
- (3) Communication alarms (SR alarm)

Alarm numbers are common to all these alarm types.

Depending on the state, an alarm is displayed as in the following examples:

- PS"alarm number" Example: PS0003
- BG"alarm number" Example: BG0085

SR"alarm number" Example: SR0001

| Number | Message                      | Description                                                                                                    |
|--------|------------------------------|----------------------------------------------------------------------------------------------------|
| 0001   | THERROR                      | A TH error was detected during reading from an input device.<br>The read code that caused the TH error and how many<br>statements it is from the block can be verified in the<br>diagnostics screen. |
| 0002   | TV ERROR                     | An error was detected during the single–block TV error.<br>The TV check can be suppressed by setting bit 0 (TVC) of<br>parameter No. 0000 to "0".                                                    |
| 0003   | TOO MANY DIGIT               | Data entered with more digits than permitted in the NC instruction word.<br>The number of permissible digits varies according to the function and the word.                                          |
| 0004   | INVALID BREAK POINT OF WORDS | NC word(s) address + numerical value not in word format.<br>This alarm is also generated when a custom macro does not<br>contain a reserved word, or does not conform to the syntax.                 |

| Number | Message                      | Description                                                                                                    |
|--------|------------------------------|----------------------------------------------------------------------------------------------------|
| 0005   |                              | NC word(s) address + numerical value not in word format                                                                                   |
| 0005   | NO DATA AI TER ADDRESS       | This alarm is also generated when a custom macro does not                                                                                 |
|        |                              | contain a reserved word, or does not conform to the syntax                                                                                |
| 0006   | ILLEGAL USE OF MINUS SIGN    | A minus sign (–) was specified at an NC instruction word or                                                                               |
| 0000   |                              | system variable where no minus signal may be specified.                                                                                   |
| 0007   | ILLEGAL USE OF DECIMAL POINT | A decimal point (.) was specified at an address where no                                                                                  |
|        |                              | decimal point may be specified, or two decimal points were                                                                                |
|        |                              | specified.                                                                                                    |
| 0009   | IMPROPER NC-ADDRESS          | An illegal address was specified, or parameter 1020 is not set.                                                                           |
| 0010   | IMPROPER G-CODE              | 1) An unusable G code is specified.                                                                                                    |
|        |                              | 2) The continuous circle motion-based groove cutting option                                                                               |
|        |                              | parameter is not effective.                                                                                                    |
|        |                              | 3) The continuous circle motion-based groove cutting enable                                                                               |
|        |                              | signal is "0".                                                                                                    |
| 0011   | FEED ZERO ( COMMAND )        | 1) The cutting feedrate instructed by an F code has been set                                                                              |
|        |                              | to U.<br>2) This share is share as a start diff the E code is structed for                                                                |
|        |                              | <ol> <li>I his alarm is also generated if the F code instructed for<br/>the S code is cost outcomely small in a rigid tenning.</li> </ol> |
|        |                              | ine S coue is set extremely small in a rigid tapping                                                                                      |
|        |                              | 3) During continuous circle motion-based groove cutting                                                                                   |
|        |                              | correct Q or F value is not specified or the acceleration                                                                                 |
|        |                              | clamp value for continuous circle motion in parameter No.                                                                                 |
|        |                              | 3490 is invalid.                                                                                                    |
| 0014   | CAN NOT COMMAND G95          | A synchronous feed is specified without the option for                                                                                    |
|        |                              | threading / synchronous feed. Modify the program.                                                                                         |
| 0015   | TOO MANY SIMULTANEOUS AXES   | A move command was specified for more axes than can be                                                                                    |
|        |                              | controlled by simultaneous axis control.                                                                                                  |
|        |                              | Either add on the simultaneous axis control extension option,                                                                             |
|        |                              | or divide the number of programmed move axes into two                                                                                     |
|        |                              | blocks.                                                                                                    |
| 0020   | OVER TOLERANCE OF RADIUS     | An arc was specified for which the difference in the radius at                                                                            |
|        |                              | the start and end points exceeds the value set in parameter                                                                               |
|        |                              | No. 3410. Check arc center codes I, J and K In the program.                                                                               |
|        |                              | in spiral                                                                                                    |
| 0021   |                              | The plane selection instructions G17 to G19 are in error                                                                                  |
| 0021   | ILLEGAL FLANE SELECT         | Reprogram so that same 3 basic parallel axes are not                                                                                      |
|        |                              | specified simultaneously                                                                                                    |
|        |                              | This alarm is also generated when an axis that should not be                                                                              |
|        |                              | specified for plane machining is specified, for example, for                                                                              |
|        |                              | circular interpolation or involute interpolation.                                                                                         |
|        |                              | To enable programming of 3 or more axes, the helical                                                                                      |
|        |                              | interpolation option must be added to each of the relevant                                                                                |
|        |                              | axes.                                                                                                    |
| 0022   | R OR I,J,K COMMAND NOT FOUND | The command for circular interpolation lacks arc radius R or                                                                              |
|        |                              | coordinate I, J, or K of the distance between the start point to                                                                          |
|        |                              | the center of the arc.                                                                                                    |
| 0025   | CIRCLE CUT IN RAPID (F0)     | F0 (rapid traverse in inverse feed or feed specified by an F                                                                              |
|        |                              | code with 1-digit number) was specified during circular                                                                                   |
|        |                              | Interpolation (G02, G03) or involute interpolation (G02.2,                                                                                |
|        |                              | GU3.2).                                                                                                    |

| Number | Message                      | Description                                                     |
|--------|------------------------------|-----------------------------------------------------------------|
| 0027   | NO AXES COMMANDED IN         | No axis is specified in G43 and G44 blocks for the tool length  |
| 0021   | G43/G44                      | offset type C.                                                  |
|        |                              | Offset is not canceled but another axis is offset for the tool  |
|        |                              | length offset type C.                                           |
|        |                              | Multiple axes were specified for the same block when the tool   |
|        |                              | length compensation type is C.                                  |
| 0029   | ILLEGAL OFFSET VALUE         | Illegal offset No.                                              |
| 0030   | ILLEGAL OFFSET NUMBER        | An illegal offset No. was specified.                            |
|        |                              | This alarm is also generated when the tool shape offset No.     |
|        |                              | exceeds the maximum number of tool offset sets in the case      |
|        |                              | of tool offset memory B.                                        |
| 0031   | ILLEGAL P COMMAND IN G10     | The relevant data input or option could not be found for the L  |
|        |                              | No. of G10.                                                     |
|        |                              | No data setting address such as P or R was specified.           |
|        |                              | An address command not concerned with data setting was          |
|        |                              | specified. An address varies with the L No.                     |
|        |                              | The sign or decimal point of the specified address is in error, |
| 0000   |                              | or the specified address is out of range.                       |
| 0032   | ILLEGAL OFFSET VALUE IN G10  | In setting an onset amount by G10 or in writing an onset        |
|        |                              | amount by system variables, the onset amount was                |
| 0033   |                              | The intersection cannot be obtained by the intersection         |
| 0033   | COMPENSATION                 | calculation in tool radius/tool nose radius compensation        |
|        |                              | Modify the program                                              |
| 0034   | NO CIRC ALLOWED IN STUP/EXT  | In tool radius/tool nose radius compensation, a startup or      |
| 0034   | BLK                          | cancellation is performed in the G02 or G03 mode. Modify the    |
|        | DER                          | program                                                         |
| 0035   | CAN NOT COMMANDED G31        | - G31 cannot be specified. This alarm is generated when a       |
|        |                              | G code (such as for tool radius/tool nose radius                |
|        |                              | compensation) of group 07 is not canceled.                      |
|        |                              | - A torque limit skip was not specified in a torque limit skip  |
|        |                              | command (G31P98 or P99). Specify the torque limit skip          |
|        |                              | in the PMC window or the like. Or, specify the torque limit     |
|        |                              | override by address Q.                                          |
| 0037   | CAN NOT CHANGE PLANE IN      | The compensation plane G17/G18/G19 was changed during           |
|        | G41/G42                      | cutter or tool-nose radius compensation. Modify the program.    |
| 0038   | INTERFERENCE IN CIRCULAR     | Overcutting will occur in tool radius/tool nose radius          |
|        | BLOCK                        | compensation because the arc start point or end point           |
|        |                              | coincides with the arc center. Modify the program.              |
| 0039   | CHF/CNR NOT ALLOWED IN       | Chamfering or corner R was specified with a start-up, a         |
|        | G41,G42                      | cancel, or switching between G41 and G42 in G41 and G42         |
|        |                              | commands (tool radius/tool nose radius compensation). The       |
|        |                              | program may cause overcutting to occur in chamtering or         |
| 0044   |                              | corner R. Modily the program.                                   |
| 0041   |                              | In tool radius/tool nose radius compensation, excessive         |
| 0042   |                              | Tool offset (G45 to G48) is commanded in tool radius            |
| 0042   | G45/G48 NOT ALLOWED IN CRC   | compensation or three dimensional cutter compensation           |
|        |                              | Modify the program                                              |
| 0043   |                              | On a system with a DRILL-MATE ATC installed M06 is not          |
| 0040   |                              | specified in a block that specifies a T code Alternatively a T  |
|        |                              | code beyond the allowable range is specified                    |
| 0044   | G27-G30 NOT ALLOWED IN FIXED | One of G27 to G30 is commanded in canned cycle mode             |
| 5017   | CYC                          | Modify the program.                                             |

| Number | Message                    | Description                                                      |
|--------|----------------------------|------------------------------------------------------------------|
| 0045   | ADDRESS Q NOT FOUND        | In a high-speed peck drilling cycle (G73) or peck drilling cycle |
|        | (G73/G83)                  | (G83), the amount of each-time cutting is not specified by       |
|        |                            | address Q, or Q0 is specified. Modify the program.               |
| 0046   | ILLEGAL REFERENCE RETURN   | A command for a return to the second, third or fourth            |
|        | COMMAND                    | reference position is error. (The address P command is in        |
|        |                            | error.)                                                          |
|        |                            | Although an option for a return to the third or fourth reference |
|        |                            | position was not set, 3 or 4 was specified in address P.         |
| 0047   | ILLEGAL AXIS SELECT        | Two or more parallel axes (in parallel with a basic axis) have   |
|        |                            | been specified upon start-up of 3-dimensional tool               |
|        |                            | compensation or three-dimensional coordinate conversion.         |
| 0048   | BASIC 3 AXIS NOT FOUND     | Start-up of 3-dimensional tool compensation or                   |
|        |                            | three-dimensional coordinate conversion has been attempted,      |
|        |                            | but the three basic axes used when Xp, Yp, or Zp is omitted      |
|        |                            | are not set in parameter No. 1022.                               |
| 0049   | ILLEGAL COMMAND(G68,G69)   | When three-dimensional coordinate conversion (G68 or G69)        |
|        |                            | was specified, the tool compensation was not canceled. Or,       |
|        |                            | programs of three-dimensional coordinate conversion (G68,        |
|        |                            | G69) and tool compensation (G43, G44 or G49) were not            |
|        |                            | nested. Or, the three-dimensional coordinate conversion was      |
|        |                            | specified during the tool length compensation and another tool   |
| 0050   |                            | Chamfaring or corner R is commanded in the thread outting        |
| 0050   | BLK                        | block Modify the program                                         |
| 0051   |                            | Improper movement or the move distance was specified in the      |
| 0051   | MISSING MOVE AFTER CIR/CIT | hock peyt to the chamfering or corner P block. Modify the        |
|        |                            | program                                                          |
| 0052   | CODE IS NOT G01 AFTER      | The block next to the chamfering or corner R block is not G01    |
| 0002   | CHF/CNR                    | (or vertical line). Modify the program.                          |
| 0053   | TOO MANY ADDRESS COMMANDS  | In the chamfering and corner R commands, two or more of I,       |
|        |                            | J, K and R are specified.                                        |
| 0054   | NO TAPER ALLOWED AFTER     | A block in which chamfering in the specified angle or the        |
|        | CHF/CNR                    | corner R was specified includes a taper command. Modify the      |
|        |                            | program.                                                         |
| 0055   | MISSING MOVE VALUE IN      | In chamfering or corner R block, the move distance is less       |
|        | CHF/CNR                    | than chamfer or corner R amount. Modify the program.             |
| 0056   | NO END POINT & ANGLE IN    | In direct dimension drawing programming, both an end point       |
|        | CHF/CNR                    | and an angle were specified in the block next to the block in    |
|        |                            | which only an angle was specified (Aa). Modify the program.      |
| 0057   | NO SOLUTION OF BLOCK END   | Block end point is not calculated correctly in direct dimension  |
|        |                            | drawing programming. Modify the program.                         |
| 0058   | END POINT NOT FOUND        | Block end point is not found in direct dimension drawing         |
|        |                            | programming. Modify the program.                                 |
| 0060   | SEQUENCE NUMBER NOT FOUND  | [External data input/output]                                     |
|        |                            | The specified number could not be found for program              |
|        |                            | number and sequence number searches.                             |
|        |                            | Anthough input/output of a pot number of tool data or            |
|        |                            | nower on. The tool data corresponding to the entered tool        |
|        |                            | number could not be found                                        |
|        |                            | [External workniece number search]                               |
|        |                            | The program corresponding to the specified workniece             |
|        |                            | number could not be found                                        |
|        |                            | [Program restart]                                                |
|        |                            | In the program restart sequence number specification, the        |
|        |                            | specified sequence number could not be found.                    |

| Number | Message                      | Description                                                   |
|--------|------------------------------|---------------------------------------------------------------|
| 0061   | P OR Q COMMAND IS NOT IN THE | Address P or Q is not specified in multiple repetitive cycle  |
|        | MULTIPLE REPETIVE CYCLES     | (G70, G71, G72, or G73) command.                              |
|        | BLOCK                        |                                                               |
| 0062   | THE CUTTING AMOUNT IS        | A zero or a negative value was specified in a multiple        |
|        | ILLEGAL IN THE ROUGH CUTTING | repetitive canned rough-cutting cycle (G71 or G72) as the     |
|        | CYCLE                        | depth of cut.                                                 |
| 0063   | THE BLOCK OF A SPECIFIED     | The sequence number specified by addresses P and Q in         |
|        | SEQUENCE NUMBER IS NOT       | multiple repetitive cycle (G70, G71, G72, or G73) command     |
|        | FOUND                        | cannot be searched.                                           |
| 0064   | THE FINISHING SHAPE IS NOT A | In a shape program for the multiple repetitive canned         |
|        | MONOTONOUS CHANGE(FIRST      | rough-cutting cycle (G71 or G72), the command for the first   |
|        | AXES)                        | plane axis was not a monotonous increase or decrease.         |
| 0065   | G00/G01 IS NOT IN THE FIRST  | In the first block of the shape program specified by P of the |
|        | BLOCK OF SHAPE PROGRAM       | multiple repetitive canned cycle (G70, G71, G72, or G73),     |
|        |                              | G00 or G01 was not specified.                                 |
| 0066   | UNAVAILABLE COMMAND IS IN    | An unavailable command was found in a multiple repetitive     |
|        | THE MULTIPLE REPETIVE CYCLES | canned cycle (G70, G71, G72, or G73) command block.           |
|        | BLOCK                        |                                                               |
| 0067   | THE MULTIPLE REPETIVE CYCLES | A multiple repetitive canned cycle (G70, G71, G72, or G73)    |
|        | IS NOT IN THE PART PROGRAM   | command is not registered in a tape memory area.              |
|        | STORAGE                      |                                                               |
| 0069   | LAST BLOCK OF SHAPE          | In a shape program in the multiple repetitive canned cycle    |
|        | PROGRAM IS AN ILLEGAL        | (G70, G71, G72, or G73), a command for the chamfering or      |
|        | COMMAND                      | corner R in the last block is terminated in the middle.       |
| 0070   | NO PROGRAM SPACE IN MEMORY   | The memory area is insufficient.                              |
|        |                              | Delete any unnecessary programs, then retry.                  |
| 0071   | DATA NOT FOUND               | - The address to be searched was not found.                   |
|        |                              | - The program with specified program number was not           |
|        |                              | found in program number search.                               |
|        |                              | - In the program restart block number specification, the      |
|        |                              | specified block number could not be found.                    |
|        |                              | Check the data.                                               |
| 0072   | TOO MANY PROGRAMS            | The number of programs to be stored exceeded 63 (basic),      |
|        |                              | 125 (option), 200 (option), 400 (option) or 1000 (option).    |
|        |                              | Delete unnecessary programs and execute program               |
| 0070   |                              | registration again.                                           |
| 0073   |                              | The commanded program number has already been used.           |
|        | USE                          | Change the program number or delete unnecessary programs      |
| 0074   |                              | The program number is other then 4 to 0000. Medify the        |
| 0074   |                              |                                                               |
| 0075   | PROTECT                      | An attempt was made to register a program where purchas       |
| 0075   |                              | An allempt was made to register a program whose number        |
|        |                              | was protected.                                                |
|        |                              | was not correct                                               |
|        |                              | An attempt was made to select a program being edited in the   |
|        |                              | hackground as the main program                                |
|        |                              | An attempt was made to call a program being edited in the     |
|        |                              | background as a subprogram.                                   |

| Number | Magazza                    | Description                                                          |
|--------|----------------------------|----------------------------------------------------------------------|
|        |                            | Description                                                          |
| 0076   | PROGRAM NOT FOUND          | I ne specified program is not found in the subprogram call,          |
|        |                            | macro call or graphic copy.                                          |
|        |                            | The M, G, T or S codes are called by a P instruction other           |
|        |                            | than that in an M98, G65, G66, G66.1 or interrupt type custom        |
|        |                            | macro, and a program is called by a No. 2 auxiliary function         |
|        |                            | code.                                                                |
|        |                            | I his alarm is also generated when a program is not found by         |
|        |                            | these calls.                                                         |
| 0077   | TOO MANY SUB,MACRO NESTING | I he total number of subprogram and macro calls exceeds the          |
|        |                            | permissible range.                                                   |
|        |                            | Another subprogram call was executed during an external              |
|        |                            | memory subprogram call.                                              |
| 0078   | SEQUENCE NUMBER NOT FOUND  | The specified sequence No. was not found during sequence             |
|        |                            | number search.                                                       |
|        |                            | The sequence No. specified as the jump destination in                |
|        |                            | GOTO— and M99P— was not found.                                       |
| 0079   | PROGRAM NOT MATCH          | The program in memory does not match the program stored              |
|        |                            | on tape.                                                             |
|        |                            | Multiple programs cannot be matched continuously when bit 3          |
|        |                            | (ABG0) of parameter No. 2200 is set to "1".                          |
|        |                            | Set bit 3 of parameter No. 2200 to "0" before executing a            |
|        |                            | match.                                                               |
| 0080   | G37 MEASURING POSITION     | - For machining center series                                        |
|        | REACHED SIGNAL IS NOT      | When the tool length measurement function (G37) is                   |
|        | PROPERLY INPUT             | performed, a measuring position reached signal goes 1 in             |
|        |                            | front of the area determined by the $\varepsilon$ value specified in |
|        |                            | parameter No.6254. Alternatively, the signal does not go             |
|        |                            | 1.                                                                   |
|        |                            | - For lathe                                                          |
|        |                            | When the automatic tool compensation function (G36,                  |
|        |                            | G37) is used, a measuring position reached signals                   |
|        |                            | (XAE1, XAE2) does not go 1 within the range determined               |
|        |                            | by the $\epsilon$ value specified in parameters Nos. 6254 and        |
|        |                            | 6255.                                                                |
| 0081   | G37 OFFSET NO. UNASSIGNED  | - For machining center series                                        |
|        |                            | The tool length measurement function (G37) is specified              |
|        |                            | without specifying an H code.                                        |
|        |                            | Correct the program.                                                 |
|        |                            | - For lathe                                                          |
|        |                            | The automatic tool compensation function (G36, G37) is               |
|        |                            | specified without specifying an T code.                              |
|        |                            | Correct the program.                                                 |
| 0082   | G37 SPECIFIED WITH H CODE  | - For machining center series                                        |
|        |                            | The tool length measurement function (G37) is specified              |
|        |                            | together with an H code in the same block.                           |
|        |                            | Correct the program.                                                 |
|        |                            | - For lathe                                                          |
|        |                            | The automatic tool compensation function (G36, G37) is               |
|        |                            | specified together with an T code in the same block.                 |
|        |                            | Correct the program.                                                 |

| Number | Message                                                              | Description                                                                                                    |
|--------|----------------------------------------------------------------------|----------------------------------------------------------------------------------------------------|
| 0083   | G37 IMPROPER AXIS COMMAND                                            | <ul> <li>For machining center series         <ul> <li>An error has been found in axis specification of the tool             length measurement function (G37). Alternatively, a move             command is specified as an incremental command.             Correct the program.</li>             For lathe             An error has been found in axis specification of the             automatic tool compensation function (G36, G37)</ul></li> </ul>                                                                                                    |
|        |                                                                      | Alternatively, a command is specified as an incremental command.<br>Correct the program.                                                                                                    |
| 0085   | OVERRUN ERROR                                                        | The next character was received from the I/O device<br>connected to reader/punch interface 1 before it could read a<br>previously received character.<br>An overrun, parity error, or framing error occurred during the<br>reading by reader/punch interface 1. The number of bits in the<br>entered data, the baud rate setting, or the I/O unit<br>specification number is incorrect.                                                                                                    |
| 0086   | DR OFF                                                               | During I/O process by reader/punch interface 1, the data set<br>ready input signal of the I/O device (DR) was OFF. Possible<br>causes are an I/O device not turn on, a broken cable, and a<br>defective printed circuit board.                                                                                                    |
| 0087   | BUFFER OVERFLOW                                                      | During a read by reader/punch interface 1, although a read stop command was issued, more than 10 characters were input. The I/O device or printed circuit board was defective.                                                                                                    |
| 0090   | REFERENCE RETURN<br>INCOMPLETE                                       | <ol> <li>The reference position return cannot be performed<br/>normally because the reference position return start point<br/>is too close to the reference position or the speed is too<br/>slow. Separate the start point far enough from the<br/>reference position, or specify a sufficiently fast speed for<br/>reference position return.</li> <li>An attempt was made to set the zero position for the<br/>absolute position detector by return to the reference<br/>position when it was impossible to set the zero point.<br/>Rotate the motor manually at least one turn, and set the<br/>zero position of the absolute position detector after<br/>turning the CNC and servo amplifier off and then on<br/>again.</li> </ol> |
| 0091   | MANUAL REFERENCE POSITION<br>RETURN IS NOT PERFORMED IN<br>FEED HOLD | Manual return to the reference position cannot be performed<br>when automatic operation is halted. Perform the manual<br>return to the reference position when automatic operation is<br>stopped or reset.                                                                                                    |
| 0092   | ZERO RETURN CHECK (G27)<br>ERROR                                     | The axis specified in G27 has not returned to zero.<br>Reprogram so that the axis returns to zero.                                                                                                    |
| 0094   | P TYPE NOT ALLOWED (COORD<br>CHG)                                    | P type cannot be specified when the program is restarted.<br>(After the automatic operation was interrupted, the coordinate<br>system setting operation was performed.) Perform the correct<br>operation according to the Operator's Manual.                                                                                                    |
| 0095   | P TYPE NOT ALLOWED (EXT OFS<br>CHG)                                  | P type cannot be specified when the program is restarted.<br>(After the automatic operation was interrupted, the external<br>workpiece offset amount changed.) Perform the correct<br>operation according to the Operator's Manual.                                                                                                    |
| 0096   | P TYPE NOT ALLOWED (WRK OFS<br>CHG)                                  | P type cannot be specified when the program is restarted.<br>(After the automatic operation was interrupted, the workpiece<br>offset amount changed.) Perform the correct operation<br>according to the Operator's Manual.                                                                                                    |

| Number | Message                   | Description                                                                                             |
|--------|---------------------------|----------------------------------------------------------------------------------------------------|
| 0097   |                           | P type cannot be directed when the program is restarted                                                 |
| 0007   | FXFC)                     | (After power ON, after emergency stop or alarms 0094 to                                                 |
|        |                           | 0097 reset, no automatic operation is performed.) Perform                                               |
|        |                           | automatic operation.                                                                                    |
| 0098   | G28 FOUND IN SEQUENCE     | A command of the program restart was specified without the                                              |
|        | RETURN                    | reference position return operation after power ON or                                                   |
|        |                           | emergency stop, and G28 was found during search. Perform                                                |
|        |                           | the reference position return.                                                                          |
| 0099   | MDI EXEC NOT ALLOWED AFT. | After completion of search in program restart, a move                                                   |
|        | SEARCH                    | command is given with MDI.                                                                              |
| 0109   | FORMAT ERROR IN G08       | A value other than 0 or 1 was specified after P in the G08                                              |
| 0110   |                           | code, or no value was specified.                                                                        |
| 0110   |                           | An integer went out of range during antilinetic calculations.                                           |
| 0111   | OVERFEOW IF LOATING       | range during arithmetic calculations                                                                    |
| 0112   |                           | An attempt was made to divide by zero in a custom macro                                                 |
| 0112   |                           | A function which cannot be used in custom macro is                                                      |
| 0110   |                           | commanded. Modify the program.                                                                          |
| 0114   | ILLEGAL EXPRESSION FORMAT | The format used in an expression in a custom macro                                                      |
|        |                           | statement is in error. The parameter tape format is in error.                                           |
| 0115   | VARIABLE NO. OUT OF RANGE | A number that cannot be used for a local variable, common                                               |
|        |                           | variable, or system variable in a custom macro is specified.                                            |
|        |                           | In the EGB axis skip function (G31.8), a non-existent custom                                            |
|        |                           | macro variable number is specified. Or, the number of custom                                            |
|        |                           | macro variables used to store skip positions is not sufficient.                                         |
|        |                           | Alternatively, the header data in high-speed cycle machining                                            |
|        |                           | is improper. This alarm is issued in the following cases.                                               |
|        |                           | <ol> <li>The neader corresponding to the specified call machining<br/>evelo number is absent</li> </ol> |
|        |                           | <ol> <li>The value of cycle connection information falls outside the</li> </ol>                         |
|        |                           | allowable range (0 to 999).                                                                             |
|        |                           | 3) The number of data items in the header falls outside the                                             |
|        |                           | allowable range (1 to 65535).                                                                           |
|        |                           | 4) The storage start data variable number of executable data                                            |
|        |                           | falls outside the allowable ranges (#20000 to                                                           |
|        |                           | #85535/#200000 to #986431/#2000000 to #3999999).                                                        |
|        |                           | 5) The storage end data variable number of executable data                                              |
|        |                           | falls outside the allowable ranges                                                                      |
|        |                           | (#85535/#986431/#3999999).                                                                              |
|        |                           | 6) The storage start data variable number of executable data                                            |
| 0116   |                           | An attempt was made in a custom macro to use on the left                                                |
| 0110   |                           | side of an expression a variable that can only be used on the                                           |
|        |                           | right side of an expression.                                                                            |
| 0118   | TOO MANY BRACKET NESTING  | Too many brackets "[]" were nested in a custom macro.                                                   |
|        |                           | The nesting level including function brackets is 5.                                                     |
| 0119   | ARGUMENT VALUE OUT OF     | The value of an argument in a custom macro function is out of                                           |
|        | RANGE                     | range.                                                                                                  |
| 0122   | TOO MANY MACRO NESTING    | Too many macro calls were nested in a custom macro.                                                     |
| 0123   | ILLEGAL MODE FOR          | A GOTO statement or WHILE-DO statement was found in the                                                 |
|        | GOTO/WHILE/DO             | main program in the MDI or DNC mode.                                                                    |
| 0124   | MISSING END STATEMENT     | The END instruction corresponding to the DO instruction was                                             |
|        |                           | missing in a custom macro.                                                                              |
| 0125   | MACRO STATEMENT FORMAT    | I ne format used in a macro statement in a custom macro is in                                           |
|        |                           | error.                                                                                                  |

| Number | Message                     | Description                                                    |
|--------|-----------------------------|----------------------------------------------------------------|
| 0126   |                             | DO and END Nos in a custom macro are in error or exceed        |
| 0120   |                             | the permissible range (valid range: 1 to 3)                    |
| 0127   |                             | An NC statement and macro statement were specified in the      |
| 0121   | STATEMENT                   | same block                                                     |
| 0128   |                             | The specified sequence No. could not be found for sequence     |
| 0120   | NUMBER                      | number search                                                  |
|        |                             | The sequence No. specified as the jump destination in          |
|        |                             | GOTO and M99P could not be found.                              |
| 0129   | USE 'G' AS ARGUMENT         | G is used as an argument in a custom macro call. G can be      |
| 0.20   |                             | specified as an argument only in an every-block call (G66.1).  |
| 0130   | NC AND PMC AXIS ARE         | The NC command and the PMC axis control command were           |
|        | CONFLICTED                  | conflicted. Modify the program or ladder.                      |
| 0136   | SPOS AXIS - OTHER AXIS SAME | The spindle positioning axis and another axis are specified in |
|        | TIME                        | the same block.                                                |
| 0137   | M-CODE & MOVE CMD IN SAME   | The spindle positioning axis and another axis are specified in |
|        | BLK.                        | the same block.                                                |
| 0138   | SUPERIMPOSED DATA           | The total distribution amount of the CNC and PMC is too large  |
|        | OVERFLOW                    | during superimposed control for PMC axis control.              |
| 0139   | CANNOT CHANGE PMC CONTROL   | The PMC axis was selected for the axis for which the PMC       |
|        | AXIS                        | axis is being controlled.                                      |
| 0140   | PROGRAM NUMBER ALREADY IN   | In the background, an attempt was made to select or delete     |
|        | USE                         | the program being selected in the foreground. Perform the      |
|        |                             | correct operation for the background edition.                  |
| 0141   | CAN NOT COMMAND G51 IN 3-D  | G51 (Scaling ON) is commanded in the 3-dimensional tool        |
|        | OFFSET                      | compensation mode. Modify the program.                         |
| 0142   | ILLEGAL SCALE RATE          | The scaling rate is 0 times or 10000 times or more.            |
|        |                             | Modify the setting of the scaling rate. (G51P or               |
|        |                             | G51I_J_K or parameter No. 5411 or 5421)                        |
| 0143   | COMMAND DATA OVERFLOW       | An overflow occurred in the storage length of the CNC internal |
|        |                             | data. This alarm is also generated when the result of internal |
|        |                             | calculation of scaling, coordinate rotation and cylindrical    |
|        |                             | interpolation overflows the data storage. It also is generated |
|        |                             | during input of the manual intervention amount.                |
| 0144   | ILLEGAL PLANE SELECTED      | The coordinate rotation plane and arc or tool radius-tool nose |
|        |                             | radius compensation plane must be the same. Modify the         |
|        |                             | program.                                                       |
| 0145   | ILLEGAL USE OF G12.1/G13.1  | The axis No. of plane selection parameter No. 5460 (linear     |
|        |                             | axis) and No. 5461(axis of rotation) in the polar coordinate   |
|        |                             | interpolation mode is out of range (1 to number of controlled  |
|        |                             | axes).                                                         |
| 0146   | ILLEGAL USE OF G-CODE       | The modal G code group contains an illegal G code in the       |
|        |                             | polar coordinate interpolation mode or when a mode was         |
|        |                             | canceled.                                                      |
|        |                             | Only the following G codes are allowed:                        |
|        |                             | G40, G50, G69.1                                                |
|        |                             | interpolation mode                                             |
|        |                             | The following C codes are not allowed:                         |
|        |                             | G27 G28 G30 G30 1 G31 to G31 4 G37 to G387 3                   |
|        |                             | G52 G92 G53 G17 to G19 G81 to G89 G68                          |
|        |                             | In the 01 group, G codes other than G01, G02, G03, G02, 2      |
|        |                             | and G03.2 cannot be specified.                                 |
| 0148   | SETTING ERROR               | Automatic corner override deceleration rate is out of the      |
| 0110   |                             | settable range of judgement angle. Modify the parameters       |
|        |                             | Nos. 1710 to 1714.                                             |

| Number | Message                      | Description                                                                                    |
|--------|------------------------------|------------------------------------------------------------------------------------------------|
| 0149   | FORMAT ERROR IN G10L3        | In registration (G10L3 to G11) of tool life management data                                    |
| 0110   |                              | an address other than Q1_Q2_P1_and P2 or an unusable                                           |
|        |                              | address was specified.                                                                         |
| 0150   | ILLEGAL LIFE GROUP NUMBER    | The tool group number exceeded the maximum allowable                                           |
|        |                              | value. The tool group number (P after specification of G10                                     |
|        |                              | L3;) or the group number given by the tool life management T                                   |
|        |                              | code in a machining program.                                                                   |
| 0151   | GROUP NOT FOUND AT LIFE DATA | The tool group specified in a machining program is not set in                                  |
|        |                              | tool life management data.                                                                     |
| 0152   | OVER MAXIMUM TOOL NUMBER     | The number of tools registered in one group exceeded the                                       |
|        |                              | maximum allowable registration tool number.                                                    |
| 0153   | T-CODE NOT FOUND             | In registration of tool life data, a block in which the T code                                 |
|        |                              | needs to be specified does not include the T code.                                             |
|        |                              | Alternatively, in tool exchange method D, M06 is specified                                     |
|        |                              | solely. Modify the program.                                                                    |
| 0154   | NOT USING TOOL IN LIFE GROUP | - For the tool management command                                                              |
|        |                              | H99 or D99 was specified when no tool management data                                          |
|        |                              | number is assigned to the spindle position. Modify the                                         |
|        |                              | program.                                                                                       |
|        |                              | - For the tool life management command                                                         |
|        |                              | The H99 command, D99 command, or the H/D code set                                              |
|        |                              | by parameters Nos. 15205 and 15206 was specified when                                          |
| 0155   |                              | In the machining program, the T code that is present in the                                    |
| 0155   | TEEEGAE T-CODE CONINIAND     | block containing M06 does not correspond to the group                                          |
|        |                              | currently being used. Modify the program                                                       |
| 0156   | P/L COMMAND NOT FOUND        | The P and L commands are not specified in the beginning of a                                   |
| 0100   |                              | program for setting a tool group. Modify the program.                                          |
| 0157   | TOO MANY TOOL GROUPS         | In registration of tool life management data, the group setting                                |
|        |                              | command block counts of P (group number) and L (tool life)                                     |
|        |                              | exceeded the maximum group count.                                                              |
| 0158   | TOOL LIFE VALUE OUT OF RANGE | The life value that is being set is too large. Change the                                      |
|        |                              | setting.                                                                                       |
| 0159   | ILLEGAL TOOL LIFE DATA       | Tool life management data is corrupted for some reason.                                        |
|        |                              | Register the tool data in the tool group or the tool data in the                               |
|        |                              | group again by G10L3; or MDI input.                                                            |
| 0160   | MISMATCH WAITING M-CODE      | A waiting M-code is in error.                                                                  |
|        |                              | <1>When different M codes are specified for path 1 and path                                    |
|        |                              | 2 as waiting M codes without a P command.                                                      |
|        |                              | <2> When the waiting M codes are not identical even though<br>                                 |
|        |                              | the P commands are identical                                                                   |
|        |                              | <3> when the waiting M codes are identical and the P                                           |
|        |                              | commands are not identical (This occurs when a P                                               |
|        |                              | Sommand is specified with billary value.) <4>When the number lists in the P commands contain a |
|        |                              | different number even though the waiting M codes are                                           |
|        |                              | identical (This occurs when a P command is specified by                                        |
|        |                              | combining path numbers.)                                                                       |
|        |                              | <5> When a waiting M code without a P command (2-path                                          |
|        |                              | waiting) and a waiting M code with a P command                                                 |
|        |                              | (3-or-more-path waiting) were specified at the same time                                       |
|        |                              | <6> When a waiting M code without a P command was                                              |
|        |                              | specified for 3 or more paths.                                                                 |
| Number | Message                     | Description                                                                                                    |
|--------|-----------------------------|----------------------------------------------------------------------------------------------------|
| 0161   | ILLEGAL P OF WAITING M-CODE | P in a waiting M-code is incorrect.                                                                                              |
|        |                             | <1>When address P is negative                                                                                                    |
|        |                             | <2>When a P value inappropriate for the system configuration                                                                     |
|        |                             | was specified                                                                                                    |
|        |                             | <3> When a waiting M code without a P command (2-path                                                                            |
|        |                             | waiting) was specified in the system having 3 or more                                                                            |
| 0162   |                             | pains.                                                                                                    |
| 0105   | ILLEGAL COMMAND IN G00/G09  | cut                                                                                                    |
|        |                             | An illegal value is commanded in a balance cut combination                                                                       |
|        |                             | (address P).                                                                                                    |
| 0169   | ILLEGAL TOOL GEOMETRY DATA  | Incorrect tool figure data in interference check. Set correct                                                                    |
|        |                             | data, or select correct tool figure data.                                                                                        |
| 0175   | ILLEGAL G07.1 AXIS          | An axis which cannot perform cylindrical interpolation was                                                                       |
|        |                             | specified. More than one axis was specified in a G07.1 block.                                                                    |
|        |                             | An attempt was made to cancel cylindrical interpolation for an                                                                   |
|        |                             | axis that was not in the cylindrical interpolation mode.                                                                         |
|        |                             | For the cylindrical interpolation axis, set not 0 but one of 5, 6<br>or 7 (parallel axis specification) to parameter No. 1022 to |
|        |                             | instruct the arc with axis of rotation (bit 1 (ROT) of parameter                                                                 |
|        |                             | No. 1006 is set to "1" and parameter No. 1260 is set) ON.                                                                        |
| 0176   | ILLEGAL G-CODE USE(G07.1    | A G code was specified that cannot be specified in the                                                                           |
|        | MODE)                       | cylindrical interpolation mode. This alarm also is generated                                                                     |
|        |                             | when an 01 group G code was in the G00 mode or code G00                                                                          |
|        |                             | was instructed.                                                                                                    |
|        |                             | Cancel the cylindrical interpolation mode before instructing                                                                     |
|        |                             | code G00.                                                                                                    |
| 0177   | CHECK SUM ERROR (G05)       | A checksum error occurred.                                                                                                    |
| 0178   | ILLEGAL COMMAND G05         | The settings of bits 4 to 6 of parameter No.7501 are invalid or                                                                  |
|        |                             | - Hypothetical axis interpolation (G07)                                                                                          |
|        |                             | - Cylindrical interpolation (G07.1)                                                                                              |
|        |                             | - Polar coordinate interpolation (G12.1)                                                                                         |
|        |                             | - Polar coordinates command (G16)                                                                                                |
|        |                             | - Spindle speed fluctuation detection (G26)                                                                                      |
|        |                             | - Tool radius · tool nose radius compensation (G41/G42)                                                                          |
|        |                             | - Normal direction control (G41.1/G42.1)                                                                                         |
|        |                             | - Scaling (G51)                                                                                                    |
|        |                             | - Programmable mirror image (G51.1)                                                                                              |
|        |                             | - Coordinate System rotation (Goo)                                                                                               |
|        |                             | - Constant surface speed control (G96)                                                                                           |
|        |                             | - Macro interruption(M96)                                                                                                    |
| 0179   | PARAM. (NO.7510) SETTING    | The number of controlled axes set by the parameter No. 7510                                                                      |
|        | ERROR                       | exceeds the maximum number. Modify the parameter setting                                                                         |
|        |                             | value.                                                                                                    |
|        |                             | The distribution of high-speed cycle machining or high-speed                                                                     |
| 0.405  |                             | binary program operation stopped.                                                                                                |
| 0190   | ILLEGAL AXIS SELECTED (G96) | An illegal value was specified in P in a G96 block or                                                                            |
| 0104   |                             | parameter NO. 3844.                                                                                                    |
| 0194   |                             | A US contour control mode, spinule positioning command, of                                                                       |
|        |                             | synchronous control mode or simple spindle synchronous                                                                           |
|        |                             | control mode.                                                                                                    |
| 0197   | C-AXIS COMMANDED IN SPINDLE | The program specified a movement along the Cs-axis when                                                                          |
|        | MODE                        | the Cs contour control switching signal was off.                                                                                 |

| Number | Message                             | Description                                                                                                    |
|--------|-------------------------------------|----------------------------------------------------------------------------------------------------|
| 0199   |                                     | Undefined macro word was used. Modify the custom macro                                                                                                    |
| 0200   | ILLEGAL S CODE COMMAND              | In the rigid tap, an S value was out of range or was not<br>specified. The parameters Nos. 5241 to 5243 setting is an S<br>value which can be specified for the rigid tap.<br>Correct the parameters or modify the program.                                                                                                    |
| 0201   | FEEDRATE NOT FOUND IN RIGID<br>TAP  | The command F code for a cutting feedrate is a zero.<br>If the value of F command is much smaller than that of the S<br>command, when a rigid tap command is specified, this alarm<br>is generated. This is because cutting is not possible by the<br>lead specified by the program.                                                                                                    |
| 0202   | POSITION LSI OVERFLOW               | In the rigid tap, spindle distribution value is too large. (System error)                                                                                                    |
| 0203   | PROGRAM MISS AT RIGID<br>TAPPING    | In the rigid tap, position for a rigid M code (M29) or an S command is incorrect. Modify the program.                                                                                                    |
| 0204   | ILLEGAL AXIS OPERATION              | In the rigid tap, an axis movement is specified between the rigid M code (M29) block and G84 (or G74) block. Modify the program.                                                                                                    |
| 0205   | RIGID MODE DI SIGNAL OFF            | Although a rigid M code (M29) is specified in rigid tapping, the rigid mode DI signal (DGN G061.0) is not ON during execution of the G84 (or G74) block. Check the PMC ladder diagram to find the reason why the DI signal is not turned on.                                                                                                    |
| 0206   | CAN NOT CHANGE PLANE (RIGID<br>TAP) | Plane changeover was instructed in the rigid mode. Modify the program.                                                                                                    |
| 0207   | RIGID DATA MISMATCH                 | The specified distance was too short or too long in rigid tapping.                                                                                                    |
| 0210   | CAN NOT COMMAND M198/M99            | <ol> <li>The execution of an M198 or M99 command was<br/>attempted during scheduled operation. Alternatively, the<br/>execution of an M198 command was attempted during<br/>DNC operation. Modify the program.</li> <li>The execution of an M99 command was attempted by an<br/>interrupt macro during pocket machining in a multiple<br/>repetitive canned cycle.</li> </ol>                                                                                                    |
| 0212   | ILLEGAL PLANE SELECT                | The direct drawing dimensions programming is commanded for the plane other than the Z-X plane. Correct the program.                                                                                                    |
| 0213   | ILLEGAL COMMAND IN<br>SYNCHRO-MODE  | <ul> <li>In feed axis synchronization control, the following errors occurred during the synchronous operation.</li> <li>1) The program issued the move command to the slave axis.</li> <li>2) The program issued the manual operation (jog feed or incremental feed) to the slave axis.</li> <li>3) The program issued the automatic reference position return command without specifying the manual reference position return after the power was turned on.</li> <li>4) Reference position setting with mechanical stopper was attempted for an axis under axis synchronous control with bit 1 (SFS) of parameter No.7180 = 0. Set bit 1 (SFS) of parameter No.7180 to 1.</li> <li>5) Reference position setting with mechanical stopper was attempted with the manual handle feed axis select signal selected for the slave axis under axis synchronous control.</li> </ul> |
| 0214   |                                     | Coordinate system is set or tool compensation of the shift type                                                                                                    |
| 0217   | DUPLICATE G51.2(COMMANDS)           | G51.2 is further commanded in the G51.2 mode. Modify the program.                                                                                                    |

| Number | Message                       | Description                                                              |
|--------|-------------------------------|--------------------------------------------------------------------------|
| 0218   | NOT FOUND P/Q COMMAND         | P or Q is not commanded in the G51.2 block, or the command               |
|        |                               | value is out of the range. Modify the program. For a polygon             |
|        |                               | turning between spindles, more information as to why this                |
|        |                               | alarm occurred is indicated in diagnosis data No. 471.                   |
| 0219   | COMMAND G51.2/G50.2           | G51.2 and 50.2 were specified in the same block for other                |
|        | INDEPENDENTLY                 | commands. Modify the program in another block.                           |
| 0220   | ILLEGAL COMMAND IN            | In the synchronous operation, movement is commanded by                   |
|        | SYNCHR-MODE                   | the NC program or PMC axis control interface for the                     |
|        |                               | synchronous axis. Modify the program or check the PMC ladder             |
| 0221   | ILLEGAL COMMAND IN            | Polygon machining synchronous operation and axis control or              |
| 0221   | SYNCHR-MODE                   | balance cutting are executed at a time. Modify the program.              |
| 0222   | DNC OP. NOT ALLOWED IN        | Input and output are executed at a time in the background                |
|        | BG-EDIT                       | edition. Execute a correct operation.                                    |
| 0224   | ZERO RETURN NOT FINISHED      | A reference return has not been performed before the start of            |
|        |                               | automatic operation.                                                     |
|        |                               | (Only when bit 0 (ZRNx) of parameter No. 1005 is 0)                      |
|        |                               | Perform a reference position return.                                     |
| 0230   | R CODE NOT FOUND              | Cut depth R is not specified in the block including G161.                |
|        |                               | Alternatively, the value specified for R is negative.                    |
|        |                               | Modify the program.                                                      |
| 0231   | ILLEGAL FORMAT IN G10 L52     | Errors occurred in the specified format at the                           |
|        |                               | programmable-parameter input.                                            |
| 0232   | TOO MANY HELICAL AXIS         | Three or more axes were specified as helical axes in the                 |
|        | COMMAND                       | helical interpolation mode. Five or more axes were specified             |
|        |                               | as helical axes in the helical interpolation B mode.                     |
| 0233   | DEVICE BUSY                   | When an attempt was made to use a unit such as that                      |
|        |                               | connected via the RS-232-C interface, other users were using             |
|        |                               |                                                                          |
| 0241   | ILLEGAL FORMAT IN G02.2/G03.2 | The end point of an involute curve on the currently selected             |
|        |                               | plane, or the center coordinate instruction I, J or K of the             |
|        |                               | corresponding basic circle, of basic circle radius R was not             |
| 0242   |                               | Ap illegal value was specified in the involute curve                     |
| 0242   |                               | The coordinate instruction L. Lor K of the basic circle on the           |
|        | 602.2/603.2                   | currently selected plane or the basic circle radius R is " $\Omega$ " or |
|        |                               | the start and end points are not inside the basic circle                 |
| 0243   | OVER TO FRANCE OF END POINT   | The end point is not positioned on the involute curve that               |
| 0210   |                               | passes through the start point, and this error exceeds the               |
|        |                               | permissible error limit (parameter No. 5610).                            |
| 0245   | T-CODE NOT ALLOWED IN THIS    | One of the G codes, G50, G10, G04, G28, G28.2, G29, G30,                 |
|        | BLOCK                         | and G30.2,G30.1,G53, which cannot be specified in the same               |
|        |                               | block as a T code, was specified with a T code.                          |
| 0247   | THE MISTAKE IS FOUND IN THE   | When an encrypted program is output, EIA is set for the                  |
|        | OUTPUT CODE OF DATA.          | output code. Specify ISO.                                                |
| 0250   | TOOL CHANGE ILLEGAL Z AXIS    | A Z-axis move command was performed in the same block for                |
|        | COMMAND                       | M06 command.                                                             |
| 0251   | TOOL CHANGE ILLEGAL T         | An unusable T code was specified in M06Txx.                              |
|        | COMMAND                       |                                                                          |
| 0253   | G05 CAN NOT BE COMMANDED      | A binary operation was specified during advanced preview                 |
|        |                               | control mode.                                                            |

| Number         Description           0300         ILLEGAL COMMAND IN SCALING         An illegal G code was specified during scaling, Modify the<br>program. For the 1 system, one of the following functions is<br>specified during scaling. Into its alarm is generated.           0         -         -         Finishing cycle (G70 or G72)           -         -         -         -           0         -         -         -           -         -         -         -           -         -         -         -           -         -         -         -           -         -         -         -           -         -         -         -           -         -         -         -           -         -         -         -           -         -         -         -           -         -         -         -         -           -         -         -         -         -           -         -         -         -         -           -         -         -         -         -         -           -         -         -         -         -         -         - </th <th>Number</th> <th>Apessade</th> <th>Description</th>                                                                                                    | Number | Apessade                     | Description                                                                                                    |
|----------------------------------------------------------------------------------------------------|--------|------------------------------|----------------------------------------------------------------------------------------------------|
| 0300       ILLEGAL COMMINED IN SCRUMS       Finishing cycle (G70 or G72)         0301       ILLEGAL COMMINED IN SCRUMS       Finishing cycle (G70 or G72)         0302       Construction       Construction         0303       RESETTING OF REFERENCE<br>RETURN IS INHIBITED       Finishing cycle (G70 or G74)         0304       RESETTING OF REFERENCE<br>RETURN IS INHIBITED       Finishing cycle (G70 or G74)         0302       SETTING OF REFERENCE<br>RETURN IS INHIBITED       Finishing cycle (G76 or G74)         0303       RESETTING OF REFERENCE<br>POSITION WITHOUT DOG IS NOT<br>PERFORMED       The defence position from being scale and in that order.)         0304       REFERENCE POSITION RETURN<br>IS NOT PERFORMED       The reference position from being scale and in the information of a return to the<br>reference position without a dog, an attempt was made<br>to perform a manual return to the reference position of a return to the<br>reference position return of a return to the<br>reference position return of the direction of a return to the<br>reference position return of a return to the<br>reference position return of in the direction<br>axis without a return to the reference position attent by<br>and was was det to 1.)         0303       REFERENCE POSITION RETURN<br>IS NOT PERFORMED       When the setting of a reference position attent bin<br>reference position return with a G28 command<br>defore issue and the direction of a return to the<br>reference position return of the gosition<br>and tany position detector is<br>an ot caught, the manual reference position attent be<br>reference position return with a G28 command<br>defore issue was not the direction of a return to the<br>reference po                                                                                                    | 0200   |                              | As illegel C code was apositied during scaling. Modify the                                                               |
| 0301         RESETTING OF REFERENCE<br>RETURN IS INHIBITED         Attough to (IDS or gray)<br>- Error existion or point or surface or inner surface boring or core<br>(GR or gray)<br>- Error existion or control (bit 0 (CRF) or GR)<br>- Error existion or control (bit 0 (CRF) or GR)<br>- Error existion or control (bit 0 (CRF) or GR)<br>- Face tap cycle (GR or GR)<br>- Face tap cycle (GR or GR)<br>- Face tap cycle (GR or GR)<br>- Face tap cycle (GR or GR)<br>- Face tap cycle (GR or GR)<br>- Face tap cycle (GR or GR)<br>- Side tap cycle (GR or GR)<br>- Side tap cycle (GR or GR)<br>- Threading cycle (GR or GR)<br>- Threading cycle (GR or GR)<br>- Threading cycle (GR or GR)<br>- Threading cycle (GR or GR)<br>- Threading cycle (GR or GR)<br>- Threading cycle (GR or GR)<br>- Threading cycle (GR or GR)<br>- Threading cycle (GR or GR)<br>- The axis was not mitout a dog, Possibin on to the<br>reference position form being set again for a return<br>to the reference position form being set again for a return<br>to the reference position form being set again for a return to the<br>reference position form being set again for a return to the<br>reference position form being set again for a return to the<br>reference position form being set again for a return to the<br>reference position form being set again for a return to the<br>reference position form being set again for a return to the<br>reference position form being set again for a return to the<br>reference position form being set again for a return to the<br>reference position form being set again for a return to the<br>reference position for position form being<br>set to 1,1) | 0300   |                              | An Illegal G coue was specified during scaling, mounty the                                                               |
| 0301         RESETTING OF REFERENCE<br>RETURN IS INHIBITED         Although bit 0 (IDCs) of granter No. 1012 was set to 1 to<br>inhibit the reference position without a dog. Possible causes are:<br>- The axis was moved in the direction of position.           0302         SETTING OF REFERENCE<br>RETURN IS INHIBITED         Although bit 0 (IDCs) of position detector is<br>not caught, the menual return to the reference position.           0303         REFERENCE POSITION RETURN<br>IS NOT PERFORMED         The action of position detector is<br>not caught, the menual return to the reference position data of the position detector<br>is not caught and reference position data of the position detector<br>is not caught and reference position data of the position detector<br>is not caught and reference position data of the position detector<br>is not caught and reference position data of the position detector<br>is not caught and reference position data of the position detector<br>is not caught, the manual return to the reference position.           0303         REFERENCE POSITION RETURN<br>IS NOT PERFORMED         When the setting of a reference position detector is<br>not caught, the manual return to the reference position.           0304         G28 IS COMMANDED WITHOUT DOG IS NOT<br>PERFORMED         The axis was moved in the direction of a return to the<br>reference position return with a G28 command<br>to the reference position return with a G28 command<br>spindle was switched to Cs contour control mode.           0303         REFERENCE POSITION RETURN<br>IS NOT PERFORMED         When the setting of a reference position detector is<br>not caught, the manual return to the reference position.           0304         G28 IS COMMANDED WITHOUT<br>ZERO RETURN         Although a reference p                                                                                                    |        |                              | provident. For the T system, one of the following functions is<br>expectified during scaling, this alarm is depended     |
| 0.00ter surface rough-cutting cycle (G71 or G73)         -       End side rough-cutting cycle (G72 or G74)         -       Closed loop cutting cycle (G72 or G74)         -       Closed loop cutting cycle (G73 or G75)         -       End side cutting-off cycle (G74 or G76)         -       Outer surface or inner surface cutting-off cycle (G75 or G77)         -       Multiple repetitive threading cycle (G78 or G78)         -       Face dril cycle (G83 or G83)         -       Face boing cycle (G88 or G88)         -       Side bary cycle (G88 or G88)         -       Side bary cycle (G78 or G21)         -       Threading cycle (G79 or G24)         (Specify G codes for systems B and C in that order.)         (Specify G codes for systems B and C in that order.)         (Specify G codes for systems B and C in that order.)         (Specify G codes for systems B and C in that order.)         (Specify G codes for systems B and C in that order.)         (Specify G codes for systems B and C in that order.)         (Specify G codes for system S and C in that order.)         (Specify G codes for system S and C in that order.)         (Specify G codes for system S and C in that order.)         (Specify G codes for system S and C in that order.)         (Specify G codes for system S and C in that order.)         (S                                                                                                    |        |                              | = Finishing cycle (G70 or G72)                                                                                           |
| 0301       RESETTING OF REFERENCE<br>RETURN IS INHIBITED       Although a feference position without a dog, an attempt was made<br>to perform a manual return to the reference position.         0302       SETTING THE REFERENCE<br>POSITION WITHOUT DOG IS NOT<br>PERFORMED       The axis was not word in the direction op soliton was<br>possible in CS contour control for join ference position.         0303       REFERENCE POSITION RETURN<br>IS NOT PERFORMED       The axis was not soliton return of join ference position without a dog.<br>POSITION WITHOUT DOG IS NOT         0304       G28 IS COMMANDED WITHOUT<br>ZERO RETURN       When the setting of a reference position return gid is<br>not established. (Bit 6 of diagnosis data No. 020) must be<br>set to 1).         0305       REFERENCE POSITION RETURN<br>IS NOT PERFORMED       When the setting of a return to the<br>reference position without a dog.<br>POSITION WITHOUT DOG IS NOT         0306       MEERENCE POSITION RETURN<br>IS NOT PERFORMED       When the setting of a reference position return gid is<br>not established. (Bit 6 diagnosis data No. 0201 must be<br>set to 1).         0306       MISMATCH AXIS WITH CNR/CHF       Although a feference position return to the reference position return gid is<br>not established. (Bit 6 diagnosis data No. 0201 must be<br>set to 1).         0307       CAN NOT START REFERENCE<br>RETURN WITH MECHANICAL       Although a reference position return gid is<br>not assumble a CS2 (automatic return to the reference position),<br>AssiGNED         0306       MISMATCH AXIS WITH CNR/CHF       Although a reference position return gid as and the 1, J, or<br>K command is incoreact, mith dis chaston position, the indit                                                                                                    |        |                              | - Outer surface rough-cutting cycle (G71 or G73)                                                                         |
| <ul> <li>Closed loop cutting cycle (G73 or G75)</li> <li>End side cutting-off cycle (G74 or G76)</li> <li>Cutter surface or inner surface cutting-off cycle (G75 or G77)</li> <li>Multiple repetitive threading cycle (G76 or G78)</li> <li>Face drill cycle (G83 or G83)</li> <li>Face boring cycle (G84 or G84)</li> <li>Face boring cycle (G89 or G89)</li> <li>Side drill cycle (G78 or G77)</li> <li>Side ta cycle (G88 or G89)</li> <li>Side boring cycle (G78 or G77)</li> <li>Side ta cycle (G88 or G89)</li> <li>Side boring cycle (G78 or G24)</li> <li>(Specify G codes for systems B and C in that order.)</li> <li>(Specify G codes for systems B and C in that order.)</li> <li>(Specify G codes for systems B and C in that order.)</li> <li>(Specify G codes for systems B and C in that order.)</li> <li>(Specify G codes for systems B and C in that order.)</li> <li>(Specify G codes for systems B and C in that order.)</li> <li>(Specify G codes for systems B and C in that order.)</li> <li>(Specify G codes for systems B and C in that order.)</li> <li>Threading cycle (G79 or G24)</li> <li>(Specify G codes for systems B and C in that order.)</li> <li>The reference position without a dog. an attempt was made to perform a manual return to the reference position movel in the direction of a return to the reference position without a dog. Possible causes are:</li> <li>The reference position for jog feeding.</li> <li>The reference position for jog feeding.</li> <li>Sinor PERFORMED</li> <li>Sinor PERFORMED</li> <li>Sinor PERFORMED</li> <li>When the setting of a reference position at any position was possible in CS contour control mode.</li> <li>Sinor PERFORMED</li> <li>Sinor PERFORMED</li> <li>Sinor PERFORMED</li> <li>Sinor PERFORMED</li> <li>Sinor PERFORMED</li> <li>Sinor PERFORMED</li> <li>Sinor PERFORMED</li> <li>Sinor PERFORMED</li> <li>Sinor PERFORMED</li> <li>Sinor PERFORMED</li>     &lt;</ul>                                                                                                    |        |                              | - End side rough-cutting cycle (G72 or G74)                                                                              |
| <ul> <li>End side cutting-off cycle (G74 or G76)</li> <li>Cuter surface or inner surface cutting-off cycle (G75 or G77)</li> <li>Multiple repetitive threading cycle (G76 or G78)</li> <li>Face tap cycle (G83 or G83)</li> <li>Face tap cycle (G84 or G84)</li> <li>Face tap cycle (G87 or G87)</li> <li>Side tap cycle (G87 or G87)</li> <li>Side tap cycle (G87 or G87)</li> <li>Side tap cycle (G78 or G78)</li> <li>Side tap cycle (G78 or G78)</li> <li>Side tap cycle (G78 or G71)</li> <li>Side tap cycle (G78 or G87)</li> <li>Side tap cycle (G78 or G72)</li> <li>Threading cycle (G78 or G71)</li> <li>Side tap cycle (G78 or G21)</li> <li>End side turning cycle or inner surface boring cycle (G77 or G20)</li> <li>Threading cycle (G78 or G21)</li> <li>End side turning cycle (G79 or G24)</li> <li>(Specify C codes for systems B and C in that order.)</li> <li>Although bit 0 (IDSA) of parameter No. 1012 was subt to 1 to inhibit the reference position from being set again for a return to the reference position culd not be set for a return to the reference position culd not be set for a return to the reference position culd not be set for a return to the reference position culd in the direction of a return to the reference position cult and the position detector is not caught, the manual return to the reference position was made to perform a manual return to the reference position detector is not caught, the manual reference position was on the direction is para of the position detector is not caught, the manual reference position detector is not caught, the manual return to the reference position was subsed for the Cs contour axis without as subset of a return set to a stab was moved in the direction is gain of the cs contour axis without as subset of the cs contour axis without a cage Association stary position was not set.</li> <li>Stort PERFORMED</li> <li>Stort PERFORMED</li> <li>Stort PERFORMED</li> <li>Stort PERFORMED</li> <li>St</li></ul>                                                                                                    |        |                              | - Closed loop cutting cycle (G73 or G75)                                                                                 |
| <ul> <li>Outer surface or inner surface cutting-off cycle (G75 or G77)</li> <li>Multiple repetitive threading cycle (G76 or G78)</li> <li>Face drill cycle (G84 or G84)</li> <li>Face boring cycle (G85 or G87)</li> <li>Side drill cycle (G87 or G87)</li> <li>Side drill cycle (G87 or G87)</li> <li>Side drill cycle (G88 or G88)</li> <li>Side boring cycle (G88 or G89)</li> <li>Side boring cycle (G88 or G89)</li> <li>Side boring cycle (G78 or G21)</li> <li>End side turning cycle (G78 or G21)</li> <li>End side turning cycle (G78 or G21)</li> <li>End side turning cycle (G78 or G21)</li> <li>End side turning cycle (G78 or G21)</li> <li>End side turning cycle (G78 or G21)</li> <li>End side turning cycle (G78 or G21)</li> <li>End side turning cycle (G78 or G21)</li> <li>End side turning cycle (G78 or G21)</li> <li>Threading cycle (G78 or G21)</li> <li>Etrurkn IS INHIBITED</li> <li>Inhibit the reference position from being set again for a return to the reference position from being set again for a return to the reference position form being set again for a return to the reference position form being set again for a return to the reference position form being set again for a return to the reference position form being set again for a return to the reference position form being set again for a return to the reference position form being set again for a return to the reference position form being set again for a return to the reference position form being set again for a return to the reference position was made to perform a manual return to the reference position.</li> <li>Since the on-rotation signal of the position was possible in CS contour axis without a for dignosis data No. 0201 must be set to 1.</li> <li>Since the on-cotation signal of the cos contour axis without a return to the reference position was not set an automatic return to the reference position return with a G28 command before issuing a G00 command.</li> <li>G3030</li></ul>                                                                                                    |        |                              | - Fnd side cutting-off cycle (G74 or G76)                                                                                |
| 0301       RESETTING OF REFERENCE<br>RETURN IS INHIBITED       Although bit 0 (IDGx) of parameter No. 1012 was set to 1 to<br>inhibit the reference position without a dog. An attempt was made<br>to perform amount of the direction of a return to the<br>reference position without a dog. Possible causes are:         0302       SETTING OF REFERENCE<br>RETURN IS INHIBITED       Although bit 0 (IDGx) of parameter No. 1012 was set to 1 to<br>inhibit the reference position without a dog. an attempt was made<br>to perform amount of the direction of a return to the<br>reference position without a dog. Possible causes are:         0302       SETTING THE REFERENCE<br>RETURN IS INHIBITED       The axis was not moved in the direction of a return to the<br>reference position without a dog. Possible causes are:         0302       SETTING THE REFERENCE<br>POSITION WITHOUT DOG IS NOT<br>PERFORMED       The reference position without a dog. Possible causes are:         0303       REFERENCE POSITION RETURN<br>IS NOT PERFORMED       The axis was moved in the direction of a return to the<br>reference position for jog feeding.         0303       REFERENCE POSITION RETURN<br>IS NOT PERFORMED       When the setting of a reference position return grid is<br>not established. (Bit 6 di diagnosis data No. 0201 must be<br>set to 1.)         0304       G28 IS COMMANDED WITHOUT<br>ZERO RETURN       Although a reference position return with a G28 command.         0305       INTERMEDIATE POSITION IS NOT<br>ASIGNED       Although a reference position return with a G28 command.         0306       MISMATCH AXIS WITH CNR/CHF       Reference position seting with mechanical stopper is being<br>attempted for an axis                                                                                                    |        |                              | - Outer surface or inner surface cutting-off cycle (G75 or                                                               |
| <ul> <li>Multiple repetitive threading cycle (G76 or G78)</li> <li>Face tail cycle (G83 or G84)</li> <li>Face tar cycle (G84 or G84)</li> <li>Face boring cycle (G85 or G87)</li> <li>Side tar cycle (G88 or G88)</li> <li>Side tar cycle (G88 or G89)</li> <li>Side tar cycle (G88 or G89)</li> <li>Side tar cycle (G88 or G89)</li> <li>Side tar cycle (G88 or G89)</li> <li>Side tar cycle (G78 or G21)</li> <li>End side turning cycle (G78 or G24)</li> <li>(Specify G codes for systems B and C in that order.)</li> <li>(Specify G codes for systems B and C in that order.)</li> <li>(Specify G codes for a return to the reference position order to the order or system S and the the system system of a return to the reference position order.)</li> <li>(Since the on-ortation signal of the possition detector is not caught, the manual return to the reference position at any position was possible in Cs contour control (bit 0 (CRF) of paramet</li></ul>                                                                                                    |        |                              | G77)                                                                                                    |
| • Face drill cycle (G83 or G83)           • Face bring cycle (G84 or G84)           • Face bring cycle (G85 or G85)           • Side drill cycle (G85 or G85)           • Side boring cycle (G85 or G89)           • Side boring cycle (G75 or G20)           • Threading cycle (G75 or G21)           • End side turning cycle (G73 or G24)           (Specify G codes reystems B and C in that order.)           0301         RESETTING OF REFERENCE           RETURN IS INHIBITED         Although bit 0 (IDCx) of parameter No. 1012 was set to 1 to inhibit the reference position without a dog, an attempt was made to perform a manual return to the reference position.           0302         SETTING THE REFERENCE POSITION WITHOUT DOG IS NOT PERFORMED           POSITION WITHOUT DOG IS NOT PERFORMED         The reference position could not be set for a return to the reference position for jog feeding.           0303         REFERENCE POSITION RETURN IS NOT PERFORMED         Since the one-rotation signal of the position detector is not caught, the manual return to the reference position.           0303         REFERENCE POSITION RETURN IS NOT PERFORMED         When the setting of a reference position at any position was possible in Cs contour control (bit 0 (CRP) of parameter No. 3700 = 1). a G00 command.           0303         REFERENCE POSITION RETURN IS NOT PERFORMED         Although a reference position return with a C28 command before issuing a G00 command.           0304         G28 IS COMMANDED WITHO                                                                                                    |        |                              | - Multiple repetitive threading cycle (G76 or G78)                                                                       |
| 0301         RESETTING OF REFERENCE<br>RETURN IS INHIBITED         - Face tap cycle (G84 or G84)<br>- Side tap cycle (G87 or G87)<br>- Side tap cycle (G87 or G89)<br>- Outer surface turning cycle or inner surface boring cycle<br>(G77 or G20)<br>- Threading cycle (G78 or G21)<br>- End side turning cycle (G78 or G21)<br>- End side turning cycle (G78 or G21)<br>- Threasis was not moved in the direction of a return<br>to the reference position from being set again for a return<br>to the reference position could not be set for a return to the<br>reference position could not be set for a return to the<br>reference position return to the reference position.<br>- Since the one-rotation signal of the position detector is<br>not caught, the manual reference position detector is<br>not caught, the manual reference position was<br>possible in Cs contour control (bit 0 (CRF) of parameter No.<br>3700 = 1), a G00 command was issued for the Cs contour<br>axis without a reference position return with a G28 command<br>before issuing a G00 command.           0305         INTERMEDIATE POSITION IS NOT<br>ASSIGNED         Although a reference position return with a G28 command<br>before issuing a G00 command.           0306         MISMATCH AXIS WITH CNR/CHF<br>RETURN WITH MECHANICAL<br>STOPDEPE SETTING.         Although a reference position c                                                                                                    |        |                              | - Face drill cycle (G83 or G83)                                                                                          |
| <ul> <li>Face boring cycle (G85 or G85)</li> <li>Side tap cycle (G87 or G87)</li> <li>Side tap cycle (G89 or G89)</li> <li>Outer surface turing cycle or inner surface boring cycle (G77 or G20)</li> <li>Threading cycle (G78 or G21)</li> <li>End side turning cycle (G78 or G21)</li> <li>Threading cycle (G78 or G21)</li> <li>Threading cycle (G78 or G21)</li> <li>Threading cycle (G78 or G21)</li> <li>Threading cycle (G78 or G21)</li> <li>SetTING OF REFERENCE</li> <li>RESETTING OF REFERENCE</li> <li>RETURN IS INHIBITED</li> <li>Atthough bit 0 (IDCx) of parameter No. 1012 was set to 1 to inhibit the reference position from being set again for a return to the reference position without a dog, an attempt was made to perform a manual return to the reference position.</li> <li>The axis was not moved in the direction of a return to the reference position without a dog. Possible causes are:</li> <li>The axis was not moved in the direction of a return to the reference position of a manual return to the reference position or caught, the manual reference position return grid is not established. (Bit 6 of diagnosis data No. 0201 must be set to 1.)</li> <li>Since the one-rotation signal of the position detector is not caught, the manual reference position may possible rus as yoos the set to 1.)</li> <li>G303 REFERENCE POSITION RETURN IS NOT PERFORMED</li> <li>When the setting of a reference position at any position was possible in Cs contour control (bit 0 (CRF) of parameter No. 3700 = 1.), a C00 command was issued for the Cs contour axis without a return to the reference position at any position was possible in Cs contour control mode. Perform a reference position at any continue the serial spindle was switched to Cs contour control mode. Perform a reference position at any continue the serial spindle was switched to Cs contour control mode. Perform a reference position at any continue, G303 (return to the reference position, G303 (returun to the refere</li></ul>                                                                                                    |        |                              | - Face tap cycle (G84 or G84)                                                                                            |
| <ul> <li>Side drill cycle (G87 or G87)</li> <li>Side bring cycle (G89 or G89)</li> <li>Outer surface turning cycle (G79 or G29)</li> <li>Cuter surface turning cycle (G79 or G24)</li> <li>(Specify G codes for systems B and C in that order.)</li> <li>Although bit 0 (DC3) of parameter No. 1012 was set to 1 to<br/>inhibit the reference position from being set again for a return<br/>to the reference position from being set again for a return to the<br/>reference position without a dog. Parameter No.</li> <li>SETTING THE REFERENCE<br/>PERFORMED</li> <li>SETTING THE REFERENCE<br/>PERFORMED</li> <li>The axis was mored in the direction of a return to the<br/>reference position without a dog. Possible causes are:         <ul> <li>The axis was mored in the direction of a return to the<br/>reference position without a dog. Possible causes are:             <ul> <li>The axis was mored in the direction of a return to the<br/>reference position without a dog. Possible causes are:</li></ul></li></ul></li></ul>                                                                                                    |        |                              | - Face boring cycle (G85 or G85)                                                                                         |
| -       Side tap cycle (G88 or G88)         -       Side boring cycle (G89 or G89)         -       Outer surface turning cycle or inner surface boring cycle (G77 or G20)         -       Threading cycle (G78 or G21)         -       End side turning cycle (G79 or G24)         (Specify G codes for systems B and C in that order.)         0301       RESETTING OF REFERENCE         RETURN IS INHIBITED       Although bit 0 (IDGX) of parameter No. 1012 was set to 1 to inhibit the reference position from being set again for a return to the reference position form being set again for a return to the reference position without a dog. Possible causes are:         0302       SETTING THE REFERENCE POSITION WITHOUT DOG IS NOT PERFORMED         PERFORMED       The axis was moved in the direction opposite to the direction of a manual return to the reference position.         -       The axis was moved in the direction opposite to the direction of a manual return to the reference position.         -       Since the one-rotation signal of the position detector is not caught, the manual reference position return grid is not established. (Bit 6 of diagnosis data No. 0201 must be set to 1.)         0303       REFERENCE POSITION RETURN IS NOT PERFORMED       When the setting of a reference position at any position was possible in Cs contour control mode.         0304       C28 IS COMMANDED WITHOUT       Although a reference position feture serial spindle was suitched to Cs contour control mode.         0305                                                                                                    |        |                              | - Side drill cycle (G87 or G87)                                                                                          |
| - Side boring cycle (G89 or G89)           - Outer surface turning cycle or inner surface boring cycle (G77 or G20)           - Threading cycle (G78 or G21)           - End side turning cycle (G78 or G24)           (Specify G codes for systems B and C in that order.)           0301         RESETTING OF REFERENCE<br>RETURN IS INHIBITED           0302         SETTING THE REFERENCE<br>POSITION WITHOUT DOG IS NOT<br>PERFORMED           0303         REFERENCE<br>POSITION WITHOUT DOG IS NOT<br>PERFORMED           0304         REFERENCE POSITION RETURN<br>IS NOT PERFORMED           0305         REFERENCE POSITION RETURN<br>IS NOT PERFORMED           0306         G28 IS COMMANDED WITHOUT<br>ASSIGNED           0307         CAN NOT START REFERENCE<br>POSITION RETURN           0308         REFERENCE POSITION IS NOT<br>PERFORMED           0309         REFERENCE POSITION RETURN<br>IS NOT PERFORMED           0303         REFERENCE POSITION RETURN<br>IS NOT PERFORMED           0304         G28 IS COMMANDED WITHOUT<br>ASSIGNED           0305         INTERMEDIATE POSITION IS NOT<br>ASSIGNED           0306         MISMATCH AXIS WITH CNR/CHF           0307         CAN NOT START REFERENCE<br>RETURN WITH MECHANICAL<br>STOPEPE SETTING           0307         CAN NOT START REFERENCE<br>RETURN WITH MECHANICAL<br>STOPEPE SETTING                                                                                                    |        |                              | - Side tap cycle (G88 or G88)                                                                                            |
| <ul> <li>Outer surface tuming cycle or inner surface boring cycle (G77 or G20)</li> <li>Threading cycle (G78 or G21)</li> <li>End side tuming cycle (G78 or G24)</li> <li>(Specify G codes for systems B and C in that order.)</li> <li>Although bit 0 (IDCx) of parameter No. 1012 was set to 1 to inhibit the reference position from being set again for a return to the reference position without a dog, an attempt was made to perform a manual return to the reference position.</li> <li>0302 SETTING THE REFERENCE POSITION WITHOUT DOG IS NOT PERFORMED</li> <li>0303 REFERENCE POSITION WITHOUT DOG IS NOT PERFORMED</li> <li>0304 REFERENCE POSITION RETURN IS NOT PERFORMED</li> <li>0303 REFERENCE POSITION RETURN IS NOT PERFORMED</li> <li>0304 G28 IS COMMANDED WITHOUT</li> <li>0305 INTERMEDIATE POSITION IS NOT ASSIGNED</li> <li>0306 MISMATCH AXIS WITH CNR/CHF</li> <li>0307 CAN NOT START REFERENCE RETURN WITH MECHANICAL STORD AND AND AND AND AND AND AND AND AND AN</li></ul>                                                                                                    |        |                              | - Side boring cycle (G89 or G89)                                                                                         |
| 0301         RESETTING OF REFERENCE<br>RETURN IS INHIBITED         Although bit 0 (IDGx) of parameter No. 1012 was set to 1 to<br>inhibit the reference position from being set again for a return<br>to the reference position without a dog, an attempt was made<br>to perform a manual return to the reference position.           0302         SETTING THE REFERENCE<br>POSITION WITHOUT DOG IS NOT<br>PERFORMED         The reference position could not be set for a return to the<br>reference position or log feeding.           0303         REFERENCE POSITION RETURN<br>IS NOT PERFORMED         The rate was not moved in the direction of a return to the<br>reference position or log feeding.           0303         REFERENCE POSITION RETURN<br>IS NOT PERFORMED         When the setting of a reference position return grid is<br>not easiblished. (Bit 6 of diagnosis data No. 0201 must be<br>set to 1.)           0303         REFERENCE POSITION RETURN<br>IS NOT PERFORMED         When the setting of a reference position at any position was<br>possible in Cs contour control (bit 0 (CRF) of parameter No.<br>3700 = 1), a G00 command was issued for the Cs contour<br>axis without a return to the reference position at any position made<br>before issuing a G00 command.           0304         G28 IS COMMANDED WITHOUT<br>ZERO RETURN         Although a reference position was not set, an automatic return<br>to the reference position (G28) was commanded.           0306         MISMATCH AXIS WITH CNR/CHF         The correspondence between the moving axis and the I, J, or<br>K command is incorrect in a block in which chamfering is<br>specified.           0307         CAN NOT START REFERENCE<br>RETURN WITH MECHANICAL         Reference position setting with mechanical stop                                                                                                    |        |                              | - Outer surface turning cycle or inner surface boring cycle                                                              |
| -         Threading cycle (G78 or G21)           0301         RESETTING OF REFERENCE<br>RETURN IS INHIBITED         Although bit 0 (IDGx) of parameter No. 1012 was set to 1 to<br>inhibit the reference position without a dog, an attempt was made<br>to perform a manual return to the reference position.           0302         SETTING THE REFERENCE<br>POSITION WITHOUT DOG IS NOT<br>PERFORMED         The reference position could not be set for a return to the<br>reference position could not be set for a return to the<br>reference position for jog feeding.           0303         REFERENCE<br>POSITION WITHOUT DOG IS NOT<br>PERFORMED         The axis was not moved in the direction of a return to the<br>reference position of jog feeding.           0303         REFERENCE POSITION RETURN<br>IS NOT PERFORMED         When the setting of a reference position detector is<br>not caught, the manual reference position was<br>possible in Cs contour control (bit 0 (CRF) of parameter No.<br>3700 = 1), a G00 command was issued for the Cs contour<br>axis without a return to the reference position after the serial<br>spindle was switched to Cs contour control mode.<br>Perform a reference position return with a G28 command<br>before issuing a G00 command.           0304         G28 IS COMMANDED WITHOUT<br>ZERO RETURN         Although a reference position return with a G28 command<br>before issuing a G00 command.           0305         INTERREDIATE POSITION IS NOT<br>ASSIGNED         Although a c28 (automatic return<br>to the reference position return to the reference position),<br>G30 (return to the second, third, or fourth reference position),<br>G30 (return to the second, third, or fourth reference position),<br>G30 (return to the second, third, or fourth reference position),<br>G30301 (return to the second, third, or f                                                                                                    |        |                              | (G77 or G20)                                                                                                    |
| <ul> <li>- End side turning cycle (G79 or G24)<br/>(Specify G codes for systems B and C in that order.)</li> <li>0301 RESETTING OF REFERENCE<br/>RETURN IS INHIBITED</li> <li>0302 SETTING THE REFERENCE<br/>POSITION WITHOUT DOG IS NOT<br/>PERFORMED</li> <li>- The axis was not moved in the reference position.</li> <li>The reference position for jog feeding.</li> <li>- The axis was moved in the direction of a return to the<br/>reference position for jog feeding.</li> <li>- The axis was moved in the direction of a return to the<br/>reference position for jog feeding.</li> <li>- The axis was moved in the direction opposite to the<br/>direction of a manual return to the reference position return grid is<br/>not caught, the manual reference position return grid is<br/>not caught, the manual reference position was<br/>possible in Cs contour control (bit ) (CRF) of parameter No.<br/>3700 = 1), a G00 command.</li> <li>0303 REFERENCE POSITION RETURN<br/>IS NOT PERFORMED</li> <li>When the setting of a reference position at any position was<br/>possible in Cs contour control (bit ) (CRF) of parameter No.<br/>3700 = 1), a G00 command.</li> <li>0304 G28 IS COMMANDED WITHOUT<br/>ZERO RETURN</li> <li>0305 INTEREDIATE POSITION IS NOT<br/>ASSIGNED</li> <li>0306 MISMATCH AXIS WITH CNR/CHF</li> <li>0307 CAN NOT START REFERENCE<br/>RETURN WITH MCHANICAL<br/>STOPEPE SETTING</li> <li>0307 CAN NOT START REFERENCE<br/>RETURN WITH MECHANICAL</li> <li>0307 CAN NOT START REFERENCE<br/>RETURN WITH MECHANICAL</li> <li>0307 CAN NOT START REFERENCE<br/>RETURN WITH MECHANICAL</li> <li>0307 CAN NOT START REFERENCE<br/>RETURN WITH MECHANICAL</li> <li>0307 CAN NOT START REFERENCE<br/>RETURN WITH MECHANICAL</li> <li>0307 CAN NOT START REFERENCE<br/>RETURN WITH MECHANICAL</li> <li>0307 CAN NOT START REFERENCE<br/>RETURN WITH MECHANICAL</li> <li>0307 CAN NOT START REFERENCE</li> <li>0307 CAN NOT START REFERENCE</li> <li>0307 CAN NOT START REFERENCE</li> <li>0307 CAN NOT START REFERENCE</li> <li>0307 CAN NOT START REFERENCE</li> <li>0307 CAN NO</li></ul>                                                                                              |        |                              | - Threading cycle (G78 or G21)                                                                                           |
| O301         RESETTING OF REFERENCE<br>RETURN IS INHIBITED         Although bit 0 (IDGx) of parameter No. 1012 was set to 1 to<br>inhibit the reference position from being set again for a return<br>to the reference position could not be set for a return to the<br>reference position could not be set for a return to the<br>reference position could not be set for a return to the<br>reference position for jog feeding.           0302         SETTING THE REFERENCE<br>POSITION WITHOUT DOG IS NOT<br>PERFORMED         The reference position could not be set for a return to the<br>reference position for jog feeding.           0303         REFERENCE POSITION RETURN<br>IS NOT PERFORMED         The axis was moved in the direction of a return to the<br>reference position return grid is<br>not caught, the manual reference position return grid is<br>not caught, the manual reference position was<br>possible in Cs contour control (bit 0 (CRF) of parameter No.<br>3700 = 1), a G00 command was issued for the Cs contour<br>axis without a return to the reference position after the serial<br>spindle was switched to Cs contour control mode.<br>Perform a reference position return with a G28 command<br>before issuing a G00 command.           0304         G28 IS COMMANDED WITHOUT<br>ZERO RETURN<br>0305         Although a G28 (automatic return to the reference position),<br>G30 (return to the second, third, or fourth reference position),<br>G30 (return to the second, third, or fourth reference position),<br>G30 (return to the Reference position),<br>G30 (return to the Reference position),<br>G30 (return to the second, third, or fourth reference<br>position) was commanded.           0304         MISMATCH AXIS WITH CNR/CHF         The correspondence between the moving axis and the 1, J, or<br>K command is incorrect in a block in which chamfering is<br>specified.           0307                                                                                                    |        |                              | - End side turning cycle (G79 or G24)                                                                                    |
| 0301       RESETTING OF REPERENCE<br>RETURN IS INHIBITED       Although bit 0 (IUGX) of parameter No. 1012 was set to 1 to<br>inhibit the reference position from being set again for a return<br>to the reference position without a dog, an attempt was made<br>to perform a manual return to the reference position.         0302       SETTING THE REFERENCE<br>POSITION WITHOUT DOG IS NOT<br>PERFORMED       The reference position without a dog. Possible causes are:<br>- The axis was not moved in the direction of a return to the<br>reference position for jog feeding.<br>- The axis was moved in the direction opposite to the<br>direction of a manual return to the reference position<br>reference position is gnal of the position detector is<br>not caught, the manual reference position return grid is<br>not established. (Bit 6 of diagnosis data No. 0201 must be<br>set to 1.)         0303       REFERENCE POSITION RETURN<br>IS NOT PERFORMED       When the setting of a reference position at any position was<br>possible in Cs contour control (bit 0 (CRF) of parameter No.<br>3700 = 1), a G00 command was issued for the Cs contour<br>axis without a return to the reference position after the serial<br>spindle was switched to Cs contour control mode.<br>Perform a reference position (G28) was commanded.         0304       G28 IS COMMANDED WITHOUT<br>ZERO RETURN       Although a C28 (automatic return with a G28 command<br>before issuing a G00 command.         0305       INTERMEDIATE POSITION IS NOT<br>ASSIGNED       Although a C28 (automatic return to the reference position),<br>G30 (return to the second, third, or fourth reference position),<br>or G30/1 (return to the floating reference position),<br>or G30/1 (return to the floating reference position),<br>or G30/1 (return to the floating reference position),<br>or K command is incorrect in a block in which chamfering is<br>specified.                                                                                                    | 0004   |                              | (Specify G codes for systems B and C in that order.)                                                                     |
| RETURN IS INHIBITED         Infinite the ference position norm being set again for a return<br>to the reference position without a dog, an attempt was made<br>to perform a manual return to the reference position.           0302         SETTING THE REFERENCE<br>POSITION WITHOUT DOG IS NOT<br>PERFORMED         The reference position could not be set for a return to the<br>reference position without a dog. Possible causes are:<br>- The axis was moved in the direction of a return to the<br>reference position for jog feeding.           0         The axis was moved in the direction of a return to the<br>reference position for jog feeding.           0         The axis was moved in the direction opposite to the<br>direction of a manual return to the reference position<br>ot caught, the manual reference position return grid is<br>not caught, the manual reference position return grid is<br>not established. (Bit 6 of diagnosis data No. 0201 must be<br>set to 1.)           0303         REFERENCE POSITION RETURN<br>IS NOT PERFORMED         When the setting of a reference position at any position was<br>possible in Cs contour control (bit 0 (CRF) of parameter No.<br>3700 = 1), a G00 command was issued for the Cs contour<br>axis without a return to the reference position after the serial<br>spindle was switched to Cs contour control mode.<br>Perform a reference position return with a G28 command<br>before issuing a G00 command.           0304         G28 IS COMMANDED WITHOUT<br>ZERO RETURN         Although a G28 (automatic return to the reference position),<br>G30 (return to the second, third, or fourth reference position),<br>or G30/1 (return to the floating reference position),<br>or G30/1 (return to the floating reference position),<br>G30 (return to the floating reference position),<br>or G30/1 (return to the floating reference position),<br>G30 (return to the second, thi                                                                                                    | 0301   | RESETTING OF REFERENCE       | Although bit 0 (IDGx) of parameter No. 1012 was set to 1 to                                                              |
| 0302         SETTING THE REFERENCE<br>POSITION WITHOUT DOG IS NOT<br>PERFORMED         The reference position could not be set for a return to the<br>reference position for jog feeding.           -         The axis was not moved in the direction of a return to the<br>reference position for jog feeding.         -           -         The axis was not moved in the direction opposite to the<br>direction of a manual return to the reference position.         -           0303         REFERENCE POSITION RETURN<br>IS NOT PERFORMED         When the setting of a reference position at any position was<br>possible in Cs contour control (bit 0 (CRF) of parameter No.<br>3700 = 1), a G00 command was issued for the Cs contour<br>axis without a return to the reference position after the serial<br>spindle was switched to Cs contour control mode.<br>Perform a reference position (G28) was commanded.           0304         G28 IS COMMANDED WITHOUT<br>ZERO RETURN         Although a reference position (G28) was commanded.           0305         INTERMEDIATE POSITION IS NOT<br>ASSIGNED         Although a reference position (G28) was commanded.           0306         MISMATCH AXIS WITH CNR/CHF         The correspondence between the moving axis and the I, J, or<br>K command is incorrect in a block in which chamfering is<br>specified.           0307         CAN NOT START REFERENCE<br>RETURN WITH MECHANICAL<br>STOPPER SETTING         Reference position setting with mechanical stopper is being<br>attempted for an axis which uses the "reference position<br>setting without dough in function                                                                                                    |        | RETURN IS INHIBITED          | inhibit the reference position from being set again for a return                                                         |
| 0302         SETTING THE REFERENCE<br>POSITION WITHOUT DOG IS NOT<br>PERFORMED         The reference position could not be set for a return to the<br>reference position without a dog. Possible causes are:<br>- The axis was not moved in the direction of a return to the<br>reference position for jog feeding.<br>- The axis was moved in the direction opposite to the<br>direction of a manual return to the reference position.<br>- Since the one-rotation signal of the position detector is<br>not caught, the manual reference position neturn grid is<br>not established. (Bit 6 of diagnosis data No. 0201 must be<br>set to 1.)           0303         REFERENCE POSITION RETURN<br>IS NOT PERFORMED         When the setting of a reference position at any position was<br>possible in Cs contour control (bit 0 (CRF) of parameter No.<br>3700 = 1), a G00 command was issued for the Cs contour<br>axis without a return to the reference position after the serial<br>spindle was switched to Cs contour control mode.<br>Perform a reference position return with a G28 command<br>before issuing a G00 command.           0304         G28 IS COMMANDED WITHOUT<br>ZERO RETURN         Although a reference position was not set, an automatic return<br>to the reference position (G28) was commanded.           0305         INTERMEDIATE POSITION IS NOT<br>ASSIGNED         Although a G28 (automatic return to the reference position),<br>G30 (return to the second, third, or fourth reference position),<br>G301 (return to the floating reference position),<br>G302 (return to the second, third, or fourth reference position),<br>G303 (CAN NOT START REFERENCE<br>RETURN WITH MECHANICAL<br>STOPPER SETTING           0307         CAN NOT START REFERENCE<br>RETURN WITH MECHANICAL<br>STOPPER SETTING         Reference position setting with mechanical stopper is being<br>attempted for an axis whichu uses the "reference position <th></th> <th></th> <th>to the reference position without a dog, an altempt was made</th>                                                                                                    |        |                              | to the reference position without a dog, an altempt was made                                                             |
| 0302       SET INIG THE REFERENCE<br>POSITION WITHOUT DOG IS NOT<br>PERFORMED       The PERFORMED of a return to the efference position without a dog. Possible causes are:<br>- The axis was moved in the direction of a return to the<br>reference position for jog feeding.<br>- The axis was moved in the direction opposite to the<br>direction of a manual return to the reference position detector is<br>not caught, the manual reference position detector is<br>not caught, the manual reference position detector is<br>not caught, the manual reference position detector is<br>not caught, the manual reference position was<br>possible in Cs contour control (bit 0 (CRF) of parameter No.<br>3700 = 1), a G00 command was issued for the Cs contour<br>axis without a return to the reference position after the serial<br>spindle was switched to Cs contour control mode.<br>Perform a reference position return with a G28 command<br>before issuing a G00 command.         0304       G28 IS COMMANDED WITHOUT<br>ZERO RETURN       Although a reference position return with a G28 command<br>before issuing a G00 command.         0305       INTERMEDIATE POSITION IS NOT<br>ASSIGNED       Although a G28 (automatic return to the reference position),<br>G30 (return to the second, third, or fourth reference position),<br>G30(return to the second, third, or fourth reference position),<br>or G30/1 (return to the floating reference position),<br>G30(return to the second, third, or fourth reference<br>position) was commanded.         0306       MISMATCH AXIS WITH CNR/CHF       The correspondence between the moving axis and the I, J, or<br>K command is incorrect in a block in which chamfering is<br>specified.         0307       CAN NOT START REFERENCE<br>RETURN WITH MECHANICAL<br>STOPPERE SETTING       Reference position setting with mechanical stopper is being<br>attempted for an axis which uses the "reference position                                                                                                    | 0303   |                              | The reference position could not be set for a return to the                                                              |
| PERFORMED       - The axis was not moved in the direction of a return to the reference position for jog feeding.         - The axis was not moved in the direction opposite to the direction of a manual return to the reference position.       - The axis was moved in the direction opposite to the direction of a manual return to the reference position detector is not caught, the manual return to the reference position detector is not caught, the manual return to the reference position detector is not caught, the manual return to the reference position was possible in Cs contour control (bit 0 (CRF) of parameter No. 3700 = 1), a G00 command was issued for the Cs contour axis without a return to the reference position after the serial spindle was switched to Cs contour control mode.         0304       G28 IS COMMANDED WITHOUT       Although a reference position return with a G28 command before issuing a G00 command.         0305       INTERMEDIATE POSITION IS NOT ASSIGNED       Although a G28 (automatic return to the reference position), or G30/1 (return to the floating reference position), or G30/1 (return to the floating reference position), or G30/1 (return to the f                                                                                                    | 0302   |                              | reference position without a dog. Possible causes are:                                                                   |
| 0303       REFERENCE POSITION RETURN<br>IS NOT PERFORMED       When the setting of a reference position of the direction opposite to the<br>direction of a manual return to the reference position detector is<br>not caught, the manual reference position detector is<br>not caught, the manual reference position detector is<br>not established. (Bit 6 of diagnosis data No. 0201 must be<br>set to 1.)         0303       REFERENCE POSITION RETURN<br>IS NOT PERFORMED       When the setting of a reference position at any position was<br>possible in Cs contour control (bit 0 (CRF) of parameter No.<br>3700 = 1), a G00 command was issued for the Cs contour<br>axis without a return to the reference position after the serial<br>spindle was switched to Cs contour control mode.<br>Perform a reference position return with a G28 command<br>before issuing a G00 command.         0304       G28 IS COMMANDED WITHOUT<br>ZERO RETURN       Although a reference position was not set, an automatic return<br>to the reference position (G28) was commanded.         0305       INTERMEDIATE POSITION IS NOT<br>ASSIGNED       Although a G28 (automatic return to the reference position),<br>or G30/1 (return to the floating reference position),<br>or G30/1 (return to the floating reference position),<br>or G30/1 (return to the floating reference position),<br>or G30/1 (return to the floating reference position),<br>or G30/1 (return to the floating reference position),<br>or G30/1 (return to the floating reference position),<br>or G30/1 (return to the floating reference position),<br>or G30/1 (return to the floating reference position),<br>or G30/1 (return to the floating reference position),<br>or G30/1 (return to the floating reference position),<br>or G30/1 (return to the floating reference position),<br>or G30/1 (return to the floating reference position),<br>or G30/1 (return to the floating reference position),<br>or G30/1 (return to the floating reference p                                                                                                    |        |                              | The axis was not moved in the direction of a return to the                                                               |
| <ul> <li>The axis was moved in the direction opposite to the direction of a manual return to the reference position.</li> <li>Since the one-rotation signal of the position detector is not caught, the manual reference position return grid is not established. (Bit 6 of diagnosis data No. 0201 must be set to 1.)</li> <li>0303 REFERENCE POSITION RETURN IS NOT PERFORMED</li> <li>When the setting of a reference position at any position was possible in Cs contour control (bit 0 (CRF) of parameter No. 3700 = 1), a G00 command was issued for the Cs contour axis without a return to the reference position after the serial spindle was switched to Cs contour control mode. Perform a reference position return with a G28 command before issuing a G00 command.</li> <li>0304 G28 IS COMMANDED WITHOUT ZERO RETURN to the reference position (G28) was commanded.</li> <li>0305 INTERMEDIATE POSITION IS NOT ASSIGNED</li> <li>0306 MISMATCH AXIS WITH CNR/CHF</li> <li>0307 CAN NOT START REFERENCE RETURN WITH MECHANICAL STOUPER SETTING</li> <li>0307 CAN NOT START REFERENCE RETURN WITH MECHANICAL STOUPER SETTING</li> </ul>                                                                                                    |        |                              | reference position for ion feeding                                                                                       |
| 0303       REFERENCE POSITION RETURN<br>IS NOT PERFORMED       Since the one-rotation signal of the position detector is<br>not caught, the manual reference position return grid is<br>not established. (Bit 6 of diagnosis data No. 0201 must be<br>set to 1.)         0303       REFERENCE POSITION RETURN<br>IS NOT PERFORMED       When the setting of a reference position at any position was<br>possible in Cs contour control (bit 0 (CRF) of parameter No.<br>3700 = 1), a G00 command was issued for the Cs contour<br>axis without a return to the reference position after the serial<br>spindle was switched to Cs contour control mode.<br>Perform a reference position return with a G28 command<br>before issuing a G00 command.         0304       G28 IS COMMANDED WITHOUT<br>ZERO RETURN       Although a reference position return to the reference position,<br>G30 (return to the second, third, or fourth reference position),<br>G30 (return to the second, third, or fourth reference position),<br>G30 (return to the floating reference position) command<br>was not issued after power-up, G29 (return from the reference<br>position) was commanded.         0306       MISMATCH AXIS WITH CNR/CHF       The correspondence between the moving axis and the I, J, or<br>K command is incorrect in a block in which chamfering is<br>specified.         0307       CAN NOT START REFERENCE<br>RETURN WITH MECHANICAL<br>STOPPER SETTING       Reference position setting with mechanical stopper is being<br>attempted for an axis which uses the "reference position<br>settion without dog" function                                                                                                    |        |                              | - The axis was moved in the direction opposite to the                                                                    |
| <ul> <li>Since the one-rotation signal of the position detector is not caught, the manual reference position return grid is not established. (Bit 6 of diagnosis data No. 0201 must be set to 1.)</li> <li>REFERENCE POSITION RETURN IS NOT PERFORMED</li> <li>When the setting of a reference position at any position was possible in Cs contour control (bit 0 (CRF) of parameter No. 3700 = 1), a G00 command was issued for the Cs contour axis without a return to the reference position after the serial spindle was switched to Cs contour control mode. Perform a reference position return with a G28 command before issuing a G00 command.</li> <li>G28 IS COMMANDED WITHOUT ZERO RETURN</li> <li>INTERMEDIATE POSITION IS NOT ASSIGNED</li> <li>INTERMEDIATE POSITION IS NOT ASSIGNED</li> <li>MISMATCH AXIS WITH CNR/CHF</li> <li>MISMATCH AXIS WITH CNR/CHF</li> <li>CAN NOT START REFERENCE RETURN WITH MECHANICAL STOPPER SETTING</li> <li>CAN NOT START REFERENCE RETURN WITH MECHANICAL STOPPER SETTING</li> </ul>                                                                                                    |        |                              | direction of a manual return to the reference position.                                                                  |
| 0303       REFERENCE POSITION RETURN<br>IS NOT PERFORMED       When the setting of a reference position at any position was<br>possible in Cs contour control (bit 0 (CRF) of parameter No.<br>3700 = 1), a G00 command was issued for the Cs contour<br>axis without a return to the reference position after the serial<br>spindle was switched to Cs contour control mode.<br>Perform a reference position return with a G28 command<br>before issuing a G00 command.         0304       G28 IS COMMANDED WITHOUT<br>ZERO RETURN       Although a reference position was not set, an automatic return<br>to the reference position (G28) was commanded.         0305       INTERMEDIATE POSITION IS NOT<br>ASSIGNED       Although a G28 (automatic return to the reference position),<br>G30 (return to the floating reference position),<br>or G30/1 (return to the floating reference position),<br>or G30/1 (return to the floating reference position) command<br>was not issued after power-up, G29 (return from the reference<br>position) was commanded.         0306       MISMATCH AXIS WITH CNR/CHF       The correspondence between the moving axis and the I, J, or<br>K command is incorrect in a block in which chamfering is<br>specified.         0307       CAN NOT START REFERENCE<br>RETURN WITH MECHANICAL<br>STOPPER SETTING       Reference position setting with mechanical stopper is being<br>attempted for an axis which uses the "reference position<br>settion without dog" function                                                                                                    |        |                              | - Since the one-rotation signal of the position detector is                                                              |
| 0303       REFERENCE POSITION RETURN<br>IS NOT PERFORMED       When the setting of a reference position at any position was<br>possible in Cs contour control (bit 0 (CRF) of parameter No.<br>3700 = 1), a G00 command was issued for the Cs contour<br>axis without a return to the reference position after the serial<br>spindle was switched to Cs contour control mode.<br>Perform a reference position return with a G28 command<br>before issuing a G00 command.         0304       G28 IS COMMANDED WITHOUT<br>ZERO RETURN       Although a reference position (G28) was commanded.         0305       INTERMEDIATE POSITION IS NOT<br>ASSIGNED       Although a G28 (automatic return to the reference position),<br>G30 (return to the second, third, or fourth reference position),<br>or G30/1 (return to the floating reference position),<br>or G30/1 (return to the floating refe                                                                                                    |        |                              | not caught, the manual reference position return grid is                                                                 |
| set to 1.)           0303         REFERENCE POSITION RETURN<br>IS NOT PERFORMED         When the setting of a reference position at any position was<br>possible in Cs contour control (bit 0 (CRF) of parameter No.<br>3700 = 1), a G00 command was issued for the Cs contour<br>axis without a return to the reference position after the serial<br>spindle was switched to Cs contour control mode.<br>Perform a reference position return with a G28 command<br>before issuing a G00 command.           0304         G28 IS COMMANDED WITHOUT<br>ZERO RETURN         Although a reference position was not set, an automatic return<br>to the reference position (G28) was commanded.           0305         INTERMEDIATE POSITION IS NOT<br>ASSIGNED         Although a G28 (automatic return to the reference position),<br>G30 (return to the second, third, or fourth reference position),<br>or G30/1 (return to the floating reference position) command<br>was not issued after power-up, G29 (return from the reference<br>position) was commanded.           0306         MISMATCH AXIS WITH CNR/CHF         The correspondence between the moving axis and the I, J, or<br>K command is incorrect in a block in which chamfering is<br>specified.           0307         CAN NOT START REFERENCE<br>RETURN WITH MECHANICAL<br>STOPPER SETTING         Reference position setting with mechanical stopper is being<br>attempted for an axis which uses the "reference position<br>setting without dog" function                                                                                                    |        |                              | not established. (Bit 6 of diagnosis data No. 0201 must be                                                               |
| 0303       REFERENCE POSITION RETURN<br>IS NOT PERFORMED       When the setting of a reference position at any position was<br>possible in Cs contour control (bit 0 (CRF) of parameter No.<br>3700 = 1), a G00 command was issued for the Cs contour<br>axis without a return to the reference position after the serial<br>spindle was switched to Cs contour control mode.<br>Perform a reference position return with a G28 command<br>before issuing a G00 command.         0304       G28 IS COMMANDED WITHOUT<br>ZERO RETURN       Although a reference position was not set, an automatic return<br>to the reference position (G28) was commanded.         0305       INTERMEDIATE POSITION IS NOT<br>ASSIGNED       Although a G28 (automatic return to the reference position),<br>G30 (return to the second, third, or fourth reference position),<br>or G30/1 (return to the floating reference position) command<br>was not issued after power-up, G29 (return from the reference<br>position) was commanded.         0306       MISMATCH AXIS WITH CNR/CHF       The correspondence between the moving axis and the I, J, or<br>K command is incorrect in a block in which chamfering is<br>specified.         0307       CAN NOT START REFERENCE<br>RETURN WITH MECHANICAL<br>STOPPER SETTING       Reference position setting with mechanical stopper is being<br>attempted for an axis which uses the "reference position"                                                                                                    |        |                              | set to 1.)                                                                                                    |
| IS NOT PERFORMED       possible in Cs contour control (bit 0 (CRF) of parameter No.<br>3700 = 1), a G00 command was issued for the Cs contour<br>axis without a return to the reference position after the serial<br>spindle was switched to Cs contour control mode.<br>Perform a reference position return with a G28 command<br>before issuing a G00 command.         0304       G28 IS COMMANDED WITHOUT<br>ZERO RETURN       Although a reference position was not set, an automatic return<br>to the reference position (G28) was commanded.         0305       INTERMEDIATE POSITION IS NOT<br>ASSIGNED       Although a G28 (automatic return to the reference position),<br>or G30/1 (return to the floating reference position),<br>or G30/1 (return to the floating reference position) command<br>was not issued after power-up, G29 (return from the reference<br>position) was commanded.         0306       MISMATCH AXIS WITH CNR/CHF       The correspondence between the moving axis and the I, J, or<br>K command is incorrect in a block in which chamfering is<br>specified.         0307       CAN NOT START REFERENCE<br>RETURN WITH MECHANICAL<br>STOPPER SETTING       Reference position setting with mechanical stopper is being<br>attempted for an axis which uses the "reference position<br>setting without dog" function                                                                                                    | 0303   | REFERENCE POSITION RETURN    | When the setting of a reference position at any position was                                                             |
| 3700 = 1), a G00 command was issued for the Cs contour<br>axis without a return to the reference position after the serial<br>spindle was switched to Cs contour control mode.<br>Perform a reference position return with a G28 command<br>before issuing a G00 command.0304G28 IS COMMANDED WITHOUT<br>ZERO RETURNAlthough a reference position was not set, an automatic return<br>to the reference position (G28) was commanded.0305INTERMEDIATE POSITION IS NOT<br>ASSIGNEDAlthough a G28 (automatic return to the reference position),<br>G30 (return to the second, third, or fourth reference position),<br>or G30/1 (return to the floating reference position) command<br>was not issued after power-up, G29 (return from the reference<br>position) was commanded.0306MISMATCH AXIS WITH CNR/CHFThe correspondence between the moving axis and the I, J, or<br>K command is incorrect in a block in which chamfering is<br>specified.0307CAN NOT START REFERENCE<br>RETURN WITH MECHANICAL<br>STOPPER SETTINGReference position setting with mechanical stopper is being<br>attempted for an axis which uses the "reference position                                                                                                    |        | IS NOT PERFORMED             | possible in Cs contour control (bit 0 (CRF) of parameter No.                                                             |
| axis without a return to the reference position after the serial<br>spindle was switched to Cs contour control mode.<br>Perform a reference position return with a G28 command<br>before issuing a G00 command.0304G28 IS COMMANDED WITHOUT<br>ZERO RETURNAlthough a reference position was not set, an automatic return<br>to the reference position (G28) was commanded.0305INTERMEDIATE POSITION IS NOT<br>ASSIGNEDAlthough a G28 (automatic return to the reference position),<br>G30 (return to the second, third, or fourth reference position),<br>or G30/1 (return to the floating reference position) command<br>was not issued after power-up, G29 (return from the reference<br>position) was commanded.0306MISMATCH AXIS WITH CNR/CHFThe correspondence between the moving axis and the I, J, or<br>K command is incorrect in a block in which chamfering is<br>specified.0307CAN NOT START REFERENCE<br>RETURN WITH MECHANICAL<br>STOPPER SETTINGReference position setting with mechanical stopper is being<br>attempted for an axis which uses the "reference position<br>setting without dog" function                                                                                                    |        |                              | 3700 = 1), a G00 command was issued for the Cs contour                                                                   |
| spindle was switched to Cs contour control mode.<br>Perform a reference position return with a G28 command<br>before issuing a G00 command.0304G28 IS COMMANDED WITHOUT<br>ZERO RETURNAlthough a reference position was not set, an automatic return<br>to the reference position (G28) was commanded.0305INTERMEDIATE POSITION IS NOT<br>ASSIGNEDAlthough a G28 (automatic return to the reference position),<br>G30 (return to the second, third, or fourth reference position),<br>or G30/1 (return to the floating reference position) command<br>was not issued after power-up, G29 (return from the reference<br>position) was commanded.0306MISMATCH AXIS WITH CNR/CHFThe correspondence between the moving axis and the I, J, or<br>K command is incorrect in a block in which chamfering is<br>specified.0307CAN NOT START REFERENCE<br>RETURN WITH MECHANICAL<br>STOPPER SETTINGReference position setting with mechanical stopper is being<br>attempted for an axis which uses the "reference position<br>setting without dog" function                                                                                                    |        |                              | axis without a return to the reference position after the serial                                                         |
| 0304       G28 IS COMMANDED WITHOUT<br>ZERO RETURN       Although a reference position was not set, an automatic return<br>to the reference position (G28) was commanded.         0305       INTERMEDIATE POSITION IS NOT<br>ASSIGNED       Although a G28 (automatic return to the reference position),<br>G30 (return to the second, third, or fourth reference position),<br>or G30/1 (return to the floating reference position) command<br>was not issued after power-up, G29 (return from the reference<br>position) was commanded.         0306       MISMATCH AXIS WITH CNR/CHF       The correspondence between the moving axis and the I, J, or<br>K command is incorrect in a block in which chamfering is<br>specified.         0307       CAN NOT START REFERENCE<br>RETURN WITH MECHANICAL<br>STOPPER SETTING       Reference position setting with mechanical stopper is being<br>attempted for an axis which uses the "reference position<br>setting without dog" function                                                                                                    |        |                              | spindle was switched to Cs contour control mode.                                                                         |
| 0304       G28 IS COMMANDED WITHOUT<br>ZERO RETURN       Although a reference position was not set, an automatic return<br>to the reference position (G28) was commanded.         0305       INTERMEDIATE POSITION IS NOT<br>ASSIGNED       Although a G28 (automatic return to the reference position),<br>G30 (return to the second, third, or fourth reference position),<br>or G30/1 (return to the floating reference position) command<br>was not issued after power-up, G29 (return from the reference<br>position) was commanded.         0306       MISMATCH AXIS WITH CNR/CHF       The correspondence between the moving axis and the I, J, or<br>K command is incorrect in a block in which chamfering is<br>specified.         0307       CAN NOT START REFERENCE<br>RETURN WITH MECHANICAL<br>STOPPER SETTING       Reference position setting with mechanical stopper is being<br>attempted for an axis which uses the "reference position<br>setting without dog" function                                                                                                    |        |                              | Perform a reference position return with a G28 command                                                                   |
| 0304       G28 IS COMMANDED WITHOUT<br>ZERO RETURN       Although a reference position was not set, an automatic return<br>to the reference position (G28) was commanded.         0305       INTERMEDIATE POSITION IS NOT<br>ASSIGNED       Although a G28 (automatic return to the reference position),<br>G30 (return to the second, third, or fourth reference position),<br>or G30/1 (return to the floating reference position) command<br>was not issued after power-up, G29 (return from the reference<br>position) was commanded.         0306       MISMATCH AXIS WITH CNR/CHF       The correspondence between the moving axis and the I, J, or<br>K command is incorrect in a block in which chamfering is<br>specified.         0307       CAN NOT START REFERENCE<br>RETURN WITH MECHANICAL<br>STOPPER SETTING       Reference position setting with mechanical stopper is being<br>attempted for an axis which uses the "reference position<br>setting without dog" function                                                                                                    |        | ļ                            | before issuing a G00 command.                                                                                            |
| ZERO RETURN       to the reference position (G28) was commanded.         0305       INTERMEDIATE POSITION IS NOT<br>ASSIGNED       Although a G28 (automatic return to the reference position),<br>G30 (return to the second, third, or fourth reference position),<br>or G30/1 (return to the floating reference position) command<br>was not issued after power-up, G29 (return from the reference<br>position) was commanded.         0306       MISMATCH AXIS WITH CNR/CHF       The correspondence between the moving axis and the I, J, or<br>K command is incorrect in a block in which chamfering is<br>specified.         0307       CAN NOT START REFERENCE<br>RETURN WITH MECHANICAL<br>STOPPER SETTING       Reference position setting with mechanical stopper is being<br>attempted for an axis which uses the "reference position<br>setting without dog" function                                                                                                    | 0304   | G28 IS COMMANDED WITHOUT     | Although a reference position was not set, an automatic return                                                           |
| 0305       INTERMEDIATE POSITION IS NOT<br>ASSIGNED       Although a G28 (automatic return to the reference position),<br>G30 (return to the second, third, or fourth reference position),<br>or G30/1 (return to the floating reference position) command<br>was not issued after power-up, G29 (return from the reference<br>position) was commanded.         0306       MISMATCH AXIS WITH CNR/CHF       The correspondence between the moving axis and the I, J, or<br>K command is incorrect in a block in which chamfering is<br>specified.         0307       CAN NOT START REFERENCE<br>RETURN WITH MECHANICAL<br>STOPPER SETTING       Reference position setting with mechanical stopper is being<br>attempted for an axis which uses the "reference position<br>setting without dog" function                                                                                                    |        | ZERO RETURN                  | to the reference position (G28) was commanded.                                                                           |
| ASSIGNED       G30 (return to the second, third, or fourth reference position),<br>or G30/1 (return to the floating reference position) command<br>was not issued after power-up, G29 (return from the reference<br>position) was commanded.         0306       MISMATCH AXIS WITH CNR/CHF       The correspondence between the moving axis and the I, J, or<br>K command is incorrect in a block in which chamfering is<br>specified.         0307       CAN NOT START REFERENCE<br>RETURN WITH MECHANICAL<br>STOPPER SETTING       Reference position setting with mechanical stopper is being<br>attempted for an axis which uses the "reference position<br>setting without dog" function                                                                                                    | 0305   | INTERMEDIATE POSITION IS NOT | Although a G28 (automatic return to the reference position),                                                             |
| or G30/1 (return to the floating reference position) command<br>was not issued after power-up, G29 (return from the reference<br>position) was commanded.         0306       MISMATCH AXIS WITH CNR/CHF       The correspondence between the moving axis and the I, J, or<br>K command is incorrect in a block in which chamfering is<br>specified.         0307       CAN NOT START REFERENCE<br>RETURN WITH MECHANICAL<br>STOPPER SETTING       Reference position setting with mechanical stopper is being<br>attempted for an axis which uses the "reference position<br>setting without dog" function                                                                                                    |        | ASSIGNED                     | G30 (return to the second, third, or fourth reterence position),                                                         |
| 0306       MISMATCH AXIS WITH CNR/CHF       The correspondence between the moving axis and the I, J, or K command is incorrect in a block in which chamfering is specified.         0307       CAN NOT START REFERENCE RETURN WITH MECHANICAL STOPPER SETTING       Reference position setting with mechanical stopper is being attempted for an axis which uses the "reference position setting without dog" function                                                                                                    |        |                              | or G30/1 (return to the floating reference position) command                                                             |
| 0306       MISMATCH AXIS WITH CNR/CHF       The correspondence between the moving axis and the I, J, or K command is incorrect in a block in which chamfering is specified.         0307       CAN NOT START REFERENCE RETURN WITH MECHANICAL       Reference position setting with mechanical stopper is being attempted for an axis which uses the "reference position setting without dog" function                                                                                                    |        |                              | was not issued after power-up, G29 (return from the reference                                                            |
| 0306       MISMATCH AXIS WITH CNR/CHF       The correspondence between the moving axis and the r, s, or         K command is incorrect in a block in which chamfering is specified.         0307       CAN NOT START REFERENCE RETURN WITH MECHANICAL         RETURN WITH MECHANICAL       Reference position setting with mechanical stopper is being attempted for an axis which uses the "reference position setting without dog" function                                                                                                    | 0206   |                              | position) was commanded.                                                                                                 |
| 0307     CAN NOT START REFERENCE<br>RETURN WITH MECHANICAL     Reference position setting with mechanical stopper is being<br>attempted for an axis which uses the "reference position       STOPPER SETTING     setting without dog" function                                                                                                    | 0300   |                              | I ne correspondence between the moving axis and the r, s, or<br>K command is incorrect in a block in which chamfering is |
| O307     CAN NOT START REFERENCE     Reference position setting with mechanical stopper is being       attempted for an axis which uses the "reference position     setting without dog" function                                                                                                    |        |                              | K command is incorrect in a block in which chamlening is                                                                 |
| RETURN WITH MECHANICAL attempted for an axis which uses the "reference position setting without dog" function                                                                                                    | 0307   |                              | Specilieu.                                                                                                    |
| STOPPER SETTING                                                                                                    | 0307   |                              | Attempted for an axis which uses the "reference position                                                                 |
|                                                                                                    |        |                              | allempleu ioi an axis which uses the reference position                                                                  |

| Number | Message                       | Description                                                                                                    |
|--------|-------------------------------|----------------------------------------------------------------------------------------------------|
| 0308   | G72.1 NESTING ERROR           | G72.1 was specified again during G72.1 rotation copying.                                                                 |
| 0309   | G72.2 NESTING ERROR           | G72.2 was specified again during G72.2 parallel copying.                                                                 |
| 0310   | FILE NOT FOUND                | The specified file could not be found during a subprogram or                                                             |
|        |                               | macro call.                                                                                                    |
| 0311   | CALLED BY FILE NAME FORMAT    | An invalid format was specified to call a subprogram or macro                                                            |
| 0040   |                               | using a file name.                                                                                                    |
| 0312   |                               | Direct input of drawing dimensions was commanded in an<br>involid format                                                 |
|        | PROGRAMMING                   | An attempt was made to specify an invalid G code during                                                                  |
|        |                               | direct input of drawing dimensions.                                                                                      |
|        |                               | Two or more blocks not to be moved exist in consecutive                                                                  |
|        |                               | commands that specify direct input of drawing dimensions.                                                                |
|        |                               | Although non-use of commas (,) (bit 4 of parameter No. 3405                                                              |
|        |                               | = 1) was specified for direct input of drawing dimensions, a                                                             |
| 0213   |                               | comma was specified.                                                                                                    |
| 0315   |                               | The variable-lead interacting increment specified in address is<br>exceeds the specified maximum value in variable-lead  |
|        |                               | threading. Or. a negative lead value was specified.                                                                      |
| 0314   | ILLEGAL SETTING OF POLYGONAL  | An axis was specified invalidly in polygon turning.                                                                      |
|        | AXIS                          | For polygon turning:                                                                                                    |
|        |                               | A tool rotation axis is not specified.                                                                                   |
|        |                               | (Parameter No. 7610)                                                                                                    |
|        |                               | For polygon turning between spindles:                                                                                    |
|        |                               | Valid spindles are not specified.                                                                                        |
|        |                               | $-\Delta$ spindle other than the serial spindle                                                                          |
|        |                               | - A spindle is not connected.                                                                                            |
|        |                               | For concurrent use of polygon turning and polygon turning                                                                |
|        |                               | with two spindles:                                                                                                    |
|        |                               | - In the polygon turning mode, the value of parameter No.                                                                |
|        |                               | 7605 (selecting the type of polygon turning) was changed.                                                                |
|        |                               | - An attempt is made to use a spiricle used for polygon<br>turning also for polygon turning with two spindles            |
| 0315   | ILLEGAL NOSE ANGLE COMMAND    | An invalid tool tin angle is specified in a multiple repetitive                                                          |
| 0010   | IS IN THE THREAD CUTTING      | canned threading cycle (G76).                                                                                            |
|        | CYCLE                         |                                                                                                    |
| 0316   | ILLEGAL CUTTING AMOUNT IS IN  | A minimum depth of cut higher than the thread height is                                                                  |
|        | THE THREAD CUTTING CYCLE      | specified in a multiple repetitive canned threading cycle (G76).                                                         |
| 0317   | ILLEGAL THREAD COMMAND IS IN  | A zero or a negative value is specified in a multiple repetitive                                                         |
|        | THE THREAD CUTTING CYCLE      | canned threading cycle (G76) as the thread height or the                                                                 |
| 0210   |                               | depth of cut.                                                                                                    |
| 0310   |                               | Although an escape directions is set in a multiple repetitive canned outting-off cycle (G74 or G75), a negative value is |
|        |                               | specified for Ad                                                                                                    |
| 0319   | THE END POINT COMMAND IS      | Although the $\Delta i$ or $\Delta k$ travel distance is set to 0 in a multiple                                          |
|        | ILLEGAL IN THE DRILLING CYCLE | repetitive canned cutting-off cycle (G74 or G75), a value other                                                          |
|        |                               | than 0 us specified for a U or W.                                                                                        |
| 0320   | ILLEGAL MOVEMENT              | A negative value is specified in a multiple repetitive canned                                                            |
|        | AMOUNT/CUTTING AMOUNT IS IN   | cutting-off cycle (G74 or G75) as $\Delta i$ or $\Delta k$ (travel distance/the                                          |
| 0004   |                               | depth of cut).                                                                                                    |
| 0321   |                               | A zero or a negative value is specified in a multiple repetitive                                                         |
| 0322   | EINISHING SHAPE WHICH OVER    | An invalid shape which is over the cycle starting point is                                                               |
| 0322   | OF STARTING POINT             | specified in a shape program for a multiple repetitive canned                                                            |
|        |                               | rough-cutting cycle (G71 or G72).                                                                                        |

| Number | ADESSAM                      | Description                                                     |
|--------|------------------------------|-----------------------------------------------------------------|
| 0323   |                              | Type II is specified in the first block of the shape program    |
| 0325   |                              | Type It is specified in the first block of the shape program    |
|        |                              | specified by F in a multiple repetitive carried rough-cutting   |
|        |                              | Y (11) command is for G72                                       |
| 0324   |                              | An interruption type macro was issued during the multiple       |
| 0027   | WAS DONE IN THE MULTIPLE     | repetitive canned cycle (G70, G71, G72, or G73)                 |
|        | REPETIVE CYCLES              |                                                                 |
| 0325   | UNAVAILABLE COMMAND IS IN    | An usable command was issued in a shape program for a           |
|        | SHAPE PROGRAM                | multiple repetitive canned cycle (G70, G71, G72, or G73).       |
| 0326   | LAST BLOCK OF SHAPE          | In a shape program in the multiple repetitive canned cycle      |
|        | PROGRAM IS A DIRECT DRAWING  | (G70, G71, G72, or G73), a command for direct input of          |
|        | DIMENSIONS                   | drawing dimensions in the last block is terminated in the       |
|        |                              | middle.                                                         |
| 0327   | MODAL THAT MULTIPLE          | A multiple repetitive canned cycle (G70, G71, G72, or G73)      |
|        | REPETIVE CYCLES CANNOT BE    | was commanded in a modal state in which a multiple              |
|        | DONE                         | repetitive canned cycle could not be commanded.                 |
| 0328   | ILLEGAL WORK POSITION IS IN  | The specification for the blank side for a tool nose radius     |
|        | THE TOOL NOSE RADIUS         | compensation (G41 or G42) is incorrect in a multiple repetitive |
|        | COMPENSATION                 | canned cycle (G71 or G72).                                      |
| 0329   | THE FINISHING SHAPE IS NOT A | In a shape program for the multiple repetitive canned           |
|        | MONOTONOUS CHANGE(SECOND     | rough-cutting cycle (G71 or G72), the command of the second     |
|        | AXES)                        | plane axis was not a monotonous increase or decrease.           |
| 0330   | ILLEGAL AXIS COMMAND IS IN   | An axis other than the plane is specified n a canned            |
|        | THE TURNING CANNED CYCLE     | cycle(G90, G92, or G94).                                        |
| 0331   | ILLEGAL AXIS NUMBER IN AX[]  | An illegal value is specified for an AX[] axis number.          |
| 0332   | ILLEGAL AXIS ADDRESS IN      | An illegal value is specified for an AXNUM[] axis address.      |
|        |                              |                                                                 |
| 0333   | TOO MANY SPINDLE COMMANDS    | Multiple spindle commands could be found in the same block      |
|        |                              | In using an expansion spindle name.                             |
| 0024   |                              | Only one spinale could be commanded in the same block.          |
| 0334   |                              | An offset data which was out of the effective range was         |
| 0225   |                              | Specified. (manufaction prevention function)                    |
| 0355   | PLURAL MICODE                | for a wait function with peripheral devices by an M code        |
| 0336   |                              | For a tool length compensation C an attempt was made to         |
| 0330   |                              | command the offset to other axes without canceling the offset   |
|        |                              | Or for a tool length compensation C multiple axes are           |
|        |                              | specified in G43 or G44 block.                                  |
| 0337   | FXCESS MAXIMUM INCREMENTAL   | The command value exceeded the maximum amount of                |
|        | VALUE                        | incremental. (malfunction prevention function)                  |
| 0340   | ILLEGAL RESTART(NANO         | With manual absolute turned on, an attempt was made to          |
|        | SMOOTHING)                   | restart the operation in nano smoothing mode after performing   |
|        | ,                            | the manual interaction.                                         |
| 0341   | TOO MANY COMMAND BLOCK       | There are more blocks than can be commanded consecutively       |
|        | (NANO SMOOTHING)             | in nano smoothing mode.                                         |
| 0342   | CUSTOM MACRO INTERRUPT       | A custom macro interrupt was enabled in nano smoothing          |
|        | ENABLE IN NANO SMOOTHING     | mode. Or, nano smoothing mode was commanded with a              |
|        |                              | custom macro interrupt enabled.                                 |
| 0343   | ILLEGAL COMMAND IN NANO      | G43, G44, or G49 was commanded during a nano smoothing.         |
|        | SMOOTHING                    |                                                                 |
| 0344   | CANNOT CONTINUE NANO         | An illegal command or operation by which a nano smoothing       |
|        | SMOOTHING                    | could not be continued was performed.                           |
| 0345   | TOOL CHANGE ILLEGAL Z AXIS   | A tool change position on the 7-axis is incorrect               |
| 0010   | POS                          |                                                                 |

| Number | Message                                                                  | Description                                                                                                    |
|--------|--------------------------------------------------------------------------|----------------------------------------------------------------------------------------------------|
| 0346   | TOOL CHANGE ILLEGAL TOOL                                                 | A tool change position is not set.                                                                                                    |
|        | NUM                                                                      |                                                                                                    |
| 0347   | TOOL CHANGE ILLEGAL                                                      | Tool changing is commanded twice or more in the same                                                                                                    |
|        | COMMAND IN SAME BLK.                                                     | block.                                                                                                    |
| 0348   | TOOL CHANGE Z AXIS POS NOT<br>ESTABLISHED                                | A tool change spindle on the Z-axis is not set.                                                                                                    |
| 0349   | TOOL CHANGE SPINDLE NOT                                                  | A tool change spindle stop is not stopped.                                                                                                    |
| 0350   | PARAMETER OF THE INDEX OF<br>THE SYNCHRONOUS CONTROL<br>AXIS SET ERROR.  | An illegal synchronization control axis number (parameter No.<br>8180) is set.                                                                                                    |
| 0351   | BECAUSE THE AXIS IS MOVING,<br>THE SYNC CONTROL IS CAN'T BE<br>USED.     | While the axis being subject to synchronization control was moving, an attempt was made to start or cancel the synchronization control by a synchronization control axis selection signal.                                                                                                    |
| 0352   | SYNCHRONOUS CONTROL AXIS<br>COMPOSITION ERROR.                           | <ol> <li>This error occurred when:</li> <li>An attempt was made to perform synchronization control<br/>for the axis during a synchronization, composition, or<br/>superposition.</li> <li>An attempt was made to synchronize a further<br/>great-grandchild for a parent-child-grandchild relation.</li> <li>An attempt was made to operate synchronization control<br/>although a parent-child-grandchild relation was not set.</li> </ol>                                                                                                    |
| 0353   | THE INSTRUCTION WAS DONE<br>FOR THE AXIS WHICH WAS NOT<br>ABLE TO MOVE.  | <ul> <li>This error occurred when:</li> <li>For synchronization <ol> <li>A move command was issued to the axis for which bit</li> <li>(NUMx) of parameter No. 8163 is set to 1.</li> <li>A move command was issued to the slave axis.</li> <li>For composition <ol> <li>A move command was issued to the axis for which bit</li> <li>(NUMx) of parameter No. 8163 is set to 1.</li> </ol> </li> <li>A move command was issued to the axis for which bit</li> <li>A move command was issued to the axis for which bit</li> <li>A move command was issued to the axis for which bit</li> <li>(NUMx) of parameter No. 8163 is set to 1.</li> </ol> </li> </ul> |
| 0354   | THE G28 WAS INSTRUCTED IN<br>WITH THE REF POS NOT FIXED IN<br>SYNC MODE  | This error occurred when G28 was specified to the master<br>axis being parking during synchronization control, but an axis<br>reference position is not set for the slave axis.                                                                                                    |
| 0355   | PARAMETER OF THE INDEX OF<br>THE COMPOSITE CONTROL AXIS<br>SET ERROR.    | An illegal composite control axis number (parameter No.<br>8183) is specified.                                                                                                    |
| 0356   | BECAUSE THE AXIS IS MOVING,<br>THE COMP CONTROL IS CAN'T BE<br>USED.     | While the axis being subject to composite control was moving,<br>an attempt was made to start or cancel the composite control<br>by a composite control axis selection signal.                                                                                                    |
| 0357   | COMPOSITE CONTROL AXIS<br>COMPOSITION ERROR.                             | This error occurred when an attempt was made to perform<br>composite control for the axis during a synchronization,<br>composition, or superposition.                                                                                                    |
| 0359   | THE G28 WAS INSTRUCTED IN<br>WITH THE REF POS NOT FIXED IN<br>COMP MODE  | This error occurred when G28 was specified to the composite<br>axis during composite control, but a reference position is not<br>set to the other part of the composition.                                                                                                    |
| 0360   | PARAMETER OF THE INDEX OF<br>THE SUPERPOS CONTROL AXIS<br>SET ERROR.     | An illegal superposition control axis number (parameter No. 8186) is specified.                                                                                                    |
| 0361   | BECAUSE THE AXIS IS MOVING,<br>THE SUPERPOS CONTROL IS<br>CAN'T BE USED. | While the axis being subject to superposition control was<br>moving, an attempt was made to start or cancel the<br>superposition control by a superposition control axis selection<br>signal.                                                                                                    |

| Number | Message                      | Description                                                                                                    |
|--------|------------------------------|----------------------------------------------------------------------------------------------------|
| 0362   | SUPERPOSITION CONTROL AXIS   | This error occurred when:                                                                                            |
|        | COMPOSITION ERROR.           | <ol> <li>An attempt was made to perform superposition control for</li> </ol>                                         |
|        |                              | the axis during a synchronization, composition, or                                                                   |
|        |                              | superposition.                                                                                                    |
|        |                              | 2) An attempt was made to synchronize a further                                                                      |
|        |                              | great-grandchild for a parent-child-grandchild relation.                                                             |
| 0363   | THE G28 WAS INSTRUCTED IN TO | This error occurred when G28 was specified to the                                                                    |
|        | AVIS                         | superposition control slave axis during superposition control.                                                       |
| 0364   | THE G53 WAS INSTRUCTED IN TO | This error occurred when G53 was specified to the slave axis                                                         |
|        | THE SUPERPOS CONTROL SLAVE   | being moved during superposition control.                                                                            |
|        | AXIS.                        |                                                                                                    |
| 0365   | TOO MANY MAXIMUM SV/SP AXIS  | The maximum control axis number or maximum control                                                                   |
|        | NUMBER PER PATH              | spindle number which could be used within a path was                                                                 |
|        |                              | exceeded.                                                                                                    |
| 1      |                              | (For a loader path, this alarm is generated if the number of                                                         |
| 0366   |                              | AXIS PER PAIN IS SET TO 5 OF Greater.)                                                                               |
| 0300   |                              | (TCT) of parameter No. $5040 = 0$ ) G43 G43 1 G43 4 G43 5                                                            |
|        |                              | or G43.7 was commanded.                                                                                              |
| 0367   | 3-D CONV. WAS COMMANDED IN   | A three-dimensional coordinate conversion was commanded                                                              |
| 1      | SYNC MODE AS THE PARAMETER   | during synchronization control when the bit 2 (PKUx) of                                                              |
|        | PKUx(NO.8162#2) IS 0.        | parameter No. 8162 was 0.                                                                                            |
| 0368   | OFFSET REMAIN AT OFFSET      | - When the ATC change tools method was selected (bit 3                                                               |
|        | COMMAND                      | (TCT) of parameter No. $5040 = 1$ ) during G43, G43.1,                                                               |
| 1      |                              | G43.4, or G43.5 mode, G43.7 was commanded. Ur, G43,                                                                  |
| 1      |                              | G43.1, G43.4, OF G43.5 Was commanded during G45.7                                                                    |
| 1      |                              | - After bit 3 (TCT) of parameter No 5040 was changed in                                                              |
| ĺ      |                              | the state in which a tool offset remained, another tool                                                              |
|        |                              | offset was specified.                                                                                                |
| 0369   | G31 FORMAT ERROR             | - No axis is specified or tow or more axes are specified in                                                          |
| 1      |                              | the torque limit switch instruction (G31P98/P99).                                                                    |
| 1      |                              | - The specified torque Q value in the torque limit switch                                                            |
|        |                              | instruction is out of range. The torque Q range is 1 to 254.                                                         |
| 0370   |                              | The nign-speed continuous skip option is not present.                                                                |
| 0370   | G3 P/G04Q ERROR              | The address P range is 1 to 4 in a multistage skip                                                                   |
|        |                              | function.                                                                                                    |
|        |                              | <ul><li>2) The specified address Q value for G04 is out of range.</li></ul>                                          |
|        |                              | The address Q range is 1 to 4 in a multistage skip                                                                   |
|        |                              | function.                                                                                                    |
|        |                              | 3) P1-4 for G31, or Q1-4 for G04 was commanded without a                                                             |
|        |                              | multistage skip function option.                                                                                     |
|        |                              | 4) <1 series > The specified value of address P of G/2 of C74 falls suitaids the range. Address P ranges from 1 to 4 |
|        |                              | in the multistage skip function P1-4 was specified in G72                                                            |
|        |                              | or G74 even though the multistage skip function option is                                                            |
|        |                              | not present.                                                                                                    |
| 0371   | ILLEGAL FORMAT IN G10 OR L50 | In a command format for a programmable parameter input, an                                                           |
|        |                              | attempt was made to change the parameter for an encryption                                                           |
|        |                              | (No. 3220), key (No. 3221), or protection range (No.3222 or                                                          |
|        |                              | No.3223) as a "the encryption function for the key and                                                               |
|        |                              | program." Modify the program.                                                                                        |

| Number | Message                                      | Description                                                                                                    |
|--------|----------------------------------------------|----------------------------------------------------------------------------------------------------|
| 0372   | REFERENCE RETURN<br>INCOMPLETE               | An attempt was made to perform an automatic return to the reference position on the orthogonal axis before the completion of a return to the reference position on the angular axis. However, this attempt failed because a manual return to the reference position during angular axis control or an automatic return to the reference position after power-up was not commanded. First, return to the reference position on the angular axis, then return to the reference position on the orthogonal axis.                                                                                                    |
| 0373   | ILLEGAL HIGH-SPEED SKIP<br>SIGNAL            | In the skip commands (G31, G31P1 to G31P4) and dwell commands (G04, G04Q1 to G04Q4), the same high-speed signal is selected in different paths.                                                                                                    |
| 0374   | ILLEGAL REGISTRATION OF TOOL<br>MANAGER(G10) | G10L75 or G10L76 data was registered during the following<br>data registration:<br>- From the PMC window.<br>- From the FOCAS2.<br>- By G10L75 or G10L76 in another system.<br>Command G10L75 or G10L76 again after the above operation<br>is completed                                                                                                    |
| 0375   | CAN NOT ANGULAR<br>CONTROL(SYNC:MIX:OVL)     | <ul> <li>Angular axis control is disabled for this axis configuration.</li> <li>1) When some related axes under angular axis control are not in synchronous control mode or when one angular axis is not paired with the other angular axis or one Cartesian axis is not paired with the other Cartesian axis in synchronous control</li> <li>2) When some related axes under composite control are not in composite control mode or when one angular axis is not paired with the other angular axis is not paired with the other angular axis is not paired with the other angular axis or one Cartesian axis is not paired with the other angular axis or one Cartesian axis is not paired with the other angular axis or one Cartesian axis is not paired with the other angular axis or one Cartesian axis is not paired with the other angular axis or one Cartesian axis is not paired with the other angular axis or one Cartesian axis is not paired axes under angular axis control is switched to superposition control mode1)</li> </ul> |
| 0376   | SERIAL DCL: ILLEGAL<br>PARAMETER             | <ol> <li>When bit 1 of parameter No. 1815 is set to "1", bit 3 of<br/>parameter No. 2002 is set to "0"</li> <li>The absolute-position detection function is enabled. (Bit 5<br/>of parameter No. 1815 is set to "1".)</li> </ol>                                                                                                    |
| 0387   | ILLEGAL RTM DI/DO VAR                        | There is no DI/DO variable that has a specified signal address (alphabet, number).                                                                                                    |
| 0389   | ILLEGAL RTM SIGNAL BIT                       | Bits other than bits 0 to 7 cannot be specified with a DI/DO signal.                                                                                                    |
| 0390   | ILLEGAL MACRO VAR                            | A macro variable which was not supported by the real time custom macro function was used.                                                                                                    |
| 0391   | RTM BRANCH OVER                              | The number of branches supported with real time custom macros was exceeded.                                                                                                    |
| 0392   | TOO MANY SENTENCE CONTROL                    | Many reserved words (ZONCE, ZEDGE, ZWHILE, ZDO, ZEND, G65, M99) for RTM control were used in a real time macro command.                                                                                                    |
| 0393   | NO SENTENCE CONTROL                          | In a real time macro command, there is no data to be assigned.                                                                                                    |
| 0394   | ILLEGAL SENTENCE CONTROL                     | The matching of reserved words (ZONCE, ZEDGE, ZWHILE, ZDO, ZEND, G65, M99) for RTM control is incorrect.                                                                                                    |
| 0395   | ILLEGAL NC WORD CONTROL                      | Control code G65 or M99 for calling a subprogram or returning from a subprogram is not coded correctly.                                                                                                    |
| 0396   | ILLEGAL RTM SENTENCE<br>CONTROL              | In other than a real time macro command, a reserved word (ZONCE, ZEDGE, ZWHILE, ZDO, or ZEND) for RTM control is used.                                                                                                    |

| Number | Message                       | Description                                                          |
|--------|-------------------------------|----------------------------------------------------------------------|
| 0397   | RTM BUFFER OVFR               | There is no buffer available for real time macro commands            |
| 0001   |                               | Too many blocks read in advance are buffered as triggers             |
|        |                               | used by real time macro commands.                                    |
| 0398   | 'ID OVER IN BUFFER            | In blocks read in advance, there are too many real time macro        |
|        |                               | commands with the same ID.                                           |
| 0399   | 'ID EXECUTION IN SAME TIME    | An attempt was made to execute real time macro commands              |
|        |                               | with the same ID by using the same NC statement as a                 |
|        |                               | trigger.                                                             |
| 0400   | ONESHOT CMDOVER               | Too many one-shot real time macro commands are specified.            |
| 0401   | EXEC CMD NUM OVER IN SAME     | The number of real time macro commands that can be                   |
|        | TIME                          | executed simultaneously was exceeded                                 |
| 0402   | ILLEGAL TOKEN FOR RTM         | A token, variable, or function that is not supported by the real     |
|        |                               | time custom macro function was detected.                             |
| 0403   | ACCESS TO RTM PROTECT VAR     | An attempt was made to access a protected variable.                  |
| 0404   | RTM ERROR                     | An error related to a real time macro command occurred.              |
| 0406   | CODE AREA SHORTAGE            | The storage size of the real time macro area is insufficient.        |
| 0407   | DOULE SLASH IN RTM MODE       | In the compile mode, an attempt was made to set the compile          |
|        |                               | mode again.                                                          |
| 0408   | G90 IS NOT PERMITTED          | The absolute command cannot be specified.                            |
| 0409   | ILLEGAL AXIS NO               | An invalid axis number is specified.                                 |
| 0410   | MIDDLE POINT IS NOT ZERO      | An intermediate point other than 0 is specified with G28.            |
| 0411   | SIMULTANEOUSLY AXES OVER      | The maximum number of axes that can be controlled                    |
|        |                               | simultaneously was exceeded.                                         |
| 0412   | ILLEGAL G CODE                | An unusable G code was used.                                         |
| 0413   | ILLEGAL ADDRESS               | An unusable address was used.                                        |
| 0414   | ILLEGAL PMC AXIS NO.          | An invalid PMC axis number is specified.                             |
| 0415   | GROUP IS IN USE               | The group to which the specified axis belongs is already in<br>used. |
| 0416   | UNABLE TO USE THE AXIS        | The specified axis cannot be used.                                   |
| 0417   | AXIS IS UNABLE TO MOVE        | The specified axis is placed in the inoperative state.               |
| 0418   | ILLEGAL FEED SETTING          | An incorrect feedrate is set.                                        |
| 0419   | ILLEGAL DISTANCE SETTING      | A travel distance beyond the specifiable range is specified.         |
| 0420   | CONSTANT NUMBER P             | A subprogram is specified not by using a constant.                   |
| 0421   | ILLEGAL ARGUMENT G54          | With G65, an invalid argument, L, is used.                           |
| 0422   | ILLEGAL ARGUMENT G54          | With G65, an invalid argument is used.                               |
| 0423   | NO PMC AXIS CONTROL OPTION    | The option for PMC axis control is missing.                          |
| 0424   | MULTIPLE AXES IN ONE GROUP    | Multiple axes are using one group.                                   |
| 0425   | ONE AXIS USE MULTIPLE GROU    | One axis is using multiple groups.                                   |
| 0429   | ILLEGAL COMMAND IN G10.6      | When retract was started in a threading block, a retract             |
|        |                               | command had been issued for the long axis direction of               |
|        |                               | threading.                                                           |
| 0430   | TOOL LIFE PAIRS ZERO          | Tool life management group number parameter No.6813 is 0.            |
| 0431   | ILLEGAL T/R DATA OF TOOL LIFE | The arbitrary group number (T) or remaining amount setting           |
|        |                               | (R) is invalid.                                                      |
| 0432   | UNAVAILABLE POSTURE IN TPC    | - A tool posture that cannot be assumed under tool posture           |
|        |                               | control was specified. Check the machine configuration               |
|        |                               | and specification.                                                   |
|        |                               | - A command that changes the direction of the tool posture           |
|        |                               | in relation to the interpolation plane was specified in              |
|        |                               | circular interpolation or neilcal interpolation during tool          |
|        |                               | command                                                              |
|        | 1                             | commanu.                                                             |

| Number | Message                  | Description                                                                            |
|--------|--------------------------|----------------------------------------------------------------------------------------|
| 0436   | ILLEGAL PARAMETER IN WSC | An incorrect parameter was specified in compensation of                                |
|        |                          | workpiece placement error.                                                             |
|        |                          | - The basic three axes are not specified in parameter                                  |
| 0407   |                          | No.1022.                                                                               |
| 0437   |                          | An invalid command related to compensation of workpiece                                |
|        |                          | An illegal G code was specified in the workpiece                                       |
|        |                          | placement error compensation mode                                                      |
|        |                          | - There is an error in the modal setting used when the                                 |
|        |                          | compensation of workpiece placement error is started.                                  |
|        |                          | - G54.4 was not specified solely.                                                      |
|        |                          | - There is not the P command in the block including the                                |
|        |                          | G54.4 command. Alternatively, the value following P is                                 |
|        |                          | out of the range.                                                                      |
|        |                          | - Compensation of workpiece placement error was                                        |
| 0429   |                          | If on a 5 axis machine, either of the two esses below applies                          |
| 0430   |                          | a parameter is illegal                                                                 |
|        |                          | <1> The setting is such that tool direction compensation is                            |
|        |                          | performed if workpiece setting error compensation is                                   |
|        |                          | performed (bit 0 (RCM) of parameter No. 11200 = 1).                                    |
|        |                          | <2> Tool center point retention type tool axis direction control                       |
|        |                          | (G53.6) is performed.                                                                  |
|        |                          | - Acc./Dec. before interpolation is disabled. Set parameter                            |
|        |                          | No. 1660.                                                                              |
|        |                          | - Acc./Dec. before rapid traverse interpolation is disabled.                           |
|        |                          | Set bit 1 of parameter No. 1401, bit 5 of parameter No.                                |
|        |                          | The parameters Nos 19680 to No 19714 for configuring                                   |
|        |                          | the machine are incorrect.                                                             |
|        |                          | - The axis set by parameters Nos. 19681 and 19686 is not                               |
|        |                          | a rotation axis.                                                                       |
|        |                          | - The basic three axes are not set in parameter No. 1022.                              |
|        |                          | - In tool length compensation during workpiece setting error                           |
|        |                          | compensation, bit 6 (TOS) of parameter No. 5006 is 0                                   |
|        |                          | and bit 2 (TOP) of parameter No. 11400 is 0. Set either                                |
| 0420   |                          | parameter to 1.                                                                        |
| 0439   |                          | when compensation of workpiece placement error was                                     |
|        |                          | tool direction (bit 0 (RCM) of parameter No. 11200 is 0)) an                           |
|        |                          | illegal command was issued.                                                            |
|        |                          | - An unspecifiable G code was specified.                                               |
|        |                          | - There is an error in the modal setting used during startup.                          |
|        |                          | - An axis not related to 5-axis machining was specified.                               |
|        |                          | - The absolute coordinates of a rotation axis could not be                             |
|        |                          | obtained in the startup block of compensation of                                       |
| 0444   |                          | workpiece placement error or tool center point control.                                |
| 0441   | DUPLICATE PATH TABLE     | I ne same Path I able numbers exist.                                                   |
|        |                          | $<\Delta XIS$ TABLE 1234 X1> and                                                       |
|        |                          | <pre><time 1234="" table="" x1=""> exist</time></pre>                                  |
|        |                          | <pre><axis 0001="" m="" table=""> and <time 0001="" m="" table=""></time></axis></pre> |
|        |                          | exist.                                                                                 |

| Number | Message                                       | Description                                                                                                    |
|--------|-----------------------------------------------|----------------------------------------------------------------------------------------------------|
| 0442   | PATH TABLE COMMAND EXCES<br>ERR               | <ol> <li>At the start of the Path Table Operation, the difference<br/>between the actual axis position and the start command<br/>at the Path Table exceeds the parameter No.11101.</li> </ol>                                                                                                    |
|        |                                               | <ol> <li>At the start of the Path Table Operation, the difference<br/>between the actual spindle speed and the start command<br/>of spindle speed at the Path Table exceeds the parameter<br/>No.11102.</li> </ol>                                                                                                    |
| 0443   | PTRDY SIGNAL IS OFF                           | Even though the Path Table Ready signal PTRDY <fn519.6><br/>is "0", the Path Table Operation is started.<br/>Retry Path Table Operation after Path Table conversion.</fn519.6>                                                                                                    |
| 0444   | ILLEGAL PATH TABLE M-CODE                     | M/P/Q code for starting the Path Table operation is not correct.                                                                                                    |
| 0445   | ILLEGAL AXIS OPERATION                        | The positioning command was issued in the speed control mode. Check the SV speed control mode in-progress signal.                                                                                                    |
| 0446   | ILLEGAL COMMAND IN<br>G96.1/G96.2/G96.3/G96.4 | G96.1, G96.2, G96.3, and G96.4 are specified in the block that includes other commands. Modify the program.                                                                                                    |
| 0447   | ILLEGAL SETTING DATA                          | The live tool axis is incorrectly set. Check the parameter for spindle control with servo motor.                                                                                                    |
| 0451   | ILLEGAL AUXILIARY FUNCTION<br>TABLE COMMAND   | When M code is output, the ladder of the PMC does not execute the completion processing of the previous M code.                                                                                                    |
| 0452   | ILLEGAL PATH TABLE OPERATION                  | <ul> <li>In Path Table Operation, the following problems occurred.</li> <li>Skip command is not correct.</li> <li>The connection of the Path Table is not correct.</li> <li>Path Table Operation is not correct for other reason.</li> </ul>                                                                                                    |
|        |                                               | The detail alarm number is read by using the cnc_rdptexedistalm function.<br>The detail alarm number can be read by using the C                                                                                                    |
|        |                                               | Language Executor or FOCAS2 cnc_ rdptexedistalm function.<br>For details of cnc_rdptexedistalm function, refer to "CNC/PMC<br>window library" in "C Language Executor Programming<br>Manual (B-63943EN-3).                                                                                                    |
| 0455   | ILLEGAL COMMAND IN GRINDING                   | <ul> <li>In grinding canned cycles:</li> <li>1) <m series=""> The signs of the I, J, and K commands do not match.</m></li> <li>2) <m series="" t=""> The amount of travel of the grinding axis is not specified</m></li> </ul>                                                                                                    |
| 0456   | ILLEGAL PARAMETER IN<br>GRINDING              | <ul> <li>Parameters related to grinding canned cycles are incorrectly set. Probable causes are given below.</li> <li>1) <m series="" t=""> The axis number of the grinding axis is incorrectly set (parameters Nos. 5176 to 5179).</m></li> <li>2) <m series=""> The axis number of the dressing axis is incorrectly set (parameters Nos. 5180 to 5183).</m></li> <li>3) <m series="" t=""> The axis numbers of the cut axis, grinding axis, and dressing axis (only for the M series) overlap.</m></li> </ul> |
| 0459   | ALL PARALLEL AXES IN PARKING                  | All the axes specified during automatic operation are parking.                                                                                                    |
| 0460   | ILLEGAL TORCH AXIS NUMBER                     | The axis number set in parameter No. 5490 (torch control axis) exceeds the number of control axes.                                                                                                    |
| 0461   | ILLEGAL SETTING OF ROTATE<br>AXIS FOR TORCH   | The parameter setting (bit 0 of parameter No. 1006 = 1) of the rotation axis is not applied to the torch turning axis.                                                                                                    |
| 0492   | 3DCHK FIG. ILLEGAL: [Target name]             | The figure data of [Target name] specified for the built-in 3D interference check is invalid.                                                                                                    |
| 0493   | 3DCHK AXIS ILLEGAL: [Target name]             | The move axis data of [Target name] specified for the built-in 3D interference check is invalid.                                                                                                    |

| Number | Message                      | Description                                                                                              |
|--------|------------------------------|----------------------------------------------------------------------------------------------------|
| 0494   | 3DCHK FUNCTION INVALID       | The 3D interference check function is disabled by bit 0 (ICE)                                            |
|        |                              | of parameter No. 10930.                                                                                  |
| 0495   | 3DCHK TOO MANY FIGURE        | The total number of shapes included in all interference check                                            |
|        |                              | targets except the tool exceeds 23.                                                                      |
| 0496   | ILLEGAL P,Q COMMAND IN G22.2 | As for G22.2 command, parameter P or Q is out of range or                                                |
|        |                              | not specified. Please correct G22.2 command.                                                             |
| 0497   | CANNOT MAKE TOOL FIGURE BY   | According to bit 2 (ICT) of parameter No.10930, though the                                               |
|        | TOOL MANAGEMENT              | tool figure should be automatically made by using the tool                                               |
|        |                              | function is not evoluble                                                                                 |
| 0501   | THE COMMANDED M-CODE CAN     | The M code specified in parameter No. 11631 to 11646 was                                                 |
| 0001   | NOT BE EXECUTED              | specified in other than an execution macro, macro interrupt.                                             |
|        |                              | macro call using a G or M code, or subprogram call using a T,                                            |
|        |                              | S, or second auxiliary function code.                                                                    |
| 0502   | ILLEGAL G-CODE               | 1) A G code unavailable in the inter-path flexible                                                       |
|        |                              | synchronous mode was specified.                                                                          |
|        |                              | 2) A G code unavailable in the advanced superimposition                                                  |
|        |                              | state was specified.                                                                                     |
| 0503   |                              | Modal state of a G code that cannot be superimposed.                                                     |
| 0507   | ULEGAL PARAMETER(NO 7526)    | The address of the R signal for the high-speed cycle                                                     |
| 0307   |                              | machining operation information output function is invalid                                               |
|        |                              | <ol> <li>The specified R signal address is invalid.</li> </ol>                                           |
|        |                              | 2) The start address is not a multiple of 4 (0, 4, 8,).                                                  |
|        |                              | 3) A 36-byte area is not allocated.                                                                      |
| 0508   | G code to need G90(PAC)      | In parallel axis control, a G code requiring an absolute                                                 |
|        |                              | command (G90) in the block immediately before was                                                        |
|        |                              | specified.                                                                                               |
| 0509   | TOOL OFFSET COMMAND IS NOT   | <ul> <li>Tool offset (for the lathe system) was specified in the<br/>thread sufficient black.</li> </ul> |
|        |                              | Inread culling block.                                                                                    |
|        |                              | mode coordinate system rotation mode or programmable                                                     |
|        |                              | mirror image mode.                                                                                       |
| 0511   | CS HI-SPEED SWITCHING        | The format of Cs contour control high speed switching is                                                 |
|        | FORMAT ERROR                 | invalid.                                                                                                 |
| 0512   | IMPOSSIBLE COMMAND FOR CS    | The following commands cannot be specified in Cs contour                                                 |
|        | HI-SPEED SWITCHING           | control high speed switching:                                                                            |
|        |                              | - Move command not for high-speed cycle machining                                                        |
|        |                              | - Synchronous/composite control, superimposed control                                                    |
|        |                              | - Simple spindle electronic gear box                                                                     |
|        |                              | - Manual reference position return                                                                       |
| 0513   | CS HI-SPEED SWITCHING        | The setting for Cs contour control high speed switching is                                               |
|        | SETTING ERROR                | invalid.                                                                                                 |
|        |                              | Possible causes are:                                                                                     |
|        |                              | - An M code value for Cs contour control high speed                                                      |
|        |                              | switching is used for multiple Cs contour control axes.                                                  |
|        |                              | - FIN is returned for the M code for high-speed switching of                                             |
|        |                              | Us contour control when the Us contour control high                                                      |
|        |                              |                                                                                                    |
|        |                              | The spindle software does not support the spindle control                                                |
|        |                              | switching function for high-speed cycle machining.                                                       |

| Number | Message                      | Description                                                                                          |
|--------|------------------------------|----------------------------------------------------------------------------------------------------|
| 0514   | ILLEGAL COMMAND IN FLEXIBI F | 1) An assignment command in flexible path axis assignment                                            |
|        | PATH AXIS ASSIGNMENT         | was issued for an axis vet to be removed.                                                            |
|        |                              | 2) The P. Q. R. I. J. K. or L value specified by G52.1. G52.2.                                       |
|        |                              | or G52.3 is invalid.                                                                                 |
|        |                              | 3) The value of the parameter No. 11560 is duplicated.                                               |
|        |                              | <ol> <li>An attempt was made to execute a removal command</li> </ol>                                 |
|        |                              | (G52.1) for an axis already removed.                                                                 |
|        |                              | 5) An attempt was made to exchange axes having different                                             |
|        |                              | settings of bit 1 (FAN) of parameter No. 11562.                                                      |
|        |                              | 6) An attempt was made to perform flexible path axis                                                 |
|        |                              | assignment without canceling the offset.                                                             |
| 0515   | ILLEGAL FORMAT IN SMOOTH     | An illegal command was specified in smooth TCP.                                                      |
|        | TCP(G43.4L1)                 | An illegal command was specified in a smooth TCP start                                               |
|        |                              | block.                                                                                               |
|        |                              | - An invalid value was specified with address "L".                                                   |
|        |                              | A value other than 0 and 1 was specified with                                                        |
|        |                              | address "L".                                                                                         |
|        |                              | - G10.8 was specified at the same time.                                                              |
| 0516   | ILLEGAL PARAMETER IN SMOOTH  | A parameter related to smooth TCP is illegal.                                                        |
|        | TCP(G43.4L1)                 | On a machine whose axis configuration is table rotation                                              |
|        |                              | type or composite type, when the setting was such that                                               |
|        |                              | the workpiece coordinate system was used as the                                                      |
|        |                              | programming coordinate system (bit 5 (WKP) of                                                        |
|        |                              | parameter No.19696 = 1), smooth TCP was specified                                                    |
|        |                              | On a machine whose axis configuration is table rotation                                              |
|        |                              | type or composite type, address "L" was omitted in a TCP                                             |
|        |                              | start block when the setting was such that smooth TCP                                                |
|        |                              | would start if address "L" was omitted in the TCP start                                              |
|        |                              | block (bit 0 (STC) of parameter No. 10485 = 1), but the                                              |
|        |                              | setting is such that the workpiece coordinate system is                                              |
|        |                              | used as the programming coordinate system (bit 5 (WKP)                                               |
|        |                              | of parameter No. 19696 = 1).                                                                         |
| 0517   | SETTING ERROR AMOUNT IS OUT  | An attempt was made to start workpiece setting error                                                 |
|        | OF RANGE                     | compensation when a rotation direction setting error was                                             |
|        |                              | outside the range set in the corresponding parameter No.                                             |
|        |                              | 11/53 to 11/58.                                                                                      |
| 0520   | ILLEGAL FORMAT IN G10.8L1    | An illegal command was specified to change a tolerance of                                            |
|        |                              | smooth TCP.                                                                                          |
|        |                              | • A negative value was specified as a tolerance.                                                     |
|        |                              | - Specify positive values as addresses $\alpha$ and $\beta$ .                                        |
|        |                              | <ul> <li>All invalid F value was specified.</li> <li>Specify either 0 or 1 as address "D"</li> </ul> |
|        |                              | <ul> <li>Address P is specified together with addresses "a" and</li> </ul>                           |
|        |                              |                                                                                                    |
|        |                              | <ul> <li>Specify only either address "P" or "addresses "α" and</li> </ul>                            |
|        |                              |                                                                                                    |
|        |                              | <ul> <li>An invalid address was specified.</li> </ul>                                                |
|        |                              | - In G10.8L1, only L, P, α. β. O. N. and M can be                                                    |
|        |                              | specified.                                                                                           |
|        |                              | Another G code was specified at the same time.                                                       |
|        |                              | - Specify G10.8L1 alone.                                                                             |
|        |                              | G10.8 was specified in smooth TCP mode, but address                                                  |
|        |                              | "L" is not specified or the value of address "L" is not 1.                                           |
|        |                              | - In smooth TCP mode, only G10.8L1 can be specified.                                                 |

| Number | Message                                   | Description                                                                                                    |
|--------|-------------------------------------------|----------------------------------------------------------------------------------------------------|
| 0521   | ILLEGAL USAGE OF G10.8L1                  | <ul> <li>Modal information used when specifying G10.8L1 contains an error.</li> <li>The system is not in smooth TCP mode. <ul> <li>G10.8L1 can be specified in smooth TCP mode only.</li> </ul> </li> <li>The system is in smooth TCP mode, but the command is not linear interpolation (G01). <ul> <li>G10.8L1 can be specified only during linear</li> </ul> </li> </ul> |
| 1001   |                                           | Avia control mode is illegel                                                                                                    |
| 1013   | ILLEGAL POS. OF PROGRAM NO.               | Address O or N is specified in an illegal location (e.g. after a macro statement).                                                                                                    |
| 1014   | ILLEGAL FORMAT OF PROGRAM<br>NO.          | Address O or N is not followed by a number.                                                                                                    |
| 1016   | EOB NOT FOUND                             | EOB (End of Block) code is missing at the end of a program input in the MDI mode.                                                                                                    |
| 1059   | COMMAND IN BUFFERING MODE                 | The manual intervention compensation request signal MIGET became "1" when a advanced block was found during automatic operation.<br>To input the manual intervention compensation during automatic operation, a sequence for manipulating the manual intervention compensation request signal MIGET is required in an M code instruction without buffering.                |
| 1077   | PROGRAM IN USE                            | An attempt was made in the foreground to execute a program<br>being edited in the background.<br>The currently edited program cannot be executed, so end<br>editing and restart program execution.                                                                                                    |
| 1079   | PROGRAM FILE NOT FOUND                    | The program of the specified file No. is not registered in an external device. (external device subprogram call)                                                                                                    |
| 1080   | DUPLICATE DEVICE SUB<br>PROGRAM CALL      | Another external device subprogram call was made from a subprogram after the subprogram called by the external device subprogram call.                                                                                                    |
| 1081   | EXT DEVICE SUB PROGRAM CALL<br>MODE ERROR | The external device subprogram call is not possible in this mode.                                                                                                    |
| 1090   | PROGRAM FORMAT ERROR                      | A lowercase alphabetic character is found in other than an NC program statement comment section, program name, or folder name.                                                                                                    |
| 1091   | DUPLICATE SUB-CALL WORD                   | More than one subprogram call instruction was specified in the same block.                                                                                                    |
| 1092   | DUPLICATE MACRO-CALL WORD                 | More than one macro call instruction was specified in the same block.                                                                                                    |
| 1093   | DUPLICATE NC-WORD & M99                   | An address other than O, N, P or L was specified in the same block as M99 during the macro modal call state.                                                                                                    |
| 1095   | TOO MANY TYPE-2 ARGUMENT                  | More than ten sets of I, J and K arguments were specified in the type–II arguments (A, B, C, I, J, K, I, J, K,) for custom macros.                                                                                                    |
| 1096   | ILLEGAL VARIABLE NAME                     | An illegal variable name was specified. A code that cannot be specified as a variable name was specified. [#_OFSxx] does not match the tool offset memory option configuration.                                                                                                    |
| 1097   | TOO LONG VARIABLE NAME                    | The specified variable name is too long.                                                                                                    |
| 1098   | NO VARIABLE NAME                          | The specified variable name cannot be used as it is not registered.                                                                                                    |
| 1099   | ILLLEGAL SUFFIX [ ]                       | A suffix was not specified to a variable name that required a<br>suffix enclosed by [].<br>A suffix was specified to a variable name that did not require a<br>suffix enclosed by [].<br>The value enclosed by the specified [] was out of range.                                                                                                    |

| n macro<br>t.<br>nacro<br>e executed.<br>n the right<br>sed on the |
|--------------------------------------------------------------------|
| t.<br>nacro<br>e executed.<br>the right<br>sed on the              |
| nacro<br>e executed.<br>n the right<br>sed on the                  |
| e executed.<br>the right<br>sed on the                             |
| n the right                                                        |
| sed on the                                                         |
|                                                                    |
|                                                                    |
| ATAN,                                                              |
|                                                                    |
| ruction was                                                        |
|                                                                    |
| ro                                                                 |
|                                                                    |
|                                                                    |
| e data or                                                          |
| h the data                                                         |
|                                                                    |
| acro                                                               |
| d range: 1                                                         |
|                                                                    |
| iber of fight                                                      |
| mber of left                                                       |
|                                                                    |
| lation                                                             |
|                                                                    |
| ient.                                                              |
| acro is in                                                         |
|                                                                    |
| om macro is                                                        |
|                                                                    |
| tom macro                                                          |
|                                                                    |
| s a                                                                |
|                                                                    |
| a custom                                                           |
|                                                                    |
|                                                                    |
|                                                                    |
|                                                                    |
|                                                                    |
| fied. Which                                                        |
|                                                                    |
|                                                                    |
| ddress are                                                         |
| ddress are                                                         |
| ddress are                                                         |
| ddress are<br>ved from                                             |
| ddress are<br>ved from                                             |
| ddress are<br>ved from<br>us in the                                |
| ddress are<br>ved from<br>us in the                                |
| ddress are<br>ved from<br>us in the<br>1.8 block.                  |
|                                                                    |

| Number | Message                   | Description                                                                     |
|--------|---------------------------|---------------------------------------------------------------------------------|
| 1153   | CANNOT USE G31.9          | G31.9 cannot be specified in this modal state. This alarm is                    |
|        |                           | also generated when G31.9 is specified when a group 07 G                        |
|        |                           | code (e.g. tool radius compensation) is not canceled.                           |
| 1160   | COMMAND DATA OVERFLOW     | An overflow occurred in the position data within the CNC.                       |
|        |                           | This alarm is also generated if the target position of a                        |
|        |                           | command exceeds the maximum stroke as a result of                               |
|        |                           | calculation such as coordinate conversion, offset, or                           |
| 1100   |                           | Introduction of a manual intervention amount.                                   |
| 1180   |                           | All of the axis specified for automatic operation are parked.                   |
| 1196   |                           | An illegal axis was specified for drilling in a canned cycle for                |
|        | SELECTED                  | utility.<br>If the zero point of the drilling axis is not specified or parallel |
|        |                           | aves are specified in a block containing a G code in a canned                   |
|        |                           | cycle, simultaneously specify the parallel axes for the drilling                |
|        |                           | axis.                                                                           |
| 1200   | PULSCODER INVALID ZERO    | The grid position could not be calculated during grid reference                 |
|        | RETURN                    | position return using the grid system as the one-revolution                     |
|        |                           | signal was not received before leaving the deceleration dog.                    |
|        |                           | This alarm is also generated when the tool does not reach a                     |
|        |                           | feedrate that exceeds the servo error amount preset to                          |
|        |                           | parameter No. 1841 before the deceleration limit switch is left                 |
| 4000   |                           | (deceleration signal *DEC returns to "1").                                      |
| 1202   | NO F COMMAND AT G93       | F codes in the inverse time specification mode (G93) are not                    |
| 1000   |                           | 1) An attempt was made to execute an instruction that uses                      |
| 1223   | ILLEGAL SPINDLE SELECT    | the spindle although the spindle to be controlled has not                       |
|        |                           | heen set correctly                                                              |
|        |                           | <ol> <li>Interpolation type rigid tapping was specified in a path in</li> </ol> |
|        |                           | which the Cs contour control function is not enabled.                           |
| 1282   | ILLEGAL COMMAND IN 3-D    | An illegal G code was specified in the 3-dimensional tool                       |
|        | OFFSET                    | compensation mode.                                                              |
| 1283   | ILLEGAL IJK IN 3-D OFFSET | When bit 0 (ONI) of parameter No. 6029 is set to 1, I, J, and K                 |
|        |                           | commands are specified without the decimal point in                             |
|        |                           | 3-dimensional tool compensation mode.                                           |
| 1298   |                           | An error occurred during inch/metric switching.                                 |
| 4000   |                           |                                                                                 |
| 1300   | ILLEGAL ADDRESS           | The axis No. address was specified even though the                              |
|        |                           | parameter is not an axis-type while loading parameters of                       |
|        |                           | G10 parameter                                                                   |
|        |                           | Axis No. cannot be specified in pitch error compensation data.                  |
| 1301   | MISSING ADDRESS           | The axis No. was not specified even though the parameter is                     |
|        |                           | an axis-type while loading parameters or pitch error                            |
|        |                           | compensation data from a tape or by entry of the G10                            |
|        |                           | parameter.                                                                      |
|        |                           | Or, data No. address N, or setting data address P or R are not                  |
|        |                           | specified.                                                                      |
| 1302   | ILLEGAL DATA NUMBER       | A non-existent data No. was found while loading parameters                      |
|        |                           | or pitch error compensation data from a tape or by entry of the                 |
|        |                           | G10 parameter.                                                                  |
|        |                           | An invalid address R value is specified in a pattern program                    |
|        |                           | for each machining purpose on the high-speed high-precision setting screen      |
|        |                           | This alarm is also generated when illegal word values are                       |
|        |                           | found.                                                                          |

| Number | Message                      | Description                                                       |
|--------|------------------------------|-------------------------------------------------------------------|
| 1303   |                              | An axis No, address exceeding the maximum number of               |
| 1000   |                              | controlled axes was found while loading parameters from a         |
|        |                              | tape or by entry of the G10 parameter.                            |
| 1304   | TOO MANY DIGIT               | Data with too many digits was found while loading parameters      |
|        |                              | or pitch error compensation data from a tape.                     |
| 1305   | DATA OUT OF RANGE            | Out-of-range data was found while loading parameters or           |
|        |                              | pitch error compensation data from a tape.                        |
|        |                              | The values of the data setting addresses corresponding to L       |
|        |                              | Nos. during data input by G10 was out of range.                   |
|        |                              | This alarm is also generated when NC programming words            |
|        |                              | contain out-of-range values.                                      |
| 1306   | MISSING AXIS NUMBER          | A parameter which requires an axis to be specified was found      |
|        |                              | without an axis No. (address A) while loading parameters from     |
|        |                              | a tape.                                                           |
| 1307   | ILLEGAL USE OF MINUS SIGN    | Data with an illegal sign was found while loading parameters      |
|        |                              | or pitch error compensation data from a tape, or by entry of      |
|        |                              | the G10 parameter. A sign was specified to an address that        |
|        |                              | does not support the use of signs.                                |
| 1308   | MISSING DATA                 | An address not followed by a numeric value was found while        |
|        |                              | loading parameters or pitch error compensation data from a        |
| 1220   |                              | lape.                                                             |
| 1529   |                              | All machine group No. address exceeding the maximum               |
|        | NUMBER                       | narameters from a tane or by entry of the G10 parameter           |
| 1330   |                              | An spindle No. address exceeding the maximum number of            |
| 1000   |                              | controlled spindles was found while loading parameters from a     |
|        |                              | tape or by entry of the G10 parameter.                            |
| 1331   | ILLEGAL PATH NUMBER          | An path No. address exceeding the maximum number of               |
|        |                              | controlled path was found while loading parameters from a         |
|        |                              | tape or by entry of the G10 parameter.                            |
| 1332   | DATA WRITE LOCK ERROR        | Could not load data while loading parameters, pitch error         |
|        |                              | compensation data and work coordinate data from tape.             |
| 1333   | DATA WRITE ERROR             | Could not write data while loading data from tape.                |
| 1360   | PARAMETER OUT OF RANGE       | Illegal parameter setting. (Set value is out of range.)           |
|        | (TLAC)                       |                                                                   |
| 1361   | PARAMTER SETTING ERROR 1     | Illegal parameter setting. (axis of rotation setting)             |
|        | (TLAC)                       |                                                                   |
| 1362   | PARAMETER SETTING ERROR 2    | Illegal parameter setting (tool axis setting)                     |
|        | (TLAC)                       |                                                                   |
| 1370   | PARAMETER SETTING ERROR      | Out–of–range data was set during setting of the                   |
|        | (DM3H-1)                     | three–dimensional handle feed parameter.                          |
| 1371   | PARAMETER SETTING ERROR      | An illegal axis of rotation was set during setting of the         |
| 4070   |                              | three-dimensional handle feed parameter.                          |
| 1372   | PARAMETAR SETTING ERROR      | An illegal master axis was set during setting of the              |
| 1070   |                              | An illegel percellel evic or twin table was set during setting of |
| 13/3   | (DM3H_4)                     | the three-dimensional handle feed parameter                       |
| 1470   | G40.1 – G42.1 PARAMETER MISS | A parameter setting related to pormal direction control is        |
| 1470   |                              | illenal                                                           |
|        |                              | The axis number of a normal direction controlled axis is set in   |
|        |                              | parameter No. 5480, but that axis number is in the range of       |
|        |                              | the number of controlled axes.                                    |
|        |                              | The axis set as a normal direction controlled axis is not set as  |
|        |                              | a rotation axis (bit 0 (ROTx) of parameter No. 1006) = 1 and      |
|        |                              | No.1022=0).                                                       |

| Number   | Message                       | Description                                                       |
|----------|-------------------------------|-------------------------------------------------------------------|
| 1471     | ILLEGAL COMMAND IN G40.1      | A G code which cannot be specified in the normal direction        |
|          | -G42.1                        | control mode was specified.                                       |
| 1508     | DUPLICATE M-CODE (INDEX       | A function to which the same code as this M code is set           |
| -        | TABLE REVERSING)              | exists. (index table indexing)                                    |
| 1509     | DUPLICATE M-CODE (SPOS AXIS   | A function to which the same code as this M code is set           |
|          | ORIENTATION)                  | exists. (spindle positioning, orientation)                        |
| 1510     | DUPLICATE M-CODE (SPOS AXIS   | A function to which the same code as this M code is set           |
|          | POSITIONING)                  | exists. (spindle positioning, positioning)                        |
| 1511     | DUPLICATE M-CODE (SPOS AXIS   | A function to which the same code as this M code is set           |
|          | RELEASE)                      | exists. (spindle positioning, mode cancel)                        |
| 1531     | ILLEGAL USE OF DECIMAL POINT  | When the feedrate instruction contains valid data below the       |
|          | (F-CODE)                      | decimal point, the alarm is set and the F code contains valid     |
|          |                               | data below the decimal point.                                     |
| 1532     | ILLEGAL USE OF DECIMAL POINT  | When the feedrate instruction contains valid data below the       |
|          | (E-CODE)                      | decimal point, the alarm is set and the E code contains valid     |
|          |                               | data below the decimal point.                                     |
| 1533     | ADDRESS F UNDERFLOW (G95)     | The feedrate for the hole drilling axis calculated from the F     |
|          |                               | and S codes is too slow in the feed per single rotation mode      |
|          |                               | (G95) <u>.</u>                                                    |
| 1534     | ADDRESS F OVERFLOW (G95)      | The feedrate for the hole drilling axis calculated from the F     |
|          |                               | and S codes is too fast in the feed per single rotation mode      |
|          |                               | (G95).                                                            |
| 1535     | ADDRESS E UNDERFLOW (G95)     | The feedrate for the hole drilling axis calculated from the E     |
|          |                               | and S codes is too slow in the feed per single rotation mode      |
|          |                               | (G95).                                                            |
| 1536     | ADDRESS E OVERFLOW (G95)      | The feedrate for the hole drilling axis calculated from the E     |
|          |                               | and S codes is too fast in the feed per single rotation mode      |
|          | ļ                             | (G95).                                                            |
| 1537     | ADDRESS F UNDERFLOW           | The speed obtained by applying override to the F instruction is   |
|          | (OVERRIDE)                    | too slow.                                                         |
| 1538     | ADDRESS F OVERFLOW            | The speed obtained by applying override to the F instruction is   |
|          | (OVERRIDE)                    | too fast.                                                         |
| 1539     | ADDRESS E UNDERFLOW           | The speed obtained by applying override to the E instruction is   |
| <b> </b> | (OVERRIDE)                    | too slow.                                                         |
| 1540     | ADDRESS E OVERFLOW            | The speed obtained by applying override to the E instruction is   |
|          | (OVERRIDE)                    | too fast.                                                         |
| 1541     | S-CODE ZERO                   | "0" has been instructed as the S code.                            |
| 1542     | FEED ZERO (E-CODE)            | "0" has been instructed as the feedrate (E code).                 |
| 1543     | ILLEGAL GEAR SETTING          | The gear ratio between the spindle and position coder, or the     |
|          |                               | set position coder number of pulses is illegal in the spindle     |
|          |                               | positioning function.                                             |
| 1544     | S-CODE OVER MAX               | The S command exceeds the maximum spindle rotation                |
|          |                               | number.                                                           |
| 1548     | ILLGAL AXIS MODE              | The spindle positioning axis/Cs contour control axis was          |
|          |                               | specified during switching of the controlled axis mode.           |
| 1561     | ILLEGAL INDEXING ANGLE        | The specified angle of rotation is not an integer multiple of the |
|          |                               | minimum indexing angle.                                           |
| 1564     | INDEX TABLE AXIS – OTHER AXIS | The index table indexing axis and another axis have been          |
|          | SAME TIME                     | specified in the same block.                                      |
| 1567     | INDEX TABLE AXIS DUPLICATE    | Index table indexing was specified during axis movement or        |
|          | AXIS COMMAND                  | on an axis for which the index table indexing sequence was        |
|          |                               | not completed.                                                    |

| Number | Magagaga                 | Description                                                      |
|--------|--------------------------|------------------------------------------------------------------|
|        |                          |                                                                  |
| 1580   | ENCODE ALARM (PSWD&KEY)  | When an attempt was made to read a program, the specified        |
|        |                          | password did not match the password on the tape and the          |
|        |                          | password on tape was not equal to 0.                             |
|        |                          | When an attempt was made to punch an encrypted tape, the         |
|        |                          | password was not in the range 0 to 99999999.                     |
|        |                          | The password parameter is No. 2210.                              |
| 1581   | ENCODE ALARM (PARAMETER) | When an attempt was made to punch an encrypted tape, the         |
|        |                          | punch code parameter was set to EIA. Set bit 1 (ISO) of          |
|        |                          | parameter No. 0000 to "0". An incorrect instruction was          |
|        |                          | specified for program encryption or protection.                  |
|        |                          | This alarm is generated if an attempt is made to perform         |
|        |                          | program editing, deletion, or range-specified punch-out in the   |
|        |                          | protected range in the lock state. Or, a program outside the     |
|        |                          | protected range is specified in rage specification punch-out in  |
|        |                          | the unlock state.                                                |
|        |                          | The protected range is defined from the program No. preset       |
|        |                          | by parameter No. 3222 up to the program No. preset to            |
|        |                          | parameter No. 3223. When both parameters are set to "0", the     |
|        |                          | protected range becomes O9000 to O9999.                          |
| 1590   | THERROR                  | A TH error was detected during reading from an input device.     |
|        |                          | The read code that caused the TH error and how many              |
|        |                          | statements it is from the block can be verified in the           |
|        |                          | diagnostics screen.                                              |
| 1591   | TV ERROR                 | An error was detected during the single-block TV error.          |
|        |                          | The TV check can be suppressed by setting bit 0 (TVC) of         |
|        |                          | parameter No. 0000 to "0".                                       |
| 1592   | END OF RECORD            | The EOR (End of Record) code is specified in the middle of a     |
|        |                          | block.                                                           |
|        |                          | This alarm is also generated when the percentage at the end      |
|        |                          | of the NC program is read.                                       |
|        |                          | For the program restart function, this alarm is generated if a   |
|        |                          | specified block is not found.                                    |
| 1593   | EGB PARAMETER SETTING    | Error in setting a parameter related to the EGB                  |
|        | ERROR                    | (1) The setting of SYN, bit 0 of parameter No. 2011, is not      |
|        |                          | correct.                                                         |
|        |                          | (2) The slave axis specified with G81 is not set as a rotation   |
|        |                          | axis. (ROT, bit 0 of parameter No. 1006)                         |
|        |                          | (3) Number of pulses per rotation (Parameter (No. 7772 or        |
|        |                          | No. 7773) or (No. 7782 or 7783) is not set.)                     |
|        |                          | (4) For a hobbing-machine-compatible command, parameter          |
|        |                          | No. 7710 is not specified.                                       |
|        |                          | (5) The slave axis commanded by the G81 is the slave axis        |
|        |                          | of simple spindle EGB.                                           |
|        |                          | (6) No signal-based EGB synchronization ratio (parameters        |
|        |                          | Nos. 7784 and 7785) has been set.                                |
| 1594   | EGB FORMAT ERROR         | Error in the format of the block of an EGB command               |
|        |                          | (1) T (number of teeth) is not specified in the G81 block.       |
|        |                          | (2) In the G81 block, the data specified for one of T, L, P, and |
|        |                          | Q is out of its valid range.                                     |
|        |                          | (3) n the G81 block, only one of P and Q is specified.           |
|        |                          | (4) In the G81.5 block, there is no command for the master or    |
|        |                          | slave axis.                                                      |
|        |                          | (5) In the G81.5 block, data out of the specified range is       |
|        |                          | specified for the master or slave axis.                          |

| Number | Message                   | Description                                                                 |
|--------|---------------------------|-----------------------------------------------------------------------------|
| 1595   | ILL-COMMAND IN EGB MODE   | During synchronization with the EGB, a command that must                    |
|        |                           | not be issued is issued.                                                    |
|        |                           | (1) Slave axis command using G27, G28, G29, G30,G30.1,                      |
|        |                           | G33, G53, etc.                                                              |
|        |                           | (2) Inch/metric conversion command using G20, G21, etc.                     |
|        |                           | (3) Synchronization start command using G81 or G81.5 when                   |
|        |                           | bit 3 (ECN) of parameter No. 7731 is 0                                      |
|        |                           | (4) For the slave axis of the spindle EGB, the Cs contour                   |
|        |                           | control mode is not selected.                                               |
| 1596   | EGB OVERFLOW              | An overflow occurred in the calculation of the synchronization coefficient. |
| 1597   | EGB AUTO PHASE FORMAT     | Format error in the G80 or G81 block in EGB automatic phase                 |
|        | ERROR                     | synchronization                                                             |
|        |                           | (1) R is outside the permissible range.                                     |
|        |                           | (2) In spindle EGB, before the G81R2 command, the                           |
|        |                           | reference point return is not executed on the master                        |
| 4500   |                           | spindle.                                                                    |
| 1598   |                           | Error in the setting of a parameter related to EGB automatic                |
|        | SETTING ERROR             | (1) The acceleration/deceleration parameter is not correct                  |
|        |                           | (2) The automatic phase synchronization parameter is not                    |
|        |                           | correct.                                                                    |
| 1618   | ILLEGAL P-DATA(WHEEL WEAR | There is an error in P-data in compensation selection of                    |
|        | COMPENSATION)             | grinding wheel wear compensation. Alternatively, the P                      |
|        |                           | command is not present.                                                     |
| 1619   | ILLEGAL AXIS(WHEEL WEAR   | The compensation axis was switched in the grinding wheel                    |
|        | COMPENSATION)             | wear compensation mode or compensation vector hold mode.                    |
|        |                           | Alternatively, parameters Nos. 5071 and 5072, which                         |
|        |                           | determine the axis to be subjected to grinding wheel wear                   |
| 4005   |                           | compensation, are incorrectly set.                                          |
| 1005   |                           | [I/O Device]                                                                |
|        |                           | during I/O processing on an I/O device                                      |
|        |                           | [G30 Zero Return]                                                           |
|        |                           | The P address Nos. for instructing No. 2 to No. 4 zero                      |
|        |                           | return are each out of the range 2 to 4.                                    |
|        |                           | [Single Rotation Dwell]                                                     |
|        |                           | The specified spindle rotation is "0" when single rotation                  |
|        |                           | dwell is specified.                                                         |
|        |                           | [3-dimensional tool compensation]                                           |
|        |                           | A G code that cannot be specified was specified in the                      |
|        |                           | 3-dimensional tool compensation mode.                                       |
|        |                           | length measurement G37 were specified                                       |
| 1806   | DEVICE TYPE MISS MATCH    | An operation not possible on the I/O device that is currently               |
| 1000   |                           | selected in the setting was specified.                                      |
|        |                           | This alarm is also generated when file rewind is instructed                 |
|        |                           | even though the I/O device is not a FANUC Cassette.                         |
| 1807   | PARAMETER SETTING ERROR   | An I/O interface option that has not yet been added on was                  |
|        |                           | specified.                                                                  |
|        |                           | The external I/O device and baud rate, stop bit and protocol                |
|        |                           | selection settings are erroneous.                                           |
| 1808   | DEVICE DOUBLE OPENED      | An attempt was made to open a device that is being                          |
| I      |                           | accessed.                                                                   |

| Number | Message                         | Description                                                                                                    |
|--------|---------------------------------|----------------------------------------------------------------------------------------------------|
| 1900   |                                 | Creative direction tool longth compensation parameters are                                                            |
| 1009   |                                 | specified direction tool length compensation parameters are                                                           |
|        |                                 | A move instruction for a axis of rotation was specified in the                                                        |
|        |                                 | specified direction tool length compensation mode                                                                     |
| 1820   | ULEGAL DI SIGNAL STATE          | 1 An each axis workniece coordinate system preset signal                                                              |
| 1020   |                                 | 1. All cault axis workprece coordinate system preser signal was turned "1" in the state in which all axes on the nath |
|        |                                 | including the axis on which to perform preset with the                                                                |
|        |                                 | each axis workniece coordinate system were not stonned                                                                |
|        |                                 | or in which a command was in execution                                                                                |
|        |                                 | 2 When an M code for performing preset with an each axis                                                              |
|        |                                 | workniece coordinate system preset signal was specified.                                                              |
|        |                                 | the each axis workpiece coordinate system preset signal                                                               |
|        |                                 | was not turned "1".                                                                                                   |
|        |                                 | 3. The auxiliary function lock is enabled.                                                                            |
|        |                                 | 4. When bit 6 (PGS) of parameter No. 3001 was set to 0 (M,                                                            |
|        |                                 | S. T. and B codes are not output in the high speed                                                                    |
|        |                                 | program check mode), an M code for turning "1" an each                                                                |
|        |                                 | axis workpiece coordinate system preset signal in the                                                                 |
|        |                                 | high speed program check mode was specified.                                                                          |
| 1823   | FRAMING ERROR(1)                | The stop bit of the character received from the I/O device                                                            |
|        |                                 | connected to reader/punch interface 1 was not detected.                                                               |
| 1830   | DR OFF(2)                       | The data set ready input signal DR of the I/O device                                                                  |
|        |                                 | connected to reader/punch interface 2 turned OFF.                                                                     |
| 1832   | OVERRUN ERROR(2)                | The next character was received from the I/O device                                                                   |
|        |                                 | connected to reader/punch interface 2 before it could read a                                                          |
|        |                                 | previously received character.                                                                                        |
| 1833   | FRAMING ERROR(2)                | The stop bit of the character received from the I/O device                                                            |
|        |                                 | connected to reader/punch interface 2 was not detected.                                                               |
| 1834   | BUFFER OVERFLOW(2)              | The NC received more than 10 characters of data from the I/O                                                          |
|        |                                 | device connected to reader/punch interface 2 even though the                                                          |
|        |                                 | NC sent a stop code (DC3) during data reception.                                                                      |
| 1889   | ILLEGAL COMMAND IN G54.3        | An illegal command was issued in G54.3 block.                                                                         |
|        |                                 | (1) An attempt was made to command G54.3 in a mode in                                                                 |
|        |                                 | which it cannot be accepted.                                                                                          |
|        |                                 | (2) The command was not issued in a single block.                                                                     |
| 1892   | ILLEGAL PARAMETER IN G43.3      | A parameter related to nutating rotary head tool length                                                               |
|        |                                 | compensation is incorrect.                                                                                            |
| 1893   | ILLEGAL PARAMETER IN G44.9      | A parameter related to spindle unit compensation is incorrect.                                                        |
| 1898   | ILLEGAL PARAMETER IN G54.2      | An illegal parameter (Nos. 6068 to 6076) was specified for                                                            |
|        |                                 | fixture offset.                                                                                                    |
| 1912   | V-DEVICE DRIVER ERROR (OPEN)    | An error occurred during device driver control.                                                                       |
| 1919   | FATAL ERROR(USB MEMORY)         | A fatal error occurred in the USB file system. To restore the                                                         |
|        |                                 | file system, turn the power off.                                                                                      |
| 1924   | UNEXPECTED ERROR(USB            | An unexpected error occurred in the USB file system.                                                                  |
|        | MEMORY)                         |                                                                                                    |
| 1925   | ILLEGAL PATH/FILE(USB           | An invalid path or file name was specified.                                                                           |
|        | MEMORY)                         |                                                                                                    |
| 1926   | ACCESS DENIED(USB MEMORY)       | The USB memory could not be accessed.                                                                                 |
| 1927   | DEVICE IN FORMATTING(USB        | The USB memory is being formatted.                                                                                    |
|        | MEMORY)                         |                                                                                                    |
| 1928   | DEVICE NOT FOUND(USB<br>MEMORY) | No USB memory is inserted. Check the connection.                                                                      |

| Number | Message                     | Description                                                               |
|--------|-----------------------------|---------------------------------------------------------------------------|
| 1930   | ILLEGAL COMMAND AFTER       | The restart block does not satisfy either of the following                |
|        | RESTART                     | conditions:                                                               |
|        |                             | (1) An absolute command is specified in the block.                        |
|        |                             | (2) The G00 or G01 command is specified in the block.                     |
|        |                             | Select a block satisfying conditions (1) and (2) as the restart           |
|        |                             | block.                                                                    |
| 1931   | ILLEGAL MODE AFTER RESTART  | Suppress motion is specified in a mode in which suppress                  |
|        |                             | motion is not available.                                                  |
|        |                             | Select a block in a mode in which suppress motion is available            |
| 1022   |                             | as the result block.                                                      |
| 1932   |                             | The capacity of the USB memory is invalid. Format the USB                 |
| 1957   | MEMORY)                     | memory in EAT or EAT32 format. If the alarm is still issued               |
|        |                             | renlace the LISB memory                                                   |
| 1938   | END OF FILE FOUND(USB       | The end of file was detected before EOR(%) was read. The                  |
| 1000   | MEMORY)                     | file may be damaged.                                                      |
| 1939   | UNDEFINED ERROR(USB         | An undefined error occurred.                                              |
|        | MEMORY)                     |                                                                           |
| 1951   | DEVICE IS BUSY(USB MEMORY)  | The USB memory is busy.                                                   |
| 1952   | TOO MANY FILES(USB MEMORY)  | The maximum number of files that can be opened                            |
|        |                             | concurrently is exceeded.                                                 |
| 1953   | REMOVED IN ACCESSING(USB    | The USB memory was removed while being accessed.                          |
|        | MEMORY)                     |                                                                           |
| 1954   | PATH/FILE EXIST(USB MEMORY) | The specified path or file already exists.                                |
| 1955   | PATH/FILE NOT FOUND(USB     | The specified path or file is not found.                                  |
|        | MEMORY)                     |                                                                           |
| 1956   | DEVICE OVERCURRENT(USB      | Overcurrent was detected in the USB memory. Replace the                   |
|        | MEMORY)                     | USB memory.                                                               |
| 1957   | PARITY ERROR(USB MEMORY)    | A parity error occurred in the USB memory. Turn the power to the CNC off. |
| 1960   | ACCESS ERROR (MEMORY CARD)  | Illegal memory card accessing                                             |
|        |                             | This alarm is also generated during reading when reading is               |
|        |                             | executed up to the end of the file without detection of the EOR           |
|        |                             | code.                                                                     |
| 1961   | NOT READY (MEMORY CARD)     | The memory card is not ready.                                             |
| 1962   | CARD FULL (MEMORY CARD)     | The memory card has run out of space.                                     |
| 1963   |                             | The memory card is write–protected.                                       |
| 1004   |                             | The memory could not be mounted                                           |
| 1904   |                             | The file could not be departed in the rest directory for the              |
| 1900   |                             | memory card                                                               |
| 1966   |                             | The specified file could not be found on the memory card                  |
| 1000   | CARD)                       | The opcomed me could not be found on the memory cald.                     |
| 1967   | FILE PROTECTED (MEMORY      | The memory card is write-protected.                                       |
|        | CARD)                       | · · · · · · · · · · · · · · · · · · ·                                     |
| 1968   | ILLEGAL FILE NAME (MEMORY   | Illegal memory card file name                                             |
|        | CARD)                       |                                                                           |
| 1969   | ILLEGAL FORMAT (MEMORY      | Check the file name.                                                      |
|        | CARD)                       |                                                                           |
| 1970   | ILLEGAL CARD (MEMORY CARD)  | This memory card cannot be handled.                                       |
| 1971   | ERASE ERROR (MEMORY CARD)   | An error occurred during memory card erase.                               |
| 1972   | BATTERY LOW (MEMORY CARD)   | The memory card battery is low.                                           |
| 1973   | FILE ALREADY EXIST          | A file having the same name already exists on the memory                  |
|        |                             | card.                                                                     |
| 1990   | SPL:ILLEGAL AXIS COMMAND    | The axis specified by the smooth interpolation (G5.1Q2) is                |
|        |                             | illegal.                                                                  |

| Number | Message                      | Description                                                                                                    |
|--------|------------------------------|----------------------------------------------------------------------------------------------------|
| 1993   |                              | The end point and the 2 previous point are the same in                                                                                            |
| 1000   |                              | generation of the 3-dimensional tool compensation vector by                                                                                       |
|        |                              | the end point for smooth interpolation.                                                                                                    |
| 1995   | ILLEGAL PARAMETER IN         | The parameter settings (parameters Nos. 6080 to 6089) for                                                                                         |
|        | G41.2/G42.2                  | determining the relationship between the axis of rotation and                                                                                     |
|        |                              | the rotation plane are incorrect.                                                                                                    |
| 1999   | ILLEGAL PARAMETER IN G41.3   | The parameter settings (parameters Nos. 6080 to 6089) for                                                                                         |
|        |                              | determining the relationship between the axis of rotation and                                                                                     |
|        |                              | the rotation plane are incorrect.                                                                                                    |
| 2002   | NO KNOT COMMAND (NURBS)      | Knot has not been specified, or a block not related to NURBS                                                                                      |
|        |                              | interpolation was specified in the NURBS interpolation mode.                                                                                      |
| 2003   | ILLEGAL AXIS COMMAND (NURBS) | An axis not specified as a control point was specified in the                                                                                     |
| 2004   |                              | There is an insufficient number of knot individual blocks                                                                                         |
| 2005   |                              | The NURBS interpolation mode was turned OFF even though                                                                                           |
| 2000   |                              | NURBS interpolation was not completed.                                                                                                    |
| 2006   | ILLEGAL MODE (NURBS)         | A mode that cannot be paired with the NURBS interpolation                                                                                         |
|        |                              | mode was specified.                                                                                                    |
| 2007   | ILLEGAL MULTI-KNOT           | Nested knots for each level can be specified for the start and                                                                                    |
|        |                              | end points.                                                                                                    |
| 2032   | EMBEDDED ETHERNET/DATA       | An error was returned in the built-in Ethernet/data server                                                                                        |
|        | SERVER ERROR                 | function.                                                                                                    |
|        |                              | For details, see the error message screen of the built-in                                                                                         |
|        |                              | Ethernet or data server.                                                                                                    |
| 2051   | #200-#499ILLEGAL P-CODE      | An attempt was made to enter a custom macro common                                                                                                |
|        | OPTION)                      | variable not existing in the system.                                                                                                    |
| 2052   | #500-#549P-CODE MACRO        | The variable name cannot be entered.                                                                                                    |
|        | COMMON SELECT(CANNOT USE     | The SETVN command cannot be used with the P-CODE                                                                                                  |
|        | SETVN)                       | macro common variables #500 to #549.                                                                                                    |
| 2053   | THE NUMBER OF #30000 IS      | An attempt was made to enter a P-CODE-only variable not                                                                                           |
|        | UNMATCH                      | existing in the system.                                                                                                    |
| 2054   | THE NUMBER OF #40000 IS      | An attempt was made to enter an extended P-CODE-only                                                                                              |
|        | UNMATCH                      | variable not existing in the system.                                                                                                    |
| 2060   | ILLEGAL PARAMETER IN         | The parameter for the pivot tool length compensation is                                                                                           |
|        | G43.4/G43.5                  | incorrect.                                                                                                    |
| 2061   | ILLEGAL COMMAND IN           | An illegal command was specified in tool center point control.                                                                                    |
|        | G43.4/G43.5                  | <ul> <li>A rotation axis command was specified in tool center point<br/>control (turne 2) mode.</li> </ul>                                        |
|        |                              | With a table retary type or mixed type machine, a L. L. or                                                                                        |
|        |                              | <ul> <li>With a table totally type of mixed-type machine, a 1, 3, of</li> <li>K command was specified in the tool center point control</li> </ul> |
|        |                              | (type 2) command (G43 5) block                                                                                                    |
|        |                              | - A command that does not move the tool center point (only                                                                                        |
|        |                              | a rotation axis is moved) was specified for the workpiece                                                                                         |
|        |                              | in the G02 mode.                                                                                                    |
|        |                              | - G43.4 or G43.5 was specified in the tool center point                                                                                           |
|        |                              | control mode.                                                                                                    |
|        |                              | - When the workpiece coordinate system is set as the                                                                                              |
|        |                              | programming coordinate system (bit 5 (WKP) of                                                                                                    |
|        |                              | parameter No. 19696 is 1), G02 or G03 was specified                                                                                               |
|        |                              | while the rotation axis was not perpendicular to the plane.                                                                                       |
| 2070   | G02.1/ G03.1 FORMAT ERROR    | - The format is invalid.                                                                                                    |
| 4040   |                              | - The specified arc exceeds the interpolation enable range.                                                                                       |
| 4010   | ILLEGAL REAL VALUE OF OBUF : | i ne real value for a output puffer is in error.                                                                                                  |

| Number | Message                           | Description                                                                                                    |
|--------|-----------------------------------|----------------------------------------------------------------------------------------------------|
| 5006   | TOO MANY WORD IN ONE BLOCK        | The number of words in a block exceeds the maximum. The maximum is 26 words. However, this figure varies according to NC options. Divide the instruction word into two blocks.                                                                                                    |
| 5007   | TOO LARGE DISTANCE                | Due to compensation, point of intersection calculation,<br>interpolation or similar reasons, a movement distance that<br>exceeds the maximum permissible distance was specified.<br>Check the programmed coordinates or compensation<br>amounts.                                                                                                    |
| 5009   | PARAMETER ZERO (DRY RUN)          | The dry run rate parameter No. 1410 or the parameter for the maximum cutting feedrate for each axis is 0.<br>The parameter for the maximum cutting feedrate for each axis is No. 1432 if acceleration/deceleration before interpolation is enabled and No. 1430 otherwise.<br>Functions that cause acceleration/deceleration before interpolation include AI contour control, tool center point control, and workpiece setting error compensation. |
| 5010   | END OF RECORD                     | The EOR (End of Record) code is specified in the middle of a block. This alarm is also generated when the percentage at the end of the NC program is read.                                                                                                    |
| 5011   | PARAMETER ZERO (CUT MAX)          | The setting of the parameter for the maximum cutting feedrate<br>is 0.<br>The parameter is No. 1432 if acceleration/deceleration before<br>interpolation is enabled and No. 1430 otherwise.<br>Functions that cause acceleration/deceleration before<br>interpolation include AI contour control, tool center point<br>control, and workpiece setting error compensation                                                                           |
| 5014   | TRACE DATA NOT FOUND              | A transfer could not be made because of no trace data                                                                                                    |
| 5015   | NO ROTATION AXIS                  | No rotation axis was found in a handle feed in the tool axis direction or in the tool axis right angle direction.                                                                                                    |
| 5016   | ILLEGAL COMBINATION OF M<br>CODES | M codes which belonged to the same group were specified in<br>a block. Alternatively, an M code which must be specified<br>without other M codes in the block was specified in a block<br>with other M codes.                                                                                                    |
| 5018   | POLYGON SPINDLE SPEED<br>ERROR    | In G51.2 mode, the speed of the spindle or polygon<br>synchronous axis either exceeds the clamp value or is too<br>small. The specified rotation speed ratio thus cannot be<br>maintained.<br>For polygon turning between spindles:<br>More information as to why this alarm occurred is indicated in<br>diagnosis data No. 0471.                                                                                                    |
| 5020   | PARAMETER OF RESTART ERROR        | An invalid value is set in parameter No. 7310, which specifies<br>the axis order in which the tool is moved along axes to the<br>machining restart position in dry run. A value ranging from 1 to<br>the number of controlled axes may be set in this parameter.                                                                                                    |
| 5043   | TOO MANY G68 NESTING              | Three-dimensional coordinate conversion has been specified<br>three or more times.<br>To perform another coordinate conversion, perform<br>cancellation, then specify the coordinate conversion                                                                                                    |

| Number | Message                       | Description                                                        |
|--------|-------------------------------|--------------------------------------------------------------------|
| 5044   | G68 FORMAT ERROR              | Errors for three-dimensional coordinate conversion command         |
|        |                               | are:                                                               |
|        |                               | (1) No I, J, or K command was issued in three-dimensional          |
|        |                               | coordinate conversion command block. (without                      |
|        |                               | coordinate rotation option)                                        |
|        |                               | (2) All of I, J, or K command were 0 in three-dimensional          |
|        |                               | coordinate conversion command block.                               |
|        |                               | (3) No rotation angle R was not commanded in                       |
|        |                               | three-dimensional coordinate conversion command block.             |
| 5046   | ILLEGAL PARAMETER (S-COMP)    | The setting of a parameter related to straightness                 |
|        |                               | compensation contains an error.                                    |
|        |                               | Possible causes include:                                           |
|        |                               | - A non-existent axis number is set in a moving or                 |
|        |                               | compensation axis parameter.                                       |
|        |                               | - More than 128 pitch error compensation points are set            |
|        |                               | between the furthest points in the negative and position           |
|        |                               | regions.                                                           |
|        |                               | - The straightness compensation point numbers do not               |
|        |                               | have correct magnitude relationships.                              |
|        |                               | - No straightness compensation point is found between the          |
|        |                               | furthest pitch error compensation point in the negative            |
|        |                               | region and that in the positive region.                            |
|        |                               | - The compensation per compensation point is either too            |
| 5050   |                               | large of too small.                                                |
| 5050   |                               | chopping axis                                                      |
| 5058   |                               | A command for switching the major axis has been specified          |
| 0000   |                               | for circular threading. Alternatively, a command for setting the   |
|        |                               | length of the major axis to 0 has been specified for circular      |
|        |                               | threading.                                                         |
| 5060   | II I EGAL PARAMETER IN        | The axis parameter setting to perform an exponential               |
| ••••   | G02.3/G03.3                   | interpolation is in error.                                         |
|        |                               | Parameter No. 5641:                                                |
|        |                               | A liner axis number for performing an exponential                  |
|        |                               | interpolation                                                      |
|        |                               | Parameter No. 5642:                                                |
|        |                               | A rotation axis number for performing an exponential               |
|        |                               | interpolation                                                      |
|        |                               | The settable value is 1 to the number of control axes, but it      |
|        |                               | must not be duplicated.                                            |
| 5061   | ILLEGAL FORMAT IN G02.3/G03.3 | The exponential interpolation command (G02.3/G03.3) has a          |
|        |                               | format error.                                                      |
|        |                               | The command range for address I or J is -89.0 to -1.0 or +1.0      |
|        |                               | to +89.0. No I or J is specified or out-of -range value is         |
|        |                               | specified.                                                         |
|        |                               | No address R, or 0 is specified.                                   |
| 5062   | ILLEGAL COMMAND IN            | The value specified in an exponential interpolation command        |
|        | G02.3/G03.3                   | (G02.3/03.3) is illegal. A value that does not allow exponential   |
|        |                               | interpolation is specified. (For example, the value for In is 0 or |
|        |                               | negative.)                                                         |
| 5064   | DIFFERRENT AXIS UNIT          | Circular interpolation has been specified on a plane consisting    |
|        |                               | of axes having different increment systems.                        |
| 5065   | DIFFERRENT AXIS UNIT(PMC      | Axes having different increment systems have been specified        |
|        | AXIS)                         | in the same DI/DO group for PMC axis control. Modify the           |
|        |                               | setting of parameter No. 8010.                                     |

| Number       | Message                                                               | Description                                                                                                    |
|--------------|-----------------------------------------------------------------------|----------------------------------------------------------------------------------------------------|
| 5066         | RESTART ILLEGAL SEQUENCE<br>NUMBER                                    | A sequence number from 7000 to 7999 was read during the search for the next number in a restart program for the back                                                                                                    |
| 5068         | FORMAT ERROR IN G31P90                                                | No travel axis was specified. Two or more travel axes were specified.                                                                                                    |
| 5073         | NO DECIMAL POINT                                                      | No decimal point has been specified for an address requiring a decimal point.                                                                                                    |
| 5074         | ADDRESS DUPLICATION ERROR                                             | The same address has been specified two or more times in a single block. Alternatively, two or more G codes in the same group have been specified in a single block.                                                                                                    |
| 5085         | SMOOTH IPL ERROR 1                                                    | A block for specifying smooth interpolation contains a syntax error.                                                                                                    |
| 5110         | IMPROPER G-CODE (AICC MODE)                                           | An unspecifiable G code was specified in the AI contour control mode.                                                                                                    |
| 5115         | ILLEGAL ORDER (NURBS)                                                 | There is an error in the specification of the rank.                                                                                                    |
| 5116         | ILLEGAL KNOT VALUE (NURBS)                                            | Monotone increasing of knots is not observed.                                                                                                    |
| 5117         |                                                                       | The first control point is incorrect.                                                                                                    |
|              | (NURBS)                                                               | Or, it does not provide a continuity from the previous block.                                                                                                    |
| 5118         | ILLEGAL RESTART (NURBS)                                               | After manual intervention with manual absolute mode set to<br>on NURBS interpolation was restarted.                                                                                                    |
| 5122<br>5123 | ILLEGAL COMMAND IN SPIRAL<br>OVER TOLERANCE OF END POINT<br>IN SPIRAL | <ul> <li>A spiral interpolation or conical interpolation command has an error. Specifically, this error is caused by one of the following:</li> <li>1) L = 0 is specified.</li> <li>2) Q = 0 is specified.</li> <li>3) R/, R/, C is specified.</li> <li>4) Zero is specified as height increment.</li> <li>5) Zero is specified as height difference.</li> <li>6) Three or more axes are specified as the height axes.</li> <li>7) A height increment is specified when there are two height axes.</li> <li>8) Q is specified when radius difference = 0.</li> <li>9) Q &lt; 0 is specified when radius difference &lt; 0.</li> <li>10) Q &gt; 0 is specified when radius difference &lt; 0.</li> <li>11) A height increment is specified when no height axis is specified.</li> <li>The difference between a specified end point and the calculated end point exceeds the allowable range (parameter 3471).</li> </ul> |
| 5124         | CAN NOT COMMAND SPIRAL                                                | <ul> <li>A spiral interpolation or conical interpolation was specified in any of the following modes:</li> <li>1) Scaling</li> <li>2) Polar coordinate interpolation</li> <li>3) In tool radius tool nose radius compensation mode, the center is set as the end point.</li> </ul>                                                                                                    |
| 5130         | NC AND SUPERIMPOSE AXIS<br>CONFLICT                                   | In the PMC superposition axis control, the NC command and<br>The PMC axis control command were conflicted. Modify the<br>program and the ladder.                                                                                                    |
| 5131         | NC COMMAND IS NOT<br>COMPATIBLE                                       | The PMC axis control and three-dimensional coordinate conversion or a polar coordinate interpolation were specified simultaneously.                                                                                                    |
| 5132         | CANNOT CHANGE<br>SUPERIMPOSED AXIS                                    | The superposition axis was selected for the axis for which the PMC superposition axis is being controlled.                                                                                                    |
| 5155         | NOT RESTART PROGRAM BY G05                                            | When learning control/preview repetitive control was enabled,<br>an attempt was made to use feed hold or interlock to stop<br>high-speed cycle machining/high-speed binary operation.<br>Neither feed hold nor interlock can be used in such a case.                                                                                                    |

| Neurolean | Maaaaaa                     | Description                                                                                                    |
|-----------|-----------------------------|----------------------------------------------------------------------------------------------------|
|           |                             | Description                                                                                                    |
| 5195      | DIRECTION CAN NOT BE JUDGED | Measurement is invalid in the tool compensation                                                                                     |
|           |                             | measurement value direct input B function.                                                                                          |
|           |                             |                                                                                                    |
|           |                             | 1. The recorded pulse direction is not constant.                                                                                    |
|           |                             | - I ne machine is at a stop in the offset write mode.                                                                               |
|           |                             | - The servo power is oπ.                                                                                                    |
|           |                             | - Puise directions are diverse.                                                                                                    |
|           |                             | 2. The tool is moving along the two axes (X-axis and Y-axis).                                                                       |
|           |                             | [For the movement direction discrimination specification]                                                                           |
|           |                             | 1. The recorded pulse direction is not constant.                                                                                    |
|           |                             | - The machine is at a stop in the onset while mode.                                                                                 |
|           |                             | - The serve power is on.                                                                                                    |
|           |                             | - Fulse directions are diverse.                                                                                                    |
|           |                             | 2. The tool is moving along the two axes (X-axis and Z-axis).                                                                       |
|           |                             | 3. The direction indicated by the tool compensation while                                                                           |
| 5400      |                             | Signal does not match the event of a 5 evice related                                                                                |
| 5196      | ILLEGAL AXIS OPERATION      | function on unavailable function was used                                                                                           |
| 5100      | ILLEGAL FINE TOROUE SENSING | A parameter for fine terrue consing is incorrectly set                                                                              |
| 5199      | PARAMETER                   | The control axis number of the target axis is invalid                                                                               |
| 5211      |                             | In serve spindle synchronization mode, a serve axis command                                                                         |
| 5211      |                             | was executed from the CNC                                                                                                    |
|           |                             | Correct the program                                                                                                    |
| 5219      | CAN NOT RETURN              | Manual intervention and return cannot be performed during                                                                           |
| 00        |                             | execution of three-dimensional coordinate system conversion.                                                                        |
|           |                             | tilted working plane command, tool center point control, or                                                                         |
|           |                             | work setting error compensation.                                                                                                    |
| 5220      | REFERENCE POINT ADJUSTMENT  | In case of distance coded linear scale I/F, the reference point                                                                     |
|           | MODE                        | auto setting bit 2 of parameter No.1819 is set to "1". Move the                                                                     |
|           |                             | machine to reference position by manual operation and                                                                               |
|           |                             | execute manual reference return.                                                                                                    |
| 5242      | ILLEGAL AXIS NUMBER         | A master axis number or a slave axis number was not set                                                                             |
|           |                             | correctly when the flexible synchronization control mode was                                                                        |
|           |                             | turned from off to on during automatic operation.                                                                                   |
|           |                             | In inter-path flexible synchronous control, this alarm is issued                                                                    |
|           |                             | in either of the following cases.                                                                                                   |
|           |                             | (The alarm is issued at the start of inter-path flexible                                                                            |
|           |                             | synchronous control.)                                                                                                    |
|           |                             | 1. The axis number of the master or slave axis is incorrect.                                                                        |
| -         |                             | 2. The master and slave axis settings make a loop.                                                                                  |
| 5243      | DATA OUTRANGE               | A gear ratio was not set correctly when the flexible                                                                                |
|           |                             | synchronization control mode was turned from off to on during                                                                       |
|           |                             | automatic operation.                                                                                                    |
| 5244      | TOO MANY DI ON              | When an attempt was made to change the flexible                                                                                     |
|           |                             | synchronous control status, the select signal was not                                                                               |
|           |                             | turned on or on after the execution of the M code.                                                                                  |
|           |                             | <ul> <li>An attempt was made to turn flexible synchronous control<br/>on an eff without stepping the test cleap all even</li> </ul> |
|           |                             | on or off without stopping the tool along all axes.                                                                                 |
|           |                             | (Except when automatic phase synchronization for nexible                                                                            |
|           |                             | Synchronous control is used)                                                                                                    |
|           |                             | <ul> <li>Energy of the synchronous control was turned on in any of the following function modes:</li> </ul>                         |
|           |                             | - Tool center point control                                                                                                    |
|           |                             | - Tilted working plane command                                                                                                    |
|           |                             | - 3-dimensional cutter compensation                                                                                                 |
|           |                             | - Workpiece setting error compensation                                                                                              |

| Number | Message                            | Description                                                                                                    |
|--------|------------------------------------|----------------------------------------------------------------------------------------------------|
| 5245   | OTHERAXIS ARE COMMANDED            | <ul> <li>For a flexible synchronization control group for which a PMC axis was a master axis, an attempt was made to turn on the synchronous mode during time other than automatic operation.</li> <li>An attempt was made to turn on a synchronization group for which an PMC axis was a master axis when there existed a flexible synchronization control group for which a non-PMC, normal axis was a master axis.</li> <li>The master and slave axes as synchronous axes overlap the EGB dummy axis.</li> <li>The master and slave axes as synchronous axes overlap the chopping axis.</li> <li>The master and slave axes as synchronous axes overlap the axis related to angular axis control.</li> <li>The master and slave axes as synchronous axes overlap the axis related to composite control.</li> <li>The master and slave axes as synchronous axes overlap the axis related to superposition control.</li> <li>The master and slave axes as synchronous axes overlap the axis related to superposition control.</li> <li>The slave axis as a synchronous axis overlaps the axis related to synchronous axis overlaps the axis related to superposition control.</li> <li>The reference position return mode is turned on (was turned on).</li> <li>Over travel alarm occurs on slave axis.</li> <li>A servo alarm occurred in a path in inter-path flexible synchronous control.</li> <li>When an attempt was made to execute flexible synchronization between different paths during automatic operation, the inter-path flexible synchronous mode was not enabled</li> </ul> |
| 5255   | G124/G134 FORMAT ERROR             | not enabled.<br>The specified P L and K are incorrect or Lis less than K                                                                                                    |
| 5256   | G12.4/G13.4 EXECUTION ERROR        | <ol> <li>In continuous circle motion-based groove cutting mode, a command other than G01, G02, G03, G04, G90, G91, and auxiliary functions is specified.</li> <li>In a mode that cannot be used, the continuous circle motion-based groove cutting command is specified.</li> </ol>                                                                                                    |
| 5257   | G41/G42 NOT ALLOWED IN MDI<br>MODE | Tool radius/tool nose radius compensation was specified in MDI mode. (Depending on the setting of the bit 4 (MCR) of parameter No. 5008)                                                                                                    |
| 5303   | TOUCH PANEL ERROR                  | The touch panel is not connected correctly, or the touch panel cannot be initialized when the power is turned on. Correct the cause then turn on the power again.                                                                                                    |

| Number of | Maaaaa                         | Description                                                                                                    |
|-----------|--------------------------------|----------------------------------------------------------------------------------------------------|
| Number    | Message                        | Description                                                                                                    |
| 5305      | ILLEGAL SPINDLE NUMBER         | In a spindle select function by address P for a multiple spindle                                                                                                    |
|           |                                | control,                                                                                                    |
|           |                                | 1) Address P is not specified.                                                                                                    |
|           |                                | <ol> <li>Parameter No.3781 is not specified to the spindle to be<br/>selected.</li> </ol>                                                                                            |
|           |                                | 3) An illegal G code which cannot be commanded with an                                                                                                    |
|           |                                | <ul> <li>3_F_, command is specified.</li> <li>A multi-spindle cannot be used because the bit 1 (EMS)</li> </ul>                                                                      |
|           |                                | of parameter No. 3702 is 1                                                                                                    |
|           |                                | 5) The spindle amplifier number of each spindle is not set in                                                                                                    |
|           |                                | narameter No. 3717                                                                                                    |
|           |                                | 6) A prohibited command for a spindle was issued                                                                                                    |
|           |                                | (parameter No. 11090).                                                                                                    |
|           |                                | 7) An invalid value is set in parameter No. 11090.                                                                                                    |
| 5312      | ILLEGAL COMMAND IN G10         | One of formats in G10L75, G10L76, or G10L77 to G11                                                                                                    |
|           | L75/76/77                      | commands is in error, or the command value is out of data                                                                                                    |
|           |                                | range. Modify the program.                                                                                                    |
| 5316      | TOOL TYPE NUMBER NOT FOUND     | A tool with the specified tool-type number could not be found.                                                                                                    |
|           |                                | Modify the program or register the tool.                                                                                                    |
| 5317      | ALL TOOL LIFE IS OVER          | The lives of all tools with the specified tool-type number have                                                                                                    |
|           |                                | expired.                                                                                                    |
|           |                                | Replace the tool.                                                                                                    |
| 5320      | DIA./RAD. MODE CAN'T BE        | In any of the following states, diameter/radius specification                                                                                                    |
|           | SWITCHED .                     | was switched:                                                                                                    |
|           |                                | 1) When a buffered program is being executed                                                                                                    |
|           |                                | 2) When a movement is being made on the axis                                                                                                    |
| 5324      | REFERENCE RETURN<br>INCOMPLETE | Manual reference position return cannot be performed during<br>three-dimensional coordinate conversion, execution of the<br>tilted working plane command, or workpiece setting error |
| 5220      |                                | Compensation.                                                                                                    |
| 5529      | BLOCK                          | commanded during capped cycle mode                                                                                                    |
| 5330      |                                | 1 The value of P. O. or L specified by                                                                                                    |
| 0000      |                                | G51 4/G50 4/G51 5/G50 5/G51 6/G50 6 is invalid                                                                                                    |
|           | CONTROL                        | 2 A duplicate value is specified by parameter No. 12600                                                                                                    |
| 5346      | RETURN TO REFERENCE POINT      | The coordinate establishment of the Cs contour control axis is                                                                                                    |
| 0010      |                                | not made.                                                                                                    |
|           |                                | Perform a manual reference position return.                                                                                                    |
|           |                                | 1. When Cs coordinate establishment is made for the                                                                                                    |
|           |                                | Cs-axis for which the Cs-axis reference position status                                                                                                    |
|           |                                | Signal CSPEIXX IS 0                                                                                                    |
|           |                                | amplifier                                                                                                    |
|           |                                | 3. When the servo off state is entered during the start of                                                                                                    |
|           |                                | Cs-axis coordinate establishment                                                                                                    |
|           |                                | <ol> <li>When the Cs-axis is subjected to synchronous control or<br/>superposition control</li> </ol>                                                                                |
|           |                                | 5. When the emergency stop state is entered during                                                                                                    |
|           |                                | 6 When an attempt is made to release composite control for                                                                                                    |
|           |                                | the Cs axis being subjected to coordinate establishment                                                                                                    |
|           |                                | 7. When an attempt is made to start synchronous                                                                                                    |
|           |                                | composite, or superposition control for the Cs axis being                                                                                                    |
|           |                                | subjected to coordinate establishment.                                                                                                    |

| Number | Message                             | Description                                                                                                    |
|--------|-------------------------------------|----------------------------------------------------------------------------------------------------|
| 5360   | TOOL INTERFERENCE CHECK<br>ERROR    | This alarm is issued when interference with another tool is<br>caused by a data modification based on G10 data input or file<br>reading or when an attempt is made to modify the tool figure<br>data of a tool registered in the cartridge.                                                                                                    |
| 5361   | ILLEGAL MAGAZINE DATA               | Tools stored in the cartridge are interfering with each other.<br>Reregister the tools in the cartridge, or modify the tool<br>management data or tool figure data. If this alarm is issued,<br>no tool interference check is made when tools are registered<br>in the cartridge management table. Moreover, empty pot<br>search operation does not operate normally. If this alarm is<br>issued, the power must be turned off before operation is<br>continued.                                                                                                    |
| 5362   | CONVERT INCH/MM AT REF-POS          | An inch/metric conversion was performed at a position other<br>than the reference position. Perform an inch/metric conversion<br>after returning to the reference position.                                                                                                    |
| 5364   | ILLEGAL COMMAND IN PROGRAM<br>CHECK | <ol> <li>An unspecifiable G code was specified in the high speed<br/>program check mode.</li> <li>The angular axis control option or customer's board<br/>option is enabled.</li> <li>One of the following operations was performed.         <ul> <li>Chopping in the high speed program check mode</li> <li>Starting the high speed program check mode during<br/>chopping</li> <li>High speed cycle machining in the high speed<br/>program check mode</li> <li>Reference position return of an axis for which the<br/>reference position is not established, in the high<br/>speed program check mode</li> </ul> </li> <li>Switching of PMC axis selection signal EAX*<g0136><br/>was performed.</g0136></li> <li>G10 was specified for bit 3 (PGR) of parameter No. 3454<br/>in the high speed program check mode.</li> <li>G10 was specified for bit 6 (PGS) of parameter No. 3001<br/>in the high speed program check mode.</li> </ol> |
| 5365   | NOT CHANGE OF PROGRAM<br>CHECK MODE | <ul> <li>(1) Switching of high speed program check input signal<br/>PGCK<gn290.5> was performed during execution of the<br/>program.</gn290.5></li> </ul>                                                                                                    |
| 5372   | IMPROPER MODAL G-CODE<br>(G53.2)    | In a block in which G53.2 is specified, a G code in group 01 other than G00 and G01 is specified.<br>Or, G53.2 is specified when the modal G code in group 01 is in a state other than the G00 and G01 states.                                                                                                    |
| 5373   | ARGUMENT CONVERSION ERROR           | For outputting a target MDI program for program restart, a macro call argument cannot be converted to a 9-digit number.                                                                                                    |
| 5374   | FSC MODE MISMATCH IN<br>RESTART     | The current flexible synchronous mode differs from the flexible synchronous mode specified in a programmed command in the program restart block.                                                                                                    |
| 5375   | FSC MODE CAN NOT CHANGED            | The flexible synchronous mode was changed during the execution of program restart.                                                                                                    |
| 5376   | FSC SLAVE AXIS CAN NOT<br>COMMANDED | In the flexible synchronous mode, a command was specified for the slave axis.                                                                                                    |
| 5377   | INVALID COMMAND AFTER FSC<br>OFF    | After the flexible synchronous mode was canceled, an incremental command was specified before an absolute command for the axis specified as the slave axis.                                                                                                    |
| 5378   | INVALID RESTART BLOCK               | The block specified as the restart block after the flexible<br>synchronous mode was canceled was not a block after an<br>absolute command for the axis specified as the slave axis.                                                                                                    |

| Number | Message                             | Description                                                                                                    |
|--------|-------------------------------------|----------------------------------------------------------------------------------------------------|
| 5379   | WRITE PROTECTED TO SLAVE            | It is not possible to directly set the parameters for the slave                                                                                                    |
|        | AXIS                                | axis under axis synchronous control.                                                                                                    |
| 5381   | INVALID COMMAND IN FSC MODE         | <ul> <li>An attempt was made to issue the following commands:</li> <li>1 When the reference position for the master axis under flexible synchronization control has not been established, G28 command for the master axis.</li> <li>2 G27/G28/G29/G30/G30.1/G53 command for a slave axis.</li> </ul>                                                                                                    |
| 5384   | RETRACT FOR RIGID CANNOT BE<br>CMD. | In retraction for rigid tapping by the G30 command, coordinate mode used when rigid tapping is stopped and that used for retraction for rigid tapping are different.                                                                                                    |
| 5391   | CAN NOT USE G92                     | <ul> <li>Workpiece coordinate system setting G92 (or G50 for the lathe system G-code system A) cannot be specified.</li> <li>(1) After tool length compensation was changed by tool length compensation shift type, G92 was specified when no absolute command is present.</li> <li>(2) G92 was specified in the block in which G49 is present.</li> </ul>                                                                                                    |
| 5406   | G41.3/G40 FORMAT ERROR              | <ol> <li>The G41.3 or G40 block contains a move command.</li> <li>The G41.3 block contains a G or M code that suppresses<br/>buffering.</li> </ol>                                                                                                    |
| 5407   | ILLEGAL COMMAND IN G41.3            | <ol> <li>In the G41.3 mode, a G code of group 01 other than G00<br/>and G01 is specified.</li> <li>In the G41.3 mode, an offset command (a G code of<br/>group 07) is specified.</li> <li>The block next to G41.3 (startup) specifies no movement.</li> </ol>                                                                                                    |
| 5408   | G41.3 ILLEGAL START_UP              | <ol> <li>In a mode of group 01 other than G00 and G01, G41.3<br/>(startup) is specified.</li> <li>The included angle between the tool vector and move<br/>vector is 0 or 180 degrees at the time of startup.</li> </ol>                                                                                                    |
| 5420   | ILLEGAL PARAMETER IN<br>G43.4/G43.5 | <ul> <li>A parameter related to tool center point control is illegal.</li> <li>Acceleration/deceleration before interpolation is disabled.<br/>Set parameter No. 1660.</li> <li>Rapid traverse acceleration/deceleration before<br/>interpolation is disabled. Set bit 1 of parameter No. 1401,<br/>bit 5 of parameter No. 19501, parameter No. 1671, and<br/>parameter No. 1672.</li> <li>The AI contour control I or AI contour control II option is<br/>absent.<br/>Set bit 2 (AAI) of parameter No. 11260 to 0.</li> </ul> |

| Number | Message                        | Description                                                                                               |
|--------|--------------------------------|----------------------------------------------------------------------------------------------------|
| 5421   | ILLEGAL COMMAND IN             | An illegal command was specified in tool center point control.                                            |
|        | G43.4/G43.5                    | - A rotation axis command was specified in tool center point                                              |
|        |                                | control (type 2) mode.                                                                                    |
|        |                                | - With a table rotary type or mixed-type machine, a I,J,K                                                 |
|        |                                | command was specified in the tool center point control                                                    |
|        |                                | (type 2) command (G43.5) block.                                                                           |
|        |                                | - A command that does not move the tool center point (only                                                |
|        |                                | a rotation axis is moved) was specified for the workpiece                                                 |
|        |                                | in the G02/G03 mode.                                                                                      |
|        |                                | - When the workpiece coordinate system is set as the                                                      |
|        |                                | programming coordinate system (bit 5 (WKP) of                                                             |
|        |                                | parameter No. 19696 is 1), G02 or G03 was specified                                                       |
|        |                                | while the rotation axis was not perpendicular to the plane.                                               |
|        |                                | <ul> <li>A G code not specifiable during the tool center point<br/>control mode was specified.</li> </ul> |
|        |                                | The model code used to specify teel center point centrel                                                  |
|        |                                | is incorrect                                                                                              |
|        |                                | - If in tool center point control mode, any of the following                                              |
|        |                                | conditions is met, an axis not related to tool center point                                               |
|        |                                | control (non 5-axis machining control axis) is specified:                                                 |
|        |                                | (1) The option, the expansion of axis move command in                                                     |
|        |                                | tool center point control, is not provided.                                                               |
|        |                                | (2) The number of non 5-axis machining control axes                                                       |
|        |                                | exceeds the maximum number of axes that can be                                                            |
|        |                                | specified.                                                                                                |
|        |                                | (3) Nano smoothing or NURBS interpolation is                                                              |
|        |                                | performed.                                                                                                |
|        |                                | - When bit 0 (RCM) of parameter No. 11200 is set to 0 to                                                  |
|        |                                | disable tool direction compensation, tool center point                                                    |
|        |                                | control is specified during the workpiece setting error                                                   |
|        |                                | compensation/tilted working plane command mode.                                                           |
|        |                                | - When tool posture control is enabled under tool center                                                  |
|        |                                | point control (type 2), a command is specified to set a tool                                              |
|        |                                | posture near a singular point. (I his alarm may be                                                        |
|        |                                | Suppressed with bit 3 (NPC) of parameter No. 19696.)                                                      |
|        |                                | When teel posture control is enabled under teel contor                                                    |
|        |                                | <ul> <li>ment control (type 1), a rotary axis angular displacement</li> </ul>                             |
|        |                                | that disables tool posture control is specified. Check the                                                |
|        |                                | machine configuration and specification.                                                                  |
|        |                                | - During tool center point control (type 2) or tool posture                                               |
|        |                                | control, nano smoothing or NURBS interpolation is                                                         |
|        |                                | specified. Check the specification.                                                                       |
|        |                                | - For nano smoothing in tool center point control (type 1),                                               |
|        |                                | only linear axes are specified as axes for nano smoothing.                                                |
|        |                                | Specify rotation axes.                                                                                    |
|        |                                | - In a state in which the shift of a mirror image remains, tool                                           |
|        |                                | center point control, tool posture control, or the cutting                                                |
| F 400  |                                | point command is specified.                                                                               |
| 5422   | EXCESS VELOCITY IN G43.4/G43.5 | An attempt was made to make a movement at an axis                                                         |
|        |                                | recurate exceeding the maximum cutting feedrate by tool                                                   |
| 5424   |                                | The rotation axis position for specifying the tool axis direction                                         |
| 3424   |                                | is not +90° × n (n = 0, 1, 2)                                                                             |
| 5425   | ILLEGAL OFFSET VALUE           | The offset number is incorrect.                                                                           |

| Numbor | Message                                                  | Description                                                                                                    |
|--------|----------------------------------------------------------|----------------------------------------------------------------------------------------------------|
| E400   |                                                          |                                                                                                    |
| 5430   | ILLEGAL COMMAND IN 3-D CIR                               | In a modal state in which three-dimensional circular<br>interpolation cannot be specified, a three-dimensional circular<br>interpolation (G02.4/G03.4) is specified. Alternatively, in<br>three-dimensional circular interpolation mode, a code that<br>cannot be specified is specified.                                                                                                    |
| 5432   | G02.4/G03.4 FORMAT ERROR                                 | A three-dimensional circular interpolation command (G02.4/G03.4) is incorrect.                                                                                                    |
| 5433   | MANUAL INTERVENTION IN<br>G02.4/G03.4 (ABS ON)           | In three-dimensional circular interpolation mode<br>(G02.4/G03.4), manual intervention was made when the<br>manual absolute switch was on.                                                                                                    |
| 5435   | PARAMETER OUT OF RANGE (TLAC)                            | Illegal parameter setting.<br>(Set value is out of range.)<br>Check parameters Nos. 19655, 19656, 19657, and 1022.                                                                                                    |
| 5436   | ILLEGAL PARAMETER SETTING OF<br>ROTARY AXIS(TLAC)        | Illegal parameter setting.<br>(axis of rotation setting)                                                                                                    |
| 5437   | ILLEGAL PARAMETER SETTING OF<br>MASTER ROTARY AXIS(TLAC) | Illegal parameter setting.<br>(master axis of rotation setting)                                                                                                    |
| 5445   | CAN NOT COMMAND MOTION IN<br>G39                         | Corner circular interpolation (G39) of tool radius/tool nose<br>radius compensation is not specified alone but is specified<br>with a move command.                                                                                                    |
| 5446   | NO AVOIDANCE AT G41/G42                                  | Because there is no interference avoidance vector, the interference check avoidance function of tool radius/tool nose radius compensation does not work.                                                                                                    |
| 5447   | DANGEROUS AVOIDANCE AT<br>G41/G42                        | The interference check avoidance function of tool radius/tool nose radius compensation operation will lead to danger.                                                                                                    |
| 5448   | INTERFERENCE TO AVD. AT<br>G41/G42                       | In the interference check avoidance function of tool radius/tool nose radius compensation, a further interference occurs for an already created interference avoidance vector.                                                                                                    |
| 5456   | TOO MANY G68.2 NESTING                                   | Tilted working plane command G68.2 was specified more than once.<br>To perform another coordinate conversion, perform cancellation, then specify the coordinate conversion.                                                                                                    |
| 5457   | G68.2 FORMAT ERROR                                       | A G68.2 format error occurred.                                                                                                    |
| 5458   | ILLEGAL USE OF G53.1/G53.6                               | <ul> <li>G53.1 or G53.6 was specified preceding G68.2.</li> <li>G53.1 or G53.6 needs to be specified solely.</li> <li>There is no angle solution for the rotation axis that controls the tool axis direction in the +Z-axis direction of the feature coordinate system.</li> <li>In the setting by which compensation in the tool direction is not performed (when bit 0 (RCM) of parameter No. 11200 is 0), G53.1 was specified in the workpiece placement error compensation mode.</li> </ul> |

| Number | Message                        | Description                                                                                                    |
|--------|--------------------------------|----------------------------------------------------------------------------------------------------|
| 5459   | MACHINE PARAMETER<br>INCORRECT | <ul> <li>The parameter No. 19665 to No. 19667, No. 19680 to No. 19744 for configuring the machine are incorrect.</li> <li>The axis specified with parameter No. 19681 or No. 19686 is not a rotary axis.</li> <li>In parameter No. 1022, the basic three axes are not set.</li> <li>A rotary axis end point found by the NC with tool center point control type 2, 3-dimensional cutter compensation type 2, or the tilted working plane command is not within the range set by parameter No. 19741 to No. 19744.</li> <li>No rotary axis end point was found with tool center point control type 2 or 3-dimensional cutter compensation type 2. Check the machine configuration and specification.</li> <li>On a machine whose rotary axis is a virtual axis, tool center point control type 2 was specified.</li> <li>When programming is performed in the workpiece coordinate system, tool center point control type 2 or 3-dimensional cutter compensation.</li> <li>If a parameter for setting a 5-axis machining function, the reference rotation axis position, is to be set in the machine coordinate system (bit 7 (SPM) of parameter No. 19754 = 1), an inclined rotary axis is used.</li> </ul> |

| Number         | Message                                                        | Description                                                                                                    |
|----------------|----------------------------------------------------------------|----------------------------------------------------------------------------------------------------|
| Number<br>5460 | Message<br>ILLEGAL USE OF 3-DIMENSIONAL<br>CUTTER COMPENSATION | <ul> <li>Description</li> <li>In the 3-dimensional cutter compensation mode (except the tool side offset function for a tool rotation type machine), a move command other than G00/G01 is specified.</li> <li>With a table rotation type machine, when bit 1 (PTD) of parameter No. 19746 is set to 1, a plane selection is made with an axis other than the basic three axes at the start of 3-dimensional cutter compensation.</li> <li>When bit 1 (SPG) of parameter No. 19607 is set to 1, there is a discrepancy between the machine type set in parameter No. 19680 and a G code specifying 3-dimensional cutter compensation (G41.2, G42.2, G41.4, G42.4, G41.5, or G42.5).</li> <li>With a machine that is not of the tool rotation type, G41.3 is specified.</li> <li>When bit 5 (WKP) of parameter No. 19696 is set to 0, and bit 4 (TBP) of parameter No. 19746 is set to 0, 3-dimensional cutter compensation and tool center point control are used at the same time.</li> <li>A rotation axis command is specified in the 3-dimensional cutter compensation mode (type 2).</li> <li>With a table rotation type or mixed type machine, IJK is specified in a block that specifies 3-dimensional cutter compensation is specified, the modal state is illegal.</li> <li>When the table coordinate system, table rotate and 3-dimensional cutter compensation mode.</li> <li>When the table coordinate system, table rotate and 3-dimensional cutter compensation are specified after the start of tool center point control.</li> <li>There is a difference in type1/type 2 specification between 3-dimensional cutter compensation and tool center point control.</li> </ul> |
| 5461           | ILLEGAL USE OF<br>G41.2/G42.2/G41.5/G42.5                      | canceled earlier.<br>A move command other than G00 or G01 was performed<br>during 3-dimensional cutter compensation in a mixed-type<br>machine.                                                                                                    |
| 5462           | ILLEGAL COMMAND (G68.2/G69)                                    | <ol> <li>The modal setting used when G68.2 or G69 is specified is incorrect.</li> <li>An unspecificable G code was specified in the G68.2 mode.</li> <li>The offset vector of tool radius/tool nose radius compensation is not canceled when G68.2 or G69 is specified.</li> </ol>                                                                                                    |
| 5463           | ILLEGAL PARAMETER IN<br>3-DIMENSIONAL CUTTER<br>COMPENSATION   | <ul> <li>A parameter related to 3-dimensional cutter compensation is illegal.</li> <li>Acceleration/deceleration before interpolation is disabled.<br/>Set parameter No. 1660.</li> <li>Rapid traverse acceleration/deceleration before interpolation is disabled. Set bit 1 (LRP) of parameter No. 1401, bit 5 (FRP) of parameter No. 19501, and parameters Nos. No.1671 and 1672.</li> </ul>                                                                                                    |
| Number | Message                           | Description                                                                                                    |
|--------|-----------------------------------|----------------------------------------------------------------------------------------------------|
| 5464   | ILLEGAL COMMAND IN<br>G43.8/G43.9 | <ul> <li>An illegal value is specified with the cutting point command of tool center point control.</li> <li>A value is specified that causes the angle formed by the tool length offset direction and the direction perpendicular to the cutting surface to exceed 90 degrees.</li> <li>The tool radius offset is less than the corner-R offset.</li> <li>On a tool rotation type machine, manual intervention is performed on the rotation axis.</li> </ul> |
| 5557   | NO MAX SP SPEED CLAMP<br>COMMAND  | No command for maximum spindle speed clamping (M series: G92S_; T series: G50S_;) was not executed before the constant surface speed control command (G96S_) was started. Execute a command for maximum spindle speed clamping.                                                                                                    |

#### (4) Parameter writing alarm (SW alarm)

| ļ | Number | Message                    | Description                                                                                                    |
|---|--------|----------------------------|----------------------------------------------------------------------------------------------------|
|   | SW0100 | PARAMETER ENABLE SWITCH ON | The parameter setting is enabled (PWE, one bit of parameter No. 8000 is set to "1").<br>To set the parameter, turn this parameter ON. Otherwise, set to OFF. |

#### (5) Servo alarms (SV alarm)

| Number | Message                                                                   | Description                                                                                                    |
|--------|---------------------------------------------------------------------------|----------------------------------------------------------------------------------------------------|
| SV0001 | SYNC ALIGNMENT ERROR                                                      | In feed axis synchronization control, the amount of compensation for synchronization exceeded the parameter No. 8325 setting value.<br>This alarm occurs for a master or slave axis.                                                                                                    |
| SV0002 | SYNC EXCESS ERROR ALARM 2                                                 | In feed axis synchronization control, the amount of<br>synchronization error exceeded the parameter No. 8332<br>setting value. When the synchronization is not completed<br>after power-up, the determination is made by the<br>parameter value No. 8332 multiplied by the parameter No.<br>8330 multiplier.<br>This alarm occurs only for a slave axis only. |
| SV0003 | SYNCHRONOUS/COMPOSITE/SUPER<br>IMPOSED CONTROL MODE CAN'T BE<br>CONTINUED | Since as axis in synchronization, composition, or<br>superposition mode caused a servo alarm, the mode could<br>not be continued, If one of the axes in a mode causes a<br>servo alarm, all axes relating to the axis enter the servo-off<br>state. This alarm is generated to enable the cause of the<br>servo-off state to be checked.                      |
| SV0004 | EXCESS ERROR (G31)                                                        | The amount of positional deviation during torque limit skip command operation exceeded the limit value of the parameter No.6287.                                                                                                    |
| SV0005 | SYNC EXCESS ERROR (MCN)                                                   | In feed axis synchronization control, for synchronization,<br>the difference value of the machine coordinate between a<br>master and slave axes exceeded the parameter No. 8314<br>setting value.<br>This alarm occurs for a master or slave axis.                                                                                                    |
| SV0006 | ILLEGAL TANDEM AXIS                                                       | For the slave axis under tandem control, absolute position detection is set (parameter bit 5 (APC) of parameter No. 1815 = 1).                                                                                                    |

| Number   | Message                        | Description                                                                                 |
|----------|--------------------------------|---------------------------------------------------------------------------------------------|
| SV0007   | SV AI M ANOTHER PATH(MULTI     | When a multi-axis amplifier was used in a multi-path                                        |
| 0,000    | AMP.)                          | system across paths, a servo alarm occurred on an axis                                      |
|          |                                | belonging to another path.                                                                  |
|          |                                | When a system with two or more paths and multiple servo                                     |
|          |                                | axes between paths are controlled by a multi-axis amplifier,                                |
|          |                                | if a servo alarm occurs on an axis belonging to another                                     |
|          |                                | path of the same amplifier, the MCC of the amplifier goes                                   |
|          |                                | down and SV0401 V-READY OFF occurs on an axis                                               |
|          |                                | belonging to the local path in the same amplifier. Since                                    |
|          |                                | SV0401 is caused by a servo alarm occurred on an axis in                                    |
|          |                                | another path, SV0007 is caused together to clearly indicate                                 |
|          |                                | the fact.                                                                                   |
|          |                                | The axis belonging to another path in the same amplifier                                    |
| 01/00/10 |                                | resolves the cause of the servo alarm.                                                      |
| SV0010   |                                | Amplifier internal overheat                                                                 |
| SV0011   | SV MOTOR OVER CURRENT(SOFT)    | The digital servo software detected an abnormal specified                                   |
|          |                                | value. Possible causes include an unconnected power                                         |
| 01/0010  |                                | cable, cable disconnection (open phase), and short-circuit.                                 |
| SV0012   | SV DRIVE OFF CIRCUIT FAILURE   | I he two drive oπ inputs are not in the same status or a                                    |
| CV/0013  |                                | drive officiation occurred.                                                                 |
| SV0013   |                                | An error ecourred in CPU operation in the amplifier                                         |
| SV0014   |                                | An effor occurred in GPO operation in the ampliner.                                         |
| 50015    | SV LOW VOLT DRIVER             | The driver power supply voltage has dropped in the                                          |
| l        |                                | ampliner.<br>Rescible causes include improper insertion of the control                      |
|          |                                | POssible causes include improper insertion of the control<br>PC board and amplifier failure |
| S\/0016  |                                | An error was found in motor current detection data in the                                   |
| 300010   | SV CORRENT DETECT ERROR        | amplifier. Possible causes include improper insertion of the                                |
| l        |                                | control PC board and amplifier failure                                                      |
| SV0017   | SV INTERNAL SERIAL BUS FAILURE | An error occurred in serial bus communication in the                                        |
| ••••     |                                | amplifier. Possible causes include improper insertion of the                                |
| l        |                                | control PC board and amplifier failure.                                                     |
| SV0018   | SV ROM DATA FAILURE            | An error was found in ROM data in the amplifier.                                            |
| SV0019   | PS GROUND FAULT                | A ground fault occurred in the motor, power cable, or                                       |
| l        |                                | amplifier.                                                                                  |
| SV0020   | PS GROUND FAULT                | A ground fault occurred in the motor, power cable, or                                       |
|          |                                | amplifier.                                                                                  |
| SV0021   | PS OVERCURRENT 2               | Overcurrent flowed in the input circuit.                                                    |
| SV0022   | PS OVERCURRENT 3               | Overcurrent flowed in the input circuit.                                                    |
| SV0023   | PS OVERCURRENT 4               | Overcurrent flowed in the input circuit.                                                    |
| SV0024   | PS SOFT THERMAL                | A load higher than the rating was applied.                                                  |
| SV0025   | PS OVER VOLT. DC LINK 2        | Overvoltage of the DC link section                                                          |
| SV0026   | PS OVER VOLT. DC LINK 3        | Overvoltage of the DC link section                                                          |
| SV0027   | PS OVER VOLT. DC LINK 4        | Overvoltage of the DC link section                                                          |
| SV0028   | PS LOW VOLT. DC LINK 2         | The DC link voltage has dropped.                                                            |
| SV0029   | PS LOW VOLT. DC LINK 3         | The DC link voltage has dropped.                                                            |
| SV0030   | PS LOW VOLT. DC LINK 4         | The DC link voltage has dropped.                                                            |
| SV0031   | PS ILLEGAL PARAMETER           | An invalid value is set for a PS control parameter.                                         |
| SV0032   | PS CONTROL AXIS ERROR 1        | An invalid value is set for parameter No. 2557.                                             |
| SV0033   | PS CONTROL AXIS ERROR 2        | An invalid value is set for parameter No. 2557.                                             |
| SV0034   | PS HARDWARE ERROR              | A PS hardware error was detected.                                                           |
| SV0301   | APC ALARM: COMMUNICATION       | Since the absolute-position detector caused a                                               |
| 1        | ERROR                          | communication error, the correct machine position could                                     |
|          |                                | not be obtained. (data transfer error)                                                      |
|          |                                | The absolute-position detector, cable, or servo interface                                   |
|          |                                | module is thought to be defective.                                                          |

| Number  | Message                    | Description                                                  |
|---------|----------------------------|--------------------------------------------------------------|
| SV0302  | APC ALARM: OVER TIME ERROR | Since the absolute-position detector caused an overtime      |
|         |                            | error, the correct machine position could not be obtained.   |
|         |                            | (data transfer error)                                        |
|         |                            | The absolute-position detector, cable, or servo interface    |
|         |                            | module is thought to be defective.                           |
| SV0303  | APC ALARM: FRAMING ERROR   | Since the absolute-position detector caused a framing        |
|         |                            | error, the correct machine position could not be obtained.   |
|         |                            | (data transfer error)                                        |
|         |                            | medule is thought to be defective                            |
| SV/0304 |                            | Since the absolute position detector caused a parity error   |
| 310304  |                            | the correct machine position could not be obtained (data     |
|         |                            | transfer error)                                              |
|         |                            | The absolute-position detector, cable, or servo interface    |
|         |                            | module is thought to be defective.                           |
| SV0305  | APC ALARM: PULSE ERROR     | Since the absolute-position detector caused a pulse error,   |
|         |                            | the correct machine position could not be obtained.          |
|         |                            | The absolute-position detector, or cable is thought to be    |
|         |                            | defective.                                                   |
| SV0306  | APC ALARM: OVER FLOW ERROR | Since the amount of positional deviation overflowed, the     |
|         |                            | correct machine position could not be obtained.              |
|         |                            | Check to see the parameter No. 2084 or No. 2085.             |
| SV0307  | APC ALARM: MOVEMENT EXCESS | Since the machine moved excessively, the correct machine     |
|         | ERROR                      | position could not be obtained.                              |
| SV0360  | ABNORMAL CHECKSUM(INT)     | The checksum alarm occurred on the built-in Pulsecoder.      |
| SV0361  | ABNORMAL PHASE DATA(INT)   | The phase data abnormal alarm occurred on the built-in       |
| S1/0363 |                            | The clock alarm accurred on the built in Bulcocodor          |
| SV0303  |                            | A digital serve soft detected an abnormality on the built in |
| 310304  |                            | Pulsecoder                                                   |
| SV0365  | BROKEN LED(INT)            | The digital servo software detected abnormal data on the     |
| 010000  |                            | built-in Pulsecoder.                                         |
| SV0366  | PULSE MISS(INT)            | A pulse error occurred on the built-in Pulsecoder.           |
| SV0367  | COUNT MISS(INT)            | A count error occurred on the built–in Pulsecoder.           |
| SV0368  | SERIAL DATA ERROR(INT)     | The communications data could not be received from the       |
|         |                            | built–in Pulsecoder.                                         |
| SV0369  | DATA TRANS. ERROR(INT)     | A CRC error or stop bit error occurred in the                |
|         |                            | communications data from the built-in Pulsecoder.            |
| SV0380  | BROKEN LED(EXT)            | Separate detector error                                      |
| SV0381  | ABNORMAL PHASE (EXT)       | An abnormal alarm in the position data occurred on the       |
|         |                            | separate detector.                                           |
| SV0382  | COUNT MISS(EXT)            | A count error occurred on the separate detector.             |
| SV0383  | PULSE MISS(EXT)            | A pulse error occurred on the separate detector.             |
| SV0384  | SOFT PHASE ALARM(EXT)      | The digital servo software detected abnormal data on the     |
| 0)/0005 |                            | separate detector.                                           |
| 570385  | SERIAL DATA ERRUR(EXT)     | i ne communications data could not be received from the      |
| S1/0386 |                            | A CPC error or stop bit error occurred in the                |
| 310300  | DATA INANO. ENNOR(EAT)     | communications data from the standalone detector             |
| S\/0387 | ABNORMAL ENCODER(EXT)      | An abnormality occurred on a separate detector. For more     |
| 0,0001  |                            | information, contact the scale manufacturer                  |
| SV0401  | IMPROPER V READY OFF       | Although the ready signal (PRDY) of the position control     |
| 0.0101  |                            | was ON, the ready signal (VRDY) of the velocity control      |
|         |                            | was OFF.                                                     |

| Number         | Message                   | Description                                                                               |
|----------------|---------------------------|-------------------------------------------------------------------------------------------|
| S1/0403        |                           | The combination of the axis control card and the servo                                    |
| 000-00         |                           | software is incorrect                                                                     |
|                |                           | Probable causes are given below.                                                          |
|                |                           | - The correct axis control card is not attached.                                          |
|                |                           | - The correct servo software is not installed in flash                                    |
|                |                           | memory.                                                                                   |
| SV0404         | IMPROPER V_READY ON       | Although the ready signal (PRDY) of the position control                                  |
|                |                           | was OFF, the ready signal (VRDY) of the velocity control                                  |
|                |                           | was ON.                                                                                   |
| SV0407         | EXCESS ERROR              | The difference value of the amount of positional deviation                                |
|                |                           | for the synchronization axis exceeded the setting value.                                  |
| SV0400         |                           |                                                                                           |
| 570409         |                           | An abhormal load was detected on the serve motor, or during Calavia or anight positioning |
|                |                           | The alarm can be canceled by RESET                                                        |
| <u>SV/0410</u> | EXCESS ERROR (STOP)       | The amount of positional deviation during stopping                                        |
| 000110         |                           | exceeded the parameter No. 1829 setting value.                                            |
| SV0411         | EXCESS ERROR (MOVING)     | The amount of positional deviation during traveling became                                |
|                |                           | excessive than the parameter setting value.                                               |
| SV0413         | LSI OVERFLOW              | The counter for the amount of positional deviation                                        |
|                |                           | overflowed                                                                                |
| SV0415         | MOTION VALUE OVERFLOW     | The velocity exceeding the travel velocity limit was                                      |
| L              |                           | commanded.                                                                                |
| SV0417         | ILL DGTL SERVO PARAMETER  | A digital serve parameter setting is incorrect.                                           |
|                |                           |                                                                                           |
|                |                           | When bit 4 of diagnosis data No. 203 is 1, an illegal                                     |
|                |                           | parameter was detected by the servo software. Identify the                                |
|                |                           | cause with reference to diagnosis data INO. 352.                                          |
|                |                           | When hit 4 of diagnosis data No. 203 is 0, the CNC                                        |
|                |                           | software detected an illegal parameter. Probable causes                                   |
|                |                           | are given below (see diagnosis data No. 280).                                             |
|                |                           | 1) The value specified in parameter No. 2020 as the                                       |
|                |                           | motor model falls outside the specified range.                                            |
|                |                           | 2) The motor rotation direction in parameter No. 2022 is                                  |
|                |                           | not set to a correct value (111 or -111).                                                 |
|                |                           | 3) The speed feedback pulse count per motor rotation in                                   |
|                |                           | parameter No. 2023 is set to a negative or other                                          |
|                |                           | incorrect value.                                                                          |
|                |                           | 4) The position feedback pulse count per motor rotation in                                |
|                |                           | parameter No. 2024 is set to a negative or other                                          |
| 01/0420        |                           | Incorrect Value.                                                                          |
| 570420         | SYNC TURQUE EXCESS        | In feed axis synchronization control, for synchronization,                                |
|                |                           | Ine difference value or lorque between a master and stave                                 |
|                |                           | This alarm occurs for a master axis                                                       |
| SV0421         | FXCESS FRROR(SEMI-FULL)   | The difference between the feedback from the semi and full                                |
| 010            |                           | sides exceeded the setting of parameter No.2118.                                          |
| SV0422         | EXCESS VELOCITY IN TORQUE | In torque control, the commanded permissible velocity was                                 |
|                |                           | exceeded.                                                                                 |
| SV0423         | EXCESS ERROR IN TORQUE    | In torque control, the total permissible move value specified                             |
|                |                           | as a parameter was exceeded.                                                              |
| SV0430         | SV MOTOR OVERHEAT         | The servo motor has overheated.                                                           |
| SV0431         | PS OVERLOAD               | Overheat                                                                                  |
| SV0432         | PS LOW VOLT. CONTROL      | The control power supply voltage has dropped.                                             |
| SV0433         | PS LOW VOLT. DC LINK      | Low DC link voltage                                                                       |

| Number  | Message                   | Description                                                  |
|---------|---------------------------|--------------------------------------------------------------|
| SV0434  | SV LOW VOLT CONTROL       | Low control power voltage                                    |
| SV0435  | SV LOW VOLT DC LINK       | Low DC link voltage                                          |
| SV0436  | SOFTTHERMAL(OVC)          | The digital servo software detected a software thermal       |
|         |                           | (OVC).                                                       |
| SV0437  | PS OVERCURRENT            | Overcurrent on input circuit section.                        |
| SV0438  | SV ABNORMAL CURRENT       | Motor overcurrent                                            |
| SV0439  | PS OVER VOLT. DC LINK     | The DC link voltage is too high.                             |
| SV0440  | PS EXCESS-REGENERATION2   | Excessive generative discharge                               |
| SV0441  | ABNORMAL CURRENT OFFSET   | The digital servo software detected an abnormality in the    |
|         |                           | motor current detection circuit.                             |
| SV0442  | PS PRE-CHARGE FAILURE     | The pre-charge circuit for the DC link is abnormal.          |
| SV0443  | PS INTERNAL FAN FAILURE   | Internal cooling fan failure.                                |
| SV0444  | SV INTERNAL FAN FAILURE   | Internal cooling fan failure.                                |
| SV0445  | SOFT DISCONNECT ALARM     | The digital servo software detected a disconnected           |
|         |                           | Pulsecoder.                                                  |
| SV0446  | HARD DISCONNECT ALARM     | The hardware detected a disconnected built-in Pulsecoder.    |
| SV0447  | HARD DISCONNECT(EXT)      | The hardware detected a disconnected separate detector.      |
| SV0448  | UNMATCHED FEEDBACK ALARM  | The sign of the feedback signal from the standalone          |
|         |                           | detector is opposite to that from the feedback signal from   |
|         |                           | the built-on Pulsecoder.                                     |
| SV0449  | SV IPM ALARM              | The IPM (Intelligent Power Module) detected an alarm.        |
| SV0453  | SPC SOFT DISCONNECT ALARM | Software disconnection alarm of the built-in Pulsecoder.     |
|         |                           | Turn off the power to the CNC, then remove and insert the    |
|         |                           | Pulsecoder cable. If this alarm is issued again, replace the |
| 01/0454 |                           | Pulsecoder.                                                  |
| 500454  | ILLEGAL ROTOR POS DETECT  |                                                              |
|         |                           | The magnetic pole could not be detected because the          |
|         |                           | motor did not run                                            |
| SV0456  |                           | An attempt was made to set the current loop that could not   |
| 010100  |                           | be set                                                       |
|         |                           | The amplifier pulse module in use does not comply with       |
|         |                           | HIGH SPEED HRV. Or, requirements to control are not          |
|         |                           | satisfied in the system.                                     |
| SV0458  | CURRENT LOOP ERROR        | The specified current loop differs from the actual current   |
|         |                           | loop.                                                        |
| SV0459  | HI HRV SETTING ERROR      | For two axes whose servo axis numbers (parameter No.         |
|         |                           | 1023) are consecutively even and odd numbers, HIGH           |
|         |                           | SPEED HRV control is possible for one axis and               |
|         |                           | impossible for the other.                                    |
| SV0460  | FSSB DISCONNECT           | The FSSB connection was discontinued.                        |
|         |                           | Probable causes are:                                         |
|         |                           | 1. The FSSB connection cable was disconnected or             |
|         |                           | Droken.                                                      |
|         |                           | 2. The amplifier was turned off.                             |
| SV/0462 |                           | 5. In the amplifier, the low-voltage alarm occurred.         |
| 310402  |                           | hecause of the ESSB communication error                      |
| SV/0462 |                           | The correct data could not be received in the serve          |
| 370403  |                           | software because of the ESSB communication error             |
| SV0465  |                           | A read of the ID information for the amplifier has failed at |
| 0,0400  |                           | power-on.                                                    |

| Number  | Message                   | Description                                                                                                   |
|---------|---------------------------|----------------------------------------------------------------------------------------------------|
| SV0466  | MOTOR/AMP. COMBINATION    | The maximum current of an amplifier is different to that of a                                                 |
|         |                           | motor.                                                                                                    |
|         |                           | Probable causes are:                                                                                          |
|         |                           | 1. The connection command for an amplifier is incorrect.                                                      |
|         |                           | 2. The parameter No.2165 setting is incorrect                                                                 |
| SV0468  | HI HRV SETTING ERROR(AMP) | An attempt was made to set up HIGH SPEED HRV control                                                          |
|         |                           | for use when the controlled axis of an amplifier for which                                                    |
| 01/0474 |                           | HIGH SPEED HRV control could not be used.                                                                     |
| 500474  | EXCESS ERROR(STOP:SV)     | The servo detected that the positional deviation during a stop exceeded the setting (parameters Nes. 1830 and |
|         |                           | 1842) in the n-axis                                                                                           |
| SV0475  | EXCESS EBROR(MOVE:SV)     | The servo detected that the positional deviation during a                                                     |
| 010110  |                           | travel exceeded the setting (parameters Nos, 1838 and                                                         |
|         |                           | 1841) in the n-axis.                                                                                          |
| SV0476  | ILLEGAL SPEED CMD.(SV)    | The servo detected that the speed command exceeded the                                                        |
|         |                           | safety speed (parameters Nos. 13821 to 13824 (during                                                          |
|         |                           | position control) or parameters Nos. 13826 to 13829                                                           |
|         |                           | (during speed control)) during safety monitoring (when                                                        |
|         |                           | safety monitoring request signal *VLDVx is 0) in the n-axis.                                                  |
| 01/0/77 |                           | Keep the safety speed.                                                                                        |
| SV0477  | ILLEGAL MACHINE POS.(SV)  | The servo detected that the machine position fell outside                                                     |
|         |                           | the safety area (setting by parameters nos. 13831 to                                                          |
|         |                           | request signal $*VI DVx$ is 0) in the n-axis. Keen the safety                                                 |
|         |                           | area.                                                                                                    |
|         |                           | A machine position check is performed only on the axis for                                                    |
|         |                           | which the reference position has been established. The                                                        |
|         |                           | axis for which the reference position is not established is                                                   |
|         |                           | not subjected to a machine position check.                                                                    |
| SV0478  | ILLEGAL AXIS DATA(SV)     | The servo detected that an error occurred during transfer of                                                  |
|         |                           | axis data in the n-axis.                                                                                      |
|         |                           | When an alarm occurred because the configuration of the                                                       |
|         |                           | servo amplifier was changed, set the axis number for the                                                      |
|         |                           | serve ampliner (set bit 4 or parameter No. 2212 or the                                                        |
|         |                           | of the entire system). When using a multiaxis amplifier, this                                                 |
|         |                           | operation may not clear the alarm. In this case, repeat this                                                  |
|         |                           | operation for the axes on which the alarm persists.                                                           |
|         |                           | If an alarm occurs due to a cause other than the above,                                                       |
|         |                           | replace the servo amplifier.                                                                                  |
| SV0481  | SAFETY PARAM ERROR(SV)    | The servo detected that a safety parameter error occurred                                                     |
|         |                           | in the n-axis.                                                                                                |
| SV0484  | SAFETY FUNCTION ERROR(SV) | A safety function error related to the servo was detected in                                                  |
|         |                           | the n-axis.                                                                                                   |
|         |                           | - The servo of CNC delected that the safety function                                                          |
|         |                           | - The result of a servo safety function check did not                                                         |
|         |                           | match the result of a CNC safety function check                                                               |
|         |                           | - An error occurred during a test of the CPU of the                                                           |
|         |                           | servo.                                                                                                    |
|         |                           | - An error occurred during a check of RAM of the servo.                                                       |
| SV0488  | SELF TEST OVER TIME       | An MCC interruption test was not complete within the set                                                      |
|         |                           | period of time (parameter No. 1946). Check the MCC                                                            |
|         |                           | contact.                                                                                                    |
| SV0489  | SAFETY PARAM ERROR(CNC)   | The CNC detected that a safety parameter error occurred                                                       |
|         |                           | in the n-axis.                                                                                                |

| Number  | Message                     | Description                                                   |
|---------|-----------------------------|---------------------------------------------------------------|
| SV0490  | SAFETY FUNCTION ERROR(CNC)  | A CNC safety function error occurred in the n-axis.           |
|         |                             | - The servo detected that the safety function was not         |
|         |                             | executed in the CNC.                                          |
|         |                             | - The result of a servo safety function check did not         |
|         |                             | match the result of a CNC safety function check.              |
| SV0494  | ILLEGAL SPEED CMD.(CNC)     | The CNC detected that the speed command exceeded the          |
|         |                             | safety speed (parameters Nos. 13821 to 13824 (during          |
|         |                             | position control) or parameters Nos. 13826 to 13829           |
|         |                             | (during speed control)) during safety monitoring (when        |
|         |                             | Salety monitoring request signal "VLDVX is 0) in the n-axis.  |
| S\/0406 |                             | The CNC detected that an error occurred during transfer to    |
| 300490  | ILLEGAL AXIS DATA(CINC)     | avis data                                                     |
|         |                             | When an alarm occurred because the configuration of the       |
|         |                             | servo amplifier was changed, set the axis number for the      |
|         |                             | servo amplifier (set bit 4 of parameter No. 2212 of the       |
|         |                             | corresponding axis to 1 and 0 again and turn off the power    |
|         |                             | of the entire system). When using a multiaxis amplifier, this |
|         |                             | operation may not clear the alarm. In this case, repeat this  |
|         |                             | operation for the axes on which the alarm persists.           |
|         |                             | If an alarm occurs due to a cause other than the above,       |
|         |                             | replace the servo amplifier.                                  |
| SV0498  | AXIS NUMBER NOT SET(CNC)    | The CNC detected that the axis number of the n-axis was       |
|         |                             | not set for the servo amplifier. The axis number is set       |
| 01/0000 |                             | automatically, so turn off the power of the entire system.    |
| SV0600  | SV DC LINK OVER CURRENT     | DC link overcurrent.                                          |
| SV0601  |                             | Radiator cooling fan failure.                                 |
| SV0602  |                             | The IPM (Intelligent Dewar Medule) detected an everbast       |
| 300003  |                             | alarm.                                                        |
| SV0604  | AMP COMMUNICATION ERROR     | The communication between Servo Amplifier (SV) and            |
|         |                             | Common Power Supply (PS) is in error.                         |
| SV0605  | PS EXCESS-REGENERATION1     | The motor regenerative power is too much.                     |
| SV0606  | PS EXTERNAL FAN FAILURE     | External radiator cooling fan failure.                        |
| SV0607  | PS IMPROPER INPUT POWER     | An abnormality was found with the input power supply.         |
| SV0646  | ABNORMAL ANALOG SIGNAL(EXT) | An error occurred in the analog 1Vp-p output of the           |
|         |                             | separate detector. The separate detector, cable, or           |
| SV/0650 |                             | Separate detector interface unit may be failed.               |
| 500052  | TEMP.ERROR                  | unit and temperature sensor was disconnected                  |
| SV/0654 |                             | A failure occurs in the dynamic brake relay of the servo      |
| 0,000+  |                             | amplifier Replace the amplifier                               |
| SV1025  | V READY ON (INITIALIZING )  | The ready signal (VRDY) of the velocity control which         |
|         | _ 、 ,                       | should be OFF is ON while the servo control is ON.            |
| SV1026  | ILLEGAL AXIS ARRANGE        | The parameter for servo axis arrange is not set correctly.    |
|         |                             | - Parameter No. 1023 (servo axis number of each axis)         |
|         |                             | is set to a negative value or a duplicate value.              |
|         |                             | - The settings for parameter No. 1023 (servo axis             |
|         |                             | number of each axis) were made with a certain setting         |
|         |                             | skipped among 1 to 6, 9 to 14, or 17 to 22.                   |
|         |                             | - A setting of a multiple of 8 or a multiple of 8 minus 1     |
| S)/1055 |                             | WdS IIIdue.                                                   |
| 3 1055  |                             | incorrect                                                     |
|         |                             | In tandem control, the setting of the bit 6 (TDM) of          |
|         |                             | parameter No. 1817 is incorrect.                              |

| Number     | Message                     | Description                                                  |
|------------|-----------------------------|--------------------------------------------------------------|
| SV1067     | FSSB:CONFIGURATION          | An FSSB configuration error occurred (detected by            |
|            | ERROR(SOFT)                 | software).                                                   |
|            |                             | The connected amplifier type is incompatible with the        |
|            |                             | FSSB setting value.                                          |
| SV1068     | DUAL CHECK SAFETY ALARM     | An alarm that turns off the MCC of the entire system         |
|            |                             | occurred in the Dual Check Safety function.                  |
| SV1069     | EXCESS ERROR(SERVO OFF:CNC) | The CNC detected that the positional deviation during        |
|            |                             | servo-off exceeded the set value (parameter No. 1840) in     |
|            |                             | the n-axis.                                                  |
| SV1070     | EXCESS ERROR(SERVO OFF:SV)  | The servo detected that the positional deviation during      |
|            |                             | servo-off exceeded the set value (parameter No. 1840) in     |
|            |                             | the n-axis.                                                  |
| SV1071     | EXCESS ERROR(MOVE:CNC)      | The CNC detected that the positional deviation during a      |
|            |                             | travel exceeded the set value (parameters Nos. 1838 and      |
| 0) (4070   |                             | 1841) In the n-axis.                                         |
| SV1072     | EXCESS ERROR(STOP:CNC)      | The CNC detected that the positional deviation during a      |
|            |                             | stop exceeded the set value (parameters Nos. 1839 and        |
| 0)/// / 00 |                             | 1842) In the n-axis.                                         |
| 501100     | S-COMP. VALUE OVERFLOW      | I ne amount of compensation for the straightness             |
| SV/5124    |                             | exceeded a maximum value of 32767.                           |
| 575134     | FSSB.OPEN READT TIME OUT    | sate. The axis card is thought to be defective.              |
| SV/5126    |                             | The number of amplifier identified by the ESSP is            |
| 379130     | INSUEFICIENT                | insufficient than the number of control axes. Or the setting |
|            |                             | of the number of axes or the amplifier connection is in      |
|            |                             | error                                                        |
| SV5137     | ESSB:CONFIGURATION ERROR    | An ESSB configuration error occurred                         |
| 010101     |                             | The connecting amplifier type is incompatible with the       |
|            |                             | FSSB setting value.                                          |
| SV5139     | FSSB:ERROR                  | Servo initialization has not completed successfully. It is   |
| 0.00.00    |                             | probable that an optical cable failed or a connection        |
|            |                             | between the amplifier and another module failed.             |
| SV5197     | FSSB:OPEN TIME OUT          | The initialization of the FSSB was completed, but it could   |
|            |                             | not be opened. Or, the connection between the CNC and        |
|            |                             | the amplifier in is incorrect.                               |
| SV5311     | FSSB:ILLEGAL CONNECTION     | Different current loops (HRV) are set for FSSB lines.        |
|            |                             | Specify the same current loop for the FSSB lines.            |

#### (6) Overtravel alarms (OT alarm)

| Number | Message                 | Description                                                                                                    |
|--------|-------------------------|----------------------------------------------------------------------------------------------------|
| OT0500 | + OVERTRAVEL ( SOFT 1 ) | Exceeded the positive side stored stroke check 1.                                                                                                    |
| OT0501 | - OVERTRAVEL ( SOFT 1 ) | Exceeded the negative side stored stroke check 1.                                                                                                    |
| OT0502 | + OVERTRAVEL ( SOFT 2 ) | Exceeded the positive side stored stroke check 2. Or, in the chuck tail stock barrier, an entry to the inhibited area was made during movement in the positive direction. |
| OT0503 | - OVERTRAVEL ( SOFT 2 ) | Exceeded the negative side stored stroke check 2. Or, in the chuck tail stock barrier, an entry to the inhibited area was made during movement in the negative direction. |
| OT0504 | + OVERTRAVEL ( SOFT 3 ) | Exceeded the positive side stored stroke check 3.                                                                                                    |
| OT0505 | - OVERTRAVEL ( SOFT 3 ) | Exceeded the - side stored stroke check 3.                                                                                                    |

| Number | Message                        | Description                                                  |
|--------|--------------------------------|--------------------------------------------------------------|
| OT0506 | + OVERTRAVEL ( HARD )          | The stroke limit switch in the positive direction was        |
|        |                                | triggered.                                                   |
|        |                                | This alarm is generated when the machine reaches the         |
|        |                                | stroke end.                                                  |
|        |                                | When this alarm is not generated, feed of all axes is        |
|        |                                | stopped during automatic operation.                          |
|        |                                | During manual operation, only the feed of the axis on which  |
|        |                                | the alarm occurred is stopped.                               |
| OT0507 | - OVERTRAVEL ( HARD )          | The stroke limit switch in the negative direction was        |
|        |                                | triggered.                                                   |
|        |                                | This alarm is generated when the machine reaches the         |
|        |                                | stroke end.                                                  |
|        |                                | When this alarm is not generated, feed of all axes is        |
|        |                                | stopped during automatic operation.                          |
|        |                                | During manual operation, only the feed of the axis on which  |
|        |                                | the alarm occurred is stopped.                               |
| OT0508 | INTERFERENCE:+                 | A tool moving in the positive direction along the n axis has |
|        |                                | fouled another tool post.                                    |
| OT0509 | INTERFERENCE:-                 | A tool moving in the negative direction along the n axis has |
|        |                                | fouled another tool post.                                    |
| OT0510 | + OVERTRAVEL ( PRE-CHECK )     | The tool exceeded the limit in the negative direction during |
|        |                                | the stroke check before movement.                            |
| OT0511 | - OVERTRAVEL ( PRE-CHECK )     | The tool exceeded the limit in the positive direction during |
|        |                                | the stroke check before movement.                            |
| OT0514 | (n) INTERFERENCE:+             | An interference occurred on the plus side of the n-axis in a |
|        |                                | rotation area interference check.                            |
| OT0515 | (n) INTERFERENCE:-             | An interference occurred on the minus side of the n-axis in  |
|        |                                | a rotation area interference check.                          |
| OT0518 | (n)+: INTERFERE ( [Target name | A check made for interference between [Target name1]         |
|        | 1],[ Target name 2])           | and [Target name2] detected interference on the + side of    |
|        |                                | axis n. n represents the name of the axis with which an      |
|        |                                | alarm is issued.                                             |
| OT0519 | (n)-: INTERFERE ([Target name  | A check made for interference between [Target name1]         |
|        | 1],[ Target name 2])           | and [Target name2] detected interference on the - side of    |
|        |                                | axis n. n represents the name of the axis with which an      |
|        |                                | alarm is issued.                                             |
| OT1710 | ILLEGAL ACC. PARAMETER         | The permissible acceleration parameter for the optimum       |
|        | (OPTIMUM TORQUE ACC/DEC)       | torque acceleration/deceleration is in error. A possible     |
|        |                                | cause is either of the following:                            |
|        |                                | (1) The ratio of a negative acceleration to a positive       |
|        |                                | acceleration is not more than the limit value.               |
|        |                                | (2) The time to reduce to a velocity of 0 exceeded the       |
|        |                                | maximum time.                                                |

#### (7) Memory file alarms (IO alarm)

| Number | Message                  | Description                                                                                                |
|--------|--------------------------|----------------------------------------------------------------------------------------------------|
| IO1001 | FILE ACCESS ERROR        | The resident–type file system could not be accessed as an error occurred in the resident–type file system. |
| IO1002 | FILE SYSTEM ERROR        | The file could not be accessed as an error occurred in the CNC file system.                                |
| IO1030 | CHECK SUM ERROR          | The checksum of the CNC part program storage memory is incorrect.                                          |
| IO1032 | MEMORY ACCESS OVER RANGE | Accessing of data occurred outside the CNC part program storage memory range.                              |

| Number | Message                      | Description                                                                                                    |
|--------|------------------------------|----------------------------------------------------------------------------------------------------|
| IO1104 | OVER MAXIMUM TOOL LIFE PAIRS | The maximum number of tool life management pairs is exceeded. Modify the setting of the maximum number of tool |
|        |                              | life management pairs in parameter No. 6813.                                                                   |

#### (8) Alarms requiring power to be turned off (PW alarm)

| Number   | Message                              | Description                                               |
|----------|--------------------------------------|-----------------------------------------------------------|
| PW0000   | POWER MUST BE OFF                    | A parameter was set for which the power must be turned    |
|          |                                      | OFF then ON again.                                        |
| PW0001   | X-ADDRESS(*DEC) IS NOT               | The X address of the PMC could not be assigned correctly. |
|          | ASSIGNED.                            | This alarm may occur in the following case:               |
|          |                                      | - During the setting of parameter No. 3013, the X         |
|          |                                      | address could not be assigned correctly for the           |
|          |                                      | deceleration dog (*DEC) for a return to the reference     |
|          |                                      | position.                                                 |
| PW0002   | PMC address is not correct(AXIS).    | The address to assign the axis signal is incorrect.       |
|          |                                      | This alarm may occur in the following case:               |
|          |                                      | - The parameter No.3021 setting is incorrect.             |
| PW0003   | PMC address is not correct(SPINDLE). | The address to assign the spindle signal is incorrect.    |
|          |                                      | This alarm may occur in the following case:               |
|          |                                      | - The parameter No.3022 setting is incorrect.             |
| PW0004   | SETTING THE LOADER SYSTEM            | The loader system could not be assigned correctly.        |
|          | PATH IS NOT CORRECT.                 | The parameter No. 984 setting is incorrect.               |
|          |                                      | - The number of loader systems and the number of          |
|          |                                      | systems specified to the loader system in the bit 0       |
|          |                                      | (LCP) of parameter No. 0984 does not match.               |
|          |                                      | - The bit 0 (LCP) of parameter No. 0984 of the system 1   |
|          |                                      | is set to 1.                                              |
| PW0006   | POWER MUST BE OFF                    | The malfunction prevention function detected an alarm to  |
|          | (ILL-EXEC-CHK)                       | require the power off.                                    |
| PW0007   | X-ADDRESS(SKIP) IS NOT ASSIGNED      | The X address of PMC could not be assigned correctly.     |
|          |                                      | Possible causes are:                                      |
|          |                                      | - During the set of parameter No. 3012, the skip signal   |
|          |                                      | of the X address was not assigned correctly.              |
|          |                                      | - During the set of parameter No. 3019, the address       |
|          |                                      | other than the skip signal of the X address was not       |
|          |                                      | assigned correctly.                                       |
| PW0008   | CPU SELF TEST ERROR(DCS PMC)         | On the DCS PMC side:                                      |
|          |                                      | - An error was detected by the CPU self diagnosis         |
|          |                                      | function.                                                 |
| DIMOGOO  |                                      | - An error was detected by the RAM check function.        |
| PW0009   | CPU SELF TEST ERROR(PMC)             | On the PMC side:                                          |
|          |                                      | - An error was detected by the CPU self diagnosis         |
|          |                                      | TUNCTION.                                                 |
| DW0040   |                                      | - An error was detected by the RAM check function.        |
| PVV0010  |                                      | On the DCS PMC side, an error was detected by the I/O     |
|          | ERROR(DCS PMC)                       |                                                           |
| D\\/0011 |                                      | On the PMC side, an error was datasted by the UC stars    |
|          |                                      | check function in system-defined sefety-related DI/DO     |
| D\//0010 |                                      | On the DCS DMC side, an error was detected by the 1/0     |
| F VVUU12 |                                      | on the DOS FIND Side, an enditived safety related DUDO    |
| P\//0012 |                                      | On the PMC side, an error was detected by the I/O cross   |
| 1 00013  |                                      | check function in user-defined safety-related DI/DO       |
|          |                                      | An error occurred in a test of the CPU of the CNC         |
| 1 00014  |                                      |                                                           |

| Number | Message                            | Description                                                                                                    |
|--------|------------------------------------|----------------------------------------------------------------------------------------------------|
| PW0015 | SAFETY PARAM ERROR                 | The CNC detected that an error occurred in a safety                                                                                                    |
|        |                                    | parameter for other than servo axes or spindle axes.                                                                                                    |
| PW0016 | RAM CHECK ERROR                    | An error was detected in a RAM check of the CNC.                                                                                                    |
| PW0017 | INEXECUTION OF SAFETY<br>FUNCTIONS | The safety function was not executed normally in the CNC.                                                                                                    |
| PW0018 | CRC CHECK ERROR                    | An error was detected in a CRC check of the CNC.                                                                                                    |
| PW0020 | HSP PARAMETER ERROR(MPATH)         | The total value specified for all paths in parameter No. 11604 exceeds 600 (1000).                                                                                                    |
| PW1102 | ILLEGAL PARAMETER (I-COMP.)        | <ul> <li>The parameter for setting slope compensation is incorrect.</li> <li>This alarm occurs in the following cases: <ul> <li>When the number of pitch error compensation points on the axis on which slope compensation is executed exceeds 128 between the most negative side and most positive side</li> <li>When the size relationship between the slope compensation point Nos. is incorrect</li> <li>When the slope compensation point is not located between the most negative side and most positive side of pitch error compensation</li> <li>When the compensation per compensation point is too small or too great.</li> </ul> </li> </ul>                                                                           |
| PW1103 | ILLEGAL PARAMETER (S-COMP.128)     | The parameter for setting 128 straightness compensation points or the parameter compensation data is incorrect.                                                                                                    |
| PW1104 | ILLEGAL PARAMETER (3-D MACHINE     | A parameter for setting 3-dimensional machine position                                                                                                    |
| PW5046 | ILLEGAL PARAMETER (S-COMP.)        | <ul> <li>The setting of a parameter related to straightness compensation contains an error.</li> <li>Possible causes include: <ul> <li>A non-existent axis number is set in a moving or compensation axis parameter.</li> <li>More than 128 pitch error compensation points are set between the furthest points in the negative and position regions.</li> <li>The straightness compensation point numbers do not have correct magnitude relationships.</li> <li>No straightness compensation point is found between the furthest pitch error compensation point in the negative region and that in the positive region.</li> <li>The compensation per compensation point is either too large or too small</li> </ul> </li> </ul> |
| PW5390 | R-ADDRESS SETTING IS ILLEGAL       | The start address or the set range of the PMC R addresses set by parameters Nos.13541 and 13542 is invalid.                                                                                                    |

#### (9) Spindle alarms (SP alarm)

| Number | Message                        | Description                                               |
|--------|--------------------------------|-----------------------------------------------------------|
| SP0740 | RIGID TAP ALARM : EXCESS ERROR | The positional deviation of the stopped spindle has       |
|        |                                | exceeded the set value during rigid tapping.              |
| SP0741 | RIGID TAP ALARM : EXCESS ERROR | The positional deviation of the moving spindle has        |
|        |                                | exceeded the set value during rigid tapping.              |
| SP0742 | RIGID TAP ALARM : LSI OVERFLOW | An LSI overflow has occurred for the spindle during rigid |
|        |                                | tapping.                                                  |

\_\_\_\_\_

| Number  | Message                         | Description                                                                                                    |
|---------|---------------------------------|----------------------------------------------------------------------------------------------------|
| SP0752  | SPINDLE MODE CHANGE ERROR       | This alarm is generated if the system does not properly                                                                   |
|         |                                 | terminate a mode change. The modes include the Cs                                                                         |
|         |                                 | contour control, spindle positioning, rigid tapping, and                                                                  |
|         |                                 | spindle control modes. The alarm is activated if the spindle                                                              |
|         |                                 | control unit does not respond correctly to the mode change                                                                |
|         |                                 | command issued by the NC.                                                                                                 |
| SP0754  | ABNORMAL TORQUE                 | An abnormal load was detected in a spindle motor.                                                                         |
| 000755  |                                 | The alarm can be canceled by RESEL.                                                                                       |
| 580100  | SAFELT FUNCTION ERROR           | The UNU UPU detected that the salely function of the n-th<br>spindle was not executed. Alternatively, the result of a CNC |
|         |                                 | safety function check did not match the result of a spindle                                                               |
|         |                                 | safety function check.                                                                                                    |
| SP0756  | ILLEGAL AXIS DATA               | The CNC CPU detected an error during transfer of spindle                                                                  |
|         |                                 | data in the n-th spindle. When this alarm is issued because                                                               |
|         |                                 | the configuration of the spindle amplifiers was changed, set                                                              |
|         |                                 | the spindle number for the spindle amplifier (set bit 7 of                                                                |
|         |                                 | parameter No. 4541 to 1 and then 0, and turn the power to                                                                 |
| 000757  |                                 | the entire system off).                                                                                                   |
| SP0757  | SAFETY SPEED OVER               | The CNC CPU detected that during safety monitoring                                                                        |
|         |                                 | (When salely monitoring request signal vLDFs is U), the                                                                   |
|         |                                 | (parameter No. 4372, 4438, 4440, or 4442) on the n-th                                                                     |
|         |                                 | spindle. Operate within the safety speed.                                                                                 |
| SP1202  | SPINDLE SELECT ERROR            | In a multi spindle control, the spindle number other than the                                                             |
|         |                                 | valid spindle number was selected by a position coder                                                                     |
|         |                                 | select signal. An attempt was made to select the spindle                                                                  |
|         |                                 | number of the system having no valid spindle.                                                                             |
| SP1210  | TOOL CHANGE SP MOTION           | The amount of distribution to a spindle is too much.                                                                      |
| 001044  | OVERFLOW                        | (specific to the FANUC ROBODRILL)                                                                                         |
| SP1211  | TOOL CHANGE SP URIN EXCESS      | During a tool change, a too much orientation error was                                                                    |
|         | ERROR                           | (specific to the EANLIC ROBODRILL)                                                                                        |
| SP1212  | TOOL CHANGE SP MOVE EXCESS      | During a tool change, a too much moving error was                                                                         |
| 0, 12.2 | ERROR                           | detected for the spindle.                                                                                                 |
|         |                                 | (specific to the FANUC ROBODRILL)                                                                                         |
| SP1213  | TOOL CHANGE SP STOP EXCESS      | During a tool change, a too much stop error was detected                                                                  |
|         | ERROR                           | for the spindle.                                                                                                    |
|         |                                 | (specific to the FANUC ROBODRILL)                                                                                         |
| SP1214  | TOOL CHANGE SP ILLEGAL          | During changing tools, an abnormal spindle sequence was                                                                   |
|         | SEQUENCE                        | detected.                                                                                                    |
| 004000  |                                 | (specific to the FANUC ROBODRILL)                                                                                         |
| 5P1220  | NO SPINDLE AMP.                 | Lither the caple connected to a serial spinule amplifier is not connected                                                 |
| SP1221  |                                 | The spindle No, and the motor No, are incorrectly matched                                                                 |
| SP1224  | ILLEGAL SPINDI F-POSITION CODER | The spindle-position coder gear ratio was incorrect.                                                                      |
| 0       | GEAR RATIO                      |                                                                                                    |
| SP1225  | CRC ERROR (SERIAL SPINDLE)      | A CRC error (communications error) occurred in                                                                            |
|         |                                 | communications between the CNC and the serial spindle                                                                     |
|         |                                 | amplifier.                                                                                                    |
| SP1226  | FRAMING ERROR (SERIAL SPINDLE)  | A framing error occurred in communications between the                                                                    |
|         |                                 | CNC and the serial spindle amplifier.                                                                                     |
| SP1227  | RECEIVING ERROR (SERIAL         | A receive error occurred in communications between the                                                                    |
| Į       |                                 |                                                                                                    |
| 004000  |                                 | CNC and the serial spindle amplifier.                                                                                     |

| Number  | Message                       | Description                                                                     |
|---------|-------------------------------|---------------------------------------------------------------------------------|
| SP1229  | COMMUNICATION ERROR SERIAL    | A communications error occurred between serial spindle                          |
|         | SPINDLE AMP.                  | amplifiers (motor Nos. 1 and 2, or motor Nos. 3-4).                             |
| SP1231  | SPINDLE EXCESS ERROR (MOVING) | The position deviation during spindle rotation was greater                      |
|         |                               | than the value set in parameters.                                               |
| SP1232  | SPINDLE EXCESS ERROR (STOP)   | The position deviation during spindle stop was greater than                     |
|         |                               | the value set in parameters.                                                    |
| SP1233  | POSITION CODER OVERFLOW       | The error counter/speed instruction value of the position                       |
|         |                               | coder overflowed.                                                               |
| SP1234  | GRID SHIFT OVERFLOW           | Grid shift overflowed.                                                          |
| SP1240  | DISCONNECT POSITION CODER     | The analog spindle position coder is broken.                                    |
| SP1241  | D/A CONVERTER ERROR           | The D/A converter for controlling analog spindles is                            |
| 004040  |                               | erroneous.                                                                      |
| SP1243  |                               | The setting for the spindle position gain is incorrect.                         |
| 001044  |                               | The amount of distribution to a spindle is too much                             |
| SP 1244 |                               | A communication data error was detected on the CNC                              |
| SF 1240 |                               | A communication data error was detected on the CNC.                             |
| SP 1240 |                               | A communication data error was detected on the CNC.                             |
| SP1247  |                               | The CNC detected that a safety parameter error occurred                         |
| 51 1700 |                               | in the n-th spindle                                                             |
| SP1969  |                               | An error occurred in the spindle control software                               |
| SP1970  |                               | Initialization of spindle control ended in error                                |
| SP1971  |                               | An error occurred in the spindle control software.                              |
| SP1972  | SPINDLE CONTROL ERROR         | An error occurred in the spindle control software.                              |
| SP1974  | ANALOG SPINDLE CONTROL ERROR  | An error occurred in the spindle control software.                              |
| SP1975  | ANALOG SPINDLE CONTROL ERROR  | An position coder error was detected on the analog spindle.                     |
| SP1976  | SERIAL SPINDLE COMMUNICATION  | The amplifier No. could not be set to the serial spindle                        |
|         | ERROR                         | amplifier.                                                                      |
| SP1977  | SERIAL SPINDLE COMMUNICATION  | An error occurred in the spindle control software.                              |
|         | ERROR                         |                                                                                 |
| SP1978  | SERIAL SPINDLE COMMUNICATION  | A time–out was detected during communications with the serial spindle amplifier |
| SP1979  |                               | The communications sequence was no longer correct                               |
| 0       | ERROR                         | during communications with the serial spindle amplifier.                        |
| SP1980  | SERIAL SPINDLE AMP. ERROR     | Defective SIC–LSI on serial spindle amplifier                                   |
| SP1981  | SERIAL SPINDLE AMP. ERROR     | An error occurred during reading of the data from SIC–LSI                       |
|         |                               | on the analog spindle amplifier side.                                           |
| SP1982  | SERIAL SPINDLE AMP. ERROR     | An error occurred during reading of the data from SIC-LSI                       |
|         |                               | on the serial spindle amplifier side.                                           |
| SP1983  | SERIAL SPINDLE AMP. ERROR     | Could not clear on the spindle amplifier side.                                  |
| SP1984  | SERIAL SPINDLE AMP. ERROR     | An error occurred during re-initialization of the spindle                       |
|         |                               | amplifier.                                                                      |
| SP1985  | SERIAL SPINDLE CONTROL ERROR  | Failed to automatically set parameters                                          |
| SP1986  | SERIAL SPINDLE CONTROL ERROR  | An error occurred in the spindle control software.                              |
| SP1987  | SERIAL SPINDLE CONTROL ERROR  | Defective SIC–LSI on the CNC                                                    |
| SP1988  | SPINDLE CONTROL ERROR         | An error occurred in the spindle control software.                              |
| SP1989  | SPINDLE CONTROL ERROR         | An error occurred in the spindle control software.                              |
| SP1996  | ILLEGAL SPINDLE PARAMETER     | The spindle was assigned incorrectly. Check to see the                          |
| 00/000  | SETTING                       | rollowing parameter. (No.3/16 or 3717)                                          |
| SP1998  |                               | An error occurred in the spinale control software.                              |
| SP1999  | SPINDLE CONTROL ERROR         | An error occurred in the spinale control software.                              |

#### (10) Overheat alarms (OH alarm)

| Number | Message         | Description          |
|--------|-----------------|----------------------|
| OH0700 | LOCKER OVERHEAT | CNC cabinet overheat |

| Number | Message        | Description                                                                                                    |
|--------|----------------|----------------------------------------------------------------------------------------------------|
| OH0701 | FAN MOTOR STOP | PCB cooling fan motor abnormality                                                                                                    |
| OH0704 | OVERHEAT       | <ul> <li>Spindle overheat due to detection of changes in the spindle speed</li> <li>When the cutting load is large, offload the cutting conditions.</li> <li>Check if the cutting tool became dull.</li> <li>Check if the spindle amplifier malfunctions</li> </ul> |

#### (11) Other alarms (DS alarm)

| Number | Message                      | Description                                                   |
|--------|------------------------------|---------------------------------------------------------------|
| DS0001 | SYNC EXCESS ERROR (POS DEV)  | In feed axis synchronization control, the difference in the   |
|        |                              | amount of positional deviation between the master and         |
|        |                              | slave axes exceeded the parameter No. 8323 setting            |
|        |                              | value.                                                        |
|        |                              | This alarm occurs for the master or slave axis.               |
| DS0002 | SYNC EXCESS ERROR ALARM 1    | In feed axis synchronization control, the difference in the   |
|        |                              | amount of synchronization between the master and slave        |
| l      |                              | axes exceeded the parameter No. 8331 setting value.           |
| D00002 |                              | This alarm occurs only for the slave axis.                    |
| DS0003 |                              | The system is in the synchronize adjust mode.                 |
| DS0004 | EXCESS MAXIMUM FEEDRATE      | I he malfunction prevention function detected the command     |
|        |                              | in which a value exceeding the maximum speed was              |
| DOOODE |                              | specified.                                                    |
| DS0005 | EXCESS MAXIMUM ACCELERATION  | The malfunction prevention function detected the command      |
|        |                              | In which a value exceeding the maximum acceleration was       |
| 00006  |                              | Specified.                                                    |
| 030000 | ILLEGAL EXECUTION SEQUENCE   |                                                               |
| 00007  |                              | The malfunction prevention function detected an illegal       |
| D30007 | ILLEGAL EXECUTION SEQUENCE   |                                                               |
| 050008 | ULEGAL EXECUTION SEQUENCE    | The malfunction prevention function detected an illegal       |
| DOUUUU |                              |                                                               |
| DS0009 | ILLEGAL EXECUTION SEQUENCE   | The malfunction prevention function detected an illegal       |
| 200000 |                              | execution sequence.                                           |
| DS0010 | ILLEGAL REFERENCE AREA       | The malfunction prevention function detected an invalid       |
| l      |                              | reference area.                                               |
| DS0011 | ILLEGAL REFERENCE AREA       | The malfunction prevention function detected an invalid       |
|        |                              | reference area.                                               |
| DS0012 | ILLEGAL REFERENCE AREA       | The malfunction prevention function detected an invalid       |
|        |                              | reference area.                                               |
| DS0013 | ILLEGAL REFERENCE AREA       | The malfunction prevention function detected an invalid       |
|        |                              | reference area.                                               |
| DS0014 | TOOL CHANGE DETECT MACHINE   | A machine lock is turned on for the Z axis for which the tool |
|        | LOCK                         | is being changed.                                             |
| DS0015 | TOOL CHANGE DETECT MIRROR    | A mirror image is turned on for the Z axis for which the tool |
|        | IMAGE                        | is being changed.                                             |
| DS0016 | SERIAL DCL:FOLLOW-UP ERROR   | (1) The settings of parameters Nos.1883 and 1884 fall         |
|        |                              | OUISide the range.                                            |
|        |                              | (2) The current position at establishment of the origin       |
|        |                              | subtracted by the distance between the reference              |
|        |                              | Change the current position or reference position to          |
|        |                              | nrevent this situation                                        |
| DS0017 | SERIAL DCL REF-POS ESTABLISH | The travel amount at the FL speed at establishment of the     |
| 50000  | ERR                          | origin exceeded the setting of parameter No. 14010.           |

| Number | Message                                | Description                                                                                                    |
|--------|----------------------------------------|----------------------------------------------------------------------------------------------------|
| DS0018 | SERIAL DCL:MISMATCH(SSYNC<br>CTRL)     | Of the master and slave axes for feed axis synchronous control, one axis is a linear scale with the origin and the other is not a linear scale with the origin. In such a configuration, the feed axis synchronous control selection signal (SYNC <gn138> or SYNCJ <gn140>) needs to be set to 0 to establish the origin.</gn140></gn138>                                                                                                    |
| DS0019 | SERIAL DCL:MISMATCH(ANGL-AXIS)         | In angular axis control, one of the angular axis and the<br>Cartesian axis is a linear scale with an origin, while the<br>other is not a linear scale with an origin. Angular axis<br>control cannot be used in such a configuration.                                                                                                    |
| DS0020 | REFERENCE RETURN INCOMPLETE            | An attempt was made to perform an automatic return to the reference position on the perpendicular axis before the completion of a return to the reference position on the angular axis.<br>However, this attempt failed because a manual return to the reference position during angular axis control or an automatic return to the reference position after power-up was not commanded. First, return to the reference position on the angular axis, then return to the reference position on the perpendicular axis. |
| DS0022 | DUAL CHECK SAFETY IS NOT<br>WORKED     | Bit 6 (DCE) of parameter No. 1902 has set the Dual Check Safety function to be disabled.                                                                                                    |
| DS0023 | ILLEGAL PARAMETER (I-COMP VAL)         | The setting of the inclination compensation parameter is incorrect.<br>The compensation per compensation point is too large or too small.                                                                                                    |
| DS0024 | UINT SIGNAL WAS ILLEGALLY INPUT        | An interruption custom macro was started during movement to the machining restart position at the dry run speed.                                                                                                    |
| DS0025 | G60 CANNOT BE EXECUTED                 | The state of a mirror image is different between the time<br>when look-ahead of a block for unidirectional positioning<br>was performed and the time when execution of the block<br>was started, so unidirectional positioning cannot be<br>performed. Modify the program.                                                                                                    |
| DS0026 | MISMATCH OF ANGULAR AXIS(D.C.S)        | On angular axis control, one of the angular/perpendicular axes is the scale with ref-pos, and the other of them is not the scale with ref-pos. Such system is not admired.                                                                                                    |
| DS0027 | MISMATCH OF SYNCHRONOUS<br>AXIS(D.C.S) | Master/slave axes of axis synchronous control, one of them<br>is the linear scale with distance-coded reference marks,<br>and the other of them is not the linear scale with<br>distance-coded reference marks.<br>Please establish reference position with the input signal<br>SYNCn <g138>, SYNCJn<g140> or parameter setting to<br/>0.</g140></g138>                                                                                                    |
| DS0029 | UNAVAILABLE ROT AXIS MOVE IN<br>TPC    | In tool posture control, the rotation axis fell outside the set<br>operation range (parameters Nos. 19741 to 19744).<br>Review the machine configuration and command.                                                                                                    |
| DS0030 | TOOL DIRC CMP IMPOSSIBLE               | When tool center point control is performed in the angular<br>surface machining command mode or workpiece<br>placement error compensation is performed in a 5-axis<br>cutting machine, if settings are made to make<br>compensation in the tool direction (bit 0 (RCM) of<br>parameter No. 11200 is 1), the position of the rotation axis<br>could not be obtained.                                                                                                    |

| Number   | Message                      | Description                                                                                                    |
|----------|------------------------------|----------------------------------------------------------------------------------------------------|
| DS0050   | TOO MANY SIMUL TANEOUS AXES  | A movement was performed along more axes than can be                                                                   |
| Detter   |                              | controlled by simultaneous axis control.                                                                               |
|          |                              | Check whether a command in the program is specified for                                                                |
|          |                              | more axes than can be controlled by simultaneous axis                                                                  |
|          |                              | control.                                                                                                    |
| DS0059   | SPECIFIED NUMBER NOT FOUND   | [External data I/O]                                                                                                    |
|          |                              | The No. specified for a program No. or sequence No.                                                                    |
|          |                              | search could not be found.                                                                                             |
|          |                              | There was an I/O request issued for a pot No. or offset                                                                |
|          |                              | (tool data), but either no tool numbers have been input                                                                |
|          |                              | since power ON or there is no data for the entered tool                                                                |
|          |                              | No.                                                                                                    |
|          |                              | [External workpiece No. search]                                                                                        |
|          |                              | The program corresponding to the specified workpiece                                                                   |
|          |                              | No. could not be found.                                                                                                |
| DS0069   | MISSING THE MOVE COMMAND     | A move command is not specified in the next block to the                                                               |
|          | <u> </u>                     | synchronous start block.                                                                                               |
| DS0070   | SUPERIMPOSE FOR HIGH-SPEED   | Superimposed control for high-speed cycle machining is                                                                 |
|          | CYCLE CANNOT BE USED         | not enabled.                                                                                                    |
|          |                              | Alternatively, the status is not the advanced                                                                          |
|          |                              | superimposition state.                                                                                                 |
| DS0071   | START OR RELEASE CANNUT BE   | 1) To start or cancel the inter-path flexible synchronous                                                              |
| l        | DONE                         | mode, the tool must be stopped along all axes.                                                                         |
|          |                              | 2) To start or cancel advanced superimposition,                                                                        |
|          |                              | movement along axes must stop.                                                                                         |
| DS0072   | MANUAL REFERENCE RETURN      | Manual reference position return cannot be performed in                                                                |
|          |                              | the advanced superimposition state.                                                                                    |
| DS0131   | TOO MANY MESSAGE             | An attempt was made to display an external operator                                                                    |
| 1        |                              | message or external alarm message, but live or more                                                                    |
| 000122   |                              | displays were required simultaneously.                                                                                 |
| D20122   | MESSAGE NUMBER NUT FOUND     | An attempt to cancer an external operator message of                                                                   |
|          |                              | external alarm message raneu because the specificu                                                                     |
| DQ0133   |                              | A value other than 0 to 4005 was specified as the external                                                             |
| Dooroo   |                              | A value officer man of the external alarm message number.                                                              |
| 00200    |                              | A potting to zero position for the absolute position detector                                                          |
| 000000   | AFC ALARWI. NEED KEI KEI OKK | A setting to zero position for the absolute position activity (according with reference position and the counter value |
| ĺ        |                              | of the absolute position detector) is required. Perform the                                                            |
|          |                              | of the absolute position detector is required. I chorn are                                                             |
| 1        |                              | This alarm may occur with other alarms simultaneously.                                                                 |
|          |                              | In this case, other alarms must be handled first.                                                                      |
| DS0306   | APC ALARM BATTERY VOLTAGE 0  | The battery voltage of the absolute position detector has                                                              |
|          |                              | dropped to a level at which data can no longer be held. Or,                                                            |
|          |                              | the power was supplied to the Pulsecoder for the first time.                                                           |
| ĺ        |                              | The battery or cable is thought to be defective. Replace the                                                           |
|          |                              | battery with the machine turned on.                                                                                    |
| DS0307   | APC ALARM: BATTERY LOW 1     | The battery voltage of the absolute position detector has                                                              |
|          |                              | dropped to a level at which a replacement is required.                                                                 |
| l        | [                            | Replace the battery with the machine turned on.                                                                        |
| DS0308   | APC ALARM: BATTERY LOW 2     | The battery voltage of the absolute position detector                                                                  |
| <b>E</b> |                              | dropped to a level at which a replacement was required in                                                              |
|          |                              | the past. (including during power off)                                                                                 |
|          |                              | Replace the battery with the machine turned on.                                                                        |

| Number | Message                     | Description                                                            |  |
|--------|-----------------------------|------------------------------------------------------------------------|--|
| DS0309 | APC ALARM: REF RETURN       | An attempt was made to set the zero point for the absolute             |  |
|        | IMPOSSIBLE                  | position detector by MDI operation when it was impossible              |  |
|        |                             | to set the zero point.                                                 |  |
|        |                             | Rotate the motor manually at least one turn, and set the               |  |
|        |                             | zero position of the absolute position detector after turning          |  |
|        |                             | the CNC and servo amplifier off and then on again.                     |  |
| DS0310 | NOT ON RETURN POINT         | The return position recorded during retraction is not                  |  |
|        |                             | reached during recovery. The position may be displaced                 |  |
|        |                             | during recovery due to a machine lock or mirror image.                 |  |
| 500405 |                             | Perform the operation again after making a reset.                      |  |
| DS0405 | ZERO RETURN END NOT ON REF  | The axis specified in automatic zero return was not at the             |  |
|        |                             | correct zero point when positioning was completed.                     |  |
|        |                             | Perform zero return from a point whose distance from the               |  |
| l      |                             | Zero fetum start position to the zero point is 2 or more               |  |
| l      |                             | Other prohable causes are:                                             |  |
|        |                             | - The positional deviation after triggering the                        |  |
|        |                             | deceleration dog is less than 128                                      |  |
| l      |                             | <ul> <li>Insufficient voltage or malfunctioning Pulsecoder.</li> </ul> |  |
| DS0608 | SV COOLING FAN FAILURE      | Internal agitating fan failure.                                        |  |
| DS0609 | SV RADIATOR FAN FAILURE     | Radiator cooling fan failure.                                          |  |
| DS0610 | PS INTERNAL FAN FAILURE     | Internal agitating fan failure.                                        |  |
| DS0611 | PS EXTERNAL FAN FAILURE     | External radiator cooling fan failure.                                 |  |
| DS0612 | PS OVERLOAD                 | Overheat                                                               |  |
| DS0613 | PS IMPROPER INPUT POWER     | Input power supply fault                                               |  |
| DS0651 | ACC.ERROR                   | Communication between the separate detector interface                  |  |
|        |                             | unit and acceleration sensor was disconnected.                         |  |
| DS1120 | UNASSIGNED ADDRESS (HIGH)   | The upper 4 bits (EIA4 to EIA7) of an external data I/O                |  |
|        |                             | interface address signal are set to an undefined address               |  |
|        |                             | (high bits).                                                           |  |
| DS1121 | UNASSIGNED ADDRESS (LOW)    | The lower 4 bits (EIA0 to EIA3) of an external data I/O                |  |
|        |                             | interface address signal are set to an undefined address               |  |
| ļ      |                             | (low bits).                                                            |  |
| DS1124 | OUTPUT REQUEST ERROR        | OUTPUT REQUEST ERROR An output request was                             |  |
|        |                             | issued during external data output, or an output request               |  |
|        |                             | was issued for an address that has no output data.                     |  |
| DS1128 | DI.EIDLL OUT OF RANGE       | The numerical value input by external data input signals               |  |
| 501100 |                             | ED0 to ED31 has exceeded the permissible range.                        |  |
| DS1130 | SEARCH REQUEST NOT ACCEPTED | No requests can be accepted for a program No. or a                     |  |
|        |                             | sequence No. search as the system is not in the memory                 |  |
| DC1121 |                             | mode or the reset state.                                               |  |
| DSTIST | EXT-DATA ERROR (UTRER)      | EXTERNAL Data I/O]                                                     |  |
|        |                             | All allempt was made to input tool data for tool onset                 |  |
| DQ1150 |                             | Dy a tool ino. during toduling by the G to code.                       |  |
| DS1100 |                             | An invalid parameter was set for torque control                        |  |
| DOTION |                             | The torque constant narameter is set to "0"                            |  |
| DS1185 |                             | The maximum cutting feedrate or rapid traverse feedrate                |  |
| DOTIOU |                             | was exceeded in G54.3.                                                 |  |

| Number  | opessoM                        | Description                                                  |
|---------|--------------------------------|--------------------------------------------------------------|
|         |                                | The setting value of parameter for reference marks is        |
| DS 1448 | ILLEGAL PARAMETER (D.C.S.)     | The setting value of parameter for reference marks is        |
|         |                                | The absolute position detection function is enabled          |
|         |                                | - Fither parameter 1821 (mark-1 interval) or parameter       |
|         |                                | 1882 (mark-2 interval) is set to 0                           |
|         |                                | - Parameters 1821 and 1882 have identical settings           |
|         |                                | - The difference between the settings made for               |
|         |                                | parameters 1821 and 1882 is greater than or equal to         |
|         |                                | twice either setting.                                        |
|         |                                | - The setting value of parameters 1883 and 1884 are          |
|         |                                | over the valid data range.                                   |
| DS1449  | REFERENCE MARK ARE DIFFERENT   | In case of distance coded linear scale I/F, the actual       |
|         | FROM PARAMETER                 | interval of reference marks is different from parameters     |
|         |                                | Nos. 1821 and 1882 setting value.                            |
| DS1450  | ZERO RETURN NOT FINISHED       | 1st reference position return (CDxX7 to CDxX0: 17h (Hex))    |
|         |                                | was specified when the manual reference position return      |
|         |                                | was not executed with the reference position return          |
|         |                                | function enabled (bit 0 (ZRN) of parameter No. 1005 set to   |
|         |                                | "0").                                                        |
| DS1451  | IMPROPER PMC AXIS COMMAND      | The PMC axes cannot be controlled in this state.             |
| DS1512  | EXCESS VELOCITY                | The feedrate of the linear axis during polar coordinate      |
|         |                                | interpolation exceeded the maximum cutting feedrate.         |
| DS1514  | ILLEGAL MOTION IN G12.1 MODE   | In a hypothetical axis direction compensation during the     |
|         |                                | polar coordinate interpolation mode, an attempt is made to   |
|         |                                | travel to the area in which the travel cannot be made.       |
| DS1553  | EXCESS VELOCITY IN G43.4/G43.5 | The axis rate was attempt to exceed the maximum cutting      |
| D04740  |                                | The second travel by the pivot tool length compensation.     |
| DS1710  |                                | There are errors in the parameters of permissible            |
|         |                                | Acceleration /Decoloration                                   |
|         |                                | One of the following is the cause                            |
|         |                                | 1) The ratio of the acceleration for deceleration to the     |
|         |                                | acceleration for the acceleration is lower than the          |
|         |                                | limited value.                                               |
|         |                                | 2) The time to decelerate to 0 is larger than the            |
|         |                                | maximum.                                                     |
| DS1711  | ILLEGAL ACC. PARAMETER (RIGID  | The permissible acceleration parameter for rigid tapping     |
|         | TAPPING OPTIMUM ACC/DEC)       | optimum acceleration/deceleration contains an error.         |
|         |                                | The cause is one of the following:                           |
|         |                                | 1) The ratio of the deceleration to the acceleration is less |
|         |                                | than 1/3.                                                    |
|         |                                | 2) The time required to slow down to a speed of 0            |
|         |                                | exceeds the maximum.                                         |
|         |                                | 3) The maximum acceleration (parameters Nos. 11421 to        |
|         |                                | 11424) is 0.                                                 |
| DS1931  | MACHINE PARAMETER INCORRECT    | One of parameters Nos. 19665 to 19667 and Nos.19680 to       |
|         |                                | 19744 used to configure the machine contains an error.       |
| DS1932  | DI.THML SIGNAL ON              | One of the parameters used to configure the machine is       |
|         |                                | rewritten while the tool direction thermal displacement      |
| DOLOGO  |                                | compensation function is enabled.                            |
| DS1933  | NEED REF RETURN(SYNC:MIX:OVL)  | I he relation between a machine coordinate of an axis in     |
|         |                                | synchronization, composition, or superposition control, and  |
|         |                                | The absolute, or relative coordinate was displaced.          |
|         |                                | Perform the manual return to the reference position.         |

| Number | Message                                                              | Description                                                                                                    |
|--------|----------------------------------------------------------------------|----------------------------------------------------------------------------------------------------|
| DS5340 | PARAMETER CHECK SUM ERROR                                            | Because parameters have been modified, the parameter<br>check sum and the standard check sum do not match.<br>Restore the original parameter state, or set a standard<br>check sum again.                                                                        |
| DS5387 | CAN NOT START REFERENCE<br>RETURN WITH MECHANICAL<br>STOPPER SETTING | The slave axis is not within the in-position width, for<br>example, when the distance between the mechanical<br>stoppers for the master and slave axes is larger than the<br>withdrawal distance specified in parameter No. 7181 or<br>7182 for the master axis. |
|        |                                                                      | Adjust the position of the mechanical stoppers or the setting of parameter No. 7181 or 7182.                                                                                                    |
| DS5550 | AXIS IMMEDIATE STOP                                                  | The movement along an axis was stopped immediately by the axis immediate stop function.                                                                                                    |

#### (12) Malfunction prevention function alarms (IE alarm)

| Number   | Message                  | Description                                                     |  |
|----------|--------------------------|-----------------------------------------------------------------|--|
| IE0001   | + OVERTRAVEL ( SOFT 1 )  | The malfunction prevention function detected that stored stroke |  |
|          |                          | check 1 on the positive side was exceeded.                      |  |
| IE0002   | - OVERTRAVEL ( SOFT 1 )  | The malfunction prevention function detected that stored stroke |  |
|          |                          | check 1 on the negative side was exceeded.                      |  |
| IE0003   | + OVERTRAVEL ( SOFT 2 )  | The malfunction prevention function detected that stored stroke |  |
|          |                          | check 2 on the positive side was exceeded.                      |  |
| IE0004   | - OVERTRAVEL ( SOFT 2 )  | The malfunction prevention function detected that stored stroke |  |
|          |                          | check 2 on the negative side was exceeded.                      |  |
| IE0005   | + OVERTRAVEL (SOFT 3)    | The malfunction prevention function detected that stored stroke |  |
|          |                          | check 3 on the positive side was exceeded.                      |  |
| IE0006   | - OVERTRAVEL ( SOFT 3 )  | The malfunction prevention function detected that stored stroke |  |
|          |                          | check 3 on the negative side was exceeded.                      |  |
| IE0007   | EXCESS MAXIMUM REV. DATA | The malfunction prevention function detected the command in     |  |
| <u> </u> |                          | which a value exceeding the maximum speed was specified.        |  |
| IE0008   | ILLEGAL ACC/DEC          | The malfunction prevention function detected the                |  |
|          |                          | acceleration/deceleration error.                                |  |

## A.2 ALARM LIST (PMC)

## A.2.1 Messages That May Be Displayed on the PMC Alarm Screen

The following table lists the PMC alarm messages that may be displayed on the PMC alarm screen.

| Message                |     | Faulty location/corrective action        | Contents                           |
|------------------------|-----|------------------------------------------|------------------------------------|
| ER01 PROGRAM DATA      | (1) | Enter the sequence program again.        | The sequence program is invalid.   |
| ERROR                  | (2) | If this error recurs even after you have |                                    |
|                        |     | entered the sequence program again,      |                                    |
|                        |     | the error may be due to a hardware       |                                    |
|                        |     | fault. In that case, contact us.         |                                    |
| ER02 PROGRAM SIZE OVER | (1) | Reduce the size of the sequence          | The sequence program is too large. |
|                        |     | program.                                 | The sequence program is invalid.   |
|                        | (2) | Contact us, and specify a ladder step    |                                    |
|                        |     | count option that allows you to set a    |                                    |
|                        |     | larger program size.                     |                                    |

| Message                                                           | Faulty location/corrective action                                                                                                    | Contents                                                                                                    |
|-------------------------------------------------------------------|----------------------------------------------------------------------------------------------------|----------------------------------------------------------------------------------------------------|
| ER03 PROGRAM SIZE<br>ERROR(OPTION)                                | <ol> <li>Reduce the size of the sequence<br/>program.</li> <li>Contact us, and specify a ladder step<br/>count option that allows you to set a</li> </ol>                                                                                               | The sequence program exceeds the size specified by the ladder step count option.                                                                                                    |
| ER04 PMC TYPE UNMATCH                                             | Change the sequence program so that it specifies the adequate PMC type, by using the programmer.                                                                                                    | The PMC type specified in the sequence program does not match the type of the PMC actually in use.                                                                                                    |
| ER08 OBJECT UNMATCH                                               | Contact us.                                                                                                    | An unsupported function is used in the sequence program.                                                                                                    |
| ER09 PMC LABEL CHECK<br>ERROR                                     | <ul> <li>(1) Turn on the power of the CNC again,<br/>by holding down the 'O' and 'Z' keys at<br/>the same time.</li> <li>(2) Replace the backup batteries.</li> </ul>                                                                                   | The nonvolatile memory of the PMC<br>system needs to be initialized in<br>such cases as when you have<br>changed the PMC model.                                                                                                    |
| ER17 PROGRAM PARITY                                               | <ol> <li>Enter the sequence program again.</li> <li>If this error recurs even after you have<br/>entered the sequence program again,<br/>the error may be due to a hardware<br/>fault. In that case, contact us.</li> </ol>                             | The parity of the sequence program is invalid.                                                                                                    |
| ER18 PROGRAM DATA<br>ERROR BY I/O                                 | Enter the sequence program again.                                                                                                    | Reading sequence program was interrupted.                                                                                                    |
| ER19 LADDER DATA ERROR                                            | Display the LADDER DIAGRAM EDITOR screen again, and terminate the editing operation by pressing the [EXIT] soft key.                                                                                                    | The CNC screen was forcibly<br>displayed by the relevant function<br>key during the editing of a ladder<br>program.                                                                                                    |
| ER22 NO PROGRAM                                                   | Enter the sequence program again.                                                                                                    | The sequence program is empty.                                                                                                    |
| ER27 LADDER FUNC. PRM IS<br>OUT OF RANGE                          | Correct the sequence program; change the parameter number specified in a functional instruction to a value that is within the allowable range.                                                                                                    | An out-of-range parameter number<br>is specified in the TMR, TMRB,<br>TMRBF, CTR, CTRB, DIFU, or<br>DIFD functional instruction.                                                                                                    |
| ER33 I/O Link ERROR(CHn)<br>(Note3)                               | Contact us; replace the faulty hardware.                                                                                                    | The LSI for the I/O Link is faulty.                                                                                                    |
| ER34 I/O Link ERROR(CHn<br>Gxx)<br>(Note1) (Note3)                | <ol> <li>Check the cable connections to the devices of group xx.</li> <li>Check whether the power of each I/O device has been turned on before the CNC.</li> <li>Replace any device of group xx in which the PMC control module is embedded.</li> </ol> | An I/O device communication error<br>occurred on the slave side of group<br>xx.                                                                                                    |
| ER35 TOO MUCH OUTPUT<br>DATA IN GROUP(CHn Gxx)<br>(Note1) (Note3) | Reduce the output data count of group xx.                                                                                                    | The output data count of I/O Link<br>group xx exceeds the upper limit (33<br>bytes).<br>Alternatively, the output data count<br>of I/O Link <i>i</i> group xx exceeds the<br>upper limit (65 bytes by default or 29<br>bytes for the safety I/O device).<br>The superfluous data is regarded as<br>invalid. |

| Message                  | Faulty location/corrective action                                        | Contents                                       |
|--------------------------|--------------------------------------------------------------------------|------------------------------------------------|
| ER36 TOO MUCH INPUT DATA | Reduce the input data count of group xx.                                 | The input data count of I/O Link               |
| IN GROUP(CHn Gxx)        |                                                                          | group xx exceeds the upper limit (33           |
| (Note1) (Note3)          |                                                                          | bytes).                                        |
|                          |                                                                          | Alternatively, the input data count of         |
|                          |                                                                          | I/O Link <i>i</i> group xx exceeds the         |
|                          |                                                                          | upper limit (65 bytes by default or 29         |
|                          |                                                                          | bytes for the safety I/O device).              |
|                          |                                                                          | i ne superfluous data is regarded as           |
| FR37 TOO MUCH SLOT IN    | Correct the slot number to a value of 10 or                              | The slot number for the I/O I ink              |
| BASE(CHn)                | less.                                                                    | exceed the upper limit (10). The slot          |
| (Note3)                  |                                                                          | number larger than 11 is regarded              |
| 、 <i>,</i>               |                                                                          | as invalid.                                    |
| ER38 MAX SETTING OUTPUT  | Reduce the total amount of output data of                                | The I/O area for the I/O Link is               |
| DATA OVER(CHn Gxx)       | all groups to 128 bytes or less.                                         | insufficient.                                  |
| (Note1) (Note3)          | For I/O Link <i>i</i> , reduce the total amount of                       | (The area allocated to the group xx            |
|                          | output data of all groups to 256 bytes or                                | and later on the output side is                |
|                          | less.                                                                    | regarded as invalid.)                          |
|                          |                                                                          | Alternatively, for I/O Link <i>i</i> , the I/O |
|                          |                                                                          | area is insufficient when the                  |
|                          |                                                                          | the transfer cycle.                            |
| ER39 MAX SETTING INPUT   | Reduce the total amount of input data of all                             | The I/O area for the I/O Link is               |
| DATA OVER(CHn Gxx)       | groups to 128 bytes or less.                                             | insufficient.                                  |
| (Note1) (Note3)          | For I/O Link <i>i</i> , reduce the total amount of                       | (The area allocated to the group xx            |
|                          | output data of all groups to 256 bytes or                                | and later on the input side is                 |
|                          | less.                                                                    | regarded as invalid.)                          |
|                          |                                                                          | Alternatively, for I/O Link <i>i</i> , the I/O |
|                          |                                                                          | area is insufficient when the                  |
|                          |                                                                          | high-speed mode is not selected for            |
|                          | <1> Ctore equance program which is                                       | the transfer cycle.                            |
|                          | < 12 Store sequence program which is compiled again after recompilations | The sequence program is invalid.               |
|                          |                                                                          |                                                |
|                          | <2> If you see the same alarm again after                                |                                                |
|                          | <ul><li>&lt;1&gt;, contact us.</li></ul>                                 |                                                |
| ER45 NO OPTION(FUNCTON   | Add a required function block option.                                    | No function block option is specified.         |
| BLOCK)                   |                                                                          |                                                |
| ER46 MESSAGE DATA        | Save the corrected sequence program or                                   | The message data in the sequence               |
| UPDATE ERROR.            | message data for multi-language display to                               | program or the message data for                |
| PLEASE IRUN OFF POWER    | F-ROM. Moreover, turn the power off/on.                                  | multi-language display cannot be               |
| AFTER SAVING DATA.       |                                                                          | updated. It is necessary to turn               |
|                          |                                                                          | program cannot be executed when                |
|                          |                                                                          | this alarm occurs.                             |
| ER47 ILLEGAL OVERRIDE    | The "override mode" of the forced I/O                                    | The "override mode" of the forced              |
| FUNCTION SETTING (TOO    | function is available for up to three paths                              | I/O function is enabled for four or            |
| MANY PMC PATHS)          | simultaneously. Make the "override mode"                                 | more PMC paths.                                |
|                          | of the forced I/O function for several PMC                               |                                                |
|                          | paths and restart the CNC.                                               |                                                |
| ER48 STEP SEQUENCE TIME  | On the time monitoring setting screen,                                   | The step sequence activation time              |
| OVER(xxH)                | delete the setting that exceeded the set                                 | exceeded the time set on the time              |
|                          | time.                                                                    | monitoring screen.                             |
| ER50 PMC EXECUTION       | Check CNC parameter Nos. 11900 to                                        | The execution order setting of the             |
| UKDEK EKKÜK              | 11904.                                                                   | Invalid.                                       |

| Message                               | Faulty location/corrective action                      | Contents                                                  |
|---------------------------------------|--------------------------------------------------------|-----------------------------------------------------------|
| ER51 PMC EXECUTION                    | Check CNC parameter Nos. 11905 to                      | The execution percentage setting of                       |
| PERCENTAGE ERROR                      | 11909.                                                 | the multi-PMC function is invalid.                        |
| ER52 I/O Link CHANNEL                 | Check CNC parameter Nos. 11910 to                      | The I/O Link channel assignment to                        |
| ASSIGNMENT ERROR                      | 11912 .                                                | the PMC system is invalid.                                |
| (Note3)                               |                                                        |                                                           |
| ER54 NC-PMC I/F                       | Check CNC parameters Nos. 11920 to                     | The interface assignment between                          |
| ASSIGNMENT ERROR                      | 11929.                                                 | NC and PMC is invalid.                                    |
| ER55 LEVEL1 EXECUTION                 | Check CNC parameter No. 11930.                         | The ladder level 1 execution cycle                        |
| CYCLE ERROR                           |                                                        | setting is invalid.                                       |
| ER57 MULTI PATH PMC I/F               | Check CNC parameter No. 11932.                         | Assignment of PMC path interface is                       |
| ASSIGNMENT ERROR                      |                                                        | illegal.                                                  |
| ER58 PMC MEMORY TYPE                  | Check CNC parameter Nos. 11940 to                      | Setting of the PMC memory type is                         |
| SETTING ERROR                         | 11942.                                                 | illegal.                                                  |
| ER60 I/O Link i ERROR(CHn)<br>(Note3) | Contact us and replace the hardware.                   | The LSI for I/O Link <i>i</i> is faulty.                  |
| ER61 I/O Link i ERROR(CHn             | (1) Check the cable connections to the                 | An I/O device communication error                         |
| Gxx)                                  | devices in group xx.                                   | occurred on the slave side of group                       |
| (Note1) (Note3)                       | (2) Check whether the power to each I/O                | xx.                                                       |
|                                       | device has been turned on before the                   |                                                           |
|                                       | CNC.                                                   |                                                           |
|                                       | (3) Replace any device in group xx in                  |                                                           |
|                                       | which the PMC control module is                        |                                                           |
|                                       | embedded.                                              |                                                           |
| (Note 2)                              | Contact us and replace the hardware.                   | The LSI for the I/O Link I DCS is                         |
|                                       | (1) Change the communication mode to                   | Iduity.                                                   |
| SETTING ERROR                         | (1) Change the communication mode to                   | The number of I/O points has                              |
| (Note3)                               | fewer points. Use bit 0 or 1 of NC                     | Exceeded 4090/4090.<br>For the $I/O$ Link, the points are |
| (100003)                              | narameter No. 11933 to specify                         | 1024/1024 per channel. For I/O Link                       |
|                                       | whether to use $I/O I$ ink or $I/O I$ ink <i>i</i> for | i they are 2048/2048 per channel                          |
|                                       | communication with each channel.                       |                                                           |
| ER64 I/O Link i TOO MANY              | Reduce the number of connected I/O                     | In CHn. 25 or more I/O devices are                        |
| CONNECTED GROUPS(CHn)                 | devices to 24 or less.                                 | connected.                                                |
| (Note3)                               |                                                        |                                                           |
| ER65 I/O Link i TOO MANY              | Reduce the number of connected I/O                     | In CHn, 257 or more slots of I/O                          |
| SLOTS(CHn)                            | device modules to 256 or less.                         | device modules are connected.                             |
| (Note3)                               |                                                        |                                                           |
| ER66 I/O Link i PMC ADDRESS           | Enter the PMC address or size again so                 | I/O Link <i>i</i> assignment data is                      |
| OVERLAPPED (PMCm                      | that any address is not used by multiple               | allocated at the PMCm X(Y)nnnn                            |
| X(Y)nnnn)                             | PMCs that share PMC memory.                            | address and X(Y)nnnn address of                           |
| (Note3)                               |                                                        | the PMC for which the PMC                                 |
|                                       |                                                        | memory share mode is set.                                 |
| ER67 I/O Link i TOO MANY              | Reduce the group number of safety I/O.                 | The total group number of safety I/O                      |
| SAFETY I/O GROYPS                     |                                                        | in PMC paths exceed 4 or the total                        |
| (Note3)                               |                                                        | group number of safety I/O in                             |
|                                       |                                                        | DSCPMC exceed 4 for 1/0 Link <i>i</i> .                   |
| ER68 I/O LINK I TOO MANY              | When a group in the high-speed transfer                | In CHn, assignment could not be                           |
| ASSIGNMENTS IN HIGH                   | cycle mode is connected to I/O Link <i>i</i> ,         | made to group yy and following                            |
| (Note1) (Note2)                       | for each group is performed within the                 | because the transfer capacity limit                       |
| (Note I) (Notes)                      | auartored transfer timing with referencing             | assignment processing when the                            |
|                                       | the PMC programming manual                             | high-speed mode of I/O Link i is                          |
|                                       | (B-64513EN)                                            |                                                           |
| FR691/01 ink i ASSIGNMENT             | Modify I/O Link <i>i</i> assignment data               | I/O Link <i>i</i> assignment data for group               |
| ADDRESS INVALID(CHx Gvv)              |                                                        | vv in CHx contains a nonexistent                          |
| (Note2) (Note3)                       |                                                        | PMC path address.                                         |

| Message                   | Faulty location/corrective action               | Contents                               |
|---------------------------|-------------------------------------------------|----------------------------------------|
| ER70 PMC ADDRESS BLOCK    | (1) Delete the relevant I/O Link i              | The I/O Link and I/O Link <i>i</i> are |
| OVERLAPPED BETWEEN I/O    | assignment or change the assignment             | assigned to the same PMC address       |
| Link AND I/O Link i (PMCm | address.                                        | block.                                 |
| X(Y)nnnn)                 | (2) Change the PMC address block of the         |                                        |
| (Note3)                   | relevant I/O Link channel. (Machine             |                                        |
|                           | signal interface setting)                       |                                        |
|                           | (3) Check the I/O Link communication            |                                        |
|                           | mode. (Bit 0 or 1 of NC parameter No.           |                                        |
|                           | 11933)                                          |                                        |
|                           | (4) Check the setting of the I/O Link <i>i</i>  |                                        |
|                           | assignment selection function.                  |                                        |
| ER71 I/O Link i STATUS    | Modify the I/O device configuration so that     | The total length of status alarm data  |
| ALARM LENGTH OVER IN      | the total length of status alarm data does      | for I/O device modules connected to    |
| GROUP(CHn Gxx)            | not exceed 64 bytes.                            | group xx of CHn exceeds the limit      |
| (Note1) (Note3)           |                                                 | (64 bytes).                            |
| ER89 EDITING I/O          | Complete the editing of I/O configuration       | I/O configuration data is invalid      |
| CONFIGURATION DATA IS     | data.                                           | because it is being edited.            |
| NOT COMPLETED             |                                                 |                                        |
| ER90 TOO LARGE I/O        | Reduce the size of the I/O configuration        | I/O configuration data is larger than  |
| CONFIGURATION DATA        | file.                                           | the save area.                         |
| (Note3)                   |                                                 |                                        |
| ER91 I/O CONFIGURATION    | (1) Enter the I/O configuration file again.     | The parity of I/O configuration data   |
| DATA PARITY               | (2) If this error still occurs after reentry, a | is invalid.                            |
| (Note3)                   | hardware failure may occur. Contact us.         |                                        |
| ER92 I/O CONFIGURATION    | Enter the I/O configuration file again.         | Reading the I/O configuration file     |
| DATA ERROR BY I/O         |                                                 | was interrupted.                       |
| ER93 UNSUPPORTED I/O      | Modify the type of I/O configuration data       | I/O configuration data is of an        |
| CONFIGURATION DATA        | and enter the data again.                       | unrecognizable type.                   |
| (Note3)                   |                                                 |                                        |
| ER94 I/O CONFIGURATION    | Compile the I/O configuration data using        | A data structure error was found in    |
| DATA ERROR                | FL-III again and enter it again.                | I/O configuration data.                |
| (Note3)                   |                                                 |                                        |

#### A.ALARM LIST

B-64485EN/01

| Message                | Faulty location/corrective action           | Contents                              |
|------------------------|---------------------------------------------|---------------------------------------|
| ER95 IO DEVICE         | When this alarm is issued with a machine    | This alarm is issued when the I/O     |
| MISMATCH(CHn)          | which has operated normally, possible       | devices actually connected to the     |
| (Note3)                | causes are:                                 | CNC is inconsistent with the I/O      |
|                        | (1) The communication cable is broken or    | device configuration registered in    |
|                        | a connection failure occurs in the          | the I/O device connection diagnosis   |
|                        | cable.                                      | screen. All I/O devices connected to  |
|                        | (2) The power to an I/O device is off or is | the channel for which this alarm was  |
|                        | turned on too late.                         | issued are not linked. The ladder     |
|                        | (3) A failure occurs in an I/O device.      | program is run even when this alarm   |
|                        | (4) When the power to the CNC is turned     | is issued.                            |
|                        | off, then on again, the power to an I/O     |                                       |
|                        | When turning the power to the CNC           |                                       |
|                        | off then on again be sure to turn the       |                                       |
|                        | power to all I/O devices off then on        |                                       |
|                        | When this alarm is issued during            |                                       |
|                        | debugging of a sequence program, there      |                                       |
|                        | are the following possible causes in        |                                       |
|                        | addition to the above:                      |                                       |
|                        | (5) The connected I/O device configuration  |                                       |
|                        | (type, sequence, or number of units) is     |                                       |
|                        | (6) An invalid I/O device configuration is  |                                       |
|                        | registered.                                 |                                       |
|                        | When this alarm is issued, any inconsistent |                                       |
|                        | I/O device can be checked in the "I/O       |                                       |
|                        | Device Monitor screen".                     |                                       |
| ER96 IO Link MAX GROUP | (1) Check the PMC paths and addresses       | When 2-path allocation for the I/O    |
| OVER(CHn)              | of blocks 1 and 2 in channel n in the       | Link channel is used, the total       |
| (Note 3)               | CONFIG PARAM screen.                        | number of groups in blocks 1 and 2    |
|                        | (2) Check the total number of groups in     | exceeds 16. All I/O devices           |
|                        | blocks 1 and 2 in I/O module allocation     | connected to the channel for which    |
|                        | setting.                                    | this alarm was issued are not linked. |
|                        | (3) Check the parameter setting for the     | The ladder program is run even        |
|                        | Selectable I/O Link assignment              | when this alarm is issued.            |
|                        | function.                                   |                                       |

| Message                                             | Faulty location/corrective action                                                                                                    | Contents                                                                                                    |
|-----------------------------------------------------|----------------------------------------------------------------------------------------------------|----------------------------------------------------------------------------------------------------|
| ER97 IO Link FAILURE(CHn<br>Gyy)<br>(Note1) (Note3) | <ul> <li>When this alarm is issued with a machine which has operated normally, possible causes are: <ol> <li>The communication cable from group yy-1 to group yy is broken or a connection failure occurs in the cable.</li> <li>The power to an I/O device in group yy or following is off or is turned on too late.</li> <li>A failure occurs in an I/O device in group yy or yy-1.</li> <li>When the power to the CNC is turned off, then on again, the power to an I/O device is kept on.</li> <li>When turning the power to the CNC off, then on again, be sure to turn the power to all I/O devices off, then on.</li> <li>When this alarm is issued during debugging of a sequence program, there are the following possible causes in addition to the above:</li> <li>The number of groups of connected I/O devices is invalid.</li> </ol> </li> <li>The parameter setting for the I/O Link assignment data selection function is invalid.</li> <li>The machine signal interface is invalid.</li> <li>When this alarm is issued, details can be checked in the "I/O Device Monitor areas"</li> </ul> | This alarm is generated if the<br>number of I/O units is insufficient.<br>This alarm is generated if the<br>number of I/O units, set with the I/O<br>module allocation and I/O link<br>allocation selection functions differs<br>from the number of I/O units actually<br>connected to the CNC. All I/O<br>devices connected to the channel<br>for which this alarm was issued are<br>not linked.<br>The ladder program runs regardless<br>of the occurrence of this alarm. |
| WN02 OPERATE PANEL<br>ADDRESS<br>ERROR              | Correct the Series 0 operator's panel<br>address that is set in the PMC system<br>parameter.                                                                                                    | The Series 0 operator's panel<br>address that is set in the PMC<br>system parameter is invalid.                                                                                                    |
| WN03 ABORT<br>NC-WINDOW/EXIN                        | Modify the ladder program and turn on the<br>power of the CNC again. Refer to<br>subsection "4.15" of PMC programming<br>manual (B-64513EN) for details.                                                                                                    | The ladder program was stopped<br>while communication was in<br>progress between CNC and PMC.<br>This alarm may cause the WINDR,<br>WINDW, EXIN, and DISPB<br>functional instructions to<br>malfunction.                                                                                                    |
| WN07 LADDER SP<br>ERROR(STACK)                      | Correct the sequence program so that the subprogram has eight or fewer levels of nesting.                                                                                                    | There are too many levels of nesting<br>(levels more than 8) for the CALL or<br>CALLU functional instruction to call<br>the subprogram.                                                                                                    |

| WIN93 SEQUENCE PROGRAM<br>IS NOT WRITTEN TO FLASH<br>ROM         If you want to use the current sequence<br>program next time you power on the<br>system, writte the sequence program to<br>flash ROM. If you have made any<br>unwanted change to the sequence<br>program by mistake, read the original<br>sequence program from flash ROM.         You have changed the sequence<br>program by mistake, read the original<br>sequence program from flash ROM.         You have changed the sequence<br>program to flash ROM. If you shut<br>down the system without writing the<br>changed sequence program to flash<br>ROM, the changed sequence<br>program to flash ROM.           WN10 NO OPTION(STEP<br>SQUENCE)         (1) Add the step sequence option.         No step sequence option was found<br>when the system attempted to<br>subprogram will not be called.           WN11 INCOMPATIBLE<br>FUNCTION         Re-compile the program, using FANUC<br>LADDER-III or a ladder editing package.         There is a functional instruction that<br>does not conform to this PMC.           WN55 UNSUPPORTED<br>FUNCTION         Modify the program, using the built-in<br>ladder editing function.         There is a nusupported functional<br>instruction. This instruction was not<br>processed.           WN60 MESSAGE FILE<br>SYMBOL UNDEFINED         Correct the error in the message file for<br>mutil-language display.         In the message file for<br>mutil-language display, a symbol<br>that does not exist in the ladder is<br>defined.           WN61 MESSAGE FILE<br>SYMBOL INVALID         Correct the error in the message file for<br>mutil-language display.         For the same A address is defined for<br>mutil-language display.           WN61 MESSAGE FILE<br>WN61 MESSAGE FILE<br>WN61 MESSAGE FILE SINOT<br>WN61 MESSAGE FILE SINOT<br>WN61 MESSAGE FILE SIZE         If you want                                                                                                    | Message                  | Faulty location/corrective action           | Contents                                |
|----------------------------------------------------------------------------------------------------|--------------------------|---------------------------------------------|-----------------------------------------|
| IS NOT WRITTEN TO FLASH<br>ROM         program next time you power on the<br>system, write the sequence program to<br>flash ROM. If you have made any<br>unwanted change to the sequence<br>program by mistake, read the original<br>sequence program from flash ROM.         program using the LADDER<br>DIAGRAM EDITOR screen or DATA<br>I/O screen, but you have not yet<br>written the changed sequence<br>program by mistake, read the original<br>sequence program from flash ROM.           WN10 NO OPTION(STEP<br>SEQUENCE)         (1) Add the step sequence option.         No step sequence program to flash<br>ROM, the changes you have made<br>will be nowhere next time you turn<br>on the power.           WN11 NCOMPATIBLE         Re-complie the program, using FANUC         There is a functional instruction that<br>does not conform to this PMC.           WN57 OVERRIDE FUNCTION<br>IS ACTIVE         Correct the error in the message file for<br>multi-language display.         There is a nunsupported functional<br>instruction. This instruction was not<br>processed.           WN59 MESSAGE FILE         Correct the error in the message file for<br>multi-language display.         In the message file for<br>multi-language display, a symbol<br>that does not exist in the ladder is<br>defined.           WN60 MESSAGE FILE         Correct the error in the message file for<br>multi-language display.         For the same A address, is defined more<br>than an A address is defined.           WN61 MESSAGE FILE         Correct the error in the message file for<br>multi-language display.         For the same A address, is defined.           WN61 MESSAGE FILE<br>WN61 MESSAGE FILE         Correct the error in the message file for<br>multi-language display is not yet<br>within to the flash ROM. </td <td>WN09 SEQUENCE PROGRAM</td> <td>If you want to use the current sequence</td> <td>You have changed the sequence</td>                                                                                                    | WN09 SEQUENCE PROGRAM    | If you want to use the current sequence     | You have changed the sequence           |
| ROM         system, whe the sequence program to<br>fash ROM. If you have made any<br>unwanted change to the sequence<br>program by mistake, read the original<br>sequence program from flash ROM. If you shut<br>down the system without writing the<br>changed sequence option.         DIAGRAM EDITOR screen or DATA<br>Write in the changed sequence<br>program to flash ROM. If you shut<br>down the system without writing the<br>changed sequence option was found<br>when the system without writing the<br>changed sequence option.           WN10 NO OPTION(STEP<br>SEQUENCE)         (1) Add the step sequence option.         No step sequence option was found<br>when the system attempted to<br>execute a step sequence.           WN11 INCOMPATIBLE         Re-compile the program, using FANUC<br>FUNCTION         There is a functional instruction that<br>dader editing package.           WN56 UNSUPPORTED         Modify the program, using the built-in<br>ladder editing function.         There is an unsupported functional<br>instruction. This instruction was not<br>original adder editing function.           WN58 UNSUPPORTED         Correct the error in the message file for<br>multi-language display.         In the message file for<br>multi-language display, a symbol<br>that does not exist in the ladder is<br>defined.           WN60 MESSAGE FILE         Correct the error in the message file for<br>multi-language display.         In the message file for<br>multi-language display, a symbol<br>that does not exist in the ladder is<br>defined.           WN61 MESSAGE FILE         Correct the error in the message file for<br>multi-language display, a symbol.         In the message file for<br>multi-language display, a symbol<br>that aloes and an address is defined.           WN62 MESSAGE FILE<br>WN63 MESSAGE FILE                                                                                                    | IS NOT WRITTEN TO FLASH  | program next time you power on the          | program using the LADDER                |
| In the NOM. If you have made any<br>unwanted change to the sequence<br>program by mistake, read the original<br>sequence program from flash ROM.         I/O screen, but you have not yet<br>written the changed sequence<br>program to flash ROM.           WN10 NO OPTION(STEP<br>SEQUENCE)         (1) Add the step sequence option.         (2) Arrange so that the step sequence originan to flash<br>ROM, the changed sequence.           WN11 INCOMPATIBLE         Re-compile the program, using FANUC<br>LADDER-NI or a ladder editing package.         No step sequence program to flash<br>ROM, the changes you have made<br>will be nowhere next time you turn<br>on the power.           WN11 INCOMPATIBLE         Re-compile the program, using FANUC<br>LADDER-NI or a ladder editing package.         There is a functional instruction that<br>does not conform to this PMC.           WN55 OVERRIDE FUNCTION         The Override function is for debugging<br>only. So, please disable the function when<br>shipping the machine.         There is a nusupported functional<br>instruction. This instruction was not<br>processed.           WN59 MESSAGE FILE<br>SYMBOL UNDEFINED         Correct the error in the message file for<br>multi-language display.         In the message file for<br>multi-language display.           WN60 MESSAGE FILE<br>SYMBOL INVALID         Correct the error in the message file for<br>multi-language display.         In the message file for<br>multi-language display.           WN81 MESSAGE FILE<br>SYMBOL INVALID         Correct the error in the message file for<br>multi-language display.         In the assage file for<br>multi-language display.           WN82 MESSAGE FILE<br>SYMBOL INVALID         If you want to use the current message fil                                                                                                    | ROM                      | system, write the sequence program to       | DIAGRAM EDITOR screen or DATA           |
| unwanted change to the sequence<br>program by mistake, read the original<br>sequence program from flash ROM.         written the changed sequence<br>program to flash ROM. If you shut<br>down the system without writing the<br>changed sequence program to flash<br>ROM, the changes you have made<br>will be nowhere next time you turn<br>on the power.           WN10 NO OPTION(STEP<br>SEQUENCE)         (1) Add the step sequence option.         No step sequence option was found<br>when the system without writing the<br>changed sequence.           WN11 INCOMPATIBLE<br>FUNCTION         Re-compile the program, using FANUC<br>LADDER-III or a ladder editing package.         No step sequence.           WN57 OVERRIDE FUNCTION<br>IS ACTIVE         The Override function is for debugging<br>only. So, please disable the function when<br>shipping the machine.         There is a functional instruction that<br>instruction. This instruction was not<br>processed.           WN58 UNSUPPORTED<br>FUNCTION         Modify the program, using the built-in<br>ladder editing function.         There is an unsupported functional<br>instruction. This instruction was not<br>processed.           WN50 MESSAGE FILE<br>SYMBOL INVALID         Correct the error in the message file for<br>multi-language display.         In the message file for<br>multi-language display, a symbol<br>that does not exist in the ladder is<br>defined.           WN60 MESSAGE FILE<br>SVMBOL INVALID         Correct the error in the message file for<br>multi-language display.         In the message file for<br>multi-language display.           WN61 MESSAGE FILE<br>SVMEQ         Correct the error in the message file for<br>multi-language display.         In the data l/O screen, the<br>message data for<br>multi-language display.      <                                                                                                    |                          | flash ROM. If you have made any             | I/O screen, but you have not yet        |
| program by mistake, read the original<br>sequence program from flash ROM.         program to flash ROM. If you shut<br>down the system without writing the<br>changed sequence program to flash<br>ROM, the changes you have made<br>will be nowhere next time you turn<br>on the power.           WN10 NO OPTION(STEP<br>SCOUENCE)         (1) Add the step sequence option.         (2) Arrange so that the step sequence<br>subprogram will not be called.           WN11 INCOMPATIBLE<br>FUNCTION         Re-complet the program, using FANUC<br>LADDER-III or a ladder editing package.         There is a functional instruction that<br>does not conform to this PMC.           WN57 OVERRIDE FUNCTION<br>IS ACTIVE         The Override function is on table the function when<br>shipping the machine.         There is an unsupported functional<br>instruction. This instruction was not<br>processed.           WN58 UNSUPPORTED         Modify the program, using the bull-in<br>ladder editing function.         There is an unsupported functional<br>instruction. This instruction was not<br>processed.           WN69 MESSAGE FILE<br>SYMBOL UNDEFINED         Correct the error in the message file for<br>multi-language display.         In the message file for<br>multi-language display, a symbol<br>diter than an A address is defined on<br>relinguage display.           WN61 MESSAGE FILE<br>NUMBER ERROR         Correct the error in the message file for<br>multi-language display.         An A address is defined on<br>relinguage display.           WN62 MESSAGE FILE<br>NUMBER ERROR         Correct the error in the message file for<br>multi-language display.         For the same A address is defined<br>on multi-language display.           WN64 MESSAGE FILE IS NOT<br>WR17 TEN TO FLASH ROM<                                                                                                    |                          | unwanted change to the sequence             | written the changed sequence            |
| sequence program from flash ROM.         down the system without writing the<br>changed sequence program to flash<br>ROM, the changes you have made<br>will be nowhere next time you turn<br>on the power.           WN10 NO OPTION(STEP<br>SEQUENCE)         (1) Add the step sequence option.<br>(2) Arrange so that the step sequence<br>subprogram will not be called.         No step sequence option was found<br>when the system attempted to<br>execute a step sequence.           WN11 INCOMPATIBLE<br>FUNCTION         Re-compile the program, using FANUC<br>LADDER-III or a ladder editing package.         There is a function is activated.           WN57 OVERRIDE FUNCTION<br>IS ACTIVE         The Override function is for debugging<br>only. So, please disable the function when<br>shipping the machine.         The Override function is activated.           WN58 UNSUPPORTED<br>FUNCTION         Modify the program, using the built-in<br>ladder editing function.         There is an unsupported functional<br>instruction. This instruction was not<br>processed.           WN59 MESSAGE FILE<br>SYMBOL UNDEFINED         Correct the error in the message file for<br>multi-language display.         In the message file for<br>multi-language display.         In the message file for<br>multi-language display.           WN60 MESSAGE FILE<br>SYMBOL INVALID         Correct the error in the message file for<br>multi-language display.         An A address is defined<br>more in a symbol and an address or<br>in symbols.           WN61 MESSAGE FILE<br>NUMBER ERROR         Correct the error in the message file for<br>multi-language display.         On the data I/O screen, the<br>message number in the ladder<br>differs from that in the message file<br>for multi-language display.                                                                                                    |                          | program by mistake, read the original       | program to flash ROM. If you shut       |
| WN10 NO OPTION(STEP         (1) Add the step sequence option.         No step sequence option.           SEQUENCE)         (2) Arrange so that the step sequence option.         No step sequence option was found when the system attempted to execute a step sequence.           WN11 INCOMPATIBLE         Re-compile the program, using FANUC         Three is a functional instruction that does not conform to this PMC.           WN57 OVERRIDE FUNCTION         The Override function is of debugging only. So, please disable the function when the system attempted to execute a step sequence.           WN58 UNSUPPORTED         Modify the program, using the built-in ladder editing function.         There is an unsupported functional instruction. This instruction was not processed.           WN59 MESSAGE FILE         Correct the error in the message file for multi-language display.         In the message file for multi-language display. a symbol multi-language display.           WN60 MESSAGE FILE         Correct the error in the message file for multi-language display.         In the message file for multi-language display.           WN61 MESSAGE FILE         Correct the error in the message file for multi-language display.         In the message file for multi-language display.           WN62 MESSAGE FILE         Correct the error in the message file for multi-language display.         In the message file for multi-language display.           WN61 MESSAGE FILE         Correct the error in the message file for multi-language display.         In the message file for multi-language display.                                                                                                    |                          | sequence program from flash ROM.            | down the system without writing the     |
| ROM, the changes you have made<br>will be nowhere next time you turn<br>on the power.           WN10 NO OPTION(STEP<br>SEQUENCE)         (1) Add the step sequence option.           (2) Arrange so that the step sequence<br>subprogram will not be called.         No step sequence option was found<br>when the system attempted to<br>execute a step sequence.           WN11 INCOMPATIBLE<br>FUNCTION         LADDER-III or a ladder editing package.         There is a functional instruction that<br>functional instruction this PMC.           WN57 OVERRIDE FUNCTION<br>IS ACTIVE         The Override function is for debugging<br>only. So, please disable the function when<br>shipping the machine.         There is an unsupported functional<br>instruction. This instruction was not<br>processed.           WN59 MESSAGE FILE<br>SYMBOL UNDEFINED         Correct the error in the message file for<br>multi-language display.         In the message file for<br>multi-language display, a symbol<br>that does not exist in the ladder is<br>defined.           WN60 MESSAGE FILE<br>SYMBOL INVALID         Correct the error in the message file for<br>multi-language display.         In the message file for<br>multi-language display, a symbol<br>other than an A address is defined more than<br>once in a symbol and an address or<br>in symbols.           WN61 MESSAGE FILE<br>NUMBER ERROR         Correct the error in the message file for<br>multi-language display the next time<br>you turn on the power, write the message file<br>for multi-language display.         On the data I/O screen, the<br>message data for multi-language<br>display was changed, but the<br>changed message data for<br>multi-language display.           WN61 MESSAGE FILE SIZE<br>OVER         (1) Reduce the message file for<br>multi-language disp                                                                                                    |                          |                                             | changed sequence program to flash       |
| will be nowher next time you turn<br>on the power.           WN10 NO OPTION(STEP<br>SEQUENCE)         (1) Add the step sequence option.         No step sequence option was found<br>when the system attempted to<br>execute a step sequence.           WN11 INCOMPATIBLE         Re-compile the program, using FANUC<br>LADDER-III or a ladder editing package.         There is a functional instruction that<br>does not confrom to this PMC.           WN57 OVERRIDE FUNCTION         The Override function is for debugging<br>only. So, please disable the function when<br>shipping the machine.         The Override function is<br>activated.           WN58 UNSUPPORTED         Modify the program, using the built-in<br>ladder editing function.         There is an unsupported functional<br>instruction. This instruction was not<br>processed.           WN59 MESSAGE FILE         Correct the error in the message file for<br>multi-language display.         In the message file for<br>multi-language display, a symbol<br>other than an A address is defined.           WN60 MESSAGE FILE         Correct the error in the message file for<br>multi-language display.         In the message file for<br>multi-language display.           WN61 MESSAGE FILE         Correct the error in the message file for<br>multi-language display.         For the same A address, the<br>message number in the ladder<br>in a symbol and an address or<br>in symbols.           WN62 MESSAGE FILE         Correct the error in the message file<br>for multi-language display.         For the same A address, the<br>message data for<br>multi-language display.           WN63 MESSAGE FILE IS NOT<br>WN64 MESSAGE FILE SIZE         ff you want to use the cur                                                                                                    |                          |                                             | ROM, the changes you have made          |
| On the power.           WN10 NO OPTION(STEP         (1) Add the step sequence option.         No step sequence option was found when the system attempted to subprogram will not be called.           WN11 INCOMPATIBLE         Re-compile the program, using FANUC         There is a functional instruction that does not conform to this PMC.           FUNCTION         LADDER-III or a ladder editing package.         The Override function is for debugging only. So, please disable the function when shipping the machine.         The Override function is activated.           WN59 UNSUPPORTED         Modify the program, using the built-in ladder editing function.         There is a n unsupported functional instruction. This instruction was not processed.           WN59 MESSAGE FILE         Correct the error in the message file for multi-language display.         In the message file for multi-language display, a symbol that does not exist in the ladder is defined.           WN60 MESSAGE FILE         Correct the error in the message file for multi-language display, a symbol other than an A address is defined.           WN61 MESSAGE FILE         Correct the error in the message file for multi-language display.         The same A address, is defined more than once in a symbol and an address or in symbols.           WN62 MESSAGE FILE         Correct the error in the message file for multi-language display.         On the data I/O screen, the message file for multi-language display.           WN61 MESSAGE FILE         Correct the error in the message file for multi-language display.         On the data I/O screen, the                                                                                                    |                          |                                             | will be nowhere next time you turn      |
| WN10 NO OP HON(SLEP<br>SEQUENCE)       (1) Add the step sequence option.       INo step sequence option was round<br>(2) Arrange so that the step sequence.         WN11 INCOMPATIBLE<br>FUNCTION       Re-compile the program, using FANUC       There is a functional instruction that<br>LADDER-III or a ladder editing package.       desense to conform to this PMC.         WN57 OVERRIDE FUNCTION<br>IS ACTIVE       The Override function is for debugging<br>only. So, please disable the function when<br>shipping the machine.       There is a nunsupported functional<br>instruction. This instruction was not<br>processed.         WN58 UNSUPPORTED       Modify the program, using the built-in<br>ladder editing function.       There is an unsupported functional<br>instruction. This instruction was not<br>processed.         WN59 MESSAGE FILE       Correct the error in the message file for<br>multi-language display.       In the message file for<br>multi-language display, a symbol<br>that does not exist in the ladder is<br>defined.         WN60 MESSAGE FILE       Correct the error in the message file for<br>multi-language display.       In the message file for<br>multi-language display, a symbol<br>that does not exist in the ladder is<br>defined.         WN61 MESSAGE FILE       Correct the error in the message file for<br>multi-language display.       On the data i/O screen, the<br>message number in the ladder<br>in symbols.         WN62 MESSAGE FILE       If you want to use the current message file<br>for multi-language display.       On the data i/O screen, the<br>message data for<br>multi-language display.         WN63 MESSAGE FILE ISIZE<br>OVER       (1) Reduce the message file for<br>multi-language display willb                                                                                                    |                          |                                             | on the power.                           |
| SECUENCE)       (2) Arrange so that the step sequence.       when the system autempted to         WN11 INCOMPATIBLE       Re-compile the program, using FANUC       There is a functional instruction that         VIN57 OVERRIDE FUNCTION       The Override function is for debugging       The Override function is for debugging         IS ACTIVE       Only. So, please disable the function when       There is an unsupported functional         SHUSUPPORTED       Modify the program, using the built-in       In the message file for         FUNCTION       Iadder editing function.       In the message file for         WN58 UNSUPPORTED       Correct the error in the message file for       In the message file for         WN59 MESSAGE FILE       Correct the error in the message file for       In the message file for         WN60 MESSAGE FILE       Correct the error in the message file for       multi-language display.         WN61 MESSAGE FILE       Correct the error in the message file for       multi-language display.         WN61 MESSAGE FILE       Correct the error in the message file for       multi-language display.         WN62 MESSAGE FILE       Correct the error in the message file for       multi-language display.         WN61 MESSAGE FILE       Correct the error in the message file for       nulti-language display.         WN62 MESSAGE FILE       Correct the error in the message file for       nulti-langu                                                                                                    | WN10 NO OPTION(STEP      | (1) Add the step sequence option.           | No step sequence option was found       |
| Supprogram will not be Called.         execute a sign sequence           VN111 INCOMPATIBLE         Re-compile the program, using FANUC<br>LADDER-III or a ladder editing package.         There is a functional instruction that<br>does not conform to this PMC.           WN57 OVERRIDE FUNCTION<br>IS ACTIVE         The Override function is for debugging<br>only. So, please disable the function when<br>shipping the machine.         There is a functional instruction is activated.           WN58 UNSUPPORTED<br>FUNCTION         Modify the program, using the built-in<br>ladder editing function.         There is a functional<br>instruction. This instruction was not<br>processed.           WN59 MESSAGE FILE<br>SYMBOL UNDEFINED         Correct the error in the message file for<br>multi-language display.         In the message file for<br>multi-language display.           WN61 MESSAGE FILE<br>SYMBOL INVALID         Correct the error in the message file for<br>multi-language display.         In the message file for<br>multi-language display.           WN61 MESSAGE FILE<br>SYMBOL INVALID         Correct the error in the message file for<br>multi-language display.         An A address is defined.           WN62 MESSAGE FILE<br>NUMBER ERROR         Correct the error in the message file for<br>multi-language display.         For the same A address, the<br>message number in the ladder<br>differs from that in the message file<br>for multi-language display.           WN63 MESSAGE FILE IS NOT<br>WR1TEN TO FLASH ROM         If you want to use the current message<br>file to the flash ROM.         On the data I/O screen, the<br>message data for<br>multi-language display is not yet<br>written to the flash ROM. The<br>changed message file fo                                                                                                    | SEQUENCE)                | (2) Arrange so that the step sequence       | when the system attempted to            |
| WN11 INCOMPATIBLE         Re-compute the program, using PANOL         There is a nunculour instruction instruction instructinanex instruction instruction instretin instruction instr                                          |                          | subprogram will not be called.              | execute a step sequence.                |
| FUNCTION         EADDER-Fill of a ladder equing package.         does in a control of the obloging<br>only. So, please disable the function is for debugging<br>only. So, please disable the function when<br>shipping the machine.         The Override function is activated.           WN58 UNSUPPORTED         Modify the program, using the built-in<br>ladder editing function.         There is an unsupported functional<br>instruction. This instruction was not<br>processed.           WN59 MESSAGE FILE         Correct the error in the message file for<br>multi-language display.         In the message file for<br>multi-language display, a symbol<br>that does not exist in the ladder is<br>defined.           WN60 MESSAGE FILE         Correct the error in the message file for<br>multi-language display.         In the message file for<br>multi-language display, a symbol<br>that does not exist in the ladder is<br>defined.           WN61 MESSAGE FILE         Correct the error in the message file for<br>multi-language display.         In the message file for<br>multi-language display.           WN62 MESSAGE FILE         Correct the error in the message file for<br>multi-language display.         For the same A address is defined.           WN63 MESSAGE FILE         Correct the error in the message file for<br>multi-language display.         For the same A address, the<br>message number in the ladder<br>differs from that in the message file<br>for multi-language display.           WN63 MESSAGE FILE IS NOT<br>WR61 MESSAGE FILE SIXED         If you want to use the current message file<br>for multi-language display.         For the same A address or<br>in symbols.           WN64 MESSAGE FILE SIZE<br>OVER         (1) Re                                                                                                    |                          |                                             | I here is a functional instruction that |
| WN57 OVERRIDE FUNCTION       The Override function is for debugging instruction is activated.         IS ACTIVE       ONESS Coplease disable the function when shipping the machine.         WN58 UNSUPPORTED FUNCTION       Modify the program, using the built-in ladder editing function.       There is an unsupported functional instruction. This instruction was not processed.         WN59 MESSAGE FILE       Correct the error in the message file for multi-language display.       In the message file for multi-language display, a symbol that does not exist in the ladder is defined.         WN60 MESSAGE FILE       Correct the error in the message file for multi-language display.       In the message file for multi-language display, a symbol other than an A address is defined.         WN61 MESSAGE FILE       Correct the error in the message file for multi-language display.       In the message file for multi-language display.         WN61 MESSAGE FILE       Correct the error in the message file for multi-language display.       In the message file message file for multi-language display.         WN62 MESSAGE FILE       Correct the error in the message file for multi-language display.       In symbols.         WN63 MESSAGE FILE       Correct the error in the message file for multi-language display.       If you want to use the current message file for multi-language display.         WN63 MESSAGE FILE IS NOT       If you want to use the current message file for multi-language display was changed, but the changed message data for multi-language display was changed, but the changed message data for multi-language                                                                                                    |                          | LADDER-III of a ladder editing package.     | does not contorni to this Pivic.        |
| IS ACIVE       Only. So, please disable the function when<br>shipping the machine.         WN58 UNSUPPORTED<br>FUNCTION       Modify the program, using the built-in<br>ladder editing function.       There is an unsupported functional<br>instruction. This instruction was not<br>processed.         WN59 MESSAGE FILE<br>SYMBOL UNDEFINED       Correct the error in the message file for<br>multi-language display.       In the message file for<br>multi-language display, a symbol<br>that does not exist in the ladder is<br>defined.         WN60 MESSAGE FILE<br>SYMBOL INVALID       Correct the error in the message file for<br>multi-language display.       In the message file for<br>multi-language display, a symbol<br>other than an A address is defined.         WN61 MESSAGE FILE<br>ADDRESS DUPLICATE       Correct the error in the message file for<br>multi-language display.       An A address is defined more than<br>once in a symbol and an address or<br>in symbols.         WN62 MESSAGE FILE<br>NUMBER ERROR       Correct the error in the message file for<br>multi-language display.       For the same A address, the<br>message number in the ladder<br>differs from that in the message file<br>for multi-language display.         WN63 MESSAGE FILE IS NOT<br>WRITTEN TO FLASH ROM       If you want to use the current message file<br>for multi-language display will be lost<br>the next time the power is turned on.         WN64 MESSAGE FILE SIZE<br>OVER       (1) Reduce the message file for<br>multi-language display.       The message file for multi-language<br>display is larger than the program<br>storage area.         WN65 MESSAGE FILE<br>NUS6 MESSAGE FILE       Contact us.       An unsupported function is used in<br>the message file for multi-language                                                                                                    | WN57 OVERRIDE FUNCTION   | The Override function is for debugging      | The Override function is activated.     |
| Simplify use matchine.         There is an unsupported functional<br>instruction. This instruction was not<br>processed.           WN59 MESSAGE FILE<br>SYMBOL UNDEFINED         Correct the error in the message file for<br>multi-language display.         In the message file for<br>multi-language display, a symbol<br>that does not exist in the ladder is<br>defined.           WN60 MESSAGE FILE<br>SYMBOL INVALID         Correct the error in the message file for<br>multi-language display.         In the message file for<br>multi-language display, a symbol<br>that does not exist in the ladder is<br>defined.           WN61 MESSAGE FILE<br>SYMBOL INVALID         Correct the error in the message file for<br>multi-language display.         An address is defined.           WN62 MESSAGE FILE<br>ADDRESS DUPLICATE         Correct the error in the message file for<br>multi-language display.         For the same A address, the<br>message number in the ladder<br>differs from that in the message file<br>for multi-language display.           WN63 MESSAGE FILE IS NOT<br>WR1TTEN TO FLASH ROM         If you want to use the current message file<br>for multi-language display the next time<br>you turn on the power, write the message<br>file to the flash ROM.         On the data I/O screen, the<br>message data for<br>multi-language display is not yet<br>written to the flash ROM.           WN64 MESSAGE FILE SIZE<br>OVER         (1) Reduce the message file for<br>multi-language display.         The message file for multi-language<br>display is larger than the program<br>storage area.           WN65 MESSAGE FILE<br>NIES         Contact us.         An unsupported function is used in<br>the message file for multi-language<br>display is lilegal.                                                                                                    | ISACTIVE                 | ONIY. So, please disable the function when  |                                         |
| WN50 DVSOP ON ED       Index program, using the buildent       Instruction.         FUNCTION       Iadder editing function.       Instruction.         WN59 MESSAGE FILE       Correct the error in the message file for<br>multi-language display.       In the message file for<br>multi-language display, a symbol<br>that does not exist in the ladder is<br>defined.         WN60 MESSAGE FILE       Correct the error in the message file for<br>multi-language display.       In the message file for<br>multi-language display, a symbol<br>other than an A address is defined.         WN61 MESSAGE FILE       Correct the error in the message file for<br>multi-language display.       An A address is defined more than<br>on ce in a symbol and an address or<br>in symbols.         WN62 MESSAGE FILE       Correct the error in the message file for<br>multi-language display.       For the same A address, the<br>message number in the ladder<br>differs from that in the message file<br>for multi-language display.         WN63 MESSAGE FILE IS NOT<br>WRITTEN TO FLASH ROM       If you want to use the current message file<br>for multi-language display the next time<br>you turn on the power, write the message<br>file to the flash ROM.       On the data I/O screen, the<br>message diat for multi-language<br>display was changed, but the<br>changed message data for<br>multi-language display.         WN64 MESSAGE FILE SIZE<br>OVER       (1) Reduce the message file for<br>multi-language display.       The message file for multi-language<br>display is larger than the program<br>storage area.         WN65 MESSAGE FILE<br>MISMATCH       Contact us.       An unsupported function is used in<br>the message file for multi-language<br>display is li                                                                                                    |                          | Modify the program using the built-in       | There is an unsupported functional      |
| PONCTIONInducter Entiting infliction.Inducter EntitiesWN59 MESSAGE FILE<br>SYMBOL UNDEFINEDCorrect the error in the message file for<br>multi-language display.In the message file for<br>multi-language display, a symbol<br>that does not exist in the ladder is<br>defined.WN60 MESSAGE FILE<br>SYMBOL INVALIDCorrect the error in the message file for<br>multi-language display.In the message file for<br>multi-language display, a symbol<br>other than an A address is defined.WN61 MESSAGE FILE<br>ADDRESS DUPLICATECorrect the error in the message file for<br>multi-language display.An A address is defined more than<br>once in a symbol and an address or<br>in symbols.WN62 MESSAGE FILE<br>NUMBER ERRORCorrect the error in the message file for<br>multi-language display.Or the same A address, the<br>message number in the ladder<br>differs from that in the message file<br>for multi-language display.WN63 MESSAGE FILE IS NOT<br>WRITTEN TO FLASH ROMIf you want to use the current message file<br>for multi-language display the next time<br>you turn on the power, write the message<br>file to the flash ROM.The message data for<br>multi-language display will be lost<br>the next time the power is tured on.WN64 MESSAGE FILE SIZE<br>OVER(1) Reduce the message file for<br>multi-language display.The message file for multi-language<br>display is larger than the program<br>storage area.<br>The message file for multi-language<br>display is larger than the program<br>storage area.WN65 MESSAGE FILE<br>MISMATCHContact us.An unsupported function is used in<br>the message file for multi-language<br>display is legal.                                                                                                    |                          | Modily the program, using the built-in      | Inere is an unsupported functional      |
| WN59 MESSAGE FILE<br>SYMBOL UNDEFINEDCorrect the error in the message file for<br>multi-language display.In the message file for<br>multi-language display, a symbol<br>that does not exist in the ladder is<br>defined.WN60 MESSAGE FILE<br>SYMBOL INVALIDCorrect the error in the message file for<br>multi-language display.In the message file for<br>multi-language display, a symbol<br>other than an A address is defined.WN61 MESSAGE FILE<br>ADDRESS DUPLICATECorrect the error in the message file for<br>multi-language display.An A address is defined more than<br>once in a symbol and an address or<br>in symbols.WN62 MESSAGE FILE<br>NUMBER ERRORCorrect the error in the message file for<br>multi-language display.For the same A address, the<br>message number in the ladder<br>differs from that in the message file<br>for multi-language display.WN63 MESSAGE FILE IS NOT<br>WRITTEN TO FLASH ROMIf you want to use the current message file<br>for multi-language display the next time<br>you turn on the power, write the message<br>file to the flash ROM.On the data I/O screen, the<br>message data for<br>multi-language display is not yet<br>written to the flash ROM. The<br>changed message data for<br>multi-language display.WN64 MESSAGE FILE SIZE<br>OVER(1) Reduce the message file for<br>multi-language display.The message file for multi-language<br>display will be lost<br>the next time the power is turned on.<br>The message file for multi-language<br>display is larger than the program<br>size.WN65 MESSAGE FILE<br>MISMATCHContact us.An unsupported function is used in<br>the message file for multi-language<br>display is illegal.                                                                                                    | FUNCTION                 |                                             | moccessed                               |
| SYMBOL UNDEFINED       Contect the error in the message line for<br>multi-language display, a symbol<br>that does not exist in the ladder is<br>defined.         WN60 MESSAGE FILE<br>SYMBOL INVALID       Correct the error in the message file for<br>multi-language display, a symbol<br>other than an A address is defined.         WN61 MESSAGE FILE<br>ADDRESS DUPLICATE       Correct the error in the message file for<br>multi-language display.       In the message file for<br>multi-language display, a symbol<br>other than an A address is defined.         WN62 MESSAGE FILE<br>NUMBER ERROR       Correct the error in the message file for<br>multi-language display.       An A address is defined more than<br>once in a symbols.         WN63 MESSAGE FILE<br>NUMBER ERROR       Correct the error in the message file for<br>multi-language display.       For the same A address, the<br>message number in the ladder<br>differs from that in the message file<br>for multi-language display the next time<br>you turn on the power, write the message<br>file to the flash ROM.       On the data I/O screen, the<br>message data for<br>multi-language display is not yet<br>written to the flash ROM.         WN64 MESSAGE FILE SIZE<br>OVER       (1) Reduce the message file for<br>multi-language display.       The message file for multi-language<br>display is larger than the program<br>storage area.         WN65 MESSAGE FILE<br>MISMATCH       Contact us.       An unsupported function is used in<br>the message file for multi-language<br>display is illegal.                                                                                                    | WIND MESSAGE FILE        | Correct the error in the message file for   | In the message file for                 |
| WN60 MESSAGE FILE       Correct the error in the message file for<br>multi-language display.       In the message file for<br>multi-language display, a symbol<br>other than an A address is defined.         WN61 MESSAGE FILE       Correct the error in the message file for<br>multi-language display.       In the message file for<br>multi-language display, a symbol<br>other than an A address is defined more than<br>once in a symbol and an address or<br>in symbols.         WN62 MESSAGE FILE       Correct the error in the message file for<br>multi-language display.       An A address is defined more than<br>once in a symbol and an address or<br>in symbols.         WN63 MESSAGE FILE IS NOT<br>WN63 MESSAGE FILE IS NOT<br>WR63 MESSAGE FILE IS NOT<br>WR64 MESSAGE FILE IS NOT       If you want to use the current message file<br>for multi-language display the next time<br>you turn on the power, write the message<br>file to the flash ROM.       On the data I/O screen, the<br>message data for<br>multi-language display was changed, but the<br>changed message data for<br>multi-language display.         WN64 MESSAGE FILE SIZE<br>OVER       (1) Reduce the message file for<br>multi-language display.       The message file for multi-language<br>display is larger than the program<br>storage area.         WN65 MESSAGE FILE<br>MISMATCH       Contact us.       An unsupported function is used in<br>the message file for multi-language<br>display is illegal.                                                                                                    |                          | multi-language display                      | multi-language display, a symbol        |
| UnderstandUnderstandWN60 MESSAGE FILE<br>SYMBOL INVALIDCorrect the error in the message file for<br>multi-language display.In the message file for<br>multi-language display, a symbol<br>other than an A address is defined.WN61 MESSAGE FILE<br>ADDRESS DUPLICATECorrect the error in the message file for<br>multi-language display.An A address is defined once in a symbol and an address or<br>in symbols.WN62 MESSAGE FILE<br>NUMBER ERRORCorrect the error in the message file for<br>multi-language display.For the same A address, the<br>message number in the ladder<br>differs from that in the message file<br>for multi-language display.WN63 MESSAGE FILE IS NOT<br>WRITTEN TO FLASH ROMIf you want to use the current message<br>file to the flash ROM.On the data I/O screen, the<br>message data for multi-language<br>display was changed, but the<br>changed message data for<br>multi-language display.WN64 MESSAGE FILE SIZE<br>OVER(1) Reduce the message file for<br>multi-language display.The message file for<br>multi-language display.WN65 MESSAGE FILE SIZE<br>OVER(1) Reduce the message file for<br>multi-language display.The message file for multi-language<br>display is larger than the program<br>storage area.<br>I arger size.WN65 MESSAGE FILE<br>MISMATCHContact us.An unsupported function is used in<br>the message file for multi-language<br>display is illegal.                                                                                                    |                          | multi-language display.                     | that does not exist in the ladder is    |
| WN60 MESSAGE FILE<br>SYMBOL INVALID       Correct the error in the message file for<br>multi-language display.       In the message file for<br>multi-language display, a symbol<br>other than an A address is defined.         WN61 MESSAGE FILE<br>ADDRESS DUPLICATE       Correct the error in the message file for<br>multi-language display.       An A address is defined more than<br>once in a symbol and an address or<br>in symbols.         WN62 MESSAGE FILE<br>NUMBER ERROR       Correct the error in the message file for<br>multi-language display.       For the same A address, the<br>message number in the ladder<br>differs from that in the message file<br>for multi-language display the next time<br>you turn on the power, write the message<br>file to the flash ROM.       On the data I/O screen, the<br>message data for multi-language<br>display was changed, but the<br>changed message data for<br>multi-language display is not yet<br>written to the flash ROM. The<br>changed message file for<br>multi-language display.         WN64 MESSAGE FILE SIZE<br>OVER       (1) Reduce the message file for<br>multi-language display.       The message file for multi-language<br>display was changed, but the<br>changed message data for<br>multi-language display will be lost<br>the next time the power is turned on.         WN65 MESSAGE FILE<br>MISMATCH       Contact us.       An unsupported function is used in<br>the message file for multi-language<br>display is illegal.                                                                                                    |                          |                                             | defined.                                |
| SYMBOL INVALID       multi-language display.       multi-language display.         WN61 MESSAGE FILE<br>ADDRESS DUPLICATE       Correct the error in the message file for<br>multi-language display.       An A address is defined more than<br>once in a symbol and an address or<br>in symbols.         WN62 MESSAGE FILE<br>NUMBER ERROR       Correct the error in the message file for<br>multi-language display.       For the same A address, the<br>message number in the ladder<br>differs from that in the message file<br>for multi-language display.         WN63 MESSAGE FILE IS NOT<br>WRITTEN TO FLASH ROM       If you want to use the current message<br>file to the flash ROM.       On the data I/O screen, the<br>message data for<br>multi-language display is not yet<br>written to the flash ROM.         WN64 MESSAGE FILE SIZE<br>OVER       (1) Reduce the message file for<br>multi-language display.       The message file for<br>multi-language display was changed, but the<br>changed message data for<br>multi-language display is not yet<br>written to the flash ROM. The<br>changed message data for<br>multi-language display is not yet<br>written to the flash ROM. The<br>changed message file for multi-language<br>display is larger than the program<br>storage area.         WN65 MESSAGE FILE SIZE<br>OVER       Contact us.       An unsupported function is used in<br>the message file for multi-language<br>display is ilegal.                                                                                                    | WN60 MESSAGE FILE        | Correct the error in the message file for   | In the message file for                 |
| WN61 MESSAGE FILE<br>ADDRESS DUPLICATECorrect the error in the message file for<br>multi-language display.An A address is defined more than<br>once in a symbol and an address or<br>in symbols.WN62 MESSAGE FILE<br>NUMBER ERRORCorrect the error in the message file for<br>multi-language display.An A address is defined more than<br>once in a symbol and an address or<br>in symbols.WN63 MESSAGE FILE IS NOT<br>WRITTEN TO FLASH ROMIf you want to use the current message file<br>for multi-language display the next time<br>you turn on the power, write the message<br>file to the flash ROM.On the data I/O screen, the<br>message data for multi-language<br>display was changed, but the<br>changed message data for<br>multi-language display.WN64 MESSAGE FILE SIZE<br>OVER(1) Reduce the message file for<br>multi-language display.The message file for<br>multi-language display.WN65 MESSAGE FILE<br>MISMATCHContact us.An a address is defined.WN65 MESSAGE FILE<br>MISMATCHContact us.An unsupported function is used in<br>the message file for multi-language<br>display w                                                                                                    | SYMBOL INVALID           | multi-language display.                     | multi-language display, a symbol        |
| WN61 MESSAGE FILE<br>ADDRESS DUPLICATE       Correct the error in the message file for<br>multi-language display.       An A address is defined more than<br>once in a symbol and an address or<br>in symbols.         WN62 MESSAGE FILE<br>NUMBER ERROR       Correct the error in the message file for<br>multi-language display.       For the same A address, the<br>message number in the ladder<br>differs from that in the message file<br>for multi-language display.         WN63 MESSAGE FILE IS NOT<br>WRITTEN TO FLASH ROM       If you want to use the current message file<br>for multi-language display the next time<br>you turn on the power, write the message<br>file to the flash ROM.       On the data I/O screen, the<br>message data for multi-language<br>display was changed, but the<br>changed message data for<br>multi-language display is not yet<br>written to the flash ROM. The<br>changed message data for<br>multi-language display will be lost<br>the next time the power is turned on.         WN64 MESSAGE FILE SIZE<br>OVER       (1) Reduce the message file for<br>multi-language display.       The message file for multi-language<br>display is larger than the program<br>storage area.         WN65 MESSAGE FILE<br>MISMATCH       Contact us.       An unsupported function is used in<br>the message file for multi-language<br>display is illegal.                                                                                                    |                          |                                             | other than an A address is defined.     |
| ADDRESS DUPLICATEmulti-language display.once in a symbol and an address or<br>in symbols.WN62 MESSAGE FILE<br>NUMBER ERRORCorrect the error in the message file for<br>multi-language display.For the same A address, the<br>message number in the ladder<br>differs from that in the message file<br>for multi-language display.WN63 MESSAGE FILE IS NOT<br>WRITTEN TO FLASH ROMIf you want to use the current message<br>file to the flash ROM.On the data I/O screen, the<br>message data for multi-language<br>display was changed, but the<br>changed message data for<br>multi-language display is not yet<br>written to the flash ROM.WN64 MESSAGE FILE SIZE<br>OVER(1) Reduce the message file for<br>multi-language display.The message file for<br>multi-language display.WN65 MESSAGE FILE<br>NUSATCHContact us.An unsupported function is used in<br>the message file for multi-language<br>display is illegal.                                                                                                    | WN61 MESSAGE FILE        | Correct the error in the message file for   | An A address is defined more than       |
| WN62 MESSAGE FILE<br>NUMBER ERRORCorrect the error in the message file for<br>multi-language display.For the same A address, the<br>message number in the ladder<br>differs from that in the message file<br>for multi-language display.WN63 MESSAGE FILE IS NOT<br>WRITTEN TO FLASH ROMIf you want to use the current message file<br>for multi-language display the next time<br>you turn on the power, write the message<br>file to the flash ROM.On the data I/O screen, the<br>message data for multi-language<br>display was changed, but the<br>changed message data for<br>multi-language display will be lost<br>the next time the power is turned on.WN64 MESSAGE FILE SIZE<br>OVER(1) Reduce the message file for<br>multi-language display.<br>(2) Contact us, and specify an option of a<br>larger size.The message file for multi-language<br>display is larger than the program<br>storage area.<br>The message file for multi-language<br>display is llegal.WN65 MESSAGE FILE<br>MISMATCHContact us.An unsupported function is used in<br>the message file for multi-language<br>display is llegal.                                                                                                    | ADDRESS DUPLICATE        | multi-language display.                     | once in a symbol and an address or      |
| WN62 MESSAGE FILE<br>NUMBER ERRORCorrect the error in the message file for<br>multi-language display.For the same A address, the<br>message number in the ladder<br>differs from that in the message file<br>for multi-language display.WN63 MESSAGE FILE IS NOT<br>WRITTEN TO FLASH ROMIf you want to use the current message file<br>for multi-language display the next time<br>you turn on the power, write the message<br>file to the flash ROM.On the data I/O screen, the<br>message data for multi-language<br>display was changed, but the<br>changed message data for<br>multi-language display is not yet<br>written to the flash ROM.WN64 MESSAGE FILE SIZE<br>OVER(1) Reduce the message file for<br>multi-language display.The message file for<br>multi-language display.WN65 MESSAGE FILE<br>MISMATCHContact us.An unsupported function is used in<br>the message file for multi-language<br>display is illegal.                                                                                                    |                          |                                             | in symbols.                             |
| NUMBER ERRORmulti-language display.message number in the ladder<br>differs from that in the message file<br>for multi-language display.WN63 MESSAGE FILE IS NOT<br>WRITTEN TO FLASH ROMIf you want to use the current message file<br>for multi-language display the next time<br>you turn on the power, write the message<br>file to the flash ROM.On the data I/O screen, the<br>message data for multi-language<br>display was changed, but the<br>changed message data for<br>multi-language display is not yet<br>written to the flash ROM.WN64 MESSAGE FILE SIZE<br>OVER(1) Reduce the message file for<br>multi-language display.The message file for<br>multi-language display.(2) Contact us, and specify an option of a<br>larger size.Contact us.The message file for multi-language<br>display is larger than the program<br>storage area.<br>The message file for multi-language<br>display is illegal.WN65 MESSAGE FILE<br>MISMATCHContact us.An unsupported function is used in<br>the message file for multi-language<br>display is<br>display is<br>display is<br>display.                                                                                                    | WN62 MESSAGE FILE        | Correct the error in the message file for   | For the same A address, the             |
| WN63 MESSAGE FILE IS NOT<br>WRITTEN TO FLASH ROMIf you want to use the current message file<br>for multi-language display the next time<br>you turn on the power, write the message<br>file to the flash ROM.On the data I/O screen, the<br>message data for multi-language<br>display was changed, but the<br>changed message data for<br>multi-language display is not yet<br>written to the flash ROM. The<br>changed message data for<br>multi-language display will be lost<br>the next time the power is turned on.WN64 MESSAGE FILE SIZE<br>OVER(1) Reduce the message file for<br>multi-language display.<br>(2) Contact us, and specify an option of a<br>larger size.The message file for multi-language<br>display is ilegal.WN65 MESSAGE FILE<br>MISMATCHContact us.An unsupported function is used in<br>the message file for multi-language<br>display.                                                                                                    | NUMBER ERROR             | multi-language display.                     | message number in the ladder            |
| Image: Wight backwordfor multi-language display.WN63 MESSAGE FILE IS NOT<br>WRITTEN TO FLASH ROMIf you want to use the current message file<br>for multi-language display the next time<br>you turn on the power, write the message<br>file to the flash ROM.On the data I/O screen, the<br>message data for multi-language<br>display was changed, but the<br>changed message data for<br>multi-language display is not yet<br>written to the flash ROM. The<br>changed message data for<br>multi-language display will be lost<br>the next time the power is turned on.WN64 MESSAGE FILE SIZE<br>OVER(1) Reduce the message file for<br>multi-language display.<br>(2) Contact us, and specify an option of a<br>larger size.The message file for multi-language<br>display is larger than the program<br>storage area.<br>The message file for multi-language<br>display is illegal.WN65 MESSAGE FILE<br>MISMATCHContact us.An unsupported function is used in<br>the message file for multi-language<br>display is larger<br>display is larger<br>file for multi-language<br>display is larger<br>display is larger                                                                                                    |                          |                                             | differs from that in the message file   |
| WN63 MESSAGE FILE IS NOT<br>WRITTEN TO FLASH ROMIf you want to use the current message file<br>for multi-language display the next time<br>you turn on the power, write the message<br>file to the flash ROM.On the data I/O screen, the<br>message data for multi-language<br>display was changed, but the<br>changed message data for<br>multi-language display is not yet<br>written to the flash ROM. The<br>changed message data for<br>multi-language display will be lost<br>the next time the power is turned on.WN64 MESSAGE FILE SIZE<br>OVER(1) Reduce the message file for<br>multi-language display.<br>(2) Contact us, and specify an option of a<br>larger size.The message file for multi-language<br>display is larger than the program<br>storage area.<br>The message file for multi-language<br>display is illegal.WN65 MESSAGE FILE<br>MISMATCHContact us.An unsupported function is used in<br>the message file for multi-language<br>display                                                                                                    |                          |                                             | for multi-language display.             |
| WRITTEN TO FLASH ROMfor multi-language display the next time<br>you turn on the power, write the message<br>file to the flash ROM.message data for multi-language<br>display was changed, but the<br>changed message data for<br>multi-language display is not yet<br>written to the flash ROM. The<br>changed message data for<br>multi-language display will be lost<br>the next time the power is turned on.WN64 MESSAGE FILE SIZE<br>OVER(1) Reduce the message file for<br>multi-language display.<br>(2) Contact us, and specify an option of a<br>larger size.The message file for multi-language<br>display is larger than the program<br>storage area.<br>The message file for multi-language<br>display is illegal.WN65 MESSAGE FILE<br>MISMATCHContact us.An unsupported function is used in<br>the message file for multi-language<br>display is larger display.                                                                                                    | WN63 MESSAGE FILE IS NOT | If you want to use the current message file | On the data I/O screen, the             |
| you turn on the power, write the message<br>file to the flash ROM.display was changed, but the<br>changed message data for<br>multi-language display is not yet<br>writen to the flash ROM. The<br>changed message data for<br>multi-language display will be lost<br>the next time the power is turned on.WN64 MESSAGE FILE SIZE<br>OVER(1) Reduce the message file for<br>multi-language display.<br>(2) Contact us, and specify an option of a<br>larger size.The message file for multi-language<br>display is larger than the program<br>storage area.<br>The message file for multi-language<br>display is illegal.WN65 MESSAGE FILE<br>MISMATCHContact us.An unsupported function is used in<br>the message file for multi-language<br>display                                                                                                    | WRITTEN TO FLASH ROM     | for multi-language display the next time    | message data for multi-language         |
| file to the flash ROM.changed message data for<br>multi-language display is not yet<br>written to the flash ROM. The<br>changed message data for<br>multi-language display will be lost<br>the next time the power is turned on.WN64 MESSAGE FILE SIZE<br>OVER(1) Reduce the message file for<br>multi-language display.The message file for multi-language<br>display is larger than the program<br>storage area.WN65 MESSAGE FILE<br>MISMATCHContact us.An unsupported function is used in<br>the message file for multi-language<br>display is illegal.                                                                                                    |                          | you turn on the power, write the message    | display was changed, but the            |
| WN64 MESSAGE FILE SIZE<br>OVER(1) Reduce the message file for<br>multi-language display.<br>(2) Contact us, and specify an option of a<br>larger size.multi-language display will be lost<br>the next time the power is turned on.WN65 MESSAGE FILE<br>MISMATCHContact us.Contact us.The message file for multi-language<br>display is larger than the program<br>storage area.<br>The message file for multi-language<br>display is illegal.                                                                                                    |                          | file to the flash ROM.                      | changed message data for                |
| written to the flash ROM. The<br>changed message data for<br>multi-language display will be lost<br>the next time the power is turned on.WN64 MESSAGE FILE SIZE<br>OVER(1) Reduce the message file for<br>multi-language display.The message file for multi-language<br>display is larger than the program<br>storage area.WN65 MESSAGE FILE<br>MISMATCHContact us.An unsupported function is used in<br>the message file for multi-language<br>display.                                                                                                    |                          |                                             | multi-language display is not yet       |
| WN64 MESSAGE FILE SIZE<br>OVER(1) Reduce the message file for<br>multi-language display.changed message data for<br>multi-language display will be lost<br>the next time the power is turned on.WN64 MESSAGE FILE SIZE<br>OVER(1) Reduce the message file for<br>multi-language display.The message file for multi-language<br>display is larger than the program<br>storage area.(2) Contact us, and specify an option of a<br>larger size.The message file for multi-language<br>display is illegal.WN65 MESSAGE FILE<br>MISMATCHContact us.An unsupported function is used in<br>the message file for multi-language<br>display                                                                                                    |                          |                                             | written to the flash ROM. The           |
| WN64 MESSAGE FILE SIZE<br>OVER(1) Reduce the message file for<br>multi-language display.The message file for multi-language<br>display is larger than the program<br>storage area.WN65 MESSAGE FILE<br>MISMATCHContact us.An unsupported function is used in<br>the message file for multi-language<br>display.                                                                                                    |                          |                                             | changed message data for                |
| WN64 MESSAGE FILE SIZE       (1) Reduce the message file for<br>multi-language display.       The message file for multi-language<br>display is larger than the program<br>storage area.         OVER       (2) Contact us, and specify an option of a<br>larger size.       The message file for multi-language<br>display is larger than the program<br>storage area.         WN65 MESSAGE FILE       Contact us.       An unsupported function is used in<br>the message file for multi-language<br>display                                                                                                    |                          |                                             | multi-language display will be lost     |
| WN64 MESSAGE FILE SIZE       (1) Reduce the message file for<br>multi-language display.       The message file for multi-language<br>display is larger than the program<br>storage area.         OVER       (2) Contact us, and specify an option of a<br>larger size.       The message file for multi-language<br>display is larger than the program<br>storage area.         WN65 MESSAGE FILE       Contact us.       An unsupported function is used in<br>the message file for multi-language<br>display                                                                                                    |                          |                                             | the next time the power is turned on.   |
| OVER       multi-language display.       display is larger than the program         (2)       Contact us, and specify an option of a larger size.       storage area.         WN65 MESSAGE FILE       Contact us.       An unsupported function is used in the message file for multi-language display.         MISMATCH       Contact us.       An unsupported function is used in the message file for multi-language display.                                                                                                    | WN64 MESSAGE FILE SIZE   | (1) Reduce the message file for             | The message file for multi-language     |
| (2) Contact us, and specify an option of a larger size.       storage area.         WN65 MESSAGE FILE       Contact us.       The message file for multi-language display is illegal.         MISMATCH       Contact us.       An unsupported function is used in the message file for multi-language display                                                                                                    | OVER                     | multi-language display.                     | display is larger than the program      |
| Iarger size.     I ne message file for multi-language display is illegal.       WN65 MESSAGE FILE     Contact us.       MISMATCH     Contact us.                                                                                                    |                          | (2) Contact us, and specify an option of a  | storage area.                           |
| WN65 MESSAGE FILE     Contact us.     An unsupported function is used in<br>the message file for multi-language<br>display                                                                                                    |                          | larger size.                                | I he message file for multi-language    |
| MISMATCH An unsupported function is used in the message file for multi-language display                                                                                                    |                          | Contact up                                  | display is lilegal.                     |
| MISMATCH Internet internet int |                          | Contact us.                                 | An unsupported function is used in      |
|                                                                                                    |                          |                                             | life message me for multi-language      |

| Message                                                                       | Faulty location/corrective action                                                                                                    | Contents                                                                                                    |
|-------------------------------------------------------------------------------|----------------------------------------------------------------------------------------------------|----------------------------------------------------------------------------------------------------|
| WN66 MESSAGE FILE PARITY                                                      | <ol> <li>Re-enter the message file for<br/>multi-language display.</li> <li>If this error recurs even after you have<br/>entered the sequence program again,<br/>the error may be due to a hardware<br/>fault. In that case, contact us.</li> </ol> | The parity of the message file for multi-language display is illegal.                                                                                                    |
| WN67 MESSAGE FILE ERROR<br>BY I/O                                             | Re-enter the message file for multi-language display.                                                                                                    | Reading the message file for<br>multi-language display was<br>interrupted.                                                                                                    |
| WN68 I/O CONFIGURATION<br>DATA IS NOT WRITTEN TO<br>FLASH ROM                 | If you want to use changed I/O<br>configuration data again next time you<br>power on the system, write the I/O<br>configuration data to flash ROM.                                                                                                  | You have changed I/O configuration<br>data using the I/O configuration data<br>editing or DATA I/O screen, but you<br>have not yet written the changed I/O<br>configuration data to flash ROM. If<br>you shut down the system without<br>writing the changed I/O<br>configuration data to flash ROM, the<br>changes you have made will be<br>nowhere next time you turn on the<br>power. |
| WN69 I/O Link i DO ALARM<br>(CHn Gxx Syy zz : PMCm Ybbb<br>= **H )<br>(Note1) | Check DO of the relevant device.                                                                                                    | The DO alarm (ex. a short circuit<br>with the ground) occurs at "zz" bytes<br>of slot "yy" of group "xx" in channel<br>"n".                                                                                                    |
|                                                                               |                                                                                                    | Y "bbbb" of PMC path "m" is the<br>address at which the alarm<br>occurred.<br>DCSPMC Y"bbbb" is the address for<br>DCSPMC.<br>Display of "PMC*Y****" is the case<br>of occurrence of unassigned<br>address.                                                                                                    |
|                                                                               |                                                                                                    | The "**H" shows some bits at which<br>the alarm occurs by hexadecimal.<br>(Ex. "PMC1Y115=28H" shows the<br>alarm occurs at Y115.3 and Y115.5<br>in PMC1. "28H" means "00101000"<br>in binary. )<br>For the details of the alarm of I/O<br>devices, refer to the "Connection<br>manual (HARDWARE)<br>(B-64483EN)".                                                                        |
| WN70 I/O Link i STATUS<br>ALARM (CHn Gxx Syy zz = **H)<br>(Note1)             | Check the alarm information of applied I/O device.                                                                                                    | The status alarm except for the DO<br>alarm occurs at "zz" bytes of slot<br>"yy" of group "xx" in channel "n".<br>The "**H" shows some bits at which<br>the alarm occurs by hexadecimal.<br>For the details of the alarm of I/O<br>devices, refer to the "Connection<br>manual (HARDWARE)<br>(B-64483EN)".                                                                               |

#### NOTE

- 1 The displayed group number in ER34, ER35, ER36, ER38, ER39, ER61, ER68, ER71, ER97,WN69 and WN70 is wiring number of I/O device.
- 2 The group number displayed in ER69 is the number of I/O Link *i* assignment data.
- 3 When some PMC alarms related to I/O Link and I/O Link *i* occur, all of I/O devices in all of channels do not be liked with the CNC.

### A.2.2 PMC System Alarm Messages

#### SYS\_ALM199 error messages (PMC general)

| Message                                                                                             | Faulty location / corrective action          | Contents                                                                                               |
|----------------------------------------------------------------------------------------------------|----------------------------------------------|----------------------------------------------------------------------------------------------------|
| PC004 CPU INVALID INSTRUCTION<br>< ERROR POSITION ><br>MAIN BOARD                                   | This alarm may be due to a main board fault. | A CPU error occurred in the PMC system.                                                                |
| PC006 CPU INVALID SLOT<br>INSTRUCTION<br>< ERROR POSITION ><br>MAIN BOARD                           |                                              |                                                                                                    |
| PC009 CPU ADDRESS ERROR<br>< ERROR POSITION ><br>MAIN BOARD                                         |                                              |                                                                                                    |
| PC010 DMA ADDRESS ERROR<br>< ERROR POSITION ><br>MAIN BOARD<br>                                     |                                              |                                                                                                    |
| PC012 CPU USER BREAK EXCEPTION<br>< ERROR POSITION ><br>MAIN BOARD<br>                              |                                              |                                                                                                    |
| PC030 RAM PARITY<br>PC030 S-RAM PARITY<br>< ERROR POSITION ><br>MAIN BOARD                          |                                              | A RAM parity error occurred in the PMC system.                                                         |
| PC060 BUS ERROR<br>< ERROR POSITION ><br>MAIN BOARD                                                 |                                              | A BUS error occurred in the PMC system.                                                                |
| PC070 ILLEGAL LADDER SPE (PMCn)<br>< ERROR POSITION ><br>MAIN BOARD<br>                             |                                              | A stack error occurred with the SPE functional instruction of the ladder program of n path.            |
| PC071 ILLEGAL LADDER FBE (PMCn)<br>< ERROR POSITION ><br>MAIN BOARD<br>                             |                                              | A stack error occurred with the<br>FBE instruction of the ladder<br>program of path n. (Path n<br>PMC) |
| PC072 STACK OVERFLOW (TASK:xx)<br>PC072 STACK OVERFLOW (INT:xx)<br>< ERROR POSITION ><br>MAIN BOARD |                                              | A stack error occurred<br>(detected by the software).                                                  |

#### A.ALARM LIST

| Message                        | Faulty location / corrective action | Contents                    |
|--------------------------------|-------------------------------------|-----------------------------|
| PC080 SYSTEM EMERGENCY         | This alarm may be due to a main     | System emergency state of   |
| < ERROR POSITION >             | board fault.                        | the PMC LSI.                |
| MAIN BOARD                     |                                     |                             |
|                                |                                     |                             |
| (SOFTWARE)                     |                                     | CPU error (unexpected NMI)  |
| PC090 NON MASKABLE INTERRUPT   |                                     | software                    |
| (SOFTWARE)                     |                                     |                             |
| PC090 NON MASKABLE INTERRUPT   |                                     |                             |
| (UNKNOWN)                      |                                     |                             |
| < ERROR POSITION >             |                                     |                             |
| MAIN BOARD                     |                                     |                             |
|                                |                                     |                             |
| < ERROR POSITION >             |                                     |                             |
| MAIN BOARD                     |                                     |                             |
|                                |                                     |                             |
| PC094 UNEXPECTED TRAP          |                                     | A trap exception of unknown |
| EXCEPTION (xx)                 |                                     | cause occurred with the PMC |
| < ERROR POSITION >             |                                     | management software.        |
| MAIN BOARD                     |                                     |                             |
| PC095 MESSAGE CRC ERROR (PMCn) |                                     | A RAM check error occurred. |
| < ERROR POSITION >             |                                     |                             |
| MAIN BOARD                     |                                     |                             |
|                                |                                     |                             |
| < ERROR POSITION >             |                                     |                             |
| MAIN BOARD                     |                                     |                             |
|                                |                                     |                             |
| PC097 LADDER CRC ERROR (PMCn)  |                                     |                             |
| < ERROR POSITION >             |                                     |                             |
| MAIN BOARD                     |                                     |                             |
| PC098 PMC SOFTWARE CRC ERROR   |                                     |                             |
| PC098 PMC SOFTWARE ECC ERROR   |                                     |                             |
| (:_)                           |                                     |                             |
| < ERROR POSITION >             |                                     |                             |
| MAIN BOARD                     |                                     |                             |
| PC501 CNC/PMC INTERFACE ERROR  |                                     | The read or write operation |
| (PATHx)                        |                                     | between CNC and PMC failed. |
| < ERROR POSITION >             |                                     |                             |
| MAIN BOARD                     |                                     |                             |
|                                |                                     |                             |

#### SYS\_ALM197 error messages (PMC general)

| Message                                                                 | Faulty location / corrective<br>action     | Contents                                                                                             |
|-------------------------------------------------------------------------|--------------------------------------------|----------------------------------------------------------------------------------------------------|
| PC070 ILLEGAL LADDER SPE (DCSPMC)<br>< ERROR POSITION ><br>CPU CARD<br> | This alarm may be due to a CPU card fault. | A stack error occurred with<br>the SPE functional instruction<br>of the ladder program of<br>DCSPMC. |
| PC071 ILLEGAL LADDER FBE (DCSPMC)<br>< ERROR POSITION ><br>CPU CARD<br> |                                            | A stack error occurred with<br>the FBE instruction of the<br>ladder program of DCSPMC                |
| PC095 MESSAGE CRC ERROR (DCSPMC)<br>< ERROR POSITION ><br>CPU CARD<br>  |                                            | A RAM check error occurred.                                                                          |
| PC097 LADDER CRC ERROR (DCSPMC)<br>< ERROR POSITION ><br>CPU CARD<br>   |                                            |                                                                                                    |

#### SYS ALM196 error messages (PMC watchdog)

|                                                                             | 0/                                           |                             |
|-----------------------------------------------------------------------------|----------------------------------------------|-----------------------------|
| Message                                                                     | Faulty location / corrective<br>action       | Contents                    |
| PC073 WATCH-DOG<br>ALARM(CNC<->PMC)<br>< ERROR POSITION ><br>MAIN BOARD<br> | This alarm may be due to a main board fault. | The PMC CPU is not running. |

#### SYS\_ALM195 error messages (related to the I/O Link)

| Message                                                                                                    | Faulty location / corrective<br>action                                                                                                    | Contents                                                                                                    |
|----------------------------------------------------------------------------------------------------|----------------------------------------------------------------------------------------------------|----------------------------------------------------------------------------------------------------|
| PC050 I/O LINK ER1 CHn:GRxx:yy<br>COMMUNICATION ALARM AT CHn :<br>GROUP xx<br>-< ERROR POSITION>-<br>CHn / GROUPxx<br> | <ul> <li>(1) Check the I/O device of group<br/>"xx" in channel "n": <ul> <li>Instantaneous power failure</li> <li>Unstable power line</li> </ul> </li> <li>(2) Check the I/O Link cable<br/>between JD1B of group "xx"<br/>and JD1A of group "xx-1" <ul> <li>faulty wiring</li> <li>incomplete contact</li> </ul> </li> <li>(3) The I/O Link device of group<br/>"xx" in channel "n" is faulty.</li> </ul> | <ul> <li>An I/O Link communication error occurred.</li> <li>"n" is a channel number (1 to 3).</li> <li>"xx" is a group number (0 to 15).</li> <li>"yy" is a internal error code.</li> <li>This error occurs when the communication with the device of group "xx" in channel "n" is stopped.</li> <li>The causes are as follows: <ul> <li>Instantaneous power failure, unstable voltage or unstable power line of the device</li> <li>Faulty wiring or incomplete contact of communication cable</li> <li>Faulty device</li> </ul> </li> <li>Please note that It may not show an accurate group number with some conditions of the problem</li> </ul> |

| Message                            | Faulty location / corrective<br>action          | Contents                          |
|------------------------------------|-------------------------------------------------|-----------------------------------|
| PC051 I/O LINK ER2 CHn:yy:xx:ww:vv | (1) When you use an I/O                         | An I/O Link communication error   |
| COMMUNICATION ALARM AT CHn         | Unit-Model A, no base                           | occurred.                         |
| < ERROR POSITION >                 | extension unit is connected                     | "n" is a channel number (1 to 3). |
| CHn                                | corresponding to an I/O                         | "yy", "xx", "ww" and "vv" are     |
|                                    | assignment data. Check                          | internal error code.              |
|                                    | connection of I/O devices and                   | There are various causes as for   |
|                                    | I/O assignment data.                            | this error.                       |
|                                    | (2) When you use Power Mate as                  |                                   |
|                                    | I/O Link slave device and/or                    |                                   |
|                                    | Servo Motor Beta series I/O                     |                                   |
|                                    | Link option, some system                        |                                   |
|                                    | alarm occurs in such devices.                   |                                   |
|                                    | (3) A Communication may be                      |                                   |
|                                    | influenced by noise. Check                      |                                   |
|                                    | the ground wire and the shield                  |                                   |
|                                    | of the communication cables.                    |                                   |
|                                    | (4) The output of the I/O Link                  |                                   |
|                                    | devices is short-circuited.                     |                                   |
|                                    | (5) The power of the I/O Link                   |                                   |
|                                    | master and/or slave devices is                  |                                   |
|                                    | faulty.                                         |                                   |
|                                    | <ul> <li>Instantaneous power failure</li> </ul> |                                   |
|                                    | <ul> <li>Unstable power line</li> </ul>         |                                   |
|                                    | (6) Incomplete contact of the                   |                                   |
|                                    | communication cable                             |                                   |
|                                    | (7) Faulty wiring of the                        |                                   |
|                                    | communication cable                             |                                   |
|                                    | (8) Check the grounding of the                  |                                   |
|                                    | shield wire of the earth                        |                                   |
|                                    | terminal or the communication                   |                                   |
|                                    | cable of I/O devices.                           |                                   |
|                                    | (9) I/O Link devices are faulty.                |                                   |
|                                    | (10)I/O Link master is faulty.                  |                                   |
|                                    | n=1,2: main board                               |                                   |
|                                    | n=3: CPU card                                   |                                   |

#### SYS\_ALM194 error messages (related to the I/O Link *i*)

| Message                                                                                                    | Faulty location / corrective<br>action | Contents                                                                    |
|----------------------------------------------------------------------------------------------------|----------------------------------------|-----------------------------------------------------------------------------|
| PC052 I/O LINK I<br>PMC LSI RAM PARITY ERROR<br>< ERROR POSITION ><br>MAIN BORAD                                          | Change the main board.                 | A RAM parity error occurred in PMC LSI on the main board.                   |
| PC053 I/O LINK I<br>SLAVE LSI RAM PARITY ERROR<br>< ERROR POSITION ><br>CHn / UNITy(GROUPx) : "unit name"<br>(Note 1)<br> | Change the I/O device of the unit.     | A RAM parity error occurred in<br>"y"th unit (group "x") of channel<br>"n". |

| Message                                                                                                    | Faulty location / corrective<br>action                                                                                                    | Contents                                                                                                    |
|----------------------------------------------------------------------------------------------------|----------------------------------------------------------------------------------------------------|----------------------------------------------------------------------------------------------------|
| PC054 I/O LINK I<br>ABNORMAL POWER SUPPLY<br>< ERROR POSITION ><br>CHn / UNITy(GROUPx) : "unit name"<br>(Note 1)                                                                             | Check the power supply of the I/O unit.                                                                                                    | A power disconnection alarm<br>occurred in the "y"th unit (group<br>"x") of channel "n".                                      |
| PC055 I/O LINK I<br>I/O LINK I SENDING DATA FAILURE<br>< ERROR POSITION ><br>CHn / CNC <-> UNIT1(GROUP0)<br>CNC : MAIN BOARD<br>UNIT1 : "unit name" (Note 1)                                 | Check whether there is a<br>possibility that noise is inserted<br>between the CNC and 1st unit.<br>Check the ground status of the<br>slave device and the contact of the<br>connection cable.                           | A communication error occurred<br>between the CNC and 1st unit<br>(group 0) of channel "n".                                   |
| PC055 I/O LINK I<br>I/O LINK I SENDING DATA FAILURE<br>< ERROR POSITION ><br>CHn / UNITy-1(GROUPx-1) <-><br>UNITy(GROUPn)<br>UNITy -1 : "unit name" (Note 1)<br>UNITy : "unit name" (Note 1) | Check whether there is any noise<br>is inserted between the "y-1"th unit<br>(group "x-1") and "y"th unit (group<br>"x"). Check the ground status of<br>the slave device and the contact of<br>the the connection cable. | A communication error occurred<br>between the "y-1"th unit (group<br>"x-1") and the "y"th unit (group "x")<br>of channel "n". |
| PC056 I/O LINK I<br>I/O LINK I DISCONNECTION<br>< ERROR POSITION ><br>CHn / CNC <-> UNIT1(GROUP0)<br>CNC : MAIN BOARD<br>UNITy : "unit name" (Note 1)                                        | Check whether there is<br>disconnection or incomplete<br>contact for the cable between the<br>CNC and 1st unit (group 0).                                                                                               | Connection error occurred<br>between the CNC and 1st unit<br>(group 0) of channel "n".                                        |
| PC056 I/O LINK I<br>I/O LINK I DISCONNECTION<br>< ERROR POSITION ><br>CHn / UNITy-1(GROUPx-1)<-><br>UNITy(GROUPn)<br>UNITy -1 : "unit name" (Note 1)<br>UNITy : "unit name" (Note 1)         | Check whether there is<br>disconnection or incomplete<br>contact of the cable between the<br>"y-1"th unit (group "x-1") and "y"th<br>unit (group "x").                                                                  | Connection error occurred<br>between the "y-1"th unit (group<br>"x-1") and "y"th unit (group "x") of<br>channel "n".          |
| PC057 I/O LINK I<br>SAFETY I/O ALARM<br>< ERROR POSITION ><br>UNITy : "unit name" (Note 1)                                                                                                   | Change the I/O device of the unit.<br>If the error still occurs, change the<br>main boad.                                                                                                    | A hardware failure of the safety<br>I/O occurred between the CNC<br>and the "y"th unit.                                       |
| PC058 I/O LINK I<br>SLAVE LSI EXTERNAL ALARM<br>< ERROR POSITION ><br>CHn / UNITy(GROUPx) : "unit name"<br>(Note 1)                                                                          | Change the I/O device of the unit.                                                                                                    | A hardware failure occurred on<br>the "y"th unit (group "x") of<br>channel "n".                                               |

#### NOTE

- 1 When the unit name of the connected I/O device is unknown, its hardware ID is displayed.
- 2 For some I/O devices, one unit such as a safety I/O unit may consist of two groups. If a connection failure occurs between groups containing units of the same type, PC058 instead of PC056 indicating a connection failure occurs as a unit failure.

### A.2.3 Operation Errors

## Error messages that may be displayed on the PMC LADDER DIAGRAM VIEWER screen

| Message                  | Faulty location/corrective action        | Contents                                    |
|--------------------------|------------------------------------------|---------------------------------------------|
| INPUT INVALID            | Input a valid address or numeric         | The input address or numeric value is       |
|                          | value.                                   | invalid.                                    |
| PROGRAM IS PROTECTED BY  | Enter the password.                      | The screen cannot be displayed because      |
| PASSWORD                 |                                          | the program is protected by the             |
|                          |                                          | password.                                   |
| ILLEGAL SUBPROGRAM NAME  | Input a existent subprogram number       | A nonexistent subprogram number or          |
|                          | or symbol.                               | symbol is specified.                        |
| SYMBOL UNDEFINED         | Input a defined symbol or bit address.   | An undefined symbol character string is     |
|                          |                                          | specified.                                  |
| THE NET IS NOT FOUND     |                                          | The specified net is not found.             |
| THE ADDRESS IS NOT FOUND |                                          | The specified address is not found.         |
| THE FUNCTIONAL           |                                          | The specified functional instruction is not |
| INSTRUCTION IS NOT FOUND |                                          | found.                                      |
| WRITE COIL NEEDS BIT     | Specify a bit address for the write coil | You entered a byte address when             |
| ADDRESS                  | search.                                  | specifying an address used for the write    |
|                          |                                          | coil search.                                |
| SOME NETS ARE DISCARDED  | The system cannot pick up all the        | The system failed to pick up all the nets   |
|                          | nets. Choose the nets to pick up, by     | because there were 128 nets or more to      |
|                          | using the LADDER DIAGRAM                 | be picked up.                               |
|                          | VIEWER display screen, and then          |                                             |
|                          | perform the net pickup operation         |                                             |
|                          | manually.                                |                                             |
| PROGRAM IS BEING         | Disconnect the online communication      | The ladder data cannot be displayed         |
| MODIFIED                 | with FANUC LADDER-III. Stop other        | because online communication with           |
|                          | applications from accessing the          | FANUC LADDER-III is in progress or          |
|                          | ladder data.                             | another application is accessing the        |
|                          |                                          | ladder data.                                |
| THIS FUNCTION IS         | Cancel the protection by the             | I his function is protected by the          |
| PROTECTED                | programmer protection function or        | programmer protection function or 8-level   |
|                          | 8-level protection function.             | protection function.                        |
| CANNOT EDIT FUNCTION     | Edit the program using FANUC             | An attempt was made to edit an FB main      |
| BLOCK                    | LADDER-III.                              | program.                                    |

## Error messages that may be displayed on the PMC LADDER DIAGRAM EDITOR screen

| Message               | Faulty location/corrective action | Contents                              |
|-----------------------|-----------------------------------|---------------------------------------|
| THIS NET IS PROTECTED |                                   | When you are editing data on a        |
|                       |                                   | per-subprogram basis, you cannot edit |
|                       |                                   | the subprogram frame nets (END1,      |
|                       |                                   | END2, END3, SP, and SPE).             |

| Message                  | Faulty location/corrective action   | Contents                                  |
|--------------------------|-------------------------------------|-------------------------------------------|
|                          | Reduce the range of data to copy    | The selected range of data exceeds the    |
|                          | Perform the conv operation several  | size of the conv huffer                   |
|                          | times conving a smaller range of    | Size of the copy suffer.                  |
|                          | data at a time.                     |                                           |
| TOO LARGE DATA TO PASTE  | Reduce the size of data to paste.   | An attempt was made to paste data         |
|                          |                                     | whose size exceeded the free space of     |
| 1                        |                                     | the sequence program.                     |
| BIT ADDRESS IS REQUIRED  | Make sure that the address types    | An attempt was made to alter a bit        |
|                          | match for the alteration operation. | address to a byte address.                |
| BYTE ADDRESS IS REQUIRED | Make sure that the address types    | An attempt was made to alter a byte       |
|                          | match for the alteration operation. | address to a bit address.                 |
| ILLEGAL PMC ADDRESS      | Check the address to be input, and  | A character string was entered that       |
|                          | then enter it correctly.            | was unacceptable as a PMC                 |
|                          |                                     | address.                                  |
|                          |                                     | A wildcard (*) was specified in an        |
|                          |                                     | inappropriate manner.                     |
|                          |                                     | Either "OLD ADDRESS" or "NEW              |
|                          |                                     | ADDRESS" was not entered.                 |
| THE ADDRESS IS READ-ONLY | Enter a write-permitted address.    | An attempt was made to alter a write      |
|                          | · ·                                 | coil address to a write-prohibited bit    |
|                          |                                     | address.                                  |
|                          |                                     | An attempt was made to alter an           |
|                          |                                     | address set in an output parameter        |
|                          |                                     | of a functional instruction to a          |
|                          |                                     | write-prohibited bit address.             |
| THE ADDRESS TYPE ARE     | Check the types of the address in   | The type of the addresses for "OLD        |
| MISMATCHED               | "OLD ADDRESS" and "NEW              | ADDRESS" does not match that in "NEW      |
| 1                        | ADDRESS" and, if necessary, enter   | ADDRESS".                                 |
|                          | the correct address or addresses.   |                                           |
| ***** DOSE NOT HAVE      | Define symbol data in "OLD          | No symbol data is defined in "OLD         |
| SYMBOL                   | ADDRESS".                           | ADDRESS".                                 |
| ***** ALREADY HAS SYMBOL | Make sure that the address types    | Symbol data is already defined in "NEW    |
|                          | match for the alteration operation. | ADDRESS".                                 |
| CANNOT CUT FUNCTION      | Use FANUC LADDER-III to edit        | An attempt was made to cut a net          |
| BLOCK                    | function block.                     | containing a function block.              |
|                          | Cut nets which do not include any   |                                           |
|                          | function block.                     |                                           |
| CANNOT COPY FUNCTION     | Use FANUC LADDER-III to edit        | An attempt was made to copy a net         |
| BLOCK                    | function block.                     | containing a function block.              |
|                          | Copy nets which do not include any  |                                           |
|                          | function block.                     |                                           |
| CANNOT EDIT FUNCTION     | Edit the program using FANUC        | An attempt was made to edit an FB main    |
| BLOCK                    | LADDER-III.                         | program.                                  |
| CANNOT INPUT AT THIS     | Set the address in the NET EDITOR   | An attempt was made to set an address     |
| SCREEN                   | screen.                             | to the output section in a function block |
|                          |                                     |                                           |
|                          |                                     | The input section of the input/output     |
| PARAM ADDRESS            |                                     | parameter in a function block cannot be   |
|                          |                                     | edited.                                   |
|                          |                                     | No constant can be set when multiple      |
| PARAMETER OF PLUKAL      |                                     | input parameters are specified for a      |
| IYPE                     |                                     | tunction block.                           |

# Error messages that may be displayed on the PMC LADDER DIAGRAM EDITOR screen (when updating)

| GVERLAPPED COM         If COME is missing, add it in proper<br>position. If the COM is unnecessary,<br>remove it.         There is no COME that corresponds to<br>this COM.           END IN COM         If COME is missing, add it in proper<br>position. If COM is unnecessary,<br>remove it.         END.END.1.END.2, or END3 is found<br>between COM and COME.           END2 IN COM         JMPE and corresponding JMP must<br>have same COM/COME status. Review<br>JMP range and COM range, to adjust<br>not to overlap with each other: it is<br>possible that one range includes the<br>other completely.         JMPE is found between COM and<br>COME, and JMP and corresponding<br>JMP range and COM range, to adjust<br>more the COM is unnecessary,<br>remove it.         SP or SPE is found between COM and<br>COME.           COME WITHOUT COM         If COM is missing, add it in proper<br>position. If the COM is unnecessary,<br>remove it.         There is no COM that corresponds to this<br>comec it.           DUPLICATE CTR NUMBER<br>(WARNING)         If some of them are unnecessary,<br>remove it.         There is no COM that corresponds to this<br>necessary, assign other number to<br>parameter of them to make them<br>unique. (If two or more instructions with<br>same parameter number will never be<br>active simultaneously at one time, the<br>Ladder program has a possibility to<br>work correctly, however, it is<br>recormended from safety and<br>maintenance points of view, that all<br>these instructions should have different<br>parameter of them to make them<br>unique. (If two or more instructions with<br>same parameter number to exceed the<br>maximum number defined by each PMC         CTR has parameter number that is out of<br>range.         CTR has parameter. (This is<br>warning.)           DUPLICATE DIFU/DIFD<br>NUMBER         If some of them are unnecessary,<br>remove them. I                                                                                                    | Message                                | Faulty location/corrective action         | Contents                                 |
|----------------------------------------------------------------------------------------------------|----------------------------------------|-------------------------------------------|------------------------------------------|
| position. If the COM is unnecessary,<br>remove it.         this COM.           END IN COM         if COME is missing, add it in proper<br>position. If COM is unnecessary,<br>remove it.         END.END.2.N.COM.           JMPE IN COM         JMPE and corresponding JMP must<br>have same COM/COME status. Review<br>JMP range and COM range, to adjust<br>not to overlap with each other; it is<br>possible that one range includes the<br>other completely.         JMPE is found between COM and<br>COME, and JMP and corresponding<br>JMP to overlap with each other; it is<br>possible that one range includes the<br>other completely.         SP or SPE is found between COM and<br>COME, and JMP and corresponding<br>JMP that corresponding<br>JMP that corresponding<br>JMP that corresponding<br>JMP that corresponds to this<br>come:           COME WITHOUT COM         If COM is missing, add it in proper<br>position. If the COM is unnecessary,<br>remove it.         SP or SPE is found between COM and<br>COME.           DUPLICATE CTR NUMBER<br>(WARNING)         If some of them are unnecessary,<br>remove it.         There is no COM that corresponds to this<br>comecessary, assign other number to<br>parameter of them to make them<br>unique. (If wo or more instructions with<br>same parameter number will never be<br>active simultaneously at one time, the<br>Ladder program has a possibility to<br>work correctly, however, it is<br>recommended from safety and<br>maintenance points of view, that all<br>these instructions should have different<br>parameter of them are unnecessary,<br>remove them. If all of them are<br>number as their parameter. (This is<br>warning.)         Plural DIFUs or DIFDs have the same<br>number as their parameter. (This is<br>warning.)           DUPLICATE DIFU/DIFD<br>NUMBER         If some of them are unnecessary,<br>remove them. If all of them are<br>necessary, assign other number to<br>activ                                                                                                    | OVERLAPPED COM                         | If COME is missing, add it in proper      | There is no COME that corresponds to     |
| END IN COM         If COME is missing, add it in proper<br>position. If COM is unnecessary.<br>remove it.         END END1.END2. or END3 is found<br>between COM and COME.           JMPE IN COM         JMPE and corresponding JMP must<br>have same COM/COME status. Review<br>JMP range and COM range, to adjust<br>not to overlap with each other: it is<br>possible that one range includes the<br>other completely.         JMPE is found between COM and<br>COME, and JMP and corresponding<br>JMP range and COM range, to adjust<br>not to overlap with each other: it is<br>possible that one range includes the<br>other completely.         JMPE is found between COM and<br>COME.           SP/SPE IN COM         If COM is missing, add it in proper<br>position. If the COM is unnecessary,<br>remove it.         SP or SPE is found between COM and<br>COME.           COME WITHOUT COM         If COM is missing, add it in proper<br>position. If the COM is unnecessary,<br>remove it.         Phere is no COM that corresponds to this<br>come of them are unnecessary,<br>remove it.           DUPLICATE CTR NUMBER         If some of them are unnecessary,<br>remove it.         Plural CTRs have the same number as<br>their parameter / them to make them<br>unique. (If two or more instructions with<br>same parameter fumber will never be<br>active simultaneously at one time, the<br>Ladder program has a possibility to<br>work correctly, however, it is<br>recommended from safety and<br>maintenance points of view, that all<br>these instructions should have different<br>parameter for them to make them<br>unique. (If two or more instructions with<br>same parameter number will never be<br>active simultaneously at one time, the<br>Ladder program has a possibility to<br>work correctly, however, it is<br>recommended from safety and<br>maintenance points of view, that all<br>these instructions should have different<br>parameter number will neach other.)                                                                                 |                                        | position. If the COM is unnecessary,      | this COM.                                |
| END IN COM       If COME is missing, add it in proper<br>position. If COM is unnecessary,<br>remove it.       END INCOM       END is found<br>between COM and COME.         JMPE IN COM       JMPF and corresponding JMP must<br>have same COM/COME status. Review<br>JMP range and COM range, to adjust<br>not to overlap with each other: it is<br>possible that one range includes the<br>other completely.       JMPE is found between COM and<br>COME, and JMP and corresponding<br>JMPE have different COM/COME status.         SP/SPE IN COM       If COM is missing, add it in proper<br>position. If the COM is unnecessary,<br>remove it.       SP or SPE is found between COM and<br>COME.         COME WITHOUT COM       If COM is missing, add it in proper<br>position. If the COM is unnecessary,<br>remove it.       There is no COM that corresponds to this<br>COME.         DUPLICATE CTR NUMBER<br>(WARNING)       If some of them are unnecessary,<br>remove it.       Plural CTRs have the same number as<br>their parameter. (This is warning.)         PULICATE CTR NUMBER<br>(WARNING)       If two or more instructions with<br>same parameter number will neave the<br>active simultaneously at one time, the<br>Ladder program has a possibility to<br>work correctly, however, it is<br>recommended from safety and<br>maintenance points of view, that all<br>these instructions whith<br>same parameter number will neave the<br>active simultaneously at one time, the<br>Ladder program has a possibility to<br>work correctly, however, it is<br>recommended from safety and<br>maintenance points of view, that all<br>these instructions with<br>same parameter number will neave the<br>active simultaneously at one time, the<br>Ladder program has a possibility to<br>work correctly, however, it is<br>recommended from safety and<br>maintenance points of view, that all<br>these instructions with<br>same parameter number to to e                                                                                                    |                                        | remove it.                                |                                          |
| END1 IN COM       position. If COM is unnecessary,<br>remove it.       between COM and COME.         JMPE IN COM       JMPE and corresponding JMP must<br>have same COM/Indep, to adjust<br>not to overlap with each other: it is<br>possible that one range includes the<br>other completely.       JMPE is found between COM and<br>COME, and JMP and corresponding<br>JMPE inscrete that one range includes the<br>other completely.         SP/SPE IN COM       If COME is missing, add it in proper<br>position. If the COM is unnecessary,<br>remove it.       SP or SPE is found between COM and<br>COME.         COME WITHOUT COM       If COM is missing, add it in proper<br>position. If the COM is unnecessary,<br>remove it.       SP or SPE is found between COM and<br>COME.         DUPLICATE CTR NUMBER       If some of them are unnecessary,<br>remove it.       There is no COM that corresponds to this<br>COME.         UVARINING)       If some of them are unnecessary,<br>remove them. If all of them are<br>necessary, assign other number to<br>parameter of them to make them<br>unique. (If two or more instructions with<br>same parameter number will never be<br>active simultaneously at one time, the<br>Ladder program has a possibility to<br>work correctly, however, it is<br>recommended from safety and<br>maintenance points of view, that all<br>these instructions should have different<br>parameter number with each other.)       CTR has parameter number that is out of<br>range.         DUPLICATE DIFU/DIFD<br>NUMBER       If some of them are unnecessary,<br>recover them to make them<br>unique. (If two or more instructions with<br>same parameter number with each other.)       Plural DIFUs or DIFDs have the same<br>number as their parameter. (This is<br>warning.)         LLEGAL DIFU/DIFD<br>NUMBER       If                                                                                                    | END IN COM                             | If COME is missing, add it in proper      | END,END1,END2, or END3 is found          |
| END2 IN COM         remove it.           JMPE IN COM         JMPE and corresponding JMP must<br>have same COM/COME status. Review<br>JMP range and COM range, to adjust<br>not to overlap with each other: it is<br>possible that one range includes the<br>other completely.         JMPE in August COM/COME status.<br>MPE have different COM/COME status.<br>Prevent it.           SP/SPE IN COM         If COM is missing, add it in proper<br>position. If the COM is unnecessary,<br>remove it.         SP or SPE is found between COM and<br>COME.           COME WITHOUT COM         If COM is missing, add it in proper<br>position. If the COME is unnecessary,<br>remove it.         There is no COM that corresponds to this<br>COME.           DUPLICATE CTR NUMBER         If some of them are unnecessary,<br>remove it.         Plural CTRs have the same number as<br>their parameter. (This is warning.)           UVARNING)         If unnecessary, assign other number to<br>parameter of them to make them<br>unique. (If two or more instructions with<br>same parameter number will never be<br>active simultaneously at one time, the<br>Ladder program has a possibility to<br>work correctly, however, it is<br>recommended from safety and<br>maintenance points of view, that all<br>these instructions should have different<br>parameter of them to make them<br>unique. (If two or more instructions with<br>same parameter number will never be<br>active simultaneously at one time, the<br>Ladder program has a possibility to<br>work correctly, however, it is<br>recommended from safety and<br>maintenance points of view, that all<br>these instructions solut have different<br>parameter rumber will never be<br>active simultaneously at one time, the<br>Ladder program has a possibility to<br>work correctly, however, it is<br>recommended from safety and<br>maintenance points of view, that all<br>these instructions solud have different<br>paramet                                                                                          | END1 IN COM                            | position. If COM is unnecessary,          | between COM and COME.                    |
| JMPE IN COM       JMPE and corresponding JMP must<br>have same COM/COME status. Review<br>JMP range and COM range, to adjust<br>not to overlap with each other, it is<br>possible that one range includes the<br>other completely.       JMPE have different COM/COME status.         SP/SPE IN COM       If COME is missing, add it in proper<br>position. If the COM is unnecessary,<br>remove it.       SP or SPE is found between COM and<br>COME.         COME WITHOUT COM       If COM is missing, add it in proper<br>position. If the COM is unnecessary,<br>remove it.       There is no COM that corresponds to this<br>COME.         DUPLICATE CTR NUMBER<br>(WARNING)       If some of them are unnecessary,<br>remove it.       Plural CTRs have the same number as<br>their parameter. (This is warning.)         Plural CTR NUMBER<br>(WARNING)       If some of them are unnecessary,<br>remove it.       Plural CTRs have the same number as<br>their parameter. (This is warning.)         ILLEGAL CTR NUMBER<br>(WARNING)       If onne correctly, however, it is<br>recommended from safety and<br>maintenance points of vive, that all<br>these instructions should have different<br>parameter number with each other.)       CTR has parameter number that is out of<br>range.         ILLEGAL CTR NUMBER<br>(WARNING)       If some of them are unnecessary,<br>remove them. If all of them are<br>necessary, assign other number to<br>parameter number with each other.)       Plural DIFUs or DIFDs have the same<br>number as their parameter. (This is<br>warning.)         ILLEGAL DIFU/DIFD<br>NUMBER       If on necessary, remove it. Assign<br>correct humber not to exceed the<br>maximum number defined by each PMC<br>model.       DIFU or DIFD has parameter number<br>that is out of range.                                                                                                    | END2 IN COM                            | remove it.                                |                                          |
| have same COM/COME status. Review<br>JMP range and COM range, to adjust<br>not to overlap with each other: it is<br>possible that one range includes the<br>other completely.         JMP range and COM range, to adjust<br>JMP range and COM range, to adjust<br>other completely.           SP/SPE IN COM         If COME is missing, add it in proper<br>position. If the COM is unnecessary,<br>remove it.         SP or SPE is found between COM and<br>COME.           COME WITHOUT COM         If COM is missing, add it in proper<br>position. If the COM is unnecessary,<br>remove it.         There is no COM that corresponds to this<br>COME.           DUPLICATE CTR NUMBER         If some of them are unnecessary,<br>remove it.         Plural CTRs have the same number as<br>their parameter. (This is warning.)           UVARNING)         If com or of them to make them<br>unique. (If two or more instructions with<br>same parameter number will never be<br>active simultaneously at one time, the<br>Ladder program has a possibility to<br>work correctly, however, it is<br>recommended from safety and<br>maintenance points of view, that all<br>these instructions should have different<br>parameter number will never be<br>active simultaneously at one time, the<br>Ladder program has a possibility to<br>work correct unaber will never be<br>active simultaneously at one time, the<br>Ladder program has a possibility to<br>work correctly, however, it is<br>recommender from safety and<br>maintenance points of view, that all<br>these instructions should have different<br>parameter of them to make them<br>unique. (If two or more instructions with<br>same parameter number will never be<br>active simultaneously at one time, the<br>Ladder program has a possibility to<br>work correctly, however, it is<br>recommender from safety and<br>maintenance points of view, that all<br>these instructions skould have different<br>parameter number will never be<br>active simultaneously at one time                                        | JMPE IN COM                            | JMPE and corresponding JMP must           | JMPE is found between COM and            |
| JMP range and COM range, to adjust<br>not to overlap with each other: it is<br>possible that one range includes the<br>other completely.       JMP'E have dimerent CUMI/COME status.         SP/SPE IN COM       If COME is missing, add it in proper<br>position. If the COM is unnecessary,<br>remove it.       SP or SPE is found between COM and<br>COME.         COME WITHOUT COM       If COME is missing, add it in proper<br>position. If the COME is unnecessary,<br>remove it.       SP or SPE is found between COM and<br>COME.         DUPLICATE CTR NUMBER<br>(WARNING)       If some of them are unnecessary,<br>remove them. If all of them are<br>necessary, assign other number to<br>parameter of them to make them<br>unique. (If two or more instructions with<br>same parameter number will never be<br>active simultaneously at one time, the<br>Ladder program has a possibility to<br>work correctly, however, it is<br>recommended from safety and<br>maintenance points of view, that all<br>these instructions should have different<br>parameter number with each other.)       CTR has parameter number that is out of<br>range.         DUPLICATE DIFU/DIFD<br>NUMBER<br>(WARNING)       If some of them are unnecessary,<br>remove them. If all of them are<br>necessary, assign other number to<br>parameter of them to make them<br>unique. (If two or more instructions with<br>same parameter number will never be<br>active simultaneously at one time, the<br>Ladder program has a possibility to<br>work correctly, however, it is<br>recommended from safety and<br>maintenance points of view, that all<br>these instructions should have different<br>parameter number will never be<br>active simultaneously at one time, the<br>Ladder program has a possibility to<br>work correctly, however, it is<br>recommended from safety and<br>maintenance points of view, that all<br>these instructions should have different<br>parameter number with each other.)       DIFU or DIFD has parameter                                                      |                                        | have same COM/COME status. Review         | COME, and JMP and corresponding          |
| Indice overlap with each other in its possible that one range includes the other completely.       SPiSPE IN COM       If COME is missing, add it in proper position. If the COM is unnecessary, remove it.       SP or SPE is found between COM and COME.         COME WITHOUT COM       If COM is missing, add it in proper position. If the COME is unnecessary, remove it.       There is no COM that corresponds to this COME.         DUPLICATE CTR NUMBER       If some of them are unnecessary, remove it.       Plural CTRs have the same number as their parameter of them to make them unique. (If two or more instructions with same parameter number will never be active simultaneously at one time, the Ladder program has a possibility to work correctly, however, it is recommended from safety and maintenance points of view, that all these instructions sould have different parameter number with each other.)       CTR has parameter number the maximum number defined by each PMC model.         DUPLICATE DIFU/DIFD       If some of them are unnecessary, remove it. Assign correctly, however, it is recommended from safety and maintenance points of view, that all these instructions should have different parameter of them to make them unique. (If two or more instructions with same parameter number will never be active simultaneously at one time, the Ladder program has a possibility to work correctly, however, it is recommended from safety and maintenance points of view, that all these instructions should have different parameter. (This is warning.)         ILLEGAL DIFU/DIFD       If some of them are unnecessary, remove it. Assign correctly, however, it is recommended from safety and maintenance points of view, that all these instructions should have different parameter number will never be active simultaneously at one                                                                                                    |                                        | JMP range and COM range, to adjust        |                                          |
| Description       prostition in the range includes are other completely.         SP/SPE IN COM       If COME is missing, add it in proper position. If the COM is unnecessary, remove it.       SP or SPE is found between COM and COME.         COME WITHOUT COM       If COM is missing, add it in proper position. If the COM is unnecessary, remove it.       There is no COM that corresponds to this COME.         DUPLICATE CTR NUMBER (WARNING)       If some of them are unnecessary, assign other number to parameter of them to make them unique. (If two or more instructions with same parameter number will never be active simultaneously at one time, the Ladder program has a possibility to work correctly, however, it is recommended from safety and maintenance points of view, that all these instructions should have different parameter number with each other.)       CTR has parameter number that is out of range.         DUPLICATE DIFU/DIFD       If some of them are unnecessary, remove it. Assign correctly, however, it is recommended from safety and maintenance points of view, that all these instructions with same parameter number with each other.)       CTR has parameter number that is out of range.         DUPLICATE DIFU/DIFD       If some of them are unnecessary, remove them. If all of them are necessary, assign other number to parameter of them to make them unique. (If two or more instructions with same parameter. (This is warning.)       Plural DIFUs or DIFDs have the same number as their parameter. (This is warning.)         DUPLICATE DIFU/DIFD       If some of them are unnecessary, remove them. If all of them are necessary, assign other number with each other.)       Plural DIFUs or DIFDs have the same number as their par                                                                                                    |                                        | not to overlap with each other. It is     |                                          |
| SP/SPE IN COM         If COME is missing, add it in proper<br>position. If the COM is unnecessary,<br>remove it.         SP or SPE is found between COM and<br>COME.           COME WITHOUT COM         If COM is missing, add it in proper<br>position. If the COME is unnecessary,<br>remove it.         There is no COM that corresponds to this<br>COME.           DUPLICATE CTR NUMBER         If some of them are unnecessary,<br>remove them. If all of them are<br>necessary, assign other number to<br>parameter of them to make them<br>unique. (If two or more instructions with<br>same parameter number will never be<br>active simultaneously at one time, the<br>Ladder program has a possibility to<br>work correctly, however, it is<br>recommended from safety and<br>maintenance points of view, that all<br>these instructions should have different<br>parameter number wilt each other.)         CTR has parameter number that is out of<br>range.           ILLEGAL CTR NUMBER         If some of them are<br>necessary, assign other number to<br>parameter of them to make them<br>unique. (If two or more instructions with<br>same parameter or number will never be<br>active simultaneously at one time, the<br>Ladder program has a possibility to<br>work correctly, however, it is<br>rencommended from safety and<br>maintenance points of view, that all<br>these instructions should have different<br>parameter or number will never be<br>active simultaneously at one time, the<br>Ladder program has a possibility to<br>work correctly, however, it is<br>recommended from safety and<br>maintenance points of view, that all<br>these instructions should have different<br>parameter number with each other.)         Plural DIFUs DIFD has parameter number<br>that is out of range.           ILLEGAL DIFU/DIFD<br>NUMBER         If unnecessary, remove it. Assign<br>correct number not to exceed the<br>maximum number defined by each PMC         DIFU or DIFD has parameter num                                                                |                                        | possible that one range includes the      |                                          |
| SPISTE IN COM       In Comic is in the same, and in proper<br>position. If the COM is unnecessary,<br>remove it.       Or or or extract or other and<br>COME.         COME WITHOUT COM       If COM is missing, add it in proper<br>position. If the COME is unnecessary,<br>remove it.       There is no COM that corresponds to this<br>COME.         DUPLICATE CTR NUMBER       If some of them are unnecessary,<br>remove it.       Plural CTRs have the same number as<br>their parameter. (This is warning.)         DUPLICATE CTR NUMBER       If some of them to make them<br>unique. (If two or more instructions with<br>same parameter of them to make them<br>unique. (If two or more instructions with<br>same parameter number will never be<br>active simultaneously at one time, the<br>Ladder program has a possibility to<br>work correctly, however, it is<br>recommended from safety and<br>maintenance points of view, that all<br>these instructions should have different<br>parameter number will never be<br>active simultaneously at one time, the<br>correct number not to exceed the<br>maximum number defined by each PMC<br>model.       CTR has parameter number that is out of<br>range.         DUPLICATE DIFU/DIFD<br>NUMBER       If some of them are unnecessary,<br>remove them. If all of them are<br>necessary, assign other number to<br>parameter of them to make them<br>unique. (If two or more instructions with<br>same parameter number will never be<br>active simultaneously at one time, the<br>Ladder program has a possibility to<br>work correctly, however, it is<br>recommended from safety and<br>maintenance points of view, that all<br>these instructions should have different<br>parameter number with each other.)       DIFU or DIFD has parameter number<br>that is out of range.         ILLEGAL DIFU/DIFD<br>NUMBER       If unnecessary, remove it. Assign<br>correct number not to exceed the<br>maximum number de                                                                                                    |                                        | If COME is missing add it in proper       | SP or SPE is found between COM and       |
| COME WITHOUT COM       If COM is missing, add it in proper position. If the COME is unnecessary, remove it.       There is no COM that corresponds to this COME.         DUPLICATE CTR NUMBER       If some of them are unnecessary, remove it.       Plural CTRs have the same number as their parameter. (This is warning.)         DUPLICATE CTR NUMBER       If some of them to make them are necessary, assign other number with each other.)       Plural CTRs have the same number as their parameter. (This is warning.)         ILLEGAL CTR NUMBER       If unnecessary, assign other number with each other.)       Plural CTR have the same number as their parameter number with each other.)         ILLEGAL CTR NUMBER       If unnecessary, remove it. Assign correctly, however, it is necessary, assign other number with each other.)       CTR has parameter number with each other.)         ILLEGAL CTR NUMBER       If some of them are unnecessary, remove it. Assign correct number on to exceed the maximum number defined by each PMC model.       Plural DIFUs or DIFDs have the same number as their parameter. (This is warning.)         DUPLICATE DIFU/DIFD       If some of them are number will never be active simultaneously at one time, the Ladder program has a possibility to work correctly, however, it is recommended from safety and maintenance points of view, that all these instructions with same parameter number will never be active simultaneously at one time, the Ladder program has a possibility to work correctly, however, it is recommended from safety and maintenance points of view, that all these instructions shuld have different parameter number with each other.)       Plural DIFU or DIFD has parameter number tonumoler not t                                                                                                    |                                        | nosition If the COM is unnecessary        |                                          |
| COME WITHOUT COM       If COM is missing, add it in proper<br>position. If the COME is unnecessary,<br>remove it.       There is no COM that corresponds to this<br>COME.         DUPLICATE CTR NUMBER<br>(WARNING)       If some of them are unnecessary,<br>remove them. If all of them are<br>necessary, assign other number to<br>parameter of them to make them<br>unique. (If two or more instructions with<br>same parameter number will never be<br>active simultaneously at one time, the<br>Ladder program has a possibility to<br>work correctly, however, it is<br>recommended from safety and<br>maintenance points of view, that all<br>these instructions should have different<br>parameter number with each other.)       CTR has parameter number that is out of<br>range.         ILLEGAL CTR NUMBER<br>(WARNING)       If some of them are unnecessary,<br>remove them. If all of them are<br>maximum number defined by each PMC<br>model.       CTR has parameter number that is out of<br>range.         DUPLICATE DIFU/DIFD<br>NUMBER<br>(WARNING)       If some of them are unnecessary,<br>remove them. If all of them are<br>unique. (If two or more instructions with<br>same parameter number will never be<br>active simultaneously at one time, the<br>Ladder program has a possibility to<br>work correctly, however, it is<br>recommended from safety and<br>maintenance points of view, that all<br>these instructions should have different<br>parameter number with each other.)       DIFU or DIFD has parameter number<br>that is out of range.         ILLEGAL DIFU/DIFD<br>NUMBER       If unnecessary, remove it. Assign<br>correct number not to exceed the<br>maximum number defined by each PMC<br>model.       DIFU or DIFD has parameter number                                                                                                    |                                        | remove it                                 | COME.                                    |
| DUPLICATE CTR NUMBER       If some of them are unnecessary,<br>remove it.       COME.         DUPLICATE CTR NUMBER       If some of them are unnecessary,<br>remove them. If all of them are<br>necessary, assign other number to<br>parameter of them to make them<br>unique. (If two or more instructions with<br>same parameter number will never be<br>active simultaneously at one time, the<br>Ladder program has a possibility to<br>work correctly, however, it is<br>recommended from safety and<br>maintenance points of view, that all<br>these instructions should have different<br>parameter number with each other.)       CTR has parameter number that is out of<br>range.         ILLEGAL CTR NUMBER       If unnecessary, remove it. Assign<br>correct number not to exceed the<br>maximum number defined by each PMC<br>model.       CTR has parameter number that is out of<br>range.         DUPLICATE DIFU/DIFD<br>NUMBER       If some of them are unnecessary,<br>remove them. If all of them are<br>necessary, assign other number to<br>parameter of them to make them<br>unique. (If two or more instructions with<br>same parameter number will never be<br>active simultaneously at one time, the<br>Ladder program has a possibility to<br>work correctly, however, it is<br>recommended from safety and<br>maintenance points of view, that all<br>these instructions should have different<br>parameter number with each other.)       Plural DIFUs or DIFDs have the same<br>number as their parameter number<br>warning.)         ILLEGAL DIFU/DIFD<br>NUMBER       If unnecessary, remove it. Assign<br>correct number not to exceed the<br>maximum number defined by each PMC<br>model.       DIFU or DIFD has parameter number<br>that is out of range.                                                                                                    | COME WITHOUT COM                       | If COM is missing, add it in proper       | There is no COM that corresponds to this |
| Image: Solution of the sector of the sector of the sect |                                        | position. If the COME is unnecessary.     | COME.                                    |
| DUPLICATE CTR NUMBER<br>(WARNING)       If some of them are unnecessary,<br>remove them. If all of them are<br>necessary, assign other number to<br>parameter of them to make them<br>unique. (If two or more instructions with<br>same parameter number will never be<br>active simultaneously at one time, the<br>Ladder program has a possibility to<br>work correctly, however, it is<br>recommended from safety and<br>maintenance points of view, that all<br>these instructions should have different<br>parameter number with each other.)       CTR has parameter number that is out of<br>range.         ILLEGAL CTR NUMBER       If unnecessary,<br>remove them are unnecessary,<br>remove them are unnecessary,<br>remove them are unnecessary,<br>remove them is all of them are<br>unique. (If two or more instructions with<br>same parameter of them to make them<br>unique. (If two or more instructions with<br>same parameter of them to make them<br>unique. (If two or more instructions with<br>same parameter of them to make them<br>unique. (If two or more instructions with<br>same parameter of them sa possibility to<br>work correctly, however, it is<br>recommended from safety and<br>maintenance points of view, that all<br>these instructions should have different<br>parameter number with each other.)       Plural DIFUs or DIFDs have the same<br>number as their parameter. (This is<br>warning.)         ILLEGAL DIFU/DIFD<br>NUMBER       If some of them to make them<br>unique. (If two or more instructions with<br>same parameter number will never be<br>active simultaneously at one time, the<br>Ladder program has a possibility to<br>work correctly, however, it is<br>recommended from safety and<br>maintenance points of view, that all<br>these instructions should have different<br>parameter number with each other.)         ILLEGAL DIFU/DIFD<br>NUMBER       If unnecessary, remove it. Assign<br>correct number not to exceed the<br>maximum number defined by each PMC       DIFU or DIFD has parameter number<br>that is out |                                        | remove it.                                |                                          |
| (WARNING)       remove them. If all of them are necessary, assign other number to parameter of them to make them unique. (If two or more instructions with same parameter number will never be active simultaneously at one time, the Ladder program has a possibility to work correctly, however, it is recommended from safety and maintenance points of view, that all these instructions should have different parameter number with each other.)       CTR has parameter number that is out of range.         ILLEGAL CTR NUMBER       If unnecessary, remove it. Assign correct number not to exceed the maximum number defined by each PMC model.       CTR has parameter number that is out of range.         DUPLICATE DIFU/DIFD       If some of them are unnecessary, remove it. Assign correct number not to exceed the maximum number defined by each PMC model.       Plural DIFUs or DIFDs have the same number as their parameter. (This is warning.)         NUMBER       If some of them are unnecessary, remove it. (If two or more instructions with same parameter of them to make them unique. (If two or more instructions with same parameter number will never be active simultaneously at one time, the Ladder program has a possibility to work correctly, however, it is recommended from safety and maintenance points of view, that all these instructions should have different parameter number with each other.)         ILLEGAL DIFU/DIFD       If funnecessary, remove it. Assign correct number with each other.)       DIFU or DIFD has parameter number that is out of range.                                                                                                    | DUPLICATE CTR NUMBER                   | If some of them are unnecessary,          | Plural CTRs have the same number as      |
| necessary, assign other number to<br>parameter of them to make them<br>unique. (If two or more instructions with<br>same parameter number will never be<br>active simultaneously at one time, the<br>Ladder program has a possibility to<br>work correctly, however, it is<br>recommended from safety and<br>maintenance points of view, that all<br>these instructions should have different<br>parameter number with each other.)         ILLEGAL CTR NUMBER       If unnecessary, remove it. Assign<br>correct number number with each other.)       CTR has parameter number that is out of<br>range.         DUPLICATE DIFU/DIFD<br>NUMBER       If some of them are unnecessary,<br>remove them. If all of them are<br>necessary, assign other number to<br>parameter of them to make them<br>unique. (If two or more instructions with<br>same parameter number will never be<br>active simultaneously at one time, the<br>Ladder program has a possibility to<br>work correctly, however, it is<br>recommended from safety and<br>maintenance points of view, that all<br>these instructions should have different<br>parameter number with each other.)       DIFU or DIFD has parameter number<br>that is out of range.         ILLEGAL DIFU/DIFD<br>NUMBER       If unnecessary, remove it. Assign<br>correct number with each other.)       DIFU or DIFD has parameter number<br>that is out of range.                                                                                                    | (WARNING)                              | remove them. If all of them are           | their parameter. (This is warning.)      |
| parameter of them to make them<br>unique. (If two or more instructions with<br>same parameter number will never be<br>active simultaneously at one time, the<br>Ladder program has a possibility to<br>work correctly, however, it is<br>recommended from safety and<br>maintenance points of view, that all<br>these instructions should have different<br>parameter number with each other.)CTR has parameter number that is out of<br>range.ILLEGAL CTR NUMBERIf unnecessary, remove it. Assign<br>correct number not to exceed the<br>maximum number defined by each PMC<br>model.CTR has parameter number that is out of<br>range.DUPLICATE DIFU/DIFD<br>NUMBERIf some of them are unnecessary,<br>remove them. If all of them are<br>necessary, assign other number to<br>parameter of them to make them<br>unique. (If two or more instructions with<br>same parameter number will never be<br>active simultaneously at one time, the<br>Ladder program has a possibility to<br>work correctly, however, it is<br>recommended from safety and<br>maintenance points of view, that all<br>these instructions should have different<br>parameter number with each other.)Plural DIFUs or DIFD has parameter number<br>that is out of range.ILLEGAL DIFU/DIFD<br>NUMBERIf unnecessary, remove it. Assign<br>correct number with each other.)DIFU or DIFD has parameter number<br>that is out of range.                                                                                                    | `````````````````````````````````````` | necessary, assign other number to         | •                                        |
| unique. (If two or more instructions with<br>same parameter number will never be<br>active simultaneously at one time, the<br>Ladder program has a possibility to<br>work correctly, however, it is<br>recommended from safety and<br>maintenance points of view, that all<br>these instructions should have different<br>parameter number with each other.)CTR has parameter number that is out of<br>range.ILLEGAL CTR NUMBERIf unnecessary, remove it. Assign<br>correct number number defined by each PMC<br>model.CTR has parameter number that is out of<br>range.DUPLICATE DIFU/DIFD<br>NUMBERIf some of them are unnecessary,<br>remove them. If all of them are<br>necessary, assign other number to<br>parameter of them to make them<br>unique. (If two or more instructions with<br>same parameter number will never be<br>active simultaneously at one time, the<br>Ladder program has a possibility to<br>work correctly, however, it is<br>recommended from safety and<br>maintenance points of view, that all<br>these instructions should have different<br>parameter number with each other.)Plural DIFUs or DIFDs have the same<br>number as their parameter. (This is<br>warning.)ILLEGAL DIFU/DIFD<br>NUMBERIf unnecessary, remove it. Assign<br>correct number with each other.)Plural DIFU or DIFD has parameter number<br>that is out of range.ILLEGAL DIFU/DIFD<br>NUMBERIf unnecessary, remove it. Assign<br>correct number not to exceed the<br>maximum number defined by each PMCDIFU or DIFD has parameter number<br>that is out of range.                                                                                                    |                                        | parameter of them to make them            |                                          |
| same parameter number will never be<br>active simultaneously at one time, the<br>Ladder program has a possibility to<br>work correctly, however, it is<br>recommended from safety and<br>maintenance points of view, that all<br>these instructions should have different<br>parameter number with each other.)CTR has parameter number that is out of<br>range.ILLEGAL CTR NUMBERIf unnecessary, remove it. Assign<br>correct number not to exceed the<br>maximum number defined by each PMC<br>model.CTR has parameter number that is out of<br>range.DUPLICATE DIFU/DIFD<br>NUMBERIf some of them are unnecessary,<br>remove them. If all of them are<br>necessary, assign other number to<br>parameter of them to make them<br>unique. (If two or more instructions with<br>same parameter number will never be<br>active simultaneously at one time, the<br>Ladder program has a possibility to<br>work correctly, however, it is<br>recommended from safety and<br>maintenance points of view, that all<br>these instructions should have different<br>parameter number with each other.)ILLEGAL DIFU/DIFD<br>NUMBERIf unnecessary, remove it. Assign<br>correct number not to exceed the<br>maximum number defined by each PMCILLEGAL DIFU/DIFD<br>NUMBERIf unnecessary, remove it. Assign<br>correct number not to exceed the<br>maximum number defined by each PMC                                                                                                    |                                        | unique. (If two or more instructions with |                                          |
| active simultaneously at one time, the<br>Ladder program has a possibility to<br>work correctly, however, it is<br>recommended from safety and<br>maintenance points of view, that all<br>these instructions should have different<br>parameter number with each other.)       CTR has parameter number that is out of<br>range.         ILLEGAL CTR NUMBER       If unnecessary, remove it. Assign<br>correct number not to exceed the<br>maximum number defined by each PMC<br>model.       CTR has parameter number that is out of<br>range.         DUPLICATE DIFU/DIFD       If some of them are unnecessary,<br>remove them. If all of them are<br>necessary, assign other number to<br>parameter of them to make them<br>unique. (If two or more instructions with<br>same parameter number will never be<br>active simultaneously at one time, the<br>Ladder program has a possibility to<br>work correctly, however, it is<br>recommended from safety and<br>maintenance points of view, that all<br>these instructions should have different<br>parameter number with each other.)       DIFU or DIFD has parameter number<br>that is out of range.         ILLEGAL DIFU/DIFD<br>NUMBER       If unnecessary, remove it. Assign<br>correct number not to exceed the<br>maximum number defined by each PMC       DIFU or DIFD has parameter number<br>that is out of range.                                                                                                    |                                        | same parameter number will never be       |                                          |
| Ladder program has a possibility to<br>work correctly, however, it is<br>recommended from safety and<br>maintenance points of view, that all<br>these instructions should have different<br>parameter number with each other.)CTR has parameter number that is out of<br>range.ILLEGAL CTR NUMBERIf unnecessary, remove it. Assign<br>correct number not to exceed the<br>maximum number defined by each PMC<br>model.CTR has parameter number that is out of<br>range.DUPLICATE DIFU/DIFDIf some of them are unnecessary,<br>remove them. If all of them are<br>necessary, assign other number to<br>parameter of them to make them<br>unique. (If two or more instructions with<br>same parameter number will never be<br>active simultaneously at one time, the<br>Ladder program has a possibility to<br>work correctly, however, it is<br>recommended from safety and<br>maintenance points of view, that all<br>these instructions should have different<br>parameter number with each other.)ILLEGAL DIFU/DIFD<br>NUMBERIf unnecessary, remove it. Assign<br>correct number not to exceed the<br>maximum number defined by each PMCILLEGAL DIFU/DIFD<br>NUMBERIf unnecessary, remove it. Assign<br>correct number not to exceed the<br>maximum number defined by each PMC                                                                                                    |                                        | active simultaneously at one time, the    |                                          |
| work correctly, however, it is<br>recommended from safety and<br>maintenance points of view, that all<br>these instructions should have different<br>parameter number with each other.)CTR has parameter number that is out of<br>range.ILLEGAL CTR NUMBERIf unnecessary, remove it. Assign<br>correct number not to exceed the<br>maximum number defined by each PMC<br>model.CTR has parameter number that is out of<br>range.DUPLICATE DIFU/DIFDIf some of them are unnecessary,<br>remove them. If all of them are<br>necessary, assign other number to<br>parameter of them to make them<br>unique. (If two or more instructions with<br>same parameter number will never be<br>active simultaneously at one time, the<br>Ladder program has a possibility to<br>work correctly, however, it is<br>recommended from safety and<br>maintenance points of view, that all<br>these instructions should have different<br>parameter number with each other.)DIFU or DIFD has parameter number<br>that is out of range.ILLEGAL DIFU/DIFD<br>NUMBERIf unnecessary, remove it. Assign<br>correct number not to exceed the<br>maximum number defined by each PMCDIFU or DIFD has parameter number<br>that is out of range.                                                                                                    |                                        | Ladder program has a possibility to       |                                          |
| recommended from safety and<br>maintenance points of view, that all<br>these instructions should have different<br>parameter number with each other.)CTR has parameter number that is out of<br>range.ILLEGAL CTR NUMBERIf unnecessary, remove it. Assign<br>correct number not to exceed the<br>maximum number defined by each PMC<br>model.CTR has parameter number that is out of<br>range.DUPLICATE DIFU/DIFDIf some of them are unnecessary,<br>remove them. If all of them are<br>necessary, assign other number to<br>parameter of them to make them<br>unique. (If two or more instructions with<br>same parameter number will never be<br>active simultaneously at one time, the<br>Ladder program has a possibility to<br>work correctly, however, it is<br>recommended from safety and<br>maintenance points of view, that all<br>these instructions should have different<br>parameter number not to exceed the<br>maximum number defined by each PMCDIFU or DIFD has parameter number<br>that is out of range.ILLEGAL DIFU/DIFDIf unnecessary, remove it. Assign<br>correct number not to exceed the<br>maximum number defined by each PMCDIFU or DIFD has parameter number<br>that is out of range.                                                                                                    |                                        | work correctly, however, it is            |                                          |
| Imaintenance points of view, that all<br>these instructions should have different<br>parameter number with each other.)ILLEGAL CTR NUMBERIf unnecessary, remove it. Assign<br>correct number not to exceed the<br>maximum number defined by each PMCCTR has parameter number that is out of<br>range.DUPLICATE DIFU/DIFDIf some of them are unnecessary,<br>remove them. If all of them are<br>necessary, assign other number to<br>parameter of them to make them<br>unique. (If two or more instructions with<br>same parameter number will never be<br>active simultaneously at one time, the<br>Ladder program has a possibility to<br>work correctly, however, it is<br>recommended from safety and<br>maintenance points of view, that all<br>these instructions should have different<br>parameter number with each other.)DIFU or DIFD has parameter number<br>that is out of range.ILLEGAL DIFU/DIFDIf unnecessary, remove it. Assign<br>correct number not to exceed the<br>maximum number defined by each PMCDIFU or DIFD has parameter number<br>that is out of range.                                                                                                    |                                        | recommended from safety and               |                                          |
| ILLEGAL CTR NUMBER       If unnecessary, remove it. Assign correct number not to exceed the maximum number defined by each PMC model.       CTR has parameter number that is out of range.         DUPLICATE DIFU/DIFD       If some of them are unnecessary, remove them. If all of them are necessary, assign other number to parameter of them to make them unique. (If two or more instructions with same parameter number will never be active simultaneously at one time, the Ladder program has a possibility to work correctly, however, it is recommended from safety and maintenance points of view, that all these instructions should have different parameter number with each other.)       DIFU or DIFD has parameter number to maximum number defined by each PMC         ILLEGAL DIFU/DIFD       If unnecessary, assign other number to parameter of them to make them unique. (If two or more instructions with same parameter number will never be active simultaneously at one time, the Ladder program has a possibility to work correctly, however, it is recommended from safety and maintenance points of view, that all these instructions should have different parameter number with each other.)       DIFU or DIFD has parameter number to to exceed the maximum number defined by each PMC                                                                                                    |                                        | maintenance points of view, that all      |                                          |
| ILLEGAL CTR NUMBER       If unnecessary, remove it. Assign<br>correct number not to exceed the<br>maximum number defined by each PMC<br>model.       CTR has parameter number that is out of<br>range.         DUPLICATE DIFU/DIFD<br>NUMBER       If some of them are unnecessary,<br>remove them. If all of them are<br>necessary, assign other number to<br>parameter of them to make them<br>unique. (If two or more instructions with<br>same parameter number will never be<br>active simultaneously at one time, the<br>Ladder program has a possibility to<br>work correctly, however, it is<br>recommended from safety and<br>maintenance points of view, that all<br>these instructions should have different<br>parameter number with each other.)       DIFU or DIFD has parameter number<br>that is out of range.         ILLEGAL DIFU/DIFD<br>NUMBER       If unnecessary, remove it. Assign<br>correct number not to exceed the<br>maximum number defined by each PMC       DIFU or DIFD has parameter number<br>that is out of range.                                                                                                    |                                        | these instructions should have different  |                                          |
| ILLEGAL CTR NOWBER       If Unifiedessary, remove it. Assign correct number not to exceed the maximum number defined by each PMC model.       If some of them are unnecessary, remove them are unnecessary, remove them. If all of them are number to parameter of them to make them unique. (If two or more instructions with same parameter number will never be active simultaneously at one time, the Ladder program has a possibility to work correctly, however, it is recommended from safety and maintenance points of view, that all these instructions should have different parameter number with each other.)       DIFU or DIFD has parameter number to make them unique. If unnecessary, remove it. Assign correct number not to exceed the maximum number defined by each PMC                                                                                                    |                                        | parameter number with each other.)        | CTD has personator number that is out of |
| Contect number not to exceed the<br>maximum number defined by each PMC<br>model.Plural DIFUs or DIFDs have the same<br>number as their parameter. (This is<br>warning.)DUPLICATE DIFU/DIFD<br>NUMBER<br>(WARNING)If some of them are unnecessary,<br>remove them. If all of them are<br>necessary, assign other number to<br>parameter of them to make them<br>unique. (If two or more instructions with<br>same parameter number will never be<br>active simultaneously at one time, the<br>Ladder program has a possibility to<br>work correctly, however, it is<br>recommended from safety and<br>maintenance points of view, that all<br>these instructions should have different<br>parameter number with each other.)DIFU or DIFD has parameter number<br>that is out of range.ILLEGAL DIFU/DIFD<br>NUMBERIf unnecessary, remove it. Assign<br>correct number not to exceed the<br>maximum number defined by each PMCDIFU or DIFD has parameter number<br>that is out of range.                                                                                                    | ILLEGAL CIR NUIVIDER                   | If Unnecessary, remove it. Assign         | CTR has parameter number that is out of  |
| Intakting in training of them are unnecessary, model.       Plural DIFUs or DIFDs have the same number same of them are unnecessary, remove them. If all of them are number to parameter of them to make them unique. (If two or more instructions with same parameter number will never be active simultaneously at one time, the Ladder program has a possibility to work correctly, however, it is recommended from safety and maintenance points of view, that all these instructions should have different parameter number with each other.)       DIFU or DIFD has parameter number to make them unique.         ILLEGAL DIFU/DIFD       If unnecessary, remove it. Assign correct number not to exceed the maximum number defined by each PMC       DIFU or DIFD has parameter number that is out of range.                                                                                                    |                                        | correct number not to exceed the          | range.                                   |
| DUPLICATE DIFU/DIFD       If some of them are unnecessary, remove them. If all of them are necessary, assign other number to parameter of them to make them unique. (If two or more instructions with same parameter number will never be active simultaneously at one time, the Ladder program has a possibility to work correctly, however, it is recommended from safety and maintenance points of view, that all these instructions should have different parameter number with each other.)       DIFU or DIFD has parameter number the tast of them to make them unique. If unnecessary, remove it. Assign correct number not to exceed the maximum number defined by each PMC                                                                                                    |                                        | model                                     |                                          |
| NUMBER<br>(WARNING)       remove them. If all of them are<br>necessary, assign other number to<br>parameter of them to make them<br>unique. (If two or more instructions with<br>same parameter number will never be<br>active simultaneously at one time, the<br>Ladder program has a possibility to<br>work correctly, however, it is<br>recommended from safety and<br>maintenance points of view, that all<br>these instructions should have different<br>parameter number with each other.)       number as their parameter. (This is<br>warning.)         ILLEGAL DIFU/DIFD<br>NUMBER       If unnecessary, remove it. Assign<br>correct number not to exceed the<br>maximum number defined by each PMC       DIFU or DIFD has parameter number<br>that is out of range.                                                                                                    | DUPLICATE DIFU/DIFD                    | If some of them are unnecessary.          | Plural DIFUs or DIFDs have the same      |
| (WARNING)       necessary, assign other number to<br>parameter of them to make them<br>unique. (If two or more instructions with<br>same parameter number will never be<br>active simultaneously at one time, the<br>Ladder program has a possibility to<br>work correctly, however, it is<br>recommended from safety and<br>maintenance points of view, that all<br>these instructions should have different<br>parameter number with each other.)       ILLEGAL DIFU/DIFD       If unnecessary, remove it. Assign<br>correct number not to exceed the<br>maximum number defined by each PMC       DIFU or DIFD has parameter number<br>that is out of range.                                                                                                    | NUMBER                                 | remove them. If all of them are           | number as their parameter. (This is      |
| parameter of them to make them<br>unique. (If two or more instructions with<br>same parameter number will never be<br>active simultaneously at one time, the<br>Ladder program has a possibility to<br>work correctly, however, it is<br>recommended from safety and<br>maintenance points of view, that all<br>these instructions should have different<br>parameter number with each other.)         ILLEGAL DIFU/DIFD<br>NUMBER       If unnecessary, remove it. Assign<br>correct number not to exceed the<br>maximum number defined by each PMC       DIFU or DIFD has parameter number<br>that is out of range.                                                                                                    | (WARNING)                              | necessary, assign other number to         | warning.)                                |
| .       unique. (If two or more instructions with same parameter number will never be active simultaneously at one time, the Ladder program has a possibility to work correctly, however, it is recommended from safety and maintenance points of view, that all these instructions should have different parameter number with each other.)         ILLEGAL DIFU/DIFD       If unnecessary, remove it. Assign correct number not to exceed the maximum number defined by each PMC       DIFU or DIFD has parameter number that is out of range.                                                                                                    | ··· - ,                                | parameter of them to make them            |                                          |
| same parameter number will never be active simultaneously at one time, the Ladder program has a possibility to work correctly, however, it is recommended from safety and maintenance points of view, that all these instructions should have different parameter number with each other.)         ILLEGAL DIFU/DIFD       If unnecessary, remove it. Assign correct number not to exceed the maximum number defined by each PMC       DIFU or DIFD has parameter number that is out of range.                                                                                                    |                                        | unique. (If two or more instructions with |                                          |
| active simultaneously at one time, the<br>Ladder program has a possibility to<br>work correctly, however, it is<br>recommended from safety and<br>maintenance points of view, that all<br>these instructions should have different<br>parameter number with each other.)         ILLEGAL DIFU/DIFD<br>NUMBER       If unnecessary, remove it. Assign<br>correct number not to exceed the<br>maximum number defined by each PMC       DIFU or DIFD has parameter number<br>that is out of range.                                                                                                    |                                        | same parameter number will never be       |                                          |
| Ladder program has a possibility to<br>work correctly, however, it is<br>recommended from safety and<br>maintenance points of view, that all<br>these instructions should have different<br>parameter number with each other.)       ILLEGAL DIFU/DIFD         ILLEGAL DIFU/DIFD<br>NUMBER       If unnecessary, remove it. Assign<br>correct number not to exceed the<br>maximum number defined by each PMC       DIFU or DIFD has parameter number<br>that is out of range.                                                                                                    |                                        | active simultaneously at one time, the    |                                          |
| work correctly, however, it is<br>recommended from safety and<br>maintenance points of view, that all<br>these instructions should have different<br>parameter number with each other.)       IILLEGAL DIFU/DIFD         ILLEGAL DIFU/DIFD       If unnecessary, remove it. Assign<br>correct number not to exceed the<br>maximum number defined by each PMC       DIFU or DIFD has parameter number<br>that is out of range.                                                                                                    |                                        | Ladder program has a possibility to       |                                          |
| recommended from safety and<br>maintenance points of view, that all<br>these instructions should have different<br>parameter number with each other.)       ILLEGAL DIFU/DIFD         ILLEGAL DIFU/DIFD       If unnecessary, remove it. Assign<br>correct number not to exceed the<br>maximum number defined by each PMC       DIFU or DIFD has parameter number<br>that is out of range.                                                                                                    |                                        | work correctly, however, it is            |                                          |
| maintenance points of view, that all<br>these instructions should have different<br>parameter number with each other.)       ILLEGAL DIFU/DIFD         ILLEGAL DIFU/DIFD       If unnecessary, remove it. Assign<br>correct number not to exceed the<br>maximum number defined by each PMC       DIFU or DIFD has parameter number<br>that is out of range.                                                                                                    |                                        | recommended from safety and               |                                          |
| ILLEGAL DIFU/DIFD       If unnecessary, remove it. Assign       DIFU or DIFD has parameter number         NUMBER       correct number not to exceed the maximum number defined by each PMC       that is out of range.                                                                                                    |                                        | maintenance points of view, that all      |                                          |
| ILLEGAL DIFU/DIFD         If unnecessary, remove it. Assign         DIFU or DIFD has parameter number           NUMBER         correct number not to exceed the<br>maximum number defined by each PMC         that is out of range.                                                                                                    |                                        | these instructions should have different  |                                          |
| ILLEGAL DIFU/DIFD     If unnecessary, remove it. Assign     DIFU or DIFD has parameter number       NUMBER     correct number not to exceed the<br>maximum number defined by each PMC     that is out of range.                                                                                                    |                                        | parameter number with each other.)        |                                          |
| maximum number defined by each PMC                                                                                                    |                                        | If unnecessary, remove it. Assign         | DIFU or DIFD has parameter number        |
|                                                                                                    | NUMBER                                 | Coffect number not to exceed the          | that is out of range.                    |
|                                                                                                    |                                        | maximum number defined by each model      |                                          |

#### A.ALARM LIST

| Message                 | Faulty location/corrective action          | Contents                               |
|-------------------------|--------------------------------------------|----------------------------------------|
| NO END                  | Add END, END1, END2 or END3 in             | END, END1, END2 or END3 is not         |
| NO END1                 | proper position.                           | found.                                 |
| NO END2                 |                                            |                                        |
| NO END3                 |                                            |                                        |
| DUPLICATE END1          | Remove extra END1. END2 or END3.           | Multiple END1. END2 or END3 are        |
| DUPLICATE END2          |                                            | found.                                 |
| DUPLICATE END3          |                                            |                                        |
| GARBAGE AFTER END       | Remove unnecessary nets, and move          | There are some nets after END_END2 or  |
| GARBAGE AFTER END2      | necessary nets to proper position so       | FND3 which will not be executed        |
| GARBAGE AFTER END3      | that they will be executed                 | ENDO, Which will not be executed.      |
|                         | If IMPE is missing, add it in proper       | Thora is no IMPE that corresponds to   |
| OVERLATTED SIMI         | nosition If the IMP is unnecessary         | this IMP                               |
|                         | romovo it                                  | UTIS SIMF.                             |
|                         | IMD and corresponding IMDE must            | IMD and corresponding IMDE have        |
|                         | Simplify and corresponding Simple must     | different COM/COME status              |
| LEVEL                   | have same COM/COME status. Review          | different COM/COME status.             |
|                         | JMP range and COM range, to adjust         |                                        |
|                         | not to overlap with each other: It is      |                                        |
|                         | possible that one range includes the       |                                        |
|                         | other completely.                          |                                        |
| COME IN JMP             | COME and corresponding COM must            | COME is found between JMP and JMPE,    |
|                         | have same JMP/JMPE status. Review          | and COM and corresponding COME         |
|                         | COM range and JMP range, to adjust         | have different JMP/JMPE status.        |
|                         | not to overlap with each other: it is      |                                        |
|                         | possible that one range includes the       |                                        |
|                         | other completely.                          |                                        |
| END IN JMP              | If JMPE is missing, add it in proper       | END, END1, END2, or END3 is found      |
| END1 IN JMP             | position. If JMP is unnecessary, remove    | between JMP and JMPE.                  |
| END2 IN JMP             | it.                                        |                                        |
| END3 IN JMP             |                                            |                                        |
| SP/SPE IN JMP           | If JMPE is missing, add it in proper       | SP or SPE is found between JMP and     |
|                         | position. If the JMP is unnecessary,       | JMPE.                                  |
|                         | remove it.                                 |                                        |
| JMPB OVER COM BORDER    | JMPB and its destination must have         | JMPB and its destination differ in     |
|                         | same COM/COME status. Review               | COM/COME status.                       |
|                         | range of JMPB and COM range, to            |                                        |
|                         | adjust not to overlap with each other: it  |                                        |
|                         | is possible that one range includes the    |                                        |
|                         | other completely.                          |                                        |
| JMPB OVER LEVEL         | JMPB can only jump to the same             | JMPB jumps to different program level. |
|                         | program level, or within a subprogram.     |                                        |
|                         | If the JMPB is unnecessary, remove it.     |                                        |
|                         | If I BI for the JMPB is missing, add it in |                                        |
|                         | proper position. If it should be JMPC.     |                                        |
|                         | correct it.                                |                                        |
| I BL FOR JMPB NOT FOUND | If JMPB is unnecessary, remove it. If      | Can not find proper I BL for JMPB.     |
|                         | I BL is missing add it in proper position  |                                        |
| IMPC IN BAD LEVEL       | IMPC is used to jump from a                | IMPC is used in other than subprogram  |
|                         | subprogram to level 2. If the IMPC is      |                                        |
|                         | unnecessary remove it. If it should be     |                                        |
|                         | IMPB or IMP correct it                     |                                        |
|                         | If IMPC is uppersonary remove it If        | Cap pat find proper LPL for IMPC       |
| LBL FOR JMPC NOT FOUND  | I JMPC is unnecessary, remove it. If       |                                        |
|                         | LBL is missing, add it in proper position: |                                        |
|                         | LUVIPU IUMOS INTO IEVELZ                   |                                        |
| Message                | Faulty location/corrective action        | Contents                                                                                                    |
|------------------------|------------------------------------------|----------------------------------------------------------------------------------------------------|
| LBL FOR JMPC IN BAD    | JMPC is used to jump from a              | Destination of JMPC is not level 2.                                                                                                    |
| LEVEL                  | subprogram to level 2. If the JMPC is    |                                                                                                    |
|                        | unnecessary, remove it. If another LBL   |                                                                                                    |
|                        | of same L-address that the JMPC is       |                                                                                                    |
|                        | intended to jump exists in the           |                                                                                                    |
|                        | subprogram, assign different L-address   |                                                                                                    |
|                        | to these two LBLs. If it should be JMPB  |                                                                                                    |
|                        | or JMP, correct it.                      |                                                                                                    |
| JMPC INTO COM          | LBL for JMPC must be located out of      | JMPC jumps to LBL between COM and                                                                                                    |
|                        | any COM and COME pair. If the JMPC       | COME.                                                                                                    |
|                        | is unnecessary, remove it. If the LBL is |                                                                                                    |
|                        | located wrong, move it to correct        |                                                                                                    |
|                        | position. If the L-address of JMPC is    |                                                                                                    |
|                        | wrong, correct it.                       |                                                                                                    |
| JMPE WITHOUT JMP       | If JMP is missing, add it in proper      | There is no JMP that corresponds to this                                                                                                    |
|                        | position. If the JMPE is unnecessary,    | JMPE.                                                                                                    |
|                        | remove it.                               |                                                                                                    |
| JMPE NOT FOUND AFTER   | If JMPE is missing, add it in proper     | There is no JMPE that corresponds to                                                                                                    |
| JMP                    | position. If the JMP is unnecessary,     | this JMP.                                                                                                    |
|                        | remove it.                               |                                                                                                    |
| TOO MANY LBL           | Remove unnecessary LBLs. If this error   | There are too many LBLs.                                                                                                    |
|                        | still occurs, adjust the construction of |                                                                                                    |
|                        | program to use less LBLs.                |                                                                                                    |
| DUPLICATE LBL          | If some of these LBLs are unnecessary,   | Same L-address is used in plural LBLs.                                                                                                    |
|                        | remove them. If all of these LBLs is     |                                                                                                    |
|                        | necessary, assign other L-addresses to   |                                                                                                    |
|                        | them to make all LBLs unique.            |                                                                                                    |
| OVERLAPPED SP          | If SPE is missing, add it in proper      | There is no SPE that corresponds to this                                                                                                    |
|                        | position. If the SP is unnecessary,      | SP.                                                                                                    |
|                        | remove it.                               |                                                                                                    |
| SPE WITHOUT SP         | If SP is missing, add it in proper       | There is no SP that corresponds to this                                                                                                    |
|                        | position. If the SPE is unnecessary,     | SPE.                                                                                                    |
|                        | remove it.                               | The second second |
| SPE NOT FOUND AFTER SP | If SPE is missing, add it in proper      | There is no SPE that corresponds to this                                                                                                    |
|                        | position. If the SP is unnecessary,      | SP.                                                                                                    |
|                        | remove it.                               |                                                                                                    |
| END IN SP              | If SPE is missing, add it in proper      | END is found between SP and SPE.                                                                                                    |
|                        | position. IT END is in wrong place, move |                                                                                                    |
|                        |                                          | Corres D addresss is used in plural SDs                                                                                                    |
| DUPLICATE P ADDRESS    | If some of these SP's are unnecessary,   | Same P-address is used in piural SPS.                                                                                                    |
|                        | remove them. If all of these or s is     |                                                                                                    |
|                        | them to make all SDs unique              |                                                                                                    |
|                        | Inem to make an or sumpressant           | Diural TMPRs/TMPREs have the same                                                                                                    |
|                        | If some or memory are unnecessary,       | Pluid TWRDS/TWRDFS have the same                                                                                                    |
|                        | necessary assign other number to         | multiper as their parameter. (This is                                                                                                    |
|                        | nerameter of them to make them           | warning.                                                                                                    |
|                        | unique (If two or more instructions with |                                                                                                    |
|                        | same parameter number will never be      |                                                                                                    |
|                        | active simultaneously at one time, the   |                                                                                                    |
|                        | Ladder program has a possibility to      |                                                                                                    |
|                        | work correctly, however, it is           |                                                                                                    |
|                        | recommended from safety and              |                                                                                                    |
|                        | maintenance points of view, that all     |                                                                                                    |
|                        | these instructions should have different |                                                                                                    |
|                        | parameter number with each other )       |                                                                                                    |

| Message                 | Faulty location/corrective action            | Contents                                   |
|-------------------------|----------------------------------------------|--------------------------------------------|
|                         | If unnecessary remove it Assign              | TMRB/TMRBE has parameter number            |
|                         | correct number not to exceed the             | that is out of range                       |
| NOMBER                  | maximum number defined by each PMC           | that is out of range.                      |
|                         | model                                        |                                            |
|                         | If some of them are unnecessary              | Plural TMRs have the same number as        |
|                         | remove them. If all of them are              | their parameter (This is warning)          |
|                         | necessary assign other number to             |                                            |
|                         | narameter of them to make them               |                                            |
|                         | unique (If two or more instructions with     |                                            |
|                         | same parameter number will never be          |                                            |
|                         | active simultaneously at one time, the       |                                            |
|                         | Laddor program has a possibility to          |                                            |
|                         | work correctly, however, it is               |                                            |
|                         | recommended from safety and                  |                                            |
|                         | meintenence nointe of view that all          |                                            |
|                         | these instructions should have different     |                                            |
|                         |                                              |                                            |
|                         |                                              | TMD has never star number that is out of   |
| ILLEGAL TMR NUMBER      | If unnecessary, remove it. Assign            | TMR has parameter number that is out of    |
|                         | correct number not to exceed the             | range.                                     |
|                         | maximum number defined by each PMC           |                                            |
|                         | model.                                       |                                            |
| NO SUCH SUBPROGRAM      | If it calls wrong subprogram, correct it. If | Subprogram that is called by               |
|                         | the subprogram is missing, create it.        | CALL/CALLU is not found.                   |
| UNAVAILABLE             | Confirm that this ladder program is          | Unsupported instruction for this PMC       |
| INSTRUCTION             | correct one. If this program is correct      | model is found.                            |
|                         | one, all these unsupported instructions      |                                            |
|                         | have to be removed.                          |                                            |
| SP IN BAD LEVEL         | SP can be used at top of a subprogram.       | SP is found in wrong place.                |
|                         | Correct it so that no SP exists in other     |                                            |
|                         | place.                                       |                                            |
| LADDER PROGRAM IS       | This ladder program must be all cleared      | Ladder program may be broken by some       |
| BROKEN                  | once, and remake ladder program.             | reason.                                    |
| NO WRITE COIL           | Add proper write coil.                       | Write coil is necessary, but is not found. |
| CALL/CALLU IN BAD LEVEL | CALL/CALLU must be used in Level 2           | CALL/CALLU is used in wrong place.         |
|                         | or in subprograms. Do not use any            |                                            |
|                         | other places.                                |                                            |
| SP IN LEVEL3            | If END3 is located wrong, move it to         | SP is found in level 3.                    |
|                         | correct position. If the SP is               |                                            |
|                         | unnecessary, remove it.                      |                                            |
| CS/CM/CE IN COM         | If COME is missing, add it in proper         | CS, CM, or CE is found between COM         |
|                         | position. If the COM is unnecessary,         | and COME.                                  |
|                         | remove it.                                   |                                            |
| CS/CM/CE IN BAD LEVEL   | CS/CM/CE must be used in Level 2 or          | CS/CM/CE is used in wrong place.           |
|                         | in subprograms. Do not use any other         |                                            |
|                         | places.                                      |                                            |
| CM/CE WITHOUT CS        | If CS is missing, add it in proper           | There is no CS that corresponds to this    |
|                         | position. If the CM/CE is unnecessary,       | CM/CE.                                     |
|                         | remove it.                                   |                                            |
| INSTRUCTION EXCEPT CM   | If CE is missing, add it in proper           | After an CS instruction, there was an      |
| IN CS                   | position. If the CS/CE is unnecessary.       | instruction other than CM before an CE     |
|                         | remove it.                                   | instruction came.                          |
| OVERLAPPED CS           | If CS is missing, add it in proper           | There is no CE that corresponds to this    |
|                         | position. If the CM/CE is unnecessary        | CS.                                        |
|                         | remove it.                                   |                                            |
| FB BODY PROGRAM IS      | Delete the entire ladder program and         | The FB main program is corrupted           |
| BROKEN                  | create it again.                             |                                            |

#### Error messages that may be displayed on the PMC NET EDITOR screen

| Message                 | Faulty location/corrective action         | Contents                                  |
|-------------------------|-------------------------------------------|-------------------------------------------|
| ILLEGAL FUNCTIONAL      | Specify the name of an available          | The entered name of functional            |
| INSTRUCTION NAME        | functional instruction.                   | instruction is invalid.                   |
| TOO MANY FUNCTIONAL     | Only one functional instruction is        | Too many functional instructions are in   |
| INSTRUCTIONS IN ONE NET | allowed to constitute a net. If           | one net.                                  |
|                         | necessary, divide the net into plural     |                                           |
|                         | nets.                                     |                                           |
| TOO LARGE NET           | Divide the net into plural nets so that   | Net is too large. When a net is converted |
|                         | step number in a net may become           | into the object, the net exceeds 256      |
|                         |                                           | steps.                                    |
| NO INPUT FOR OPERATION  | Coll without input, or coll connected to  | No signal is provided for logical         |
|                         | bee no output, opugoo this error. If      | operation.                                |
|                         | nas no output, causes this error. If      |                                           |
|                         | necessary, connect it to meaningful       |                                           |
|                         | input                                     |                                           |
| OPERATION AFTER         | Output of functional instruction can      | No logical operation with functional      |
| FUNCTION IS FORBIDDEN   | not be connected to a contact, nor to     | instruction output is permitted, except   |
|                         | conjunction with other signal that will   | write coils.                              |
|                         | be implemented by logical-or              |                                           |
|                         | operation.                                |                                           |
| WRITE COIL IS EXPECTED  | Write coil is not found even if it is     | Write coil is expected, but not found.    |
|                         | expected. Add proper write coil to the    |                                           |
|                         | net.                                      |                                           |
| BAD COIL LOCATION       | Coil can be located only at rightmost     | Coil is located in bad position.          |
|                         | column. Any coil located at other         |                                           |
|                         | place must be erased once, and            |                                           |
|                         | place necessary coils in correct place.   |                                           |
| SHORT CIRCUIT           | Find contact with terminals connected     | Some contacts are connected with short    |
|                         | by short circuit, and correct             | circuit. CTR has a parameter number       |
|                         | Eurotional instruction can not be         | Eurotional instruction is used in output  |
|                         | used in output section of net. If         | section of net                            |
| Diverse not on bibben   | necessary divide the net into plural      |                                           |
|                         | nets.                                     |                                           |
| ALL COIL MUST HAVE SAME | Left terminals of all coils in a net must | When a net contains more than one coil,   |
| INPUT                   | be connected to same input point.         | the coils should not have any contact     |
|                         |                                           | beside them affects only of the coils.    |
| BAD CONDITION INPUT     | Check the connection of all condition     | Some condition input of functional        |
|                         | inputs of the functional instruction.     | instruction is not connected correctly.   |
|                         | Especially for functional instruction     |                                           |
|                         | that has more than one condition          |                                           |
|                         | input, check if connections to            |                                           |
|                         | condition inputs interfere with each      |                                           |
|                         | other.                                    |                                           |
| NO CONNECTION           | Find gap that is expected to be           | I here is signal connected to nownere.    |
|                         |                                           |                                           |
|                         | Examine every connection and find         | Net is too complicated to analyze         |
|                         | unnecessarily bending connection or       |                                           |
|                         | coils that are connected to different     |                                           |
|                         | point.                                    |                                           |
| PARAMETER IS NOT        | Enter all of the relay addresses, and     | Relay with blank address, or blank        |
| SUPPLIED                | parameters of functional instructions.    | parameter of functional instruction, is   |
|                         |                                           | found.                                    |

| Message                 | Faulty location/corrective action        | Contents                                    |
|-------------------------|------------------------------------------|---------------------------------------------|
| TOO LARGE DATA FOR      | Use the [NEXT NET] soft key to           | The limit on the net editing screen was     |
| NET-EDITOR              | change the net subject to net editing.   | exceeded.                                   |
| TOO MANY FUNCTIONS FOR  | Use the [NEXT NET] soft key to           | The number of functional instructions       |
| NET-EDITOR              | change the net subject to net editing.   | exceeded the limit on the net editing       |
|                         |                                          | screen.                                     |
| BAD DIAGRAM STRUCTURE   | Check whether the connection shape       | The circuit is too complicated to analyze.  |
|                         | of each relay or functional instruction  |                                             |
|                         | is correct.                              |                                             |
| NOT SUPPORT ENHANCED    | Replace the functional instruction with  | A ladder diagram using an enhanced          |
| LADDER DIAGRAM          | a functional instruction supporting an   | ladder diagram function contains a          |
|                         | enhanced ladder diagram.                 | functional instruction which does not       |
|                         | Alternatively, use a net which does      | support an enhanced ladder diagram.         |
|                         | not use the enhanced ladder diagram      |                                             |
|                         | function.                                |                                             |
| TOO COMPLICATED CIRCUIT | Connect the circuit to which a branch    | The circuit around a functional instruction |
| AROUND FUNCTION         | is made according to the control         | is too complicated to analyze.              |
|                         | condition of a functional instruction to |                                             |
|                         | the right bus line without merging it to |                                             |
|                         | the output circuit of the functional     |                                             |
|                         | instruction. See X.xx.                   |                                             |
| CONNECT OUTPUT TO COIL  | Connect a coil immediately following     | No coil is connected immediately            |
| DIRECTLY                | the functional instruction.              | following a functional instruction.         |
| SINGLE COIL IS EXPECTED | Only one coil can be connected to        | More than one coil is connected to a        |
|                         | this functional instruction.             | functional instruction to which only one    |
|                         |                                          | coil can be connected.                      |
| INVALID CIRCUIT FOR FB  | Specify a contact or coil for the        | A functional instruction is connected for a |
| PARAMETER               | parameter of the function block.         | parameter of a function block.              |
| NO CONNECTION           | Connect the broken connection.           | The connection is broken.                   |
| PARAMETER IS NOT        | Set an address.                          | No address is set to the coil at the input  |
| SUPPLIED                |                                          | or output section of a function block.      |
| CAN NOT PLACE FB AND    | Delete the functional instruction        | A functional instruction is placed in the   |
| FUNCTION IN ONE NET     | placed in the same net as for the        | same net as for a function block.           |
|                         | tunction block.                          |                                             |
| NO ASSIGNMENT TO FB     | Set a contact.                           | No contact is set in the input section of   |
| CONTACT                 |                                          | the BOOL type of a function block.          |

#### Error messages that may be displayed on the TITLE DATA EDITOR screen

| Message          | Faulty location/corrective action     | Contents                                     |
|------------------|---------------------------------------|----------------------------------------------|
| TOO MANY         | Make sure that the entered character  | The number of characters in the entered      |
| CHARACTERS       | string is within the allowable input  | character string exceeds the allowable input |
|                  | length.                               | length. Some of the characters are           |
|                  |                                       | discarded.                                   |
| PROGRAM IS BEING | Disconnect the online communication   | The title data cannot be displayed because   |
| MODIFIED         | with FANUC LADDER-III. Stop other     | online communication with FANUC              |
|                  | applications from accessing the title | LADDER-III is in progress or another         |
|                  | data.                                 | application is accessing the title data.     |
| THIS FUNCTION IS | Cancel the protection by the          | This function is protected by the            |
| PROTECTED        | programmer protection function or     | programmer protection function or 8-level    |
|                  | 8-level protection function.          | protection function.                         |

## Error messages that may be displayed on the SYMBOL & COMMENT DATA EDITOR screen

| Message                  | Faulty location/corrective action            | Contents                                     |
|--------------------------|----------------------------------------------|----------------------------------------------|
| TOO MANY                 | Make sure that the entered address is        | The number of characters in the entered      |
| CHARACTERS               | within the allowable input length.           | address exceeds the allowable address        |
|                          |                                              | input length.                                |
| ADDRESS IS REQUIRED      | Enter an address correctly.                  | No address was entered during the batch      |
|                          |                                              | input of address, symbol, and comment data   |
|                          |                                              | using the SYMBOL & COMMENT EDITOR            |
|                          |                                              | screen.                                      |
| ILLEGAL PMC ADDRESS      | Enter an address correctly.                  | The specified address is invalid, or the     |
|                          |                                              | entered address character string contains a  |
|                          | ļ                                            | space or spaces.                             |
| THE ADDRESS ALREADY      | Specify another address.                     | An already registered address was entered.   |
| HAS AN ENTRY             |                                              |                                              |
| THE SYMBOL NAME IS       | Specify another symbol.                      | An already registered symbol was entered.    |
| ALREADY USED             |                                              |                                              |
| PMC ADDRESS MUST BE      | Enter a PMC address in the ADDRESS           | No PMC address was entered when new          |
| ENTERED                  | field.                                       | symbol/comment data is registered.           |
| TOO LONG SYMBOL          | Make sure that the symbol consists of        | The entered symbol exceeds the specified     |
| NAME                     | 16 characters or less.                       | number of characters.                        |
| TOO LONG COMMENT         | Make sure that the comment consists of       | The entered comment exceeds the specified    |
| STRING                   | 30 characters or less.                       | number of characters.                        |
| BAD SYMBOL NAME          | Define a symbol that contains no space.      | The entered symbol contains a space or       |
|                          |                                              | spaces.                                      |
| THE STRING IS NOT        | Specify another character string for the     | The search was done for the specified        |
| FOUND                    | search.                                      | character string but did not find it.        |
| OUT OF SPACE             | Create free space for the sequence           | The symbol/comment editing area has no       |
|                          | program, by deleting unnecessary             | free space.                                  |
|                          | ladder or message data.                      |                                              |
| PROGRAM IS BEING         | Disconnect the online communication          | The symbol/comment data cannot be            |
| MODIFIED                 | with FANUC LADDER-III. Stop other            | displayed because online communication       |
|                          | applications from accessing the              | with FANUC LADDER-III is in progress or      |
|                          | symbol/comment data.                         | another application is accessing the         |
|                          | Or and the protoction by the                 | Symbol/comment data.                         |
|                          | Cancel the protection by the                 | I his function is protected by the           |
| PROTECTED                | programmer protection function of            | programmer protection function or 8-level    |
|                          | Change the symbol name                       | The symbol name is invalid                   |
| CANNOT FDIT ADDRESS      | Use FANUC I ADDER-III to change the          | The symbol whose PMC address is              |
| AUTO ASSIGNED            | svmbol.                                      | assigned automatically by compiling FANUC    |
| SYMBOL                   |                                              | LADDER-III, can not edit.                    |
| ILLEGAL DATA TYPE        | Enter a correct data type.                   | The specified data type is invalid.          |
| ILLEGAL PROGRAM          | Enter a correct program name.                | The specified program is invalid.            |
|                          | Ling food codo can be entered in             | Line food code cannot be entered in this     |
| AVAII ABI F IN THIS DATA | comment data only. Do not enter it in        | data                                         |
|                          | other data.                                  |                                              |
| LINE FEED IS NOT         | Enter Line feed code in the insert or        | Line feed code cannot be entered in this     |
| AVAILABLE IN THIS        | overwrite mode.                              | mode.                                        |
| MODE                     | O what a series is as wired for least        |                                              |
| NO SYMBOL. PROGRAM       | Symbol name is required for local            | I he specified program is ignored because    |
| NOTHING TO PASTE         | Symbol.<br>You need to conv or out character | You to pasta character strings without       |
|                          | strings before you paste them                | rou if y to paste character strings without  |
| TOO LARGE DATA TO        | Shorten the character string to conv or      | The character strings is too long to conv or |
| PASTE                    | out                                          | The character strings is too long to copy of |
|                          | out.                                         | out.                                         |

| Message                                   | Faulty location/corrective action                                      | Contents                                                               |
|-------------------------------------------|------------------------------------------------------------------------|------------------------------------------------------------------------|
| UNAVAILABLE<br>CHARACTERS WAS<br>OMITTED. | Do not copy or cut characters which cannot be used at pasted position. | The characters which can not be used at pasted position, were omitted. |

## Error messages that may be displayed on the MESSAGE DATA EDITOR screen

\_\_\_\_\_

| Message                  | Faulty location/corrective action              | Contents                                  |
|--------------------------|------------------------------------------------|-------------------------------------------|
| INPUT INVALID            | Enter ";" in the 5th digit position in the     | The format of message number is           |
|                          | batch message input process.                   | missing. The delimiter code - semicolon   |
|                          |                                                | (;) - was not entered in the batch        |
|                          |                                                | message input process.                    |
| ILLEGAL NUMBER           | Enter a four-digit number as the               | The entered message number contains       |
|                          | message number.                                | any nonnumeric character, or a number     |
|                          |                                                | shorter than four digits was entered.     |
| THE NUMBER IS OUT OF     | Make sure that the entered message             | The entered message number is out of      |
| RANGE                    | number with path number is in the              | range.                                    |
|                          | range between 1000 and 4095.                   |                                           |
|                          | Another message number is in the               |                                           |
|                          | range between 1000 and 9999.                   |                                           |
| CLOSING "@" IS NOT FOUND | When entering kana or other                    | One of the @ sign pair is missing.        |
|                          | Japanese characters, make sure that            |                                           |
|                          | they are enclosed within a pair of @           |                                           |
|                          | signs.                                         |                                           |
|                          | Enter a character string correctly             | The number of characters entered          |
|                          | between a pair of @ signs.                     | between the pair of @ signs is not even.  |
| ILLEGAL CHARACTER IN     | Enter a character string correctly             | One or more invalid character codes       |
|                          | Enter a two byte code correctly                | The number of characters in the two byte  |
|                          | botwoon @02 and 01@                            | code (characters entered between @02      |
| CODE                     | between @02 and 01@.                           | and $01\%$ is not a multiple of four      |
|                          | Enter a two-byte code correctly                | The two-byte code (characters entered     |
|                          | between @02 and 01@                            | between @02 and 01@) contains one or      |
|                          | between @02 and 0 r@.                          | more characters other than the JIS        |
|                          |                                                | codes.                                    |
| CLOSING CONTROL CODE     | Enter the closing control code.                | The two-byte code (characters entered     |
| "01" IS NOT FOUND        | <b>3</b> • • • • • • • • • • • • • • • • • • • | between @02 and 01@) lacks the            |
|                          |                                                | closing control code (01).                |
| CONTROL CODE "XX" IS     | Remove any repeated control code.              | The starting control code (02), closing   |
| REPEATED                 |                                                | control code (01), and/or umlaut code     |
|                          |                                                | (0D) is repeated.                         |
| CLOSING "]" IS NOT FOUND | Make sure that the "[" and "]" codes           | The delimiter codes for numerical data    |
| -                        | are entered in pairs.                          | are not entered in pairs.                 |
| BAD NUMERICAL DATA       | Specify the numerical data correctly.          | The format of the numerical data is       |
| FORMAT                   |                                                | invalid.                                  |
| BAD PMC ADDRESS FOR      | Enter an available address.                    | The address section of the numerical      |
| NUMERIAL DATA            |                                                | data is invalid.                          |
| PROGRAM IS BEING         | Disconnect the online communication            | The message data cannot be displayed      |
| MODIFIED                 | with FANUC LADDER-III. Stop other              | because online communication with         |
|                          | applications from accessing the                | FANUC LADDER-III is in progress or        |
|                          | message data.                                  | another application is accessing the      |
|                          |                                                | message data.                             |
| THIS FUNCTION IS         | Cancel the protection by the                   | This function is protected by the         |
| PROTECTED                | programmer protection function or              | programmer protection function or 8-level |
|                          | 8-level protection function.                   | protection function.                      |

#### Error messages that may be displayed on the I/O MODULE EDITOR screen

| Message                       | Faulty location/corrective action                                                                                                    | Contents                                                                                                    |
|-------------------------------|----------------------------------------------------------------------------------------------------|----------------------------------------------------------------------------------------------------|
| GROUP NUMBER IS TOO           | Specify 15 or a smaller value as the                                                                                                    | The entered group number is too large.                                                                                                    |
| LARGE                         | group number.                                                                                                    |                                                                                                    |
| BASE NUMBER IS TOO LARGE      | Specify base number 0 for I/O Unit-B (##, #1 - #10).                                                                                                  | The entered base number is too large.                                                                                                    |
| SLOT NUMBER IS TOO LARGE      | Specify 30 or a smaller value as the<br>slot number for I/O Unit-B (##, #1 -<br>#10).<br>For other I/O units, specify 10 or a<br>smaller value.       | The entered slot number is too large.                                                                                                    |
| SLOT NUMBER IS TOO SMALL      | Check the I/O unit name.                                                                                                    | The entered slot number is too small.                                                                                                    |
| I/O UNIT NAME MISMATCH        | Check the I/O unit name or address.                                                                                                    | The input I/O unit is assigned to the Y address, or the output I/O unit is assigned to the X address.                                                                                                    |
| ILLEGAL I/O UNIT NAME         | Enter an I/O unit that is listed in Tables 3.2 (a) to 3.2 (c) in Chapter 3.                                                                           | The entered I/O unit name is invalid.                                                                                                    |
| NOT ENOUGH SPACE              | Enter the data again after creating free<br>space by deleting the data allocated<br>behind the current cursor position or by<br>other adequate means. | There is not enough free address space<br>for the size of the I/O unit you are going<br>to assign.<br>This error also occurs if you attempt to<br>assign the I/O unit to an already<br>allocated address space. |
| PROGRAM IS BEING<br>MODIFIED  | Disconnect the online communication<br>with FANUC LADDER-III. Stop other<br>applications from accessing the I/O<br>module data.                       | The I/O module data cannot be<br>displayed because online<br>communication with FANUC<br>LADDER-III is in progress or another<br>application is accessing the I/O module<br>data.                               |
| THIS FUNCTION IS<br>PROTECTED | Cancel the protection by the<br>programmer protection function or<br>8-level protection function.                                                     | This function is protected by the programmer protection function or 8-level protection function.                                                                                                    |

## Error messages that may be displayed on the I/O CONFIGURATION EDITOR (I/O Link i assignment) screen

| Message                                 | Faulty location / corrective action                    | Contents                                                                                                    |
|-----------------------------------------|--------------------------------------------------------|----------------------------------------------------------------------------------------------------|
| TOO MANY GROUPS (CHx)                   | Delete any unnecessary group, then create a new group. | A new group cannot be created<br>because the maximum number of<br>groups per channel is exceeded.              |
| TOO MANY SLOTS (CHx)                    | Delete any unnecessary slot, then create a new slot.   | A new slot cannot be created<br>because the maximum number of<br>slots per channel (256 slots) is<br>exceeded. |
| TOO MANY SLOTS IN A GROUP<br>(CHx, Gyy) | Delete any unnecessary slot, then create a new slot.   | A new slot cannot be created<br>because the maximum number of<br>slots per channel (32 slots) is<br>exceeded.  |
| NO SLOT(Gxx)                            | Add a slot.                                            | There is no slot in group Gxx.                                                                                 |
| SLOT NUMBER IS REQUIRED                 | Enter a slot number.                                   | No slot number is entered for a slot.                                                                          |
| SLOT NUMBER DUPLICATE                   | Change the slot number used more than once.            | More than one slot data item having<br>the same slot number is found in the<br>same group.                     |
| CAN NOT DELETE MPG SLOT                 | Turn the MPG flag off in the group setting screen.     | No MPG slot can be deleted in the slot setting screen.                                                         |
| ILLEGAL SLOT NUMBER                     | Enter a slot number not greater than 32.               | The entered slot number is greater than 32.                                                                    |

| Message                      | Faulty location / corrective action            | Contents                                      |
|------------------------------|------------------------------------------------|-----------------------------------------------|
| ILLEGAL PMC ADDRESS          | Enter a correct PMC address again.             | The entered PMC address is invalid.           |
|                              |                                                | Alternatively, no PMC address is              |
| III EGAL SIZE                | Enter a correct size again.                    | The entered size is outside the PMC           |
|                              |                                                | address range.                                |
|                              |                                                | Alternatively, a value of 0 is entered        |
|                              |                                                | as the size.                                  |
| SLOT HAS NO ASSIGNMENT       | Enter a PMC address and size.                  | For a slot, a PMC address or size is          |
|                              | Enter a correct commont again                  | not entered for both DI and DU.               |
|                              | Enter a correct comment again.                 | onform to the extended symbol and             |
|                              |                                                | comment format.                               |
| PMC ADDRESS OVERLAPPED       | Enter the PMC address or size so               | Address PMCm X(Y)nnnn is also                 |
| (PMCm X(Y)nnnn)              | that it is set only once.                      | assigned to another slot in I/O Link $i$      |
|                              |                                                | assignment data.                              |
| TOO MANY OUTPUT POINTS (CHx, | Reduce the number of output points             | The number of output points of the            |
| Gyy)                         | of the group.                                  | I/O LITIK I GTOUP SELIOL GYY OLOFIA           |
|                              |                                                | default or 29 bytes for the safety I/O        |
|                              |                                                | device).                                      |
| TOO MANY INPUT POINTS (CHx,  | Reduce the number of input points              | The number of input points of the I/O         |
| Gyy)                         | of the group.                                  | Link <i>i</i> group set for Gyy of CHx        |
|                              |                                                | exceeds the upper limit (65 bytes by          |
|                              |                                                | device).                                      |
| TOO MANY OUTPUT POINTS (CHx) | Reduce the number of output points             | Warning message. The number of                |
|                              | in the channel.                                | I/O Link <i>i</i> output points set in CHx    |
|                              | ļ                                              | exceeds the upper limit.                      |
| TOO MANY INPUT POINTS (CHx)  | Reduce the number of input points              | Warning message. The number of                |
|                              | in the channel.                                | I/O Link <i>i</i> input points set in CHx     |
|                              | Enter a commont within the input               | exceeds the upper limit.                      |
| TOO MANT CHARACTERS          | field                                          | entered comment exceeds the input             |
|                              |                                                | width.                                        |
| THE ADDRESS IS NOT FOUND     |                                                | The specified address is not found.           |
| INPUT INVALID                | Enter a correct numeric value.                 | A numeric value is invalid.                   |
| I/O CONFIG DATA IS BROKEN    | Enter an I/O configuration file again.         | I/O Link <i>i</i> assignment data is invalid. |
| TOO MANY SAFETY I/O GROUPS   | Reduce the number of I/O Link i                | Warning message. More than four               |
|                              | safety I/O groups.                             | I/O LITIK I salely I/O groups are             |
|                              |                                                | side in the entire system.                    |
| TOO MANY ASSIGNMENTS         | When a group in the high-speed                 | Warning message. In CHn, group yy             |
| (H.SPEED)(CHn,Gyy)           | transfer cycle mode is connected to            | and following exceed the transfer             |
|                              | I/O Link <i>i</i> , correct assignment so that | capacity limit in transfer timing             |
|                              | the assignment for each group is               | assignment processing when the                |
|                              | transfer timing with referencing               | High-speed Hode of 1/O Link (15               |
|                              | Subsection 3.6.4 "Transfer Cycle".             | uscu.                                         |
| BASIC GROUP INVALID          | Correct the number of basic groups             | The number of basic groups for the            |
|                              | for the I/O assignment selection               | I/O assignment selection function of          |
|                              | function of I/O Link <i>i</i> .                | I/O Link <i>i</i> is invalid.                 |
| UNAVAILABLE ADDRESS FOR      | Use addresses X0/Y0 and following.             | Addresses X200/Y200, X400/Y400,               |
| DCSPMC                       |                                                | or X600/Y600 and following are                |
|                              |                                                | DCSPMC is specified for the PMC               |
|                              |                                                | path.                                         |

| Message                     | Faulty location / corrective action  | Contents                              |
|-----------------------------|--------------------------------------|---------------------------------------|
| THIS DATA IS BEING MODIFIED | Disconnect the online                | I/O configuration data cannot be      |
|                             | communication with FANUC             | displayed because online              |
|                             | LADDER-III. Stop other applications  | communication with FANUC              |
|                             | from accessing the I/O configuration | LADDER-III is in progress or another  |
|                             | data.                                | application is accessing the I/O      |
|                             |                                      | configuration data.                   |
| INTERNAL ERROR(0xCxxxxxx)   | Contact us, and report the displayed | This error occurs due to an internal  |
|                             | message correctly.                   | factor. An error code is indicated in |
|                             |                                      | parentheses.                          |

#### Error messages that may be displayed on the SYSTEM PARAMETER screen

| Message                       | Faulty location/corrective action                                                                                                    | Contents                                                                                                    |
|-------------------------------|----------------------------------------------------------------------------------------------------|----------------------------------------------------------------------------------------------------|
| INPUT INVALID                 | Enter a correct numerical value.                                                                                                    | The entered numerical value or its input format is invalid.                                                                                                    |
| SYMBOL UNDEFINED              | Enter a defined symbol or bit address.                                                                                                | An undefined symbol character string was entered.                                                                                                    |
| PROGRAM IS BEING<br>MODIFIED  | Disconnect the online communication<br>with FANUC LADDER-III. Stop other<br>applications from accessing the<br>system parameter data. | The system parameter data cannot be<br>displayed because online communication<br>with FANUC LADDER-III is in progress<br>or another application is accessing the<br>system parameter data. |
| THIS FUNCTION IS<br>PROTECTED | Cancel the protection by the programmer protection function or 8-level protection function.                                           | This function is protected by the programmer protection function or 8-level protection function.                                                                                           |

#### Error messages that may be displayed on the SIGNAL STATUS screen

| Message          | Faulty location/corrective action      | Contents                                  |
|------------------|----------------------------------------|-------------------------------------------|
| INPUT INVALID    | Enter a correct numerical value.       | The entered numerical value or its input  |
|                  |                                        | format is invalid.                        |
| SYMBOL UNDEFINED | Enter a defined symbol or bit address. | An undefined symbol character string      |
|                  |                                        | was entered.                              |
| THIS FUNCTION IS | Cancel the protection by the           | This function is protected by the         |
| PROTECTED        | programmer protection function or      | programmer protection function or 8-level |
|                  | 8-level protection function.           | protection function.                      |

#### Error messages that may be displayed on the PMC PARAM screen

| Message                 | Faulty location/corrective action    | Contents                                  |
|-------------------------|--------------------------------------|-------------------------------------------|
| INPUT INVALID           | Enter a numerical value correctly.   | The entered numerical value or its input  |
|                         |                                      | format is invalid.                        |
| MUST BE IN EMERGENCY    | Set a mode to MDI or emergency       | The status of NC is not MDI mode or       |
| STOP OR IN MDI MODE     | stop.                                | emergency stop.                           |
| PWE MUST BE ON          | Set the "PWE" to "1" in NC setting   | The "PWE" in NC setting screen is "0".    |
|                         | screen.                              |                                           |
| EITHER PWE OR KEY4 MUST | Set the "PWE" to "1" in NC setting   | The "PWE" in NC setting screen is "0" or  |
| BE ON                   | screen or set the key "KEY4" to "1". | the program protect key "KEY4" is "0".    |
| THIS FUNCTION IS        | Cancel the protection by the         | This function is protected by the         |
| PROTECTED               | programmer protection function or    | programmer protection function or 8-level |
|                         | 8-level protection function.         | protection function.                      |

#### Error messages that may be displayed on the SIGNAL TRACE screen

| Message           | Faulty location/corrective action       | Contents                                 |
|-------------------|-----------------------------------------|------------------------------------------|
| TRACE FUNCTION IS | Wait until FANUC LADDER-III or          | FANUC LADDER-III or some other           |
| ALREADY IN USE.   | some other application finishes using   | application is currently using the trace |
|                   | the trace function before executing it. | function.                                |

| Message                                  | Faulty location/corrective action                                                                                                    | Contents                                                                                    |
|------------------------------------------|----------------------------------------------------------------------------------------------------|---------------------------------------------------------------------------------------------|
| NO SAMPLING ADDRESS.                     | Specify a bit address as a sampling address in the trace parameter.                                                                                        | No sampling address is specified in the trace parameter.                                    |
| NO STOP TRIGGER ADDRESS.                 | Specify a bit address as the stop<br>trigger address in the trace<br>parameter.                                                                            | The stop trigger address is not specified in the trace parameter.                           |
| NO SAMPLING TRIGGER<br>ADDRESS.          | Specify a bit address as the sampling trigger address in the trace parameter.                                                                              | The sampling trigger address is not specified in the trace parameter.                       |
| USB MEMORY IS USED BY<br>OTHER FUNCTION. | Terminate another function that is<br>using the USB memory, then perform<br>operation again.                                                               | The USB memory is being used by another function.                                           |
| USB MEMORY IS NOT READY.                 | Check whether a USB memory is inserted.                                                                                                    | No USB memory is inserted.                                                                  |
| USB MEMORY IS FULL.                      | Delete any unnecessary files and allocate a required capacity.                                                                                             | The USB memory is full.                                                                     |
| USB MEMORY HAS BEEN<br>REMOVED           | Insert the USB memory, then execute input/output operation again.                                                                                          | A USB memory is removed while it is<br>being accessed.                                      |
| USB MEMORY IS NOT<br>FORMATTED           | Replace the USB memory with<br>another one.                                                                                                    | The inserted USB memory cannot be recognized.                                               |
| USB HARDWARE ERROR<br>(XXXXXXXXXX)       | Replace the USB memory with<br>another one. If this error still occurs<br>after replacement, contact us, and<br>report the displayed message<br>correctly. | This error occurs due to a USB hardware failure. An error code is indicated in parentheses. |
| INTERNAL ERROR (xxxxxxxxx)               | Contact us, and report the displayed message correctly.                                                                                                    | This error occurs due to an internal factor.<br>An error code is indicated in parentheses.  |

#### Error messages that may be displayed on the trace setting screen

| Message                  | Faulty location/corrective action      | Contents                                 |
|--------------------------|----------------------------------------|------------------------------------------|
| INPUT INVALID            | Enter a numerical value that is within | A nonnumeric value or an out-of-range    |
|                          | the specified data range of the        | parameter value was entered.             |
|                          | relevant trace parameter.              |                                          |
| SYMBOL UNDEFINED         | Enter a defined symbol or bit address. | An undefined symbol character string     |
|                          |                                        | was entered.                             |
| BIT ADDRESS IS REQUIRED  | Specify a bit address as the stop or   | A byte address was specified as the stop |
|                          | sampling trigger address.              | or sampling trigger address.             |
| INVALID STOP TRIGGER     | Enter a PMC signal address that can    | The bit address entered as the stop      |
| ADDRESS                  | be used as the stop trigger address.   | trigger address is invalid.              |
| INVALID SAMPLING TRIGGER | Enter a PMC signal address that can    | The bit address entered as the sampling  |
| ADDRESS                  | be used as the sampling trigger        | trigger address is invalid.              |
|                          | address.                               |                                          |
| UNSUPPORTED TRACE        | This file cannot be handled. Set data  | An attempt was made to read a trace      |
| SETTING FILE             | in the TRACE SETING screen.            | setting file that could not be handled.  |
| INVALID SETTING VALUE    | Output the trance setting file again.  | An invalid setting is found.             |
| (LINE n)                 | Alternatively, set data in the TRACE   | The file may be damaged.                 |
|                          | SETING screen.                         |                                          |
| SAMPLING TIME/FRAME WAS  | Check the data on the TRACE            | The values are adjusted according to the |
| ADJUSTED                 | SETING screen.                         | read data. (This is warning.)            |
| UNKNOWN SETTING WAS      | Check the read trace data.             | An unknown trace setting item is found   |
| SKIPPED(LINE n)          |                                        | and ignored.                             |
|                          |                                        | (This is warning.)                       |
| INVALID SAMPLING ADDRESS | Check the read trace data.             | An invalid sampling address is found.    |
| WAS FOUND                |                                        | (This is warning.)                       |

| Message                    | Faulty location/corrective action       | Contents                                 |
|----------------------------|-----------------------------------------|------------------------------------------|
| TOO MANY SAMPLING          | Check the read trace data.              | The number of sampling addresses         |
| ADDRESSES                  |                                         | exceeds the upper limit. (This is        |
|                            |                                         | warning.)                                |
| THE FILE IS NOT TRACE      | This file cannot be read. Specify a     | An attempt was made to read a file which |
| SETTING FILE               | correct file.                           | was not a trace setting file.            |
| FILE NAME CONTAINS         | Correct file name.                      | "FORFANUC" cannot be used in the top     |
| RESERVED WORD.             |                                         | of the file name.                        |
| USB MEMORY IS USED BY      | Terminate another function that is      | The USB memory is being used by          |
| OTHER FUNCTION.            | using the USB memory, then perform      | another function.                        |
|                            | operation again.                        | Another function is formatting the USB   |
|                            |                                         | memory.                                  |
| USB MEMORY IS NOT READY.   | Check whether a USB memory is           | No USB memory is inserted.               |
|                            | inserted.                               |                                          |
| USB MEMORY HAS BEEN        | Insert the USB memory, then execute     | A USB memory is removed while it is      |
| REMOVED                    | input/output operation again.           | being accessed.                          |
| USB MEMORY IS NOT          | Replace the USB memory with             | The inserted USB memory cannot be        |
| FORMATTED                  | another one.                            | recognized.                              |
| FILE NAME IS INVALID.      | Correct the file name.                  | An invalid character is found in a file  |
|                            |                                         | name.                                    |
| FOLDER NAME CANNOT BE      | A folder name is specified. Specify an  | An attempt was made to read or write a   |
| SPECIFIED.                 | appropriate file name.                  | folder.                                  |
| USB HARDWARE ERROR         | Replace the USB memory with             | This error occurs due to a USB hardware  |
| (XXXXXXXXXX)               | another one. If this error still occurs | failure. An error code is indicated in   |
|                            | after replacement, contact the          | parentheses.                             |
|                            | FANUC service center, and report the    |                                          |
|                            | displayed message correctly.            |                                          |
| INTERNAL ERROR (xxxxxxxxx) | Contact us, and report the displayed    | This error occurs due to an internal     |
|                            | message correctly.                      | factor.                                  |
|                            |                                         | An error code is indicated in            |
|                            |                                         | parentheses.                             |

#### Error messages that may be displayed on the I/O diagnosis screen

| Message                               | Faulty location/corrective action                                                     | Contents                                                                        |
|---------------------------------------|---------------------------------------------------------------------------------------|---------------------------------------------------------------------------------|
| ENTER STRING TO SEARCH.               | Enter a string before starting a search.                                              | No search string is specified.                                                  |
| I/O DIAGNOSIS FUNCTION IS             | To use the I/O diagnosis function,                                                    | The I/O diagnosis function cannot                                               |
| NOT SUPPORTED                         | update the PMC system software.                                                       | be used because the PMC system                                                  |
|                                       |                                                                                       | software is an older version.                                                   |
| INPUT INVALID                         | Check the entered string.                                                             | The entered string is invalid.                                                  |
| LADDER PROGRAM IS BROKEN              | Check the information displayed on<br>the PMC alarm screen and reload<br>the program. | The program is corrupted.                                                       |
| NO GROUP FORMAT.                      | Use [GROUP] on the I/O diagnosis (setting) screen.                                    | No group display is set.                                                        |
| PROGRAM IS BEING MODIFIED.            | Retry after completing the function that is using the program.                        | The program cannot be referenced because it is being used by another function.  |
| REACHED TO THE END OF<br>SYMBOL DATA. | To make another search, specify a string again.                                       | The search has been completed<br>until the end of the data has been<br>reached. |
| SYMBOL ORDER IS NOT                   | Use the FANUC LADDER-III to                                                           | The format of this program does not                                             |
| AVAILABLE.                            | convert the program to one with an                                                    | allow sorting and display in symbol                                             |
|                                       | expanded function.                                                                    | order.                                                                          |
| THE GROUP IS NOT FOUND                | Check the specified group.                                                            | The specified group is not found.                                               |

| Message                               | Faulty location/corrective action           | Contents                                                                                |
|---------------------------------------|---------------------------------------------|-----------------------------------------------------------------------------------------|
| FORCING IS PROTECTED ON<br>THIS PATH. | Disable the programmer protection function. | The forced input/output function is<br>currently protected on the selected<br>PMC path. |
| THE STRING IS NOT FOUND               | Check the specified string.                 | The specified string is not found.                                                      |

### A.2.4 I/O Communication Error Messages

The error messages that may appear on the I/O screen and their meanings and actions are listed below.

#### Error messages displayed during memory card I/O operation

| Message                  | Faulty location/corrective action         | Contents                                      |
|--------------------------|-------------------------------------------|-----------------------------------------------|
| MEMORY CARD IS NOT       | Check whether a memory card is            | No memory card is installed.                  |
| READY                    | installed.                                |                                               |
| MEMORYCARD IS FULL       | Delete files to create available space.   | There is no available space in the            |
|                          |                                           | memory card.                                  |
| MEMORYCARD IS WRITE      | Release the write protection of the       | The memory card is write-protected.           |
| PROTECTED                | memory card.                              |                                               |
| MEMORYCARD IS NOT        | Format the memory card in FAT16. (It      | The memory card cannot be recognized.         |
| FORMATTED                | cannot be recognized if formatted in      |                                               |
|                          | FAT32.)                                   |                                               |
| TOO MANY FILES IN        | Delete unnecessary files to reduce        | There are too many files.                     |
| MEMORYCARD               | the number of files.                      |                                               |
| FILE NOT FOUND           | On the list screen, check the file        | The specified file cannot be found.           |
|                          | name or file number.                      |                                               |
| FILE IS READ-ONLY        | Check the attributes of the file.         | Write to the specified file is not permitted. |
| FILE NAME IS INVALID     | Specify the file name in MS-DOS           | The file name is illegal.                     |
|                          | form.                                     |                                               |
| COULD NOT FORMAT         | The NC cannot format this memory          | The memory card cannot be formatted.          |
| MEMORY CARD              | card. Format the memory card in           |                                               |
|                          | FAT16 using another PC. (It cannot        |                                               |
|                          | be recognized if formatted in FAT32.)     |                                               |
| UNSUPPORTED              | Replace the memory card with              | This memory card is not supported.            |
|                          | another one.                              |                                               |
| CAN NOT DELETE FILE      | Check the attributes of the file.         | An error occurred when a file was             |
|                          | Deplese the better of the memory          | deleted from the memory card.                 |
|                          | Replace the battery of the memory         | The ballery of the memory card has            |
|                          | Caru.                                     | The file name is already used                 |
|                          | Change the life name to another one.      | The life name is already used.                |
|                          | Poplace the memory card with              | The memory card cannot be accessed            |
| ERROR                    | another one                               | The memory card carnot be accessed.           |
|                          |                                           | File comparison detected a mismatch           |
| MEMORY CARD IS LOCKED BY | Wait until the PMC user completes         | Another PMC user is using the memory          |
| OTHER FUNCTION           | processing, then retry.                   | card.                                         |
| MEMORY CARD HEADER ROM   | This file cannot be read. Check the       | An attempt was made to read a file, but       |
|                          | type of the file.                         | its ROM data ID was illegal.                  |
| FILE NUMBER CAN NOT      | If the file does not exist, the key entry | The file number cannot be selected.           |
| SELECTED                 | is invalid. If this error occurs even     |                                               |
|                          | when the cursor is placed at a file       |                                               |
|                          | name, contact the FANUC service           |                                               |
|                          | center.                                   |                                               |
| THE FILE NUMBER DOES NOT | Check the total number of files on the    | The entered file number is not present.       |
| EXIST                    | list screen.                              | The entered number exceeds the total          |
|                          |                                           | number of files.                              |

| Message                     | Faulty location/corrective action     | Contents                                 |
|-----------------------------|---------------------------------------|------------------------------------------|
| FILE NUMBER IS RESTRICTED   | Enter a numeric value not exceeding   | A value up to 128 can be entered as the  |
| TO "128"                    | 128.                                  | file number.                             |
| MEMORY CARD IS USED BY      | Retry after terminating the other     | Some other function is currently using   |
| OTHER FUNCTION              | function that is currently using the  | the memory card.                         |
|                             | memory card.                          |                                          |
| MEMORY CARD IS WRITE        | Cancel the write protection of the    | The memory card is write protected.      |
| PROTECTED                   | memory card, or use another memory    |                                          |
|                             | card that is not write protected.     | ļ                                        |
| UNSUPPORTED MEMORY          | Use another memory card.              | This is an unsupported type of memory    |
| CARD                        |                                       | card.                                    |
| COULD NOT DELETE FILE       | Check the read/write permission       | The file cannot be deleted.              |
|                             | attribute of the file.                | ļ                                        |
| TRACE FILE NUMBER IS OVER   | Delete unnecessary old trace result   | No more trace result file can be created |
|                             | file or files.                        | because the maximum trace result file    |
|                             |                                       | number (file extension) has been         |
|                             | ļ                                     | reached.                                 |
| UNSUPPORTED TRACE           | This file cannot be handled. Set data | An attempt was made to read a trace      |
| SETTING FILE                | in the TRACE SETING screen.           | setting file that could not be handled.  |
| INVALID SETTING VALUE       | Output the trance setting file again. | An invalid setting is found.             |
| (LINE n)                    | Alternatively, set data in the TRACE  | The file may be damaged.                 |
|                             | SETING screen.                        |                                          |
| SAMPLING TIME/FRAME WAS     | Check the data on the TRACE           | The values are adjusted according to the |
| ADJUSTED                    | SETING screen.                        | read data. (This is warning.)            |
| UNKNOWN SETTING WAS         | Check the read trace data.            | An unknown trace setting item is found   |
| SKIPPED(LINE n)             |                                       | and ignored. (This is warning.)          |
| INVALID SAMPLING ADDRESS    | Check the read trace data.            | An invalid sampling address is found.    |
| WAS FOUND                   |                                       | (This is warning.)                       |
| TOO MANY SAMPLING           | Check the read trace data.            | The number of sampling addresses         |
| ADDRESSES                   |                                       | exceeds the upper limit. (This is        |
|                             |                                       | warning.)                                |
| INTERNAL ERROR (XXXXXXXXXX) | Contact the FANUC service center,     | An error due to an internal factor       |
|                             | and report the displayed message      | occurred. Details on the error are       |
|                             | correctly.                            | displayed in parentheses.                |

#### Error messages displayed during USB memory I/O operation

| Message                         | Faulty location/corrective action      | Contents                              |
|---------------------------------|----------------------------------------|---------------------------------------|
| FILE NAME CONTAINS RESERVED     | Correct file name.                     | "FORFANUC" cannot be used in          |
| WORD.                           |                                        | the top of the file name.             |
| USB MEMORY HAS BEEN REMOVED     | Insert the USB memory, then            | A USB memory is removed while it      |
|                                 | execute input/output operation again.  | is being accessed.                    |
| USB MEMORY IS NOT READY.        | Check whether a USB memory is          | No USB memory is inserted.            |
|                                 | inserted.                              |                                       |
| USB MEMORY IS USED BY OTHER     | Terminate another function that is     | The USB memory is being used by       |
| FUNCTION.                       | using the USB memory, then perform     | another function.                     |
|                                 | operation again.                       |                                       |
| THIS FILE NAME IS ALREADY USED. | Follow the message, and overwrite      | An existing file name is specified as |
| OVERWRITE IT?                   | the file or specify another file name  | the write destination.                |
|                                 | to write data.                         |                                       |
| FILE NOT FOUND                  | Check the file name or number on       | The specified file is not found.      |
|                                 | the file list screen.                  |                                       |
| USB MEMORY IS FULL.             | Delete any unnecessary files and       | The USB memory is full.               |
|                                 | allocate a required capacity.          |                                       |
| FILE IS READ-ONLY.              | Specify another file or check the file | The specified file is read-only.      |
|                                 | attribute and delete the read-only     |                                       |
|                                 | attribute.                             |                                       |

| Message                        | Faulty location/corrective action       | Contents                                                     |
|--------------------------------|-----------------------------------------|--------------------------------------------------------------|
| USB MEMORY IS NOT FORMATTED    | Replace the USB memory with             | The inserted USB memory cannot                               |
|                                | another one.                            | be recognized.                                               |
| FILE NAME IS INVALID.          | Correct the file name.                  | An invalid character is found in a                           |
|                                |                                         | file name.                                                   |
| DIFFERENCE FOUND               |                                         | File comparison detected a                                   |
|                                |                                         | mismatch.                                                    |
| THE FILE NUMBER DOES NOT       | Check the total number of files on      | The entered file number is not                               |
| EXIST                          | the list screen.                        | found. The entered number is                                 |
|                                |                                         | greater than the total number of                             |
|                                |                                         | files.                                                       |
| FILE NUMBER IS RESTRICTED TO   | Enter a numeric value not greater       | A value up to 128 can be entered                             |
| "128"                          | than 128.                               | as the file number.                                          |
|                                |                                         |                                                              |
| FOLDER CANNOT BE SPECIFIED.    | <1> The specified number indicates      | <1> The specified number indicates                           |
|                                | a folder. Enter an appropriate          | a folder.                                                    |
|                                | number.                                 | <2> An attempt was made to select                            |
|                                | <2> No folder can be selected in the    | a folder in the file list screen.                            |
|                                | Tile list screen.                       | (1) The file name companying to                              |
| THIS FILE CANNOT BE SPECIFIED. | < 1> The life name corresponding to     | <1> The life hame corresponding to the specified file number |
|                                | consists of more than 22                | consists of more than 32                                     |
|                                | characters Enter an appropriate         | characters                                                   |
|                                |                                         | <2> An attempt was made to select                            |
|                                | <2> No file baying a file name          | a file baying a file name                                    |
|                                | consisting of more than 32              | consisting of more than 32                                   |
|                                | characters can be selected in           | characters                                                   |
|                                | the file list screen.                   |                                                              |
| USB HARDWARE ERROR             | Replace the USB memory with             | This error occurs due to a USB                               |
| (XXXXXXXXXX)                   | another one. If this error still occurs | hardware failure. An error code is                           |
|                                | after replacement, contact the          | indicated in parentheses.                                    |
|                                | FANUC service center, and report        |                                                              |
|                                | the displayed message correctly.        |                                                              |
| INTERNAL ERROR (xxxxxxxxx)     | Contact us, and report the displayed    | This error occurs due to an internal                         |
|                                | message correctly.                      | factor.                                                      |
|                                |                                         | An error code is indicated in                                |
|                                |                                         | parentheses.                                                 |

#### Error messages displayed during flash ROM I/O operation

| Message                     | Faulty location/corrective action   | Contents                                |
|-----------------------------|-------------------------------------|-----------------------------------------|
| NOT IN EMG STOP MODE        | Place the system in the emergency   | The system is not in the emergency stop |
|                             | stop state.                         | state.                                  |
| INVALID LADDER PROGRAM      | Check the program.                  | The transfer program is illegal.        |
| DIFFERENCE FOUND            |                                     | A file comparison detected a mismatch.  |
| FLASH ROM IS LOCKED BY      | Wait until the PMC user completes   | Another PMC user is using the flash     |
| OTHER FUNCTION              | processing, then retry.             | ROM.                                    |
| FLASH ROM HEADER ROM        | This file cannot be read. Check the | An attempt was made to read a file, but |
| DATA ID IS ILLEGAL          | type of the file.                   | its ROM data ID was illegal.            |
| FLASH ROM IS USED BY        | This file cannot be read. Check the | The ROM data ID of the file you         |
| OTHER FUNCTION              | type of the file.                   | attempted to read is invalid.           |
| INTERNAL ERROR (XXXXXXXXXX) | Contact the FANUC service center,   | An error due to an internal factor      |
|                             | and report the displayed message    | occurred. Details on the error are      |
|                             | correctly.                          | displayed in parentheses.               |

## Error messages displayed during FLOPPY or other input/output device I/O operation

| Message                    | Faulty location/corrective action        | Contents                                    |
|----------------------------|------------------------------------------|---------------------------------------------|
| ILLEGAL PMC PARAMETER      | Specify a file of the PMC parameter      | The specified file is not of the PMC        |
| FORMAT                     | format. Also, check the specified file   | parameter format.                           |
|                            | to see whether its content is not        |                                             |
|                            | disrupted.                               |                                             |
| ILLEGAL HANDY FILE FORMAT  | Specify a file of the handy file format. | The specified file is not of the handy file |
|                            | Also, check the specified file to see    | format.                                     |
|                            | whether its content is not disrupted.    |                                             |
| UNKNOWN FILE FORMAT        | Specify file of recognizable format      | Can not recognize the format of specified   |
|                            | such as PMC parameter format, or         | me.                                         |
|                            | Specify file name or file number for     | Need file name or file number to identify   |
| IS REQUIRED                | the operation                            | file to read, compare, or delete            |
|                            | Check the communication                  | Communication with the I/O device has       |
|                            | parameters such as baud rate and         | been timeout                                |
|                            | retry to communicate.                    |                                             |
| I/O DEVICE IS NOT ATTACHED | Check the power of I/O device is ON.     | Any I/O device is not connected, or some    |
| OR IN ERROR STATUS         | Check the I/O device is connected.       | error has occurred in it.                   |
|                            | Check the cable that connects I/O        |                                             |
|                            | device with PMC is correct one. If       |                                             |
|                            | some error has occurred in I/O           |                                             |
|                            | device, solve it.                        |                                             |
| RECEIVED BAD DATA: CHECK   | Check the PMC's communication            | Invalid data has been received.             |
| THE COMMUNICATION          | parameters such as baud rate match       |                                             |
| PARAMETERS                 | the ones of I/O device.                  |                                             |
| RECEIVED DATA HAS          | Check the communication                  | Too many data have received at once.        |
| OVERRUN                    | parameters about flow control.           |                                             |
| THERS FUNCTION IS USING    | Use the other channel, or stop the       | Others function is using this channel.      |
|                            | Check the communication                  | Sotting parameters of communication are     |
|                            | parameters such as baud rate             | not correct                                 |
| OTHER FUNCTION IS USING    | Wait until function that using I/O       | Another function such as FANILIC            |
|                            | function do finish or stop the           | ADDER-III is using I/O function             |
|                            | function.                                |                                             |
| UNKNOWN HANDY FILE         | Check the file.                          | The received data is not a program of the   |
| FORMAT DATA                |                                          | PMC system or is a program of some          |
|                            |                                          | other incompatible type.                    |
| ILLEGAL BAUD RATE SETTING  | Set a valid baud rate.                   | The set baud rate is invalid.               |
| ILLEGAL CHANNEL NUMBER     | Set a valid channel number.              | The set channel number is invalid.          |
| ILLEGAL PARITY BIT SETTING | Set a valid parity bit.                  | The set parity bit is invalid.              |
| ILLEGAL STOP BIT SETTING   | Set a valid stop bit.                    | The set stop bit is invalid.                |
| ILLEGAL WRITE CODE         | Set a valid output code.                 | The set output code is invalid.             |
| SETTING                    |                                          |                                             |
| SEQUENCE PROGRAM IS IN     | Wait until On-line function, do finish   | Can not input/output of sequence            |
| USE BY ONLINE FUNCTION     | the using I/O function. In general,      | program, because On-line function is        |
|                            | both of I/O function and On-line         | using sequence program.                     |
|                            | function should not be used at the       |                                             |
|                            | same time.                               |                                             |

#### Common error messages that may be displayed on individual devices during the I/O operations

| Alarm number              | Faulty location/corrective action      | Contents                                   |
|---------------------------|----------------------------------------|--------------------------------------------|
| ERROR OCCURS IN LADDER    | Check the PMC alarm screen and         | Data cannot be output because there is     |
| PROGRAM                   | correct the indicated program error    | an error in the ladder program.            |
|                           | accordingly.                           |                                            |
| UNKNOWN DATA TYPE         | Check the file.                        | The PMC type of the input data is          |
|                           |                                        | unknown.                                   |
| MUST BE IN EMERGENCY      | Set the NC to the emergency stop       | The NC is not in the emergency stop        |
| STOP                      | state.                                 | state when the PMC parameter is read.      |
| PWE MUST BE ON            | Set PWE to 1 on the NC setting         | PWE on the NC setting screen is 0          |
|                           | screen.                                | during reading from the PMC parameter.     |
| MUST BE IN EDIT MODE      | Set the NC to the EDIT mode.           | The NC is not in the EDIT mode during      |
|                           |                                        | writing to the PMC parameter.              |
| THIS FUNCTION IS NOT      | Release the protection by the          | Protection is made by the programmer       |
| ALLOWED                   | programmer protection function or      | protection function or 8-level protection  |
|                           | 8-level protection function.           | function.                                  |
| PMC PARAMETER IS LOCKED   | Retry after terminating the other      | The PMC parameter is currently used by     |
| BY OTHER FUNCTION         | function that is currently using the   | some other function and cannot be          |
|                           | PMC parameter.                         | referenced by this function.               |
| THIS DEVICE IS USED BY    | Retry after terminating the other      | The specified device is currently used by  |
| OTHER FUNCTION            | function that is currently using the   | some other function and cannot be used     |
|                           | specified device.                      | by this function.                          |
| PMC PARAMETER IS          | Retry after terminating the other      | The PMC parameter is currently used by     |
| PROTECTED BY OTHER        | function that is currently using the   | some other function and cannot be          |
| FUNCTION                  | PMC parameter.                         | changed by this function.                  |
| LADDER TYPE UNMATCH       | Specify a program of a valid type.     | The specified program is of a different    |
|                           |                                        | type and cannot be read.                   |
| TOO LARGE SEQUENCE        | Check the file. Or, change to a step   | The ladder program is too large to read.   |
| PROGRAM                   | number option that allows you to set a |                                            |
|                           | larger program size.                   |                                            |
| SEQUENCE PROGRAM IS       | Retry after terminating the other      | The ladder program is currently used by    |
| USED BY OTHER FUNCTION    | function that is currently displaying  | some other function and cannot be          |
|                           | the ladder program.                    | referenced by this function.               |
| INVALID I/O CONFIGURATION | Read correct I/O configuration file.   | Invalid I/O configuration data was read    |
| DATA                      |                                        | and any of the following operations was    |
|                           |                                        | performed:                                 |
|                           |                                        | -Writing it to the memory card             |
|                           |                                        | - Comparing it with a memory card file     |
|                           |                                        | USB                                        |
|                           |                                        | -Writing it to flash ROM                   |
|                           |                                        | -Comparing it with flash ROM               |
| TOO LARGE I/O             | Check the I/O configuration file.      | The I/O configuration file is too large to |
| CONFIGURATION DATA        |                                        | read.                                      |
| I/O CONFIGURATION DATA IS | Terminate another function that is     | I/O configuration data is being used by    |
| USED BY OTHER FUNCTION    | using the I/O configuration data, then | another function (such as FANUC            |
|                           | execute operation again.               | LADDER-III).                               |

## A.3 ALARM LIST (SERIAL SPINDLE)

When a serial spindle alarm occurs, the following number is displayed on the CNC.

#### NOTE

\*1 Note that the meanings of the Spindle Amplifier (SP) indications differ depending on which LED, the red or yellow LED, is on. When the red LED is on, the Spindle Amplifier (SP) indicates a 2-digit alarm number. When the yellow LED is on, the SP indicates an error number that designates a sequence problem (for example, when a rotation command is entered with the emergency stop state not released).

See "Error Codes (Serial Spindle)."

- \*2 For information about serial spindle alarms for numbers that are not listed below, refer to the following documents according to the actual spindle motor to be connected.
  - FANUC AC SPINDLE MOTOR αi series MAINTENANCE MANUAL (B-65285EN)
  - Technical reports etc.

| Number | Message                         | SP<br>indication<br>(*1) | Faulty location and remedy                                                                                                    | Description                                                                                                    |
|--------|---------------------------------|--------------------------|----------------------------------------------------------------------------------------------------|----------------------------------------------------------------------------------------------------|
| SP9001 | MOTOR<br>OVERHEAT               | 01                       | <ol> <li>Check and correct the<br/>peripheral temperature<br/>and load status.</li> <li>If the cooling fan stops,<br/>replace it.</li> </ol> | The internal temperature of the motor<br>exceeds the specified level.<br>The motor is used in excess of the<br>continuous rating, or the cooling<br>component is abnormal.                                                                           |
| SP9002 | EX DEVIATION<br>SPEED           | 02                       | <ol> <li>Check and correct the cutting conditions to decrease the load.</li> <li>Correct parameter No. 4082.</li> </ol>                      | The motor speed cannot follow a<br>specified speed.<br>An excessive motor load torque is<br>detected.<br>The acceleration/deceleration time<br>in parameter No. 4082 is<br>insufficient.                                                             |
| SP9003 | DC-LINK FUSE IS<br>BROKEN       | 03                       | <ol> <li>Replace the Spindle<br/>Amplifier (SP).</li> <li>Check the motor<br/>insulation status.</li> </ol>                                  | The Power Supply becomes ready<br>(00 is indicated), but the DC link<br>voltage is too low in the Spindle<br>Amplifier (SP).<br>The fuse in the DC link section in<br>SP is blown. (The power device is<br>damaged or the motor is<br>ground-fault.) |
| SP9004 | PS IMPROPER<br>INPUT POWER      |                          | Check the state of the input<br>power supply to the Power<br>Supply (PS).                                                                    | The power supply (PS) detected a power supply failure. (Power Supply alarm 14)                                                                                                    |
| SP9006 | THERMAL<br>SENSOR<br>DISCONNECT | 06                       | <ol> <li>Check and correct the<br/>parameter.</li> <li>Replace the feedback<br/>cable.</li> </ol>                                            | The temperature sensor of the motor is disconnected.                                                                                                    |

APPENDIX

B-64485EN/01

| Number | Message                        | SP<br>indication<br>(*1) | Faulty location and remedy                                                                                                    | Description                                                                                                    |
|--------|--------------------------------|--------------------------|----------------------------------------------------------------------------------------------------|----------------------------------------------------------------------------------------------------|
| SP9007 | OVER SPEED                     | 07                       | Check for a sequence error.<br>(For example, check whether<br>spindle synchronization was<br>specified when the spindle<br>could not be turned.)                                                                                                    | The motor speed has exceeded<br>115% of its rated speed. When the<br>spindle axis was in position control<br>mode, position error were<br>accumulated excessively (SFR and<br>SRV were turned off during spindle<br>synchronization.) |
| SP9009 | OVERHEAT MAIN<br>CIRCUIT       | 09                       | <ol> <li>Improve the heat sink<br/>cooling status.</li> <li>If the heat sink cooling<br/>fan stops, replace the<br/>Spindle Amplifier (SP).</li> </ol>                                                                                                    | The temperature in the power semiconductor cooling radiator is abnormally high.                                                                                                    |
| SP9010 | LOW VOLT INPUT<br>POWER        | 10                       | <ol> <li>Replace the cables.</li> <li>Replace the SP control printed circuit board.</li> </ol>                                                                                                    | A drop in the input power voltage in<br>the Spindle Amplifier (SP) is<br>detected.                                                                                                    |
| SP9011 | PS OVER VOLT.<br>DC LINK       |                          | <ol> <li>Check the selected<br/>Power Supply (PS).</li> <li>Check the input power<br/>voltage and change in<br/>power during motor<br/>deceleration.</li> <li>If the voltage exceeds<br/>253 VAC (for the 200-V<br/>system) or 530 VAC (for<br/>the 400-V system),<br/>improve the power<br/>supply impedance.</li> </ol> | Overvoltage of the DC link section<br>of the Power Supply (PS) was<br>detected. (Power Supply alarm<br>indication: 07)<br>PS selection error. (The maximum<br>output specification of the PS is<br>exceeded.)                         |
| SP9012 | OVERCURRENT<br>POWER CIRCUIT   | 12                       | <ol> <li>Check the motor<br/>insulation status.</li> <li>Check the spindle<br/>parameters.</li> <li>Replace the Spindle<br/>Amplifier (SP).</li> </ol>                                                                                                    | The motor current is abnormally<br>high.<br>A motor-specific parameter does<br>not match the motor model.<br>Poor motor insulation                                                                                                    |
| SP9013 | CPU DATA<br>MEMORY FAULT       | 13                       | Replace the Spindle Amplifier<br>(SP) control printed circuit<br>board.                                                                                                    | Abnormality in a Spindle Amplifier<br>(SP) control circuit component is<br>detected. (RAM within the Spindle<br>Amplifier (SP) is abnormal.)                                                                                          |
| SP9014 | SOFTWARE<br>SERIES<br>MISMATCH | 14                       | Replace the spindle software.                                                                                                    | A Spindle Amplifier (SP) that is not registered in the spindle software is used.                                                                                                    |
| SP9015 | SPINDLE<br>SWITCHING<br>FAULT  | 15                       | <ol> <li>Check and correct the<br/>ladder sequence.</li> <li>Replace the switching<br/>MCC.</li> </ol>                                                                                                    | The switch sequence in spindle<br>switching/speed range switching<br>operation is abnormal.<br>The switching MCC contact status<br>check signal and command do not<br>match.                                                          |
| SP9016 | RAM ERROR                      | 16                       | Replace the Spindle Amplifier<br>(SP) control printed circuit<br>board.                                                                                                    | Abnormality in a Spindle Amplifier<br>(SP) control circuit component is<br>detected. (RAM for external data is<br>abnormal.)                                                                                                    |
| SP9017 | ID NUMBER<br>PARITY ERROR      | 17                       | Replace the Spindle Amplifier (SP)                                                                                                    | Abnormality in Spindle Amplifier (SP) ID data is detected.                                                                                                    |

| Number | Message                          | SP<br>indication<br>(*1) | Faulty location and remedy                                                                                                    | Description                                                                                                    |
|--------|----------------------------------|--------------------------|----------------------------------------------------------------------------------------------------|----------------------------------------------------------------------------------------------------|
| SP9018 | SUMCHECK<br>ERROR<br>PROGRAM ROM | 18                       | Replace the Spindle Amplifier (SP) control printed circuit board.                                                                                                    | Abnormality in a Spindle Amplifier<br>(SP) control circuit component is<br>detected. (Program ROM data is<br>abnormal.)                                                                                               |
| SP9019 | EXCESS OFFSET<br>CURRENT U       | 19                       | Replace the Spindle Amplifier (SP).                                                                                                    | Abnormality in a Spindle Amplifier<br>(SP) component is detected. (The<br>initial value for the U phase current<br>detection circuit is abnormal.)                                                                    |
| SP9020 | EXCESS OFFSET<br>CURRENT V       | 20                       | Replace the Spindle Amplifier (SP).                                                                                                    | Abnormality in a Spindle Amplifier<br>(SP) component is detected. (The<br>initial value of the V phase current<br>detection circuit is abnormal.)                                                                     |
| SP9021 | POS SENSOR<br>POLARITY<br>ERROR  | 21                       | Check and correct the<br>parameters.<br>(parameters Nos. 4000#0,<br>4001#4)                                                                                             | The polarity parameter setting of the position sensor is wrong.                                                                                                    |
| SP9022 | SP AMP OVER<br>CURRENT           | 22                       | <ol> <li>Review operation<br/>conditions (acceleration/<br/>deceleration and cutting)<br/>to reduce the load.</li> <li>Check and correct the<br/>parameters.</li> </ol> | A Spindle Amplifier (SP) overload current was detected.                                                                                                    |
| SP9024 | SERIAL<br>TRANSFER<br>ERROR      | 24                       | <ol> <li>Place the<br/>CNC-to-spindle cable<br/>away from the power<br/>cable.</li> <li>Replace the cable.</li> </ol>                                                   | The CNC power is turned off<br>(normal power-off or broken cable).<br>An error is detected in<br>communication data transferred to<br>the CNC.                                                                        |
| SP9027 | DISCONNECT<br>POSITION<br>CODER  | 27                       | Replace the cable.                                                                                                    | The spindle position coder<br>(connector JYA3) signal is<br>abnormal.                                                                                                    |
| SP9029 | OVERLOAD                         | 29                       | Check and correct the load status.                                                                                                    | Excessive load has been applied<br>continuously for a certain period of<br>time. (This alarm is issued also<br>when the motor shaft has been<br>locked in the excitation state.)                                      |
| SP9030 | OVERCURRENT                      |                          | Check and correct the power supply voltage.                                                                                                    | Overcurrent is detected in Power<br>Supply (PS) main circuit input.<br>(Power Supply alarm indication: 01)<br>Unbalanced power supply.<br>PS selection error (The maximum<br>PS output specification is<br>exceeded.) |
| SP9031 | MOTOR LOCK                       | 31                       | <ol> <li>Check and correct the<br/>load status.</li> <li>Replace the motor<br/>sensor cable (connector<br/>JYA2).</li> </ol>                                            | The motor cannot rotate at a specified speed. (A level not exceeding the SST level for the rotation command has existed continuously.)                                                                                |
| SP9032 | SIC-LSI RAM<br>FAULT             | 32                       | Replace the Spindle Amplifier<br>(SP) control printed circuit<br>board.                                                                                                 | Abnormality in a Spindle Amplifier<br>(SP) control circuit component is<br>detected. (The LSI device for serial<br>transfer is abnormal.)                                                                             |

APPENDIX

B-64485EN/01

| Number | Message                                       | SP<br>indication<br>(*1) | Faulty location and remedy                                                                                                    | Description                                                                                                    |
|--------|-----------------------------------------------|--------------------------|----------------------------------------------------------------------------------------------------|----------------------------------------------------------------------------------------------------|
| SP9033 | PS PRE-CHARGE<br>FAILURE                      |                          | <ol> <li>Check and correct the<br/>power supply voltage.</li> <li>Replace the Power<br/>Supply (PS).</li> </ol>                                                                                                    | Charging of direct current power<br>supply voltage in the power circuit<br>section is insufficient when the<br>magnetic contractor is turned on<br>(such as open phase and defective<br>charging resistor).<br>(Power Supply alarm indication: 05)                   |
| SP9034 | ILLEGAL<br>PARAMETER                          | 34                       | Correct a parameter value<br>according to FANUC AC<br>SPINDLE MOTOR $\alpha i$ series<br>PARAMETER MANUAL<br>(B-65280EN).<br>If the parameter number is<br>unknown, connect the spindle<br>check board, and check the<br>indicated parameter. | Parameter data exceeding the allowable limit is set.                                                                                                    |
| SP9036 | OVERFLOW<br>ERROR<br>COUNTER                  | 36                       | Check whether the position<br>gain value is too large, and<br>correct the value.                                                                                                    | An error counter overflow occurred.                                                                                                    |
| SP9037 | ILLEGAL<br>SETTING<br>VELOCITY<br>DETECTOR    | 37                       | Correct the parameter value<br>according to FANUC AC<br>SPINDLE MOTOR $\alpha i$ series<br>PARAMETER MANUAL<br>(B-65280EN).                                                                                                    | The setting of the parameter for the number of pulses in the speed detector is incorrect.                                                                                                    |
| SP9041 | ILLEGAL 1REV<br>SIGN OF<br>POSITION<br>CODER  | 41                       | <ol> <li>Check and correct the<br/>parameter.</li> <li>Replace the cable.</li> </ol>                                                                                                    | <ol> <li>The 1-rotation signal of the<br/>spindle position coder<br/>(connector JYA3) is abnormal.</li> <li>Parameter setting error</li> </ol>                                                                                                    |
| SP9042 | NO 1REV SIGN<br>OF POSITION<br>CODER          | 42                       | Replace the cable.                                                                                                    | The 1-rotation signal of the spindle position coder (connector JYA3) is disconnected.                                                                                                    |
| SP9043 | DISCONNECT<br>POSITION<br>CODER DEF.<br>SPEED | 43                       | Replace the cable.                                                                                                    | The position coder signal<br>(connector JYA3S) for differential<br>speed in the submodule SW is<br>abnormal.                                                                                                    |
| SP9046 | ILLEGAL 1REV<br>SIGN OF SCREW<br>CUT          | 46                       | <ol> <li>Check and correct the<br/>parameter.</li> <li>Replace the cable.</li> <li>Re-adjust the BZ sensor<br/>signal.</li> </ol>                                                                                                    | The 1-rotation signal in threading is abnormal.                                                                                                    |
| SP9047 | ILLEGAL SIGNAL<br>OF POSITION<br>CODER        | 47                       | <ol> <li>Replace the cable.</li> <li>Correct the cable layout<br/>(vicinity of the power<br/>line).</li> </ol>                                                                                                    | The A/B phase signal of the spindle<br>position coder (connector JYA3) is<br>abnormal.<br>The relationship between the A/B<br>phase and 1-rotation signal is<br>incorrect (Pulse count mismatch).                                                                    |
| SP9049 | DEF. SPEED IS<br>OVER VALUE                   | 49                       | Check whether the calculated<br>differential speed value<br>exceeds the maximum motor<br>speed.                                                                                                    | In differential speed mode, the<br>speed of the other spindle<br>converted to the speed of the local<br>spindle has exceeded the allowable<br>limit (the differential speed is<br>calculated by multiplying the speed<br>of the other spindle by the gear<br>ratio). |

#### A.ALARM LIST

| Number | Message                              | SP<br>indication<br>(*1) | Faulty location and remedy                                                                                                    | Description                                                                                                    |
|--------|--------------------------------------|--------------------------|----------------------------------------------------------------------------------------------------|----------------------------------------------------------------------------------------------------|
| SP9050 | SYNCRONOUS<br>VALUE IS OVER<br>SPEED | 50                       | Check whether the calculated value exceeds the maximum motor speed.                                                                                                    | In spindle synchronization, the<br>speed command calculation value<br>exceeded the allowable limit (the<br>motor speed is calculated by<br>multiplying the specified spindle<br>speed by the gear ratio).                                                       |
| SP9051 | PS LOW VOLT.<br>DC LINK              |                          | <ol> <li>Check and correct the<br/>power supply voltage.</li> <li>Replace the MC.</li> </ol>                                                                                                    | Input voltage drop was detected.<br>(Power Supply alarm (PS) indication:<br>04) (Momentary power failure or poor<br>MCC contact)                                                                                                    |
| SP9052 | ITP FAULT 1                          | 52                       | <ol> <li>Replace the Spindle<br/>Amplifier (SP) control<br/>printed circuit board.</li> <li>Replace the main board<br/>or additional spindle<br/>board in the CNC.</li> </ol>                                                                                                    | An abnormality is detected in the interface between the CNC and spindle amplifier (the ITP signal stopped).                                                                                                    |
| SP9053 | ITP FAULT 2                          | 53                       | <ol> <li>Replace the Spindle<br/>Amplifier (SP) control<br/>printed circuit board.</li> <li>Replace the main board<br/>or additional spindle<br/>board in the CNC.</li> </ol>                                                                                                    | An abnormality is detected in the interface between the CNC and spindle amplifier (the ITP signal stopped).                                                                                                    |
| SP9054 | OVERCURRENT                          | 54                       | Review the load state.                                                                                                    | An overload current was detected.                                                                                                    |
| SP9055 | ILLEGAL POWER<br>LINE                | 55                       | <ol> <li>Replace the magnetic<br/>contactor.</li> <li>Check and correct the<br/>sequence.</li> </ol>                                                                                                    | The power line state signal of the magnetic contactor for spindle switching/speed range switching is abnormal.                                                                                                    |
| SP9056 | COOLING FAN<br>FAILURE               | 56                       | Replace the internal cooling fan.                                                                                                    | The internal cooling fan stopped.                                                                                                    |
| SP9057 | PS<br>EXCESS-REGENE<br>RATION2       |                          | <ol> <li>Decrease the<br/>acceleration/deceleration<br/>duty.</li> <li>Check the cooling<br/>condition (peripheral<br/>temperature).</li> <li>If the cooling fan stops,<br/>replace the resistor.</li> <li>If the resistance is<br/>abnormal, replace the<br/>resistor.</li> </ol> | An overload was detected in the<br>regenerative resistance. (Power<br>Supply alarm indication: 16)<br>Thermostat operation or short-time<br>overload was detected.<br>The regenerative resistor was<br>disconnected, or an abnormal<br>resistance was detected. |
| SP9058 | PS OVERLOAD                          |                          | <ol> <li>Check the Power Supply<br/>(PS) cooling status.</li> <li>Replace the Power<br/>Supply (PS).</li> </ol>                                                                                                    | The temperature of the radiator of<br>the Power Supply (PS) has<br>increased abnormally. (Power<br>Supply (PS) alarm indication: 03)                                                                                                    |
| SP9059 | PS INTERNAL<br>FAN FAILURE           |                          | Replace the Power Supply (PS).                                                                                                    | The internal cooling fan for the<br>Power Supply (PS) stopped.<br>(Power Supply alarm indication: 02)                                                                                                    |
| SP9061 | SEMI-FULL<br>ERROR EXCESS            | 61                       | Check parameter settings.                                                                                                    | The error between the semi-closed<br>and full-closed sides when the dual<br>position feedback function is used<br>is too large.                                                                                                    |

B-64485EN/01

| Number | Message                                       | SP<br>indication<br>(*1) | Faulty location and remedy                                                                                                    | Description                                                                                                    |
|--------|-----------------------------------------------|--------------------------|----------------------------------------------------------------------------------------------------|----------------------------------------------------------------------------------------------------|
| SP9065 | SERIAL SPINDLE<br>ALARM                       | 65                       | <ol> <li>Check parameter<br/>settings.</li> <li>Check sensor<br/>connections and signals.</li> <li>Check power line<br/>connections.</li> </ol>                                                                                                    | The move distance is too long when<br>the magnetic pole is confirmed.<br>(synchronous spindle motor)                                                                                      |
| SP9066 | COM. ERROR<br>BETWEEN SP<br>AMPS              | 66                       | <ol> <li>Replace the cable.</li> <li>Check and correct the connection.</li> </ol>                                                                                                    | An error was found in<br>communication (connector JX4)<br>between Spindle Amplifiers (SP).                                                                                                |
| SP9067 | FSC/EGB<br>COMMAND<br>ERROR                   | 67                       | Check the sequence<br>(reference position return<br>command).                                                                                                    | In the spindle EGB mode, reference position return was specified.                                                                                                    |
| SP9069 | SAFETY SPEED<br>OVER                          | 69                       | <ol> <li>Check the speed<br/>command.</li> <li>Check parameter<br/>settings.</li> <li>Check the sequence.</li> </ol>                                                                                                    | In the state in which safety speed<br>monitoring was enabled, the system<br>detected that the motor speed<br>exceeded the safety speed or<br>detected an error during a free-run<br>stop. |
| SP9070 | ILLEGAL AXIS<br>DATA                          | 70                       | <ol> <li>When this alarm is<br/>issued because the<br/>configuration of the<br/>spindle amplifiers (SPs)<br/>was changed, set the<br/>spindle number for the<br/>spindle amplifier (bit 7 of<br/>parameter No. 4541 to 1<br/>and then 0, and turn the<br/>power to the entire<br/>system off).</li> <li>Replace the spindle<br/>amplifier.</li> </ol> | An error was detected during<br>transfer of spindle data of a spindle.                                                                                                    |
| SP9071 | SAFETY<br>PARAMETER<br>ERROR                  | 71                       | <ol> <li>Input the safety<br/>parameter again.</li> <li>Replace the Spindle<br/>Amplifier (SP) control<br/>printed-circuit board.</li> </ol>                                                                                                    | An error was detected in an axis parameter check.                                                                                                    |
| SP9072 | MISMATCH<br>RESULT OF<br>MOTOR SPEED<br>CHECK | 72                       | <ol> <li>Replace the Spindle<br/>Amplifier (SP) control<br/>printed-circuit board.</li> <li>Replace the main board<br/>or additional spindle<br/>board in the CNC.</li> </ol>                                                                                                    | A mismatch was detected between<br>the safety speed check results of<br>the Spindle Amplifier (SP) and<br>those of the CNC.                                                               |
| SP9073 | MOTOR SENSOR<br>DISCONNECTED                  | 73                       | <ol> <li>Replace the feedback<br/>cable.</li> <li>Check the shield.</li> <li>Check and correct the<br/>connection.</li> <li>Adjust the sensor.</li> </ol>                                                                                                    | The motor sensor feedback signal is not present. (connector JYA2)                                                                                                    |
| SP9074 | CPU TEST<br>ERROR                             | 74                       | Replace the Spindle Amplifier<br>(SP) control printed-circuit<br>board.                                                                                                    | An error was detected in a CPU test.                                                                                                    |
| SP9075 | CRC ERROR                                     | 75                       | Replace the Spindle Amplifier (SP) control printed circuit board.                                                                                                    | An error was detected in a ROM CRC test.                                                                                                    |

| Number | Message                                               | SP<br>indication<br>(*1) | Faulty location and remedy                                                                                                    | Description                                                                                                    |
|--------|-------------------------------------------------------|--------------------------|----------------------------------------------------------------------------------------------------|----------------------------------------------------------------------------------------------------|
| SP9076 | INEXECUTION OF<br>SAFETY<br>FUNCTIONS                 | 76                       | Replace the Spindle Amplifier (SP) control printed-circuit board.                                                                                                    | The spindle amplifier (SP) detected that the safety function was not executed.                                                            |
| SP9077 | MISMATCH<br>RESULT OF AXIS<br>NUMBER CHECK            | 77                       | <ol> <li>Replace the Spindle<br/>Amplifier (SP) control<br/>printed-circuit board.</li> <li>Replace the main board<br/>or additional spindle<br/>board in the CNC.</li> </ol>                           | A mismatch was detected between<br>the axis number check results of<br>the Spindle Amplifier (SP) and<br>those of the CNC.                |
| SP9078 | MISMATCH<br>RESULT OF<br>SAFETY<br>PARAMETER<br>CHECK | 78                       | <ol> <li>Replace the Spindle<br/>Amplifier (SP) control<br/>printed-circuit board.</li> <li>Replace the main board<br/>or additional spindle<br/>board in the CNC.</li> </ol>                           | The result of a safety parameter<br>check by the spindle amplifier (SP)<br>conflicts with that of a safety<br>parameter check by the CNC. |
| SP9079 | INITIAL TEST<br>ERROR                                 | 79                       | Replace the Spindle Amplifier<br>(SP) control printed-circuit<br>board.                                                                                                    | An error was detected in a initial test operation.                                                                                        |
| SP9080 | ALARM AT THE<br>OTHER SP AMP.                         | 80                       | Remove the cause of the alarm of the remote Spindle Amplifier (SP).                                                                                                    | During inter-Spindle Amplifier (SP)<br>communication, an alarm was<br>generated on the remote Spindle<br>Amplifier (SP).                  |
| SP9081 | 1-ROT MOTOR<br>SENSOR ERROR                           | 81                       | <ol> <li>Check and correct the<br/>parameter.</li> <li>Replace the feedback<br/>cable.</li> <li>Adjust the sensor.</li> </ol>                                                                           | The one-rotation signal of the motor sensor cannot be correctly detected. (connector JYA2)                                                |
| SP9082 | NO 1-ROT<br>MOTOR SENSOR                              | 82                       | <ol> <li>Replace the feedback<br/>cable.</li> <li>Adjust the sensor.</li> </ol>                                                                                                    | The one-rotation signal of the motor sensor is not generated. (connector JYA2)                                                            |
| SP9083 | MOTOR SENSOR<br>SIGNAL ERROR                          | 83                       | <ol> <li>Replace the feedback<br/>cable.</li> <li>Adjust the sensor.</li> </ol>                                                                                                    | An irregularity was detected in a motor sensor feedback signal. (connector JYA2)                                                          |
| SP9084 | SPNDL SENSOR<br>DISCONNECTED                          | 84                       | <ol> <li>Replace the feedback<br/>cable.</li> <li>Check the shield.</li> <li>Check and correct the<br/>connection.</li> <li>Check and correct the<br/>parameter.</li> <li>Adjust the sensor.</li> </ol> | The spindle sensor feedback signal is not present. (connector JYA4)                                                                       |
| SP9085 | 1-ROT SPNDL<br>SENSOR ERROR                           | 85                       | <ol> <li>Check and correct the<br/>parameter.</li> <li>Replace the feedback<br/>cable.</li> <li>Adjust the sensor.</li> </ol>                                                                           | The one-rotation signal of the spindle sensor cannot be correctly detected. (connector JYA4)                                              |
| SP9086 | NO 1-ROT SPNDL<br>SENSOR                              | 86                       | <ol> <li>Replace the feedback<br/>cable.</li> <li>Adjust the sensor.</li> </ol>                                                                                                    | The one-rotation signal of the spindle sensor is not generated. (connector JYA4)                                                          |
| SP9087 | SPNDL SENSOR<br>SIGNAL ERROR                          | 87                       | <ol> <li>Replace the feedback<br/>cable.</li> <li>Adjust the sensor.</li> </ol>                                                                                                    | An irregularity was detected in a spindle sensor feedback signal. (connector JYA4)                                                        |
| SP9088 | COOLING RADI<br>FAN FAILURE                           | 88                       | Replace the Spindle Amplifier radiator cooling fan.                                                                                                    | The radiator cooling fan stopped.                                                                                                    |

APPENDIX

B-64485EN/01

|        |                                      | SP         |                                                                                                    |                                                                                                    |
|--------|--------------------------------------|------------|----------------------------------------------------------------------------------------------------|----------------------------------------------------------------------------------------------------|
| Number | Message                              | indication | Faulty location and remedy                                                                                                    | Description                                                                                          |
|        |                                      | (*1)       |                                                                                                    |                                                                                                    |
| SP9089 | SUB MODULE SM<br>(SSM) ERROR         | 89         | <ol> <li>Check the connection<br/>between the Spindle<br/>Amplifier (SP) and the<br/>submodule SM (SSM).</li> <li>Replace the submodule<br/>SM(SSM).</li> <li>Replace the Spindle<br/>Amplifier (SP) control<br/>printed-circuit board.</li> </ol> | Submodule SM (SSM) error<br>(synchronous spindle motor)                                              |
| SP9090 | UNEXPECTED<br>ROTATION               | 90         | <ol> <li>Check magnetic pole<br/>detection operation.</li> <li>Check whether the rotor<br/>and sensor are aligned<br/>correctly.</li> </ol>                                                                                                    | Unexpected rotation of the synchronous spindle motor was detected.                                   |
| SP9091 | POLE POSITION<br>COUNT MISS          | 91         | Replace the motor sensor cable.                                                                                                    | Count error of the magnetic pole position of the synchronous spindle motor                           |
| SP9092 | OVER SPEED TO<br>VELOCITY<br>COMMAND | 92         | Check the sequence<br>(whether SFR or SRV is<br>turned on and off in the<br>position control mode).                                                                                                    | The motor speed exceeds the overspeed level corresponding to the velocity command.                   |
| SP9110 | AMP<br>COMMUNICATIO<br>N ERROR       | b0         | <ol> <li>Replace the<br/>communication cable<br/>between Spindle<br/>Amplifier (SP) and Power<br/>Supply (PS).</li> <li>Replace the Spindle<br/>Amplifier (SP) or Power<br/>Supply (PS) control<br/>printed circuit board.</li> </ol>              | Communication error between<br>Spindle Amplifier (SP) and Power<br>Supply (PS)                       |
| SP9111 | PS LOW VOLT.<br>CONTROL              |            | Replace the Power Supply (PS) control printed circuit board.                                                                                                    | Low converter control power supply<br>voltage (Power Supply indication :<br>06)                      |
| SP9112 | PS<br>EXCESS-REGENE<br>RATION1       |            | <ol> <li>Check the regenerative<br/>resistance.</li> <li>Check the motor<br/>selection.</li> <li>Replace the Power<br/>Supply (PS).</li> </ol>                                                                                                    | Excessive converter regenerative<br>power (Power Supply indication :<br>08)                          |
| SP9113 | PS EXTERNAL<br>FAN FAILURE           |            | Replace the external radiator<br>cooling fan for Power Supply<br>(PS).                                                                                                    | Stopped the external radiator<br>cooling fan for Power Supply (PS)<br>(Power Supply indication = 10) |
| SP9114 | PS CONTROL<br>AXIS ERROR 1           | b4         | Set parameter No. 4657 to 0.                                                                                                    | Invalid parameter                                                                                    |
| SP9115 | PS CONTROL<br>AXIS ERROR 2           | b5         | Set parameter No. 4657 to other than 0.                                                                                                    | Invalid parameter                                                                                    |

| Number | Message                                | SP<br>indication<br>(*1) | Faulty location and remedy                                                                                                    | Description                                                                                                   |
|--------|----------------------------------------|--------------------------|----------------------------------------------------------------------------------------------------|----------------------------------------------------------------------------------------------------|
| SP9120 | COMMUNICATIO<br>N DATA ERROR           | CO                       | <ol> <li>Replace the<br/>communication cable<br/>between CNC and<br/>Spindle Amplifier (SP).</li> <li>Replace the Spindle<br/>Amplifier (SP) control<br/>printed circuit board.</li> <li>Replace the main board<br/>or additional spindle<br/>board in the CNC.</li> </ol> | Communication data alarm                                                                                      |
| SP9121 | COMMUNICATIO<br>N DATA ERROR           | C1                       | <ol> <li>Replace the<br/>communication cable<br/>between CNC and<br/>Spindle Amplifier (SP).</li> <li>Replace the Spindle<br/>Amplifier (SP) control<br/>printed circuit board.</li> <li>Replace the main board<br/>or additional spindle<br/>board in the CNC.</li> </ol> | Communication data alarm                                                                                      |
| SP9122 | COMMUNICATIO<br>N DATA ERROR           | C2                       | <ol> <li>Replace the<br/>communication cable<br/>between CNC and<br/>Spindle Amplifier (SP).</li> <li>Replace the Spindle<br/>Amplifier (SP) control<br/>printed circuit board.</li> <li>Replace the main board<br/>or additional spindle<br/>board in the CNC.</li> </ol> | Communication data alarm                                                                                      |
| SP9123 | SPINDLE SWITCH                         | C3                       | Replace the submodule                                                                                                    | Submodule SW (SSW) error                                                                                      |
| SP9124 | LEARNING CTRL<br>ROTATION CMD<br>ERROR | C4                       | <ol> <li>Correct the velocity<br/>command.</li> <li>Correct the setting of the<br/>learning period<br/>parameter (No. 4425).</li> </ol>                                                                                                    | A velocity that could not be used for<br>learning control was specified in<br>time-based learning control.    |
| SP9125 | LEARNING CTRL<br>COMP ORDER<br>ERROR   | C5                       | Correct the settings of the<br>parameters for the maximum<br>and minimum orders of<br>dynamic characteristic<br>compensation elements for<br>learning control (Nos. 4427<br>and 4428).                                                                                     | An order outside the allowable<br>range was specified for dynamic<br>characteristic compensation<br>elements. |
| SP9127 | LEARNING CTRL<br>PERIOD ERROR          | C7                       | Correct the setting of the<br>parameter for the number of<br>divisions per period for<br>learning control (No. 4425).                                                                                                    | In angle-based learning control, the reference angle period is invalid.                                       |

APPENDIX

B-64485EN/01

| Number | Message                                                 | SP<br>indication<br>(*1) | Faulty location and remedy                                                                                                    | Description                                                                                                    |
|--------|---------------------------------------------------------|--------------------------|----------------------------------------------------------------------------------------------------|----------------------------------------------------------------------------------------------------|
| SP9128 | SP SYNC<br>VELOCITY<br>ERROR EXCESS                     | C8                       | <ol> <li>Check the sequence<br/>(whether SFR or SRV is<br/>turned off or on in<br/>position control).</li> <li>Check and correct the<br/>load status.</li> <li>Check the parameter<br/>setting.</li> </ol> | In spindle synchronous control, velocity error exceeds the setting.                                                        |
| SP9129 | SP SYNC<br>POSITION<br>ERROR EXCESS                     | C9                       | <ol> <li>Check the sequence<br/>(whether SFR or SRV is<br/>turned off or on in<br/>position control).</li> <li>Check and correct the<br/>load status.</li> <li>Check the parameter<br/>setting.</li> </ol> | In spindle synchronous control,<br>position error exceeds the setting.                                                     |
| SP9130 | TORQUE<br>TANDEM<br>POLARITY<br>ERROR                   | d0                       | Check the setting of the<br>parameter for the rotation<br>direction (bit 2 of No. 4353).                                                                                                    | In tandem control, the rotation<br>directions of the master and slave<br>motors are invalid.                               |
| SP9131 | SPINDLE TUNING<br>FUNCTION<br>ALARM                     | d1                       | Check the message displayed by SERVO GUIDE.                                                                                                    | Spindle tuning function alarm                                                                                              |
| SP9132 | SER.SENSOR<br>DATA ERROR                                | d2                       | <ol> <li>Replace the feedback<br/>cable.</li> <li>Replace the sensor.</li> <li>Replace the Spindle<br/>Amplifier (SP).</li> </ol>                                                                          | Serial data error between a serial sensor and spindle amplifier (SP)                                                       |
| SP9133 | SER.SENSOR<br>TRANSFER<br>ERROR                         | d3                       | <ol> <li>Replace the feedback<br/>cable.</li> <li>Replace the sensor.</li> <li>Replace the Spindle<br/>Amplifier (SP).</li> </ol>                                                                          | Serial data error between a serial sensor and spindle amplifier (SP)                                                       |
| SP9134 | SER.SENSOR<br>SOFT PHASE<br>ERROR                       | d4                       | <ol> <li>Check and correct the<br/>sensor parameter<br/>setting.</li> <li>Take action against<br/>noise.</li> <li>Replace the sensor.</li> </ol>                                                           | The change in serial sensor positional data is too large.                                                                  |
| SP9135 | SAFETY SPEED<br>ZERO ERROR(SP)                          | d5                       | Perform operation within the safety speed zero range.                                                                                                    | The motor position exceeded the<br>safety speed zero monitoring width.                                                     |
| SP9136 | MISMATCH<br>RESULT OF<br>SAFETY SPEED<br>ZERO CHECK(SP) | d6                       | Replace the Spindle Amplifier<br>(SP) control printed circuit<br>board.                                                                                                    | The Spindle Amplifier (SP) speed<br>zero determination result did not<br>match the CNC speed zero<br>determination result. |
| SP9137 | SP DEVICE<br>COMMUNICATIO<br>N ERROR                    | d7                       | Replace the Spindle Amplifier (SP) control printed circuit board.                                                                                                    | Device communication error in the spindle amplifier (SP)                                                                   |
| SP9138 | CURRENT LIMIT<br>SETTING ERROR                          | d8                       | Check the parameter.                                                                                                    | The current limit level setting is out of the specified range.                                                             |
| SP9139 | SER.SENSOR<br>PULSE MISS                                | d9                       | Replace the sensor.                                                                                                    | An error occurred in the serial sensor interpolation circuit.                                                              |

#### A.ALARM LIST

| Number | Message                              | SP<br>indication<br>(*1) | Faulty location and remedy                                                                                                    | Description                                                                                                    |
|--------|--------------------------------------|--------------------------|----------------------------------------------------------------------------------------------------|----------------------------------------------------------------------------------------------------|
| SP9140 | SER.SENSOR<br>COUNT MISS             | E0                       | <ol> <li>Take action against<br/>noise.</li> <li>Replace the sensor.</li> </ol>                                                                                                    | The number of feedback pulses per<br>one-rotation signal of the serial<br>sensor is outside the specified<br>range.               |
| SP9141 | SER.SENSOR NO<br>1-ROT SIGNAL        | E1                       | <ol> <li>Check and correct the<br/>sensor parameter<br/>setting.</li> <li>Replace the sensor.</li> </ol>                                                                                                    | The serial sensor is not placed in<br>the status in which the one-rotation<br>signal has been detected.                           |
| SP9142 | SER.SENSOR<br>ABNORMAL               | E2                       | Replace the sensor.                                                                                                    | A serial sensor error occurred.                                                                                                   |
| SP9143 | CS HIGH SPEED<br>CHANGE CMD<br>ERROR | E3                       | Check the sequence.                                                                                                    | A command was issued though the one-rotation signal had not been detected.                                                        |
| SP9144 | CURRENT<br>DETECT CIRCUIT<br>ERROR   | E4                       | Replace the Spindle Amplifier (SP).                                                                                                    | An error was found in the current detection circuit.                                                                              |
| SP9145 | LOW VOLTAGE<br>DRIVER                | E5                       | Replace the Spindle Amplifier (SP).                                                                                                    | The driver circuit voltage has dropped.                                                                                           |
| SP9146 | SP:INTERNAL<br>OVERHEAT              | E6                       | <ol> <li>Check that the<br/>temperature in the power<br/>magnetics cabinet is<br/>within the specification<br/>range.</li> <li>If this alarm is issued<br/>immediately after<br/>power-on, replace the<br/>spindle amplifier (SP).</li> </ol> | The internal temperature of the spindle amplifier (SP) exceeds the specified value.                                               |
| SP9147 | SP:GROUND<br>FAULT                   | E7                       | Replace the motor or<br>amplifier.                                                                                                    | A ground fault occurred in the motor or amplifier.                                                                                |
| SP9200 | PS GROUND<br>FAULT                   |                          | Replace the motor or amplifier.                                                                                                    | A ground fault occurred in the<br>motor or amplifier.<br>(Power Supply (PS) alarm<br>indication: 09)                              |
| SP9201 | PS<br>OVERCURRENT 2                  |                          | Replace the Power Supply (PS).                                                                                                    | Overcurrent was detected in the<br>main circuit input in the power<br>supply (PS).<br>(Power Supply (PS) alarm<br>indication: 11) |
| SP9202 | PS<br>OVERCURRENT 3                  |                          | Replace the Power Supply (PS).                                                                                                    | Overcurrent was detected in the<br>main circuit input in the power<br>supply (PS).<br>(Power Supply (PS) alarm<br>indication: 12) |
| SP9203 | PS<br>OVERCURRENT 4                  |                          | Replace the Power Supply (PS).                                                                                                    | Overcurrent was detected in the<br>main circuit input in the power<br>supply (PS).<br>(Power Supply (PS) alarm<br>indication: 13) |
| SP9204 | PS SOFT<br>THERMAL                   |                          | Review the current condition.                                                                                                    | Overload was detected in the power<br>supply (PS).<br>(Power Supply (PS) alarm<br>indication: 15)                                 |

B-64485EN/01

| Number  | Message                    | SP<br>indication | Faulty location and remedy     | Description                                          |
|---------|----------------------------|------------------|--------------------------------|------------------------------------------------------|
| SP9205  | PS OVER VOLT.              | (*1)             | Replace the Power Supply       | Overvoltage was detected in the                      |
|         | DC LINK 2                  |                  | (PS).                          | DC link section.<br>(Power Supply (PS) alarm         |
|         |                            |                  |                                | indication: 17)                                      |
| SP9206  | PS OVER VOLT.<br>DC LINK 3 |                  | Replace the Power Supply (PS). | Overvoltage was detected in the<br>DC link section.  |
|         |                            |                  |                                | (Power Supply (PS) alarm<br>indication: 18)          |
| SP9207  | PS OVER VOLT.              |                  | Replace the Power Supply       | Overvoltage was detected in the                      |
|         | DC LINK 4                  |                  | (PS).                          | DC link section.<br>(Power Supply (PS) alarm         |
|         |                            |                  |                                | indication: 19)                                      |
| SP9208  | PS LOW VOLT.DC             |                  | Replace the Power Supply       | Voltage drop was detected in the                     |
|         | LINKZ                      |                  | (PS).                          | (Power Supply (PS) alarm                             |
|         |                            |                  |                                | indication: 20)                                      |
| SP9209  | PS LOW VOLT.DC             |                  | Replace the Power Supply (PS). | Voltage drop was detected in the<br>DC link section. |
|         |                            |                  |                                | (Common Power Supply (PS) alarm                      |
| SP0210  |                            |                  | Penlace the Power Supply       | Indication: 21)                                      |
| 01 3210 | LINK4                      |                  | (PS).                          | DC link section.                                     |
|         |                            |                  |                                | (Power Supply (PS) alarm                             |
|         |                            |                  |                                | indication: 22)                                      |
| SP9211  | PS ILLEGAL                 |                  | Change the parameter to an     | An invalid value was set in a                        |
|         | PARAIVIETER                |                  | appropriate value.             | supply (PS).                                         |
|         |                            |                  |                                | (Power Supply (PS) alarm                             |
|         |                            |                  |                                | indication: 23)                                      |
| SP9212  | PS HARDWARE                |                  | Replace the Power Supply       | A hardware error was detected in                     |
|         | ERROR                      |                  | (PS).                          | the power supply (PS).                               |
|         |                            |                  |                                | indication: 24)                                      |

## A.4 ERROR CODES (SERIAL SPINDLE)

#### NOTE

\*1 Note that the meanings of the Spindle Amplifier (SP) indications differ depending on which LED, the red or yellow LED, is on. When the yellow LED is on, an error code is indicated with a 2-digit number. An error code is indicated in the CNC diagnosis data No.710. When the red LED is on, the Spindle Amplifier (SP) indicates the number of an alarm generated in the serial spindle. → See Section, "ALARM LIST (SERIAL SPINDLE)."

| SP         |                                                                                                    |                                                      |
|------------|----------------------------------------------------------------------------------------------------|------------------------------------------------------|
| indication | Description                                                                                                    | Faulty section and action                            |
| (^1)       |                                                                                                    |                                                      |
| 01         | Although neither *ESP (emergency stop signal;                                                                   | Check the *ESP and MRDY sequence. For MRDY,          |
|            | there are two types of signals including the input                                                              | pay attention to the parameter setting regarding the |
|            | Signal and Power Supply (PS) contact signal) nor                                                                | use of the MRDY signal (bit 0 of parameter No.       |
|            | MRDY (machine ready signal) is input, SFR                                                                       | 400 T).                                              |
|            | (IOIWard Totalion Signal)/SRF (Teverse Totalion                                                                 |                                                      |
| 02         | Signal/ORCM (onentation command) is input.                                                                      | Check the peremeter acttings                         |
| 03         | The parameter settings are such that a position                                                                 | Check the parameter settings.                        |
|            | sensor is not used (position control not performed) (bits 2, 2, 1, 0, of normator No. $4002 = 0, 0, 0, 0$ )     |                                                      |
|            | (bits 5, 2, 1, 0 of parameter No. $4002 = 0, 0, 0, 0$ ),                                                        |                                                      |
|            | In this case, the motor is not evolted                                                                          |                                                      |
| 04         | The peremeter acttings are such that a position                                                                 | Check the peremeter pattings                         |
| 04         | sonsor is not used (position control not performed)                                                             | Check the parameter settings.                        |
|            | (bits 3, 2, 1, 0 of parameter No $4002 = 0, 0, 0, 0$ )                                                          |                                                      |
|            | (bits 5, 2, 1, 0 of parameter $N0.4002 = 0, 0, 0, 0)$ ,<br>but a serve mode (rigid tapping, spindle positioning |                                                      |
|            | etc.) or spindle synchronization command is input                                                               |                                                      |
|            | In this case, the motor is not excited                                                                          |                                                      |
| 05         | The orientation function option parameter is not                                                                | Check the orientation function parameter settings    |
| 00         | specified but ORCM (orientation command) is                                                                     | check the orientation function parameter settings.   |
|            | input                                                                                                    |                                                      |
| 06         | The speed range switching control function option                                                               | Check the speed range switching control function     |
| 00         | parameter is not specified, but low-speed                                                                       | parameter settings and the power line state check    |
|            | characteristic winding is selected (RCH = 1).                                                                   | signal (RCH).                                        |
| 07         | A Cs contour control command is input, but SFR                                                                  | Check the sequence.                                  |
| •          | (forward rotation command)/SRV (reverse rotation                                                                |                                                      |
|            | command) is not input.                                                                                          |                                                      |
| 08         | A servo mode (rigid tapping, spindle positioning,                                                               | Check the sequence.                                  |
|            | etc.) control command is input, but SFR (forward                                                                | '                                                    |
|            | rotation command)/SRV (reverse rotation                                                                         |                                                      |
|            | command) is not input.                                                                                          |                                                      |
| 09         | A spindle synchronization command is input, but                                                                 | Check the sequence.                                  |
|            | SFR (forward rotation command)/SRV (reverse                                                                     |                                                      |
|            | rotation command) is not input.                                                                                 |                                                      |
| 10         | A Cs contour control command is input, but another                                                              | Do not switch to another mode during a Cs            |
|            | mode (servo mode, spindle synchronization or                                                                    | contour control command.                             |
|            | orientation) is specified.                                                                                      | Before moving to another mode, cancel the Cs         |
|            |                                                                                                    | contour control command.                             |
| 11         | A servo mode (rigid tapping, spindle positioning,                                                               | Do not switch to another mode during a servo         |
|            | etc.) command is input, but another mode (Cs                                                                    | mode command.                                        |
|            | contour control, spindle synchronization or                                                                     | Before moving to another mode, cancel the servo      |
|            | orientation) is specified.                                                                                      | mode command.                                        |

| SP<br>indication<br>(*1) | Description                                                                                                    | Faulty section and action                                                                                                    |
|--------------------------|----------------------------------------------------------------------------------------------------|----------------------------------------------------------------------------------------------------|
| 12                       | A spindle synchronization command is input, but<br>another mode (Cs contour control, servo mode or<br>orientation) is specified.                                                                          | Do not switch to another mode during a spindle<br>synchronization command.<br>Before moving to another mode, cancel the<br>spindle synchronization command.                                                                                                    |
| 13                       | An orientation command is input, but another mode<br>(Cs contour control, servo mode or spindle<br>synchronization control) is specified.                                                                 | Do not switch to another mode during an<br>orientation command.<br>Before moving to another mode, cancel the<br>orientation command.                                                                                                    |
| 14                       | Both SFR (forward rotation command) and SRV (reverse rotation command) are input at the same time.                                                                                                    | Issue either of them.                                                                                                    |
| 16                       | The parameter settings are such that the differential speed control function is not used (bit 5 of parameter No. 4000 = 0), but DEFMD (differential speed mode command) is input.                         | Check the parameter settings and differential speed mode command.                                                                                                    |
| 17                       | The speed detector parameter settings (bits 2, 1, and 0 of parameter No. 4011) are not valid. There is no corresponding speed detector.                                                                   | Check the parameter settings.                                                                                                    |
| 18                       | The parameter settings are such that a position<br>sensor is not used (position control not performed<br>(bits 3, 2, 1, and 0 of parameter No. 4002), but<br>position coder system orientation is issued. | Check the parameter settings and the input signal.                                                                                                    |
| 19                       | The magnetic sensor orientation command is input,<br>but another mode (Cs contour control, servo mode<br>or spindle synchronization control) is specified.                                                | Do not switch to another mode during an<br>orientation command.<br>Before moving to another mode, cancel the<br>orientation command.                                                                                                    |
| 21                       | The tandem operation command was input in the spindle synchronization control enable state.                                                                                                    | Input the tandem operation command when spindle synchronization control is canceled.                                                                                                    |
| 22                       | Spindle synchronization control was specified in the tandem operation enable state.                                                                                                    | Specify spindle synchronization control when torque tandem operation is canceled.                                                                                                    |
| 23                       | The tandem operation command is input without the required option.                                                                                                    | Torque tandem control requires a CNC software option. Check the option.                                                                                                    |
| 24                       | If index is performed continuously in position coder<br>method orientation, an incremental operation is<br>performed first (INCMD = 1), then an absolute<br>position command (INCMD = 0) is input.        | Check INCMD (incremental command).<br>If an absolute position command is to follow, be<br>sure to perform absolute position command<br>orientation first.                                                                                                    |
| 26                       | The parameter settings are such that both spindle switch and three-stage speed range switch are used.                                                                                                    | Check the parameter settings and the input signal.                                                                                                    |
| 29                       | The parameter settings are such that the shortest-time orientation function is used (bit 6 of parameter No. 4018 = 0, Nos. 4320 to $4323 \neq 0$ ).                                                       | In the $\alpha i$ series spindle amplifier, the shortest-time orientation function cannot be used. The use of the optimum orientation function is recommended.                                                                                                    |
| 30                       | The magnetic pole has not been detected, but a command is input.                                                                                                    | In the magnetic pole undetected state (EPFIXA = 0), the motor cannot be driven even when a command is input. Input a command in the magnetic pole detected state (EPFIXA = 1). When EPFSTR is set to 1, any command is ignored and this error is displayed even in the magnetic pole detected state. After the completion of magnetic pole detection, set EPFSTR to 0. |
| 31                       | The hardware configuration is such that the spindle<br>FAD function cannot be used.<br>In this case, the motor is not activated.                                                                          | Check the CNC model. With the FS30 <i>i</i> series, the spindle FAD function is not used.                                                                                                    |

| SP<br>indication<br>(*1) | Description                                                                                                    | Faulty section and action                                                                                                    |
|--------------------------|----------------------------------------------------------------------------------------------------|----------------------------------------------------------------------------------------------------|
| 32                       | S0 is not specified in the velocity mode, but the disturbance input function is enabled (bit 7 of parameter No. 4395 is set to 1).                                                | Specify S0 in the velocity mode before enabling<br>the disturbance input function (bit 7 of parameter<br>No. 4395 to 1).                    |
| 33                       | The hardware configuration is such that the spindle<br>EGB function cannot be used.<br>In this case, the motor is not activated.                                                  | Check the CNC model.                                                                                                    |
| 34                       | Both the spindle FAD function and the spindle EGB function are enabled.<br>In this case, the motor is not activated.                                                              | The two functions cannot be used at the same time. Enable either function only.                                                             |
| 35                       | Spindle Amplifier (SP) ID information cannot be obtained.                                                                                                    | Replace the spindle amplifier with one with correct ID information.                                                                         |
| 36                       | The submodule SM (SSM) is faulty .                                                                                                    | For action to be taken, refer to the FANUC AC SPINDLE MOTOR $\alpha i$ series PARAMETER MANUAL (B-65280EN).                                 |
| 37                       | The current loop setting (No. 4012) has been changed.                                                                                                    | Check the setting of parameter No. 4012, and turn the power off, then on again.                                                             |
| 38                       | A parameter related to communication between<br>spindle amplifiers is specified incorrectly.<br>Alternatively, a function unavailable with the torque<br>tandem function is set.  | Check the parameters.                                                                                                    |
| 39                       | Although SFR (forward rotation command), SRV<br>(reverse rotation command), or ORCM (orientation<br>command) is input, DSCN (disconnection detection<br>disable signal) is input. | Check the sequence. Do not input DSCN<br>(disconnection detection disable signal) during the<br>input of a command which excites the motor. |
| 43                       | A setting which does not support the $\alpha i$ CZ sensor (serial) is used.                                                                                                    | Check the parameter settings.                                                                                                    |
| 44                       | The spindle amplifier does not support the control period setting.                                                                                                    | Check the setting of parameter No. 4012.                                                                                                    |

# **B** LISTS OF UNITS, PRINTED CIRCUIT BOARDS, AND CONSUMABLES

## **B.1** UNITS AND PRINTED CIRCUIT BOARDS FOR LCD-MOUNTED TYPE CONTROL UNIT

#### NOTE

Read Section B.4 first for information on units with personal computer functions with Windows<sup>®</sup>CE, because some of the printed circuit boards and units used with them are unique.

#### Case

| Item                        | Specification     | Remark |
|-----------------------------|-------------------|--------|
| Case unit: no slot          | A02B-0323-C510    | *1     |
| Case unit: 1 slot           | A02B-0323-C511    | *1     |
| Case unit: 2 slots          | A02B-0323-C512    | *1     |
| Case for no-slot basic unit | A02B-0323-D100#0A |        |
| Case for 1-slot basic unit  | A02B-0323-D100#1A |        |
| Case for 2-slot basic unit  | A02B-0323-D100#2A |        |

\*1 The case unit includes the case, fan motor, and battery.

#### LCD unit

| Item                                                    | Specification  | ID   | Remark |
|---------------------------------------------------------|----------------|------|--------|
| 8.4"LCD unit                                            | A02B-0323-D503 | _    |        |
| 8.4"LCD unit (with protection cover)                    | A02B-0323-D575 | _    |        |
| 10.4"LCD unit A                                         | A02B-0323-D500 | _    |        |
| 10.4"LCD unit A (with protection cover)                 | A02B-0323-D574 | _    |        |
| 10.4"LCD unit A (with touch panel)                      | A02B-0323-D570 | _    | *2     |
| 10.4"LCD unit A (with touch panel and protection cover) | A02B-0323-D572 | _    |        |
| 10.4"LCD unit B                                         | A02B-0323-D505 | 0111 |        |
| 10.4"LCD unit B (with touch panel)                      | A02B-0323-D507 | 0111 | *2     |
| 10.4"LCD unit B (with protection cover)                 | A02B-0323-D525 | 0111 |        |
| 10.4"LCD unit B (with touch panel and protection cover) | A02B-0323-D527 | 0111 | *2     |
| 15"LCD unit                                             | A02B-0323-D515 | 0101 |        |
| 15"LCD unit (with touch panel)                          | A02B-0323-D517 | 0101 | *2     |
| 15"LCD unit (with protection cover)                     | A02B-0323-D535 | 0101 |        |
| 15"LCD unit (with touch panel and protection cover)     | A02B-0323-D537 | 0101 | *2     |

\*2 Used in combination with the touch panel control board A20B-8002-0312.

#### **Printed circuit boards**

| Item          | Specification  | ID    | Remark |
|---------------|----------------|-------|--------|
| Main board A1 | A20B-8200-0720 | 00338 |        |
| Main board A2 | A20B-8200-0721 | 00339 |        |
| Main board A4 | A20B-8200-0723 | 0033B |        |
| Main board A5 | A20B-8200-0724 | 0033C |        |
| Main board B5 | A20B-8200-0718 | 0034E |        |
| Main board B7 | A20B-8200-0708 | 0034C |        |
| Main board B5 | A20B-8200-0718 | 0034E |        |
| Main board B7 | A20B-8200-0708 | 0034C |        |

#### B-64485EN/01

#### B.LISTS OF UNITS, PRINTED CIRCUIT APPENDIX BOARDS, AND CONSUMABLES

| Item                                    | Specification  | ID    | Remark |
|-----------------------------------------|----------------|-------|--------|
| Main board B6                           | A20B-8200-0719 | 0034F |        |
| Main board B8                           | A20B-8200-0709 | 0034D |        |
| Main board B6                           | A20B-8200-0719 | 0034F |        |
| Main board B8                           | A20B-8200-0709 | 0034D |        |
| Main board B1                           | A20B-8200-0712 | 00352 |        |
| Main board B3                           | A20B-8200-0702 | 00342 |        |
| Main board B1                           | A20B-8200-0712 | 00352 |        |
| Main board B3                           | A20B-8200-0702 | 00342 |        |
| Main board B2                           | A20B-8200-0716 | 00356 |        |
| Main board B4                           | A20B-8200-0706 | 00346 |        |
| Main board B2                           | A20B-8200-0716 | 00356 |        |
| Main board B4                           | A20B-8200-0706 | 00346 |        |
| Back panel (no slot, with power supply) | A20B-8200-0650 | 01    |        |
| Back panel (1 slot, with power supply)  | A20B-8200-0670 | 00    |        |
| Back panel (2 slots, with power supply) | A20B-8200-0680 | 10    |        |
| Inverter board (for 8.4" LCD unit)      | A20B-8200-0663 | 1011  |        |
| Inverter board (for 10.4" LCD unit)     | A20B-8200-0662 | 1010  |        |
| Inverter board (for 15" LCD unit)       | A14L-0168-0001 | -     |        |
| Touch panel control board               | A20B-8002-0312 | -     |        |
| Fan adapter board (for 15" LCD unit)    | A20B-8200-0669 | —     |        |

#### Others

| Item                                    | Specification         | Remark           |
|-----------------------------------------|-----------------------|------------------|
| Compact flash card                      | A02B-0323-C990#A      |                  |
| Connection cable between main board and | A660-4042-T076#L75R00 | For 15" LCD unit |
| inverter board                          |                       |                  |

### **B.2**

#### UNITS AND PRINTED CIRCUIT BOARDS FOR STAND-ALONTE TYPE CONTROL UNIT

#### NOTE

Read Section B.4 first for information on units with personal computer functions with Windows<sup>®</sup>CE, because some of the printed circuit boards and units used with them are unique.

#### Fan unit

| Item                 | Specification  | Remark         |
|----------------------|----------------|----------------|
| Fan unit for 2 slots | A02B-0303-C103 | With fan motor |
| Fan unit for 4 slots | A02B-0303-C102 | With fan motor |

#### Printed circuit board

| Item                | Specification  | ID    | Remark |
|---------------------|----------------|-------|--------|
| Main board D1       | A16B-3200-0710 | 00348 |        |
| Main board D2       | A16B-3200-0711 | 00349 |        |
| Back panel: 2 slots | A20B-2003-0580 | 01    |        |
| Back panel: 4 slots | A20B-2003-0650 | 10    |        |
| Fan connection unit | A20B-9002-0350 | _     |        |
| Power supply unit   | A20B-8101-0011 | -     |        |

## Display unit <u>- Display unit with 10.4" LCD unit A</u>

| Item                                  | Name                                                               | Specification         | Remark   |
|---------------------------------------|--------------------------------------------------------------------|-----------------------|----------|
| Display unit                          | Display control board                                              | A20B-8200-0760        | ID=00620 |
| A02B-0323-C074                        | Inverter board (for 10.4" LCD unit)                                | A20B-8200-0662        | ID=1010  |
|                                       | 10.4"LCD unit A                                                    | A02B-0323-D500        |          |
| Display unit                          | Display control board                                              | A20B-8200-0760        | ID=00620 |
| (with protection cover)               | Inverter board (for 10.4" LCD unit)                                | A20B-8200-0662        | ID=1010  |
| A02B-0323-C075                        | 10.4"LCD unit A (with protection cover)                            | A02B-0323-D574        |          |
| Display unit                          | Display control board                                              | A20B-8200-0760        | ID=00620 |
| (with touch panel)                    | Inverter board (for 10.4" LCD unit)                                | A20B-8200-0662        | ID=1010  |
| A02B-0323-C084                        | Touch panel control board                                          | A20B-8002-0312        |          |
|                                       | Touch panel cable                                                  | A660-2042-T145#L200R0 |          |
|                                       | 10.4"LCD unit A (with touch panel)                                 | A02B-0323-D570        |          |
| Display unit                          | Display control board                                              | A20B-8200-0760        | ID=00620 |
| (with touch panel and protection      | Inverter board (for 10.4" LCD unit)                                | A20B-8200-0662        |          |
| cover)                                |                                                                    |                       |          |
| A02B-0323-C085                        | 10.4"LCD unit A                                                    | A02B-0323-D572        |          |
|                                       | (with touch panel and protection cover)                            |                       |          |
| First LCD unit for 2-display unit     | Display control board                                              | A20B-8200-0761        | ID=00621 |
|                                       | Inverter board (for 10.4" LCD unit)                                | A20B-8200-0662        | ID=1010  |
| A02B-0323-C072                        | 10.4"LCD unit A                                                    | A02B-0323-D500        |          |
| First LCD unit for 2-display unit     | Display control board                                              | A20B-8200-0761        | ID=00621 |
| (with protection cover)               | Inverter board (for 10.4" LCD unit)                                | A20B-8200-0662        | ID=1010  |
| A02B-0323-C076                        | 10.4"LCD unit A (with protection cover)                            | A02B-0323-D574        |          |
| Second LCD unit for 2-display         | Display control board                                              | A20B-8200-0762        |          |
| unit                                  |                                                                    |                       |          |
|                                       | Inverter board (for 10.4" LCD unit)                                | A20B-8200-0662        | ID=1010  |
| A02B-0323-C073                        | 10.4"LCD unit A                                                    | A02B-0323-D521        |          |
|                                       | (as the second LCD unit for 2-display unit)                        |                       |          |
| Second LCD unit for 2-display<br>unit | Display control board                                              | A20B-8200-0762        |          |
| (with protection cover)               | Inverter board (for 10.4" LCD unit)                                | A20B-8200-0662        | ID=1010  |
| A02B-0323-C077                        | 10.4"LCD unit A                                                    | A02B-0323-D576        |          |
|                                       | (as the second LCD unit for 2-display unit, with protection cover) |                       |          |

#### Display unit with 10.4"LCD unit B -

| Item                    | Name                                    | Specification    | Remark  |
|-------------------------|-----------------------------------------|------------------|---------|
| Display unit            | Display control board                   | A20B-8200-0746   |         |
| A02B-0323-C078          | Compact flash card                      | A02B-0323-C990#A |         |
|                         | Inverter board                          | A20B-8200-0662   |         |
|                         | 10.4"LCD unit B                         | A02B-0323-D540   | ID=0111 |
|                         | Power supply unit                       | A20B-8101-0011   |         |
| Display unit            | Display control board                   | A20B-8200-0746   |         |
| (with touch panel)      | Compact flash card                      | A02B-0323-C990#A |         |
| A02B-0323-C079          | Inverter board                          | A20B-8200-0662   |         |
|                         | 10.4"LCD unit B (with touch panel)      | A02B-0323-D542   | ID=0111 |
|                         | Power supply unit                       | A20B-8101-0011   |         |
| Display unit            | Display control board                   | A20B-8200-0746   |         |
| (with protection cover) | Compact flash card                      | A02B-0323-C990#A |         |
| A02B-0323-C088          | Inverter board                          | A20B-8200-0662   |         |
|                         | 10.4"LCD unit B (with protection cover) | A02B-0323-D550   | ID=0111 |
|                         | Power supply unit                       | A20B-8101-0011   |         |

B.LISTS OF UNITS, PRINTED CIRCUIT APPENDIX BOARDS, AND CONSUMABLES

| Item                                    | Name                                                       | Specification    | Remark  |
|-----------------------------------------|------------------------------------------------------------|------------------|---------|
| Display unit                            | Display control board                                      | A20B-8200-0746   |         |
| (with touch panel and protection cover) | Compact flash card                                         | A02B-0323-C990#A |         |
| A02B-0323-C089                          | Inverter board                                             | A20B-8200-0662   |         |
|                                         | 10.4"LCD unit B<br>(with touch panel and protection cover) | A02B-0323-D552   | ID=0111 |
|                                         | Power supply unit                                          | A20B-8101-0011   |         |

#### - Display unit with 15"LCD unit

| ltem                                       | Name                                | Specification         | Remark             |
|--------------------------------------------|-------------------------------------|-----------------------|--------------------|
| Display unit<br>A02B-0323-C091             | Display control board               | A20B-8200-0742        |                    |
|                                            | Compact flash card                  | A02B-0323-C990#A      | Including software |
|                                            | Power supply unit                   | A20B-8101-0011        |                    |
|                                            | Inverter board                      | A14L-0168-0001        |                    |
|                                            | Connection cable between display    | A660-4042-T076#L75R00 |                    |
|                                            | control board and inverter board    |                       |                    |
|                                            | Fan adapter board                   | A20B-8200-0669        |                    |
|                                            | 15"LCD unit                         | A02B-0323-D546        | ID=0101            |
| Display unit                               | Display control board               | A20B-8200-0742        |                    |
| (with touch panel)                         | Compact flash card                  | A02B-0323-C990#A      | Including software |
| A02B-0323-C092                             | Power supply unit                   | A20B-8101-0011        |                    |
|                                            | Inverter board                      | A14L-0168-0001        |                    |
|                                            | Connection cable between display    | A660-4042-T076#L75R00 |                    |
|                                            | control board and inverter board    |                       |                    |
|                                            | Fan adapter board                   | A20B-8200-0669        |                    |
|                                            | 15"LCD unit (with touch panel)      | A02B-0323-D548        | ID=0101            |
| Display unit                               | Display control board               | A20B-8200-0742        |                    |
| (with protection cover)                    | Compact flash card                  | A02B-0323-C990#A      | Including software |
| A02B-0323-C095                             | Power supply unit                   | A20B-8101-0011        |                    |
|                                            | Inverter board                      | A14L-0168-0001        |                    |
|                                            | Connection cable between display    | A660-4042-T076#L75R00 |                    |
|                                            | control board and inverter board    |                       |                    |
|                                            | Fan adapter board                   | A20B-8200-0669        |                    |
|                                            | 15"LCD unit (with protection cover) | A20B-0323-D556        | ID=0101            |
| Display unit                               | Display control board               | A20B-8200-0742        |                    |
| (with touch panel and<br>protection cover) | Compact flash card                  | A02B-0323-C990#A      | Including software |
|                                            | Power supply unit                   | A20B-8101-0011        |                    |
| A02B-0323-C096                             | Inverter board                      | A14L-0168-0001        |                    |
|                                            | Connection cable between display    | A660-4042-T076#L75R00 |                    |
|                                            | control board and inverter board    |                       |                    |
|                                            | Fan adapter board                   | A20B-8200-0669        |                    |
|                                            | 15"LCD unit                         | A20B-0323-D558        | ID=0101            |
|                                            | (with touch panel and protection    |                       |                    |
|                                            | cover)                              |                       |                    |

#### - Display unit for automotive manufacture

| ltem                                  | Name                             | Specification         | Remark             |
|---------------------------------------|----------------------------------|-----------------------|--------------------|
| 15" display unit                      | Display control board            | A20B-8200-0745        |                    |
| A13B-0201-B201                        | Compact flash card               | A02B-0323-C990#B      | Including software |
| 1100 0201 0201                        | Power supply unit                | A20B-8101-0011        | including contrare |
|                                       | Inverter board                   | A14L-0168-0001        |                    |
|                                       | Connection cable between display | A660-4042-T076#L75R00 |                    |
|                                       | control board and inverter board | 1000 4042 1010#210100 |                    |
|                                       | Fan adapter board                | A20B-8200-0669        |                    |
|                                       | I CD unit                        | A13B-0201-D201        | ID=0101            |
| 15" display unit                      | Display control board            | A20B-8200-0745        | 10-0101            |
| (with touch papel)                    | Compact flash card               | A02B-0323-C000#B      | Including software |
| A13B-0201-B202                        |                                  | A02D-0323-0390#D      | Including Software |
|                                       | Power supply unit                | A20B-8101-0011        |                    |
|                                       | Inverter board                   | A14L-0168-0001        |                    |
|                                       | Connection cable between display | A660-4042-T076#L75R00 |                    |
|                                       | control board and inverter board |                       |                    |
|                                       | Fan adapter board                | A20B-8200-0669        |                    |
|                                       | LCD unit (with touch panel)      | A13B-0201-D202        | ID=0101            |
| 15" display unit                      | Display control board            | A20B-8200-0745        |                    |
| (with protection cover)               | Compact flash card               | A02B-0323-C990#B      | Including software |
| A13B-0201-B203                        | Power supply unit                | A20B-8101-0011        |                    |
|                                       | Inverter board                   | A14L-0168-0001        |                    |
|                                       | Connection cable between display | A660-4042-T076#L75R00 |                    |
|                                       | control board and inverter board |                       |                    |
|                                       | Fan adapter board                | A20B-8200-0669        |                    |
|                                       | LCD unit (with protection cover) | A13B-0201-D203        | ID=0101            |
| 15" display unit                      | Display control board            | A20B-8200-0745        |                    |
| (with touch panel a protection cover) | and Compact flash card           | A02B-0323-C990#B      | Including software |
| A13B-0201-B204                        | Power supply unit                | A20B-8101-0011        |                    |
|                                       | Inverter board                   | A14L-0168-0001        |                    |
|                                       | Connection cable between display | A660-4042-T076#L75R00 |                    |
|                                       | control board and inverter board |                       |                    |
|                                       | Fan adapter board                | A20B-8200-0669        |                    |
|                                       | LCD unit                         | A13B-0201-D204        | ID=0101            |
|                                       | (with touch panel and protection |                       |                    |
|                                       | cover)                           |                       |                    |
| 15" display unit                      | Display control board            | A20B-8200-0745        |                    |
| (with I/O Link)                       | Compact flash card               | A02B-0323-C990#B      | Including software |
| A13B-0201-B211                        | Power supply unit                | A20B-8101-0011        | 0                  |
|                                       | Inverter board                   | A14L-0168-0001        |                    |
|                                       | Connection cable between display | A660-4042-T076#L75R00 |                    |
|                                       | control board and inverter board |                       |                    |
|                                       | Fan adapter board                | A20B-8200-0669        |                    |
|                                       | I/O Link adapter board           | A20B-8002-0500        |                    |
|                                       | DC power cable                   | A660-2005-T779#160R0  |                    |
|                                       | LCD unit                         | A13B-0201-D211        | ID=0101            |
B.LISTS OF UNITS, PRINTED CIRCUIT APPENDIX BOARDS, AND CONSUMABLES

| Item                                 | Name                                                              | Specification         | Remark             |
|--------------------------------------|-------------------------------------------------------------------|-----------------------|--------------------|
| 15" display unit                     | Display control board                                             | A20B-8200-0745        |                    |
| (with touch panel and I/O Link)      | Compact flash card                                                | A02B-0323-C990#B      | Including software |
| A13B-0201-B212                       | Power supply unit                                                 | A20B-8101-0011        |                    |
|                                      | Inverter board                                                    | A14L-0168-0001        |                    |
|                                      | Connection cable between display control board and inverter board | A660-4042-T076#L75R00 |                    |
|                                      | Fan adapter board                                                 | A20B-8200-0669        |                    |
|                                      | I/O Link adapter board                                            | A20B-8002-0500        |                    |
|                                      | DC power cable                                                    | A660-2005-T779#160R0  |                    |
|                                      | LCD unit (with touch panel)                                       | A13B-0201-D212        | ID=0101            |
| 15" display unit                     | Display control board                                             | A20B-8200-0745        |                    |
| (with I/O Link and protection cover) | Compact flash card                                                | A02B-0323-C990#B      | Including software |
| A13B-0201-B213                       | Power supply unit                                                 | A20B-8101-0011        |                    |
|                                      | Inverter board                                                    | A14L-0168-0001        |                    |
|                                      | Connection cable between display                                  | A660-4042-T076#L75R00 |                    |
|                                      | control board and inverter board                                  |                       |                    |
|                                      | Fan adapter board                                                 | A20B-8200-0669        |                    |
|                                      | I/O Link adapter board                                            | A20B-8002-0500        |                    |
|                                      | DC power cable                                                    | A660-2005-T779#160R0  |                    |
|                                      | LCD unit (with protection cover)                                  | A13B-0201-D213        | ID=0101            |
| 15" display unit                     | Display control board                                             | A20B-8200-0745        |                    |
| (with touch panel, I/O Link, and     | Compact flash card                                                | A02B-0323-C990#B      | Including software |
| protection cover)                    | Power supply unit                                                 | A20B-8101-0011        |                    |
| A13B-0201-B214                       | Inverter board                                                    | A14L-0168-0001        |                    |
|                                      | Connection cable between display control board and inverter board | A660-4042-T076#L75R00 |                    |
|                                      | Fan adapter board                                                 | A20B-8200-0669        |                    |
|                                      | I/O Link adapter board                                            | A20B-8002-0500        |                    |
|                                      | DC power cable                                                    | A660-2005-T779#160R0  |                    |
|                                      | LCD unit                                                          | A13B-0201-D214        | ID=0101            |
|                                      | (with touch panel and protection cover)                           |                       |                    |

B.3 PRINTED CIRCUIT BOARDS COMMON TO LCD-MOUNTED AND STAND-ALONE TYPE CONTROL UNITS

| ltem               | Specification  | ID                 | Remark |
|--------------------|----------------|--------------------|--------|
| CPU card A1        | A20B-3300-0652 | 00442              |        |
| CPU card A2        | A20B-3300-0653 | 00443              |        |
| CPU card B1        | A20B-3300-0650 | 00440              |        |
| CPU card B2        | A20B-3300-0651 | 00441              |        |
| CPU card C1        | A20B-3300-0654 | 00444              |        |
| CPU card C2        | A20B-3300-0655 | 00445              |        |
| Servo card A11     | A20B-3300-0664 | 00155              |        |
| Servo card A12     | A20B-3300-0663 | 00154              |        |
| Servo card A13     | A20B-3300-0662 | 00153              |        |
| Servo card A24     | A20B-3300-0661 | 00152              |        |
| Servo card A26     | A20B-3300-0660 | 00151              |        |
| FROM/SRAM module O | A02B-3900-0250 | FROM: D4, SRAM: 03 |        |
| FROM/SRAM module P | A02B-3900-0251 | FROM: D4, SRAM: 04 |        |

B. LISTS OF UNITS, PRINTED CIRCUIT BOARDS, AND CONSUMABLES APPENDIX

B-64485EN/01

| ltem                                | Specification  | ID                 | Remark                                                |
|-------------------------------------|----------------|--------------------|-------------------------------------------------------|
| FROM/SRAM module M                  | A02B-3900-0252 | FROM: D3, SRAM: 03 |                                                       |
| FROM/SRAM module R                  | A20B-3900-0260 | FROM: D4, SRAM: 06 | For personal<br>computer function<br>with Windows® CE |
| GUI card (DDR SDRAM 128MB)          | A20B-3300-0670 | 1110               |                                                       |
| Additional axis board               | A20B-8101-0740 | 00161              |                                                       |
| HSSB interface board                | A20B-8101-0111 | 00611              |                                                       |
| Fast Ethernet board                 | A20B-8101-0770 | 0070E              |                                                       |
| PROFIBUS-DP master board            | A20B-8101-0050 | 00704              |                                                       |
| PROFIBUS-DP slave board             | A20B-8101-0100 | 00705              |                                                       |
| DeviceNet master board              | A20B-8101-0220 | 00706              |                                                       |
| DeviceNet slave board               | A20B-8101-0330 | 00708              |                                                       |
| CC-Link remote device station board | A20B-8101-0551 | _                  |                                                       |

# **B.4** PRINTED CIRCUIT BOARDS AND UNITS UNIQUE TO PERSONAL COMPUTER FUNCTION WITH Windows<sup>®</sup> CE

# **B.4.1** Personal computer function with Windows<sup>®</sup> CE for LCD-mounted type Control Unit

| Item                        | Specification  | ID    | Remark                                   |
|-----------------------------|----------------|-------|------------------------------------------|
| Main board C1               | A20B-8200-0710 | 00350 |                                          |
| Main board C7               | A20B-8200-0700 | 00340 |                                          |
| Main board C4               | A20B-8200-0714 | 00354 |                                          |
| Main board C10              | A20B-8200-0704 | 00344 |                                          |
| Main board C3               | A20B-8200-0713 | 00353 |                                          |
| Main board C9               | A20B-8200-0703 | 00343 |                                          |
| Main board C6               | A20B-8200-0717 | 00357 |                                          |
| Main board C12              | A20B-8200-0707 | 00347 |                                          |
| Main board C2               | A20B-8200-0711 | 00351 |                                          |
| Main board C8               | A20B-8200-0701 | 00341 |                                          |
| Main board C5               | A20B-8200-0715 | 00355 |                                          |
| Main board C11              | A20B-8200-0705 | 00345 |                                          |
| GUI card                    | A20B-3300-0671 | 1111  | See Section B.3 for descriptions of the  |
| (DDR SDRAM 256MB)           |                |       | GUI card (DDR SDRAM 128MB).              |
| Inverter board              | A14L-0143-0003 | —     | See Section B.1 for descriptions of the  |
| (for 12.1" LCD unit)        |                |       | inverter board for the 10.4" and 15" LCD |
|                             |                |       | units.                                   |
| Fan adapter board           | A20B-8200-0669 | _     |                                          |
| (for 12.1" or 15" LCD unit) |                |       |                                          |

#### List of printed circuit boards

#### List of units

| Item                                            | Specification  | ID   | Remark |
|-------------------------------------------------|----------------|------|--------|
| 10.4" LCD unit                                  | A02B-0323-D505 | 1111 |        |
| 10.4" LCD unit (with touch panel)               | A02B-0323-D507 | 1111 |        |
| 10.4" LCD unit (with protection cover)          | A02B-0323-D525 | 1111 |        |
| 10.4" LCD unit (with touch panel and protection | A02B-0323-D527 | 1111 |        |
| cover)                                          |                |      |        |
| 12.1" LCD unit                                  | A02B-0323-D508 | 1110 |        |
| 12.1" LCD unit (with touch panel)               | A02B-0323-D510 | 1110 |        |
| 12.1" LCD unit (with protection cover)          | A02B-0323-D528 | 1110 |        |

B-64485EN/01

| Item                                                 | Specification  | ID   | Remark |
|------------------------------------------------------|----------------|------|--------|
| 12.1" LCD unit (with touch panel and protection      | A02B-0323-D530 | 1110 |        |
| cover)                                               |                |      |        |
| 15" LCD unit                                         | A02B-0323-D515 | 1101 |        |
| 15" LCD unit (with touch panel)                      | A02B-0323-D517 | 1101 |        |
| 15" LCD unit (with protection cover)                 | A02B-0323-D535 | 1101 |        |
| 15" LCD unit (with touch panel and protection cover) | A02B-0323-D537 | 1101 |        |

#### Compact flash cards on printed circuit boards

| Item               | Specification         | Remark                |
|--------------------|-----------------------|-----------------------|
| Compact flash card | A87L-0001-0173#128MBD | Total capacity: 128MB |
|                    | A87L-0001-0173#256MBD | Total capacity: 256MB |
|                    | A87L-0001-0173#512MBD | Total capacity: 512MB |
|                    | A87L-0001-0173#001GBD | Total capacity: 1GB   |
|                    | A87L-0001-0173#002GBD | Total capacity: 2GB   |

#### **Backup unit**

| Item                  | Specification          | Remark                                       |
|-----------------------|------------------------|----------------------------------------------|
| Backup unit           | A20B-2100-0820         | For installation on the rear of the MDI unit |
|                       |                        | For installation inside a cabinet.           |
|                       |                        | For installation on the rear of the MDI unit |
|                       |                        | (QWRTY TYPE B)                               |
| Cable for backup unit | A660-4042-T078#L500R0A |                                              |

#### Others

| Item                                             | Specification         | Remark             |
|--------------------------------------------------|-----------------------|--------------------|
| Connection cable between main board and inverter | A660-4042-0075#L90R00 | For 12.1" LCD unit |
| board                                            | A660-4042-0076#L75R00 | For 15" LCD unit   |

# **B.4.2** Personal computer function with Windows<sup>®</sup> CE for Stand-alone type Control Unit

#### **Display unit**

### • Display unit with 10.4" LCD unit

| Item                    | Name                                  | Specification     | Remark  |
|-------------------------|---------------------------------------|-------------------|---------|
| Display unit            | Display control board                 | A20B-8200-0740    |         |
| A13B-0201-B001          | Power supply unit                     | A20B-8101-0011    |         |
|                         | Inverter board                        | A20B-8200-0662    |         |
|                         | 10.4"LCD unit                         | A02B-0323-D540    | ID=1111 |
|                         | Case                                  | A02B-0323-D100#0A |         |
| Display unit            | Display control board                 | A20B-8200-0740    |         |
| (with touch panel)      | Power supply unit                     | A20B-8101-0011    |         |
| A13B-0201-B003          | Inverter board                        | A20B-8200-0662    |         |
|                         | 10.4"LCD unit (with touch panel)      | A02B-0323-D542    | ID=1111 |
|                         | Case                                  | A02B-0323-D100#0A |         |
| Display unit            | Display control board                 | A20B-8200-0740    |         |
| (with protection cover) | Power supply unit                     | A20B-8101-0011    |         |
| A13B-0201-B004          | Inverter board                        | A20B-8200-0662    |         |
|                         | 10.4"LCD unit (with protection cover) | A02B-0323-D550    | ID=1111 |
|                         | Case                                  | A02B-0323-D100#0A |         |

#### B. LISTS OF UNITS, PRINTED CIRCUIT BOARDS, AND CONSUMABLES APPENDIX

| ltem                                    | Name                                                     | Specification     | Remark  |
|-----------------------------------------|----------------------------------------------------------|-------------------|---------|
| Display unit                            | Display control board                                    | A20B-8200-0740    |         |
| (with touch panel and protection cover) | Power supply unit                                        | A20B-8101-0011    |         |
| A13B-0201-B006                          | Inverter board                                           | A20B-8200-0662    |         |
|                                         | 10.4"LCD unit<br>(with touch panel and protection cover) | A02B-0323-D552    | ID=1111 |
|                                         | Case                                                     | A02B-0323-D100#0A |         |

#### • Display unit with 12.1" LCD unit

| ltem                             | Name                                    | Specification         | Remark  |
|----------------------------------|-----------------------------------------|-----------------------|---------|
| Display unit                     | Display control board                   | A20B-8200-0743        |         |
| A13B-0201-B011                   | Power supply unit                       | A20B-8101-0011        |         |
|                                  | Inverter board                          | A14L-0143-0003        |         |
|                                  | Connection cable between display        | A660-4042-T075#L90R00 |         |
|                                  | control board and inverter board        |                       |         |
|                                  | Fan adapter board                       | A20B-8200-0669        |         |
|                                  | 12.1"LCD unit                           | A02B-0323-D543        | ID=1110 |
|                                  | Case                                    | A02B-0323-D100#0A     |         |
| Display unit                     | Display control board                   | A20B-8200-0743        |         |
| (with touch panel)               | Power supply unit                       | A20B-8101-0011        |         |
| A13B-0201-B013                   | Inverter board                          | A14L-0143-0003        |         |
|                                  | Connection cable between display        | A660-4042-T075#L90R00 |         |
|                                  | control board and inverter board        |                       |         |
|                                  | Fan adapter board                       | A20B-8200-0669        |         |
|                                  | 12.1"LCD unit (with touch panel)        | A02B-0323-D545        | ID=1110 |
|                                  | Case                                    | A02B-0323-D100#0A     |         |
| Display unit                     | Display control board                   | A20B-8200-0743        |         |
| (with protection cover)          | Power supply unit                       | A20B-8101-0011        |         |
| A13B-0201-B014                   | Inverter board                          | A14L-0143-0003        |         |
|                                  | Connection cable between display        | A660-4042-T075#L90R00 |         |
|                                  | Ean adapter board                       | A20B-8200-0669        |         |
|                                  | 12 1"I CD unit (with protection cover)  | A02B-0323-D553        | ID=1110 |
|                                  | Case                                    | A02B-0323-D100#0A     | 10-1110 |
| Display unit                     | Display control board                   | A20B-8200-0743        |         |
| (with touch panel and protection | Power supply unit                       | A20B-8101-0011        |         |
| cover)                           |                                         |                       |         |
| A13B-0201-B016                   | Inverter board                          | A14L-0143-0003        |         |
|                                  | Connection cable between display        | A660-4042-T075#L90R00 |         |
|                                  | control board and inverter board        |                       |         |
|                                  | Fan adapter board                       | A20B-8200-0669        |         |
|                                  | 12.1"LCD unit                           | A02B-0323-D555        | ID=1110 |
|                                  | (with touch panel and protection cover) |                       |         |
|                                  | Case                                    | A02B-0323-D100#0A     |         |

#### • Display unit with 15" LCD unit

| Item                             | Name                                    | Specification         | Remark  |
|----------------------------------|-----------------------------------------|-----------------------|---------|
| Display unit                     | Display control board                   | A20B-8200-0741        |         |
| A13B-0201-B021                   | Power supply unit                       | A20B-8101-0011        |         |
|                                  | Inverter board                          | A14L-0168-0001        |         |
|                                  | Connection cable between display        | A660-4042-T076#L75R00 |         |
|                                  | control board and inverter board        |                       |         |
|                                  | Fan adapter board                       | A20B-8200-0669        |         |
|                                  | 15"LCD unit                             | A02B-0323-D546        | ID=1101 |
|                                  | Case                                    | A02B-0323-D100#0A     |         |
| Display unit                     | Display control board                   | A20B-8200-0741        |         |
| (with touch panel)               | Power supply unit                       | A20B-8101-0011        |         |
| A13B-0201-B023                   | Inverter board                          | A14L-0168-0001        |         |
|                                  | Connection cable between display        | A660-4042-T076#L75R00 |         |
|                                  | control board and inverter board        |                       |         |
|                                  | Fan adapter board                       | A20B-8200-0669        |         |
|                                  | 15"LCD unit (with touch panel)          | A02B-0323-D548        | ID=1101 |
|                                  | Case                                    | A02B-0323-D100#0A     |         |
| Display unit                     | Display control board                   | A20B-8200-0741        |         |
| (with protection cover)          | Power supply unit                       | A20B-8101-0011        |         |
| A13B-0201-B024                   | Inverter board                          | A14L-0168-0001        |         |
|                                  | Connection cable between display        | A660-4042-T076#L75R00 |         |
|                                  | control board and inverter board        |                       |         |
|                                  | Fan adapter board                       | A20B-8200-0669        |         |
|                                  | 15"LCD unit (with protection cover)     | A02B-0323-D556        | ID=1101 |
|                                  | Case                                    | A02B-0323-D100#0A     |         |
| Display unit                     | Display control board                   | A20B-8200-0741        |         |
| (with touch panel and protection | Power supply unit                       | A20B-8101-0011        |         |
| cover)                           |                                         |                       |         |
| A13B-0201-B026                   | Inverter board                          | A14L-0168-0001        |         |
|                                  | Connection cable between display        | A660-4042-T076#L75R00 |         |
|                                  | control board and inverter board        |                       |         |
|                                  | Fan adapter board                       | A20B-8200-0669        |         |
|                                  | 15"LCD unit                             | A02B-0323-D558        | ID=1101 |
|                                  | (with touch panel and protection cover) |                       |         |
|                                  | Case                                    | A02B-0323-D100#0A     |         |

#### **GUI** card

| Item                     | Specification  | Remark  |
|--------------------------|----------------|---------|
| GUI カード(DDR SDRAM 256MB) | A20B-3300-0671 | ID=1111 |
|                          |                |         |

\* See Section B.3 for descriptions of the GUI card (DDR SDRAM 128MB).

#### Compact flash cards on printed circuit boards

| ltem               | Specification         | Remark                |
|--------------------|-----------------------|-----------------------|
| Compact flash card | A87L-0001-0173#128MBD | Total capacity: 128MB |
|                    | A87L-0001-0173#256MBD | Total capacity: 256MB |
|                    | A87L-0001-0173#512MBD | Total capacity: 512MB |
|                    | A87L-0001-0173#001GBD | Total capacity: 1GB   |
|                    | A87L-0001-0173#002GBD | Total capacity: 2GB   |

#### Backup unit

| ltem                  | Specification  | Remark                                                      |
|-----------------------|----------------|-------------------------------------------------------------|
| Backup unit           | A02B-0303-H160 | For installation on the rear of the MDI unit                |
|                       | A02B-0303-C161 | For installation inside a cabinet.                          |
|                       | A02B-0303-H164 | For installation on the rear of the MDI unit (QWRTY TYPE B) |
| Cable for backup unit | A02B-0323-K801 |                                                             |

## B.5 MDI UNIT

| Item                                                                  | Specification    | ID | Remark |
|-----------------------------------------------------------------------|------------------|----|--------|
| Small MDI unit (for lathe system, ONG, 8.4" LCD unit)                 | A02B-0323-C120#T | 04 |        |
| Small MDI unit (for machining center system, ONG, 8.4" LCD unit)      | A02B-0323-C120#M | 08 |        |
| Standard MDI unit (for lathe system, ONG, 8.4" display unit)          | A02B-0323-C121#T | 40 |        |
| Standard MDI unit (for machining center system, ONG, 8.4" LCD unit)   | A02B-0323-C121#M | 02 |        |
| Standard MDI unit (for lathe system, ONG, horizontal type)            | A02B-0323-C125#T | 40 |        |
| Standard MDI unit (for machining center system, ONG, Horizontal type) | A02B-0323-C125#M | 02 |        |
| Standard MDI unit (lathe system, ONG, Vertical type)                  | A02B-0323-C126#T | 40 |        |
| Standard MDI unit (machining center system, ONG, vertical type)       | A02B-0323-C126#M | 02 |        |
| Standard MDI unit (QWERTY)                                            | A02B-0323-C128   | 20 |        |
| Standard MDI unit (QWERTY TYPE B)                                     | A02B-0323-C129   | 21 |        |

## B.6 OTHER UNITS

| Item                                                                   | Specification  | Remark                                                                   |
|------------------------------------------------------------------------|----------------|--------------------------------------------------------------------------|
| I/O module for connector panel<br>(basic module)                       | A03B-0824-C001 | DI/DO : 24/16                                                            |
| I/O module for connector panel<br>(extension module A)                 | A03B-0824-C002 | DI/DO : 24/16<br>With manual pulse generator interface                   |
| I/O module for connector panel<br>(extension module B)                 | A03B-0824-C003 | DI/DO : 24/16<br>Without manual pulse generator interface                |
| I/O module for connector panel<br>(extension module C)                 | A03B-0824-C004 | DO : 16<br>2A output module                                              |
| I/O module for connector panel<br>(extension module D)                 | A03B-0824-C005 | Analog input module                                                      |
| Flat cable between modules for I/O module for connector panel          | A03B-0815-K100 | Cable length: 20mm<br>Applicable to an inter-module distance of<br>32 mm |
| I/O module for operator's panel                                        | A03B-0824-K200 |                                                                          |
| I/O module for operator's panel<br>(with MPG interface)                | A03B-0824-K202 | DI/DO : 48/32<br>With manual pulse generator interface                   |
| I/O module for power magnetics cabinet<br>(without MPG interface)      | A03B-0824-K203 | DI/DO : 48/32<br>Without manual pulse generator interface                |
| I/O module type-2 for connector panel<br>(basic module B1)             | A03B-0824-C040 | DI/DO : 48/32<br>With manual pulse generator interface                   |
| I/O module type-2 for connector panel (basic module B2)                | A03B-0824-C041 | DI/DO : 48/32<br>Without manual pulse generator interface                |
| I/O module type-2 for connector panel (extension module E1)            | A03B-0824-C042 | DI/DO : 48/32                                                            |
| Flat cable between modules for I/O module type-2 fo<br>connector panel | A03B-0815-K102 | Cable length: 35mm<br>Inter-module distance: 5mm                         |

B-64485EN/01

#### B.LISTS OF UNITS, PRINTED CIRCUIT APPENDIX BOARDS, AND CONSUMABLES

| Item                                                 | Specification   | Remark                                   |
|------------------------------------------------------|-----------------|------------------------------------------|
| Terminal type I/O module                             | A02B 0822 C011  | DI/DO : 24/16                            |
| Basic module                                         | A00D-0020-0011  |                                          |
| Terminal type I/O module                             | A03B-0823-C012  | DI/DO : 24/16                            |
| Extension module A                                   | A00D-0020-0012  | With manual pulse generator interface    |
| Terminal type I/O module                             | A03B-0823-C013  | DI/DO : 24/16                            |
| Extension module B                                   | 1000 0020 0010  | Without manual pulse generator interface |
| Terminal type I/O module                             | A03B-0823-C014  | DO : 16                                  |
| Extension module C                                   | A00D-0020-0014  | 2A output module                         |
| Terminal type I/O module                             | A03B-0823-C015  | Analog input module                      |
| Extension module D                                   | 1000 0020 0010  | , malog input modulo                     |
| Terminal type I/O module                             | A03B-0823-C016  | Analog output module                     |
| Extension module E                                   | 1000 0020 0010  | , malog oatpat modalo                    |
| Spare terminals set                                  | A03B-0823-K020  | Terminal block for cable side            |
| (for basic and extension module A/B)                 |                 | (With one piece of each of T1 to T4      |
|                                                      |                 | included)                                |
| Spare terminals set                                  | A03B-0823-K011  | Terminal block for cable side for        |
| (for extension module C)                             |                 | extension module C (With one piece of    |
|                                                      |                 | each of T1 and T2 included)              |
| Spare terminals set                                  | A03B-0823-K012  | Terminal block for cable side for        |
| (for extension module D)                             |                 | extension module D (With one piece of    |
|                                                      |                 | each of 11 and 12 included)              |
| Spare terminals set                                  | A03B-0823-K013  | I erminal block for cable side for       |
| (for extension module E)                             |                 | extension module E (With one piece of    |
|                                                      |                 | each of 11 and 12 included)              |
| Flat cable A between modules for terminal type I/O   | A03B-0823-K100  | Cable length: 100mm, 52 pins             |
|                                                      | A 000 0000 0050 | Used to connect an extension module      |
|                                                      | A02B-0333-C250  |                                          |
| Machine operator's panel: Main panel                 | A02B-0323-C231  |                                          |
| Machine operator's panel: Sub panel A                | A02B-0236-C232  |                                          |
| Machine operator's panel: Sub panel D                | A02B-0236-C244  |                                          |
| FANUC I/O LINK-AS-I converter                        | A03B-0817-C001  |                                          |
| (for AS-I Ver.2.0)                                   | A00D 0047 0000  |                                          |
|                                                      | A03B-0817-C002  |                                          |
| (IOLAS-IVEL2.1)                                      | A 20D 4007 0000 |                                          |
| I/O Link signal divider (2ch)                        | A20B-1007-0680  |                                          |
| I/O LINK Signal divider (3ch)                        | A20B-1008-0360  |                                          |
| Separate detector interface unit (basic 4 axes)      | AU2B-0323-C205  |                                          |
| Separate detector interface unit (additional 4 axes) | A02B-0323-C204  |                                          |
| Analog input separate detector interface unit (basic | A06B-6061-C202  |                                          |
| 4 axes)                                              | A12D 01E4 D001  |                                          |
|                                                      | A13B-0154-B001  |                                          |
| Optical i/O Link adapter (nigh-speed type)           | A13D-0154-D004  |                                          |
| Optical junction adapter for I/O Link                | A63L-0020-0002  |                                          |
| Low-loss optical junction adapter                    | A63L-0020-0004  |                                          |
| Battery case installed outside for control (for      | AU2D-0230-0202  |                                          |
| Cable for bettery appendicted outside for control    | A02P 0222 K102  |                                          |
| (for LCD mounted type control unit)                  | AU2D-0323-K103  |                                          |
| Rattery case installed outside for control (for      | 102B-0226 C201  | With cable for battony                   |
| stand-alone type control unit                        | AUZD-UZ3U-0Z01  |                                          |
| Compact flash card (128MR)                           | A02B-0281-K601  | For data backup                          |
|                                                      |                 | For Date Server                          |
| Compact flash card (256MB)                           | A02B-0213-K211  | For data backup                          |
|                                                      |                 | For Date Server                          |

#### B. LISTS OF UNITS, PRINTED CIRCUIT BOARDS, AND CONSUMABLES APPENDIX

| Item                                           | Specification  | Remark                                   |
|------------------------------------------------|----------------|------------------------------------------|
| Compact flash card (1GB)                       | A02B-0213-K212 | For data backup                          |
|                                                |                | For Date Server                          |
| Compact flash card (2GB)                       | A02B-0213-K213 | For data backup                          |
|                                                |                | For Date Server                          |
| Compact flash card (4GB)                       | A02B-0213-K214 | For Date Server                          |
| Compact flash card adapter A                   | A02B-0303-K150 |                                          |
| Compact flash card adapter B                   | A02B-0236-K150 | Adapter which converts the compact flash |
|                                                |                | card to the ATA card.                    |
| PC-side HSSB interface board (2CH.) Compatible | A20B-8101-0162 |                                          |
| with the PCI bus                               |                |                                          |
| PC-side HSSB interface board (1CH.) Compatible | A20B-8101-0163 |                                          |
| with the PCI bus                               |                |                                          |

## **B.7**

### Consumables

| ltem      |          | Specification                                     | Remark         |               |
|-----------|----------|---------------------------------------------------|----------------|---------------|
| Fuse      | LCD-mo   | For control unit (8.4" LCD unit)                  | A02B-0236-K100 |               |
|           | unted    | For control unit (10.4" LCD unit A)               |                |               |
|           | type     | For control unit (10.4" LCD unit B)               | A02B-0236-K101 |               |
|           |          | For control unit (15" LCD unit)                   |                |               |
|           |          | For control unit (personal computer function with |                |               |
|           |          | Windows <sup>®</sup> CE)                          |                |               |
|           | Stand-al | For control unit                                  | A02B-0265-K100 |               |
|           | one type | For display unit (10.4" LCD unit A)               | A02B-0303-K101 |               |
|           |          | For display unit (10.4" LCD unit B)               | A02B-0236-K100 |               |
|           |          | For display unit (15" LCD unit)                   |                |               |
|           |          | For display unit (personal computer function with |                |               |
|           |          | Windows <sup>®</sup> CE)                          |                |               |
|           |          | For display unit for automotive manufacture       |                |               |
|           | Others   | For operator's panel I/O module                   | A03B-0815-K001 |               |
|           |          | For standard machine operator's panel             |                |               |
|           |          | For connector panel I/O module                    | A03B-0815-K002 |               |
|           |          | For operator's panel connection unit              | A02B-0163-K111 |               |
|           |          | For I/O Link-AS-i                                 | A03B-0815-K001 |               |
|           |          | For terminal type I/O module                      | A03B-0823-K001 |               |
| Fan motor | LCD-mo   | For basic unit (no slot)                          | A02B-0323-K120 | 40 mm square, |
|           | unted    |                                                   |                | 2 units       |
|           | type     | For basic unit (1 slot)                           | A02B-0323-K124 | 40 mm square, |
|           |          |                                                   |                | 1 unit        |
|           |          |                                                   |                | 60 mm square, |
|           |          |                                                   |                | 1 unit        |
|           |          |                                                   |                | (for 1 slot)  |
|           |          | For basic unit (2 slots)                          | A02B-0323-K125 | 40 mm square, |
|           |          |                                                   |                | 1 unit        |
|           |          |                                                   |                | 60 mm square, |
|           |          |                                                   |                | 1 unit        |
|           |          |                                                   |                | (for 2 slots) |
|           | Stand-al | For basic unit (2 slots)                          | A02B-0303-K120 |               |
|           | one type | For basic unit (4 slots)                          | A02B-0303-K122 |               |
|           |          | For display unit (personal computer function with | A02B-0323-K120 |               |
|           |          | Windows <sup>®</sup> CE)                          |                |               |
|           |          | For PANEL <i>i</i> (40-mm square)                 | A08B-0084-K100 |               |
|           |          | For PANEL <i>i</i> (60-mm square)                 | A08B-0084-K101 |               |
|           |          | For PANEL <i>i</i> (for HDD unit)                 | A08B-0084-K102 |               |

B-64485EN/01

#### B.LISTS OF UNITS, PRINTED CIRCUIT APPENDIX BOARDS, AND CONSUMABLES

|                                  | Item                                                                  | Specification  | Remark |
|----------------------------------|-----------------------------------------------------------------------|----------------|--------|
| Screw caps                       | With 100 pieces included                                              | A02B-0319-K190 |        |
|                                  | With 5 pieces included                                                | A02B-0319-K191 |        |
| Battery                          | For LCD-mounted type control unit memory backup                       | A02B-0323-K102 |        |
|                                  | For stand-alone type control unit memory backup<br>For PANEL <i>i</i> | A02B-0200-K102 |        |
|                                  | For separate absolute Pulsecoder                                      | A06B-6050-K061 |        |
| Packing                          | For 8.4" LCD unit,<br>For standard MDI unit (ONG, 8.4" LCD unit)      | A02B-0323-K302 |        |
|                                  | For 10.4" LCD unit,<br>For standard MDI unit (ONG, vertical type)     | A02B-0323-K301 |        |
|                                  | For 12.1" LCD unit                                                    | A02B-0323-K300 |        |
|                                  | For 15" LCD unit                                                      | A02B-0323-K304 |        |
|                                  | For display unit for automotive manufacture                           | A02B-0323-K306 |        |
|                                  | For standard MDI unit (ONG, horizontal type)                          | A02B-0323-K310 |        |
|                                  | For small MDI unit (ONG, 8.4" LCD unit)                               | A02B-0323-K313 |        |
|                                  | For standard MDI unit (QWERTY)                                        | A02B-0323-K314 |        |
|                                  | For standard MDI unit (QWERTY type B)                                 | A02B-0323-K315 |        |
|                                  | For main panel for machine operator's panel                           | A02B-0323-K320 |        |
| Protection cover                 | For 8.4" LCD unit                                                     | A02B-0323-K112 |        |
|                                  | For 10.4" LCD unit                                                    | A02B-0323-K113 |        |
|                                  | For 12.1" LCD unit                                                    | A02B-0323-K114 |        |
|                                  | For 15" LCD unit                                                      | A02B-0323-K115 |        |
| Protection sheet for touch panel | For 10.4" LCD unit                                                    | A02B-0236-K110 |        |
|                                  | For 12.1" LCD unit                                                    | A02B-0236-K118 |        |
|                                  | For display unit for automotive manufacture<br>For 15" LCD unit       | A08B-0082-K020 |        |
| Pen for the touch par            | nel                                                                   | A02B-0236-K111 |        |

# C BOOT SYSTEM

Appendix C, "BOOT SYSTEM", consists of the following sections:

| C.1 | OVERVIEW                                     | .744 |
|-----|----------------------------------------------|------|
| C.2 | SCREEN CONFIGURATION AND OPERATING PROCEDURE | .747 |
| C.3 | ERROR MESSAGES AND REQUIRED ACTIONS          | .759 |

## C.1 OVERVIEW

The boot system load the CNC system software (Flash ROM  $\rightarrow$  DRAM), then starts it so that software can be executed.

The boot system provides the following maintenance functions for the CNC:

- Registering a file in Flash ROM
   A file is read from the FAT16-formatted memory card and written to the flash memory. (A FAT32-formatted memory card cannot be recognized.)
- (2) Checking a file (series and edition) in Flash ROM
- (3) Checking a file (series and edition) in Memory card
- (4) Deleting a file from Flash ROM
- (5) Deleting a file from Memory card
- (6) Saving a file in Flash ROM to a Memory card
- (7) Batch saving and restoration of files of parameters and programs backed up by battery (SRAM area), to and from a Memory card
- (8) Formatting of a Memory card

This manual describes the activation of the boot system, as well as the screen displays and operation for the functions listed above.

#### 

- 1 This control unit supports the use of a Memory card as an input/output device. The Flash ATA card is available:
  - See the order list for details of the supported Memory card types.
- 2 On a Memory card, only those files that are in the root directory can be accessed for display, reading, and writing. Those in subdirectories cannot be used.
- 3 The time required to read or write each data item varies depending on the Memory card type, the status of use, and other factors.
- 4 No normal operation can be guaranteed for any memory cards other than those purchased from FANUC.
- 5 When formatting a flash ATA card, use the quick formatting method, which clears the file allocation table and the directory information on the root directory. An unformatted flash ATA card needs to be formatted in FAT16 with a PC or the like. (A FAT32-formatted ATA card cannot be recognized.)

### C.1.1 Displaying the Power ON Sequence

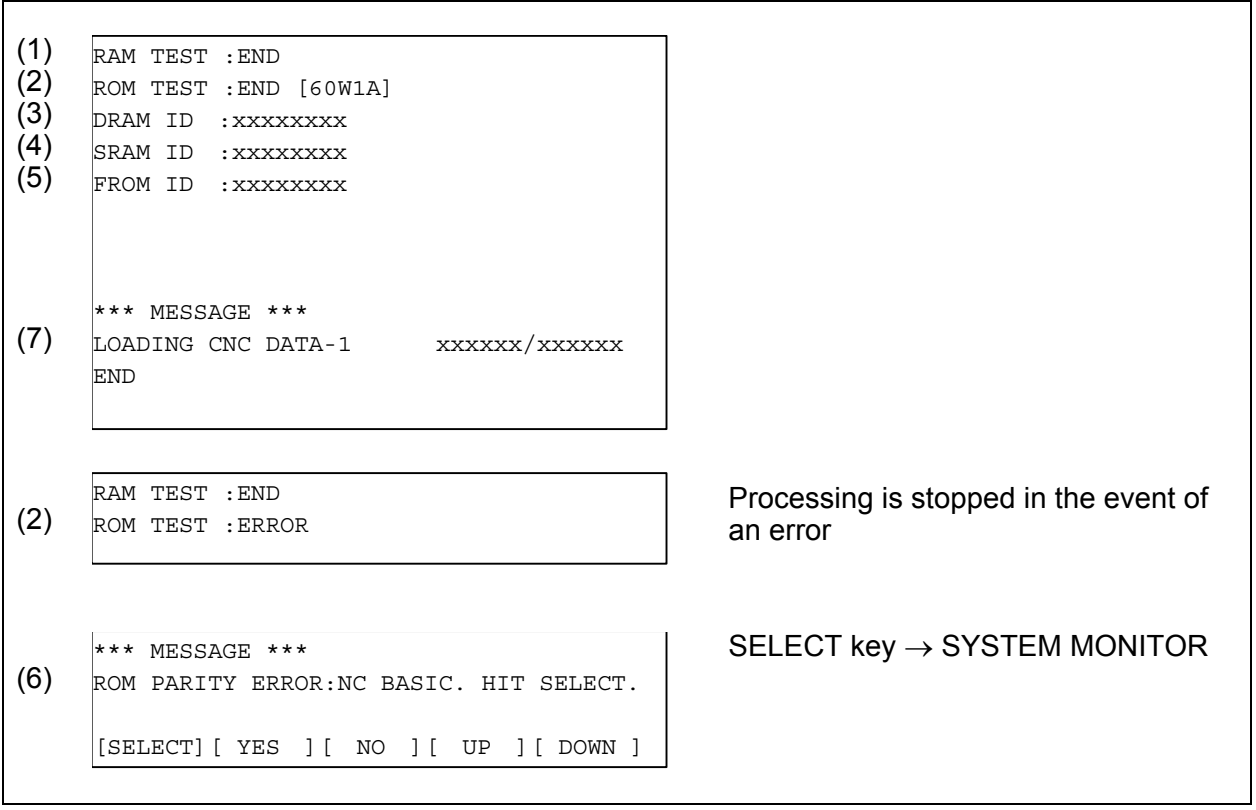

Fig. C.1 (a)

#### Details of display items

- (1) WORK RAM test results are displayed. In the event of an error, however, the sequence is not displayable, and LED indication is conducted without error display.
- (2) BOOT ROM parity test results are displayed. During normal operation, the series and edition are displayed. In the event of an error, processing is stopped.
- (3) The ID of the DRAM MODULE installed in the CNC is displayed.
- (4) The ID of the SRAM MODULE installed in the CNC is displayed.
- (5) The ID of the FROM MODULE installed in the CNC is displayed.
- (6) The CNC BASIC software in flash memory is checked for validity and, in the event of an error, an error is displayed. In the event of an error, clicking the [SELECT] soft key allows you to select the SYSTEM MONITOR screen.
- (7) This message indicates that the CNC BASIC software is being transferred to flash memory to DRAM.

### C.1.2 Starting the Boot System

In ordinary system activation, the boot system automatically transfers files from Flash ROM to DRAM in the background.

The user is not aware of this operation. However, the boot system must be operated manually, from menu screen, when maintenance is to be carried out or when the Flash ROM does not contain a required file.

(1) In system maintenance, for example, to replace a file in ROM Operation : Turn the power on by simultaneously pressing the two soft keys at the right end. If no soft keys are provided as with a touch panel, use MDI numeric keys 6 and 7.

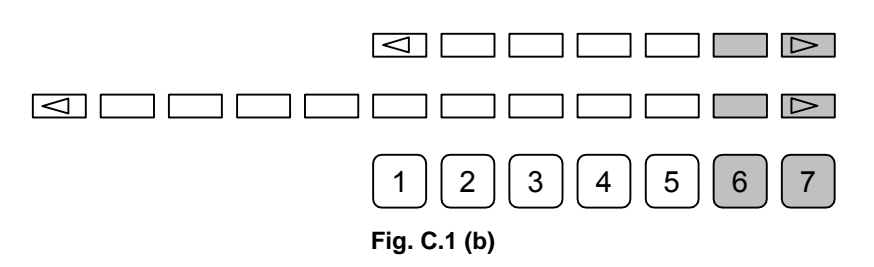

After an FROM ID and other items are displayed on the CNC screen, releasing the key brings you to the SYSTEM MONITOR screen.

(2) When the flash memory does not contain a file required to start the CNC Immediately after the CNC is turned on, the boot system starts transferring files from Flash ROM to DRAM. If, for some reason, a file required to start the CNC (NC BASIC) is not in Flash ROM or has been destroyed, the boot system is automatically started.

### C.1.3 System Files and User Files

The boot system organizes files in Flash ROM into two main groups : system files and user files. These two file types have the following characteristics :

#### System files

CNC and servo control software provided by FANUC

#### **User files**

PMC sequence program (ladder), P-CODE macro program, and other user-created files

#### Naming convention for user files

Each of the files in flash ROM has a specific name based on its type. These file names are used by the following items described later.

- SYSTEM DATA CHECK
- SYSTEM DATA DELETE
- SYSTEM DATA SAVE

The correspondence between the file names and their types is shown below.

| Table C.1 (a)  |                                      |  |  |
|----------------|--------------------------------------|--|--|
| File name Type |                                      |  |  |
| PMC□           | Ladder                               |  |  |
| PMCS           | Ladder (for dual check safety)       |  |  |
| M□PMCMSG       | PMC message multi-language data      |  |  |
| CEX □.□M       | C Language Executor user application |  |  |
| CEX□○○○○       | C Language Executor user data        |  |  |
| PDaa_aaa       | Macro executor user application      |  |  |

 $\Box$ : One numeric

•: One alphanumeric

Г

# C.2 SCREEN CONFIGURATION AND OPERATING PROCEDURE

When the boot system is first started, the MAIN MENU screen is displayed. This screen is described below :

#### MAIN MENU screen

| (1)  | SYSTEM MONITOR MAIN MENU 60W1 - 01      | (1)  | Screen title. The series and edition of the BOOT SYSTEM are displayed at |
|------|-----------------------------------------|------|--------------------------------------------------------------------------|
| (2)  | 1.END                                   |      | the right end.                                                           |
| (3)  | 2.USER DATA LOADING                     | (2)  | Function for terminating the boot                                        |
| (4)  | 3.SYSTEM DATA LOADING                   |      | system and starting the CNC.                                             |
| (5)  | 4.SYSTEM DATA CHECK                     | (3)  | Function for writing data to Flash                                       |
| (6)  | 5.SYSTEM DATA DELETE                    |      | ROM.                                                                     |
| (7)  | 6.SYSTEM DATA SAVE                      | (4)  | Function for writing data to Flash                                       |
| (8)  | 7.SRAM DATA BACKUP                      |      | ROM.                                                                     |
| (9)  | 8.MEMORY CARD FORMAT                    | (5)  | Function for checking the edition of a                                   |
|      |                                         |      | file in ROM.                                                             |
|      |                                         | (6)  | Function for deleting a file from Flash                                  |
|      | *** MESSAGE ***                         |      | ROM or Memory card.                                                      |
| (10) | SELECT MENU AND HIT SELECT KEY.         | (7)  | Function for making a backup copy of                                     |
|      |                                         |      | the data stored on the Memory card.                                      |
|      | [SELECT] [ YES ] [ NO ] [ UP ] [ DOWN ] | (8)  | Function for backing up and restoring                                    |
|      |                                         |      | the SRAM area                                                            |
|      |                                         | (9)  | Function for formatting a Memory                                         |
|      |                                         |      | card.                                                                    |
|      |                                         | (10) | Simple operating instructions and                                        |
|      |                                         |      | error messages are displayed.                                            |
|      | Fig. C 2 (a                             |      |                                                                          |

#### Fig. C.2 (a)

#### **Operating procedure**

Press the [UP] or [DOWN] soft key to select the desired function. After positioning the cursor to the desired function, press the [SELECT] soft key. Before executing a function, for a confirmation, it maybe need to press the [YES] or [NO] soft key.

#### Basic operation

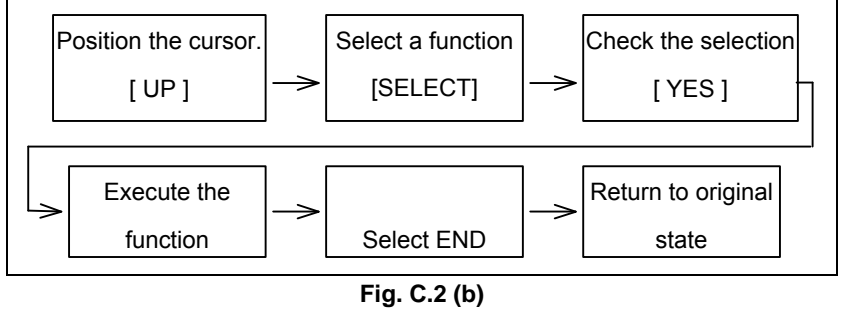

### C.2.1 USER DATA LOADING/SYSTEM DATA LOADING Screen

#### Description

This screen is used to read a system or user file from a Memory card into Flash ROM.

The USER DATA LOADING screen is used to load ROM data from a Memory card to flash memory. The SYSTEM DATA LOADING screen is used to check the contents of the ROM card installed in a Memory card and then load ROM data from the Memory card to flash memory.

#### Screen configuration

| (1)<br>(2)<br>(3)<br>(4) | SYSTEM DATA LOADING<br>MEMORY CARD DIRECTORY (FREE[KB]: 5123)<br>1 G001A_B1.MEM 1048704 2003-01-01 12:00<br>2 G001A_B2.MEM 1048704 2003-01-01 12:00<br>3 END | <ol> <li>Screen title.</li> <li>The size of the free space of the<br/>Memory card is displayed.</li> <li>A list of files in the Memory card is<br/>displayed.</li> </ol> |
|--------------------------|----------------------------------------------------------------------------------------------------|----------------------------------------------------------------------------------------------------|
| (5)                      | *** MESSAGE ***<br>SELECT MENU AND HIT SELECT KEY.<br>[SELECT][ YES ][ NO ][ UP ][ DOWN ]                                                                    | (4) Returning to the MAIN MENU.<br>(5) Message                                                                                                    |

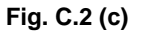

#### **Operating procedure**

- (1) Position the cursor to the file to be read from the Memory card and written to Flash ROM. Then, press the [SELECT] soft key.
  - A single page can list up to ten file names.
  - If the Memory card contains ten or more files, the remaining files are displayed on another page.

To display the next page, press the  $\square$  soft key.

To display the previous page, press the  $\square$  soft key. The END option is displayed on the last page.

(2) When you select a file from the USER DATA LOADING screen, you are prompted for confirmation.

| SYSTEM DATA LOADING                     |  |  |  |  |
|-----------------------------------------|--|--|--|--|
| MEMORY CARD DIRECTORY (FREE[KB]: 5123)  |  |  |  |  |
| 1 G001A_B1.MEM 1048704 2003-01-01 12:00 |  |  |  |  |
| 2 G001A_B2.MEM 1048704 2003-01-01 12:00 |  |  |  |  |
| 3 END                                   |  |  |  |  |
|                                         |  |  |  |  |
|                                         |  |  |  |  |
| *** MESSAGE ***                         |  |  |  |  |
| LOADING OK ? HIT YES OR NO.             |  |  |  |  |
| [SELECT] [ YES ] [ NO ] [ UP ] [ DOWN ] |  |  |  |  |

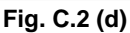

(3) When you select a file from the SYSTEM DATA LOADING screen, a ROM data confirmation screen is displayed for confirmation.

| Fig. C.2 (e) |       |         |         |     |        |      |     |      |   |
|--------------|-------|---------|---------|-----|--------|------|-----|------|---|
| [S]          | ELECI | [] [ YE | ES ][   | N   | 0][    | UP   | ][  | DOWN | ] |
| LO           | ADINC | GOK     | P HIT Y | ZES | S OR 1 | 10.  |     |      |   |
| **           | * MES | SAGE    | ***     |     |        |      |     |      |   |
| 8            | G001  | 0E1A    | 7       |     |        |      |     |      |   |
| 7            | G001  | 0C1A    | 2       |     |        |      |     |      |   |
| 6            | G001  | 0A1A    | 7       |     |        |      |     |      |   |
| 5            | G001  | . 081A  | 7       |     |        |      |     |      |   |
| 4            | G001  | . 061A  | 7       |     |        |      |     |      |   |
| 3            | G001  | . 041A  | 1       |     |        |      |     |      |   |
| 2            | G001  | 021A    | 7       |     |        |      |     |      |   |
| 1            | G001  | . 001A  | 7       |     |        |      |     |      |   |
| G0           | 01A E | 31.MEN  | 1       |     |        |      |     |      |   |
| SY           | STEM  | DATA    | CHECK   | &   | DATA   | LOAI | ING | 1    |   |

(4) To start loading, press the [YES] soft key. To cancel, press the [NO] key.

| *** MESSA  | GE ** | *     |      |     |      |           |   |
|------------|-------|-------|------|-----|------|-----------|---|
| LOADING F  | ROM M | IEMOF | RY C | ARD | xxxx | xxx/xxxxx | c |
| [SELECT] [ | YES   | ][    | NO   | ][  | UP   | ][ DOWN   | ] |

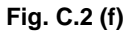

(5) When loading terminates normally, the system displays the following message. Press the [SELECT] soft key. If an error occurs, see C.3

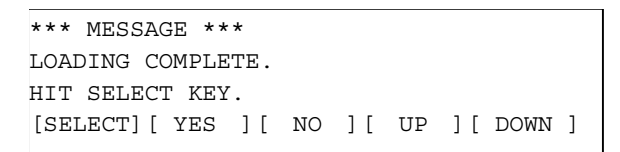

Fig. C.2 (g)

#### NOTE

The CNC option parameters corresponding to the "FANUC Remote Option System" are held in an option information file (named "OPRM INF") in FROM. Rewriting this file amounts to re-setting option parameters and therefore requires authenticating them by FANUC.

Please ask FANUC to authenticate the option parameters.

## C.2.2 SYSTEM DATA CHECK Screen

#### Description

This screen is used to list files in Flash ROM or Memory card, together with the corresponding numbers of management units in each file and the series and edition of the software.

#### **Screen configuration**

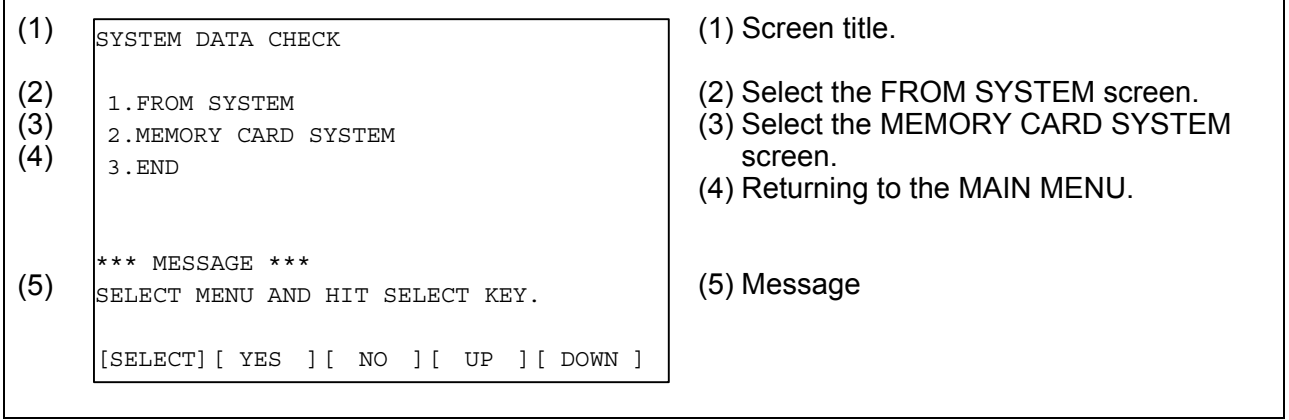

Fig. C.2 (h)

#### Screen configuration (FROM SYSTEM screen)

| (1) | SYSTEM DATA CHECK                                                                                   | (1) Screen title.                                                                                                    |
|-----|----------------------------------------------------------------------------------------------------|----------------------------------------------------------------------------------------------------|
| (2) | FROM DIRECTORY 1 NC BAS-1(0008) 2 NC BAS-2(0008) 3 NC BAS-3(0008) 4 NC BAS-4(0008) 5 DGD0SRV0(0003) | (2) Names of files in Flash ROM The<br>number of management units<br>constituting each file appears in<br>parentheses to the right of the filename. |
| (3) | 6 PS0B (0006)<br>7 END                                                                              | (3) Returning to the MAIN MENU.                                                                                                    |
| (4) | *** MESSAGE ***<br>SELECT FILE AND HIT SELECT KEY.<br>[SELECT] [ YES ] [ NO ] [ UP ] [ DOWN ]       | (4) Message                                                                                                    |

Fig. C.2 (i)

#### Screen configuration (MEMORY CARD SYSTEM screen)

(1)(1) Screen title. SYSTEM DATA CHECK (2) The size of the free space of the (2) MEMORY CARD DIRECTORY (FREE [KB]: 5123) Memory card is displayed. (3) 1 G001A B1.MEM 1048704 2003-01-01 12:00 (3) A list of files in the Memory card is 2 G001A B2.MEM 1048704 2003-01-01 12:00 (4)displayed. 3 END (4) Returning to the MAIN MENU. \*\*\* MESSAGE \*\*\* (5) (5) Message SELECT FILE AND HIT SELECT KEY. [SELECT] [ YES ] [ NO ] [ UP ] [ DOWN ]

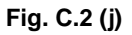

#### **Operating procedure**

- (1) Select either the FROM SYSTEM or MEMORY CARD SYSTEM screen.
- (2) Select the file that you want to confirm (for example, "NC BAS-1 (0008)").
- (3) For the selected file, the management unit numbers are listed, together with the series and editions of the management units. After checking the listed data, select the [SELECT] soft key to return to the file selection screen.

| (2) | NC BAS-1(0008)<br>1 G001 001A 0000<br>2 G001 021A 0001<br>3 G001 041A 0002<br>4 G001 061A 0003<br>5 G001 081A 0004<br>6 G001 0A1A 0005<br>7 G001 0C1A 0006<br>8 G001 0E1A 0007 | <ul> <li>(2) The following items are displayed for each management unit: <ul> <li>Series</li> <li>ROM number and edition</li> <li>Internal management-unit number</li> <li>If a check result cannot be displayed, a "@" is displayed.</li> </ul> </li> </ul> |
|-----|----------------------------------------------------------------------------------------------------|----------------------------------------------------------------------------------------------------|
|     | *** MESSAGE ***<br>HIT SELECT KEY.<br>[SELECT][ YES ][ NO ][ UP ][ DOWN ]                                                                                                    |                                                                                                    |

#### Fig. C.2 (k)

#### Others (Parity information for the system file and user file)

The NC BAS-1, DGD0SRVO, and other system files in Flash ROM contain parity information in each management unit. If the file name field or parity field on the check screen contains a non-ASC II character or an "@", the Flash ROM may have been destroyed or a damaged file may have been read. Re-read the data from the Memory card.

The PMC1, and other user files do not contain parity information in each management unit. A non-ASCII character or an "@" may appear in the series/edition information. In this case, it does not indicate that the file has been damaged.

## C.2.3 SYSTEM DATA DELETE Screen

#### Description

This screen is used to delete a user file from Flash ROM or Memory card.

#### Screen configuration

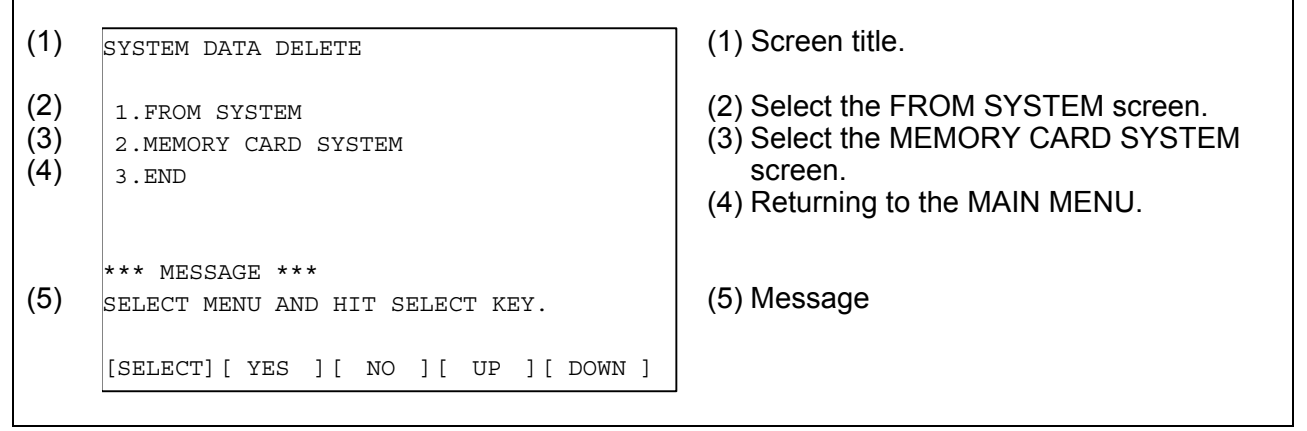

Fig. C.2 (I)

#### Screen configuration (FROM SYSTEM screen)

| (1) | SYSTEM DATA DELETE                                                                                                    | (1) Screen title.                                                                                                    |
|-----|----------------------------------------------------------------------------------------------------|----------------------------------------------------------------------------------------------------|
| (2) | FROM DIRECTORY  1 NC BAS-1(0008)  2 NC BAS-2(0008)  3 NC BAS-3(0008)  4 NC BAS-4(0008)  5 DGD0SRV0(0003)  6 PS0B (0006)  7 PMC1 (0001)  9 END | <ul> <li>(2) Names of files in Flash ROM<br/>The number of management units<br/>constituting each file appears in<br/>parentheses to the right of the filename.</li> <li>(3) Returning to the MAIN MENU.</li> </ul> |
| (0) | 6 END                                                                                                    |                                                                                                    |
| (4) | *** MESSAGE ***<br>SELECT FILE AND HIT SELECT KEY.                                                                                            | (4) Message                                                                                                    |
|     | [SELECT] [ YES ] [ NO ] [ UP ] [ DOWN ]                                                                                                    |                                                                                                    |

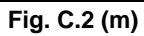

#### Screen configuration (MEMORY CARD SYSTEM screen)

| (1)<br>(2)<br>(3)<br>(4) | SYSTEM DATA DELETE<br>MEMORY CARD DIRECTORY (FREE[KB]: 5123)<br>1 G001A_B1.MEM 1048704 2003-01-01 12:00<br>2 G001A_B2.MEM 1048704 2003-01-01 12:00<br>3 END | <ol> <li>Screen title.</li> <li>The size of the free space of the<br/>Memory card is displayed.</li> <li>A list of files in the Memory card is<br/>displayed.</li> <li>Returning to the MAIN MENU.</li> </ol> |  |  |
|--------------------------|----------------------------------------------------------------------------------------------------|----------------------------------------------------------------------------------------------------|--|--|
| (5)                      | *** MESSAGE ***<br>SELECT FILE AND HIT SELECT KEY.<br>[SELECT][ YES ][ NO ][ UP ][ DOWN ]                                                                   | (5) Message                                                                                                    |  |  |
| Fig. C.2 (n)             |                                                                                                    |                                                                                                    |  |  |

#### **Operating procedure**

- (1) Select either the FROM SYSTEM or MEMORY CARD SYSTEM screen.
- (2) Select the file you want to delete.
- (3) The following message is displayed for confirmation.

```
*** MESSAGE ***
DELETE OK ? HIT YES OR NO.
[SELECT][YES ][ NO ][ UP ][DOWN ]
```

Fig. C.2 (o)

(4) To start deleting, press the [YES] soft key. To cancel, press the [NO] key.

\*\*\* MESSAGE \*\*\* EXECUTING ADDRESS xxxx: [SELECT][YES][ NO ][ UP ][DOWN ]

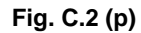

(5) When deleting terminates normally, the system displays the following message. Press the [SELECT] soft key. If an error occurs, see C.3

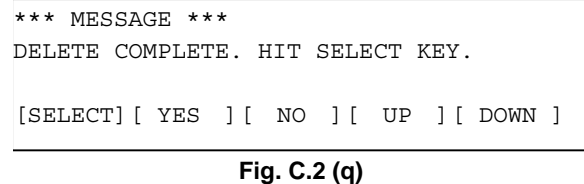

#### Others (System files and user files on SYSTEM DATA DELETE screen)

The system files are protected from accidental deletion. User files, however, are not protected. Protected system files can be overwritten from the USER DATA LOADING / SYSTEM DATA LOADING screen.

### C.2.4 SYSTEM DATA SAVE Screen

#### Description

This screen is used to write a user file in Flash ROM to a Memory card. Only user files can be saved from Flash ROM to a Memory card. System files cannot be saved.

#### Screen configuration

| (1) | SYSTEM DATA SAVE                                                                                    | (1) Screen title.                                                                                                    |
|-----|----------------------------------------------------------------------------------------------------|----------------------------------------------------------------------------------------------------|
| (2) | FROM DIRECTORY 1 NC BAS-1(0008) 2 NC BAS-2(0008) 3 NC BAS-3(0008) 4 NC BAS-4(0008) 5 DGD0SRV0(0003) | (2) Names of files in Flash ROM<br>The number of management units<br>constituting each file appears in<br>parentheses to the right of the filename. |
| (3) | 6 PSOB (0006)<br>7 PMC1 (0001)<br>8 END                                                             | (3) Returning to the MAIN MENU.                                                                                                    |
| (4) | *** MESSAGE ***<br>SELECT FILE AND HIT SELECT KEY.                                                  | (4) Message                                                                                                    |
|     | [SELECT] [ YES ] [ NO ] [ UP ] [ DOWN ]                                                             |                                                                                                    |

Fig. C.2 (r)

#### **Operating procedure**

(1) Select the file you want to save.

(2) The system displays the following confirmation message :

\*\*\* MESSAGE \*\*\* SYSTEM DATA SAVE OK ? HIT YES OR NO. [SELECT][YES ][ NO ][ UP ][ DOWN ]

Fig. C.2 (s)

(3) To start saving, press the [YES] key. To cancel, press [NO].
\*\*\* MESSAGE \*\*\*
STORE TO MEMORY CARD
[SELECT] [ YES ] [ NO ] [ UP ] [ DOWN ]

#### Fig. C.2 (t)

(4) When saving terminates normally, the system displays the following message. Press the [SELECT] key. The names of files written to the Memory card are listed. Check the file names by, for example, making a note of the list.

\*\*\* MESSAGE \*\*\* FILE SAVE COMPLETE. HIT SELECT KEY. SAVE FILE NAME : PMC1.000 [SELECT][YES][ NO ][ UP ][DOWN]

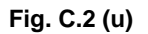

#### Saving ATA PROG

A file whose file name is ATA PROG contains an NC program. Even if you want to save this file, if the boot software is of the 60W1/07 edition or later, you cannot save it on this SYSTEM DATA SAVE screen, because it is saved together with SRAM data on the SRAM DATA UTILITY screen.

#### Others (System files and user files on SYSTEM DATA SAVE screen)

The SYSTEM DATA SAVE function provides a safeguard against free copying of the system files. User files, however, are not protected.

Files saved from Flash ROM to a Memory card have the following names :

| Table C.2 (b)          |               |                          |  |
|------------------------|---------------|--------------------------|--|
| Header ID in Flash ROM |               | File name in Memory card |  |
| PMC1                   | $\rightarrow$ | PMC1.xxx                 |  |
| PD010.5M               | $\rightarrow$ | PD0105M.xxx              |  |
| PD011.0M               | $\rightarrow$ | PD0110M.xxx              |  |

"xxx" is replaced by one of 32 numbers "000", "001", ..., and "031".

For example, if you attempt to save the file "PMC1 " from Flash ROM to a Memory card, it will be saved with a name of "PMC1.000" if no file with a name of "PMC1.000" is found on the Memory card. If, however, that file is saved to a Memory card that already contains a file named PMC1.000, the saved file is named PMC1.001. As files are added, the extension is incremented up to a maximum of PMC1.031. Any no-longer used numbers in the sequence of the extension numbers are used in as sending order. If two or more files having identical names but different extension numbers are normally saved to the Memory card, check the file names displayed subsequently.

## C.2.5 SRAM DATA UTILITY Screen

#### Description

This screen is used to collectively save and restore parameters, programs, and other data, retained after the CNC power in SRAM is turned off, to and from a Memory card.

#### **Screen configuration**

(1) SRAM DATA UTILITY
(1) (2) 1.SRAM BACKUP ( CNC -> MEMORY CARD ) 2.RESTORE SRAM ( MEMORY CARD -> CNC )
(3) 3.END
(4) SRAM + ATA PROG FILE : (4MB)
(4) (4) SRAM\_BAK.001
(5) SRAM\_BAK.001
(5) \*\*\* MESSAGE \*\*\*
SET MEMORY CARD NO.001
ARE YOU SURE ? HIT YES OR NO.
[SELECT] [ YES ] [ NO ] [ UP ] [ DOWN ]

(1) Screen title.

- (2) Menu
- (3) Returning to the MAIN MENU.
- (4) The SRAM file size is displayed. (Displayed after a processing option is selected.)
- (5) The name of the file currently being saved or loaded is displayed. (Displayed after a processing option is selected.)

Fig. C.2 (v)

#### **Operating procedure (Backing up data)**

(1) Select "1.SRAM BACKUP" The following confirmation message is displayed. To start backup, press the [YES] soft key.

(2) If the data cannot be saved entirely onto a single Memory card, a message such as that shown below is displayed. With the power still on, insert the second Memory card and press the [YES] key. Press the [NO] key to cancel saving.

\*\*\* MESSAGE \*\*\* SET MEMORY CARD NO.002 ARE YOU SURE ? HIT YES OR NO. [SELECT][YES ][ NO ][ UP ][ DOWN ]

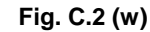

- (3) In this way, you can divide SRAM data onto a maximum of 999 Memory card for backup.
- (4) Upon the termination of backup, the system displays the following message. Press the [SELECT] soft key.

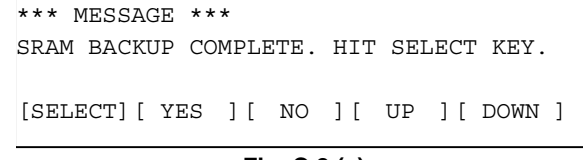

#### Fig. C.2 (x)

#### **Operating procedure (Restoring the data)**

- (1) Select "2.RESTORE SRAM" The following confirmation message is displayed. To start restoration, press the [YES] soft key.
- (2) A message such as that shown below is displayed. Insert the first Memory card containing SRAMBACK.001 and press the [YES] key. Press the [NO] key to cancel restoration.

\*\*\* MESSAGE \*\*\* SET MEMORY CARD INCLUDING SRAMBAK.001 ARE YOU SURE ? HIT YES OR NO. [SELECT][YES][ NO ][ UP ][DOWN]

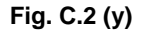

(3) If another Memory card is required, a message such as that shown below is displayed. With the power still on, insert the second Memory card and press the [YES] key. Press the [NO] key to cancel restoration.

\*\*\* MESSAGE \*\*\* SET MEMORY CARD INCLUDING SRAMBAK.002 ARE YOU SURE ? HIT YES OR NO. [SELECT][YES][NO][UP][DOWN]

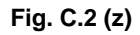

- (4) Replace the second card with another, if required. Repeat this step until backing up all data.
- (5) Upon the termination of restoration, the system displays the following message. Press the [SELECT] soft key.

\*\*\* MESSAGE \*\*\* SRAM RESTORE COMPLETE. HIT SELECT KEY. [SELECT][ YES ][ NO ][ UP ][ DOWN ]

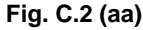

| Â |                                                                               |                                                           |  |  |  |
|---|-------------------------------------------------------------------------------|-----------------------------------------------------------|--|--|--|
| 1 | 1 Backup files will be created with a file name of SRAM_BAK.xxx, where xxx is |                                                           |  |  |  |
|   | replaced with a number                                                        | between 001 and 999 sequentially.                         |  |  |  |
|   | On the first Memory car                                                       | d, a backup file is created with a name of                |  |  |  |
|   | SRAM_BAK.001. If all of                                                       | data is not contained on the single card, a backup file   |  |  |  |
|   | containing the excess d                                                       | ata is created with a name of SRAM_BAK.002 on the         |  |  |  |
|   | second Memory card.                                                           |                                                           |  |  |  |
|   | In this way, you can div                                                      | ide data onto a maximum of 999 Memory cards for           |  |  |  |
|   | saving.                                                                       |                                                           |  |  |  |
| 2 | Check that the Memory                                                         | card used for backup does not contain a file with a       |  |  |  |
|   | name of SRAM_BAK.xx                                                           | x before performing a BACKUP operation. You can           |  |  |  |
|   | check a list of file name                                                     | s on a Memory card by using the SYSTEM DATA               |  |  |  |
|   | LOADING function.                                                             |                                                           |  |  |  |
| 3 | The Memory card used                                                          | for backup needs to be formatted in FAT16.                |  |  |  |
| 4 | The contents and name                                                         | e of a file to be backed up vary depending on the version |  |  |  |
|   | of the boot software use                                                      | ed.                                                       |  |  |  |
|   | <ul> <li>60W1/06 and earlier</li> </ul>                                       | versions                                                  |  |  |  |
|   | Contents of file                                                              | : SRAM data                                               |  |  |  |
|   | File name                                                                     | : SRAMBAK.xxx                                             |  |  |  |
|   | 60W1/07 and later versions                                                    |                                                           |  |  |  |
|   | Contents of file                                                              | : SRAM data, NC programs (ATA PROG to be saved in         |  |  |  |
|   |                                                                               | flash ROM)                                                |  |  |  |
|   | File name                                                                     | : SRAM_BAK.xxx                                            |  |  |  |
|   | It is also possible to res                                                    | tore data by using software of a version later than one   |  |  |  |
|   | used to back it up.                                                           |                                                           |  |  |  |

## C.2.6 MEMORY CARD FORMAT Screen

#### Description

This function is used to format a Memory card. Memory cards must be formatted before they can be used for the first time or before they can be re-used after their data has been destroyed or lost because of, for example, battery failure.

#### **Operating procedure**

- (1) From the SYSTEM MONITOR MAIN MENU screen, select "8.MEMORY CARD FORMAT."
- (2) The system displays the following confirmation message. Press the [YES] key.

| *** MESSAGE   | * * *                      |
|---------------|----------------------------|
| MEMORY CARD   | FORMAT OK ? HIT YES OR NO. |
| [SELECT] [ YE | S][NO][UP][DOWN]           |

#### Fig. C.2 (bb)

(3) The system displays the following message asking whether to delete all data on the Memory card. To format the Memory card, press the [YES] key.

\*\*\* MESSAGE \*\*\* MEMORY CARD FORMAT OK ? HIT YES OR NO. ALL DATA IN THE MEMORY CARD IS LOST. [SELECT][YES][NO][UP][DOWN]

Fig. C.2 (cc)

(4) The system displays the following message during formatting :

\*\*\* MESSAGE \*\*\* FORMATTING MEMORY CARD. [SELECT][ YES ][ NO ][ UP ][ DOWN ]

Fig. C.2 (dd)

(5) When a card has been formatted normally, the system display the following message. Press the [SELECT] soft key.

```
*** MESSAGE ***
FORMAT COMPLETE. HIT SELECT KEY.
[SELECT] [ YES ] [ NO ] [ UP ] [ DOWN ]
Fig. C.2 (ee)
```

### C.2.7 LOAD BASIC SYSTEM

#### Description

The function is used to terminate the boot system and activate the CNC.

#### Operating procedure

From the MAIN MENU screen, select "1. END." The system displays the "ARE YOU SURE? HIT YES OR NO" message. To terminate the boot system and activate the CNC, press the [YES] soft key. Press the [NO] soft key, and you will be brought back to the MAIN MENU.

\*\*\* MESSAGE \*\*\* ARE YOU SURE ? HIT YES OR NO. [SELECT][ YES ][ NO ][ UP ][ DOWN ]

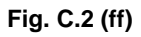

### C.2.8 Cautions

#### 

Bear the following cautions in mind if using boot software of the 60W1/06 edition or later:

When restoring the following data in this system, be sure to restore a pair of SRAM data and ATA PROG data which were backed up at the same time. (ATA PROG data is in flash ROM.)

- Restoring SRAM data

- Restoring ATA PROG data

SRAM data and ATA PROG data are related to each other. Storing either data would impair data consistency. (This may result in events such as destruction of program files.)

If, for some reason, you need to restore either SRAM or ATA PROG data only, be sure to initialize program files (perform a clear operation) before restoration.

## C.3 ERR

## ERROR MESSAGES AND REQUIRED ACTIONS

The following table lists and explains error messages in alphabetical order.

|   | Message                             | Description and required action                            |
|---|-------------------------------------|------------------------------------------------------------|
| D | DEVICE ERROR (XXXX)                 | An attempt to write data to Flash ROM was unsuccessful.    |
|   |                                     | Turn the power off and back on again. If the second        |
|   |                                     | attempt also fails, the Flash ROM module may have been     |
|   |                                     | damaged or destroyed. It is necessary to replace the Flash |
|   |                                     | ROM module.                                                |
| F | FILE CLOSE ERROR.                   | Access to a Memory card failed. The Memory card's          |
|   | HIT SELECT KEY.                     | battery may have gone dead, the Memory card may have       |
|   |                                     | been damaged electrically, or the Memory card may not be   |
| l |                                     | inserted in the slot securely.                             |
|   | FILE DELETE ERROR.                  | Access to a Memory card failed. The Memory card's          |
|   | HIT SELECT KEY.                     | battery may have gone dead, the Memory card may have       |
|   |                                     | been damaged electrically, or the Memory card may not be   |
|   |                                     | inserted in the slot securely.                             |
|   | FILE OPEN ERROR.                    | Access to a Memory card failed. The Memory card's          |
|   | HIT SELECT KEY.                     | battery may have gone dead, the Memory card may have       |
|   |                                     | been damaged electrically, or the Memory card may not be   |
|   |                                     | inserted in the slot securely.                             |
| l | FILE READ ERROR.                    | Access to a Memory card failed. The Memory card's          |
| l | HIT SELECT KEY.                     | battery may have gone dead, the Memory card may have       |
|   |                                     | been damaged electrically, or the Memory card may not be   |
|   |                                     | Inserted in the slot securely.                             |
|   | FILE SAVE ERROR.                    | Access to a Memory card failed. The Memory card s          |
|   | HII SELEGI KEY.                     | battery may nave gone dead, the internet card may have     |
|   |                                     | been damaged electrically, or the memory card may not be   |
|   |                                     | Inserted in the slot securely.                             |
|   | HLASH WEWORT NU SPACE.              | Indie is insumcient mee Flash Row mounte to store me       |
|   | HII SELEGI KET.                     | DOM Alternatively, it is necessary to replace the Elash    |
|   |                                     | DOM module with another with a larger size                 |
| 1 |                                     | The selected file cannot be read into Flash ROM. The       |
| • | HIT SELECT KEY                      | selected file or the header information for Flash ROM may  |
|   |                                     | have been damaged or destroyed.                            |
|   | ILLEGAL SRAM MODULE.                | The SRAM module ID is illegal. Check the drawing No. of    |
|   | HIT SFI FCT KFY                     | the SRAM module.                                           |
| М | MAX FXTFNSION OVER, HIT SELECT KEY. | The extension number added to a file name exceeds 031.     |
|   |                                     | Fither replace the Memory card or delete any unnecessary   |
|   |                                     | backup files.                                              |
|   | MEMORY CARD BATTERY ALARM.          | The Memory card's battery is exhausted. Replace the        |
|   | HIT SELECT KEY.                     | battery.                                                   |
|   | MEMORY CARD DISMOUNT ERROR.         | Access to a Memory card failed. The Memory card's          |
|   | HIT SELECT KEY.                     | battery may have gone dead, the Memory card may have       |
|   |                                     | been damaged electrically, or the Memory card may not be   |
|   |                                     | inserted in the slot securely.                             |
|   | MEMORY CARD FORMAT ERROR            | Access to a Memory card failed. The Memory card's          |
|   |                                     | battery may have gone dead, the Memory card may have       |
|   |                                     | been damaged electrically, or the Memory card may not be   |
|   |                                     | inserted in the slot securely.                             |
|   | MEMORY CARD FULL.                   | The Memory card is full. Delete any unnecessary files from |
|   | HIT SELECT KEY.                     | the Memory card. Alternatively, replace the Memory card    |
|   |                                     | with another card having sufficient free space             |

Table C.3 (a)

|   | Message                           | Description and required action                                |
|---|-----------------------------------|----------------------------------------------------------------|
| М | MEMORY CARD MOUNT ERROR.          | The Memory card could not be accessed. Check that the          |
|   | HIT SELECT KEY.                   | Memory card has been FAT-formatted.                            |
|   | MEMORY CARD NOT EXIST.            | The Memory card is not inserted into its slot. Check that      |
|   | HIT SELECT KEY.                   | the Memory card is pushed fully home.                          |
|   | MEMORY CARD PROTECTED. HIT SELECT | Although writing to the Memory card was selected, the          |
|   | KEY.                              | write inhibit switch is set. Disable the write inhibit switch. |
|   | MEMORY CARD RESET ERROR.          | Access to a Memory card failed. The Memory card's              |
|   | HIT SELECT KEY.                   | battery may have gone dead, the Memory card may have           |
|   |                                   | been damaged electrically, or the Memory card may not be       |
|   |                                   | inserted in the slot securely.                                 |
| R | ROM PARITY ERROR:NC BASIC. HIT    | NC BASIC data is not correct. Use SYSTEM DATA                  |
|   | SELECT.                           | CHECK to check that CNC system software is installed.          |
| S | SRAM TEST ERROR (ECC)             | An error was detected in the SRAM module. You can start        |
|   |                                   | up the system because data has been automatically              |
|   |                                   | restored. It is necessary to replace the SRAM module,          |
|   |                                   | however, just in case that the data may be disarranged in      |
|   |                                   | the future.                                                    |

# D MEMORY CARD SLOT

Appendix D, "MEMORY CARD SLOT", consists of the following sections:

| D.1 | OVERVIEW                      |     |
|-----|-------------------------------|-----|
| D.2 | MEMORY CARD TYPES (FUNCTIONS) | 761 |
| D.3 | HARDWARE CONFIGURATION        | 763 |

## D.1 OVERVIEW

Whether a memory card slot is provided or not depends on the hardware configuration. See the Table D.1 (a):

| Table D.1 (a)          |                                                                      |                                                   |  |
|------------------------|----------------------------------------------------------------------|---------------------------------------------------|--|
| Hardware configuration | Card slot on LCD unit                                                | Card slot on control unit                         |  |
| Туре 1                 | Provided                                                             | No card slot                                      |  |
| Type 2                 | Provided                                                             | Provided<br>(This slot, however, cannot be used.) |  |
| Туре 3                 | Provided<br>(when PANEL <i>i</i> is used)<br>(See NOTE given below.) | Provided                                          |  |

#### (Supplementary)

Types 1 to 3 indicate hardware configuration. See Section D.3.

#### NOTE

When the hardware configuration is type 3, software write operation and other operations are implemented by Personal Computer functions.

## **D.2** MEMORY CARD TYPES (FUNCTIONS)

#### NOTE

No normal operation can be guaranteed for any memory cards other than those purchased from FANUC.

#### Use of the compact flash card adapter in the card slot on the display unit side

When a compact flash card is inserted into a compact flash card adapter (A02B-0303-K150) (referred to below as the CF adapter) purchased from FANUC, and then the CF adapter is inserted into the card slot on the display unit side, the compact flash card lock function is available, the memory card interface cover can be closed with the CF adapter inserted.

1. Insertion

- Set a compact flash card in the CF adapter (A02B-0303-K150).
- Check that lock lever A is lifted, then insert the CF adapter into the memory card interface.
- Lower lock lever A.
- Close the memory card interface cover.

#### NOTE

1 For continuous operation with a CF adapter inserted, be sure to lower lock lever A and close the memory card interface cover.

#### NOTE

- 2 The lock function is enabled only when a CF adapter (A02B-0303-K150) is used.
- 3 Insert a CF adapter so that the plane bearing the label faces the screen.

#### 2. Extraction

- Open the cover of the memory card interface.
- Push up lock lever A.
- Push eject button B once. The button protrudes.
- Push eject button B again. The CF adapter is ejected.
- Hold the CF adapter with fingers and pull it out.
- Close the memory card interface cover.

#### **NOTE** When the lock lever is lowered (locked), the eject button cannot be pushed.

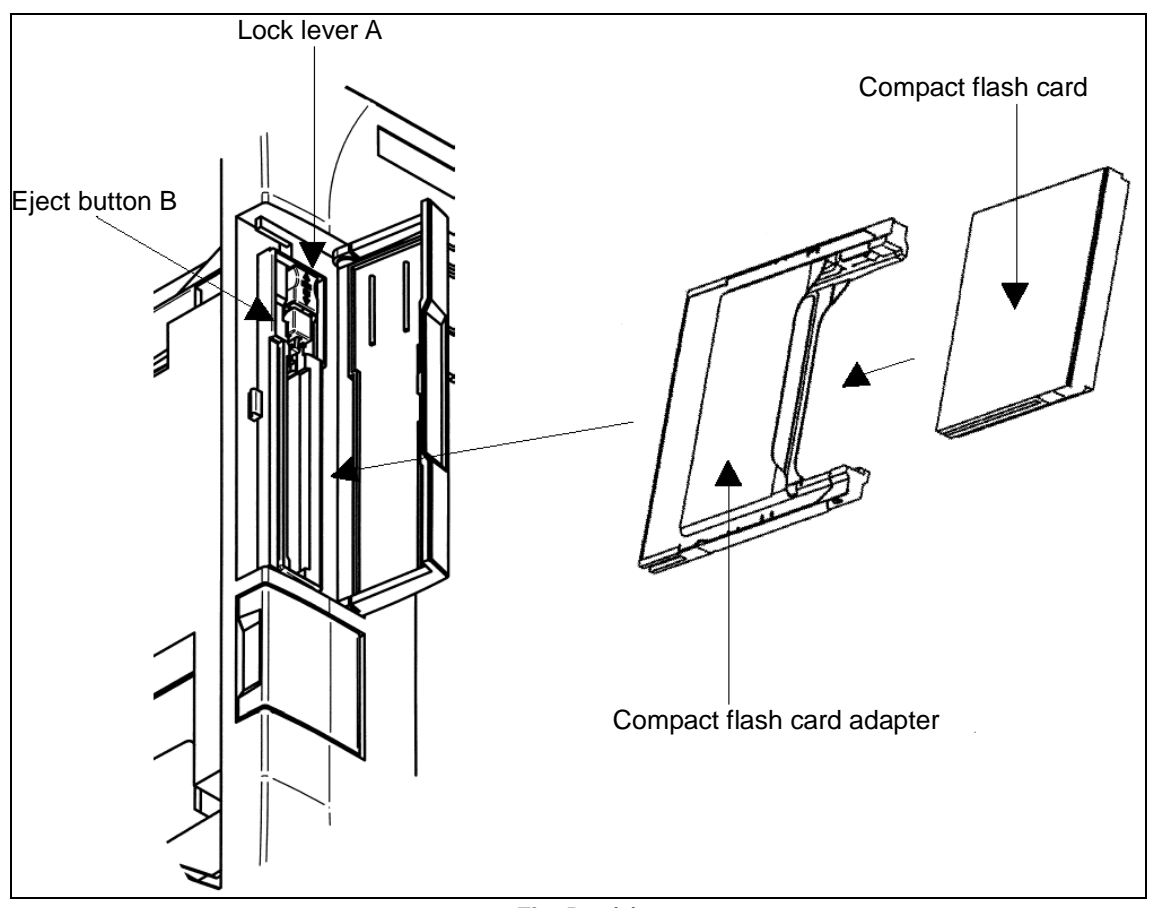

Fig. D.2 (a)

## **D.3** HARDWARE CONFIGURATION

#### Type 1

LCD-mounted type

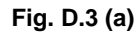

#### Type 2

Stand-alone type (with an LCD unit)

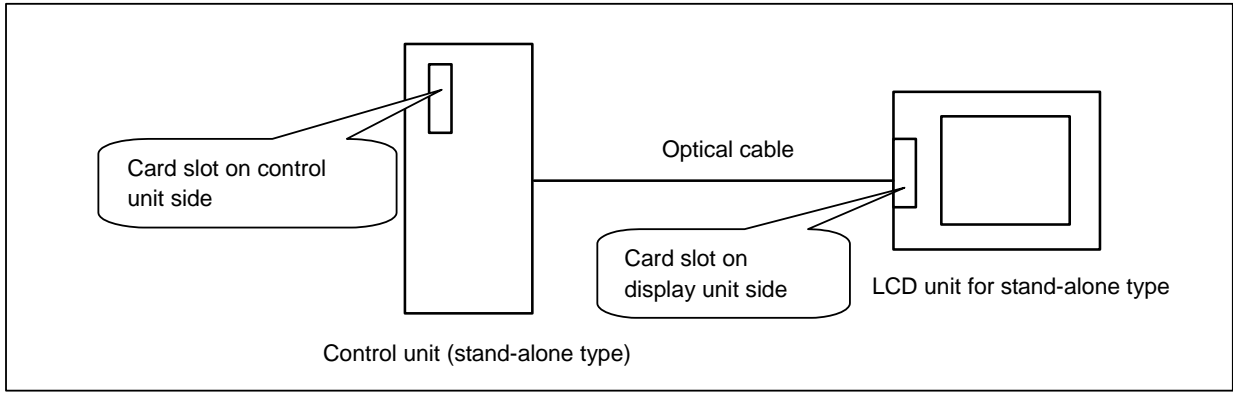

#### Type 3

Fig. D.3 (b)

When the HSSB interface is used to connect the personal computer or PANEL i

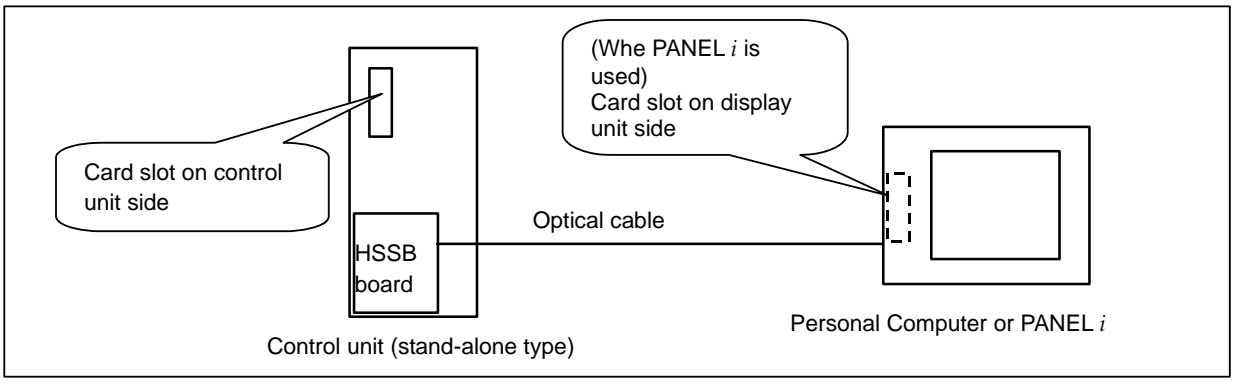

Fig. D.3 (c)

# E LED DISPLAY

Appendix E, "LED DISPLAY", consists of the following sections:

| E.1 | OVERIVIEW                             |     |
|-----|---------------------------------------|-----|
| E.2 | 7-SEGMENT LED INDICATIONS (TURNED ON) | 764 |
| E.3 | 7-SEGMENT LED INDICATIONS (BLINKING)  | 766 |

## E.1 OVERIVIEW

On the CNC, a 7-segment LED is installed.

The 7-segment LED indication changes according to the operating status of the CNC.

The 7-segment LED indications provided after the power is turned on until the CNC is ready for operation and when system errors occur are described below.

## **E.2** 7-SEGMENT LED INDICATIONS (TURNED ON)

| LED Display | Meaning                                                                       |
|-------------|-------------------------------------------------------------------------------|
|             | Power not turned on (power-off state)                                         |
|             | Initialization completed and ready for operation                              |
|             | CPU started up<br>(BOOT system)                                               |
| ΩIJ         | Initialization of G/A<br>(BOOT system)                                        |
|             | Initialization of various functions                                           |
|             | Task initialization                                                           |
| IJ          | System configuration parameter check<br>Additional board waiting 2            |
| 6           | Installation of various drivers<br>All files cleared                          |
|             | Title display<br>System ROM test                                              |
|             | State where the CPU is not started after the power is turned on (BOOT system) |
| מו          | BOOT system ended, NC system started (BOOT system)                            |
| Η           | FROM initialization                                                           |
|             | Loading of embedded software                                                  |
|             | Loading of software for optional boards                                       |
|             | IPL monitoring in progress                                                    |

#### Table E.2 (a) Meanings of LED Indications

| LED Display | Meaning                                 |
|-------------|-----------------------------------------|
|             | DRAM test error                         |
|             | (BOOT system, NC system)                |
|             | BOOT system error                       |
|             | (BOOT system)                           |
|             | File cleared                            |
| i           | Optional board waiting 1                |
|             | Loading of basic system software        |
| <b>..</b>   | (BOOT system)                           |
|             | Fan motor check under way               |
| i           | (BOOT system)                           |
|             | Optional board waiting 3                |
|             | Optional board waiting 4                |
|             | Final system operation check            |
|             |                                         |
|             | Fan motor faulty                        |
|             | (BOOT system)                           |
|             | Indicator initialization                |
|             | (BOOT system)                           |
|             | FROM initialization                     |
|             | (BOOT system)                           |
|             | OPEN CNC BOOT (NCBOOT32) being executed |
|             | BOOT monitoring in progress             |
|             | (BOOT system)                           |

If processing stops during startup due to a CNC error, and the system alarm screen is not displayed, take corrective action referring to Table E.2 (b).

| LED display | Faulty region and check item                                                                                                    |
|-------------|----------------------------------------------------------------------------------------------------|
|             | The power supply (24V), backpanel (with power supply) (if the CNC is a LED-mounted type control unit), or power supply unit (if the CNC is a stand-alone type control unit) may be defective. |
|             | Check that the HSSB cable is attached correctly (if the CNC is a stand-alone type control unit).                                                                                              |
|             | The main board or the stand-alone type display may be faulty.                                                                                                    |
|             | Check the alarm LED "CCPUALM" (Note) on the main board.                                                                                                    |
|             | If "CCPUALM" is lit : The CPU card may be fault.                                                                                                    |
|             | If "CCPUALM" is not lit : The main board may be faulty.                                                                                                    |
| 9           | The main board may be faulty.                                                                                                    |
| E           | The CPU card may be faulty.                                                                                                    |
| H           | The FROM/SRAM module or the main board may be faulty.                                                                                                    |
|             | The main board or the stand-alone type display may be faulty.                                                                                                    |
|             | The CPU card may be faulty.                                                                                                    |
|             | The fan motor in the CNC control section may be faulty.                                                                                                    |

#### Table E.2 (b) Faulty Regions and Check Items If Processing Stops during Startup

#### NOTE

See Chapter 2 for descriptions of the location of the alarm LED "CCPUALM".

## **E.3** 7-SEGMENT LED INDICATIONS (BLINKING)

| Table E.3 (a) |                                                                                            |  |
|---------------|--------------------------------------------------------------------------------------------|--|
|               | lav Meaning                                                                                |  |
|               | Action                                                                                     |  |
|               | ROM PARITY error                                                                           |  |
|               | The FROM/SRAM module may be faulty.                                                        |  |
|               | An FROM file for program memory cannot be created.                                         |  |
|               | The state of the file for program memory on the FROM is checked with the BOOT system.      |  |
|               | Rearrange the FROM.                                                                        |  |
|               | Check the FROM size.                                                                       |  |
|               | Software-detected system alarm                                                             |  |
|               | If it is generated during startup: Use BOOT to check the state of the built-in software in |  |
|               | FROM, and check the size of DRAM.                                                          |  |
|               | In other cases: Check the error on the alarm screen and take corrective action.            |  |
| <b>.</b>      | The DRAM/SRAM/FROM ID is invalid.                                                          |  |
|               | (BOOT system, NC system)                                                                   |  |
|               | The CPU card or the FROM/SRAM module may be faulty.                                        |  |
|               | A servo CPU timeout occurred.                                                              |  |
|               | Check the state of servo software on the FROM with the BOOT system.                        |  |
|               | The servo card or the additional axis board may be faulty.                                 |  |
|               | An error occurred when embedded software is incorporated.                                  |  |
|               | Check the state of embedded software on the FROM with the BOOT system.                     |  |
|               | The indicator cannot be recognized.                                                        |  |
|               | The display may be faulty.                                                                 |  |
|               | Hardware-detected system alarm                                                             |  |
|               | Check the error on the alarm screen and take corrective action.                            |  |
|               | Software for optional boards could not be loaded.                                          |  |
|               | Check the state of software for optional boards on the FROM with the BOOT system.          |  |
|               | An error occurred in waiting for an optional board.                                        |  |
|               | The option board or the PMC module may be faulty.                                          |  |
|               | The BOOT FROM was updated.                                                                 |  |
|               | (BOOT system)                                                                              |  |
|               | Turn on the power again.                                                                   |  |
|               | DRAM test error                                                                            |  |
|               | The CPU card may be faulty.                                                                |  |
|               | The ID of the indicator is invalid.                                                        |  |
|               | Check the indicator.                                                                       |  |
|               | The ID of the BASIC system software does not math that of the hardware.                    |  |
|               | Check the combination of the BASIC system software and the hardware                        |  |

F

## MAINTENANCE OF PERSONAL COMPUTER FUNCTIONS (BOOT-UP AND IPL)

Appendix F, "MAINTENANCE OF PERSONAL COMPUTER FUNCTIONS (BOOT-UP AND IPL)", consists of the following sections:

| F.1 | OVERVIEW                                                              | 767 |
|-----|-----------------------------------------------------------------------|-----|
| F.2 | CHANGING START SEQUENCES                                              | 769 |
| F.3 | EXPLANATION OF SCREENS                                                | 770 |
|     | F.3.1 BOOT Screen                                                     | 770 |
|     | F.3.2 IPL Screen                                                      | 773 |
| F.4 | OTHER SCREENS                                                         | 774 |
|     | F.4.1 CNC Alarm Screen                                                | 774 |
|     | F.4.2 Status Screen (Personal Computer Functions with WindowsXP only) | 775 |
|     | F.4.3 Option Setting Screen                                           | 775 |

## F.1 OVERVIEW

If the CNC is connected with a PC via HSSB using the PC functions in the CNC, Ncboot32.exe can be used for the maintenance of the CNC.

#### NOTE

When the CNC is connected to the PC over Ethernet, use the standard LCD/MDI or Ethernet display function (see Appendix H) for the maintenance of the CNC.

Unless otherwise specified, the following examples assume the use of Ncboot32.exe of the Personal Computer Functions with WindowsXP.

Ncboot32.exe provides the following functions:

- BOOT screen (for CNC user data maintenance, SRAM backup, and so forth)
- IPL screen (for clearing SRAM, and so forth)
- Display of the CNC power-on screen
- Display of CNC alarm screen
- Re-connection in case of the occurrence of a communication error
- Start of a registered application program
- Automatic display of the BOOT/IPL screen during the next startup of the CNC (Personal Computer Functions with WindowsXP only)
- Saving and restoration of auto backup data (Personal Computer Functions with WindowsCE only)

For Personal Computer Functions with WindowsXP, Ncboot32.exe is copied to the System 32 folder of Windows during driver installation.

In addition, for Personal Computer Functions with WindowsCE, it has been installed in the Storage Card\FANUC folder.

At the start of Windows, Ncboot32.exe starts automatically, and resides in the system tray.

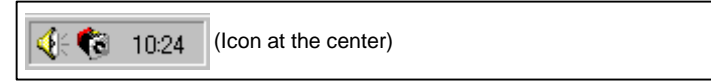

Fig. F.1 (a)

APPENDIX

Supplementary 1: Multi-connection (Personal Computer Functions with WindowsXP only) Ncboot32.exe supports HSSB multi-connection. The CNCs connected by HSSB are managed as nodes. The boot, IPL, and system alarm screens are displayed in windows that are opened independently for each node.

#### Supplementary 2: Termination method

Normally, Ncboot32.exe need not be terminated. If you need to terminate it, however, see the "System tray" explanation, below: Display the popup menu and select "End". When the Ncboot32.exe window is open. End cannot be selected.

System tray (Personal Computer Functions with WindowsXP)

Right-click the icon in the system tray, and the popup menu, shown below, appears at the lower left corner of the screen.

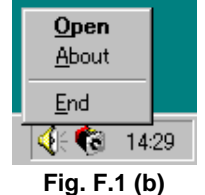

Selecting [Open] causes the status screen to open. Selecting [About] causes the version information dialog box to appear. Selecting [End] causes Ncboot32.exe to terminate.

Double-clicking the icon in the system tray causes Open in the menu to be automatically selected.

#### System tray (Personal Computer Functions with WindowsCE)

Keep tapping the icon in the system tray for one second or longer, and the popup menu, shown below, appears at the lower left corner of the screen.

For equipment without a touch panel, the popup menu can be displayed by restarting "\Storage Card\FANUC\Ncboot32.exe" with the icon having been registered in the system tray.

|              | Open         | 1 |
|--------------|--------------|---|
|              | <u>S</u> ave |   |
|              | <u>A</u> bou | t |
|              | End          |   |
| 🔁 🕹 🖉 🔊      | 19:19        | 1 |
| Fig. F.1 (c) |              |   |

Selecting [Open] causes the option setting screen to open.

Selecting [Save] causes the contents of the Registry to be stored and causes the registered files to be saved in the "\Storage Card\Backup" folder. If auto backup fails, the files in this folder are used for recovery. Selecting [About] causes the version information dialog box to appear. Selecting [End] causes Ncboot32.exe to terminate.

Double-clicking the icon in the system tray causes Open in the menu to be automatically selected.

#### NOTE

Depending on when to tap, the popup menu may not be displayed normally. If this occurs, repeat tapping until it is displayed normally.

## F.2 CHANGING START SEQUENCES

By pressing the MDI keys 6 and 7 and turning the power ON or by setting the rotary switch provided on the main board of the CNC main unit (for the stand-alone type CNC or LCD-mounted type CNC) to the F position, you can perform maintenance work using the BOOT and IPL screens.

During normal operation

- 1. The CNC starts without waiting for communication to be established.
- 2. The PC waits to be connected to the CNC for communication.
- 3. Initialize a work area for the FOCAS2 library.
- 4. Start a registered application program.
- 5. Perform monitoring for communication errors and CNC system alarms.

During maintenance

- 1. Wait until communication with the CNC is established.
- 2. Display the boot screen.
- 3. Display the IPL screen.
- 4. Display the CNC power-on screen.
- 5. Initialize a work area for the FOCAS2 library.
- 6. Start a registered application program.
- 7. Perform monitoring for communication errors and CNC system alarms.

#### • Location of rotary switch

• LCD-mounted type CNC

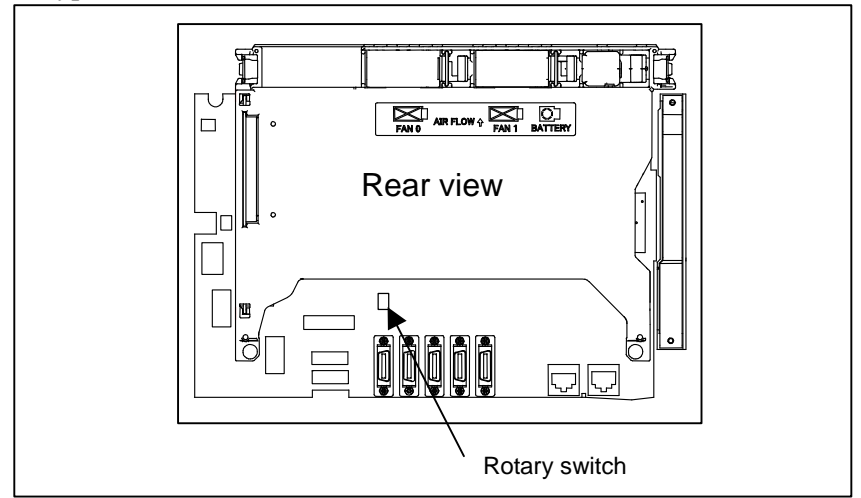

Fig. F.2 (a)

#### F. MAINTENANCE OF OPEN CNC (BOOT-UP AND IPL)

APPENDIX

• Stand-alone type CNC

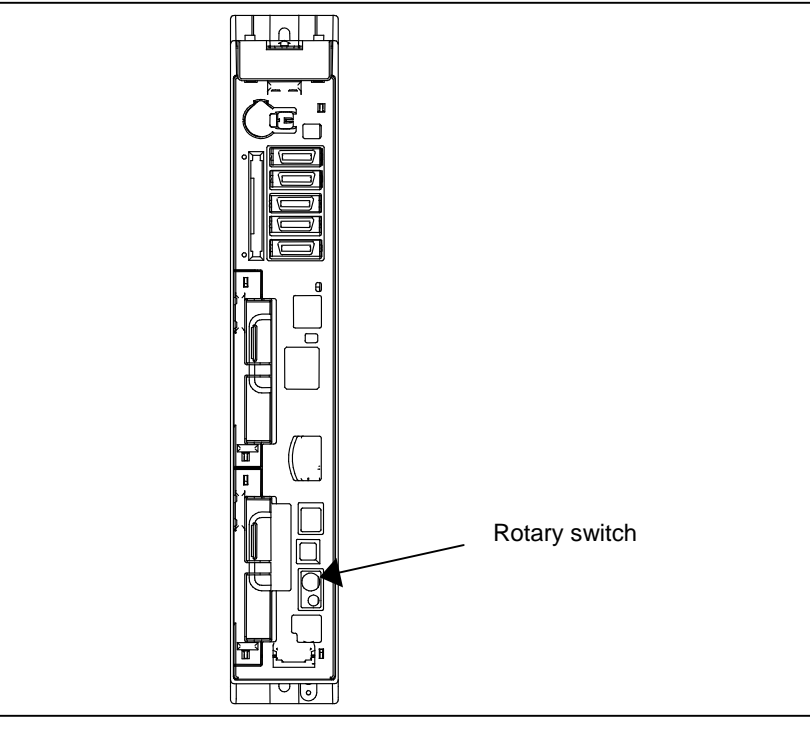

Fig. F.2 (b)

## F.3 EXPLANATION OF SCREENS

#### NOTE

To open each screen of Ncboot32.exe, you are recommended to use either the mouse or touch panel.

### F.3.1 BOOT Screen

| NCBOOT32 - Node0 : CNC-1                                                                                                    |                                                                                                    |   |                                |
|----------------------------------------------------------------------------------------------------|----------------------------------------------------------------------------------------------------|---|--------------------------------|
| Board: 0 MAIN F                                                                                                    | -ROM 30.6 MB SRAM 3.0 MB                                                                                             | • | <u>A</u> bout                  |
| NC BAS-1<br>NC BAS-2<br>NC BAS-3<br>NC BAS-4<br>DGD0SRVO<br>DGE0SRVO<br>PMC1<br>CEX 0.5M<br>DSP-CNC<br>ETH2 EMB<br>PS0G<br>PMC CLIB<br>XOS CLIB<br>PS2O<br>MATNITINE | (8)<br>(8)<br>(8)<br>(3)<br>(4)<br>(1)<br>(4)<br>(1)<br>(4)<br>(20)<br>(3)<br>(6)<br>(2)<br>(4)<br>(4)<br>(6)<br>(1) |   | oad<br>Bave<br>Pheck<br>Jelete |
| S <u>e</u> ttings                                                                                                    |                                                                                                    |   | <u>C</u> lose                  |

Fig. F.3 (a)

The area where the file is to be placed can be changed by using the [Setting...] button.
APPENDIX

| NCBOOT32                 |        |
|--------------------------|--------|
| File location            | ОК     |
| ○ Memory Card on CNC     | Cancel |
| Eolder C:¥NC data¥fs30i¥ |        |
|                          |        |

Fig. F.3 (b)

Select the memory card on the CNC or the folder on a personal computer. The file location may be changed at any time.

"Memory Card on CNC": Specify the memory card slot of the CNC.

- 1. LCD-mounted type CNC : Beside the display unit
- 2. Stand-alone type CNC (without a display unit) : Control unit
- 3. Stand-alone type CNC (with a display unit) : Beside the display unit

(The display unit represents a LCD unit with no PC functions.)

"Folder": Specify a folder on the PC.

To use the memory card slot beside PANEL i, select "Folder" and specify the drive name given to the memory card by Windows.

### F.3.1.1 User data manipulation

The following screen is used for manipulating user data (including ladder programs and macro programs) on the NC.

| NCBOOT32 - Nod                                                                                                    | e0 : CNC-1                                                                                      |   | ×                               |
|----------------------------------------------------------------------------------------------------|-------------------------------------------------------------------------------------------------|---|---------------------------------|
| B <u>o</u> ard: 0 MAIN<br>System Data S                                                                                                    | F-ROM 30.6 MB SRAM 3.0 MB                                                                       | • | <u>A</u> bout                   |
| NC BAS-1<br>NC BAS-2<br>NC BAS-3<br>NC BAS-4<br>DGD0SRVO<br>DGE0SRVO<br>PMC1<br>CEX 0.5M<br>DSP-CNC<br>ETH2 EMB<br>PS0G<br>PMC CLIB<br>XOS CLIB<br>XOS CLIB<br>PS20<br>MAINTINE | (8)<br>(8)<br>(8)<br>(3)<br>(4)<br>(1)<br>(4)<br>(20)<br>(3)<br>(6)<br>(4)<br>(4)<br>(6)<br>(1) |   | Load<br>Save<br>Check<br>Delete |
| S <u>e</u> ttings                                                                                                    |                                                                                                 |   | Close                           |

Fig. F.3 (c)

[Load...] opens the file selection screen. Specify a file to be loaded.

[Save] saves the selected NC user data in a file.

[Check] checks the contents of the selected NC system data or user data.

[Delete] deletes the selected NC user data.

#### NOTE

It is impossible to load, save, or delete system data.

### F.3.1.2 SRAM operation

This screen is used to store and restore NC SRAM data.

| NCBOOT32 - Node2 : FS30i                             | ×                                               |
|------------------------------------------------------|-------------------------------------------------|
| Board: 0 MAIN F-ROM 30.6 MB SRAM 3.0 MB ▼            | <u>A</u> bout                                   |
| System Data SKAM   File  <br>SRAM_BAK.001 -> WRITING | <u>B</u> ackup<br><u>R</u> estore<br>AutoBackup |
|                                                      |                                                 |
| S <u>e</u> ttings                                    | Close                                           |

Fig. F.3 (d)

**[Backup]:** Saves SRAM data to a file.

**[Restore]:** Restore SRAM data from a file.

The progress of the operation is indicated in the lower part of the screen. The name of the backup file is automatically determined according to the SRAM size and cannot be changed.

The CNC has the function of automatically saving the data of SRAM in FROM. The personal computer can restore the data that was saved automatically to SRAM. Press the [AutoBackup...] button to display the following screen.

| NCBOOT32                               |                                                    |                                  |
|----------------------------------------|----------------------------------------------------|----------------------------------|
| Name<br>BACKUP DATA 2<br>BACKUP DATA 1 | Date<br>2004/03/08 11:20:24<br>2004/03/08 10:57:24 | <u>R</u> estore<br><u>C</u> lose |
|                                        |                                                    | -                                |

Fig. F.3 (e)

Select a saved image under "Name" and press the [Restore] button to restore the SRAM data of the CNC.

### **F.3.1.3** File operation

The following screen is used for operating files on a memory card in the CNC or in a folder of the personal computer.

| NCE | 00T32 - Node0 : (                                                                                                    | CNC-1                                                                                                    |                                                                                                    |   | ×                           |
|-----|----------------------------------------------------------------------------------------------------|----------------------------------------------------------------------------------------------------|----------------------------------------------------------------------------------------------------|---|-----------------------------|
| Bo  | ard: 0 MAIN F-F<br>iystem Data SRAM                                                                                                    | COM 30.6 M                                                                                                    | B SRAM 3.0 MB                                                                                                    | • | <u>A</u> bout               |
|     | Name<br>NC BAS=1.000<br>NC_BAS=2.000<br>NC_BAS=3.000<br>NC_BAS=4.000<br>PMC1.000<br>SRAMBAK.001<br>SRAMBAK.002<br>SRAMBAK.003<br>SRAMBAK.003<br>SRAMBAK.005<br>SRAMBAK.006 | Size<br>1025KB<br>1025KB<br>1025KB<br>1025KB<br>129KB<br>512KB<br>512KB<br>512KB<br>512KB<br>512KB<br>512KB<br>512KB | Date<br>2003/03/18 10:23:28<br>2003/03/18 10:23:35<br>2003/03/18 10:23:40<br>2003/03/18 10:23:40<br>2003/03/18 10:23:45<br>2003/03/18 10:24:23<br>2003/03/18 10:24:25<br>2003/03/18 10:24:26<br>2003/03/18 10:24:27<br>2003/03/18 10:24:28<br>2003/03/18 10:24:30 |   | Delete<br>Eormat<br>Refresh |
|     | S <u>e</u> ttings                                                                                                    |                                                                                                    |                                                                                                    |   | Close                       |

Fig. F.3 (f)

[Delete] deletes a selected file.

[Format] formats the memory card. This button is valid when the memory card is selected by [Setting...] [Refresh] updates the file list to the latest state. After changing memory cards or floppy disks, click this button.

### F.3.2 IPL Screen

| NCBOOT32 - Node0 : CNC-1                                 |  |
|----------------------------------------------------------|--|
| SYSTEM SERVICE MENN                                      |  |
| 0. END<br>1. IPL MONITOR<br>2. DEM UN DOR DATA ALL OLEAD |  |
| 3. LOCKED PROGRAM ALL CLEAR<br>?                         |  |
|                                                          |  |
|                                                          |  |
|                                                          |  |
|                                                          |  |
|                                                          |  |
|                                                          |  |
|                                                          |  |
|                                                          |  |

Fig. F.3 (g)

#### NOTE

The contents of the IPL screen vary depending on the CNC model. Follow the instructions displayed in the menu.

### F.3.2.1 Functions on the IPL screen

The CNC allows functions to be performed according to the key status set at power-on.

No power-on time key operation can be performed with the personal computer function with Windows XP or the personal computer function with Windows CE.

Instead, the equivalent function on the IPL screen can be executed.

For details of the menu on the IPL screen and supported functions, see the table given in Section F.3.2.1.

| Table F.3 (a)                 |                                                                                |  |  |  |  |  |
|-------------------------------|--------------------------------------------------------------------------------|--|--|--|--|--|
| Title on IPL screen           | Corresponding MDI key operation at power-on<br>(Operation with a standard CNC) |  |  |  |  |  |
| 0. EXIT                       |                                                                                |  |  |  |  |  |
| 1. IPL MONITOR                | <-> + <.>                                                                      |  |  |  |  |  |
| 2. BACK-UP CNC DATA ALL CLEAR | <delete> + <reset></reset></delete>                                            |  |  |  |  |  |
| 3. LOCKED PROGRAM ALL CLEAR   | <m> + <o></o></m>                                                              |  |  |  |  |  |

# F.4 OTHER SCREENS

## F.4.1 CNC Alarm Screen

| N                                       | )BC                                          | 00                                | 32                                                | - N                                             | odeO                                  | : CN                                   | IC-                                          | 1                   |                |      |     |     |      |    |       |      |     |   |             |     |      |    | _ 🗆 X |
|-----------------------------------------|----------------------------------------------|-----------------------------------|---------------------------------------------------|-------------------------------------------------|---------------------------------------|----------------------------------------|----------------------------------------------|---------------------|----------------|------|-----|-----|------|----|-------|------|-----|---|-------------|-----|------|----|-------|
| S                                       | Ε                                            | R                                 | Ι                                                 | E                                               | S                                     | :                                      | 3                                            | 0                   | I              | T    | Y   | Ρ   | Е    | 1  | G     | ; (  | )   | Ζ | Ζ           | Ζ   |      |    |       |
| SY<br>FB<br>PR<br>AC<br>AC<br>AC        | S_A<br>US<br>ROF<br>OGF<br>T T<br>CES<br>CES | ALM<br>SL<br>AM<br>AS<br>SS<br>SS | 301<br>OT1<br>CCU<br>CO<br>K<br>ADD<br>DAT<br>OPE | SY:<br>(MA<br>IRREI<br>UNTI<br>RES:<br>A<br>RAT | STEM<br>IN)<br>D AT<br>ER<br>S<br>ION | ALA<br>2003<br>: 100<br>: 010<br>: 010 | RM<br>3 / 0<br>0 A 9<br>0 0 0<br>-<br>-<br>- | 8/2!<br>FB4 <br>000 | 5 04<br>H<br>H | 1:29 | :20 |     |      |    |       |      |     |   |             |     |      |    |       |
| +-+++++++++++++++++++++++++++++++++++++ | TH                                           | IE<br>IE                          | 5YS                                               | TEM                                             | ALA                                   | RM H/                                  | AS                                           | 0000                | JRRE           | Ð,   | THE | SYS | STEM | HA | 3 STC | IPPE | Ð.  |   | +<br>+<br>+ |     |      |    |       |
|                                         |                                              |                                   |                                                   |                                                 |                                       |                                        |                                              |                     |                |      |     |     |      |    | PAGE  | : UF | , 0 | R | DOWN        | N ( | PAGE | 1/ | 6)    |

Fig. F.4 (a)

This screen appears when a system alarm is issued in the CNC. (The above screen is an example. The displayed information varies depending on the system alarm issued in the CNC.)

# F.4.2 Status Screen (Personal Computer Functions with WindowsXP only)

To open the status screen, double-click the icon in the system tray. Alternatively, in the menu popped up by right-clicking, click "Open".

| Node<br>0 | Name<br>CNC-1 | Bus Status Close   |
|-----------|---------------|--------------------|
| 1         | CNC-2         | 0 <u>S</u> ettings |
| 3<br>4    |               |                    |
| 5<br>6    |               |                    |
| 7         |               | <u>A</u> bout      |

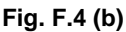

Node: Node number

Name: Node name. (Define the node name in advance by using the HSSB applet on the control panel.)

Bus: Hardware communication status (0: Communication error, 1: Communication established)

Status: Status (in hexadecimal)

- Bit 2: End of boot processing
- Bit 3: End of IPL processing
- Bit 4: Rotary switch position 0
- Bit 5: Display of 30 lines on IPL/system alarm screen
- Bit 7: Internal flag
- Bit 8: CNC system alarm
- Bit 9: Internal flag
- Bit 10: Internal flag

Pop up this window on communication error: By checking this item, this screen is opened automatically when a communication error occurs.

Clicking the [Close] button closes the screen.

Clicking the [Setting...] button opens the option setting screen.

Clicking the [About...] button opens the version information screen.

#### NOTE

The Personal Computer Functions with WindowsCE does not provide a status screen.

# F.4.3 Option Setting Screen

On the option setting screen, application programs can be registered.

Any programs for use with FOCAS2 will not run unless they are started after communication establishment with CNC. By registering these programs in Ncboot32.exe, they can be executed in synchronization with the start of FOCAS2.

For the Personal Computer Functions with WindowsCE, it is possible to perform auto backup and configure MDI keys.

# F.4.3.1 Option setting screen (Personal Computer Functions with WindowsXP)

Clicking the [Settings...] button on the status screen causes the option setting screen to open. On the option setting screen, an application must be registered with each node that requires it. In addition, it is possible to set the display of the BOOT/IPL screen during the next startup of the CNC.

| NCBOOT32                                       | ×            |
|------------------------------------------------|--------------|
| Application Programs Boot Option               |              |
| Node: 0 : CNC-1                                |              |
| *C#Program Files#Basic Operation Package 1#Win | <u>N</u> ew  |
|                                                | Remove       |
|                                                | <u>E</u> dit |
|                                                |              |
|                                                |              |
| 1                                              |              |
| ОК                                             | キャンセル        |
|                                                |              |

Fig. F.4 (c)

[Node] selects a node. In the list box in the center of the screen, the programs registered for the selected node are displayed.

[New...] registers a new program. When a blank character is included in the path, it is enclosed with double quotation marks.

[Remove] deletes a selected line.

[Edit] allows editing of a selected line. This button is used to edit arguments. The character string %d in the command line is replaced by a node number. To represent % itself, describe %%.

Example: To start the CNC screen display function after FOCAS2 starts at that node, code the following: "C:\Program Files\CNCScreen\CNCScrn.exe" /Node=%d To set the display of the BOOT/IPL screen during the next startup of the CNC, select the **"Boot Option"** tab on the option setting screen.

| NCBOOT32                                                                     | ×                                                                                                    |
|------------------------------------------------------------------------------|----------------------------------------------------------------------------------------------------|
| Application Programs Boot Option                                             |                                                                                                    |
| Setting for invoking BOOT screen                                             |                                                                                                    |
| □ 0 : CNC-1<br>□ 1 : CNC-2<br>✓ 2 : CNC-3<br>□ 3<br>□ 4<br>□ 5<br>□ 6<br>□ 7 | If checked,<br>the BOOT screen will<br>come up automatically at<br>next CNC powered-up.<br>(effective only once)<br>When target CNC boots<br>up, the setting will be<br>cleared automatically. |
|                                                                              | OK キャンセル                                                                                                    |

Fig. F.4 (d)

If a CNC that is not grayed out is checked, the BOOT/IPL screen appears during the next startup of the CNC, regardless of the setting of the rotary switch on the CNC side. This display setting is enabled only once and automatically cleared by Ncboot32.exe.

# F.4.3.2 Option setting screen (Personal Computer Functions with WindowsCE)

To open the option setting screen, double-tap the icon in the system tray. Alternatively, select [Open] from the popup menu of the system tray.

#### NOTE

For any changes made on the option setting screen of the Personal Computer Functions with WindowsCE to take effect, you must turn the power off and back on.

#### **CNC** setting screen

| NC | BOOT32 - Settin  | gs                              | OK       | × |
|----|------------------|---------------------------------|----------|---|
| C  | VC Backup Star   | t Load Save                     |          |   |
|    | Status ———       |                                 |          | - |
|    | CNC/BUS:         | 002C/1                          |          |   |
|    |                  |                                 |          |   |
|    | MDI              |                                 |          | ٦ |
|    | <u>T</u> ype:    | Auto 🔽 🔽 Use sticky keys        |          |   |
|    | Definition file: | ¥Storage Card¥keymat¥keymat.dat | <u>.</u> |   |
|    |                  |                                 |          |   |
|    |                  |                                 |          |   |

Fig. F.4 (e)

| [Status]-[CNC] :      | Status (in hexadecimal)                                                 |
|-----------------------|-------------------------------------------------------------------------|
| Bit2 :                | End of boot processing                                                  |
| Bit3 :                | End of IPL processing                                                   |
| Bit4 :                | Rotary switch position 0                                                |
| Bit5 :                | Display of 30 lines on IPL/system alarm screen                          |
| Bit7 :                | Internal flag                                                           |
| Bit8 :                | CNC system alarm                                                        |
| Bit 9:                | Internal flag                                                           |
| Bit 10:               | Internal flag                                                           |
| [Status]-[Bus] :      | Hardware communication status (0: Communication error, 1: Communication |
|                       | established)                                                            |
| [MDI]-[Type] allows y | ou to select an MDI key type.                                           |
| Auto:                 | QWERTY MDI key type, M and T series standard MDI key type               |
| M series :            | MDI keyboard for M series                                               |
| T series ·            | MDI keyboard for T series                                               |

- T series : MDI keyboard for T series

Selecting [MDI]-[Use sticky keys] allows you to use the functions of the Shift, Ctrl, and Alt keys without pressing these keys in combination with other keys. For example, you can press Alt first and then 'F' instead of pressing Alt and 'F' at the same time. If you remove the check mark, you must press Alt and 'F' at the same time.

[MDI]-[Definition file] allows you to specify a customized MDI key definition file.

#### **Device setting screen**

| NCBOOT32 - Settings                                    | OK × |
|--------------------------------------------------------|------|
| CNC Device Backup Start Load Save                      |      |
| r Device                                               |      |
| Allow CNC to use Windows devices                       |      |
| $\checkmark$ <u>W</u> atch fan motors for display unit |      |
|                                                        |      |
|                                                        |      |
|                                                        |      |
|                                                        |      |

Fig. F.4 (f)

Place a check mark next to [Allow CNC to use Windows devices] to make the devices on Windows (Ethernet, serial, and PCMCIA devices) usable by the CNC.

Place a check mark next to [Watch fan motors for display unit] to check the operation of the display unit of the stand-alone type CNC; if an error is detected, an error message is displayed.

APPENDIX

#### Backup setting screen

| NC | BOOT32 - Settings               |      | ок 🗙 |
|----|---------------------------------|------|------|
| CN | C Backup Start Load Save        | ]    |      |
| Г  | Battery ———                     |      |      |
|    | 🔽 Enable battery backup unit    |      |      |
|    | Backup <u>W</u> indows registry |      |      |
|    | Battery life span (days):       | 30   |      |
|    | Battery alarm:                  | 0000 |      |
| L  |                                 |      |      |
|    |                                 |      |      |
| _  |                                 |      |      |

Fig. F.4 (g)

Place a check mark next to [Enable battery backup unit] to automatically save the contents of the Registry and files when the power is turned off. A dedicated battery is used to supply power during a saving operation after the power is turned off.

Place a check mark next to [Backup Windows registry] to automatically save the contents of the Registry when the power is turned off.

#### NOTE

Usually, the contents of the Registry are not changed and, therefore, no problems will arise if they are not automatically saved. You are recommended to remove the check mark next to Auto saving of Registry just in case.

[Battery life span] allows you to set the number of days after which a message prompting you to save manually is to be displayed during long-period operation.

[Battery alarm] indicates the state of the battery dedicated for backup (in hexadecimal notation).

0000 : Normal

- 0001 : The previous auto saving not completed
- Other : Battery hardware error value

#### Start/Load/Save setting screen

This screen allows you to edit save, restore, and start files and to check execution results. Start allows you to select the file to be started when the power is turned on. Save allows you to select the file to be saved when the power is turned off. Load allows you to select the file to be restored when the power is turned on.

The following shows the Save screen as an example. The screen layout and the main operating instructions are common to the Start, Load, and Save screens.

APPENDIX

| NCBOOT32 - Settings                                                 |                         | ок 🗙                                          |
|---------------------------------------------------------------------|-------------------------|-----------------------------------------------|
| CNC Backup Start Load Sav                                           | ve                      |                                               |
| Name<br>Very Very Volume<br>Very Very Very Very Very Very Very Very | State<br>OK<br>OK<br>OK | <u>N</u> ew<br><u>R</u> emove<br><u>E</u> dit |
|                                                                     |                         | Up<br>Down                                    |

Fig. F.4 (h)

The [New...] button is used to register a new file.

The [Remove] button allows you to cancel the registration of the selected line.

The [Edit...] button allows you to change the changes made with the [New...] button.

The [Up] button is used to move a selected line up in the registration sequence.

The [Down] button is used to move a selected line down in the registration sequencer.

Pressing the [New...] button causes the following dialog box to appear, allowing you to specify a file.

#### - Start screen

| New File Item   |          |
|-----------------|----------|
| Eile name:      |          |
| ¥apps¥myapp.exe | <u>.</u> |
| Parameter:      |          |
| /param=1        |          |
|                 |          |

Fig. F.4 (i)

In the [File name] field, specify a full path name of the file to be executed. In the [Parameter] field, specify the program argument.

#### - Load/Save screen

| New File Item        |                 | ок 🗙     |
|----------------------|-----------------|----------|
| <u>T</u> ype:        | Disk file       | •        |
| Eile name:           | ¥files¥data.dat | <u>.</u> |
| <u>M</u> emory size: | D               |          |

Fig. F.4 (j)

[Type] is used to specify whether the file is on the Disk (object store) or it is a memory mapped file. In the [File name] field, specify the full path name if the file is on the Disk; specify the name of the file mapping object if it is a memory mapped file.

#### NOTE

The name of a file mapping object is used as a temporary file for use during saving and restoration. You must, therefore, specify a string characters effective as a file name.

In the [Memory size] field, specify the size of the memory mapped file. For a file on the Disk, you need not specify the size because it is calculated from the actual file name.

# G

# MAINTENANCE OF STAND-ALONE TYPE UNIT

Appendix G, "MAINTENANCE OF STAND-ALONE TYPE UNIT", consists of the following sections:

| G.1 | OVERVIEW                   |  |
|-----|----------------------------|--|
| G.2 | OPERATION                  |  |
| G.3 | OPERATION OF EACH FUNCTION |  |

# G.1 OVERVIEW

#### Overview

The FANUC Series 30i/31i/32i of stand-alone type has a 7-segment LED, rotary switch, and push switch. When there is no MDI or MDI cannot be used due to a malfunction, battery backed-up data can be saved or restored if the rotary switch and push switch are operated.

#### NOTE

When MDI is available, use maintenance operation of the BOOT function.

#### Layout of the 7-segment LED and switches

The 7-segment LED, the rotary switch, and the push switch are located as shown in the Fig. G.1 (a):

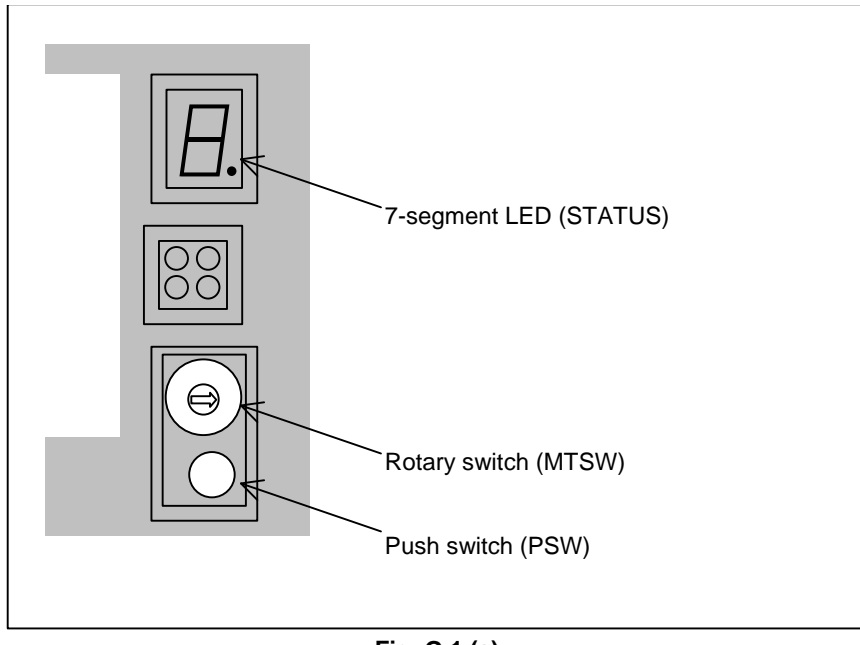

#### Fig. G.1 (a)

# G.2 OPERATION

#### **Operation before power-on**

Before turning on the power, select a function number by using the rotary switch. When the power is turned on after the selection with the rotary switch, the number corresponding to the selected function number is indicated on the LED. The indication blinks at intervals of about one second.

#### Function number

Each function is assigned a number. This number is called a function number hereinafter in this manual. The function numbers that can be selected with the rotary switch are listed below (Table G.2 (a)). Do not set the reserved function numbers.

| Function number | Explanation                                                              |
|-----------------|--------------------------------------------------------------------------|
| 0               | Normal state.                                                            |
| 1               | Set a display unit number in the Ethernet Display function.              |
| 2               | Set a node number in the Ethernet Display function.                      |
| 3               | Reserved                                                                 |
| 4               | Checks settings in the Ethernet Display function.                        |
| 5               | Clears all data in memory.                                               |
| 6               | Reserved                                                                 |
| 7               | Reserved                                                                 |
| 8               | Saves battery backed-up main board data in a memory card at a time.      |
| 9               | Reserved                                                                 |
| А               | Restores battery backed-up main board data from a memory card at a time. |
| В               | Reserved                                                                 |
| С               | Reserved                                                                 |
| D               | Reserved                                                                 |
| E               | Does not wait for the display unit.                                      |
| F               | Performs maintenance work.                                               |

#### Table G.2 (a)

# G.3 OPERATION OF EACH FUNCTION

#### Function number 1

1

This function sets a display unit number in the Ethernet Display function.

- (1) Check that number 1 blinks on the LED, and press the push switch.
- (2) If the push switch is pressed, the 16 numbers from 0 to F are displayed on the LED in sequence at one second intervals. When the display unit number to be set is displayed on the LED, press the push switch.
  - 0 : Not used.
    - : The HSSB connection display unit or CNC-specific display unit is set.
  - 2 to 4 : Not used.
  - 5 : The Ethernet connection display unit is set.
  - 6 to F : Not used.
- (3) The selected display unit number blinks on the LED. Press the push switch again.
- (4) The selected display unit number is displayed on the LED and saved in the CNC.

#### **Function number 2**

This function sets a node number in the Ethernet Display function.

- (1) Check that number 2 blinks on the LED, and press the push switch.
- (2) If the push switch is pressed, the 16 numbers from 0 to F are displayed on the LED in sequence at one second intervals. When the node number to be set is displayed on the LED, press the push switch.

The node number ranges from 0 to 7.

- (3) The selected node number blinks on the LED. Press the push switch again.
- (4) The node number is displayed on the LED and the display unit number is saved in the CNC.

#### Function number 4

This function checks settings in the Ethernet Display function.

(1) Check that number 4 blinks on the LED, and press the push switch.

- (2) When the push switch is pressed, 0 and 1 are displayed on the LED alternately at one second intervals. When 0 is displayed, press the push switch.
- (3) The selected number 0 blinks on the LED. Press the push switch to stop blinking.
- (4) The three numbers from 0 to 2 are displayed in sequence at one second intervals again. When the number to be checked is displayed on the LED, press the push switch.
  - 0 : Not used.
  - 1 : A display unit number is checked.
  - 2 : A node number is checked.
- (5) The selected number blinks. Press the push switch to stop blinking.

#### **Function number 5**

This function clears all the battery backed-up SRAM data.

The settings of the Ethernet Display function are also cleared and the display unit number and node number are set to 1 and 0, respectively.

- (1) Check that number 5 blinks on the LED, and press the push switch.
- (2) Number 5 is displayed on the LED. Press the push switch.
- (3) Display of the LED changes in the order: "-", "F", and "0".
- (4) After all-clear operation terminates normally, the LED display stops changing at number 0.
- (5) Turn off the power, return the rotary switch to the original position, and turn on the power again.

#### 

- 1 This operation enables the CNC system to start up solely (initial state). Accordingly, to recover various functional operations, the cleared data needs to be set again.
- 2 This operation can be performed by those personnel who received the training of maintenance and safety.

#### Function number 8

This function saves battery backed-up main board data in a memory card at a time. The data saved using this function can be restored at a time by performing the operation for function number A or by using the SRAM DATA UTILITY function of the boot function.

- (1) Inset a memory card with enough free space into the memory card slot (MEMORY CARD CNM1B) of the main body.
- (2) Check that number 8 blinks on the LED, and press the push switch.
- (3) Number 8 is displayed on the LED. Press the push switch.
- (4) While data is saved in the memory card, display of the LED is rotating clockwise.
- (5) If the data cannot fit in one memory card, number 3 blinks. Replace the memory card with another one, and press the push switch.
- (6) If the data cannot be written to the memory card, number 2 blinks on the LED. Replace the memory card with another one and press the push switch.
- (7) When the data has been saved normally, number 0 is displayed on the LED. If the data cannot be saved normally, number 1 is displayed on the LED.
- (8) If the data cannot be backed up because it is illegal, number 1 blinks on the LED. In this case, it is impossible to save the data at a time. Back up individual data items one by one, then perform all-clear operation.

#### Function number A

This function restores battery backed-up main board data from a memory card at a time.

- (1) Insert the memory card in the memory card slot (MEMORY CARD CNM1B) of the control unit.
- (2) Check that A blinks on the LED, and press the push switch.
- (3) When letter A is displayed on the LED, press the push switch.
- (4) While data is being restored from the memory card, the LED indication turns counterclockwise.

- (5) If the entire data cannot be restored from the single memory card, number 3 blinks. Replace the memory card with the next memory card, and press the push switch.
- (6) If the memory card cannot be recognized correctly, number 2 blinks on the LED. Check the memory card status, and press the push switch.
- (7) When the data has been restored normally, number 0 is displayed on the LED. If the data cannot be restored normally, number 1 is displayed on the LED.

#### Function number E

This setting does not wait for the display unit. Use this setting for a configuration without a display unit.

# Η

# ETHERNET DISPLAY FUNCTION

Appendix H, "ETHERNET DISPLAY FUNCTION", consists of the following sections:

| H.1 | OVERVI | EW                                     |     |
|-----|--------|----------------------------------------|-----|
| H.2 | EXAMPI | LE OF NETWORK CONFIGURATION            | 787 |
| H.3 | DISPLA | Y UNIT NUMBER SETTING AND CONFIRMATION | 790 |
|     | H.3.1  | Display Unit Number Setting            |     |
|     | H.3.2  | Display Unit Number Confirmation       | 791 |
| H.4 | NODE N | UMBER SETTING AND CONFIRMATION         | 792 |
|     | H.4.1  | Method of Node Number Setting          | 792 |
|     | H.4.2  | Method of Node Number Confirmation     | 792 |
| H.5 | CHANG  | ING START SEQUENCES                    | 793 |
| H.6 | NCBOO  | Г32Е.ехе                               | 794 |
|     | H.6.1  | Boot Screen                            | 795 |
|     | H.6.2  | File Storage Location Selection        | 796 |
|     | H.6.3  | User Data Operation                    | 796 |
|     | H.6.4  | S-RAM Operation                        | 797 |
|     | H.6.5  | File Operation                         | 798 |
|     | H.6.6  | IPL Screen                             | 799 |
|     | H.6.7  | CNC Alarm Screen                       | 800 |
|     | H.6.8  | Status Screen                          | 800 |
|     | H.6.9  | Option Setting Screen                  | 801 |
|     | H.6.10 | Changer Screen                         | 802 |
| H.7 | STARTI | NG OF THE CNC SCREEN DISPLAY FUNCTION  | 803 |

# H.1 OVERVIEW

Up to eight CNCs of stand-alone type and one PANEL i unit (which may be hereinafter referred to as a personal computer) can be connected with each other via Ethernet to use the personal computer as a display unit for the CNCs.

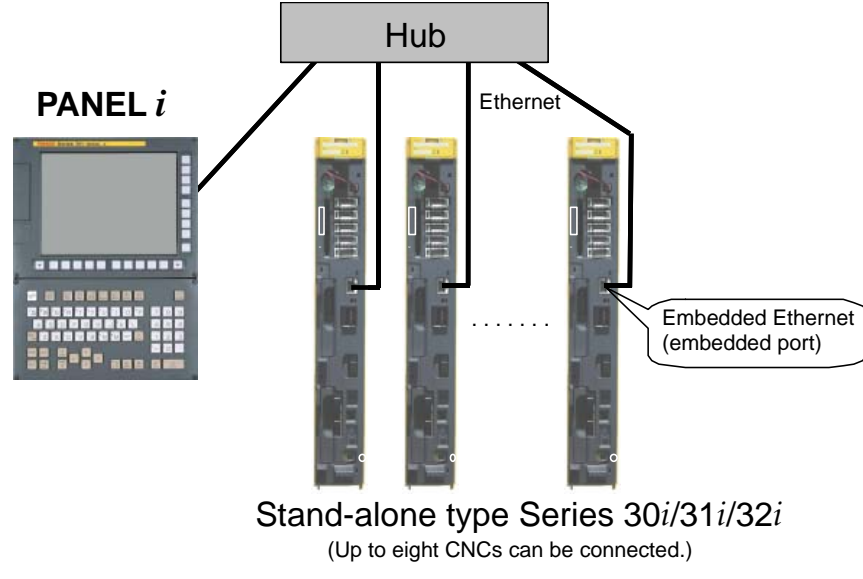

Fig. H.1 (a)

- CNC screens that can be displayed and operated by Ethernet Display function
  - CNC screen for maintenance (NCBOOT32E.exe)
    - Display and operation of the boot screen
    - Display and operation of the IPL screen
    - Display of the CNC power-on screen
    - Display of the CNC alarm screen
  - CNC screen for normal operation (CNCScrnE.exe)
    - Display and operation of the general CNC screen
- Number of connectable CNCs
  - Up to eight CNCs can be connected to one personal computer.
- Ethernet address setting
  - The IP address of a CNC is the half-fixed address 192.168.1.(10+N) [from 192.168.1.10 to 192.168.1.17]. The value of N at the end is set using a rotary switch. The IP address of the personal computer needs to be fixed at 192.168.1.200.
    - The TCP port numbers 8193 and 8198 are used for the CNCs, and the UDP port number 8197 is used for the personal computer. (No port number needs to be set.)
  - When Ethernet Display function option is not selected, the IP address of a CNC connectable to the personal computer is 192.168.1.10 only.

#### NOTE

- 1 When using Ethernet Display function, note the following:
  - The screen update interval of Ethernet Display function is longer than that of a CNC-dedicated display unit. Even when a higher-performance personal computer is used, the screen update interval cannot be made shorter than that of a CNC-dedicated display unit.
  - When high-load machining such as high-speed and high-precision machining is performed, Ethernet Display function is more affected than a CNC-dedicated display unit, so a longer screen update interval may result.
  - As described in Appendix H.2, "EXAMPLE OF NETWORK CONFIGURATION", Ethernet Display function is designed for a system where multiple machines share a display unit or a system that does not need a display unit usually. For example, when using a machine that the machine operator operates by displaying and operating the CNC screen at all times as in the case of using MANUAL GUIDE *i*, use a CNC-dedicated display unit.
- 2 Only CNCs of stand-alone type can be used.
- 3 When Ethernet Display function is used, the PCMCIA Ethernet card cannot be used. When using FANUC LADDER-III and SERVO GUIDE, use the embedded port (Ethernet connector (CD38A) on the control unit).
- 4 Ethernet Display function cannot be operated with Fast Ethernet board.
- 5 When Ethernet Display function is used, the HSSB connection needs to be cleared or the CNC-dedicated display unit needs to be disconnected.
- 6 For a personal computer (or PANEL *i*), select a CPU and memory size that can sufficiently handle the connected CNCs and application software used. When multiple CNCs are used, it is recommended to select Pentium III (866 MHz or higher) for the CPU and a memory of 256 MB or more.
- 7 When PANEL *i* is used, the USB interface QWERTY MDI, FA full keyboard, or general full keyboard is required. Refer to "FANUC PANEL *i* CONNECTION AND MAINTENANCE MANUAL (B-64223EN)".

#### NOTE

- 8 When Ethernet Display function is used, the DHCP client function is automatically disabled.
- 9 In a personal computer environment based on Windows XP Service Pack 2 or later, a security warning screen as shown Fig. H.1 (b) is displayed when Ethernet Display function is used for the first time. Select "Unblock".

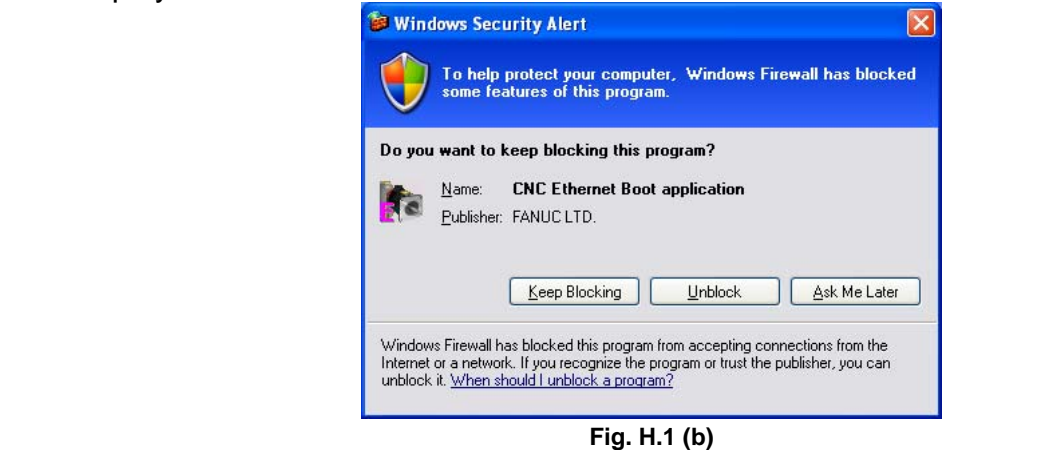

# H.2 EXAMPLE OF NETWORK CONFIGURATION

#### Example 1: When multiple CNCs share a display unit

PANEL *i* is shared as a display unit by five CNCs.

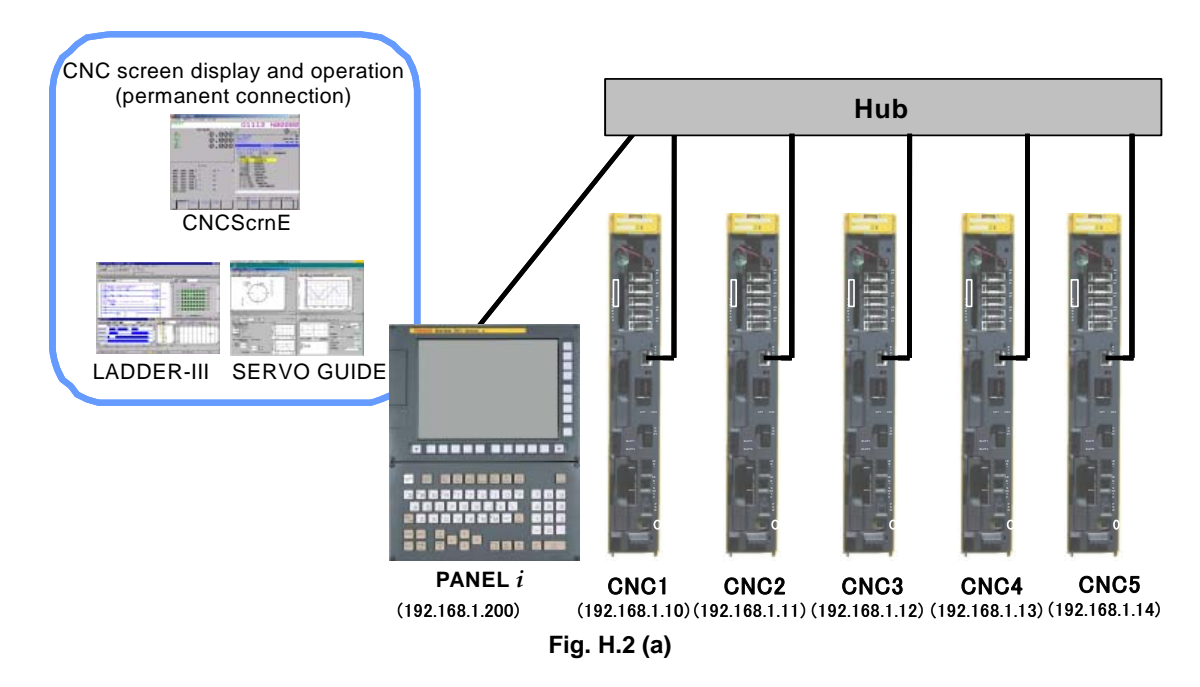

The software option required for this configuration is indicated below.

- 1 Ethernet Display function (-R950)
- 2 CNC Screen Display function (A02B-0207-J858)

#### B-64485EN/01

#### Example 2: When no display unit is required

No display unit is required usually. However, a notebook personal computer is connected as a display unit to a CNC for maintenance.

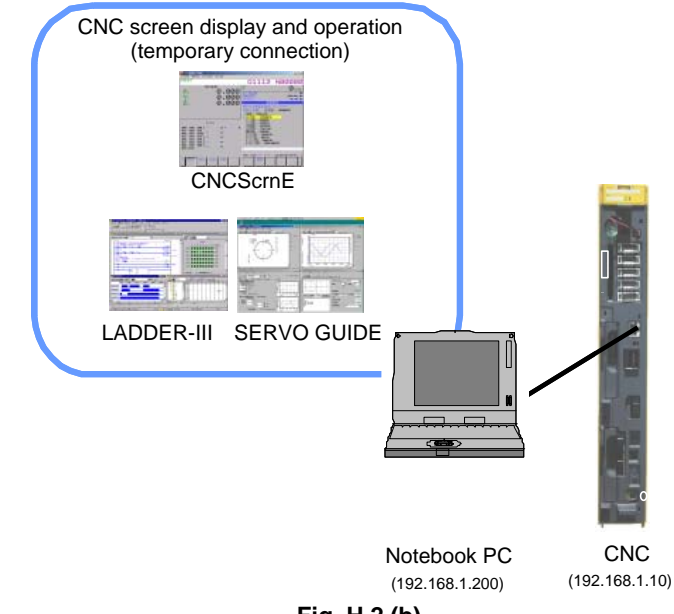

Fig. H.2 (b)

The software option required for this configuration is indicated below.

- 1 Ethernet Display function (-R950)
- 2 CNC Screen Display function (A02B-0207-J858)

#### NOTE

When a personal computer and CNC are connected with each other on a one-to-one basis, the optional Ethernet Display function may not be selected. In this case, the node number is fixed at "0" (IP address: 192.168.1.10).

#### Example 3: When a connection is made with a factory network

Personal computer 1 is connected to hub 1 as a display unit for CNC1, CNC2, and CNC3. Personal computer 2 is connected to hub 2 as a display unit for CNC4, CNC5, and CNC6. To communicate with personal computer 3 on the factory network, a Fast Ethernet board is added to each CNC, and personal computer 3 and all CNCs are connected to hub 3.

#### H.ETHERNET DISPLAY FUNCTION APPENDIX

B-64485EN/01

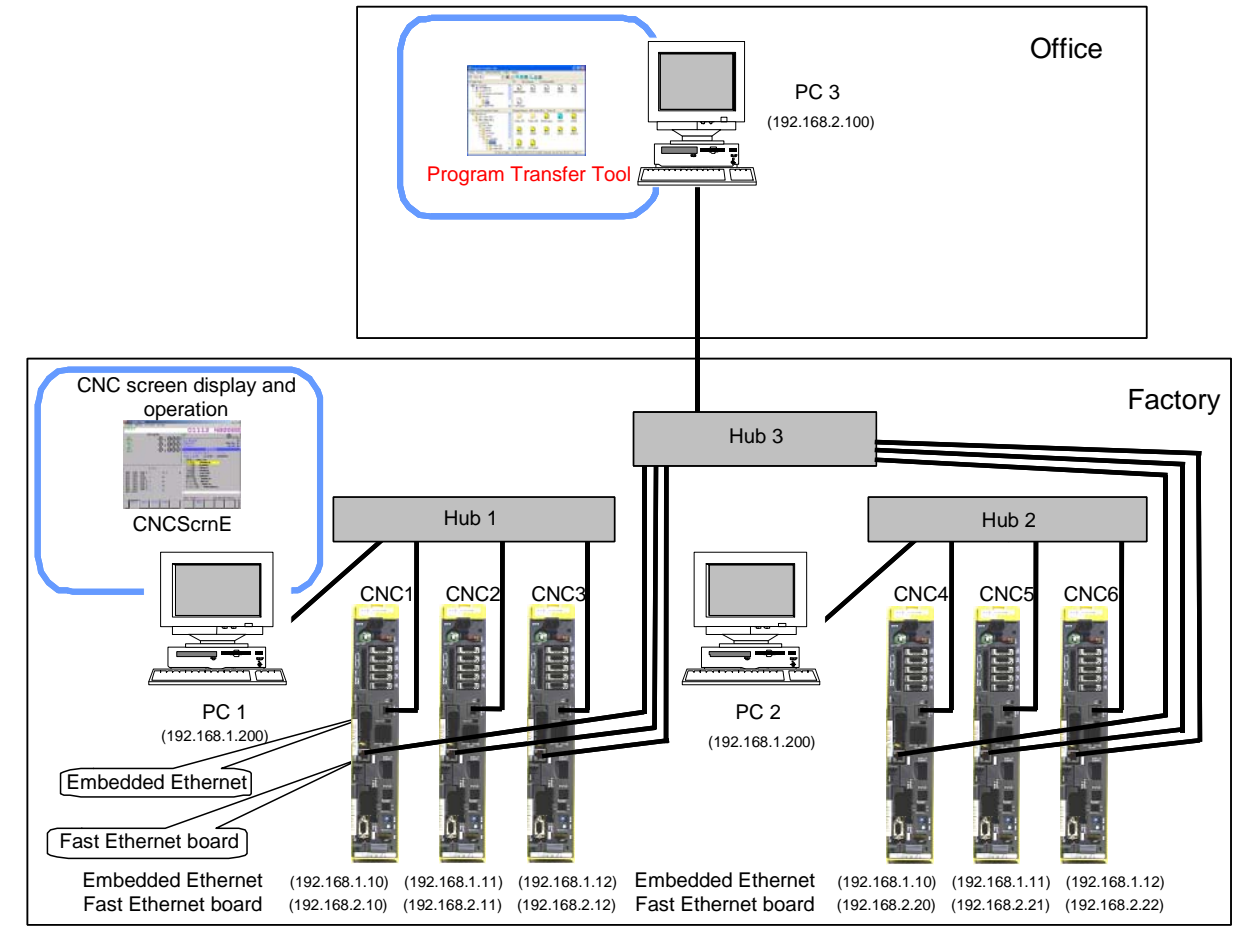

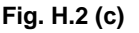

#### NOTE

The basic network configuration based on Ethernet Display function consists of only CNCs and a personal computer for display. If the network has a personal computer to which CNCs do not communicate, CNC communication processing load increases, and the display speed can slow down.

So, avoid connecting with the network at the whole factory. However, when a personal computer is to be connected temporarily for a purpose other than display, the personal computer can be connected to the network by satisfying the IP address system above.

# H.3 DISPLAY UNIT NUMBER SETTING AND CONFIRMATION

To use Ethernet Display function, set the display unit number to "5" (Sets the display unit for Ethernet connection) with the rotary switch.

## H.3.1 Display Unit Number Setting

Set the rotary switch to "1" (Function number 1) then turn on the power to the CNC. Next, perform the operation below to set the display unit number.

#### **Function number 1**

(1) Check that "1" is blinking on the 7-segment LED then press the push switch.

- (2) Each of the sixteen numbers "0" to "F" is displayed on the 7-segment LED at intervals of about one second. When "5" is displayed, press the push switch.
- (3) On the 7-segment LED, "5" blinks.

The display unit numbers are defined as follows:

- 0 : Not used
  - : Sets the display unit as a display unit connected to
  - : HSSB or a CNC-dedicated display unit.
- 2 to 4 : Not used
  - : Sets the display unit for Ethernet connection.
- 6 to F : Not used
- (4) Press the push switch again. The blinking stops and the display unit number "5" is saved to the CNC.
- (5) Set the rotary switch to a proper position according to Appendix H.5, "START SEQUENCE SWITCHING". Next, turn off the CNC then turn on the CNC again.

#### 

1

5

Never turn off the power to the CNC until steps (1) through (4) above for display unit number setting are completed.

# H.3.2 Display Unit Number Confirmation

Two methods of confirming the currently set display unit number are available as described below.

#### Confirming the display unit number at power-on

Set the rotary switch to "4" (Function number 4) then turn on the power to the CNC. Next, perform the operation below to confirm the display unit number.

#### Function number 4

- (1) Check that "4" is blinking on the 7-segment LED then press the push switch.
- (2) Each of the two numbers "0" and "1" is displayed on the 7-segment LED at intervals of about one second. When "0" is displayed, press the push switch.
- (3) On the 7-segment LED, "0" blinks.
- (4) Press the push switch again. Each of the three numbers "0" through "2" is displayed on the 7-segment LED at intervals of about one second. When "1" is displayed on the 7-segment LED, press the push switch.
- (5) On the 7-segment LED, "1" blinks.
- (6) Press the push switch once more. The blinking stops and the display unit number saved to the CNC is displayed. Check that the display unit number "5" is set.
- (7) Set the rotary switch to a proper position according to Appendix H.5, "START SEQUENCE SWITCHING". Next, turn off the CNC then turn on the CNC again.

#### Confirming the display unit number in normal operation

When the CNC is performing normal operation, the display unit number blinks on the 7-segment LED while the push switch is held down with the rotary switch set to "2".

#### NOTE

Upon completion of display unit number confirmation, be sure to return the rotary switch to the previous position.

# H.4 NODE NUMBER SETTING AND CONFIRMATION

With Ethernet Display function, a node number needs to be set to determine the value of N at the end of IP address 192.168.1.(10+N) of a CNC.

### H.4.1 Method of Node Number Setting

Set the rotary switch to "2" (Function number 2) then turn on the power to the CNC. Next, perform the operation below to set a node number.

#### **Function number 2**

- (1) Check that "2" is blinking on the 7-segment LED then press the push switch.
- (2) Each of the sixteen numbers "0" through "F" is displayed on the 7-segment LED at intervals of about one second. When a node number to be set is displayed on the 7-segment LED, press the push switch.

#### NOTE

The numbers "0" through "F" are displayed. Note, however, that a number within the range 0 to 7 needs to be selected.

- (3) The node number to be set blinks on the 7-segment LED.
- (4) Press the push switch again. The blinking stops and the node number is saved to the CNC.
- (5) Set the rotary switch to a proper position according to Appendix H.5, "START SEQUENCE SWITCHING". Next, turn off the CNC then turn on the CNC again.

#### 

Never turn off the power to the CNC until steps (1) through (4) above for node number setting are completed.

#### NOTE

Set a node number that does not duplicate the node number of another CNC.

### H.4.2 Method of Node Number Confirmation

Two methods of confirming the currently set node number are available as described below.

#### Confirming the node number at power-on

Set the rotary switch to "4" (Function number 4) then turn on the power to the CNC. Next, perform the operation below to confirm the node number.

#### Function number 4

- (1) Check that "4" is blinking on the 7-segment LED then press the push switch.
- (2) Each of the two numbers "0" and "1" is displayed on the 7-segment LED at intervals of about one second. When "0" is displayed, press the push switch.
- (3) On the 7-segment LED, "0" blinks.
- (4) Press the push switch again. Each of the three numbers "0" through "2" is displayed on the 7-segment LED at intervals of about one second. When "2" is displayed on the 7-segment LED, press the push switch.
- (5) On the 7-segment LED, "2" blinks.
- (6) Press the push switch once more. The blinking stops and the node number saved to the CNC is displayed.

(7) Set the rotary switch to a proper position according to Appendix H.5, "START SEQUENCE SWITCHING". Next, turn off the CNC then turn on the CNC again.

#### Confirming the node number in normal operation

When the CNC is performing normal operation, the node number blinks on the 7-segment LED while the push switch is held down with the rotary switch set to "3".

#### NOTE

Upon completion of node number confirmation, be sure to return the rotary switch to the previous position.

# H.5 CHANGING START SEQUENCES

The start procedure can be changed by using the rotary switch on a CNC.

#### In normal operation: "0" (Function number 0)

When a CNC is started, the CNC waits for establishment of communication with the personal computer. The personal computer displays the CNC screen used in normal operation.

#### When no display unit is connected: "E" (Function number E)

When a CNC is started, the CNC does not wait for establishment of communication with the personal computer. This means that the CNC is started even when no personal computer is connected as a display unit.

When the CNC is connected with the personal computer, the personal computer displays the CNC screen used in normal operation.

#### In maintenance operation: "F" (Function number F)

When a CNC is started, the CNC waits for establishment of communication with the personal computer. The personal computer displays the boot screen.

#### NOTE

When the rotary switch is set to "0" or "F", the CNC is not started until communication with the personal computer is established.

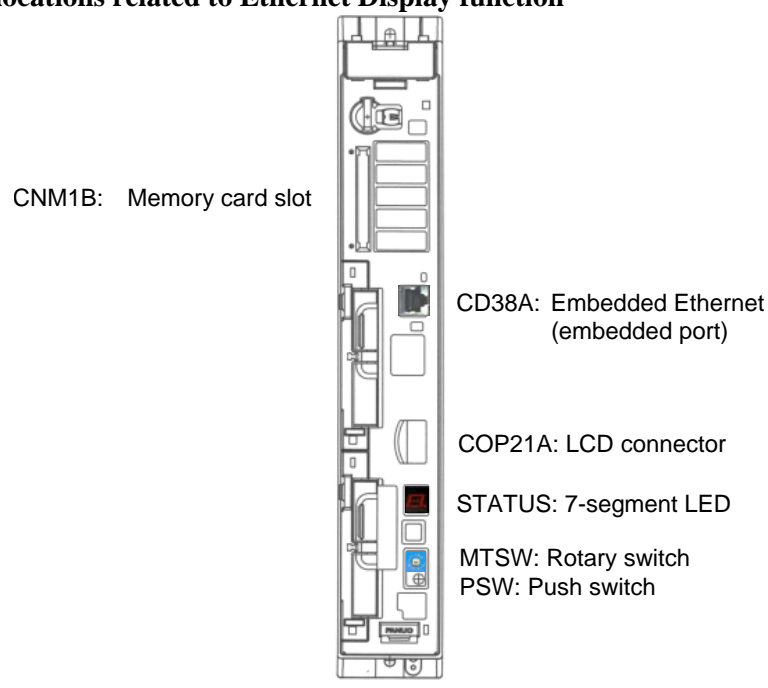

#### Tip: Hardware locations related to Ethernet Display function

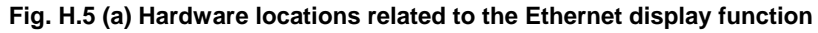

# H.6 NCBOOT32E.exe

NCBOOT32E.exe is software that monitors communication between the personal computer and CNCs and displays a maintenance screen as needed.

#### **NOTE** NCBOOT32E.exe is held on the Disk for CNC Screen Display function.

Set the rotary switch to "F" (Function number F) then start the CNC. The boot screen and the IPL screen are displayed in this order.

With NCBOOT32E.exe, application software to be started after the IPL screen is displayed can also be registered. Usually, CNC Screen Display function (CNCScrnE.exe) is registered.

NCBOOT32E.exe resides on the system tray after the start-up.

By right-clicking the icon (circled on the screen below) on the system tray, the pop-up menu shown Fig. H.6 (a) is displayed.

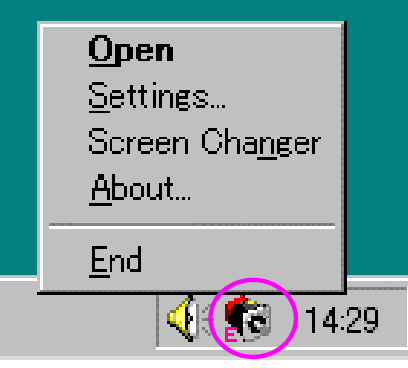

#### Fig. H.6 (a)

When [Open] is selected, the status screen is displayed. When [Settings...] is selected, the option setting screen is displayed. When [Screen Changer] is selected, the changer screen is displayed. When [About...] is selected, the version information dialog box is displayed. When [End] is selected, NCBOOT32E.exe ends.

Double-clicking the icon on the system tray displays the status screen.

By left-clicking the icon on the system tray, the pop-up menu shown Fig. H.6 (b) is displayed. Those CNCs that are not currently connected are dimmed.

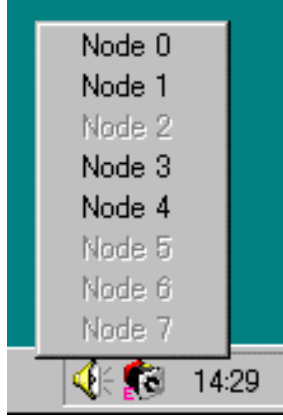

Fig. H.6 (b)

When a node number is selected from the pop-up menu, the current screen (boot screen, IPL screen, CNC alarm screen, or screen of an automatically started application) of the currently connected CNC can be displayed in the forefront.

#### NOTE

To operate NCBOOT32E.exe, the use of a mouse or a touch panel is recommended.

### H.6.1 Boot Screen

If the rotary switch on a CNC is set to "F" (Function number F), the boot screen is displayed when communication between NCBOOT32E.exe and the CNC is established. When multiple CNCs are connected, multiple boot screens are displayed.

| co ure connect                                                                                                    | a, maniple boot selectis are                                                                                    | anspiagea.        |                                 |
|----------------------------------------------------------------------------------------------------|----------------------------------------------------------------------------------------------------|-------------------|---------------------------------|
| NCBOOT32E - Node                                                                                                    | 3                                                                                                    |                   | ×                               |
| Board: 0 MAIN                                                                                                    | F-ROM 30.6 MB SRAM 2.0 MB<br>RAM   File                                                                         | ▼<br>Boot System: | <u>A</u> bout<br>60W1 0013      |
| NC BAS-1<br>NC BAS-3<br>NC BAS-3<br>NC BAS-4<br>NC1A OPT<br>NC2A OPT<br>NC2A OPT<br>NC LIB<br>NC FORM<br>NCL1 OPT<br>PSTB<br>DGE0SRVO<br>NC DSP<br>ENG0 MSG | 8<br>8<br>9<br>3<br>3<br>3<br>3<br>3<br>3<br>3<br>3<br>3<br>3<br>3<br>3<br>4<br>1<br>1<br>1<br>1<br>1<br>1<br>1 |                   | Load<br>Save<br>Check<br>Delete |
| S <u>e</u> ttings                                                                                                    |                                                                                                    | [                 | <u>C</u> lose                   |

Fig. H.6.1 (a)

The following operations can be performed on the boot screen:

- Selection of a location to which an F-ROM/S-RAM file is to be saved (the memory card of the CNC or a folder on the hard disk of the personal computer)
- Writing files of user data (such as macro programs and ladder programs) to the F-ROM of the CNC
- Saving user data held on the F-ROM to a file
- Checking system data or user data held on the F-ROM
- Deleting user data from the F-ROM
- Backing up the data held on the S-RAM of the CNC to a file
- Restoring the S-RAM data backed up to a file to the CNC
- Restoring the S-RAM data automatically backed up to the F-ROM
- Formatting the memory card of the CNC

## H.6.2 File Storage Location Selection

Clicking the [Settings...] button displays the screen shown Fig. H.6.2 (a). Specify a location for storing an user data file or S-RAM data file.

| NCBOOT32E     |              |
|---------------|--------------|
| File location | OK<br>Cancel |

Fig. H.6.2 (a)

Select the memory card of the CNC or a folder on the hard disk of the personal computer. The selection can be changed at any time.

# H.6.3 User Data Operation

Clicking the [System Data] tab displays a screen as shown Fig. H.6.3 (a). The screen is used to operate user data written in the F-ROM of the CNC.

| NCBOOT32E - Node :                                                                                                    | }                                                                                                    |              | ×                               |
|----------------------------------------------------------------------------------------------------|----------------------------------------------------------------------------------------------------|--------------|---------------------------------|
| Board: 0 MAIN                                                                                                    | F-ROM 30.6 MB SRAM                                                                                                    | 1 2.0 MB 💌   | <u>A</u> bout                   |
| System Data SR                                                                                                    | AM File                                                                                                    | Boot System: | 60W1 0013                       |
| NC BAS-1<br>NC BAS-2<br>NC BAS-3<br>NC BAS-4<br>NC1A OPT<br>NC2A OPT<br>NC2A OPT<br>NC LIB<br>NC FORM<br>NCL1 OPT<br>PS1B<br>DGE0SRVO<br>NC DSP<br>ENG0 MSG | (8)<br>(8)<br>(8)<br>(3)<br>(3)<br>(3)<br>(3)<br>(3)<br>(3)<br>(3)<br>(7)<br>(1)<br>(1)<br>(1)<br>(4)<br>(16)<br>(3)<br>(2) |              | Load<br>Save<br>Check<br>Delete |
| S <u>e</u> ttings                                                                                                    |                                                                                                    | [            | <u>C</u> lose                   |

Fig. H.6.3 (a)

Clicking the [Load...] button displays the file selection screen.

#### APPENDIX H.ETHERNET DISPLAY FUNCTION

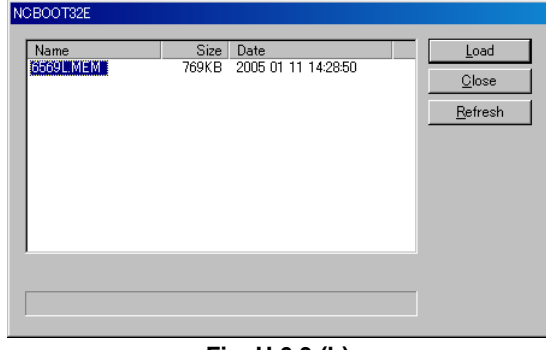

Fig. H.6.3 (b)

Select user data to be stored in the F-ROM of the CNC then click the [Load] button. The selected file or files are written into the F-ROM of the CNC.

Clicking the [Save] button saves user data selected from the F-ROM of the CNC to a file. Clicking the [Check] button checks selected system data or user data and displays check information. Clicking the [Delete] button deletes selected user data from the F-ROM of the CNC.

#### NOTE

Only user data holding ladder programs and so forth can be operated as system data with the [Load] button, [Save] button, and [Delete] button.

# H.6.4 S-RAM Operation

Clicking the [SRAM] tab displays a screen as shown Fig. H.6.4 (a).

|                                                     |                         | 0 ( /                    |                                                               |
|-----------------------------------------------------|-------------------------|--------------------------|---------------------------------------------------------------|
| NCBOOT32E - Node :                                  | 3                       |                          | ×                                                             |
| NCBOOT32E - Node<br>Board: 0 MAIN<br>System Data SR | 3<br>F-ROM 30.6 MB SRAM | 2.0 MB 💌<br>Boot System: | <u>A</u> bout<br>60W1 0013<br><u>Backup</u><br><u>Restore</u> |
| S <u>e</u> ttings                                   |                         |                          | A <u>u</u> toBackup<br>Qlose                                  |

Fig. H.6.4 (a)

This screen is used to operate data stored in the S-RAM of the CNC.

Clicking the [Backup] button backs up S-RAM data to a file. Clicking the [Restore] button restores S-RAM data backed up to a file to the CNC. Clicking the [AutoBackup...] button displays the file selection screen.

#### H.ETHERNET DISPLAY FUNCTION APPENDIX

| NCBOOT32E                                               |                                                               |                                  |
|---------------------------------------------------------|---------------------------------------------------------------|----------------------------------|
| Name<br>BACKUP DATA 2<br>BACKUP DATA 1<br>BACKUP DATA 3 | Date<br>2005 01 11 15:03:00<br>2005 01 11 15:01:12<br>NO DATA | <u>R</u> estore<br><u>C</u> lose |

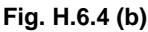

The screen displays S-RAM data automatically backed up by the CNC to the F-ROM.

To restore data, select the data then click the [Restore] button. The name of a backup file is automatically determined and cannot be modified.

# H.6.5 File Operation

Clicking the [File] tab displays a screen as shown Fig. H.6.5 (a).

This screen is used to operate files on the memory card of the CNC or on the hard disk of the personal computer.

| NCBOOT32E - Node 3                      |              | X               |
|-----------------------------------------|--------------|-----------------|
| Board: 0 MAIN F-ROM 30.6 MB SRAM 2.0 MB | •            | <u>A</u> bout   |
| System Data SRAM File                   | Boot System: | 60W1 0013       |
| Name Size Date                          |              | <u>D</u> elete  |
| 6569L.MEM 769KB 2005 01 11 14:28:50     |              | <u>F</u> ormat  |
|                                         |              | <u>R</u> efresh |
|                                         | _            |                 |
|                                         |              |                 |
|                                         |              |                 |
|                                         |              |                 |
|                                         |              |                 |
| Settings                                |              | <u>C</u> lose   |
|                                         |              |                 |

Fig. H.6.5 (a)

Clicking the [Delete] button deletes a selected file.

Clicking the [Format] button formats the memory card of the CNC. This button is enabled only when the memory card is selected with [Settings...].

Clicking the [Refresh] button updates the list of files. Click this button when the memory card is replaced.

#### **NOTE** When the memory card is formatted, all data on the memory card is erased.

## H.6.6 IPL Screen

By clicking the [Close] button on the boot screen, the boot screen disappears and the IPL screen is displayed.

When multiple CNCs are connected, multiple IPL screens are displayed.

| NCBOOT32E - Node 3                                                                                                    |  |
|----------------------------------------------------------------------------------------------------|--|
| NCBOUT32E - NGG0 3<br>SYSTEM SERVICE MENU<br>0. END<br>1. IPL MONITOR<br>2. BACK-UP CNC DATA ALL CLEAR<br>3. LOCKED PROGRAM ALL CLEAR<br>? |  |
| <u></u>                                                                                                    |  |

Fig. H.6.6 (a)

On the IPL screen, the following functions can be selected:

- Starting of the IPL monitor
- Clearing of data stored in the S-RAM of the CNC
- Clearing of CNC parameters

Supplement)

If a CNC-dedicated display unit is connected, a function of SYSTEM SERVICE MENU of the IPL screen can be operated according to the corresponding MDI key operation performed at CNC power-on time. If Ethernet Display function is used, however, such MDI key operation is disabled. In this case, select a desired function from SYSTEM SERVICE MENU on the IPL screen.

| Table H.6.6 (a)                                                                       |                                                                               |  |  |  |  |  |  |  |
|---------------------------------------------------------------------------------------|-------------------------------------------------------------------------------|--|--|--|--|--|--|--|
| SYSTEM SERVICE MENU items corresponding to the operations listed in right-hand column | (Tip)<br>MDI key operations on CNC-dedicated<br>display unit at power-on time |  |  |  |  |  |  |  |
| 0. END                                                                                | None                                                                          |  |  |  |  |  |  |  |
| 1. IPL MONITOR                                                                        | <->+<. >                                                                      |  |  |  |  |  |  |  |
| 2. BACK-UP CNC DATA ALL CLEAR                                                         | <delete> + <reset></reset></delete>                                           |  |  |  |  |  |  |  |
| 3. LOCKED PROGRAM ALL CLEAR                                                           | <m> + <o></o></m>                                                             |  |  |  |  |  |  |  |

# H.6.7 CNC Alarm Screen

The CNC alarm screen is displayed when a system alarm occurs from a CNC.

If a system alarm occurs from multiple CNCs, multiple CNC alarm screens are displayed.

| NC       | B001           | 132E - | - Nod   | le 3   |              |               |          |         |   |         |         |     |    |      |     |       |     |       |      | _ 🗆 | × |
|----------|----------------|--------|---------|--------|--------------|---------------|----------|---------|---|---------|---------|-----|----|------|-----|-------|-----|-------|------|-----|---|
| S        | E              | RΙ     | Е       | S      | 3            | 0             | Ι        | G       | 0 | 0       | 2       | -   | 0  | 7    | •   | 0     |     |       |      |     |   |
| sv.      | N ALL          | W001   | DAT     | A ACI  | 0522         | EXC           | FPTIO    | N       |   |         |         |     |    |      |     |       |     |       |      |     |   |
| CP       | J CAI          | RD     | UHI     |        | 0200         | LNO           |          |         |   |         |         |     |    |      |     |       |     |       |      |     |   |
| 20       | 05/0           | 1/25   | 17:     | 00:00  | 0            |               |          |         |   |         |         |     |    |      |     |       |     |       |      |     |   |
| PR<br>AC | JGRAI<br>E TA: | SK CUI | UNIE    | к:     | 010          | 00000<br>0680 | UH<br>NH |         |   |         |         |     |    |      |     |       |     |       |      |     |   |
| AC       | CESS           | ADDI   | RESS    |        | 010          | -             | 011      |         |   |         |         |     |    |      |     |       |     |       |      |     |   |
| AC       | CESS           | DAT    | A       | . :    |              | -             |          |         |   |         |         |     |    |      |     |       |     |       |      |     |   |
| AC       | -ESS           | UPE    | KATI    | UN :   |              | -             |          |         |   |         |         |     |    |      |     |       |     |       |      |     |   |
|          |                |        |         |        |              |               |          |         |   |         |         |     |    |      |     |       |     |       |      |     |   |
| +-       | ТНЕ            | 6V6.   | <br>TEM | AL ARI | на:<br>М. на | <br>9 0C      | CURRE    | <br>D 1 |   | <br>9V9 | <br>TEM | нл. |    | торі | PED | +     |     |       |      |     |   |
| +        |                |        |         |        |              |               |          |         |   |         |         |     |    |      |     | +     |     |       |      |     |   |
|          |                |        |         |        |              |               |          |         |   |         |         |     |    |      |     |       |     |       |      |     |   |
|          |                |        |         |        |              |               |          |         |   |         |         |     |    |      |     |       |     |       |      |     |   |
|          |                |        |         |        |              |               |          |         |   |         |         |     |    |      |     |       |     |       |      |     |   |
|          |                |        |         |        |              |               |          |         |   |         |         |     |    |      |     |       |     |       |      |     |   |
|          |                |        |         |        |              |               |          |         |   |         |         |     |    |      |     |       |     |       |      |     |   |
|          |                |        |         |        |              |               |          |         |   |         |         |     |    |      |     |       |     |       |      |     |   |
|          |                |        |         |        |              |               |          |         |   |         |         |     |    |      |     |       |     |       |      |     |   |
|          |                |        |         |        |              |               |          |         |   |         |         |     |    |      |     |       |     |       |      |     |   |
|          |                |        |         |        |              |               |          |         |   |         |         |     |    |      |     |       |     |       |      |     |   |
|          |                |        |         |        |              |               |          |         |   |         |         |     |    |      |     |       |     |       |      |     |   |
|          |                |        |         |        |              |               |          |         |   |         |         |     | PA | GE I | UP  | OR DO | OWN | (PAGE | - 17 | 4)  |   |
|          |                |        |         |        |              |               |          |         |   |         |         |     | PA | GE   | UP  | OR DO | OWN | (PAGE | 1/   | 4)  |   |

Fig. H.6.7 (a)

(The screen above is just an example. Display information varies according to a system alarm issued from a CNC.)

#### 

If a system alarm occurs due to a very serious fault related to the memory, main CPU, or Embedded Ethernet, the CNC system alarm screen might not be displayed.

For details of CNC alarm screen operation and display, see Section 11.25, "SYSTEM ALARMS", and Section 11.26, "SYSTEM ALARMS RELATED TO THE PMC AND I/O LINK".

### H.6.8 Status Screen

When any of the following operations is performed, a screen as shown Fig. H.6.8 (a) is displayed:

- Double-click the icon on the system tray
- Right-click the icon on the system tray then click [Open] on the pop-up menu

By checking [Pop up this window on communication error] beforehand, the screen is displayed immediately when a communication error occurs.

| Node | Name                           | Com  | Status | Close            |
|------|--------------------------------|------|--------|------------------|
| )    | 192.168.1.10 (NC-00E0E4123456) | 0001 | 0001   |                  |
|      | 192.168.1.11 (NC-00E0E4121212) | 0001 | 0004   | <u>S</u> ettings |
| 2    |                                |      |        |                  |
| 3    | 192.168.1.13 (NC-00E0E4343434) | 0000 |        |                  |
| 4    | 192.168.1.14 (NC-00E0E4232323) | 0001 | 8001   | Screen Changer   |
| 5    |                                |      |        |                  |
| 6    |                                |      |        |                  |
| 7    |                                |      |        | About            |
|      |                                |      |        | <u>H</u> DOUL    |

Fig. H.6.8 (a)

On the status screen, the IP address and MAC address, current communication status, and other statuses of each CNC currently connected can be checked.

- Node : CNC node number (0 to 7)
  - When a duplicate IP address or MAC address is specified for a CNC, the node number is followed by "X". In this case, normal communication is disabled.
- Name : Name of a CNC based on the IP address and MAC address
  - Blank : Not connected
    - : Duplicate IP address or MAC address
- Com : Communication status
  - Blank : Disconnected
  - 0000 : Status that the communication was established once but it is being disconnected now
  - 0001 : Connecting
  - 8000 : Communication error in progress
  - ---- : Duplicate IP address or MAC address
- Status : CNC status

\_\_\_\_

- Blank : Disconnected
- 0001 : Boot processing in progress
- 0002 : Boot processing completed
- 0003 : IPL processing in progress
- 0004 : IPL processing completed
- 0010 : Steady state
- 0011 : The node number is not 0 though CNC does not have the option of Ethernet Display function
- 8??? : System alarm issued
- ---- : Communication stopped, communication error, duplicate IP address or MAC address

## H.6.9 Option Setting Screen

When any of the operation is performed, a screen as shown Fig. H.6.9 (a) is displayed:

- Right-click the icon on the system tray then click [Settings…] on the pop-up menu
- Click [Settings…] on the status screen

| NCBOOT32E            | ×                                             |
|----------------------|-----------------------------------------------|
| Application Programs |                                               |
|                      | <u>N</u> ew<br><u>R</u> emove<br><u>E</u> dit |
| OK                   | Cancel                                        |
| Fig. H.6.9 (a)       |                                               |

On the option setting screen, application software for display to be started after IPL processing can be registered.

In addition, turning on the check box causes the application software of interest to run in association with the changer screen, thus enabling the following operations.

(For details, see H.6.10, "Changer Screen".)

- When a node number is selected on the changer screen, the checked application software is displayed at the forefront and thus becomes operable.
- When the checked application software is exited, a prompt is displayed to ask whether to restart it. If you want to keep any application software running, you are recommended to turn on the check box for it.

When a node is selected from the [Node] list box, the name of the application software registered for the node is displayed at the center of the screen.

Clicking the [New...] button can register an application name. If the path includes a blank character, enclose the path in double quotation marks.

Clicking the [Remove] button deletes a selected application name.

Clicking the [Edit] button enables a selected application name to be edited. When an argument is specified, the character string "%s" in the command line is replaced with an IP address. To represent "%" itself, code "%%".

Example)

```
To operate CNC Screen Display function, code an application name as follows:
```

"C:\Program Files\CNCScreenE\CNCScrnE.exe" /H=%s:8193

For each node (CNC), multiple applications can be registered on the option setting screen. All registered applications are started simultaneously.

If a register application software cannot be started normally, the dialog box "Node [xxx]:Couldn't execute the Application Program.[yyy]" is displayed. ([xxx] represents a node number, and [yyy] represents a command line character string.)

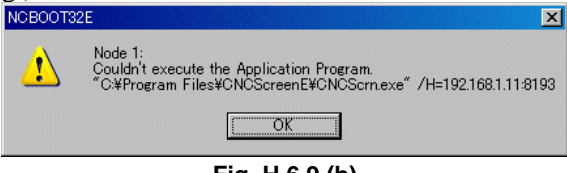

Fig. H.6.9 (b)

## H.6.10 Changer Screen

When any of the following operations is performed, a screen as shown Fig. H.6.10 (a) is displayed:

- Right-click the icon on the system tray then click [Screen Changer] on the pop-up menu
- Click [Screen Changer] on the status screen
- Press the hotkey (Ctrl-Alt-N)

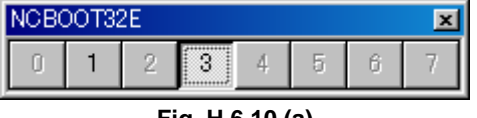

Fig. H.6.10 (a)

The changer screen is displayed in the forefront with other screens hidden behind.

The changer screen is always laid on the other screens.

In addition, any application software registered with its check box turned on the option setting screen, the BOOT screen, IPL screen, and the CNC alarm screen (hereafter generically referred to as the changer-target application) operate in association with the changer screen.

A depressed node number on the changer screen means that the corresponding changer-target application is displayed at the forefront.

If the changer target application that should have been automatically started is terminated, the dialog box "Node [xxx]:The registered Application Program has terminated. Restart? [yyy]" is displayed. Clicking the [Yes] button starts the application again. ([xxx] represents a node number, and [yyy] represents a command line character string.)

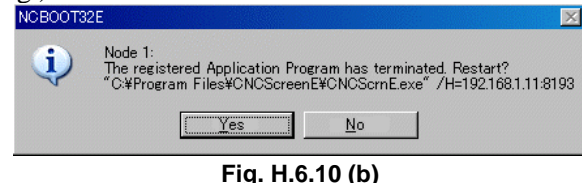

#### NOTE

When you click the [No] button, the changer target application is not started again. Even if the changer target application is manually started later, interaction with the changer screen is disabled.

Clicking a non-depressed node number causes the changer-target application corresponding to the non-depressed node number to be displayed at the forefront.

Alternatively, pressing the Shift+Fx keys causes the changer-target application corresponding to the node number related to Shift+Fx to be displayed at the forefront.

Shift+F1: Node0, Shift+F2: Node1, Shift+F3: Node2, Shift+F4: Node3,

Shift+F5: Node4, Shift+F6: Node5, Shift+F7: Node6, Shift+F8: Node7

If no changer-target application is found, the "Node [xxx]:No Application Program exists for this node." dialog box appears (where [xxx] is a node number).

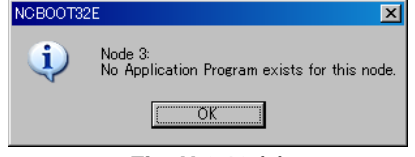

Fig. H.6.10 (c)

# **H.7** STARTING OF THE CNC SCREEN DISPLAY FUNCTION

#### **NOTE** To use CNC Screen Display function (A02B-0207-J858), its option is required.

To operate CNCScrnE.exe (CNC Screen Display function) after CNC initialization, the application name of CNC Screen Display function needs to be registered on the option setting screen of NCBOOT32E.exe. At this time, add an argument (/H=%s:8193) for specification of the IP address and port number of the CNC to the application name.

If CNC Screen Display function is operated when no argument is added to the application name, the screen shown Fig. H.7 (a) is displayed, and the IP address and port number must be set.

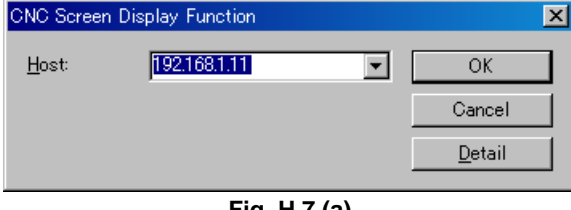

Fig. H.7 (a)

When a connection is made with a CNC, a CNC screen as shown Fig. H.7 (b) is displayed. The title bar indicates the IP address and port number of the CNC.

#### H.ETHERNET DISPLAY FUNCTION APPENDIX

| 10 🚮         | IC Scre    | en Display   | / Function - | 192.16                | 3.1.11:           | 8193                     |                  |                                             |                  |                                                    |
|--------------|------------|--------------|--------------|-----------------------|-------------------|--------------------------|------------------|---------------------------------------------|------------------|----------------------------------------------------|
| <u>F</u> ile | ⊻iew       | Option       | <u>H</u> elp |                       |                   |                          |                  |                                             |                  |                                                    |
| ACTU         | AL PO      | SITION       |              |                       |                   |                          |                  | 0000                                        | 2                | N00000                                             |
| X Y Z<br>A   |            |              | ABSOLUT      | "<br>0<br>0<br>0<br>0 | . (<br>. (<br>. ( | 200<br>200<br>200<br>200 | X<br>Y<br>Z<br>A | MACHINE<br>0.000<br>0.000<br>0.000<br>0.000 | X<br>Y<br>Z<br>A | DISTANCE TO GO<br>0.000<br>0.000<br>0.000<br>0.000 |
| <u> </u>     |            |              | MODAL        |                       |                   |                          | F                |                                             |                  |                                                    |
| GØ1<br>618   | 68Ø<br>698 | G15<br>G40 1 | F10000.      | 00 M<br>M             |                   |                          | S                |                                             |                  | 0                                                  |
| G90          | 650        | G25          | D            | . M                   |                   |                          | <u> </u>         |                                             |                  | ©/min                                              |
| 622<br>694   | 667        | G160         | T            |                       |                   |                          | PART             | S COUNT                                     |                  | 0                                                  |
| G21          | 654        | G50.1        | 3            |                       |                   |                          | RUN              | TIME                                        |                  | OH OM OS                                           |
| G40          | 664        | 654.2        | 2            |                       |                   |                          | CYCL             | E TIME                                      |                  | UH UM US                                           |
| 649          | 669        | 680.5        |              |                       |                   |                          | A>               |                                             |                  |                                                    |
|              |            |              |              |                       |                   |                          | MD I<br>Ab<br>Te | **** *** ***<br>SOLU RELATI<br>VE           | 1<br>ALL         | 15:00:00<br>Handle (oprt) +                        |

Fig. H.7 (b)

#### **Related NC parameters**

|       | #7 | #6 | #5 | #4 | #3 | #2 | #1 | #0  |
|-------|----|----|----|----|----|----|----|-----|
| 13114 |    |    |    |    |    |    |    | P15 |

[Data type] Bit

- **#0 P15** When the screen is displayed using the CNC screen display function:
  - 0: The 10.4" mode is used.
  - 1: The 15" mode is used.

### NOTE

This parameter is effective when CNC Screen Display function is used with the stand-alone type Series 30i/31i/32i.

# **IPL MONITOR**

Appendix I, "IPL MONITOR", consists of the following sections:

| I.1 | OVERVIEW                    | 805 |
|-----|-----------------------------|-----|
| I.2 | STARTING OF THE IPL MONITOR | 805 |
| 13  | IPL MENU                    | 806 |

# I.1 OVERVIEW

With the IPL monitor, the following operations can be performed:

- Clearing of individual files CNC parameters, tool compensation data, and so forth can be cleared.
  Output of system alarm information
  - System alarm information stored as history information can be output to the memory card.

#### 

- 1 From the IPL monitor menu, do not select an item other than the items listed below.
  - The other items represent functions for FANUC service.
    - 0. END IPL
    - 3. CLEAR FILE
    - 5. SYSTEM ALARM UTILITY
- 2 When an individual file is cleared, all data stored in the file is cleared and initialized. So, before clearing an individual file, back up the data of the file as needed.
- 3 If a system label error has occurred, perform a clear operation according to Appendix J, "MEMORY CLEAR OPERATION", instead of clearing of an individual file.

# **I.2** STARTING OF THE IPL MONITOR

The IPL monitor can be started according to the procedure below.

#### **Other than Personal Computer functions**

- <1> Turn on the power by pressing the MDI keys [.] and [-] simultaneously.
- <2> The IPL monitor screen is displayed.

#### Personal Computer functions

- <1> Start NCBOOT32.
- <2> Select "1. IPL MONITOR" on the IPL screen.
- <3> The IPL monitor screen is displayed.

For details, see Appendix F, "MAINTENANCE OF PERSONAL COMPUTER FUNCTIONS (BOOT-UP AND IPL)".

#### 1.3 **IPL MENU**

When the IPL monitor is started, the following screen (Fig. I.3 (a)) is displayed.

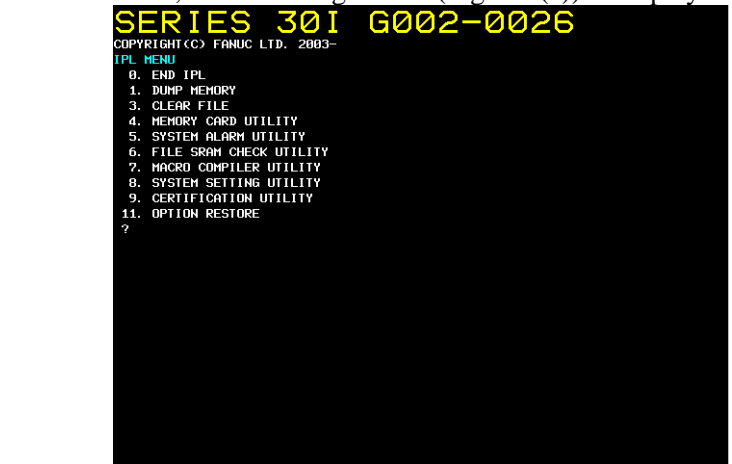

Fig. I.3 (a)

Enter a menu item number by using the corresponding MDI key. One of the following menu items can be selected:

0: END IPL

- 3: CLEAR FILE
- 5: SYSTEM ALARM UTILITY

#### **END IPL**

This menu item ends the IPL monitor and starts the CNC.

#### **CLEAR FILE**

This menu item clears and initializes displayed individual files.

- 1: All files except option parameter files
- CNC parameter files 2:
- Tool compensation data 3: Tool compensation memory A, B, and C, tool nose radius compensation data (including virtual tool tip direction), Y-axis offset data, second geometric offset, and so forth

- 4 : Program storage files
  - A default folder definition file is included.
- 5: PMC parameter files
- 7: Custom macro files Macro variables, macro variable names
- 8: Macro executor files P code variables
- 9: Touch panel data files

#### NOTE

The displayed individual file items vary, depending on the system configuration.
APPENDIX

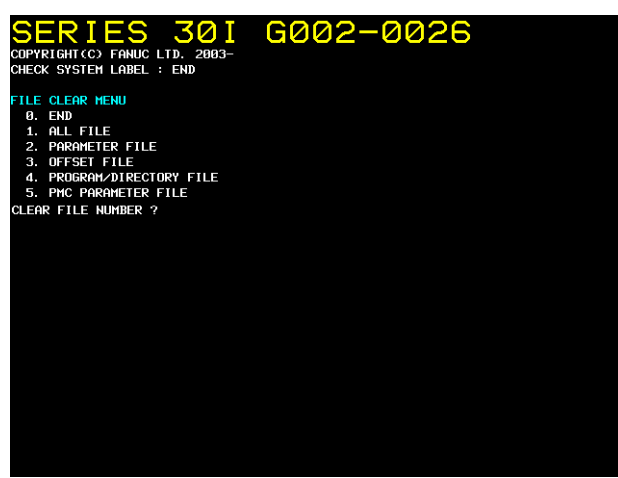

Fig. I.3 (b)

A file can be cleared according to the following procedure:

- <1> Enter the number of a file to be cleared.
- <2> The IPL monitor displays "CLEAR FILE OK ? (NO=0,YES=1)". Enter "1" to clear the file. To cancel the clearing of the file, enter "0".
- <3> When "1" is entered, the specified file is cleared then the menu above is displayed again.
- <4> To clear an additional file, repeat steps <1> through <3>. To quit, enter "0".

### SYSTEM ALARM UTILITY

System alarm information can be output to the memory card.

For details, see Section 11.25, "SYSTEM ALARMS" in Chapter 11, "TROUBLESHOOTING PROCEDURE".

# J MEMORY CLEAR

Appendix J, "MEMORY CLEAR", consists of the following sections:

| G.1 | OVERVIEW                 | 808 |
|-----|--------------------------|-----|
| G.2 | OPERATION METHOD         | 808 |
| G.3 | DATA TYPES TO BE CLEARED | 809 |

### J.1 OVERVIEW

If an unexpected error occurs, such as the "SYSTEM LABEL CHECK ERROR" at system startup or the "SYSTEM ALARM", which may be generated suddenly, this function can start up the CNC system in its initial state to return the system to the state in which restoration work can be performed, by clearing all data stored in CNC memory.

### J.2 OPERATION METHOD

- 1. Starting method
- <1> For FS30*i*-B

When turning the power ON to the CNC, turn the power ON while pressing the MID keys

and  $\boxed{\bigotimes_{\text{DELETE}}}$  at the same time and holding them down. Keep holding them down until the memory all clear approval screen is displayed.

<2> For Personal Computer functions with Windows® CE or Personal Computer functions with Windows® XP

Use the NC BOOT32 function to display the IPL menu.

From the IPL menu, select "2. BACK-UP CNC DATA ALL CLEAR".

For details, see the chapter on "MAINTENANCE OPERATIONS (BOOT AND IPL) FOR PERSONAL COMPUTER FUNCTIONS".

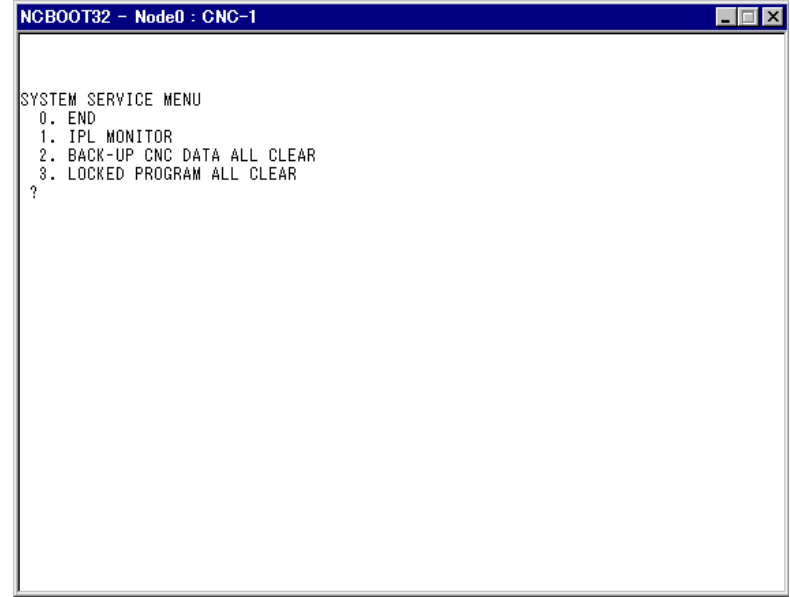

Fig. J.2 (a)

2. Memory all clear approval screen

Performing the operation in 1. causes the following screen to be displayed, asking you whether to execute all clear.

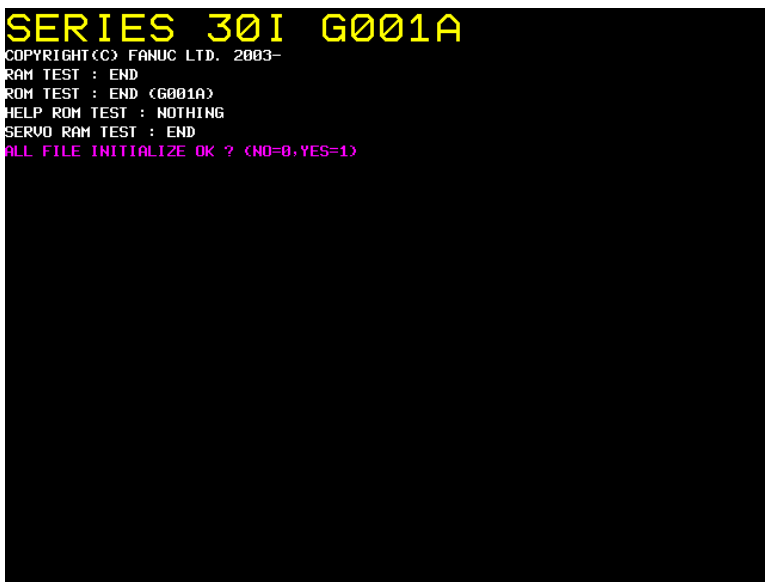

Fig. J.2 (b) Memory All Clear Approval Screen

From the screen shown above, select between the following operation and execute it:

- If you do not want to execute memory all clear, press the numeric key "0". All clear will be canceled.
- To execute memory all clear, press the numeric key "1". All clear will be executed.

### 

- When this operation is performed, the CNC system enters a state (initial state) in 1 which it can start up by itself. To restore various function operations, therefore, you must reconfigure cleared data.
- 2 This operation can be performed only by personnel who have been trained in maintenance and safety.

### **J.**3 DATA TYPES TO BE CLEARED

The various data types to be cleared by this operation are as follows:

| Table J.3 (a)                                                                                           |           |  |
|----------------------------------------------------------------------------------------------------|-----------|--|
| Data type                                                                                               | Data area |  |
| System label                                                                                            | SRAM      |  |
| Option parameters                                                                                       | SRAM      |  |
| Data related to C Language Executor<br>(such as SRAM disk data)                                         | SRAM      |  |
| Data related to macro executor<br>(such as P code variables, extended P code variables, user file data) | SRAM      |  |
| NC parameters                                                                                           | SRAM      |  |
| Pitch error compensation data                                                                           | SRAM      |  |
| Custom macro variables, variable name                                                                   | SRAM      |  |
| Data related to PMC<br>(such as parameters, KEEP relay value)                                           | SRAM      |  |
| Data related to part program                                                                            | SRAM/     |  |
| (such as program main body, folder data)                                                                | FROM      |  |
| Tool offset data                                                                                        | SRAM      |  |

| Data type                                                             | Data area |
|-----------------------------------------------------------------------|-----------|
| Default folder data                                                   | SRAM      |
| Workpiece coordinate system addition data                             | SRAM      |
| Tool life management data                                             | SRAM      |
| Rotary table dynamic fixture offset data                              | SRAM      |
| System alarm history data                                             | SRAM      |
| Software operator's panel data                                        | SRAM      |
| Three-dimensional error compensation data                             | SRAM      |
| Periodic maintenance data                                             | SRAM      |
| Extended keep memory data                                             | SRAM      |
| Interpolation type straightness compensation data                     | SRAM      |
| M code group data                                                     | SRAM      |
| Data related to Fast Data Server / Fast Ethernet (such as parameters) | SRAM      |
| Operation history data                                                | SRAM      |
| Bi-directional pitch error compensation data                          | SDAM      |
| Extended bi-directional pitch error compensation data                 | SKAM      |
| Touch panel data                                                      | SRAM      |
| Profibus master/slave function data                                   | SRAM      |
| Data related to customer's board (such as parameters)                 | SRAM      |
| DeviceNet master function data                                        | SRAM      |
| FL-net function data                                                  | SRAM      |
| Rigid tapping retraction data                                         | SRAM      |
| Y-axis offset data                                                    | SRAM      |
| Tool nose radius compensation value data                              | SRAM      |
| Cutter compensation value data                                        | SRAM      |
| Second tool geometry offset data                                      | SRAM      |
| Data of interference check for each path                              | SRAM      |
| Workpiece shift value data                                            | SRAM      |
| Embedded Ethernet data                                                | SRAM      |
| Data of protection of Data at Eight Levels                            | SRAM      |
| Various data of tool management function                              | SRAM      |
| Real time custom macro data                                           | SRAM      |
| FSSB data                                                             | SRAM      |
| MANUAL GUIDE <i>i</i> data                                            | SRAM      |
| Dual check safety data                                                | SRAM      |
| Data related to C language board function                             | SRAM      |

### 

The types of data stored in SRAM/FROM differ depending on the system configuration.

# K USB FUNCTION MAINTENANCE

| Appendix K "USB FUNCTION MAINTENANCE", consists of the following sections: |  |
|----------------------------------------------------------------------------|--|
| K.1 USB FUNCTION MAINTENANCE SCREEN                                        |  |
| K.2 USB FUNCTION LOG SCREEN                                                |  |

### K.1 USB FUNCTION MAINTENANCE SCREEN

The USB function has maintenance screens.

On the maintenance screens, the USB memory status can be displayed and a USB memory can be formatted.

### Displaying the maintenance screen

### Procedure

- 1 Press the function key  $\Im_{\text{SYSTED}}$
- 2 Press soft key [USB]. The USB screen appears. (If soft key [USB] is not displayed, press the continuous menu key.)

|         |          | USB  |          |          |
|---------|----------|------|----------|----------|
| DEVICE  | INFORMA  | TION |          |          |
| STATUS  |          |      | RE       | MOVE OK  |
|         |          |      |          |          |
|         |          |      |          |          |
| A>      |          |      |          |          |
|         |          |      |          |          |
| MEM STO | )P *** * | **   | 12:00:00 | PATH1    |
| USB     |          |      |          | (OPRT) + |

Fig. K.1 (a) USB maintenance screen

### **Display items**

### Status

For [STATUS], the USB memory status is displayed as listed below.

| State      | Description                                                                      |  |  |
|------------|----------------------------------------------------------------------------------|--|--|
|            | No USB memory is inserted.                                                       |  |  |
| REMOVE OK  | A USB memory is inserted, but no data is input or output. The USB memory can be  |  |  |
|            | removed and data can be input and output.                                        |  |  |
| ACCESSING  | The USB memory is being accessed and cannot be removed.                          |  |  |
| FORMATTING | The USB memory is being formatted and cannot be removed.                         |  |  |
| FORMAT OK  | Formatting the USB memory terminated normally. The USB memory can be removed and |  |  |
|            | data can be input and output.                                                    |  |  |
| FORMAT NG  | Formatting the USB memory terminated abnormally. Replace the USB memory.         |  |  |
| ERROR      | An unrecoverable error occurred. The USB function cannot be used.                |  |  |

### 

While a USB memory is being formatted or is being accessed, do not turn the power to the CNC off or remove the USB memory, or the USB memory may be damaged.

### NOTE

If [ERROR] is displayed for [STATUS], check the cause on the USB function log screen, remove the cause, and turn the power to the CNC off, then on again.

### Formatting the USB memory

### Procedure

1 Press soft key [(OPRT)]. Soft key [FORMAT] is displayed.

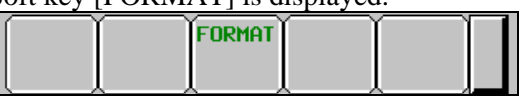

2 Press soft keys [FORMAT], then [EXECUTE]. Formatting starts.

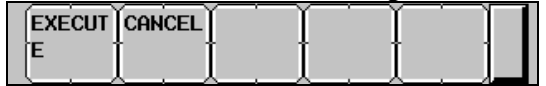

### 

While a USB memory is being formatted, do not turn the power to the CNC off or remove the USB memory, or the USB memory may be damaged.

### NOTE

- 1 Formatting may take time depending on the capacity of the USB memory and manufacturer type. Formatting on the CNC once started cannot be canceled.
- 2 Formatting a USB memory deletes all files in the USB memory.
- 3 Any USB memory that is not physically formatted cannot be formatted on the CNC. Format a USB memory to be used for the first time with FAT or FAT32 without specifying the Quick Format option on the personal computer.

## K.2 USB FUNCTION LOG SCREEN

The USB function log screen displays the log related to the USB functions.

### Displaying the USB function log screen

### Procedure

- 1 Press the function key  $\bigotimes_{\text{SYSTED}}$
- 2 Press soft key [USB LOG]. The USB LOG screen is displayed. (If soft key [USB LOG] is not displayed, press the continuous menu key.)

|               |                  | U               | SB L | OG                 |                    |            |
|---------------|------------------|-----------------|------|--------------------|--------------------|------------|
| ALL           |                  |                 |      |                    | 1                  | ./30       |
| E-0E8<br>ound | 85 The<br>[Ch(2) | folder<br>:INP] | or   | the fild<br>Sep.03 | e is no<br>2 09:55 | t f<br>:04 |
| A >           |                  |                 |      |                    |                    |            |
| MEM           | STOP *           | ** ***          |      | 12:00:0            | PATH1              | L          |
|               | U:<br>Li         | SB<br>DG        |      |                    | (OPRT)             | +          |

Fig. K.2 (a) Log screen

The latest error log message is displayed at the top of the screen. At the end of the error log message, the date and time when the error occurred are displayed. They are displayed in the following format: "MMM.DD hh:mm:ss" (month (MMM), day (DD), hours (hh), minutes (mm), and seconds (ss)). In the above example Fig. K.2(a), the date and time are 09:55:04 on September 2.

To clear the log, press soft keys [(OPRT)], then [CLEAR]. (Fig. K.2 (b))

| CLEAR | Íľ | Ĭ | Ĭ |  |  |
|-------|----|---|---|--|--|
|       |    |   |   |  |  |
|       |    |   |   |  |  |
|       |    |   |   |  |  |

### Errors and log messages

### NOTE

For a log message, detail log message "[Ch(n):XXX]" may be output simultaneously. If you still have trouble, contact FANUC with the relevant log message and detail log message.

| Error number                         | Log message                             | Meaning and corrective action                                                                                                    |
|--------------------------------------|-----------------------------------------|----------------------------------------------------------------------------------------------------|
| E-0E02                               | The number of the opening files is over | Up to 60 files can be opened simultaneously.                                                                                                    |
| E-0E03                               | The finding file is being executed      | More than one file cannot be searched for<br>simultaneously.<br>Before a file search terminates, an attempt may<br>be made to start another file search.                                                                                                    |
| E-0E04                               | The searched file is not found          | The file or folder specified for a search is not found in the folder with the specified full path name.                                                                                                    |
| E-0E05                               | The drive name is wrong                 | Only drive A can be specified.                                                                                                    |
| E-0E06                               | FORFANUC cannot be used                 | No full path can contain "FORFANUC" as the first<br>8 characters after the route folder like:<br>"A:\FORFANUC (optional characters)\"                                                                                                    |
| E-0E07                               | The number of the folder layers is over | <ul> <li>Up to six folder layers can be recognized.</li> <li>Possible causes are:</li> <li>✓ To create or delete a folder, or obtain a list of files, a folder in the 7th layer is specified with its full path name. For example, The following full path name cannot be specified: "A:\DIR1\DIR2\DIR3\DIR4\DIR5\DIR6\DIR7"</li> <li>✓ To delete a file, rename a folder/ file, open a file, search for a file, or input/output a file, a file in the 7th layer is specified with its full path name. For example, The following full path name. For example, The following full path specification is not allowed: "A:\DIR1\DIR2\DIR3\DIR4\DIR5\DIR6\DIR7\ ABC"</li> </ul> |
| E-0E08<br>E-0E09<br>E-0E0A           | USB device is being accessed            | <ul> <li>Formatting cannot be executed.</li> <li>Possible causes are:</li> <li>✓ A file in the USB memory is open.<br/>[E-0E08]</li> <li>✓ A file search is in progress.<br/>[E-0E09]</li> <li>✓ The USB device is being accessed for a purpose other than above.<br/>[E-0E0A]</li> </ul>                                                                                                    |
| E-0E0E<br>E-0E0F<br>E-0E13<br>E-0E14 | USB device was removed when accessing   | <ul> <li>Possible causes are:</li> <li>✓ The USB device was removed while a file was open. Then, it was inserted again and file operation (such as write or close) was performed. In this case, the reliability of the file cannot be guaranteed. [E-0E0E, E-0E13]</li> <li>✓ The USB device was removed while a file search was in progress. Then, it was inserted again, the file search was continued or terminated. [E-0E0E, E-0E14]</li> </ul>                                                                                                    |

### APPENDIX K.USB FUNCTION MAINTENANCE

| Error number     | Log message                             | Meaning and corrective action                                                                                                    |
|------------------|-----------------------------------------|----------------------------------------------------------------------------------------------------|
| E-0E12           | (No message)                            | Sorting failed during file list acquisition.<br>While a list of files was being acquired, a file or<br>folder was possibly added or deleted using<br>another application (such as the C Language<br>Executor). Display the file list screen again.                                                                                                    |
| E-0E40           | USB device is not inserted              | <ul> <li>The USB device cannot be recognized.</li> <li>Possible causes are:</li> <li>✓ No USB device is inserted or an attempt was made to access the USB device before recognized.</li> <li>✓ The USB device was removed while it was being accessed.</li> </ul>                                                                                                    |
| E-0E41           | USB device is being formatted           | An attempt was made to operate the USB device being formatted. Operate the USB device after formatted.                                                                                                    |
| E-0E80           | The specified folder or file is wrong   | <ul> <li>Possible causes are:</li> <li>✓ The specified full path name begins with a "(blank)".</li> <li>✓ The specified full path contains a nonexistent folder.</li> <li>✓ The specified full path name contains a non-ASCII code character.</li> <li>✓ The full path name specified for file open or input/output indicates an existing folder.</li> <li>✓ The full path name specified for deleting a file indicates an existing folder.</li> </ul> |
| E-0E81           | The file exists in the specified folder | The specified folder to be deleted contains a file.                                                                                                    |
| E-0E82<br>E-0E83 | The root folder cannot be deleted       | The root folder cannot be deleted.                                                                                                    |
| E-0E84           | The folder or the file already exists   | <ul> <li>Possible causes are:</li> <li>✓ To rename a folder/file, the name of an existing folder/file was specified.</li> <li>✓ To open a file for writing data, the name of an existing file was specified and the file is read-only.</li> </ul>                                                                                                    |
| E-0E85           | The folder or the file is not found     | <ul> <li>Possible causes are:</li> <li>✓ To delete a file or rename a folder/file, a folder/file with the specified full path name is not found.</li> <li>✓ To open a file for reading data or input a file, a file with the specified full path name is not found.</li> </ul>                                                                                                    |
| E-0E86           | USB device has no space                 | Processing cannot be continued because the capacity of the USB device is insufficient.                                                                                                    |
| E-0E87           | USB device is broken                    | The USB device cannot be recognized normally.<br>Format the USB device with FAT or FAT32<br>without specifying the Quick Format option on the<br>personal computer again before using it. If this<br>error still occurs, replace the USB device.                                                                                                    |

### K.USB FUNCTION MAINTENANCE APPENDIX

| Error number | Log message                   | Meaning and corrective action                                                                                                    |  |
|--------------|-------------------------------|----------------------------------------------------------------------------------------------------|--|
| E-0E88       | Access is denied              | <ul> <li>Possible causes are:</li> <li>✓ The specified folder or file to be deleted is read-only.</li> <li>✓ The specified file to be deleted is open.</li> <li>✓ The specified file to be opened is already open. (An attempt was made to open an open file.)</li> <li>✓ A file opened for writing data was read.</li> <li>✓ A file opened for reading data was written.</li> </ul> |  |
| E-0E8D       | Access exceeded the file size | An attempt was made to access an invalid position for file pointer setting.                                                                                                    |  |
| E-0F40       | Overcurrent occurred          | The USB device may be damaged.<br>If this error occurs, turn the power to the CNC off,<br>then on again. If this error frequently occurs,<br>replace the USB device.                                                                                                    |  |
| E-0F41       | Parity Error occurred         | The main board may be damaged.<br>If this error occurs, then the power to the CNC off,<br>then on again. If this error frequently occurs,<br>replace the main board.                                                                                                    |  |
| E-XXXX       | (No message)                  | Internal error.<br>Contact FANUC with the error number.                                                                                                    |  |

- 816 -

### **INDEX**

### <Number>

| 7-SEGMENT LED INDICATIONS (BLINKING)  | 766 |
|---------------------------------------|-----|
| 7-SEGMENT LED INDICATIONS (TURNED ON) | 764 |

### <A>

### <B>

| Basic Specifications |         |
|----------------------|---------|
| Bode graph           |         |
| BOOT Screen          | 770,795 |
| BOOT SYSTEM          | 744     |
|                      |         |

### <C>

| Cable Clamp and Shield Processing245                   |
|--------------------------------------------------------|
| Cautions                                               |
| CAUTIONS COMMON TO THE OTHER UNITS 285                 |
| CAUTIONS FOR REPLACEMENT                               |
| CAUTIONS RELATED TO GROUNDING AND                      |
| NOISE242                                               |
| CC-Link Board                                          |
| Changer Screen                                         |
| CHANGING START SEQUENCES                               |
| Checking PMC Alarms ([PMC ALARM] Screen)356            |
| Circle graph105                                        |
| CNC Alarm Screen                                       |
| CNC STATE DISPLAY                                      |
| Collective Monitor Function                            |
| COLOR SETTING SCREEN                                   |
| Communication Method for External I/O Device335        |
| Confirming the Parameters Required for Data Output.321 |
| Connection Diagram of a Display Unit for the           |
| Stand-Alone Type Control Unit167                       |
| Connection of I/O Module for Operator's Panel and I/O  |
| Module for Power Magnetics Cabinet [Supporting         |
| I/O Link i]290                                         |
| Consumables742                                         |
| Contents Displayed                                     |
| Control Unit Connection Diagram                        |
| CONTROL UNIT HARDWARE                                  |
| CORRECTIVE ACTION FOR FAILURES                         |
| Correspondence between operation mode and              |
| parameters on spindle tuning screen                    |
| CYCLE START LED SIGNAL HAS TURNED OFF.549              |

### <D>

| Data Input/Output ([I/O] Screen)                | 367     |
|-------------------------------------------------|---------|
| DATA TYPES TO BE CLEARED                        | 809     |
| DEFINITION OF WARNING, CAUTION, AND             |         |
| NOTE                                            | s-1     |
| Detailed troubleshooting methods                | 604     |
| DeviceNet Board                                 | 233     |
| DIAGNOSIS FUNCTION                              | 13      |
| DIGITAL SERVO                                   | 479     |
| DISPLAY AND OPERATION                           | 1       |
| Display Method                                  | ,46,517 |
| Display of the servo amplifier operation status | 611     |
| Display Unit (10.4" LCD unit A)                 | 203,268 |
| Display unit (10.4" LCD unit B and 15" LCD unit | )       |
|                                                 | 206,268 |
| Display Unit for Automotive                     | 276     |
| Display unit for automotive manufacture         | 211,269 |
| Display Unit for Stand-alone Type Control Unit  | 203,268 |

| Display Unit for Stand-alone Type Control Unit (1       | 0.4"    |
|---------------------------------------------------------|---------|
| LCD Unit)                                               | 258     |
| Display Unit for Stand-alone Type Control Unit          |         |
| (Personal Computer Function with Windows <sup>®</sup> C | E) .277 |
| Display Unit for Stand-Alone Type Control Unit (        | with    |
| Personal Computer Function with Windows <sup>®</sup> CE | E)219   |
| Display Unit Number Confirmation                        | 791     |
| Display Unit Number Setting                             | 790     |
| DISPLAY UNIT NUMBER SETTING AND                         |         |
| CONFIRMATION                                            | 790     |
| Displaying a Program List ([LIST] Screen)               |         |
| Displaying and operating the file list                  | 469     |
| Displaying Diagnosis Screen                             | 13      |
| Displaying i/o devices connection status ([I/O DEV      | /ICE]   |
| screen)                                                 |         |
| Displaying Servo Tuning Screen                          | 501     |
| Displaying the Maintenance Information Screen           | 131     |
| Displaying the Power ON Sequence                        | 745     |
| DOGLESS REFERENCE POSITION SETTING.                     | 505     |
|                                                         |         |

| <e></e>                                              |
|------------------------------------------------------|
| Editing Ladder Programs                              |
| EMBEDDED ETHERNET FUNCTION                           |
| EMBEDDED ETHERNET OPERATIONS466                      |
| EMBEDDED ETHERNET PORT AND PCMCIA                    |
| ETHERNET CARD435                                     |
| Environmental Conditions outside the Cabinet         |
| ENVIRONMENTAL REQUIREMENTS OUTSIDE                   |
| THE CABINET                                          |
| ERROR CODES (SERIAL SPINDLE)727                      |
| ERROR MESSAGES AND REQUIRED ACTIONS 759              |
| ETHERNET DISPLAY FUNCTION786                         |
| EXAMPLE OF HARDWARE CONFIGURATION159                 |
| EXAMPLE OF NETWORK CONFIGURATION788                  |
| Example of setting the FOCAS2/Ethernet function440   |
| Example of setting the FTP file transfer function443 |
| Example of the Hardware Configuration of the         |
| LCD-mounted Type Control Unit159                     |
| Example of the Hardware Configuration of the         |
| Stand-alone Type Control Unit160                     |
| Execution methods457                                 |
| Execution of Trace                                   |
| Execution Order and Execution Time Percentage337     |
| EXPLANATION OF SCREENS770                            |
| External operator message history138                 |

| <f></f>                         |         |
|---------------------------------|---------|
| Fast Ethernet Board             | 226     |
| File operation                  | 773,798 |
| File Storage Location Selection | 796     |
| Fourier graph                   | 114     |
| FSSB SETTING SCREEN             | 489     |
| FTP File Transfer Function      | 466     |
| Function Keys                   | 2       |
| FUNCTION KEYS AND SOFT KEYS     | 1       |
| Functions on the IPL screen     | 774     |

### <G>

| General Screen Operations |
|---------------------------|
|---------------------------|

### <H>

| Half-Size Kana Input on the Maintenance Informat | tion |
|--------------------------------------------------|------|
| Screen                                           | 133  |
| HANDLE OPERATION CANNOT BE DONE                  | 540  |
| HARDWARE CONFIGURATION                           | 763  |
| Hardware Configuration Screen                    | 10   |
| HARDWARE OF LCD-MOUNTED TYPE                     |      |
| CONTROL UNIT                                     | 171  |
| HARDWARE OF OPTIONAL BOARDS                      | 226  |
| HARDWARE OF STAND-ALONE TYPE CONT                | ROL  |
| UNIT                                             | 198  |
| HARDWARE OVERVIEW                                | 161  |
| HSSB interface board                             | 229  |

### </>

| α <i>i</i> SERVO INFORMATION SCREEN              | 509     |
|--------------------------------------------------|---------|
| α <i>i</i> SERVO WARNING INTERFACE               | 506     |
| I/O Communication Error Messages                 | 710     |
| I/O Link Connection Unit [Supporting I/O Link i] | 298     |
| I/O Link-AS-i Converter                          | 302     |
| I/O Module for Connector Panel [Supporting I/O I | _ink i] |
|                                                  | 286     |
| I/O Module for Operator's Panel (Supporting Mat  | rix     |
| Input) [Supporting I/O Link <i>i</i> ]           | 289     |
| I/O Module Type-2 for Connector Panel [Support   | ing     |
| I/O Link <i>i</i> ]                              | 291     |
| I/O Signals of PMC                               | 332     |
| IN A CONNECTOR PANEL I/O UNIT, DATA I            | S       |
| INPUT TO AN UNEXPECTED ADDRESS                   | 553     |
| IN A CONNECTOR PANEL I/O UNIT, NO DAT            | ΓA IS   |
| OUTPUT TO AN EXPANSION UNIT                      | 554     |
| INITIAL SETTING SERVO PARAMETERS                 | 479     |
| INPUT AND OUTPUT OF DATA                         | 319     |
| INPUT FROM AND OUTPUT TO I/O DEVICES             | 5       |
| CANNOT BE PERFORMED, INPUT/OUTPU                 | Т       |
| CANNOT BE PERFORMED PROPERLY                     | 551     |
| Inputting and Outputting Parameters              | 73      |
| Inputting CNC Parameters                         | 324     |
| Inputting Custom Macro Variable Values           | 326     |
| Inputting Part Programs                          | 326     |
| Inputting Pitch Error Compensation Amount        | 325     |
| Inputting Tool Compensation Amount               | 326     |
| INPUTTING/ OUTPUTTING DATA                       | 320     |
| INSERTING AND EXTRACTING OPTIONAL                |         |
| BOARDS                                           | 263     |
| Installation Conditions of the Control Unit      | 241     |
| INTERFACE BETWEEN CNC AND PMC                    | 332,339 |
| Investigating the Conditions under which Failure |         |
| Occurred                                         | 533     |
| IPL MENU                                         | 806     |
| IPL MONITOR                                      | 805     |
| IPL Screen                                       | 773,799 |
| Items Common to Units Supporting I/O Link i      |         |
|                                                  |         |

| <j></j>                      |     |
|------------------------------|-----|
| JOG OPERATION CANNOT BE DONE | 537 |

### <L>

| LADDER DIAGRAM MONITOR AND EDITOR                |
|--------------------------------------------------|
| SCREENS ([PMC LADDER])                           |
| Lathe system                                     |
| LCD-mounted Type Control Unit253,266,274         |
| LCD-mounted Type Control Unit (10.4" LCD Unit B  |
| and 15" LCD Unit)180                             |
| LCD-mounted Type Control Unit (8.4" LCD Unit and |
| 10.4" LCD Unit A)171                             |
| LCD-mounted Type Control Unit (8.4" LCD Unit and |
| 10.4" LCD Unit)257                               |
| LCD-mounted Type Control Unit (Personal Computer |
| Function with Windows® CE)267                    |
| LCD-mounted Type Control Unit (with Personal     |
| Computer Function with Windows®CE) Hardware.188  |
| LCD-mounted Type Control Unit Overview161        |
| LED DISPLAY764                                   |
| LEDS ON UNITS SUPPORTING I/O LINK i              |
| Lightning Surge Absorber                         |
| LIST OF ADDRESSES                                |
| LIST OF MANUALS RELATED TO MOTORS AND            |
| AMPLIFIERS594                                    |
| LISTS OF UNITS, PRINTED CIRCUIT BOARDS,          |
| AND CONSUMABLES730                               |
| LOAD BASIC SYSTEM758                             |
| LOG SCREEN OF THE EMBEDDED ETHERNET              |
| FUNCTION474                                      |

### <M>

| Main inspection items597                            |
|-----------------------------------------------------|
| MAINTENANCE INFORMATION SCREEN131                   |
| Maintenance of βiS motor Pulsecoders606             |
| Maintenance of a Detector                           |
| Maintenance of a Servo Amplifier611                 |
| MAINTENANCE OF PERSONAL COMPUTER                    |
| FUNCTIONS (BOOT-UP AND IPL)767                      |
| MAINTENANCE OF STAND-ALONE TYPE UNIT 782            |
| Maintenance of the FANUC-NSK spindle unit601        |
| MAINTENANCE OF THE OTHER UNITS285                   |
| MAINTENANCE SCREEN FOR EMBEDDED                     |
| ETHERNET FUNCTION471                                |
| MDI UNIT740                                         |
| Meanings of LEDs on units supporting I/O Link i584  |
| MEMORY CARD FORMAT Screen757                        |
| MEMORY CARD SLOT761                                 |
| MEMORY CARD TYPES (FUNCTIONS)761                    |
| MEMORY CLEAR808                                     |
| Messages That May Be Displayed on the PMC Alarm     |
| Screen                                              |
| Method A of gear change for machining center system |
| (bit 2 (SGB) of Parameter No.3705 = 0)516           |
| Method B of gear change for machining center system |
| (bit 2 (SGB) of Parameter No.3705 = 1)516           |
| Method of Node Number Confirmation792               |
| Method of Node Number Setting792                    |

| Mode selection452                                  |
|----------------------------------------------------|
| MONITORING I/O DIAGNOSIS ([I/O DGN]                |
| SCREEN)                                            |
| Monitoring Ladder Diagrams ([LADDER] Screen)386    |
| Monitoring PMC Signal Status ([STATUS] Screen) 355 |
| MOTOR/DETECTOR/AMPLIFIER PREVENTIVE                |
| MAINTENANCE593                                     |
| MOUNTING AND DEMOUNTING CARD PCBS 259              |
| MOUNTING AND DEMOUNTING FROM/SRAM                  |
| MODULE                                             |
| Multi-Path PMC Interface                           |
| MULTI-PMC FUNCTION                                 |
|                                                    |

### <N>

| .794 |
|------|
| .391 |
|      |
| .534 |
| N792 |
| .244 |
| 8,76 |
| .600 |
| .600 |
|      |
| .550 |
|      |

### <0>

| OPERATING MONITOR                                  | 46    |
|----------------------------------------------------|-------|
| Operating the Maintenance Information Screen       | 132   |
| OPERATING THE PMC SCREEN                           | 352   |
| OPERATION                                          |       |
| Operation after execution of trace                 | 377   |
| Operation Errors                                   | 695   |
| Operation history                                  | 142   |
| Operation history signal selection                 | 148   |
| OPERATION METHOD                                   | 808   |
| OPERATION OF EACH FUNCTION                         | 783   |
| Operation on the FOCAS2/Ethernet setting screen    | 438   |
| Operation on the FTP file transfer setting screen  | 441   |
| Operations for Color Setting                       | 65    |
| Operations on the System Alarm Screen              | 568   |
| Option Setting Screen                              | 5,801 |
| Option setting screen (Personal Computer Functions |       |
| with WindowsCE)                                    | 777   |
| Option setting screen (Personal Computer Functions |       |
| with WindowsXP)                                    | 776   |
| Optional Information File                          | 250   |
| OTHER SCREENS                                      | 774   |
| OTHER UNITS                                        | 740   |
| Outline of Spindle Control                         | 515   |
| Outputting all history data                        |       |
| Outputting CNC Parameters                          | 322   |
| Outputting Custom Macro Variable Values            | 323   |
| Outputting Data                                    | 59    |
| Outputting Part Program                            | .323  |
| Outputting Pitch Error Compensation Amount         | 323   |
| Outputting System Alarm History                    | .158  |
| Outputting System Configuration Data               | 13    |
|                                                    |       |

| Outputting Tool Compensation Amount          | 323   |
|----------------------------------------------|-------|
| OVERIVIEW                                    | 764   |
| Overview 316,448,566,744,761,767,782,786,803 | 5,808 |
| Overview of the History Function             | 135   |

### <P>

| Packing251                                                  |
|-------------------------------------------------------------|
| PANEL <i>i</i>                                              |
| Parameter                                                   |
| Parameter Setting                                           |
| Parameters                                                  |
| Periodic cleaning of a motor599                             |
| Personal computer function with Windows® CE for             |
| LCD-mounted type Control Unit736                            |
| Personal computer function with Windows <sup>®</sup> CE for |
| Stand-alone type Control Unit737                            |
| PMC DIAGNOSIS AND MAINTENANCE SCREENS                       |
| ([PMC MAINTE])                                              |
| PMC Signal Addresses                                        |
| PMC SPECIFICATIONS                                          |
| PMC System Alarm Messages                                   |
| POWER MATE CNC MANAGER FUNCTION                             |
| PREFACE                                                     |
| Preventive Maintenance of a Built-in Spindle Motor and      |
| Spindle Unit600                                             |
| Preventive Maintenance of a Linear Motor602                 |
| Preventive Maintenance of a Motor (Common to All            |
| Models)                                                     |
| Preventive Maintenance of a Servo Amplifier610              |
| PREVENTIVE MAINTENANCE OF MOTORS AND                        |
| DETECTORS595                                                |
| PREVENTIVE MAINTENANCE OF SERVO                             |
| AMPLIFIERS607                                               |
| PRINTED CIRCUIT BOARDS AND UNITS UNIQUE                     |
| TO PERSONAL COMPUTER FUNCTION WITH                          |
| Windows <sup>®</sup> CE736                                  |
| PRINTED CIRCUIT BOARDS COMMON TO                            |
| LCD-MOUNTED AND STAND-ALONE TYPE                            |
| CONTROL UNITS735                                            |
| PROFIBUS-DP Board                                           |
| PROGRAM LIST EDITOR Screen                                  |

| <r></r>                                               |
|-------------------------------------------------------|
| Related NC parameters443,447,463                      |
| Replacement of a fan motor613                         |
| Replacing a Commercial D-size Alkaline Dry Cells273   |
| REPLACING A FAN274                                    |
| Replacing a Lithium Battery270                        |
| Replacing Batteries                                   |
| REPLACING BATTERY FOR ABSOLUTE                        |
| PULSECODERS                                           |
| REPLACING CONTROL UNIT MAINTENANCE                    |
| PARTS                                                 |
| REPLACING FUSES                                       |
| REPLACING LCD UNITS257                                |
| REPLACING THE BACKUP UNIT284                          |
| Replacing the Batteries in a Separate Battery Case317 |
| Replacing the Battery                                 |

| Replacing the Battery Built into the Servo Amplifier317 |
|---------------------------------------------------------|
| REPLACING THE DISPLAY CONTROL BOARD                     |
| FOR THE DISPLAY UNIT256                                 |
| Replacing the Fan                                       |
| Replacing the fan for the HDD                           |
| Replacing the fan in the PANEL <i>i</i>                 |
| Replacing the Fuse on the Display Unit for the          |
| Stand-Alone Type Control Unit (with PC Functions        |
| Supporting Windows® CE)269                              |
| REPLACING THE MAIN BOARD                                |
| REPLACING THE MEMORY BACKUP BATTERY                     |
| IN THE CONTROL UNIT270                                  |
| REPLACING THE PROTECTION COVER278                       |
| REPLACING THE TOUCH PANEL PROTECTION                    |
| SHEET                                                   |
| RESTART OF THE EMBEDDED ETHERNET470                     |
| Routine inspection of the FANUC-NSK spindle unit 601    |

### <S>

| SAFETY PRECAUTIONS                              | s-1       |
|-------------------------------------------------|-----------|
| SCREEN CONFIGURATION AND OPERATIN               | IG        |
| PROCEDURE                                       | 747       |
| Screen Display                                  | 65,69     |
| SEPARATE DETECTOR INTERFACE UNIT                |           |
| Separating Cables                               | 242       |
| SERIAL INTERFACE AC SPINDLE                     | 515       |
| SERVO ALARMS                                    | 566       |
| SERVO GUIDE MATE                                | 77        |
| SERVO TUNING SCREEN                             | 501       |
| Setting and Displaying Counter Values ([COUN]   | ΓR]       |
| Screen)                                         | 359       |
| Setting and Displaying Data Tables ([DATA] Sca  | reen) 361 |
| Setting and Displaying Keep Relays ([KEEP RE    | LAY]      |
| Screen)                                         |           |
| Setting and Displaying Variable Timers ([TIME   | R]        |
| Screen)                                         | 357       |
| Setting I/O Address for I/O Link i and I/O Link |           |
| Setting of the FOCAS2/Ethernet Function         | .437,449  |
| Setting of the FTP File Transfer Function       | 440       |
| Setting of the Unsolicited Messaging Function   | 448       |
| Setting of Trace Parameter ([TRACE SETING] S    | creen)    |
|                                                 | 373       |
| Setting on the CNC screen                       | 454       |
| Setting on the personal computer                | 457       |
| SETTING PARAMETERS FOR INPUT/OUTPU              | JT319     |
| Setting up DHCP                                 | 445       |
| Setting up DNS                                  | 444       |
| Setting Up the DNS/DHCP Function                | 444       |
| SETTING UP THE EMBEDDED ETHERNET                |           |
| FUNCTION                                        | 437       |
| Signal Trace Function ([TRACE] Screen)          |           |
| Soft Key Structure                              | 1         |
| Soft Keys                                       | 3         |
| Software Configuration Screen                   | 11        |
| SPINDLE ALARMS                                  |           |
| Spindle Information Screen                      |           |
| *                                               | 520       |
| Spindle monitor screen                          |           |

| Spindle setting screen                            |
|---------------------------------------------------|
| Spindle tuning screen                             |
| SRAM DATA UTILITY Screen                          |
| SRAM operation772                                 |
| S-RAM Operation                                   |
| Stand-alone Type Control Unit 198,255,267,275     |
| Stand-alone Type Control Unit Overview162         |
| Standard Machine Operator's Panel [Supporting I/O |
| Link <i>i</i> ]                                   |
| STARTING OF THE CNC SCREEN DISPLAY                |
| FUNCTION                                          |
| STARTING OF THE IPL MONITOR                       |
| Starting the Boot System745                       |
| Status Screen                                     |
| Status Screen (Personal Computer Functions with   |
| WindowsXP only)775                                |
| Storage method of the FANUC-NSK spindle unit602   |
| SWITCHING BETWEEN THE EMBEDDED                    |
| ETHERNET DEVICES466                               |
| System alarm 194 (related to the I/O Link i)580   |
| System alarm 195 (related to the I/O Link)579     |
| System alarm 196 (PMC watchdog)578                |
| System Alarm History Detail Screen157             |
| System Alarm History List Screen                  |
| SYSTEM ALARM HISTORY SCREEN                       |
| SYSTEM ALARMS                                     |
| System Alarms 114 to 160 (Alarms on the FSSB)572  |
| System alarms 197, 199 (PMC general)576           |
| System Alarms Detected by Hardware                |
| SYSTEM ALARMS RELATED TO THE PMC AND              |
| I/O Link                                          |
| SYSTEM CONFIGURATION SCREEN                       |
| SYSTEM DATA CHECK Screen750                       |
| SYSTEM DATA DELETE Screen                         |
| SYSTEM DATA SAVE Screen                           |
| System Files and User Files746                    |
| System Relay Addresses (R9000, Z0)                |
|                                                   |

### <**T**>

| Terminal Type I/O Module [Supporting I/O Link i] | .293 |  |
|--------------------------------------------------|------|--|
| Test run of the FANUC-NSK spindle unit           | .602 |  |
| Tightening Torque for Fastening Units and Ground |      |  |
| Terminals                                        | .251 |  |
| TOTAL CONNECTION DIAGRAMS                        | .163 |  |
| TOUCH PANEL CALIBRATION                          | .280 |  |
| Tracing Data                                     | 58   |  |
| Transition of the PMC Screens                    | .354 |  |
| TROUBLESHOOTING                                  | .532 |  |

### <U>

| Unit's LED on I/O Link               | 590 |
|--------------------------------------|-----|
| Unit's LED on I/O Link i             | 586 |
| UNITS AND PRINTED CIRCUIT BOARDS FOR |     |
| LCD-MOUNTED TYPE CONTROL UNIT        | 730 |
| UNITS AND PRINTED CIRCUIT BOARDS FOR |     |
| STAND-ALONTE TYPE CONTROL UNIT       | 731 |
| UNITS SUPPORTING I/O Link            | 302 |
| UNITS SUPPORTING I/O Link i          | 285 |

| USB FUNCTION LOG SCREEN             | 813 |
|-------------------------------------|-----|
| USB FUNCTION MAINTENANCE            | 811 |
| USB FUNCTION MAINTENANCE SCREEN     | 811 |
| USER DATA LOADING/SYSTEM DATA LOADI | NG  |
| Screen                              | 748 |
| User data manipulation              | 771 |
| User Data Operation                 | 796 |
|                                     |     |

### <W>

| Warning Interface                                   | 5 |
|-----------------------------------------------------|---|
| WARNINGS RELATED TO CHECK OPERATION s-2             | 2 |
| WARNINGS RELATED TO PARAMETERS s-3                  | 3 |
| WARNINGS RELATED TO REPLACEMENTs-3                  | 3 |
| Warnings That Occurs on the Maintenance Information |   |
| Screen134                                           | 1 |
| Warnings, Cautions, and Notes on Preventive         |   |
| Maintenance of Motors and Detectors                 | 5 |
| Warnings, Cautions, and Notes on Preventive         |   |
| Maintenance of Servo Amplifiers60                   | 7 |
| WARNINGS, CAUTIONS, AND NOTES RELATED               |   |
| TO DAILY MAINTENANCE s-4                            | 1 |
| Wave Display7                                       | 7 |
| WAVEFORM DIAGNOSIS DISPLAY48                        | 8 |
| Waveform Diagnosis Graph Screen                     | 8 |
| Waveform Diagnosis Parameter Screen                 | 9 |
| WHAT IS PMC?                                        | 2 |

### <X>

| XY graph95 |
|------------|
|------------|

### <Y>

| Y-time graph78 |
|----------------|
|----------------|

# **Revision Record**

# FANUC Series 30*i*-MODEL B, Series 31*i*-MODEL B, Series 32*i*-MODEL B MAINTENANCE MANUAL (B-64485EN)

|  |  |            | Contents |
|--|--|------------|----------|
|  |  |            | Date     |
|  |  |            | Edition  |
|  |  |            | Contents |
|  |  | Jul., 2010 | Date     |
|  |  | 0          | Edition  |

# **ADDITIONAL INFORMATION**

### Addition and correction of FANUC Series 30*i*/31*i*/32*i*-MODEL B MAINTENANCE MANUAL

### 1. Type of applied technical documents

| Name              | FANUC Series 30i/31i/32i-MODEL B<br>MAINTENANCE MANUAL |
|-------------------|--------------------------------------------------------|
| Spec.No. /Version | B-64485EN/01                                           |

### 2. Summary of change

| Group       | Name / Outline                            | New, Add,       | Applicable     |
|-------------|-------------------------------------------|-----------------|----------------|
|             |                                           | Correct,        | Date           |
|             |                                           | Delete          |                |
| Basic       |                                           |                 |                |
| Function    |                                           |                 |                |
| Optional    |                                           |                 |                |
| Function    |                                           |                 |                |
| Unit        |                                           |                 |                |
| Maintonanco |                                           |                 |                |
| Maintenance |                                           |                 |                |
| parts       |                                           |                 |                |
| Notice      |                                           |                 |                |
|             |                                           |                 |                |
| Correction  | -Specifications of each case in Section E | 3.1 and Subsect | tion B.4.2 are |
|             | corrected.                                |                 |                |
|             | -Note of LCD unit in Section B.1 is corr  | rected.         |                |
|             | -Item of GUI card in Subsection B.4.2 i   | s corrected.    |                |
| Another     | -Subsection 4.2.9 "Operator's Panel Co    | onnection Unit  | [Supporting    |
|             | I/O Link <i>i</i> ]" is added.            |                 |                |
|             | -Operator's panel connection unit is      | added to Table  | e 6.5.8 (b) in |
|             | Subsection 6.5.8, and Section B.6.        |                 |                |

|       |          |           |             | TITLE<br>Addition and correction of<br>FANUC Series 30i/31i/32i-MODEL B<br>MAINTENANCE MANUAL |
|-------|----------|-----------|-------------|-----------------------------------------------------------------------------------------------|
| 01    | 10.08.23 | Miyashita | New issue   | DRAW. NO. B-64485EN/01-01                                                                     |
| Edit. | DATE     | Design    | Description | FANUC LTD SHEET 1/9                                                                           |

### **4.2.9** Operator's Panel Connection Unit [Supporting I/O Link *i*]

### Specifications

| Item                             | Ordering specifications | Specification  |
|----------------------------------|-------------------------|----------------|
| Operator's panel connection unit | A16P 2204 0260          | DI : 96 points |
| (source DO)                      | A10B-2204-0200          | DO : 64 points |
| Operator's panel connection unit | A46D 2204 0204          | DI : 64 points |
| (source DO)                      | A 16B-2204-0261         | DO : 32 points |
| Fuse (spare parts)               | A02B-0163-K111          | 3.2A           |

### Connector, LED, and fuse locations

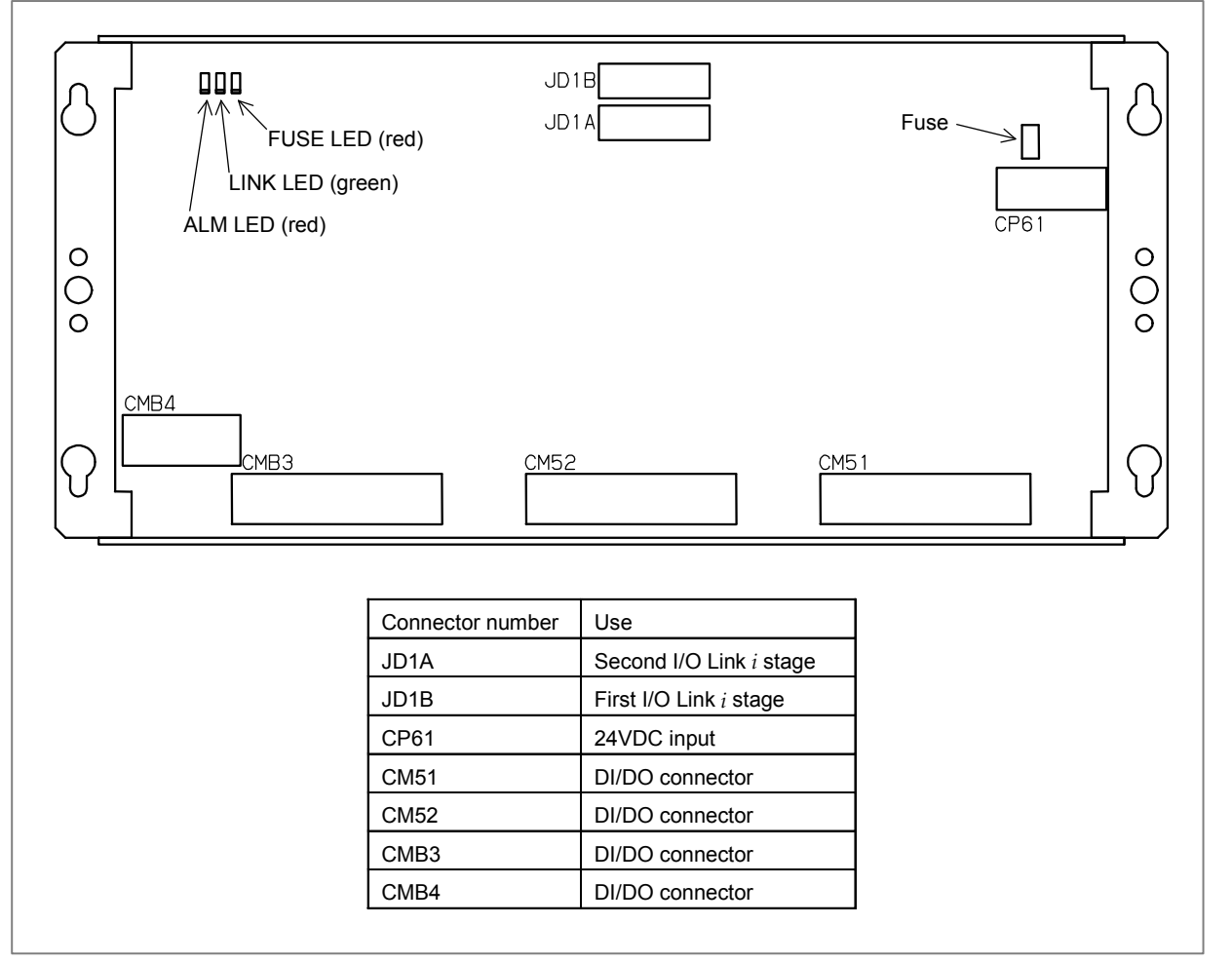

### - LED

This printed circuit board incorporates a green LED, "LINK", and two red LEDs, "ALM" and "FUSE" in above figure.

See Subsection 4.2.1 for descriptions of the correspondence between the on/off state of each LED and the status of the operator's panel connection unit.

|       |      |        |             | Addition and correction of |  |
|-------|------|--------|-------------|----------------------------|--|
|       |      |        |             | MAINTENANCE MANUAL         |  |
|       |      |        |             | DRAW. NO. B-64485EN/01-01  |  |
| Edit. | DATE | Design | Description | FANUC LTD SHEET 2/9        |  |

### - Correspondence between slot numbers and intra-slot byte addresses

The table below lists the slot number and intra-slot byte address for this unit. For A16B-2204-0260

| Slot number | Alarm information number | Address of the DO driver which detects an error |
|-------------|--------------------------|-------------------------------------------------|
| 1           | 0                        | Yn <sub>1</sub>                                 |
| 1           | 1                        | Yn <sub>1</sub> +1                              |
| 1           | 2                        | Yn <sub>1</sub> +2                              |
| 1           | 3                        | Yn1+3                                           |
| 1           | 4                        | Yn <sub>1</sub> +4                              |
| 1           | 5                        | Yn <sub>1</sub> +5                              |
| 1           | 6                        | Yn₁+6                                           |
| 1           | 7                        | Yn <sub>1</sub> +7                              |

### For A16B-2204-0261

| Slot number | Alarm information number | Address of the DO driver which detects an error |
|-------------|--------------------------|-------------------------------------------------|
| 1           | 0                        | Yn <sub>1</sub>                                 |
| 1           | 1                        | Yn1+1                                           |
| 1           | 2                        | Yn <sub>1</sub> +2                              |
| 1           | 3                        | Yn <sub>1</sub> +3                              |

Operator's panel connection unit is added to Table 6.5.8(b) in Subsection 6.5.8.

### 6.5.8 Displaying i/o devices connection status ([I/O DEVICE] screen)

### Table 6.5.8 (b) Displayed type of I/O Units (for I/O Link *i*)

| ID | Displayed I/O Unit        |  |  |
|----|---------------------------|--|--|
| 82 | OP. PANEL CONNECTION UNIT |  |  |
|    |                           |  |  |

|       |      |        |             | TITLE<br>Addition and correction of                    |  |
|-------|------|--------|-------------|--------------------------------------------------------|--|
|       |      |        |             | FANUC Series 30i/31i/32i-MODEL B<br>MAINTENANCE MANUAL |  |
|       |      |        |             | DRAW. NO. B-64485EN/01-01                              |  |
| Edit. | DATE | Design | Description | FANUC LTD SHEET 3/9                                    |  |

# B.1 UNITS AND PRINTED CIRCUIT BOARDS FOR LCD-MOUNTED TYPE CONTROL UNIT

### NOTE

Read Section B.4 first for information on units with personal computer functions with Windows<sup>®</sup>CE, because some of the printed circuit boards and units used with them are unique.

### Case

| Item                        | Specification  | Remark |
|-----------------------------|----------------|--------|
| Case unit: no slot          | A02B-0323-C510 | *1     |
| Case unit: 1 slot           | A02B-0323-C511 | *1     |
| Case unit: 2 slots          | A02B-0323-C512 | *1     |
| Case for no-slot basic unit | A02B-0323-K090 |        |
| Case for 1-slot basic unit  | A02B-0323-K091 |        |
| Case for 2-slot basic unit  | A02B-0323-K092 |        |

\*1 The case unit includes the case, fan motor, and battery.

### LCD unit

| Specification  | ID                                                                                                    | Remark                                                                                                    |
|----------------|----------------------------------------------------------------------------------------------------|----------------------------------------------------------------------------------------------------|
| A02B-0323-D503 | _                                                                                                    |                                                                                                    |
| A02B-0323-D575 | _                                                                                                    |                                                                                                    |
| A02B-0323-D500 | _                                                                                                    |                                                                                                    |
| A02B-0323-D574 | _                                                                                                    |                                                                                                    |
| A02B-0323-D570 | _                                                                                                    | *2                                                                                                    |
| A02B-0323-D572 | _                                                                                                    | *2                                                                                                    |
| A02B-0323-D505 | 0111                                                                                                    |                                                                                                    |
| A02B-0323-D507 | 0111                                                                                                    |                                                                                                    |
| A02B-0323-D525 | 0111                                                                                                    |                                                                                                    |
| A02B-0323-D527 | 0111                                                                                                    |                                                                                                    |
| A02B-0323-D515 | 0101                                                                                                    |                                                                                                    |
| A02B-0323-D517 | 0101                                                                                                    |                                                                                                    |
| A02B-0323-D535 | 0101                                                                                                    |                                                                                                    |
| A02B-0323-D537 | 0101                                                                                                    |                                                                                                    |
| ,              | Specification           A02B-0323-D503           A02B-0323-D575           A02B-0323-D570           A02B-0323-D574           A02B-0323-D574           A02B-0323-D570           A02B-0323-D572           A02B-0323-D572           A02B-0323-D505           A02B-0323-D505           A02B-0323-D507           A02B-0323-D507           A02B-0323-D507           A02B-0323-D515           A02B-0323-D515           A02B-0323-D517           A02B-0323-D535           A02B-0323-D535 | Specification         ID           A02B-0323-D503         -           A02B-0323-D503         -           A02B-0323-D575         -           A02B-0323-D570         -           A02B-0323-D570         -           A02B-0323-D570         -           A02B-0323-D570         -           A02B-0323-D570         -           A02B-0323-D570         -           A02B-0323-D572         -           A02B-0323-D505         0111           A02B-0323-D505         0111           A02B-0323-D507         0111           A02B-0323-D515         0101           A02B-0323-D515         0101           A02B-0323-D535         0101           A02B-0323-D535         0101 |

\*2 Used in combination with the touch panel control board A20B-8002-0312.

### **Printed circuit boards**

| Item          | Specification  | ID    | Remark |
|---------------|----------------|-------|--------|
| Main board A1 | A20B-8200-0720 | 00338 |        |
| Main board A2 | A20B-8200-0721 | 00339 |        |
| Main board A4 | A20B-8200-0723 | 0033B |        |
| Main board A5 | A20B-8200-0724 | 0033C |        |
| Main board B5 | A20B-8200-0718 | 0034E |        |
| Main board B7 | A20B-8200-0708 | 0034C |        |
| Main board B5 | A20B-8200-0718 | 0034E |        |
| Main board B7 | A20B-8200-0708 | 0034C |        |
| Main board B6 | A20B-8200-0719 | 0034F |        |
| Main board B8 | A20B-8200-0709 | 0034D |        |
| Main board B6 | A20B-8200-0719 | 0034F |        |

|       |      |        |             | TITLE<br>Addition and correction of<br>FANUC Series 30i/31i/32i-MODEL B<br>MAINTENANCE MANUAL |  |
|-------|------|--------|-------------|-----------------------------------------------------------------------------------------------|--|
|       |      |        |             |                                                                                               |  |
|       |      |        |             | DRAW. NO. B-64485EN/01-01                                                                     |  |
| Edit. | DATE | Design | Description | FANUC LTD SHEET 4/9                                                                           |  |

| Item                                    | Specification  | ID    | Remark |
|-----------------------------------------|----------------|-------|--------|
| Main board B8                           | A20B-8200-0709 | 0034D |        |
| Main board B1                           | A20B-8200-0712 | 00352 |        |
| Main board B3                           | A20B-8200-0702 | 00342 |        |
| Main board B1                           | A20B-8200-0712 | 00352 |        |
| Main board B3                           | A20B-8200-0702 | 00342 |        |
| Main board B2                           | A20B-8200-0716 | 00356 |        |
| Main board B4                           | A20B-8200-0706 | 00346 |        |
| Main board B2                           | A20B-8200-0716 | 00356 |        |
| Main board B4                           | A20B-8200-0706 | 00346 |        |
| Back panel (no slot, with power supply) | A20B-8200-0650 | 01    |        |
| Back panel (1 slot, with power supply)  | A20B-8200-0670 | 00    |        |
| Back panel (2 slots, with power supply) | A20B-8200-0680 | 10    |        |
| Inverter board (for 8.4" LCD unit)      | A20B-8200-0663 | 1011  |        |
| Inverter board (for 10.4" LCD unit)     | A20B-8200-0662 | 1010  |        |
| Inverter board (for 15" LCD unit)       | A14L-0168-0001 | -     |        |
| Touch panel control board               | A20B-8002-0312 | _     |        |
| Fan adapter board (for 15" LCD unit)    | A20B-8200-0669 | _     |        |

### Others

| Item                                    | Specification         | Remark           |
|-----------------------------------------|-----------------------|------------------|
| Compact flash card                      | A02B-0323-C990#A      |                  |
| Connection cable between main board and | A660-4042-T076#L75R00 | For 15" LCD unit |
| inverter board                          |                       |                  |

### Personal computer function with Windows $^{\ensuremath{\mathbb{R}}}$ CE for **B.4.2** Stand-alone type Control Unit

# Display unit Display unit with 10.4" LCD unit

| ltem                    | Name                                  | Specification  | Remark  |
|-------------------------|---------------------------------------|----------------|---------|
| Display unit            | Display control board                 | A20B-8200-0740 |         |
| A13B-0201-B001          | Power supply unit                     | A20B-8101-0011 |         |
|                         | Inverter board                        | A20B-8200-0662 |         |
|                         | 10.4"LCD unit                         | A02B-0323-D540 | ID=1111 |
|                         | Case                                  | A02B-0323-K090 |         |
| Display unit            | Display control board                 | A20B-8200-0740 |         |
| (with touch panel)      | Power supply unit                     | A20B-8101-0011 |         |
| A13B-0201-B003          | Inverter board                        | A20B-8200-0662 |         |
|                         | 10.4"LCD unit (with touch panel)      | A02B-0323-D542 | ID=1111 |
|                         | Case                                  | A02B-0323-K090 |         |
| Display unit            | Display control board                 | A20B-8200-0740 |         |
| (with protection cover) | Power supply unit                     | A20B-8101-0011 |         |
| A13B-0201-B004          | Inverter board                        | A20B-8200-0662 |         |
|                         | 10.4"LCD unit (with protection cover) | A02B-0323-D550 | ID=1111 |
|                         | Case                                  | A02B-0323-K090 |         |

|       |      |        |             | TITLE<br>Addition and correction of<br>FANULC Spring 20/21//20/MODEL P |  |
|-------|------|--------|-------------|------------------------------------------------------------------------|--|
|       |      |        |             | FANUC Series 30i/31i/32i-MODEL B<br>MAINTENANCE MANUAL                 |  |
|       |      |        |             | DRAW. NO. B-64485EN/01-01                                              |  |
| Edit. | DATE | Design | Description | FANUC LTD SHEET 5/9                                                    |  |

| Item                                    | Name                                                     | Specification  | Remark  |
|-----------------------------------------|----------------------------------------------------------|----------------|---------|
| Display unit                            | Display control board                                    | A20B-8200-0740 |         |
| (with touch panel and protection cover) | Power supply unit                                        | A20B-8101-0011 |         |
| A13B-0201-B006                          | Inverter board                                           | A20B-8200-0662 |         |
|                                         | 10.4"LCD unit<br>(with touch panel and protection cover) | A02B-0323-D552 | ID=1111 |
|                                         | Case                                                     | A02B-0323-K090 |         |

### • Display unit with 12.1" LCD unit

| Item                                    | Name                                    | Specification         | Remai   |
|-----------------------------------------|-----------------------------------------|-----------------------|---------|
| Display unit                            | Display control board                   | A20B-8200-0743        |         |
| A13B-0201-B011                          | Power supply unit                       | A20B-8101-0011        |         |
|                                         | Inverter board                          | A14L-0143-0003        |         |
|                                         | Connection cable between display        | A660-4042-T075#L90R00 |         |
|                                         | control board and inverter board        |                       |         |
|                                         | Fan adapter board                       | A20B-8200-0669        |         |
|                                         | 12.1"LCD unit                           | A02B-0323-D543        | ID=1110 |
|                                         | Case                                    | A02B-0323-K090        |         |
| Display unit                            | Display control board                   | A20B-8200-0743        |         |
| (with touch panel)                      | Power supply unit                       | A20B-8101-0011        |         |
| A13B-0201-B013                          | Inverter board                          | A14L-0143-0003        |         |
|                                         | Connection cable between display        | A660-4042-T075#L90R00 |         |
|                                         | control board and inverter board        |                       |         |
|                                         | Fan adapter board                       | A20B-8200-0669        |         |
|                                         | 12.1"LCD unit (with touch panel)        | A02B-0323-D545        | ID=1110 |
|                                         | Case                                    | A02B-0323-K090        |         |
| Display unit                            | Display control board                   | A20B-8200-0743        |         |
| (with protection cover)                 | Power supply unit                       | A20B-8101-0011        |         |
| A13B-0201-B014                          | Inverter board                          | A14L-0143-0003        |         |
|                                         | Connection cable between display        | A660-4042-T075#L90R00 |         |
|                                         | control board and inverter board        |                       |         |
|                                         | Fan adapter board                       | A20B-8200-0669        |         |
|                                         | 12.1"LCD unit (with protection cover)   | A02B-0323-D553        | ID=1110 |
|                                         | Case                                    | A02B-0323-K090        |         |
| Display unit                            | Display control board                   | A20B-8200-0743        |         |
| (with touch panel and protection cover) | Power supply unit                       | A20B-8101-0011        |         |
| A13B-0201-B016                          | Inverter board                          | A14L-0143-0003        |         |
|                                         | Connection cable between display        | A660-4042-T075#L90R00 |         |
|                                         | control board and inverter board        |                       |         |
|                                         | Fan adapter board                       | A20B-8200-0669        |         |
|                                         | 12.1"LCD unit                           | A02B-0323-D555        | ID=1110 |
|                                         | (with touch panel and protection cover) |                       |         |
|                                         | Case                                    | A02B-0323-K090        |         |

|       |      |        |             | TITLE<br>Addition and<br>FANUC Seri | l correcti<br>es 30 <i>i</i> /31 | on of<br>i/32i-MODEL B |       |       |
|-------|------|--------|-------------|-------------------------------------|----------------------------------|------------------------|-------|-------|
|       |      |        |             | MAINTENA                            | NCE MA                           | NUAL                   |       |       |
|       |      |        |             | DRAW. NO.                           | B-644                            | 85EN/01-01             |       | CUST. |
| Edit. | DATE | Design | Description | FAN                                 | UC                               | LTD                    | SHEET | 6/9   |

### • Display unit with 15" LCD unit

| ltem                             | Name                                    | Specification         | Remark  |
|----------------------------------|-----------------------------------------|-----------------------|---------|
| Display unit                     | Display control board                   | A20B-8200-0741        |         |
| A13B-0201-B021                   | Power supply unit                       | A20B-8101-0011        |         |
|                                  | Inverter board                          | A14L-0168-0001        |         |
|                                  | Connection cable between display        | A660-4042-T076#L75R00 |         |
|                                  | control board and inverter board        |                       |         |
|                                  | Fan adapter board                       | A20B-8200-0669        |         |
|                                  | 15"LCD unit                             | A02B-0323-D546        | ID=1101 |
|                                  | Case                                    | A02B-0323-K090        |         |
| Display unit                     | Display control board                   | A20B-8200-0741        |         |
| (with touch panel)               | Power supply unit                       | A20B-8101-0011        |         |
| A13B-0201-B023                   | Inverter board                          | A14L-0168-0001        |         |
|                                  | Connection cable between display        | A660-4042-T076#L75R00 |         |
|                                  | control board and inverter board        |                       |         |
|                                  | Fan adapter board                       | A20B-8200-0669        |         |
|                                  | 15"LCD unit (with touch panel)          | A02B-0323-D548        | ID=1101 |
|                                  | Case                                    | A02B-0323-K090        |         |
| Display unit                     | Display control board                   | A20B-8200-0741        |         |
| (with protection cover)          | Power supply unit                       | A20B-8101-0011        |         |
| A13B-0201-B024                   | Inverter board                          | A14L-0168-0001        |         |
|                                  | Connection cable between display        | A660-4042-T076#L75R00 |         |
|                                  | control board and inverter board        |                       |         |
|                                  | Fan adapter board                       | A20B-8200-0669        |         |
|                                  | 15"LCD unit (with protection cover)     | A02B-0323-D556        | ID=1101 |
|                                  | Case                                    | A02B-0323-K090        |         |
| Display unit                     | Display control board                   | A20B-8200-0741        |         |
| (with touch panel and protection | Power supply unit                       | A20B-8101-0011        |         |
| cover)                           |                                         |                       |         |
| A13B-0201-B026                   | Inverter board                          | A14L-0168-0001        |         |
|                                  | Connection cable between display        | A660-4042-T076#L75R00 |         |
|                                  | control board and inverter board        |                       |         |
|                                  | Fan adapter board                       | A20B-8200-0669        |         |
|                                  | 15"LCD unit                             | A02B-0323-D558        | ID=1101 |
|                                  | (with touch panel and protection cover) |                       |         |
|                                  | Case                                    | A02B-0323-K090        |         |

### GUI card

| Item                                                      | Specification  | Remark  |
|-----------------------------------------------------------|----------------|---------|
| GUI card (DDR SDRAM 256MB)                                | A20B-3300-0671 | ID=1111 |
| See Section B 3 for descriptions of the GUI card (DDR SDR | AM 128MB)      |         |

\* See Section B.3 for descriptions of the GUI card (DDR SDRAM 128MB).

### Compact flash cards on printed circuit boards

| ltem               | Specification         | Remark                |
|--------------------|-----------------------|-----------------------|
| Compact flash card | A87L-0001-0173#128MBD | Total capacity: 128MB |
|                    | A87L-0001-0173#256MBD | Total capacity: 256MB |
|                    | A87L-0001-0173#512MBD | Total capacity: 512MB |
|                    | A87L-0001-0173#001GBD | Total capacity: 1GB   |
|                    | A87L-0001-0173#002GBD | Total capacity: 2GB   |

|       |      |        |             | Addition and correction of |
|-------|------|--------|-------------|----------------------------|
|       |      |        |             | MAINTENANCE MANUAL         |
|       |      |        |             | DRAW. NO. B-64485EN/01-01  |
| Edit. | DATE | Design | Description | FANUC LTD SHEET 7/9        |

### Backup unit

| ltem                  | Specification  | Remark                                                      |
|-----------------------|----------------|-------------------------------------------------------------|
| Backup unit           | A02B-0303-H160 | For installation on the rear of the MDI unit                |
|                       | A02B-0303-C161 | For installation inside a cabinet.                          |
|                       | A02B-0303-H164 | For installation on the rear of the MDI unit (QWRTY TYPE B) |
| Cable for backup unit | A02B-0323-K801 |                                                             |

### B.6 OTHER UNITS

| Item                                                | Specification    | Remark                                    |
|-----------------------------------------------------|------------------|-------------------------------------------|
| I/O module for connector panel                      | A03B-0824-C001   |                                           |
| (basic module)                                      | A03D-0024-C001   | 01/00 24/10                               |
| I/O module for connector panel                      | A03B-0824-C002   | DI/DO : 24/16                             |
| (extension module A)                                | A00D-0024-0002   | With manual pulse generator interface     |
| I/O module for connector panel                      | A03B-0824-C003   | DI/DO : 24/16                             |
| (extension module B)                                | 7.000 0024 0000  | Without manual pulse generator interface  |
| I/O module for connector panel                      | A03B-0824-C004   | DO : 16                                   |
| (extension module C)                                | 7.000 0024 0004  | 2A output module                          |
| I/O module for connector panel                      | A03B-0824-C005   | Analog input module                       |
| (extension module D)                                | 7.000 0024 0000  |                                           |
| Elat cable between modules for I/O module for       |                  | Cable length: 20mm                        |
| connector panel                                     | A03B-0815-K100   | Applicable to an inter-module distance of |
|                                                     |                  | 32 mm                                     |
| I/O module for operator's panel                     | A03B-0824-K200   |                                           |
| I/O module for operator's panel                     | A03B-0824-K202   | DI/DO : 48/32                             |
| (with MPG interface)                                | 1000 002111202   | With manual pulse generator interface     |
| I/O module for power magnetics cabinet              | A03B-0824-K203   | DI/DO : 48/32                             |
| (without MPG interface)                             | 1000 002 1 11200 | Without manual pulse generator interface  |
| I/O module type-2 for connector panel               | A03B-0824-C040   | DI/DO : 48/32                             |
| (basic module B1)                                   |                  | With manual pulse generator interface     |
| I/O module type-2 for connector panel               | A03B-0824-C041   | DI/DO : 48/32                             |
| (basic module B2)                                   |                  | Without manual pulse generator interface  |
| I/O module type-2 for connector panel               | A03B-0824-C042   | DI/DO : 48/32                             |
| (extension module E1)                               |                  |                                           |
| Flat cable between modules for I/O module type-2 fo | A03B-0815-K102   | Cable length: 35mm                        |
| connector panel                                     |                  | Inter-module distance: 5mm                |
| Terminal type I/O module                            | A03B-0823-C011   | DI/DO : 24/16                             |
| Basic module                                        | 1000 0020 0011   |                                           |
| Terminal type I/O module                            | A03B-0823-C012   | DI/DO : 24/16                             |
| Extension module A                                  | 1000 0020 0012   | With manual pulse generator interface     |
| Terminal type I/O module                            | A03B-0823-C013   | DI/DO : 24/16                             |
| Extension module B                                  | 1000 0020 0010   | Without manual pulse generator interface  |
| Terminal type I/O module                            | A03B-0823-C014   | DO : 16                                   |
| Extension module C                                  | 7.000 0020 0014  | 2A output module                          |
| Terminal type I/O module                            | A03B-0823-C015   | Analog input module                       |
| Extension module D                                  | ,                |                                           |
| Terminal type I/O module                            | A03B-0823-C016   | Analog output module                      |
| Extension module E                                  |                  |                                           |
| Spare terminals set                                 | A03B-0823-K020   | Terminal block for cable side             |
| (for basic and extension module A/B)                |                  | (With one piece of each of T1 to T4       |
|                                                     |                  | included)                                 |

|       |      |        |             | TITLE<br>Addition and correction of<br>FANUC Series 30i/31i/32i <sup>-</sup> MODEL B<br>MAINTENANCE MANUAL |        |           |       |       |
|-------|------|--------|-------------|----------------------------------------------------------------------------------------------------|--------|-----------|-------|-------|
|       |      |        |             | DRAW. NO.                                                                                                  | B-6448 | 5EN/01-01 |       | CUST. |
| Edit. | DATE | Design | Description | FAN                                                                                                    | UC     | LTD       | SHEET | 8/9   |

| Itelli                                               | Specification   | Remark                                      |
|------------------------------------------------------|-----------------|---------------------------------------------|
| Spare terminals set                                  | A03B-0823-K011  | Terminal block for cable side for extension |
| for extension module C)                              |                 | module C (With one piece of each of T1      |
|                                                      |                 | and T2 included)                            |
| Spare terminals set                                  | A03B-0823-K012  | Terminal block for cable side for extensio  |
| for extension module D)                              |                 | module D (With one piece of each of T1      |
| ,                                                    |                 | and T2 included)                            |
| Spare terminals set                                  | A03B-0823-K013  | Terminal block for cable side for extension |
| for extension module E)                              |                 | module E (With one piece of each of T1      |
| ,                                                    |                 | and T2 included)                            |
| Flat cable A between modules for terminal type I/O   | A03B-0823-K100  | Cable length: 100mm, 52 pins                |
| nodule                                               |                 | Used to connect an extension module         |
| /O Link connection unit                              | A02B-0333-C250  |                                             |
| Machine operator's panel: Main panel                 | A02B-0323-C231  |                                             |
| Machine operator's panel: Sub panel A                | A02B-0236-C232  |                                             |
| Machine operator's panel: Sub panel D                | A02B-0230-0232  |                                             |
| Decreter's panel connection unit (course DO)         | A02B-0230-0244  | DI/DO : 06/64                               |
| Development of the connection unit (source DO)       | A 10B-2204-0200 | DI/DO : 90/04                               |
|                                                      | A 10D-2204-0201 | 01/00 . 04/32                               |
| -ANUC I/U LINK-AS-I CONVERTER                        | A03B-0817-C001  |                                             |
| for AS-I Ver.2.0)                                    | A 000 0047 0000 |                                             |
| -ANUC I/O Link-AS-i converter                        | A03B-0817-C002  |                                             |
| for AS-i Ver.2.1)                                    |                 |                                             |
| /O Link signal divider (2ch)                         | A20B-1007-0680  |                                             |
| /O Link signal divider (3ch)                         | A20B-1008-0360  |                                             |
| Separate detector interface unit (basic 4 axes)      | A02B-0323-C205  |                                             |
| Separate detector interface unit (additional 4 axes) | A02B-0323-C204  |                                             |
| Analog input separate detector interface unit (basic | A06B-6061-C202  |                                             |
| 4 axes)                                              |                 |                                             |
| Optical I/O Link adapter                             | A13B-0154-B001  |                                             |
| Optical I/O Link adapter (high-speed type)           | A13B-0154-B004  |                                             |
| Optical junction adapter for I/O Link                | A63L-0020-0002  |                                             |
| _ow-loss optical junction adapter                    | A63L-0020-0004  |                                             |
| Battery case installed outside for control (for      | A02B-0236-C282  |                                             |
| _CD-mounted type control unit)                       |                 |                                             |
| Cable for battery case installed outside for control | A02B-0323-K103  |                                             |
| for LCD-mounted type control unit)                   |                 |                                             |
| Battery case installed outside for control (for      | A02B-0236-C281  | With cable for battery                      |
| stand-alone type control unit)                       |                 | ,                                           |
| Compact flash card (128MB)                           | A02B-0281-K601  | For data backup                             |
|                                                      |                 | For Date Server                             |
| Compact flash card (256MB)                           | A02B-0213-K211  | For data backup                             |
|                                                      |                 | For Date Server                             |
| Compact flash card (1GB)                             | A02B-0213-K212  | For data backup                             |
|                                                      |                 | For Date Server                             |
| Compact flash card (2GB)                             | A02B-0213-K213  | For data backup                             |
|                                                      | AU2D-0213-N213  | For Data Sarvar                             |
| Compact flack cord (4CP)                             | A000 0010 K014  | For Date Server                             |
| Compact flach card adapter A                         | A020-0213-K214  |                                             |
| Compact flash card adapter A                         | AU2B-U3U3-K15U  |                                             |
| Jompact flash caro adapter B                         | AU2B-U236-K150  | card to the ATA card.                       |
| PC-side HSSB interface board (2CH.) Compatible       | A20B-8101-0162  |                                             |
| with the PCI bus                                     |                 |                                             |
| PC-side HSSB interface board (1CH) Compatible        | A20B-8101-0163  |                                             |
|                                                      |                 |                                             |

|       |      |        |             | TITLE<br>Addition and correction of<br>FANUC Series 30i/31i/32i-MODEL B<br>MAINTENANCE MANUAL |       |            |       |       |
|-------|------|--------|-------------|-----------------------------------------------------------------------------------------------|-------|------------|-------|-------|
|       |      |        |             | DRAW. NO.                                                                                     | B-644 | 85EN/01-01 |       | CUST. |
| Edit. | DATE | Design | Description | FAN                                                                                           | UC    | LTD        | SHEET | 9/9   |

### Series30*i*/31*i*/32*i*-MODEL B

### The correction of maintenance manual

### 1. Type of applied technical documents

| Name             | Series30 <i>i</i> /31 <i>i</i> /32 <i>i</i> -MODEL B |
|------------------|------------------------------------------------------|
|                  | MAINTENANCE MANUAL                                   |
| Spec No./Version | B-64485EN/01                                         |

### 2. Summary of change

| Group                    | Name / Outline                                                                                                    | New, Add,<br>Correct,<br>Delete | Applicable<br>Date |
|--------------------------|----------------------------------------------------------------------------------------------------|---------------------------------|--------------------|
| Basic Function           |                                                                                                    |                                 |                    |
| <b>Optional Function</b> |                                                                                                    |                                 |                    |
| Unit                     |                                                                                                    |                                 |                    |
| Maintenance parts        |                                                                                                    |                                 |                    |
| Notice                   |                                                                                                    |                                 |                    |
| Correction               | FROM/SRAM module /<br>The specification is corrected.                                                                          | Correct                         | Immediately        |
| Another                  | Connector for buzzer interface/<br>The connector number is changed.<br>Compact flash card/<br>The detaching method is changed. | Correct                         | Immediately        |

### 3. List of modifications

| Page                 | Description                                                                                            | Remark                         |
|----------------------|----------------------------------------------------------------------------------------------------|--------------------------------|
| 164, 170             | Section 2.3.1, 2.3.2<br>Correction of connection diagram                                               | Connector for buzzer interface |
| 182                  | Section 2.4.2<br>Correction of table in "FROM/SRAM module and<br>compact flash card mounting location" | FROM/SRAM module               |
| 189, 190<br>220, 221 | Section 2.4.3, 2.5.3<br>Correction of "Connector mounting location"                                    | Connector for buzzer interface |
| 262, 263             | Correction of section 3.7                                                                              | Compact flash card             |

 $\%\,$  The page shows a pertinent page of B-64485EN/01.

|      |          |           |              | <sup>Title</sup><br>Series30 <i>i</i> /31 <i>i</i> /32 <i>i</i> -MODEL B<br>The correction of maintenance manual |
|------|----------|-----------|--------------|----------------------------------------------------------------------------------------------------|
| 01   | 11.04.08 | Terashima | First issue. | DRAW. NO. B-64485EN/01-02 CUST                                                                                   |
| EDIT | DATE     | DESIG.    | DESCRIPTION  | FANUC CORPORATION SHEET 1/9                                                                                      |
|      |          |           |              |                                                                                                    |

Section 2.3.1 The name of connector for buzzer was corrected.

### 2.3.1 Control Unit Connection Diagram

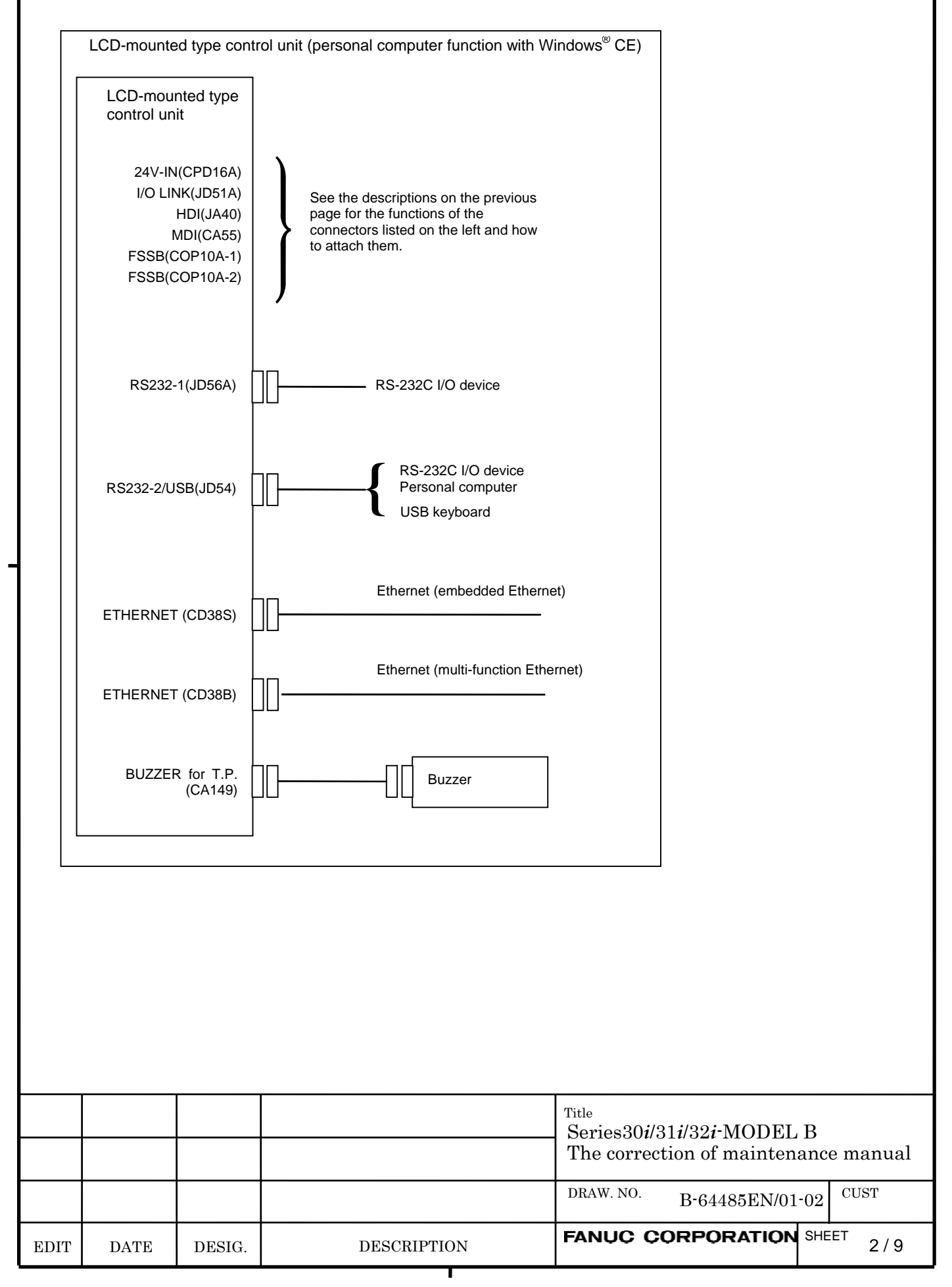

Section 2.3.2 The name of connector for buzzer was corrected.

### 2.3.2 Connection Diagram of a Display Unit for the Stand-Alone Type Control Unit

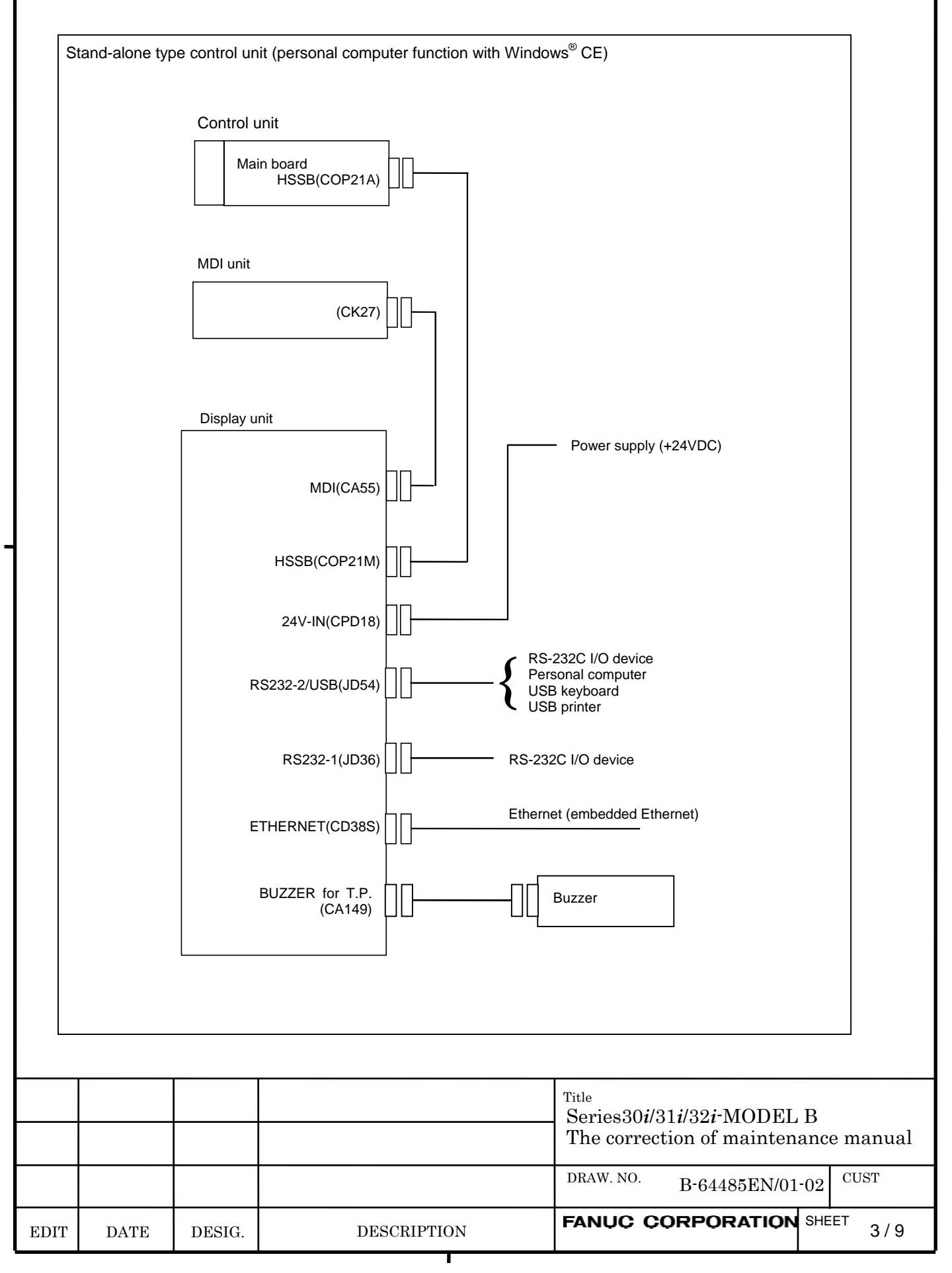

Section 2.4.2 The specification of FROM/SRAM module was corrected.

# 2.4.2 LCD-mounted Type Control Unit (10.4" LCD Unit B and 15" LCD Unit)

### • FROM/SRAM module and compact flash card mounting location

| No. | Name               | Specification    | Remark                                             |
|-----|--------------------|------------------|----------------------------------------------------|
| (1) | FROM/SRAM module   | A20B-3900-0250   | The FROM stores various control software programs, |
|     |                    | A20B-3900-0251   | user software programs, and so forth.              |
|     |                    | A20B-3900-0252   | The SRAM is a battery-backed memory module.        |
| (2) | Compact flash card | A02B-0323-C990#A | Including software                                 |

|      |      |        |             | Title<br>Series30 <i>i</i> /31 <i>i</i> /32 <i>i</i> -MODEL B<br>The correction of maintenance manual |  |
|------|------|--------|-------------|----------------------------------------------------------------------------------------------------|--|
|      |      |        |             |                                                                                                    |  |
|      |      |        |             | DRAW. NO. B-64485EN/01-02 CUST                                                                        |  |
| EDIT | DATE | DESIG. | DESCRIPTION | FANUC CORPORATION SHEET 4/9                                                                           |  |

Section 2.4.3 The name of connector for buzzer was corrected.

# 2.4.3 LCD-mounted Type Control Unit (with Personal Computer Function with Windows®CE) Hardware

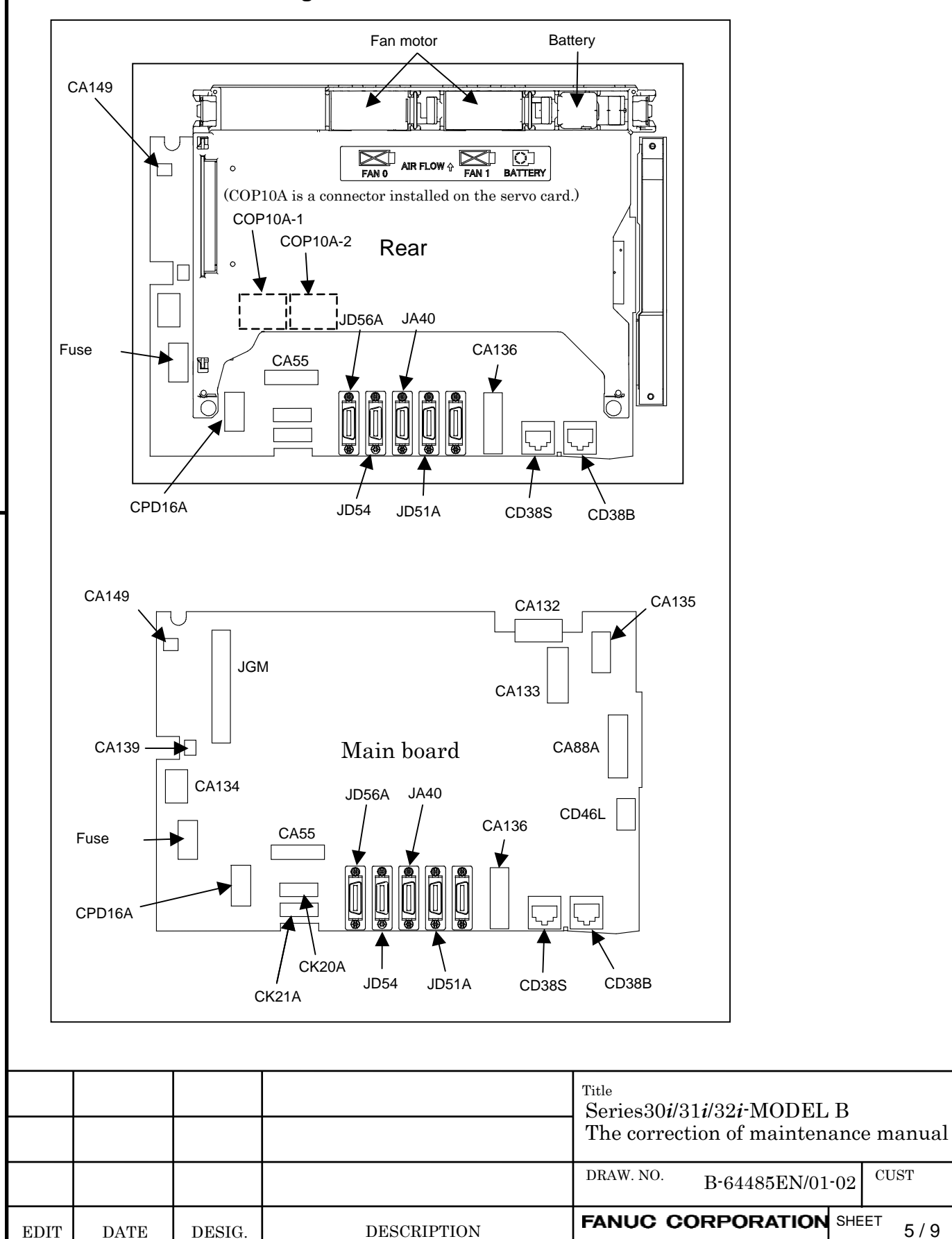

### Connector mounting location

| Connector number   | Application                                            |
|--------------------|--------------------------------------------------------|
| COP10A-1, COP10A-2 | For FSSB interface                                     |
| CA55               | For MDI                                                |
| JD56A              | For I/O device interface (RS-232C)                     |
| JD54               | For I/O device interface (RS-232C) or USB device       |
| JA40               | For high-speed skip                                    |
| JD51A              | For I/O Link i and I/O Link                            |
| CPD16A             | For power supply                                       |
| JGM                | For back panel                                         |
| CA133              | For video signal interface (for 10.4"/12.1"LCD)        |
| CA135              | For video signal interface (for 15"LCD)                |
| CA88A              | For memory card interface                              |
| CD46L              | For USB port                                           |
| CK20A              | For horizontal soft key                                |
| CK21A              | For vertical soft key                                  |
| CA132              | For inverter board (for 10.4"LCD)                      |
|                    | For fan adapter board (for 12.1"/15" LCD)              |
| CD38S              | For Ethernet (Windows CE control or Embedded Ethernet) |
| CD38B              | Ethernet (Multi-function Ethernet)                     |
| CA139              | For touch panel interface                              |
| CA134              | For inverter board (for 12.1"/15" LCD)                 |
| CA149              | For buzzer interface                                   |
| CA136              | For backup unit                                        |

|      |      |        |             | Title<br>Series30 <i>i</i> /31 <i>i</i> /32 <i>i</i> -MODEL B<br>The correction of maintenance manual |
|------|------|--------|-------------|----------------------------------------------------------------------------------------------------|
|      |      |        |             | DRAW. NO. B-64485EN/01-02 CUST                                                                        |
| EDIT | DATE | DESIG. | DESCRIPTION | FANUC CORPORATION SHEET 6/9                                                                           |

Section 2.5.3 The name of connector for buzzer was corrected.

# 2.5.3 Display Unit for Stand-Alone Type Control Unit (with Personal Computer Function with Windows<sup>®</sup>CE)

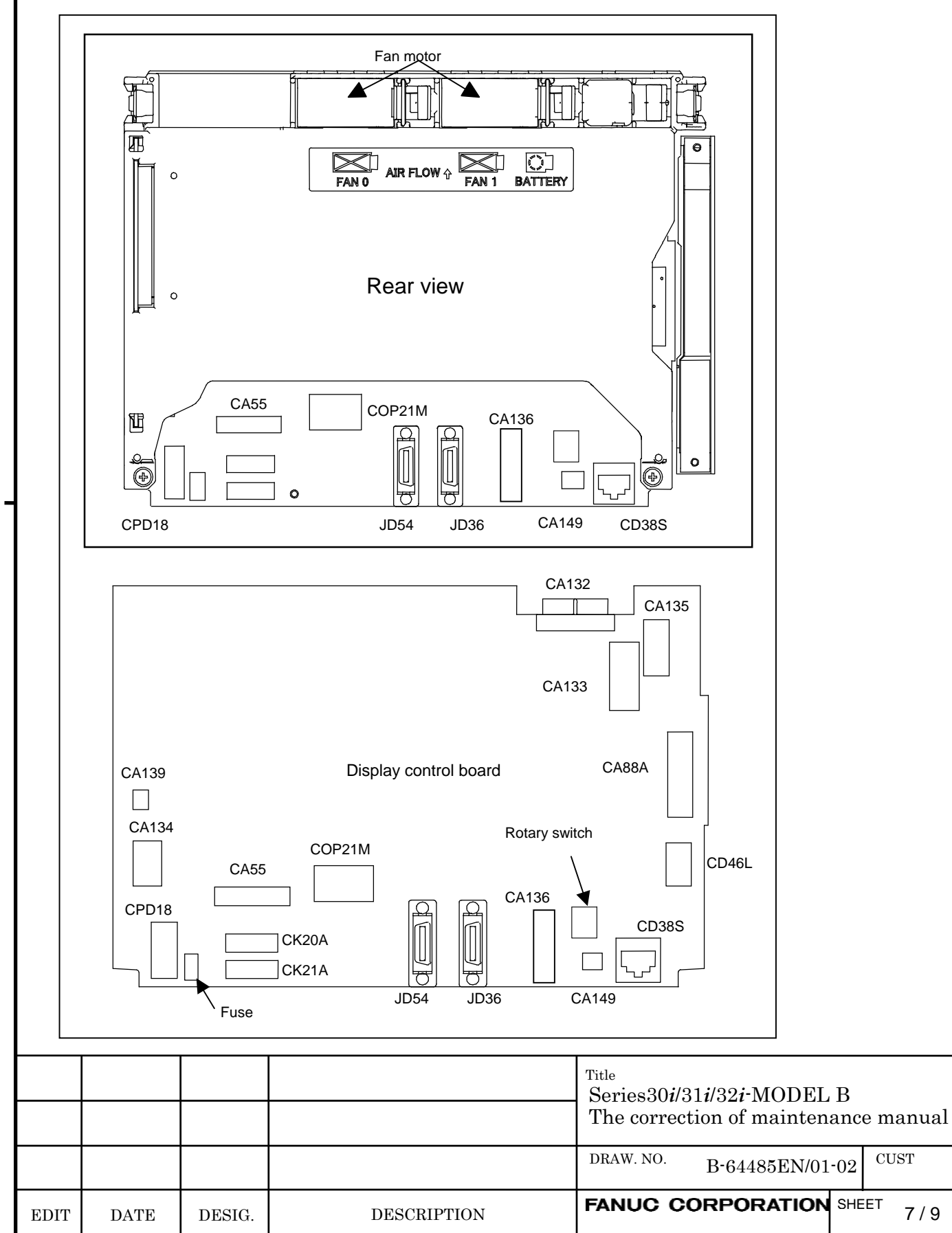

### Connector mounting location

| Connector number | Application                                               |  |
|------------------|-----------------------------------------------------------|--|
| CA55             | For MDI                                                   |  |
| JD36             | For I/O device interface (RS-232C)                        |  |
| JD54             | For I/O device interface (RS-232C) or USB device          |  |
| CPD18            | For power supply                                          |  |
| CA133            | For video signal interface (for 10.4"/12.1" display unit) |  |
| CA135            | For video signal interface (for 15" display unit)         |  |
| CA88A            | For memory card interface                                 |  |
| CD46L            | For USB port                                              |  |
| CK20A            | For horizontal soft key                                   |  |
| CK21A            | For vertical soft key                                     |  |
| CA132            | For inverter board (for 10.4" display unit)               |  |
|                  | For fan adapter board (for 12.1"/15" display unit)        |  |
| COP21M           | For HSSB interface                                        |  |
| CD38S            | For Ethernet (Windows CE control)                         |  |
| CA139            | For touch panel interface                                 |  |
| CA134            | For inverter board (for 12.1"/15" display unit)           |  |
| CA149            | For buzzer interface                                      |  |
| CA136            | For backup unit                                           |  |

|      |      |        |             | Title<br>Series30 <i>i</i> /31 <i>i</i> /32 <i>i</i> -MODEL B<br>The correction of maintenance manual |
|------|------|--------|-------------|----------------------------------------------------------------------------------------------------|
|      |      |        |             | DRAW. NO. B-64485EN/01-02 CUST                                                                        |
| EDIT | DATE | DESIG. | DESCRIPTION | FANUC CORPORATION SHEET 8/9                                                                           |
Section 3.7 The procedure of the installation and detaching the CompactFlash card was corrected.

## **3.7** ATTACHING A COMPACT FLASH CARD ONTO, AND DETACHING IT FROM, A PRINTED CIRCUIT BOARD

### 

Before starting to replace the compact flash card, make a backup copy of the contents (parameters, programs, etc.) of SRAM in the CNC. The SRAM contents may be lost during replacement. See Chapter 5, "INPUT AND OUTPUT OF DATA", and Appendix C, "BOOT SYSTEM" for explanations about how to make backup copies. Also see Subsection 3.1.1, "Optional Information File".

Some types of printed circuit boards incorporate a compact flash card. When replacing these printed circuit boards, stick to the following procedures.

#### **Dismounting procesure**

Pull out the stopper up. Turn the latch inward and pull out the card.

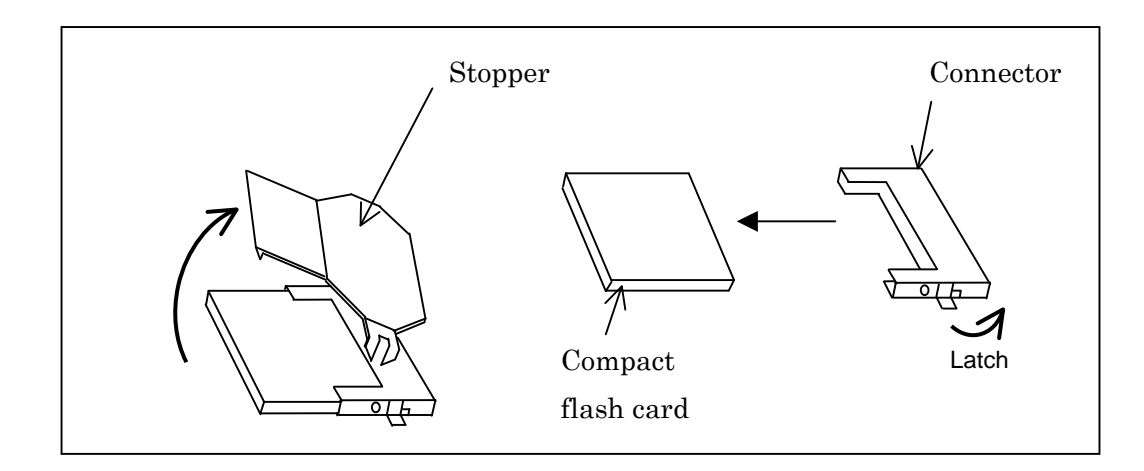

### Mounting procedure

Insert the card in the connector, and put up the stopper.

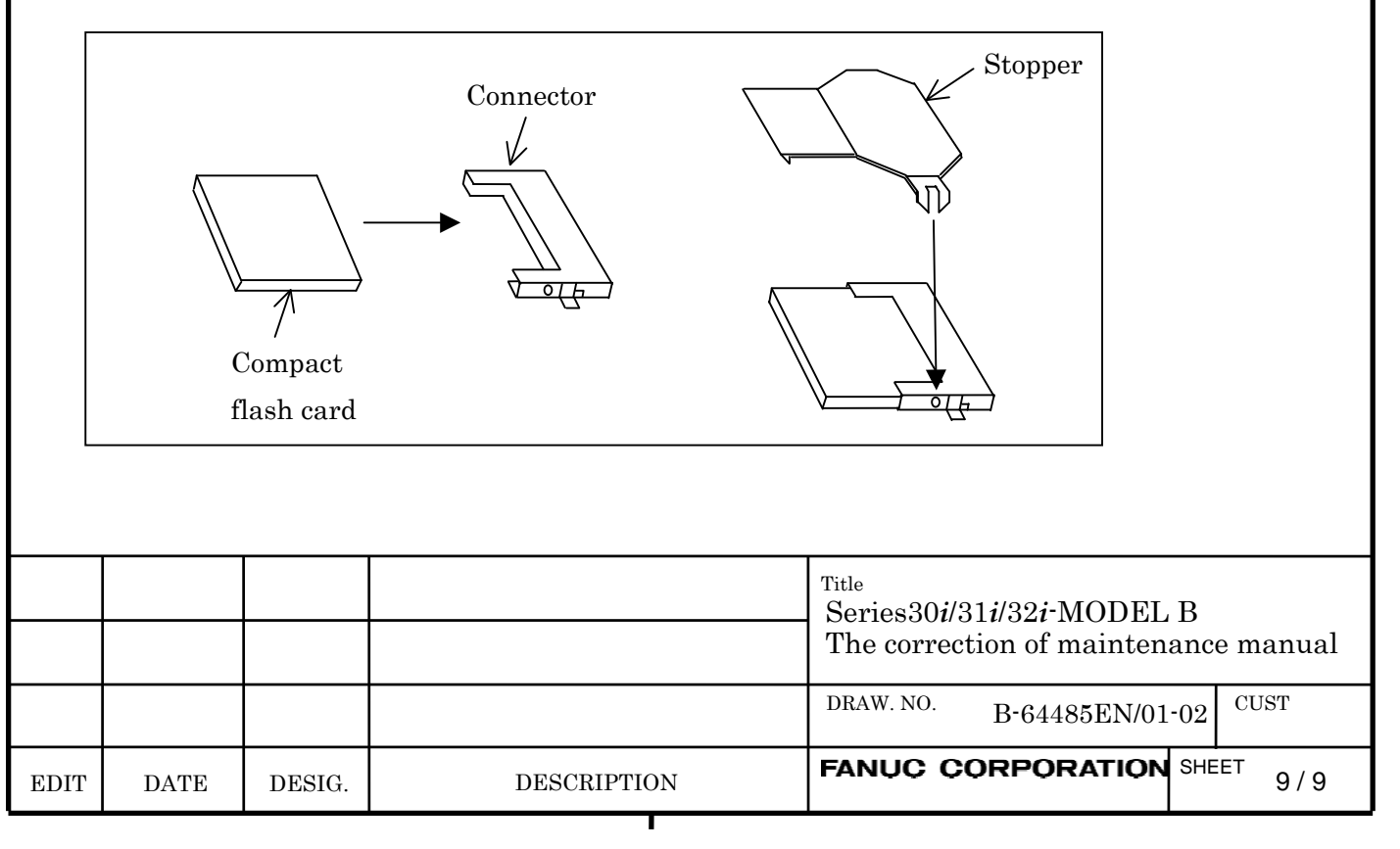

## Addition in FANUC Series $30\dot{i}$ -B / $31\dot{i}$ -B / $32\dot{i}$ -B MAINTENANCE MANUAL

### 1. Type of applied technical documents

| Name               | FANUC Series 30 <i>i</i> -MODEL B |
|--------------------|-----------------------------------|
|                    | FANUC Series 31 <i>i</i> -MODEL B |
|                    | FANUC Series 32 <i>i</i> -MODEL B |
|                    | MAINTENANCE MANUAL                |
| Spec.No. / Version | B-64485EN/01                      |

#### 2. Summary of change

| Group       | Name / Outline                                               | New,     | Applicable   |
|-------------|--------------------------------------------------------------|----------|--------------|
|             |                                                              | Add,     | Date         |
|             |                                                              | Correct, |              |
|             |                                                              | Delete   |              |
| Basic       | Explanation of the alarms PS5523 and PS5524 has been         | ۸dd      | Immodiately  |
| Function    | added.                                                       | Add      | inimediately |
| Optional    |                                                              |          |              |
| Function    |                                                              |          |              |
| Unit        |                                                              |          |              |
|             |                                                              |          |              |
| Maintenance |                                                              |          |              |
| parts       |                                                              |          |              |
| Notice      | Notes for FROM/SRAM module replacement have also been added. | Add      | Immediately  |
| Correction  |                                                              |          |              |
| Another     |                                                              |          |              |

|       |          |           |             | Addition in<br>FANUC Series 30 <i>i</i> -B / 31 <i>i</i> -B / 32 <i>i</i> -B<br>MAINTENANCE MANUAL |
|-------|----------|-----------|-------------|----------------------------------------------------------------------------------------------------|
| 01    | 11.11.18 | Kobayashi | New issue   | DRAW. NO. B-64485EN/01-03                                                                          |
| Edit. | DATE     | Design    | Description | FANUC CORPORATION SHEET 1/5                                                                        |

We add the specification of FROM/SRAM module in the P.C.B. list at the following paragraph.

- 2.4.1 LCD-mounted Type Control Unit (8.4" LCD Unit and 10.4" LCD Unit A)
- 2.4.2 LCD-mounted Type Control Unit (10.4" LCD Unit B and 15" LCD Unit)
- 2.4.3 LCD-mounted Type Control Unit (with Personal Computer Function with Windows®CE) Hardware
- 2.5.1 Stand-alone Type Control Unit
- 3.1 CAUTIONS FOR REPLACEMENT
- 3.6 MOUNTING AND DEMOUNTING FROM/SRAM MODULE
- B.3 PRINTED CIRCUIT BOARDS COMMON TO LCD-MOUNTED AND STAND-ALONE TYPE CONTROL UNITS

# 2.4.1 LCD-mounted Type Control Unit (8.4" LCD Unit and 10.4" LCD Unit A)

(P.173)

| No. | Name             | Specification  | Remark                                     |
|-----|------------------|----------------|--------------------------------------------|
| (4) | FROM/SRAM module | A20B-3900-0250 | The FROM stores various control software   |
|     |                  |                | programs, user software programs, and so   |
|     |                  | A20B-3900-0251 | forth. The SRAM is a battery-backed        |
|     |                  |                | memory module.                             |
|     |                  | A20B-3900-0252 | When a FROM/SRAM module is replaced,       |
|     |                  |                | the FANUC service division installs system |
|     |                  |                | software.                                  |

# 2.4.2 LCD-mounted Type Control Unit (10.4" LCD Unit B and 15" LCD Unit)

(P.182)

| No. | Name             | Specification  | Remark                                           |
|-----|------------------|----------------|--------------------------------------------------|
| (1) | FROM/SRAM module | A20B-3900-0260 | The FROM stores various control software         |
|     |                  |                | programs, user software programs, and so forth.  |
|     |                  |                | The SRAM is a battery-backed memory module.      |
|     |                  |                | When a FROM/SRAM module is replaced, the         |
|     |                  |                | FANUC service division installs system software. |

|       |      |        |             | Addition in<br>FANUC Series 30 <i>i</i> -B / 31 <i>i</i> -B / 32 <i>i</i> -B |
|-------|------|--------|-------------|------------------------------------------------------------------------------|
|       |      |        |             | MAINTENANCE MANUAL                                                           |
|       |      |        |             | DRAW. NO. B-64485EN/01-03                                                    |
| Edit. | DATE | Design | Description | FANUC CORPORATION SHEET 2/5                                                  |

# 2.4.3 LCD-mounted Type Control Unit (with Personal Computer Function with Windows®CE) Hardware

### (P.191)

| No. | Name      | Specification  | Remark                                                  |
|-----|-----------|----------------|---------------------------------------------------------|
| (1) | FROM/SRAM | A20B-3900-0260 | The FROM stores various control software programs, user |
|     | module    |                | software programs, and so forth.                        |
|     |           |                | The SRAM is a battery-backed memory module.             |
|     |           |                | When a FROM/SRAM module is replaced, the FANUC          |
|     |           |                | service division installs system software.              |

## 2.5.1 Stand-alone Type Control Unit

## (P.200)

| No. | Name             | Specification  | Remark                                         |
|-----|------------------|----------------|------------------------------------------------|
| (3) | FROM/SRAM module | A20B-3900-0250 | FROM stores various control software products. |
|     |                  | A20B-3900-0251 | The SRAM is a battery-backed memory module.    |
|     |                  | A20B-3900-0252 | When a FROM/SRAM module is replaced, the       |
|     |                  | A20B-3900-0260 | FANUC service division installs system         |
|     |                  |                | software.                                      |

## **3.1** CAUTIONS FOR REPLACEMENT

## (P.250)

## NOTE

- 1 When a FROM/SRAM module is replaced, the FANUC service division installs system software.
- 2 The LCD (liquid-crystal display) has been fabricated using an extreme precision technology. However, some of their pixels may fail to light or stay constantly lighting because of their characteristics. Please be forewarned that these phenomena are not faults.

|       |      |        |             | FANU      | Addition in<br>C Series 30 <i>i</i> -B / 3 <sup>,</sup><br>MAINTENANCE MA | 1 <i>i-</i> B /<br>NUAL | 32 <i>i</i> -B |
|-------|------|--------|-------------|-----------|---------------------------------------------------------------------------|-------------------------|----------------|
|       |      |        |             | DRAW. NO. | B-64485EN/01-03                                                           |                         | CUST.          |
| Edit. | DATE | Design | Description | FANUC     | CORPORATION                                                               | SHEET                   | 3 / 5          |

## **3.6** MOUNTING AND DEMOUNTING FROM/SRAM MODULE

(P.261)

### NOTE

When a FROM/SRAM module is replaced, the FANUC service division installs system software.

## B.3 PRINTED CIRCUIT BOARDS COMMON TO LCD-MOUNTED AND STAND-ALONE TYPE CONTROL UNITS

(P.735,736)

| ltem               | Specification  | ID                 | Remark            |
|--------------------|----------------|--------------------|-------------------|
| FROM/SRAM module O | A02B-3900-0250 | FROM: D4, SRAM: 03 | *                 |
| FROM/SRAM module P | A02B-3900-0251 | FROM: D4, SRAM: 04 | *                 |
| FROM/SRAM module M | A02B-3900-0252 | FROM: D3, SRAM: 03 | *                 |
| FROM/SRAM module R | A20B-3900-0260 | FROM: D4, SRAM: 06 | *                 |
|                    |                |                    | For personal      |
|                    |                |                    | computer function |
|                    |                |                    | with Windows® CE  |

\* When a FROM/SRAM module is replaced, the FANUC service division installs system software.

|       |      |        |             | Addition in<br>FANUC Series 30 <i>i</i> -B / 31 <i>i</i> -B / 32 <i>i</i> -B |
|-------|------|--------|-------------|------------------------------------------------------------------------------|
|       |      |        |             | DRAW. NO. B-64485EN/01-03                                                    |
| Edit. | DATE | Design | Description | FANUC CORPORATION SHEET 4/5                                                  |

Add the following description to the table of the PS/BG/SR alarm in the appendix A.1 ALARM LIST (CNC)  $\,$ 

## A.1 ALARM LIST(CNC)

## (P.663)

| Number | Message                             | Description                                                                                                    |
|--------|-------------------------------------|----------------------------------------------------------------------------------------------------|
| 5523   | WAITING THE OPTION<br>CERTIFICATION | <ul> <li>CNC is under the option certification waiting state.</li> <li>This alarm can be cleared by the reset operation before the expiration date (30 days after generating the alarm).</li> <li>As for the certification operation to clear this alarm permanently, please contact the FANUC service division by the above date.</li> <li>When the certification operation is not executed by the expiration date, the alarm PS5524 occurs. This alarm cannot be cleared by the reset operation.</li> </ul> |
| 5524   | OPTION CERTIFICATION (EXPIRE)       | <ul> <li>The option certification waiting state was expired.</li> <li>This alarm cannot be cleared by the reset operation.</li> <li>As for the certification operation to clear this alarm permanently, please contact the FANUC service division.</li> </ul>                                                                                                    |

|       |      |        |             | Addition in<br>FANUC Series 30 <i>i</i> -B / 31 <i>i</i> -B / 32 <i>i</i> -B |
|-------|------|--------|-------------|------------------------------------------------------------------------------|
|       |      |        |             | DRAW. NO. B-64485EN/01-03                                                    |
| Edit. | DATE | Design | Description | FANUC CORPORATION SHEET 5/5                                                  |